# **Tektronix**<sup>®</sup>

4/5/6 シリーズ MSO MSO4X、MSO4XB、MSO5X、MSO5XB、MSO64、 MSO6XB、MSO58LP、LPD64

ヘルプ

今すぐ登録!

以下のリンクをクリックすると製品のサポートを受けることができます。 tek.com/register

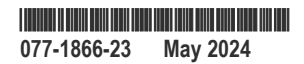

Copyright ©Tektronix.All rights reserved.使用許諾ソフトウェア製品は、Tektronix またはその子会社や供給者が所有するもので、米国著作権法および国際条約の規定によって保護されています。テクトロニクス製品は、登録済および出願中の米国その他の国の特許等により保護されています。本書の内容は、既に発行されている他の資料の内容に代わるものです。また、本製品の仕様および価格は、予告なく変更させていただく場合がございますので、予めご了承ください。

TEKTRONIX および TEK は Tektronix, Inc.の登録商標です。

FlexChannel、TekVPI、FastAcq、e\*Scope は Tektronix, Inc.の登録商標です。

FastFrame および TekSecure は、Tektronix, Inc.の商標です。

### 当社へのお問合せ

Tektronix, Inc.

14150 SW Karl Braun Drive

P.O. Box 500

Beaverton, OR 97077

USA

製品情報、代理店、サービス、およびテクニカル・サポート:

- ・ 北米: 1-800-833-9200 までお電話ください。
- ・ 世界の他の地域では、www.tek.com にアクセスし、お近くの代理店をお探しください。

# 目次

| 図の一覧                                       | 19         |
|--------------------------------------------|------------|
| 表の一覧                                       | 21         |
| 機器の内蔵オンライン・ヘルプへようこそ                        |            |
| TEKTRONIX END USER LICENSE AGREEMENT       |            |
| オープン・ソース GPL ライセンスに関する通知                   |            |
| 製品のサポートとフィードバック                            |            |
| マニュアル                                      |            |
| オプション                                      |            |
| オプション・アップグレード・ライセンスをインストールする               |            |
| オプション・ライセンスのアンインストール(回帰)                   |            |
| システムと USB メモリ・デバイスのドライブ名                   | 31         |
| 機器の詳細                                      | 34         |
| Windows 10 オペレーティング・システムのインストールとアクティブ化     | 34         |
| SSD を取り付けます。                               | 34         |
| 最初に Windows の雷源を入れる                        | 35         |
| 取 Mindows のアクティベーション                       |            |
| Windows と其木機器のコーザ・インタフェースの違い               | 36         |
| Windows TekScope アプリケーション・ソフトウェアのアップデート    |            |
| Windows lekocope アンアア ション アント チェアのア アンア 1  |            |
| 「後部の固定(ログフ)<br>コローブまたけ信号の機哭への接続            | 38         |
| うっクマウント・オプションに関する情報                        | 00.<br>40  |
| フラブ、フラー オフラゴンに肉がの作私                        | 0+<br>۱۸   |
| 前面パネル・コントロールお上がコネクタ                        |            |
| 前面パネル コンドロ ルおよびコネクス                        |            |
| マーザ・インタフェース・スクリーン                          |            |
| ユーザーインタフェース スノリーン                          |            |
| エーリーインメノエーへ安衆                              |            |
| ハリン                                        |            |
| WNC別にハワノと物動<br>Cottinge(設宁)バー内で単一バッジたグループル | ٬۵         |
| Settings(設定)ハー内で単一ハウンをクルーン心                | 60         |
|                                            |            |
| 20011 ユーリ・インダフェース                          | ן /<br>סד  |
| 一板ダスクへのダッナ・スクリーン・インダフェースの使用                | ۲۷۲۷<br>۲۸ |
| アフリケーションのヘルフにアクセス                          |            |
| ESD 刈束 ル 1 ト フ 1 ノ                         |            |
|                                            |            |
| ダイム・ソーンとクロック・リートアワト・フォーマットの設定              |            |
| (機能ナエック                                    |            |
| 最新ノアームワェアのダワンロートおよひインストール                  |            |
| 16 亏 栓 路 伸 止 (SPC)の 天 行                    |            |
| IPP シリース・フローフの補止                           |            |
| 受動フローフの補止                                  | 81         |
| ネットワークへの接続(LAN)                            |            |
| 標準機器からネットワーク・ドライフをマウントします。                 |            |
| Windows 10 機器にネットワーク・ ドライフをマウントします         | 83         |

| TekDrive のマウント               |                       |
|------------------------------|-----------------------|
| 標準機器からネットワーク・ドライブ            | をアンマウントします。85         |
| Windows 10 機器にネットワーク・ ドラ     | イブをアンマウントします85        |
| TekDrive をアンマウント             |                       |
| USB ケーブルによるオシロスコープの          | PC への接続               |
| Web ブラウザからのリモート・アクセ          | ス                     |
| Windows 10 機器にリモート・アクセス      | します。                  |
| Windows 10 機器に TightVNC をインス | 87. トール               |
| TightVNC を PC にインストール        |                       |
| アナログ入力チャンネルのデスキュー            |                       |
| キーボードまたはマウスを接続               | 90                    |
| 外部モニタまたはプロジェクタを接続            |                       |
| アナログ・チャンネルの基本操作              |                       |
| 信号の取り込み                      |                       |
| オートセット:波形をすばやく表示             |                       |
| 水平軸パラメータの設定                  | 92                    |
| 信号にトリガをかける方法                 | 93                    |
| アクイジション・モードの設定               | 94                    |
| アクイジションを開始および停止する            |                       |
| 履歴の有効化                       |                       |
| ディスプレイへのチャンネル波形の追            | 加                     |
| チャンネルおよび波形設定の構成              | 96                    |
| 演算波形、リファレンス波形またはパ            | ス波形の追加 101            |
| デジタル波形のアナログ表示                | 102                   |
| 測定の追加                        | 103                   |
| 測定の構成                        | 105                   |
| 測定バッジまたは検索バッジの削除             |                       |
| 測定のプロットの追加                   | 106                   |
| ヒストグラム・プロットを表示する             | 108                   |
| タイム・トレンド・プロットの表示             | 108                   |
| アクイジション・トレンド・プロット            | の表示                   |
| スペクトラム・プロットの表示               | 109                   |
| XY または XYZ のプロットの表示          | 109                   |
| アイ・ダイアグラム・プロットの表示            |                       |
| 電力品質測定の位相図を表示する              |                       |
| DQ0 測定の位相図を表示する              |                       |
| IMDA Harmonics(高調波)測定用高調波    | パバー・グラフ・プロットの表示11(    |
| マスク・テストのアイ・ダイアグラム            | ・プロットへの追加             |
| FFT 演算波形の表示                  | 112                   |
| 磁気特性測定の B-H 曲線プロットが表         | 示されます。112             |
| 電流対電圧の測定用にIvsV(Vの積分          | ·<br>・)プロットを表示します。112 |
| インダクタンス測定用の機器の曲線プ            | ロットの表示112             |
| 安全動作領域(SOA)測定項目とプロット         | ·を表示113               |
| パワー・スイッチング・ロス(SWL)の車         | <br>\道プロットの表示113      |
| 電源品質測定による瞬時電力とエネル            | ギー・プロットを表示します。113     |
| パワー高調波測定用高調波バー・グラ            | フ・プロットの表示114          |
| 電源電圧変動除去比プロットの表示             |                       |
| 制御ループ応答(ボード線図)プロッ            | トの表示                  |
| 検索の追加                        |                       |
|                              |                       |

| 波形ビュー設定の変更                                                              | 116        |
|-------------------------------------------------------------------------|------------|
| カーソルの表示および構成                                                            |            |
| マルチソース・カーソル・リードアウトの表示と設定                                                |            |
| Default Setup(工場出荷時設定)の使用                                               |            |
| Fast Acg(高速アクイジション)の使用                                                  | 122        |
| ビューにコールアウトを追加                                                           |            |
| コールアウトの削除                                                               |            |
| デジタル信号の取り込み                                                             |            |
| 接続し、デジタル信号をセットアップ                                                       |            |
| 波形ビューにシリアル・バスを追加                                                        |            |
| 波形ビューにパラレル・バスを追加                                                        |            |
| 拡張トリガ                                                                   |            |
| トリガの概念                                                                  | 131        |
| パルス幅のトリガ・イベント                                                           |            |
| タイムアウト・イベントでのトリガ                                                        |            |
| ラント信号イベントでトリガ                                                           | 133        |
| シグナル・ウィンドウ・イベントでのトリガ                                                    | 135        |
| ロジック・イベントでトリガ                                                           | 135        |
| セッシア イ ジー CT リガニー ロー マー レガニー セットアップ / ホールド・イベントでのトリガ                    | 137        |
| 立上り/シンジャール/                                                             | 137        |
| ユニック ユーラ 時間 インティーフガニー                                                   | 139        |
| シリアル・バスにトリガを設定                                                          | 139        |
| す続イベントのトリガ (Δ トリガと Β トリガ)                                               | 130        |
| 注税イベントのトラガ (Aトラガとじトラガ)                                                  | 139<br>1/0 |
| T ブガーホールT ブブの設定<br>ALIX 入力を体田L て外部信号をトリガ(MSO58LP 型 /MSO64 型 /LPD64 型のみ) |            |
| ドジュアル・トリガ領域の作成                                                          |            |
| スクリーン上のビジュアル・トリガ領域を編集します                                                |            |
| スノノ ノエのこノエノル 「ノガ 限級と隔末しより。                                              | 1/1/       |
| エッア(Alca)アニュー C C フェアル 「アガ 頃域 E 福来                                      | 146        |
| スペクトラム表示の体田                                                             |            |
| スペクトラム表示の歴今                                                             |            |
| スペット<br>り<br>ム<br>の<br>概<br>つ<br>の<br>概<br>今                            |            |
| 時間領域「レースの表示                                                             |            |
| スペクトウム・トレースの衣小                                                          |            |
| スペクトロノノムを行効にする<br>Spectrum View(スペクトラム表示)のユーザ・インタフェース                   |            |
| opedium view (スペン) クロスなが) のユーザーイングフェース                                  |            |
| スペクトラム・トレース・ハンドルとトレース・タイプ                                               | 161        |
| スペクトラム ドレ ス ハンドルとドレ ス メイン                                               |            |
| スペクトラム・ビーグ・マーガ                                                          |            |
| スペクトラム衣小と前面ハネルのコントロール                                                   |            |
| スペクトラム衣小とハッン                                                            |            |
| スペットノム・トレースの床行と呼山                                                       | 100        |
| ルドな小ハリケーチの設定                                                            |            |
|                                                                         |            |
| ル/シャガฅ 町(vidveloini interpolation)て一下の設た                                |            |
|                                                                         |            |
| ロ 塗 へ ブ 1 ル C 碑 反 で 政 と                                                 |            |
| メヘン・ノヘト波形                                                               |            |
| マヘノのTF以<br>両五トズのファクト トゲノントの短生                                           |            |
| 画面上でのマスク・セクメントの編集                                                       |            |

| マスク定義メニューを使用してマスク・セグメントを編集します                               | 172   |
|-------------------------------------------------------------|-------|
| 波形ヒストグラム                                                    | 175   |
| 波形ヒストグラムの作成                                                 | 175   |
| 画面上でヒストグラムを編集                                               | 175   |
| 波形ヒストグラム・ガイドライン                                             | 176   |
| 波形のズーム・イン                                                   | 177   |
| ズーム・モードをオンに                                                 | 177   |
| Wave Inspector 前面パネルコントロールを拡大表縮小に使用                         | 178   |
| ズーム・モードと検索                                                  | 178   |
| 測定の構成                                                       | 180   |
| 測定のラベル付け                                                    | 180   |
| 測定基準レベルの設定                                                  | 180   |
| 測定ゲートの設定                                                    | 181   |
| 測定フィルタの設定                                                   | 182   |
| 測定リミットの設定                                                   | 183   |
| 情報の保存と呼び出し                                                  | 185   |
| スクリーン・イメージの保存                                               | 185   |
| 波形またはスペクトラム・トレースのファイルへの保存                                   | 185   |
| 機器設定をファイルに保存                                                | 186   |
| レポートの保存                                                     | 187   |
| セッションの共有                                                    | 188   |
| リファレンス波形またはスペクトラム・トレースの呼び出し                                 | 189   |
| セットアップ・ファイルの呼出                                              | 189   |
| セッション・ファイルの呼出                                               | 190   |
| アイ・ダイアグラム・プロット用にマスク・テスト・ファイルを開くを開く                          | 191   |
| メニューとダイアログ・ボックス                                             | 192   |
| B Triager Event (B トリガ・イベント) コンフィギュレーション・メニュー               | 192   |
| アクイジション(Acquisition)・コンフィグレーション・メニュー                        | 194   |
| 高速フレーム・パネル                                                  | 195   |
| 高速フレーム・バッジ                                                  | 196   |
| Fast Frame(高速フレーム)バッジ・コンフィグレーション・メニュー                       |       |
| 履歴バッジ・コンフィギュレーション・メニュー                                      |       |
| Add Measurements(測定項目の追加)コンフィグレーション・メニューの概要                 | 204   |
| 標準測定タブ                                                      | 206   |
| Amplitude Measurements(振幅測定)パネル                             |       |
| Timing(タイミング)測定パネル                                          |       |
| Spectrum Measurements(スペクトラム測定)パネル                          |       |
| Jitter Measurements(ジッタ測定)パネル                               | 212   |
| Jitter(ジッタ)タブ(拡張ジッタとアイ解析)                                   |       |
| Power (パワー) タブ                                              |       |
| IMDA タブ                                                     |       |
| DPM タブ                                                      | 222   |
| DDR 測定タブ                                                    | 224   |
| WBG-DPT タブ                                                  |       |
| 測定(Measurement)コンフィグレーション・メニューの概要                           |       |
| 測定名(Measurement Name)パネル (測定(Measurement)コンフィグレーション・メニュー)   |       |
| 構成(Configure)パネル(測定(Measurement)コンフィグレーション・メニュー)            |       |
| 基準レベル(Reference Levels)パネル(測定(Measurement)コンフィグレーション・メニュー)  |       |
| クロック・リカバリ(Clock Recovery)パネル (測定(Measurement)コンフィグレーション・メニュ | —)233 |
|                                                             |       |

| クロック・リカバリ - 拡張設定(Clock Recovery- Advanced Settings)コンフィグレーション・メニ                                                                                                    |                                                                                                    |
|----------------------------------------------------------------------------------------------------|----------------------------------------------------------------------------------------------------|
|                                                                                                    | 237                                                                                                    |
| ゲーティング(Gating)パネル(測定(Measurement)コンフィグレーション・メニュー)                                                                                                    | 238                                                                                                    |
| 結果のフィルタ/リミット(Filter/Limit Results)パネル(測定設定メニュー)                                                                                                    | 240                                                                                                    |
| パス/フェイル・テストパネル(測定設定メニュー)                                                                                                    | 241                                                                                                    |
| スペクトラム測定コンフィグレーション・メニューの概要                                                                                                    | 242                                                                                                    |
| Spectrum Measurement Name(スペクトラム測定名)パネル(測定コンフィグレーション・メ                                                                                                    |                                                                                                    |
| ニュー)                                                                                                    | 243                                                                                                    |
| Configure(構成)パネル(Spectrum Measurement(スペクトラム測定)コンフィギュレーション・                                                                                                    |                                                                                                    |
|                                                                                                    | 244                                                                                                    |
| Pass/Fail lesting(バス/フェイル・テスト)バネル(Spectrum(スペクトラム)測定コンフィ                                                                                                    | 0.40                                                                                                    |
|                                                                                                    | 246                                                                                                    |
| Jitter Measurement(ンツタ測定)コンノイキュレーション・メニューの概要                                                                                                    | 246                                                                                                    |
| Jitter Measurement Name(シッダ測定名)ハイル(測定コンフィキュレーション・メニュー).                                                                                                    |                                                                                                    |
| Confligure(構成)ハイル(Jiller(シツダ) 測走コフフィキュレーション・メニュー)                                                                                                    | 240                                                                                                    |
| Relefence Levels (奉华レベル) ハイル (Jiller medsurement (フクタ別ル) コンフィイエレーフ                                                                                                    | 260                                                                                                    |
| コン・アーエー)<br>Clock Percovery(クロック・日カバリ)パネル(litter(ジック)測定コンフィギュレーショ                                                                                                    | 200                                                                                                    |
|                                                                                                    | 260                                                                                                    |
| Gating(ゲーティング)パネル(litter(ジッタ)測定コンフィギュレーション・メニュー)                                                                                                    | 200                                                                                                    |
| Guing (アーチインティールマンリミット結果) パネル(ジッタ測定コンフィグレーション・メ                                                                                                    |                                                                                                    |
|                                                                                                    | 261                                                                                                    |
| Pass/Fail Testing (パス/フェイル・テスト)パネル(Jitter Measurement (ジッタ測定)コンフ                                                                                                    |                                                                                                    |
| ィギュレーション・メニュー)                                                                                                    | 262                                                                                                    |
|                                                                                                    |                                                                                                    |
| パワー測定(Power Measurement)コンフィグレーション・メニューの概要の概要                                                                                                    | 262                                                                                                    |
| パワー測定(Power Measurement)コンフィグレーション・メニューの概要の概要                                                                                                    | 262                                                                                                    |
| パワー測定(Power Measurement)コンフィグレーション・メニューの概要の概要<br>パワー測定名(Power Measurement Name)パネル(測定(Measurement)コンフィグレーション・メ<br>ニュー)                                                                                                    | 262<br>263                                                                                                    |
| パワー測定(Power Measurement)コンフィグレーション・メニューの概要<br>パワー測定名(Power Measurement Name)パネル(測定(Measurement)コンフィグレーション・メ<br>ニュー)<br>Configure(構成)パネル(パワー測定(Measurement)コンフィグレーション・メニュー)                                                                                                    | 262<br>263<br>264                                                                                                    |
| パワー測定(Power Measurement)コンフィグレーション・メニューの概要パワー測定名(Power Measurement Name)パネル(測定(Measurement)コンフィグレーション・メ<br>ニュー)<br>Configure(構成)パネル(パワー測定(Measurement)コンフィグレーション・メニュー)<br>周波数応答解析(FRA)測定の接続セットアップ                                                                                                    | 262<br>263<br>264<br>278                                                                                                    |
| パワー測定(Power Measurement)コンフィグレーション・メニューの概要パワー測定名(Power Measurement Name)パネル(測定(Measurement)コンフィグレーション・メ<br>ニュー)<br>Configure(構成)パネル(パワー測定(Measurement)コンフィグレーション・メニュー)<br>周波数応答解析(FRA)測定の接続セットアップ                                                                                                    | 262<br>263<br>264<br>278<br>280                                                                                                    |
| パワー測定(Power Measurement)コンフィグレーション・メニューの概要<br>パワー測定名(Power Measurement Name)パネル(測定(Measurement)コンフィグレーション・メ<br>ニュー)<br>Configure(構成)パネル(パワー測定(Measurement)コンフィグレーション・メニュー)<br>周波数応答解析(FRA)測定の接続セットアップ                                                                                                    | 262<br>263<br>264<br>278<br>280<br>280                                                                                                    |
| パワー測定(Power Measurement)コンフィグレーション・メニューの概要…<br>パワー測定名(Power Measurement Name)パネル(測定(Measurement)コンフィグレーション・メ<br>ニュー)…<br>Configure(構成)パネル(パワー測定(Measurement)コンフィグレーション・メニュー)<br>周波数応答解析(FRA)測定の接続セットアップ<br>外部信号ジェネレータへの接続<br>プロファイルの構成(Configure Profile)                                                                                                    | 262<br>263<br>264<br>278<br>280<br>280<br>281                                                                                                    |
| パワー測定(Power Measurement)コンフィグレーション・メニューの概要<br>パワー測定名(Power Measurement Name)パネル(測定(Measurement)コンフィグレーション・メ<br>ニュー)<br>Configure(構成)パネル(パワー測定(Measurement)コンフィグレーション・メニュー)<br>間波数応答解析(FRA)測定の接続セットアップ<br>外部信号ジェネレータへの接続<br>プロファイルの構成(Configure Profile)<br>パワー・オートセット(Power Autoset)<br>電源プリセット(Power Preset)                                                                                                    | 262<br>263<br>264<br>278<br>280<br>280<br>281<br>282                                                                                                    |
| パワー測定 (Power Measurement) コンフィグレーション・メニューの概要パワー測定名(Power Measurement Name)パネル (測定(Measurement)コンフィグレーション・メ<br>ニュー)<br>Configure (構成) パネル (パワー測定(Measurement)コンフィグレーション・メニュー)                                                                                                    | 262<br>263<br>264<br>278<br>280<br>280<br>281<br>281<br>282<br>283                                                                                                    |
| パワー測定(Power Measurement)コンフィグレーション・メニューの概要<br>パワー測定名(Power Measurement Name)パネル(測定(Measurement)コンフィグレーション・メ<br>ニュー).<br>Configure(構成)パネル(パワー測定(Measurement)コンフィグレーション・メニュー)<br>周波数応答解析(FRA)測定の接続セットアップ<br>外部信号ジェネレータへの接続<br>プロファイルの構成(Configure Profile)<br>パワー・オートセット(Power Autoset)<br>電源プリセット(Power Preset)<br>SOA マスク定義のコントロールとフィールド<br>マスクの保存(Save Mask)メニュー SOA パワー測定)                                                                                                    | 262<br>263<br>264<br>278<br>280<br>280<br>281<br>281<br>282<br>283<br>284                                                                                                   |
| パワー測定(Power Measurement)コンフィグレーション・メニューの概要<br>パワー測定名(Power Measurement Name)パネル(測定(Measurement)コンフィグレーション・メ<br>ニュー).<br>Configure(構成)パネル(パワー測定(Measurement)コンフィグレーション・メニュー)<br>周波数応答解析(FRA)測定の接続セットアップ<br>外部信号ジェネレータへの接続<br>プロファイルの構成(Configure Profile)<br>パワー・オートセット(Power Autoset)<br>電源プリセット(Power Preset)<br>SOA マスク定義のコントロールとフィールド<br>マスクの保存(Save Mask)メニュー SOA パワー測定).<br>マスクの呼出(Recall Mask)メニュー (SOA パワー測定)                                                                                                    | 262<br>263<br>264<br>278<br>280<br>280<br>281<br>282<br>283<br>284<br>284                                                                                                   |
| パワー測定(Power Measurement) コンフィグレーション・メニューの概要パワー測定名(Power Measurement Name)パネル (測定(Measurement)コンフィグレーション・メ<br>ニュー)<br>Configure (構成) パネル (パワー測定(Measurement)コンフィグレーション・メニュー)                                                                                                    | 262<br>263<br>264<br>278<br>280<br>280<br>281<br>282<br>283<br>283<br>284<br>284<br>288<br>288                                                                              |
| <ul> <li>パワー測定(Power Measurement) コンフィグレーション・メニューの概要パワー測定名(Power Measurement Name)パネル (測定(Measurement)コンフィグレーション・メニュー)</li> <li>Configure (構成) パネル (パワー測定(Measurement)コンフィグレーション・メニュー)</li></ul>                                                                                                    | 262<br>263<br>264<br>278<br>280<br>280<br>281<br>282<br>283<br>284<br>284<br>288<br>288<br>288                                                                              |
| パワー測定(Power Measurement)コンフィグレーション・メニューの概要パワー測定名(Power Measurement Name)パネル(測定(Measurement)コンフィグレーション・メ<br>ニュー)<br>Configure(構成)パネル(パワー測定(Measurement)コンフィグレーション・メニュー)<br>周波数応答解析(FRA)測定の接続セットアップ<br>外部信号ジェネレータへの接続<br>プロファイルの構成(Configure Profile)<br>パワー・オートセット(Power Autoset)<br>電源プリセット(Power Preset)<br>SOA マスク定義のコントロールとフィールド<br>マスクの保存(Save Mask)メニュー SOA パワー測定)<br>マスクの呼出(Recall Mask)メニュー (SOA パワー測定)<br>基準レベル(Reference Levels)パネル(パワー測定(Measurement)コンフィグレーション・メニュー)<br>IMDA 測定コンフィグレーション・メニューの概要<br>IMDA 測定コンフィグレーション・メニューの概要 | 262<br>263<br>264<br>278<br>280<br>280<br>281<br>282<br>283<br>283<br>284<br>288<br>288<br>289                                                                              |
| <ul> <li>パワー測定(Power Measurement) コンフィグレーション・メニューの概要パワー測定名(Power Measurement Name)パネル(測定(Measurement)コンフィグレーション・メニュー)</li></ul>                                                                                                    | 262<br>263<br>264<br>278<br>280<br>280<br>280<br>281<br>282<br>283<br>284<br>284<br>288<br>288<br>289<br>290                                                                |
| <ul> <li>パワー測定(Power Measurement) コンフィグレーション・メニューの概要パワー測定名(Power Measurement Name)パネル (測定(Measurement)コンフィグレーション・メニュー)</li></ul>                                                                                                    | 262<br>263<br>264<br>278<br>280<br>280<br>280<br>281<br>282<br>283<br>284<br>284<br>284<br>288<br>289<br>290<br>290                                                         |
| パワー測定(Power Measurement)コンフィグレーション・メニューの概要パワー測定名(Power Measurement Name)パネル (測定(Measurement)コンフィグレーション・メ<br>ニュー)                                                                                                    | 262<br>263<br>264<br>278<br>280<br>280<br>280<br>281<br>282<br>283<br>283<br>284<br>288<br>288<br>289<br>290<br>290<br>293                                                  |
| パワー測定(Power Measurement)コンフィグレーション・メニューの概要                                                                                                    | 262<br>263<br>264<br>278<br>280<br>280<br>280<br>280<br>280<br>281<br>282<br>283<br>284<br>288<br>288<br>289<br>290<br>290<br>293<br>299                                    |
| <ul> <li>パワー測定 (Power Measurement) コンフィグレーション・メニューの概要</li></ul>                                                                                                    | 262<br>263<br>264<br>278<br>280<br>280<br>280<br>280<br>281<br>282<br>283<br>283<br>284<br>288<br>288<br>289<br>290<br>290<br>293<br>299<br>302                             |
| <ul> <li>パワー測定(Power Measurement) コンフィグレーション・メニューの概要</li></ul>                                                                                                    | 262<br>263<br>264<br>278<br>280<br>280<br>280<br>280<br>280<br>283<br>283<br>283<br>284<br>288<br>289<br>290<br>290<br>293<br>299<br>302<br>303                             |
| <ul> <li>パワー測定 (Power Measurement) コンフィグレーション・メニューの概要</li></ul>                                                                                                    | 262<br>263<br>264<br>278<br>280<br>280<br>280<br>280<br>280<br>280<br>283<br>283<br>284<br>288<br>288<br>289<br>290<br>290<br>290<br>293<br>302<br>303<br>304               |
| <ul> <li>パワー測定(Power Measurement) コンフィグレーション・メニューの概要</li></ul>                                                                                                    | 262<br>263<br>264<br>278<br>280<br>280<br>280<br>280<br>281<br>282<br>283<br>284<br>284<br>284<br>288<br>289<br>290<br>290<br>290<br>293<br>299<br>302<br>303<br>304<br>304 |

| DPM Measurement Name(DDR 測定名)パネル(Measurement(測定)コンフィグレーション・                                                                                                    |                                                                                                    |
|----------------------------------------------------------------------------------------------------|----------------------------------------------------------------------------------------------------|
| メニュー)                                                                                                    | 305                                                                                                    |
| Configure(構成)パネル(DPM コンフィグレーション・メニュー)                                                                                                    | 306                                                                                                    |
| Reference Levels(基準レベル)パネル(DPM 測定コンフィグレーション・メニュー)                                                                                                    | 311                                                                                                    |
| デジタル電源管理(DPM)測定のための接続セットアップ                                                                                                    | 312                                                                                                    |
| パワーレール・オートセット                                                                                                    | 312                                                                                                    |
| パワーレール・プリセット                                                                                                    | 313                                                                                                    |
| スペクトラム表示オートセット                                                                                                    | 313                                                                                                    |
| DDR 測定コンフィグレーション・メニューの概要                                                                                                    | 315                                                                                                    |
| DDR 測定名(DDR Measurement Name)パネル(測定(Measurement)コンフィグレーション・メニュー                                                                                                    | )316                                                                                                    |
| 構成(Configure)パネル(DDR コンフィグレーション・メニュー)                                                                                                    | 317                                                                                                    |
| 基準レベル(Reference Levels)パネル (DDR 測定(Measurement)コンフィグレーション・メニュー)                                                                                                    | 317                                                                                                    |
| ゲーティング(Gating)パネル(DDR 測定(Measurement)コンフィグレーション・メニュー)                                                                                                    | 317                                                                                                    |
| 結果のフィルタ/リミット(Filter/Limit results)パネル (DDR 測定(Measurement)コンフィギュレー                                                                                                    |                                                                                                    |
| ション・メニュー)                                                                                                    | 318                                                                                                    |
| WBG-DPT 測定コンフィグレーション・メニューの概要                                                                                                    | 318                                                                                                    |
| WBG-DPT 測定名パネル(WBG-DPT 測定プリセット・メニュー)                                                                                                    | 319                                                                                                    |
| Configure (構成) パネル (WBG-DPT 測定測定コンフィグレーション・メニュー)                                                                                                    | 320                                                                                                    |
| デスキュー・パネル(WBG-DPT 測定コンフィグレーション・メニュー)                                                                                                    | 326                                                                                                    |
| ジェネレータの設定: AFG31000 シリーズを設定します(WBG-DPT 測定コンフィグレーショ                                                                                                    |                                                                                                    |
| ン・メニュー)                                                                                                    | 326                                                                                                    |
| WBG-DPT 測定用接続セットアップ                                                                                                    | 327                                                                                                    |
| Reference Levels (基準レベル) パネル (WBG-DPT 測定コンフィギュレーション・メニュー)                                                                                                    | 327                                                                                                    |
| ゲーティング・パネル (WBG-DPT 測定コンフィグレーション・メニュー)                                                                                                    |                                                                                                    |
| Poer/Eail Tacting (パフィファイル・デフト)パネル(WPC DDT 測字コンフィグレーション・                                                                                                    |                                                                                                    |
| 「dss/fall lesuluy(ハヘ/ ノエイル・ノヘド) ハイル (WbG-bF) 劇にコノノイソレーノヨノ・                                                                                                    |                                                                                                    |
| Fass/Fail lesting(バス/ フェイル・アスド)バネル(WBG-DFT 測定コンフィクレーション・<br>メニュー)                                                                                                    | 328                                                                                                    |
| Fass/Fail lesting (バス/ フェイル・アスド) バネル (WBG-DFT 測定コンフィクレーフョン・<br>メニュー)<br>バス (Bus) コンフィグレーション・メニュー                                                                                                    | 328<br>328                                                                                                    |
| rass/rain resulting (パス/ ジェイル・アスド) パネル (WBG-DFT ) 一 ジョン・<br>メニュー)<br>バス (Bus) コンフィグレーション・メニュー<br>1-ワイヤ・シリアル・バス・コンフィグレーション・メニュー                                                                                                    | 328<br>328<br>330                                                                                                    |
| Fass/Fair lesuing (パス/ ジェイル・アスド) パネル (WBG-DFT 測定コンジィッレージョン・<br>メニュー)<br>バス (Bus) コンフィグレーション・メニュー<br>1-ワイヤ・シリアル・バス・コンフィグレーション・メニュー<br>8b10b シリアル・バス・コンフィギュレーション・メニュー                                                                                                    | 328<br>328<br>330<br>331                                                                                                    |
| アASS/Fail lesting (パス/ フェイル・アスト) パネル (WBG-DFT ) 定コンフィグレーション・<br>メニュー)<br>バス (Bus) コンフィグレーション・メニュー<br>1-ワイヤ・シリアル・バス・コンフィグレーション・メニュー<br>8b10b シリアル・バス・コンフィギュレーション・メニュー<br>ARINC 429 シリアル・バス・メニュー                                                                                                    | 328<br>328<br>330<br>331<br>332                                                                                                    |
| Fass/Fair festing (バス/ ジェイル・アスド) バネル (WBG-DFT ) 定コンジィグレーション・<br>メニュー)<br>バス (Bus) コンフィグレーション・メニュー<br>1-ワイヤ・シリアル・バス・コンフィグレーション・メニュー<br>8b10b シリアル・バス・コンフィギュレーション・メニュー<br>ARINC 429 シリアル・バス・メニュー<br>オーディオ・シリアル・バス・コンフィグレーション・メニュー                                                                                                    | 328<br>328<br>330<br>331<br>332<br>333                                                                                                    |
| Pass/Fail lesting (パス/ ジェイル・アスド) パネル (WBG-DFT ) 定コンジィグレーション・<br>メニュー)<br>バス (Bus) コンフィグレーション・メニュー<br>1-ワイヤ・シリアル・バス・コンフィグレーション・メニュー<br>8b10b シリアル・バス・コンフィギュレーション・メニュー<br>ARINC 429 シリアル・バス・メニュー<br>オーディオ・シリアル・バス・コンフィグレーション・メニュー<br>Auto Ethernet シリアル・バス・コンフィグレーション・メニュー                                                                                                    | 328<br>328<br>330<br>331<br>332<br>333<br>335                                                                                                    |
| Pass/Fail festing (バス/ ジェイル・アスド) バネル (WBG-DFT ) 定コンジィグレーション・<br>メニュー)<br>バス (Bus) コンフィグレーション・メニュー<br>1-ワイヤ・シリアル・バス・コンフィグレーション・メニュー<br>8b10b シリアル・バス・コンフィギュレーション・メニュー<br>ARINC 429 シリアル・バス・メニュー<br>オーディオ・シリアル・バス・コンフィグレーション・メニュー<br>Auto Ethernet シリアル・バス・コンフィグレーション・メニュー<br>CAN シリアル・バス・コンフィグレーション・メニュー                                                                                                    | 328<br>328<br>330<br>331<br>332<br>333<br>335<br>337                                                                                                    |
| Pass/Fail festing (バスク クェイル・アスド) バネル (WBG-DFT ) 定コンフィグレーション・<br>メニュー)<br>バス (Bus) コンフィグレーション・メニュー<br>1-ワイヤ・シリアル・バス・コンフィグレーション・メニュー<br>8b10b シリアル・バス・コンフィギュレーション・メニュー<br>ARINC 429 シリアル・バス・メニュー<br>オーディオ・シリアル・バス・コンフィグレーション・メニュー<br>Auto Ethernet シリアル・バス・コンフィグレーション・メニュー<br>CAN シリアル・バス・コンフィグレーション・メニュー<br>CPHY シリアル・バス・コンフィグレーション・メニュー                                                                                                    | 328<br>328<br>330<br>331<br>332<br>333<br>335<br>337<br>340                                                                                                    |
| Fass/Fail festing (バスク クエイル・アスド) バネル (WBG-DFT ) 定コ ククイクレーション・<br>メニュー)<br>バス (Bus) コンフィグレーション・メニュー<br>1-ワイヤ・シリアル・バス・コンフィグレーション・メニュー<br>8b10b シリアル・バス・コンフィギュレーション・メニュー<br>ARINC 429 シリアル・バス・メニュー<br>オーディオ・シリアル・バス・コンフィグレーション・メニュー<br>Auto Ethernet シリアル・バス・コンフィグレーション・メニュー<br>CAN シリアル・バス・コンフィグレーション・メニュー<br>CPHY シリアル・バス・コンフィギュレーション・メニュー<br>CXPI シリアル・バス・コンフィギュレーション・メニュー                                                                                                    | 328<br>328<br>330<br>331<br>332<br>333<br>335<br>337<br>340<br>341                                                                                                    |
| Pass/Pair lesting (バスク クェイル・アスド) バネル (WBG-DFT ) 定コ ククィクレークョク・<br>メニュー)<br>バス (Bus) コンフィグレーション・メニュー<br>1-ワイヤ・シリアル・バス・コンフィグレーション・メニュー<br>8b10b シリアル・バス・コンフィギュレーション・メニュー<br>ARINC 429 シリアル・バス・コンフィグレーション・メニュー<br>オーディオ・シリアル・バス・コンフィグレーション・メニュー<br>Auto Ethernet シリアル・バス・コンフィグレーション・メニュー<br>CAN シリアル・バス・コンフィグレーション・メニュー<br>CPHY シリアル・バス・コンフィギュレーション・メニュー<br>CXPI シリアル・バス・コンフィギュレーション・メニュー<br>DPHY シリアル・バス・コンフィゲレーション・メニュー                                                                                                    | 328<br>328<br>330<br>331<br>332<br>333<br>335<br>337<br>340<br>341<br>342                                                                                                   |
| Passifian lesting (バスノ ジェイル・アスド) バネル (WbG-DFT)) (WbG-DFT)) (WbG-DFT)) (WbG-DFT))         メニュー)         バス (Bus) コンフィグレーション・メニュー                                                                                                    | 328<br>328<br>330<br>331<br>332<br>333<br>335<br>337<br>340<br>341<br>342<br>343                                                                                            |
| Passinal result (ハスク クェイル・ウスト) ハネル (WBG-DFT 細足コククィクレークョク・<br>メニュー)         バス (Bus) コンフィグレーション・メニュー         1-ワイヤ・シリアル・バス・コンフィグレーション・メニュー         8b10b シリアル・バス・コンフィギュレーション・メニュー         ARINC 429 シリアル・バス・メニュー         オーディオ・シリアル・バス・コンフィグレーション・メニュー         Auto Ethernet シリアル・バス・コンフィグレーション・メニュー         CAN シリアル・バス・コンフィグレーション・メニュー         CPHY シリアル・バス・コンフィギュレーション・メニュー         CXPI シリアル・バス・コンフィギュレーション・メニュー         DPHY シリアル・バス・コンフィギュレーション・メニュー         Ethernet シリアル・バス・コンフィギュレーション・メニュー         Ethernet シリアル・バス・コンフィギュレーション・メニュー                                                                                                    | 328<br>328<br>330<br>331<br>332<br>335<br>335<br>337<br>340<br>341<br>342<br>343<br>345                                                                                     |
| Pass/Pair lesting (ハスク クェイル・アスド) ハネル (WBG-DFT ) (2 2 2 2 7 4 7 0 - 2 3 2 - 3 3 - 2 2 - 3 - 2 - 3 - 2 - 3 - 2 - 3 - 2 - 3 - 2 - 3 - 2 - 3 - 2 - 3 - 2 - 3 - 2 - 3 - 2 - 3 - 2 - 3 - 2 - 3 - 2 - 3 - 3                                                                                                    | 328<br>328<br>330<br>331<br>332<br>333<br>335<br>337<br>340<br>341<br>342<br>343<br>345<br>346                                                                              |
| $\begin{aligned} & Fass(rain testing(r(x,y') = f(x,v'),x,v') + r(wBG-DF(x)R) = J(y,y,v') + J(v,v') + v(v,v,v') = J(v,v,v') + v(v,v,v') + v(v,v,v) + v(v,v,v) + v(v,v,v) + v(v,v,v) + v(v,v,v) + v(v,v,v) + v(v,v,v)) + v(v,v,v) + v(v,v,v) + v(v,v,v)) + v(v,v,v$                                                                                                    | 328<br>328<br>330<br>331<br>332<br>333<br>335<br>337<br>340<br>341<br>343<br>343<br>345<br>346<br>348                                                                       |
| $\begin{split} & FassPain (V(X) Y Y Y Y Y Y Y Y$                                                                                                    | 328<br>328<br>330<br>331<br>332<br>335<br>335<br>337<br>340<br>341<br>342<br>343<br>345<br>346<br>348<br>350                                                                |
| rassrain testing ( $(X, y)$ ) $(Y, y)$ , $(Y, y)$ , $(Y, $                                                                                                    | 328<br>328<br>331<br>331<br>332<br>335<br>335<br>337<br>340<br>341<br>342<br>343<br>345<br>346<br>348<br>350<br>351                                                         |
| Pass/Paintesting ( $(X, y)$ ) $(Y, y)$ $(Y, y)$                                                                                                    | 328<br>328<br>330<br>331<br>332<br>333<br>335<br>337<br>340<br>341<br>342<br>343<br>345<br>346<br>348<br>348<br>350<br>351<br>352                                           |
| Pass/Paintesting (YXX > y $\perp 1$ / Y $\vdash$ ) YXX/V (WBG-DFT ARE $\perp 2$ ) $y = 2$ - $y = 2$ X (Bus) $\perp 2$ > $\neg 7$ / $\neg U = 2$ = $2$ · $\neg 7$ / $\neg U = 2$ = $2$ · $\neg 7$ / $\neg U = 2$ = $2$ · $\neg 7$ / $\neg U = 2$ · $\neg Z = 2$ 8b10b $\geq 0$ / $\neg V$ · $\neg X$ · $\neg 1$ > $\neg 7$ / $\neg T$ · $\neg Z$ · $\neg Z$ · $\neg$ | 328<br>328<br>330<br>331<br>332<br>333<br>335<br>337<br>340<br>341<br>343<br>343<br>345<br>346<br>348<br>350<br>351<br>352<br>353                                           |
| Pass/rain lesuing (VXX > J 1 + $V$ + $Y$ X + $V$ + $V$ + $V$ + $V$ = $J$ > $J$ > $J$ > $J$ = $J$ + $J$ = $J$ NX (Bus) $\exists J = J$ > $J$ + $J$ = $J$ + $J$ = $J$ $1 - J$ + $V$ + $J$ = $J$ + $V$ + $J$ = $J$ + $V$ + $J$ = $J$ + $V$ + $J$ = $J$ + $V$ + $V$ + $J$ = $J$ + $V$ + $V$                                                                                                    | 328<br>328<br>331<br>331<br>332<br>335<br>335<br>337<br>340<br>341<br>342<br>343<br>345<br>346<br>348<br>346<br>348<br>350<br>351<br>351<br>352<br>353<br>354               |
| Passifian lesting ( $(X,Y)$ ) $Y = 1$ , $V$ , $(Y)$ , $(X,V)$ ( $WbG-DFF$ , $WbE-DFF$ , $WbE-DFFF$ , $WbE-DFFF$ , $WbE-DFFF$ , $WbE-DFFF$ , $WbE-DFFFF$ , $WbE-DFFFF$ , $WbE-DFFFFFFFFFFFFFFFFFFFFFFFFFFFFFFFFFFFF$                                                                                                    | 328<br>328<br>331<br>331<br>332<br>335<br>335<br>337<br>340<br>341<br>342<br>343<br>345<br>346<br>348<br>346<br>351<br>352<br>351<br>352<br>354<br>356                      |
| Passifian results ( $(X, V, V)$ $(Y, V)$ $(Y, V)$ $(Y, V)$ $(V, V)$ $(V$                                                                                                    | 328<br>328<br>331<br>331<br>332<br>333<br>335<br>337<br>340<br>341<br>342<br>343<br>345<br>346<br>348<br>348<br>350<br>351<br>353<br>354<br>356<br>357                      |
| Passival results       y=1       y=1 <td>328<br/>328<br/>331<br/>331<br/>332<br/>335<br/>335<br/>337<br/>340<br/>341<br/>342<br/>343<br/>345<br/>346<br/>348<br/>351<br/>351<br/>354<br/>354<br/>354<br/>357<br/>358</td>                                                                                                    | 328<br>328<br>331<br>331<br>332<br>335<br>335<br>337<br>340<br>341<br>342<br>343<br>345<br>346<br>348<br>351<br>351<br>354<br>354<br>354<br>357<br>358                      |
| Passival results       y=1       y=1 <td>328<br/>328<br/>330<br/>331<br/>332<br/>335<br/>335<br/>337<br/>340<br/>341<br/>342<br/>343<br/>345<br/>346<br/>348<br/>346<br/>348<br/>350<br/>351<br/>352<br/>354<br/>356<br/>357<br/>358<br/>360</td>                                                                                                    | 328<br>328<br>330<br>331<br>332<br>335<br>335<br>337<br>340<br>341<br>342<br>343<br>345<br>346<br>348<br>346<br>348<br>350<br>351<br>352<br>354<br>356<br>357<br>358<br>360 |

| パラレル・バス・コンフィグレーション・メニュー                                                                                                    | . 361                                                                                                    |
|----------------------------------------------------------------------------------------------------|----------------------------------------------------------------------------------------------------|
| パラレル・バス - 入力の定義(Parallel Bus - Define Inputs )メニュー                                                                                                    | 363                                                                                                    |
| PSI5 シリアル・バス・コンフィグレーション・メニュー                                                                                                    | . 364                                                                                                    |
| RS232 シリアル・バス・メニュー                                                                                                    | . 365                                                                                                    |
| SDLC シリアル・バス・コンフィグレーション・メニュー                                                                                                    | . 367                                                                                                    |
| SENT シリアル・バス・コンフィグレーション・メニュー                                                                                                    | . 368                                                                                                    |
| SMBus シリアル・バス・コンフィグレーション・メニュー                                                                                                    | . 370                                                                                                    |
| SpaceWire シリアル・バス・コンフィグレーション・メニュー                                                                                                    | . 371                                                                                                    |
| SPI シリアル・バス・コンフィグレーション・メニュー                                                                                                    | . 372                                                                                                    |
| SPMIシリアル・バス・コンフィグレーション・メニュー                                                                                                    | .374                                                                                                    |
| $SVID $ $\hat{\mathcal{S}}$ $\hat{\mathcal{S}}$ $\hat{\mathcal{S}$                                                                                                    | 375                                                                                                    |
| USB $\overline{\mathbf{y}}$ $\overline{\mathbf{y}}$ | 376                                                                                                    |
| プロット・コンフィグレーション・メニューの追加                                                                                                    | 378                                                                                                    |
| ッロット コンシィッレ ション パニュ の追加<br>測定結果素の追加(Add Reculte Table)コンフィグレーション・メニュー                                                                                                    | 370                                                                                                    |
| 一次に<br>一次に<br>一次の<br>に<br>つ<br>に<br>つ<br>し<br>、<br>し<br>、<br>、<br>、<br>、<br>、<br>、<br>、<br>、<br>、<br>、<br>、<br>、<br>、                                                                                                    | 380                                                                                                    |
| 和木衣の休旧版女                                                                                                    | 280                                                                                                    |
|                                                                                                    | 200                                                                                                    |
| 石削を付けて休任(Save As)コンフィッレーション・メニュー(測定和未)(フル)<br>検売結果(Coords Dooulla)のニーゴル・メニュ                                                                                                    | . JOZ                                                                                                    |
| 検系結果(Search Results)のナーフル・メニュー                                                                                                    | .303                                                                                                    |
| ハス・ナコートの結果(Bus Decode Results)コンフィクレーション・メニュー                                                                                                    | . 384                                                                                                    |
| 名削を付けて保存(Save As)コンノイクレーション・メニュー (ハス・テコートの結果ナーノル)                                                                                                    | ) 385                                                                                                    |
| 高調波/周波数心答解析 (FRA) 結果ナーブルの構成メニュー                                                                                                    | . 386                                                                                                    |
| Save As(名前を付けて保存)コンフィクレーション・メニュー、Custom Results Table(カス                                                                                                    |                                                                                                    |
| タム結果テーフル)                                                                                                    | . 387                                                                                                    |
| 波形プロットとデータおよび結果表のコメントとナビゲーション                                                                                                    | .388                                                                                                    |
| バー・グラムおよび高調波結果表でのナビゲート                                                                                                    | . 388                                                                                                    |
| Peak Marker results Table(ピーク・マーカ結果テーブル)のコンフィギュレーション・メニュー                                                                                                    | -389                                                                                                    |
| Save As (名前を付けて保存) コンフィグレーション・メニュー(ピーク・マーカ結果テーブル)                                                                                                    | ) 389                                                                                                    |
| 検索コンフィグレーション・メニューの概要                                                                                                    | . 390                                                                                                    |
| バス検索(Bus Search)コンフィギュレーション・メニュー                                                                                                    | . 391                                                                                                    |
| 1-ワイヤ・シリアル・バス検索コンフィグレーション・メニュー                                                                                                    | . 392                                                                                                    |
| 8b10b シリアル・バス検索コンフィギュレーション・メニュー                                                                                                    | . 394                                                                                                    |
|                                                                                                    |                                                                                                    |
| ARINC 429 シリアル・バス検索コンフィグレーション・メニュー                                                                                                    | . 396                                                                                                    |
| ARINC 429 シリアル・バス検索コンフィグレーション・メニュー<br>オーディオ・シリアル・バス検索コンフィグレーション・メニュー                                                                                                    | . 396<br>. 398                                                                                                    |
| ARINC 429 シリアル・バス検索コンフィグレーション・メニュー<br>オーディオ・シリアル・バス検索コンフィグレーション・メニュー<br>Auto Ethernet シリアル・バス検索コンフィグレーション・メニュー                                                                                                    | . 396<br>. 398<br>.399                                                                                                    |
| ARINC 429 シリアル・バス検索コンフィグレーション・メニュー<br>オーディオ・シリアル・バス検索コンフィグレーション・メニュー<br>Auto Ethernet シリアル・バス検索コンフィグレーション・メニュー<br>CAN シリアル・バス検索コンフィグレーション・メニュー(.dbc シンボル定義ファイルを使                                                                                                    | . 396<br>. 398<br>399                                                                                                    |
| ARINC 429 シリアル・バス検索コンフィグレーション・メニューオーディオ・シリアル・バス検索コンフィグレーション・メニュー<br>Auto Ethernet シリアル・バス検索コンフィグレーション・メニュー<br>CAN シリアル・バス検索コンフィグレーション・メニュー(.dbc シンボル定義ファイルを使<br>用しないとき)                                                                                                    | . 396<br>. 398<br>. 399<br>. 399                                                                                                  |
| ARINC 429 シリアル・バス検索コンフィグレーション・メニューオーディオ・シリアル・バス検索コンフィグレーション・メニュー<br>Auto Ethernet シリアル・バス検索コンフィグレーション・メニュー<br>CAN シリアル・バス検索コンフィグレーション・メニュー(.dbc シンボル定義ファイルを使<br>用しないとき)<br>CAN シリアル・バス検索コンフィグレーション・メニュー(.dbc シンボル定義ファイルを使                                                                                                    | . 396<br>. 398<br>399<br>.402                                                                                                    |
| ARINC 429 シリアル・バス検索コンフィグレーション・メニューオーディオ・シリアル・バス検索コンフィグレーション・メニュー<br>Auto Ethernet シリアル・バス検索コンフィグレーション・メニュー<br>CAN シリアル・バス検索コンフィグレーション・メニュー (.dbc シンボル定義ファイルを使<br>用しないとき)<br>CAN シリアル・バス検索コンフィグレーション・メニュー (.dbc シンボル定義ファイルを使<br>用するとき)                                                                                                    | . 396<br>. 398<br>399<br>.402<br>404                                                                                              |
| ARINC 429 シリアル・バス検索コンフィグレーション・メニューオーディオ・シリアル・バス検索コンフィグレーション・メニュー<br>Auto Ethernet シリアル・バス検索コンフィグレーション・メニュー<br>CAN シリアル・バス検索コンフィグレーション・メニュー (.dbc シンボル定義ファイルを使<br>用しないとき)<br>CAN シリアル・バス検索コンフィグレーション・メニュー (.dbc シンボル定義ファイルを使<br>用するとき)<br>CAN DBC シンボル構成(CAN DBC Symbolic Configuration)メニュー                                                                                                    | . 396<br>. 398<br>399<br>.402<br>.404<br>406                                                                                      |
| ARINC 429 シリアル・バス検索コンフィグレーション・メニューオーディオ・シリアル・バス検索コンフィグレーション・メニュー<br>Auto Ethernet シリアル・バス検索コンフィグレーション・メニュー (.dbc シンボル定義ファイルを使用しないとき)<br>CAN シリアル・バス検索コンフィグレーション・メニュー (.dbc シンボル定義ファイルを使用しないとき)<br>CAN シリアル・バス検索コンフィグレーション・メニュー (.dbc シンボル定義ファイルを使用するとき)<br>CAN DBC シンボル構成(CAN DBC Symbolic Configuration)メニュー<br>CPHY シリアル・バス検索コンフィギュレーション・メニュー                                                                                                    | . 396<br>. 398<br>399<br>.402<br>. 404<br>. 406<br>.407                                                                           |
| ARINC 429 シリアル・バス検索コンフィグレーション・メニューオーディオ・シリアル・バス検索コンフィグレーション・メニュー<br>Auto Ethernet シリアル・バス検索コンフィグレーション・メニュー (.dbc シンボル定義ファイルを使用しないとき)<br>CAN シリアル・バス検索コンフィグレーション・メニュー (.dbc シンボル定義ファイルを使用しないとき)<br>CAN シリアル・バス検索コンフィグレーション・メニュー (.dbc シンボル定義ファイルを使用するとき)<br>CAN DBC シンボル構成(CAN DBC Symbolic Configuration)メニュー<br>CPHY シリアル・バス検索コンフィギュレーション・メニュー                                                                                                    | . 396<br>. 398<br>399<br>. 402<br>. 404<br>. 406<br>. 407<br>. 411                                                                |
| <ul> <li>ARINC 429 シリアル・バス検索コンフィグレーション・メニュー</li></ul>                                                                                                    | . 396<br>. 398<br>399<br>.402<br>. 404<br>. 406<br>. 407<br>.411<br>.413                                                          |
| ARINC 429 シリアル・バス検索コンフィグレーション・メニューオーディオ・シリアル・バス検索コンフィグレーション・メニュー<br>Auto Ethernet シリアル・バス検索コンフィグレーション・メニュー (.dbc シンボル定義ファイルを使用しないとき)<br>CAN シリアル・バス検索コンフィグレーション・メニュー (.dbc シンボル定義ファイルを使用するとき)<br>CAN DBC シンボル構成(CAN DBC Symbolic Configuration)メニュー<br>CPHY シリアル・バス検索コンフィギュレーション・メニュー<br>CXPI シリアル・バス検索コンフィギュレーション・メニュー                                                                                                    | . 396<br>. 398<br>399<br>. 402<br>. 404<br>. 406<br>. 407<br>. 411<br>. 413<br>. 414                                              |
| ARINC 429 シリアル・バス検索コンフィグレーション・メニュー<br>オーディオ・シリアル・バス検索コンフィグレーション・メニュー<br>Auto Ethernet シリアル・バス検索コンフィグレーション・メニュー (.dbc シンボル定義ファイルを使<br>用しないとき)<br>CAN シリアル・バス検索コンフィグレーション・メニュー (.dbc シンボル定義ファイルを使<br>用するとき)<br>CAN DBC シンボル構成(CAN DBC Symbolic Configuration)メニュー<br>CPHY シリアル・バス検索コンフィギュレーション・メニュー<br>CXPI シリアル・バス検索コンフィギュレーション・メニュー<br>DPHY シリアル・バス検索コンフィギュレーション・メニュー<br>Ethernet シリアル・バス検索コンフィギュレーション・メニュー                                                                                                    | . 396<br>. 398<br>399<br>. 402<br>. 404<br>. 406<br>. 407<br>. 411<br>. 413<br>. 414<br>. 421                                     |
| <ul> <li>ARINC 429 シリアル・バス検索コンフィグレーション・メニュー</li></ul>                                                                                                    | . 396<br>. 398<br>399<br>. 402<br>. 404<br>. 406<br>. 407<br>. 411<br>. 413<br>. 414<br>. 421<br>. 421                            |
| ARINC 429 シリアル・バス検索コンフィグレーション・メニューオーディオ・シリアル・バス検索コンフィグレーション・メニュー<br>Auto Ethernet シリアル・バス検索コンフィグレーション・メニュー (.dbc シンボル定義ファイルを使用しないとき)<br>CAN シリアル・バス検索コンフィグレーション・メニュー (.dbc シンボル定義ファイルを使用するとき)<br>CAN シリアル・バス検索コンフィグレーション・メニュー (.dbc シンボル定義ファイルを使用するとき)<br>CAN DBC シンボル構成(CAN DBC Symbolic Configuration)メニュー<br>CPHY シリアル・バス検索コンフィギュレーション・メニュー<br>CXPI シリアル・バス検索コンフィギュレーション・メニュー<br>DPHY シリアル・バス検索コンフィギュレーション・メニュー<br>Ethernet シリアル・バス検索コンフィギュレーション・メニュー<br>Ethernet シリアル・バス検索コンフィギュレーション・メニュー                                                                                                    | . 396<br>. 398<br>399<br>.402<br>. 404<br>. 406<br>. 407<br>. 411<br>. 413<br>. 414<br>.421<br>.424<br>.420                       |
| <ul> <li>ARINC 429 シリアル・バス検索コンフィグレーション・メニュー</li></ul>                                                                                                    | . 396<br>. 398<br>399<br>.402<br>. 404<br>. 406<br>. 407<br>. 411<br>. 413<br>. 414<br>.421<br>.424<br>.429<br>.429               |
| <ul> <li>ARINC 429 シリアル・バス検索コンフィグレーション・メニュー</li></ul>                                                                                                    | . 396<br>. 398<br>399<br>.402<br>. 404<br>. 406<br>. 407<br>. 411<br>. 413<br>. 414<br>.421<br>.424<br>.429<br>.433<br>.425       |
| <ul> <li>ARINC 429 シリアル・バス検索コンフィグレーション・メニュー</li></ul>                                                                                                    | . 396<br>. 398<br>399<br>. 402<br>. 404<br>. 406<br>. 407<br>. 411<br>. 413<br>. 414<br>. 421<br>. 424<br>. 429<br>. 433<br>. 435 |

| LIN シリアル・バス検索コンフィグレーション・メニュー                                                                                                    | . 451                                                                                                    |
|----------------------------------------------------------------------------------------------------|----------------------------------------------------------------------------------------------------|
| Manchester(マンチェスター)シリアル・バス検索コンフィグレーション・メニュー                                                                                                    | . 452                                                                                                    |
| MDIO シリアル・バス検索コンフィグレーション・メニュー                                                                                                    | . 454                                                                                                    |
| MIL-STD-1553 シリアル・バス検索コンフィグレーション・メニュー                                                                                                    | . 457                                                                                                    |
| NFC シリアル・バス検索コンフィギュレーション・メニュー                                                                                                    | 459                                                                                                    |
| NRZ シリアル・バス検索コンフィグレーション・メニュー                                                                                                    | . 461                                                                                                    |
| パラレル・バス検索コンフィグレーション・メニュー                                                                                                    | 462                                                                                                    |
| PSI5 シリアル・バス検索コンフィグレーション・メニュー                                                                                                    | 462                                                                                                    |
| RS-232 シリアル・バス検索コンフィグレーション・メニュー                                                                                                    | . 467                                                                                                    |
| SDLC シリアル・バス検索コンフィグレーション・メニュー                                                                                                    | .468                                                                                                    |
| SENT シリアル・バス検索コンフィグレーション・メニュー                                                                                                    | .471                                                                                                    |
| SMBus シリアル・バス検索コンフィグレーション・メニュー                                                                                                    | .474                                                                                                    |
| SPI シリアル・バス検索コンフィグレーション・メニュー                                                                                                    | 476                                                                                                    |
| SPMI シリアル・バス検索コンフィグレーション・メニュー                                                                                                    | 477                                                                                                    |
| SpaceWire シリアル・バス検索コンフィグレーション・メニュー                                                                                                    | . 479                                                                                                    |
| SVID シリアル・バス検索コンフィグレーション・メニュー                                                                                                    | . 480                                                                                                    |
| USB シリアル・バス検索コンフィグレーション・メニュー                                                                                                    | . 482                                                                                                    |
| パターン・エディタの構成                                                                                                    | . 486                                                                                                    |
| エッジ検索(Edge Search)コンフィグレーション・メニュー                                                                                                    | .487                                                                                                    |
| ロジック検索(Logic Search) コンフィグレーション・メニュー                                                                                                    | . 489                                                                                                    |
| ロジック・サーチ - 入力の定義(Logic Search - Define Inputs configuration)メニュー                                                                                                    | . 490                                                                                                    |
| パルス幅検索(Pulse Width Search)コンフィグレーション・メニュー                                                                                                    | 491                                                                                                    |
| 立上り/立下り時間検索(Rise/Fall Time Search)コンフィグレーション・メニュー                                                                                                    | . 493                                                                                                    |
| ラント検索(Runt Search)コンフィグレーション・メニュー                                                                                                    | 494                                                                                                    |
| セットアップ/ホールド・サーチ(Setup and Hold Search)コンフィグレーション・メニュー                                                                                                    | 496                                                                                                    |
|                                                                                                    |                                                                                                    |
| セットアップ/ホールド・サーチ - 入力の定義(Setup and Hold Search - Define Inputs)コンフィグ                                                                                                    |                                                                                                    |
| セットアップ/ホールド・サーチ - 入力の定義(Setup and Hold Search - Define Inputs)コンフィグ<br>レーション・メニュー                                                                                                    | 497                                                                                                    |
| セットアップ/ホールド・サーチ - 入力の定義(Setup and Hold Search - Define Inputs)コンフィグ<br>レーション・メニュー<br>Timeout Search(タイムアウト検索) コンフィグレーション・メニュー                                                                                                    | 497<br>498                                                                                                    |
| セットアップ/ホールド・サーチ - 入力の定義(Setup and Hold Search - Define Inputs)コンフィグ<br>レーション・メニュー<br>Timeout Search(タイムアウト検索) コンフィグレーション・メニュー<br>ウィンドウ検索(Window Search) コンフィグレーション・メニュー                                                                                                    | 497<br>498<br>499                                                                                                    |
| セットアップ/ホールド・サーチ - 入力の定義(Setup and Hold Search - Define Inputs)コンフィグ<br>レーション・メニュー<br>Timeout Search(タイムアウト検索) コンフィグレーション・メニュー<br>ウィンドウ検索(Window Search) コンフィグレーション・メニュー<br>DDR 読み込み検索コンフィグレーション・メニュー                                                                                                    | 497<br>498<br>499<br>501                                                                                                    |
| セットアップ/ホールド・サーチ - 入力の定義(Setup and Hold Search - Define Inputs)コンフィグ<br>レーション・メニュー<br>Timeout Search(タイムアウト検索) コンフィグレーション・メニュー<br>ウィンドウ検索(Window Search) コンフィグレーション・メニュー<br>DDR 読み込み検索コンフィグレーション・メニュー<br>DDR 書き込み検索コンフィグレーション・メニュー                                                                                                    | 497<br>498<br>499<br>501<br>503                                                                                                    |
| セットアップ/ホールド・サーチ - 入力の定義(Setup and Hold Search - Define Inputs)コンフィグ<br>レーション・メニュー<br>Timeout Search(タイムアウト検索) コンフィグレーション・メニュー<br>ウィンドウ検索(Window Search) コンフィグレーション・メニュー<br>DDR 読み込み検索コンフィグレーション・メニュー<br>DDR 書き込み検索コンフィグレーション・メニュー<br>DDR Read & Write Search (DDR 読み込みおよび書き込み検索) コンフィグレーション・メニュー                                                                                                    | 497<br>498<br>499<br>501<br>503<br>-506                                                                                                   |
| セットアップ/ホールド・サーチ - 入力の定義(Setup and Hold Search - Define Inputs)コンフィグ<br>レーション・メニュー<br>Timeout Search(タイムアウト検索) コンフィグレーション・メニュー<br>ウィンドウ検索(Window Search) コンフィグレーション・メニュー<br>DDR 読み込み検索コンフィグレーション・メニュー<br>DDR 書き込み検索コンフィグレーション・メニュー<br>DDR Read & Write Search (DDR 読み込みおよび書き込み検索) コンフィグレーション・メニュー<br>DQ/DQS レベル(DQ/DQS Levels)構成メニュー                                                                                                    | 497<br>498<br>499<br>501<br>503<br>-506<br>508                                                                                            |
| セットアップ/ホールド・サーチ - 入力の定義(Setup and Hold Search - Define Inputs)コンフィグ<br>レーション・メニュー<br>Timeout Search(タイムアウト検索) コンフィグレーション・メニュー<br>ウィンドウ検索(Window Search) コンフィグレーション・メニュー<br>DDR 読み込み検索コンフィグレーション・メニュー<br>DDR 書き込み検索コンフィグレーション・メニュー<br>DDR Read & Write Search (DDR 読み込みおよび書き込み検索) コンフィグレーション・メニュー<br>DQ/DQS レベル(DQ/DQS Levels)構成メニュー<br>DDR Input Configure (DDR 入力構成メニュー)                                                                                                    | 497<br>498<br>499<br>501<br>503<br>-506<br>508<br>508                                                                                     |
| セットアップ/ホールド・サーチ - 入力の定義(Setup and Hold Search - Define Inputs)コンフィグ<br>レーション・メニュー<br>Timeout Search(タイムアウト検索) コンフィグレーション・メニュー<br>ウィンドウ検索(Window Search) コンフィグレーション・メニュー<br>DDR 読み込み検索コンフィグレーション・メニュー<br>DDR 書き込み検索コンフィグレーション・メニュー<br>DDR Read & Write Search (DDR 読み込みおよび書き込み検索) コンフィグレーション・メニュー<br>DQ/DQS レベル(DQ/DQS Levels)構成メニュー<br>DDR Input Configure (DDR 入力構成メニュー)                                                                                                    | 497<br>498<br>499<br>501<br>503<br>-506<br>508<br>508                                                                                     |
| セットアップ/ホールド・サーチ - 入力の定義(Setup and Hold Search - Define Inputs)コンフィグ<br>レーション・メニュー<br>Timeout Search(タイムアウト検索) コンフィグレーション・メニュー<br>ウィンドウ検索(Window Search) コンフィグレーション・メニュー<br>DDR 読み込み検索コンフィグレーション・メニュー<br>DDR 書き込み検索コンフィグレーション・メニュー<br>DDR Read & Write Search (DDR 読み込みおよび書き込み検索) コンフィグレーション・メニュー<br>DQ/DQS レベル(DQ/DQS Levels)構成メニュー<br>DDR Input Configure (DDR 入力構成メニュー)<br>リモート・チャンネル・コンフィギュレーション・メニュー<br>アナログ・チャンネル・コンフィグレーション・メニュー                                                                                                    | 497<br>498<br>501<br>503<br>-506<br>508<br>508<br>509<br>512                                                                              |
| セットアップ/ホールド・サーチ - 入力の定義(Setup and Hold Search - Define Inputs)コンフィグ<br>レーション・メニュー<br>Timeout Search(タイムアウト検索)コンフィグレーション・メニュー<br>ウィンドウ検索(Window Search)コンフィグレーション・メニュー<br>DDR 読み込み検索コンフィグレーション・メニュー<br>DDR 書き込み検索コンフィグレーション・メニュー<br>DDR Read & Write Search (DDR 読み込みおよび書き込み検索)コンフィグレーション・メニュー<br>DQ/DQS レベル(DQ/DQS Levels)構成メニュー<br>DDR Input Configure (DDR 入力構成メニュー)<br>リモート・チャンネル・コンフィギュレーション・メニュー<br>反転チャンネルのガイドライン                                                                                                    | 497<br>498<br>499<br>501<br>503<br>-506<br>508<br>508<br>509<br>512<br>513                                                                |
| セットアップ/ホールド・サーチ - 入力の定義(Setup and Hold Search - Define Inputs)コンフィグ<br>レーション・メニュー<br>Timeout Search(タイムアウト検索) コンフィグレーション・メニュー<br>ウィンドウ検索(Window Search) コンフィグレーション・メニュー<br>DDR 読み込み検索コンフィグレーション・メニュー<br>DDR 書き込み検索コンフィグレーション・メニュー<br>DDR Read & Write Search (DDR 読み込みおよび書き込み検索) コンフィグレーション・メニュー<br>DQ/DQS レベル(DQ/DQS Levels)構成メニュー<br>DDR Input Configure (DDR 入力構成メニュー)<br>リモート・チャンネル・コンフィギュレーション・メニュー<br>反転チャンネルのガイドライン<br>Probe Setup (プローブ設定) パネル (チャンネル・コンフィグレーション・メニュー)                                                                                                    | 497<br>498<br>499<br>501<br>503<br>-506<br>508<br>508<br>508<br>509<br>512<br>513<br>514                                                  |
| セットアップ/ホールド・サーチ - 入力の定義(Setup and Hold Search - Define Inputs)コンフィグ<br>レーション・メニュー<br>Timeout Search(タイムアウト検索)コンフィグレーション・メニュー<br>ウィンドウ検索(Window Search)コンフィグレーション・メニュー<br>DDR 読み込み検索コンフィグレーション・メニュー<br>DDR 書き込み検索コンフィグレーション・メニュー<br>DDR Read & Write Search (DDR 読み込みおよび書き込み検索)コンフィグレーション・メニュー<br>DQ/DQS レベル(DQ/DQS Levels)構成メニュー<br>DDR Input Configure (DDR 入力構成メニュー)<br>リモート・チャンネル・コンフィギュレーション・メニュー<br>反転チャンネルのガイドライン<br>Probe Setup (プローブ設定)パネル(チャンネル・コンフィグレーション・メニュー)<br>Unsupported Probe dialog (サポート対象外のプローブ) ダイアログ                                                                                                    | 497<br>498<br>499<br>501<br>503<br>-506<br>508<br>508<br>509<br>512<br>513<br>514<br>515                                                  |
| セットアップ/ホールド・サーチ - 入力の定義(Setup and Hold Search - Define Inputs)コンフィグ<br>レーション・メニュー                                                                                                    | 497<br>498<br>501<br>503<br>-506<br>508<br>508<br>509<br>512<br>513<br>514<br>515                                                         |
| セットアップ/ホールド・サーチ - 入力の定義(Setup and Hold Search - Define Inputs)コンフィグ<br>レーション・メニュー                                                                                                    | 497<br>498<br>499<br>501<br>503<br>-506<br>508<br>508<br>509<br>512<br>513<br>514<br>515<br>516                                           |
| セットアップ/ホールド・サーチ - 入力の定義(Setup and Hold Search - Define Inputs)コンフィグ<br>レーション・メニュー<br>Timeout Search(タイムアウト検索)コンフィグレーション・メニュー                                                                                                    | 497<br>498<br>499<br>501<br>503<br>-506<br>508<br>508<br>509<br>512<br>513<br>514<br>515<br>516<br>516                                    |
| セットアップ/ホールド・サーチ - 入力の定義(Setup and Hold Search - Define Inputs)コンフィグ<br>レーション・メニュー                                                                                                    | 497<br>498<br>499<br>501<br>503<br>-506<br>508<br>508<br>509<br>512<br>513<br>514<br>515<br>516<br>516<br>518                             |
| セットアップ/ホールド・サーチ - 入力の定義(Setup and Hold Search - Define Inputs)コンフィグ<br>レーション・メニュー                                                                                                    | 497<br>498<br>501<br>503<br>-506<br>508<br>509<br>512<br>513<br>514<br>515<br>516<br>516<br>518                                           |
| セットアップ/ホールド・サーチ - 入力の定義(Setup and Hold Search - Define Inputs)コンフィグ<br>レーション・メニュー                                                                                                    | 497<br>498<br>499<br>501<br>503<br>-506<br>508<br>508<br>509<br>512<br>513<br>514<br>515<br>516<br>516<br>518<br>519                      |
| セットアップ/ホールド・サーチ - 入力の定義(Setup and Hold Search - Define Inputs)コンフィグ<br>レーション・メニュー<br>Timeout Search(タイムアウト検索)コンフィグレーション・メニュー<br>ウィンドウ検索(Window Search)コンフィグレーション・メニュー<br>DDR 読み込み検索コンフィグレーション・メニュー<br>DDR 書き込み検索コンフィグレーション・メニュー<br>DDR Read & Write Search (DDR 読み込みおよび書き込み検索)コンフィグレーション・メニュー<br>DQ/DQS レベル(DQ/DQS Levels)構成メニュー<br>DDR Input Configure (DDR 入力構成メニュー)<br>リモート・チャンネル・コンフィギュレーション・メニュー<br>アナログ・チャンネル・コンフィグレーション・メニュー<br>反転チャンネルのガイドライン<br>Probe Setup(プローブ設定)パネル(チャンネル・コンフィグレーション・メニュー)<br>Unsupported Probe dialog(サポート対象外のプローブ)ダイアログ<br>Probe Compensation(プローブの補正)コンフィギュレーション・メニュー(アナログ・チャ<br>ンネルのプローブ設定(Probe Setup)パネル)<br>スペクトラム表示(Spectrum View)パネル(チャンネル・コンフィグレーション・メニュー)<br>ぞの他のパネル(チャンネル・コンフィグレーション・メニュー)                                                    | 497<br>498<br>499<br>501<br>503<br>-506<br>508<br>508<br>509<br>512<br>513<br>514<br>515<br>516<br>516<br>518<br>519<br>520               |
| セットアップ/ホールド・サーチ - 入力の定義(Setup and Hold Search - Define Inputs)コンフィグ<br>レーション・メニュー<br>Timeout Search(タイムアウト検索)コンフィグレーション・メニュー<br>ウィンドウ検索(Window Search) コンフィグレーション・メニュー<br>DDR 読み込み検索コンフィグレーション・メニュー<br>DDR 書き込み検索コンフィグレーション・メニュー<br>DDR Read & Write Search (DDR 読み込みおよび書き込み検索) コンフィグレーション・メニュー<br>DQ/DQS レベル(DQ/DQS Levels)構成メニュー.<br>DDR Input Configure (DDR 入力構成メニュー)<br>リモート・チャンネル・コンフィギュレーション・メニュー<br>反転チャンネルのガイドライン<br>Probe Setup(プローブ設定)パネル(チャンネル・コンフィグレーション・メニュー)<br>Unsupported Probe dialog(サポート対象外のプローブ)ダイアログ<br>Probe Setup(プローブの補正)コンフィギュレーション・メニュー (アナログ・チャ<br>ンネルのプローブ設定 (Probe Setup) パネル)<br>スペクトラム表示(Spectrum View)パネル(チャンネル・コンフィグレーション・メニュー)<br>デスキュー・コンフィグレーション・メニュー (その他のパネル、チャンネル・コンフィギュレーション・メニュー)<br>デスキュー・コンフィグレーション・メニュー (その他のパネル、チャンネル・コンフィギュレーション・メニュー) | 497<br>498<br>499<br>501<br>503<br>-506<br>508<br>508<br>509<br>512<br>513<br>514<br>515<br>516<br>516<br>516<br>518<br>519<br>520<br>522 |
| セットアップ/ホールド・サーチ・入力の定義(Setup and Hold Search - Define Inputs)コンフィグ<br>レーション・メニュー                                                                                                    | 497<br>498<br>499<br>501<br>503<br>-506<br>508<br>508<br>509<br>512<br>513<br>514<br>515<br>516<br>516<br>518<br>519<br>522<br>524        |

| 詳細(ボックス描画メニュー)                                                  | 526   |
|-----------------------------------------------------------------|-------|
| DVM コンフィグレーション・メニュー                                             | . 527 |
| 水平軸(Horizontal) コンフィグレーション・メニュー                                 | . 527 |
| マスク・バッジ・コンフィグレーション・メニュー                                         | . 530 |
| マスク定義の(Segment) コンフィグレーション・メニュー                                 | .530  |
| Save As(名前を付けて保存)コンフィグレーション・メニュー(マスクの保存)                        | . 534 |
| マスク・セグメントに関連づけられるメニュー機能を右クリックします。                               | . 535 |
| マスク・テスト・バッジ・コンフィグレーション・メニュー                                     | 535   |
| マスク・テスト・バッジに関連づけられるメニュー機能を右クリックします。                             | 536   |
| 演算(Math) コンフィグレーション・メニューの概要                                     | 537   |
| 演算(Math)コンフィグレーション・メニュー                                         | . 537 |
| フィルタ・コンフィグレーション・メニューの作成/編集                                      | . 540 |
| 数式エディタ(演算コンフィギュレーション・メニュー)                                      | . 542 |
| フィルタの追加(Add Filter)メニュー(演算の数式エディタ)                              | 543   |
| 変数の追加(Add Variable)メニュー(演算の数式エディタ)                              | . 544 |
| 関数の追加 (演算の数式エディタ)                                               | 545   |
| メニュー・バーの概要                                                      | . 547 |
| 呼出(Recall)コンフィグレーション・メニュー(ファイル・メニュー                             | 548   |
| 名前を付けて保存(Save As)コンフィグレーション・メニュー(ファイル・メニュー)                     | . 553 |
| Browse Save As Location(名前を付けて保存に移動)コンフィグレーション・メニュー             | . 557 |
| ファイル・ユーティリティ(File Utilities)コンフィグレーション(ファイル・メニュー)               | . 561 |
| Mount Drive(ドライブのマウント)コンフィグレーション・メニュー                           | . 565 |
| 元に戻す、やり直し(Edit(編集)メニュー)                                         | . 567 |
| アプリケーション(Application)(メニュー・バー)                                  | . 567 |
| ユーザ設定(ユーティリティ・メニュー)                                             | 567   |
| DDR 測定リミット・ファイル                                                 | 574   |
| カスタム・カラーの定義メニュー                                                 | . 574 |
| I/O(ユーティリティ(Utility)メニュー)                                       | 576   |
| LAN リセット(LAN Reset)コンフィグレーション・メニュー(Utility(ユーティリティ)>I/O メ       |       |
| ニュー)                                                            | . 579 |
| セルフ・テスト(Self Test)コンフィグレーション・メニュー(ユーティリティ・メニュー)                 | . 580 |
| 校正(Calibration)コンフィグレーション・メニュー(ユーティリティ・メニュー)                    | . 581 |
| 標準機器用のセキュリティ・コンフィグレーション・メニュー(ユーティリティ・メニュー)                      | 582   |
| TekSecure メモリ消去(TekSecure Erase Memory)                         | . 582 |
| セキュリティ・コンフィグレーション・メニュー                                          | . 583 |
| Enter Password(パスワードの入力)コンフィグレーション・メニュー                         | . 584 |
| Set Password(パスワードの設定)コンフィグレーション・メニュー                           | . 584 |
| Change Password(パスワードの変更)コンフィグレーション・メニュー                        | . 585 |
| デモ(Demo)(ユーティリティ・メニュー)                                          | 586   |
| ヘルプ(Help)(ヘルプ・メニュー)                                             | . 587 |
| ライセンス・オプション(ヘルプメニュー)                                            | . 587 |
| バージョン情報(About)(ヘルプ・メニュー)                                        | 587   |
| EXIT KEY の保存場所(Location to Save the Exit Key)コンフィグレーション・メニューの場所 | . 588 |
| ライセンス・ファイルの参照(Browse License Files )メニュー(ヘルプ(Help) > バージョン情報    |       |
| (About))                                                        | . 590 |
| フォント・カラー(Font Color)メニュー(テキスト設定コンフィグレーション)                      | . 591 |
| テキスト設定(Text Settings)コンフィグレーション・メニュー(コールアウトと波形のラベル・テ            |       |
| キスト)                                                            | . 591 |
| ブロット・コンフィグレーション・メニュー                                            | . 592 |

Acr (ZD / Sician)

目次

| Acq(アクイジション)Trend(トレンド)プロット・コンフィグレーション・メニュー                                                                                                    | 592   |
|----------------------------------------------------------------------------------------------------|-------|
| バスタブ(Bathtub)プロット・コンフィグレーション・メニュー                                                                                                    | 595   |
| BH curve(BH 曲線)コンフィグレーション・メニュー(磁気解析パワー測定)                                                                                                    | 596   |
| 制御ループ応答(ボード線図)(Control Loop Response (Bode) )プロット・コンフィグレーショ                                                                                                    |       |
| ン・メニュー                                                                                                    | 597   |
| アイ・ダイアグラム・プロット・コンフィグレーション・メニュー                                                                                                    | 599   |
| Fast Frame Timestamp Trend(高速フレーム・タイムスタンプ・トレンド)プロット・コンフィ                                                                                                    |       |
| グレーション・メニュー                                                                                                    | 605   |
| Harmonics Bar Graph (高調波バー・グラフ) プロット・コンフィグレーション・メニュー (IMDA                                                                                                    | )607  |
| Harmonics Bar Graph(高調波バー・グラフ)プロット・コンフィグレーション・メニュー                                                                                                    | 608   |
| ヒストグラム・プロット・コンフィグレーション・メニュー                                                                                                    | . 609 |
| Inductance Curve (インダクタンス曲線) コンフィグレーション・メニュー (磁性解析パワー測定                                                                                                    | )610  |
| lys (integral of) V(雷流対雷圧の積分)プロット・コンフィグレーション・メニュー(磁気解                                                                                                    | ,     |
| + vo (mograno) ( (電気気) 電気の (の) ( 電気気) ( ) ( ( 電気気) ( ) ( ) ( ) ( ) ( ) ( ) ( ) ( ) ( )                                                                                                    | 612   |
| インピーダンス・プロット・コンフィグレーション・メニュー                                                                                                    | 613   |
| 「「「「」」」、「」」、「」」、「」」、「」」、「」」、「」」、「」」、「」」                                                                                                    | 614   |
| $(\chi_{\mu}, \chi_{\nu}) = \chi_{\mu} + \chi_{\mu} + \chi_{\nu} + \chi_{\nu} + \chi_{$ | -617  |
|                                                                                                    | 610   |
| 位相図プロット・コンフィブレーション・メニュー(IMDA-Dood)                                                                                                    | 621   |
| 位相因ノロノト コンノイノレ ノコン ノーユ (IMDAHOWER Quality(电源曲頁))                                                                                                    | 623   |
| 世伯ノイスノログド・コンノイイエレーノョン・ノーエー<br>電頂電圧亦動除土比/Dowor Supply Priortian Patio/プロットのコンフィグレーション・メニュー                                                                                                    | 625   |
| 电源电圧変動原因に(Fower Suppry Rejection Ratio) ノロッドのコンフィッレーフョン・メニュー.<br>パロー(Dewer)プロットトカーンル                                                                                                    | 626   |
| (FOWEI) / D / F / J / J / J / J / J / J / J / J / J                                                                                                    | 020   |
| 50A ノロット・コノノイクレーション・メーユー                                                                                                    | 027   |
| スペクトフム・フロット・コノノイクレーション・メーユー                                                                                                    | 020   |
| Inne Treiadam(時间トレノト)ノロツト・コノノイクレーショノ・メニュー                                                                                                    | 030   |
| Trajectory(軌道) フロット・コンフィクレーション・メニュー(Switching Loss(スイッナン                                                                                                    | C04   |
| ク・ロス)ハワー測定)                                                                                                    | 631   |
| 適渡応合ノロツト・コンノイクレーンヨン・メニュー                                                                                                    |       |
| ドレント(Irend)ノロット・コンノイクレーション・メニュー                                                                                                    | 634   |
| ノロット XY コンノイクレーション・メニュー                                                                                                    |       |
|                                                                                                    | 636   |
| 名削を付けて保存(Save As)コンフィクレーション・メニュー(フロット保存ハネル、フロッ                                                                                                    |       |
| ト・イメージの保存ホタン)                                                                                                    | 636   |
| 名前を付けて保存(Save As)コンフィクレーション・メニュー(フロット保存パネル、フロッ                                                                                                    |       |
| ト・テータの保存ボタン)                                                                                                    | 637   |
| リファレンス波形コンフィクレーション・メニュー                                                                                                    | 638   |
| 呼出(Recall)コンフィグレーション・メニュー(Ref 波形コンフィグレーション・メニュー)                                                                                                    | 640   |
| 検索 (Search) コンフィグレーション・メニュー                                                                                                    | 641   |
| スペクトラム表示(Spectrum View)                                                                                                    | . 641 |
| スペクトラム表示(Spectrum View)ウィンドウ・コンフィグレーション・メニュー                                                                                                    | 642   |
| 選択したトレース(Selected Trace)コンフィグレーション・メニュー(スペクトラム表示)                                                                                                    | 644   |
| スペクトラム表示(Spectrum View)のカーソル(Cursors)メニュー                                                                                                    | 645   |
| Magnitude Vs. Time(振幅対時間)バッジ・メニュー                                                                                                    | 646   |
| Frequency Vs. Time(周波数対時間)バッジ・メニュー                                                                                                    | 647   |
| Phase Vs. Time(位相対時間)バッジ・メニュー                                                                                                    | 647   |
| スペクトラム(Spectrum)バッジ・メニュー                                                                                                    | 648   |
| トリガ(Trigger)コンフィグレーション・メニューの概要の概要                                                                                                    | 651   |
| エッジ・トリガ(Edge Trigger)コンフィグレーション・メニュー                                                                                                    | 651   |
| Video Trigger(ビデオ・トリガ)コンフィグレーション・メニュー                                                                                                    | 654   |

| バス・トリガ(Bus Trigger)コンフィグレーション                                                                                                    | 656                                                                                                    |
|----------------------------------------------------------------------------------------------------|----------------------------------------------------------------------------------------------------|
| ロジック・トリガ・コンフィグレーション・メニュー                                                                                                    | 701                                                                                                    |
| Logic Trigger - Define Inputs(ロジック・トリガ- 入力の定義)コンフィグレーション・メニュー                                                                                                    | 704                                                                                                    |
| パルス幅トリガ(Pulse Width Trigger)コンフィグレーション・メニュー                                                                                                    | 704                                                                                                    |
| 立上り/立下り時間トリガ(Rise/Fall Time Trigger)コンフィグレーション・メニュー                                                                                                    | 707                                                                                                    |
| ラント(Runt)トリガ・コンフィグレーション・メニュー                                                                                                    | 709                                                                                                    |
| シーケンス・トリガ(Sequence Trigger)コンフィグレーション・メニュー                                                                                                    | 712                                                                                                    |
| トリガ・イベント(Trigger Event)コンフィグレーション・メニュー                                                                                                    | 714                                                                                                    |
| B トリガ・イベント(B Trigger Event)コンフィギュレーション・メニュー                                                                                                    | 715                                                                                                    |
| セットアップとホールドのトリガ(Setup and Hold Trigger)コンフィグレーション・メニュー                                                                                                    | 715                                                                                                    |
| セットアップとホールドのトリガ - 入力の定義(Setup and Hold Trigger - Define Inputs)コンフィグ                                                                                                    | _ / _                                                                                                    |
| レーション・メニュー                                                                                                    | 717                                                                                                    |
| Timeout Trigger(タイムアウト・トリガ)コンフィグレーション・メニュー                                                                                                    | 718                                                                                                    |
| ロジック・サーチ - 人力の定義(Logic Search - Define Inputs configuration)コンフィクレーション・                                                                                                    |                                                                                                    |
|                                                                                                    | 720                                                                                                    |
| ワインドワ・トリカ(Window Irigger)コンフィクレーション・メニュー                                                                                                    | /21                                                                                                    |
| ビシュアル・トリカ・ハネル                                                                                                    | /24                                                                                                    |
| ハス・トリカ基数固有の仮想キーバット                                                                                                    | 725                                                                                                    |
| 仮想キーホート (Virtual Keyboard)                                                                                                    | /25                                                                                                    |
| 仮想キーハット(Virtual Keypad)                                                                                                    | 725                                                                                                    |
| ビンユアル・トリカ領域コンノイクレーンヨン・メニュー                                                                                                    | 726                                                                                                    |
| ビンユアル・トリカ領域に関連つけられるメニュー機能を右クリックします。                                                                                                    | 728                                                                                                    |
| ヒンュアル・トリカのエリア組み合わせロンツクメニュー                                                                                                    | 728                                                                                                    |
| 波形ヒストクラム・コンノイクレーション・メニュー                                                                                                    | 729                                                                                                    |
| $\pi \mathbf{u} \mathbf{v} \mathbf{v} \mathbf{v} \mathbf{v} \mathbf{v} \mathbf{v} \mathbf{v} v$                                                                                                    | /                                                                                                    |
| 波形ヒストクラム結果パッジ・メニュー                                                                                                    | /31                                                                                                    |
| 波形ヒストクラム結果パッジ・メニュー<br>Save As(名前を付けて保存)コンフィグレーション・メニュー(波形ヒストグラムの保存)<br>波形ヒストグラムに関連する左クリック・メニュー機能                                                                                                    | 731<br>731<br>732                                                                                                    |
| 波形ヒストクラム結果パッジ・メニュー<br>Save As(名前を付けて保存)コンフィグレーション・メニュー(波形ヒストグラムの保存)<br>波形ヒストグラムに関連する右クリック・メニュー機能<br>波形まデ(Moveferm View)コン・フィグレーション・メニュー                                                                                                    | 731<br>731<br>732                                                                                                    |
| 波形ヒストクラム結果パッジ・メニュー<br>Save As(名前を付けて保存)コンフィグレーション・メニュー(波形ヒストグラムの保存)<br>波形ヒストグラムに関連する右クリック・メニュー機能<br>波形表示(Waveform View)コンフィグレーション・メニュー<br>波形の取り込み                                                                                                    | 731<br>731<br>732<br>732<br>735                                                                                                    |
| 波形ヒストクラム結果パッジ・メニュー<br>Save As(名前を付けて保存)コンフィグレーション・メニュー(波形ヒストグラムの保存)<br>波形ヒストグラムに関連する右クリック・メニュー機能<br>波形表示(Waveform View)コンフィグレーション・メニュー<br>波形の取り込み                                                                                                    | 731<br>731<br>732<br>732<br>735<br>735                                                                                                    |
| 波形ヒストクラム結果パッジ・メニュー<br>Save As(名前を付けて保存)コンフィグレーション・メニュー(波形ヒストグラムの保存)<br>波形ヒストグラムに関連する右クリック・メニュー機能<br>波形表示(Waveform View)コンフィグレーション・メニュー<br>波形の取り込み<br>アクイジションの概念                                                                                                    | 731<br>731<br>732<br>732<br>735<br>735<br>735                                                                                                    |
| 波形ヒストクラム結果パッジ・メニュー<br>Save As(名前を付けて保存)コンフィグレーション・メニュー(波形ヒストグラムの保存)<br>波形ヒストグラムに関連する右クリック・メニュー機能<br>波形表示(Waveform View)コンフィグレーション・メニュー<br>波形の取り込み<br>アクイジションの概念<br>アクイジション・ハードウェア                                                                                                    | 731<br>731<br>732<br>732<br>735<br>735<br>735<br>735                                                                                                    |
| 波形ヒストクラム結果パッジ・メニュー<br>Save As(名前を付けて保存)コンフィグレーション・メニュー(波形ヒストグラムの保存)<br>波形ヒストグラムに関連する右クリック・メニュー機能<br>波形表示(Waveform View)コンフィグレーション・メニュー<br>波形の取り込み<br>アクイジションの概念<br>アクイジション・ハードウェア<br>サンプリング処理                                                                                                    | 731<br>731<br>732<br>732<br>735<br>735<br>735<br>735<br>735                                                                                                    |
| 波形ヒストクラム結果パッジ・メニュー<br>Save As(名前を付けて保存)コンフィグレーション・メニュー(波形ヒストグラムの保存)<br>波形ヒストグラムに関連する右クリック・メニュー機能<br>波形表示(Waveform View)コンフィグレーション・メニュー<br>波形の取り込み<br>アクイジションの概念<br>アクイジション・ハードウェア<br>サンプリング処理<br>リアルタイム・サンプリング                                                                                                    | 731<br>731<br>732<br>732<br>735<br>735<br>735<br>735<br>735<br>735                                                                                                    |
| 波形ヒストクラム結果パッジ・メニュー<br>Save As(名前を付けて保存)コンフィグレーション・メニュー(波形ヒストグラムの保存)<br>波形ヒストグラムに関連する右クリック・メニュー機能<br>波形表示(Waveform View)コンフィグレーション・メニュー<br>波形の取り込み<br>アクイジションの概念<br>アクイジション・ハードウェア<br>サンプリング処理<br>リアルタイム・サンプリング<br>補間リアルタイム・サンプリング<br>波形レコード                                                                                                    | 731<br>731<br>732<br>732<br>735<br>735<br>735<br>735<br>735<br>735<br>735<br>735                                                                                                    |
| 波形ヒストクラム結果パッジ・メニュー<br>Save As(名前を付けて保存)コンフィグレーション・メニュー(波形ヒストグラムの保存)<br>波形とストグラムに関連する右クリック・メニュー機能<br>波形表示(Waveform View)コンフィグレーション・メニュー<br>波形の取り込み<br>アクイジションの概念<br>アクイジション・ハードウェア<br>サンプリング処理<br>リアルタイム・サンプリング<br>補間リアルタイム・サンプリング<br>波形レコード                                                                                                    | 731<br>731<br>732<br>732<br>735<br>735<br>735<br>735<br>735<br>735<br>735<br>735<br>735<br>735                                                                                                    |
| 波形ヒストクラム結果バッジ・メニュー<br>Save As (名前を付けて保存) コンフィグレーション・メニュー (波形ヒストグラムの保存)<br>波形とストグラムに関連する右クリック・メニュー機能<br>波形表示(Waveform View)コンフィグレーション・メニュー<br>波形の取り込み<br>アクイジションの概念<br>アクイジション・ハードウェア<br>サンプリング処理<br>リアルタイム・サンプリング<br>補間リアルタイム・サンプリング<br>液形レコード<br>補間方式<br>アクイジション・モード                                                                                                    | 731<br>731<br>732<br>732<br>735<br>735<br>735<br>735<br>735<br>735<br>735<br>735<br>735<br>735<br>735<br>736<br>736                                                                                                    |
| <ul> <li>波形ヒストクラム結果パッジ・メニュー</li> <li>Save As (名前を付けて保存) コンフィグレーション・メニュー (波形ヒストグラムの保存)</li> <li>波形とストグラムに関連する右クリック・メニュー機能</li> <li>波形表示(Waveform View)コンフィグレーション・メニュー</li> <li>波形の取り込み</li> <li>アクイジションの概念</li> <li>アクイジションの概念</li> <li>アクイジション・ハードウェア</li> <li>サンプリング処理</li> <li>リアルタイム・サンプリング</li> <li>補間リアルタイム・サンプリング</li> <li>液形レコード</li> <li>補間方式</li> <li>アクイジション・モード</li> <li>Fast Frame (高速フレーム) コントロール</li> </ul>                             | 731<br>731<br>732<br>732<br>735<br>735<br>735<br>735<br>735<br>735<br>735<br>735<br>735<br>735<br>736<br>736<br>737                                                                                                    |
| <ul> <li>波形ヒストクラム結果パッジ・メニュー</li> <li>Save As (名前を付けて保存) コンフィグレーション・メニュー (波形ヒストグラムの保存)</li> <li>波形とストグラムに関連する右クリック・メニュー機能</li> <li>波形表示(Waveform View)コンフィグレーション・メニュー</li> <li>波形の取り込み</li> <li>アクイジションの概念</li> <li>アクイジション・ハードウェア</li> <li>サンプリング処理</li> <li>リアルタイム・サンプリング</li> <li>補間リアルタイム・サンプリング</li> <li>液形レコード</li> <li>補間方式.</li> <li>アクイジション・モード</li> <li>Fast Frame (高速フレーム) コントロール</li> <li>波形サンプル補問</li> </ul>                              | 731<br>731<br>732<br>732<br>735<br>735<br>735<br>735<br>735<br>735<br>735<br>736<br>736<br>737<br>738                                                                                                    |
| 波形ヒストクラム結果パッジ・メニュー<br>Save As (名前を付けて保存) コンフィグレーション・メニュー (波形ヒストグラムの保存)<br>波形ヒストグラムに関連する右クリック・メニュー機能                                                                                                    | 731<br>731<br>732<br>732<br>735<br>735<br>735<br>735<br>735<br>735<br>735<br>735<br>736<br>736<br>736<br>737<br>738<br>738                                                                                                    |
| 波形ヒストクラム結果バッジ・メニュー<br>Save As (名前を付けて保存) コンフィグレーション・メニュー(波形ヒストグラムの保存)<br>波形ヒストグラムに関連する右クリック・メニュー機能                                                                                                    | 731<br>731<br>732<br>732<br>735<br>735<br>735<br>735<br>735<br>735<br>735<br>735<br>735<br>736<br>736<br>737<br>738<br>738<br>738<br>739                                                                                                    |
| <ul> <li>波形ヒストクラム結果バッジ・メニュー</li> <li>Save As (名前を付けて保存) コンフィグレーション・メニュー (波形ヒストグラムの保存)</li> <li>波形ヒストグラムに関連する右クリック・メニュー機能</li></ul>                                                                                                    | 731<br>731<br>732<br>732<br>735<br>735<br>735<br>735<br>735<br>735<br>735<br>735<br>735<br>735<br>736<br>736<br>738<br>738<br>738<br>739<br>739<br>740                                                                                                    |
| 波形ヒストクラム結果ハッジ・メニュー<br>Save As (名前を付けて保存) コンフィグレーション・メニュー(波形ヒストグラムの保存)<br>波形とストグラムに関連する右クリック・メニュー機能<br>波形表示(Waveform View)コンフィグレーション・メニュー<br>波形の取り込み<br>アクイジションの概念<br>アクイジション・ハードウェア<br>サンプリング処理<br>リアルタイム・サンプリング<br>補間リアルタイム・サンプリング<br>補間リアルタイム・サンプリング<br>液形レコード<br>補間方式<br>アクイジション・モード<br>Fast Frame (高速フレーム) コントロール<br>波形サンプル補間<br>カップリング(Coupling)<br>スケーリングと位置調整<br>垂直アクイジション・ウィンドウについて<br>水平アクイジション・ウィンドウについて                                    | 731<br>731<br>732<br>732<br>735<br>735<br>735<br>735<br>735<br>735<br>735<br>735<br>735<br>736<br>736<br>736<br>738<br>738<br>738<br>739<br>740<br>740                                                                                                    |
| 波形ヒストクラム結果ハッジ・メニュー<br>Save As (名前を付けて保存) コンフィグレーション・メニュー (波形ヒストグラムの保存)<br>波形とストグラムに関連する右クリック・メニュー機能<br>波形る取り込み<br>アクイジションの概念<br>アクイジションの概念<br>アクイジション・ハードウェア<br>サンプリング処理<br>リアルタイム・サンプリング<br>補間リアルタイム・サンプリング<br>液形レコード<br>補間方式<br>アクイジション・モード<br>Fast Frame (高速フレーム) コントロール<br>波形サンプル補間<br>カップリング(Coupling)<br>スケーリングと位置調整<br>垂直アクイジション・ウィンドウについて<br>水平アクイジション・ウィンドウについて<br>トリガの概念                                                                    | 731<br>731<br>732<br>732<br>735<br>735<br>735<br>735<br>735<br>735<br>735<br>735<br>735<br>735<br>736<br>736<br>737<br>738<br>738<br>738<br>739<br>740<br>742                                                                                                    |
| 波形ヒストクラム結果バッジ・メニュー<br>Save As (名前を付けて保存) コンフィグレーション・メニュー (波形ヒストグラムの保存)<br>波形とストグラムに関連する右クリック・メニュー機能<br>波形あ示(Waveform View)コンフィグレーション・メニュー<br>波形の取り込み<br>アクイジションの概念<br>アクイジション・ハードウェア<br>サンプリング処理<br>リアルタイム・サンプリング<br>補間フルタイム・サンプリング<br>液形レコード<br>補間方式<br>アクイジション・モード<br>Fast Frame (高速フレーム) コントロール<br>波形サンプル補間<br>カップリング(Coupling)<br>スケーリングと位置調整<br>垂直アクイジション・ウィンドウについて<br>水平アクイジション・ウィンドウについて<br>トリガの概念<br>トリガ・ソース                                  | 731<br>731<br>732<br>732<br>735<br>735<br>735<br>735<br>735<br>735<br>735<br>735<br>735<br>735<br>735<br>736<br>736<br>738<br>738<br>738<br>739<br>740<br>742<br>742                                                                                                    |
| 波形ヒストグラム結果ハッジ・メニュー<br>Save As (名前を付けて保存) コンフィグレーション・メニュー(波形ヒストグラムの保存)<br>波形とストグラムに関連する右クリック・メニュー機能<br>波形表示(Waveform View)コンフィグレーション・メニュー<br>波形の取り込み.<br>アクイジションの概念<br>アクイジションの概念<br>リアルタイム・サンプリング                                                                                                    | 731<br>731<br>732<br>732<br>735<br>735<br>735<br>735<br>735<br>735<br>735<br>735<br>735<br>735<br>735<br>735<br>736<br>736<br>736<br>738<br>738<br>738<br>738<br>739<br>740<br>742<br>742<br>742<br>743                                                                                                    |
| 波形ヒストクラム結果バッジ・メニュー<br>Save As (名前を付けて保存) コンフィグレーション・メニュー(波形ヒストグラムの保存)<br>波形しストグラムに関連する右クリック・メニュー機能<br>波形しストグラムに関連する右クリック・メニュー機能<br>波形しストグラムに関連する右クリック・メニュー機能<br>波形しなみ<br>アクイジションの概念<br>アクイジションの概念<br>リアルタイム・サンプリング<br>4間リアルタイム・サンプリング<br>補間リアルタイム・サンプリング<br>液形しコード<br>補間方式<br>アクイジション・モード<br>Fast Frame (高速フレーム) コントロール<br>波形サンブル補間<br>カップリング(Coupling)<br>スケーリングと位置調整<br>垂直アクイジション・ウィンドウについて<br>水平アクイジション・ウィンドウについて<br>トリガ・ソース<br>トリガ・ソース<br>トリガ・マード | 731<br>731<br>731<br>732<br>735<br>735<br>736<br>736<br>736<br>736<br>736<br>736<br>736<br>736<br>736<br>736<br>736<br>736<br>736<br>736<br>736<br>736<br>736<br>737<br>738<br>739<br>739<br>739<br>739<br>739<br>739<br>739<br>739<br>739<br>739<br>739<br>739<br>739<br>739<br>739<br>739<br>739<br>740<br>742<br>742<br>742<br>743<br>743 |
| 波形ヒストクラム結果バッジ・メニュー<br>Save As (名前を付けて保存) コンフィグレーション・メニュー(波形ヒストグラムの保存)<br>波形ヒストグラムに関連する右クリック・メニュー機能                                                                                                    | 731<br>731<br>732<br>732<br>735<br>735<br>736<br>736<br>736<br>737<br>738<br>738<br>739<br>740<br>740<br>742<br>742<br>743<br>743<br>743<br>743<br>743<br>743<br>743<br>743<br>743<br>743<br>744                                                                                            |

| トリガにおけるスロープおよびレベル                                                                                               | 745 |
|----------------------------------------------------------------------------------------------------|-----|
| 波形レコードのトリガ位置                                                                                                    | 745 |
| トリガ遅延                                                                                                    | 745 |
| 拡張トリガ                                                                                                    | 745 |
| バス・トリガの概念                                                                                                    |     |
| パルス幅トリガの概念                                                                                                    | 747 |
| タイムアウト(Timeout)・トリガの概念                                                                                          | 747 |
| ラント(Runt)トリガの概念                                                                                                 |     |
| ウィンドウ・トリガ                                                                                                    |     |
| ロジック・トリガの概念                                                                                                    | 747 |
| セットアップとホールド(Setup and Hold)トリガの概念                                                                               | 747 |
| 立上り/立下り時間トリガの概念                                                                                                 | 748 |
| シーケンス(AB)トリガの概念                                                                                                 |     |
| ビジュアル・トリガ(Visual Trigger)の概念                                                                                    |     |
| 波形表示の概念                                                                                                    | 751 |
| 波形のプレビュー・モード                                                                                                    |     |
| 水平位置と水平基準ポイント                                                                                                   |     |
| 測定の概念                                                                                                    |     |
| 測定の変数                                                                                                    |     |
| 不明または範囲外のサンプル                                                                                                   |     |
| 演算波形                                                                                                    | 756 |
| 演算波形の要素                                                                                                    |     |
| 演算波形ソース                                                                                                    |     |
| 演算波形を使用する際のガイドライン                                                                                               |     |
| 演算波形エディタのシンタックス                                                                                                 |     |
| 演算波形微分                                                                                                    |     |
| 演算波形オフセット、位置、スケール。                                                                                              |     |
| 波形の積分                                                                                                    |     |
| FFT プロセス                                                                                                    |     |
| FFT とエイリアス                                                                                                    |     |
| ブラックマン-ハリス FFT ウィンドウの概念                                                                                         |     |
| フラットトップ2・ウィンドウ                                                                                                  | 762 |
| ガウシアン・ウィンドウ                                                                                                    | 762 |
| ハニング FFT ウィンドウ                                                                                                  | 763 |
| ハミング・ウィンドウ                                                                                                    | 764 |
| カイザー-ベッセル FFT ウィンドウ                                                                                             | 764 |
| 毎日の1000000000000000000000000000000000000                                                                        | 765 |
| Tek-Exponential ウィンドウ                                                                                           | 765 |
| ユーザが定義したフィルタ                                                                                                    | 766 |
| ー デベルス 20 ビディング                                                                                                 | 780 |
| 振幅測定アルゴリズム                                                                                                    | 780 |
| AC RMS 測定アルゴリズム                                                                                                 | 780 |
| 領域測定アルゴリズム                                                                                                    | 780 |
| 振幅測定アルゴリズム                                                                                                    | 780 |
| ベース測定アルゴリズム                                                                                                    | 780 |
| るのためでは、1000年の1000年の1000年の1000年の1000年の1000年の1000年の1000年の1000年の1000年の1000年の1000年の1000年の1000年の1000年の1000年の1000年の10 | 780 |
| G // / / / / / / / / / / / / / / /                                                                              | 781 |
| 平均値測定アルゴリズム                                                                                                    | 781 |
| - のにのたりたー シスー<br>最小値測定アルゴリズム                                                                                    | 781 |
|                                                                                                    |     |

| 負オーバシュート測定アルゴリズム                                                                                                    |     |
|----------------------------------------------------------------------------------------------------|-----|
| 正オーバシュート測定アルゴリズム                                                                                                    |     |
| ピーク・ピーク値の測定アルゴリズム                                                                                                    |     |
| RMS 測定アルゴリズム                                                                                                    |     |
| トップ測定アルゴリズム                                                                                                    |     |
| Timing (タイミング) 測定アルゴリズム                                                                                                    |     |
| ,<br>バースト幅測定アルゴリズム                                                                                                    |     |
| データ・レート測定アルゴリズム                                                                                                    |     |
| 遅延測定アルゴリズム                                                                                                    |     |
| 立下りスルー・レート                                                                                                    |     |
|                                                                                                    |     |
|                                                                                                    |     |
| ハイ・タイム測定アルゴリズム                                                                                                    |     |
| ホールド・タイム測定アルゴリズム                                                                                                    |     |
| ロー・タイム測定アルゴリズム                                                                                                    | 784 |
| N周期測定アルゴリズム                                                                                                    | 785 |
| 自デューティ・サイクル測定アルゴリズム                                                                                                    | 785 |
| ー デー・デー・デーデルボルングー・ディー・・・・・・・・・・・・・・・・・・・・・・・・・・・・・・・・・・                                                                                                    | 786 |
| 月期測定アルゴリズム                                                                                                    | 786 |
| 位相測定アルゴリズム                                                                                                    | 786 |
| 正のデューティ・サイクル測定アルゴリズム                                                                                                    | 786 |
| エのパユ ディーティング パーク アンパン アンゴー アンゴー アンゴー エのパース 幅測 定ア ルゴリズム                                                                                                    | 786 |
| 立とりないー・レート測定アルゴリズム                                                                                                    | 786 |
| 立上り六ル ビード風足アルゴリズム                                                                                                    | 787 |
| エエノ时間原定ノルコノハニー                                                                                                    | 788 |
| 2 / 1 / <i>1 / 1 / 1 / 1 / 1 / 1 / 1 / 1 / </i>                                                                                                    | 788 |
| 時間の外側レベル測定アルゴリズム                                                                                                    | 788 |
| Time to May (最大値までの時間)                                                                                                    | 789 |
| Time to Min (最小値までの時間)                                                                                                    | 789 |
| コニット・インターバル測定アルゴリズム                                                                                                    | 789 |
| Snectrum(スペクトラム)測定アルゴリズム                                                                                                    | 789 |
| Channel Power ( $\pm \gamma \gamma \lambda \mu \cdot \beta \eta - \gamma \lambda \mu \cdot \beta \eta - \gamma \lambda \mu - \gamma \lambda \mu -$ | 789 |
| With the work (アイン中ル アイク アルゴリハム                                                                                                    | 790 |
| 」<br>「隣接」、シネル・ハノ・比(ACIA)、ルコクスム<br>上方帯ば幅アルゴリズム                                                                                                    | 790 |
| ロ府市场幅)ルコッパム                                                                                                    | 702 |
| ベックトロノノム ノルコノハム                                                                                                    | 792 |
|                                                                                                    | 702 |
|                                                                                                    | 702 |
| ビット派袖側とアルゴリスムビット・ハイ測定アルゴリズム                                                                                                    |     |
| ビット・ハイ 測定 アルゴリズム                                                                                                    | 793 |
| C フ ト ロ 例 C フ ルコ ワ ハ ム                                                                                                    | 793 |
| き動クロスオーバ測定アルゴリズム                                                                                                    | 703 |
| 左動ノロベオー バ烈とノルコリベム<br>990 Erog Doy 測定アルゴリブム                                                                                                    | 703 |
| 000 1164 257 周に パンコンスム                                                                                                    |     |
| 000 友明レーFが定 / ルコリスムTIF                                                                                                    |     |
| TL<br>T/nT 比測定アルゴリズム                                                                                                    |     |
| 1/11 元(元)たファーファム<br>DCD                                                                                                    |     |
| טטע                                                                                                    |     |
| וסט                                                                                                    |     |
| UU                                                                                                    |     |

| デターミニスティック・ジッタ(Dual Dirac)  | 794 |
|-----------------------------|-----|
| F/2 測定アルゴリズム                |     |
| F/4 測定アルゴリズム                |     |
| F/8 測定アルゴリズム                |     |
| J2                          |     |
| J9                          |     |
| CC-ジッタ(サイクル間ジッタ)            |     |
| ジッタ・サマリ測定                   |     |
| NPJ                         | 795 |
| 位相ノイズ(Phase noise)          | 795 |
| PJ                          | 796 |
| RJ                          |     |
| RJ 66 測定アルゴリズム              |     |
| SRJ                         | 796 |
| TJ@BER                      | 796 |
| アイ測定アルゴリズム                  |     |
| アイ高さ測定アルゴリズム                |     |
| アイの高さ                       | 797 |
| アイの低さ                       | 797 |
| アイの幅測定アルゴリズム                |     |
| Height@BER                  |     |
| Q ファクタ                      | 798 |
| Width@BER                   | 799 |
| パワー測定:入力解析アルゴリズム            | 799 |
| 電源品質(Power Quality)測定アルゴリズム |     |
| 高調波アルゴリズム                   | 801 |
| 入力容量アルゴリズム                  |     |
| 突入電流アルゴリズム                  |     |
| パワー測定:振幅解析アルゴリズム            | 803 |
| サイクル・ベース測定アルゴリズム            | 803 |
| サイクル最大値測定アルゴリズム             |     |
| サイクル最小値測定アルゴリズム             |     |
| サイクル・ピーク・ピーク値の測定アルゴリズム      | 804 |
| サイクル・トップ測定アルゴリズム            | 804 |
| サイクル振幅測定アルゴリズム              |     |
| パワー測定:タイミング解析アルゴリズム         | 804 |
| 周波数測定アルゴリズム                 | 804 |
| 負デューティ・サイクル測定アルゴリズム         | 804 |
| 負パルス幅測定アルゴリズム               | 804 |
| 周期測定アルゴリズム                  |     |
| 正のデューティ・サイクル測定アルゴリズム        |     |
| 正のパルス幅測定アルゴリズム              |     |
| パワー測定:スイッチング解析アルゴリズム        |     |
| スイッチング・ロス・アルゴリズム            | 805 |
| dv/dt アルゴリズム                | 808 |
| di/dt アルゴリズム                |     |
| SOA アルゴリズム                  |     |
| R <sub>DS(on)</sub> アルゴリズム  | 809 |

| パワー測定:Magnetic Analysis(磁気解析)アルゴリズム             | 809         |
|-------------------------------------------------|-------------|
| インダクタンス・アルゴリズム                                  | 809         |
| 電流対電圧の積分アルゴリズム                                  | 809         |
| 磁気損失アルゴリズム                                      | 809         |
| 磁気特性アルゴリズム                                      | 810         |
| パワー測定:出力解析アルゴリズム                                | 812         |
| ライン・リップル・アルゴリズム                                 | 812         |
| スイッチング・リップル(Switching Ripple)アルゴリズム             |             |
| 効率アルゴリズム                                        | 812         |
| オン時間                                            |             |
|                                                 |             |
| Power measurements (パワー測定): 周波数応答解析アルゴリズム       |             |
| 制御ルーブ応答(ボード)測定アルゴリズム                            |             |
| 電源電圧変動除去比測定アルゴリズム                               |             |
| インピーダンス測定アルゴリズム                                 |             |
| IMDA 測定:電気解析アルコリスム                              |             |
| 電源品質(Power Quality)測定アルゴリズム                     |             |
| 高調波測定アルゴリズム                                     |             |
| リップル解析アルゴリズム                                    |             |
| 効率測定アルゴリズム                                      |             |
| DQ0 測定アルコリスム                                    |             |
| IMDA 測定: 機械解析アルコリスム                             |             |
| IMDA 測定:HALL(ホール)センサの使用                         |             |
| IMDA 測定:QEI の使用                                 |             |
| IMDA 測定: レソルハの使用                                |             |
| トルク測定アルコリスム                                     |             |
| 機機電源 パルコリスム                                     |             |
| システム効率 アルコリスム                                   |             |
| DDR 振幅測定アルコリスム                                  |             |
|                                                 |             |
|                                                 |             |
|                                                 |             |
|                                                 |             |
|                                                 | 824         |
| AUS Per UI (DDR)                                |             |
| VIX(dc) (DDR)インシンシンシンシンシンシンシンシンシンシンシンシンシンシンシンシン | 024         |
| DUR 时间測走 アルコリスム                                 |             |
| (KPRE (DDR)                                     | 024         |
| נייראב (UDK)                                    | 020         |
| (F31 (DDR)                                      | 020         |
| пош DIII (DDR)<br>カットマップ Diff (DDP)             | 020<br>825  |
| ניס די די די סי סי טווו (חטט)<br>למעט (DDD)     | 020<br>005  |
| ιση(avy) (DDR)                                  | 025         |
| נטו ו(מיע) (דער)<br>לרו (אימ) (DDP)             |             |
| ICL(avy) (DDR).                                 | 020         |
| tCl (abs) (DDR)                                 | 020         |
| ισε(αυσ) (υυς)<br>t ΙΙΤ(dutu) (DDD)             | 020<br>مەدە |
| נטו (עטנא) (דער)<br>t IIT(nar) (DDP)            | 020<br>جەن  |
| טו (אטט) (אטט).                                 |             |

| tJIT(cc) (DDR)                       | 827 |
|--------------------------------------|-----|
| tERR(n) (DDR)                        | 827 |
| tERR(m-n) (DDR)                      | 827 |
| tDQSCK (DDR)                         |     |
| tCKSRE                               | 828 |
| tCKSRX                               | 828 |
| tCMD-CMD                             | 828 |
| DPM 電源シーケンス解析アルゴリズム                  |     |
| オーバシュート                              |     |
| アンダシュート                              |     |
| DC レール電圧(DC Rail Voltage)            |     |
| ターン・オン・オーバシュート(Turn on Overshoot)    |     |
| DPM リップル解析測定                         |     |
| リップル                                 | 829 |
| DPM トランジェント解析測定アルゴリズム                | 829 |
| オン時間                                 | 829 |
| オフ時間                                 | 829 |
| DPM パワー・インテグリティ-シグナル・インテグリティ解析アルゴリズム |     |
| 電源誘発ジッタ                              |     |
| WBG-DPT 測定アルゴリズム                     |     |
| WBG オート・レベル決定アルゴリズム                  | 831 |
| WBG-DPT デスキュー・アルゴリズム                 |     |
| スイッチング・パラメータ解析アルゴリズム                 |     |
| スイッチング・タイミング解析アルゴリズム                 |     |
| 逆回復解析アルゴリズム                          | 837 |
| 容量解析アルゴリズム                           |     |
| 参考文献                                 | 840 |
| パワー・バッジのエラーと警告のメッセージ                 |     |
| DPM バッジのエラーと警告のメッセージ                 |     |
| ユーザー定義のフィルタのエラーと警告                   |     |
| WBG-DPT バッジのエラーと警告のメッセージ             |     |
| Spectrum(スペクトラム)バッジのエラーと警告のメッセージ     |     |
| 索引                                   |     |
|                                      |     |

# 図の一覧

| 図 1:4 シリーズ MSO へのプローブの接続                                 | 38  |
|----------------------------------------------------------|-----|
| 図 2 : 5 シリーズ MSO へのプローブの接続                               | 38  |
| 図 3: MSO58LP 型へのプローブの接続                                  | 39  |
| 図 4:6 シリーズ MSO へのプローブの接続                                 | 39  |
| 図 5: LPD64 型への SMA ケーブルの接続                               | 39  |
| 図 6:4 シリーズ B MSO のコントロール                                 | 41  |
| 図 7 : 5 シリーズ B MSO のコントロール                               | 41  |
| 図 8:6 シリーズ B MSO のコントロール                                 | 42  |
| 図 9:4 シリーズ MSO                                           | 47  |
| 図 10:5 シリーズ MSO                                          | 47  |
| 図 11:時間領域と周波数領域における波形の成分                                 | 150 |
| 図 12 : スペクトラム表示ウィンドウの表示項目                                | 156 |
| 図 13:スペクトラム表示:トレース・ハンドルの表示要素                             | 161 |
| 図 14 : スペクトラム・ピーク・マーカ                                    | 162 |
| 図 15:ボード測定での接続図                                          | 278 |
| 図 16 : PSRR 測定での接続図                                      | 278 |
| 図 17 : インピーダンス測定用接続図(パッシブ・スプリッタ)                         | 279 |
| 図 18:インピーダンス測定用接続図(アクティブ・スプリッタ)                          | 279 |
| 図 19 : 2V2I 3Phase3Wire                                  | 299 |
| 図 20 : 3V3I 3Phase3Wire                                  | 299 |
| 図 21:3V3I 3Phase4Wire                                    | 299 |
| 図 22 : 1V1I 1Phase2Wire                                  | 300 |
| 図 23:2V2I としての3相モーター・システム3相モーター設定を使用した効率測定               | 300 |
| 図 24 : カスタム・リミットのある高調波                                   | 303 |
| 図 25 : カスタム・リミットのある高調波                                   | 304 |
| 図 26: デジタル電源管理(DPM)測定のための接続セットアップ                        | 312 |
| 図 27 : 位相周波数                                             | 593 |
| 図 28: 有効電力                                               | 593 |
| 図 29 : Vrms と Irms                                       | 593 |
| Figure 30: 立下り時間                                         | 783 |
| 図 31 : 画像は、既定の Channel Power(チャンネル・パワー)測定におけるチャネル幅を示します。 | 790 |

| 図 32: この画像は、既定の ACPR 測定におけるチャンネル幅、チャンネル間隔、隣接チャンネルを                     | ł          |
|------------------------------------------------------------------------|------------|
| 示しています。                                                                | 791        |
| 図 33: 画像は、既定の OBW 測定の分析帯域幅を示します。                                       | 791        |
| 図 34 : B-H 曲線                                                          | 810        |
| 図 35: このトランジションは4極ペア・モータ用です。                                           | 818        |
| 図 36: 異なる HSS 負荷(負荷点)を使用したマルチレールの例の例                                   | 830        |
| 図 37 : ダブル・パルス波形                                                       | 831        |
| 図 38: ターンオン過渡中に取り込まれたゼロ・スキューの Vds(黄色)と一致するように、低い Lef(赤)を使用してモデル化した Vds | əff<br>833 |
| 図 39:ターンオン過渡時のフィルタの完全差動順序を使用して モデル化した Vds                              | 833        |
| 図 40: ターンオン過渡時に大きな差動順序フィルタを備えた Vds のフラット・モデル                           | 834        |
| 図 41: ターンオン過渡時に小さな作動順序フィルタを使用した Vds のノイズの多いモデル                         | 834        |
| 図 42:ターン・オン中の波形                                                        | 835        |
| 図 43:ターン・オフ中の波形                                                        | 835        |

# 表の一覧

| 表 1: プローブ・エラー                        | 64  |
|--------------------------------------|-----|
| 表 2∶一般的なタッチスクリーン UI タスクとそれに対応するマウス操作 | 72  |
| 表 3∶スペクトラム表示 RF 対時間、アクイジション時間対スパン    | 159 |
| 表4:1-ワイヤ検索メニュー、フィールド、およびコントロール       |     |
| 表 5 : CPHY 検索メニュー、フィールドおよびコントロール     | 407 |
| 表 6: CXPI 検索の検索メニューのフィールドとコントロール     |     |
| 表7:DPHY 検索メニュー、フィールドおよびコントロール        | 413 |
| 表 8∶eSPI 検索メニュー、フィールドおよびコントロール       | 414 |
| 表 9 : I3C 検索メニュー、フィールドおよびコントロール      | 437 |
| 表 10 : MDIO 検索メニュー、フィールドおよびコントロール    |     |
| 表 11 : PSI5 検索メニュー、フィールドおよびコントロール    |     |
| 表 12 : SVID 検索メニュー、フィールドおよびコントロール    |     |
| 表 13 : データ・パターン・エディタのフィールドとコントロール    |     |
| 表 14 : カスタム・パターン・エディタのフィールドとコントロール   |     |
| 表 15 : スペクトラム表示パネル、フィールドおよびコントロール    | 510 |
| 表 16 : その他のパネルのフィールドとコントロール          |     |
| 表 17 : 効率測定に対する無効な入力および出力結線          |     |
| 表 18:効率測定に対する入力および出力結線はサポートされません。    |     |

21

# 機器の内蔵オンライン・ヘルプへようこそ

このヘルプは、4 シリーズ MSO (MSO44、MSO46)、4 シリーズ B MSO (MSO44B、MSO46B)、5 シリーズ MSO (MSO54、 MSO56、MSO58、MSO58LP)、5 シリーズ B MSO (MSO54B、MSO56B、MSO58B)、6 シリーズ MSO (MSO64)、6 シリー ズ B MSO (MSO64B、MSO66B、MSO68B)、および 6 シリーズ・ロー・プロファイル・デジタイザ (LPD64) 機器をサ ポートしています。それぞれの機器の特長については次の一覧を参照してください。左側のタブを使用して、特 定のトピックに進むか、興味のあるトピックを検索します。

### MS044B、MS046B、MS044、MS046 主な特長と利点

- 周波数帯域: 200MHz~1.5GHz
- FlexChannel<sup>®</sup>入力の4 チャンネル式、6 チャンネル式機種
- 各 FlexChannel 入力にはアナログ・プローブ(TekVPl<sup>®</sup>または BNC)または8 チャンネルのデジタル・プローブ (TLP058 型 FlexChannel 対応ロジック・プローブ)のいずれも接続可能
- FlexChannel では、それぞれ8つのデジタル・チャンネル(TLP058型を使用)、アナログ波形、スペクトラム・トレースを表示できるほか、同じチャンネルでアナログとスペクトラムを同時に表示しながら、それぞれの表示で独立したコントロールを使用できる
- ・ 大型 13.3 インチ HD (1920 × 1080 ピクセル) 容量性タッチ・スクリーン・ディスプレイ
- タッチ・スクリーンに最適化されたユーザ・インタフェース
- ・ サンプル・レート:最大 6.25GS/s
- ・ すべてのチャンネルでレコード長 31.25M ポイント(オプションでレコード長 62.5M も可能)
- 取り込みレート: 500,000 波形/秒
- ・ カーソル解析:波形、垂直バー、水平バー、垂直&水平バー、マルチ・ソース・カーソル(リードアウト)
- スペクトラム表示:シンプルで直感的な周波数領域解析が可能。時間領域とは独立したコントロールを使用して、各チャンネルのスペクトラム・トレースを表示できる
- FastFrame<sup>™</sup>によるセグメント・メモリ・アクイジションでは、複数のトリガ・イベントを使用することで、時間的に離れたイベントも、アクイジション・メモリの内容を観測しながら、高いサンプル・レートで取り込むことが可能
- 表示できる演算波形、基準波形、バス波形の設定限度はなし(実際の波形数は使用可能なシステム・メモリに 依存)。
- ・ 組み込みオプションとして、50MHz の任意関数発生器(AFG)、デジタル・ボルトメータ(DVM)トリガ周波数 カウンタをご用意
- 拡張シリアル・バス・トリガ/解析オプションを使用することで、さまざまな規格のバスでのデコード/トリガが可能。「シリアル・バスとトリガ・オプション」のヘルプ・トピックを参照
- パワー/三相オプションを使用することで、さまざまな測定/解析機能を追加可能。拡張パワー解析オプションのヘルプ・トピックを参照三相は MSO46 でのみ使用可能。

### MS054、MS056、MS058の主な機能と利点

- 周波数帯域: 350MHz~2GHz
- FlexChannel<sup>®</sup>入力の4 チャンネル式、6 チャンネル式、8 チャンネル式
- 各 FlexChannel 入力にはアナログ・プローブ(TekVPl<sup>®</sup>または BNC)または 8 チャンネルのデジタル・プローブ (TLP058 型 FlexChannel 対応ロジック・プローブ)のいずれも接続可能
- FlexChannel では、それぞれ 8 つのデジタル・チャンネル(TLP058 型を使用)、アナログ波形、スペクトラム・トレースを表示できるほか、同じチャンネルでアナログとスペクトラムを同時に表示しながら、それぞれの表示で独立したコントロールを使用できる
- ・ 大型 15.6 インチ HD (1920 × 1080 ピクセル) 容量性タッチ・スクリーン・ディスプレイ
- タッチ・スクリーンに最適化されたユーザ・インタフェース

- ・ サンプル・レート:最大 6.25GS/s
- すべてのチャンネルでレコード長 62.5M ポイント(オプションでレコード長 125, 250, 500M も可能)
- 最大波形取り込みレート 500,000 波形/秒
- ・ カーソル解析:波形、垂直バー、水平バー、垂直&水平バー、マルチ・ソース・カーソル(リードアウト)
- スペクトラム表示:シンプルで直感的な周波数領域解析が可能。時間領域とは独立したコントロールを使用して、各チャンネルのスペクトラム・トレースを表示できる
- FastFrame<sup>™</sup>によるセグメント・メモリ・アクイジションでは、複数のトリガ・イベントを使用することで、時間的に離れたイベントも、アクイジション・メモリの内容を観測しながら、高いサンプル・レートで取り込むことが可能
- 表示できる演算波形、基準波形、バス波形の設定限度はなし(実際の波形数は使用可能なシステム・メモリに 依存)。
- ・ 組み込みオプションとして、50MHz の任意関数発生器(AFG)、デジタル・ボルトメータ(DVM)トリガ周波数 カウンタをご用意
- ・ 自動コンプライアンス・テスト・ソリューションによるコンプライアンス測定機能の追加。<sup>1</sup>「コンプライアン ス・テスト・オプション」のヘルプ・トピックを参照
- 拡張シリアル・バス・トリガ/解析オプションを使用することで、さまざまな規格のバスでのデコード/トリガが可能。「シリアル・バスとトリガ・オプション」のヘルプ・トピックを参照
- パワー、WBG-DPT、スペクトラム測定、DPM、IMDA、ジッタ測定オプションを使用することで、さまざまな測定/解析機能を追加可能。「拡張パワー解析」、「DPM 解析」、「拡張ジッタ解析」のヘルプ・トピックを参照 IMDA アプリケーションは MSO56 型と MSO58 型のみで利用可能。

### MS054B、MS056B、MS058B 主な特長と利点

- 周波数帯域: 350MHz~2GHz
- 4、6、8 チャンネル(FlexChannel®入力)
- 各 FlexChannel 入力にはアナログ・プローブ(TekVPI®または BNC)または 8 チャンネルのデジタル・プローブ (TLP058 型 FlexChannel 対応ロジック・プローブ)のいずれも接続可能
- FlexChannel では、それぞれ8つのデジタル・チャンネル(TLP058型を使用)、アナログ波形、スペクトラム波形 を表示できるほか、同じチャンネルでアナログとスペクトラムを同時に表示しながら、それぞれの表示で独立 したコントロールを使用できる
- ・ FlexChannel 入力は TekVPI®プローブ対応
- 大型 15.6 インチ HD(1920×1080 ピクセル)容量性タッチ・スクリーン・ディスプレイ
- タッチ・スクリーン使用を最適化し主要設定にすばやくアクセスできるユーザ・インタフェース
- ・ 画面上の所定の水平「スライス」に各チャンネルまたは波形を配置する Stacked (スタック) モード。信号の表示と測定がより鮮明に
- ・ サンプル・レート最大 6.25GS/s
- すべてのチャンネルでレコード長 62.5M ポイント(オプションでレコード長 125M および 250M、500M も可能)
- 最大波形取り込みレート 500,000 波形以上/秒
- ・ カーソル解析:波形、垂直バー、水平バー、垂直&水平バー、マルチ・ソース・カーソル(リードアウト)
- スペクトラム表示:シンプルで直感的な周波数領域解析が可能。時間領域とは独立したコントロールを使用して、各チャンネルのスペクトラム・トレースを表示できる
- 表示できる演算波形、基準波形、バス波形の設定限度はなし(実際の波形数は使用可能なシステム・メモリに 依存)
- ・ 組み込みオプション機能として、100MHzの任意関数発生器(AFG)、デジタル電圧計(DVM)トリガ周波数カウンタをご用意

<sup>&</sup>lt;sup>1</sup> コンプライアンス・テスト・オプションを使用するには、オプションの Microsoft Windows 10 オペレーティング・システムが必要です。

- オプションのシリアル・トリガ機能を使用することで、航空/宇宙通信/オーディオ/車載用/コンピュータ /組込みシリアル・バスから目的のプロトコル・レベルのイベントを特定できる。シリアル・バスとトリガ・ オプションの機器 Help(ヘルプ)トピックを参照するか、または詳細はシリアル・トリガ/解析アプリケーシ ョン・データ・シート(当社部品番号 48W-61353-X)を参照してください
- パワー、DPM、スペクトラム測定、IMDA、ジッタ測定オプションを使用することで、さまざまな測定/解析機能を追加可能「拡張パワー解析」、「DPM 解析」、「拡張ジッタ解析」のヘルプ・トピックを参照 IMDA アプリケーションは MSO56B 型と MSO58B 型のみで利用可能

### MS058LP 型の主な特長と利点

- 2Uのラック・スペースにそのまま設置できるディスプレイを持たないロー・プロファイル・タイプ
- ・ 500MHz(アップグレード可能)および 1GHz の帯域幅
- 8 チャンネル(FlexChannel<sup>®</sup>入力)
- 各 FlexChannel 入力にはアナログ・プローブ(TekVPl<sup>®</sup>または BNC)または 8 チャンネルのデジタル・プローブ (TLP058 型 FlexChannel 対応ロジック・プローブ)のいずれも接続可能
- FlexChannel では、それぞれ8つのデジタル・チャンネル(TLP058型を使用)、アナログ波形、スペクトラム・トレースを表示できるほか、同じチャンネルでアナログとスペクトラムを同時に表示しながら、それぞれの表示で独立したコントロールを使用できる
- ・ サンプル・レート:最大 6.25GS/s
- すべてのチャンネルでレコード長 125M ポイント(オプションでレコード長 250, 500M も可能)
- ・ 最大波形取り込みレート 500,000 波形/秒
- カーソル解析:波形、垂直バー、水平バー、垂直&水平バー、マルチ・ソース・カーソル(リードアウト)
- スペクトラム表示:シンプルで直感的な周波数領域解析が可能。時間領域とは独立したコントロールを使用して、各チャンネルのスペクトラム・トレースを表示できる
- FastFrame<sup>™</sup>によるセグメント・メモリ・アクイジションでは、複数のトリガ・イベントを使用することで、時間的に離れたイベントも、アクイジション・メモリの内容を観測しながら、高いサンプル・レートで取り込むことが可能
- 取り込む演算波形、基準波形、バス波形の設定限度はなし(実際の波形数は使用可能なシステム・メモリに依存)。
- 組み込みオプションとして、50MHz の任意関数発生器(AFG)、デジタル・ボルトメータ(DVM)トリガ周波数 カウンタをご用意
- 拡張シリアル・バス・トリガ/解析オプションを使用することで、さまざまな規格のバスでのデコード/トリガが可能。「シリアル・バスとトリガ・オプション」のヘルプ・トピックを参照
- ・ パワー、WBG-DPT、スペクトラム測定、DPM、IMDA、ジッタ測定オプションを使用することで、さまざまな測定/解析機能を追加可能。「拡張パワー解析」、「DPM 解析」、「拡張ジッタ解析」のヘルプ・トピックを参照

### MS064 型の主な特長と利点

- 4 チャンネル (FlexChannel<sup>®</sup>入力)
- 周波数帯域:1Ghz~8GHz
- 各 FlexChannel 入力にはアナログ・プローブ(TekVPI<sup>®</sup>または BNC)または 8 チャンネルのデジタル・プローブ (TLP058 型 FlexChannel 対応ロジック・プローブ)のいずれも接続可能
- FlexChannel では、それぞれ8つのデジタル・チャンネル(TLP058型を使用)、アナログ波形、スペクトラム・トレースを表示できるほか、同じチャンネルでアナログとスペクトラムを同時に表示しながら、それぞれの表示で独立したコントロールを使用できる
- ・ 大型 15.6 インチ HD(1920×1080 ピクセル)容量性タッチ・スクリーン・ディスプレイ
- タッチ・スクリーンに最適化されたユーザ・インタフェース
- ・ サンプル・レート:最高 25GS/s

- すべてのチャンネルでレコード長 62.5M ポイント(オプションでレコード長 125M、250M、500M、および 1G も 使用可能)
- ・ 最大波形取り込みレート 500,000 波形/秒
- ・ カーソル解析:波形、垂直バー、水平バー、垂直&水平バー、マルチ・ソース・カーソル(リードアウト)
- スペクトラム表示:シンプルで直感的な周波数領域解析が可能。時間領域とは独立したコントロールを使用して、各チャンネルのスペクトラム・トレースを表示できる
- FastFrame<sup>™</sup>によるセグメント・メモリ・アクイジションでは、複数のトリガ・イベントを使用することで、時間的に離れたイベントも、アクイジション・メモリの内容を観測しながら、高いサンプル・レートで取り込むことが可能
- 表示できる演算波形、基準波形、バス波形の設定限度はなし(実際の波形数は使用可能なシステム・メモリに 依存)。
- 組み込みオプションとして、50MHzの任意関数発生器(AFG)、デジタル・ボルトメータ(DVM)トリガ周波数 カウンタをご用意
- 拡張シリアル・バス・トリガ/解析オプションを使用することで、さまざまな規格のバスでのデコード/トリガが可能。「シリアル・バスとトリガ・オプション」のヘルプ・トピックを参照
- パワー、DPM、スペクトラム測定、ジッタ測定オプションを使用することで、さまざまな測定/解析機能を追加可能。「拡張パワー解析」、「DPM 解析」、「拡張ジッタ解析」のヘルプ・トピックを参照

### MS064B、MS066B、MS068B 主な特長と利点

- 周波数帯域:1Ghz~10GHz
- 4、6、8 チャンネル(FlexChannel<sup>®</sup>入力)
- 各 FlexChannel 入力にはアナログ・プローブ(TekVPl<sup>®</sup>または BNC)または 8 チャンネルのデジタル・プローブ (TLP058 型 FlexChannel 対応ロジック・プローブ)のいずれも接続可能
- FlexChannel では、それぞれ8つのデジタル・チャンネル(TLP058型を使用)、アナログ波形、スペクトラム波形 を表示できるほか、同じチャンネルでアナログとスペクトラムを同時に表示しながら、それぞれの表示で独立 したコントロールを使用できる
- ・ FlexChannel 入力は TekVPI®プローブ対応
- 大型 15.6 インチ HD(1920×1080 ピクセル)容量性タッチ・スクリーン・ディスプレイ
- タッチ・スクリーン使用を最適化し主要設定にすばやくアクセスできるユーザ・インタフェース
- ・ 画面上の所定の水平「スライス」に各チャンネルまたは波形を配置する Stacked (スタック) モード。信号の表示と測定がより鮮明に
- ・ サンプル・レート: 50GS/s
- すべてのチャンネルでレコード長 62.5M ポイント(オプションでレコード長 125M、250M、500M、および 1G も 使用可能)
- 最大波形取り込みレート 500,000 波形以上/秒
- カーソル解析:波形、垂直バー、水平バー、垂直&水平バー、マルチ・ソース・カーソル(リードアウト)
- スペクトラム表示:シンプルで直感的な周波数領域解析が可能。時間領域とは独立したコントロールを使用して、各チャンネルのスペクトラム・トレースを表示できる
- 表示できる演算波形、基準波形、バス波形の設定限度はなし(実際の波形数は使用可能なシステム・メモリに 依存)。
- ・ 組み込みオプション機能として、50MHz の任意関数発生器(AFG)、デジタル電圧計(DVM)トリガ周波数カウンタをご用意
- オプションのシリアル・トリガ機能を使用することで、航空/宇宙通信/オーディオ/車載用/コンピュータ /組込みシリアル・バスから目的のプロトコル・レベルのイベントを特定できる。「シリアル・バスとトリガ・ オプション」のヘルプ・トピックを参照するか、または詳細は6シリーズMSOのシリアル・トリガ/解析アプ リケーション・データ・シート(当社部品番号 48W-61353-x)を参照

 パワー、DPM、WBG-DPT、スペクトラム測定、IMDA、ジッタ測定オプションを使用することで、さまざまな測定/解析機能を追加可能。「拡張パワー解析」、「DPM 解析」、「拡張ジッタ解析」のヘルプ・トピックを参照 IMDA アプリケーションは MSO66B 型と MSO68B 型のみで利用可能。

### LPD64 型の主な特長と利点

- 2U のラック・スペースにそのまま設置できるディスプレイを持たないロー・プロファイル・タイプ
- ・ 4 チャンネル (50Ω SMA 入力)
- ・ 周波数帯域:1、2.5、4、6、8GHz(全チャンネル)
- ・ 最高サンプル・レート: 25GS/s (全チャンネル)
- ・ すべてのチャンネルでレコード長 125M ポイント(オプションでレコード長 250M、500M、1G ポイントも可能)
- A/D 分解能: 12 ビット
- ・ クラス最高のノイズ性能
- ・ クラス最高の ENOB (1GHz で 8.2 ビット)
- ・ 最大波形取り込みレート 500,000 波形/秒
- ・ カーソル解析:波形、垂直バー、水平バー、垂直&水平バー、マルチ・ソース・カーソル(リードアウト)
- 作成する演算波形、基準波形、バス波形の設定限度はなし(実際の波形数は使用可能なシステム・メモリに依存)。
- スペクトラム表示:シンプルで直感的な周波数領域解析が可能。時間領域とは独立したコントロールを使用して、各チャンネルのスペクトラム・トレースを表示できる
- RF 周波数帯域:リアルタイム 2GHz DDC
- FastFrame<sup>™</sup>によるセグメント・メモリ・アクイジションでは、複数のトリガ・イベントを使用することで、時間的に離れたイベントも、アクイジション・メモリの内容を観測しながら、高いサンプル・レートで取り込むことが可能
- ・ 組み込みオプションとして、50MHz の任意関数発生器(AFG)、デジタル・ボルトメータ(DVM) トリガ周波数 カウンタをご用意
- 拡張シリアル・バス・トリガ/解析オプションを使用することで、さまざまな規格のバスでのデコード/トリガが可能。「シリアル・バスとトリガ・オプション」のヘルプ・トピックを参照
- パワー、WBG-DPT、スペクトラム測定、DPM、ジッタ測定オプションを使用することで、さまざまな測定/解 析機能を追加可能。「拡張パワー解析」、「DPM 解析」、「拡張ジッタ解析」のヘルプ・トピックを参照

4/5/6 シリーズ MSO 型ヘルプ、バージョン 20240315-10:00、ファームウェア v2.8 以上用。

## **TEKTRONIX END USER LICENSE AGREEMENT**

Go to www.tek.com/terms\_and\_conditions to read the Tektronix End User License Agreement.

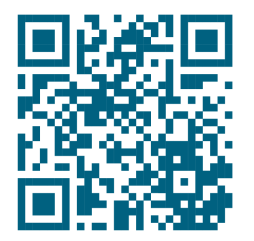

### オープン・ソース GPL ライセンスに関する通知

「GNU 一般公衆利用許諾書(GPL) または GNU 劣等一般公衆利用許諾書(LGPL)」下で許諾されたプログラムについて、完全な対応ソースが入手可能です。ソフトウェアのダウンロードから3年間、ソースを含む CD を下記宛てに注文することができます:

Chief Intellectual Property Counsel, Tektronix, Inc.

MS 50/LAW

14150 SW Karl Braun Dr.

Beaverton OR, 97077

このオファーは、この情報を受け取ったすべての方に有効です。

リクエストには以下が含まれている必要があります。(i)製品名、(ii)あなたの(法人の)名前、および(iii)返送用住所とメールアドレス(ある場合)。

この配信を行うためのコストとして料金を請求する場合があることにご注意ください。

### 製品のサポートとフィードバック

当社は、製品に関するお客様のフィードバックを重視しています。ご使用の機器、アプリケーション、製品マニ ュアルに関するご意見、ご提案、またはコメントをお寄せください。お客様に、より良いサービスを提供するた めの参考にさせていただきます。

メール、電話、または tek.com でお問い合わせください。

当社テクニカル・サポートにご連絡される際は、(可能な限り具体的に)次の情報を記載してください。

### 一般情報

- ・ すべての機器の型名
- ハードウェア・オプション(ある場合)
- ・ 使用するプローブ
- 氏名、会社名、郵送先住所、電話番号、およびファックス番号
- ご意見またはコメントについて当社より連絡をご希望の場合は、その旨をご記入ください。

### アプリケーション固有の情報

- ソフトウェアのバージョン番号
- 現象の説明(これに基づいてテクニカル・サポートで現象を再現します)
- 可能であれば、使用するすべての機器とアプリケーションのセットアップ・ファイルを保存して送信してください。
- 可能であれば、ステータス・メッセージのテキスト・ファイを保存し送信してください。
- 可能であれば、測定を実行する波形を.wfm ファイルとして保存し送信してください。

### マニュアル

本機をインストールして使用する前に、以下のユーザ・マニュアルの内容を確認してください。これらの文書には、操作に関する重要な情報が記載されています。

### 製品マニュアル

次の表は、ご使用の製品で入手可能な主な製品別マニュアルの一覧です。これらのマニュアルやその他のユーザ・マニュアルは、tek.comからダウンロードできます。その他、デモンストレーション・ガイド、テクニカル・ブリーフ、アプリケーション・ノートなどの情報も、tek.comでご覧いただけます。

| マニュアル                      | 内容                                                                                         |
|----------------------------|--------------------------------------------------------------------------------------------|
| インストールおよび安全に関する取扱説<br>明書   | ハードウェア製品の安全性、コンプライアンス、および基本的な導入<br>に関する情報。                                                 |
| ヘルプ                        | 製品の操作に関する詳細な情報。製品の UI にあるヘルプ・ボタンから<br>利用できるほか、 <i>tek.com</i> から PDF をダウンロードすることもできま<br>す。 |
| クイック・スタート・ユーザ・マニュア<br>ル    | 製品のハードウェアとソフトウェアの紹介、インストール方法、電源<br>の入れ方、基本的な操作方法など。                                        |
| ユーザ・マニュアル                  | 製品の操作に関する詳細な情報。                                                                            |
| 仕様および性能検査のテクニカル・リフ<br>ァレンス | 機器の性能をテストするための、仕様および性能検査の手順。                                                               |
| プログラマ・マニュアル                | 本機器をリモート制御するためのコマンド。                                                                       |
| 機密およびセキュリティに関する説明          | 機器のメモリの位置に関する情報。機器の機密保護およびセキュリティ確保の手順。                                                     |
| サービス・マニュアル                 | 交換部品リスト、動作原理、機器を整備するための交換手順。                                                               |
| アップグレード手順                  | 製品アップグレードのインストールに関する情報。                                                                    |
| ラックマウント・キット取扱説明書           | 特定のラックマウントを使用して、機器を組み立て、マウントするために必要な情報。                                                    |

### 製品マニュアルのダウンロード

- **1.** tek.com に移動する。
- 2. 画面右側にある緑のサイドバーの Download (ダウンロード)をクリックします。
- 3. ダウンロードの種類として Manuals(マニュアル)を選択し、製品のモデルを入力して、Search(検索)をクリックします。
- ご使用の製品マニュアルを表示し、ダウンロードします。また、このページの製品サポート・センターやラー ニング・センター」のリンクをクリックすると、より詳しい資料をご覧いただけます。

# オプション

このヘルプ・システムで説明されている一部の機能は、すべての製品ファミリ、モデル、または構成でサポート されているわけではありません。どの機能がサポートされているかを確認するには、tek.comで特定の製品のデー タシートを参照してください。

# オプション・アップグレード・ライセンスをインストールする

オプション・ライセンス・アップグレードは、機器の受領後に購入できるフィールド・インストール可能なライ センスで、ご使用のオシロスコープに機能を追加します。お客様は、オシロスコープにライセンス・ファイルを インストールすることにより、オプション・アップグレードをインストールできます。各オプションにはそれぞ れ個別のライセンス・ファイルが必要です。

### 始める前に

これらの手順は、ご注文時に購入して機器にあらかじめインストールされていたオプションには適用されません。

1つのノード・ロック・ライセンスは、購入した機器の特定のモデル番号とシリアル番号に対してのみ有効です。 他の機器では機能しません。ライセンス・ファイルは、工場でインストールされたオプションや、すでに購入ま たはインストールされているその他のアップグレードには影響しません。

フローティング・ライセンスを使用すると、任意の同等の機器にアップグレード・オプションをインストールで きますが、一度に1つの機器のみがライセンスを使用できます。別の機器で使用するためにチェックアウトする 前に、1 つの機器からフローティング・ライセンスをアンインストールし、Tektronix AMS に再度ログインする必要 があります。Tektronix AMS については www.tek.com/products/product-license を参照してください。

ロー・プロファイル機種でユーザ・インタフェースにアクセスするには、本機後部のビデオ・ポートにモニタを 接続し、任意の USB ホスト・ポートにマウスを接続します。リモート・モニタがタッチ操作に対応している場合、 マウスを接続する必要はありません。Web ブラウザに機器の IP アドレスを入力して、ネットワーク接続された機 器のユーザ・インタフェースにリモート・アクセスすることもできます。

### このタスクについて

注: ロック済みノード(Node Locked)のオプション・ライセンスは、1 回だけインストールできます。アンイ ンストールしたロック済みノード(Node Locked)オプションを再インストールする場合は、当社のカスタマ・ サポートに連絡してください。

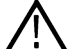

この手順では、ソフトウェア・ライセンスをインストールすることで有効になるオプションのみがサポー トされます。5/6 シリーズ MSO SSD アップグレード(組込み OS または Microsoft Windows 10) や 2 GHz への 5 シリーズ MSO 帯域幅アップグレードなどの一部の製品アップグレードは、このマニュアルではサポート されていません。これらのアップグレードには、独自のインストール手順があるか、新しいハードウェア とキャリブレーションのために機器を Tektronix サポート・センターに送る必要があります。

### 手順

- 1. 指示に従ってアップグレード・ライセンス・ファイル(<filename>.lic)をダウンロードします。
- ライセンス・ファイルを USB メモリ・デバイスにコピーします。 2.
- USB ドライブをアップグレードを購入した起動中のオシロスコープに挿入します。 3.
- Help (ヘルプ) > About (バージョン情報)を選択してください。 4.
- Install License (ライセンスのインストール)を選択して、Browse License Files (ライセンス・ファイルの参照) 5. ダイアログ・ボックスを開きます。
- インストールするアップグレード・ライセンス・ファイルを見つけて選択します。 6.

- 閉く(Open)を選択します。オシロスコープはライセンスをインストールし、About (バージョン情報) スクリーンに戻ります。インストールされたライセンスがインストール済みオプション・リストに追加されていることを確認します。
- 8. 購入してダウンロードしたアップグレード・ライセンス・ファイルごとに、ステップ 5~7を繰り返します。
- 9. オシロスコープの電源を入れ直して、インストールされたアップグレードを有効にします。
- 10. 帯域幅アップグレードをインストールした場合は、信号経路補正(SPC)を再実行します。次に、前面パネルの左下隅から機種/帯域幅ラベルを慎重に取り除き、アップグレード購入時に通常メール・チャンネル経由で送信された新しい機種/帯域幅ラベルをインストールします。

### オプション・ライセンスのアンインストール(回帰)

このプロセスを使用して、ノード・ロックまたはフローティング・オプション・ライセンスをアンインストール(回帰)します。

### 始める前に

ロー・プロファイル機種でユーザ・インタフェースにアクセスするには、本機後部のビデオ・ポートにモニタを 接続し、任意の USB ホスト・ポートにマウスを接続します。リモート・モニタがタッチ操作に対応している場合、 マウスを接続する必要はありません。Web ブラウザに機器の IP アドレスを入力して、ネットワーク接続された機 器のユーザ・インタフェースにリモート・アクセスすることもできます。

フローティング・ライセンスは、任意の互換性のある機器で使用できますが、一度に1つの機器を使用する場合 にのみチェック・アウトできます。このプロセスで、Tektronix TekAMS システムにチェック・バックできるよう(戻 せるよう)機器からオプション・ライセンスを削除します。

TekAMS アカウントからオプションのフローティング ・ ライセンスをチェック・アウトすると、オプション・ライ センスを使用できる期間を規定できます。ライセンスの有効期限が近づくと、機器には、期限の 72 時間前、24 時 間前、1 時間に警告メッセージが表示されます。

期限が切れると、TekAMS アカウントは自動的に利用可能なライセンスが設定されます。機器には4時間の猶予期 間が与えられます。

何もしなければ、猶予期間終了後に自動で無効になり TekScope アプリケーションが(Windows OS がインストール されている機器上で)再起動するか、ウォーム・リブート(基本機器)が実行されます。期限が切れる前にライ センス・キー・ファイルをアンインストールし(戻し)、電源サイクルや測定が破壊されないようにします。

### このタスクについて

注: Node Locked (ロック済みノード)のオプション・ライセンスをアンインストールする場合は、インスト ールに使用されるものと同じファイルを使用してライセンスを再インストールすることはできません。ア ンインストールした Node Locked (ロック済みノード)オプションを再インストールする場合は、当社のカ スタマ・サポートに連絡し、新しいオプションのライセンス・ファイルを取得してください。

### 手順

- 1. 利用可能な USB ポートに USB メモリ/スティックやデバイスを挿入します。
- 2. ヘルプ(Help) > パージョン情報(About)を選択してください。
- 3. アンインストールするリスト内のオプション・ライセンスをタップします(Tektronix AMS アカウントに戻ります)。
- 4. Return License (ライセンスを返す) ボタンをタップします。 オシロスコープにより、Location to Save the Exit Key (EXIT KEY の保存場所) メニューが開きます。
- 5. ライセンス・キーのアンインストール・ファイルが保存されている場所に移動し、ファイルを選択します。

- 機器がインターネットに接続されていない場合、またはセキュアな環境にインストールされていない場合、
   機器に接続されている USB メモリ・デバイスにライセンス・ファイルを保存します。USB ポート名については、この手順の最後の表を参照してください。
- Microsoft Windows 100S オプション搭載の機器がインターネットに接続されている場合は、機器の SSD ドライ ブまたはネットワーク・ドライブ上の任意の位置にアンインストール・キー・ファイルを保存できます。
- 6. Create(作成)をタップします。オシロスコープにより、指定された場所にライセンス・キー・ファイルを保存し、インストール済みのオプション・リストからライセンスを削除できます。
- 7. 任意の測定値を取得する前に、オシロスコープの電源サイクルをオンにします。
- ライセンス・ファイルの USB メモリ・デバイスが搭載されている PC から、またはインターネットに接続されている機器上のブラウザから、当社の AMS ウェブ・サイトにアクセスします。ライセンスを購入し、Tektronix AMS アカウントを作成するとサイトのパスが通知されます。
- 9. Tektronix AMS サイトからライセンス・キー/ファイルを選択し、Tektronix AMS アカウントに戻します。

# システムと USB メモリ・デバイスのドライブ名

システム・メモリ上または接続されている USB メモリ・デバイス内のファイルの移動や選択を行う際には、以下の表を使用して選択するドライブを決定します。

| ドライブ名           | ドライブ文字 | ドライブまたは物理 USB ポートの場所         |  |
|-----------------|--------|------------------------------|--|
| MSO44 型、MSO46 型 |        |                              |  |
| ルート・ドライブ        | C      | オシロスコープに搭載されたユーザ・アクセス可能なメモリ。 |  |
| 前面パネル           | E      | USB 2.0(上)                   |  |
|                 | F      | USB 2.0(中)                   |  |
|                 | G      | USB 2.0(下)                   |  |
| 後部パネル           | Н      | USB 3.0(左)                   |  |
|                 | I      | USB 3.0(右)                   |  |

| ドライブ名           | ドライブ文字 | ドライブまたは物理 USB ポートの場所     |
|-----------------|--------|--------------------------|
| MSO44 型、MSO46 型 |        |                          |
| ルート・ドライブ        | С      | オシロスコープ上のユーザ・アクセス可能なメモリ。 |
| 前面パネル           | E      | USB 2.0(上)               |
|                 | F      | USB 2.0(中)               |
|                 | G      | USB 2.0(下)               |
| 後部パネル           | Н      | USB 2.0(左)               |
|                 | I      | USB 2.0(右)               |

| ドライブ名                                | ドライブ文字                           | ドライブまたは物理 USB ポートの場所                              |
|--------------------------------------|----------------------------------|---------------------------------------------------|
| MSO54 型、MSO56 型、<br>型、 MSO68B 型(Wind | MSO58 型、MSO54B 型、<br>lows OS なし) | MSO56B 型、MSO58B 型、MSO64 型、LPD64 型、MSO64B 型、MSO66B |
| ルート・ドライブ                             | С                                | オシロスコープ上のユーザ・アクセス可能なメモリ。                          |
| 表(続く)                                |                                  |                                                   |

| ドライブ名                     | ドライブ文字                | ドライブまたは物理 USB ポートの場所                                                                                                    |  |
|---------------------------|-----------------------|----------------------------------------------------------------------------------------------------|--|
| 前面パネル                     | E                     | USB 3.0(左)                                                                                                    |  |
|                           | F                     | USB 2.0(中央)                                                                                                    |  |
|                           | G                     | USB 2.0(右)                                                                                                    |  |
| 後部パネル                     | н                     | USB 2.0(上)                                                                                                    |  |
|                           | I                     | USB 2.0 (下)                                                                                                    |  |
|                           | J                     | USB 3.0 (上)                                                                                                    |  |
|                           | К                     | USB 3.0 (下)                                                                                                    |  |
| Windows OS がインストールされている機器 |                       |                                                                                                    |  |
| ルート・ドライブ                  | C                     | オシロスコープ上のユーザ・アクセス可能なメモリ                                                                                                    |  |
| USB ポート                   | ダイナミック・ポート<br>文字の割り当て | Windows オペレーティング・システムがインストールされている場合、Windows オペレーティング・システムが最初に使用できるドラ<br>イブ文字(通常 E:)を、オシロスコープに接続されている最初の<br>USB デバイスに割り当てます。USB デバイスが差し込まれている<br>ポートは考慮されません。次に差し込まれた USB デバイスは、次に<br>使用可能なドライブ文字(F:など)に割り当てられ、その後のデバ |  |

|  | 使用可能なトライフ文字(F:など)<br> イスも同様に割り当てられます。  | に割り当てられ、その後 | ゚゚゚のテハ |
|--|----------------------------------------|-------------|--------|
|  | 標準的な Windows の手順に従って、<br>ントおよびアクセスします。 | ネットワーク・デバイス | 、をマウ   |

| ドライブ名                     | ドライブ文字                | ドライブまたは物理 USB ポートの場所                                                                                                    |  |  |
|---------------------------|-----------------------|----------------------------------------------------------------------------------------------------|--|--|
| MSO58LP 型(Windows OS なし)  |                       |                                                                                                    |  |  |
| ルート・ドライブ                  | С                     | オシロスコープ上のユーザ・アクセス可能なメモリ。                                                                                                    |  |  |
| 前面パネル                     | E                     | USB 3.0(左)                                                                                                    |  |  |
|                           | F                     | USB 2.0(右)                                                                                                    |  |  |
| 後部パネル                     | G                     | USB 2.0(上)                                                                                                    |  |  |
|                           | н                     | USB 2.0 (下)                                                                                                    |  |  |
|                           | I                     | USB 3.0 (上)                                                                                                    |  |  |
|                           | J                     | USB 3.0 (下)                                                                                                    |  |  |
| Windows OS がインストールされている機器 |                       |                                                                                                    |  |  |
| ルート・ドライブ                  | С                     | オシロスコープ上のユーザ・アクセス可能なメモリ                                                                                                    |  |  |
| USB ポート                   | ダイナミック・ポート<br>文字の割り当て | Windows オペレーティング・システムがインストールされている場<br>合、Windows オペレーティング・システムが最初に使用できるドラ<br>イブ文字(通常 E:)を、オシロスコープに接続されている最初の<br>USB デバイスに割り当てます。USB デバイスが差し込まれている<br>ポートは考慮されません。次に差し込まれた USB デバイスは、次に<br>使用可能なドライブ文字(F:など)に割り当てられ、その後のデバ<br>イスも同様に割り当てられます。<br>標準的な Windows の手順に従って、ネットワーク・デバイスをマウ<br>ントおよびアクセスします。 |  |  |

| ドライブ名                  | ドライブ文字 | ドライブまたは物理的 USB ポートの場所    |  |  |
|------------------------|--------|--------------------------|--|--|
| LPD64 型(Windows OS なし) |        |                          |  |  |
| ルート・ドライブ               | С      | オシロスコープ上のユーザ・アクセス可能なメモリ。 |  |  |
| 前面パネル                  | F      | USB 3.0(左)               |  |  |
|                        | E      | USB 2.0(中央)              |  |  |
|                        | G      | USB 2.0(右)               |  |  |
| 後部パネル                  | Н      | USB 2.0 (上)              |  |  |
|                        | Ι      | USB 2.0 (下)              |  |  |
|                        | J      | USB 3.0 (上)              |  |  |
|                        | К      | USB 3.0 (下)              |  |  |

# 機器の詳細

以下の説明は、本機のコントロールとユーザ・インタフェースについての概要を示すものです。

### Windows 10 オペレーティング・システムのインストールとアクティブ 化

次の手順に従って、組み込みオペレーティング・システムのソリッド・ステート・ドライブをインストールする か、装置に Windows 10 をインストールしてアクティブ化します。

🔪 注 : Windows オプションは 4 シリーズ MSO または MSO58LP 機器では使用できません。

### SSD を取り付けます。

機器の下部にオプションの SSD アセンブリが取り付けられます。以前取り付けられていた SSD を取り外すには、 以下の手順を逆に行います。設置に関するサポートが必要な場合は、最寄りの Tektronix, Inc.、サービス・センター、 または当社工場サービスにお問い合わせください。

**必要条件**:このドライブの取り付け中、機器のシャーシに接続されている静電気防止用リスト・ストラップを着用してください。

1. 電源ケーブルなど、機器の前後からすべてのケーブルを取り外します。

2. 機器の底部を自分に向け、機器の背面を見せます。

3. 以下に示されるように、オシロスコープの底部から SSD カバーを取り外します。

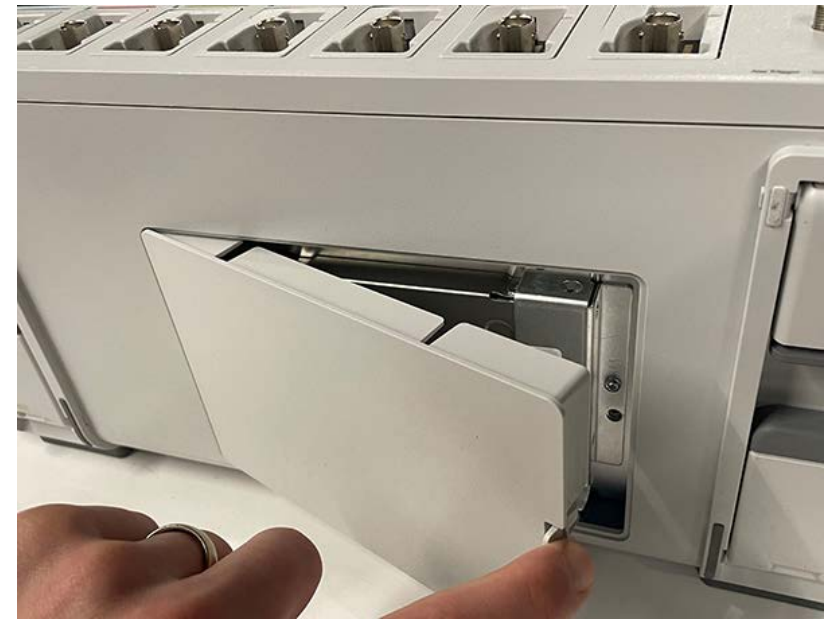

SSD のコネクタ端部をドライブ・コネクタ・ブラケットにスライドさせます。ドライブがコネクタに収まるよう、しっかり押します。

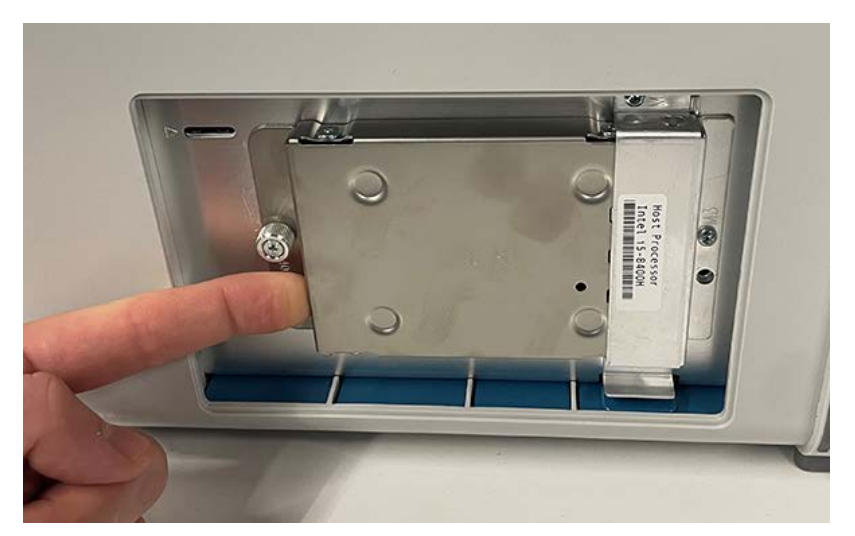

5. ツマミネジを押し下げて締め、SSD をシャーシに取り付けます。

6. 機器の底面に SSD カバーを再度取り付けます。

7. 機器を正常な作動位置に戻します。

**注** : Windows SSD を取り付けた後、*Powering on Windows for the first time* と *Activating Windows* の手順に進みます。 これらの手順は、SUPx-LNX オプションを取り付ける場合には適用されません。

### 最初に Windows の電源を入れる

まずコンフィグレーションの一連の起動を行います。これには、機器の新しい(一度もインストールしたことが ない)Windows に最初に電源を入れたときに手動操作する必要があります。ドライブの構成が終わると、Windows が起動され、Windows からオシロスコープのアプリケーションが開始します。

- 1. 機器の電源を入れます。オシロスコープに電源が入り、いくつかの設定を初期化してシャットダウンします。
- もう一度、機器に電源を入れます。機器に電源が入り、アプリケーションの起動画面が表示され、画面下部に メッセージが表示されます:

システム・ファイルを更新しています…これには数分かかります。

更新が完了すると、オシロスコープはシャットダウンします。

数分後、機器の電源が切れます。

 もう一度、機器に電源を入れます。Windows が起動され、オシロスコープのアプリケーションが開始します。
 Windows ライセンスを初期の電源投入プロセスの一環としてアクティベートしようとします(Activating Windows を 参照)。

### Windows のアクティベーション

当社から出荷される Windows オペレーティング・システムは、「遅延アクティベーション」状態です。新しくイン ストールした Windows のドライブを搭載する機器に電源を初めて入れると、機器がネットワークに接続されている かどうかによって、オペレーティング・システム自体をアクティベートしようとします。

- 機器は Microsoft Web サイトにアクセスできるネットワークに接続されています。
  - Windowsのアクティブ化はバックグラウンドでサイレントに実行され、メッセージは表示されません。その 他の操作は必要ありません。
  - Windows のアクティベーション状態を確認(36ページ)を参照して機器のアクティベーション・ステータ スを確認できます。

- ・ 機器は MicrosoftWeb サイトにアクセスせずにネットワークに接続されています。
  - 機器はアクティベートを試行して失敗する可能性があります。Windows がアクティベートされておらず Windows ユーザー設定が無効になっているというメッセージがスクリーンに表示されるかもしれません。
  - Windows のアクティベーション状態を確認(36ページ)を参照して機器のアクティベーション・ステータ スを確認できます。
  - Windows をアクティベートするには、Microsoft にアクセスできるネットワークに機器を接続するか、Microsoft に連絡してアクティベーション手順を入手します。
    - https://support.microsoft.com/en-us にアクセスして Windows を選択します。
    - ・ https://support.microsoft.com/en-us/contactus/に進み、お問い合わせ方法を選択して指示に従ってください。

🥂 注 : Microsoft に連絡し、Windows のアクティベーションの問題を解決してください。

- 機器はどのネットワークにも接続されていません。
  - 機器は「遅延アクティベーション」状態のままです。エラー・メッセージは表示されません。Windows およびオシロスコープのアプリケーションは、エラー・メッセージを表示することなく遅延アクティベーション状態で無期限に動作できます。
  - Windows のアクティベーション状態を確認(36ページ)を参照して機器のアクティベーション・ステータ スを確認できます。
  - Microsoft ヘアクセスできるネットワークに機器を接続すると、Windows は自動でアクティベートします(操作は不要)。
- ・ アクティベート済み Windows SSD を別の機器に移動します。
  - Windows はアクティブ化されたままでなければなりません。アクティベーション状態を確認するには、 Windows のアクティベーション状態を確認(36ページ)を参照してください。現在の機器にインストール 時にアクティベーションが失われた場合は、上記の手順に沿って再度アクティベートしてください。

### Windows のアクティベーション状態を確認

Windows のアクティベーション状態を確認するには

- 1. Windows タスクバーの Start (開始)をタップします。
- 2. 下にスクロールし、Settings (設定)をタップします。
- 3. Update & Security(更新とセキュリティ)をタップします。
- 4. Activation (アクティベーション)(左側のリスト)をタップして、アクティベーション状態を表示します。

### Windows システム・イメージの回復

この手順の概要は、「Opt. SUP5-WIN、SUP6-WIN、SUP6B-WIN、SUP6B-LNX アップグレード・キット・インストール手順」に「Windows SSD の復元」というセクションで説明されています。download.tek.com/manual/5-6-MSO-Option-WIN\_LNX-Install-Instructions-071352402.pdf で見つけることが出来ます。

### Windows の更新

Windows の自動更新はデフォルトで無効になっています。

### Windows と基本機器のユーザ・インタフェースの違い

Windows ベースのオシロスコープ アプリケーションのインタフェースの外観と動作は、いくつかの例外を除いて、 基本機器とまったく同じです。

 Windows ベースのオシロスコープ アプリケーションのサイズを変更したり、最小化する場合は、その他の Windows アプリケーションとまったく同じです。
- ファイル(File)メニューのファイル・ユーティリティ(File Utilities)を選択すると、基本機器のカスタム・ダイアロ グでなく標準的な Windows エクスプローラーのインスタンスが開きます。
- ・ 標準の Windows ネットワーク・ツールを使って、ネットワーク・ドライブをマウントしアクセスできます。
- 標準の Windows ツールを使用すると、組織で必要であれば、機器にアクセスするためのログインのパスワード を作成できます。
- アプリケーション(Application)メニューから、インストール済みアプリケーションにアクセスできます。

## Windows TekScope アプリケーション・ソフトウェアのアップデート

Windows TekScope アプリケーションは、新しいバージョンがリリースされても自動更新されません。新しいソフト ウェアを手動でダウンロードし、インストールする必要があります。オシロスコープ・アプリケーションは、ソ フトウェアのインストール時に実行することはできません。

オシロスコープ・アプリケーション・ソフトウェアの Windows バージョンを更新するには、次の手順を実行します:

#### 機器はネットワークに接続されています:

- 1. Windows デスクトップを表示し、ブラウザを開きます。
- 2. www.tek.com/product-support を参照します。
- 3. Enter Product or Product Series Name: (製品名または製品シリーズ名の入力:) フィールドにモデル番号を入力 し、Go をクリックします。
- 4. Software (ソフトウェア) タブ (テーブルの左側) をクリックします。
- 5. 機器の型名やシリーズに関係する説明内のリンクをクリックするか、Windows 機器に適用されるソフトウェアを選択します。
- ダウンロードしてインストールを開始する前に、リスト表示されているソフトウェアが現在インストール済みのソフトウェアより新しいことを確認します。
- 7. 手順に従って、アプリケーション・ファイルをダウンロードします。
- 8. インストールの手順リンクをクリックして、インストール手順を開きます。

#### 機器がネットワークに接続されていません:

ネットワーク接続された PC 上で、上記の手順に従ってください。

- 1. ネットワークに接続された PC またはラップトップでブラウザを開きます。
- 上記の2(37ページ)から7(37ページ)の手順を実行します。
- インストール・ファイルを USB メモリ・デバイスにダウンロードし、機器の任意の USB ホスト・ポートに USB メモリ・デバイスを挿入します。
- 4. USB ドライブの場所を開きます。
- インストール・ファイルを2回タップしてアプリケーション・ソフトウェアを更新します。スクリーン上の指示に従ってください。

## 機器の固定(ロック)

プロパティの損失を防ぐために、機器をテスト・ベンチや設備ラックにロックします。

機器を作業台、ラック、またはその他の場所に固定するには、標準のラップトップ PC 用セキュリティ・ロックを 機器の背面パネルに取り付けます。

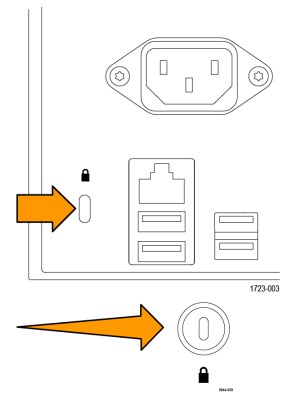

# プローブまたは信号の機器への接続

プローブは機器を被測定デバイス(DUT)に接続します。プローブまたはケーブルは信号測定のニーズに最適なものを使用してください。

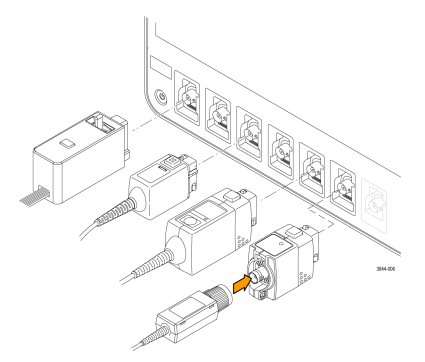

図1:4 シリーズ MSO へのプローブの接続

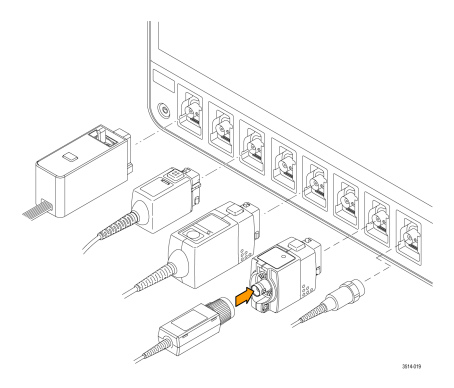

図2:5 シリーズMSO へのプローブの接続

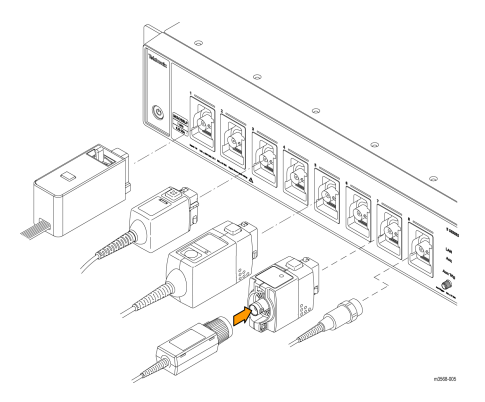

図3: MSO58LP 型へのプローブの接続

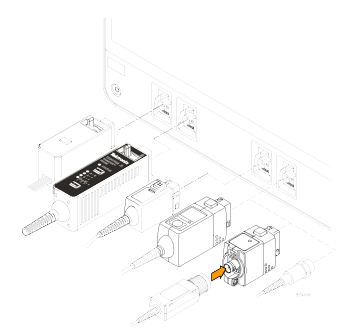

図4:6 シリーズ MSO へのプローブの接続

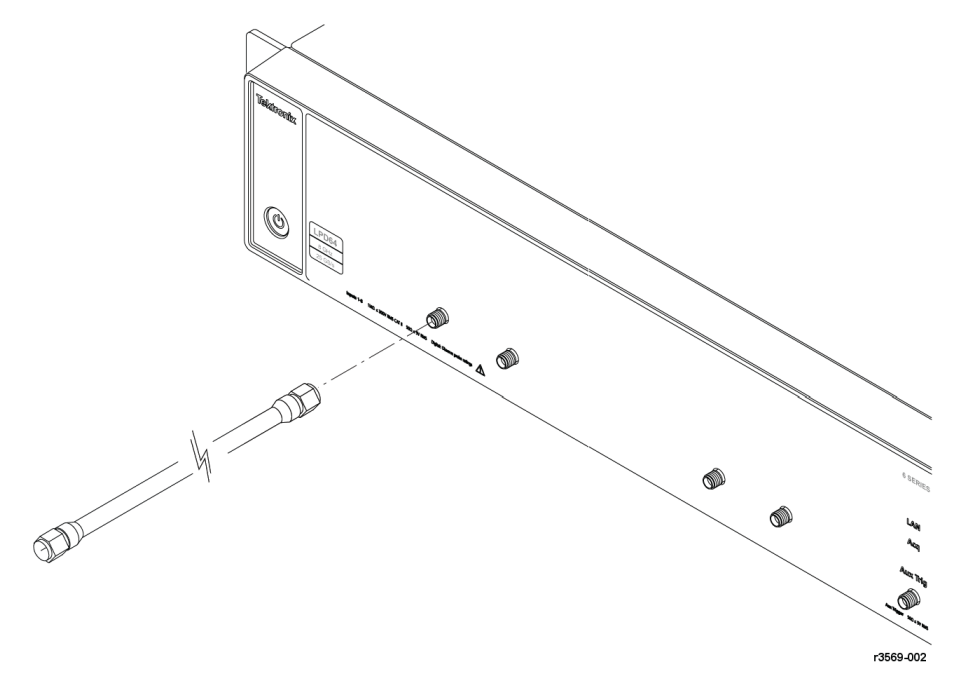

#### 図5:LPD64 型へのSMA ケーブルの接続

## プローブの接続(LPD64 型を除く全機種)

TPP シリーズ、TekVPI+、TekVPI、またはサポートされているその他の当社アナログ・プローブを FlexChannel コネク タに挿入して接続します。プローブは完全に挿入されると、プローブのベース・ラッチがカチッと音を立ててロ ックされます。 TekVPI プローブについては、このプローブのチャンネル入力パラメータ(帯域幅、減衰比、ターミネーションなど)が自動で設定されます。プローブに Menu(メニュー)ボタンがある場合、そのボタンを押してスクリーン上のコンフィグレーション・メニューを開きます。アクティブなプローブの取扱説明書に従ってパラメータ(オートゼロ、デガウスなど)を設定します。

TLP058 型 FlexChannel ロジック・プローブまたは TDP7700 シリーズ TriMode™プローブを接続するには、以下の手順 を実行します。

- 1. ロック・レバーをアンロック位置に移動させ、ロック・レバーが中央に戻るまで待ちます。
- FlexChannel コネクタにプローブを挿入し、プローブが完全に挿入されてロック・メカニズムのカチッという音がするまで押し込みます。
- 3. ロック・レバーをロック位置に移動させます。ステータス・ライトが緑色に点灯します。
- TLP058 プローブを取り外すには、ロック・レバーをアンロック位置に移動させたままプローブを引き抜きます。プローブを取り外している時にリボン・ケーブルを引っ張らないでください。

BNC のプローブまたはケーブルをチャンネル BNC 差し込みコネクタに挿入して接続し、ロック・メカニズムがロックされるまで時計回りに回します。

注: プローブを接続しても、そのチャンネルは自動的に有効にはなりません (アクティブにしてください)。 プローブまたはケーブルの設定(帯域幅、減衰、終端など)を確認または変更するには、コントロールま たはプログラム・インタフェースを使用してチャンネルをオンにし、コンフィグレーション・メニューを 開きます。

#### SMA ケーブルの接続(LPD64 型)

SMA ケーブルを機器に接続します。手で締めてから、ケーブル・コネクタを 56N-cm (5 in-lb) のトルクで締めます。

## ラックマウント・オプションに関する情報

オプションのラックマウント・キットを使用すると、標準的な設備ラックにオシロスコープを取り付けることができます。

ラックマウント・オプションについては、当社 Web サイト *(www.tek.com)*の製品のデータ・シートを参照してください。

## ロー・プロファイル機器用のベンチ変換キット情報

ロー・プロファイル機器(MSO58LPおよびLPD64)にはラックマウント・ハードウェアが装備されているので、す ぐにラックに追加できます。ベンチ用に変換するキットを注文することもできます。

ベンチでロー・プロファイル機器を使用するには、5 シリーズ MSO MSO58LP/6 シリーズ・ロー・プロファイル・デ ジタイザ LPD64 ベンチトップ変換キット(当社部品番号 020-3180-xx)を購入して取り付けます。このキットには、 シャーシ足とハンドルが入っていて、ベンチにロー・プロファイルの機器を置くことができます。

# 前面パネル・コントロールおよびコネクタ

前面パネルのコントロールを使うと、垂直軸、水平軸、トリガ、カーソル、ズームなどといった主要機器設定に 直接アクセスできます。これらのコネクタは、プローブまたはケーブルで信号を入力した位置か、または USB デ バイスを挿入した位置にあります。

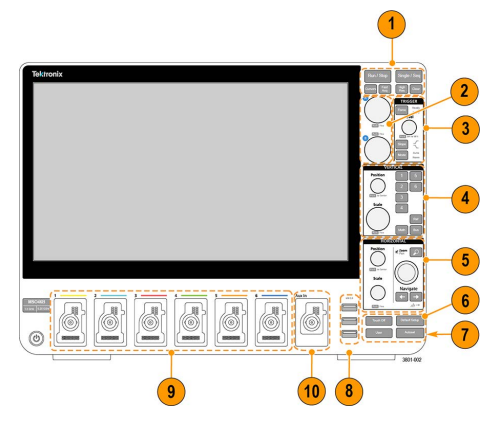

図6:4 シリーズ B MSO のコントロール

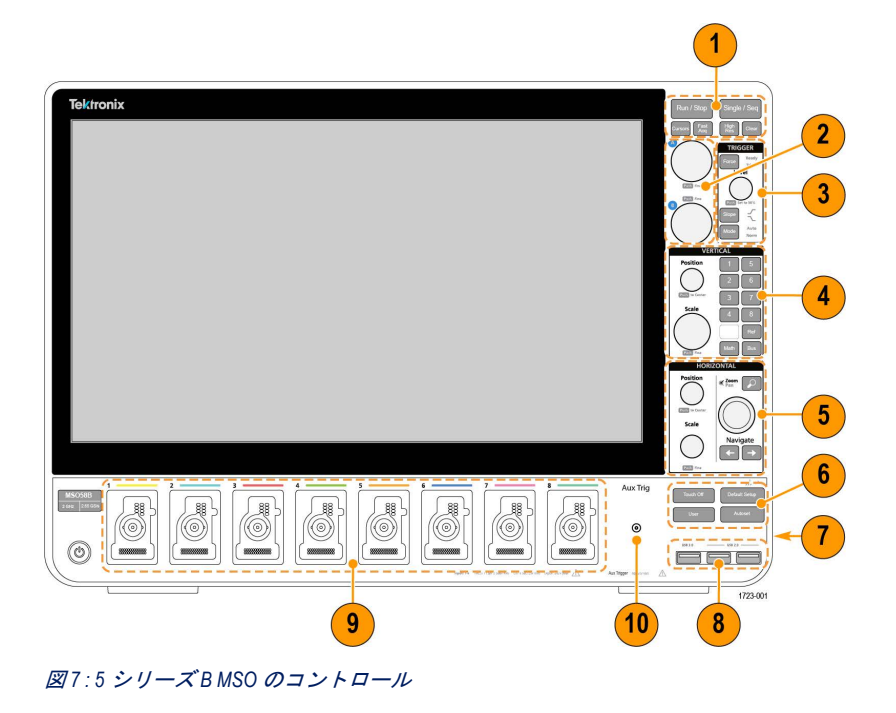

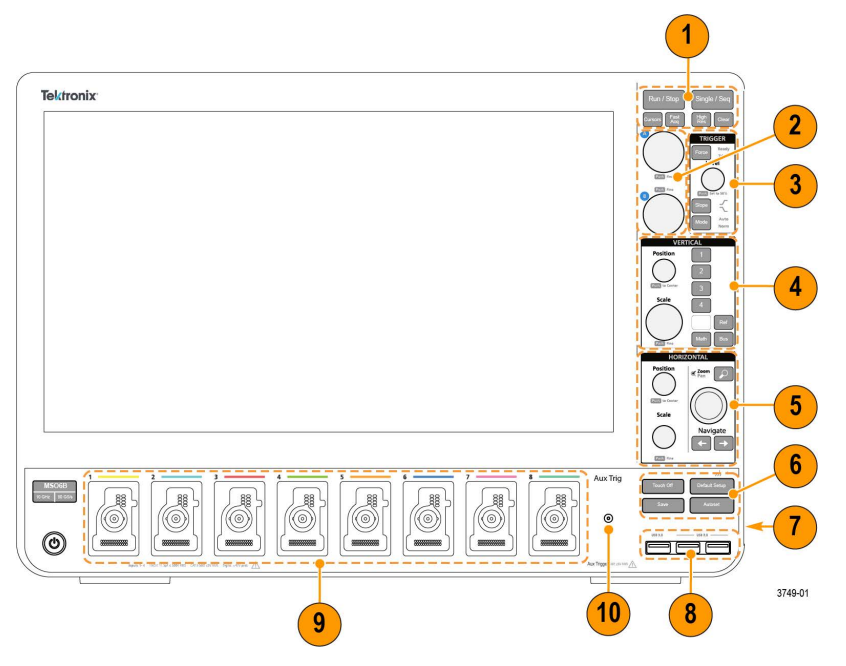

図8:6 シリーズ B MSO のコントロール

1. Acquisition (アクイジション) コントロールと Cursors (カーソル) コントロール:

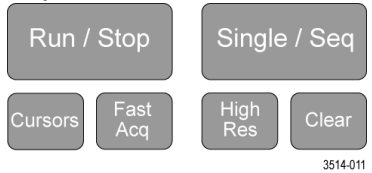

- Run/Stop(実行/停止)は、波形の取込みの開始と停止を行う機能です。ボタンの色はアクイジションの ステータスを示します(緑色=アクイジション実行中、赤色=停止)。停止時、オシロスコープには最後 に完了したアクイジションの波形が表示されます。スクリーン上の Run/Stop(実行/停止)ボタンにもア クイジション・ステータスが表示されます。
- Cursors(カーソル)ボタンはスクリーン・カーソルをオンまたはオフにする機能です。カーソルを移動させるには汎用ノブを使用します。カーソルのタイプと機能を設定するには、カーソルのリードアウトをダブルタップするか、またはカーソル・バー(ライン)上をダブルタップして、コンフィグレーション・メニューを開きます。Display and configure cursors を参照してください。
- Fast Acq™は Fast acquisition(高速アクイジション)モードの有効化と無効化を行う機能です。FastAcq では、 波形のアクイジションが行われる間のデッド・タイムが短縮されるため、グリッチやラント・パルスなど の過渡的イベントであっても、取り込み、表示することができます。捉えるのが困難な信号異常の検出に 役立ちます。また、高速アクイジション(Fast Acquisition)モードでは、発生頻度に応じた輝度で波形現象 を表示できます。
- Single/Seq(単発/連続)を使うと、単発の波形アクイジションや、指定した回数のアクイジションを実行できます(Acquisition(アクイジション)のコンフィグレーション・メニューで設定)。Single/Seq(単発/連続)を押すとRun/Stop(実行/停止)モードがオフになり、単発のアクイジションが実行されます。ボタンの色はアクイジションのステータスを示します(緑色の高速点滅=単発アクイジション実行、緑色の点灯=トリガ・イベント待ち)。もう一度Single/Seq(単発/連続)を押すと別の単発アクイジションが実行されます。
- High Res(ハイレゾ)は、現在のサンプル・レートに基づいて固有の有限インパルス応答(FIR)フィルタ を適用します。このFIRフィルタは、そのサンプル・レートに対する可能な最高帯域幅を維持しながら、 エイリアシングを排除します。このフィルタは、オシロスコープの増幅器とADCから、選択したサンプ ル・レートに対する使用可能帯域幅を上回る雑音を除去します。トリガやストレージよりも前にフィルタ

をハードウェアに実装しておくと、トリガ・ジッタを低下させることができ、Fast Acq(高速アクイジション)モードと High Res(ハイレゾ)モードを同時に使用できます。

High Res (ハイレゾモード) ではさらに、少なくとも 12 ビットの垂直分解能が保証されます。分解能のビット数はスクリーン下部の Acquisition (アクイジション) バッジに表示されます。Horizontal (水平軸) バッジは、 High Res (ハイレゾ) モードの時に更新されると、サンプル・レートとレコード長さの設定がバッジに表示されます。

- ・ Clear (クリア) は現在のアクイジションと測定値をメモリから消去する機能です。
- 2. 汎用ノブ:汎用ノブAおよびBは、カーソルを移動する場合、コンフィグレーション・メニューの入力ボックス内でパラメータ値を設定する場合に使用します。汎用ノブを使用できる入力ボックスを選択すると表示されたノブが割り当てられ、そのノブでその入力ボックス内の値を変更できます。各ノブは、アクションの実行に使用できる時にリングが点灯します。汎用ノブを押すと、増分変化が小さいFine(微調整)モードが有効になります。Fine(微調整)モードを終了するには、そのノブをもう一度押します。

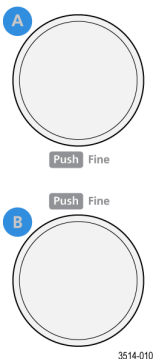

**3.** Trigger (トリガ) コントロール:

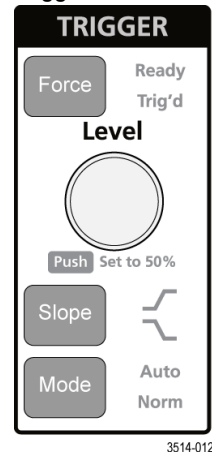

- Force(強制)は、波形の任意のポイントでトリガ・イベントを強制し、アクイジションをキャプチャする 機能です。
- Level(レベル)は、信号が通過する時の振幅レベルが有効なトランジションとみなされるように設定する 機能です。Level(レベル)ノブのLEDの色は、デュアルレベルのトリガ以外のトリガ・ソースを示しま す。

トリガ・タイプに対して2つのレベル設定またはその他のトリガ・クオリファイアが必要なときに(Trigger (トリガ)のコンフィグレーション・メニューから設定する)、Level(レベル)ノブは無効です。このノブ を押して、スレッショルド・レベルを信号の p-p 振幅範囲の 50%に設定します。

 Slope (スロープ)は検出する信号トランジションの方向(低~高、高~低、または一方方向)を設定する 機能です。選択を繰り返すにはこのボタンを押します。トリガ・タイプに対して別のスロープ・クオリフ ァイアが必要なときには(Trigger(トリガ)のコンフィグレーション・メニューから設定する)、Slope(ス ロープ)ボタンは無効です。

- Mode(モード)は、トリガ・イベントの有無による機器の挙動を設定するための機能です。
  - Auto(オート)トリガ・モードでは、トリガ・イベントの発生の有無に関係なく、本機での波形のアク イジションと表示が可能です。トリガ・イベントが発生した場合には、安定した波形が表示されます。 トリガ・イベントが発生しない場合には、本機がトリガ・イベントを強制的に発生させ、不安定な波 形が表示されます。
  - Normal (ノーマル)トリガ・モードでは、有効なトリガ・イベントが存在するときのみ波形のアクイジションと表示が行われるように、本機が設定されます。トリガが発生しない場合は、前に取り込んだ波形レコードがそのまま表示されます。前の波形がない場合、波形は表示されません。
- 4. Vertical (垂直軸) コントロール:

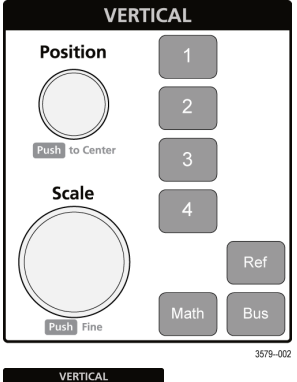

| VER            | TICAL    |
|----------------|----------|
| Position       | 1 5      |
| $\bigcirc$     | 2 6      |
| Push to Center | 3 7      |
| Scale          | 4 8      |
|                | Ref      |
| Push Fine      | Math Bus |
|                | 3578-002 |

- Position(位置)は、選択した波形(チャンネル、演算、リファレンス、バス)やその目盛をスクリーン上で上下に移動させる機能です。Position(位置)ノブの色は、このノブで制御している波形を示しています。このノブを押して、スレッショルド・レベルを信号の p-p 振幅範囲の 50%に設定します。
- Scale (スケール)は、選択した波形の垂直目盛区分ごとに振幅単位を設定する機能です。スケール値は、水平目盛ラインの右端に表示され、Stacked (スタック)モードの場合も Overlay (オーバーレイ)モードの場合も選択した波形に固有のものです(言い換えれば、ディスプレイのモードに関係なく、各波形には固有の垂直目盛設定があるということ)。Scale (スケール)ノブの色は、このノブで制御している波形を示しています。
- Channel (チャンネル)ボタンは、チャンネル、演算、リファレンス、またはバス波形をオン(表示)、選択、またはオフにします。チャンネル・ボタンの数は機種によって異なります。ボタンは次のように動作します。
  - チャンネルが表示されていない場合にチャンネル・ボタンを押すと、そのチャンネルが波形表示に表示されます。
  - チャンネルがスクリーン上になく、選択されていない場合、そのチャンネルのボタンを押すとそのチャンネルが選択されます。
  - チャンネルがスクリーン上にあって選択されている場合、そのチャンネルのボタンを押すと、そのチャンネルがオフ(波形ビューから削除)になります。
- Math (演算) ボタンを使うと、次のように波形ビュー上での演算波形の追加や選択を実行できます。
  - 演算波形がない場合、Math(演算)ボタンを押すと波形ビューに演算波形が追加され、Math(演算)の コンフィグレーション・メニューが開きます。
  - 演算波形が1つだけ表示されている場合、このボタンを押すと演算波形がオフ(波形表示から削除)に なります。波形を表示するにはこのボタンをもう一度押します。

- 複数の演算波形が表示されている場合、このボタンを押すと各演算波形の選択が繰り返されます。
- Ref (リファレンス)ボタンを使うと、次のように波形ビュー上でのリファレンス(保存)波形の追加や選択を実行できます。
  - リファレンス波形が存在しない場合、Ref(リファレンス)ボタンを押すと、Browse Waveform Files(波形ファイルの参照)の設定メニューが表示されます。波形ファイル(\*.wfm)を見つけて選択し、Recall (呼出)をタップすると、リファレンス波形がロードされて表示されます。
  - リファレンス波形が1つだけ表示されている場合、このボタンを押すとリファレンス波形がオフ(波形 ビューから削除)になります。波形を表示するにはこのボタンをもう一度押します。
  - 複数のリファレンス波形が表示されている場合、このボタンを押すと各リファレンス波形の選択が繰り返されます。
- Bus (バス) ボタンを使うと、次のように波形ビュー上でのバス波形の追加や選択を実行できます。
  - バス波形がない場合、Bus(バス)ボタンを押すと波形ビューにバス波形が追加され、Bus(バス)のコンフィグレーション・メニューが開きます。
  - バス波形が1つだけ表示されている場合、このボタンを押すとバス波形がオフ(波形ビューから削除) になります。
  - 複数のバス波形が表示されている場合、このボタンを押すと各バス波形の選択が繰り返されます。
- 5. Horizontal (水平軸) コントロール:

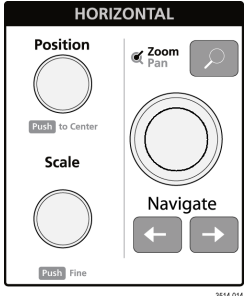

- Position(位置)は、波形や目盛をスクリーン上で左右に移動させる(波形レコードのトリガ・ポイントの 位置を変更する)機能です。このノブを押すと、トリガ・イベントが波形表示上の中央の目盛に移動しま す。
- Scale (スケール)は、オシロスコープの主要水平目盛区分ごとの時間パラメータとサンプル数/秒パラメー タを設定する機能です。Scale (スケール)はすべての波形に適用されます。このノブを押すと、増分変化 が小さい Fine (微調整)モードが有効になります。Fine (微調整)モードを終了するには、そのノブをも う一度押します。
- Zoom (ズーム)を使うと Zoom (ズーム)モードが開きます。Zoom (ズーム)をもう一度押すと Zoom (ズ ーム)モードが閉じます。Zoom user interface を参照してください。
- Zoom (ズーム) ノブ(中央のノブ)を使うと、Zoom Waveform Overview (ズーム波形の概観)のズーム・ボックスの面積の拡大と縮小、メインのズーム・ビューに表示される波形のズーム量の制御を実行できます。
- Pan (パン) ノブ (外側のノブ) は、Zoom Waveform Overview (ズーム波形の概観) 内でのズーム・ボック スの左右移動、メインのズーム・ビューに表示される波形の一部の制御を実行できます。
- ナビゲートボタン(左右の矢印)を使うと、オシロスコープが Zoom(ズーム)モードになり、波形レコードの検索の「戻る」ポイントまたは「進む」ポイントの位置を波形表示の中央目盛に移動させることができます。ナビゲート機能を操作する場合には、事前に結果バーに Search(検索)バッジを表示しておく必要があります。前面パネルのナビゲート・ボタンを長押しすると、その方向の次の検索ポイントに移動します。Badges を参照してください。

前面パネルの**ナビゲート**ボタンは、測定バッジの「**戻る**」ボタンと「進む」ボタンの機能として使用する こともできます。

**6.** その他のコントロール:

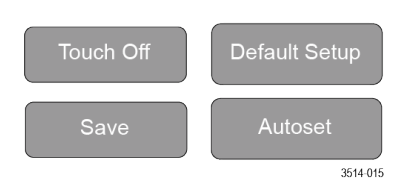

- Touch Off(タッチ・オフ)を有効にするとタッチ・スクリーン機能がオフになります。タッチ・スクリーンがオフになると Touch Off(タッチ・オフ)ボタンが点灯します。
- Save (保存)を使用すると、ボタンを1回押すだけで、現在の File (ファイル) > Save As (名前を付けて 保存)の設定を使用して、スクリーン・ショット (オープン・メニューとダイアログ・ボックスを含む)、 波形ファイル、機器設定などを保存できます。
  - 機器を前回起動した後に、File (ファイル) > Save (保存) または File (ファイル) > Save As (名前を 付けて保存)の操作が行われている場合には、Save (保存)を押すと、前回 Save As (名前を付けて保 存)のコンフィグレーション・メニューで設定した場所にその種類のファイルが保存されます。
  - 機器を前回起動した後にファイル保存操作を行わなかった場合には、Save (保存)を押すと、Save As (名前を付けて保存)のコンフィグレーション・メニューが開きます。保存するファイルのタイプ(ス クリーン・キャプチャ、波形など)を選択するためのタブを選択し、関連パラメータと保存先を設定 して、OKを選択します。指定した1つまたは複数のファイルが保存されます。次回 Save(保存)を押 すと、同じ種類のファイルが保存されます。
  - Screen Captures (スクリーン・キャプチャ)は、表示される多くのコンフィグレーション・メニューや ダイアログ・ボックスなどを含めたスクリーン全体をキャプチャする機能です。
- Default Setup (工場出荷時設定)は、オシロスコープ設定(水平軸、垂直軸、スケール、位置など)を出荷 時デフォルト設定に戻す機能です。
- Autoset (オートセット)は安定した波形を自動表示する機能です。 Autoset to quickly display a waveform を参照 してください。
- 7. グランド・コネクタとプローブ補正コネクタ:グランド・コネクタとプローブ補正コネクタは、本機の右下、前面パネル付近にあります。グランド・コネクタ(ケース内の小さな穴)は、(レジスタを通じて)電気的に 接地された接続ポイントで、DUTの取り扱い時または精査時に静電気損傷(ESD)を防ぐための静電気防止リ スト・ストラップをこの接続ポイントに取り付けます。

プローブ補正用接続部には、グランド・コネクタ(上側のタブ)と1kHzの方形波ソース(下側のタブ)があり、受動プローブの高周波数応答の調整(プローブ補正)に使用します。オシロスコープはこの信号を利用して、サポートされているプローブ(本製品に同梱されているプローブを含む)の自動補正を行います。 Compensate the TPP Series probes を参照してください。

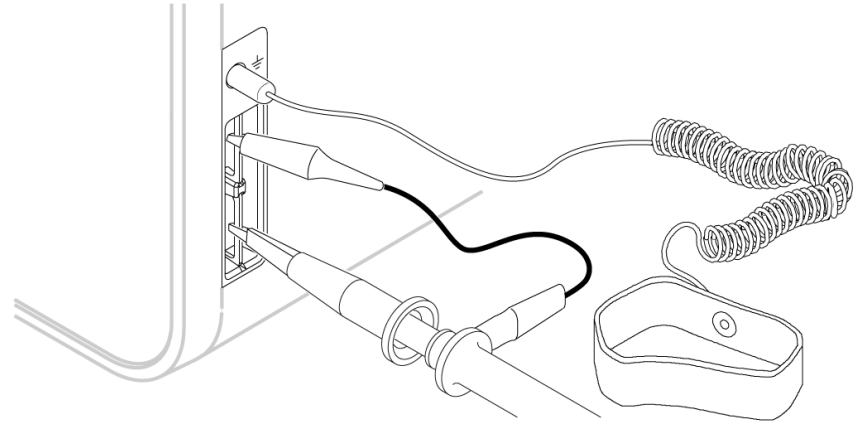

3644-011

USB ホスト・ポート(USB3.0 と 2.0): USB ポートは前面パネルの右下と後部パネルにあります。データ(機器のソフトウェア更新、波形、設定、ディスプレイ取込みなど)の保存や呼出が可能な USB フラッシュ・ドライブを接続するか、またはマウスやキーボードなどの周辺機器を接続してください。

 FlexChannel プローブ・コネクタ: FlexChannel コネクタは、TekVPI+測定プローブ、TekVPI 測定プローブ、BNC 受動プローブ、TPL058 FlexChannel ロジック・プローブ、BNC ケーブルのすべてに対応しています。プローブ の接続は簡単で、プローブをカチッと音がするまでしっかりとコネクタに押し込むだけです。

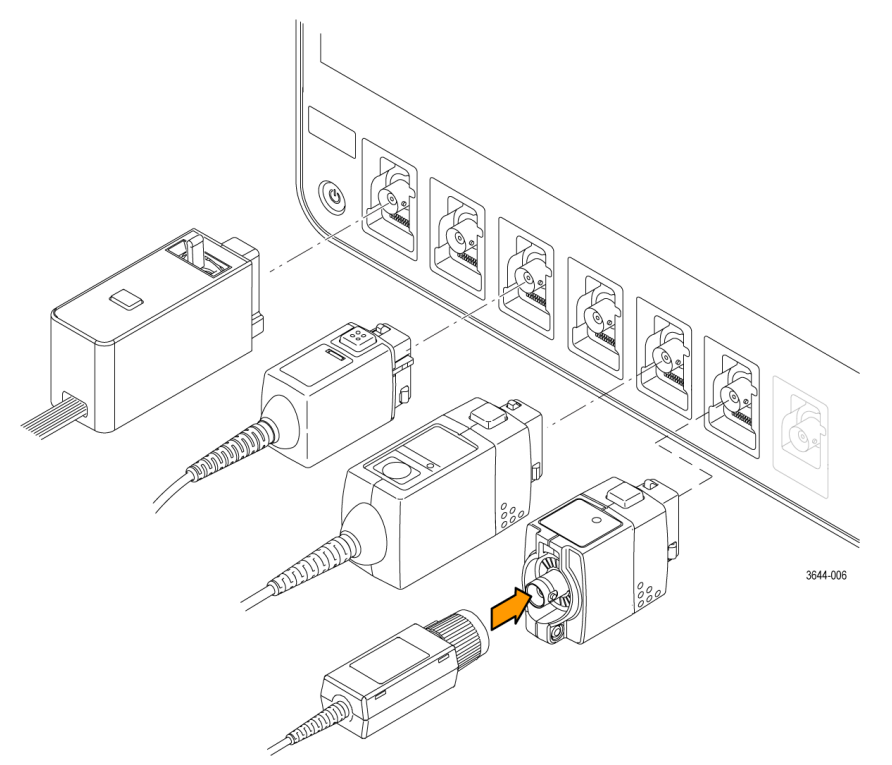

図9:4 シリーズMSO

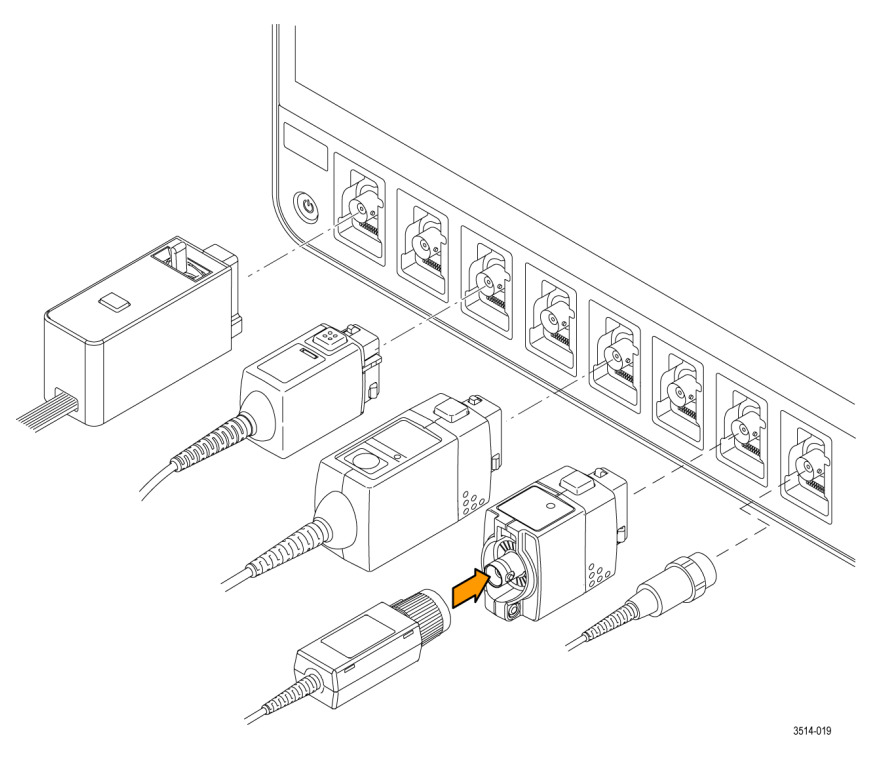

図10:5 シリーズMSO

**10.** Aux Trig トリガ入カコネクタ:外部トリガの入力信号を接続できる SMA コネクタ。Aux In トリガ信号はエッジ・トリガ・モードを指定して使用します。

#### MS058LP の前面パネル

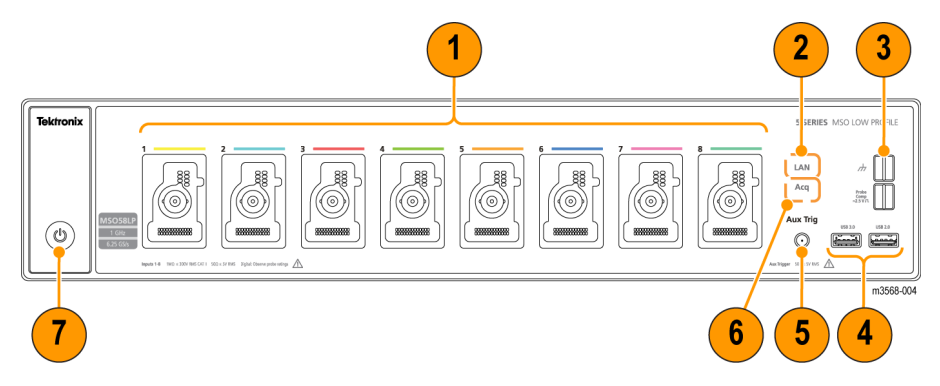

- FlexChannel プローブ・コネクタ: FlexChannel<sup>®</sup>コネクタは、TekVPI+測定プローブ、TekVPI 測定プローブ、BNC 受動プローブ、TLP058 型 FlexChannel<sup>®</sup>ロジック・プローブ、BNC ケーブルのすべてに対応しています。プローブの 接続は簡単で、プローブをカチッと音がするまでしっかりとコネクタに押し込むだけです。を参照してください
- 2. LAN ステータス LED: ネットワーク接続とアクティビティ・ステータスを示します:
  - ・ オフー本機に電力が供給されていない
  - ・ 緑ーネットワーク接続良好
  - 赤-ネットワーク接続不良または未接続
- 3. プローブ補正コネクタ:

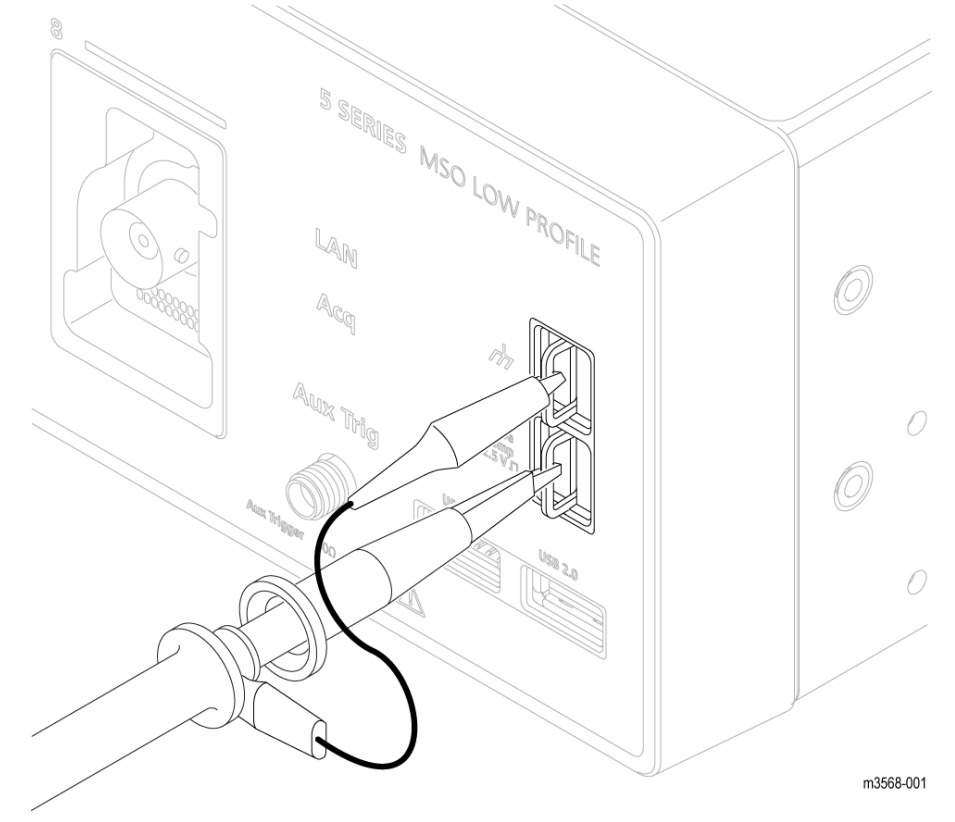

プローブ補正用接続部には、グランド・コネクタと 1kHz の方形波ソースがあり、受動プローブの高周波数応答の調整(プローブ補正)に使用します。オシロスコープはこの信号を利用して、サポートされているプローブの自動補正を行います。Compensate the TPP Series probes を参照してください。

グランド・コネクタを使用して静電気防止用リスト・ストラップを取り付けることもできます。これにより、 DUTの取り扱いまたは試験中に静電気損傷(ESD)が発生する可能性を低減できます。

- USB ホスト・ポート: USB ポートは前面パネルの右下にあります。データ(機器のファームウェア更新、波形、 設定、スクリーン・キャプチャなど)の保存やリコールが可能な USB フラッシュ・ドライブを接続するか、またはマウスやキーボードなどの周辺機器を接続してください。
- 5. Aux Trig トリガ入力コネクタ:外部トリガの入力信号を接続できる SMA コネクタ。Aux In トリガ信号はエッジ・ トリガ・モードを指定して使用します。
- 6. Acq ステータス LED:本機のトリガ/アクイジション・ステータスを示します:
  - 緑ートリガされている
  - ・ 黄色-待機状態だがまだトリガされていない
  - 赤ーアクイジション停止
- 7. **電源オン/スタンバイ・ボタン**:本機の電源をオン/オフにします。電源ボタンの色は本機の電源ステータス を示します:
  - 無灯-AC 電力が投入されていない
  - ・ 黄色-Standby (スタンバイ) モード
  - ・ 青色–電源オン

LPD64 前面パネル

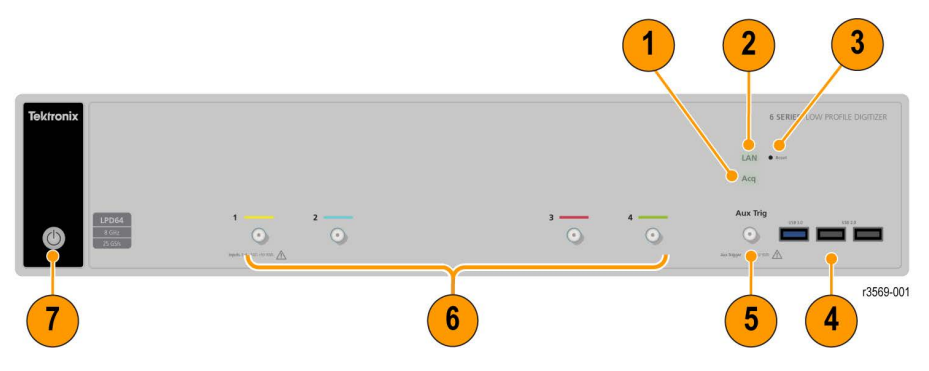

1. Acg ステータス LED :

本機のトリガ/アクイジション・ステータスを示します:

- 緑ートリガされている
- ・ 黄色-待機状態だがまだトリガされていない
- ・ 赤-アクイジション停止
- 2. LAN ステータス LED: ネットワーク接続とアクティビティ・ステータスを示します:
  - ・ オフー本機に電力が供給されていない
  - ・ 緑ーネットワーク接続良好
  - 赤ーネットワーク接続不良または未接続
- 3. LAN リセットボタン(LAN ステータス LED の右側): LAN 設定を手動でリセットできます。
- 4. USB ホスト・ポート (USB 3.0 x 1、USB 2.0 x 2): データ (装置ファームウェア更新、波形、設定、画面キャプチャなど)を USB メモリデバイスに保存または呼び出したり、マウスやキーボードなどの周辺機器を接続したりできます。

- 5. Aux Trig トリガ入力コネクタ:外部トリガの入力信号を接続できる SMA コネクタ。Aux In トリガ信号はエッジ・ トリガ・モードを指定して使用します。
- 6. SMA コネクタ: SMA コネクタは広帯域および高周波数ケーブルをサポートします。
- 7. **電源オン/スタンバイ・ボタン**:本機の電源をオン/オフにします。電源ボタンの色は本機の電源ステータス を示します:
  - 無灯-AC 電力が投入されていない
  - ・ 黄色-Standby (スタンバイ) モード
  - ・ 青色–電源オン

# 後部パネルの接続部

後部パネルの接続部は、本機への電源供給と、ネットワーク、USB デバイス、ビデオ、リファレンス信号、AFG 出 力の接続のために使用します。

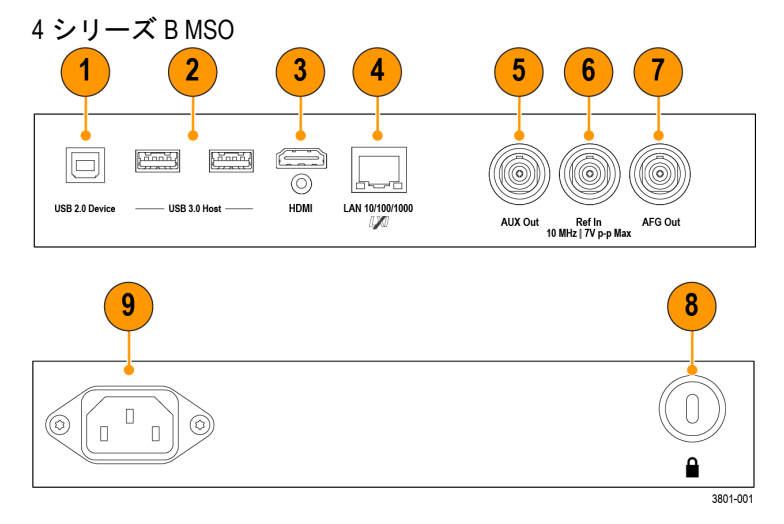

- 1. USB 2.0 デバイス・ポートにより、USBTMC プロトコルを使用して本機を遠隔操作する場合に PC に接続します。
- 2. USB 3..0 ホスト・ポート: USB メモリ・デバイス、キーボード、またはマウスを接続します。
- HDMI ビデオ出力により、外部のモニタまたはプロジェクタに接続して本機のグラフィカル・ユーザ・インタフェースの画面を表示します。

∕┞ 注 : 機器の電源をオンにする前に、外部モニタを接続する必要があります。

- 4. LAN コネクタ(RJ-45)は、本機を 10/100/1000 Base-T ローカル・エリア・ネットワークに接続します。
- AUX Out:トリガ・イベントで信号トランジションを生成し、10MHz のリファレンス信号を出力、または AFG から同期信号を出力します。
- 6. Ref In:高精度 10MHz リファレンス信号をオシロスコープに接続して測定の精度を確保します。
- 7. AFG Out は、オプションの任意波形/ファンクション・ジェネレータ(AFG)用の信号出力です。
- 8. セキュリティ・ロック・コネクタにより、標準的な PC およびノートパソコン用のロック・ケーブルを使用して、本機を作業台やその他の場所に固定します。
- 9. 電源コード・コネクタ:本製品用に指定され、使用される国で認定された電源コードのみを使用してください。

```
4 シリーズ MSO:
```

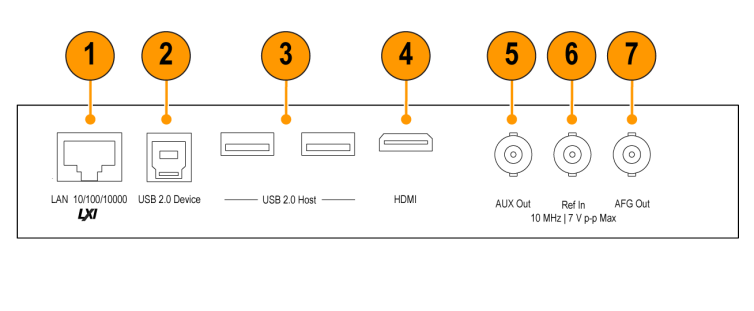

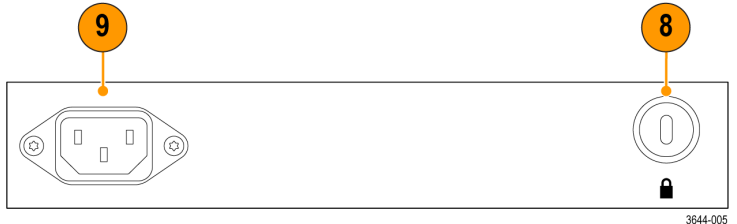

- 1. LAN コネクタ(RJ-45)は、本機を 10/100/1000 Base-T ローカル・エリア・ネットワークに接続します。
- 2. USB 2.0 デバイス・ポートにより、USBTMC プロトコルを使用して本機を遠隔操作する場合に PC に接続します。
- 3. USB 2.0 ホスト・ポート: USB メモリ・デバイス、キーボード、またはマウスを接続します。
- HDMI ビデオ出力により、外部のモニタまたはプロジェクタに接続して本機のグラフィカル・ユーザ・インタフェースの画面を表示します。

│ 注:機器の電源をオンにする前に、外部モニタを接続する必要があります。

- 5. AUX Out:トリガ・イベントで信号トランジションを生成し、10MHz のリファレンス信号を出力、または AFG から同期信号を出力します。
- 6. Ref In:高精度 10MHz リファレンス信号をオシロスコープに接続して測定の精度を確保します。
- 7. AFG Out は、オプションの任意波形/ファンクション・ジェネレータ(AFG)用の信号出力です。
- 8. セキュリティ・ロック・コネクタにより、標準的な PC およびノートパソコン用のロック・ケーブルを使用して、本機を作業台やその他の場所に固定します。
- 9. 電源コード・コネクタ:本製品用に指定され、使用される国で認定された電源コードのみを使用してください。

5 シリーズ MSO (MSO58LP 型を含む) および 6 シリーズ MSO (LPD64 型を含む)

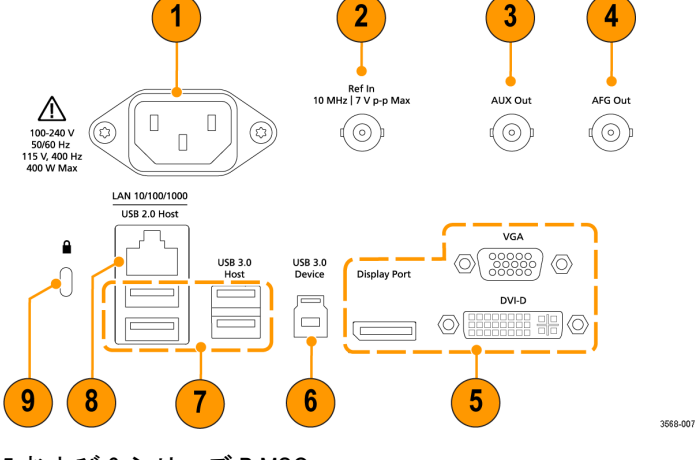

5 および 6 シリーズ B MSO :

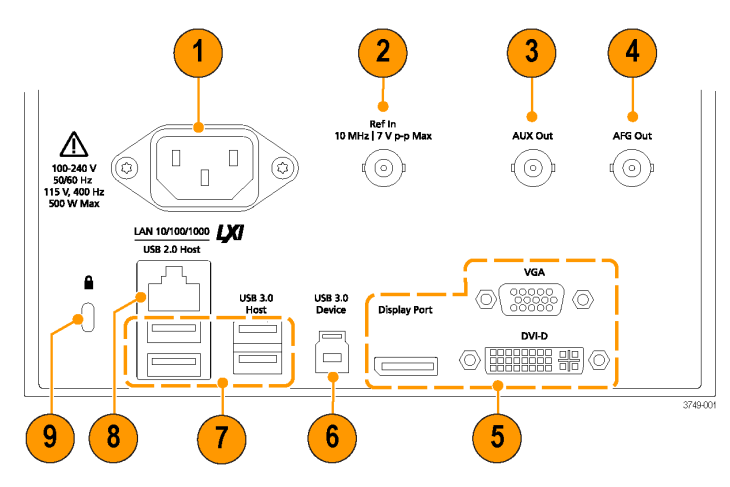

- 1. 電源コード・コネクタ:本製品用に指定され、使用される国で認定された電源コードのみを使用してください。
- 2. Ref In:高精度 10MHz リファレンス信号をオシロスコープに接続して測定の精度を確保します。
- AUX Out:トリガ・イベントで信号トランジションを生成し、10MHzのリファレンス信号を出力、または AFG から同期信号を出力します。
- 4. AFG Out は、オプションの任意波形/ファンクション・ジェネレータ(AFG)用の信号出力です。
- 5. ビデオ出力(Display Port、VGA、DVI-D):外部のモニタまたはプロジェクタに接続して本機のグラフィカル・ユ ーザ・インタフェースの画面を表示します。
- 6. USB 3.0 デバイス・ポートにより、USBTMC プロトコルを使用して本機を遠隔操作する場合に PC に接続します。
- 7. USB ホスト・ポート: USB メモリ・デバイス、キーボード、またはマウスを接続します。
- 8. LAN コネクタ (RJ-45) は、本機を 10/100/1000 Base-T ローカル・エリア・ネットワークに接続します。LAN は LXI 1.5 に準拠しています。
- 9. セキュリティ・ロック・コネクタにより、標準的な PC およびノートパソコン用のロック・ケーブルを使用して、本機を作業台やその他の場所に固定します。

## ユーザ・インタフェース・スクリーン

タッチ・スクリーン式のユーザ・インタフェースには、波形、プロット、測定リードアウト、オシロスコープの 全機能にアクセスできるタッチベースのコントロールが含まれています。

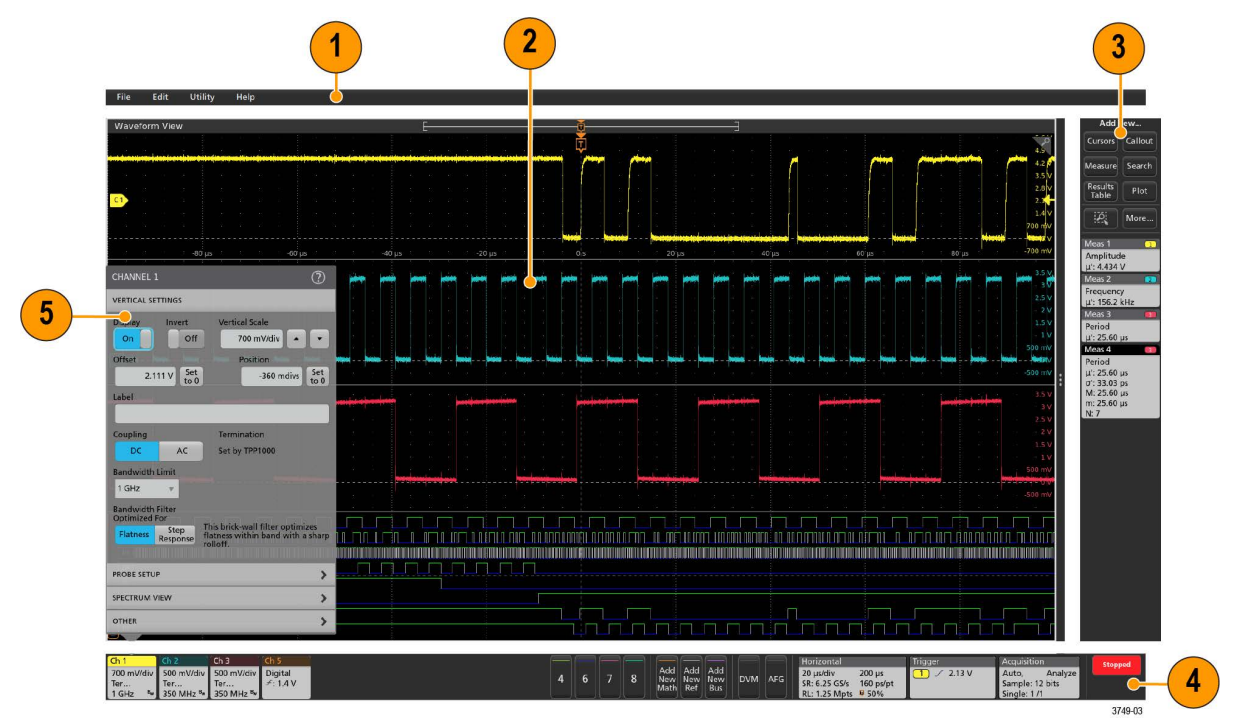

- 1. メニュー・バーには次の通常処理用メニューが含まれます。
  - 保存ファイル、ロード・ファイル、アクセス・ファイル
  - ・ 動作の取り消し、動作の再実行
  - ・ オシロスコープのディスプレイ設定と測定設定の決定
  - ネットワークアクセスの構築
  - セルフ・テストの実施
  - ・ 測定と設定メモリ(TekSecure<sup>™</sup>)の消去
  - ・ オプション・ライセンスのロード
  - ・ Help (ヘルプ) ビューアの操作
- 2. 波形表示領域には、アナログ波形、デジタル波形、演算波形、リファレンス波形、バス波形、トレンド波形が 表示されます。波形には、波形ハンドル(識別子)、個別の垂直目盛スケールのラベル、トリガ位置、ラベル表 示が含まれます。"スライス"と呼ばれる形式(デフォルト・モード。前のイメージに示す)で各波形が個別の目 盛に縦に積み重なって表示されるように、またはスクリーンにすべての波長が重ね合わさって表示されるよう に、波形表示を設定できます。User interface elements を参照してください。

個別の測定に対して、ヒストグラム(Histogram)表示、スペクトル(Spectral)表示、アイ(Eye)表示、測定結果 (Measurement Results)表示(プロット)も追加できます。これらのプロットは個別の表示ウィンドウを持ってお り、それぞれのタイトル・バーを新たな位置にドラッグすることで、スクリーン上で移動させることができま す。

 結果バーには、カーソルの表示、スクリーンへのコールアウトやプロットや結果表の追加、結果バーへの測定の追加を実行するコントロールがあります。結果バーから測定、検索、またはその他のバッジを削除するには、 画面の外にフリックします。具体的には以下の通りです。

- Cursors (カーソル)ボタンを使用すると、選択したビューにオンスクリーン・カーソルを表示できます。 Multipurpose (汎用) ノブをタッチしてドラッグするか、使用すると、カーソルを移動できます。カーソルまたはカーソルのリードアウトをダブルタップすると、コンフィグレーション・メニューが開き、カーソルの タイプや関連機能を設定できます。
- Measure (測定)ボタンを使うと、コンフィグレーション・メニューが開き、そこから測定を選択して結果 バーに追加できます。追加する各測定には個別のバッジがあります。測定バッジをダブルタップすると、そのコンフィグレーション・メニューが開きます。
- Results Table(結果表)ボタンを使うと、Measurement Results(測定結果)表または Bus Results(バス結果)表 をスクリーンに追加できます。Measurement Results(測定結果)表には、結果バーに存在するすべての測定が 表示されます。Bus Results(バス結果)表には、表示されているバス波形に関するバス・デコード情報が表 示されます。各表は固有のビュー・ウィンドウに表示され、ディスプレイ領域内を移動させることができま す。
- 結果バーから測定、検索、またはその他のバッジを削除するには、画面の外にフリックします。
- Callout (コールアウト)ボタンを使用すると、選択したビューにコールアウト・オブジェクトを追加できます。コールアウト・テキストをダブルタップするとコンフィグレーション・メニューが開き、コールアウトの種類やテキスト、フォントの特性を変更できます。ブックマーク以外のコールアウトは、オシロスコープの画面ビュー上の任意の場所にドラッグできます。ブックマーク・コールアウトは、波形ビューとスペクトラム・ビューにしか追加できません。
- Search(検索)ボタンを使うと、指定したイベントが発生している波形を検出してマークできます。Search (検索)をタップすると Search(検索)コンフィグレーション・メニューが開き、アナログ・チャンネルと デジタル・チャンネルの検索条件を設定できます。同じ波形または異なる波形に検索をいくらでも追加でき ます。Search(検索)バッジが結果バーに追加されます。
- Plot (プロット)ボタンを使うと、XY プロット、XYZ プロット、または Eye Diagram (アイ・ダイアグラム) プロットをディスプレイに追加できます。これらのプロットは、それぞれのウィンドウに含まれ、ディスプ レイ領域全体で移動させることができます。
- Measurement (測定) バッジと Search (検索) バッジは、測定結果と検索結果を示し、結果 (Results) バー に表示されます。Badges を参照してください。Add a measurement を参照してください。Add a Search を参照 してください。
- 結果バーの右側のズーム・アイコンボタンを使用することで、画面にボックスを描画して、目的の領域を拡大したり、マーク・テストのセグメントやビジュアル・トリガの条件を定義するトリガ領域を描画できます。
- More...(その他...)ボタン(結果バーの右上)を使用することで、ズーム、ビジュアル・トリガ、マスク、 または波形ヒストグラムを選択できます。
- 4. Settings(設定)バーには、水平軸パラメータ、トリガ・パラメータ、アクイジション・パラメータ、日付/時刻パラメータを設定できるシステム・バッジ、無効チャンネルをオンにするチャンネル・ボタン、演算波形、リファレンス波形、バス波形をディスプレイに追加する波形の Add New(新規追加)ボタン、波形パラメータを個別に設定できるチャンネル/波形バッジがあります。チャンネル・ボタンまたは波形ボタンをタップすると、チャンネルまたは波形がスクリーンに追加されてバッジが表示されます。バッジを2回タップすると、そのコンフィグレーション・メニューが開きます。Badges を参照してください。
- 5. Configuration Menus (コンフィグレーション・メニュー)を使うと、選択したユーザ・インタフェース項目のパ ラメータを簡単に変更できます。コンフィグレーション・メニューは、バッジ、スクリーン・オブジェクトま たはスクリーン領域を2回タップすれば開きます。Configuration menus を参照してください。

# ユーザ・インタフェース要素

ユーザ・インタフェースの各領域には、情報やコントロールの管理に役立つ特殊機能があります。このトピック では、ユーザ・インタフェースの主要要素を示して説明します。

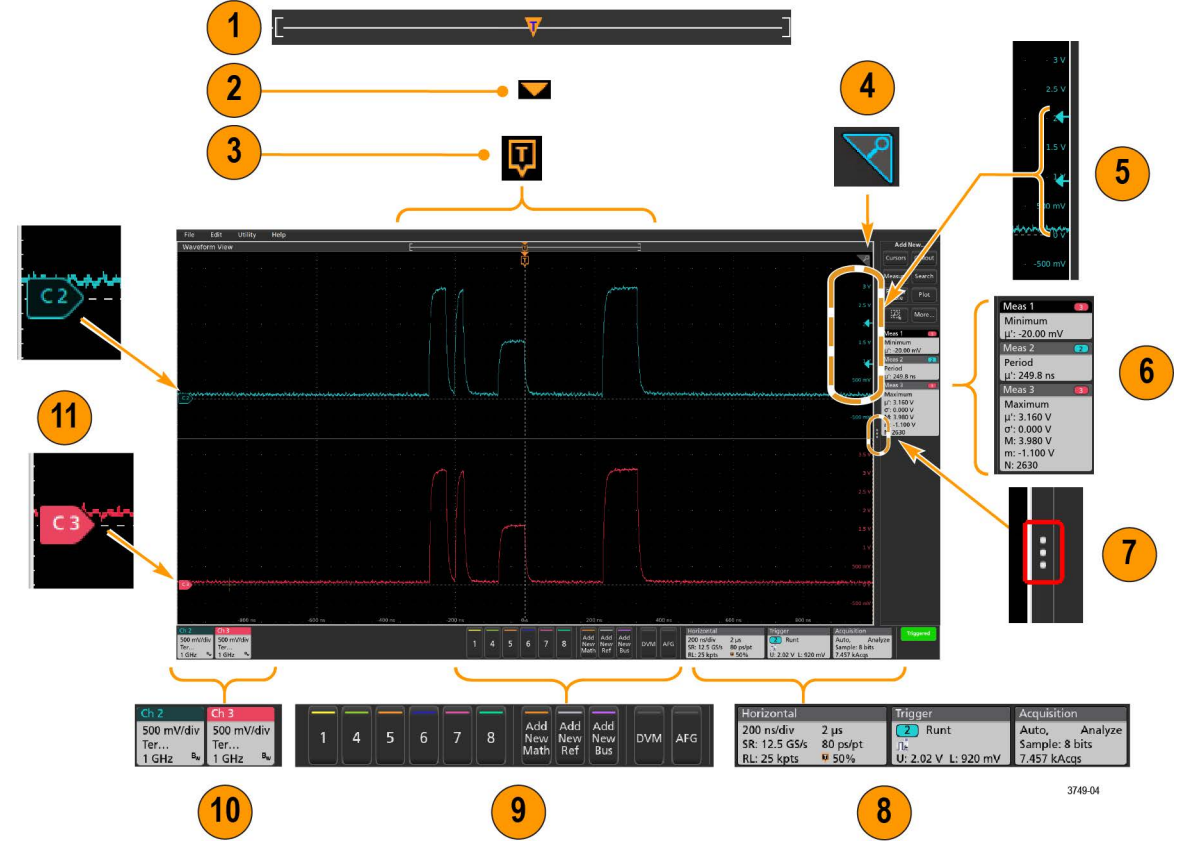

波形レコード・ビューは、波形レコードの全長、スクリーンに表示されている波形レコードの量(カッコ内に表示)、トリガ・イベントを含む主要時間イベントの場所、波形カーソルの現在の位置を図示したハイレベルなビューです。

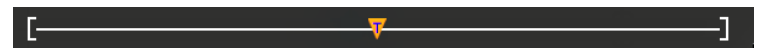

現在のアクイジションのレコード長全体よりも短いリファレンス波形を表示している場合、またはオシロス コープでのアクイジションの停止時に水平軸時間スケールを変更している場合、現在のアクイジション・レ コード長さに関連して表示されている波形レコードの一部が表示されるようにカッコの位置が変更されま す。

波形上でカーソルがアクティブである場合、波形レコード・ビューには小さな垂直破線として関連カーソル 位置が表示されます。

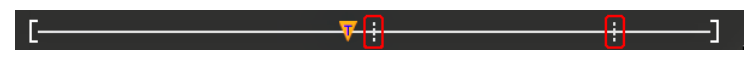

Zoom (ズーム) モードのとき、波形レコード・ビューはズーム概観になります。Zoom user interface を参照して ください。

 2. 波形ビューの拡張ポイントアイコンは、水平軸設定を変更するときの波形の拡張と圧縮の中心点を示します。

3. トリガ位置インジケータは波形レコードで発生したトリガイベントの位置を示します。このトリガ・アイコンは、トリガ・ソースである波形スライスに表示されます。

Ţ

- ズーム・アイコン(波形ビューとプロット・ビューの右上にある)を使うと、ズームのオンとオフを切り替えることができます。前面パネルの Zoom (ズーム)ボタンとノブを使うと、Zoom (ズーム)モードをオンにしてズーム・ボックスの位置と横幅を変更することもできます。
   ▼
- 5. トリガ・レベル・インジケータ・アイコンは、トリガ・ソース波形上のトリガ・レベルを示します。一部の トリガ・タイプに対しては、トリガ・レベルが2つ必要です。
- 6. Measurement (測定) / Search (検索) バッジはそれぞれ測定結果と検索結果を示します。Badges を参照してく ださい。Add a measurement を参照してください。
- 結果バー・ハンドルは結果バーを開閉する機能で、必要に応じて波形スクリーンの表示を最大化できます。
   結果バーをもう一度開くには、このハンドル・アイコンをタップするか、ディスプレイの右側から左に向かってスワイプします。
- System (システム) バッジを使うと、機器のグローバル設定 (Horizontal (水平軸)、Trigger (トリガ)、Acquisition (アクイジション)、Run/Stop (実行/停止) ステータス、Date/Time (日時)) を表示できます。Badges を参照し てください。
- 9. Inactive Channel (無効チャンネル) ボタンを使うと、チャンネル波形を波形ビューに、関連するチャンネル・ バッジを設定バーに追加できます。

Add New Math (新規演算を追加)、Add New Ref (新規参照の追加)、Add New Bus (新規バスの追加) ボタンを 使うと、対応する信号を波形ビューに追加し、さらに関連する波形バッジを Settings (設定) バーに追加でき ます。演算波形やリファレンス波形やバス波形の追加はシステム・メモリによってのみ可能です。

オプションの AFG ボタンを使うと、AFG コンフィグレーション・メニューを開いて AFG 出力を設定し、それ を有効化できます。このボタンが存在するのは、AFG オプションがインストールされている場合に限ります。

オプションの DVM ボタンを使うと、アナログ・プローブを使って DUT 上で DC 電圧測定、AC RMS 電圧測定、 または DC+AC RMS 電圧測定を実施できます。このボタンをタップして DVM バッジを結果(Results)バーに追 加し、コンフィグレーション・メニューを開きます。DVM オプションを使うと、Trigger (トリガ)バッジ・ メニューの Mode & Holdoff (モード&ホールドオフ)パネルからトリガ周波数カウンタにアクセスして有効化 することもできます。このボタンが存在するのは、DVM オプションがインストールされている場合に限りま す。

**10.** バッジをダブルタップすると、そのコンフィグレーション・メニューが開きます。Badges を参照してください。Configuration menus を参照してください。

Channel (チャンネル) バッジまたは Waveform (波形) バッジを追加して、波形バッジ領域に納まりきらなく なった場合には、波形バッジ表示領域の両端にあるスクロール・ボタンをタップし、スクロールすることで、 隠れているバッジを表示させることができます。

11. それぞれの波形の波形ハンドルによって、その波形のソースを識別できます(チャンネルは Cx、演算波形は Mx、リファレンス波形は Rx、バス波形は Bx)。この波形ハンドルは、デフォルトでは、波形の0電圧レベル にあります。現在選択されている波形ハンドルは着色され、選択されていない波形ハンドルは線のみが表示 されます。

波形ハンドルを2回タップするとその波形のコンフィグレーション・メニューが開きます。

デジタル・チャンネルの場合、波形ハンドルにはチャンネル番号と D0~D7 の個別のデジタル信号が異なる色のラベルで表示されます。

|      | D7 |  |
|------|----|--|
|      | D6 |  |
|      | D5 |  |
|      | D4 |  |
| -C.F | D3 |  |
|      | D2 |  |
|      | D1 |  |
|      | DO |  |
| -    |    |  |

デジタル波形ハンドルをダブルクリックすると、デジタル・チャンネルのコンフィグレーション・メニュー が開きます。

デジタル信号ハンドルを別のハンドルにドラッグすると、波形上でこれらの2つの信号が入れ替わります。

チャンネルの波形トレースの垂直軸のハンドルの位置に基づいて、目盛の左端のすぐ内側の部分に、プロー ブのダイナミック・レンジ・リミット・マーカが表示されます。これはプローブのダイナミック・レンジの 制限値に従って上下に伸縮して表示されます。マーカが表示されるのは、対応プローブが使用されている場 合だけです。オシロスコープが正しく表示し、測定できるように、信号はプローブのダイナミック・レンジ 内でなければなりません。

Offset (オフセット)、Position (位置)、または Scale (スケール)のいずれかのコントロールを変更した後に、 チャンネルのダイナミック・レンジのリミットがアクイジション・ウィンドウの範囲内に留まるときに、マ ーカが約3秒間表示されます。約3秒経過すると、マーカは短いラインに変化して、目盛の左端に表示され ます。ダイナミック・レンジが狭く、矢印を表示できない場合には、矢印の表示は省略されます。

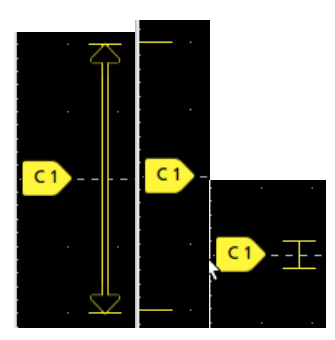

#### 3種類のマーカ表示の例を以下に示します。

# バッジ

バッジとは、波形、測定、機器の設定やリードアウトを示す四角形のアイコンです。バッジを使うとコンフィグ レーション・メニューにもすばやくアクセスできます。バッジのタイプには、Channel (チャンネル)、Waveform (波 形)、Measurement (測定)、Search (検索)、および System (システム)があります。

#### チャンネル・バッジと波形バッジ

Channel (チャンネル) バッジと Waveform (波形) バッジ (Math (演算)、Ref (リファレンス)、Bus (バス)、Trend (トレンド)) は、スクリーン左下の Settings (設定) バーに表示されます。波形にはそれぞれ固有のバッジがあり ます。これらのバッジには、表示されている各チャンネルまたは波形のハイレベルの設定が表示されます。バッ ジを 2 回タップすると、そのコンフィグレーション・メニューが開きます。

| Ch 2                    | Ch 3                                              | Ch 4                                      | Math 1                  | Trend 1                         |
|-------------------------|---------------------------------------------------|-------------------------------------------|-------------------------|---------------------------------|
| 1 V/div<br>안<br>1 GHz 망 | 1 V/div<br><sup>6</sup> 년<br>1 GHz <sup>B</sup> w | 1 V/div<br>1 MΩ<br>500 MHz <sup>B</sup> w | 860 mV/div<br>Ch2 + Ch3 | Meas 9<br>731.3963<br>Frequency |

大半のチャンネル(Channel)バッジと波形(Waveform)バッジにはスケール(Scale)ボタンがあり、バッジを1回タップするとこのボタンが表示されます。Scale(スケール)ボタンを使って、その波形の垂直軸スケール設定を増減させることができます。

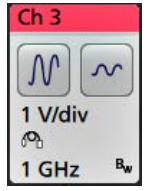

チャンネル/波形バッジをドラッグして設定バーの位置を変更したり、バッジの右クリックメニューを開いてク イックアクションメニューにアクセスしたりすることができます。

チャンネル・バッジおよび波形バッジを削除するには、次の2つの方法があります。

- バッジを右クリックしてオフにします。
- ディスプレイの下端からバッジをフリックして設定バーから削除します。設定バーの下端から上にフリック するとバッジが復元されます。削除後10秒以内でなければバッジは復元されません。

Channel (チャンネル) バッジは、ユーザが移動しない限り、チャンネルの番号順に並びます。Channel (チャンネ ル・バッジ)には、短いエラー/警告メッセージが表示される場合があります。詳細については、バッジをダブ ルタップしてコンフィグレーション・メニューを開くか、ヘルプを検索してください。

Waveform (波形) バッジ (Math (演算)、Ref (リファレンス)、Bus (バス)、Trend (トレンド)) は、(ユーザが移動しない限り) 作成された順番に並び、タイプ別にグループ化されます。Waveform (波形) バッジを削除しても、残りの波形バッジの順序や名前は変わりません。

#### 測定バッジ

Measurement (測定) バッジは結果バーにあります。これらのバッジには測定結果や検索結果が表示されます。バ ッジのタイトルにも測定ソースまたはソースが表示されます。Measurement (測定) バッジを追加するには、Add New Measurement (測定の新規追加) ボタンをタップして測定を選択します。

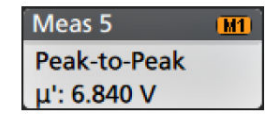

Measurement (測定) バッジをダブルタップしてそのコンフィグレーション・メニューを開き、設定内容の変更ま たは微調整を行います。デフォルトの測定バッジのリードアウトには測定平均値(µ) が表示されます。

ー部の測定やそのバッジは、オプション使用時にのみ利用できます。たとえば、必要なパワー・オプションがイ ンストールされている場合にのみ、新規追加…測定・メニューにパワー測定の項目が表示されます。

| Power               | 2 1/2          |
|---------------------|----------------|
| Magne               | etic Property' |
| BPEAK:              | 7.057 mT       |
| Br:                 |                |
| Hc:                 |                |
| H <sub>MAX:</sub>   | 2.494 AT/m     |
| IRIPPLE:            | 5.46 A         |
| ΔB:                 | 10.46 mT       |
| ΔH:                 | 1.828 AT/m     |
| Perm:               | 1.205 kH/m     |
| Fe <sub>Loss:</sub> | 3.955 W        |
| Cu <sub>loss:</sub> | 852.3 mW       |
| Ttlioss             | 4.807 W        |

**ワイド・バッジ**: ワイドバッジは、すべての相の測定結果をそれぞれ別の列に表示します。結果バッジの最初の 列には、すべての測定項目が記載されています。周波数などの共通結果は、(3)相すべてに適用され、1つの値と して表示されます。各相に設定されたソースがチャンネル・カラーで表示されます。ワイド・バッジは IMDA の測 定にのみ適用されます。

| IMDA Meas 1: Cyc Power Quality' |            |          |          |
|---------------------------------|------------|----------|----------|
|                                 | VaN:la     | VbN:lb   | VcN:Ic   |
|                                 | 1/2        | 3 / 4    | 5 6      |
| V <sub>RMS</sub> (V):           | 14.74      | 14.74    | 14.48    |
| V <sub>MAG</sub> (V):           | 8.197      | 8.383    | 8.423    |
| I <sub>RMS</sub> (A):           | 879.4 m    | 999.4 m  | 975.0 m  |
| I <sub>MAG</sub> (A):           | 453.7 m    | 574.3 m  | 562.9 m  |
| V CF:                           | 2.953      | 2.931    | 3.053    |
| LCF:                            | 3.196      | 3.407    | 3.575    |
| TrPwr(W):                       | 4.795      | 5.914    | 4.546    |
| RePwr(VAR):                     | -12.04     | -13.49   | -13.36   |
| ApPwr(VA):                      | 12.96      | 14.73    | 14.12    |
| PF:                             | 593.2 m    | 659.6 m  | 511.6 m  |
| Phase:                          | -53.61 °   | -48.73 ° | -59.23 ° |
| Freq:                           | 287.6 Hz   |          |          |
| Σ TrPwr:                        | 15.25 W    |          |          |
| Σ RePwr:                        | -38.90 VAR |          |          |
| Σ ApPwr:                        | 41.82 VA   |          |          |

個別の測定バッジに統計リードアウトを追加するには、測定バッジを2回タップしてコンフィグレーション・メ ニューを開き、Show Statistics in Badge(統計値をバッジに表示)を選択します。測定バッジには、標準偏差(o) の値が表示されます。ポピュレーションが1のとき、標準偏差は0です。

| Meas 1 1           |
|--------------------|
| Positive Overshoot |
| μ': 2.489 %        |
| σ': 0.000 % (N'=1) |
| M: 4.442 %         |
| m: 1.858 %         |
| N: 754             |

一部の測定バッジには Navigation (ナビゲーション) ボタンもあり、それはバッジを1回タップすると表示されます。

| Meas 3    | 2        |
|-----------|----------|
| Fall Time |          |
| μ': 10.74 | ns       |
| Value: 10 | 0.2762 n |
| <         | >        |
| Min'      | Max'     |

<(戻る)ボタンと>(進む)ボタンを使うと、(1回のアクイジションに複数回実施される測定に関して)レコー ドの前の測定点と次の測定点の位置で波形がディスプレイの中央に表示されます。

ナビゲーション・ボタンである Min'(最小)と Max'(最大)と使うと、現行のアクイジションにおけるその測定の 最小値または最大値で波形がディスプレイの中央に表示されます。

測定の読み値と最小/最大(Min/Max)ボタンに表示されているダッシュ記号(')は、表示されている値(または**最小** (Min)/**最大**(Max)ボタンおよび波形の場合にはこれらの位置に移動される)が現行アクイジションに由来する値で あることを示しています。ダッシュ記号がついていない値は、すべてのアクイジションに由来する値であること を意味します。

測定バッジには、設定メニューで合否判定が有効になっている場合、Status(ステータス)と Failures(エラー) の情報が表示されます。ステータス・ラインには、Pass/Fail Testing(パス/フェイル・テスト)パネルで定義され た条件に従って、Pass(緑)または Fail(赤)が表示されます。バッジに統計情報が表示されている場合は、フェ イル数が表示されます。パス/フェイル・ステータス、フェイル数、パス/フェイル・テスト・パネルで設定さ れたりミットは、測定結果表で確認できます。

| Meas 3 1                                                                                                    |
|----------------------------------------------------------------------------------------------------|
| Frequency                                                                                                    |
| µ': 134.7 MHz                                                                                                    |
| σ': 0.000 Hz                                                                                                    |
| M: 230.1 MHz                                                                                                    |
| m: 103.5 MHz                                                                                                    |
| N: 1029                                                                                                    |
| Failures: O                                                                                                    |
| Status: Pass                                                                                                    |
| Low amplitude                                                                                                    |
|                                                                                                    |
| Meas 1                                                                                                    |
| Meas 1 1<br>Frequency                                                                                                    |
| Meas 1         1           Frequency         μ': 97.74 MHz                                                                                                    |
| Meas 1         1           Frequency         μ': 97.74 MHz           σ': 269.1 kHz                                                                                                    |
| Meas 1         1           Frequency         μ': 97.74 MHz           σ': 269.1 kHz         M: 100.2 MHz                                                                                    |
| Meas 1         1           Frequency         μ': 97.74 MHz           σ': 269.1 kHz         M: 100.2 MHz           m: 96.66 MHz         Mz                                                  |
| Meas 1         1           Frequency         μ': 97.74 MHz           σ': 269.1 kHz         M: 100.2 MHz           M: 100.2 MHz         m: 96.66 MHz           N: 263125         M: 263125  |
| Meas 1         1           Frequency         μ': 97.74 MHz           σ': 269.1 kHz         M: 100.2 MHz           M: 100.2 MHz         M: 263125           Failures: 1         Failures: 1 |

測定バッジは作成順に並び、Results(結果)バーの上部から始まります。測定バッジを削除しても、残りの波形バ ッジの順序や名前は変わりません。

測定バッジをドラッグして結果バーの位置を変更したり、バッジの右クリックメニューを開いてクイックアクションメニューにアクセスしたりすることができます。

チャンネル・バッジおよび波形バッジを削除するには、次の2つの方法があります。

- バッジを右クリックしてオフにします。
- ディスプレイの右端からバッジをフリックして結果バーから削除します。ディスプレイの右端から左にフリックすると結果バーが復元されます。削除後10秒以内でなければバッジは復元されません。

### マスク・テスト・バッジ

マスク・テストの結果と測定統計情報は、Results (結果) バーのマスク・テストバッジに表示されます。バッジ は、マスクの最初のセグメントが定義されたときに作成されます。

| Mask Test 1 |         | 1 |
|-------------|---------|---|
| Test 1      |         |   |
| Tested:     | 1017    |   |
| Passed:     | 263     |   |
| Failed:     | 754     |   |
| Cons:       | 643     |   |
| Status:     | Failing |   |
| Seg 1:      | 744     |   |
| Seg 2:      | 754     |   |

| バッジ・リードアウト                             | 説明                                                      |
|----------------------------------------|---------------------------------------------------------|
| Label( <b>ラベル)</b> (オプショナル・リー<br>ドアウト) | バッジ設定メニューで定義されたラベル。                                     |
| テスト済み                                  | マスクに対してテストされた波形の総数。                                     |
| 合格                                     | マスクに違反したサンプルが含まれない波形の数。                                 |
| Failed(不合格)                            | マスクに違反したサンプルを1つ以上含む波形の数。合計エラー数のしき<br>い値以上の場合は、赤で表示されます。 |
| CON                                    | テスト実行で連続して失敗した波形の最大数です。連続エラー数のしきい<br>値以上の場合は、赤で表示されます。  |

表(続く)

| バッジ・リードアウト                               | 説明                                                      |
|------------------------------------------|---------------------------------------------------------|
| Status(ステータス)                            | マスク・テストのステータス。オン、オフ、合格/パス(緑)、不合格/フェ<br>イル(赤)のいずれかになります。 |
| Segn( <b>セグメント</b> n)(オプショナ<br>ル・リードアウト) | マスク・セグメントnに違反したサンプルを1つ以上含む波形の数。                         |

マスク・テスト・バッジをダブルタップしてそのコンフィグレーション・メニューを開き、設定内容の変更また は微調整を行います。

バッジをドラッグして結果バーの位置を変更したり、バッジの右クリックメニューを開いてクイックアクション メニューにアクセスしたりすることができます。

チャンネル・バッジおよび波形バッジを削除するには、次の2つの方法があります。

- バッジを右クリックしてオフにします。
- ディスプレイの右端からバッジをフリックして結果バーから削除します。ディスプレイの右端から左にフリックすると結果バーが復元されます。削除後10秒以内でなければバッジは復元されません。

マスク・テストの構成設定については Create a Mask を、マスクに関する詳細については Mask Test badge configuration menu 参照してください。

#### 波形ヒストグラム・バッジ

波形ヒストグラム・バッジは、Results (結果) バーにあります。バッジ・タイトルにはヒストグラム・ソースが 表示されます。

Waveform Histogram (波形ヒストグラム) バッジを Results (結果) バーに追加するには、Result Badge (結果バッジ) メニューで **Display (表示)** を **On (オン)** に設定します。Waveform Histogram (波形ヒストグラム) バッジをダブル タップしてコンフィグレーション・メニューを開き、設定を変更します。

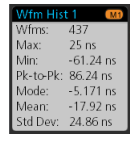

ヒストグラム・バッジには、Result Badge(結果バッジ)メニューでチェックされている測定値が表示されます。 バッジにヒストグラム測定値を追加するには、Waveform Histogram Result Badge menu を参照してください。

バッジをドラッグして結果バーの位置を変更したり、バッジの右クリックメニューを開いてクイックアクション メニューにアクセスしたりすることができます。

Waveform Histogram (波形ヒストグラム) バッジを削除するには2つの方法があります。

バッジを右クリックし、Delete Histogram(ヒストグラムの削除)を選択します。

- ・ ディスプレイの右端からバッジをフリックして Results (結果) バーから削除します。Results (結果) バーの右端から左にフリックすると、バッジが復元されます。削除後 10 秒以内でなければバッジは復元されません。
- Create a waveform histogram
- Waveform Histogram configuration menu

も参照してください

#### カーソル・バッジ

結果バーのカーソルバッジにカーソル・リードアウトを表示できます。バッジの内容は使用中のカーソルによっ て異なります。

| Cursors          | Cursors         | Cursors                 |
|------------------|-----------------|-------------------------|
| 👧 t: 26.800 ms   | 🕐 t: 26.800 ms  | 🕗 v: 4.802 V            |
| 💙 v: 4.802 V     | 6 t: 31.500 ms  | v: 2.936 V              |
| 👝 t: 31.500 ms   | Δt: 4.700 ms    | Δv: 1.866 V             |
| 💛 v: 2.936 V     | 1/Δt: 212.76 Hz | <u>1/Δv: 535.9 mV/s</u> |
| ∆t: 4.700 ms     |                 |                         |
| 1/∆t: 212.76 Hz  |                 |                         |
| Δv: 1.866 V      |                 |                         |
| 1/Δv: 535.9 mV/s |                 |                         |

カーソル・リードアウト・バッジを作成するには、Cursors(カーソル)をオンにし、カーソル・リードアウトを ダブルタップしてコンフィグレーション・メニューを開き、Readouts(リードアウト)モードを**バッジ**に設定しま す。

**注**: リードアウトは、一度に1つの場所にしか表示できません。Spectrum View カーソルのバッジにカーソル・リードアウトを移動することはできません。

バッジをドラッグして結果バーの位置を変更したり、バッジの右クリックメニューを開いてクイックアクション メニューにアクセスしたりすることができます。

チャンネル・バッジおよび波形バッジを削除するには、次の2つの方法があります。

- バッジを右クリックしてオフにします。
- ディスプレイの右端からバッジをフリックして結果バーから削除します。ディスプレイの右端から左にフリックすると結果バーが復元されます。削除後10秒以内でなければバッジは復元されません。

#### 検索バッジ

Search(検索)バッジも Results(結果)バーに位置しており、測定バッジの下に表示されます。検索バッジには、 現在のアクイジションの検索ソース、検索タイプ、検索イベントの発生件数が表示されます。機器はそれらのイ ベントが発生した場所の波形をマークし、波形目盛の上部に小さな逆三角形を表示します。検索バッジをダブル タップしてそのコンフィグレーション・メニューを開き、検索設定の変更または微調整を行います。

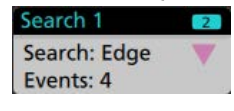

検索バッジを作成するには Add New...(新規追加)Search(検索)ボタンをタップします。表示されたコンフィグレーション・メニューを利用して検索基準を設定します。

検索バッジには<(戻る)と>(進む)のナビゲーション・ボタンがあり、これらを使うとZoom(ズーム)モード が開き、波形レコードの「戻る」マークと「進む」マークの位置で波形がディスプレイの中央に表示されます。 検索バッジのナビゲーション・ボタンを使用できるのは、オシロスコープがSingle acquisition(シングル・アクイジ ション)モードになっている時に限られます。バッジをシングルタップするとナビゲーション・ボタンが閉じま す。

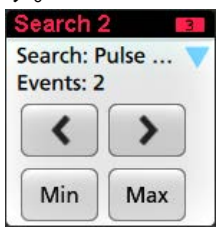

Min(最小)と Max(最大)のナゲーション・ボタンを使用できる検索もあり、これらのボタンと使うと、Zoom(ズ ーム)モードが開き、現行のアクイジションにおけるその検索イベントの最小値または最大値で波形がディスプ レイの中央に表示されます。

Search(検索)バッジは作成順に並びます。Search(検索)バッジを削除しても、残りの波形バッジの順序や名前 は変わりません。

検索バッジをドラッグして結果バーの位置を変更したり、バッジの右クリックメニューを開いてクイックアクションメニューにアクセスしたりすることができます。

チャンネル・バッジおよび波形バッジを削除するには、次の2つの方法があります。

- バッジを右クリックしてオフにします。
- ディスプレイの右端からバッジをフリックして結果バーから削除します。ディスプレイの右端から左にフリックすると結果バーが復元されます。削除後10秒以内でなければバッジは復元されません。

#### 大量の測定/検索バッジを一度に削除する

このバッジは、Results(結果)バーに表示されている多くの測定/検索結果を削除するのに役立ちます。

1. Results (結果) バーの測定/検索バッジを選択して右クリックすると、下図のようなダイアログボックスが表示されます。

| Configure Meas 4        |
|-------------------------|
| Delete Meas 4           |
| Delete All Measurements |

| コントロール                                                                                 | 説明                                                              |
|----------------------------------------------------------------------------------------|-----------------------------------------------------------------|
| Configure Measurement/Search (測定/<br>検索の設定)                                            | Configure Measurement or Search badges (測定バッジまたは検索バッジを設定<br>する) |
| Delete Measurement/Search/Histogram<br>(測定/検索/ヒストグラムを削除<br>する)                         | 結果バーの選択した測定 (標準、パワー、ジッタ、DDR など)/検索/ ヒ<br>ストグラム のバッジを削除する        |
| <b>すべての</b> Measurement( <b>測定)/</b><br>Search( <b>検索</b> )/Histogram(ヒスト<br>グラム)を削除する | Results(結果)バーのすべての測定(標準、パワー、ジッタ、DDR など)<br>/検索/ヒストグラムのバッジを削除する  |

 Delete All Measurements (すべての測定の削除)が選択された場合、オシロスコープは、一度にすべての測定/ 検索を削除するための確認を求めます。

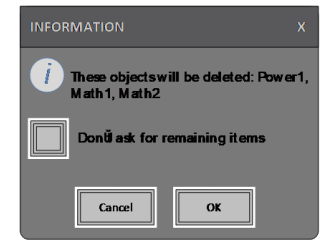

- このダイアログボックスには、これ以上情報ダイアログが表示されないようにするためのチェックボックスが 用意されています。
  - Don't ask for remaining items (残りのアイテムについて確認しない): デフォルトはオフです。オフのままの状態で情報ダイアログをクリアすると、次回の測定削除時に再びダイアログが表示されます。
  - オンにしておけば、再びダイアログ・ボックスが表示されることはなく、残りのアイテムは自動的に削除されます。削除したい測定値のセットごとにダイアログ・ボックスが表示されます。

#### 信号クリッピングと信号バッジ

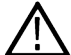

警告: プローブ・チップの電圧が過剰または危険な状態になった場合や、波形の垂直領域全体が表示されるように垂直軸スケールが設定されていない場合には、クリッピングが発生します。プローブ・チップの過電
・ 圧は、オペレータの負傷、プローブや機器の破損を招く恐れがあります。

垂直軸がクリッピング状態になると、本機のチャンネル・バッジに三角形の警告マークと"クリッピング"(Clipping) の文字が表示されます。そのチャンネルに関連する測定バッジにもクリッピング状態が表示されます。測定テキ ストが赤色になり、クリッピングのタイプ(正または負)が表示されます。

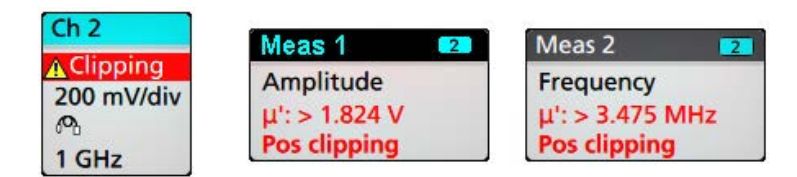

クリッピングのメッセージを閉じるには、波形全体が表示されるように垂直軸を変更し、過電圧ソースからプロ ーブ·チップを取り外し、適切なプローブを使用して正しい信号をプロービングしているかを確認します。

クリッピングが発生すると、振幅に関連する測定の結果が不正確になります。さらに、保存した波形ファイルの 振幅値も不正確になります。演算波形がクリッピングされている場合、その演算波形の振幅測定には影響を与え ません。

## エラー・メッセージ/バッジ

本機では、エラーが発生すると、チャンネル(Channel)バッジに警告を示す三角形のシンボルとエラー・メッセージ(略語)が表示されます。

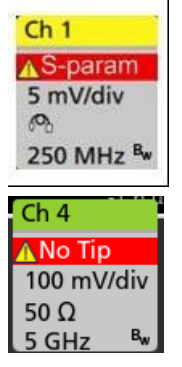

バッジのメッセージを消去するには、次の表の説明を参考にして、エラーを解消します。

## 表1:プローブ・エラー

| エラー・メッセージ                  | 説明                                                                                |
|----------------------------|-----------------------------------------------------------------------------------|
| Prb Comm                   | アクセサリとの通信がタイム・アウトしました。アクセサリを取り付け直<br>してください。                                      |
| プローブの読み取り専用メモリ(Prb<br>ROM) | プローブの追加 ROM を読み取れません。アクセサリを取り付け直してく<br>ださい。                                       |
| Unsup                      | サポート外のアクセサリです。                                                                    |
| プローブ・フォルト(Prb Fault)       | アクセサリに重大エラーが発生しました。アクセサリを取り付け直してく<br>ださい。問題が解決しない場合は、当社のサービス受付センターにご連絡<br>ください。   |
| レンジ・オーバー(Over Rng)         | 信号の電圧または電流が範囲外です。信号の振幅を減少させてください。                                                 |
| 温度(Temp)                   | プローブは温度超過の状態にあります。プローブを高温のエリアから離し<br>てください。                                       |
| チップがありません(No Tip)          | プローブ・チップが検出されませんでした。対応するプローブ・チップを<br>装着してください。                                    |
| チップ・フォルト(Tip Fault)        | プローブ・チップでエラーが発生しました。プローブ・チップを取り外し、<br>交換してください。                                   |
| S パラメータ(S-param)           | Sパラメータの転送中にエラーが発生しました。プローブを取り付け直し<br>てください。問題が解決しない場合は、当社のサービス受付センターにご<br>連絡ください。 |

履歴バッジ

履歴バッジは**結果**バーに表示されます。前ヘノ次ヘボタンまたは再生/停止ボタンを使用して、履歴の取得をナ ビゲートします。

タイムスタンプは、前のアクイジションと選択したアクイジションの時間差を示しています。

| History            | History            |
|--------------------|--------------------|
| 59 Acquisitions    | 59 Acquisitions    |
| Acq: 5             | Acq: 5             |
| 0.805 479 992 320s | 0.805 479 992 320s |
|                    | $\mathbf{F}$       |

| バッジ・リードアウト | 機能    | 概要                                                                                                    |
|------------|-------|----------------------------------------------------------------------------------------------------|
| <          | 前へ    | 「前へ」ボタンを押すと、前のアクイジションに移動します。                                                                                                    |
|            | 次へ    | 「次へ」ボタンを押すと、次のアクイジションに移動します。                                                                                                    |
|            | 再生/停止 | 指定された再生速度で再生します。現在選択されているアクイジ<br>ションから開始されます。再生が行われているときは、再生ボタン<br>が一時停止ボタンに変わります。アクイジションは再生が履歴の<br>最後に達するまで再生されます。この時点で再生が停止し、再生ボ<br>タンが灰色になります。 |
| K          | 巻き戻し  | 巻き戻しボタンを押すと、再生ボタンを押した時点のアクイジショ<br>ンに戻ります。                                                                                                    |
|            | リセット  | リセット・ボタンを押すと、履歴の最初のアクイジションに戻りま<br>す。履歴の先頭では、このボタンは灰色になっています。                                                                                      |

履歴バッジから選択されたアクイジションの目盛に波形が表示されます。履歴にはアクイジションの総数も表示 されます。バッジを2回タップすると、そのコンフィグレーション・メニューが開きます。

履歴バッジの右クリック・メニューから Include Reference Acquisition in Badge(リファレンス・アクイジションの表示)を選択すると、バッジに以下の情報が表示されます。

| History            | History            |
|--------------------|--------------------|
| 59 Acquisitions    | 59 Acquisitions    |
| Selected Acq       | Selected Acq       |
| Acq: 5             | Acq: 5             |
| 0.805 479 992 320s | 0.805 479 992 320s |
| Reference Acq      | Reference Acq      |
| BAcq: 1            | BAcq: 1            |
| 0.000 000 000 000s | 0.000 000 000 000s |
| Delta              | Delta              |
| 0.805 479 992 320s | 0.805 479 992 320s |

リファレンス・アクイジション・リードアウトには、アクイジションが発生したタイムスタンプ(履歴での時間) が表示されます。また、選択されたアクイジションとリファレンス・アクイジションのタイムスタンプの差分も 表示されます。 履歴バッジを削除するには2つの方法があります。

- バッジを右クリックし、Disable Acquisition History(取込み履歴を無効にする)を選択します。
- ・ ディスプレイの右端からバッジをフリックして結果バーから削除します。ディスプレイの右端から左にフリ ックすると結果バーが復元されます。削除後10秒以内でなければバッジは復元されません。

システム・バッジ

設定バーにあるシステム・バッジを使うと、Horizontal (水平軸)、Acquisition (アクイジション)、Trigger (トリガ) の主要設定を表示できます。System(システム)バッジは消去できません。

| Horizontal               | Trigger          | Acquisition       |
|--------------------------|------------------|-------------------|
| 1 μs/div 10 μs           | 2 Runt           | Auto, Analyze     |
| SR: 3.125 GS/s 320 ps/pt | ,,               | High Res: 12 bits |
| RL: 31.25 kpts ¥ 50%     | U: 2.28 L: 800 m | 10.379 kAcqs      |

システム(System)バッジを2回タップすると、そのコンフィグレーション・メニューが開きます。

水平軸(Horizontal)バッジにもスケール(Scale)ボタンがあり、バッジを1回タップするとこのボタンが表示されます。 水平軸スケール(Horizontal Scale)ボタンを使うと、水平時間設定を増減できます。

## 共通バッジ・アクション

| アクション                   | 結果                                                                                           | 例                                                                                                    |
|-------------------------|----------------------------------------------------------------------------------------------|----------------------------------------------------------------------------------------------------|
| 1回タップ                   | 即時アクセス・コントロール<br>(スケール (Scale)、ナビゲーシ<br>ョン (Navigation))                                     | Ch 3<br>M M<br>1 V/div<br>Pb<br>1 GHz Bw                                                                                                    |
| 2回タップ                   | バッジの全設定にアクセスで<br>きるコンフィグレーション・メ<br>ニュー                                                       | CHANNEL 1       ⑦         VERTICAL SETTINGS       Display         On       500 mV/div         Offset       Position         0 V       Set         -2.66 divs       Set         Label       Coupling         Coupling       Termination         DC       AC       50 Ω         Bandwidth Limit       350 MHz         PROBE SETUP       >         OTHER       > |
| タッチしてホ<br>ールド<br>ま (結く) | 1回タップでメニューを右クリ<br>ックし、共通の操作にアクセス<br>します。一般的なアクション<br>としては、チャンネルのオフ、<br>測定や検索バッジの消去があ<br>ります。 | Turn Ch 3 Off       Configure Ch 3       Coupling       Coupling       Name       Bandwidth       And       Label                                                                                                    |

| アクション | 結果                               | 例                                    |
|-------|----------------------------------|--------------------------------------|
| フリック  | ディスプレイの下端からバッジ                   | をフリックして <b>設定</b> バーから削除します。         |
|       | ディスプレイの右端からバッジ                   | をフリックして <b>結果</b> バーから削除します。         |
|       | 右端または下端からフリックす<br>ければバッジは復元されません | ると、削除されたバッジが復元されます。削除後 10 秒以内でな<br>。 |

## バッジ選択ステータス

バッジの外観には、そのバッジの選択ステータス(既選択または未選択)、またはチャンネル・バッジか波長バッジを閉じるには測定を消去する必要があるかどうかが表示されます。

| バッジのタイ<br>プ                         | 既選択                                                                                            | 未選択                                               | オフまたは使用中                          |
|-------------------------------------|------------------------------------------------------------------------------------------------|---------------------------------------------------|-----------------------------------|
| Channel (チャン<br>ネル) または<br>Waveform | Ch 3<br>1 V/div<br>୧୦<br>1 GHz ଅ                                                               | Ch 4<br>1 V/div<br>1 MΩ<br>500 MHz <sup>B</sup> w | Math 1<br>860 mV/div<br>Ch2 + Ch3 |
| Measurement(波<br>形測定)               | Meas 3     2       Fall Time     μ': 10.74 ns       Value: 10.2762 n     Δ       Min'     Max' | Meas 5<br>Peak-to-Peak<br>μ': 6.840 V             | N/A                               |

バッジが淡色表示になっているときは、画面波形がオフになっています(ただし未消去)。Waveform(波長)バッジが淡色表示になっているときは、波長ディスプレイがオフになっているか、または波長ディスプレイが測定に よりソースとして使用されていて測定が消去されるまで消去できません。

## 波形と測定バッジを移動

測定の必要に応じて、ディスプレイ・バー内の波形と測定バッジを移動します。バッジにタッチして新しい場所 にドラッグするだけです。

#### Settings(設定)バーの波形バッジを移動する

- 波形バッジは、Settings(設定)バー内でのみ移動できます。
- 波形バッジを新しい位置にドラッグすると、その波形が選択されます。
- バッジを新しい位置にドラッグすると、選択されていないバッジがわずかに移動して、バッジを挿入する場所 が作られます。
- バッジを表示されているバーのバッジのスクリーン以外の場所(スクロールボタンあり)に移動するには、いずれかのスクロール・ボタンに移動しているバッジをドラッグします。スクリーン外にあるバッジは、スクロール・ボタンの外にバッジを移動し表示されているバッジ内に配置するまで、一度に1つずつスクリーン内に移動します。
- 波形バッジまたはバッジ・グループの順序を変えると、波形(Waveform)ビューに表示されている波形の順序も変わります。Settings(設定)バー内のバッジまたはバッジ・グループの順序(左から右)により、ディスプレイ内のスライスの順序が決まります(上から下)。

- Settings(設定)バーの任意の波形バッジ(チャンネル(Channel)、演算(Math)、Ref、バス(Bus)、トレンド (Trend))を新しい位置に移動すると、新しいバッジを追加することで、そのバッジが既存のバッジの右側に追 加されます。これは、デフォルトのバッチ追加操作とは異なります。バッチはカテゴリ(チャンネル(Channel)、 演算(Math)、Ref、バス(Bus))ごとにリスト表示し、各バッジ・カテゴリの中で番号順にします。デフォルトの バッジ追加手法をリストアするには、ファイル(File) > デフォルト・セットアップ(Default Setup)をタップ して、波形バッジを Settings(設定)バーに戻します。
- バス波形バッジの順序を変更すると、バス・デコードの結果、表示される表のタブの順序が変わります。

#### 測定の結果のバーでバッジを移動

- 測定または検索のバッジは、結果のバー内でのみ移動できます。
- バッジを新しい位置にドラッグすると、選択されていないバッジが移動して、バッジを挿入する場所が作られます。
- 任意の結果バッジを新しい位置に移動すると、新しい測定または検索のバッジを追加したことにより結果のバ 一のバッジの一番下にバッジが追加されます。
- バッジを表示されているバーのバッジのスクリーン以外の場所(スクロールボタンあり)に移動するには、いずれかのスクロール・ボタンに移動しているバッジをドラッグします。スクリーン外にあるバッジは、スクロール・ボタンの外にバッジを移動し表示されているバッジ内に配置するまで、一度に1つずつスクリーン内に移動します。
- 結果のバーで測定バッジの順序を変えると、表示される表に示される測定の順序が変わります。
- 結果のバーで検索バッジの順序を変えると、検索結果の表に示されるタブの順序が変わります。
- 結果のバーで高調波バッジの順序を変えると、高調波結果の表に示されるタブの順序が変わります。

#### バッジのグループ化

Settings (設定) バーの単一バッジをグループ化して、単一スライスに複数の波形を表示できます。詳細について は、*Group signal badges in the Settings bar* を参照してください。 Settings (設定) バーの信号バッジをグループ化トピッ クを参照してください。

# Settings(設定)バー内で単一バッジをグループ化

チャンネル、波形、演算、リファレンスおよびバスのバッジを任意に組み合わせて単一のバッジをグループ化し、 関連する波形を同一の表示スライスで表示できます。この機能を利用して、視覚的に簡単に比較できる関連信号 をグループします。

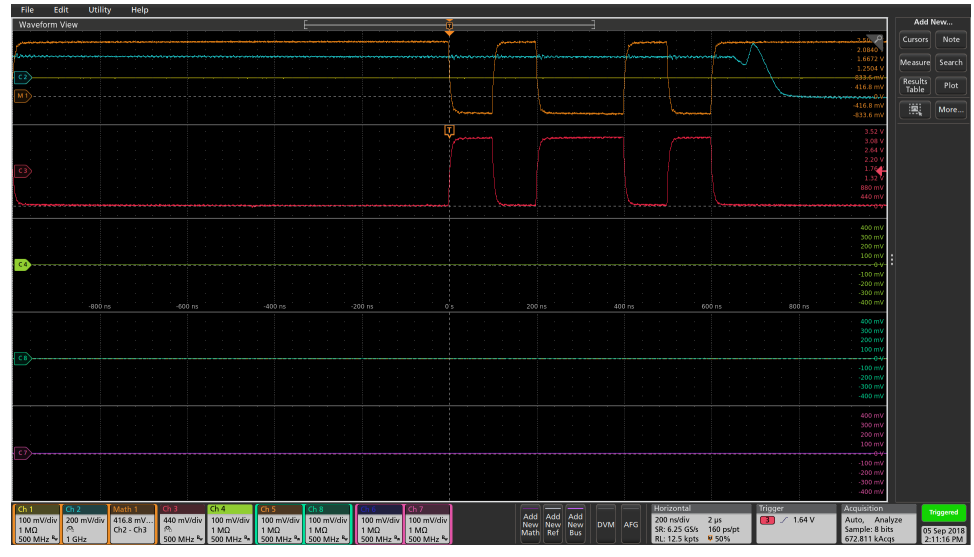

1つ以上の信号バッジをグループ化するには、1つのバッジを別のバッジにドラッグしバックグラウンドのバッジ が赤になるまで維持し、それから離します。別のバッジをグループに追加するには、この操作を繰り返します。 各グループは、オーバーレイ波形セットとして独自のスライスで表示されます。

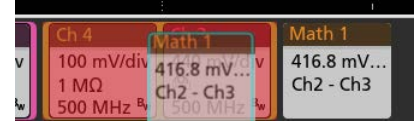

## バッジグループの特性

- ・ グループ内のバッジは、グループに追加される順序で左から右にリスト化されます。
- バッジ・グループの色は、グループ内で最後に選択したバッジの色です。
- 標準的なタッチとメニューの相互作用を使用して、個々のバッジ設定を選択し変更します。
- 個々のバッジと同様に、バッジ・グループをドラッグして移動できます。
- バッジまたはバッジ・グループの順序(左から右)により、ディスプレイ内のスライスの順序が決まります (上から下)。
- 単一バッジをグループ解除するには、垂直方向にドラッグして離します。また、グループ内のバッジにタッチ して保持することで右クリック・メニューを開きバッジをグループ解除(Ungroup Badge(x))を選択して、選択した バッジをグループ化解除して、単一のバッジをグループ解除することもできます。
- グループ全体をグループ解除するには、グループ内の任意のバッジをタッチして保持し右クリック・メニュー を開きます。選択したバッジを解除またはバッジのすべてのグループを解除するよう選択します。

### バッジ・グループの警告

- グループ内でバッジをドラッグして順序を変更することはできません。
- 1つのバッジ・グループを別のグループに追加することはできません。
- バッジ・グループを個々のバッジにドラッグし、これらのバッジをグループ化することはできません。
- バッジ・グループは、ゴミ箱(Trash)アイコンにドラッグしても、グループ解除したり削除することはできません。

# コンフィグレーション・メニュー

コンフィグレーション・メニューから、チャンネルのパラメータ、システム設定(Horizontal(水平軸)、Trigger(ト リガ)、Acquisition(アクイジション))、測定、カーソルのリードアウト、波形ビュー、プロット・ビュー、コール アウト・テキストなどをすばやく設定できます。

項目(バッジ、**波形ビュー**または**プロット・ビュー**、カーソルのリードアウト、コールアウト・テキストなど) をダブルタップすると、そのコンフィグレーション・メニューが開きます。たとえば、Setttings(設定)バーのチ ャンネル・バッジを2回タップすると、そのチャンネルのコンフィグレーション・メニューが開きます。

#### 機器の詳細

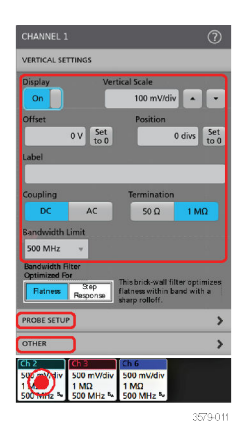

選択や入力した値は直ちに反映されます。メニューの内容は動的で、選択内容や機器オプション、接続されたプローブの種類に合わせて変わります。

関連する設定は「パネル」でグループ分けされています。パネル名をタップすると設定内容が表示されます。パ ネル設定を変更すると、そのパネルと他のパネルに表示されている値やフィールドが変更される場合があります。

| CHANNEL 2                                                                                                    |      |    | ?   |
|----------------------------------------------------------------------------------------------------|------|----|-----|
| VERTICAL SETTINGS                                                                                                    |      |    | >   |
|                                                                                                    |      | -2 | 100 |
| Probe Information<br>Probe Type: TPP1000<br>Serial Number: CU00086<br>Version: 0.3<br>Attenuation: 10X<br>Propagation Delay: 0 |      |    |     |
| Probe Compensation Status: Init                                                                                                |      |    |     |
| Compensate Probe                                                                                                    |      |    |     |
| <u></u>                                                                                                    | <br> |    |     |
|                                                                                                    |      |    |     |
|                                                                                                    |      |    |     |
| OTHER                                                                                                    |      |    | >   |

コンフィグレーション・メニューの外の任意の部分をタップしてこのメニューを閉じます。

コンフィグレーション・メニューの Help(ヘルプ)の内容を開くには、このメニューの右上隅にあるクエスチョン・マークのアイコンをタップします。

# 

- Zoom Overview (ズーム概観)には波形記録全体が表示されます。Zoom Overview (ズーム概観)領域の Overlay (オ ーバーレイ)モードにはすべての波形が表示されます。Zoom Overview (ズーム概観)の波形上でつまむジェス チャや拡大のジェスチャをすると、水平時間ベース設定を変更できます。
- Zoom Box (ズーム・ボックス)には、Zoom View (ズーム・ビュー)に表示する Zoom Overview (ズーム概観)の 領域が表示されます (5を参照)。ボックスにタッチしてドラッグすればその領域をビューに移動できます。 Zoom Box (ズーム・ボックス)の移動や位置変更を実行しても、水平時間ベース設定は変わりません。ズーム Pan (パン)ノブを使って Zoom Box (ズーム・ボックス)を左右に移動することもできます。
- 波形ビューの右上隅にある Zoom (ズーム)・アイコンで、ズーム・モードのオンとオフを切り替えることができます。
- DRAW-A-BOX (ボックスを描く) ボタンを使用すると、ズーム・ボックスの描画 (デフォルト・モード)、Visual Trigger (ビジュアル・トリガ) 機能の領域の描画、Mask (マスク) テストのセグメントの描画、波形解析の Waveform Histogram (波形ヒストグラム)の描画を切り替えることができます。このボダンは結果バーの下部に あります。

ズーム・ボックスを使うと、Waveform(波形)または Zoom Overview(ズーム概観)の対象領域の周りに簡単に ボックスを描くことができます。枠を描くとすぐにオシロスコープがズーム・モードになります。Zoom(ズーム)ボックスを描画するには、(Zoom(ズーム)モードで)DRAW-A-BOX(ボックス描画)ボタンをタップし、 ボックスを描画する波形上でタッチ&ドラッグします。画面のいずれかを1回タップするか、またはメニュー を開くまでは、ズーム・ボックスの描画を続けることができます。

**ズーム、ビジュアル・トリガ**、およびマスクの各モードを切り替えるには、Draw-a-Box(ボックス描画)ボタ ンをダブルタップして、オプションのいずれかを選択します。Visual Trigger(ビジュアル・トリガ)や Mask Testing(マスク・テスト)についての詳細は、オシロスコープのヘルプのトピックを参照してください。

- Zoom View (ズーム・ビュー)には、Zoom Waveform Record View (波形レコード・ビュー)で Zoom Box (ズーム・ ボックス)によりマークされている拡大波形が表示されます。ズーム・ビューでピンチやドラッグのオプショ ンを使用して、拡大された対象領域を変更できます。ズーム・ビューでピンチ、拡大、ドラッグのジェスチャ ーをすると、ズーム拡大設定とズーム・ボックスの位置のみを変更できます。
- 6. Zoom Title Bar (ズーム・タイトル・バー)のコントロールを使用してズーム領域の縦と横のサイズを調整しま す。+または-ボタンをクリックまたはタップするか、または汎用ノブAおよびBを使用します。

#### Horizontal Zoom Scale 120.00 ns/div 🚦 🚍 (8.33x zoom) Vertical Zoom 🚦 🥃 (1.00x zoom)

波形ビューで Cursor(カーソル)と Zoom(ズーム)の両方がオンになっている場合は、Zoom Box(ズーム・ボ ックス)と Cursors(カーソル)ボタンを使用して汎用ノブの機能を変更します。Zoom Title Bar(ズーム・タイ トル・バー)をタップし、ノブを割り当ててズームを調整するか、Cursors(カーソル)ボタンをタップし、ノ ブを割り当ててカーソルを調整します。

Horizontal Zoom Position (水平ズーム位置) または Horizontal Zoom Scale (水平ズーム・スケール) のフィールド を 2 回タップし、数値キーパッドを使用して、値を入力します。

ズーム表示モードを終了するには、ディスプレイの隅のズーム・アイコンをタップするか、ズーム・タイトル バーの X をタップします。

# 一般タスクへのタッチ・スクリーン・インタフェースの使用

スマート・フォンやタブレットのような標準的なタッチ・スクリーン・アクションを使用して、ほとんどのスク リーン・オブジェクトとのインタラクティブな操作を実現します。UIのインタラクティブ操作にはマウスを使う こともできます。マウス操作はそれぞれのタッチ操作に相当します。

本オシロスコープにはユーザ・インタフェース・チュートリアルがあります。Help (ヘルプ) > User Interface Tutorial (ユーザ・インタフェース・チュートリアル)をタップすると、基本的なタッチ操作の簡単な説明を見ることがで きます。

### 表 2: 一般的なタッチスクリーン UI タスクとそれに対応するマウス操作

| 無効チャンネル・ボタン、Add New Math    | 無効チャンネル・ボタン、Add New Math                                                                                                    |
|-----------------------------|----------------------------------------------------------------------------------------------------|
| (新規演算を追加) ボタン、Add New       | (新規演算を追加) ボタン、Add New                                                                                                    |
| Reference (リファレンス波形の新規追     | Reference (リファレンス波形の新規追                                                                                                    |
| 加) ボタン、または Add New Bus (新規  | 加) ボタン、または Add New Bus (新規                                                                                                    |
| バスの追加) ボタンをタップします。          | バスの追加) ボタンをクリックします。                                                                                                    |
| Stacked(スタック)モードまたは Overlay | Stacked(スタック)モードまたは Overlay                                                                                                    |
| (オーバーレイ)モード : チャンネル・        | (オーバーレイ)モード : チャンネル・                                                                                                    |
| バッジまたは波形バッジをタップしま           | バッジまたは波形バッジを左クリック                                                                                                    |
| す。                          | します。                                                                                                    |
| Stacked (スタック) モード:チャンネ     | Stacked(スタック)モード:チャンネ                                                                                                    |
| ル、演算波形、リファレンス波形または          | ル、演算波形、リファレンス波形または                                                                                                    |
| バス波形の、スライスかハンドルをタッ          | バス波形の、スライスかハンドルを左ク                                                                                                    |
| プします。                       | リックします。                                                                                                    |
| Overlay(オーバーレイ)モード:チャン      | Overlay(オーバーレイ)モード:チャン                                                                                                    |
| ネル・ハンドルまたは波形ハンドルをタ          | ネル・ハンドルまたは波形ハンドルを左                                                                                                    |
| ップします。                      | クリックします。                                                                                                    |
| バッジをタップします。                 | バッジをクリックします。                                                                                                    |
|                             | <ul> <li>無効チャンネル・ボタン、Add New Math<br/>(新規演算を追加) ボタン、Add New</li> <li>Reference (リファレンス波形の新規追加) ボタン、または Add New Bus (新規<br/>バスの追加) ボタンをタップします。</li> <li>Stacked (スタック) モードまたは Overlay<br/>(オーバーレイ) モード:チャンネル・<br/>バッジまたは波形バッジをタップしま<br/>す。</li> <li>Stacked (スタック) モード:チャンネル・<br/>バッジまたは波形バッジをタップしま<br/>す。</li> <li>Stacked (スタック) モード:チャンネル・<br/>バッジをタップします。</li> <li>Overlay (オーバーレイ) モード:チャン<br/>ネル・ハンドルまたは波形ハンドルをタッ<br/>プします。</li> <li>バッジをタップします。</li> <li>バッジをタップします。</li> </ul> |

72
| タスク                                                                                                    | タッチスクリーン UI でのアクション                                                                                                    | マウスでのアクション                                                                                                  |
|----------------------------------------------------------------------------------------------------|----------------------------------------------------------------------------------------------------|----------------------------------------------------------------------------------------------------|
| 項目(あらゆるバッジ、ビュ<br>ー、カーソルのリードアウト、<br>ラベルなど)のコンフィグレ<br>ーション・メニューを開く。                                         | バッジ、ビューまたはその他のオブジェ<br>クトを2回タップします。                                                                                                    | バッジ、ビューまたはその他のオブジェ<br>クトをダブルクリックします。                                                                        |
| 右クリックメニュー (バッジ、<br>ビュー)を開く。                                                                               | バッジ、波形ビュー、プロット・ビュー<br>またはその他のスクリーン項目をタッ<br>チし、メニューが開くまでホールドしま<br>す。                                                                         | オブジェクトを右クリックします。                                                                                            |
| コンフィギュレーション・メ<br>ニューを閉じます。一部のダ<br>イアログ・ボックスは、ダイ<br>アログの OK、Close (閉じる)、<br>またはその他のボタンをクリ<br>ックするまでは閉じません。 | メニューまたはダイアログの外の任意<br>の部分をタップします。                                                                                                    | メニューまたはダイアログの外の任意<br>の部分をクリックします。                                                                           |
| メニューを移動させる。                                                                                               | メニューのタイトル・バーまたはメニュ<br>ーの空白領域をタッチしてホールドし、<br>新たな位置にメニューをドラッグしま<br>す。                                                                         | タイトルまたは空白領域をマウスの右<br>ボタンでクリックしてホールドし、新た<br>な位置にドラッグします。                                                     |
| コールアウトを移動させる。<br>コールアウトはスクリーン・<br>オブジェクトであり、波形の<br>特定のチャンネルやスライス<br>に関連するものではありませ<br>ん。                   | コールアウトをタッチしたまますばや<br>くドラッグを開始してから、新しい位置<br>に移動します。コールアウトを選択(ハ<br>イライト表示される)したらすぐに移動<br>を開始してください。そうしないと UI<br>により右クリック・メニューが開きま<br>す。       | コールアウトをマウスの右ボタンでク<br>リックしてホールドし、すぐにドラッグ<br>を開始して新たな位置に移動させます。                                               |
| 水平軸設定または垂直軸設定<br>を波形上で直接変更します。<br>垂直軸の変更は選択したチャ<br>ンネルまたは波形のみに適用<br>され、水平軸の変更は全チャ<br>ンネルと全波形に適用されま<br>す。  | バッジをタップして Scale (スケール)ボ<br>タンを使用します。<br>波形ビューを2本の指でタッチしてホ<br>ールドし、それらを同時に移動させる<br>か、または垂直方向か水平方向に引き離<br>し、スクリーンから削除します。一連の<br>動作を繰り返してください。 | チャンネル・バッジ、波形バッジまたは<br>Horizontal(水平軸)バッジを左クリック<br>し、Scale(スケール)ボタンをクリック<br>します。                             |
| ズーム領域を拡大または縮小<br>する(ズーム・モード時)。                                                                            | 波形ビューを2本の指でタッチしてホ<br>ールドし、それらを同時に移動させる<br>か、または垂直方向か水平方向に引き離<br>し、スクリーンから削除します。一連の<br>動作を繰り返してください。                                         | Zoom (ズーム) タイトル・バーの+ボタ<br>ンまたはーボタンをクリックします。<br>Draw-a-Box (枠描写) ボタンをクリック<br>し、対象の波形領域の周りに枠を描きま<br>す。        |
| 波形かリストをすばやくスク<br>ロールまたはパンする。                                                                              | 対象の波形かリストをタッチしてドラ<br>ッグします。                                                                                                    | 対象の波形かリストをクリックしてド<br>ラッグします。                                                                                |
| <b>結果バー</b> を閉じて、または開<br>いて、 <b>波形ビュー</b> 領域を拡大<br>する。                                                    | 結果バー・ハンドル(境界部分の垂直に<br>並んだ3つの点)か、または波形ビュー<br>と結果バーの間の境界の任意の位置を<br>タップします。                                                                    | <b>結果バー・ハンドル</b> (垂直に並んだ3つ<br>の点)か、または <b>波形ビューと結果バー</b><br>の間のデバイダの任意の位置をタップ<br>します。<br>結果バー・デバイダをクリックしてドラ |
| <br>表(続 <b>く</b> )                                                                                        |                                                                                                    | // U&Y 。                                                                                                    |

73

| タスク                                                           | タッチスクリーン UI でのアクション                     | マウスでのアクション                         |
|---------------------------------------------------------------|-----------------------------------------|------------------------------------|
| Settings Bar(設定バー)また<br>は Results Bar(結果バー)の<br>バッジの位置を変更します。 | バッジをタッチし、ホールドしたまま同<br>じバーの新しい位置まで移動します。 | バッジをクリックし、同じバーの新しい<br>位置までドラッグします。 |

## アプリケーションのヘルプにアクセス

機器のオンライン・ヘルプによって、機能に関する情報や作業の実行に役立つ情報をすばやく入手できます。

#### コンテクスト・ヘルプの使用

ロー・プロファイル機種でユーザ・インタフェースにアクセスするには、本機後部のビデオ・ポートにモニタを 接続し、任意の USB ホスト・ポートにマウスを接続します。リモート・モニタがタッチ操作に対応している場合、 マウスを接続する必要はありません。Web ブラウザに機器の IP アドレスを入力して、ネットワーク接続された機 器のユーザ・インタフェースにリモート・アクセスすることもできます。

特定のメニューまたはアイテムに関するヘルプを開くには、タイトル・バーのヘルプ(Help)ボタン(クエスチョン マーク記号)をタップします。ブラウザが開き、メニューまたは項目に関連するコンテンツが表示されます。

### オンライン・ヘルプのナビゲート

**ヘルプ (Help) > ヘルプ (Help)** を選択してください。ヘルプ ・ ブラウザは、PC ベースのヘルプ・ツールにルック& フィールが似ています。

注:ヘルプツールには仮想キーボードがありません。キーボードを機器に接続して、「Search (検索)」タブ
 または「Index (索引)」タブの検索フィールドにテキストを入力します。

ヘルプ・ブラウザで、次のタブのいずれかを選択します。

- ・ コンテンツ(Contents)タブ任意のエントリをクリックして、テーマに関する情報を表示します。
- 検索(Search)タブ探しているキーワードを入力し、リストのトピックをクリックします。キーワードを含むすべてのトピックが表示されます。トピックを選択し、表示(Display)をクリックしてトピックを開きます。

#### その他の機能

ヘルプ・テキストを拡大します。虫眼鏡アイコンを使用して、ヘルプのテキストの拡大縮小します。

## ESD 対策ガイドライン

静電気放電(ESD)によりオシロスコープやプローブ入力が損傷する場合があります。このトピックでは、その種の 損傷を回避する方法について説明します。

どのような電子機器を取り扱う場合でも、ESD(静電気放電)に常に注意を払う必要があります。本機には万全の ESD対策が施されていますが、信号入力への直接の大きな静電気放電が生じると機器を損傷する可能性がありま す。次の手順に従って、静電気放電を防止します。

- ケーブル、プローブおよびアダプタの取り付けまたは取り外しの際には、接地された帯電防止リスト・ストラップを付けて、人体から静電気を放電します。機器には、手首ストラップを取り付けるためのグラウンド接続が付いています(プローブ補正グランド・コネクタ)。
- 未接続で放置されたままのケーブルは、大量の静電気を帯びている可能性があります。すべてのケーブルは機器やテスト対象デバイスに接続する前に、ケーブルの中心導体を一時的に接地するか、ケーブルの一端を50Ωターミネータに接続して放電します。

- 電源スイッチを押す前に、オシロスコープをアースなどの電気的に中立な基準ポイントに接続します。これは、3プラグ電源コードをアースに接地されたコンセントに差し込むことで実行できます。オシロスコープを 接地することは、安全および正確な測定の実行のために必要なことです。
- 静電気に敏感なコンポーネントを動作させる場合は、オシロスコープの使用者を接地します。体内に蓄積された静電気は、静電気に敏感なコンポーネントに損傷を与える場合があります。手首ストラップを着用することにより、体内の静電気を安全にアースに逃がすことができます。
- ・ オシロスコープには、テストするすべての回路と同じ接地が必要です。

# 本機の設定

機器を効率的に操作するための設定。

## タイム・ゾーンとクロック・リードアウト・フォーマットの設定

保存したファイルに正しい日時情報がマークされるように、お住いの地域にタイム・ゾーンを合わせます。また、 タイム・フォーマット(12 時間クロックまたは 24 時間クロック)も設定できます。

#### このタスクについて

ロー・プロファイル機種でユーザ・インタフェースにアクセスするには、本機後部のビデオ・ポートにモニタを 接続し、任意の USB ホスト・ポートにマウスを接続します。リモート・モニタがタッチ操作に対応している場合、 マウスを接続する必要はありません。Web ブラウザに機器の IP アドレスを入力して、ネットワーク接続された機 器のユーザ・インタフェースにリモート・アクセスすることもできます。

ロー・プロファイル機種でコントロールをリモート設定するまたはこのタスクを実行するために使用する正しい コマンドについては、本機のプログラマ・マニュアル(当社部品番号077-1305-xx)を参照してください。

#### 手順

| Display    | Time For   | mat        |   |
|------------|------------|------------|---|
| On         | 12<br>Hour | 24<br>Hour |   |
| Time Zone  |            |            |   |
| Pacific St | andard Tim | ne         | v |

- 1. 画面右下にある Date/Time(日時)バッジを2回タップしてコンフィグレーション・メニューを開きます。
- 画面上の日時を非表示にするには、Display(表示)ボタンをタップして Off(オフ)にします。
   日時を再び表示するには、日時バッジが表示されていた部分の空白のエリアをダブルタップしてコンフィグレーション・メニューを開き、Display(表示)ボタンを On(オン)にします。
- 3. タイム・フォーマット(12 Hour(12 時間) または 24 Hour(24 時間)) を選択します。
- 4. Time Zone (タイム・ゾーン)フィールドをタップして適切なタイム・ゾーンを選択します。
- 5. メニューの外の任意の部分をタップしてメニューを閉じます。

## 機能チェック

この手順を使用すると、オシロスコープに波形を表示でき、測定できることを速やかに確認できます。

ロー・プロファイル機種でユーザ・インタフェースにアクセスするには、本機後部のビデオ・ポートにモニタを 接続し、任意の USB ホスト・ポートにマウスを接続します。リモート・モニタがタッチ操作に対応している場合、 マウスを接続する必要はありません。Web ブラウザに機器の IP アドレスを入力して、ネットワーク接続された機 器のユーザ・インタフェースにリモート・アクセスすることもできます。

ロー・プロファイル機種でコントロールをリモート設定するまたはこのタスクを実行するために使用する正しい コマンドについては、本機のプログラマ・マニュアル(当社部品番号 077-1305-xx)を参照してください。

- 1. オシロスコープの電源をオンにします。
- ユーティリティ(Utility) > Self Test (セルフ・テスト) をタップします。リストされているすべてのテストが Pass(合格)と表示されていることを確認してください。
- 3. アナログ・プローブをチャンネル1コネクタに接続します。
- 4. オシロスコープの先端とグランド・リードを、プローブ補正コネクタに接続します。

- 5. Autoset (オートセット) ボタンを押します。方形波がディスプレイに表示されます (約5 V P-P)。
- 6. Add New... (新規追加)をタップします。Measure (測定) ボタン
- 7. 測定項目の追加コンフィギュレーション・メニューで Timing Measurements (時間測定) パネルをタップします。
- Frequency(周波数)を2回タップし、周波数の測定値を結果のバーに追加します。
- 9. Frequency (周波数) 測定が 1kHz であることを確認します。
- これらの手順を繰り返して、オシロスコープの他のチャンネルを確認します。測定項目の追加(Add Measurement)コンフィグレーション・メニューでソースを設定し、周波数の測定値を追加する前に正しいチャンネルを使用していることを確認します。

# 最新ファームウェアのダウンロードおよびインストール

最新のファームウェアをインストールしておくと、最新機能を利用でき、また測定の高い精度を維持するのにも 役立ちます。

#### 始める前に

機器上の重要ファイル(波形、スクリーン・キャプチャ、設定など)は必ず、USB ドライブまたはネットワーク に保存しておいてください。インストールのプロセスでは、ユーザが作成したファイルは削除されませんが、重 要なファイルについては更新前にバックアップを行ってください。

ロー・プロファイル機種でユーザ・インタフェースにアクセスするには、本機後部のビデオ・ポートにモニタを 接続し、任意の USB ホスト・ポートにマウスを接続します。リモート・モニタがタッチ操作に対応している場合、 マウスを接続する必要はありません。Web ブラウザに機器の IP アドレスを入力して、ネットワーク接続された機 器のユーザ・インタフェースにリモート・アクセスすることもできます。

#### 手順

- 1. オシロスコープの電源をオンにします。
- Help (ヘルプ) > About (バージョン情報) メニューで、機器にインストールされているファームウェアの現在のバージョンを確認します。
- tek.com/software で利用可能な最新のファームウェアのバージョンを確認します。検索ボックスにオシロスコー プのモデル番号を入力し、ファームウェアを検索します。 現在インストールされているバージョンより Web 上のファームウェアのバージョンが新しい場合は、装置のフ ァームウェアをアップデートしてください。
- 4. 組込み OS 機器にファームウェアをインストールします。
  - a) 最新のファームウェアをダウンロードし、PC上のファイルを解凍します。
     MSO44 および MSO46 の場合は、ダウンロードしたファームウェアに付属のインストール手順に従って、ファームウェア・インストール・ファイルを作成します。
  - b) 指定されたファームウェア・ファイルを USB フラッシュドライブのルート・フォルダにコピーします。
  - c) USB フラッシュ・ドライブをオシロスコープの USB ポートに挿入します。機器が自動的にファームウェア・ インストール・ファイルを認識し、インストール・プロセスを開始します。
     MSO44 および MSO46 の場合は、ダウンロードしたファームウェアに付属するインストール方法の説明に従ってファームウェアをインストールします。
  - d) スクリーンの指示に従います。オシロスコープに新しいファームウェアをインストールするには、約10分かります。

この間、USB フラッシュ・ドライブを取り外したり、機器の電源を切ったりしないでください。

e) オシロスコープがにアップグレードが完了したことを示すメッセージが表示された後、自動的に再起動します。

MSO44 および MSO46 の場合は、設置後に装置の電源を手動でオフにする必要があります。装置の電源をオ フにした状態で、MSO44 および MSO46 から USB を取り外します。

- 5. Windows オプションを使用して機器にファームウェアをインストールします。
  - a) ファームウェアを更新する前に、TekScope を閉じます。
  - b) USB ドライブを機器の USB ホスト・ポートに挿入します。
  - c) Windows デスクトップのファイル・エクスプローラを開き、インストール・ファイルを選択します。
  - d) USB ドライブに格納されたファームウェア更新ファイルを実行します。または、ファームウェア更新ファイ ルをデスクトップにコピーし、そこからファイルを実行します。
  - e) 画面の指示に従ってファームウェアをインストールします。 この間、USB フラッシュ・ドライブを取り外したり、機器の電源を切ったりしないでください。
  - f) ファームウェアのインストールが完了したら、USB ドライブを取り外し、機器を再起動します。

#### 次のタスク

ファームウェアがアップデートされたことを確認するには、Help(ヘルプ)メニューの About(バージョン情報) ウィンドウでバージョン番号を確認します。機器のファームウェアのバージョン番号が、インストールしたファ ームウェアのバージョン番号と一致することを確認します。

### 信号経路補正(SPC)の実行

測定精度を高めるために、機器を最初に使用する際には、SPCを実行するようにしてください。また、その後も 一定の頻度で実行することをお勧めします。周囲(室内)温度が5℃(9°F)以上変化した場合は必ずSPCを実行 してください。また、5mV/div以下の垂直軸スケール設定を使用する場合にも、週に一度、SPCを実行してください。

#### このタスクについて

ロー・プロファイル機種でユーザ・インタフェースにアクセスするには、本機後部のビデオ・ポートにモニタを 接続し、任意の USB ホスト・ポートにマウスを接続します。リモート・モニタがタッチ操作に対応している場合、 マウスを接続する必要はありません。Web ブラウザに機器の IP アドレスを入力して、ネットワーク接続された機 器のユーザ・インタフェースにリモート・アクセスすることもできます。

信号経路補正(SPC)は、周囲温度の変化や長期ドリフトによって生じる内部信号経路のDCレベルの確度の誤差を修正します。SPCを定期的に実行しない場合、低い V/div 設定で保証されている機器の性能を得られない可能性があります。

#### 始める前に

必ず、前面パネルのチャンネル入力とリアパネルの信号コネクタからプローブとケーブルをすべて取り外してく ださい。

注: SPC を実行するために LPD64 型から入力信号ケーブルを外す必要はありません。LPD64 型は、独自の入 カアイソレーション機能を新たに搭載したため、SPC 時に信号ケーブルを接続したままにしておくことが できます。

#### 手順

- 1. 本機の電源をオンにし、20分以上ウォーム・アップします。
- 2. Utility (ユーティリティ) > Calibration (校正) をタップします。
- 3. Run SPC (SPC の実行)をタップします。SPC の実行中は、SPC のステータス(SPC Status)のリードアウトに Running (実行中)と表示されます。1 チャンネルあたりの SPC の実行には約3分かかる場合があるため、SPC

のステータスのメッセージが Pass(合格)に変わるまで待ってから、プローブまたはケーブルを再接続して機器を使用するようにしてください。

 $\wedge$ 

注意: Abort SPC (SPC の中止)をタップすれば SPC 校正を中止できます。中止するとチャンネルは未補 正のままとなる可能性があり、その場合は測定の精度が下がるおそれがあります。SPC を中止する場合 には必ず、本機を使用して測定を実施する前に SPC 手順を完全に実行してください。

4. SPC が完了したら Calibration (校正) コンフィグレーション・ダイアログを閉じます。

SPC に失敗した場合にはエラー・メッセージ・テキストを書き留めておいてください。プローブとケーブルが すべて取り外されていることを確認し(LPD64 型を除く)、SPC をもう一度実行します。それでも SPC に失敗し た場合には、当社カスタマ・サポートに問い合わせてください。

## TPP シリーズ・プローブの補正

高度な波形取り込みと高精度の測定を確保するために、プローブ補正によりプローブの高周波応答を調整します。 本オシロスコープでは、プローブとチャンネルの無数の組み合わせに対する補正値の試験と保存を自動で実行で きます。

#### このタスクについて

ロー・プロファイル機種でユーザ・インタフェースにアクセスするには、本機後部のビデオ・ポートにモニタを 接続し、任意の USB ホスト・ポートにマウスを接続します。リモート・モニタがタッチ操作に対応している場合、 マウスを接続する必要はありません。Web ブラウザに機器の IP アドレスを入力して、ネットワーク接続された機 器のユーザ・インタフェースにリモート・アクセスすることもできます。

ロー・プロファイル機種でコントロールをリモート設定するまたはこのタスクを実行するために使用する正しい コマンドについては、本機のプログラマ・マニュアル(当社部品番号077-1305-xx)を参照してください。

#### /! 注:LPD64 型にはプローブ補正は適用されません。

本オシロスコープでは、プローブとチャンネルの組み合わせごとに補正値が保存され、プローブを接続すると自動で補正値が呼び出されます。Channel(チャンネル)コンフィグレーション・メニューの Probe Setup(プローブ設定)パネルには、プローブ補正ステータスが表示されます。

- Probe Compensation Status (プローブ補正ステータス)フィールドに Pass (合格)と表示されている場合、そのプローブは補正されており使用可能な状態です。
- Probe Compensation Status (プローブ補正ステータス)フィールドに Default (デフォルト)と表示されている場合、取り付けたプローブはまだ補正されていないため、このプローブ補正手順を実行する必要があります。
- Probe Compensation Status (プローブ補正ステータス)フィールドに Fail (不合格)と表示されている場合、取り 付けたプローブへのプローブ補正手順が失敗しています。そのプローブを接続し直して、もう一度プローブ補 正を実行してください。
- パネルにプローブ補正ステータス・フィールドが表示されていない場合は、このオシロスコープではそのプロ ーブの補正値を保存できません。本オシロスコープのヘルプ(Help)から、プローブ補正機能にサポートされてい ない受動プローブを手動で補正する方法を確認してください。

#### 始める前に

プローブ補正を行うときには必ず、オシロスコープに電源を入れて少なくとも 20 分間待ってから補正を開始して ください。

#### 手順

対応する TPP シリーズ・プローブをオシロスコープに接続したときに、ステータスが**デフォルト**(Default)と表示された場合には、この手順を使用してプローブの補正を行います。

注: Default Setup (工場出荷時設定)を実行しても、プローブ補正値が消去されることはありません。工場 校正では、保存されたプローブ補正値がすべて消去されます。

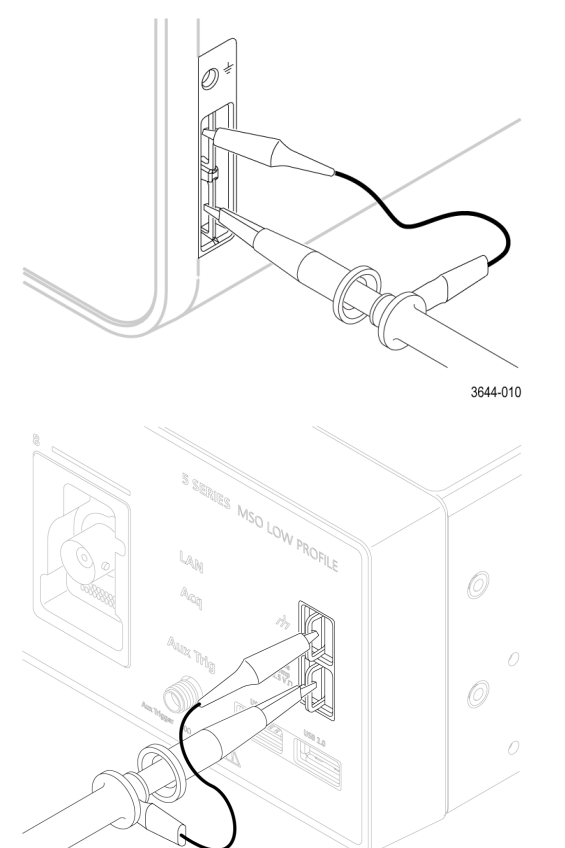

- サポートされているプローブを入力チャンネルに接続します。 1.
- プローブ・チップとプローブのグランド・リードを PROBE COMP(プローブ補正)端子に接続します。 2.

注: PROBE COMP(プローブ補正)端子に同時に複数のプローブを接続することはできません。

- 3. すべてのチャンネルをオフにします。
- プローブが接続されているチャンネルをオンにします。 4.
- 前面パネルの Autoset (オートセット) ボタンを押します。MSO58LP 型では、メニュー・バーからファイル 5. (File)>オートセット(Autoset)を選択します。スクリーンに方形波が表示されます。
- 6. 補正するチャンネルのバッジを2回タップします。
- 7. Probe Setup (プローブ・セットアップ) パネルをタップします。 Probe Compensation Status (プローブ補正ステータス) に Pass (合格) と表示されている場合、そのプローブは このチャンネルに対してすでに補正されています。このプローブを別のチャンネルに移動させてステップ1 からもう一度始めるか、または別のプローブをこのチャンネルに接続してステップ1から始めることができ ます。Probe Compensation Status (プローブ補正ステータス) に Default (デフォルト) と表示されている場合は そのままこの手順を続けます。
- 8. Compensate Probe (プローブの補正)をタップして Probe Compensation (プローブ補正) ダイアログを開きま す。
- Compensate Probe (プローブの補正)をタップしてプローブ補正を実行します。 9.
- **10.** Probe Compensation Status (プローブ補正ステータス) に Pass (合格) と表示されたら、プローブ補正は完了で す。PROBE COMP(プローブ補正)端子からプローブ・チップとグランドを取り外します。

- 11. 上記ステップを繰り返して、サポートされているそれぞれの受動プローブをこのチャンネルに対して補正します。
- 12. 上記ステップを繰り返して、サポートされている受動プローブをこのオシロスコープのその他のチャンネル に対して補正します。

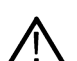

**注**:高精度の測定を実現するために、プローブをチャンネルに取り付けたときには、Probe Setup (プロ ーブ・セットアップ) パネルを開いて、Probe Compensation Status (プローブ補正ステータス) に Pass (合格) と表示されているかを確認してください。

## 受動プローブの補正

高度な波形取り込みと高精度の測定を確保するために、プローブ補正によりプローブの高周波応答を調整します。 プローブ補正を手動で調整するには、この手順を使用します。

ロー・プロファイル機種でユーザ・インタフェースにアクセスするには、本機後部のビデオ・ポートにモニタを 接続し、任意の USB ホスト・ポートにマウスを接続します。リモート・モニタがタッチ操作に対応している場合、 マウスを接続する必要はありません。Web ブラウザに機器の IP アドレスを入力して、ネットワーク接続された機 器のユーザ・インタフェースにリモート・アクセスすることもできます。

ロー・プロファイル機種でコントロールをリモート設定するまたはこのタスクを実行するために使用する正しい コマンドについては、本機のプログラマ・マニュアル(当社部品番号 077-1305-xx)を参照してください。

/ 注:LPD64 型にはプローブ補正は適用されません。

受動プローブの調整は、一度に1つのチャンネルのみです。受動プローブを別のチャンネルに移動した場合は、 そのプローブをそのチャンネルに補正しなければなりません。

- 1. 測定に使用するチャンネルにプローブを接続します。他のすべてのプローブを削除します。
- 2. プローブが接続されているチャンネルをオンにします。その他のすべてのチャンネルをオフにします。
- プローブ・チップと基準リードをプローブ補正コネクタに取り付けます。
- 4. Autoset (オートセット) ボタンを押して方形波を表示します。
- 5. Scale(スケール)ノブと Position(位置)ノブを調節して、できるだけ大きい波形を表示します。
- 6. プローブ付属の調整ツールを使用して、方形波ができるだけ平らになるまでプローブを調整できます。調整位置ややり方については、プローブ・マニュアルを参照してください。

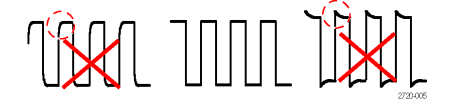

### ネットワークへの接続(LAN)

ネットワークに接続すると、本機への遠隔アクセスが可能になります。

ロー・プロファイル機種でユーザ・インタフェースにアクセスするには、本機後部のビデオ・ポートにモニタを 接続し、任意の USB ホスト・ポートにマウスを接続します。リモート・モニタがタッチ操作に対応している場合、 マウスを接続する必要はありません。Web ブラウザに機器の IP アドレスを入力して、ネットワーク接続された機 器のユーザ・インタフェースにリモート・アクセスすることもできます。

ネットワーク管理者と協力して、ネットワーク接続に必要な情報(IP アドレス、ゲートウェイ IP アドレス、サブ ネット・マスク、DNS IP アドレスなど)を取得します。

1. 本機の LAN コネクタの CAT5 ケーブルをネットワークに接続します。

- メニュー・バーの Utility (ユーティリティ) > I/O (入出力) を選択して入出力コンフィグレーション・メニュー を開きます。
- 3. ネットワーク・アドレス情報を取得または入力します。
  - ネットワークで DHCP が有効になっており、IP アドレス欄にアドレスが表示されていない場合は、Auto(オート)をタップしてネットワークから IP アドレス情報を取得します。デフォルトのモードは DHCP モードです。
  - DHCP 対応ネットワークではない場合、または本機に永続(固定) IP アドレスが必要な場合には、Manual(手動)をタップして、IT 担当者またはシステム管理者から取得した IP アドレスなどの値を入力します。
- Test Connection (テスト接続)をタップしてネットワーク接続が機能していることを確認します。本機がネット ワークに正常に接続されているときには LAN Status (LAN ステータス)アイコンが緑色に点灯します。ネット ワークの接続に問題がある場合、システム管理者に問い合わせてください。

前面パネルには、ネットワークの接続ステータスを表す LAN ステータス LED があります。

- ・ オフー本機に電力が供給されていない
- ・ 緑ーネットワーク接続良好
- 赤ーネットワーク接続不良または未接続

### 標準機器からネットワーク・ドライブをマウントします。

この手順を使用して、ネットワーク Linux マウント・ポイントまたは Windows 共有ディレクトリ (標準機器 (Windows OS 以外))をマウント (マッピング) します。

前提条件::オシロスコープは、マウントまたはアンマウントするディレクトリにアクセスできるネットワークに 接続する必要があります。(*ネットワークへの接続 (LAN)*(81ページ)を参照)。

オシロスコープの Linux ネットワーク・ドライブをマウントするには、マウントしようとするネットワークの Linux マウント・ポイント(ドライブ、ホスト)がエクスポート済みでなければなりません。マウント・ポイントをエ クスポートしない場合、組織の IT 部門と連携して、エクスポート済みでネットワークにアクセスできる場所を取 得します。

オシロスコープの Windows ネットワーク・ドライブをマウントするには、マウントしようとするネットワーク Windows ディレクトリの位置が共有に設定されていなければなりません。Windows ディレクトリが共有されていな い場合は、組織の IT 部門と連携し、その位置が共有され、ネットワークにアクセスできるようにします。

標準のオシロスコープのネットワーク・ドライブをマウントするには、次の手順に従います:

- 1. File > File Utilities (ファイル>ファイル・ユーティリティ)をタップします。
- 2. Mount(マウント)をタップして Mount Drive(ドライブのマウント)メニューを開きます。
- 3. Drive Type(ドライブのタイプ)で Network(ネットワーク)を選択します。
- 4. ネットワーク・ドライブに割り当てるドライブ文字を、ドライブ文字(Drive Letter)リストから割り当てます。
- 5. Name(名前)または IP をタップし、ネットワークの マウントする場所や PC のホスト名(サーバ)を入力する 方法を指定します。
- ネットワーク・ホスト名、あるいは Linux マウント・ポイント、Windows PC またはサーバの IP アドレスを、 Server Name (サーバ名) フィールドまたは Server IP Address (サーバ IP アドレス) フィールドに入力します。 例: ACME-PC0205
- 7. マウント・ポイントまたはサーバの共有ディレクトリまでのパスを Path (パス) フィールドに入力します。

Linux の例: /opt/testing/batch1 (Linux では、パス定義でスラッシュを使います。Linux では、パスはルート・ディレクトリから始まると想定されています。

Linux の例: /opt/testing/batch1 (Linux では、パス定義でスラッシュを使います。Linux では、パスはルート・ディレクトリから始まると想定されています。)

- Windows の例: \\Users\adamt\Desktop\testing\batch1 (Windows では、パスの定義にバック・スラッシュを使います。二重のバック・スラッシュ (\)は、指定されたディレクトリを検索するための開始点としてルート・ディレクトリを表します。)
- 8. このネットワークの場所へのアクセスを制御する場合、必要な情報を User Name (ユーザ名)、Password (パス ワード)、Domain/Workgroup (ドメイン/ワークグループ)の各フィールドに入力します。
- 9. OK をタップします。オシロスコープでドライブをマウントし、指定したドライブ文字を File Utilities (ファイル・ユーティリティ)メニューの Drive (ドライブ)欄に追加します。

オシロスコープには、ドライブをマウントできない場合にエラー・メッセージが表示されます。組織の IT 部門 と連携して、アクセス情報が正しくネットワーク・アクセスの問題を解決できることを確認します。

<u>
注意</u>: Linux ScopeApp は、CIFS ネットワーク・マウント用の SMB バージョン 1.0 をサポートしていません。

### Windows 10 機器にネットワーク・ドライブをマウントします

この手順を使用して、ネットワーク Linux マウント・ポイントまたは Windows 10 機器上の Windows 共有ディレクト リをマウント(マッピング)します。ネットワーク・ドライブを使用してファイルを保存、またはオシロスコー プからファイルにアクセスします。

前提条件:オシロスコープは、マウントまたはアンマウントするディレクトリにアクセスできるネットワークに 接続する必要があります。

Connect to a network (LAN)を参照してください。

オシロスコープは、ネットワーク・ドライブをマウントし、ネットワーク探索を有効に設定するため、組織のネ ットワーク・ドメインに追加する必要があります。組織のITリソースと連携して機器を構成します。

オシロスコープの Linux ネットワーク・ドライブをマウントするには、マウントしようとするネットワークの Linux マウント・ポイント(ドライブ、ホスト)がエクスポート済みでなければなりません。マウント・ポイントをエ クスポートしない場合、組織の IT 部門と連携して、エクスポート済みでネットワークにアクセスできる場所を取 得します。

オシロスコープの Windows ネットワーク・ドライブやフォルダをマウントするには、マウントしようとするネット ワーク Windows フォルダのディレクトリを共有に設定しておかなければなりません。Windows フォルダが共有さ れていない場合は、組織の IT 部門と連携し、共有されており、ネットワークにアクセスできるフォルダを取得し ます。

Windows OS オシロスコープにネットワーク・フォルダをマウントするには:

- File > File Utilities(ファイル>ファイル・ユーティリティ)をタップして、ファイル・ユーティリティ・ウィンド ウを開きます。
- 2. Drive Type(ドライブのタイプ)で Network(ネットワーク)を選択します。
- Open File Explorer(ファイル・エクスプローラを開く)をクリックしてウィンドウ・エクスプローラ・ウィンド ウを開きます。
- 4. パス・フィールドで This PC(この PC)をタップして、This PC(この PC)ディレクトリに移動します。
- 5. ペイン左側の This PC(この PC)テキストをタップしたままにして、コンテキスト・メニューを開きます。
- 6. Map Network Drive(ネットワーク・ドライブをマッピング)をタップして Map Network Drive(ネットワーク・ド ライブをマッピング)メニューを開きます。
- Windowsの標準的なプラクティスを使用して、ドライブ文字を設定し、ネットワーク・フォルダへのパスを指定します。指定したフォルダーへのアクセスにセキュリティ設定がある場合、要求に応じて正しいユーザとパスワード情報を入力してください。
- 8. ネットワーク・フォルダが This PC > Devices and Drives (この PC >デバイスとドライブ) リストに追加されます。

ネットワーク・フォルダへのアクセスに問題がある場合、組織の IT 部門と連携して、フォルダが共有されており、正しいユーザ名とパスワードを使用していることを確認します。

## TekDrive のマウント

TekDrive は、サポートされている Tektroni 製品を購入すると提供される共同 T&M データ・ワークスペースです。

#### 始める前に

このマウント手順は、Windows プラットフォームと LINUX プラットフォームの両方に適用されます。この手順を実 行するには、インターネット接続アクセスが必要です。

アカウントを登録し、作成するには、drive.tekcloud.com を参照してください。

- ・ TekDrive のマウント機能は、4/5/6 シリーズ MSO 機器でサポートされています。
- ・ TekDrive へのアップロードファイルの最大サイズ制限は 25GB に制限されています。
- ・ TekDrive が有効になっている場合、TekDrive 内のファイルとフォルダをコピーして貼り付けることはできません。
- 一部のシナリオでは、TekDriveからのファイルの呼び出しがサポートされていないため、ファイル・ブラウザには表示されませんが、USB/ネットワークまたはローカル・ドライブを使用してファイルの呼び出しを続行できます。たとえば、演算フィルタ・ファイルは、TekDrivesに保存されている場合、拡張演算メニューから呼び出し/適用することはできません。
- TekDrive をアンマウントまたは自動切断すると、そのデバイスでアクティブ化された波形ファイルは、デフォルト設定を呼び出すか、TekSecure®を実行するか、または参照波形ファイルを変更するまで機能し続けます。

#### このタスクについて

TekDrive を使用して、接続されているデバイスの任意のファイルをアップロード、保存、整理、検索、ダウンロード、および共有できます。次の手順に従って、TekDrive をマウント(マッピング)します。

#### 手順

- 1. File (ファイル) >File Utilities (ファイル・ユーティリティ) をタップします。
- 2. Mount (マウント) をタップして Mount Drive (ドライブのマウント) メニューを開きます。
- 3. Drive Type (ドライブのタイプ) で TekDrive ボタンを選択します。
- 4. Drive Name (ドライブ名) を入力します。
- 5. 必要な Auto Disconnect (自動切断)オプションを選択します。
- 6. Connect to TekDrive (TekDrive に接続) をタップして、TekDrive アクティベーション用 QR と数値コードをウィンドウに表示します。
- drive.tekcloud.com/activate を参照してクレデンシャルを使用してログインし、ドライブのマウント・ウィンドウに 表示される数値コードを入力します。
   新規ユーザーの場合は、登録して新しいアカウントを作成します。
   アクティベーションが成功するとメッセージが表示されます。
- アクティベーション後、OK をクリックして Tekdrive をマウントし、マウント・プロセスを完了します。 接続された TekDrive は、すべてのファイル参照ウィンドウで使用できます。

## 標準機器からネットワーク・ドライブをアンマウントします。

この手順を使用して、ネットワークの Linux マウント・ポイントを標準の(Windows 10 以外)機器からアンマウント(削除、接続解除)します。

機器からネットワーク・ドライブをアンマウントするには、以下を実行します:

- 1. File (ファイル) > File Utilities (ファイル・ユーティリティ)。
- 2. ドライブを選択して、Drive (ドライブ)列をアンマウントします。
- Unmount (アンマウント)をタップします。機器により、直ちにドライブがアンマウントされ、ドライブ列から削除されます。

### Windows 10 機器にネットワーク・ドライブをアンマウントします

この手順を使用して、ネットワーク・ドライブを Windows 10 機器からアンマウント(削除、接続解除)します。 Windows 10 機器からネットワーク・ドライブをアンマウントするには、以下を実行します:

- 1. Windows Explorer ウインドウを開きます。
- 2. リストの This PC (この PC) をタップして、This PC (この PC) ディレクトリに移動します。
- 3. ネットワーク・ドライブ/フォルダを選択してアンマウントします。
- 4. 選択したドライブをタップしてホールド、または右クリックしてコンテキスト・メニューを開きます。
- 5. Disconnect (切断) をタップしてドライブをアンマウントします。ドライブは、ただちにリストから削除されます。

### TekDrive をアンマウント

TekDrive をアンマウント(削除、切断)するには、次の手順を使用します。

#### 手順

- 1. File (ファイル) >File Utilities (ファイル・ユーティリティ) をタップします。
- 2. Drive (ドライブ) 列でアンマウントする TekDrive を選択します。
- Unmount (アンマウント)をタップします。 ドライブがアンマウントされ、Drive (ドライブ)列から削除されます。

## USB ケーブルによるオシロスコープの PC への接続

USB ケーブルを使用してオシロスコープを PC に直接接続すると、オシロスコープの遠隔操作が可能になります。

1. オシロスコープのメニュー・バーからユーティリティ(Utility)>I/O(入出力)を選択します。

- 2. USB Device Port Settings (USB デバイス・ポート設定)をタップします。
- 3. USB デバイス・ポート・コントロールが On (オン) (デフォルト設定) になっていることを確認します。
- 4. PC と本機の USB デバイスポートを USB ケーブルで接続します。
- 5. GPIB コマンドを用いて USB 接続によるオシロスコープの遠隔操作を行う場合には、コンフィグレーションの GPIB Talk/Listen Address (GPIB トーク/リスン・アドレス)を設定します (0~30)。

## Web ブラウザからのリモート・アクセス

Web ブラウザを使用して、ネットワークに接続された(Windows を実行していない)標準型の計測器にリモート・アクセスし、PC 上に本機のユーザ・インタフェースを表示できます。

以下の手順では、(Windows 10版ではない)標準型の計測器の UI コントロールやスクリーンにリモート・アクセス をする方法について説明します。Windows 10バージョンの UI コントロールおよびスクリーンにリモート・アクセ スするには、ヘルプの「Windows 10 計測器へのリモート・アクセス」を参照してください。

#### 前提条件:

- 本機は、その PC が接続されているネットワークに接続されており、そのネットワークからアクセスできる状態でなければなりません。Connect to a network (LAN)を参照してください。
- アクセスする機器の IP アドレスを確認しておきます。機器の IP アドレスを確認するには、本機のメニュー・ バーから Utility (ユーティリティ) > IO (入出力) を選択し、LAN パネルのネットワーク設定を確認します。
- (Windows OS オプションがインストールされていない)標準型の計測器にアクセスするには、以下の手順を実行します。

e\*Scope<sup>®</sup>機能を使用している(Windows 10 版ではない)標準型の計測器の UI を制御する方法やスクリーンにリモー ト・アクセスをするには、以下の手順を使用します。

- 1. 機器と同じネットワークに接続されている PC 上で Web ブラウザを開きます。
- ブラウザの URL ラインに機器の IP アドレスを入力して Enter キーを押します。たとえば、「135.62.88.157」のように入力します。ブラウザで機器の Web ページを検索して開きます。
- Instrument Control (機器の管理) (e\*Scope) を選択します。ブラウザに本機のスクリーンが表示されます。e\*Scope にパスワードが設定されている場合は、Enter Password (パスワードの入力) ウィンドウがポップアップ表示さ れます。パスワードを入力し、Submit (送信)をタップします。パスワードの入力を5回間違えると、e\*Scope が5分間ブロックされます。
- 4. マウスを使用して、Web ブラウザに表示されている機器のコントロールを選択してインタラクティブ操作を行います。リモート PC またはノートパソコンにタッチ・スクリーン・モニタがある場合には、そのモニタを使用して機器のコントロールにアクセスできます。

ブラウザを閉じてセッションをログアウトします

注:接続エラーが発生した場合は、Web ブラウザでページを更新するか、Web ブラウザを再起動して、機器 とリモートでシームレスに対話できるようにします。

|                      | CONNECTION ERROR                                                                                                   |                                                                                                  |
|----------------------|----------------------------------------------------------------------------------------------------|--------------------------------------------------------------------------------------------------|
| $\underline{\wedge}$ | An internal error has occurred withi<br>the connection has been terminated<br>please notify your system administra | n the Tek e*Scope server, and<br>I. If the problem persists,<br>ator, or check your system logs. |
|                      | Reconnect                                                                                                    | Logout                                                                                           |

e\*Scope ブラウザから本機にアクセスするときは、PC からテキスト (パス、IP アドレス情報など)を機器のメニュー・フィールドに直接貼り付けることはできません。この場合、e\*Scope アプリケーションのクリップボード機能 を介在させる必要があります。e\*Scope で接続された PC から機器にテキストをコピーするには、以下の手順を実 行します。

- 1. e\*Scope を使用して、機器との接続を開きます。
- 2. PC 上でテキストを選択し、コピーします。
- 3. e\*Scope で Ctrl-Alt-Shift を押して、Clipboard (クリップボード) メニューを開きます。

- 4. テキストをクリップボード・フィールドに貼り付けます。
- 5. Ctrl-Alt-Shift を押して、ブラウザのクリップボード・メニューを閉じます。
- 6. e\*Scope を使用して貼り付け先の機器のメニューを開き、テキストを貼り付けたいフィールドにカーソルを移動 します。
- 7. (物理的キーボードまたは仮想キーボードで) Ctrl-V を押して、e\*Scope ブラウザのクリップボードからメニュ ー・フィールドにテキストを貼り付けます。
- 8. 2(86ページ)~7(87ページ)の手順を繰り返して、他のテキストについても PC から機器へとコピー/貼り 付けを行います。

### Windows 10 機器にリモート・アクセスします。

Windows 10 機器のグラフィック・インタフェースへアクセスするには、PC とオシロスコープの両方に TightVNC というソフトウェアをインストールする必要があります。この手順では、機器の UI にアクセスするための TightVNC の使用方法を説明し、PC と機器に TightVNC をインストールする手順へのリンクを提示します。

✓ 注:この手順は4シリーズ MSO 機器には適用されません。

#### 前提条件:

- オシロスコープは、その PC が接続されているネットワークに接続されており、そのネットワークからアクセスできる状態でなければなりません。Connect to a network (LAN)を参照してください
- アクセスするオシロスコープのIPアドレスまたはホスト名。オシロスコープ・メニュー・バーで Utility > IO(ユ ーティリティ > IO)を選択し、LAN パネルでネットワーク設定を表示します。
- オシロスコープにリモートでアクセスするには、TightVNC ソフトウェアは Windows 10 のオシロスコープと PC の 両方にインストールしなければなりません。Install TightVNC on the Windows 10 instrument および Install TightVNC on a PC を参照してください。
- PC で、TightVNC Viewer アプリケーションを実行します。タスク・バーまたはスタートアップ・メニューにない 場合は、Start(スタート)メニューの検索ウィンドウを使用して TightVNC Viewer アプリケーションを見つけま す。

- オシロスコープの IP アドレスまたはホスト名を New TightVNC Connection (新しい TightVNC 接続) ダイアログに 入力し、Connect (接続) をクリックします。
- アクセスのパスワードがオシロスコープの TightVNC サーバに設定されている場合は、パスワードを入力し、OK をクリックします。TightVNC Viewer が開き、オシロスコープ・スクリーンが表示されます。
- 4. TightVNC viewer を閉じるには、アプリケーションの右上隅にある X ボタンをクリックします。

### Windows 10 機器に TightVNC をインストール

**TightVNC Server** アプリケーションを使用すると、PC を接続し、PC 上に Windows 10 オシロ スコープ UI を表示でき ます。PC と Windows 10 の両方のオシロスコープに TightVNC ソフトウェアをインストールする必要があります。こ の手順では、Windows 10 オシロスコープにソフトウェアをインストールする方法について説明します。

- 1. TightVNC ソフトウェアをダウンロードします:
  - a. Web ブラウザを開いて、www.tightvnc.com に移動します。
  - **b. Download TightVNC for Windows (Version 2.8.8)** (Windows 用 TightVNC のダウンロード (バージョン 2.8.8)) 見出 しの下で、Installer for Windows (64 bit) (Windows (64 ビット) 用インストーラ) をクリックします。
  - c. ダイアログ・ボックスの Save File(ファイルを保存)をクリックし、.MSI ファイルを PC に保存します。
  - d. ブラウザを閉じます。

- 2. TightVNC のインストール・ファイルを保存した場所に移動します。
- 3. .MSI ファイルを USB メモリ・デバイスにコピーします。
- 4. Windows 10 オシロスコープに USB メモリを装着します。
- 5. デスクトップを表示するオシロスコープ・スクリーンを最小化します。
- 6. Windows エクスプローラを使用して移動し、USB デバイス上の.MSI インストール・ファイルを選択します。
- 7. インストール・ファイルを右クリックして、Install(インストール)を選択します。
- 8. 画面の指示に従って操作します。インストールに Typical (一般)を選択し、その他の設定はすべてデフォルト設定のままにします。プロンプト表示されたら Next (次)をクリックします。
- 9. Install (インストール)をクリックします。
- **10.** Yes (はい)をクリックして、PC でのソフトウェアの変更を許可します。
- セキュリティを万全にするため、TightVNC ビューアから、TightVNC サーバにアクセスするためのユーザと管 理者のパスワードを作成します。ユーザ・パスワードは、TightVNC ビューアでオシロスコープにログインす る際に必要になります。
- **12.** Finish(終了)をクリックします。オシロスコープは、TightVNCビューアからの接続を有効にする準備が整いました。Windows 10 機器にリモート・アクセスします。(87ページ)を参照してください。

### TightVNC を PC にインストール

**TightVNC ビューア**アプリケーションにより、PC が Windows 10 オシロスコープに接続され、オシロスコープ UI が PC に表示されます。PC と Windows 10 の両方のオシロスコープに TightVNC ソフトウェアをインストールする必要 があります。この手順では、PC にソフトウェアをインストールする方法について説明します。

- 1. TightVNC ソフトウェアをダウンロードします:
  - a. Web ブラウザを開いて、www.tightvnc.com に移動します。
  - b. Download TightVNC for Windows (Version 2.8.8) (Windows 用 TightVNC のダウンロード (バージョン 2.8.8)) 見出し の下で、Installer for Windows (64 bit) (Windows (64 ビット) 用インストーラ) をクリックします。
  - c. ダイアログ・ボックスの Save File(ファイルを保存)をクリックし、.MSI ファイルを PC に保存します。
  - d. ブラウザを閉じます。
- 2. TightVNC のインストール・ファイルを保存した場所に移動します。
- 3. インストール・ファイルを右クリックして、Install(インストール)を選択します。
- 4. 画面の指示に従って操作します。インストールに Typical (一般)を選択し、その他の設定はすべてデフォルト 設定のままにします。プロンプト表示されたら Next (次)をクリックします。
- 5. Install (インストール)をクリックします。
- 6. Yes (はい)をクリックして、PC でのソフトウェアの変更を許可します。
- 7. Set Passwords (パスワードの設定) ダイアログ・ボックスの両方のパスワード・フィールドで Do Not Change (変更しない)を選択します。
- Finish(終了)をクリックします。PCを TightVNC ソフトウェアがインストールされた Windows 10 オシロスコー プに接続する準備が整いました。Windows 10 機器にリモート・アクセスします。(87 ページ)を参照してください。

## アナログ入力チャンネルのデスキュー

複数のチャンネルでの重要なタイミング測定項目では、プローブ間の信号の時差を補正するためにすべてのプロ ーブを調整する、またはデスキューする必要があります。

ロー・プロファイル機種でユーザ・インタフェースにアクセスするには、本機後部のビデオ・ポートにモニタを 接続し、任意の USB ホスト・ポートにマウスを接続します。リモート・モニタがタッチ操作に対応している場合、 マウスを接続する必要はありません。Web ブラウザに機器の IP アドレスを入力して、ネットワーク接続された機器のユーザ・インタフェースにリモート・アクセスすることもできます。ロー・プロファイル機種でコントロールをリモート設定するまたはこのタスクを実行するために使用する正しいコマンドについては、本機のプログラマ・マニュアル(当社部品番号 077-1305-xx)を参照してください。

A 注:特定のチャンネルに対してプローブのデスキューを行ったら、重大なタイミング測定時にはデスキュ 一済みのチャンネル上でのみプローブを使用してください。

#### 測定方法

以下の手順を使用して、プローブ間のタイミングの差をより正確に最小化します。

- 1. デスキューを実行するすべてのプローブをオシロスコープにつなぎます。
- 4 つのプローブ・チップとグランド・リードをプローブ補正コネクタ(最大で同時に4 つのチャンネル)につ なぎます。
- 3. デスキューを行う最初の4つのチャンネルについて、すべてのチャンネルをオンにします。
- 4. Autoset (オートセット) ボタンを押します。
- 5. すべてのアクティブなチャンネルの垂直軸スケールを 500 mV/div に変更し、波形がそれぞれのスライスの中央 に来るよう垂直位置を調整します。
- 6. 参照用に使用するチャンネルを決定します。
- 7. Add New...(新規追加...) Measure (測定) (測定) ボタンをタップし、Timing Measurements (タイミング測定) (時間測定) パネルをタップします。
- 8. Delay(遅延)測定を選択して、選択したリファレンス・チャンネルを Source 1 (ソース 1) に、デスキューさ れている自チャンネルを Source 2 (ソース 2) に設定して、Add(追加) ボタンをタップします。
- デスキューを行うチャンネル(ソース 2)のチャンネル・バッジを 2回タップし、その他(Other)パネルをタップします。
- デスキュー(Deskew)フィールドをタップして汎用ノブを使用し、このチャンネルをリファレンス波形で揃えて、チャンネル間で測定される遅延が最小になるようにします。微調整を行うには、デスキュー(Deskew)フィールドを2回タップして数字パッドを開きます。
- Delay(遅延)測定バッジを2回タップし、ソース2チャンネルを次のチャンネルに設定してデスキューを行います。
- 12. 最初の4 チャンネル・セットのうちデスキューを行う追加チャンネルそれぞれについてステップ9から11までを繰り返します。
- 13. 追加チャンネルにデスキューを行うには、以下を実行します。
  - a. 参照用プローブを除いてすべてのプローブ・チップをプローブ補正接続から外します。
  - b. 3 つのプローブ・チップとグランド・リードをプローブ補正コネクタ(最大で同時に4 つのチャンネル) につなぎます。
  - c. デスキューを行うその他のチャンネルについて、ステップ3から13までを繰り返します。

#### クイック・ビジュアル方法

以下の手順を使用して波形エッジを視覚的に揃え、プローブ間のタイミングの差を補正します。

- 1. デスキューを実行するすべてのプローブをつなぎます。
- 4 つのプローブ・チップとグランド・リードをプローブ補正コネクタ(最大で同時に4 つのチャンネル)につ なぎます。
- デスキューを行う接続済みチャンネルをオンにします(スクリーン上に表示)。
- 4. 波形表示を2回タップし、Waveform Mode(波形モード)をOverlay(オーバーレイ)に設定します。
- 5. Autoset (オートセット) ボタンを押します。

- 6. 信号が重なってディスプレイの中央に表示されるように、各チャンネルの垂直軸の SCALE (スケール)および POSITION (位置) コントロールを調整します。
- 7. チャンネル間の遅延の差がはっきり確認できるように、水平軸の SCALE (スケール)を調整します。
- 8. 参照用に使用するチャンネルを決定します。
- 参照用チャンネル以外のチャンネルのチャンネル・バッジを2回タップし、Other (その他) パネルをタップ します。
- デスキュー(Deskew)フィールドをタップして汎用ノブを使用し、このチャンネルを参照チャンネル波形で 揃えて、波形がトリガ・ポイントを同時に交差するようにします。微調整を行うには、デスキュー(Deskew) フィールドを2回タップして数字パッドを開きます。
- 11. デスキューするチャンネルごとに、ステップ9と10を繰り返します。
- 12. 追加チャンネルにデスキューを行うには、以下を実行します。
  - a. 参照用プローブを除いてすべてのプローブ・チップをプローブ補正接続から外します。
  - **b.** 3 つのプローブ・チップとグランド・リードをプローブ補正コネクタ(最大で同時に4 つのチャンネル) につなぎます。
  - c. デスキューを行うその他のチャンネルについて、ステップ3から12までを繰り返します。

## キーボードまたはマウスを接続

機器では、最も標準的な USB 接続のキーボードとマウス、ワイヤレス接続のキーボードとマウス(USB 接続のドングルを使用)をサポートしています。

利用可能な USB ホスト・ポートに、USB ケーブル、または USB ドングルを接続することにより、キーボードやマウスを接続します。キーボードやマウスは、直ちに動作するはずです。そうでない場合は、次のことを試してください:

- 1. USB ケーブルまたはドングルを取り外し、同じポートに再挿入します。
- 2. 別の USB ポートに USB ケーブルまたはドングルを挿入します。

### 外部モニタまたはプロジェクタを接続

ビデオ出力を使用して、プロジェクタやフラットパネル LCD モニタに機器の表示画面を送ります。

- 1. オシロスコープの電源をオンにします。
- 適切なビデオ・ケーブルをプロジェクタまたはモニタに接続します。オシロスコープの適切な DVI、ディスプレイ・ポートまたは VGA コネクタに、もう一方の端を接続します。
- 3. プロジェクタまたはモニタの電源を入れます。
- 4. プロジェクタまたはモニタの指示に従ってセットアップし画像を調整します。

# アナログ・チャンネルの基本操作

### 信号の取り込み

信号を取得したら、測定し、結果をプロットできます。

アナログ信号を取り込むためのスケールと位置のパラメータを設定するには、次の手順を使用します。

- 1. 工場出荷時設定(Default Setup)ボタンを押します。
- 必要なオシロスコープのチャンネルをプローブの出力先とし、適切なプローブ接続技術を使用して入力信号源 をプローブ入力先にします。

🏠 注:一部のプローブでは、終端やその他の値が自動で設定されます。

- チャンネル・ボタンをタップすると、チャンネル波形がWaveform View(波形ビュー)に追加され、チャンネル・ バッジが設定(Settings)バーに追加されます。チャンネルをオンにすると、チャンネル・ボタンが点灯します。
- 4. チャンネル・バッジを2回タップすると、チャンネルの垂直軸設定(Vertical Settings)メニューが開きます。入 カカップリングを変更するには、適切なカップリング・ボタンを選択します。
  - ・ 入力信号の AC 成分および DC 成分の両方をカップリングするには、DC を選択します。
  - 入力信号の AC 成分のみをカップリングするには AC を選択します。
- 5. 垂直軸のノブを使用して、スクリーン上の波形のスケールと位置を垂直に調整します。ノブは、アクティブな チャンネルの色で強調する必要があります。波形ハンドルをドラッグして、波形の位置を調整することもでき ます。
- 6. 垂直軸設定(Vertical Settings)メニューを使用して、オフセットを変更します。オフセットをタップし、汎用ノブを 使用して、オフセットを調整します。
- 水平軸のノブを使用して、スクリーン上の波形のスケールと位置を水平方向に調整し、レコード長を設定します。リファレンス・アイコンをドラッグして、波形の位置を調整することもできます。
- 8. 水平方向のメニューを使用して、レコード長、サンプル・レート(マニュアル・モード時)を設定します。
- 9. 表示を安定させる必要がある場合は、トリガのレベル(Level)ノブを押してトリガ・レベルを 50%に設定します。50%レベルは、取込んだ波形の最高と最低のサンプルの中間点として計算されます。信号が周期的であれば、トリガされる信号は安定したものになります。この手法は、ランダム信号には適用できません。

### オートセット:波形をすばやく表示

オートセットとは、信号特性の分析、トリガした波形の自動表示を目的とした水平軸設定、垂直軸設定、トリガ 設定の変更を行う機能です。トリガ設定と水平軸設定にさらに細かい変更を加えて、希望する波形ポイントを表 示することもできます。

- 1. 目的の信号に対応したプローブを適切なチャンネルに接続します。信号にはアナログとデジタルがあります。
- 2. Trigger (トリガ) バッジを2回タップして、トリガ・ソースを目的のトリガ信号に設定します。
- 3. その他の関連する信号を使用可能なチャンネル入力に接続します。
- 4. チャンネル波形を波形ビューに追加します。Add a channel waveform to the display を参照してください。
- ファイル(File) >オートセット(Autoset)をタップするか、前面パネルのオートセット(autoset)ボタンを押 します。Stacked Display(スタック・ディスプレイ)モードを使用しているときは、本機がトリガ・ソース・チ ャンネルの信号特性(アナログまたはデジタル)を分析し、そのチャンネルのトリガ波形が表示されるように 水平軸設定、垂直軸設定、トリガ設定を調整します。ADCを最大限に活用するために、すべてのアクティブな 波形の波形スライスのそれぞれについて、垂直軸スケールが調整されます。

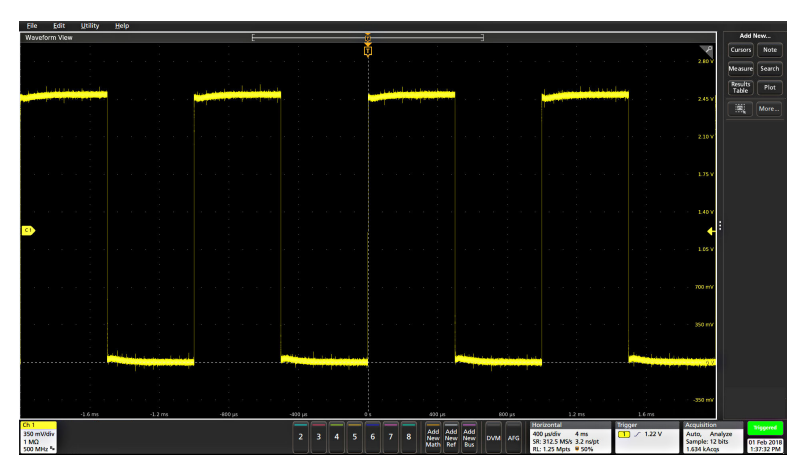

Overlay Display(オーバーレイ・ディスプレイ)モードを使用しているときは、本機がトリガ・ソース・チャン ネルの水平軸設定とトリガ設定を調整し、そのチャンネルのトリガ波形を表示します。オーバレイ・ディスプ レイ・モードのすべてのアクティブなチャンネルの垂直軸スケール/位置の調整は、User Preferences(ユーザ 設定)メニューの Autoset(オートセット)パネルの Autoset in Overlay Display Mode Optimizes(オーバレイ・ディ スプレイ・モードでのオートセットの最適化方法)の選択によって制御されます。Visibility(可視性)を選択し た場合は、オートセットはすべてのアクティブなチャンネルの波形が画面上に均等に配置されるように、垂直 軸のスケールおよび位置が調整されます。Resolution(分解能)を選択した場合は、オートセットはすべてのア クティブなチャンネルの波形が ADC のレンジを最大限に使用するように、垂直軸のスケールおよび位置が調整 されます。

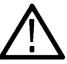

注:オートセットの実行中に機器が調整するパラメータを設定できます。Utility (ユーティリティ) > User Preferences (ユーザ設定) > Autoset (オートセット)の Autoset (オートセット)パネルを参照してくだ さい。User Preferences (Utility menu)を参照してください。

### オートセットのガイドライン

- オートセットでは、3つまたは4つのサイクル(検出された信号によって決まる)と中間レベル付近のトリガ・レベルが表示されます。
- ・ トリガが Edge (エッジ) タイプ、立ち上がりスロープ、DC カップリングに設定されます。
- Autoset (オートセット)を押す前の時点でチャンネルが表示されていない場合、オシロスコープにより信号の 有無にかかわらず Ch1 が波形ビューに追加されます。
- ・ オートセットでは演算波形とリファレンス波形とバス波形が無視されます。
- 周波数が 40Hz 未満のチャンネルまたは波形は無信号として分類されます。

## 水平軸パラメータの設定

この手順では、モード、最低サンプル・レート、推計軸スケール、遅延、トリガ遅延時間などといった水平時間 に基づくパラメータを設定します。

1. Settings (設定) バーの Horizontal (水平軸) バッジを2回タップして Horizontal (水平軸) コンフィグレーション・メニューを開きます。

| HORIZONTAL                                                            | 0                                                                                                    |
|-----------------------------------------------------------------------|----------------------------------------------------------------------------------------------------|
| Horizontal Mode Automatic Manual                                      | FastAcq<br>Off                                                                                                    |
| Automatic                                                             | Allow Horizontal Scale to Override<br>Min Sample Rate                                                                                               |
| 1 μs/div                                                              |                                                                                                    |
| Off 49.5% Set to<br>10%                                               |                                                                                                    |
| Pre-Record Record                                                     | Post-Record                                                                                                    |
| Add Add<br>New New DVM AFG SR: 6.25 GS<br>Ref Bus CVM AFG RL: 62.5 kp | 10 µs         Trigger         Acc           10 µs         2         Runt         Au           Jk         Jk         U: 2.24 V L: 500 mV         892 |

- 2. このメニューで選択を行い、水平軸パラメータを設定します。
- 3. これらの設定の詳細を確認するには、メニュー・タイトルのヘルプ・アイコンをタップします。

## 信号にトリガをかける方法

この手順では、Trigger(トリガ)メニューを開いて、トリガ・イベントのタイプと条件を選択して設定します。

- 1. Settings (設定) バーのトリガ (Trigger) バッジを2回タップしてトリガ (Trigger) コンフィグレーション・メニューを開きます。
- Trigger Type (トリガ・タイプ) リストからトリガを選択します。トリガ・タイプを決定すると、メニューの中で使用可能なフィールドが設定され、さらにそのトリガ・タイプの図を示すイラストが更新されます。

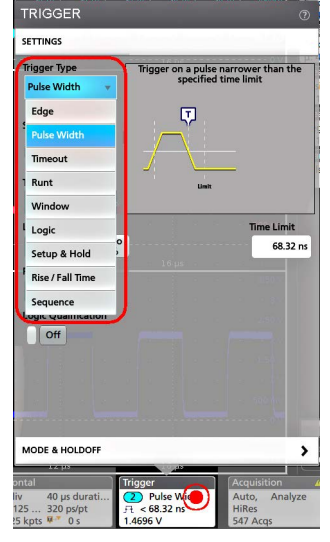

🔨 注:MSO58LP 型では、外部トリガ入力(AUX In)はエッジ・トリガにのみ対応しています。

バスにトリガをかけるには、まずそのバスを波形ビューに追加する必要があります。Add a math, reference, or bus waveform を参照してください。

 残りのフィールドとパネルを選択して、トリガ条件を微調整します。トリガ設定を変更すると、メニュー・フィールドとトリガ図が更新されます。表示されるフィールドは選択したトリガ・タイプによって異なります。 選択の変更は直ちに反映されます。

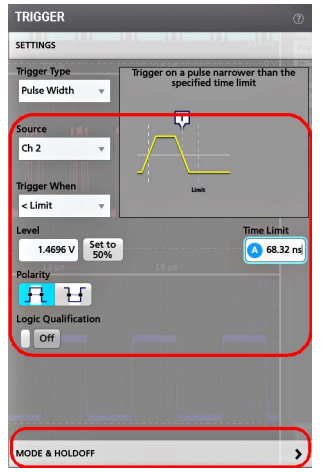

- 4. これらの設定の詳細を確認するには、メニュー・タイトルのヘルプ・アイコンをタップします。
- 5. メニューの外側をタップしてメニューを閉じます。

## アクイジション・モードの設定

この手順では、本機を使用して信号の取り込みと表示を行う方法を設定します。

- 1. Settings (設定) バーの Acquisition (アクイジション) バッジを2回タップして Acquisition (アクイジション) コ ンフィグレーション・メニューを開きます。
- 2. Acquisition Mode(アクイジション・モード)一覧からの取り込み方法を選択します。選択した取り込みタイプ に関連するその他のパラメータを設定します。

| ACQUISITION      | 1                          | 0           |
|------------------|----------------------------|-------------|
| Run / Stop       | Single / Seq               | Clear       |
|                  |                            |             |
| Acquisition Mode |                            |             |
| High Res 🛛 🔻     | 2 · · · ===0.9 etpe        |             |
| Sample           |                            |             |
| Peak Detect      | 350 mV<br>- <u>800,</u> mV |             |
| High Res         | quisition(s)               |             |
| Envelope         | 150 mv                     |             |
| Average          | ce Source                  |             |
| Internal Exter   | nal<br>Hz)                 |             |
| 4 ptc            |                            |             |
| rigger           | Acquisition                | Triggered   |
| 3 Pulse Width    | Auto, Analyze              | 14 Oct 2016 |
| .9 V             | 192 Acgs                   | 7:13:59 PM  |

- 3. これらの設定の詳細を確認するには、メニュー・タイトルのヘルプ・アイコンをタップします。
- 4. メニューの外側をタップしてメニューを閉じます。

## アクイジションを開始および停止するには

アクイジションにより、波形取り込みの開始と停止を制御します。

アクイジションを開始するには、アクイジション・バッジを2回タップして、アクイジション(Acquisition)コンフィグレーション・メニューで Run/Stop(実行/停止)をタップします。前面パネルの Run/Stop(実行/停止)ボタンを押すこともできます。
 Acquisition

| un / Stop | Single / Seg | Clear |
|-----------|--------------|-------|
|-----------|--------------|-------|

- アクイジションを停止するには、Run/Stop(実行/停止) をもう一度クリックするか、または Run/Stop(実行 /停止) ボタンを押します。
- シングル・アクイジションを行うには、アクイジション・バッジを2回タップしてアクイジション(Acquisition) コンフィグレーション・メニューで Single/Seq(単発/連続)をタップするか、前面パネルの Single/Seq(単 発/連続)ボタンを押します。
- 前面パネルの Run/Stop (実行/停止)ボタンおよび Single/Seq (単一/連続)ボタンの色は、アクイジションの ステータスを示します (緑=取り込み中、赤=停止)。
- 現在のアクイジション・データを波形メモリからクリアするには、アクイジション・バッジを2回タップして アクイジション(Acquisition)コンフィギュレーション・メニューで Clear(クリア)をタップするか、前面パネ ルの Clear(クリア)ボタンを押します。

### 履歴の有効化

アクイジション履歴を有効にするには、次の手順を使用します。

- 設定バーのアクイジション・バッジを2回タップしてアクイジション・コンフィグレーション・メニューを開きます。
- 2. アクイシジョン履歴の有効化ボックスを選択します。

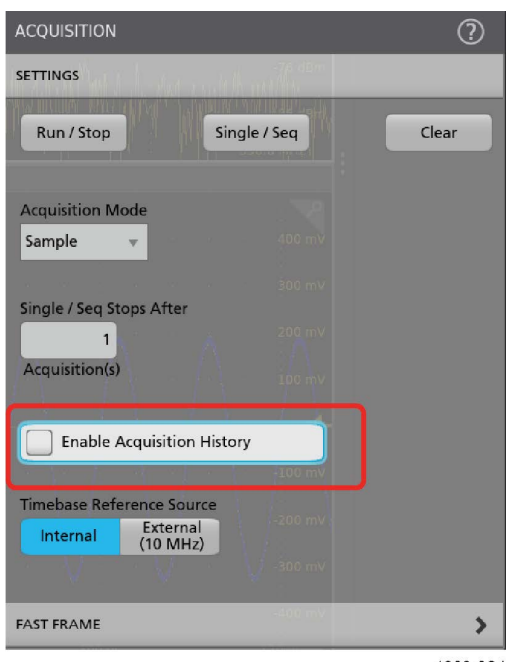

1303-024

- 3. これらの設定の詳細を確認するには、Help(ヘルプ)アイコンをタップします。
- 4. メニューの外側をタップしてメニューを閉じます。

## ディスプレイへのチャンネル波形の追加

この手順では、チャンネル信号を波形表示に追加します。

- 1. 信号をチャンネル入力に接続します。
- 2. 接続されているチャンネルの無効チャンネル(Inactive Channel)ボタン(Settings(設定)バー内)をタップします。

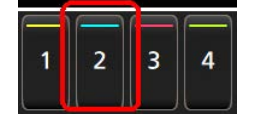

選択したチャンネルが波形表示に追加され、チャンネル・バッジが Settings(設定)バーに追加されます。

- 引き続き無効なチャンネルのボタンをタップして、さらにチャンネル(デジタルまたはアナログ)を追加します。チャンネルは、追加された順番とは無関係に、ビューの上部から番号が低い順に表示されます(スタック・モード)。
- チャンネル・バッジを2回タップしてそのチャンネルのコンフィグレーション・メニューを開き、設定の確認 や変更を行います。Configure channel and waveform settings を参照してください。

### チャンネルおよび波形設定の構成

チャンネルと波形のコンフィグレーション・メニューを使用して、垂直軸スケール、垂直軸オフセット、カップ リング、帯域幅、プローブ設定、デスキュー値、外部減衰値、その他の設定などのパラメータを設定します。

アナログ信号入力を設定するには、この手順を使用します。

- チャンネルを設定する前に、アナログ・プローブまたはケーブルをチャンネルに接続しておきます。
- Settings (設定) バーにチャンネル・バッジまたは波形バッジがあること。

 Channel (チャンネル) または Waveform (波形) バッジを2回タップして、Vertical Settings (垂直軸設定) パネル にコンフィグレーション・メニューを開きます。メニューの選択により表示されるフィールドやコントロール は変わります。

| CHANNEL 2                                                                                     |                                                      | ?         |
|-----------------------------------------------------------------------------------------------|------------------------------------------------------|-----------|
| VERTICAL SETTINGS                                                                             |                                                      |           |
| Display Ver<br>On<br>Offset<br>0 V Set<br>to 0<br>Label                                       | tical Scale<br>500 mV/div<br>Position<br>0           | divs Set  |
| Coupling<br>DC AC<br>Bandwidth Limit<br>500 MHz <b>v</b><br>Bandwidth Filter<br>Optimized For | Termination<br>50 Ω                                  | 1 MΩ      |
| PROBE SETUP                                                                                   | flatness within bar<br>sharp rolloff.                | nd with a |
| Ch 2<br>500 mV/div<br>1 μ 500 mV/div<br>500 mHz <sup>B</sup> / <sub>2</sub>                   | Ch 6<br>500 mV/div<br>1 MΩ<br>500 MHz <sup>B</sup> w |           |

3514-021

| フィールドまたはコント<br>ロール         | 説明                                                                                         |
|----------------------------|--------------------------------------------------------------------------------------------|
| 表示(Display)                | <b>オン</b> (On)または <b>オフ</b> (Off)を選択して、波形表示ウィンドウへのチャンネル波形の表<br>示を有効または無効にします。              |
| Invert(反転)                 | 各サンプル・ポイントの振幅の極性を反転させます。オンの場合には、チャンネ<br>ル・バッジに下矢印のシンボルが追加されます。                             |
|                            | Invert channel guidelines を参照してください。                                                       |
| 垂直軸スケール(Vertical<br>Scale) | 汎用ノブを使用して垂直軸スケールを設定します。垂直軸キーパッドを使用する<br>には2回タップします。またはスケールを変更するには上向き矢印または下向き<br>矢印をタップします。 |
| オフセット(Offset)              | チャンネルの信号の垂直方向のオフセットを設定します。                                                                 |
|                            | オフセットがある場合は、チャンネル・ハンドルによって波形ビューにオフセッ<br>トが表示されます。                                          |
| Set to 0(0 に設定)            | チャンネルの信号の垂直方向のオフセットを0単位に設定します。                                                             |
| 表(続く)                      |                                                                                            |

| フィールドまたはコント<br>ロール                                | 説明                                                                                                    |
|---------------------------------------------------|----------------------------------------------------------------------------------------------------|
| 位置(Position)                                      | フィールドを2回タップすると、垂直軸キーパッドを使用して垂直位置が設定さ<br>れます。                                                                                          |
| Set to 0(0 に設定)                                   | タップすると、波形のゼロ・ボルト・レベルがスライスまたは波形表示の中心に<br>設定されます。                                                                                       |
| ラベル(Label)                                        | フィールドを2回タップして、仮想キーパッドを使用し、チャンネル表示にラベ<br>ルを追加します。                                                                                      |
| 帯域幅制限(Bandwidth<br>Limit)                         | タップすると、ドロップダウン・リストから帯域幅制限を選択します。                                                                                                    |
| カップリング(Coupling)                                  | タップすると、DC または AC に入力カップリングを設定します。                                                                                                    |
| ターミネーション<br>(Termination)                         | タップすると、入力終端が 1MΩ または 50Ω に設定されます。サポートされている<br>TekVPI プローブを使用する場合、プローブによってこの値は自動的に設定し、こ<br>れらのコントロールは利用できません。                          |
| 帯域フィルタの最適化<br>(Bandwidth Filter Optimized<br>For) | タップして、フラットネスあるいはステップ応答のために最適化された帯域幅フ<br>ィルターを選択します。この選択項目は 6 シリーズ MSO 型の機器でのみ利用で<br>きます。                                              |
|                                                   | Flatness(フラットネス)では、帯域幅内で急激なロールオフでフラットに最適化<br>されたブリック・ウォール・フィルタを選択します。フラットネス・フィルタリ<br>ングは、ピーク検出モードおよびエンベロープ・アクイジション・モードには対<br>応していません。 |
|                                                   | Step Response(ステップ応答)では、緩やかなロールオフでオーバーシュートを<br>低減するベッセル・トンプソン・フィルタを選択します。                                                             |
|                                                   | High Res(ハイレゾ) アクイジション ・ モードでは、フラットネス・フィルタリ<br>ングが必要です。                                                                               |

 プローブを設定するには、Probe Setup (プローブ設定)パネルをタップします。Probe Setup (プローブ設定)パ ネル内のフィールドとコントロールは、チャンネルに接続されたプローブの種類によって異なります。TPP プ ローブはこの例で示しますが、その他のプローブについては、プローブのマニュアルを参照してください。

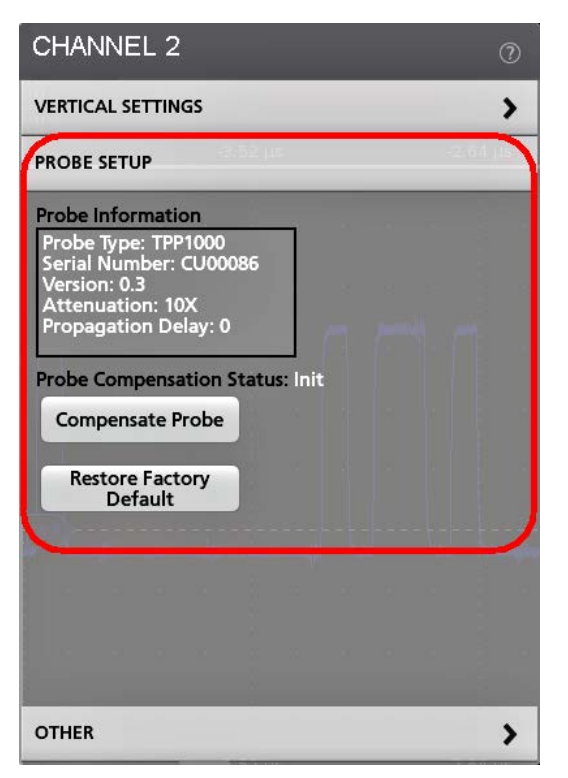

| フィールドまたはコント<br>ロール                             | 説明                                    |
|------------------------------------------------|---------------------------------------|
| Probe Information(プローブ<br>情報)                  | 利用可能な場合は、プローブ・タイプ、シリアル番号、および減衰を表示します。 |
| Probe Compensation Status<br>(プローブ補正ステータ<br>ス) | 接続されているプローブの補正状態を表示します。               |
| Compensate Probe(プロー<br>ブの補正)                  | プローブ補正手順を開始します。                       |
| Restore Factory Default (出<br>荷時デフォルト値の復元)     | 補正値を工場出荷時のデフォルト設定に戻します。               |

3. デスキュー、外部減衰、または代替単位をセットアップするには、OTHER(その他)セットアップ・パネルを タップします。

| CHANNEL 2       |        |             |                   | ?               |
|-----------------|--------|-------------|-------------------|-----------------|
| VERTICAL SETTIN | IGS    |             |                   | >               |
| PROBE SETUP     |        |             |                   | >               |
| OTHER           |        |             |                   |                 |
| Deskew          |        |             | ~                 |                 |
|                 | 0 s    | Set<br>to 0 | Multi-<br>Channel | ₫               |
| External Atten  | uation |             |                   |                 |
|                 | 1 X    |             | 0 dB              | Set to<br>Unity |
| Alternate Units | Units  | Ratio       |                   |                 |
| On              | А      |             | 1 A/V             | Set to<br>Unity |
|                 |        |             | 1 V/A             |                 |
|                 |        |             |                   |                 |

| フィールドまたはコント<br>ロール              | 説明                                                                                                    |
|---------------------------------|----------------------------------------------------------------------------------------------------|
| Deskew(デスキュー)                   | チャンネルのデスキュー値を設定できます。                                                                                              |
| Set to 0 (0 に設定)                | チャンネル・デスキュー機能を0に設定します。                                                                                            |
| Multi-Channel (マルチチャ<br>ンネル)    | これにより、Deskew(デスキュー)コンフィグレーション・メニューが開きます。                                                                          |
| External Attenuation (外部減<br>衰) | チャンネルの外部減衰を設定できます。1 つのフィールドを編集すると、他のフィ<br>ールドは、対応する値を反映するように変わります。                                                |
| Set to Unity(統一設定)              | 左の数値入力フィールドを1Xに、右の入力を0.0dBに設定します。                                                                                 |
| Alternate Units(代替単位)           | 代替単位のオンとオフを切り替えます。                                                                                                |
| Units(単位)                       | 比率の単位を設定します。このフィールドは、Alternate Units (代替単位) スイッチ<br>がオフであると無効になります。                                               |
| Ratio(比率)                       | 必要な比率の値を設定します。1 つのフィールドを編集すると、他のフィールド<br>は、対応する値を反映するように変わります。このボタンは、Alternate Units(代替<br>単位)スイッチがオフであると無効になります。 |
| Set to Unity(統一に設定)             | 比率を1に設定します。このボタンは、Alternate Units(代替単位)スイッチがオフ<br>であると無効になります。                                                    |

4. Other (その他) パネルの Multi-Channel (マルチチャンネル)を選択すると、デスキュー・コンフィグレーション・メニューが表示されます。

| DESKEW         |                                       | ?              |
|----------------|---------------------------------------|----------------|
| From Source    | Probe                                 | Propagation    |
| Ch 2 🔻         | TPP1000                               | Delay: 5.28 ns |
| To Source      | Probe                                 | Propagation    |
| Ch 4 🛛 🔻       | 10X                                   | Delay: 0 s     |
| Channel 4's de | skew value will be set to: 5.28000e-9 | OK,<br>Deskew  |

| フィールドまたはコント<br>ロール                                 | 説明                                                                |
|----------------------------------------------------|-------------------------------------------------------------------|
| From Source (ソースから)                                | ソースからデスキューを選択します。                                                 |
| Probe (プローブ)                                       | プローブ名またはドロップダウン・リストを表示し、From Source(ソースから)に<br>接続されているプローブを選択します。 |
| Propagation Delay(伝搬遅<br>延)                        | プローブ・コントロールに示されるプローブの伝播遅延が表示されます。                                 |
| To Source $(\mathcal{Y} - \mathcal{Z} \mathbf{A})$ | デスキューに To Source (ソースへ)を選択します。                                    |
| Probe (プローブ)                                       | プローブ名またはドロップダウン・リストを表示し、To Source(ソースへ)に接続<br>されているプローブを選択します。    |
| Propagation Delay (伝搬遅<br>延)                       | プローブ・コントロールに示されるプローブの伝播遅延が表示されます。                                 |
| OK, Deskew (OK、デスキュ<br>ー)                          | Deskew 値を使用して、チャンネル間の水平遅延を調整します。                                  |

5. メニューの外側をタップしてメニューを閉じます。

# 演算波形、リファレンス波形またはバス波形の追加

演算波形では、複数波形間の処理に基づいて、または波形データに方程式を適用することにより、新しい波形を 作成します。リファレンス波形は、比較のために表示される静的な波形レコードです。バス波形では、シリアル・ データまたは並列データの表示と分析を行います。

波形ビューに追加できる演算波形、リファレンス波形またはバス波形の数に制限はありませんが、システム物理 メモリの制約はあります。

 Add New Math (新規演算を追加)ボタン、Add New Ref (新規参照の追加)ボタン、または Add New Bus (新規パ スの追加)ボタンをタップします。

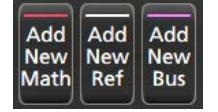

2. 本機により、その波形が波形ビューに追加され、Waveform(波形)バッジが Settings(設定)バーに追加されて、 コンフィグレーション・メニューが開きます。この例では演算波形の追加について説明します。

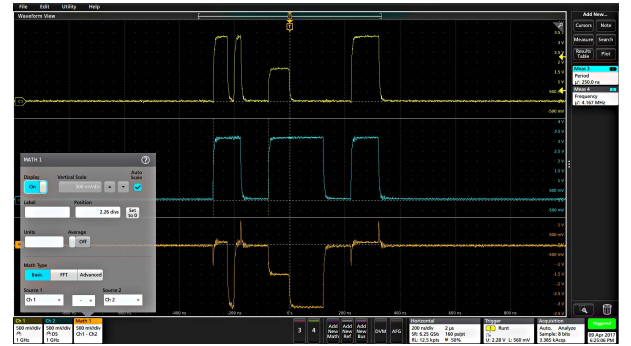

 コンフィグレーション・メニューを利用して波形パラメータの微調整を行います。表示されるフィールドは、 波形とメニューでの選択内容によって異なります。選択の変更は直ちに反映されます。

この例では、Math(演算)波形を追加し、Math(演算)の Source(ソース)フィールドを使用して Ch1 と Ch2 を波形ソースとして選択し、演算タイプを Basic(基本)演算処理に設定して、チャンネル1からチャンネル2 を差し引きます。

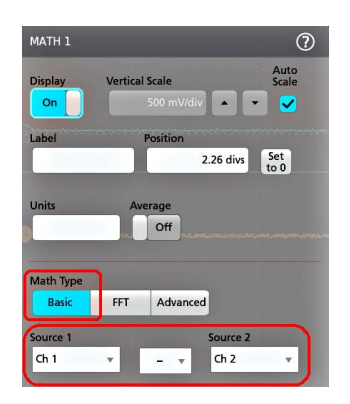

- 4. リファレンス波形を追加すると、本機に Recall (呼び出し) コンフィグレーション・メニューが表示されます。 リファレンス波形ファイル (\*.wfm)を見つけて選択し、Recall (呼び出し) ボタンをタップします。機器にリファレンス波形が表示されます。
- 5. 演算バッジ、リファレンス・バッジまたはバス・バッジをダブルタップして、その波形の設定の確認または変 更を行います。
- 演算波形、リファレンス波形またはバス波形の詳しい設定に関する詳細については、コンフィグレーション・ メニューのタイトル部分にあるヘルプ・アイコンをタップします。
- 7. メニューの外側をタップしてメニューを閉じます。

### デジタル波形のアナログ表示

この手順を使用してデジタル波形をアナログ表示で確認します。

1. Settings (設定) バーの Add New Bus (新規バスの追加) ボタンをタップします。

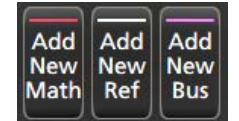

機器は Bus(バス)波形を Waveform(波形)ビューに追加し、Bus(バス)バッジを Settings(設定)バーに追加 して、コンフィグレーション・メニューを開きます。

2. Settings (設定) バーの Add New Math (新規演算の追加) ボタンをタップします。

本機により、その Math (演算) 波形が Waveform (波形) ビューに追加され、Waveform (波形) バッジが Settings (設定) バーに追加されて、コンフィグレーション・メニューが開きます。

- 3. 演算コンフィグレーション・メニューから Math Type(演算タイプ)を BASIC に設定します。
- デコードする Bus <x>(バス<x>)を Source 1 (ソース 1)ドロップダウン・リストから選択します。Source 1 (ソ ース 1)は、メニューで利用可能なフィールドを設定します。
- 5. 選択済みバスに対してプロットする Field (フィールド)を選択します。

| MATH 1       |          |             |          | ?              |
|--------------|----------|-------------|----------|----------------|
| Display      | Vertical | Scale       |          | Auto<br>Scale  |
| On           |          | 30.375 /div |          |                |
| Label        |          | Position    |          |                |
|              |          |             | -4 divs  | Set<br>to 0    |
| Alternate II | mite Ave |             |          |                |
| Alternate U  | nits Av  | erage       |          |                |
|              |          | Off         |          |                |
|              |          |             |          |                |
| Math Type    |          |             |          | Interpolation  |
| Basic        | Filter   | FFT         | Advanced |                |
|              |          |             |          |                |
| Source 1     |          | Fields      |          | Signed<br>Data |
| Bus 1        | T        | Data        | T        |                |

- 6. 残りのフィールドとパネルを選択して、波形パラメータを微調整します。
- 7. 演算波形設定の詳細を確認するには Help(ヘルプ)アイコンをタップします。

1303-025

8. メニューの外側をタップしてメニューを閉じます。

## 測定の追加

この手順を使用して測定の選択と追加を行います。

1. 測定を行うチャンネルと波形を取り込みます。

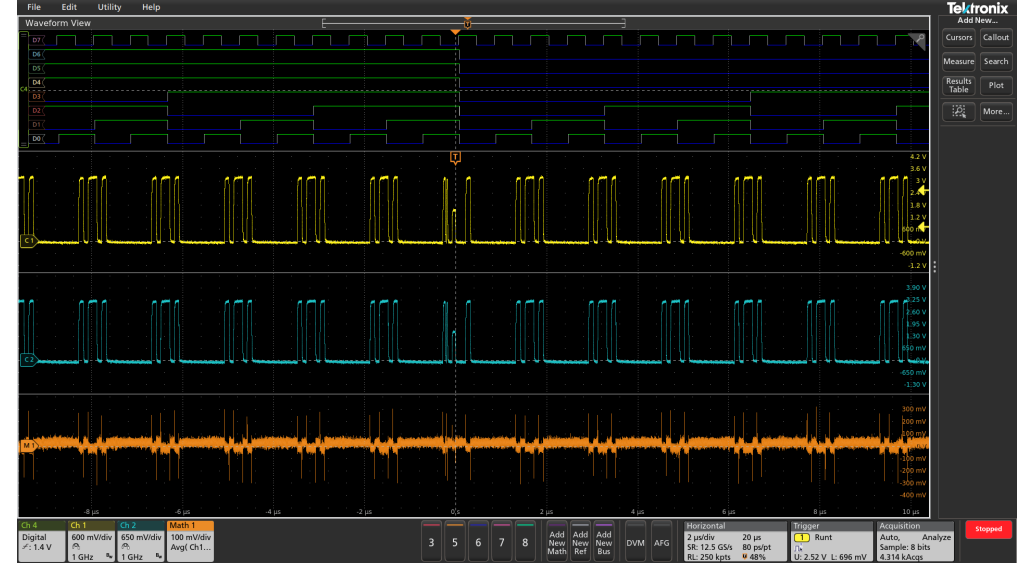

注: チャンネル・バッジまたは波形バッジが Settings (設定) バー上にあって測定する信号を取得しようとしている間は、測定に使用するために波形を表示する必要はありません。

 Add New...(新規追加) Measure(測定)ボタンをタップして、Add Measurements(測定項目の追加)コンフィ グレーション・メニューを開くか、または波形表示エリアの波形上に測定ボタンをドラッグして、自動的に ソースを設定します。

|                                                                                                    | -   | Add N            | lew. |
|----------------------------------------------------------------------------------------------------|-----|------------------|------|
|                                                                                                    | 2   | Cursors          | Ne   |
| ADD MEASUREMENTS                                                                                                    | \$  | Measure          | Sea  |
| Standard                                                                                                    |     | Results<br>Table | P    |
| Amplitude                                                                                                    |     |                  |      |
| Amplitude is the difference<br>between the fingh value and<br>the Low value. This<br>measurement can be made or<br>each cycle in the record. |     |                  |      |
| Source                                                                                                    | - 1 |                  |      |
| Ref 1 v Add                                                                                                    |     |                  |      |
| AMPLITUDE MEASUREMENTS                                                                                                    |     |                  |      |
| No Amplitude No Maximum No Minimum                                                                                                    |     | :                |      |
| Peak-to-Peak IN Positive Overshoot Negative Overshoot                                                                                        |     |                  |      |
| Mean Mrs AC RMS                                                                                                    | ų   |                  |      |
| Top Top Area                                                                                                    |     |                  |      |
|                                                                                                    |     |                  |      |
| TIMING MEASUREMENTS                                                                                                    | >   |                  |      |
| JITTER MEASUREMENTS                                                                                                    | >   |                  |      |

▲ 注: Standard (標準) 以外のタブが表示された場合は、機器にオプションの測定機能がインストールされています。該当するタブを選択すると、そのオプションの測定機能が表示されます。

3. Source (ソース) フィールドをタップして測定ソースを選択します。リストには、測定に有効なアナログ8ポ ート・チャンネルまたはデジタル 16 ポート・チャンネの利用可能なすべてのソースが表示されます

| Ch 2   |   |
|--------|---|
| Ch 1   |   |
| Ch 2   | - |
| Ch 3   |   |
| Ch 4   | , |
| Ch 5   |   |
| Ch 6   |   |
| Ch 7   |   |
| Ch 8   |   |
| Math 1 |   |
| Ref 1  |   |

- 4. Amplitude Measurements (振幅測定) または Timing Measurements (タイミング測定) などの測定カテゴリ・パネルを選択して、これらのカテゴリに対する測定を表示します。
- 5. このメニューでは、PWR、DJA、DBDDR3、DPM、IMDA、WBG-DPT などのオプションの測定パッケージも利用 できます。
- 6. 測定を1つ選択して Add (追加)をタップし、Results (結果) バーにその測定を追加します。または、測定項 目をダブルタップすることによっても Results (結果) バーに追加できます。

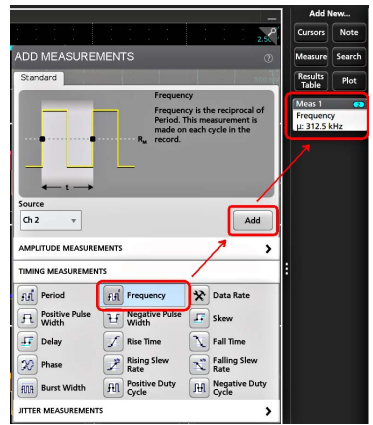

 現在のソースに対して別の測定項目を選択して追加します。測定カテゴリ・パネルをタップすると別の測定 が表示されるので、追加する測定を選択します。 8. 別のソースに測定を追加するには、異なるソースを選択し、測定を選択して追加します。

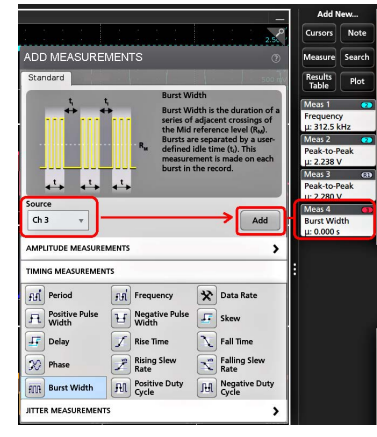

- 9. Add Measurements (測定の追加) メニューの外側をタップしてこのメニューを閉じます。
- **10.** 測定の設定をさらに細かく調整するには、測定バッジを2回タップして、その測定のコンフィグレーション・ メニューを開きます。*Configure a measurement* を参照してください。
- 11. 設定の詳細を確認するには、メニュー・タイトルのヘルプ・アイコンをタップします。

## 測定の構成

この手順では、測定バッジへの統計リードアウトの追加、測定のプロットの表示、測定パラメータの微調整(構成、設定のグローバル対ローカルのスコープ、ゲート、フィルタリングなど)を行います。

1. 測定バッジを2回タップして Measurement (測定) コンフィグレーション・メニューを開きます。

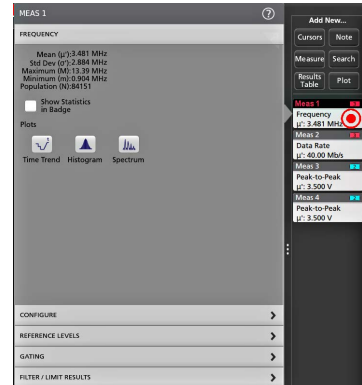

2. Show Statistics in Badge (バッジに統計値を表示)をタップして、測定バッジに統計リードアウトを追加します。

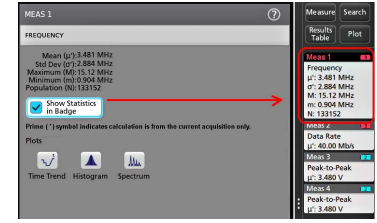

3. 使用可能なパネル・タイトルをタップして、それらのカテゴリに変更を加えます。

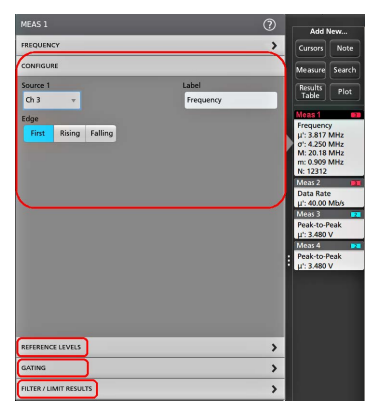

- 使用可能なフィールドを使用して測定条件を微調整します。表示されるフィールドは測定によって異なります。選択の変更は直ちに反映されます。またこれにより、別のパネルのフィールドも変更される可能性があります。
- このメニューの設定に関する詳細を確認するには、メニュー・タイトルの Help(ヘルプ)ボタンをタップします。
- 6. メニューの外側をタップしてメニューを閉じます。

### 測定バッジまたは検索バッジの削除

この手順では、Results(結果)バーから測定バッジまたは検索バッジを削除します。

- 削除したい測定バッジまたは検索バッジをタッチしてホールドします。本機により右クリックメニューが開きます。
- 2. Delete Meas (測定の削除)を選択すると、Results (結果) バーからこの測定バッジが削除されます。

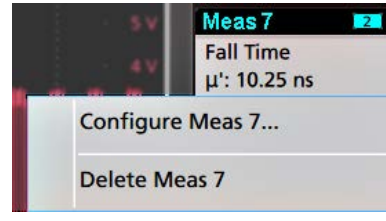

| 注:測定の削除は取り消すことができます。

 測定バッジや検索バッジを削除する2つ目の方法は、ディスプレイの右端をフリックして削除することです。 ディスプレイの右端から左にフリックするとバッジが復元されます。

(1) 注:削除後 10 秒以内でなければバッジは復元されません。

## 測定のプロットの追加

測定プロットでは、波形データポイント発生の分布の図示(ヒストグラム)、波形の周波数成分(スペクトラム) のプロット化、測定の時間的傾向の表示、アイ・ダイアグラムの表示、サポートされているその他のプロットな どの表示を行います。使用可能なプロットは、実施する測定によって異なります。

1. 測定バッジをダブルタップして Meas (測定)のコンフィグレーション・メニューを開きます。

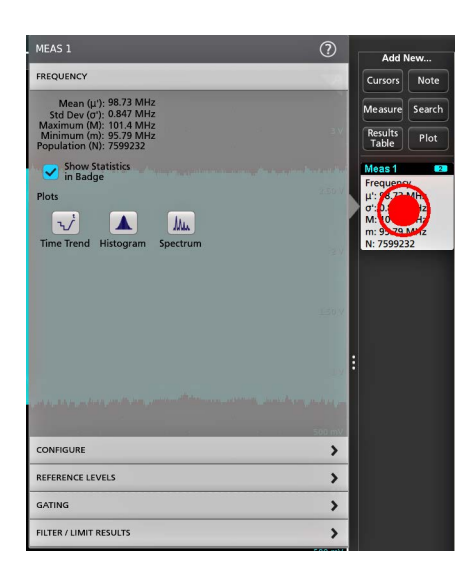

2. Plots (プロット) ボタンをタップして、測定のそのプロットをスクリーンに追加します。

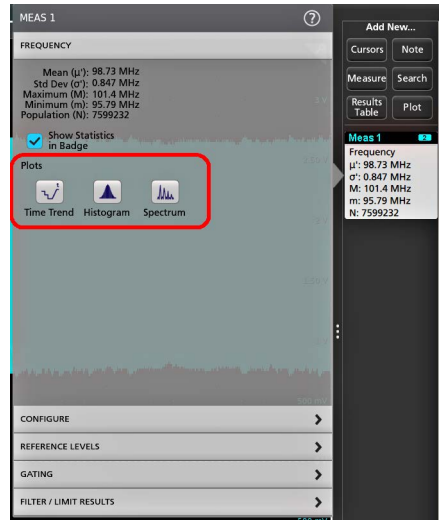

以下はヒストグラム・プロットの追加を示しています。

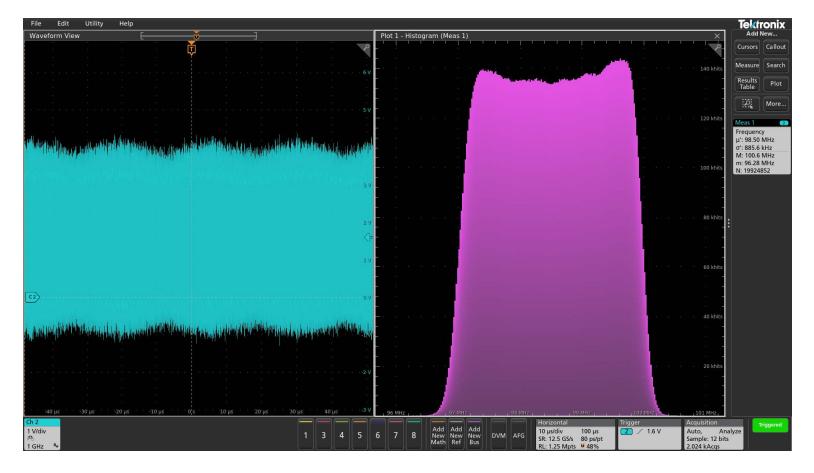

測定(異なる複数の測定や同一の測定)に複数のプロットを追加することもできます。たとえば、同一の測定 に2つのヒストグラム・プロットを追加して、そのうちの1つを対数目盛のX軸を表示するように、もう1つ を均等目盛のX軸を表示するように設定できます。 プロット・ビューのタイトル・バーを新たな位置にドラッグすればプロット・ウィンドウを移動させることができます。タイトル・バーから指を放すと、青色の背景領域が移動してそのプロットが配置される部分が表示されます。また、プロット・ビューの境界線を選択してドラッグするとプロット・ウィンドウのサイズを変更できます。プロットの選択やドラッグはマウスを使う方が簡単にできるので、これらの作業にはマウスが適しています。

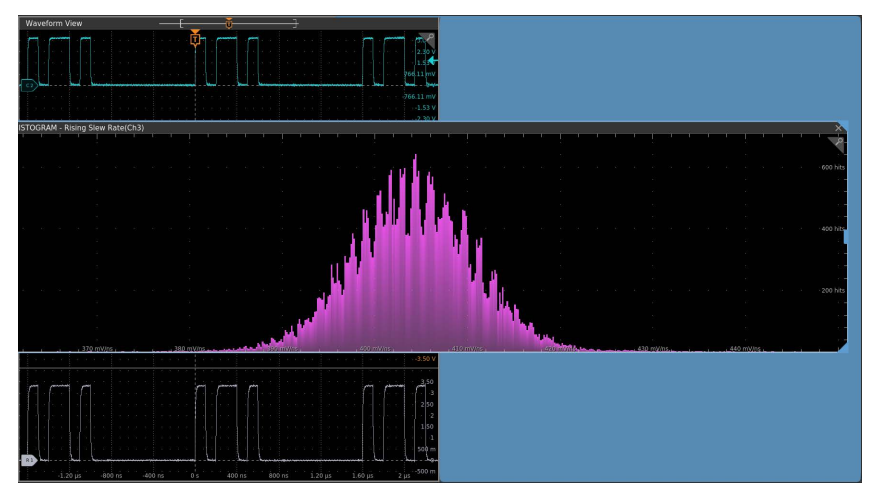

4. プロット・ビュー内を2回タップしてコンフィグレーション・メニューを開き、表示特性を設定します。このメニューの設定の詳細を確認するには、コンフィグレーション・メニューのタイトル上のヘルプ・アイコンをタップします。メニューの外側をタップしてメニューを閉じます。

## ヒストグラム・プロットを表示する

スペクトラム・プロットを表示するには、この手順を使用します。

ヒストグラム・プロットを表示するには、測定を取得する必要があります。

1. 測定バッジを2回タップします。

Measurement (測定) コンフィグレーション・メニューが表示されます。

2. Histogram (ヒストグラム) プロット・ボタンをタップします。

ヒストグラム・プロットは、別のプロット・ビューに表示されます。

3. プロットのビューを2回タップして、そのプロットのコンフィグレーション・メニューを開きます。

## タイム・トレンド・プロットの表示

タイム・トレンド・プロットを表示するには、この手順を使用します。

- タイム・スペクトラム・プロットを表示するには、測定を取得する必要があります。
- 1. 測定バッジを2回タップします。Measurement(測定)コンフィグレーション・メニューが表示されます。
- Time Trend (タイム・トレンド) プロット・ボタンをタップします。タイム・トレンド ・ プロットが表示され ます。別のプロット・ビューではなく波形表示に、タイム・トレンド ・プロットが表示されます。
# アクイジション・トレンド・プロットの表示

アクイジション・トレンド・プロットを表示するには、この手順を使用します。

- アクイジション・トレンド・プロットを表示するには、測定を取得する必要があります。
- 測定バッジを2回タップします。Measurement(測定)コンフィグレーション・メニューが表示されます。
- 2. Acq Trend (アクイジション・トレンド) プロットボタンをタップします。

注:

・ 垂直設定、水平設定、アクイジションおよびトリガなどのオシロスコープ設定が変更されると、プロット・レンダリングがリセットされます。

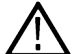

- オシロスコープのアクイジションが停止され、再度再開されると、プロットはリセットされずにレ
  ンダリングを続けます。
  - アクイジション・トレンド・プロットは、セッションの保存/呼び出し機能をサポートしていません。
- プロット上でカーソルを有効にすることができます。

アクイジション・トレンド・プロットは別のプロット・ビューに表示されます。

3. プロットのビューを2回タップして、そのプロットのコンフィグレーション・メニューを開きます。

### スペクトラム・プロットの表示

スペクトラム・プロットを表示するには、この手順を使用します。

時間スペクトラム・プロットを表示するには、測定を取得する必要があります。

- 1. 測定バッジを2回タップします。Measurement(測定)コンフィグレーション・メニューが表示されます。
- 2. Spectrum (スペクトラム) プロット・ボタンをタップします。

スペクトラム・プロットが、別のプロット・ビューに表示されます。

3. プロット・ビューを2回タップして、そのプロットのコンフィグレーション・メニューを開きます。

### XY または XYZ のプロットの表示

XY または XYZ のプロットを表示するには、次の手順を使用します。

- Add New...(新規追加) Plot (プロット) (プロット)をタップします。プロット・コンフィグレーション・メニューが表示されます。
- 2. XY プロットを作成する場合、XY をタップします。
- 3. XYZ プロットを作成する場合、XYZ をタップします。
- 4. X Source (Xのソース) ドロップダウンをタップし、リストから X ソースを選択します。
- 5. Y Source (Y ソース) ドロップ・ダウンをタップし、リストから Y ソースを選択します。
- 6. XYZ プロットを作成する場合、Z Source(Z ソース)ドロップダウンをタップし、リストから Z ソースを選択し ます。
- 7. Add (追加)をタップします。プロットが、別のプロット・ビューに表示されます。
- 8. プロットのビューを2回タップして、そのプロットのコンフィグレーション・メニューを開きます。

# アイ・ダイアグラム・プロットの表示

波形のアイ・ダイアグラムを表示するには、次の手順を使用します。

前提条件:アイ・ダイアグラムをプロットするアクティブな信号。

/// 注:4 シリーズ MSO はアイ ・ダイアグラム・プロットをサポートしていません。

- Add New...(新規追加) Plot (プロット) (プロット)をタップして、プロット・コンフィギュレーション・メニューを開きます。
- 2. Eye Diagram (アイ・ダイアグラム) をタップします。
- 3. Source (ソース)をタップし、リストから信号ソースを選択します。
- Add(追加)をタップします。機器により、別のプロット・ウィンドウのアイ・ダイアグラムが追加され、TIE 測定バッジが Results(結果)バーに追加されます。
- 5. プロットのビューを2回タップして、そのプロットのコンフィグレーション・メニューを開きます。

### 電力品質測定の位相図を表示する

この手順を使用して、位相図プロットを表示します。

位相図プロットを表示するには、電力品質測定を行う必要があります(Add New... (新規追加) Measurement (測 定) (測定) > IMDA タブ > Electrical Analysis (電気解析) パネル> Power Quality (電力品質)測定)。

- Power Quality(電力品質)測定バッジを2回タップします。Measurement(測定)コンフィグレーション・メニュ ーが表示されます。
- 2. Phasor Diagram (位相図) ボタンをタップします。

位相ダイアグラム・プロットは、別のプロット・ビューに表示されます。

3. プロットのビューを2回タップして、そのプロットのコンフィグレーション・メニューを開きます。

### DQ0 測定の位相図を表示する

この手順を使用して、DQ0 測定用の位相図プロットを表示します。

位相図プロットを表示するには、DQ0 測定を追加する必要があります(Add New...(新規追加) Measurement(測定) (測定) >IMDA タブ > Electrical Analysis(電気解析)パネル> DQ0 測定)。

- 1. DQ0 測定バッジを 2 回タップします。Measurement (測定) コンフィグレーション・メニューが表示されます。
- Phasor Diagram(位相図)ボタンをタップします。位相ダイアグラム・プロットは、別のプロット・ビューに表示されます。
- 3. プロットのビューを2回タップして、そのプロットのコンフィグレーション・メニューを開きます。

# IMDA Harmonics(高調波)測定用高調波バー・グラフ・プロットの表 示

バー・グラフを表示するには、この手順を使用します。

高調波バー・グラフを表示するには、Harmonics(高調波)測定を取得しなければなりません(Add New...(新規追 加) Measurement (測定) > IMDA タブ >Electrical Analysis (電気解析) パネル>Harmonics (高調波)測定)

- 1. Harmonics(高調波)測定バッジを2回タップします。Measurement (測定) コンフィグレーション・メニューが表示されます。
- 2. Bar graph (バー・グラフ) ボタンをタップします。バー・グラフは、別のプロット・ビューに表示されます。
- プロットのビューを2回タップして、そのプロットのコンフィグレーション・メニューを開きます。

### マスク・テストのアイ・ダイアグラム・プロットへの追加

この手順を使用して、マスク・テストのセグメントをアイ・ダイアグラム・プロットに追加し、マスクのセグメントがヒットする情報を Results (結果) バーに表示します。

Prerequisites (前提条件): アイ・ダイアグラム・プロットが画面上にあること。

/ 注:4 シリーズ MSO はアイ・ダイアグラム・プロットをサポートしていません。

アイ・ダイアグラムの時間軸スケール(ユニット・インターバル)と垂直軸設定に一致するマスク・コンフィギュレーション・ファイル (.msk)

- 1. アイ・ダイアグラム・プロットの任意の場所を2回タップして、アイ・ダイアグラム(Eye Diagram)コンフィギュ レーション・メニューを開きます。
- 2. マスク(Mask)パネルをタップします。
- 3. マスク(Mask)パネルのフィールドを使用して、マスク・コンフィギュレーション・ファイルをロードし、テストのビット・タイプを設定します。Eye Diagram plot configuration menu を参照してください。

▲ 注:読み込まれるマスク・コンフィグレーション・ファイルは、アクティブなアイ・ダイアグラムの時間スケール(UI)と垂直軸設定と一致している必要があります。

この手順では、Mask(マスク)バッジも Results(結果)バーに追加されます。

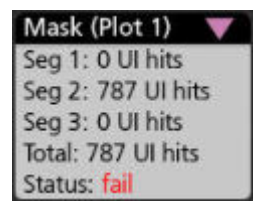

Mask (マスク) バッジには、セグメントごとのユニット・インターバル・ヒット数とパス/フェイル・ステー タスが表示されます。アクイジションの停止時にマスク・バッジを展開するとナビゲーション・ボタンが表示 されます。

**ヒットを最小化するためにマスクを自動調整**ボックスがチェックされている場合、サンプル・ヒットにマスク 違反が表示されます。

ナビゲーション・ボタンを使用して、マスクがヒットした1つ前または1つ後のマスク検索マーク上のソース 波形を中央に配置してください。マスク・ヒット・グループ(以下の説明を参照)の場合は、ナビゲーション・ ボタンを使用すると、ソース波形を最初のマスク・ヒット・グループの検索マークに配置します。これは、マ スク・ヒット・グループの開始点にあたる部分であり、この位置を始点に一連のマスク・ヒットが続きます。

ソース波形上のマスクのヒット検索マークは、アイ・ダイアグラムの作成に使用する補間済み波形のため正確 にはなりません。

ー連の連続する波形サンプル・ポイント(たとえば、50 サンプル・ポイントのシーケンスなど)がマスクに接触すると、連続するサンプル・ポイント全体が1つのマスク・ヒット・グループと見なされます。連続するマ スク・ヒット・グループは、ヒット箇所ごとに個別に検索マークが表示される代わりに、開始および終了検索 マークでマークされます。

マスク・テスト(Mask Test)ボタンをタップして、オン(On)に設定して、アイ・ダイアグラムのマスク・セグメントを表示します。

- 5. メニューの外の任意の部分をタップして閉じます。
- マスク・テストをフェイルと判定するのに必要なヒット数を設定するには、Results(結果)バーのマスク(Mask) バッジをタップして、マスク・ヒット(Mask Hits)メニューを開き、ヒット・フェイル値を設定します。Mask Badge configuration menu を参照してください。

### FFT 演算波形の表示

FFT 演算波形を表示するには、次の手順を使用します。

FFT プロセスは、繰返しまたは単発の標準タイム・ドメイン信号を周波数成分に変換します。FFT 機能は、波形レ コードを処理し、FFT 周波数領域レコードを表示します。このレコードには、DC(0Hz)からサンプル・レートの ½(別名ナイキスト周波数)までの入力信号周波数成分が含まれます。

- Add New Math (新規演算を追加)をタップして演算波形を作成し、演算のコンフィグレーション・メニューを 開きます。
- 2. ソース(Source)をタップします。リストからシグナル・ソースを選択します。
- 3. 演算タイプ(Math Type)を FFT に設定します。波形の FFT は、FFT 演算波形表示で表示されます。
- FFT 波形表示を 2 回タップして、FFT 表示画面をさらに絞り込むコンフィグレーション・メニューを開きます。 Math FFT plot configuration menu (Math waveform)を参照してください。

### 磁気特性測定の B-H 曲線プロットが表示されます。

この手順を使用して、パワー測定用の B-H 曲線プロットを表示します。

B-H 曲線プロットを表示するには、Magnetic Property(磁気特性)測定を取得しなければなりません(Add New...(新 規追加)Measurement (測定) > Power (パワー) タブ > Magnetic Analysis (磁気解析) パネル> Magnetic Property (磁 気特性)測定)。

- 1. 磁気特性(Magnetic Property)測定バッジを2回タップして、コンフィグレーション・メニューを開きます。
- 2. BH 曲線(BH Curve)をタップして、新しい BH 曲線プロットビューをスクリーンに追加します。
- 3. プロットのビューを2回タップして、そのプロットのコンフィグレーション・メニューを開きます。

### 電流対電圧の測定用に Ivs V(Vの積分)プロットを表示します。

この手順を使用して、Ivs. IV 測定用に Ivs. IV を表示します。

| vs. ∬ プロットを表示するには、| vs. ∬ 測定項目を取得しなければなりません (Add New... (新規追加...) Measurement (測定) > Power (パワー) タブ > Magnetic Analysis (磁気解析) パネル> | vs. ∬ 測定)。

1. Ivs. IV 測定バッジを2回タップしてコンフィグレーション・メニューを開きます。

2. Ivs. № をタップして、新しい Ivs. № プロット・ビューをスクリーンに追加します。

3. プロットのビューを2回タップして、そのプロットのコンフィグレーション・メニューを開きます。

### インダクタンス測定用の機器の曲線プロットの表示

インダクタンス曲線プロットを表示するには、次の手順を使用します。

インダクタンス曲線プロットを表示するには、インダクタンス測定を取得する必要があります(Add New... (新規 追加) Measurement (測定) (測定) > Power (パワー) タブ > Magnetic Analysis (磁気解析) パネル> Inductance (イ ンダクタンス)測定)。

- 1. Inductance(インダクタンス)測定バッジを2回タップします。
- Measurement(測定)コンフィグレーション・メニューが表示されます。
- 2. Inductance(インダクタンス)ボタンをタップします。
- インダクタンス曲線プロットは、別のプロット・ビューに表示されます。
- 3. プロットのビューを2回タップして、そのプロットのコンフィグレーション・メニューを開きます。

# 安全動作領域(SOA)測定項目とプロットを表示

SOA プロットを表示するには、この手順を使用します。これは、マスク付きの XY プロットです。

SOA パワー測定とプロットを表示するには、以下の手順を行います。

- 1. Add New... (新規追加) Measure (測定) (測定) ボタンをタップします。
- 2. パワー(Power)タブをタップします。
- 3. 測定項目の電圧と電流ソースを設定します。
- 4. Switching Analysis (スイッチング解析) パネルをタップします。
- 5. SOA 測定を選択し、Add(追加)をタップします。

SOA 測定により、パワー測定バッジが Results(結果)バーに追加され、SOA プロットが自動でスクリーンに追加されます。

6. プロットのビューを2回タップして、そのプロットのコンフィグレーション・メニューを開きます。

# パワー・スイッチング・ロス(SWL)の軌道プロットの表示

この手順を使用して、パワー測定用の軌道プロットを表示します。

軌跡パワー・プロットを表示するには、スイッチング・ロスを測定しなければなりません(Add New...(新規追加) Measurement (測定) > Power (パワー) タブ > Switching Analysis (スイッチング解析) パネル > Switching Loss (スイ ッチング損失) 測定)。

- Switching Loss (スイッチング・ロス) 測定バッジを2回タップしてコンフィグレーション・メニューを開きます。
- 2. Trajectory Plot(軌道プロット)をタップして、新しい軌道プロット表示をスクリーンに追加します。
- 3. プロットのビューを2回タップして、そのプロットのコンフィグレーション・メニューを開きます。

### 電源品質測定による瞬時電力とエネルギー・プロットを表示します。

この手順を使用して、電源品質測定によるパワーやエネルギーのプロットを表示します。

パワーとエネルギーのプロットを表示するには、電源品質測定を取得しなければなりません。

- 1. Add New... (新規追加) Measure (測定) (測定) ボタンをタップします。
- 2. パワー(Power)タブをタップします。
- 3. 測定項目の電圧と電流ソースを設定します。
- 4. Electrical Analysis (電気解析)パネルをタップします。
- 5. Power Quality(電源品質)測定を選択し、Add(追加)をタップします。

測定結果が Results (結果) バーに追加され、PQ: Power (PQ:パワー) および PQ: Energy (PQ:エネルギー)の 演算波形 (プロット) が波形ビューに自動的に追加されます。別のプロット・ビューではなく波形表示に、演 算プロットが表示されます。

- PQ: Power(パワー)により、電源品質入力ソースから計算したパワー波形が表示されます。
- PQ: Energy (エネルギー)により、電源品質入力ソースから計算したエネルギー波形が表示されます。 Waveform View configuration menu を参照してください。

### パワー高調波測定用高調波バー・グラフ・プロットの表示

バー・グラフを表示するには、この手順を使用します。

高調波バー・グラフを表示するには、Harmonics(高調波)測定を取得しなければなりません(Add New...(新規追 加) Measurement (測定) > Power (パワー) タブ > Electrical Analysis (電気解析) パネル> Harmonics (高調波)測 定)。

1. Harmonics(高調波)測定バッジを2回タップします。

Measurement (測定) コンフィグレーション・メニューが表示されます。

2. Bar graph (バー・グラフ) ボタンをタップします。

バー・グラフは、別のプロット・ビューに表示されます。

3. プロットのビューを2回タップして、そのプロットのコンフィグレーション・メニューを開きます。

### 電源電圧変動除去比プロットの表示

この手順を使用して、パワー測定用の電源電圧変動除去比プロットを表示します。

パワー測定用の電源電圧変動除去比パワー測定とプロットを表示するには、以下の手順を実行します。

- 1. Add New... (新規追加) Measure (測定) (測定) ボタン。
- 2. パワー(Power)タブをタップします。
- 3. 測定項目の電圧と電流ソースを設定します。
- 4. Power Supply Rejection Ratio (電源電圧変動除去比)パネルをタップします。
- 5. Power Supply Rejection Ratio (電源電圧変動除去比)測定を選択し、Add (追加)をタップします。

電源電圧変動除去比測定により、パワー測定バッジが Results (結果) バーに追加され、制電源電圧変動除去比 プロットが自動でスクリーンに追加されます。

6. プロットのビューを2回タップして、そのプロットのコンフィグレーション・メニューを開きます。

### 制御ループ応答(ボード線図)プロットの表示

この手順を使用して、パワー測定用の制御ループ応答(ボード線図)プロットを表示します。

制御ループ応答パワー測定とプロットを表示するには、以下を実行します。

- 1. Add New... (新規追加) Measurement (測定) (測定) ボタンをタップします。
- 2. Power (パワー) タブをタップします。
- 3. 測定項目の電圧と電流ソースを設定します。
- 4. Frequency Response Analysis (周波数応答解析)パネルをタップします。
- Control Loop Response(制御ループ応答)を選択して、Add(追加)をタップします。
  制御ループ応答測定により、パワー測定バッジが Results(結果)バーに追加され、制御ループ応答プロットが 自動でスクリーンに追加されます。
- 6. プロットのビューを2回タップして、そのプロットのコンフィグレーション・メニューを開きます。

注:ゲイン・マージン(GM)はマージンの値を表すものであり、ボード線図プロットに注釈として表示 された値ではありません。GM値は基準値(0dB ライン)からの距離(基本的にはどの程度離れている か)を示します。マージンはゼロから測定値を引いた値として計算されます。0dB未満のときに測定値 は負になるため、マージンは正です(その逆も同様です)。

### 検索の追加

この手順では、検索条件を設定してそれらのイベントが発生する波形をマーキングします。

アナログ信号、デジタル信号、演算波形、リファレンス波形を検索できます。さまざまな波形への検索の追加や、 同一波形への複数の検索の追加が可能です。

前提条件:必ず、検索するチャンネル信号または波形信号を表示してください。波形の検索を作成するには対象 波形を表示しておく必要があります。

 Add New...(新規追加) Search(検索)ボタンをタップして、Search(検索)コンフィグレーション・メニューを 開きます。

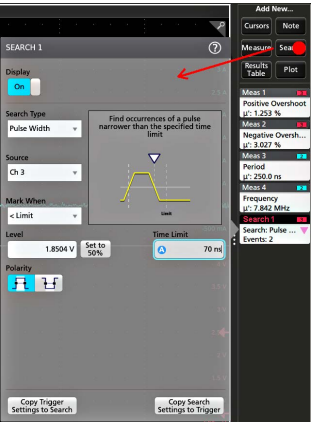

2. コンフィグレーション・メニューのフィールドを使用して、トリガ条件の設定と同様の方法(Search Type(検索タイプ)、Source(ソース)、検索条件を選択)で検索基準を設定します。

|\ 注:連続イベントは検索できません(検索タイプに「連続」(Sequence)はありません)。

3. 検索された波形には、検索条件が反映されるとすぐに1つまたは複数の三角形のマークが付きます。検索では毎回、マーカーの色が異なります。画像例では、70ns未満の正のパルス幅を検索するために設定した検索条件が示されています。

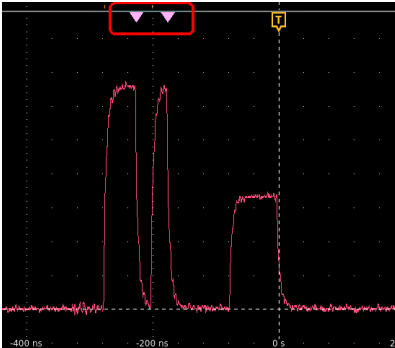

4. 波形上のマークを非表示にするには Search (検索) バッジを2回タップし、Display (遅延) をタップして Off (オフ) にします。

 波形をディスプレイの中心マークに移動させるには、前面パネルの Run/Stop(実行/停止)ボタンを押してア クイジションを停止し、Search(検索)バッジをシングルアップしてナビゲーション・ボタンの>または<をタ ップします。

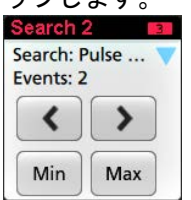

注:ナビゲーション・ボタンを使用できるのは、オシロスコープのアクイジション・モードが Stop(停止)に設定されている時に限られます。

これによりズーム・モードが開き、波形の「戻る」または「進む」のイベント・マークに波形が移動します。

- 6. 検索に使用できる場合、Min(最小)ボタンまたは Max(最大)ボタンをタップすると、波形レコードの検索イベントの最小値または最大値がディスプレイの中央に来るように波形を配置できます。
- 本機を通常の Acquisition (アクイジション) モードに戻すには、Waveform View (波形ビュー)の右上にある Zoom (ズーム)アイコンをタップして Zoom (ズーム) モードをオフにし、前面パネルの Run/Stop (実行/停止)ボ タンを押して Run (実行) モードに設定します。

# 波形ビュー設定の変更

この手順では、Waveform display(波形ディスプレイ)モード(スタックまたはオーバーレイ)、波形トレース補間 アルゴリズム、波形のパーシスタンスとスタイルと輝度、目盛のスタイルと輝度を変更します。

 目盛領域の空いている部分を2回タップして Waveform View(波形ビュー)のコンフィグレーション・メニュー を開きます。

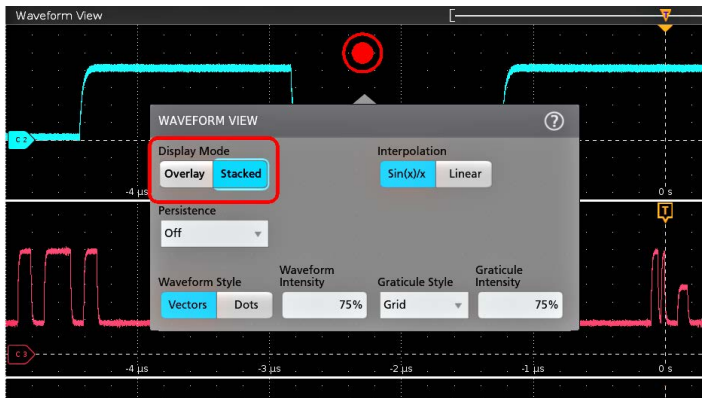

2. Display Mode (ディスプレイ・モード)のボタンをタップして Overlay (オーバーレイ) モードか Stacked (スタック) モードに切り替えます。

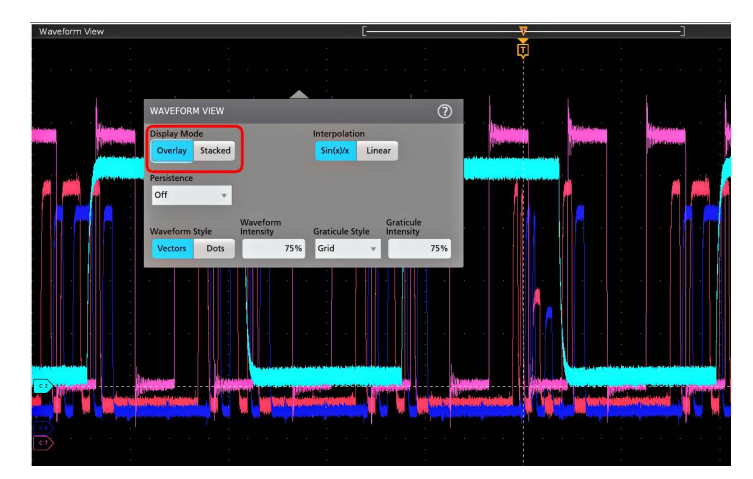

- その他のコントロールを使用して、波形補間アルゴリズム、波形ポイントのパーシスタンスとスタイルと輝度、 目盛のスタイルと輝度を設定します。
- 波形ビュー・パラメータの詳細については、メニュー・タイトルのヘルプ・アイコンをタップして波形ビュー メニューのヘルプ・トピックを開きます。
- 5. メニューの外側をタップしてメニューを閉じます。

### カーソルの表示および構成

カーソルとは、波形**またはプロット**の特定の部分または2つの異なる波形間で測定を行うために移動させること ができる、スクリーン上のラインです。カーソルのリードアウトは、現在の位置の値と、カーソル間の差異(デ ルタ)を示します。ポーラ・カーソル・リードアウトは、XY プロットおよび XYZ プロットのカーソル・コンフィ グレーション・メニューから利用できます。

- 1. カーソルを追加したい波形スライス (Stacked (スタック) モード)、またはチャンネル・バッジか波形バッジ (Overlay (オーバーレイ) モード)をタップします。
- 2. Add New...(新規追加)ボタンをタップするか、または前面パネルのボタンを押します。カーソルがディスプレイに追加されます。

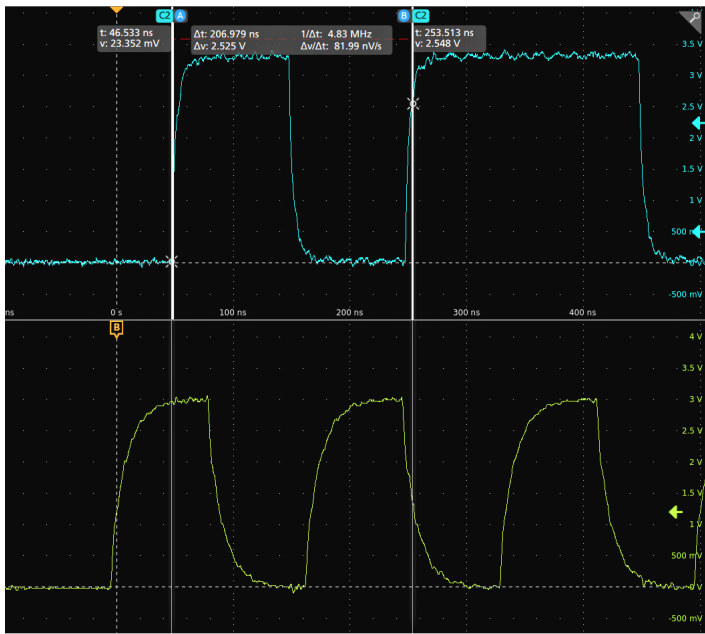

- カーソルを移動させるには、汎用ノブAとBを使用するか、またはカーソルをタッチしてドラッグします。カ ーソルには、そのカーソル間の位置とさまざまな測定を示すリードアウトが表示されます。
- 4. カーソルを別のチャンネルや波形に移動させるには、移動先の波形目盛をタップするだけです。

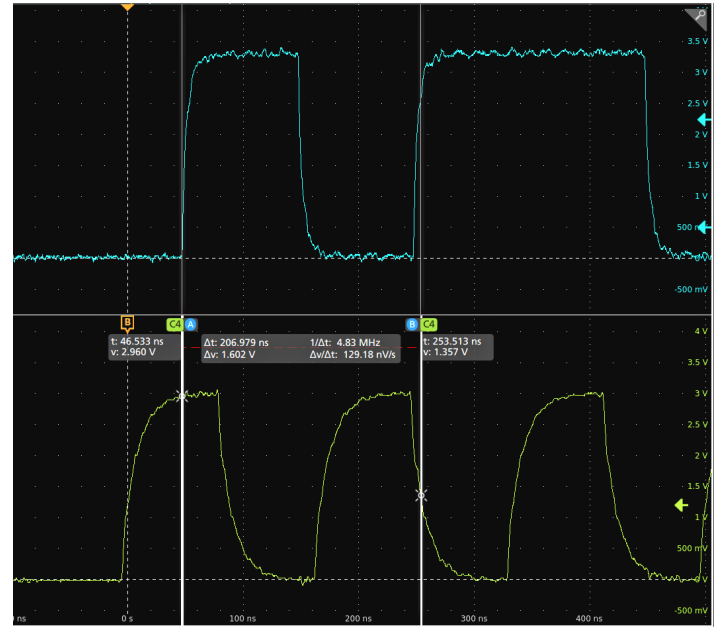

 カーソルをさらに細かく設定するには、カーソルのラインまたはリードアウトのいずれかを2回タップして Cursors(カーソル)のコンフィグレーション・メニューを開きます。たとえば、Cursor Type(カーソル・タイ プ)をタップしてカーソルを選択し、波形、V Bars(垂直バー)、H Bars(水平バー)、V&H Bars(垂直/水平バ ー)などを表示することができます。Cursor configuration menu を参照してください。

波形表示のカーソル・コンフィグレーション・メニュー

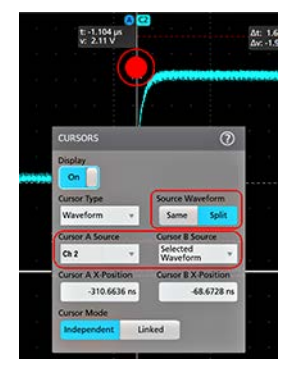

XY プロットのカーソル・コンフィグレーション・メニュー

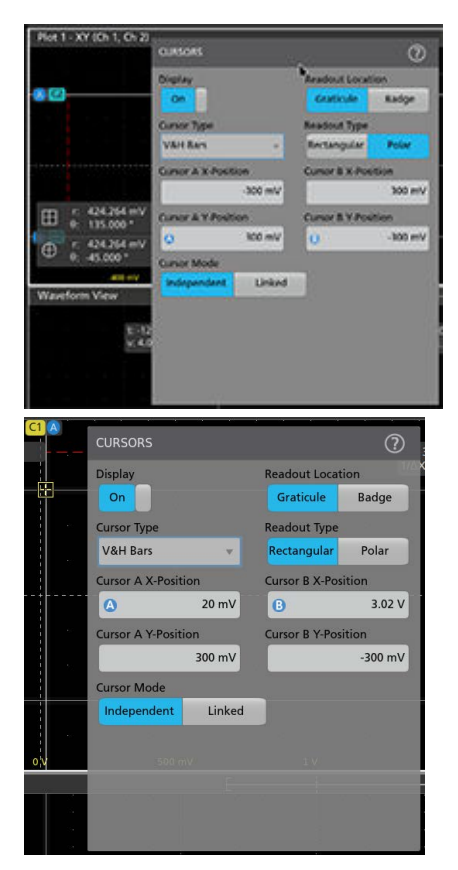

6. 2 つの波形間でカーソルを分割する場合は、Source (ソース)フィールドをタップして Split (分割)を選択し、 各カーソルのソースを選択します。指定した波形にカーソルが移動します。

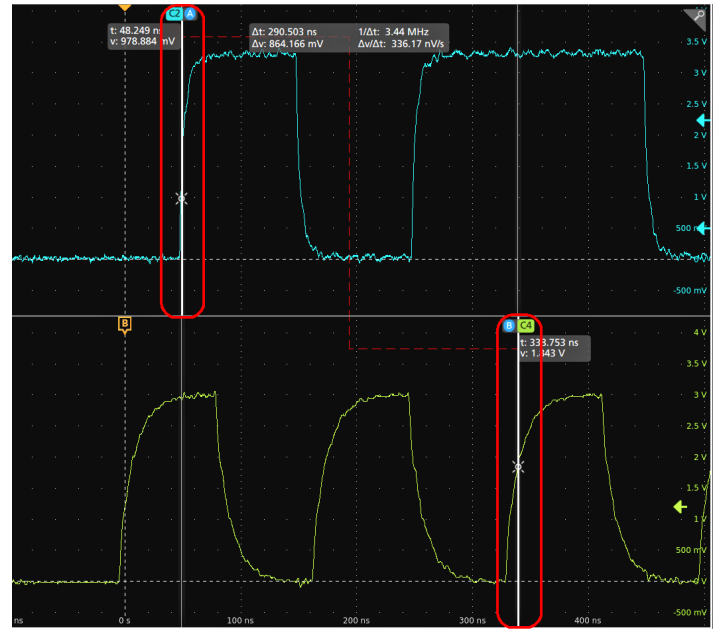

- 7. メニュー設定の詳細を確認するには、メニュー・タイトルのヘルプ・アイコンをタップします。
- カーソルを非表示にするには、前面パネルの Cursor (カーソル)ボタンを押し、押してホールドすると右クリック・メニューが開くので、そこでカーソルをオフにするか、Cursors(カーソル)コンフィグレーション・メニューを開いて Display(ディスプレイ)を Off(オフ)に設定します。

# マルチソース・カーソル・リードアウトの表示と設定

波形カーソル・タイプのマルチソース・カーソル・リードアウトが表示されます。すべてのアクティブ・ソース のカーソル間の振幅とデルタ値がスタック表示モードで表示されます。リードアウトには、選択したソースの時 間とデルタ値も表示されます。カーソル時間の値は、すべてのアクティブ・ソースに共通です。

- 1. カーソルを追加したい波形スライス (Stacked (スタック) モード)、チャンネル、または波形バッジ (Overlay (オーバーレイ) モード) をタップします。
- Add New...ボタンをタップするか、または前面パネル Cursors (カーソル)ボタンを押します。カーソルがディ スプレイに追加されます。

カーソルを移動させるには、汎用ノブAとBを使用するか、またはカーソルをタッチしてドラッグします。カ ーソルには、そのカーソル間の位置とさまざまな測定リードアウトが表示されます。

- カーソルのラインまたはリードアウトのいずれかを2回タップして Cursors (カーソル)のコンフィグレーション・メニューを開きます。
- 4. Cursor Type (カーソル・タイプ)をタップし、ドロップダウン・メニューから Waveform (波形)を選択します。
- 5. Source (ソース)をタップし、ドロップダウン・メニューから ALL (すべて)を選択します。

すべてには、数学、リファレンス、トレンドなどの時間領域のアナログ波形が含まれます。

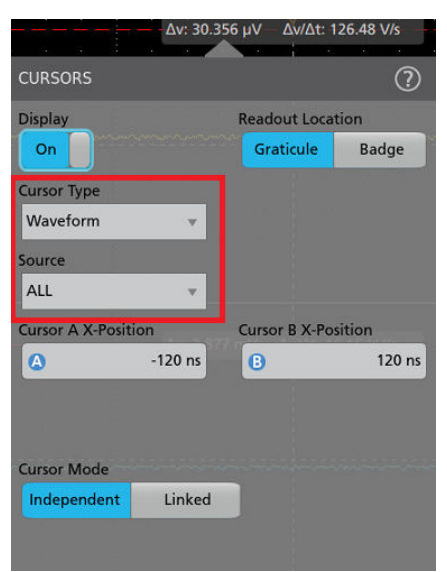

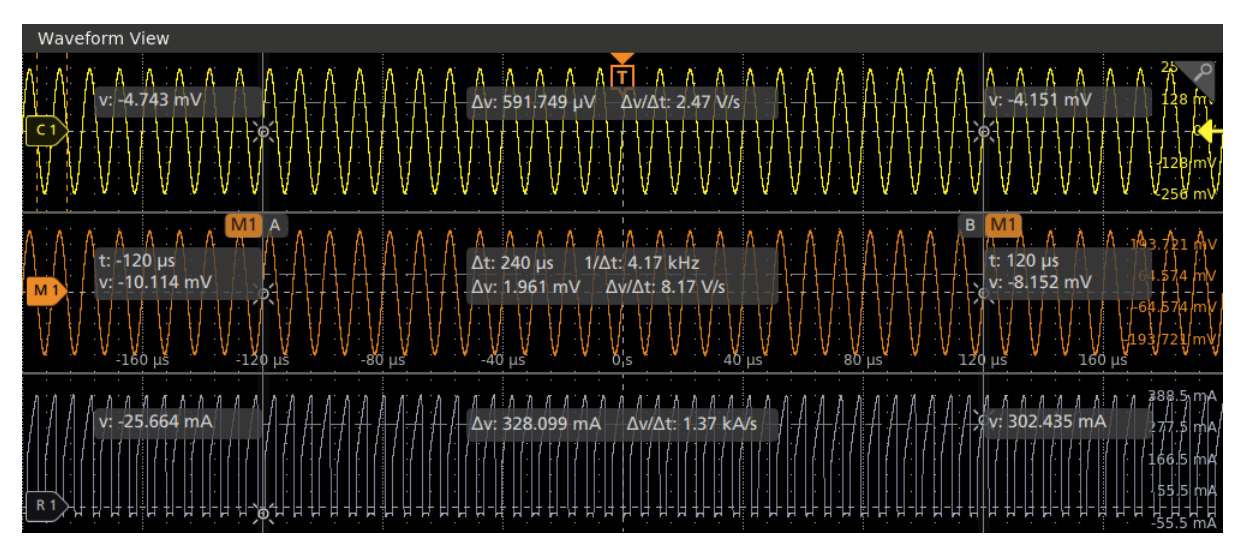

6. メニュー設定の詳細を確認するには、Help(ヘルプ)アイコンをタップします。

- 7. カーソルの表示を停止するには、
  - a. 前面パネルの Cursors (カーソル) ボタンを押します。
  - b. 長押しして右クリック・メニューを開き、カーソルをオフにします。または
  - c. Cursors(カーソル)コンフィグレーション・メニューを開き、Display(表示)をOff(オフ)に設定します。

#### マルチソース・カーソル・リードアウト・ガイドライン

各スライスの波形には、カーソルが波形と交差する場所にクロスヘアが表示されます。

コンフィグレーション・メニューでカーソルの Readout Location(リードアウト位置)が Graticule(目盛)に設定 されている場合:

- カーソルのリードアウトには、すべてのアクティブ・ソースの振幅および振幅デルタ値が表示されます。
- 選択した波形のカーソルのリードアウトには、時間と振幅の両方の値とデルタが表示されます。
- 別の波形またはチャネルを選択する場合、カーソルのリードアウトと水平方向の目盛ラベルが選択した波形に 移動します。

コンフィグレーション・メニューでカーソルの Readout Location (リードアウト位置)が Badge (バッジ) に設定 されている場合:

Waveform View(波形ビュー)内のすべてのアクティブな波形には、スライス内でオーバーレイされている場合でも、カーソルのリードアウト結果が関連付けられています。

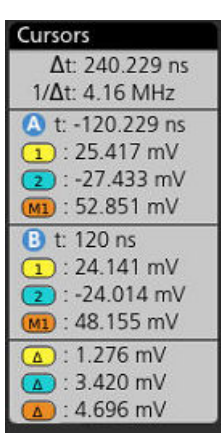

- バッジの最初のセクションにはデルタ時間情報が表示されます。
- バッジの2番目のセクションには、Cursor A(カーソル A)に関連付けられた時間と振幅値が表示されます。
- バッジの2番目のセクションには、Cursor B(カーソル B)に関連付けられた時間と振幅値が表示されます。
- バッジの4番目のセクションには、デルタ振幅情報が表示されます。

### Default Setup(工場出荷時設定)の使用

工場出荷時の機器の設定を復元するのにはデフォルト・セットアップ(Default Setup)を使用します。

1. 前面パネルのデフォルト・セットアップ(Default Setup)ボタンを押し、機器の設定(水平軸、垂直軸、スケール、位置など)を工場出荷時のデフォルト設定に戻します。

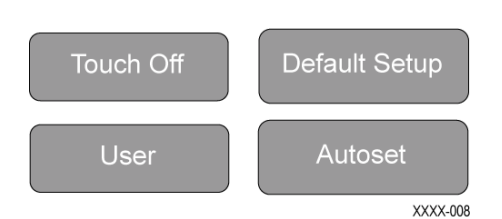

ファイル(File) > デフォルト・セットアップ(Default Setup)を選択して、工場出荷時の設定を復元することもできます。

# Fast Acq(高速アクイジション)の使用

高速アクイジション・モードでは、波形のアクイジションが行われる間のデッド・タイムが短縮されるため、グ リッチやラント・パルスなどの過渡的イベントであっても、取り込み、表示することができます。また、高速ア クイジション・モードでは、発生頻度に応じた輝度で波形の発声を表示できます。FastAcq が Off に設定されてい る場合は、水平バッジに Analyze (解析)が表示され、On に設定されている場合は FastAcq が表示されます。

 高速アクイジション・モードを使用するには、Horizontal(水平)バッジを2回タップし、Fast Acq(高速 Acq) をタップして Fast Acq(高速 Acq)を On に切り替えます。前面パネルの Fast Acqボタンを押すこともできま す。

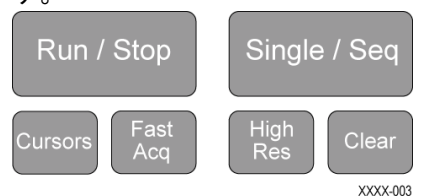

発生比率に基づいた輝度で波形を表示するには、水平バッジを2回タップし、Fast Acq Palette(高速 Acq パレット)フィールドをタップして、ドロップダウンから表示パレットを選択します。

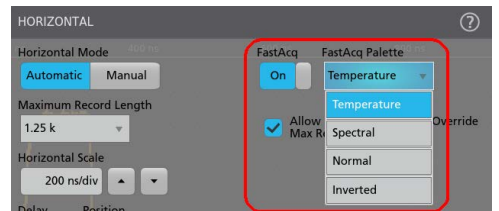

 グリッチ、トランゼント、その他の不規則なイベントを見つけるには、波形を表示します。異常を識別したら、 拡張トリガシステムを使用して任意のイベントをキャプチャし詳しく解析します。

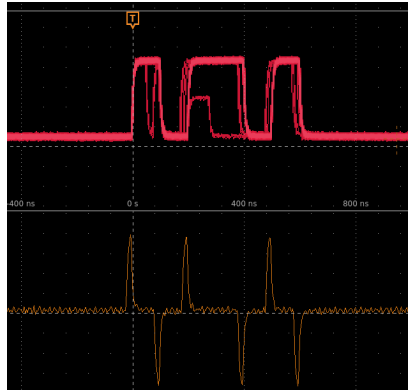

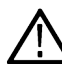

注:高速アクイジション(Fast Acquisitions)モードがオンのときにこのモードと競合する機能を有効にする と、高速アクイジション(Fast Acquisitions)モードが無効となります。多くの場合、競合する機能をオフに すると、高速アクイジション(Fast Acquisitions)モードに戻ります。

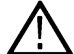

注: FastAcq モードを有効にすると、Fast Frame モードが無効になります(有効になっていた場合)。同様に、Fast Frame モードを有効にすると、FastAcq モードが無効になります(有効になっていた場合)。

## ビューにコールアウトを追加

Add New...(新規追加...)デフォルトの位置にコールアウトを追加する Callout (コールアウト) ボタンをタップします(後で再配置できます)。

- Add New...(新規追加) Results(結果) バーの右上にある Callout (コールアウト) ボタンをタップします。オシロスコープは、デフォルトのテキスト Double tap to edit (編集するにはダブル・タップする)の入ったテキスト・プレイスホルダーを画面中央に追加します。ただし、これは動かして、任意の位置に配置することができます。
- デフォルトのコールアウト・フィールドでは、約15字でテキストが折り返されます。マウスを使用してコール アウトを選択し、使用可能な8つのタッチポイントから任意のポイントを選択して、コールアウト・フィール ドのサイズを大きくし、長いコールアウトのコールアウト・テキストを自動で折り返します。

| Fa              |     | à       |  |  |
|-----------------|-----|---------|--|--|
| Double tap to e | dit |         |  |  |
| 400             |     |         |  |  |
| ÷               | \$  | <u></u> |  |  |

コールアウト・テキストの先頭を2回タップするか2回クリックして、コールアウト設定コンフィギュレーション・メニューを開きます。

| CALLOUT      | ? |
|--------------|---|
| SETTINGS     |   |
| Type<br>Note |   |
| Text         |   |
| FORMAT       | > |

ドロップダウン・リストからコールアウトの種類を選択します。使用可能なコールアウトのタイプは次のとおりです。

| コールアウトのタ<br>イプ | 説明                                                                                                    |
|----------------|----------------------------------------------------------------------------------------------------|
| 注              | コールアウトをテキストとして追加します。                                                                                                    |
| 矢印             | 矢印付きのコールアウト・テキストを追加します。                                                                                                    |
| Rectangle(長方形) | コールアウト・テキストを長方形を指す矢印付きで追加します。長方形は任意の位置にド<br>ラッグできます。                                                                                                    |
| ブックマーク         | Waveform view (ch、math、ref)、Spectrum view (周波数領域波形、rf 対時間領域波形)、または<br>Time Trends のいずれかに関し追加されたブックマークを含むコールアウト・テキストを追<br>加します。ドロップダウン・リストからソースチャンネルを指定し、コールアウトのX位<br>置を指定します。 |

5. Text (テキスト) フィールドをタップして、キーボードからコールアウト・テキストを入力します。またはテキスト・フィールドをダブルタップして画面上のキーボードからコールアウト・テキストを入力します。

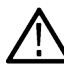

 注: Text Settings(テキスト設定)コンフィギュレーション・メニューのテキスト・フィールドに入力で きるテキストは1行のみです(装着されているキーボードを使用)。複数行を入力するにはスクリーン 上のキーボード入力フィールドを使用します。

- 6. 画面上のキーボードを使用してテキストを入力した場合は、キーボードの Enter (入力) ボタンをタップしてキ ーボードを閉じ、画面にコールアウトを表示します。
- フォーマット・メニュー・コントロールを使用し、フォントのタイプ、サイズ、色およびその他の特性を設定 します。詳細については Text Settings configuration (テキスト・コンフィギュレーションの設定)を参照してくだ さい。

| CALLOUT  |   |       | ? |
|----------|---|-------|---|
| SETTINGS |   |       | > |
| FORMAT   |   |       |   |
| Font     |   | Size  |   |
| Select   | - | 14 💌  |   |
|          |   | Color |   |
| BI       |   | A     |   |
|          |   |       |   |

- 8. コールアウト設定コンフィギュレーションメニューの外側をタップし、閉じます。
- 9. コールアウトを移動するには、コールアウト・テキストにタッチして新しい場所にドラッグします。

# コールアウトの削除

コールアウト・テキストをタップしてホールドし、メニューを開いて、そのコールアウトを削除します。

- 削除するコールアウト・テキストにタッチしてホールドします(またはマウスで右クリック)。オシロスコープ により右クリック・メニューが開きます。
- 2. Delete(削除)を選択します。コールアウトが直ちに削除されます。

# デジタル信号の取り込み

TLP058 FlexChannel デジタル ロジック・プローブを任意のオシロスコープ入力チャンネルに接続します。ロジッ ク・プローブ入力を DUT に接続します (プローブ手順を参照)。次に、以下の手順を使用して、デジタル信号をセ ットアップ、取り込みおよび表示します。

### 接続し、デジタル信号をセットアップ

デジタル・チャンネルのコンフィグレーション・メニューを使用して、信号を取り込むデジタル・チャンネルを 設定します。

デジタル・チャンネルのコンフィグレーション・メニューは、FlexChannel でサポートされているデジタル・ロジッ ク・プローブが、オシロスコープに接続されている場合にのみ使用できます。

注意:機器の損傷を防ぐため、機器や DUT への接続作業の際には必ず帯電防止リスト・ストラップを着用してください。常に入カコネクタの最大入力電圧定格を確認します。

- FlexChannel デジタル・ロジック・プローブを機器に接続します。デジタル信号の波形がスクリーンに表示されます。
- 2. プローブを入力信号ソースに接続します。当社のプローブ・アクセサリ・キット(プローブ付属)のアクセサリを使用して、DUT に接続します。
- ロジック・プローブにある Menu (メニュー)のボタンを押して、デジタル・チャンネル・コンフィグレーション・メニューを開きます。デジタル・ロジック要件に合わせてデジタル・チャンネルを設定します。

| CHANNEL 1    |         |          |              | ?              |
|--------------|---------|----------|--------------|----------------|
| Display H    | leight  | 9. v. a. |              |                |
| On           | Large   | Medium   | Small        | Extra<br>Small |
| Bit          | Thresho | ld Label |              |                |
| D7 On        |         | 1.4 V    |              |                |
| D6 On        |         | 1.4 V    |              |                |
| D5 On        |         | 1.4 V    |              |                |
| D4 On        |         | 1.4 V    |              |                |
| D3 On        |         | 1.4 V    |              |                |
| D2 On        |         | 1.4 V    |              |                |
| D1 On        |         | 1.4 V    | TO THE PARTY |                |
| D0 On        |         | 1.4 V    | _            |                |
| Turn All Off |         | 1.4 V    | Set All Thre | sholds         |
|              |         | 10       |              |                |

- 表示(Display)をタップすると、デジタ・チャンネル・グループのオンとオフが切り替わります。これを行う とメニューが終了し、Setttings(設定)バーからデジタル・チャンネル・バッジが削除されます。
- デジタル・チャンネルの表示の高さを変更するには、高さ(Height)ボタンをタップします。高さの設定は、 波形表示・コンフィギュレーション・メニューで表示モードが Overlay(オーバーレイ)に設定される場合に のみ利用できます。
- 上部の Label (ラベル) フィールドを使用して、全体的なデジタル・チャンネルのカスタム・ラベルを入力してください。フィールドをダブルタップして仮想キーボードを使用するか、フィールドをタップして装着されているキーボードが使用します。

- Bit (ビット) コントロールをタップすると、個々のデジタル・チャンネル・ビットのオンとオフが切り替わり、表示されているロジック波形から削除されます。
- Threshold (しきい値) フィールドをタップして汎用ノブAを使用して、個々のチャンネル・ビットしきい値 レベルを設定します。フィールドを2回タップし、仮想キーパッドを使用してしきい値を設定することで、 ビットしきい値を設定することもできます。
- ビット Label (ラベル)フィールドを使用して、個々のデジタル・チャンネル・ビット (D0-D7)のラベルを 入力します。フィールドをダブルタップして仮想キーボードを使用するか、フィールドをタップして装着されているキーボードが使用します。
- **10.** をタップして、すべてのデジタル・ビットをオフにします。これを行うとメニューが終了し、関連づけられたチャンネル・バッジが Setttings (設定) バーから削除されます。
- すべてのビットのしきい値を同じ値に設定するには、下限のしきい値フィールドにしきい値を入力し、Set All Thresholds(すべてのしきい値を設定)をタップします。

### 波形ビューにシリアル・バスを追加

この手順では、シリアル・バスを Waveform View (波形ビュー)に追加します。

この機器は、パラレル・バス(機器に標準)といくつかのシリアル・バスのデコーディング・オプションをサポ ートしています。シリアル・バスのすべての機能は、機器のメニューで利用する前に購入しインストールしてお く必要があります。

バス(Bus)コンフィグレーション・メニューを使用して、データを取り込み、デコード、および表示するバスを 定義します。

 Settings(設定)バーの Add New Bus(新規バスの追加)ボタンをタップすると、バス・バッジが設定バーに追加 され、バス波形がスクリーンに追加され、バス・コンフィグレーション・メニューが開きます。デフォルトの バス・タイプはパラレルです。

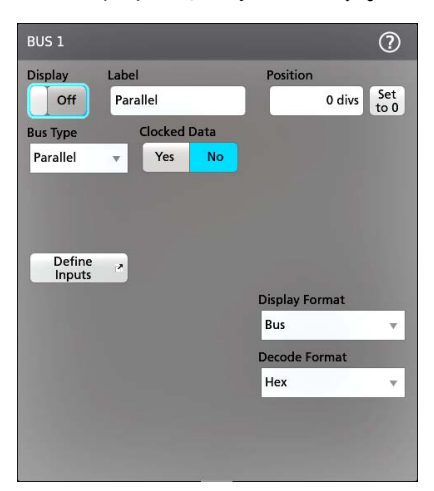

2. Bus Type (バス・タイプ)をタップし、ドロップダウン・リストから、バス・タイプを選択します。

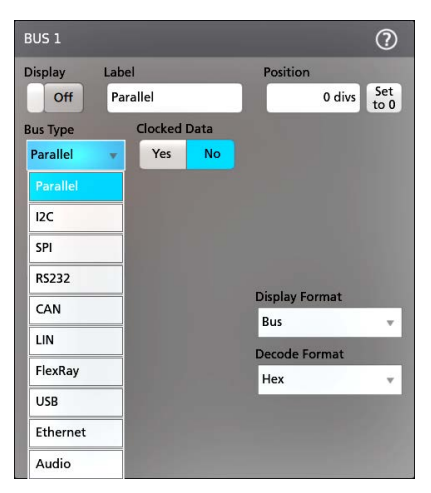

3. フィールドとコントロールを使用して、バスの信号源、しきい値、他のパラメータや出力形式を選択します。 次の図は、オーディオ I2S シリアル・バスの設定を示しています。

| BUS 1          |                  |       |           |        |                | ?                |
|----------------|------------------|-------|-----------|--------|----------------|------------------|
| Display<br>Of  | Label<br>f Audio | þ     |           | Posit  | ion<br>0 c     | livs Set<br>to 0 |
| Bus Type       | 2                | Audio | о Туре    | Bit    | Order          |                  |
| Audio          |                  | 125   |           | · 🚺    | AS First       | LS First         |
|                | Source           |       | Threshold |        | Polarit        | y                |
| Bit<br>Clock   | Ch 1_D5          | ۳     |           | 1.4 V  |                | $\sim$           |
| Word<br>Select | Ch 1_D7          |       |           | 1.4 V  | Norma          | al Invert        |
| Data           | Ch 1_D6          | *     |           | 1.4 V  | Active<br>High | e Active<br>Low  |
| Word Si        | ze               |       |           | Displa | y Format       | t                |
|                | 24 bits          |       |           | Bus a  | nd Wave        | eforms 🔻         |
|                |                  |       |           | Decod  | e Forma        | t                |
|                |                  |       |           | Signe  | ed Decim       | nal 👻            |
|                |                  |       |           |        |                |                  |
|                |                  |       |           |        |                |                  |

設定を変更すると、デコードされたバスが画面上で更新されます。

| Waveform View |   | F                |          |          |                 | -       |            |                | í –                                     |
|---------------|---|------------------|----------|----------|-----------------|---------|------------|----------------|-----------------------------------------|
|               |   |                  |          | ti i     |                 |         |            |                | ~~~~~~~~~~~~~~~~~~~~~~~~~~~~~~~~~~~~~~~ |
|               |   |                  |          |          |                 |         |            |                |                                         |
|               |   |                  |          |          |                 |         |            |                |                                         |
|               |   |                  |          |          |                 |         |            |                |                                         |
|               |   |                  |          |          |                 |         |            |                |                                         |
|               |   |                  |          |          |                 |         |            |                |                                         |
|               |   |                  |          |          |                 |         |            |                |                                         |
|               |   |                  |          |          |                 |         |            |                |                                         |
|               |   |                  |          |          |                 |         |            |                |                                         |
| Audio         | ( | Left Channel:-92 | Right Ch | annel:92 | Left Channel:-9 | 4 Right | Channel:94 | Left Channel:- | 96                                      |
| BitClock      |   |                  |          |          |                 |         |            |                |                                         |
| WordSalact    |   |                  |          |          |                 |         |            |                |                                         |
| Wordselect    |   |                  |          |          |                 |         |            |                |                                         |
| Data          |   |                  |          |          |                 |         |            |                |                                         |
|               |   |                  |          |          |                 |         |            |                |                                         |
|               |   |                  |          |          |                 |         |            |                |                                         |
|               |   |                  |          |          |                 |         |            |                |                                         |
|               |   |                  |          |          |                 |         |            |                |                                         |
|               |   |                  |          |          |                 |         |            |                |                                         |
|               |   |                  |          |          |                 |         |            |                |                                         |
| ļ.            |   |                  |          |          |                 |         |            |                |                                         |
|               |   |                  |          |          |                 |         |            |                |                                         |
|               |   |                  |          |          |                 |         |            |                |                                         |
|               |   |                  |          |          |                 |         |            |                |                                         |
|               |   |                  |          |          |                 |         |            |                |                                         |

- 4. バス・コンフィグレーション・メニューの外側をタップして、閉じます。
- 5. Trigger (トリガ) バッジを2回タップしてトリガ・コンフィグレーション・メニューを使用し、バスの特定条件でトリガします。

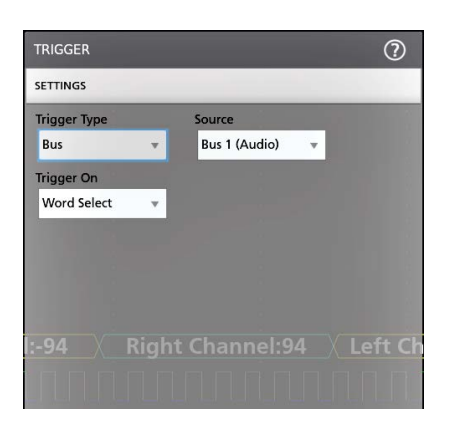

6. シリアル・バスの設定の詳細については、バス・コンフィグレーション・メニューのヘルプ(Help)ボタンを タップしてください。

# 波形ビューにパラレル・バスを追加

この手順では、パラレル・バスを Waveform View (波形ビュー)に追加します。

パラレル・バスからデータを取得するときはバスを、クロックまたはアンクロックに設定できます。バスがクロ ックに設定されない場合、機器は、機器のサンプル・レートで、パラレル・バスからすべてのデータを取得しま す。

Settings(設定)バーの Add New Bus(新規バスを追加)ボタンをタップします。これにより Settings(設定)バーにバス・バッジ・バスが追加され、バス波形がスクリーンに追加され、バス・コンフィグレーション・メニューが開きます。デフォルトのバス・タイプはパラレルです。

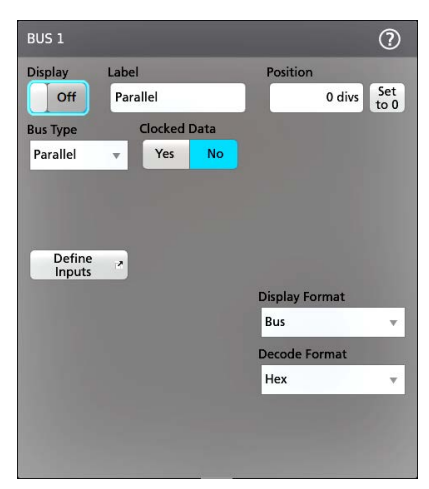

2. クロックド・バスを設定する場合:

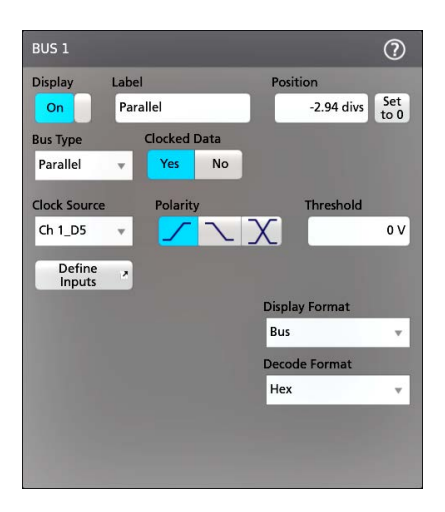

- a. Clocked Data(クロック付きデータ) を Yes に設定します。
- b. Clock Source (クロック・ソース)フィールドをタップし、パラレル・バスのクロック信号のソースを選択します。
- c. Polarity(極性)とThreshold(スレッショルド)コントロールをタップし、検出するクロック信号トランジションとスレッショルド・レベルをそれぞれ設定します。
- Define Inputs (入力の定義)をタップし、パラレル・バスのシグナル・ソースを選択します。シグナル・ソース はアナログ、デジタル、演算、またはリファレンスになります。ソース・リストの信号をタップし、左側のバ スのリストに追加します。

| PARA | LLEL BUS - DEFINE INPUTS                                                            |                               |                         |                | 0                                                                                                    |
|------|-------------------------------------------------------------------------------------|-------------------------------|-------------------------|----------------|----------------------------------------------------------------------------------------------------|
|      | Use up/down<br>buttons to reorder selected item.<br>Select source button to remove. | Select a sour<br>table to the | ce to add it a<br>left. | s the LSB in t | he                                                                                                    |
|      | Source Threshold                                                                    | Sources:                      |                         |                | Contraction of the local division of the local division of the loc |
| MSB  | Ch 1 D7 14 V                                                                        | Analog                        | Digital                 | Math           | Ref                                                                                                    |
|      | Ch 1_D6 1.4 V                                                                       | Ch 2                          | Ch 1_D5                 |                |                                                                                                    |
|      |                                                                                     | Ch 3                          | Ch 1_D4                 |                |                                                                                                    |
|      |                                                                                     | Ch 4                          | Ch 1_D3                 |                |                                                                                                    |
|      |                                                                                     |                               | Ch 1_D2                 |                |                                                                                                    |
|      |                                                                                     |                               | Ch 1_D1                 |                |                                                                                                    |
|      |                                                                                     |                               |                         |                |                                                                                                    |
| LSB  |                                                                                     |                               |                         |                |                                                                                                    |
|      | Current Bus Width: 2                                                                |                               |                         |                |                                                                                                    |
|      | Set All Thresholds                                                                  |                               |                         |                |                                                                                                    |
|      | 0 V Apply                                                                           |                               |                         |                |                                                                                                    |

コンフィグレーション・メニューで変更を加えるとバス波形が更新されます。波形ハンドルの横の+記号をタップすると、バス波形に関連づけられている信号の表示・非表示を切り替えられます。

| Waveform View |            |         |         | E       | ŭ                                                                                                    |                |
|---------------|------------|---------|---------|---------|----------------------------------------------------------------------------------------------------|----------------|
|               |            |         |         |         | , in the second second s |                |
|               |            |         |         |         | Ť                                                                                                    |                |
|               |            |         |         |         |                                                                                                    |                |
|               |            |         |         |         |                                                                                                    |                |
| Parallel      |            |         |         |         |                                                                                                    |                |
| Data:3        | <u>n /</u> | Data:2h | Data:2h | Data:2h | Data:2h                                                                                                    | Data:2h 🚺 Data |
| Clock         |            |         |         |         |                                                                                                    |                |
| MSB           |            |         |         |         |                                                                                                    |                |
| LSB           |            |         |         |         |                                                                                                    |                |
|               |            |         |         |         |                                                                                                    |                |
|               |            |         |         |         |                                                                                                    |                |

- コンフィグレーション・メニューのフィールドおよびコントロールの残りの部分を使用して、パラレル・バス・パラメータを設定します(ラベル、配置、表示、デコード形式)。
- 5. バス・コンフィグレーション・メニューの外側をタップして、閉じます。

- トリガで取り込まれた安定波形を取得するには、Trigger(トリガ)バッジを2回タップし、トリガ・タイプを Bus(バス)に設定し、セットアップしたばかりのパラレル・バスにバス・ソースを選択して、Data(データ) フィールドでトリガするデータ条件を入力します。
- 7. パラレル・バスのメニュー設定の詳細については、バス・コンフィグレーション・メニューの Help (ヘルプ) ボタンをタップしてください。

# 拡張トリガ

拡張トリガのステータスは、トリガのメニューでチェックできます。メニューには、トリガ・タイプのほかに、 ソースやレベルなど、特定のトリガ・タイプにとって重要なパラメータが表示されます。

### トリガの概念

ユーザが選択したトリガ条件は、測定および分析のための波形取り込みに使用されます。 次の図は、トリガが全体的な機器操作にどのように関わるのかを示します。

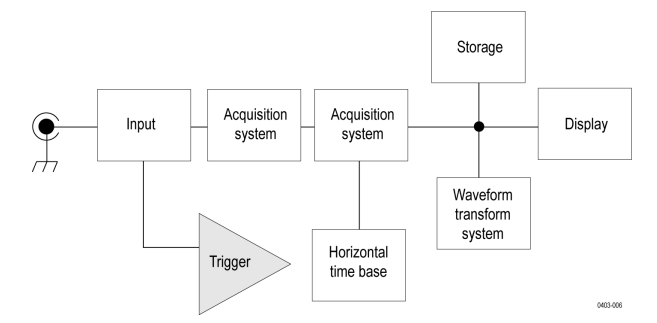

トリガにより、有効な波形を取り込みスクリーンに表示できます。この機器には、単純なエッジ・トリガのほか に、さまざまな拡張トリガが備わっています。

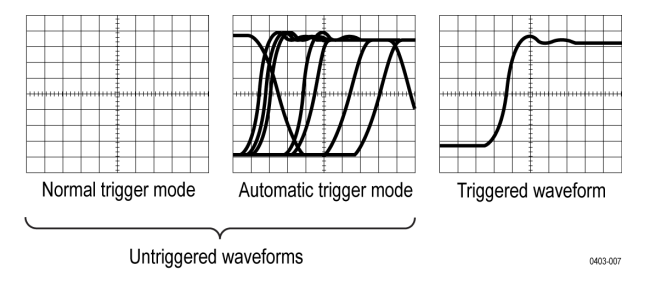

### トリガ・イベント

トリガ・イベントは、波形レコードに時刻ゼロ・ポイントを確立します。すべての波形レコード・データは、そのポイントを基準にして時間順に並べられます。機器は、波形のプリトリガ部分(スクリーンでトリガ・イベントの前、つまり左側に表示される波形部分)になる十分なサンプル・ポイントを連続的に取り込んで保存します。

トリガ・イベントが発生すると、機器は、サンプルの取込みを開始して波形レコードのポストトリガ部分(トリ ガ・イベントの後、つまり右側に表示される)を作成します。トリガが認識されると、アクイジションが完了し、 ホールドオフ時間が切れるまで、機器は次のトリガを受け入れません。

# パルス幅のトリガ・イベント

パルス幅トリガでは、信号のパルス幅が、指定のパルス幅に対して上回る場合、下回る場合、等しい場合、また は等しくない場合に、オシロスコープにトリガがかかります。このトリガは、デジタル・ロジックのトラブルシ ューティングに便利です。

パルス幅イベントでトリガするには、以下の手順を実行します。

- 1. トリガ(Trigger)バッジを2回タップして、トリガ・コンフィグレーション・メニューを開きます。
- 2. トリガ・タイプ(Trigger Type)をタップしてパルス幅(Pulse Width)を選択します。Pulse Width Trigger configuration menu を参照してください。

- 3. ソース(Source)をタップし、トリガ・ソースを選択します。
- Trigger When (トリガ条件)をタップし、トリガするパルス幅条件(>リミット、<リミット、=リミット、≠リミット、範囲外、範囲内)を選択します。</li>

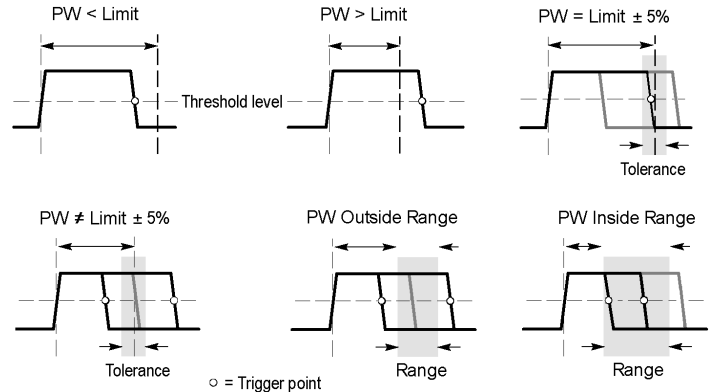

- 5. パルス幅の時間制約を設定します:
  - a. 範囲外と範囲内以外のすべてのトリガ条件では、Time Limit(タイム・リミット)フィールドをタップして割 り当てられた汎用ノブを使用し、一致するパルス幅時間条件を設定します。
  - b. 条件が範囲外または範囲内の場合は、High Time Limit (ハイ・タイム・リミット)と High Time Limit ハイ・タ イム・リミット)フィールドをタップし、割り当てられた汎用ノブを使用して、パルス幅の時間レンジ条件 を満たすよう設定します。
- 6. レベル・フィールドをタップし、パルス幅を測定するしきい値を設定します。
- 7. トリガがかかるパルス極性を選択します。
- より詳細なトリガ条件を設定するには、ロジック・クオリフィケーション(Logic Qualification)をオン(On)に設定し、 入力の定義(Define Inputs)ボタンをタップして、パルス幅トリガ・イベントが真になるときに真でなければならない、その他の信号のロジック条件を定義します。Logic Qualification - Define Inputs configuration menu を参照してください。

# タイムアウト・イベントでのトリガ

タイムアウト・トリガを使用すれば、設定されたタイム・リミットよりも長い時間、信号が指定したレベルより 上または下にとどまったときに、オシロスコープをトリガできます。

タイムアウト・イベントでトリガするには、以下の手順を実行します。

- 1. トリガ(Trigger)バッジを2回タップして、トリガ・コンフィグレーション・メニューを開きます。
- 2. トリガ・タイプ(Trigger Type)をタップして、タイムアウト(Timeout)を選択します。*Timeout Trigger configuration menu* を参照してください。
- 3. ソース(Source)をタップして、シグナル・ソースを選択します。
- Trigger When (トリガ条件) をタップし、トリガする条件を選択します (Stays High (ハイ持続時)、Stays Low (ロー持続時)、または Either (いずれか))。

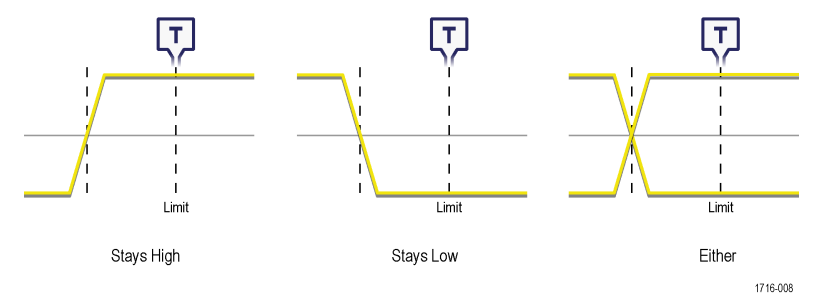

- スレッショルド(Threshold)フィールドをタップし、割り当てられた汎用ノブを使用して(または、フィールドを ダブルタップし、キーパッドを使用して)、信号のハイまたはローを判定する基準となる、スレッショルド値を 設定します。
- 6. タイム・リミット(Time Limit)フィールドをタップし、割り当てられた汎用ノブを使用して(または、フィールド をダブルタップし、キーパッドを使用して)、信号が反対のステートに遷移する前に、ハイまたはローの状態に とどまることが可能な最長時間を設定します。
- より詳細なトリガ条件を設定するには、ロジック・クオリフィケーション(Logic Qualification)をオン(On)に設定し、 入力の定義(Define Inputs)ボタンをタップして、パルス幅トリガ・イベントが真になるときに真でなければならない、その他の信号のロジック条件を定義します。Logic Qualification - Define Inputs configuration menu を参照してください。

### ラント信号イベントでトリガ

ラント・トリガを使用して、ロジック・レベルが完全に遷移していない信号パルスを検出できます。

- ラント・イベントでトリガするには、以下の手順を実行します。
- 1. トリガ(Trigger)バッジを2回タップして、トリガ・コンフィグレーション・メニューを開きます。
- 2. トリガ・タイプ(Trigger Type)をタップしてラント(Runt)を選択します。Runt Trigger configuration menu を参照してください。
- 3. ソース(Source)をタップし、トリガ・ソースを選択します。

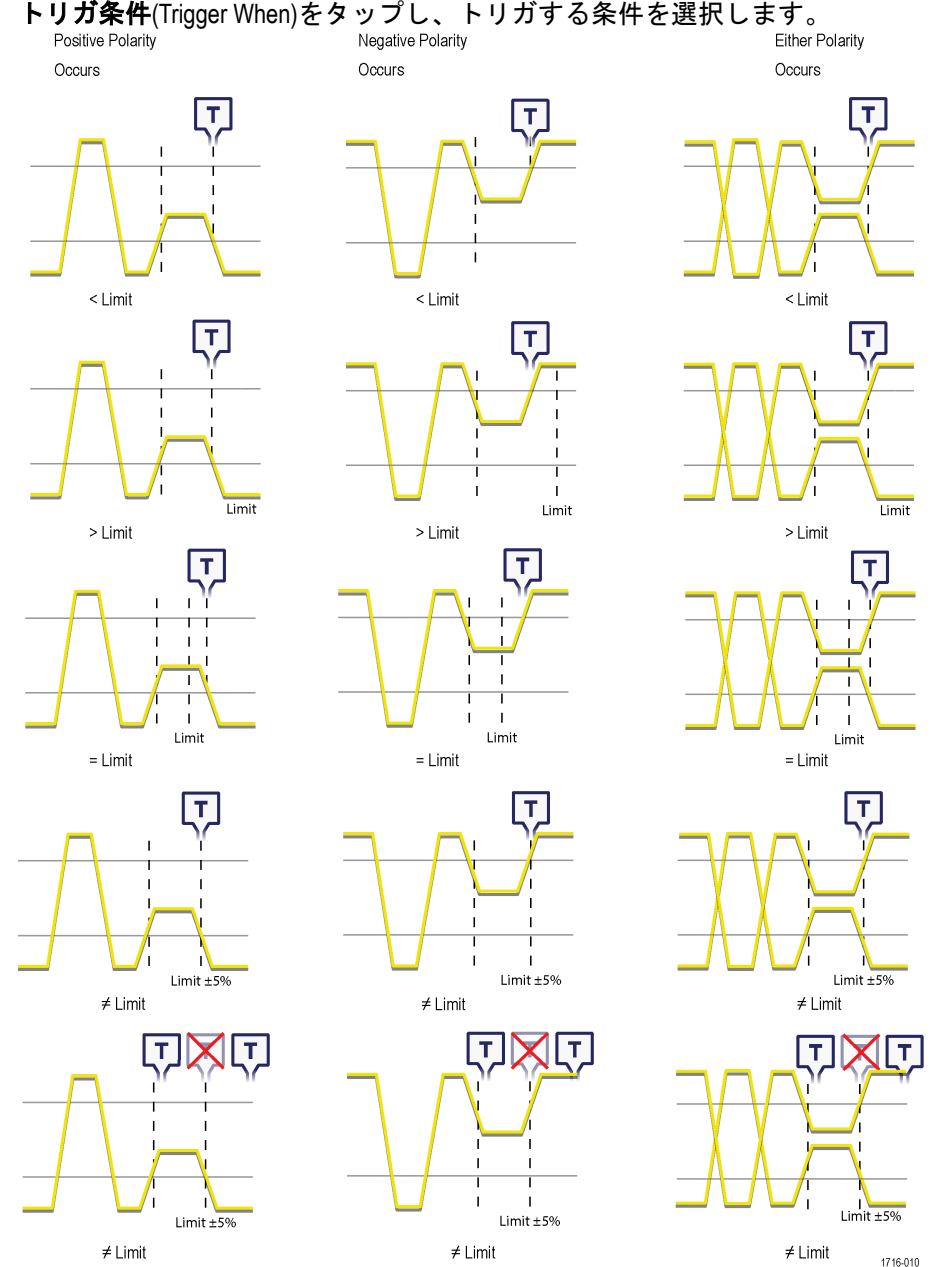

4. トリガ条件(Trigger When)をタップし、トリガする条件を選択します。 Positive Polarity Negative Polarity Either F

- 5. 上限のスレッショルド(Upper Threshold)フィールドをタップし、割り当てられた汎用ノブを使用して(または、 フィールドをダブルタップし、キーパッドを使用して)、信号が有効なトランジションと認識されるために交差 しなければならない上限のスレッショルド値を設定します。
- 6. 下限のスレッショルド(Lower Threshold)フィールドをタップし、割り当てられた汎用ノブを使用して(または、 フィールドをダブルタップし、キーパッドを使用して)、信号が有効なトランジションと認識されるために交差 しなければならない下限のスレッショルド値を設定します。
- 7. トリガ条件(Trigger When)がリミット値に設定されている場合には、タイム・リミット(Time Limit)フィールドを使 用して、ラント信号の時間制約を設定します。
- 8. より詳細なトリガ条件を設定するには、ロジック・クオリフィケーション(Logic Qualification)をオン(On)に設定し、 入力の定義(Define Inputs)ボタンをタップして、パルス幅トリガ・イベントが真になるときに真でなければならな い、その他の信号のロジック条件を定義します。Logic Qualification - Define Inputs configuration menu を参照してくだ さい。

## シグナル・ウィンドウ・イベントでのトリガ

ウィンドウ・トリガを使用すれば、指定されたスレッショルドの範囲に信号が出入りするか、または指定された タイム・リミットの間、ウィンドウの内部または外部に留まったときにトリガできます。

ウィンドウ・イベントでトリガするには、以下の手順を実行します。

- 1. トリガ(Trigger)バッジを2回タップして、トリガ(Trigger)コンフィグレーション・メニューを開きます。
- 2. トリガ・タイプ(Trigger Type)をタップして、ウィンドウ(Window)を選択します。*Window Trigger configuration menu* を 参照してください。
- 3. ソース(Source)をタップして、シグナル・ソースを選択します。
- 4. トリガ条件(Trigger When)をタップし、トリガする条件を選択します。
- 5. タイム・リミット(Time Limit)フィールドをタップして、トリガ条件(Trigger When)に時間値を設定します。
- 上限のスレッショルド(Upper Threshold)フィールドをタップし、割り当てられた汎用ノブを使用して(または、 フィールドをダブルタップし、キーパッドを使用して)、ウィンドウの上限のスレッショルドを定義する値を 設定します。
- 下限のスレッショルド(Lower Threshold)フィールドをタップし、割り当てられた汎用ノブを使用して(または、 フィールドをダブルタップし、キーパッドを使用して)、ウィンドウの下限のスレッショルドを定義する値を 設定します。
- 8. トリガ条件(Trigger When)がリミット値に設定されている場合には、タイム・リミット(Time Limit)フィールドを使用して、ウィンドウの内部または外部に留まる信号の時間制約を設定します。
- スレッショルド交差(Threshold Crossing)フィールドのドロップダウン・リストを使用して、トリガ条件(Trigger When)がリミット内(Inside > Limit)またはリミット外(Outside > Limit)に設定されているときに、信号が交差するウ ィンドウのスレッショルドを設定します。
- より詳細なトリガ条件を設定するには、ロジック・クオリフィケーション(Logic Qualification)をオン(On)に設定し、入力の定義(Define Inputs)ボタンをタップして、パルス幅トリガ・イベントが真になるときに真でなければならない、その他の信号のロジック条件を定義します。Logic Qualification Define Inputs configuration menu を参照してください。

### ロジック・イベントでトリガ

指定されたロジック条件が、アナログおよびデジタルを組み合わせた入力で発生する場合に、ロジック・トリガ を使用してオシロスコープをトリガします。

ロジック・イベントでトリガするには、以下の手順を実行します。

- 1. トリガ(Trigger)バッジを2回タップして、トリガ・コンフィグレーション・メニューを開きます。
- 2. トリガ・タイプ(Trigger Type)をタップしてロジック(Logic)を選択します。Logic Trigger configuration menu を参照してください。
- 3. **クロック・エッジの使用**(Use Clock Edge)を設定することで、指定したチャンネルのクロック・エッジで発生した ロジック・パターンの検出を有効または無効にできます。
- ロジック・パターン...入力の定義(Logic Pattern Define Inputs)をタップして、ロジック・トリガ・メニューを使用して、それぞれのアナログ信号またはデジタル信号のロジック・ステートと信号のロジック・スレッショルド・レベルを設定します。
- 5. クロック・ソース(Clock Source)をタップして、クロックとして使用する信号を選択します。

6. クロック・エッジ(Clock Edge)を使用して、クロックの遷移における論理条件の評価に使用する信号のトランジション・エッジを設定します。

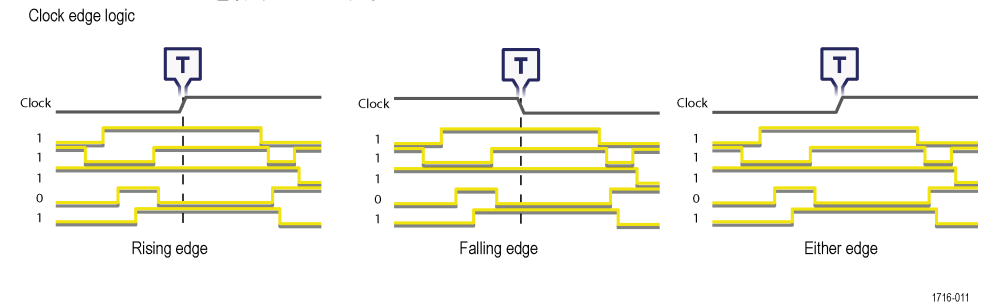

- クロック・スレッショルド(Clock Threshold)をタップして、信号が通過する時のスレッショルド・レベルが有効な トランジションとみなされるように設定します。クロック・スレッショルド値は、入力信号スレッショルドからは独立しています。
- 8. Trigger When (トリガ条件)をタップして、クロック・エッジを使用しないときにトリガ条件とする波形の条件を選択します。

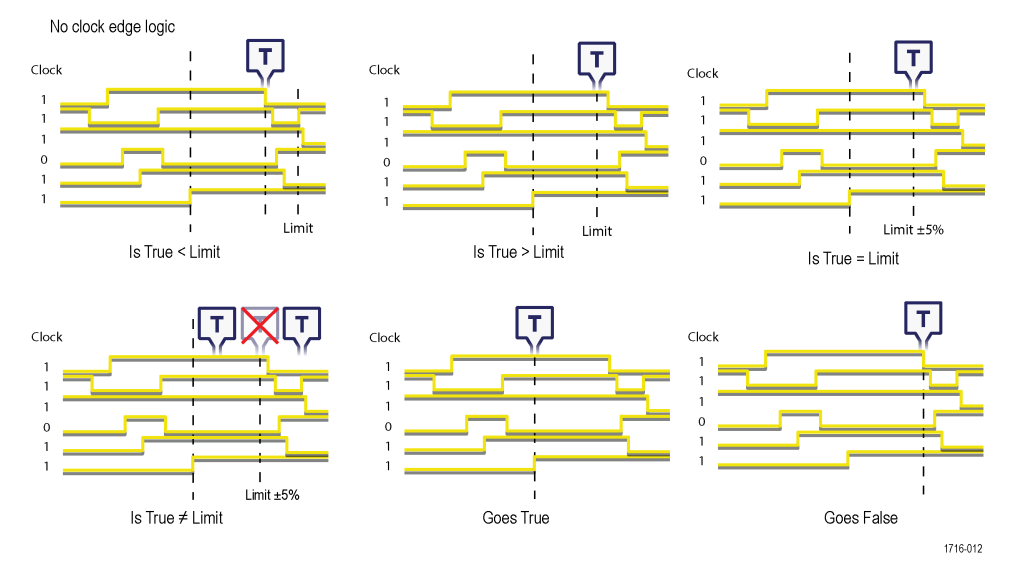

9. ロジックの定義(Define Logic)をタップして、トリガ・イベントを引き起こすために、指定したすべての信号で発生しなければならないロジックの条件を設定します。

### セットアップ/ホールド・イベントでのトリガ

セットアップ/ホールド・トリガ(Setup and Hold Trigger)を使用して、指定されたセットアップとホールド時間でなく、クロック・エッジに対してデータ信号の状態が変化したときに波形にマーク付けします。

セットアップ/ホールド・イベントでトリガするには、以下の手順を実行します。

- 1. トリガ(Trigger)バッジを2回タップして、トリガ・コンフィグレーション・メニューを開きます。
- 2. トリガ・タイプ(Trigger Type)をタップしてセットアップ/ホールド(Setup & Hold)を選択します。Setup and Hold Trigger configuration menu を参照してください。
- 3. クロック・ソース(Clock Source)をタップして、クロックとして使用する信号を選択します。
- クロック・レベル(Clock Level)をタップして、信号が通過する時のスレッショルド・レベルが有効なトランジションとみなされるように設定します。クロック・スレッショルド値は、入力信号スレッショルドからは独立しています。
- 5. クロック・エッジ(Clock Edge)を使用して、トリガ評価を開始するのに使用するクロック・エッジを設定します。
- 6. 入力の定義(Define Inputs)をタップし、入力の定義(Define Inputs)メニューを使用して、信号の入力ソースと、その スレッショルド・レベルを設定します。Setup and Hold Trigger - Define Inputs configuration menu を参照してください。
- 7. セットアップ時間(Setup Time)フィールドをタップして、セットアップ時間の長さを設定します。セットアップ時間は、クロック・エッジが発生する前にデータ信号が安定していなければならない時間を表します。
- 8. Hold Time (ホールド時間) フィールドをタップして、ホールド時間の長さを設定します。ホールド時間は、クロック・エッジが発生した後にデータ信号が安定していなければならない時間を表します。

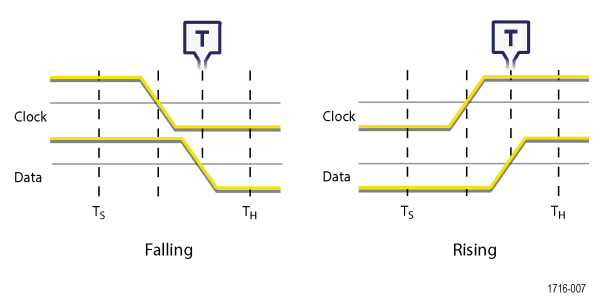

### 立上り/立下り時間イベントでトリガ

立上り/立下り時間のトリガを使用して、信号の立上り、または立下りの時間が指定したタイム・リミットより 短い、長い、同じまたは同じでないタイミングをトリガします。

立上り/立下りイベントでトリガするには、以下の手順を実行します。

- 1. トリガ(Trigger)バッジを2回タップして、トリガ・コンフィグレーション・メニューを開きます。
- 2. トリガ・タイプ(Trigger Type)をタップして立上り/立下り(Rise/Fall)を選択します。*Rise/Fall Time Trigger configuration menu* を参照してください。
- 3. ソース(Source)をタップして、トリガ・シグナル・ソースを選択します。
- 4. トリガ条件(Trigger When)をタップし、トリガする条件を選択します。

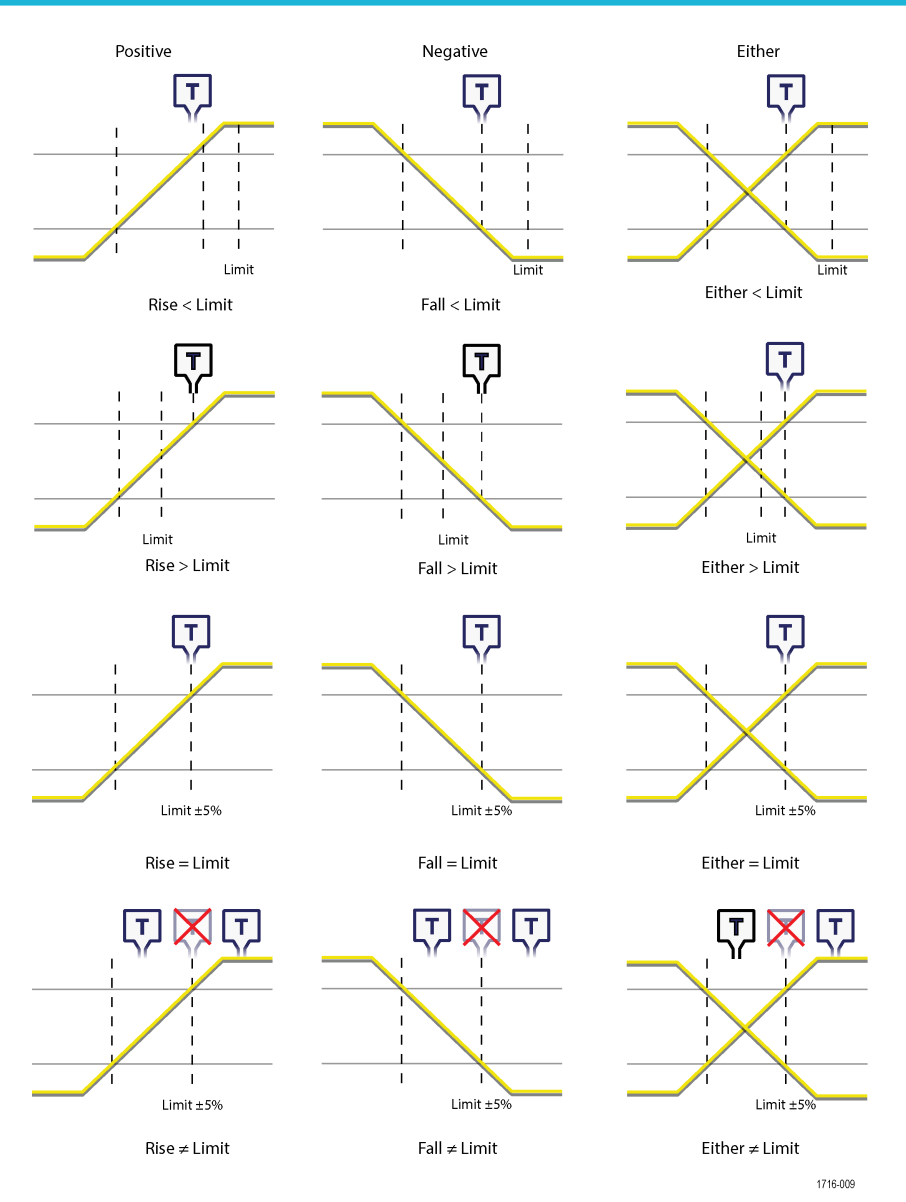

- 5. タイム・リミット(Time Limit)フィールドをタップして、トリガ条件(Trigger When)に時間値を設定します。
- 6. 上限のスレッショルド(Upper Threshold)フィールドをタップし、割り当てられた汎用ノブを使用して(または、 フィールドをダブルタップし、キーパッドを使用して)値を入力することで、セットアップ時間の長さを設定 します。セットアップ時間とは、クロック・エッジが発生する前にデータ信号が安定するのに必要な時間です。
- 7. 下限のスレッショルド(Lower Threshold)フィールドをタップし、割り当てられた汎用ノブを使用して(または、 フィールドをダブルタップし、キーパッドを使用して)値を入力することで、ホールド時間の長さを設定しま す。セットアップ時間とは、クロック・エッジが発生した後にデータ信号が安定するのに必要な時間です。
- 8. スロープ(Slope)コントロールを使用して、検出する信号トランジションの方向(立上がり、立下がり、またはいずれかの方向)を設定します。
- より詳細なトリガ条件を設定するには、ロジック・クオリフィケーション(Logic Qualification)をオン(On)に設定し、 入力の定義(Define Inputs)ボタンをタップして、セットアップ/ホールド・イベントが発生した時間に真でなけれ ばならない、その他の信号のロジック条件を定義します。Logic Qualification - Define Inputs configuration menu を参照 してください。

## パラレル・バスのトリガのセットアップ

この手順を使用して、パラレル・バスにトリガをセットアップします。

パラレル・バスを作成済みであれば、この手順を使用します。

- 1. トリガ(Trigger)バッジを2回タップします。
- 2. トリガ・タイプ(Trigger Type)フィールドをタップして、リストからバス(Bus)を選択します。
- 3. ソース(Source)フィールドをタップし、トリガするパラレル・バスを選択します。
- バイナリ(Binary)または Hex(16 進)のデータボックスのいずれかをタップして、トリガするパラレル・バスの データ値をバイナリ形式または16進数形式で入力します。表示するビット数は、パラレル・バス内のソース (チャンネル)の数により異なります。
  - a. 汎用ノブAを使用して、変更する桁数を選択します。
  - b. 選択し桁数を変更するには、汎用ノブBを使用します。

### シリアル・バスにトリガを設定

この手順を使用して、シリアル・バスにトリガをセットアップします。

シリアル・バスをすでに作成済みである場合は、この手順を使用してください。シリアル・バスでは、シリアル・ バスのオプションを購入し、インストールする必要があります。立上り/立下りイベントでトリガするには、以 下の手順を実行します。

- 1. Settings (設定) バーのトリガ(Trigger)バッジを2回タップします。
- 2. トリガ・タイプ(Trigger Type)をタップして、リストからバス(Bus)を選択します。
- 3. ソース(Source)をタップし、リストからシリアル・バスを選択します。
- トリガ(Trigger On)をタップし、リストからトリガする対象を選択します。表示されるフィールドとコントロールは、バス・タイプとトリガの選択により異なります。これらのフィールドを使用して、特定のバス条件をトリガします。Bus Trigger configuration を参照してください。

# 連続イベントのトリガ(AトリガとBトリガ)

AとBのトリガ・イベントを使用して、最初のイベントの後に2つめのイベントをトリガします。

#### シーケンス・トリガのセットアップ

- 1. トリガ(Trigger)バッジを2回タップして、トリガ・コンフィグレーション・メニューを開きます。
- 2. トリガ・タイプ(Trigger Type)をタップしてシーケンス(Sequence)を選択します。Sequence Trigger configuration menu
- 3. A Trigger Event (A トリガ・イベント)のセットアップ:
  - a. A Trigger Event (A トリガ・イベント) ボタンをタップして、 A Trigger Event (A トリガ・イベント) メニュー を開きます。
  - b. Trigger Type (トリガ・タイプ) をタップして、ドロップダウン・リストから、トリガ・タイプを選択しま す。この例ではエッジ(Edge)を使います。
  - c. Source (ソース)をタップし、A イベント・トリガ・ソースを選択します。
  - d. 表示されたら、Coupling (カップリング)をタップして、トリガ・カップリングを選択します。
  - e. Level (レベル)をタップし、汎用ノブを使用して任意のトリガ・レベルを設定します。またはフィールドを 2回タップすると、仮想キーパッドを使用して値が設定されます。
  - f. Slope (スロープ) ボタンをタップして、トリガする信号の傾き (Rise (立上り)、Fall (立下がり)、Either (い ずれか)) を選択します。

g. A Trigger Event (A トリガ・イベント)メニューの外の任意の部分をタップして閉じます。

- 4. B Trigger Event (B トリガ・イベント)をセットアップするには:
  - a. メインのトリガ・コンフィグレーション・メニューで B Trigger Event (B トリガ・イベント) ボタンをタッ プして、B Trigger Event (B トリガ・イベント) メニューを開きます。
  - b. Trigger Type(トリガ・タイプ)をタップし、トリガ・タイプを選択します。この例では Runt(ラント)を使います。
  - c. Source (ソース)をタップし、トリガ・ソースを選択します。
  - d. Tap Trigger When (トリガ条件)をタップし、ラント信号でトリガする条件を選択します。
  - e. Polarity(極性)をタップし、ラント・パルス極性を設定して検出します(正、負、またはいずれか)。
  - f. Upper Threshold(上限のスレッショルド)および Lower Threshold(下限のスレッショルド)のフィールドを タップし、信号が有効な信号と認められるために交差しなければならないレベルを設定します。両方のスレ ッショルドを交差イズ内信号は Runt(ラント)信号です。
  - g. B Trigger Event (B トリガ・イベント)メニューの外の任意の部分をタップして閉じます。
- 5. Bトリガ・イベントの特定の発生時にトリガするには:
  - a. メイン・トリガ・メニューの After the A Trigger Event is found **Trigger on the Nth Trigger Event**(A トリガ・イベント 検出後:N 回目のトリガ・イベントでトリガ)ボタンをタップします。
  - b. Where N is: (N 番目:) をタップし汎用ノブを使用して、B トリガ・イベントが N 番目に発生したときにオシロスコープをトリガするように設定します。
- 6. 特定の時間遅延後に B イベントでトリガするには:
  - a. After the A Trigger Event is found: Trigger on the 1st B Event (A トリガ・イベント検出後:最初の B イベントでトリガ) ボタンをタップします。
  - b. After a Delay of: (遅延の指定)をタップし、汎用ノブを使用して、Bトリガ・イベントを検出してトリガする まで待機する任意の遅延時間を設定します。またはフィールドを2回タップして、仮想キーパッドを使用し 遅延時間を入力します。

### トリガ・ホールドオフの設定

トリガ・ホールドオフで、イベントをトリガした後で、次のアクイジションを開始するために同じトリガ・イベ ントを検出するまで待機する時間を設定します。

安定性のあるトリガを取得するにはホールドオフ時間を正しく設定することが重要です。上の波形では、ホール ドオフ時間が長いため、不安定なトリガが発生します。下の波形では、ホールドオフ時間が短く設定され、突発 的に発生するパルスの最初ですべてのトリガが発生して、不安定なトリガがなくなります。

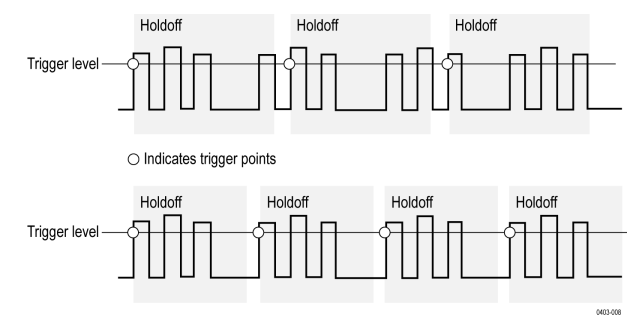

必要条件:信号に対してトリガ・イベントをセットアップしておきます。

- Settings(設定)バーの Trigger(トリガ)バッジを2回タップして Trigger(トリガ)コンフィグレーション・メニューを開きます。
- 2. モードとホールドオフ(Mode & Holdoff)パネルをタップします。

- 時間(Time)、ホールドオフ時間(Holdoff Time)をタップし、割り当てられた汎用ノブを使用して、特定のホールド オフ時間を指定します。またはフィールドを2回タップして、仮想キーパッドを使用して、ホールドオフ時間 を入力します。
- 4. トリガとトリガの間のランダムな一定時間、トリガを遅延させるには、ランダム(Random)をタップします。

### AUX 入力を使用して外部信号をトリガ(MS058LP 型/MS064 型/ LPD64 型のみ)

この手順を使用して、AUX 入力に接続される外部信号から機器をトリガします(MSO58LP 型/MSO64 型/LPD64 型のみ)。

ロー・プロファイル機種でユーザ・インタフェースにアクセスするには、本機後部のビデオ・ポートにモニタを 接続し、任意の USB ホスト・ポートにマウスを接続します。リモート・モニタがタッチ操作に対応している場合、 マウスを接続する必要はありません。Web ブラウザに機器の IP アドレスを入力して、ネットワーク接続された機 器のユーザ・インタフェースにリモート・アクセスすることもできます。

ロー・プロファイル機種でコントロールをリモート設定するまたはこのタスクを実行するために使用する正しい コマンドについては、本機のプログラマ・マニュアル(当社部品番号 077-1305-xx)を参照してください。

- 1. 設定(Settings)バーのトリガ(Trigger)バッジを2回タップします。
- 2. トリガ・タイプ(Trigger Type)をタップして、リストからエッジ(Edge)を選択します。
- 3. ソース(Source)をタップしAuxを選択します。

/ 注:Aux 設定は、Edge(エッジ)トリガ・タイプでのみ利用可能です。

 Aux コネクタ信号でトリガをかけるには、カップリング(Coupling)、Level (レベル) およびスロープ (Slope) の値を設定してください。

設定はすぐに反映されます。

### ビジュアル・トリガ領域の作成

ビジュアル・トリガ機能により標準トリガリングが拡張され、スクリーン上で簡単に描画して領域を定義し、ト リガ条件を制限できます。この手順は、ビジュアル・トリガ・モードを有効化し、スクリーン上に領域を描画す る方法を説明します。

- 1. 標準のトリガ条件を設定してトリガをオンにし、ビジュアル・トリガ領域を追加する波形を表示します。
- More(詳細)ボタンを2回タップして、DRAW A BOX(ボックスを描く)メニュー・ウィンドウで Visual trigger (ビジュアル・トリガ)ボタンを選択します。Draw-a-Box(ボックスを描く)機能がビジュアル・トリガ・モー ドに設定されます。

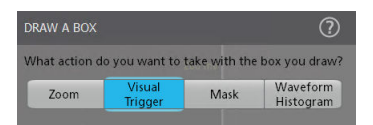

- メニューの外側をタップして Draw A Box (ボックスを描く) メニューを閉じます。"ボックスを描く"アイコンが ハイライト表示され、ビジュアル・トリガ描画モードであることが示されます。
- 4. Results Bar(結果バー)の右上にある Draw-A-Box(ボックスを描く)の Zoom(ズーム)アイコンをタップして、 波形画面上に最初に定義する領域の長方形を描きます。作成する領域は、追加されたチャンネル(スタック・ モード)またはアクティブなチャンネル(オーバーレイ・モード)に関連付けられ、In(イン)のデフォルト 領域のロジック条件に関連付けられます(波形が領域のいずれかの部分と交差するとき、領域は真となります)。
- 5. 引き続き矩形を描画してその他のビジュアル・トリガ領域を追加します。

a. スタック・モードの場合、ビジュアル・トリガ領域は様々な波形スライスで描画できます。

b. オーバーレイ・モードの場合、そのチャンネルに対して領域を作成する前にチャンネルを選択します。

- ビジュアル・トリガ領域の描画が終了したら、いずれかの場所を1回タップして、領域の描画機能を終了させます。
- 7. 再度、領域を描画するには、Draw-a-Box(ボックスを描く)のZoom(ズーム)アイコンを再度タップします。 1回タップで一度ボックスを描くと、Draw-A-Box(ボックスを描く)は自動的にリセットされます。一方、2回 タップでは、複数回連続してボックスを描くことができます。

8. 領域の形状を変更するには、Edit visual trigger areas on the screen および Edit visual trigger areas using the Area menu を参照してください。

### スクリーン上のビジュアル・トリガ領域を編集します。

タッチスクリーンまたはマウスを使用して領域を直接編集します。これには、移動、サイズ変更、領域の複製、 拡張点の移動、頂点の追加と削除および領域の回転などが含まれます。

1. ビジュアル・トリガ領域を移動するには、領域にタッチして新しい場所にドラッグします。

**注**:スタック表示モードでは、1つの波形スライスから別のスライスヘビジュアル・トリガ領域をドラ ッグすることはできません。

- 2. ビジュアル・トリガ領域を削除するには、以下を行います。
  - a. 領域にタッチしてホールドするか右クリックして削除します。
  - b. メニューから Delete Area (領域を削除)を選択します。
- 3. ビジュアル・トリガ領域のサイズを変更するには、以下を行います。
  - a. 領域を1回タップして、領域のサイズ変更モードを有効にします。サイズ変更モードでは、4面すべてと、 領域を含む境界エリアの隅にサイズ変更ポイントが描画されます。

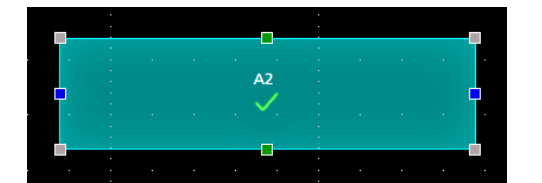

- b. 上、下、左、または右のサイズ変更ポイントにタッチしてドラッグし、領域を垂直または水平にサイズ変更します。
- c. 隅のサイズ変更ポイントにタッチしてドラッグし、ドラッグする方向に領域の長さと高さの両方をサイズ変 更します。

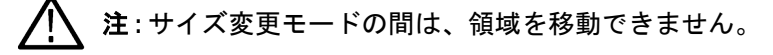

- d. サイズ変更モードを終了するには、ビジュアル・トリガ領域の外側をタップしてください。通常操作に戻り ます。
- 4. 頂点をビジュアル・トリガ領域に追加または削除するには、以下の操作を行います。
  - a. 領域を2回タップして、頂点の追加/削除モードを有効にします。追加/削除モードでは、既存の各頂点に クロスヘアが描画され、既存の頂点間の真ん中に+記号が描画されます。

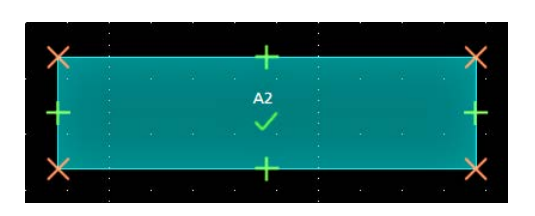

注:三角領域では、削除できないためクロスヘア付きの既存の頂点は描画されません。真ん中の+記号にけが表示され頂点を三角形に追加することができます。

- b. 頂点のクロスヘアをタップして、頂点を削除します。
- c. +記号をタップして、その場所で新しい頂点を追加します。領域は再描画され新しい頂点が表示されます。 引き続き頂点を塚できます。領域内の頂点の数に制限はありません。

🏠 注:頂点の追加/削除モードである間、頂点は移動できません。

- d. 頂点の追加/削除モードを終了するには、ビジュアル・トリガ領域の外側をタップしてください。通常操作 に戻ります。
- 5. ビジュアル・トリガ領域の頂点を移動するには、以下を行います。
  - a. 領域内を3回タップして、頂点の移動モードを有効にします。頂点移動モードにより、領域のすべての頂点 上でクロスヘアが描画されます。

| $\sim$   |  |              |  | $\sim$     |
|----------|--|--------------|--|------------|
|          |  |              |  | . <b>.</b> |
|          |  | A2           |  |            |
|          |  | . <b>*</b> . |  | · • · •    |
| $\times$ |  |              |  | ×          |
|          |  |              |  | · ·        |

- b. 頂点にタッチしてドラッグし、新しい場所に移動します。
- c. 頂点移動モードを終了するには、ビジュアル・トリガ領域の外側をタップしてください。通常操作に戻りま す。
- 6. ビジュアル・トリガ領域を回転するには、以下を行います。
  - a. 領域の中を4回タップすると領域の回転モードが有効になります。

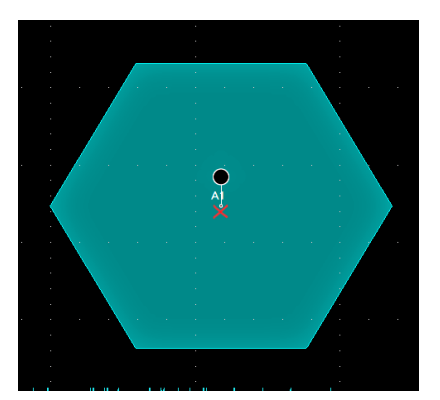

b. 領域内のドットをタッチしてドラッグし、領域を回転します。

注:回転ドットをタッチしてドラッグしたら、領域の外側に指を移動すると、回転増分を細かく制御できます。

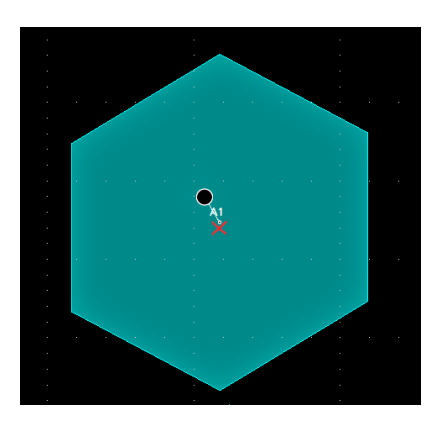

c. 領域回転モードを終了するには、ビジュアル・トリガ領域の外側をタップしてください。通常操作に戻りま す。

### エリア(Area)メニューでビジュアル・トリガ領域を編集

これらの手順を使用し、エリア(Area)メニューでビジュアル・トリガ領域を編集します。これには、移動、サイズ 変更、各頂点の移動、頂点の追加と削除および領域の回転が含まれます。

Area (領域) メニューに関する詳細は、Visual Trigger Area configuration menu を参照してください。

スクリーン上の領域のグラフィカルな編集については、Edit visual trigger areas on the screen を参照してください。

- 1. Area (領域) メニューで領域の入力ソースを変更するには、以下を行います。
  - a. 領域を2回タップして編集します。
  - b. Source (ソース) フィールドをタップします。
  - c. 新しいソース・チャンネルを選択します。領域は、選択されたソースに移動します。選択されたソースが 表示されないと、領域がソースに変更されたときのそのチャンネルが表示されません。
  - d. メニューの外側をタップしてメニューを閉じます。
- 2. Area (領域) メニューで領域の形状を変更するには、以下を行います。
  - a. 領域を2回タップして編集します。
  - b. Shape (形状) フィールドをタップします。
  - c. 領域を変更する形状を選択します。領域により、形状が直ちに変わります。
  - d. メニューの外側をタップしてメニューを閉じます。
- Area (領域)メニューを使用して領域の波形ロジック条件を変更するには、以下を行います。いずれかの波形 部分が領域のいずれかの部分と交差する場合に領域に割り当てるには、波形ロジック条件でロジックの真の 条件を定義します。
  - In (イン)は、波形のいずれかの部分が領域のいずれかの部分と交差する場合に領域は真になるという意味です。
  - Out(アウト)は、波形のいずれの部分も領域のいずれの部分とも交差しない場合に領域は真になるという意味です。
  - Don't Care(任意)は、いずれの波形の交差も無視します。これによりプレースホルダ領域が作成され、ビジュアル・トリガを作成時に領域の定義を実験できます。
  - a. 編集する領域を2回タップします。
  - b. ロジックの真条件の Waveform Must Be(波形の要件)ボタンをタップし、領域を割り当てます(In(イン)、 Out(アウト)、Don't Care(任意))。選択されたロジック条件は、ただちに領域に割り当てられます。
  - c. メニューの外側をタップしてメニューを閉じます。
- 4. Area (領域) メニューで領域の高さを変更するには、以下を行います。
  - a. 領域を2回タップして編集します。
  - b. Height(高さ)フィールドをタップし、現在の垂直時チャンネル設定の単位(電圧、振幅、等)で高さの 値を入力します。またはフィールドを2回タップして、Aノブで値を変更します。領域の垂直中心位置を 維持したままで高さが直ちに変わります。
  - c. メニューの外側をタップしてメニューを閉じます。
- 5. Area (領域) メニューで領域の垂直中心を変更するには、以下を行います。
  - a. 領域を2回タップして編集します。
  - b. Vertical Center (垂直中心)フィールドをタップして、現在の垂直チャンネル設定の単位 (電圧、振幅、等) で高さの値を入力します。またはフィールドを2回タップして、Aノブで値を変更します。領域の垂直中 心位置が直ちに変わります。
  - c. メニューの外側をタップしてメニューを閉じます。
- 6. Area (領域) メニューで領域の幅を変更するには、以下を行います。
  - a. 領域を2回タップして編集します。
  - b. Width(幅)フィールドをタップし、幅の値を水平時間(秒)で入力します。またはフィールドを2回タッ プして、Aノブで値を変更します。領域の水平中心位置を維持したままで幅が直ちに変わります。
  - c. メニューの外側をタップしてメニューを閉じます。
- 7. Area (領域) メニューで領域の水平中心を変更するには、以下を行います。
  - a. 領域を2回タップして編集します。
  - b. Horizontal Center (水平中心)フィールドをタップし、新しい水平中心の正の値を入力します。またはフィ ールドを2回タップして、Aノブで値を変更します。領域の水平中心位置が直ちに変わります。
  - c. メニューの外側をタップしてメニューを閉じます。
- 8. Area (領域) メニューで領域を垂直方向に反転するには、以下を行います。
  - a. 領域を2回タップして編集します。
  - b. Flip Vertical (垂直反転) ボタンをタップします。ただちに領域が中心部の周りに垂直方向に反転します。
  - c. メニューの外側をタップしてメニューを閉じます。
- 9. Area (領域) メニューで領域を水平方向に反転するには、以下を行います。
  - a. 領域を2回タップして編集します。
  - b. Flip Horizontal (水平反転) ボタンをタップします。ただちに領域が中心部の周りに水平方向に反転します。
  - c. メニューの外側をタップしてメニューを閉じます。
- 10. Area (領域) メニューで領域を回転するには、以下を行います。
  - a. 領域を2回タップして編集します。
  - b. Rotate (回転) フィールドをタップして、A ノブで値を変更します。値を入力するか、または A ノブで値 を変更すると、ただちに領域が回転します。またはフィールドを 2 回タップして領域を回転する度数を入 力します。0°は、領域が作成されたときの場所です。領域は 0°~360°まで回転できます。
  - c. メニューの外側をタップしてメニューを閉じます。
- 11. Area (領域) メニューで領域にポイント(頂点)を追加するには、以下を行います。
  - a. 領域を2回タップして編集します。
  - b. Edit Vertices (頂点の編集) パネルをタップします。
  - c. Define Area (領域の定義) リスト内の頂点を選択し、反時計回りに新しい頂点を挿入します。頂点を選択 すると、領域の頂点がハイライト表示されます。
  - d. Insert Point(挿入ポイント)をタップします。新しい頂点が領域に追加され、X でマーク付けされ、リスト 内でハイライト表示されます。

- e. 必要に応じて頂点を追加していきます。
- f. メニューの外側をタップしてメニューを閉じます。
- 12. Area (領域)メニューで領域からポイント (頂点)を削除するには、以下を行います。
  - a. 領域を2回タップして編集します。
  - b. Edit Vertices (頂点の編集) パネルをタップします。
  - c. 削除する Define Area (領域の定義) リスト内の頂点を選択します。頂点を選択すると、領域の頂点がハイ ライト表示されます。
  - d. Delete Point(削除ポイント)をタップします。新しい頂点が領域に削除され、X でマーク付けされ、リスト内でハイライト表示されます。
  - e. 必要に応じて頂点を削除していきます。
  - f. メニューの外側をタップしてメニューを閉じます。
- 13. Area (領域) メニューで領域内の各頂点を移動するには、以下を行います。
  - a. 領域を2回タップして編集します。
  - b. Edit Vertices (頂点の編集) パネルをタップします。
  - c. 移動する Define Area (領域の定義) リスト内の頂点を選択します。頂点を選択すると、領域の頂点がハイ ライト表示されます。
  - d. リスト内のX(時間)軸またはY(振幅)フィールドをタップし、AおよびBノブを使用して、位置の値 を変更します。または各フィールドを2回タップして、その頂点の新しい位置の値を入力します。
  - e. メニューの外側をタップしてメニューを閉じます。
- 14. Area (領域) メニューで形状をリセットするには、以下を行います。
  - a. 領域を2回タップして編集します。
  - b. Edit Vertices (頂点の編集) パネルをタップします。
  - c. Reset Points (リセット・ポイント)をタップします。形状は、ディスプレイまたはスライス内の中央の三角に変わります。
  - d. メニューの外側をタップしてメニューを閉じます。

# RF 対時間トリガ

Spectrum View(スペクトラム・ビュー)タブで利用可能な Time Domain Traces(時間領域トレース)を使用して、時間領域信号をトリガします。Magnitude(振幅)または Frequency(周波数)コントロールを選択して、Trigger Settings (トリガ設定)メニューでこれらのソースを有効にします。

以下は、20KHzの方形波で変調されたキャリア1GHzの振幅変調信号でのトリガの例です。

1. Channel(チャンネル)メニュー>Vertical Settings(垂直設定)タブに移動 > 終端を 50 オームに設定します。

ライセンスされた最大帯域幅を設定します(MSO6の場合は8GHz)。

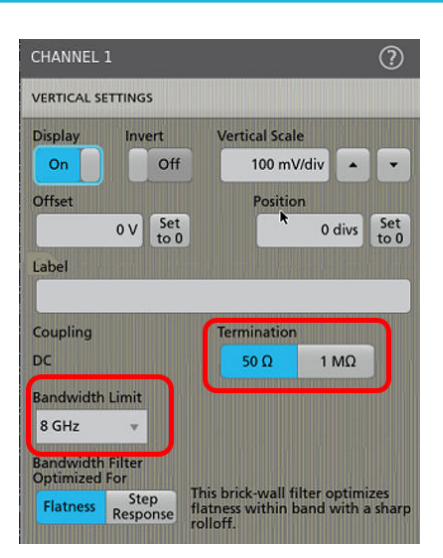

- 3. Channel (チャネル) メニュー>Spectrum view (スペクトラム・ビュー) タブの RF vs. Time Waveforms (RF 対時間 波形) で、Magnitude (振幅) を選択します。
- 4. Display (表示) トグルを選択して On (オン) にします。

| CHANNEL 1                                               | ?                     |
|---------------------------------------------------------|-----------------------|
| VERTICAL SETTINGS                                       | >                     |
| PROBE SETUP                                             | >                     |
| SPECTRUM VIEW                                           |                       |
| Display                                                 | Units                 |
| On                                                      | dBm 👻                 |
| Frequency Domain Tr                                     | aces                  |
| 🖌 Normal                                                |                       |
| Max Hold<br>Min Hold<br>Average                         |                       |
| RF vs. Time Waveform                                    | ns<br>Frequency Phase |
| OTHER                                                   | >                     |
| <u>.</u>                                                | 160 ns -120 ns        |
| Ch 1 Ch 1 - M   100 mV/div 36 mV/div   10 dBm/div 8 GHz | f liv<br>liv          |

- **5. Spectrum view** (スペクトラム・ビュー) タブで、Center Frequency (中心周波数) とスパンを目的の領域に設定し ます (100MHz スパンで 1GHz の中心周波数が使用されます)。
- 6. 水平スケールを 10us/div に変更して、変調信号の2周期を表示します。
- **7. Magnitude vs. Time**(振幅対時間) メニューを開き、Oscilloscope UI(オシロスコープ UI) で Magnitude vs. Time(振幅対時間) トレースが表示されるまで、Vertical Scale(垂直軸スケール)と Position(位置)を調整します。

注:ピンチとドラッグを使用して高さと位置を調整します CH1 でトリガ中のため、表示される波形は安定しません。

| File Utility Help Debug                                                                                        |              |                                                    |                                                                     |                                                                                                    | and the second second                                     |
|----------------------------------------------------------------------------------------------------|--------------|----------------------------------------------------|---------------------------------------------------------------------|----------------------------------------------------------------------------------------------------|-----------------------------------------------------------|
| Spectrum View                                                                                                  |              |                                                    |                                                                     |                                                                                                    | × Add New.                                                |
|                                                                                                    |              |                                                    |                                                                     |                                                                                                    | 4.000                                                     |
|                                                                                                    |              |                                                    |                                                                     |                                                                                                    | 16 clim Research 1                                        |
|                                                                                                    |              |                                                    |                                                                     |                                                                                                    | Table P                                                   |
|                                                                                                    |              |                                                    |                                                                     |                                                                                                    |                                                           |
|                                                                                                    |              |                                                    |                                                                     |                                                                                                    |                                                           |
|                                                                                                    |              |                                                    |                                                                     |                                                                                                    |                                                           |
|                                                                                                    |              |                                                    |                                                                     |                                                                                                    | -14 dbm                                                   |
| have a start barran Marian                                                                                     | in the sould | Sally in Maria                                     | . all him and                                                       | here helder                                                                                                    | ile and                                                   |
| 特别理论和对他们的情况的情况。这些情况不是                                                                                          | WW WARNING   | n new manage                                       | 的复数形式的复数形式                                                          | Western Western                                                                                                    | AT A PHYSIC                                               |
| a that i had a solar kines als an a sea a la an the second a                                                   | tin alia u   | international de suite                             | a na sa ak tha that a                                               | a music music                                                                                                    | n xi i i pespain                                          |
|                                                                                                    |              |                                                    |                                                                     |                                                                                                    | 2004                                                      |
| Waveform View                                                                                                  |              |                                                    |                                                                     |                                                                                                    |                                                           |
|                                                                                                    |              |                                                    |                                                                     |                                                                                                    | Ca att                                                    |
| And a second second second second second second second second second second second second second second second |              |                                                    | Sectore and a sector                                                |                                                                                                    | 200 m/                                                    |
|                                                                                                    |              |                                                    |                                                                     |                                                                                                    | -250 mir                                                  |
| CHANNEL 1 - MACONTUDE VS. TIME (7)                                                                             |              |                                                    |                                                                     |                                                                                                    | -250 m/r                                                  |
| Diotes Vertical Scale                                                                                          |              | No.                                                |                                                                     |                                                                                                    | - addo mor                                                |
| On 50 minder + +                                                                                               |              |                                                    |                                                                     |                                                                                                    | and my                                                    |
| Label Position                                                                                                 |              |                                                    |                                                                     |                                                                                                    | MO INV                                                    |
| -5 dive 5et                                                                                                    |              |                                                    |                                                                     |                                                                                                    | 200 MV                                                    |
| Tormat                                                                                                    |              |                                                    |                                                                     |                                                                                                    | 200 mV                                                    |
| Amplitude (linear) +                                                                                           |              |                                                    |                                                                     |                                                                                                    | 100 WV                                                    |
|                                                                                                    | -10 µ1       | 64 IS44                                            | 20 µ1                                                               | 30 pg 40 pg                                                                                                    | Server                                                    |
| Coll (Children)<br>100 mVldiv<br>10 dBhvldiv<br>8 GHz                                                          |              | Add Add Add<br>New New New DvM AFG<br>Meth Ref Bus | CF: 1.0000000 GHz<br>Span: 2.00000 GHz<br>RIW 2.00 MHz<br>RI: 625 k | 100 μπ<br>100 μπ<br>100 μ | Auto, Analyze<br>Sample: 8 bits 27 Feb.<br>82 Acm 3:48:54 |

8. Trigger (トリガ) メニューで、CH1 > Mag\_vs.\_Time を選択します。

| TRIGGER                                             |                        | 0                                        |
|-----------------------------------------------------|------------------------|------------------------------------------|
| SETTINGS                                            |                        |                                          |
| Trigger Type<br>Edge *<br>Source<br>Ch 1_Mag_Vs_T * | Trigger when t<br>a sp | he signal rises through<br>ecified level |
| □Ch1 >                                              | Analog                 |                                          |
| Ch 2                                                | Mag_vs_Time            | receives full input                      |
| 🖬 Ch 3                                              |                        | 200 miles                                |
| 🗆 Ch 4                                              |                        |                                          |
| AC Line                                             |                        |                                          |
| Aux                                                 |                        |                                          |
| Ingger SK: 25 GSK                                   |                        |                                          |
| MODE & HOLDOFF                                      |                        | 4 ×                                      |

9. トリガ・レベルを Magnitude vs. Time(振幅対時間)波形の中心に調整します。 表示される波形は、Magnitude vs. Time(振幅対時間)でトリガされるため、安定しました

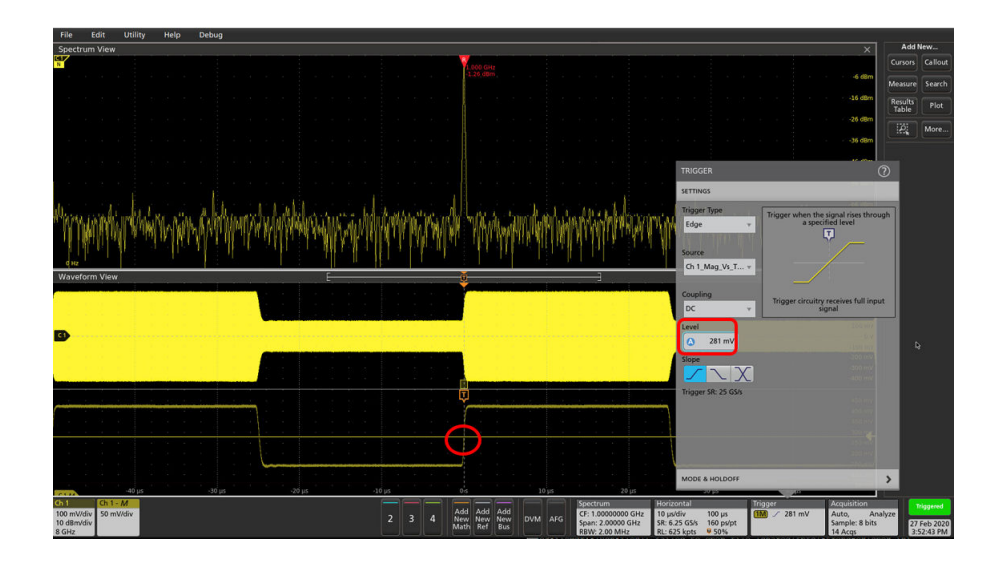

# スペクトラム表示の使用

Spectrum View (スペクトラム表示)には、信号の周波数成分の時間領域表示が示されます。

# スペクトラム表示の概念

ー般的なオシロスコープのディスプレイでは、X軸が時間、Y軸が振幅を表すグラフで電気信号が表示されます。 スペクトラム・トレースは、x軸の周波数とy軸の振幅(周波数領域)のグラフと同じ電気信号を示します。

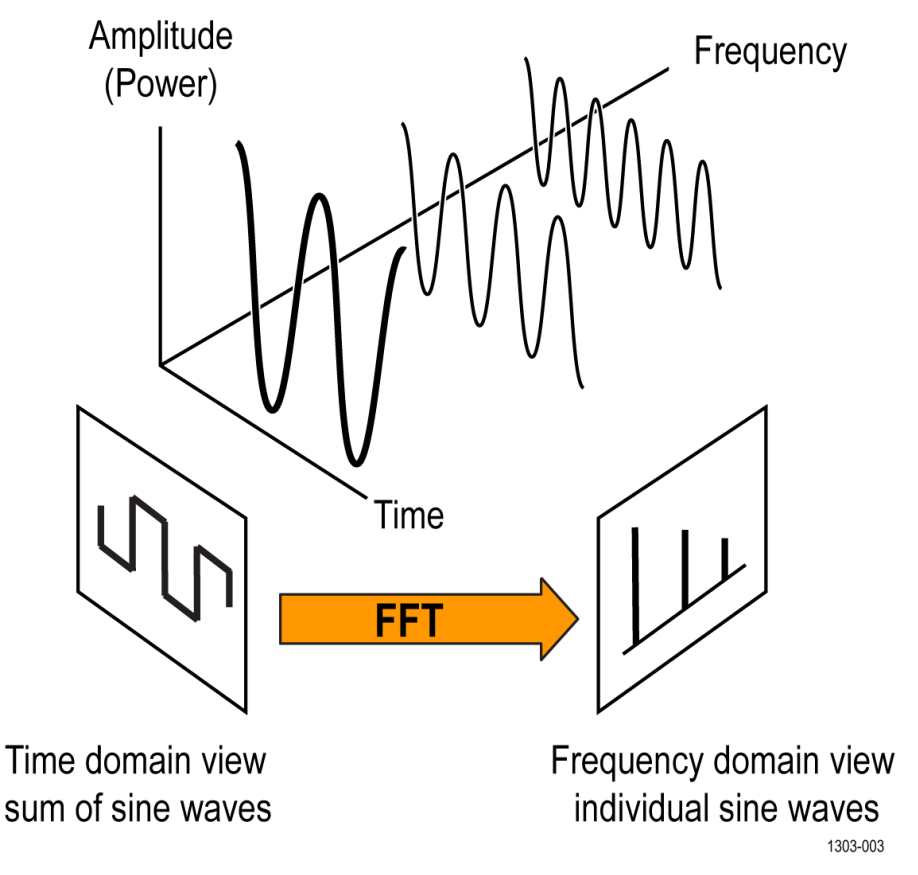

#### 図11:時間領域と周波数領域における波形の成分

すべての時間領域信号は複数の離散正弦波が合成されたものと定義されており、それぞれに独自の周波数、振幅、 位相があります。周波数領域信号(またはスペクトラム・トレース)は、時間領域信号を高速フーリエ変換(FFT) で正弦波周波数成分に分解したものです。

信号を周波数領域で検証することにはいくつかの利点があります。

- まず、信号のノイズ特性を簡単に解析できることが挙げられます。時間領域ではノイズは不明瞭な波形として 表示されますが、周波数領域では、それがブロードバンドなのか、ランダム・ノイズ、あるいは DUT 上の他の 信号に由来するクロストークなのか、正確に判定できます。
- また、信号の歪みを解析し、測定するのにも適しています。正弦波に1%の歪みがあっても、時間領域では識別できないかもしれないですが、周波数領域では信号の高調波として確実に捕捉することができます。
- 無線通信測定は周波数領域で表され、周波数帯やチャンネルが扱われます。スペクトラム・トレースを使用すれば、関連する周波数レンジを重点的に解析することができ、占有帯域幅や変調品質などの無線に固有の測定を実施できます。

### FFT とスペクトラム表示

最近のほとんどのオシロスコープでは、周波数領域で信号のスペクトラムを表示するために、FFT 演算機能が提供 されています。FFT を使用する際によく用いられるのは、時間領域の波形に使用したのと同じデータ・アクイジシ ョンを使用して(1)、それを FFT で処理し、データを別の領域またはウィンドウに表示する(2)、というアプロ ーチです。

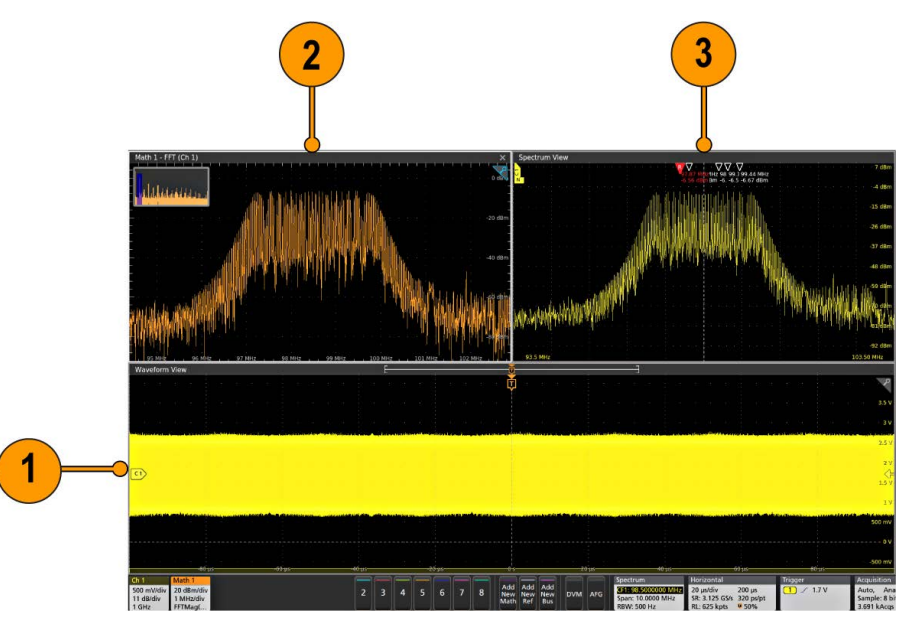

通常の FFT 演算の短所として挙げられるのが、同じアクイジション・データが時間領域と周波数領域での表示に 使用される、という点です。つまり、サンプル・レートやレコード長といった機器設定は、時間領域と FFT 演算 のどちらのアクイジションにも影響を及ぼします。最適な FFT トレースを表示するためには、多くの場合、サン プル・レートやレコード長などの時間領域のパラメータを手作業で計算しなければなりません。波形表示と FFT 演算表示に関連する情報を同時に表示しなければならないときにも同じことがいえます。つまり、機器設定を最 適化できない場合があります。下図は、水平軸スケールの設定を変更したことによって、FFT 演算のプロットが直 ちに変化する様子を示しています。

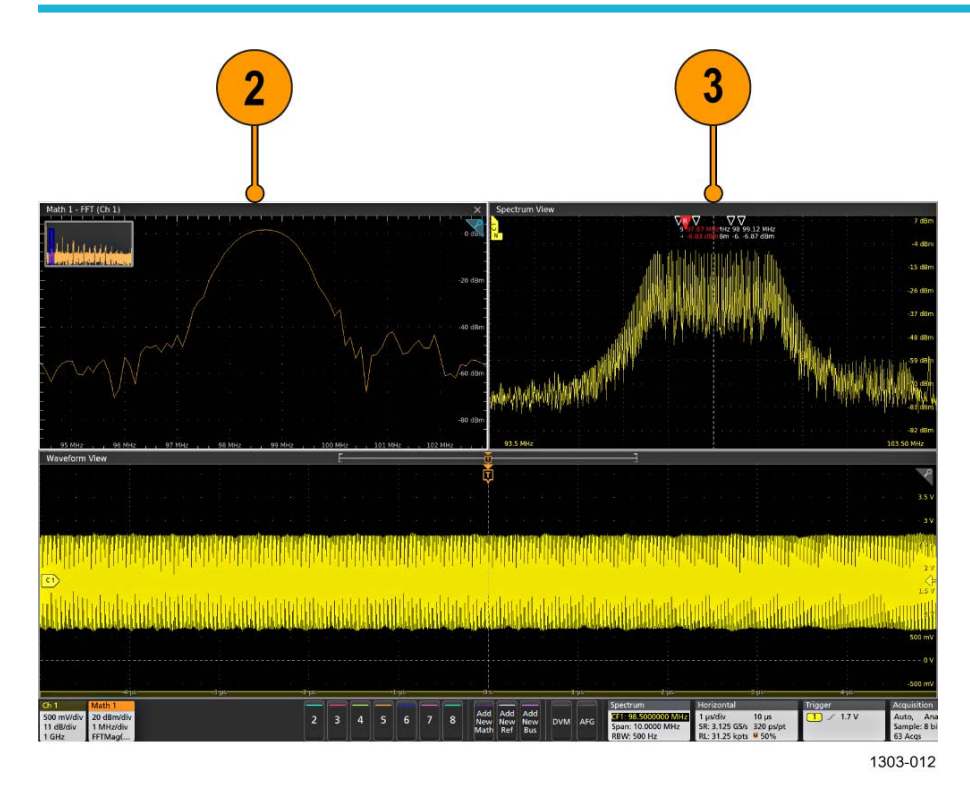

4/5/6 シリーズ機器に搭載された Spectrum View (スペクトラム表示)機能では、それぞれのチャンネルのアクイジ ション・エンジンに独立したハードウェア経路を使用し、時間領域のデータと並行して周波数領域のデータを取 込むことによって、この問題を解決しています。この周波数領域のデータが処理され、変換されると、専用のス ペクトラム表示(Spectrum View)ウィンドウ(3)に表示されます。このウィンドウは、時間領域の波形とは独立して おり、最適化され、調整されたスペクトラム・トレースが表示されます。上図に示すように、時間領域の信号が 変化しても、スペクトラム表示(Spectrum View)のトレースには変化がありません。一方、2番目の図に見られるよう に、Math FFT の信号は測定に使用できないほど変化しています。

スペクトラム表示(Spectrum View)のもう1つの機能は、それぞれの対応する時間領域の波形とともに、FlexChannel 入力を表示できることです。スペクトラム表示(Spectrum View)のユーザ・インタフェースは、基準レベル、中心周 波数、スパン、分解能帯域幅など、周波数領域のパラメータの表示および制御に最適化されています。スペクト ラム表示(Spectrum View)ウィンドウがアクティブなときに設定を変更しても、波形表示(Waveform View)に表示された 時間領域の波形については、変化することはありません。

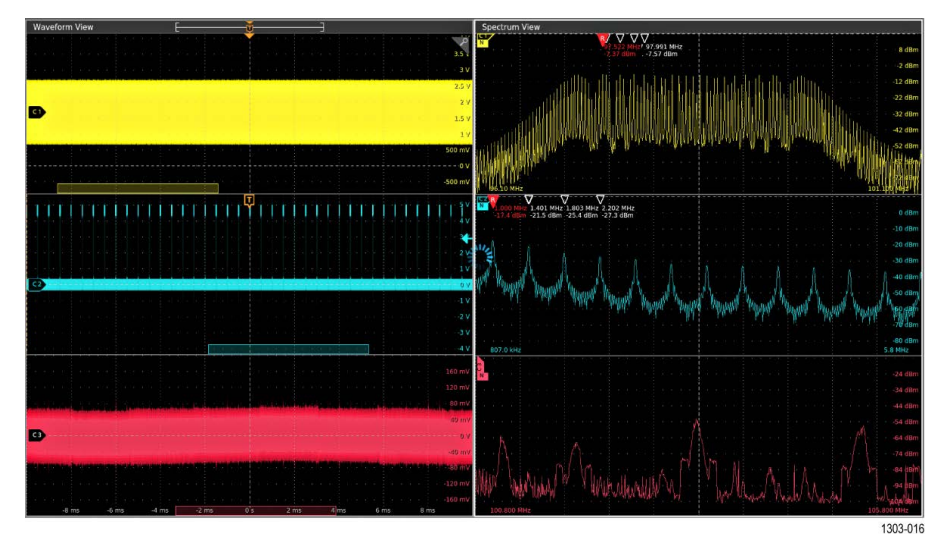

## 時間領域トレースの概念

Time Domain Traces(時間領域トレース)を使用すると、スペクトラム表示トレースごとに、振幅、周波数、位相対時間トレースを表示および解析できます。

#### 概要

Time Domain Traces(時間領域トレース)には、Spectrum View(スペクトラム表示)から収集された情報が他の時間 領域波形とともに表示されます。これにより、時間の経過とともに変化するスペクトラム内容の解析が可能にな り、リアルタイム・スペクトラム・アナライザのいくつかの機能が提供されます。スペクトラム表示のコントロ ールはオシロスコープの水平設定に関連付けられていないため、スパンや RBW を犠牲にすることなくこれらのト レースを詳細に調べることができます。

これらのトレースのデータは、取込んだ信号の Q データに由来します。これは、スペクトラム・トレースの計算に使用されるのと同じソースです。

#### 振幅対時間

Magnitude Vs. Time(振幅対時間)トレースは、Spectrum View(スペクトラム表示)信号スパン対時間の振幅を表示します。代表的な用途としては、RF パルス・パワーや伝送/チャンネル・パワーの表示や解析が含まれます。

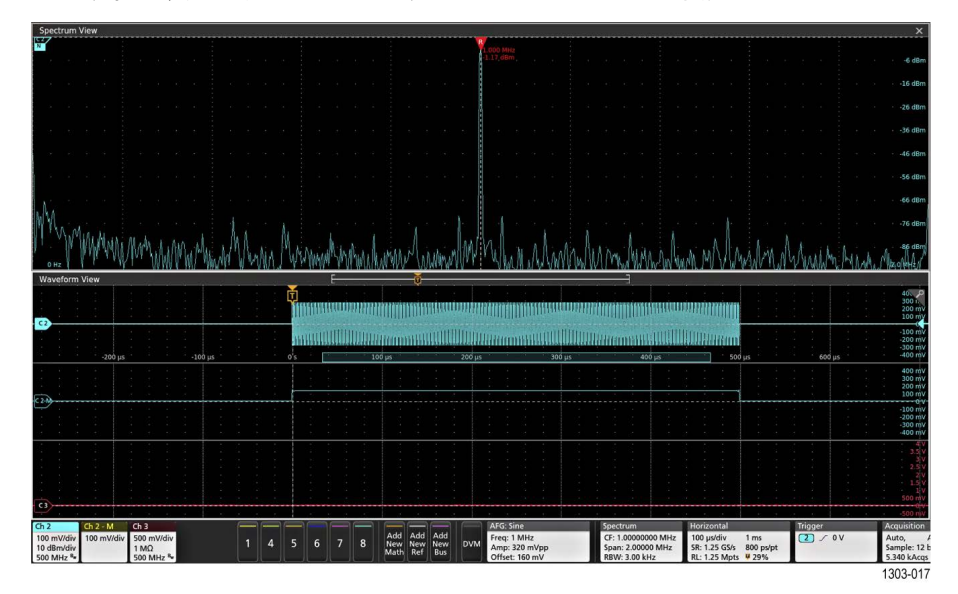

このトレースは、RF マグニチュードを計算し、表示する3つの異なる方法を提供します。

- Linear Power (リニア・パワー): リニア・パワーの直接使用
- ・ Linear Amplitude (リニア振幅): リニア・パワー値の平方根
- ログ・パワー (dB)

#### 周波数対時間

**Frequency Vs. Time**(周波数対時間)トレースは、Spectrum View(スペクトラム表示)信号の主要な周波数と時間の 経過に伴う周波数の変化を示します。

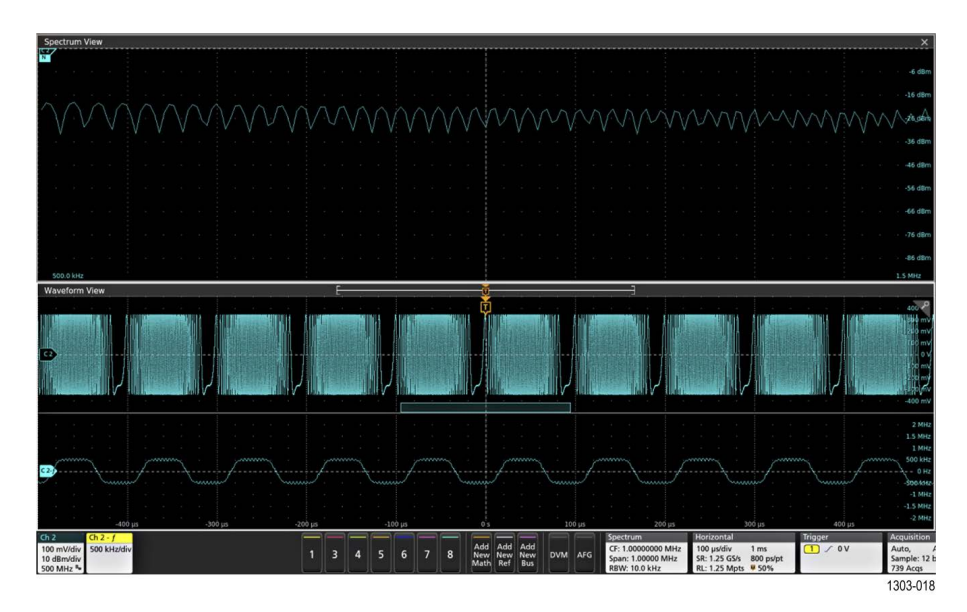

このトレースは、スペクトラム・トレースでは明らかではない周波数変調、周波数ドリフト、および周波数の短い変化を特徴付けるのに役立ちます。

### 位相対時間

Phase Vs. Time(位相対時間)トレースは、時間の経過に伴う信号位相の変化を示します。この場合、機器は受信 信号のドミナント周波数またはキャリア周波数を測定して、位相基準として使用する基準信号を得ます。

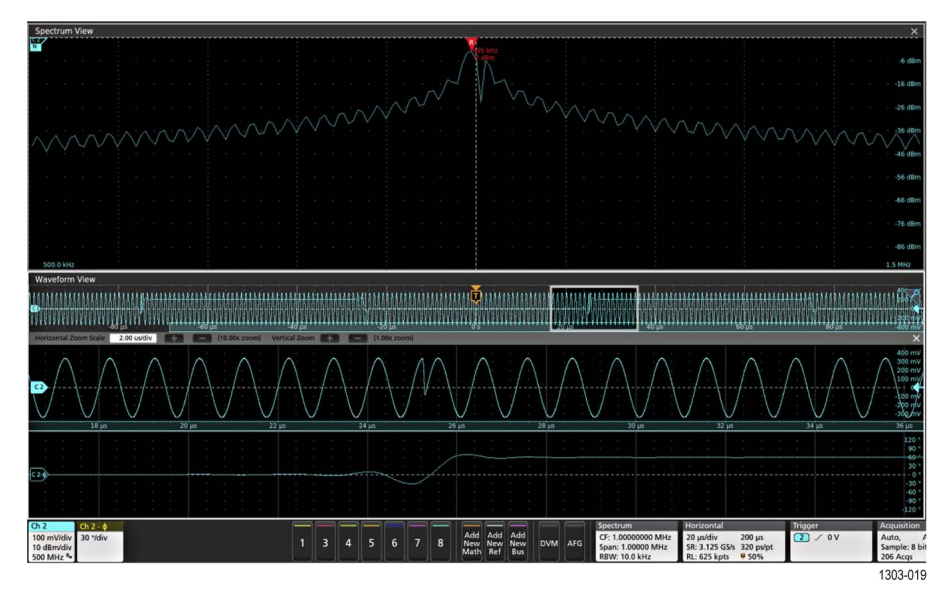

このトレースは、位相変調と位相ドリフトの特性を評価するのに役立ちます。位相の変化はスペクトラム・トレースでは見えず、時間領域信号で特定するのが難しい場合があります。

# スペクトラム・トレースの表示

スペクトラム・トレースは、最初はそれぞれのチャンネルのバッジ・メニューからセットアップされます。

- 1. スペクトラム・トレースを使用したいチャンネル信号を表示します。
- 2. チャンネル・バッジをダブルタップします。

- 3. スペクトラム表示(Spectrum View)パネルをタップします。
- **4. 表示**(Display)を**オン**(On)に設定します。スペクトラム表示(Spectrum View)ウィンドウが表示され、Settings(設定) バーにスペクトラム(Spectrum)バッジが追加されます。
- 5. **周波数ドメイン・トレース**(Frequency Domain Traces)を選択して、スペクトラム表示(Spectrum View)に表示します (ノーマル(Normal)、マックス・ホールド(Max Hold)、ミニマム・ホールド(Min Hold)、またはアベレージ(Average))。
- 6. 垂直軸の単位(Units)を選択します(デフォルトは dBm)。
- 7. どの RF 対時間波形を表示するかを選択します。
- 8. スペクトラム(Spectrum)バッジをダブルタップします。Spectrum badge menu を参照してください。
- 中心周波数(Center Frequency)、スパン(Span)、FFT ウィンドウ(FFT Window)、および RBW モード(RBW Mode)コント ロールを使用してそれぞれのパラメータを設定し、チャンネル波形のスペクトラム・トレースを表示します。 このメニューでは、スペクトラム時間(Spectrum Time)バーも制御します(Spectrum View and Spectrum Time を参照)。
- **10.** Span (スパン)を変更するには、タッチスクリーンで水平方向にピンチするか、拡大操作を行います。または、前面パネルの Horizontal Scale (水平軸スケール)ノブを使用します。

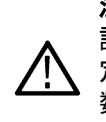

注:スパンを設定すると、中心周波数に関係なく、同じスパンの値がスペクトラム・トレース全体に 設定されます。たとえば、トレース1の中心周波数が40MHzに設定されていて、スパンが20MHzに設 定されているとすると、トレース1には30MHz~50MHzの周波数が表示されます。ここで、中心周波 数が60MHzのチャンネル2のスペクトラム・トレースを追加した場合は、トレース2では同じ20MHz が使用され、50MHz~70MHzの周波数が表示されます。

- 11. 垂直軸の Scale (スケール)を変更するには、タッチスクリーンで垂直方向にピンチするか、拡大操作を行い ます。または、前面パネルの Vertical Scale (垂直軸スケール)ノブを使用します。
- トレースにピーク・マーカを追加するには、スペクトラム・スライスでダブルタップして、スペクトラム表示(Spectrum View)を開き、マーカ(Markers)パネルをタップします。コントロールを使用して表示するマーカの数、ピークを検出するスレッショルド・レベル、およびピークに必要なエクスカージョン・レンジを設定します。Spectrum View window configuration menu を参照してください。

# スペクトログラムを有効にする

スペクトラムを表示するには、この手順を使用します。

スペクトログラムは、最初はそれぞれのチャンネルのバッジ・メニューからセットアップされます。

- 1. スペクトログラムを使用したいチャンネル信号を表示します。
- 2. チャンネル・バッジを2回タップします。
- 3. Spectrum View (スペクトラム表示) パネルをタップします。
- 4. 表示(Display)をオン(On)に設定します。機器はスペクトラム表示ウインドウを開きます。
- Frequency Domain Traces (周波数ドメイン・トレース)を選択して、Spectrum View (スペクトラム表示)に表示 します (Normal (ノーマル)、Max Hold (マックス・ホールド)、Min Hold (ミニマム・ホールド)、または Average (アベレージ))。
- 6. Spectrogram (スペクトログラム) ボックスを選択します。

スペクトログラムがスペクトル表示に表示されます。

# Spectrum View (スペクトラム表示)のユーザ・インタフェース

スペクトラム・トレースには、時間領域波形を構成する周波数成分の振幅が表示されます。スペクトラム表示 (Spectrum View)でスペクトラム・トレースを使用することにより、時間領域のノイズ、歪み、クロストークに関す る情報を表示できます。

### スペクトラム表示の表示項目

表示画面では(振幅の大きな)主要周波数がピークとして表示されます。垂直軸の目盛は信号の振幅を表し、水 平軸は周波数を表しています。目盛の左側が(最も低い)開始周波数に当たります。

それぞれのスペクトラム・トレースでは、ソース・チャンネルごとにそれぞれ最大4つの種類(ノーマル(Normal)、 マックス・ホールド(Max Hold)、ミニマム・ホールド(Min Hold)、およびアベレージ(Average))のスペクトラム・トレ ースを表示できます。これらの各トレースは個別にオン/オフすることが可能です。これらの一部またはすべて を同時に表示できます。

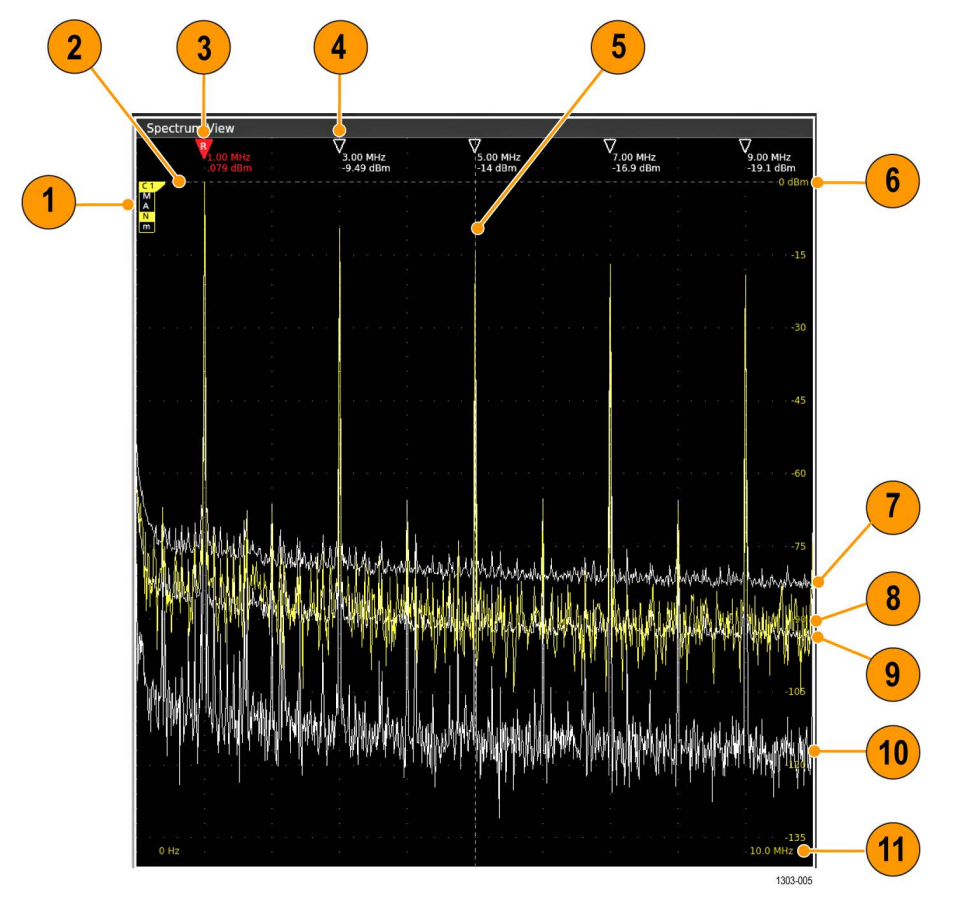

#### 図12:スペクトラム表示ウィンドウの表示項目

- 1. トレース・ハンドル。Spectrum trace handle and trace types を参照してください。
- 2. 基準レベル。時間領域のソース波形の垂直軸スケール(V/div)設定では、スペクトラム・トレースの基準レベルが以下のように設定されます。

| ソースの垂直<br>軸スケール | トレースの基<br>準レベル | ソースの垂直<br>軸スケール | トレースの基<br>準レベル |
|-----------------|----------------|-----------------|----------------|
| 500µV/div       | —42dBm         | 100mV/div       | 4dBm           |
| 表(続く)           | •              | •               |                |

| ソースの垂直<br>軸スケール | トレースの基<br>準レベル | ソースの垂直<br>軸スケール | トレースの基<br>準レベル |
|-----------------|----------------|-----------------|----------------|
| 1mV/div         | —36dBm         | 200mV/div       | 10dBm          |
| 2mV/div         | —30dBm         | 500mV/div       | 18dBm          |
| 5mV/div         | —22dBm         | 1V/div          | 24dBm          |
| 10mV/div        | —16dBm         | 2V/div          | 30dBm          |
| 20mV/div        | —10dBm         | 5V/div          | 38dBm          |
| 50mV/div        | —2dBm          | 10V/div         | 44dBm          |

- 3. 基準マーカは、スペクトラム・トレースの振幅の最大ピークを示し、測定を行います。
- 4. 自動マーカは、スペクトラム・トレースの隣接する2番目に大きな振幅のピークを示し、測定を行います。 周波数/振幅リードアウトの値は、絶対値または基準マーカに対する相対値のいずれも表示可能です。 Spectrum peak markers を参照してください。
- 5. 中心周波数(Center Frequency)はスペクトラム表示の中心として指定された周波数です。多くの測定では、キャリア周波数など、測定対象とする周波数です。トレースの最大振幅のピークであってもなくても構いません。 トレースにはそれぞれ異なる中心周波数を設定できます。スペクトラム表示(Spectrum View)ウィンドウのトレ ースの水平位置を変更すると、そのトレースの中心周波数も変更され、必要に応じてトレースの位置が再設 定されます。
- 6. 振幅スケール。スペクトラム・トレースの垂直軸スケール設定(タッチ・スクリーンでのピンチ/拡大操作、 または前面パネルの垂直軸スケール・ノブの操作)によって、スケール値を設定します。
- 7. **マックス・ホールド**(Max hold)トレースでは、ノーマル・トレースの複数回のアクイジションに渡って、最大 データ値が累積され表示されます。
- 8. ノーマル(Normal)トレースでは、新規データを取り込む度にアクイジションを表示します。これは、デフォル トのトレース・モードです。トレースはソース・チャンネルと同じ色で表示されます。
- 9. アベレージ(Average)トレースでは、数回のアクイジションに渡って、ノーマル・トレースのデータの平均値が 算出されます。これは対数変換前の真の電力平均値です。二乗平均を行う度に、表示ノイズが 3dB 減少しま す。
- **10. ミニマム・ホールド**(Min Hold)トレースでは、指定したアクイジション回数に渡って累積されたデータの最小値 が表示されます。
- 11. スパン(Span)は、スペクトラム・トレースに表示される周波数の範囲(最低~最高)です。中心周波数設定に 関わりなく、すべてのスペクトラム・トレースのスパンは同じです。

#### スペクトラム表示のガイドライン

- スペクトラム表示(Spectrum View)ウィンドウでは、表示モードとしてスタック・モードとオーバレイ・モードが サポートされています。オーバーレイ表示モード:
  - ・ 垂直/水平目盛内ラベルが現在選択されているチャンネルに適用されます。
  - 現在選択されているチャンネルに対する MANm スペクトラム・トレース・ハンドル (Spectrum trace handle and trace types を参照)が、アナログ・チャンネルの場合のようにハイライト表示されます。
  - 未選択トレースの MANm トレース・ハンドルが、未選択アナログ・チャンネルと同じやり方で表示されます。
- ・ スペクトラム表示(Spectrum View)は、ズームには対応していません。
- 水平ピンチ/拡大タッチ・ジェスチャにより、波形表示(Waveform View)の水平ピンチ/拡大と同じスタイルでスペクトラム・スパンを調整します。
- 水平パンにより中心周波数を調整します。パンニング中に、基準マーカが目盛の中央に達すると、パンの動き が一時的に停止します。これは、きわめて単純なものですが、マーカを中央に移動する機能を果たします。
- ・ 垂直ピンチ/拡大タッチ・ジェスチャにより、波形表示(Waveform View)の垂直ピンチ/拡大と同じスタイルでスペクトラム垂直軸スケールを調整します。

・ 垂直軸パンで、垂直位置を調整します。パンニング中に、トレース・ハンドルの基準レベルが目盛の上部に達すると、パンの動きが一時的に停止します。これは、きわめて単純なものですが、基準レベルをトップに移動する機能を果たします。

## スペクトラム表示とスペクトラム時間

スペクトラム時間は、スペクトラム表示トレースの作成に使用される時間領域アクイジションの領域を制御しま す。概念的にはゲートに類似しており、スペクトらく時間を使用することで、アクイジション・レコードにおけ る特定の関心領域のスペクトラムを検証できます。

Spectrum View (スペクトラム表示)は、そのチャンネルの Spectrum View (スペクトラム表示)トレースを作成するのに使用された、時間領域の波形アクイジションの一部です。

スペクトラム時間は、波形表示(Waveform View)のチャンネル目盛の下に沿って表示される影付きのバーで表されます。このバーはスペクトラム時間バーと呼ばれます。スペクトらく時間バーは、スペクトラム・トレースの作成に使用されたアクイジション・レコードのレンジと時間位置の両方を、視覚的に示したものです。

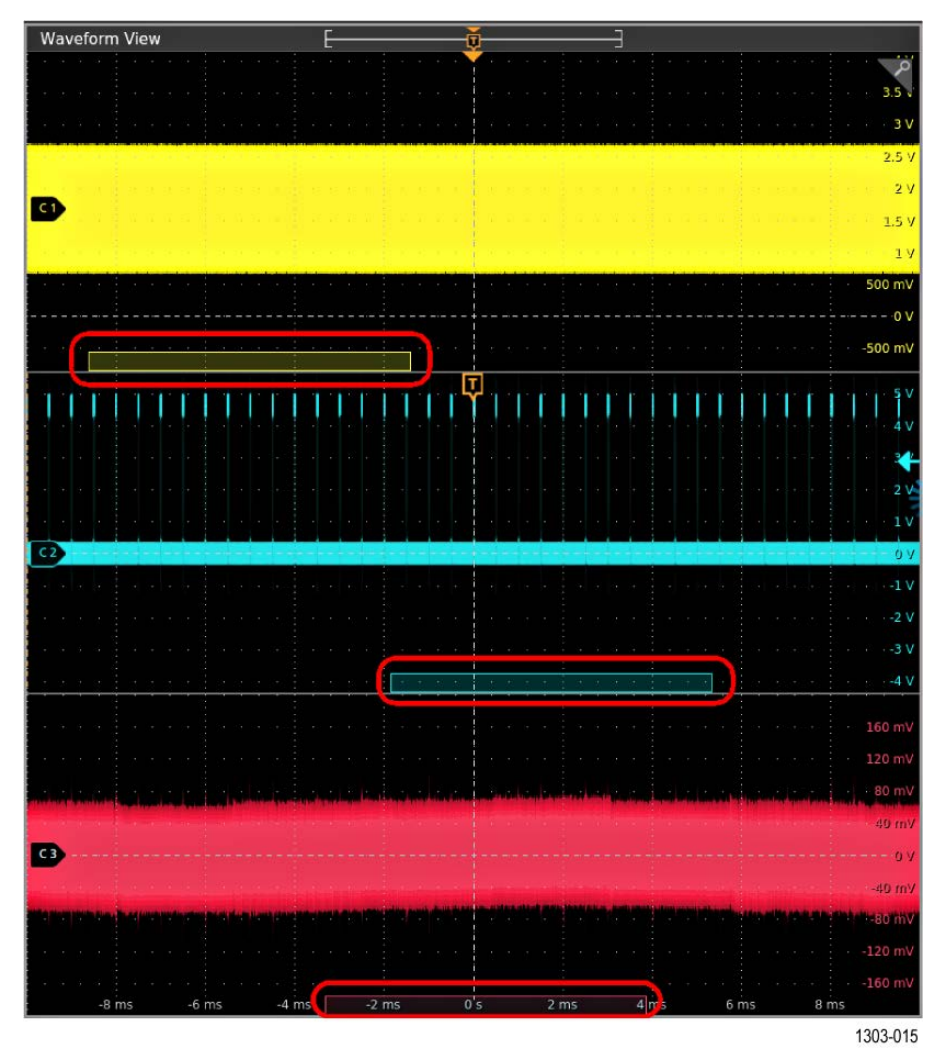

スペクトラム時間の幅(アクイジション・レコードの量)は、FFT ウィンドウ係数を分解能帯域幅(RBW)で割った値によって決定されます。FFT ウィンドウのタイプまたは RBW のパラメータを変更すると、スペクトラム時間の幅も変化します。

スペクトラム時間は、Wave Inspector の Pan (パン) ノブ、または Spectrum Time (スペクトラム時間) の位置コン トロール (Spectrum (スペクトラム) コンフィグレーション・メニュー) を使用することで、時間領域のアクイジ ションでの位置を移動できます。

FFT ウィンドウ(FFT Window)、**RBW、スペクトラム時間**(Spectrum Time)の設定は、スペクトラム(Spectrum)メニューに あります(Spectrum badge menu を参照)。

チャンネルでスペクトラム表示(Spectrum View)トレースが有効になっていれば、常にスペクトラム時間バーが表示されます。

| オシロスコープ   | 6 シリーズ/6 シリー | 6 シリーズ B   | 5 シリーズ     | 4 シリーズ     |
|-----------|--------------|------------|------------|------------|
|           | <i>X</i> B   | 12.5 GS/s  | 6.25 GS/s  | 6.25 GS/s  |
|           | 25 GS/s      |            |            |            |
| スパン(Span) | 最大 RFvT(秒)   | 最大 RFvT(秒) | 最大 RFvT(秒) | 最大 RFvT(秒) |
| 2 GHz     | 0.086        |            |            |            |
| 1.25 GHz  | 0.172        |            |            |            |
| 1 GHz     | 0.172        | 0.086      |            |            |
| 500 MHz   | 0.344        | 0.172      | 0.086      | 0.021      |
| 312.5 MHz | 0.687        | 0.344      | 0.172      | 0.043      |
| 200 MHz   | 0.687        | 0.344      | 0.172      | 0.043      |
| 150 MHz   | 1.374        | 0.687      | 0.344      | 0.086      |
| 100 MHz   | 1.374        | 0.687      | 0.344      | 0.086      |
| 50 MHz    | 2.749        | 1.374      | 0.687      | 0.172      |
| 40 MHz    | 2.749        | 1.374      | 0.687      | 0.172      |
| 39 MHz    | 5.498        | 2.749      | 1.374      | 0.344      |
| 20 MHz    | 5.498        | 2.749      | 1.374      | 0.344      |
| 19 MHz    | 10.995       | 5.498      | 2.749      | 0.687      |
| 10 MHz    | 10.995       | 5.498      | 2.749      | 0.687      |
| 5 MHz     | 21.990       | 10.995     | 5.498      | 1.374      |
| 4 MHz     | 43.980       | 21.990     | 10.995     | 2.749      |
| 2 MHz     | 43.980       | 43.980     | 21.990     | 5.498      |
| 1 MHz     | 87.961       | 43.980     | 43.980     | 10.995     |

表 3 : スペクトラム表示 RF 対時間、アクイジション時間対スパン

### スペクトラム時間の使用例(信号が安定するまでの時間の判定)

この例では、スペクトラム時間を使用して、起動後に拡散スペクトラム(SS)クロックが安定するまでの時間を 判定しています。クロック信号の振幅の中心は 98.5MHz です。

SS クロック信号が確実に安定するように、十分な取込み時間を設定したうえで、アクイジションが行われていま す。RBW は 500Hz に設定されています。また、スペクトラム時間位置は、SS クロック信号が安定する直前に設定 されています。次の図を参照してください。

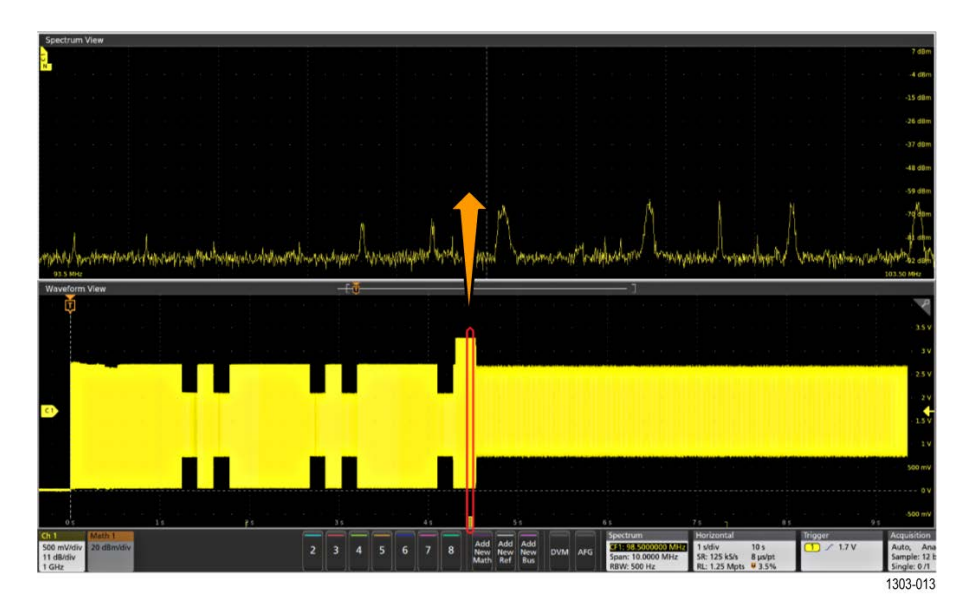

下図に示すように、スペクトラム表示に有効な SS クロック信号が表示されるまで、スペクトラム時間バーの位置 をゆっくりと動かしています。

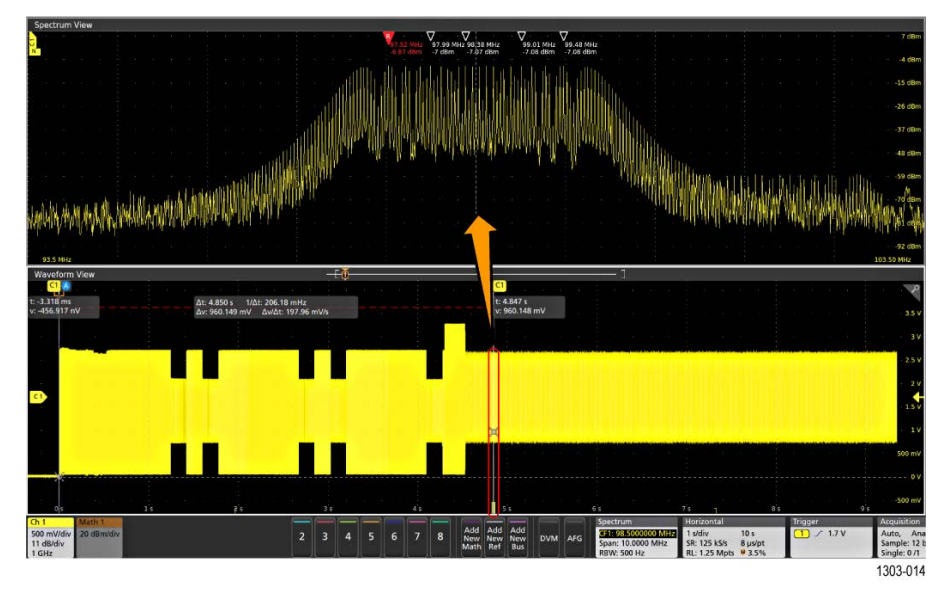

波形表示(Waveform View)のカーソルを使用して、起動から SS クロック信号が安定するまでの時間が測定されており、4.847 秒を示しています。

### スペクトラム時間のガイドライン

- ・ スペクトラム時間の長さは十分に必要ですが、RFのアクイジション時間を超えてはなりません。
- スペクトラム時間バーの位置を関心領域に移動するには、バーをタップしてドラッグします。または、前面パネルの Pan (パン) ノブを使用して、選択された波形表示チャンネルのバーを移動します。
- すべての入力チャンネル全体がロックされるようにスペクトラム時間バーを設定できます。その場合、1つの スペクトラム時間バーを動かすと、すべてのバーが移動します。また、スペクトラム時間バーをアンロックし て動かすことで、異なるチャンネルの異なる部分のスペクトラムを表示するようにもできます。
- スペクトラム時間(Spectrum Time)がすべてのチャンネル全体でロックされていないときに(全チャンネルに渡ってスペクトラム時間をロック(Lock Spectrum Time Across All Channels)が選択解除)、ズームがオン(On)の場合、前面パネルの Pan (パン) ノブは、選択されたチャンネルのズーム・ボックス(Zoom Box)を制御します。

スペクトラム時間(Spectrum Time)がすべてのチャンネル全体でロックされていないときに(全チャンネルに渡ってスペクトラム時間をロック(Lock Spectrum Time Across All Channels)が選択解除)、ズームがオフ(Off)の場合、前面パネルの Pan (パン) ノブは、選択されたチャンネルのスペクトラム時間バー(Spectrum Time Bar)を制御します。

# スペクトラム・トレース・ハンドルとトレース・タイプ

スペクトラムのトレース・ハンドルには、トレースの基準レベル、トレースのソース・チャンネル、表示/選択 されるトレースのタイプに関する詳細が示されます。

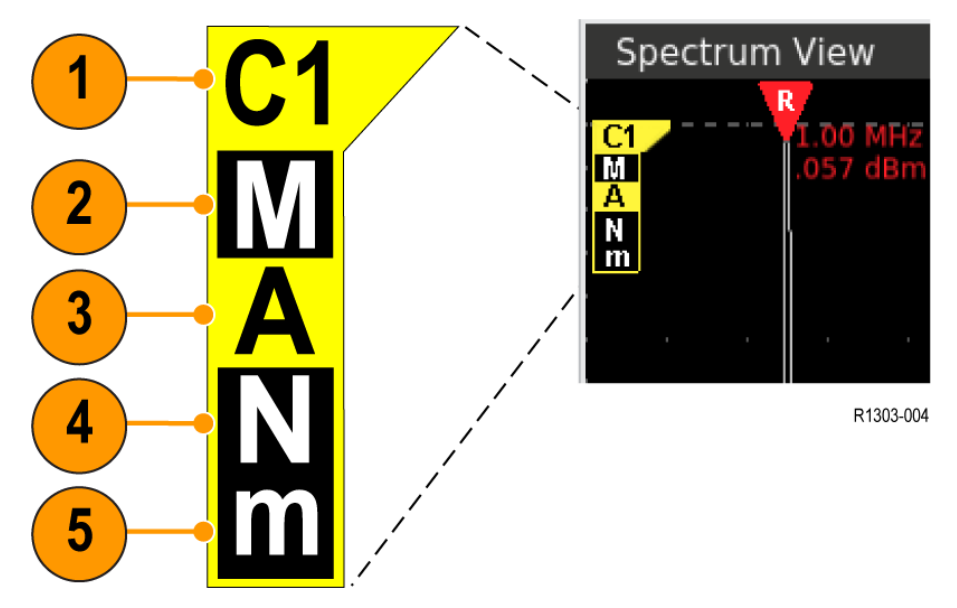

図13:スペクトラム表示:トレース・ハンドルの表示要素

トレースのソース・チャンネル(ハンドルの上部)とトレースの基準レベル(ハンドル上端から横に伸びる点線)。スペクトラム表示には、基準レベル参照ポイントに相対的なスペクトラム・トレースが表示されます。ハンドルの色はソース・チャンネルの色と同じです。

基準レベルが表示されたトレースの外側(目盛よりも上または下)にある場合は、基準レベルの方向を指し示 したチャンネル・ソース・テキストとともに、ハンドルが表示されます。

- 大文字 Mは、最大トレースが有効であることを示しています。最大トレースが有効でない場合は、この文字は 表示されません。
- 大文字Aは、アベレージ・トレースが有効であることを示しています。アベレージ・トレースが有効でない場合は、この文字は表示されません。
- 大文字Nは、ノーマル・トレースが有効であることを示しています。ノーマル・トレースが有効でない場合は、この文字は表示されません。
- 5. 小文字 m は、最小トレースが有効であることを示しています。最大トレースが有効でない場合は、この文字は 表示されません。

上図では、すべてのトレースが有効で、A(アベレージ)トレースが選択されている状態を示しています。文字の 周りをハイライト表示すると、トレースの種類が選択されていることが示されます。

### トレース・ハンドル/トレース・タイプのガイドライン

有効化された(表示された)トレースと選択されたトレースには重要な違いがあります:

 有効化されたトレースとは、ソース・チャンネル・バッジの Spectrum View (スペクトラム表示)パネルで有効 にされたトレース・タイプであり、スペクトラム表示ウィンドウに表示されます。トレース・タイプが有効で ない場合は、トレース・ハンドルにはそのタイプに対応する文字は表示されず、対応するトレースも画面に表 示されません。

- 選択されたトレース(文字の周囲がハイライト表示)とは、マーカおよびカーソル・リードアウトに使用されるトレースを意味します。同時に選択できるトレース・タイプは1つだけです。トレース・ハンドルをダブルタップして、選択されたトレース・タイプを変更できます。
- それぞれのスペクトラム・トレースについて、任意のトレース・タイプを有効にし、表示することができます。
- すべてのトレース・タイプを無効にすると、そのチャンネルのスペクトラム表示は閉じてしまいます。
- Spectrum View (スペクトラム表示)に表示されているスペクトラム・トレースが1つだけのときに、すべての トレース・タイプを無効にするか、またはそのチャンネルのスペクトラム機能をオフにした場合には、Spectrum View (スペクトラム表示)ウィンドウが閉じます。

# スペクトラム・ピーク・マーカ

自動ピーク・マーカにより、スペクトラム中のピークの周波数と振幅を素早く知ることができます。スペクトラム・トレースのスライス・ウィンドウ(スタック・モード)またはトレース(オーバーレイ・モード)をダブル タップして、スペクトラム表示(Spectrum View)メニューを開くことで、マーカ設定にアクセスできます。

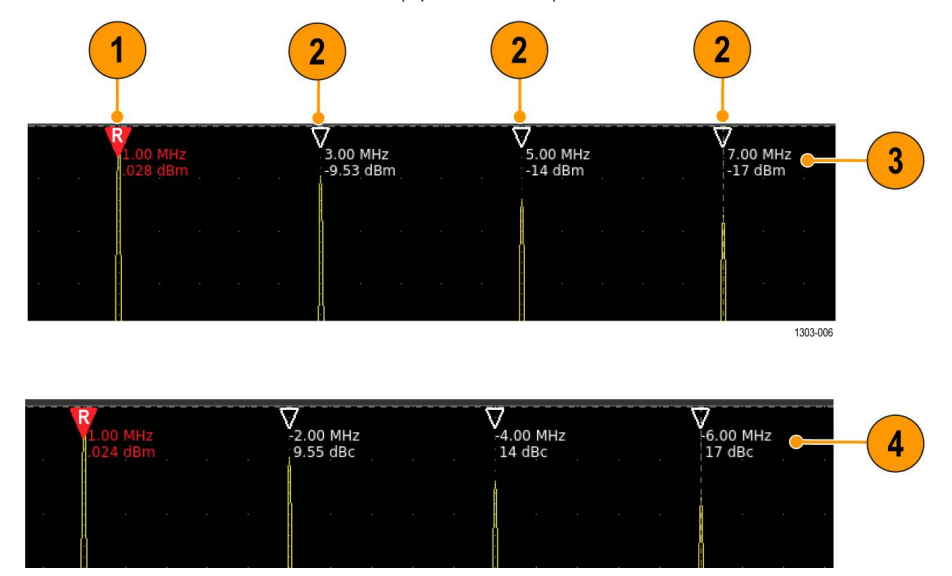

#### 図14: スペクトラム・ピーク・マーカ

- 表示された中で最も高いピークは、基準ピークとみなされ、赤い三角形の基準マーカが付けられます。基準マ ーカ・リードアウト(同じく赤色)は、リードアウト・タイプの設定(絶対値(Absolute)またはデルタ(Delta))に 関わりなく、そのピークの振幅と周波数の絶対値を表示します。
- 2. 自動(Automatic)ピーク・マーカは、白い枠線の三角形で表されます。マーカのパラメータにより異なりますが、 トレースで2番目に高いピークをマークします。
- 3. マーカ上の絶対値(Absolute)リードアウトは、選択されたトレースのマークされたピークの実際の周波数と振幅の値を示します。
- 自動マーカ上のデルタ(Delta)リードアウトは、選択されたトレースのマークされたピークの(基準マーカ・リードアウトを基準とする)デルタ周波数およびデルタ振幅を示します。

#### マーカのパラメータ

マーカのパラメータを設定するには、スペクトラム表示(Spectrum View)ウィンドウをダブルタップして、マーカ (Markers)パネルをタップします (Spectrum View window configuration menu を参照)。マーカには以下のパラメータがあ ります。

- マーカ表示の切り替え:オン(On)またはオフ(Off)
- ・ マーカの表示数:1~11。1を選択すると、基準マーカのみが表示される
- ピークのスレッショルド(Threshold)値:そのピークにマークを表示する条件として、等しいかそれ以上でなければならない最小絶対ピーク・レベル
- ピークのエクスカージョン(Excursion)値:そのピークにマークを表示する条件として、等しいかそれ以上でなければならない最小振幅(エクスカージョン・レンジ)
- ・ 表示するリードアウト値のタイプ:絶対値(Absolute)またはデルタ(Delta)

# スペクトラム表示と前面パネルのコントロール

スペクトラム表示(Spectrum View)を選択しているときは、前面パネルのコントロールを使用して、スペクトラムに 関連する多くのパラメータに直接アクセスできます。

- Vertical Scale (垂直軸スケール) ノブを使用して、現在選択されているスペクトラム・トレースの垂直軸スケー ルを制御できます。これは純粋に表示機能であることに注意してください。ソース・チャンネルの volts/div 設定 やスペクトラムの基準レベルが変化するわけではありません。
- Vertical Position (垂直軸ポジション) ノブを使用して、現在選択されているスペクトラム・トレースの垂直位置 を制御できます。これはスペクトラム・トレースの視覚的な位置を変える表示機能です。
- Vertical Position (垂直軸ポジション) ノブを押すと、垂直位置がリセットされます。たとえば、スペクトラムの 基準レベルが、スライスの上部 (スタック(Stacked)モードの場合)、またはディスプレイの上部 (オーバーレイ (Overlay)モードの場合)になるなどです。
- 前面パネルの垂直軸のチャンネルボタンは、時間領域(アナログ)チャンネルにのみ適用される機能です。スペクトラム表示モードのときに、チャンネル・ボタンを押すと、波形表示(Waveform View)ウィンドウがされますので、そのボタンのチャンネルを選択します。
- Horizontal Scale(水平軸スケール)ノブはスパンを制御します。これはすべてのスペクトラム・トレースに影響します。
- Horizontal Position(水平ポジション)ノブは中心周波数を制御します。中心周波数がロックされている場合、これはすべてのチャンネルに影響します。ロックされていない場合は、現在選択されているスペクトラム・トレースにのみ影響します。
- ・ Horizontal Position (水平ポジション)ノブを押すと、基準マーカが画面の中央に移動します。

# スペクトラム表示とバッジ

スペクトラム表示ではチャンネル・バッジが変更され、新しいスペクトラム・バッジが追加されます。

スペクトラム表示(Spectrum View)トレースを表示するようにチャンネルが設定されているときは、チャンネル・バ ッジの2行目がプローブ・シンボルまたは入力容量リードアウトから、そのチャンネルのスペクトラム・トレー スの垂直軸の単位へと変化します。

| Ch 1       |
|------------|
| 300 mV/div |
| 10 dB/div  |
| 1 GHz      |

任意のアナログ・チャンネルで最初のスペクトラム・トレースが有効にされると、スペクトラム表示(Spectrum View) ウィンドウが開き、Settings(設定)バーにスペクトラム(Spectrum)バッジが追加されます。スペクトラム・バッジ の最初の行には、選択されたスペクトラム・トレースの中心周波数が表示されます。

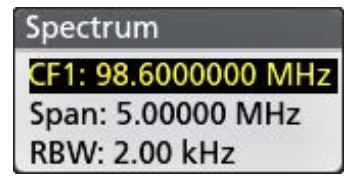

スペクトラム(Spectrum)バッジをタップすると、スパン(Span)ボタンが表示されるので、スペクトラム・トレースの スパンをすばやく拡大または縮小できます。1つのスペクトラム・トレースのスパンを変更すると、すべてのトレ ースのスパンも変更されます。

Spectrum (スペクトラム) バッジには、Spectrum Time (スペクトラム時間) バーの幅を示す Spectrum Time (スペクト ラム時間) が表示されます。

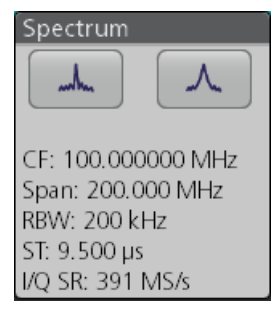

複数の Spectrum (スペクトラム) トレースが有効で、少なくとも2つの中心周波数が定義されている場合、Spectrum (スペクトラム) バッジには有効な各 Spectrum (スペクトラム) トレースの中心周波数がリストされます。

**スペクトラム**(Spectrum)バッジをダブルタップして**スペクトラム**(Spectrum)メニューを開き、スパン、RBW などのパ ラメータを設定します。

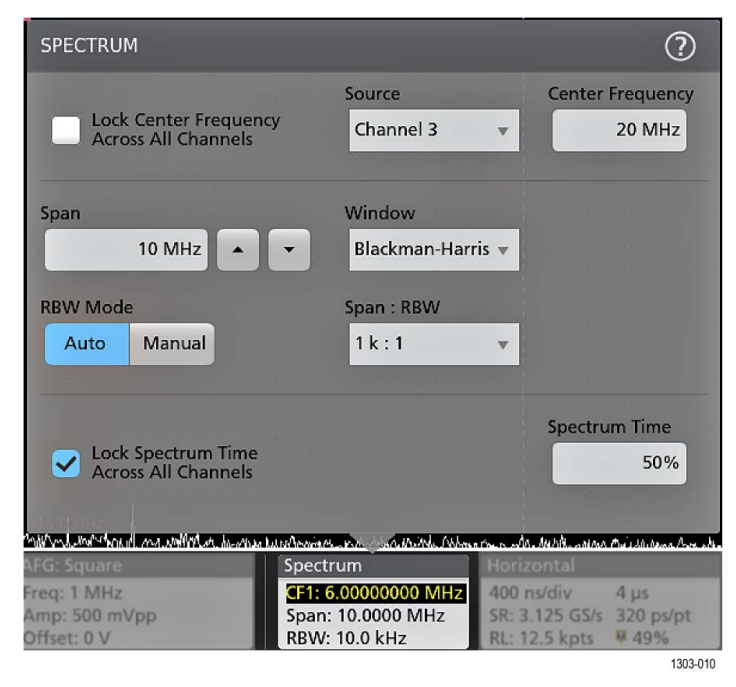

スペクトラムのスパン(Span)、RBW(分解能帯域幅)、および(FFT)ウィンドウ(Window)設定は、すべてのスペクト ラム・トレースに適用されます。中心周波数(Center Frequency)とスペクトラム時間(Spectrum Time)は、各スペクトラ ム・トレースに個別に設定されます。Spectrum badge menu を参照してください。

### Spectrum View Time Domain(スペクトラム表示時間領域) トレース・バッジ

Spectrum View Time Domain (スペクトラム表示時間領域) トレース (Magnitude Vs. Time (振幅対時間)、Frequency Vs. Time (周波数対時間)、Phase Vs. Time (位相対時間))は、Channel (チャンネル) バッジ・コンフィグレーション・ メニューの Spectrum View (スペクトラム表示) パネルでこれらの機能を有効にすると表示されます。

|                                  | * * *        |                                                                                                    |                         |   |
|----------------------------------|--------------|----------------------------------------------------------------------------------------------------|-------------------------|---|
| CHANNEL 1                        |              |                                                                                                    | (                       | ? |
| VERTICAL SE                      | TTINGS       |                                                                                                    | - V Y                   | > |
| PROBE SETU                       | •∕iew        |                                                                                                    |                         | > |
| SPECTRUM V                       | IEW          |                                                                                                    |                         |   |
| Display                          |              | Units                                                                                                    |                         | · |
| On                               |              | dBm                                                                                                    | -                       |   |
| Frequency D                      | omain Traces |                                                                                                    |                         |   |
| 🗸 Norm                           | al           |                                                                                                    |                         |   |
| Max H                            | lold         |                                                                                                    |                         |   |
| Min H                            | lold         |                                                                                                    |                         |   |
| Avera                            | ge           | $\wedge$                                                                                                    | $\left  \right\rangle$  |   |
| Time Domai                       | n Traces     |                                                                                                    | $\mathcal{I} \setminus$ |   |
| 🖌 Magn                           | itude 🗸 I    | Frequency                                                                                                    | 🗸 Phase                 |   |
| Squelch                          |              | 1                                                                                                    |                         |   |
| C1                               | 1 mV         | land the second second s |                         |   |
| OTHER                            |              | 1                                                                                                    |                         | > |
| Ch 1                             | Ch 1 - M     | Ch 1 - f                                                                                                    | С <b>h</b> 1 - ф        |   |
| 55 mV/div<br>11 dBm/div<br>1 GHz | 100 mV/div   | 2 kHz/div                                                                                                    | 100 m°/div              |   |

各時間領域 トレースにはチャンネルごとに独自のバッジがあり、各バッジには独自のコンフィグレーション・メ ニューがあります。バッジを2回タップしてバッジ・メニューを開きます。

|                     | - P-           |             |                  |
|---------------------|----------------|-------------|------------------|
| CHANNEL 1           | MAGNITUE       | DE VS. TIME | ?                |
| Display             | Vertical Scale | ( )         |                  |
| On                  | 500 n          | nV/div      |                  |
| Label               | Position       |             | V                |
|                     |                | 0 divs      | Set<br>to 0      |
| Format              |                | $\wedge$    | $ \frown  \land$ |
| Amplitude           | (linear) 🔻     |             |                  |
|                     |                |             |                  |
|                     |                |             |                  |
| Ch 1                | Ch 1 - M       | Ch 1 - f    | Ch 1 - 🔶 📄       |
| 55 mV/div           | 500 mV/div     | 2 kHz/div   | 100 m°/div       |
| 11 dBm/div<br>1 GHz |                |             |                  |
| 1 OTIL              |                |             |                  |

# スペクトラム・トレースの保存と呼出

スペクトラム・トレース・データをファイルに保存できます。保存されたトレースを呼び出すことで、リファレンス・トレースとして使用したり、その他の解析に利用することができます。呼び出されたスペクトラム・トレースは、スペクトラム表示(Spectrum View)ウィンドウに表示されます。

## スペクトラム・トレースの保存

**ファイル**(File) > **名前を付けて保存**(Save As)メニューを使用して、スペクトラム・トレース・データを指定した場所 に保存します。Save a waveform or spectrum trace to a file を参照してください。

**ソース**(Source)フィールドで、スペクトラム・トレースのソース・チャンネルを選択し、展開したリストからスペクトラム・トレースの種類を選択します。Source(ソース)リストには、チャンネル・バッジの Spectrum View(スペクトラム表示)パネルで有効になっているすべての使用可能なソース(Analog(アナログ)、SV\_Normal、Normal(ノーマル)、Max Hold(マックス・ホールド)など)が表示されます。

| Ch 1_Analog + |             |
|---------------|-------------|
| □ Ch 1 >      | Analog      |
| Ch 2          | SV_Normal   |
| 🗖 Ch 3        | SV_Max_Hold |
| Ch 5          | SV_Min_Hold |
| <b>Ch</b> 6   | SV_Average  |
| ALL           |             |

### スペクトラム・トレースの呼出

**ファイル**(File) > **呼出**(Recall)メニューを使用して、呼び出したいスペクトラム・トレース・ファイルに移動し、選択 します。*Recall a reference waveform or spectrum trace* を参照してください。**名前**(Name)フィールドで呼び出したいスペ クトラム・トレース・ファイルを選択します。

スペクトラム・トレース・ファイルの名前には、ソース・チャンネル(f1 = Ch1, rf2 = Ch2)とスペクトラム・トレ ースの種類(ノーマル、アベレージなど)が含まれます。たとえば、SpreadSpectrum\_022\_rf5\_average.wfm という名前のファイルでは、チャンネル5の平均化されたスペクトラム・トレースであることが示されています。

# 波形表示パラメータの設定

波形表示コントロールを使用して表示モード、パーシスタンス、スタイルおよび輝度ディスプレイ・パラメータ、 およびスケールスタイルと輝度を設定します。

# 波形表示モード(スタックまたはオーバーレイ)の設定

この手順で、波形表示モード(スタックまたはオーバーレイ)を変更します。

- 目盛領域の空いている部分を2回タップして Waveform View(波形ビュー)のコンフィグレーション・メニュー を開きます。
- 2. Display Mode (ディスプレイ・モード)をタップして Overlay (オーバーレイ) モードか Stacked (スタック) モ ードに切り替えます。

スタック表示モードでは、各波形は別別の目盛スライスで垂直に積み重ねられます。これは、デフォルトの表 示モードです。

オーバーレイ表示モードでは、すべての波形は単一目盛(従来の波形表示)で表示されます。

### 波形補間(Waveform Interpolation)モードの設定

この手順を使用して、記録データ・ポイント間での波形データ・ポイント計算方法を設定する波形補間モードを 設定します。

1. 目盛領域の空いている部分を2回タップして波形表示のコンフィグレーション・メニューを開きます。

2. Interpolation (補間)の下のボタンをタップし、Sin (x) /x (Sin (x) /x) または Linear (リニア)を選択します。

Sin(x)/x (Sin(x)/x)は、実際の取込サンプルの間の曲線に沿ってレコード・ポイントを計算します。この補間形式は、正弦波などの曲線波形を取り込むのに適しています。これは汎用的な使用には適していますが、立上がり時間が短い信号ではオーバーシュートまたはアンダーシュートを引き起こす可能性があります。この補間は、特に周波数成分がナイキスト周波数のすぐ下である場合、高周波信号の考察にも適しています。

Linear(リニア)は、直線フィットを使用して実際の取込サンプルの間のレコード・ポイントを計算します。この補間は、パルス列など立上がり時間の短い波形に有効です。

## 波形のパーシスタンス、スタイルおよび輝度の設定

波形表示(Waveform View)コンフィグレーション・メニューを使用して、波形のパーシスタンス、スタイルおよび輝度を設定します。

- 1. 目盛領域の空いている部分を2回タップして波形表示(Waveform View)メニューを開きます。
- 2. Persistence (パーシスタンス)フィールドをタップして、パーシスタンス・オプションを選択します。
  - a. Off (オフ) は、表示パーシスタンスを無効にします。
  - b. Auto(オート)では、オシロスコープが自動的にパーシスタンス時間を決定できるようにします。
  - c. Infinite (無限) パーシスタンスは、アクイジション表示設定の1つを変更するまで、連続的にレコード・ポ イントを累積します。無限パーシスタンスを使用すると、グリッチなどの特有の信号異常を表示できます。
  - d. Variable(可変)パーシスタンスでは、指定された時間インターバルの間、レコード・ポイントを蓄積します。各レコード・ポイントは、時間インターバルに従って個別に減衰します。可変パーシスタンスを使用すると、グリッチなど間欠的に発生する信号異常を表示できます。

可変パーシスタンスを選択したら、Variable Persistence Time(可変パーシスタンス時間)をタップして汎用 ノブを使用し時間を設定するか、フィールドを2回タップして仮想キーパッドから時間値を入力します。

- 3. 波形スタイル(Waveform Style)ボタンをタップして波形を設定し、ベクター(連続線)またはドットとして描画します。
  - ・ Vectors (ベクター)は、選択された補間方法を使用して接続された波形サンプル値で波形を表示します。
  - Dots(ドット)は、補間なしの個々の波形サンプル値を表示します。
- 4. 波形輝度(Waveform Intensity)フィールドをタップして汎用ノブを使用し、すべての波形の明るさを設定します。

## 目盛スタイルと輝度を設定

この手順を使用して、目盛(グリッド表示)のスタイルと輝度を設定します。

- 目盛領域の空いている部分を2回タップして Waveform View (波形ビュー)のコンフィグレーション・メニュー を開きます。
- 2. 目盛スタイル(Graticule Style)フィールドをタップして、リストから目盛スタイルを選択します。
  - Grid (目盛) は、機器のディスプレイにグリッド、クロスヘア、フレームを表示します。
  - Time (時間) は、機器のディスプレイに、時間マークの鉛直グリッド、クロスヘア、フレームを提示します。
  - Full (フル)は、機器のディスプレイにフレームとグリッドを表示します。このスタイルは、クロス・ヘア が不要なときに、カーソルと自動リードアウトで素早くフルスクリーン測定を実行するのに適しています。
  - None(なし)は、グリッドとクロス・ヘアのないフレームを提供します。
- 3. 目盛線の輝度(Graticule Intensity)フィールドをタップして汎用ノブを使用し、すべての目盛の明るさを設定します。

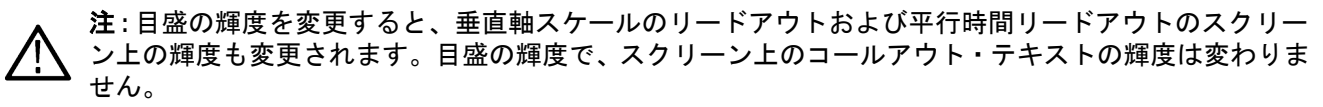

# マスク・テスト波形

マスク・テストは、信号が期待される信号品質にどの程度適合しているかを判断し、即時に自動化された統計分析を提供します。マスクとは、機器の波形表示において信号が入ってはならない部分を設定するものです。マスク・テストは、アナログ・チャネル、アナログ演算波形、アナログ・リファレンス波形、および RF 対時間波形でサポートされています。

# マスクの作成

More(詳細)ボタンを使用して、機器のディスプレイに新しいマスクを作成します。

1. More ボタンを2回タップして DRAW A BOX (ボックスの描画) メニュー・ウィンドウで Mask (マスク) ボタン を選択します。Draw-a-Box (ボックスを描く) 機能がマスク・モードに設定されます。

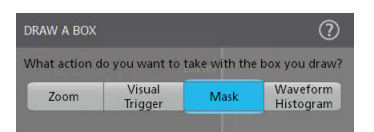

- メニューの外側をタップして Draw A Box (ボックスの描画) メニューを閉じます。Draw a Box icon (ボックスの 描画アイコン) がハイライト表示され、マスク描画モードであることが示されます。
- Results Bar (結果バー)の右上にある Draw-A-Box (ボックスを描く)の Zoom (ズーム)アイコンをタップして、 波形画面上に最初に定義するセグメントの長方形を描きます。作成するセグメントは、追加されたチャンネル (スタック・モード)またはアクティブなチャンネル(オーバーレイ・モード)に関連付けられます。
- 4. 引き続き矩形を描画してその他のマスク・セグメントを追加します。
  - a. スタック・モードの場合、マスク・セグメントは様々な波形スライスで描画できます。
  - b. オーバーレイ・モードの場合、そのチャンネルに対してセグメントを作成する前にチャンネルを選択します。
- マスク・セグメントの描画が終了したら、いずれかの場所をタップして、セグメントの描画機能を終了させます。
- 6. セグメントを再度描画するには、Draw A Box (ボックスの描画) **ズーム**アイコン をもう一度タップします。
- 7. セグメントの形状を変更するには、および Edit visual trigger areas using the Area menu を参照してください。

## 画面上でのマスク・セグメントの編集

タッチスクリーンまたはマウスを使用してセグメントを直接編集します。これには、移動、サイズ変更、セグメ ントの複製、頂点の移動、頂点の追加と削除およびセグメントの回転などが含まれます。

1. マスク・セグメントを移動するには、セグメントをタッチして新しい位置にドラッグします。

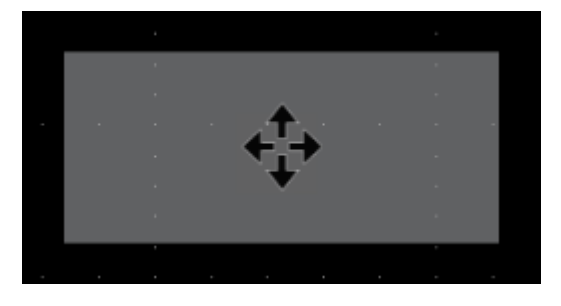

- 2. マスク・セグメントを削除するには、以下を行います。
  - a. セグメントにタッチしてホールドするか、右クリックして削除します。
  - b. メニューから Delete Segment(セグメントの削除)を選択します。
- 3. マスク・セグメントのサイズを変更するには、以下を行います。
  - a. セグメントを1回タップして、セグメントのサイズ変更モードを有効にします。サイズ変更モードでは、4 面すべてと、セグメントを含む境界エリアの隅にサイズ変更ポイントが描画されます。

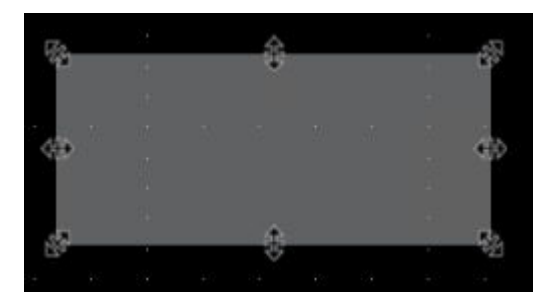

- b. 上、下、左、または右のサイズ変更ポイントにタッチしてドラッグし、セグメントを垂直または水平にサイ ズ変更します。
- c. 隅のサイズ変更ポイントにタッチしてドラッグし、ドラッグする方向にセグメントの長さと高さの両方をサ イズ変更します。

/ 注:サイズ変更モードの間は、セグメントを移動できません。

d. サイズ変更モードを終了するには、マスク・セグメントの外側をタップします。通常操作に戻ります。

- 4. 頂点をマスク・セグメントに追加または削除するには、以下の操作を行います。
  - a. セグメントを2回タップして、頂点の追加/削除モードを有効にします。追加/削除モードでは、既存の各 頂点にクロスへアが描画され、既存の頂点間の真ん中に+記号が描画されます。

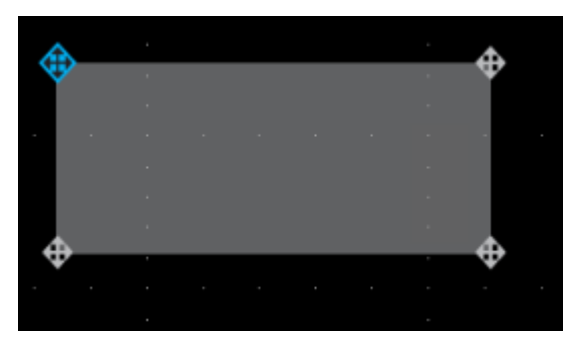

**注**: 三角セグメントでは、削除できないためクロスヘア付きの既存の頂点は描画されません。真ん中の+記号だけが表示され頂点を三角形に追加することができます。

- b. 頂点のクロスヘアをタップして、頂点を削除します。
- c. +記号をタップして、その場所で新しい頂点を追加します。セグメントは再描画され新しい頂点が表示され ます。引き続き頂点を追加できます。セグメント内の頂点の数に制限はありません。

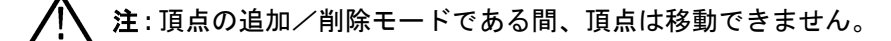

- d. 頂点の追加/削除モードを終了するには、マスク・セグメントの外側をタップします。通常操作に戻ります。
- 5. マスク・セグメントの頂点を移動するには、以下を行います。

a. セグメント内を3回タップして、頂点の移動モードを有効にします。頂点移動モードにより、セグメントの すべての頂点上でクロスヘアが描画されます。

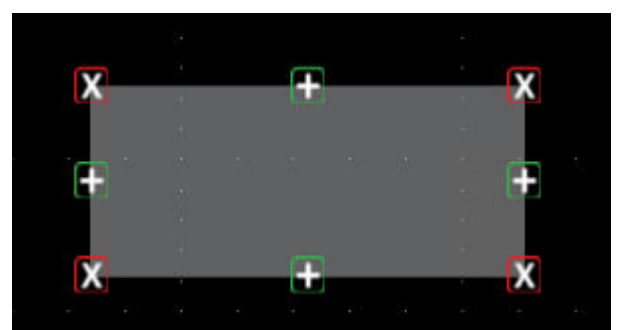

- b. 頂点にタッチしてドラッグし、新しい場所に移動します。
- c. 頂点の移動モードを終了するには、マスク・セグメントの外側をタップします。通常操作に戻ります。
- 6. マスク・セグメントを回転するには、以下を行います。
  - a. セグメント内を4回タップして、セグメントの回転モードを有効にします。

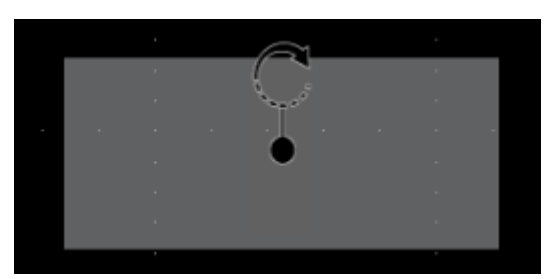

**b.** セグメント内のドットをタッチしてドラッグし、回転します。

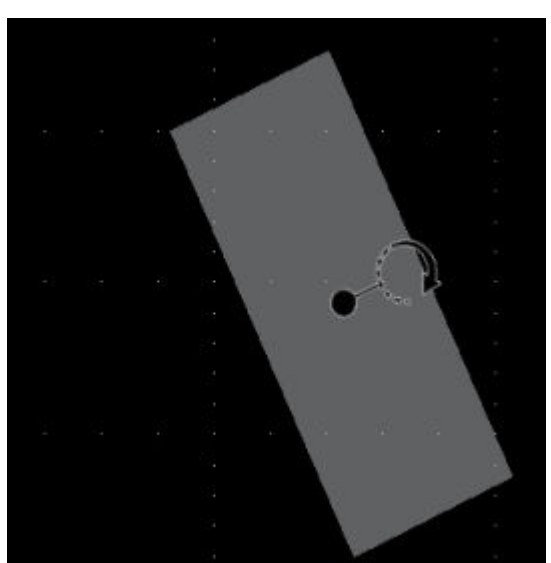

注:回転ドットをタッチしてドラッグしたら、セグメントの外側に指を移動すると、回転増分を細か く制御できます。

c. セグメントの回転モードを終了するには、マスク・セグメントの外側をタップします。通常操作に戻りま す。

## マスク定義メニューを使用してマスク・セグメントを編集します

マスク定義・メニューでは、マスクの編集(移動、サイズ変更、個々の頂点の移動、頂点の追加と削除、セグメントの回転など)ができます。マスク設定パネルの Mask Defined By(定義済みマスク)オプションを使用して、セグメントまたは波形の公差内でマスクを編集することができます。

Mask Definition configuration menu を参照してください。

画面上のセグメントのグラフィカルな編集については、*画面上でのマスク・セグメントの編集*(169 ページ)を参 照してください。

**注意**:マスク設定を保存せずに、Mask Defined By(定義済みマスク)オプション間で切り替えないでください。Waveform Tolerances(波形公差)を選択すると、Segment(セグメント)設定で生成されたマスクが、 公差フィールドで生成されたマスクに置き換えられます。

マスク設定に関する詳細を参照してください。

- 1. Mask Settings(マスク設定)メニューでセグメントの形状を変更するには、次の手順に従います。
  - a. 編集するセグメントを2回タップします。
  - b. Mask Defined By(定義済みマスク)オプションの下の Segments(セグメント)を選択します。
  - c. Shape(形状)フィールドをタップします。

d. セグメントを変更する形状を選択します。セグメントの形状が直ちに変わります。

- 2. Mask Settings(マスク設定)メニューでセグメントの高さを変更するには、次の手順に従います。
  - a. 編集するセグメントを2回タップします。
  - b. Mask Defined By(定義済みマスク)オプションの下の Segments(セグメント)を選択します。
  - c. Height(高さ)フィールドをタップし、現在の垂直時チャンネル設定の単位(電圧、振幅、等)で高さの 値を入力します。またはフィールドを2回タップして、Aノブで値を変更します。セグメントの垂直中心 位置を維持したままで高さが直ちに変わります。
- 3. Mask Settings(マスク設定)メニューでセグメントの垂直中心を変更するには、次の手順に従います。
  - a. 編集するセグメントを2回タップします。
  - b. Mask Defined By(定義済みマスク)オプションの下の Segments(セグメント)を選択します。
  - c. Vertical Center (垂直中心)フィールドをタップして、現在の垂直チャンネル設定の単位(電圧、振幅、等) で高さの値を入力します。またはフィールドを2回タップして、Aノブで値を変更します。セグメントの 垂直中心位置が直ちに変わります。
- 4. Mask Settings(マスク設定)メニューでセグメントの幅を変更するには、次の手順に従います。
  - a. 編集するセグメントを2回タップします。
  - b. Mask Defined By(定義済みマスク)オプションの下の Segments(セグメント)を選択します。
  - c. Width(幅)フィールドをタップし、幅の値を水平時間(秒)で入力します。またはフィールドを2回タッ プして、Aノブで値を変更します。セグメントの水平中心位置を維持したままで幅が直ちに変わります。
- 5. Mask Settings(マスク設定)メニューでセグメントの水平中心を変更するには、次の手順に従います。
  - a. 編集するセグメントを2回タップします。
  - b. Mask Defined By(定義済みマスク)オプションの下の Segments(セグメント)を選択します。
  - c. Horizontal Center (水平中心)フィールドをタップし、新しい水平中心の正の値を入力します。またはフィールドを2回タップして、Aノブで値を変更します。領域の水平中心位置が直ちに変わります。
- 6. Mask Settings(マスク設定)メニューでセグメントを垂直方向に反転するには、次の手順に従います。
  - a. 編集するセグメントを2回タップします。
  - b. Mask Defined By(定義済みマスク)オプションの下の Segments(セグメント)を選択します。

- c. Flip Vertical (垂直反転) ボタンをタップします。ただちにセグメントが中心部の周りで垂直方向に反転します。
- 7. Mask Settings(マスク設定)メニューでセグメントを水平方向に反転するには、次の手順に従います。
  - a. 編集するセグメントを2回タップします。
  - b. Mask Defined By(定義済みマスク)オプションの下の Segments(セグメント)を選択します。
  - c. Flip Horizontal (水平反転) ボタンをタップします。ただちにセグメントが中心部の周りで水平方向に反転 します。
- 8. Mask Settings(マスク設定)メニューでセグメントを回転するには、次の手順に従います。
  - a. 編集するセグメントを2回タップします。
  - b. Mask Defined By(定義済みマスク)オプションの下の Segments(セグメント)を選択します。
  - c. Rotate(回転)フィールドをタップして、Aノブで値を変更します。値を入力するか、またはAノブで値 を変更すると、ただちにセグメントが回転します。またはフィールドを2回タップしてセグメントを回転 する度数を入力します。0°は、セグメントが作成されたときの場所です。セグメントは0°~360°まで回転 できます。
- 9. Edit Vertices (頂点編集) メニューでポイント(頂点)をセグメントに追加するには、次の手順に従います。
  - a. 編集するセグメントを2回タップします。
  - b. Mask Defined By(定義済みマスク)オプションの下の Segments(セグメント)を選択します。
  - c. Edit Vertices (頂点編集) パネルをタップします。
  - d. Define Area (領域の定義) リスト内の頂点を選択し、反時計回りに新しい頂点を挿入します。頂点を選択 すると、セグメントの頂点がハイライト表示されます。
  - e. Insert Point(挿入ポイント)をタップします。新しい頂点がセグメントに追加され、X でマーク付けされ、 リスト内でハイライト表示されます。
  - f. 必要に応じて頂点を追加していきます。
- **10.** Edit Vertices (頂点編集) メニュー、次の手順に従います。
  - a. 編集するセグメントを2回タップします。
  - b. Mask Defined By(定義済みマスク)オプションの下の Segments(セグメント)を選択します。
  - c. Edit Vertices (頂点の編集) パネルをタップします。
  - d. 削除する Define Area (領域の定義) リスト内の頂点を選択します。頂点を選択すると、セグメントの頂点 がハイライト表示されます。
  - e. Delete Point (ポイントの削除) をタップします。新しい頂点がセグメントに追加され、X でマーク付けさ れ、リスト内でハイライト表示されます。
  - f. 必要に応じて頂点を削除していきます。
- 11. Edit Vertices (頂点編集) メニューでセグメント内の各頂点を移動するには、次の手順に従います。
  - a. 編集するセグメントを2回タップします。
  - b. Mask Defined By(定義済みマスク)オプションの下の Segments(セグメント)を選択します。
  - c. Edit Vertices (頂点の編集) パネルをタップします。
  - d. 移動する Define Area (領域の定義) リスト内の頂点を選択します。頂点を選択すると、セグメントの頂点 がハイライト表示されます。
  - e. リスト内のX(時間)軸またはY(振幅)フィールドをタップし、AおよびBノブを使用して、位置の値 を変更します。または各フィールドを2回タップして、その頂点の新しい位置の値を入力します。
- 12. Edit Vertices (頂点編集) メニューで形状をリセットするには、次の手順に従います。
  - a. 編集するセグメントを2回タップします。
  - b. Mask Defined By(定義済みマスク)オプションの下の Segments(セグメント)を選択します。
  - c. Edit Vertices (頂点の編集) パネルをタップします。

- d. Reset Points (リセット・ポイント)をタップします。形状は、ディスプレイまたはスライス内の中央の三角に変わります。
- 13. セグメントの編集を保存するには、
  - a. Save (保存) パネルをタップします。
  - b. Save Mask (マスクを保存)をタップします。セグメント設定の編集のみが保存されます。
  - c. メニューの外側をタップしてメニューを閉じます。
- 14. Mask Settings(マスク設定)メニューでセグメントの垂直軸公差を変更するには、次の手順に従います。
  - a. 編集するセグメントを2回タップします。
  - b. Mask Defined By(定義済みマスク)オプションの下の Waveform Tolerances(波形公差)を選択します。
  - c. Vertical Tolerance (垂直軸公差)フィールドをタップして、現在のチャンネル設定の単位 (電圧、振幅、 等)で公差値を入力します。またはフィールドを2回タップして、Aノブで値を変更します。
  - d. Update Mask Now (マスクを今すぐ更新)ボタンをタップすると、セグメントの垂直軸公差がすぐに変更されます。
- 15. Mask Settings(マスク設定)メニューでセグメントの水平軸公差を変更するには、次の手順に従います。
  - a. 編集するセグメントを2回タップします。
  - b. Mask Defined By(定義済みマスク)オプションの下の Waveform Tolerances(波形公差)を選択します。
  - c. Horizontal Tolerance(水平軸公差)フィールドをタップして、現在のチャンネル設定の単位(電圧、振幅、 等)で公差の値を入力します。またはフィールドを2回タップして、Aノブで値を変更します。
  - d. Update Mask Now(マスクを今すぐ更新)ボタンをタップすると、セグメントの水平軸公差がすぐに変更されます。
- 16. 波形公差の編集を保存するには、次の手順に従います。
  - a. Save (保存) パネルをタップします。
  - b. Save Mask (マスクを保存)をタップします。波形の公差設定の編集のみが保存されます。
  - c. メニューの外側をタップしてメニューを閉じます。

# 波形ヒストグラム

ヒストグラムは、波形レコードの選択されたセクションに含まれるサンプル・ポイント数の分布を視覚的に示し ます。波形ヒストグラムは、目盛内のヒストグラムを使用して波形を統計的に分析するツールを提供します。こ れにより、デバイスが離散的な時間間隔で入力にどのように応答しているかを素早く判断し、デバイス・パラメ ータを変更するための正しい決定を下すことができます。

## 波形ヒストグラムの作成

More(詳細)ボタンを使用して、機器のディスプレイに波形ヒストグラムを作成します。

 More (詳細)ボタンをタップして、DRAW A BOX (ボックスを描く)メニュー・ウィンドウで Waveform Histogram (波形ヒストグラム)ボタンを選択します。DRAW A BOX (ボックスを描く)機能を波形ヒストグラム・モード に設定します。

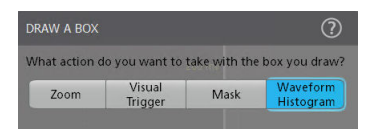

- メニューの外側をタップして Draw A Box (ボックスの描画) メニューを閉じます。DRAW A BOX (ボックスを描 く) アイコンが強調表示され、波形ヒストグラム描画モードが有効であることを示します。
- 3. 波形画面に矩形を描きます。作成された矩形は、追加されたチャンネル(Stacked (スタック)モード)、または アクティブなチャンネル (Overlay (オーバーレイ)モード)に関連付けられます。
- DRAW A BOX (ボックスを描く) ボタンを2回タップすると、波形記録の関心領域に複数のヒストグラムを追加 します。
- 5. 異なる波形のヒストグラムを描き続けます:
  - a. Stacked (スタック)モードでは、ヒストグラムは様々な波形スライスで描画できます。
  - b. Overlay (オーバーレイ) モードでは、チャンネルを選択してから、そのチャンネルのヒストグラムを作成し ます。
- ヒストグラムの描画が終了したら、任意の場所をタップして、ヒストグラム描画機能を終了させます。
- 7. 新規ヒストグラム・ボックスを再度描くには、DRAW A BOX(ボックスを描く)ボタンを再度タップします。

## 画面上でヒストグラムを編集

タッチスクリーンまたはマウスを使用して、ヒストグラムの移動、サイズ変更、複製など、ヒストグラムを直接 編集します。

1. ヒストグラムを移動するには、ヒストグラム・ボックスを新しい位置にドラッグします。

**注**:スタック表示モードでは、波形ヒストグラムをある波形スライスから別の波形スライスにドラッグ することはできません。

- ヒストグラムを削除するには:
  - ヒストグラムを長押しするか右クリックして、メニューから Delete Histogram (ヒストグラムの削除) または Delete All Histograms (すべてのヒストグラムの削除) を選択します。
  - ヒストグラム・バッジを長押しするか右クリックして、メニューから Delete Histogram(ヒストグラムの削除)または Delete All Histograms(すべてのヒストグラムの削除)を選択します。
  - ヒストグラム・バッジを選択し、キーボードの Delete キーを押します。
- 3. ヒストグラムのサイズを変更するには:

a. ヒストグラムを1回タップして、ヒストグラムのサイズ変更モードを有効にします。サイズ変更モードでは、4面すべてと、ヒストグラムを含む境界エリアの隅にサイズ変更ポイントが描画されます。

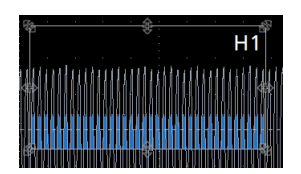

- b. 上、下、左、または右のサイズ変更ポイントにタッチしてドラッグし、ヒストグラムを垂直または水平にサ イズ変更します。
- c. 隅のサイズ変更ポイントにタッチしてドラッグし、ヒストグラムの長さと高さを一方向にサイズ変更します。

✓ 注:サイズ変更モードの間は、ヒストグラムを移動できません。

## 波形ヒストグラム・ガイドライン

- 波形ヒストグラムはシングル・ソースに基づいています。
- ソース波形ごとに無制限のヒストグラムを描画できます。
- 波形ヒストグラムは、アナログ・チャネル、アナログ演算波形、アナログ・リファレンス波形、および RF 対時間波形でサポートされています。
- 波形ヒストグラムは FastAcq と互換性があり、FastAcq によって取得されたすべての波形で更新されるのではなく、解析処理のためにホストに送信される断続的な波形でのみ更新されます。
- 波形ヒストグラムはファスト・フレームと互換性があり、全フレームにわたって累積表示を行います。
- 波形ヒストグラムは履歴アクイジションと互換性があり、全アクイジションにわたって累積表示を行います。
- 波形ヒストグラムはロール・モードに対応しています。
- 波形ヒストグラムは、デジタル・チャンネル、バス波形、タイム・トレンド波形、および演算 FFT ではサポートされていません。
- ・ 1つの波形ヒストグラムは垂直か水平のどちらかですが、両方にすることはできません。
- 測定結果テーブルには、1つ以上のヒストグラム結果バッジに表示されるヒストグラム測定の結果が含まれます。

波形ヒストグラムの測定結果テーブルを追加するには、Add Results Table configuration menu を参照してください。

# 波形のズーム・イン

Zoom ツールを使用して波形を拡大し、信号の細部を表示します。

# ズーム・モードをオンに

ズーム・モードにより、波形の一部を詳細に見ることができます。ズーム・モードを有効にしてスクリーン上を タッチしてドラッグし、ズームする領域を選択します。

以下のいずれかの方法でズーム・モードを有効にします。

1. More (詳細) ボタンを2回タップして、DRAW A BOX (ボックスを描く) メニュー・ウィンドウで Zoom (ズーム) ボタンを選択します。Draw-a-Box (ボックスを描く) 機能がズーム・モードに設定されます。{4}

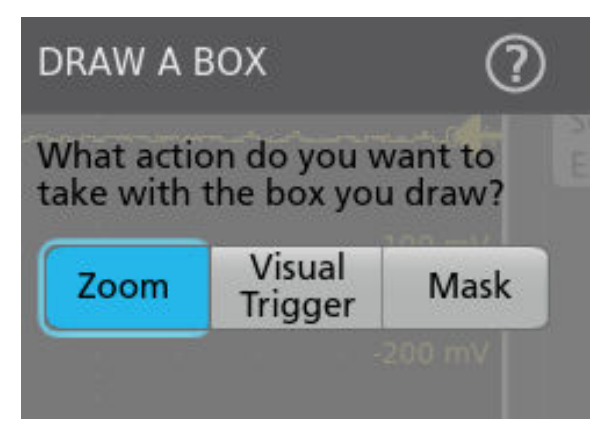

Draw-A-Box(ボックスを描く)の右上の Results Bar(結果バー)の Zoom icon(ズーム・アイコン)ボタンをタ ップし、タッチしたまま波形表示上にドラッグして対象領域上にボックスを描きます。ズーム・モードは有効 のままにし、ズーム概要の別の領域を拡大するボックスを描画したり、同じ領域をさらに拡大するためにボッ クスを描画できるようにします。

2. 前面パネルの Zoom (ズーム) ボタンを押します。

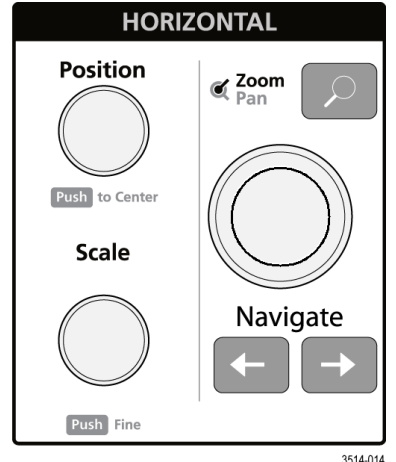

3. 波形とプロットのビューの隅のズーム・アイコンをタップします。

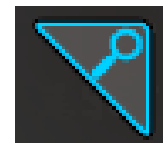

4. Zoom overview (ズーム概要):

- a. 有効化の後にズームを使用するには、Zoom(ズーム)アイコンのタッチをタップし、波形やプロット・ビュ ーの任意の場所の周りにボックスを描画して、ズームされた波形やズーム概要ウィンドウをただちに表示し ます。
- b. 波形表示、ほとんどのプロットおよびズーム概要領域にボックスを描画できます。
- c. ズーム・モードは有効のままにし、ズーム概要野別の領域を拡大するボックスを描画したり、同じ領域をさらに拡大するためにボックスを描画できるようにします。
- d. どこでも1回タップすると、ズームボックス描画モードが無効になります。
- e. ズーム表示モードを終了するには、波形やプロット・ビューの隅にあるズーム・アイコンをタップするか前 面パネルの Zoom (ズーム) ボタンを押してください。
- 5. ズームについての詳細::
  - ・ Zoom ユーザ・インタフェース (71 ページ)
  - Zoom mode and Searches
  - Using Wave Inspector front-panel controls for zoom

## Wave Inspector 前面パネルコントロールを拡大表縮小に使用

Wave Inspector コントロールを使用して、ズーム・ボックス領域を拡大または縮小し、メインのズーム表示に表示 される波形部分を制御します。

- 前面パネルの Zoom (ズーム) ボタンを押して、ズーム・モードを開きます。Zoom (ズーム) ボタンを、もう 一度押してズーム・モードを出ます。
- 2. Zoom (ズーム) ノブ (中央のノブ)を回すと、ズーム波形の概観(Zoom Waveform Overview)のズーム・ボックスの 水平領域の拡大と縮小、メインのズーム・ビューに表示される波形のズーム量の制御を実行できます。
- 3. Pan (パン) ノブ (外側のノブ)を回すと、ズーム波形の概観(Zoom Waveform Overview)内でのズーム・ボックス の左右移動、メインのズーム・ビューに表示される波形の一部の制御を実行できます。
- 4. ズーム・インタフェースに関する詳細は、Zoom ユーザ・インタフェース(71ページ)をご参照ください。

# ズーム・モードと検索

ズームと検索を使用して、波形上の交差イベントを見つけます。

検索は、リファレンス用に波形イベントをマークする1つの方法です。特定のエッジ、パルス幅、ラント、ロジ ック・ステート、立上り/立下り時間、セットアップ/ホールド、およびバス・データの種類といった検索条件 で自動的にマークを設定できます。

ズーム・モードでは、前面パネルの左と右の矢印ボタンを使用してズーム概要とズーム・ビューのウィンドウ内 の波形を、波形上の1つ前または後ろの検索マークに配置します。前面パネル・ナビゲーション・ボタンを押し てホールドすると、次の検索マークが順に表示されます。

検索バッジをタップしてナビゲーション・お端を使用し、波形を1つ前または後ろの検索マークに配置すること もできます。

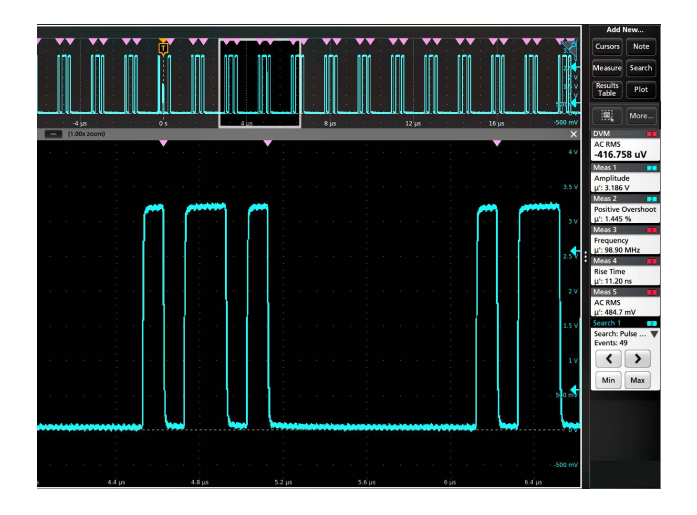

### 検索テーブルとズーム・モード

- 検索結果テーブル内で行を選択すると、ズーム・モードによりズーム・ウィンドウの位置が調整され、選択された検索イベントがズーム・ウィンドウの真ん中に配置されます。
- ズームがオンになっていない場合は、1つ前のズーム倍率でオンになり、ズーム・ウィンドウの位置が調整されて、選択された検索イベントが表示されます。
- 検索結果テーブルが選択されると、汎用ノブAがインデックス列に割り当てられます。Aを使用してテーブル をスクロールし、選択されたイベントがズーム・ウィンドウに表示されます。
- ズーム・ウィンドウをドラッグするか、前面パネルの Pan コントロールを使用することでズーム・ウィンドウ をパン表示(水平方向に移動) Pan コントロールでは、検索テーブルには、どの検索結果(あれば)がズーム・ ウィンドウの中央にあるかがハイライト表示されます。

検索の作成に関する詳細は、検索の追加(115ページ)を参照してください。

# 測定の構成

測定を追加した後、より正確な結果が得られるように測定をカスタマイズできます。

測定をカスタマイズするには、Results(結果)バーの Measurement(測定)バッジを2回タップして Measurement configuration menu(測定コンフィグレーション・メニュー)を開きます。

# 測定のラベル付け

この手順を使用して、カスタム・ラベルを測定に追加します。

測定ラベルは測定バッジに表示され、結果表に追加できます。

ラベルは測定(Measurement)コンフィギュレーション・メニューの測定パネルに設定されます。Measurement configuration menu overview を参照してください。

前提条件:測定基準レベルを設定するには、測定を行わなければなりません。*測定の追加*(103ページ)を参照し てください。

- **1.** Results (結果) バーの Measurement (測定) バッジを 2 回タップして Measurement configuration menu (測定コンフ ィギュレーション・メニュー) を開きます。
- 2. Configure (構成) パネルをタップします。
- 3. ラベル・テキストを入力するには、次のいずれかの方法を使用します:
  - Label (ラベル) フィールドをタップし、キーボードからラベルのテキストを入力して、キーボードの Enter キーを押し、ラベルのテキストを測定バッジに追加します。
  - Label (ラベル) フィールドを2回タップし、仮想キーボードを使用してラベル・テキストを入力し、Enter ボタンをタップしてラベル・テキストを測定バッジに追加します。仮想キーボードの外側をタップして閉じ ます。

注:新しいラベルのテキストが、測定タイプ(周波数、ピーク・ツー・ピークなど)を示す測定バッジ 上のデフォルトの測定名に置き換わります。ラベルが付け直された測定の測定タイプを表示するには、 測定バッジを2回タップし、測定名が格納されている一番上のパネル名を確認します。

カスタム測定ラベルは結果表に追加できます。

4. 測定メニューの外の任意の部分をタップして閉じます。

## 測定基準レベルの設定

この手順を使用して、測定基準レベルを設定します。

基準レベルは測定(Measurement)コンフィグレーション・メニューの基準レベル(Reference Level)パネルで設定されます。*Measurement configuration menu overview* を参照してください。

前提条件:測定基準レベルを設定するには、測定を行わなければなりません。*測定の追加*(103ページ)を参照し てください。

#### 手順

- 1. 測定バッジを2回タップします。測定コンフィグレーション・メニューが表示されます。
- 2. 基準レベル(Reference Levels)パネルを開くには、以下を行います。
- 3. グローバル(Global)(デフォルト)またはローカル(Local)を選択します。
  - グローバル(Global)により、このパネル内の変更は、このパネル内でグローバルも選択されているその他のすべての測定で更新されます。
グローバルからローカルに切り替える場合:

- 特定の測定が以前にローカルに設定されていなかった場合、いずれの値に対しても変更は行われません。 パラメータを更新できます。
- 以前にローカルに設定されていた測定項目が具体的にある場合、グローバルに戻し、再度ローカルに切り替え、最後に使用されたローカル値が表示されます。
- ローカル(Local)では、このパネル内の変更はこの測定項目に対してのみ反映されます。ローカルからグローバルに切り替えると、すべてのフィールドは現在のグローバル・パラメータに更新されます。
- 4. 基準レベル・イン(Reference Levels In)をタップし、%または絶対値(Absolute)を選択します。
  - %は、ハイ(High)、ミドル(Mid)、ロー(Low)の基準レベルを計算済みの Top と Base の信号レベルのパーセンテージとして設定します。設定するパーセント値のタイプを選択するには、レベル 10%~90%、20%~80%、またはカスタムボタンをタップします。
    - 10%~90%の場合、立上がりエッジと立下がりエッジの両方について、Low (ロー)、Mid (ミドル)および High (ハイ)の基準値はそれぞれ 10%、50%および 90%に設定されます。
    - 20%~80%の場合、立上がりエッジと立下がりエッジの両方について、Low (ロー)、Mid (ミドル)および High (ハイ)の基準値はそれぞれ 20%、50%および 80%に設定されます。
    - Custom (カスタム)では、立上がりエッジと立下がりエッジの数値入力フィールドが開き、波形の立上がりエッジと立下がりエッジについて High (ハイ)、Mid (ミドル)、Low (ロー)の基準レベルが別の値に設定されます。立上りエッジと立下がりエッジのハイ (High)、中間 (Mid) またはロー (Low)フィールドをタップし、割り当てられている汎用ノブでレベルを設定します。またはフィールドを2回タップして、仮想キーパッドを使用して、値を入力します。
  - 絶対(Absolute)により、ハイ(High)、ミドル(Mid)、ロー(Low)の基準レベルを特定の信号レベルに設定します。レベル同じ(Same)またはユニーク(Unique)ボタンをタップして、設定する絶対値のタイプを選択します。
    - Same(同じ)では、信号の立上がりエッジと立下がりエッジの両方について High (ハイ)、Mid (ミドル)、 Low (ロー)の基準を指定した値に設定します。スレッショルドのハイ (High)、中間 (Mid) またはロー (Low)フィールドをタップし、汎用ノブでスレッショルドを設定します。またはフィールドを2回タッ プして、仮想キーパッドを使用して、値を入力します。
    - Unique (ユニーク)では、立上がりエッジと立下がりエッジの数値入力フィールドが開き、波形の立上がりエッジと立下がりエッジについて High (ハイ)、Mid (ミドル)、Low (ロー)の基準レベルが別の値に設定されます。立上りエッジと立下がりエッジのハイ (High)、中間 (Mid) またはロー (Low)フィールドをタップし、割り当てられている汎用ノブでレベルを設定します。またはフィールドを2回タップして、仮想キーパッドを使用して、値を入力します。
- 5. ベース・トップ方式(Base Top Method) ドロップダウン・タブをタップして、リストからメソッドを選択しま す。この設定は、%レベル設定を使用する場合のみ利用できます。
- 6. ヒステリシス(Hysteresis)をタッチして、割り当てられている汎用ノブで値を設定します。
- 7. 測定(Measurement) コンフィグレーション・メニューの外の任意の部分をタップして閉じます。

# 測定ゲートの設定

この手順を使用して、波形のどの部分を使用して測定を行うかを指定します。

**ゲーティング**は**測定**(Measurement)コンフィグレーション・メニューの**ゲーティング**(Gating)パネルに設定され ます。*Measurement configuration menu overview* を参照してください。

測定ゲートを設定するには、測定を行わなければなりません。*測定の追加*(103ページ)を参照してください。

#### 手順

- 1. 測定バッジを2回タップして測定(Measurement)コンフィグレーション・メニューを開きます。
- 2. ゲーティング (Gating) パネルをタップします。

- 3. Gating(ゲーティング)をタップし、Global(グローバル)または Local(ローカル)のゲーティングを選択し ます。
  - グローバル(Global)により、このパネル内の変更は、このパネル内でグローバルも選択されているその他の すべての測定で更新されます。

グローバルからローカルに切り替える場合:

- 特定の測定が以前にローカルに設定されていなかった場合、いずれの値に対しても変更は行われません。パラメータを更新できます。
- 以前にローカルに設定されていた測定項目が具体的にある場合、グローバルに戻し、再度ローカルに切り替え、最後に使用されたローカル値が表示されます。
- ・ **ローカル**(Local)では、このパネル内の変更はこの測定項目に対してのみ反映されます。ローカルからグロ ーバルに切り替えると、すべてのフィールドは現在のグローバル・パラメータに更新されます。
- ゲーティング・タイプ(Gating Type)ドロップダウン・タブをタップして、リストからゲーティングのタイプ を選択します。
  - **なし**(None)は、波形レコード全体で測定を行います。
  - スクリーン(Screen)は、ディスプレイに表示される波形の部分について測定を行います。ズームがオンになっていると、ディスプレイはズーム・ウィンドウになります。
  - カーソル(Cursors)は、カーソル間の波形の部分について測定を行います。カーソルを選択すると、測定ソースのカーソルが開きます。任意の波形領域がカーソルとカーソルの間に収まるようにカーソルを設定します。
  - **ロジック**(Logic)は、指定された波形の論理状態が真の場合にのみ測定が行われます。ロジック・ゲーティングが選択されたら、以下のステップを続行してください。
  - ・ 検索(Serch)では、指定された検索で定義された開始時間と終了時間の間の測定値が取得されます。検索 ゲーティングは、6 シリーズ MSO 機器でのオプションの DDR3 測定にのみ有効です。
  - 時間は、開始ゲート時間と終了ゲート時間フィールドで指定した時間と、トリガ・ポイントを基準にした 測定値を取ります。
- 5. ロジックゲートと検索ゲートの場合は、ソース(Source)フィールドをタップし、リストからソースを選択します。
- 6. ロジックゲートの場合はスレッショルド(Threshold)をタップして、ハイとローに割り当てられている汎用ノ ブでスレッショルドを設定します
- Logic Gate の場合は、ヒステリシス(Hysteresis) フィールドをタップし、割り当てられている汎用ノブで任意のヒステリシスを設定します。
- ロジックゲートの場合はアクティブ(Active)をタップして、ハイ(High)またはロー(Low)のアクティブ状態を選択します。ハイ(High)は、指定された波形がアクティブなハイ(High)であるときに測定を行うようゲーティングを設定します。ロー(Low)は、指定された波形がアクティブなロー(Low)ロジック状態であるときに測定を行うようゲーティングを設定します。
- 9. 測定(Measurement)コンフィグレーション・メニューの外の任意の部分をタップして閉じます。
- **10.** ゲーティングが有効な測定バッジをタップすると、その測定の波形上に縦方向のゲート・バーが表示されます。
- 測定ゲーティングを初期設定値に戻すには、ゲーティング(Gating)パネルを開き、ゲーティング・タイプなし(None)を選択します。

## 測定フィルタの設定

この手順を使用して、測定フィルタを設定します。

フィルタは測定(Measurement)コンフィグレーション・メニューの結果のフィルタ/リミット(Filter/Limit Results)パネル に設定されます。*Measurement configuration menu overview* を参照してください。 測定フィルタを設定するには、測定を行わなければなりません。Add a measurement を参照してください。

#### 手順

- Results (結果) バーの測定バッジを2回タップして測定(Measurement)コンフィグレーション・メニューを開きます。
- 2. Filter/Limit Results (結果のフィルタ/リミット) パネルをタップします。
- 3. グローバル(Global)またはローカル(Local)を選択します。
  - グローバル(Global)により、このパネル内の変更は、このパネル内でグローバルも選択されているその他のすべての測定で更新されます。

グローバルからローカルに切り替える場合:

- 特定の測定が以前にローカルに設定されていなかった場合、いずれの値に対しても変更は行われません。 パラメータを更新できます。
- 以前にローカルに設定されていた測定項目が具体的にある場合、グローバルに戻し、再度ローカルに切り替え、最後に使用されたローカル値が表示されます。
- ローカル(Local)では、このパネル内の変更はこの測定項目に対してのみ反映されます。ローカルからグローバルに切り替えると、すべてのフィールドは現在のグローバル・パラメータに更新されます。
- High Pass Filter (ハイ・パス・フィルタ) フィールドをタップして、ドロップダウン・リストからフィルタのタイプを選択します。

None(なし)以外のフィルタを選択した場合、HPF Freq (F1)(HPF 周波数(F1))フィールドをタップして、割り当てられている汎用ノブで周波数を設定します。またはフィールドを2回タップして、仮想キーパッドを使用して、値を入力します。

Low Pass Filter(ローパス・フィルタ)フィールドをタップして、ドロップダウン・リストからフィルタのタイプを選択します。

None(なし)以外のフィルタを選択した場合、LPF Freq (F2)(HPF 周波数(F2))フィールドをタップして、割 り当てられている汎用ノブで周波数を設定します。またはフィールドを2回タップして、仮想キーパッドを使 用して、値を入力します。

6. 測定(Measurement)コンフィグレーション・メニューの外の任意の部分をタップして閉じます。

## 測定リミットの設定

この手順を使用して、測定リミットを設定します。測定リミットにより境界を設定して、無関係な値を測定から 除去します。

測定リミットは測定(Measurement)コンフィグレーション・メニューの結果のフィルタ/リミット(Filter/Limit Results)パ ネルで設定されます。*Measurement configuration menu overview* を参照してください。

測定リミットを設定するには、測定を行わなければなりません。Add Measurements configuration menu overview を参照 してください。

- Results (結果) バーの測定バッジを2回タップして Measurement (測定) コンフィグレーション・メニューを開きます。
- 2. Filters/Limit Results (結果のフィルタ/リミット) パネルをタップします。
- 3. Limit Measurement Results (リミット測定の結果)をタップして、表示される測定を指定された範囲内にのみ制 限します。
  - Min Value (最小値)をタップして、割り当てられた汎用ノブで最小限の許容可能な測定値を設定します。またはフィールドを2回タップして、仮想キーパッドを使用して、値を入力します。
  - Max Value (最大値)をタップして、割り当てられた汎用ノブで最大限の許容可能な測定値を設定します。またはフィールドを2回タップして、仮想キーパッドを使用して、値を入力します。

4. Limit Measurement Population (リミット測定の母集団)をタップすると、この測定の取り込みを終了する前に測定アクイジション(母集団)数を設定し、取込むことができます。

Limit(リミット)フィールドをタップして、割り当てられている汎用ノブで母集団の限度を設定します。また はフィールドを2回タップして、仮想キーパッドを使用して、値を入力します。

注: Limit Measurement Results (リミット測定の結果) と Limit Measurement Population (リミット測定の母集
 団)の両方がオンになっていると、測定バッジの値は、リミット測定の結果設定の中にあった母集団限
 度フィールドで設定される測定アクイジション数用になります。

5. Measurement (測定) コンフィグレーション・メニューの外の任意の部分をタップして閉じます。

# 情報の保存と呼び出し

これらの手順を使用して、波形、セットアップまたはセッションを保存または呼び出します。

# スクリーン・イメージの保存

スクリーン・イメージを保存するには、次の手順を使用します。

1. ファイル(File)メニューをタップし名前を付けて保存(Save As)を選択します。

Save As (名前を付けて保存) コンフィギュレーション・メニューが開きます。

- 2. Screen Capture (ディスプレイ取込み)をタップして、Screen Capture (ディスプレイ取込み) タブを開きます。
- 3. 保存場所(Save Location)または参照(Browse)をタップして、ファイルを保存する場所を選択します。
  - a. Save Location(保存場所)フィールドのドロップダウン矢印をタップして、最近保存した場所のリストから ファイルを保存する場所を選択します。またはフィールドを2回タップして、仮想キーボードを使用し、保 存する場所へのパスを入力します。
  - b. Browse (参照) をタップして、Browse Save As Location (名前を付けて保存に移動) コンフィギュレーション・ メニューを開いてナビゲートし、ファイルを保存する場所を選択します。
- ファイル名(File Name)に、直近でファイルを保存するのに使用した名前が表示されます。デフォルト名は Tek000です。ファイル名を変更するには、ファイル名を2回タップし、仮想キーボードで新しいファイル名を 入力します。
- 5. Auto Increment File Name (自動増分ファイル名)をタップし、ファイル名の自動増加を有効または無効にしま す。Auto Increment File Name (自動増分ファイル名)により、毎回手動で名前を付け治さなくても自動で連番が 付いてファイルが保存されます。カウント番号がファイル名の末尾に追加されます。
  - 自動増分ファイル名が有効になっており、指定した場所にファイルがなく、増分されたファイル名をすでに 使用しているファイル名がない場合、カウント(Count)はデフォルトで 000 になります。保存場所に、すでに 指定されたファイル名を使用しているファイルがある場合、およびカウント増分を使って保存されている場 合、カウント(Count)フィールドには、ファイルの保存時にファイル名に追加される次のカウント値が表示さ れます。
  - 開始するカウント値を変更するには、Count(カウント)フィールドをタップして割り当てられたノブを使用し値を変更するか、フィールドをタップして仮想キーパッドで値を変更します。
- ファイルの種類(Save As Type)をタップして、任意のグラフィック・イメージ・ファイル・タイプをリストから選択します。
- 7. 保存(Save)をタップし、スクリーン・イメージを指定されたファイル名、場所およびタイプで保存します。

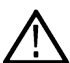

**注**: Save As(名前を付けて保存) コンフィギュレーション・メニューでファイルを保存すると、前面パ ネルの User(ユーザ) ボタンを押せば、メニューを開くことなく同じタイプのファイルを再度ただちに 保存できます。

## 波形またはスペクトラム・トレースのファイルへの保存

この手順を使用して、チャンネル波形(アナログまたはデジタル)データを CSV ファイルまたは Tektronix 波形デ ータ(wfm)ファイルに保存し、後で解析したりレポートに含めたりします。スペクトラム表示トレースもファイ ルに保存できます。

1. ファイル(File)メニューをタップし名前を付けて保存(Save As)を選択します。

Save As (名前を付けて保存) コンフィグレーション・メニューが開きます。

- 2. Waveform (波形) をタップして Waveform (波形) タブを開きます。
- 保存場所(Save Location)または参照(Browse)をタップして、ファイルを保存する場所を選択します。

- a. Save Location(保存場所)ドロップダウン矢印をタップして、最近保存した場所のリストからファイルを保存する場所を選択します。またはフィールドを2回タップして、仮想キーボードを使用し、保存する場所へのパスを入力します。
- **b.** Browse (参照)をタップして、Browse Save As Location (名前を付けて保存に移動) コンフィギュレーション・ メニューを開いてナビゲートし、ファイルを保存する場所を選択します。
- ファイル名(File Name)に、直近でファイルを保存するのに使用した名前が表示されます。デフォルト名は Tek000です。ファイル名を変更するには、ファイル名を2回タップし、仮想キーボードで新しいファイル名を 入力します。
- 5. Auto Increment File Name (自動増分ファイル名)をタップし、ファイル名の自動増加を有効または無効にしま す。Auto Increment File Name (自動増分ファイル名)により、毎回手動で名前を付け治さなくても自動で連番が 付いてファイルが保存されます。カウント番号がファイル名の末尾に追加されます。
  - 自動増加ファイル名が有効になっており、指定した場所にファイルがなく、増加ファイル名をすでに使用しているファイル名がない場合、Count(カウント)はデフォルトで000になります。保存場所に、すでに指定されたファイル名を使用しているファイルがある場合、およびカウント増分を使って保存されている場合、カウント(Count)フィールドには、ファイルの保存時にファイル名に追加される次のカウント値が表示されます。
  - ・ 開始するカウント値を変更するには、Count(カウント)フィールドをタップして割り当てられたノブを使用し値を変更するか、フィールドをタップして仮想キーパッドで値を変更します。
- 6. ファイルの種類(Save As Type)をタップして、任意の波形データ・タイプをリストから選択します。
- ソース(Source)をタップして、リストから波形のソースを選択して保存します。単一の波形またはすべての波形 を保存できます。

Source (ソース)メニューでは、アナログ・チャンネルとそれに対応するスペクトラム・トレースなど、ソースに保存可能な波形が1つ以上ある場合には、ソース・リストに右矢印が表示されます。ソース・メニュー項目をタップすると項目が展開し、保存可能な波形ソースが表示されます。

| Source          |             |
|-----------------|-------------|
| Ch 1_Analog 🛛 👻 |             |
| □ Ch 1 >        | Analog      |
| Ch 2            | SV_Normal   |
| E Ch 3          | SV_Max_Hold |
| 🗆 Ch 5 💦 🖒      | SV_Min_Hold |
| <b>Ch</b> 6     | SV_Average  |
| ALL             |             |

8. Save (保存)をタップして、指定したファイル名、場所、タイプで波形を保存します。

## 機器設定をファイルに保存

この手順を使用して、機器の設定を Tektronix セットアップ(.set)ファイルに保存します。

1. ファイル(File)メニューをタップし名前を付けて保存(Save As)を選択します。

Save As (名前を付けて保存) コンフィグレーション・メニューが開きます。

注: Save As (名前を付けて保存) コンフィグレーション・メニューでファイルを保存すると、前面パネ ルの User (ユーザ) ボタンを押せば、メニューを開くことなく同じタイプのファイルを再度ただちに保 存できます。

- 2. セットアップ (Setup) をタップして、セットアップ (Setup) タブを開きます。
- 3. 保存場所(Save Location)または参照(Browse)をタップして、ファイルを保存する場所を選択します。
  - a. Save Location (保存場所) ドロップダウン矢印をタップして、最近保存した場所のリストからファイルを保存する場所を選択します。またはフィールドを2回タップして、仮想キーボードを使用し、保存する場所へのパスを入力します。
  - **b.** Browse(参照)をタップして、Browse Save As Location(名前を付けて保存に移動)コンフィグレーション・ メニューを開いてナビゲートし、ファイルを保存する場所を選択します。
- ファイル名(File Name)に、直近でファイルを保存するのに使用した名前が表示されます。デフォルト名は Tek000です。ファイル名を変更するには、ファイル名を2回タップし、仮想キーボードで新しいファイル名を 入力します。
- 5. Auto Increment File Name (自動増分ファイル名)をタップし、ファイル名の自動増加を有効または無効にしま す。Auto Increment File Name (自動増分ファイル名)により、毎回手動で名前を付け治さなくても自動で連番が 付いてファイルが保存されます。カウント番号がファイル名の末尾に追加されます。
  - 自動増加ファイル名が有効になっており、指定した場所にファイルがなく、増加ファイル名をすでに使用しているファイル名がない場合、Count(カウント)はデフォルトで000になります。保存場所に、すでに指定されたファイル名を使用しているファイルがある場合、およびカウント増分を使って保存されている場合、カウント(Count)フィールドには、ファイルの保存時にファイル名に追加される次のカウント値が表示されます。
  - 開始するカウント値を変更するには、Count(カウント)フィールドをタップして割り当てられたノブを使用し値を変更するか、フィールドをタップして仮想キーパッドで値を変更します。
- 6. リファレンス波形を含む (Include Reference Waveforms) を有効にし、セットアップ・ファイル内のすべてのアク ティブな波形の波形ファイルを含めます。
- 7. 保存(Save)をタップして、指定したファイル名、場所、タイプでセットアップ情報を保存します。

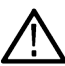

注: Save As (名前を付けて保存) コンフィグレーション・メニューでファイルを保存すると、前面パネ ルの User (ユーザ) ボタンを押せば、メニューを開くことなく同じタイプのファイルを再度ただちに保 存できます。

# レポートの保存

レポートを保存するには、次の手順を使用します。

1. ファイル(File)メニューをタップし名前を付けて保存(Save As)を選択します。

Save As(名前を付けて保存)コンフィグーション・メニューが開きます。

- 2. レポート(Report)をタップして、レポート(Report)タブを開きます。
- 3. 保存場所(Save Location)または参照(Browse)をタップして、ファイルを保存する場所を選択します。
  - a. Save Location(保存場所)ドロップダウン矢印をタップして、最近保存した場所のリストからファイルを 保存する場所を選択します。またはフィールドを2回タップして、仮想キーボードを使用し、保存する場 所へのパスを入力します。
  - b. Browse (参照) をタップして、Browse Save As Location (名前を付けて保存に移動) コンフィグレーション・ メニューを開いてナビゲートし、ファイルを保存する場所を選択します。
- ファイル名(File Name)に、直近でファイルを保存するのに使用した名前が表示されます。デフォルト名は Tek000です。ファイル名を変更するには、ファイル名を2回タップし、仮想キーボードで新しいファイル名 を入力します。
- 5. Auto Increment File Name (自動増分ファイル名)をタップし、ファイル名の自動増加を有効または無効にしま す。Auto Increment File Name (自動増分ファイル名)により、毎回手動で名前を付け治さなくても自動で連番が 付いてファイルが保存されます。カウント番号がファイル名の末尾に追加されます。

- 自動増加ファイル名が有効になっており、指定した場所にファイルがなく、増加ファイル名をすでに使用しているファイル名がない場合、Count(カウント)はデフォルトで000になります。保存場所に、すでに指定されたファイル名を使用しているファイルがある場合、およびカウント増分を使って保存されている場合、カウント(Count)フィールドには、ファイルの保存時にファイル名に追加される次のカウント値が表示されます。
- 開始するカウント値を変更するには、Count(カウント)フィールドをタップして割り当てられたノブを使用し値を変更するか、フィールドをタップして仮想キーパッドで値を変更します。
- 6. ファイルの種類(Save As Type)をタップして、レポートのファイル形式をリストから選択します。
- 7. レポートの追加(Append Report)をタップすると、同じファイル名を使用する以前のレポートに、このレポートを以前のレポートに追加できます。
- 8. **コメント**(Comments)を2回タップし、仮想キーボードを使って解説的コメントをレポートに追加します。
- 9. **画像と注釈を含む**(Include Images and Annotations)をタップして、レポート内のスクリーン・イメージと注釈を 含めます。
- **10. セットアップ構成を含む**(Include Setup Configuration)をタップして、レポート内の機器設定データを含めます。
- 11. 保存(Save)をタップして、指定したファイル名、場所、タイプでレポートファイルを保存します。

**注**: Save As (名前を付けて保存) コンフィグレーション・メニューでファイルを保存すると、前面パ ネルの User (ユーザ) ボタンを押せば、メニューを開くことなく同じタイプのファイルを再度ただち に保存できます。

# セッションの共有

セッション・ファイルを保存するには、次の手順を使用します。セッション・ファイルには、機器のセットアッ プ情報、測定、アクティブな信号のリファレンス波形、プロット、そして有効になっていればアイ・ダイアグラ ム・マスクが含まれます。

1. ファイル(File)メニューをタップし名前を付けて保存(Save As)を選択します。

Save As(名前を付けて保存)コンフィグレーション・メニューが開きます。

- 2. セッション (Session) をタップして、セッション (Session) タブを開きます。
- 3. 保存場所(Save Location)または参照(Browse)をタップして、ファイルを保存する場所を選択します。
  - a. Save Location(保存場所)ドロップダウン矢印をタップして、最近保存した場所のリストからファイルを保存する場所を選択します。またはフィールドを2回タップして、仮想キーボードを使用し、保存する場所へのパスを入力します。
  - b. Browse (参照) をタップして、Browse Save As Location (名前を付けて保存に移動) コンフィグレーション・ メニューを開いてナビゲートし、ファイルを保存する場所を選択します。
- ファイル名(File Name)に、直近でファイルを保存するのに使用した名前が表示されます。デフォルト名は Tek000です。ファイル名を変更するには、ファイル名を2回タップし、仮想キーボードで新しいファイル名を 入力します。
- 5. Auto Increment File Name (自動増分ファイル名)をタップし、ファイル名の自動増加を有効または無効にしま す。Auto Increment File Name (自動増分ファイル名)により、毎回手動で名前を付け治さなくても自動で連番が 付いてファイルが保存されます。カウント番号がファイル名の末尾に追加されます。
  - 自動増加ファイル名が有効になっており、指定した場所にファイルがなく、増加ファイル名をすでに使用しているファイル名がない場合、Count(カウント)はデフォルトで000になります。保存場所に、すでに指定されたファイル名を使用しているファイルがある場合、およびカウント増分を使って保存されている場合、カウント(Count)フィールドには、ファイルの保存時にファイル名に追加される次のカウント値が表示されます。
  - ・ 開始するカウント値を変更するには、Count(カウント)フィールドをタップして割り当てられたノブを使用し値を変更するか、フィールドをタップして仮想キーパッドで値を変更します。

6. 保存(Save)をタップし、指定されたファイル名、場所およびタイプでセッション・データを保存します。

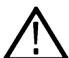

**注**: Save As(名前を付けて保存)コンフィグレーション・メニューでファイルを保存すると、前面パネ ルの User(ユーザ)ボタンを押せば、メニューを開くことなく同じタイプのファイルを再度ただちに保 、存できます。

# リファレンス波形またはスペクトラム・トレースの呼び出し

この手順で、保存済み波形またはスペクトラム・トレースをリファレンス波形として呼び出し(ロードし)、表示 します。ロードして表示できるリファレンス波形の数に制限はありません。

1. 演算、リファレンス、バス(Math Ref Bus) >新規参照の追加(Add New Ref) ボタンをタップします。

Recall configuration menu (呼出コンフィグレーション・メニュー)では、前回波形またはスペクトラム・トレース ファイルの呼出に使用された保存場所が開かれます。.保存場所が利用できない場合には、メニューはデフォル トで機器のCドライブに設定されます。

2. ファイル・タイプ: (Files of Type:)をタップし、リストからファイル・タイプを選択します。

ファイル・リストが更新され、選択されたファイル・タイプに一致するすべてのファイルが表示されます。

- 3. リストのファイル名をタップして、ファイル名(File Name)フィールドにファイルを追加します。
- 4. 開く(Open)をタップしてメニューを終了し、リファレンス波形をスクリーンに追加します。
- 5. Look In (内部参照) フィールドに表示されているファイルの位置に、呼び出すファイルが含まれていない場合 は、次のいずれかの方法を使用して、呼び出すファイルを含むフォルダに移動します:
  - 最近アクセスしたことがある位置からファイルを呼び出したい場合は、Look in (内部参照) フィールドの下 矢印をタップして、最近アクセスした位置のリストから選択します。
  - Drive(ドライブ)列をタップし、表示されるコンテンツを使用して内部の格納場所(C)、接続されている USBドライブ(E~K)、またはネットワーク接続されたドライブの場所までナビゲートします。
  - Look in (内部参照) フィールドを2回タップして、仮想キーボードを使用し、ファイルの位置(フォルダ) へのパスを手動で入力します。

フォルダをナビゲートすると、ファイル・リスト領域には、Files of Type(ファイル・タイプ)フィールドで選択されたファイル・タイプに一致するファイルすべてが表示されます。

- 6. 呼び出すファイルを選択するには、次のいずれかの方法を使用します:
  - 最近呼び出したことがあるファイルの場合は、File Name:(ファイル名:)フィールドの下矢印をタップして、ファイルのリストから選択します。
  - メインのファイル・リストのファイル名を選択します。ファイルの名前(Name)フィールドが更新され、選択 されたファイル名が表示されます。

**注**:ファイル名を2回タップすれば、ファイルを直ちに呼びだしてメニューを閉じることができます。

7. Recall (呼出) をタップします。

リファレンス波形がロードされて表示され、Ref バッジが Settings (設定) バーに追加されます。スペクトラム・トレース波形を呼び出した場合は、Spectrum View (スペクトラム表示) ウィンドウにその波形が表示されるとともに、R1、R2、などの名前のハンドルも表示されます。

# セットアップ・ファイルの呼出

この手順を使用して、セットアップ・ファイルから機器設定を呼び出し(ロード)、構成します。

 メニュー・バーからファイル(File) > 呼出(Recall)を選択して、Recall configuration(呼出) コンフィギュレー ション・メニューを開きます。

- Setup (セットアップ)をタップして、Setup (セットアップ)タブを開きます。
   Recall (呼出) コンフィギュレーション・メニューが開き、セットアップ・ファイルを呼び出すために最後に使用された設定が表示されます。
- 3. ファイル・タイプ: (Files of Type:)をタップし、リストからファイル・タイプを選択します。

ファイル・リストは更新され、選択されたファイル・タイプに一致するファイルが表示されます。

- 呼び出すファイルが含まれるフォルダに移動するには、次のいずれかの方法を使用します:
  - 最近アクセスしたことがある場所からファイルを呼び出したい場合は、Look in (内部参照) フィールドの下 矢印をタップして、リストから保存場所を選択します。
  - Drive (ドライブ)列をタップし、表示されるコンテンツを使用して内部の格納場所、または接続されている USB ドライブ (E~K)の場所までナビゲートします。
  - Look in (内部参照) フィールドを2回タップして、仮想キーボードを使用し、ファイルの位置(フォルダ) へのパスを手動で入力します。

フォルダをナビゲートすると、ファイル・リスト領域には、Files of Type(ファイル・タイプ)フィールドで選択されたファイル・タイプに一致するファイルすべてが表示されます。

- 5. 呼び出すファイルを選択するには、次のいずれかの方法を使用します:
  - 最近呼び出したことがあるファイルの場合は、File Name:(ファイル名:)フィールドの下矢印をタップして、ファイルのリストから選択します。
  - メインのファイル・リストのファイル名を選択します。ファイル名(File Name)フィールドが更新され、選択 されたファイル名が表示されます。

⚠️注:ファイル名を2回タップすれば、ファイルを直ちに呼びだしてメニューを閉じることができます。

6. Recall (呼出) をタップします。

セットアップ・ファイルがロードされ、オシロスコープをセットアップ・ファイル設定に再構成します。

### セッション・ファイルの呼出

この手順を使用して、機器の設定と関連づけられている波形(基準波形として)をセッション・ファイルから呼び出します(ロードします)。

- メニュー・バーからファイル(File) > 呼出(Recall)を選択して、Recall configuration(呼出) コンフィグレーション・メニューを開きます。
- 2. セッション (Session) をタップして、セッション (Session) タブを開きます。

Recall(呼出)コンフィギュレーション・メニューが開き、セッション・ファイルを呼び出すために最後に使用 された設定が表示されます。

3. ファイル・タイプ: (Files of Type:)をタップし、リストからファイル・タイプを選択します。

ファイル・リストは更新され、選択されたファイル・タイプに一致するファイルが表示されます。

- 4. 呼び出すファイルが含まれるフォルダに移動するには、次のいずれかの方法を使用します:
  - 最近アクセスしたことがある場所からファイルを呼び出したい場合は、Look in (内部参照) フィールドの下 矢印をタップして、リストから保存場所を選択します。
  - Drive (ドライブ)列をタップし、表示されるコンテンツを使用して内部の格納場所、または接続されている USB ドライブ (E~K)の場所までナビゲートします。
  - Look in (内部参照) フィールドを2回タップして、仮想キーボードを使用し、ファイルの位置(フォルダ) へのパスを手動で入力します。

フォルダをナビゲートすると、ファイル・リスト領域には、Files of Type(ファイル・タイプ)フィールドで選択されたファイル・タイプに一致するファイルすべてが表示されます。

- 5. 呼び出すファイルを選択するには、次のいずれかの方法を使用します:
  - 最近呼び出したことがあるファイルの場合は、File Name:(ファイル名:)フィールドの下矢印をタップして、ファイルのリストから選択します。
  - メインのファイル・リストのファイル名を選択します。ファイル名(File Name)フィールドが更新され、選択 されたファイル名が表示されます。

6. Recall (呼出) をタップします。

セッション・ファイルがロードされ、オシロスコープをセッション・ファイル設定に再構成します。

# アイ・ダイアグラム・プロット用にマスク・テスト・ファイルを開く

この手順を使用して、アイ・ダイアグラム・プロット用にアイ・ダイアグラム・マスクを開き (ロード)、表示します。

#### 必要条件:

アイ・ダイアグラム・プロットアイ・ダイアグラム・プロットを表示するには、Display an Eye Diagram plot を参照します。

少なくとも3つのセグメントを定義するアイ・ダイアグラム・マスク・ファイル

アイ・ダイアグラムの時間軸スケール(インターバル単位)と垂直軸設定に一致するアイ・ダイアグラム・マス ク・ファイル (.msk)

- アイ・ダイアグラム・プロットの任意の場所を2回タップして、プロットのコンフィギュレーション・メニュ ーを開きます。
- 2. マスク(Mask)パネルをタップします。
- 3. Browse. (参照) をタップします。
- 4. Browse Mask File Location (マスク・ファイルの場所を参照) メニューを使用して、アイ・ダイアグラム・マス ク・ファイルまでナビゲートし選択します。*Recall Mask File configuration menu* を参照してください。

最近呼び出したことがあるファイルの場合は、File Name: (ファイル名:)フィールドの矢印をタップして、最近呼び出されたファイルのリストから選択します。

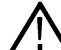

A 注: File Name(ファイル名)フィールドの名前を2回タップすれば、ファイルを直ちに呼びだしてメニ ユーを閉じることができます。

5. Recall (呼出) をタップしてメニューを閉じ、アイ・ダイアグラム・プロットに3つのアイ・ダイアグラム・マ スクを表示します。

# メニューとダイアログ・ボックス

機器のすべてのメニューと、各メニューで利用可能な設定。

# B Trigger Event (B トリガ・イベント) コンフィギュレーション・メニ

ュー

このコンフィグレーション・メニューを使用して、指定された条件(トリガ・イベント、測定リミット・エラー、 マスク・ヒット・エラーなど)が成立した際の装置の動作を設定します。

Act On Event (イベント時のアクション) メニューを開くには、メニューの Act On Event (イベント時のアクション) ボタンを選択します (このボタンが利用可能な場合)。

### Act On Event (イベント時のアクション) メニューのフィールドとコントロール

メニューの選択により表示されるフィールドやコントロールは変わります。

| ACT ON EVENT                                                                                                    |                                 |                 |                   |                     |          | ?                             |
|----------------------------------------------------------------------------------------------------|---------------------------------|-----------------|-------------------|---------------------|----------|-------------------------------|
| ACTIONS TO TAK                                                                                                    | ΚE                              |                 |                   |                     |          |                               |
| Act on Event E                                                                                                    | vent Type<br>Discrete<br>Events | Timer<br>Events | Timer I           | nterval<br>30 s     | Count    | 5                             |
| Marina Marina Marina Marina Marina Marina Marina Marina Marina Marina Marina Marina Marina Marina Marina Marina<br>Marina Marina Marina Marina Marina Marina Marina Marina Marina Marina Marina Marina Marina Marina Marina Marina M |                                 |                 | Total T<br>2 Minu | ime:<br>Ites 30 Sec | ondshard | m 70-mili nyi <sup>s</sup> ya |
|                                                                                                    | Timer<br>Interval<br>Event      |                 |                   |                     |          |                               |
| Save Screen<br>Capture                                                                                                    |                                 |                 |                   |                     |          |                               |
| Save<br>Waveform                                                                                                    | <ul><li>✓</li></ul>             |                 |                   |                     |          |                               |
| Measurement<br>Results                                                                                                    | <b>~</b>                        |                 |                   |                     |          |                               |
|                                                                                                    |                                 |                 |                   |                     |          |                               |
| SAVE CONFIGUR                                                                                                    | ATION                           |                 |                   |                     |          | >                             |

| フィールドまたはコントロ<br>ール                 | 説明                                                                                                    |
|------------------------------------|----------------------------------------------------------------------------------------------------|
| Actions To Take(実行可能な              | アクション)パネル                                                                                                    |
| Act on Event(イベント時の<br>アクション)オン/オフ | イベント時のアクション(Act on Event)を有効にする前に設定できます。最大保存数に<br>達した場合、このコントロールはオフになります。                                           |
| イベント種類                             | イベント種類として Discrete Events (離散イベント) または Timer Events (タイマ・<br>イベント)を選択して、スクリーン・キャプチャの保存、測定結果の統計情報の記<br>録、波形の保存を行います。 |
|                                    | <b>注</b> :タイマ・イベントは、シングル/シーケンスでは機能しません。Run(ラ<br>ン)/Stop(ストップ)シーケンスでのみ実行されます。                                        |

表(続く)

| フィールドまたはコントロ<br>ール                    | 説明                                                                                                    |
|---------------------------------------|----------------------------------------------------------------------------------------------------|
| タイマ間隔                                 | 2 つのタイマ・イベント間の時間間隔を設定します。Event Type(イベント種類)が<br>Timer Events(タイマ・イベント)の場合に使用できます。                                    |
| カウント                                  | Run(ラン)/Stop(ストップ)シーケンスを停止する前に発生するタイマ・イベントの数を設定します。Event Type(イベント種類)が Timer Events(タイマ・イベント)の場合に使用できます。             |
| Save Screen Capture(ディス<br>プレイ取込みの保存) | イベント発生時の画面イメージを、Save Configuration(保存設定)パネルで指定した<br>フォーマットで保存します。                                                    |
| Save Waveform (波形の保存)                 | イベント発生時の波形データを、Save Configuration(保存設定)パネルで指定したフ<br>ォーマットで保存します。                                                     |
| Stop Acquisitions(アクイジ<br>ションの停止)     | 機器のデータ取込みを停止します。                                                                                                    |
| SRQ                                   | イベントが発生したことをリスナに知らせるために、VISA 接続を介して送信される<br>信号です。有効にすると、アクションが発生したときに、ステータス・レジスタが<br>正しく設定されている場合に、このようなイベントが送信されます。 |
| Number of Saves(保存数)                  | 保存数を Unlimited (無制限) または Specify a Maximum (最大値を指定) で切り替えま<br>す。デフォルトでは Unlimited (無制限) が選択されています。                   |
| Maximum(最大値)                          | テキスト・フィールドに最大保存数を入力します。Number of Saves (保存数) が Specify<br>a Maximum(最大値を指定)に設定されている場合に有効です。                          |
| Save Configuration (保存設定              | !) パネル                                                                                                    |
| Save Location(保存場所)                   | アクションが保存イベントをトリガしたときに、ファイルが保存される場所を選択<br>します。                                                                        |
| Browse(参照)                            | ファイル・ツリーで保存先を視覚的に確認できます。                                                                                             |
| File Name(ファイル名)                      | 保存されるファイルの名前を指定します。ファイルを保存すると、ファイル名の後<br>にタイム・スタンプが付与されます。                                                           |
| Screen Capture Format(ディ<br>スプレイ取込み色) | ディスプレイ取込みの保存ファイルのフォーマットを選択します。                                                                                       |
| Waveform Format(波形フォ<br>ーマット)         | ディスプレイ取込みの保存ファイルの波形フォーマットを選択します。                                                                                     |
| Source (ソース)                          | 波形保存ファイルのソースを選択します。                                                                                                  |

### アクション・ガイドライン

- すべてのアクションは、アクイジションごとに行われます。つまり、複数の列で Save Screen Capture (ディスプレイ取込みの保存)がオンになっているときに、シングル・アクイジション中に複数の列で条件が満たされた場合には、1つのディスプレイ取込みのみが保存されます。
- タイマ・イベントの場合、波形データセットに変更がないと、アクティブな測定値の計算および保存は行われず、選択したログ・ファイルの測定値の横に\*記号が表示されます。
- ・ 波形データが2つのタイマ・イベントで同じ場合でも、波形の保存と画面キャプチャの保存は行われます。
- 波形データセットに変更がなく、2つのタイマ・イベント間で測定設定が変更された場合は、測定値が計算され、測定結果の統計がログ・ファイルに追加されます(\*記号なし)。

# アクイジション(Acquisition)・コンフィグレーション・メニュー

このコンフィギュレーション・メニューで、波形の取り込みに使用するデータ・ポイントを設定し、自動的にア クイジションをファイルに保存できます。

### アクイジション・メニューのフィールドとコントロール

アクイジション(Acquisition)コンフィグレーション・メニューを開くには、Settings(設定)バーの**アクイジション** ン(Acquisition)バッジを2回タップします。

メニューの選択により表示されるフィールドやコントロールは変わります。

| フィールドまたはコントロ<br>ール                | 説明                                                                                                    |
|-----------------------------------|----------------------------------------------------------------------------------------------------|
| Run/Stop(実行/停止)                   | 持続アクイジション(実行)とアクイジションなし(停止)の間でオシロスコープ<br>をトグルします。停止時、オシロスコープには最後に完了したアクイジションの波<br>形が表示されます。                                                                                                    |
| Single/Seq(単一/シーケン<br>ス)          | シングル・アクイジションまたは一定数のアクイジションを取り込み、停止します。                                                                                                    |
| Clear(クリア)                        | 取り込んだ波形データ・ポイントをメモリから消去します。すべての生きたアクイ<br>ジション波形に適用します。                                                                                                    |
| アクイジション・モード<br>(Acquisition Mode) | <b>サンプル</b> (Sample)では、各アクイジション・インターバル間に1つまたは複数のサ<br>ンプルを保存してレコード・ポイントを作成します。デフォルトのアクイジション・<br>モードはサンプル(Sample)モードです。機器は、このモードで取り込まれたサンプ<br>ルの後処理を行いません。                                                                                                    |
|                                   | ピーク検出(Peak Detect)は、1つのアクイジション・インターバルの最大サンプルと、次のアクイジション・インターバルの最小サンプルを交互に保存します。狭い<br>波形パルスなど、高速でランダムなイベントを取り込むのに便利です。                                                                                                    |
|                                   | ハイレゾ(High Res)は、現在のサンプル・レートに基づいてユニークの有限インパルス応答(FIR)フィルタを適用します。このFIRフィルタは、そのサンプル・レートに対する可能な最高帯域幅を維持しながら、エイリアシングを排除します。このフィルタは、オシロスコープの増幅器とADCから、選択したサンプル・レートに対する使用可能帯域幅を上回る雑音を除去します。トリガやストレージよりも前にフィルタをハードウェアに実装しておくと、トリガ・ジッタを低下させることができ、高速アクイジション(Fast Acq)モードとハイレゾ(High Res)モードを同時に使用できます。High Res(ハイレゾモード)ではさらに、少なくとも12ビットの垂直分解能が保証されます。分解能のビット数はSettings(設定)バーのAcquisition(アクイジション)バッジに表示されます。High Res(ハイレゾ)のサンプル・レートとレコード長設定は、水平軸バッジに表示されます。ハイレゾ(High Res)モードでは、最大リアル・タイムのサンプル・レートが最大サンプル・レートの半分に設定されます。 |
|                                   | ードが取り込まれ、表示されます。機器は、2 つの隣接するインターバルで、(ピーク検出(Peak Detect)モードと同じように)時間間隔最高値と最低値を保存します。<br>ピーク検出(Peak Detect)モードと異なる点は、たくさんのトリガ・イベントからピークを集めることです。                                                                                                    |
|                                   | <b>アベレージ</b> (Average)では、複数のアクイジションの平均結果である波形レコードを取り込み、表示します。このモードでは、不規則ノイズを削減できます。                                                                                                    |
|                                   | <b>ロール・モード</b> (Roll Mode)は、スクリーンの右から左に連続して波形をスクロール<br>表示します。ロール・モードは、タイムベースが≧40ms/div に設定されると自動で開<br>始します。ロール・モードは、サンプル・レートが最大 10MS/s です。                                                                                                    |

表(続く)

| フィールドまたはコントロ<br>ール                                  | 説明                                                                                                    |
|-----------------------------------------------------|----------------------------------------------------------------------------------------------------|
| 後の単一シーケンス/停止                                        | 指定された回数のアクイジションが行われたらアクイジションを停止するを有効に<br>します。Single/Sequence(単一/シーケンス)ボタンを使用する場合のみ機能します。                                                                                                    |
| アクイシジョン履歴の有効<br>化                                   | アクイシジョン履歴を有効にします。デフォルトでは、オプションはオフです。オンにすると、アクイシジョンが実行中または停止している場合でも、履歴バッジが<br>有効になります。                                                                                                    |
| タイムベース・リファレン<br>ス・ソース(Timebase<br>Reference Source) | オシロスコープが使用するタイムベース・ソースを設定し、信号を取り込んで測定<br>します。内部(Internal)は、オシロスコープが内部のリファレンス信号を使用するよう<br>設定します。外部(External)は、後部パネルの Ref In コネクタに接続されている 10 MHz<br>信号を使用するよう設定します。                                                                                             |
|                                                     | <ul> <li>一部の機器において、External (外部)は External (外部)(±2 ppm)と External (外部)</li> <li>(±1 k ppm)の選択に分割されます。狭い External (外部)(±2 ppm)設定により、10 MHz</li> <li>の 2 ppm 内にあるタイムベースはロックされます。広い External (外部)(±1 k ppm)により、タイムベースは 10 MHz の 1 k ppm 内に収まることができます。</li> </ul> |
| 高速フレーム・パネル                                          | Fast Frame (高速フレーム) アクイジション・モードを設定します。Fast Frame Panel を<br>参照してください                                                                                                    |

# 高速フレーム・パネル

このパネルから FastFrame™モードを有効にし、取得するフレーム数を選択します。

Fast Frame(高速フレーム)パネルは、アクイジション・バッジ・メニューからアクセスされます。

Acquisition (アクイジション) メニューを開くには:

1. Acquisition (アクイジション) バッジを2回タップします。

- 2. Fast Frame (高速フレーム) パネルをタップします。
- 3. フィールドを使用して、Fast Frame(高速フレーム)パラメータを設定します。

### Fast Frame(高速フレーム)メニューのフィールドとコントロール

| フィールドまたはコントロ<br>ール         | 説明                                                                                                    |
|----------------------------|----------------------------------------------------------------------------------------------------|
| 高速フレーム                     | Fast Frame(高速フレーム)モードを有効または無効にします。有効(オン)にする<br>と、画面には最後にキャプチャされたアクイジション・フレームが表示されるか、<br>フレーム化されたすべてのイベントのアクイジション完了を待機します。                   |
| フレーム数                      | 取り込むフレーム数を示します。フィールドをタップし汎用ノブを使用して取り込<br>むフレーム数を設定するか、フィールドを2回タップし仮想キーパッドを使用して<br>フレーム数を入力します。取り込むことができる最大フーレム数は、フレーム情報<br>リードアウト領域に表示されます。 |
| フレーム情報リードアウト<br>領域         | フレーム取り込み情報を表示します。情報は、機器の設定、主にタイムベース、サンプル・レートおよびレコード長により変わります。                                                                               |
| サマリ・フレーム(Summary<br>Frame) | フレーム・レコード末尾でサマリ・フレームの作成および表示を有効または無効に<br>します。                                                                                               |
|                            | 現在のアクイジション・モードが Sample または High Res のいずれかである場合、す<br>べてのフレームの平均がサマリ・フレームに表示されます。                                                             |
|                            | 現在のアクイジション・モードが Peak Detect(ピーク検出)である場合、すべてのフ<br>レームのエンベロープがサマリ・フレームに表示されます                                                                 |

#### FastFrame(高速フレーム)使用ガイドライン

- Fast Frame モードを有効にすると、Fast Frame(高速フレーム)モードが無効になります(有効になっていた場合)。同様に、FastAcqモードを有効にすると、Fast Frame(高速フレーム)モードが無効になります(有効になっていた場合)。
- Fast Frame (高速フレーム)モードを有効にする前に、任意の波形または波形セグメントのみを取り込むトリガ 条件を定義してください。
- Fast Frame(高速フレーム)モードを使用すると、複数の信号入力(アナログ、デジタル、演算)用のフレーム を取り込んで比較できます。
- ズーム・モードを使用してフレームの詳細を表示できます。
- ・ Single/Seq(単一/シーケンス)トリガリングを使用して、単一のフレームのセットを取り込みます。
- Fast Frame(高速フレーム)モードでは、現在選択されているフレームだけでなく、すべてのフレームについて 測定が行われます。測定バッジには、'記号が表示され、現在のアクイジションから値が取得されていることが 示されます(すべてのフレーム)。'が付いていなければ、その値は多くのFast Frame(高速フレーム)アクイジ ションの間にあるという意味です。
- 大規模な母集団に関する統計結果を迅速に取得するには、Acquisition(アクイジション)バッジ・メニューを開き、Single Sequence(単一シーケンス)を選択し、Single Sequence/Stops After(単一シーケンス/その後の停止)フィールドを設定して、複数のフレーム・セットを取込んで、それらすべての統計を保持します。シーケンスが終了すると、最後のフレーム・セットはまだメモリ内にあり、機器は多数のフレームの統計データを蓄積しています。
- Run/Stop (実行/停止)ボタンを使用して、アクイジションを手動で開始と停止を行えます。フレームは停止するまで継続的に取込まれ、停止した時点で最後のNフレームがメモリ内に保存されます。
- 現在選択されているフレームだけでなく、すべてのフレームについて検索を行います。
- 検索モードでは、ナビゲーション・ボタン(戻る/次の矢印ボタン)が、イベントが見つかった場所に基づいて、適宜フレーム間を移動します。
- 通常の Save As(名前を付けて保存)プロセスを使用すれば、Fast Frame(高速フレーム)波形をリファレンス 波形として保存できます。保存された Fast Frame(高速フレーム)波形は、リファレンス波形として呼び出すこ とができます。
- 保存して、Fast Frame(高速フレーム)がアクティブになっているセッションを呼び出すことができます。すべてのフレームは、セッションが呼び出されるとリストアされます。
- 通常の(非 Fast Frame)リファレンス波形を表示すると、現在選択されているフレームに関わらずリファレンス 波形は常に表示されます。

# 高速フレーム・バッジ

結果のバーの高速フレーム・バッジを使用して、どのフレームを表示するかを選択し、フレーム波形オーバーレ イ・モードを有効にします。高速フレームは、すべての表示されるアナログ、デジタルおよび演算の波形につい て機能します。

Fast Frame (高速フレーム) バッジは、Acquisition (アクイジション) コンフィギュレーション・メニューの Fast Frame panel (高速フレーム・パネル) で Fast Frame (高速フレーム) モードを有効にすると表示されます。

### 高速フレーム・バッジのフィールドとコントロール

| フィールドまたはコントロ<br>ール | 説明                        |
|--------------------|---------------------------|
| フレーム数(Frame Count) | バッジの上部で取り込んだフレーム総数を表示します。 |
| 表(続く)              |                           |

| フィールドまたはコントロ<br>ール | 説明                                                                                                    |
|--------------------|----------------------------------------------------------------------------------------------------|
| 選択されたフレーム          | すべての表示される波形(アナログ、デジタル、演算)で選択されたフレームを表<br>示します。汎用Aノブを使用してスクロールし特定のフレームを選択します。                                                                                                |
|                    | 表示する特定のフレーム番号を入力するには、 <i>Fast Frame configuration menu</i> (高速フレ<br>ーム・コンフィグレーション・メニュー)の Selected Frame (選択されたフレーム)<br>フィールドを使用します。                                         |
|                    | フレームのスクロールでは、折り返し手法を使用します。たとえば、フレーム・リ<br>ストの末尾に到達するとき、さらにスクロールするとフレーム1が表示されます。                                                                                              |
|                    | オーバーレイ・モードを有効にすると、表示されるすべての波形(アナログ、デジ<br>タル及び演算)において現在のフレームの波形が青色で強調表示されます。                                                                                                 |
| 基準フレーム             | 選択されたフレームの比較対象となる時間基準として使用する現在のフレーム・ア<br>クイジションでフレームを選択します。選択されたフレームと基準フレームの違い<br>を示すデルタ・リードアウトを表示します。                                                                      |
|                    | 表示する特定のフレーム番号を直接入力するには、Fast Frame configuration menu(高速<br>フレーム・コンフィグレーション・メニュー)の Reference Frame(基準フレーム)<br>フィールドを使用します。                                                   |
|                    | Fast Frame(高速フレーム・コンフィグレーション・メニュー)で Include Reference<br>Frame in Badge(基準フレームをバッジに表示)が選択されている場合にのみ使用で<br>きます。                                                              |
| タイム・スタンプ           | フレーム1と選択されたフレームの時差を表示します。Include Reference Frame in<br>Badge(基準フレームをバッジに表示)が有効になる場合、バッジ内の各フレームの<br>リードアウト領域(選択されたフレームおよび基準フレーム)には、フレーム1と<br>選択されたフレームおよび基準フレームの間の時差が表示されます。 |
|                    | 選択フレームと参照フレームの両方が有効になっている場合、Delta(デルタ)時間<br>リードアウトには、選択フレームと参照フレーム間の時差が表示されます。                                                                                              |
|                    | 表示される時差が10秒を超えると、必要に応じて右から桁がドロップし、表示され<br>るタイムスタンプが丸められます。これはUIを表示する目的に対してのみであるの<br>でご注意ください。フルの正確な値が保存され利用可能になります。                                                         |
| ナビゲーション・ボタン        | タップして、1 つ前または次のフレームを表示します。ナビゲーション・ボタンは、<br>アクイジションが Stopped(停止)に設定されている場合のみ表示されます。                                                                                          |
| まとめ                | サマリ・フレームを表示します。Summary Frame(サマリ・フレーム)ボタンは、<br>Acquisition(アクイジション)メニューの Fast Frame(高速フレーム)パネルで有効に<br>なっているときにのみ表示されます。                                                     |

# Fast Frame (高速フレーム) バッジ・コンフィグレーション・メニュー

Fast Frame(高速フレーム)コンフィグレーション・メニューを使用して、FastFrame(高速フレーム)オーバーレ イ・モードを設定し、基準フレーム・タイムスタンプ・リードアウトを有効にし、Fast Frame(高速フレーム)関 連のプロットを表示します。

Fast Frame (高速フレーム) コンフィグレーション・メニューは Fast Frame (高速フレーム) バッジからアクセスします。Fast Frame (高速フレーム) コンフィグレーション・メニューを開くには、Fast Frame (高速フレーム) バッジの上部 (リードアウト) 領域を2回タップします。

### Fast Frame(高速フレーム)コンフィグレーション・メニューのフィールドとコントロール

| フィールドまたはコントロ<br>ール | 説明                                                                                                    |
|--------------------|----------------------------------------------------------------------------------------------------|
| フレーム数(Frame Count) | バッジの上部で取り込んだフレーム総数を表示します。                                                                                                    |
| オーバーレイ・フレーム        | 表示される各ソース(アナログ、デジタル及び演算)についてすべての取り込みフ<br>レームをかぶせます。                                                                                                    |
|                    | オーバーレイ・モードを有効にすると、表示されるすべての波形(アナログ、デジ<br>タル及び演算)において現在のフレームの波形が青色で強調表示されます。                                                                                                    |
| 選択されたフレーム          | 現在の選択されたフレームの番号を設定または表示し、関連づけられたフレームの<br>波形も波形表示に示します。フィールドをタップし、汎用ノブAを使ってフレーム・<br>リストをスクロールします。                                                                                                    |
|                    | フレームのスクロールでは、折り返し手法を使用します。たとえば、フレーム・リ<br>ストの末尾に到達するとき、さらにスクロールするとフレーム1が表示されます。                                                                                                    |
|                    | 特定のフレーム No.を入力するには、Selected Frame(選択されたフレーム)フィール<br>ドを 2 回タップし、仮想キーパッドを使用してフレーム No.を入力します。                                                                                                    |
| 基準フレームをバッジに表<br>示  | Fast Frame(高速フレーム)バッジの Reference(基準)フレーム・リードアウトの提供を有効または無効にします。基準フレーム・リードアウトには、フレーム1と基準フレーム間のタイムスタンプの差異、選択されたフレームと基準フレームのタイムスタンプのデルタも表示されます。                                                            |
|                    | 基準フレームは、波形表示には表示またはハイライト表示されません。                                                                                                    |
| 基準フレーム             | 基準フレーム番号の設定                                                                                                    |
|                    | フィールドをタップし、汎用ノブBを使用してフレーム番号を設定します。特定の<br>フレーム No.を入力するには、Selected Frame(選択されたフレーム)フィールドを2<br>回タップし、仮想キーパッドを使用してフレーム No.を入力します。                                                                          |
|                    | Include Reference Frame in Badge(基準フレームをバッジに表示)が選択されている場合にのみ使用できます。                                                                                                    |
| 高速フレームの結果をプロ       | 選択されたプロット・タイプを開いて表示します。                                                                                                    |
| <b>ット</b>          | Timestamp Time Trend(タイムスタンプの時間トレンド)では、現在のアクイジショ<br>ン用のフレーム間のデルタ値(フレームのフルセット)をプロットします。最初の<br>データ・ポイントは、フレーム1とフレーム2の間のデルタ時間です。2番目のデー<br>タ・ポイントは、フレーム2とフレーム3の間のデルタ時間です。後続のアクイジ<br>ションでは、データ・ポイントを追加されません。 |

# 履歴バッジ・コンフィギュレーション・メニュー

履歴コンフィギュレーション・メニューを使用して、オーバーレイ・アクイジションを設定し、参照アクイシジョン・タイムスタンプ・リードアウトを有効にし、アクイジション関連のプロットを表示します。履歴コンフィ ギュレーション・メニューは履歴バッジからアクセスします。履歴コンフィギュレーション・メニューを開くに は、**履歴**バッジを2回タップします。

### 履歴コンフィギュレーション・メニュー:Settings(設定)パネルのフィールドとコントロー ル

| フィールドまたはコントロ<br>ール   | 説明                                                                                                    |
|----------------------|----------------------------------------------------------------------------------------------------|
| オーバーレイ・アクイシジ<br>ョン   | 表示される各ソース(アナログ、デジタル及び演算)について取得したすべてのア<br>クイシジョンをオーバーレイします。                                                                                      |
|                      | オーバーレイ・モードを有効にすると、表示されるすべての波形(アナログ、デジ<br>タル及び演算)において現在アクイシジョンの波形が青色で強調表示されます。                                                                   |
| 選択されたアクイシジョン         | 選択されたアクイシジョンに関連付けられた波形を表示します。同様に、すべての<br>アクティブな解析要素(例:数学/測定/検索/プロトコル・バス)の結果も計算<br>されます。フィールドをタップし、汎用ノブAを使ってアクイジション・リストを<br>スクロールします。            |
|                      | 特定のアクイジション No.を入力するには、 <b>選択されたアクイシジョン</b> フィールドを<br>2回タップし、仮想キーパッドを使用してアクイジション No.を入力します。                                                      |
| バッジに参照アクイシジョ<br>ンを含む | 履歴バッジの参照アクイシジョン・リードアウトを有効または無効にします。参照<br>アクイシジョン・リードアウトには、選択されたアクイシジョンと参照アクイシジ<br>ョンの違いが表示されます。また、選択されたアクイジションと参照アクイシジョ<br>ンのタイムスタンプの差分も表示されます。 |
|                      | 参照アクイシジョンは、波形表示には表示またはハイライト表示されません。                                                                                                    |
| 参照アクイシジョン            | 参照アクイシジョン No.を設定します。                                                                                                    |
|                      | フィールドをタップし、汎用ノブBを使用してフレーム No.を設定します。特定のア<br>クイジション No.を入力するには、 <b>選択されたアクイシジョン</b> フィールドを2回タッ<br>プし、仮想キーパッドを使用してフレーム No.を入力します。                 |
|                      | <b>バッジに参照アクイジションを含める</b> が選択されている場合にのみ使用できます。                                                                                                   |
| プロット/テーブル            | タイムスタンプ時間トレンド・プロットとタイムスタンプ結果テーブルを開いて表<br>示します。                                                                                                  |
|                      | タイムスタンプ時間トレンドは、現在のアクイジションごとのデルタ値をプロット<br>します。 <i>History Timestamp Trend plot configuration menu</i> を参照してください。                                 |
|                      | タイムスタンプ結果テーブルには、取得されたすべてのアクイジションのタイムス<br>タンプ結果テーブルが表示されます。History Timestamp Result Table configuration menu を<br>参照してください。                      |

### 履歴コンフィギュレーション・メニュー:その他のパネルのフィールドとコントロール

| フィールドまたはコントロ<br>ール | 説明                                                                                                    |
|--------------------|----------------------------------------------------------------------------------------------------|
| ナビゲーション方法          | ナビゲーション方法を <b>前ヘ/次ヘ</b> または <b>再生/一時停止</b> に設定します。デフォルト<br>は <b>前ヘ/次へ</b> です。                                         |
| 再生速度               | 再生速度を <b>低速、中、</b> または <b>高速</b> に設定します。デフォルトは <b>中</b> です。 <b>ナビゲーシ</b><br>ョ <b>ン方法</b> が <b>再生/一時停止</b> の場合に使用できます。 |
| 表(続く)              |                                                                                                    |

| フィールドまたはコントロ<br>ール | 説明                                                                                                    |
|--------------------|----------------------------------------------------------------------------------------------------|
| 累積統計/プロット結果の<br>対象 | 統計とプロットの結果は、 <b>全アクイジション</b> または <b>履歴のみ</b> の選択に基づいていま<br>す。デフォルトは <b>全アクイジション</b> です。                                                                                           |
|                    | <b>全アクイジション</b> :統計とプロットはアクイジションごとに更新されます。アクイ<br>ジションを停止すると、結果はスタティックなままになります。                                                                                                    |
|                    | <b>履歴のみ</b> :履歴のみを選択すると、統計とプロットはアクイジションが停止された<br>後にのみ更新され、履歴に保存された一連のアクイジションのみで計算が実行され<br>ます。これらの結果は、再度アクイジションを開始するまでスタティックなままで<br>す。これが発生すると、アクイジションが停止されるまで累積結果は空白のままに<br>なります。 |

#### 履歴バッジの右クリック・メニュー

以下の関数は、履歴バッジを右クリックした場合に利用できます。

| フィールドまたはコントロ | 説明                                                                  |
|--------------|---------------------------------------------------------------------|
| ール           |                                                                     |
| アクイシジョン履歴の無効 | アクイシジョン履歴を無効にするか、履歴バッジを削除するかを選択します。アク                               |
| 112          | イシジョン履歴を無効にしても、アクイシジョン履歴はクリアされません。<br>                              |
|              | <b>注</b> :水平パラメータまたはアクイシジョン・パラメータが変更された場合、<br>現在取込まれた履歴データはクリアされます。 |
| アクイシジョン履歴の構成 | アクイシジョン履歴を選択して設定します。                                                |

### アクイシジョン履歴を保存するためのガイドライン

- セットアップを保存する場合、チャンネル・データは保存されません(セットアップではリファレンス波形のみが保存されます)。
- ・ セッションを保存すると、すべての履歴/FastFrame データがセッションとともに保存されます。
- ・ 波形を保存すると、その波形に関連付けられたすべての履歴/フレームが保存されます。
- 履歴または FastFrame がアクティブで、Save As(名前を付けて保存)メニューに移動すると、ゲーティングドロップダウンに選択されたアクイシジョンというオプションが含まれます。
- ・ 保存時に**選択されたアクイシジョン**が選択されている場合は、現在選択されたアクイシジョン/フレームのみ が保存されます。

#### 履歴使用ガイドライン

- 履歴モードを有効にすると、アクイシジョンが停止または完了した後に最後のアクイシジョンを確認できます。
- 履歴をナビゲートすると、各アクイシジョンに関連付けられた取り込まれた波形が表示され、選択されたアク イシジョンに対してすべてのアクティブな解析機能が実行されます。
- アクイシジョンの変更(アクイシジョン・カウンタのリセットや統計測定のリセットを引き起こす可能性のあるもの)により、履歴バッファがフラッシュされ、蓄積が再開されます。
- ・ Single/Seq (単一/シーケンス) は履歴モードに寄与します。
- ・ 解析結果は2つのカテゴリーに分類されます。
  - シングル:これは、シングル・アクイジションにおけるリードアウト/表示を指します。これには、以下が 含まれます。

- ・ カーソルは、シングル・アクイジションで生成された波形上に配置されます。
- 演算波形
- ・ シングル・アクイジションから得られた測定および測定に関連する統計。
- ヒストグラムを除くすべてのプロット
- 検索
- ・ バス・デコード
- 累積:複数のアクイシジョンからのリードアウト/表示を指します。これには、以下が含まれます。
  - 多くのアクイジションから生成された波形上にカーソルを配置した場合(スペクトラム表示の最大ホールド、最小ホールド、および平均トレース)。
  - ・ 複数のアクイジションにわたって累積された統計。
  - ・ ヒストグラム・プロット
- 測定結果と検索結果は、履歴内の全アクイジションにわたってレポートされ、アクイジションからアクイジションまでを含めて検索できます。
- オシロスコープの実行中にビジュアル・トリガがオンになっている場合、ビジュアル・トリガ基準を満たすア クイジションのみが履歴メモリに保存されます。
- 履歴タイムスタンプ時間トレンド・プロットとタイムスタンプ結果テーブルは、アクイジションが停止されると更新されます。
- ・ 次の機能またはモードとは互換性がありません。
  - FastAcg モード
  - FastFrame
  - ・ ロール・モード
  - アベレージ、ピーク検出、およびエンベロープ・アクイジション・モード
  - ・ 演算アベレージ

#### 履歴タイムスタンプ・トレンド・プロット・コンフィギュレーション・メニュー

このメニューを使用して、表示される履歴タイムスタンプ時間トレンド・プロットの設定を変更します。

履歴タイムスタンプ時間トレンド・プロット・コンフィグレーション・メニューを開くには、**タイムスタンプ時** 間トレンドプロット表示内の任意の場所を2回タップします。

#### 履歴タイムスタンプ時間トレンド・プロット・コンフィグレーション・メニューのフィールド とコントロール

| フィールドまたはコントロ<br>ール | 説明                                                                                                    |
|--------------------|----------------------------------------------------------------------------------------------------|
| AutoScale(自動スケール)  | AutoScale(自動スケール)の On (オン)と Off (オフ)を切り替えます。デフォルト<br>は、オンです。AutoScale(自動スケール)をオフにし、X軸とY軸の範囲を任意の領<br>域を表示するように設定します。                                                                              |
|                    | AutoScale(自動スケール)をオフ(チェックを入れない)に設定すると、プロット表示のズーム・モードが有効になり小さなズーム・ウィンドウがプロットに表示されます。小さなズーム・ウィンドウの青いズーム領域ボックスをドラッグして、領域をメインのプロット表示に表示します。Zoom(ズーム)と Pan(パン)の前面パネルノブを使用して、ズーム領域と水平軸の位置を変更することもできます。 |
| グリッド線              | グリッド線を選択してプロット内に表示します。利用可能なグリッド線は <b>水平、垂</b><br><b>直</b> および <b>両方</b> です。                                                                                                    |

表(続く)

| フィールドまたはコントロ<br>ール    | 説明                                              |
|-----------------------|-------------------------------------------------|
| X 軸:開始ポイント、終了<br>ポイント | X 軸スケールのプロットに表示する開始と終了のスケール範囲を設定します。            |
|                       | これらの値は、小さなズーム・ウィンドウに表示される水平軸領域を定義すること<br>もできます。 |
|                       | AutoScale(自動スケール)が <b>オフ</b> の場合に利用できます。        |
| Y 軸:開始ポイントと終了<br>ポイント | Y軸スケールのプロットに表示する開始と終了のスケール範囲を設定します。             |
|                       | これらの値は、小さなズーム・ウィンドウに表示される垂直軸領域を定義すること<br>もできます。 |
|                       | AutoScale(自動スケール)が <b>オフ</b> の場合に利用できます。        |

### 保存パネルのフィールドとコントロール

Save(保存)パネルのコントロールを使用して、プロット・イメージまたはファイルまでの日付を保存し、別のアプリケーションに含めたり詳細に解析できるようにします。

| フィールドまたはコントロ<br>ール | 説明                                                                                                    |
|--------------------|----------------------------------------------------------------------------------------------------|
| プロット・イメージの保存       | タップして、名前を付けて保存(Save As)メニューを開きます。プロット・イメージを<br>保存する場所までナビゲートします。ファイル名(File Name)フィールドにファイル名<br>を入力します。画像ファイル形式(PNG、BMP、または JPG)を選択します。<br>OK をタップして、プロット・イメージを保存します。 |
| プロット・データの保存        | タップして、名前を付けて保存(Save As)メニューを開きます。プロット・データを保存する場所までナビゲートします。ファイル名(File Name)フィールドにファイル名を入力します。<br>OK タップして、プロット・データをカンマ区切り値(.csv)ファイルとして保存します。                        |

### プロット表示を閉じる

プロット表示を閉じる(削除する)には、表示の右上隅のXをタップします。

プロットを有効にした測定バッジを削除してもプロットは閉じられます。

#### 履歴タイムスタンプ・結果テーブル・コンフィギュレーション・メニュー

このメニューを使用して、タイムスタンプ結果テーブルを構成します。

タイムスタンプ結果テーブル・コンフィギュレーション・メニューを開くには、タイムスタンプ結果テーブルの 任意の場所を2回タップします。複数のタイムスタンプ結果テーブルがある場合は、タイムスタンプ結果テーブ ルのタブをタップして構成し、テーブルの任意の場所を2回タップします。

### タイムスタンプ結果テーブル・メニュー

| フィールドまたはコントロ<br>ール      | 説明  |
|-------------------------|-----|
| Column Visibility(列の表示) | パネル |
| 表(続く)                   |     |

| フィールドまたはコントロ<br>ール      | 説明                                                                                                   |
|-------------------------|----------------------------------------------------------------------------------------------------|
| アクイジション番号               | 各アクイジションのアクイジション番号を設定します。                                                                            |
| データスタンプ                 | 各アクイジションのアクイジション・データスタンプを設定します。                                                                      |
| タイムスタンプ                 | 各アクイジションのアクイジション・タイムスタンプを設定します。                                                                      |
| デルタ時間                   | デルタを表示するデルタ時間を設定します。デルタには、アクイジション間の時差<br>が表示されます。                                                    |
| Other(その他)パネル           |                                                                                                    |
| Save Table(テーブルの保<br>存) | 結果表データをファイルに保存するメニューを開きます。Save As <i>(名前を付けて保存)コンフィギュレーション・メニュー、Timestamp Results Table(タイムスタンプ結</i> |

#### タイムスタンプ結果テーブルの操作

・ 結果テーブルの任意の場所を2回タップして、コンフィギュレーション・メニューを開きます。

|*果テーブル)*(203 ページ)を参照してください。

- 結果テーブルで上または下にスクロールするには、テーブルをタップして汎用ノブAでスクロールし、テーブルの行を選択します。
- 列を移動するには、列のタイトルにタッチして、表内の新しい場所までドラッグします。
- テーブルに列を追加または削除するには、結果テーブルを2回タップしてテーブル・コンフィギュレーション・ メニューを開き、利用可能な列から選択して追加または削除します。
- 列幅のサイズを変更するには、マウスで列名ボーダにカーソルを合わせて変更し、列ボーダをクリックしてド ラッグし列のサイズを変更します。列の幅が変更されてデータが切り捨てられる場合、列にマウスを重ねる と、その列についての完全な情報が表示されます(数値入力の有効桁数に依存)。
- 列の中身は並び替えできません。
- 行の順序は変更できません。
- 履歴バッジとタイムスタンプ結果テーブルは、選択されたアクイジションで同期して機能します。履歴バッジは、結果テーブルで選択されたのと同じアクイジションを表示します。現在履歴バッジに表示されているアクイジションについては、結果テーブルの行が強調表示されます。

#### Save As(名前を付けて保存)コンフィギュレーション・メニュー、Timestamp Results Table (タイムスタンプ結果テーブル)

Save As (名前を付けて保存) コンフィギュレーション・メニューを使用して、結果テーブルの内容を CSV 形式の ファイルとして保存する場所とファイル名を設定します。

Save As (名前を付けて保存) コンフィギュレーション・メニューを開いて結果テーブルを保存するには、以下を 行います。

- タイムスタンプ結果テーブルの任意の場所を2回タップして、タイムスタンプ結果テーブル・コンフィギュレ ーション・メニューを開きます。
- 2. Other (その他) パネルをタップします。
- 3. Save Table (テーブルの保存) をタップします。

| フィールドまたはコントロ<br>ール       | 説明                                                                                                    |
|--------------------------|----------------------------------------------------------------------------------------------------|
| 保存場所                     | ファイルの保存場所を設定します。デフォルト値は、最後にファイルを保存した場所です。                                                                                         |
|                          | ファイル・パスをタップしてキーボードから新しい保存場所を入力します。または<br>ファイル名を2回タップしてスクリーン上のキーボードを開きパスを入力します。                                                    |
|                          | フィールド右下の下向き矢印アイコンをタップして、現在の保存タイプで最大 20 か<br>所の直近にファイルを保存した場所のリストを開きます。                                                            |
| Browse(参照)               | Browse Save As Location(名前を付けて保存に移動)ダイアログをタップして開き、ファイルを保存する場所までナビゲートして選択します。Browse Save As Location configuration menu を参照してください。 |
| File Name(ファイル名)         | ファイルに割り当てられるファイル名。デフォルトのファイル名は Tek000 です。フ<br>ァイル名は、次の保存で増分していきます(Tek001、Tek002、等)。                                               |
|                          | ファイル名をタップしてキーボードから新しいファイル名を入力します。またはフ<br>ァイル名を2回タップしてスクリーン上のキーボードを開きファイル名を入力しま<br>す。                                              |
| ファイルの種類(Save As<br>Type) | 結果テーブルは CSV ファイル形式でのみ保存できます。                                                                                                    |

### Save As(名前を付けて保存)メニュー、Timestamp Results Table(タイムスタンプ結果テー ブル)のフィールドとコントロール

# Add Measurements(測定項目の追加)コンフィグレーション・メニュ 一の概要

このコンフィグレーション・メニューを使用して、波形で取得する測定を選択し、測定を Results(結果)バーに 追加します。

Add Measurements(測定項目の追加) コンフィグレーション・メニューを開くには、Add New...(新規追加) Measure (測定) Analysis (解析) 制御領域内の(測定) ボタンをタップします。

Add Measurements (測定の追加) コンフィグレーション・メニューは、常に Standard (スタンダード) タブで開か れます。リストされるタブと測定は、インストール済み測定オプションと選択されたシグナル・ソースにより異 なります。

測定を追加するには、測定タイプのタブを選択し、入力ソースまたはソースを選択し、測定を選択して、Add(追加)ボタンをタップするか測定を2回タップします。測定は、Results(結果)バーに追加されます。

測定の各設定を変更するには、測定バッジを2回タップして、その測定のコンフィグレーション・メニューを開きます。Measurement configuration menu overview を参照してください。

| フィールドまたはコントロ<br>ール     | 説明                                                                                                    |
|------------------------|----------------------------------------------------------------------------------------------------|
| 測定タブ                   | 上部に沿って並ぶタブにより測定がタイプごとに編成されます。標準(Standard)タブ<br>はデフォルトの測定セットであり、機器に組み込まれています。その他のタブは、<br>測定オプションをインストールすると表示されます。The Jitter tab (Advanced Jitter and<br>Eye Analysis)を参照してください。The Power tab を参照してください。 |
| 測定の説明<br>(グラフィックとテキスト) | 選択された測定についてグラフィックと短い文章が表示されます。この情報を使用<br>して、選択された測定が測定しようとする対象に対して正しいことを確認してくだ<br>さい。                                                                                                    |
| Source(ソース)            | 測定ソースを選択します。測定に複数のソースが必要な場合(Skew、Phase、多くのパワー測定、等)、メニューには選択する2つのソース・フィールドが表示されます。                                                                                                    |
| 追加(Add)ボタン             | Results (結果) バーに対する測定バッジとして選択された測定を追加します。また<br>は、リストされた測定を2回タップすることによっても Results (結果) バーに追加<br>できます。                                                                                                   |

# 測定項目の追加(Add Measurements)メニューのフィールドとコントロール

### 標準タブの測定(Standard tab measurement)(Measurement)パネル

| パネル                                                              | 説明                                                                                                    |
|------------------------------------------------------------------|----------------------------------------------------------------------------------------------------|
| <b>振幅測定</b> (Amplitude<br>Measurements)パネル                       | パネル・バーをタップして、利用可能な振幅測定をリストします。リストをタッチ<br>してドラッグし、すべての測定をスクロールします。Amplitude Measurements panel を参<br>照してください。                                                                                                    |
| <b>タイミング測定</b> (Timing<br>Measurements)(Time<br>Measurements)パネル | パネル・バーをタップして、利用可能な時間測定をリストします。リストをタッチ<br>してドラッグし、すべての測定をスクロールします。 <i>Timing Measurements panel</i> を参照<br>してください。                                                                                                    |
| <b>ジッタ測定</b> パネル                                                 | パネル・バーをタップして、利用可能な標準ジッタ測定をリストします。Jitter<br>Measurements panel を参照してください。                                                                                                    |
|                                                                  | 注:拡張ジッタ/アイ・ダイアグラム解析オプションがインストールされて<br>いる場合、Jitter Measurements(ジッタ測定)パネルは Standard(標準)測定<br>タブから削除され Add Measurements(測定項目の追加)メニューの上部にあ<br>る Jitter (ジッタ)タブに置き換えられます。The Jitter tab (Advanced Jitter and Eye<br>Analysis)を参照してください。 |
| <b>Spectrum Measurements(ス<br/>ペクトラム測定</b> )パネル                  | パネル・バーをタップして、利用可能なスペクトラム測定をリストします。Spectrum<br>Measurements panel                                                                                                    |
|                                                                  | 注:を参照してください。Spectrum Measurements(スペクトラム測定)パネル<br>は、Spectrum View(スペクトラム表示)がアナログ・チャンネル・バッジ・<br>メニューから設定されている場合にのみ使用できます。Spectrum<br>Measurements panel 設定を参照してください。                                                                 |

### その他のタブ測定(オプションのライセンスが必要)

| 測定項目の追加(Add<br>Measurement)タブ | 説明                                                                                                    |
|-------------------------------|----------------------------------------------------------------------------------------------------|
| ジッタ(Jitter)                   | 拡張ジッタ/アイ・ダイアグラム解析/測定(オプション)。拡張ジッタ/アイ・ダ<br>イアグラム解析用のトリガと測定を提供します。The Jitter tab (Advanced Jitter and Eye<br>Analysis)を参照してください。     |
| Power                         | 拡張パワー解析 (オプション)。電気解析、出力解析、振幅解析、タイミング解析、<br>およびスイッチング解析のために測定を提供します。 <i>The Power tab</i> を参照してくだ<br>さい。                            |
| DPM                           | デジタル電源管理解析(オプション)。リップル解析、トランジェント解析、電源シーケンス解析、ジッタ/アイ・ダイアグラム解析の測定を提供します。 <i>The DPM tab</i> を参照してください。                               |
| DDR                           | DDR(オプション)。DDR 振幅解析およびタイミング解析用に測定を提供します。The DDR measurements tab を参照してください。                                                        |
| IMDA                          | IMDA(インバータ・モータおよびドライブ)解析(オプション)。三相測定は、電気解析<br>およびメカニカル解析に使用します。 <i>The IMDA tab</i> を参照してください。                                     |
| WBG-DPT                       | WBG-DPT(ワイド・バンドギャップ・ダブル・パルス・テスト)(オプション)。スイッ<br>チング・パラメータ解析、スイッチング・タイミング解析、およびダイオード・リ<br>カバリ解析の測定値を提供します。The WBG-DPT tab を参照してください。 |

### 標準測定タブ

Standard (標準) タブには、機器に含まれる振幅、Timing (タイミング)、および Jitter (ジッタ) 測定のデフォルト 値がリストされます。

Standard (標準)測定タブを開くには、Add New... (新規追加) Measure (測定)ボタンをタップします。デフォルトで、標準タブに Add Measurements (測定項目の追加) コンフィグレーション・メニューが開きます。

測定を結果のバーに追加するには:

- 1. シグナル・ソースを選択します。
- 2. 以下の測定パネルをタップします:

Amplitude Measurements panel

Timing Measurements panel

Jitter Measurements panel

Spectrum Measurements panel

- 3. 測定項目を選択します。測定に2つのシグナル・ソースが必要である場合、ソース1とソース2のフィールド にソースを選択します。
- 4. Add (追加)をタップします。または、測定項目を2回タップすることによっても結果のバーに瞬時に追加できます。

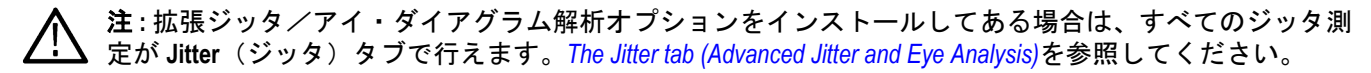

# Amplitude Measurements(振幅測定)パネル

振幅測定(Amplitude Measurements)パネルには、アナログ・チャンネル信号、演算波形(時間ドメイン)、およびリファレンス波形を取得できる振幅関連の測定がリストされます。デジタル信号については、振幅測定(Amplitude Measurements))は利用できません。測定のコメントは、すべての振幅測定でサポートされています。

Amplitude Measurements (振幅測定) パネルを開くには:

- 1. Add New... (新規追加) Measure (測定) ボタンをタップします。
- 2. Amplitude Measurements (振幅測定) パネルをタップします。

測定を Results (結果) バーに追加するには:

- 1. シグナル・ソースを選択します。
- 2. 測定を選択します。
- Add(追加)をタップします。または、測定項目を2回タップすることによっても Results(結果)バーに瞬時に追加できます。

#### 振幅測定(Amplitude Measurements)パネルの測定

| 測定                                           | 説明                                                                                                    |
|----------------------------------------------|----------------------------------------------------------------------------------------------------|
| AC RMS                                       | 平均信号レベルを超える波形データ・ポイントの真の実効値電圧から DC 成分を引いたもの。波形レコードの各サイクルまたは波形レコード全体についてこの測定を取得することができます。                                                                |
| <b>振幅</b> (Amplitude)                        | 振幅は、トップ値とベース値の差です。波形レコードの各サイクルまたは波形レコ<br>ード全体についてこの測定を取得することができます。                                                                                      |
| 領域(Area)                                     | 波形と平均値の間の領域で、データ・ポイントを統合して計算されます。グランド<br>より上(0 V)の領域は正、下の領域は負になります。波形レコードの各サイクルまたは<br>波形レコード全体についてこの測定を取得することができます。                                     |
| ベース(Base) <sup>2</sup>                       | 測定リージョンの中で、波形の中間点より下のデータ値のうちの最も一般的な値で<br>す。立上り時間や立下り時間の測定時など、ベースは、Low 基準値が計算される場合<br>はいつでも0%値として使用されます。波形レコードの各サイクルまたは波形レコ<br>ード全体についてこの測定を取得することができます。 |
| 最大値(Maximum)                                 | 最大値のデータ・ポイントのことです。波形レコードの各サイクルまたは波形レコ<br>ード全体についてこの測定を取得することができます。                                                                                      |
| 平均値(Mean)                                    | 測定リージョンにおけるすべてのデータ・ポイントの相加平均です。波形レコード<br>の各サイクルまたは波形レコード全体についてこの測定を取得することができま<br>す。                                                                     |
| 最小値(Minimum)                                 | 最小のデータ・ポイント値です。波形レコードの各サイクルまたは波形レコード全体についてこの測定を取得することができます。                                                                                             |
| 負オーパシュート(Negative<br>Overshoot) <sup>2</sup> | 最小値とベース値の間の差で、振幅で除算し、100 を乗算して、測定を振幅のパーセンテージとして表現します。波形レコードの各サイクルまたは波形レコード全体についてこの測定を取得することができます。                                                       |
| ピーク・ツー・ピーク(Peak-<br>To-Peak)                 | 測定リージョンにおける最大と最小の振幅の絶対差です。波形レコードの各サイク<br>ルまたは波形レコード全体についてこの測定を取得することができます。                                                                              |
| 表(続く)                                        |                                                                                                    |

<sup>&</sup>lt;sup>2</sup> 測定(Measurement)コンフィギュレーション・メニューの基準レベル・パネルでベース・トップ方式を変更すると、この値がどのように 計算されるのかが変わります。

| 測定                                           | 説明                                                                                                    |
|----------------------------------------------|----------------------------------------------------------------------------------------------------|
| 正オーバシュート(Positive<br>Overshoot) <sup>2</sup> | 最大値とトップ値の間の差で、振幅で除算し、100 を乗算して、測定を振幅のパーセンテージとして表現します。波形レコードの各サイクルまたは波形レコード全体についてこの測定を取得することができます。                                                                |
| RMS                                          | 真の二乗平均平方根(波形データ・ポイントの平方関数の平均値の平方根) 波形レ<br>コードの各サイクルまたは波形レコード全体についてこの測定を取得することがで<br>きます。                                                                          |
| トップ <sup>2</sup>                             | 測定リージョンの中で、波形の中間点より上のデータ値のうちの最も一般的な値で<br>す。立上り時間や立下り時間の測定時など、ベースは、ハイ(High)基準値が計算され<br>る場合はいつでも 100%基準値として使用されます。波形レコードの各サイクルまた<br>は波形レコード全体についてこの測定を取得することができます。 |

### 次の項目も参照してください。

Measurement configuration menu overview

# Timing(タイミング)測定パネル

Timing(タイミング)測定パネルを使用し、タイミング関連の測定を結果のバーに追加します。Timing(タイミン グ)測定は、時間ドメインのアナログ、演算および基準の波形で実施できます。タイミング測定(Timing Measurements) も、一部のデジタル・チャンネル信号で取得できます。測定コメントは、すべての時間測定でサポートされてい ます。

Timing(タイミング)測定パネルを開くには、以下を行います:

- 1. Add New... (新規追加) Measure (測定) ボタンをタップします。
- 2. Timing Measurements (タイミング測定)(時間測定)パネルをタップします。

測定を結果のバーに追加するには:

- 1. シグナル・ソースを選択します。
- 測定を選択します。測定に2つのシグナル・ソースが必要である場合、ソース1とソース2のフィールドにソースを選択します。
- 3. Add(追加)をタップします。または、測定項目を2回タップすることによっても結果のバーに瞬時に追加できます。

#### Timing(タイミング)測定パネル

| 測定                   | 説明                                                      |
|----------------------|---------------------------------------------------------|
| バースト幅 <sup>3</sup>   | 中間の基準レベルの一連の隣接する交差の存続時間です。バーストは、指定された<br>アイドル時間で区切られます。 |
|                      | 測定は、波形レコードの各バーストについて行われます。                              |
| データ・レート <sup>3</sup> | データ・レートは、単位区間の逆数です。                                     |
|                      | 測定は、波形レコードの各ビットについて行われます。                               |
| 表(続く)                |                                                         |

<sup>3</sup> この測定は、デジタル信号でも行うことができます。

| 測定                                  | 説明                                                                                          |  |
|-------------------------------------|---------------------------------------------------------------------------------------------|--|
| 遅延                                  | 2 つの異なる波形の中間基準(デフォルトは 50%)振幅ポイント間の時間差です。信<br>号エッジを指定して、測定のコンフィギュレーション・メニューで測定することが<br>できます。 |  |
|                                     | 測定には2つのソースが必要です。                                                                            |  |
| 期間 N 周期 <sup>3</sup>                | N 個のサイクルを完了するのに要する時間です。1つのサイクルは、中間の基準レベルの2つの隣接する交差点(同一方向)間の時間です。                            |  |
|                                     | 測定は、波形レコードの各サイクルについて行われます。                                                                  |  |
| 立下り時間                               | 測定領域の最初のパルスの立下りエッジで、高基準値(デフォルト=90%)から低基<br>準値(デフォルト=10%)まで下降するのに要する時間です。                    |  |
|                                     | 測定は、波形レコードの各サイクルについて行われます。                                                                  |  |
| 立下りスルー・レート                          | 高基準レベルから低基準レベルまでのエッジ・トランジションとしての変更のレー<br>ト(ボルト/秒)                                           |  |
|                                     | 測定は、測定リージョンのレコードの各サイクルについて行われます。                                                            |  |
| <b>周波数</b> (Frequency) <sup>3</sup> | 波形の周波数。周波数は周期(Period)の逆数です(周波数=1/周期)。                                                       |  |
| ハイ・タイム                              | 信号がトップの基準レベルを上回っている時間です。                                                                    |  |
|                                     | 測定は、波形レコードの各サイクルについて行われます。                                                                  |  |
| ホールド時間 <sup>3</sup>                 | クロック信号で交差する指定された中間基準レベルと、指定されたデータ信号で交<br>差する直近の中間基準レベルの間の時間                                 |  |
|                                     | 測定は、波形レコードの各指定クロック・エッジについて行われます。                                                            |  |
| 口一時間                                | 信号がベースの基準レベルを下回っている時間です。                                                                    |  |
|                                     | 測定は、波形レコードの各サイクルについて行われます。                                                                  |  |
| 負デューティ・サイクル <sup>3</sup>            | 信号周期に対する負のパルス幅の比率をパーセンテージで表します。                                                             |  |
|                                     | デューティ・サイクルは、測定リージョンの最初のサイクルで測定されます。                                                         |  |
| <b>負</b> のパルス幅 <sup>3</sup>         | 負パルスの中間基準(デフォルトは 50%)振幅ポイント間の距離(時間)です。                                                      |  |
|                                     | 測定は、波形レコードまたは測定リージョンの各サイクルについて行われます。                                                        |  |
| 周期 <sup>3</sup>                     | 波形の中間基準レベル(1サイクル)の2つの隣接する交差間の時間です。                                                          |  |
|                                     | 測定は、波形レコードまたは測定リージョンの各サイクルについて行われます。                                                        |  |
| 位相 <sup>3</sup>                     | 波形ソース1と波形ソース2の指定された信号エッジの間の時差(位相シフト)。この測定は度数で表し、360が1波形サイクルとなります。測定には2つのソースが必要です。           |  |
|                                     | 測定は、波形レコードの各サイクルについて行われます。                                                                  |  |
| 正のデューティ・サイクル                        | 信号周期に対する正のパルス幅の比率をパーセンテージで表します。                                                             |  |
| 3                                   | デューティ・サイクルは、測定リージョンの最初のサイクルで測定されます。                                                         |  |
| 正のパルス幅 <sup>3</sup>                 | 正パルスの中間基準(デフォルトは 50%)振幅ポイント間の距離(時間)です。                                                      |  |
|                                     | 測定は、測定リージョンにおける最初のパルスで行われます。                                                                |  |
| 表(続く)                               |                                                                                             |  |

| 測定                                     | 説明                                                                                                  |
|----------------------------------------|----------------------------------------------------------------------------------------------------|
| 立上り時間                                  | 測定リージョンの最初のパルスの立上りエッジで、低基準値(デフォルト=10%)か<br>ら高基準値(デフォルト=90%)まで上昇するのに要する時間です。                         |
|                                        | 測定は、波形レコードの各サイクルについて行われます。                                                                          |
| 立上りスルー・レート                             | 低基準レベルから高基準レベルまでのエッジ・トランジションとしての変更のレート<br>ト(ボルト/秒)                                                  |
|                                        | 測定は、測定リージョンのレコードの各サイクルについて行われます。                                                                    |
| セットアップ時間(Setup<br>Time) <sup>3</sup>   | データ信号で交差する指定された中間基準レベルと、指定されたクロック信号で交<br>差する直近の中間基準レベルの間の時間                                         |
|                                        | 測定は、波形レコードの各指定クロック・エッジについて行われます。                                                                    |
| スキュー <sup>3</sup>                      | あるソースで交差する指定された中間基準レベルと、第2ソース信号で交差する直<br>近の中間基準レベルの間の時間                                             |
|                                        | 測定は、波形レコードの各サイクルについて行われます。                                                                          |
| 時間の外側レベル                               | 指定された信号がトップの基準レベルを上回るか、ベースの基準レベルを下回って<br>いる、またはその両方の状態にある時間です。                                      |
|                                        | 測定は、波形レコードの各イベントについて行われます。                                                                          |
| Time to Min (最小値までの時<br>間)             | Time to Min(最小値までの時間)は、トリガ・ポイントから最小データ・ポイントまでの時間です。この測定は、レコード全体またはレコードのサイクル単位を対象に<br>行うことができます。     |
| Time to Max(最大値までの<br>時間)              | Time to Max(最大値までの時間)は、トリガ・ポイントから最大データ・ポイントま<br>での時間です。この測定は、レコード全体またはレコードのサイクル単位を対象に<br>行うことができます。 |
| ユニット・インター <mark>バル</mark> <sup>3</sup> | 2つの連続するビット間の時間差です。                                                                                  |
|                                        | 測定は、波形レコードの各ビットについて行われます。                                                                           |

### 次の項目も参照してください。

Measurement configuration menu overview

# Spectrum Measurements (スペクトラム測定) パネル

スペクトラム測定パネルには、スペクトラム表示を有効にしてアナログ・チャンネル信号に対して実行できる利 用可能な測定がリストされます。

スペクトラム測定は、最初に各チャンネルのバッジ・メニューから設定されます。Spectrum Measurements (スペクトラム測定)パネルを開くには、以下を行います。

- 1. チャンネル・バッジを2回タップします。
- 2. Spectrum View (スペクトラム表示) パネルをタップします。
- 3. 表示 (Display)をオン (On) に設定します。機器はスペクトラム表示メニューを開きます。

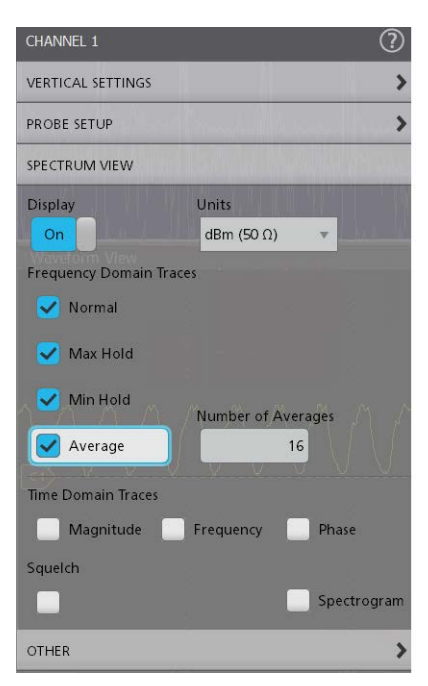

- 4. 周波数ドメイン・トレース(Frequency Domain Traces)を選択して、スペクトラム表示(Spectrum View)に表示します(ノーマル(Normal)、マックス・ホールド(Max Hold)、ミニマム・ホールド(Min Hold)、またはアベレージ(Average))。
- 5. Add New (新規追加) Measure (測定) をタップします。
- 6. 選択したアナログ・チャンネルの信号 Source (ソース) を Ch\_X\_SV\_Average、Ch\_X\_SV\_Max\_Hold、 Ch\_X\_SV\_Min\_Hold、または Ch\_X\_SV\_Normal として設定します。

Spectrum Measurements (スペクトラム測定)パネルがスタンダード・タブに表示されます。

| ADD MEASUREMENTS    |                                                             |                                                                                                    |
|---------------------|-------------------------------------------------------------|----------------------------------------------------------------------------------------------------|
| Standard Jitter Pov | ver IMDA DPM D                                              | DR WBG-DPT                                                                                                    |
|                     | Ampl<br>Ampl<br>betw<br>Base t<br>can b<br>a recor<br>recor | itude<br>itude is the difference<br>een the Top value and the<br>value. This measurement<br>e made across the entire<br>d or on each cycle in the<br>d. |
| Source              |                                                             |                                                                                                    |
| Ch 2 🔻              |                                                             | Add                                                                                                    |
| Ch 1 >              | Analog                                                      |                                                                                                    |
| Ch 2                | SV_Average                                                  | Minimum                                                                                                    |
| Ch 3                | SV_Max_Hold                                                 | Negative                                                                                                    |
| 🗆 Ch 4              | SV_Min_Hold                                                 | Overshoot                                                                                                    |
| JU Iviean           | SV_Normal                                                   | AC RMS                                                                                                    |
| Тор                 | L Base                                                      | ♪ Area                                                                                                    |
|                     |                                                             |                                                                                                    |
| TIME MEASUREMENTS   | 5                                                           | >                                                                                                    |

測定を結果のバーに追加するには、以下を行います。

- 1. 信号 Source (ソース)を選択します。
- 2. 測定を選択します。
- 3. Add(追加)をタップします。または、測定項目を2回タップすることによっても結果のバーに瞬時に追加できます。

#### Spectrum Measurements (スペクトラム測定) パネル

| 説明                                                                                                    |
|----------------------------------------------------------------------------------------------------|
| チャンネル幅で定義される帯域幅における総 RF 電力を測定します。dBm、Vrms、<br>dBuW、dBmV、dbuV、dBmA、または dBuA の単位で測定されます。                                                                                |
| RF 信号のチャンネル電力は、指定されたチャンネル幅内の総電力です。結果として<br>得られるチャンネル電力は絶対パワー測定値です。チャンネル幅は、Spectrum View<br>(スペクトラム・ビュー)表示の影の付いていない部分で示されます。                                           |
| メイン・チャンネルから隣接チャンネルに漏れる信号電力を測定します。Vrms、<br>dBm、dBuW、dBmV、dbuV、dBmA、または dBuA の単位で測定されます。                                                                                |
| ACPR は、メイン・チャンネルの電力に対する隣接チャンネルの総電力の比です。隣<br>接する各チャンネルには、チャンネル幅とチャンネル間隔によって決定される上部<br>帯域と下部帯域があります。すべてのチャンネルのチャンネル幅は、Spectrum View<br>(スペクトラム・ビュー)表示の影の付いていない部分で示されます。 |
| 占有帯域幅を測定します。Hz 単位で測定されます。                                                                                                    |
| Occupied Bandwidth(占有帯域幅)は解析帯域幅内の指定された電力を含む帯域幅で<br>す。解析帯域幅は、Spectrum View(スペクトラム・ビュー)表示の影の付いていない<br>部分で示されます。                                                         |
|                                                                                                    |

### 次の項目も参照してください。

Spectrum measurements configuration menu overview

Configure panel (Spectrum measurements configuration menu)

Pass/Fail Testing panel (Spectrum measurement configuration menu).

## Jitter Measurements (ジッタ測定) パネル

ジッタ測定(Jitter Measurements)パネルは、Results (結果) バーに追加できる標準のジッタ関連測定をリストします。 これらのジッタ測定は、デフォルトで提供される標準測定の一部です。

Jitter Measurements (ジッタ測定) パネルを開くには、以下を行います。

- 1. Add New... (新規追加) Measure (測定) ボタンをタップします。
- 2. Jitter Measurements(ジッタ測定)パネルをタップします。

測定を Results (結果) バーに追加するには:

- 1. シグナル・ソースを選択します。
- 2. 測定を選択します。
- 3. Add(追加)をタップします。または、測定項目を2回タップすることによっても Results(結果)バーに瞬時に追加できます。

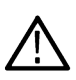

注: 拡張ジッタ/アイ・ダイアグラム解析オプションをインストールしてある場合は、ジッタ測定(jitter measurements)が**測定の追加**(Add Measurements)メニューのジッタ(Jitter)タブに移動します。*The Jitter tab* (Advanced Jitter and Eye Analysis)を参照してください。

#### ジッタ測定(Jitter Measurements)パネルの測定

| 測定    | 説明                                                                      |
|-------|-------------------------------------------------------------------------|
| 位相ノイズ | 基本クロック周波数におけるユーザ指定のオフセット範囲内の総合ジッタのすべて<br>の立下りの RMS 振幅。波形レコード全体で測定を行います。 |
| TIE   | ソース波形のエッジと回復された基準クロック信号の対応するエッジとの時間差で<br>す。測定は、測定リージョンにおける各波形エッジで行われます。 |

### 次の項目も参照してください。

Measurement configuration menu overview

### Jitter(ジッタ)タブ(拡張ジッタとアイ解析)

ジッタ・タブには、拡張ジッタ、アイ、振幅およびタイミング測定がリストされ、Results(結果)バーに追加でき ます。ジッタ・タブは、拡張ジッタ/アイ・ダイアグラム解析オプションを購入してインストールした場合のみ 表示されます。

Jitter measurements (ジッタ測定) タブを開くには、以下を行います。

- 1. Add New... (新規追加) Measure (測定) ボタンをタップします。
- 2. Jitter (ジッタ) タブをタップします。

測定を Results (結果) バーに追加するには:

- 1. シグナル・ソースを選択します。
- 2. 測定パネルを選択します。
- 3. 測定を選択します。
- 4. Add (追加)をタップします。または、測定項目を2回タップすることによっても Results (結果) バーに追加 できます。

### ジッタ測定用にアイ・ダイアグラム・プロットを追加

ジッタ測定用にアイ・ダイアグラム・プロットを表示するには、アイ・ダイアグラムを表示するジッタ測定バッ ジを2回タップします。利用可能であれば、アイ・ダイアグラム(Eye Diagram)プロット・ボタンをタップします。

#### Jitter Measurements (ジッタ測定) パネル

| 測定    | 説明                                                                                   |
|-------|--------------------------------------------------------------------------------------|
| DCD   | デューティ・サイクルの歪みデターミニスティック・ジッタにおいて信号の極性と<br>の相関性を示す成分の p-p 振幅を表します。<br>レコード全体で測定を行います。  |
| DDJ   | データ依存ジッタデターミニスティック・ジッタにおいて波形のデータ・パターン<br>との相関性を示す成分の p-p 振幅を表します。<br>レコード全体で測定を行います。 |
| 表(続く) |                                                                                      |

表(続く)

| 測定                         | 説明                                                                                                    |
|----------------------------|----------------------------------------------------------------------------------------------------|
| DJ                         | デターミニスティック・ジッタ確定的な動作を示しているすべてのタイミング・エ<br>ラーの p-p 振幅を表します。                                                                |
|                            | レコード全体にわたって測定を行います。                                                                                                    |
| DJ-δδ                      | Dual Dirac デターミニスティック・ジッタすべてのデターミニスティック・ジッタの<br>ヒストグラムは振幅の等しい一組のディラック関数としてモデル化される、という<br>考え方に基づいて簡素化されたデターミニスティック・ジッタです。 |
|                            | レコート主体で測定を行います。                                                                                                    |
| F/2                        | Fb(データレート)を2で割ったレートで発生する周期的ジッタのピークツービー<br>ク振幅です。                                                                         |
|                            | レコード全体で測定を行います。                                                                                                    |
| F/4                        | Fb(データレート)を4で割ったレートで発生する周期的ジッタのピークツーピー<br>ク振幅です。                                                                         |
|                            | レコード全体にわたって測定を行います。                                                                                                    |
| F/8                        | Fb(データレート)を8で割ったレートで発生する周期的ジッタのピークツーピー<br>ク振幅です。                                                                         |
|                            | レコード全体で測定を行います。                                                                                                    |
| J2                         | 2.5e-3 のビット誤り率(TJ@2.5e-3)時のトータル・ジッタです。                                                                                   |
|                            | レコード全体で測定を行います。                                                                                                    |
| J9                         | 2.5e-3 のビット誤り率(TJ@2.5e-3)時のトータル・ジッタです。                                                                                   |
|                            | レコード全体で測定を行います。                                                                                                    |
| CC-Jitter                  | サイクル間ジッタは、隣接する2つのサイクル間のクロック周期変更を測定します。<br>レコード全体で測定を行います。                                                                |
| ジッタ・サマリ(Jitter<br>Summary) | 複数のジッタ測定を測定バッジに追加し、バスタブ、TIE スペクトラム・トレンド・<br>プロット、TIE ヒストグラム、アイ・ダイアグラム・プロットをスクリーン上に表示<br>します。                             |
| NPJ                        | 非周期ジッタです。BUJ(Bounded uncorrelated jitter)のうちのランダム部分です。BUJ<br>には DDJ、DCD、および RJ は含まれません。                                  |
|                            | レコード全体で測定を行います。                                                                                                    |
| 位相ノイズ                      | 基本クロック周波数におけるユーザ指定のオフセット範囲内の総合ジッタのすべて<br>の立下りの RMS 振幅。                                                                   |
|                            | レコード全体で測定を行います。                                                                                                    |
| PJ                         | 周期ジッタです。デターミニスティック・ジッタにおける非相関の正弦波成分の p-p<br>振幅を表します。                                                                     |
|                            | レコード全体で測定を行います。                                                                                                    |
| RJ                         | ランダム・ジッタです。ガウシアン分布に従うすべてのランダム・タイミング・エ<br>ラーの RMS 振幅を表します。                                                                |
|                            | レコード全体で測定を行います。                                                                                                    |
| 表(続く)                      |                                                                                                    |

| 測定     | 説明                                                                                                    |
|--------|----------------------------------------------------------------------------------------------------|
| RJ-δδ  | Dual Dirac ランダム・ジッタです。すべてのデターミニスティック・ジッタのヒスト<br>グラムは振幅の等しい一組のディラック関数としてモデル化される、という考え方<br>に基づいて簡素化されたランダム・ジッタです。 |
|        | レコード全体で測定を行います。                                                                                                 |
| SRJ    | サブレート・ジッタです。データ・レートの 1/2、1/4、1/8 における周期性成分に由<br>来する複合ジッタを表します。                                                  |
|        | レコード全体で測定を行います。                                                                                                 |
| TIE    | タイム・インターバル・エラー(TIE)です。ソース波形のエッジと回復された基準<br>クロック信号の対応するエッジとの時間差です。                                               |
|        | 測定は、波形レコードの各ビットについて行われます。                                                                                       |
| TJ@BER | 指定されたビット誤り率における合計エラー。ビット誤り率に等しい確率でのみ超<br>えると予想されるピークツーピーク振幅です。                                                  |
|        | レコード全体で測定を行います。                                                                                                 |

# Eye Measurements(アイ測定)パネル

| 測定                | 説明                                                   |
|-------------------|------------------------------------------------------|
| アイの高さ(Eye Height) | リカバリされたユニット・インターバルの中心での最小の垂直アイ開口を表します。               |
|                   | 波形レコード全体で測定を行います。                                    |
| アイの高さ(Eye High)   | リカバリされたユニット・インターバル内の指定位置で測定されたハイ(1)ビットの振幅を表します。      |
|                   | 測定は、波形レコードの各ハイ・ビットについて行われます。                         |
| アイ・ロー(Eye Low)    | リカバリされたユニット・インターバル内の指定位置で測定されたロー(0)ビットの振幅を表します。      |
|                   | 測定は、波形レコードの各ロー・ビットについて行われます。                         |
| アイ幅(Eye Width)    | リカバリされたユニット・インターバルの中心での最小の水平アイ開口を表します。               |
|                   | 波形レコード全体で測定を行います。                                    |
| EyeHeight@BER     | ビット・エラー・レートに等しい確率で違反になる可能性がある推定垂直アイ開口<br>を表します。      |
|                   | 波形レコード全体で測定を行います。                                    |
| EyeWidth@BER      | ビット・エラー・レートに等しい確率で違反になる可能性がある推定水平アイ開口<br>を表します。      |
|                   | 波形レコード全体で測定を行います。                                    |
| Q ファクタ(Q-Factor)  | 回復された単位区間内の指定位置で測定された RMS 垂直ノイズに対する垂直方向の<br>アイ開口度です。 |
|                   | 波形レコード全体で測定を行います。                                    |

| 振幅測定 | (Amplitude Measurements) | パネル |
|------|--------------------------|-----|
|------|--------------------------|-----|

| 測定                                    | 説明                                                                                                    |
|---------------------------------------|----------------------------------------------------------------------------------------------------|
| AC コモン・モード(AC<br>Common Mode) (Pk-Pk) | 2 つの指定されたソースのコモンモード電圧の p-p。                                                                                                    |
|                                       | レコード全体で測定を行います。                                                                                                    |
| ビット振幅(Bit Amplitude)                  | トランジション前後の"1"ビットと"0"ビットの振幅の差を表します。リカバリされた<br>タイム・インターバルの中心で指定した部分について測定されます。                                                   |
|                                       | レコード全体の各トランジション・ビット(平均)について、またはレコード全体<br>(モード)について測定を行います。                                                                     |
| ビット・ハイ(Bit High)                      | 1ビットの振幅。リカバリされたタイム・インターバルの中心で指定した部分につい<br>て測定されます。                                                                             |
|                                       | この測定は、レコード全体の各ハイ・ビット(平均)またはレコード全体(モード)<br>を対象に行われます。                                                                           |
| ビット・ロー(Bit Low)                       | 0ビットの振幅。リカバリされたタイム・インターバルの中心で指定した部分につい<br>て測定されます。                                                                             |
|                                       | レコード全体の各ロー・ビット(平均)について、またはレコード全体(モード)<br>について測定を行います。                                                                          |
| DC コモン・モード(DC<br>Common Mode)         | 2 つのソースのコモンモード電圧の相加平均を表します。                                                                                                    |
|                                       | レコード全体で測定を行います。                                                                                                    |
| 差動クロスオーパ<br>(Differential Crossover)  | 差動信号ペアのクロスオーバ・ポイントにおける電圧レベルを表します。                                                                                              |
|                                       | この測定は、レコードの交差点で行います。                                                                                                    |
| T/nT Ratio (T/nT 比)                   | 先行する直近の遷移ビットの電圧(遷移の後に続く2つ目のビットの電圧)に対す<br>る非遷移ビットの電圧(遷移の後の最初のビットの電圧)の割合を表します。ビッ<br>トの電圧はリカバリされたユニット・インターバルの補間された中間点で測定され<br>ます。 |
|                                       | 測定は、レコードの非トランジション・ビットについて行われます。                                                                                                |

# タイミング測定(Timing Measurements)パネル

| 測定                                | 説明                                                                            |
|-----------------------------------|-------------------------------------------------------------------------------|
| SSC Freq Dev                      | 拡散スペクトラム・クロックの周波数偏差を表します。この測定では、拡散スペクトラム・クロックの変調プロファイルのタイム・トレンド・プロットが有効になります。 |
|                                   | 測定は、レコード全体の各サイクルについて行われます。                                                    |
| SSD 変調レート(SSC<br>Modulation Rate) | 拡散スペクトラム・クロックの変調周波数です。<br>測定は、レコード全体の各サイクルについて行われます。                          |

# 次の項目も参照してください。

Measurement configuration menu overview
# Power (パワー) タブ

Power(パワー)タブには、Results(結果)バーに追加できるオプションのパワー関連測定がリストされます。パワー測定には、入力解析、振幅解析、タイミング解析、スイッチング解析、および出力解析が含まれます。

Power measurements (パワー測定) (FRA 測定) タブを開くには、以下を行います:

- 1. Add New... (新規追加) Measure (測定) ボタンをタップします。
- 2. Power (パワー) タブをタップします。

測定を Results (結果) バーに追加するには:

- シグナル・ソースを選択します。測定に2つのシグナル・ソースが必要な場合は、Source1(ソース1)とSource 2(ソース2)のフィールドのソースを選択します。
- 2. 測定パネルをタップします:

Input Analysis Measurements panel

Amplitude Analysis Measurements panel

Timing Analysis Measurements panel

Switching Analysis Measurements panel

Magnetic Analysis Measurements panel

**Output Analysis Measurements panel** 

Frequency Response Analysis (FRA) Measurements (周波数応答解析 (FRA) 測定の測定)パネル (219 ページ)

- 3. (制御ループ応答(ボード))の測定を選択します。
- 4. Add (追加)をタップします。または、測定項目を2回タップすることによっても Results (結果) バーに追加 できます。

#### Input Analysis Measurements(入力解析測定)パネル

| 測定                      | 説明                                                                             |
|-------------------------|--------------------------------------------------------------------------------|
| 電力品質(Power Quality)     | 周波数、電圧と電流の RMS 値、電圧と電流の波高因子、有効電力、無効電力、皮相<br>電力、力率、および信号の位相角を測定します。             |
| 高調波                     | 基本的な電源周波数および高調波で信号振幅をプロットします。RMS 振幅と信号の<br>高調波の歪みの合計を測定します。高調波のバー・グラフをプロットします。 |
| 入力容量(Input Capacitance) | 電力投入時の DUT 入力容量を測定します。                                                         |
| 突入電流(Inrush Current)    | DUT 電力投入中の正と負のピーク入力電流を測定します。                                                   |

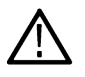

注:入力容量と突入電流は別々に測定してください。入力容量と突入電流の測定では、Power Preset (電源 プリセット)を使用して設定とトリガを最適化し DUT パワー投入信号を測定します。これにより、その他 の測定タイプの測定は不正確になる可能性があります。

### Amplitude Analysis Measurements (振幅解析測定) パネル

| 測定                  | 説明                                                                     |
|---------------------|------------------------------------------------------------------------|
| サイクル振幅              | 振幅は、トップ値とベース値の差です。レコード全体またはレコードの個別サイク<br>ルを対象に行うことができます。               |
| サイクル・トップ(Cycle Top) | 測定リージョンの中で、波形の中間点より上のデータ値のうちの最も一般的な値で<br>す。この測定は、レコードの個別サイクルを対象に行われます。 |
|                     |                                                                        |

| 測定                   | 説明                                    |
|----------------------|---------------------------------------|
| サイクル・ベース(Cycle       | 波形の中間点より下のデータ値のうちの最も一般的な値です。この測定は、レコー |
| Base)                | ドの個別サイクルを対象に行われます。                    |
| サイクル・ピークピーク          | 測定リージョンにおける最大値と最小値の差です。この測定は、レコードの個別サ |
| (Cycle Peak-to-Peak) | イクルを対象に行われます。                         |
| サイクル最大値(Cycle        | 最大のデータ・ポイントのことです。この測定は、レコードの個別サイクルを対象 |
| Maximum)             | に行われます。                               |
| サイクル最小値(Cycle        | 最小のデータ・ポイントのことです。この測定は、レコードの個別サイクルを対象 |
| Minimum)             | に行われます。                               |

# Timing Analysis Measurements(タイミング解析測定)パネル

| 測定           | 説明                                                            |
|--------------|---------------------------------------------------------------|
| 周期           | 波形の中間基準レベル(1サイクル)の2つの隣接する交差間の時間です。                            |
|              | この測定は、波形レコードまたは測定リージョンの各サイクルについて行われます。                        |
| 周波数          | 周波数は周期(Period)の逆数です(周波数=1/周期)。この測定は、レコードの個別<br>サイクルを対象に行われます。 |
| 正のデューティ・サイクル | 信号周期に対する正のパルス幅の比率です。                                          |
|              | この測定は、波形レコードまたは測定リージョンの各サイクルについて行われます。                        |
| 負デューティ・サイクル  | 信号周期に対する負のパルス幅の比率です。                                          |
|              | この測定は、波形レコードまたは測定リージョンの各サイクルについて行われます。                        |
| 正のパルス幅       | 信号がミドル基準レベルを上回っている時間です。                                       |
|              | この測定は、波形レコードまたは測定リージョンの各サイクルについて行われます。                        |
| 負のパルス幅       | 信号がミドル基準レベルを下回っている時間です。                                       |
|              | この測定は、波形レコードまたは測定リージョンの各サイクルについて行われます。                        |

# Switching Analysis Measurements(スイッチング解析測定)パネル

| 測定                            | 説明                                                                                                    |
|-------------------------------|----------------------------------------------------------------------------------------------------|
| スイッチング・ロス<br>(Switching Loss) | スイッチング・デバイスのターンオン、ターンオフ、および伝導領域での平均瞬時<br>電力とエネルギーを測定します。SWL 軌道プロットを提供します。                                                                                       |
| dv/dt                         | 電圧がベース基準レベル(R <sub>B</sub> )からトップ基準レベル(R <sub>T</sub> )まで立ち上がるときと、<br>トップ基準レベル(R <sub>T</sub> )からベース基準レベル(R <sub>B</sub> )まで立ち下がるときの、電圧<br>の変化率(スルー・レート)を測定します。 |
| di/dt                         | 電流がベース基準レベル(R <sub>B</sub> )からトップ基準レベル(R <sub>T</sub> )まで立ち上がるときと、<br>トップ基準レベル(R <sub>T</sub> )からベース基準レベル(R <sub>B</sub> )まで立ち下がるときの、電流<br>の変化率(スルー・レート)を測定します。 |
| SOA                           | スイッチング・デバイスの電圧と電流の X-Y プロットです。SOA マスク・テストにより、コンポーネント仕様の合否テストが提供されます。                                                                                            |
| R <sub>DS (on)</sub>          | スイッチング・デバイスの実行時の抵抗(V-I 曲線の傾き)を測定します。                                                                                                    |

## Magnetic Analysis Measurements (磁気解析測定) パネル

| 測定                      | 説明                                                                |
|-------------------------|-------------------------------------------------------------------|
| インダクタンス                 | 回路動作時の磁気コンポーネントのインダクタンス(電流で除算した電圧の積分)<br>を測定します。                  |
| 磁気特性(Magnetic Property) | 回路操作中の磁気成分の B-H 曲線です。                                             |
| 磁気損失(Magnetic Loss)     | インダクタを解した電圧と電流の積の平均値です。磁性デバイスの合計損失を表<br>し、回路操作中の抵抗と過電流損失から構成されます。 |
| l vs.∫V                 | 電流に対する電圧の積分です。                                                    |

#### Output Analysis Measurements (出力解析測定) パネル

| 測定                     | 説明                                                  |
|------------------------|-----------------------------------------------------|
| ライン・リップル(Line          | AC 信号の電源周波数の RMS とピーク・ピーク値。                         |
| Ripple)                | <b>注</b> :RMS は設定されたリップル周波数で測定されます。                 |
| スイッチング・リップル            | 入力信号の RMS とピーク・ピーク値。                                |
|                        | ▶ 注:RMS は設定されたリップル周波数で測定されます。                       |
| <b>効率</b> (Efficiency) | 電力変換回路の出力電力と入力電力の比率。                                |
| オン時間(Turn On Time)     | 入力電圧が DUT に適用されるときから出力電圧が安定レベルに到達するまでの時間<br>を測定します。 |
| オフ時間(Turn Off Time)    | 入力電圧が DUT から除去されてから出力電圧が 0 レベルに到達するまでの時間を測定します。     |

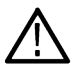

注:オン時間とオフ時間は別々に測定してください。オン時間とオフ時間の測定では、電源プリセット (Power Preset)機能を使用して設定とトリガを最適化し DUT パワー投入信号を測定します。これにより、その 他の測定タイプの測定は不正確になる可能性があります。

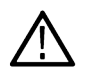

**注**:パワー測定を含むセッション・ファイルを保存する場合は、セッション・ファイルを作成した際に使用した数と同じ数のチャンネルでセッション・ファイルを機器に呼びだし(ロード)するようにしてください。

Frequency Response Analysis (FRA) Measurements (周波数応答解析(FRA)測定の測定)パ ネル

| 測定                      | 概要                                                                                                    |
|-------------------------|----------------------------------------------------------------------------------------------------|
| 制御ループ応答(ボード)            | ゲインを 20 ログ(V <sub>out</sub> /V <sub>in</sub> )で、掃引内の各周波数において V <sub>in</sub> と V <sub>out</sub> の位相差をプロ |
|                         | ットします。結果のプロットは、一般的にボード・プロットとして参照されます。                                                                   |
| 電源電圧変動除去比(Power         | 入力と出力の両方の変調 AC 電圧レベルを測定し、指定された帯域内の各周波数で 20                                                              |
| Supply Rejection Ratio) | ログ(V <sub>in</sub> /V <sub>out</sub> )として除去比をプロットします。                                                   |
| 表(続く)                   |                                                                                                    |

| 測定                 | 概要                                                                                                   |
|--------------------|----------------------------------------------------------------------------------------------------|
| インピーダンス(Impedance) | スイープしたバンド内の各周波数におけるチャンネル比(V <sub>out</sub> /V <sub>in</sub> )を計算してプロッ                                |
|                    | トします。                                                                                                |
|                    | インピーダンス曲線には、最大3ピークのコメントが表示されます(使用可能な場合)。                                                             |
|                    | <b>注</b> :インピーダンス測定には、AFG ソースを内蔵したスプリッタの使用が推<br>奨されます。外部 AFG を使用する場合は、1 つのチャンネルで1 つのスプリ<br>ッタを使用します。 |

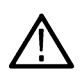

**注**: プリセット選択時のデフォルトでは、設定されたチャンネルの Spectral Averaging(スペクトラム・アベレージング)は、2番目のアベレージ・モードにセットされます。アクイジション・モードは、測定実行時のサンプル・モードになります。FRA 測定の場合、自動 RBW のプリセットでのスペクトラム・ビューは、2つのサンプルの平均トレースにセットされます。アクイジション・モードは、RUN/STOP(実行/停止)のサンプルにセットされます。

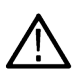

注: プリセット後、スペクトラム・ビュー・アベレージのチェックを解除しても、ノーマル・トレースは 保持されます。Scope RUN(スコープ実行)機能を選択すると、アクイジション・モードはシングル・シー 、ケンスに設定されます。Single SEQ(シングル・シーケンス)では、プロットの更新時に細かなちらつきが 発生することがあります。

#### 次の項目も参照してください。

Power measurement configuration menu overview

# IMDAタブ

IMDA タブには、Results(結果)バーに追加できる IMDA 関連測定がリストされます。IMDA 測定には、電気解析、スイッチング解析および出力解析が含まれます。

IMDA Measurements (IMDA 測定) タブを開くには:

1. Add New... (新規追加) Measure (測定) ボタンをタップします。

2. IMDA タブをタップします。

⚠ 注 : IMDA タブは、5 および 6 シリーズのオシロスコープでのみ使用できます。三相タブは、4 シリーズのオ シロスコープで使用できます。

測定を Results (結果) バーに追加するには:

- 1. 測定パネルをタップします:
- 2. 測定を選択します。

電気解析測定(Electrical Analysis Measurements)パネル(221 ページ)

Mechanical Analysis Measurements panel

3. Add(追加)をタップします。または、測定項目を2回タップすることによっても Results(結果)バーに追加できます。

| 電気解析測定(Electrical Analysis | Measurements)パネル |
|----------------------------|------------------|
|----------------------------|------------------|

| 測定                  | 説明                                                                                                    |
|---------------------|----------------------------------------------------------------------------------------------------|
| 電力品質(Power Quality) | 動作周波数、電圧と電流の RMS 値、電圧と電流の波高因子、有効電力、無効電力、<br>皮相電力、力率、および AC 信号の位相角を測定します。Phasor(位相)図および Acq<br>Trend(取込みトレンド)をプロットします。      |
| 高調波(Harmonics)      | 基本的な電源周波数および高調波で信号振幅を測定します。RMS 振幅と信号の高調<br>波の歪みの合計を測定します。Harmonics Bar Graph(高調波のバー・グラフ)および<br>Acq Trend(取込みトレンド)をプロットします。 |
| リップル                | 三相信号の RMS とピーク・ピーク値。                                                                                                    |
| 効率                  | AC/DC 入力および AC/DC ドライブ出力の位相ごとの入力電力に対する出力電力の比率を測定します。システムの全体的な効率を測定します。Acq Trend (取込みトレンド)をプロットします。                         |
| DQ0                 | 三相 AC(電圧または電流)の時間領域波形を DC 信号に変換し、位相プロット上にベクトルとしてグラフィカルに表示します。  注:3V3I 結線が選択されている場合のみ対応します。                                 |

# メカニカル解析測定(Mechanical Analysis Measurements)パネル

| 測定            | 説明                                                                                                    |
|---------------|----------------------------------------------------------------------------------------------------|
| 速度、加速度        | 速度と加速度を測定します。                                                                                             |
|               | 取込みトレンド、時間トレンドおよびヒストグラムをプロットします。                                                                          |
|               | 速度はモータの1分あたりの回転数を定義します。                                                                                   |
|               | 加速度は、各速度値で時間ごとに計算された速度差として定義されます。                                                                         |
| 方向(Direction) | モータの回転方向を定義します。モータの構成に基づいて、ホール・センサの場合<br>は A-B-C または A-C-B、QEI の場合は CW または CCW の方向を設定します。                 |
|               | 取込みトレンドと時間トレンドをプロットします。                                                                                   |
| 角度            | 位相角を測定します。角度測定値を計算するために、QEI またはホール・センサを設<br>定します。                                                         |
|               | QEIでは、1回転あたりのパルス(PPR)数を設定します。                                                                             |
|               | ホール・センサの場合は、極のペアの数を設定します。                                                                                 |
|               | 時間トレンドをプロットします。                                                                                           |
| トルク           | モータのトルクを測定します。トルクを測定するために、センサ(アナログ)または電<br>流方式を設定します。                                                     |
|               | 取込みトレンド、時間トレンドおよびヒストグラムをプロットします。                                                                          |
|               | 長距離にわたってトルクを測定する場合は、垂直スケールが適切に設定されている<br>ことを確認します。垂直スケールまたは水平スケールを更新する必要がある場合<br>は、取込みトレンドのプロットがリセットされます。 |
| 表(続く)         |                                                                                                    |

| 測定     | 説明                                                                                                    |
|--------|----------------------------------------------------------------------------------------------------|
| 機械電源   | モータ駆動システムの機械的出力を測定します。これは、速度とトルクによって決<br>定されます。ワット単位で測定されます。                                                 |
|        | IMDAは、モータのトルク、速度、角度位置を測定するために、さまざまなセンサ・<br>タイプをサポートしています。モータの出力で生成される機械的電力は、モータで<br>測定された速度とトルク値の積として計算されます。 |
| システム効率 | モータ駆動システムの全体的な効率を測定します。                                                                                      |
|        | システム効率は、電気機械的効率とも呼ばれます。これは、電気エネルギーが機械<br>的エネルギーに変換される量を示します。これは、入力電力に対する機械的電力の<br>比率として測定されます。               |

## 次の項目も参照してください。

IMDA measurement configuration menu overview

# DPMタブ

DPM タブには、Results (結果) バーに追加できる DPM 関連(デジタル電源管理) のオプションの測定値が一覧表示 されます。DPM の測定には、リップル解析、トランジェント解析、電源シーケンス解析、ジッタ/アイ・ダイア グラム解析が含まれます。

DPMの測定には、パワー・レール・プローブを推奨します。オン時間とオフ時間の測定には、入力電圧で受動プ ローブを使用するオプションがあり、出力側でパワー・レール・プローブを推奨します。DC レール出力電圧オフ セットを処理し、測定結果を正確にするため、パワー・レール・プローブをお勧めします。

DPM Measurements (測定) タブを開くには:

- 1. Add New... (新規追加) Measure (測定) ボタンをタップします。
- 2. DPM タブをタップします。

測定を Results (結果) バーに追加するには:

1. 測定パネルをタップします:

リップル解析測定(Ripple Analysis Measurements)パネル(222 ページ)

トランジェント解析測定(Transient Analysis Measurements)パネル(223 ページ)

*電源シーケンス解析測定*(Power Sequence Analysis Measurements)パネル(223 ページ)

パワー・インテグリティ-シグナル・インテグリティ解析測定パネル(224ページ)

- 2. 測定を選択します。
- 3. Power Rails (パワー・レール)フィールドでレール数を選択します。
- 4. Add(追加)をタップします。または、測定項目を2回タップすることによっても Results(結果)バーに追加できます。

#### リップル解析測定(Ripple Analysis Measurements)パネル

| 測定   | 説明                                                                   |
|------|----------------------------------------------------------------------|
| リップル | DC レール上の三相信号の RMS およびピーク・ピーク値を測定します。RMS の測定<br>は、設定されたリップル周波数で行われます。 |

| 測定                                    | 説明                                                                                                    |
|---------------------------------------|----------------------------------------------------------------------------------------------------|
| オーバシュート                               | オーバシュートは、最大値とトップ値の差を振幅で割った値です。                                                                                                    |
|                                       | 定は、レコード全体またはレコードのサイクル単位を対象に行うことができます。                                                                                                    |
| アンダシュート                               | アンダシュートは、最小値とベース値の差を振幅で割った値です。                                                                                                    |
|                                       | 定は、レコード全体またはレコードのサイクル単位を対象に行うことができます。                                                                                                    |
| ターン・オン・オーバシュ<br>ート(Turn on Overshoot) | ターン・オン・オーバシュートでは、DUTの電源投入時のDCレール出力電圧の最大振幅値が計算されます。これは複数のレール出力をサポートします。適切にトリガするには入力信号レベルを指定する必要があり、測定は出力レール上で行われます。<br>出力の最大値の注釈は、レール出力ごとのクロス・ヘアとして表示されます。                                       |
| DC レール電圧(DC Rail<br>Voltage)          | DC レール電圧は、各レール出力の平均値です。これは、サイクルごと、またはレコ<br>ード全体に対して実行できます。サイクル・モードでは、エッジを検索するソース<br>としてエッジ・クオリファイアを指定できます。サイクル・モードで利用可能なア<br>ノテーションとナビゲーション。Prev(戻る)または Next(次)ボタンを使用して、ナビゲ<br>ーション・モードで移動できます。 |

# トランジェント解析測定(Transient Analysis Measurements)パネル

## 電源シーケンス解析測定(Power Sequence Analysis Measurements)パネル

| 測定   | 説明                                                 |
|------|----------------------------------------------------|
| オン時間 | システムに適用される入力電圧間の時間遅延差と、定常状態出力電圧を生じさせる<br>時間を測定します。 |
| オフ時間 | システムから除去される入力電圧間の時間遅延差と、出力電圧がゼロになる時間を<br>測定します。    |

# ジッタ解析測定(Jitter Analysis Measurements)パネル

| 測定     | 説明                                                                                                    |
|--------|----------------------------------------------------------------------------------------------------|
| TIE    | TIE (時間間隔誤差)は、ソース波形のエッジと基準クロックの対応するエッジとの時間差です。基準クロックは通常、ソース波形で実行されるクロック回復プロセスにより決定します。明示的なクロックのクロック・リカバリの場合、プロセスは明示的に識別されるソースにおいて実行されます。ユーザは、測定コンフィグレーションで各レールのジッタ周波数および帯域幅制限を指定できます。測定では、レールごとのスペクトラム、アイ・ダイアグラム、およびヒストグラム・プロットに対応しています。 |
| RJ     | ランダム・ジッタ(RJ)は、すべてのタイミング・エラーが確定的な動作を示さない<br>rms 振幅です。単一の RJ 値は各アクイジションについて、RJ-DJ 分離分析手段で決定<br>されます。ユーザは、測定コンフィグレーションで各レールのジッタ周波数および<br>帯域幅制限を指定できます。測定では、レールごとのアイ・ダイアグラムおよびヒ<br>ストグラム・プロットに対応しています。                                       |
| DJ     | デターミニスティック・ジッタ(DJ)は、確定的な動作に続くすべてのタイミング・エ<br>ラーの p-p 振幅を表します。単一の DJ 値は各アクイジションについて、RJ-DJ 分離分<br>析手段で決定されます。ユーザは、測定コンフィグレーションで各レールのジッタ<br>周波数および帯域幅制限を指定できます。測定では、レールごとのアイ・ダイアグ<br>ラムおよびヒストグラム・プロットに対応しています。                               |
| 表 (続く) |                                                                                                    |

| 測定    | 説明                                                                                                    |
|-------|----------------------------------------------------------------------------------------------------|
| PJ    | PJ(周期ジッタ)は、周期的であるけれど波形のデータ・パターンと相関関係がない確定的ジッタ成分のピークツーピーク振幅です。単一の PJ値は各アクイジションについて、RJ-DJ分離分析手段で決定されます。ユーザは、測定コンフィグレーションで各レールのジッタ周波数および帯域幅制限を指定できます。測定では、レールごとのアイ・ダイアグラムおよびヒストグラム・プロットに対応しています。                                                                                         |
| アイの高さ | アイの高さは、ユニット・インターバルの真ん中での最小の垂直アイ開口を表しま<br>す。この測定はレコード全体を対象に行うことができます。ユーザは、測定コンフ<br>ィグレーションで各レールのジッタ周波数を指定できます。測定では、レールごと<br>のアイ・ダイアグラムおよびヒストグラム・プロットに対応しています。                                                                                                    |
| アイ幅   | Eye Width (アイ幅)は、ユーザー指定の基準レベルでの水平方向の最小アイ開口度で<br>す。この測定はレコード全体を対象に行うことができます。ユーザは、測定コンフ<br>ィグレーションで各レールのジッタ周波数および帯域幅制限を指定できます。測定<br>では、レールごとのアイ・ダイアグラムおよびヒストグラム・プロットに対応して<br>います。                                                                                                    |
| アイの高さ | アイの高さは、波形内のすべてのハイ・ビットについて、ユニット・インターバル<br>を介して選択された水平位置で電圧を計算します。すべてのビット、トランジショ<br>ン・ビットのみ、または非トランジション・ビットのみが含まれるように測定を構<br>成します。アイの高さ測定のヒストグラムは、3次元アイ・ダイアグラムの上半分を<br>介した垂直スライスに対応します。ユーザは、測定コンフィグレーションで各レー<br>ルのジッタ周波数および帯域幅制限を指定できます。測定では、レールごとのアイ・<br>ダイアグラムおよびヒストグラム・プロットに対応しています。 |
| アイの低さ | アイの低さは、波形内のすべてのロー・ビットについて、ユニット・インターバル<br>を介して選択された水平位置で電圧を計算します。アイの低さ測定のヒストグラム<br>は、3次元アイ・ダイアグラムの下半分を介した垂直スライスに対応します。ユーザ<br>は、測定コンフィグレーションで各レールのジッタ周波数および帯域幅制限を指定<br>できます。測定では、レールごとのアイ・ダイアグラムおよびヒストグラム・プロ<br>ットに対応しています。                                                             |

## パワー・インテグリティ-シグナル・インテグリティ解析測定パネル

| 測定   | 説明                                                                                                    |
|------|----------------------------------------------------------------------------------------------------|
| PSIJ | PSIJ 測定では、ジッタ抑制技術を使用して、高速信号(ビクティム)の PJ 成分と電<br>源(アグレッサ)の出力波形を相関させます。ジッタ抑制は、パワー・レール信号<br>から誘導されたビクティム信号から、指定された周波数を除去します。 |
|      | 除去する必要がある、必須の中心周波数でノッチ・フィルタを構成できます。PSIJ<br>測定は、コンスタント・クロック・リカバリ法で実行することをお勧めします。                                          |

# 次の項目も参照してください。

Configure panel (DPM measurement configuration menu)

# DDR 測定タブ

DDR タブには、Results (結果) バーに追加できるオプションの二重データ・レート(DDR)関連測定がリストされます。DDR 測定には、振幅解析およびタイミング解析が含まれます。

DDR 測定タブを開き、測定を Results (結果) バーに追加するには、以下を行います。

1. Add New... (新規追加) Measure (測定) ボタンをタップします。

2. DDR タブをタップします。

測定を Results (結果) バーに追加するには:

- 1. シグナル・ソースを選択します。
- 2. 測定パネルをタップします。

振幅解析測定パネル

タイミング解析測定パネル

- 3. 測定項目を選択します。測定に2つのシグナル・ソースが必要な場合は、ソース1(Source 1)とソース2(Source 2) のフィールドにソースを選択します。
- 4. Add(追加)をタップします。または、測定項目を2回タップすることによっても Results(結果)バーに追加 できます。

| 測定          | 概要                                                                       |
|-------------|--------------------------------------------------------------------------|
| AOS         | 指定された基準レベルを上回る信号の全領域。                                                    |
| AUS         | 指定された基準レベルを下回る信号の全領域。                                                    |
| Vix(ac)     | 実際のクロスオーバー電圧とその相補信号から、指定された基準電圧までの差で表<br>される、差動入力の交点電圧。シングルエンド信号で測定されます。 |
| AOS Per tCK | 連続する周期について、指定された基準レベルと交差する信号の全領域。クロック<br>とアドレス/コマンド波形のみに適用。              |
| AUS Per tCK | 連続する周期について、指定された基準レベルと交差する信号の全領域。クロック<br>とアドレス/コマンド波形のみに適用。              |
| AOS Per UI  | 連続するユニット・インターバルについて、指定された基準レベルと交差する信号の全領域。データとデータ・ストローブ波形のみに適用。          |
| AUS Per UI  | 連続するユニット・インターバルについて、指定された基準レベルと交差する信号の全領域。データとデータ・ストローブ波形のみに適用。          |

#### 振幅測定(Amplitude Measurements)パネル

### タイミング測定(Timing Measurements)パネル

| 測定        | 概要                                                                                               |
|-----------|--------------------------------------------------------------------------------------------------|
| tRPRE     | リード・バーストのプリアンブルの幅。差動ストローブのトライステートの終点か<br>ら最初の駆動エッジまでを測定。                                         |
| tWPRE     | ライト・バーストのプリアンブルの幅。差動ストローブのトライステートの終点か<br>ら最初の駆動エッジまでを測定します。                                      |
| tPST      | リードまたはライト・バーストのプリアンブルの幅。Mid 基準レベルを交差する直前<br>の立下りエッジから非駆動状態の起点までを測定します(JEDEC 仕様のトレンドの<br>立上りの測定)。 |
| Hold Diff | シングルエンド波形の指定されたエッジと差動波形の指定されたエッジの間の経過<br>時間。                                                     |
|           | レンジ限界内で差動波形のエッジに最も近いシングルエンド波形のエッジが使用さ<br>れます。                                                    |
| 表(続く)     |                                                                                                  |

| 測定         | 概要                                                                                                    |
|------------|----------------------------------------------------------------------------------------------------|
| Setup Diff | シングルエンド波形の指定されたエッジと、差動波形がその電圧基準レベルを交差<br>したポイントの間の経過時間。                                                                                   |
|            | レンジ限界内で差動波形のエッジに最も近いシングルエンド波形のエッジが使用されます。                                                                                                 |
| tCH(avg)   | 連続するハイ・パルスの 200 サイクルのスライディング・ウィンドウを対象に計算<br>されたハイ・パルス幅の平均。                                                                                |
| tCK(avg)   | 200 サイクルのスライディング・ウィンドウを対象とするクロック周期の平均。                                                                                                    |
| tCL(avg)   | 連続するロー・パルスの 200 サイクルのスライディング・ウィンドウを対象として<br>計算されるロー・パルス幅の平均。                                                                              |
| tCH(abs)   | 差動クロック信号のハイ・パルス幅。波形が Mid 基準電圧レベルを上回った状態に留<br>まっている時間に相当します。                                                                               |
| tCL(abs)   | 差動クロック信号のロー・パルス幅。波形が Mid 基準電圧レベルを下回った状態に留<br>まっている時間に相当します。                                                                               |
| tJIT(duty) | 200 サイクルのウィンドウの tCH と tCH(avg)または tCL と tCL(avg)の間の最大経過時間。                                                                                |
| tJIT(per)  | 200 サイクルのスライディング・ウィンドウの tCK と tCK(avg)の間の最大経過時間。                                                                                          |
| tJIT(cc)   | 2つの連続するクロック・サイクルのクロック周期の絶対差。                                                                                                    |
| tERR(n)    | tCK(avg)に対する複数の連続サイクルの累積誤差。200 サイクルのウィンドウにおけるクロック周期の合計と tCK(avg)の n 倍との時間の差を測定します。                                                        |
| tERR(m-n)  | tCK(avg)に対する複数の連続サイクルの累積誤差。200 サイクルのウィンドウにおけるクロック周期の合計と tCK(avg)の n 倍との時間の差を測定します。                                                        |
| tDQSCK     | 差動クロックからのストローブ出力へのアクセス時間です。差動ストローブのリード・プリアンブルの前後のクロックの立上りエッジの間の時間を測定します。エッジの位置は、Mid 基準電圧レベルによって決定されます。                                    |
| tCMD-CMD   | 2つの論理ステートの間の経過時間です。                                                                                                    |
| tCKSRE     | SRE(Self Refresh Entry)コマンドの後に必要な有効なクロック・サイクルです。入力<br>クロック周波数または電源電圧の変更は、SRE コマンド発行後に、tCKSRE 時間が経<br>過した後にのみ許容されます。                       |
| tCKSRX     | SRX (Self Refresh Exit) コマンドの前に必要な有効なクロック・サイクルです。入力クロック周波数または電源電圧の変更は、SRX コマンドを実行するまでの経過時間(tCKSRX)中に、新しいクロック周波数または電源電圧が安定しているときにのみ許容されます。 |

### 次の項目も参照してください。

DDR measurement configuration menu overview

# WBG-DPT タブ

WBG-DPT タブには、Results (結果) バーに追加できるオプションの WBG-DPT 関連測定がリストされます。WBG-DPT 測定には、スイッチング・パラメータ解析、スイッチング・タイミング解析、およびダイオード・リカバリ解析 が含まれます。WBG-DPT 測定は、4/5/6 シリーズのオシロスコープでサポートされています。

WBG-DPT Measurement (測定) タブを開くには、以下を行います。

1. Add New... (新規追加) Measure (測定) ボタンをタップします。

2. WBG-DPT タブをタップします。

測定を Results (結果) バーに追加するには、以下を行います。

- 測定の要件に従って、Source (ソース)フィールドでソースを選択します。例:測定に3つのシグナル・ソースが必要な場合は、Source1(ソース1)とSource2(ソース2)とSource3(ソース3)のフィールドでソースを選択します。
- 2. Power Device (パワー・デバイス)として MOSFET または IGBT を選択します。
- 3. 測定パネルをタップします。

Switching Parameter Analysis measurements panel

Switching Timing Analysis measurements panel

Diode Recovery Analysis measurements panel

*容量解析測定パネル*(228ページ)

- 4. 測定項目を選択します。
- 5. Add (追加)をタップします。または、測定項目を2回タップすることによっても Results (結果) バーに追加 できます。

#### Switching Parameter Analysis (スイッチング・パラメータ解析) 測定パネル

| 測定    | 説明                                                 |
|-------|----------------------------------------------------|
| Eon   | 設定されたレベルを使用し、ON 領域においてパワー・デバイスで消散された電力を<br>測定します。  |
| Eoff  | 設定されたレベルを使用し、OFF 領域においてパワー・デバイスで消散された電力<br>を測定します。 |
| Vpeak | OFF 領域でのパワー・デバイスのピーク電圧を測定します。                      |
| Ipeak | ON 領域でのパワー・デバイスのピーク電流を測定します。                       |

## Switching Timing Analysis (スイッチング・タイミング解析) 測定パネル

| 測定             | 説明                                                                                    |
|----------------|---------------------------------------------------------------------------------------|
| Td(on)         | 設定されたレベルを使用して、ON 領域でのパワー・デバイスのターン・オン遅延時<br>間を測定します。                                   |
| Td(off)        | 設定されたレベルを使用して、OFF 領域でのパワー・デバイスのターン・オフ遅延<br>時間を測定します。                                  |
| Tr             | 設定されたレベルを使用して、ON 領域でのパワー・デバイスの立上り時間を測定します。                                            |
| T <sub>f</sub> | 構成されたレベルを使用して、オフ領域でのパワー・デバイスの立下がり時間を測<br>定します。                                        |
| Ton            | パワー・デバイスのターン・オン時間を測定します。これは、ターン・オン遅延時<br>間と立上り時間の合計です。                                |
| Toff           | パワー・デバイスのターン・オフ時間を測定します。これは、ターン・オフ遅延時<br>間と立下り時間の合計です。                                |
| d/dt           | 設定された開始レベルから停止レベルまでの電圧または電流の変化率(スルー・レート)を測定します。                                       |
| Tdt            | 同時スイッチング時のパワー・デバイスの遅延時間を測定します。これは、最初の<br>ゲート電圧の立下がりエッジと2番目のゲート電圧の立上がりエッジ間の時間間隔<br>です。 |

## Diode Recovery Analysis(ダイオード・リカバリ解析)測定パネル

| 測定         | 説明                                                                                              |
|------------|-------------------------------------------------------------------------------------------------|
| Trr        | 設定されたレベルを使用して、パワー・デバイスの逆回復時間を測定します。                                                             |
| Qrr        | 設定されたレベルを使用して、パワー・デバイスの逆回復電荷を測定します。                                                             |
| Err        | 設定されたレベルを使用して、パワー・デバイスで消散された逆回復エネルギーを<br>測定します。                                                 |
| Irrm       | 逆回復領域のパワー・デバイスで消費される最大電流を測定します。                                                                 |
| ダイオード d/dt | 指定された開始および停止の積分レベルにおける電圧または電流の変化率(スルー・<br>レート)を測定します。ダイオード d/dt は立上りエッジまたは立下がりエッジの間<br>に測定できます。 |

### 容量解析測定パネル

| 測定   | 説明                                                                                         |
|------|--------------------------------------------------------------------------------------------|
| Qoss | ワイド・バンド・ギャップ(WBG)デバイスの出力電荷 Qoss は、各スイッチング・<br>サイクル中に、パワー・デバイスの寄生出力容量に供給されなければならない電荷<br>です。 |

## 次の項目も参照してください。

WBG-DPT measurement configuration menu overview

# 測定(Measurement)コンフィグレーション・メニューの概要

このコンフィグレーション・メニューを使用して統計を測定バッジ・リードアウトに追加し、測定をプロットし、 ソース、スコープ(グローバルまたはローカル)、基準レベル、ゲーティング、クロック・リカバリ、帯域フィル タ、および結果のリミットおよびテストの合否などの測定設定を変更します。

Results (結果) バーの測定バッジを2回タップして、任意の測定に対する測定コンフィグレーション・メニューを 開きます。コンフィグレーション・メニューとパネルには、選択された測定に関するフィールドとコントロール のみが表示されます。

Measurement Name (測定名)パネル (測定の名前)のメニューが開き、測定バッジに詳細な統計が表示され、測定 のプロットを表示するなどします。測定名(Measurement Name)パネルのコンテンツは測定により異なります。もっ とも一般的な測定名フィールドが以下のテーブルに表示されます。

測定(Measurement)コンフィグレーション・メニューのフィールド、コントロールおよびパネ ル

| フィールド、コントロール<br>またはパネル               | 説明                                                                                      |
|--------------------------------------|-----------------------------------------------------------------------------------------|
| 測定結果の統計値<br>(Measurement Statistics) | 測定に関連する 測定統計のリスト Show Statistics in Badge(バッジに統計を表示)コントロールを選択することで、これらの統計を測定バッジに追加できます。 |
| (測定名(Measurement Name)<br>パネル        |                                                                                         |
| 表(続く)                                |                                                                                         |

| フィールド、コントロール<br>またはパネル                    | 説明                                                                                                    |
|-------------------------------------------|----------------------------------------------------------------------------------------------------|
| Show Statistics in Badge(パ<br>ッジに統計を表示)   | リスト表示された統計測定リードアウトを測定バッジ・リードアウトに追加します。                                                                                                    |
| (測定名(Measurement Name)<br>パネル             |                                                                                                    |
| プロット(Plots)                               | 測定のプロット表示を開くボタン使用可能なプロットは、実施する測定によって異                                                                                                    |
| (測定名(Measurement Name)<br>パネル             | はります。フロットのタイフには、時間トレフト(fille field)、ヒストクラム<br>(Histogram)、スペクトラム(Spectrum)、およびアイ・ダイアグラム(Eye Diagram)がありま<br>す。スクリーンにプロットを追加するには、プロット・ボタンをタップします。 |
|                                           | Add Plot configuration menu を参照してください。                                                                                                    |
| 構成(Configure)パネル                          | 各測定タイプに固有のソース、ラベル・テキストおよびその他のフィールドを設定<br>します。                                                                                                    |
|                                           | Configure panel (Measurement configuration menu)を参照してください。                                                                                       |
| 基準レベル (Reference<br>Levels)パネル            | 測定に使用する基準レベルと単位、、基準レベル設定の範囲(グローバルまたはロー<br>カル)、およびトップとベースの波形値の計算に使用する方法を設定します。                                                                    |
|                                           | Reference Levels panel (Measurement configuration menu)を参照してください。                                                                                |
| クロック・リカバリ(Clock                           | 一部のジッタ測定にクロック・リカバリ設定を設定します。                                                                                                    |
| Recovery)ハネル<br>(ジッタ測定)                   | Clock Recovery panel (Measurement configuration menu)を参照してください。                                                                                  |
| ゲーティング(Gating)パネル                         | 測定に使用する測定リージョン (ゲート)を設定します。ゲート設定のスコープ (グローバルまたはローカル)、および使用するゲーティングのタイプを選択します。                                                                    |
|                                           | Gating panel (Measurement configuration menu)を参照してください。                                                                                          |
| 結果のフィルタ/リミット<br>(Filter/Limit Results)パネル | フィルタリング設定のスコープ(グローバルまたはローカル)、ハイとローのパス・<br>フィルタ設定、測定結果リミットの範囲、およびリミット測定の母集団サイズを設<br>定します。                                                         |
|                                           | Filter/Limit Results panel (Measurement Settings menu)を参照してください。                                                                                 |
| パス/フェイル・テストの<br>パネル                       | 測定の合格/不合格テストの条件を設定し、測定に失敗した場合に実行するアクシ<br>ョンを設定します。                                                                                               |
|                                           | Pass/Fail Testing panel (Measurement Settings menu)を参照してください。                                                                                    |

# 測定名(Measurement Name)パネル (測定(Measurement)コンフィグレーション・ メニュー)

測定名(Measurement Name)パネル(測定の名前)は、測定バッジに表示統計を追加し、測定のプロットおよびを開くためのコントロールを提供します。

測定名(Measurement Name)パネルを開くには、測定バッジを2回タップします。これは、測定設定メニューを開く とデフォルトで表示されるパネルです。

Measurement Name (測定名) パネルのコンテンツは測定により異なります。

| フィールドまたはコントロ<br>ール                      | 説明                                                                                                    |
|-----------------------------------------|----------------------------------------------------------------------------------------------------|
| 統計測定                                    | 測定統計のリスト。Show Statistics in Badge (バッジに統計を表示) コントロールを選<br>択することで、これらの統計を測定バッジに追加できます。                                                                                                    |
| Show Statistics in Badge(パ<br>ッジに統計を表示) | リスト表示された統計測定リードアウトを測定バッジに追加するよう選択します。                                                                                                    |
| Plots(プロット)                             | 測定値のプロット・ビューをスクリーンに追加します。使用可能なプロットは、実施する測定によって異なります。プロットのタイプには、時間トレンド(Time Trend)、<br>ヒストグラム(Histogram)、スペクトラム(Spectrum)、およびアイ・ダイアグラム(Eye<br>Diagram)があります。<br>トレンドにより、トレンド・プロットが波形表示に追加されます。 |

### 次の項目も参照してください。

Configure panel (Measurement configuration menu)

Reference Levels panel (Measurement configuration menu)

Clock Recovery panel (Measurement configuration menu)

Gating panel (Measurement configuration menu)

Filter/Limit Results panel (Measurement Settings menu)

Pass/Fail Testing panel (Measurement Settings menu)

# 構成(Configure)パネル(測定(Measurement)コンフィグレーション・メニュー)

構成(Configure)パネルを使用して、測定ソースを設定し、測定のカスタム名(ラベル)およびその他のパラメータを追加します。

設定パネルを開くには、

1. Measurement (測定) バッジを2回タップして、測定コンフィグレーション・メニューを開きます。

2. Configure (構成) パネルをタップします。

リストされるすべての項目は、すべて測定用に表示されます。パネルには、選択された測定に対するフィールド とコントロールが表示されます。

| フィールドまたはコントロ<br>ール | 概要                                                                                             |
|--------------------|------------------------------------------------------------------------------------------------|
| ソース                | 測定に使用する信号ソースを設定します。利用可能なソースのリストを表示するフ<br>ィールドをタップします。測定に複数のソースが必要な場合は、複数のソース・フ<br>ィールドが表示されます。 |
| ラベル                | 測定名を設定します。デフォルト名を使用するか、フィールドを2回タップして、<br>接続されているキーボードや仮想キーボードを使用してラベルを変更できます。                  |
| 信号の種類              | 一部の測定についてソース信号の信号タイプ(クロック、データ、オート)を設定します。                                                      |
| エッジ、クロック・エッジ       | 測定を始めるために使用する信号のエッジを設定します。                                                                     |
| 開始エッジ              | 2 つのソース測定の場合、測定を開始するソース1波形エッジを設定します。                                                           |
| 終了エッジ              | 2つのソース測定の場合、測定を停止するソース2波形エッジを設定します。                                                            |
| 表(続く)              |                                                                                                |

230

| フィールドまたはコントロ<br>ール | 概要                                                                      |
|--------------------|-------------------------------------------------------------------------|
| 1回の測定における計算対<br>象  | 1つの測定の計算に使用する波形データ量を設定します。波形レコード全体について1つの測定、またはレコード内の波形の各サイクルについて1つの測定。 |
| パターン検出             | パターン・タイプを自動で検出して設定します                                                   |
| パターン・タイプ           | ソース信号データが Repeating(繰り返し)パターンであるか Arbitrary(任意)パター<br>ンであるかを設定します。      |
| パターンの長さ            | パターンの長さの使用条件を、パターン・タイプ = Repeating (繰り返し) に設定します。                       |
| ウィンドウの長さ           | パターン・タイプ= Arbitrary(任意)であるときに使用する全体的なウィンドウの長さ<br>を設定します。                |

### その他の測定パネル

Measurement Name panel (Measurement configuration menu)

Reference Levels panel (Measurement configuration menu)

Clock Recovery panel (Measurement configuration menu)

Clock Recovery- Advanced Settings configuration menu

Gating panel (Measurement configuration menu)

Filter/Limit Results panel (Measurement Settings menu)

Pass/Fail Testing panel (Measurement Settings menu)

# 基準レベル(Reference Levels)パネル(測定(Measurement)コンフィグレーショ ン・メニュー)

基準レベル(Reference Levels)パネルを使用して、基準レベル設定の範囲(グローバルまたはローカル)、基準レベル (ハイ、ミドル、ロー)、測定に使用する単位、およびトップとベースの波形値の計算に使用する方法を設定しま す。立上りと立下りのエッジに同じレベルまたは異なるレベルを設定することができます。

Reference Levels (基準レベル) パネルを開くには:

- 1. Measurement (測定) バッジを2回タップします。
- 2. Reference Levels (基準レベル)パネルを開くには、以下を行います。

### 基準レベル(Reference Levels)のパネル - フィールドとコントロール

表にリストされるすべての項目が、すべて測定用に表示されるわけではありません。パネルには、選択された測 定に対するフィールドとコントロールが表示されます。

| フィールドまたはコントロ<br>ール | 概要                                                                           |
|--------------------|------------------------------------------------------------------------------|
| 基準レベル              | Global (グローバル)は、この測定で定義される基準レベルが、グローバルに設定される(デフォルト設定)すべての測定に適用されるかどうかを設定します。 |
|                    | ローカル(Local)は、基準レベル・パラメータがこの測定のみに適用されるよう設<br>定します。                            |
| Source (ソース)       | 測定の各エッジに使用されるソース信号をリストします。                                                   |
| 表 (結く)             |                                                                              |

| フィールドまたはコントロ<br>ール             | 概要                                                                                                    |
|--------------------------------|----------------------------------------------------------------------------------------------------|
| Set Levels In(レベル設定)           | ハイ、ミドルおよびローの基準レベルを設定または計算する際に使用する方法を設<br>定します。%または単位を選択し、汎用ノブを使用してカスタム基準値を設定しま<br>す。                                                                                                    |
| Levels (レベル)                   | トップおよびベースの波形測定の指定されたパーセンテージとして基準レベルを設<br>定します。                                                                                                    |
|                                | カスタム基準値を設定するには、Custom(カスタム)をタップし、設定フィールド<br>をタップして汎用ノブを使用し異なる%(相対値)または絶対値を設定します。                                                                                                    |
|                                | 立上り時間や立下り時間の計算には、 <b>High</b> 基準および Low 基準が使用されます。デ<br>フォルトの High 基準は 90%、Low 基準は 10% です。                                                                                                  |
|                                | Mid(中)基準は、主にパルス幅などのエッジ間の測定に使用します。デフォルトの<br>レベルは 50% です。                                                                                                    |
| Base Top Method(ベース・<br>トップ方式) | 波形のベース値とトップ値を計算する方法を設定します。その後、ハイ、ミドル、<br>ローの基準レベルの計算に使われます。                                                                                                    |
|                                | Auto(オート)はデフォルトの方法で、使用するのにベストなベース・トップ方式<br>を自動で決定します。もっとも一般的に、トップ・ベース方式をヒストグラム・モ<br>ード(Histogram Mode)に設定します。                                                                              |
|                                | MinMax 波形レコードの最小値と最大値を使用して、ベースとトップの振幅を決定し<br>ます。ノイズが少なく過剰オーバーシュートのない波形で便利です。                                                                                                    |
|                                | Histogram Mean(ヒストグラム平均)は、ヒストグラム解析を使用して、波形の中間<br>点より上または下のすべての値を使用して平均値を計算します。トップは平均ハイ<br>の値、ベースは平均のローの値に設定されます。                                                                           |
|                                | Histogram Mode(ヒストグラム・モード)は、ヒストグラム解析を使用して、波形の<br>中間点より上および下のもっとも一般的な値を計算します。トップはもっとも一般<br>的なハイの値、ベースは一般的なローの値に設定されます。                                                                      |
|                                | Histogram Eye Center(ヒストグラム/アイの中央)は、ヒストグラム解析を使用し<br>て、ベース・トップの振幅を決定します。ビット・トランジションの間に波形を無<br>視しつつ各ビット(ユニット・インターバル)の中心に振幅のヒストグラムを作成<br>します。ヒストグラムは、公称ハイ・レベルでピークがあり、公称ロー・レベルで<br>別のピークがあります。 |
|                                | 注:ベース・トップ方式を Auto (オート) 以外に設定し、基準レベル・モー<br>ドを Local (ローカル) に変更しない場合、多くの既存の測定、および Results<br>(結果) バーに追加する測定では、測定を行うための新しいベース・トップ<br>方式の値を使用します。これにより、期待しない測定値となる場合がありま<br>す。                |
| Hysteresis(ヒステリシス)             | 信号が交差し変更していると認識されなければならない基準レベルにスレッショル<br>ド・マージンを設定します。マージンは、相対基準レベルにヒステリシスの半分を<br>足したまたは引いたものです。ヒステリシスを使用してスプリアス・イベントをフ<br>ィルタリングします。フィールドをタップして汎用ノブを使用し、値を変更します。                          |

# その他の測定設定パネル

Measurement Name panel (Measurement configuration menu) Configure panel (Measurement configuration menu) Clock Recovery panel (Measurement configuration menu)

Clock Recovery- Advanced Settings configuration menu

Gating panel (Measurement configuration menu)

Filter/Limit Results panel (Measurement Settings menu)

Pass/Fail Testing panel (Measurement Settings menu)

# クロック・リカバリ(Clock Recovery)パネル (測定(Measurement)コンフィグレー ション・メニュー)

クロック・リカバリは、基準クロックを構築するプロセスを参照し、そのエッジはタイミングの比較の根拠とし て使用できます。クロック・リカバリ(Clock Recovery)パネルを使用して、クロック信号を求める測定についてクロ ック・リカバリ設定を構成します。

Clock Recovery(クロック・リカバリ)パネルにアクセスするには:

- クロック・リカバリを使用する Results (結果) バーの Measurement (測定) バッジ (ジッタ測定など) を2回タ ップして、Meas (測定) コンフィグレーション・メニューを開きます。
- 2. Clock Recovery (クロック・リカバリ) パネルをタップします。

### 測定(Measurement)コンフィグレーション・メニュー、クロック・リカバリ(Clock Recovery)パ ネル

| フィールドまたはコントロ<br>ール           | 概要                                                                                                    |
|------------------------------|----------------------------------------------------------------------------------------------------|
| クロック・リカバリ(Clock<br>Recovery) | <b>グローバル</b> (Global)は、このパネルで定義されるクロック・リカバリ設定が、グロー<br>バルに設定されるクロック・リカバリ設定の測定すべてに適用されるかどうかを設<br>定します(デフォルト設定)。 |
|                              | Local(ローカル)は、Clock Recovery(クロック・リカバリ)パラメータがこの測定<br>のみに適用されるよう設定します。                                          |
| 方法(Method)                   | PLL は、指定されたハードウェア位相ロックのループ・クロック・リカバリ回路の振<br>る舞いをシミュレートしてクロック信号を導出します。                                         |
|                              | Constant Clock(コンスタント・クロック)は復元されたクロックが、その波形に対<br>するタイム・インターバル・エラー(TIE)の平均二乗和を最小化するように線形回<br>帰を使用します。          |
|                              | Explicit Clock(明示的なクロック)は、測定が定義されたもの以外の指定されたチャンネルから基準クロックを導出します。                                              |
| 標準(Standard)                 | 標準を PLL モデルに使用するよう設定します。選択された標準に関する情報は、ドロップダウン・リストにリストされます。                                                   |
|                              | Method(方法)が PLL の場合に使用できます。                                                                                   |
| 表(続く)                        |                                                                                                    |

| フィールドまたはコントロ<br>ール | 概要                                                                                                    |
|--------------------|----------------------------------------------------------------------------------------------------|
| モード(Mode)          | 平均(Mean)は、周波数と位相の両方を選択して平均平方誤差を最小化します。Method<br>(方法)が Constant Clock (コンスタント・クロック)の場合のみ利用可能です。                                                                                                    |
|                    | Median(メジアン)は、復元したエッジと測定済みエッジの間のメジアン誤差が0と<br>なるように位相を選択します。Method(方法)が Constant Clock(コンスタント・ク<br>ロック)の場合のみ利用可能です。                                                                                                    |
|                    | Fixed(固定)は、指定した周波数を使いますが、復元したエッジと測定済みエッジの間のメジアン誤差が0となるように位相を選択します。Method(方法)が Constant Clock(コンスタント・クロック)の場合のみ利用可能です。                                                                                                    |
|                    | 選択されたクロック・ソース(整数値で乗算されている可能性あり)で見つかった<br>エッジを使用する場合は、Select Explicit Clock-Edge(明示的クロック・エッジ方法を<br>選択します。クロック乗算器(Clock Multiplier)を1(デフォルト)に設定すると、これら<br>のエッジのみが使用されます。クロック乗算器(Clock Multiplier)が1以外の数字Nに設<br>定されると、実際のエッジの各ペアの間で直線補間が使用されN-1追加基準エッジが<br>作成されます。補間されたエッジ時間は実際のエッジと組み合わせ、実際のエッジ<br>あたりの合計のN基準エッジ時間が得られます。Method(方法)はExplicit Clock(明<br>示的クロック)の場合のみ利用可能です。 |
|                    | 選択したクロック・ソースからエッジを直接使用するのではなく、PLL 経由でエッジ<br>を供給する場合は、クロック・リカバリ方法として Select Explicit Clock-PLL(明示的<br>クロック PLLを選択)を選択します。クロック・ソースからの実際のエッジは、ソ<br>フトウェア PLL モデルを駆動するために使用され、PLL から出てくるエッジ時間は対<br>象の測定用の基準エッジとして使用されます。クロック乗算器が1以外の番号 N に<br>設定されていると、PLL の出力には実際のエッジごとに N 個のエッジがあります。<br>Method (方法)は Explicit Clock(明示的クロック)の場合のみ利用可能です。                                   |
| 計算対象               | First Acq. (最初のアクイジション)は、最初のアクイジションのみでもっともフィットする新しいクロック周波数をと位相を選択するよう、クロック・リカバリ・アルゴリズムを設定します。次以降のアクイジションでは、もっともフィットするクロック位相を選択しますが、最初のアクイジションで見つかったクロック周波数は維持されます。                                                                                                    |
|                    | Every Acq.(各アクイジション)は、新しいオシロスコープのアクイジションが行われるたびに、もっともフィットする新しいクロック周波数をと位相を選択するよう、<br>クロック・リカバリ・アルゴリズムを設定します。                                                                                                    |
|                    | 測定結果をクリアすると、後続のアクイジションについて周波数と位相の両方が最<br>適化されるようにクロック・リカバリがリセットされます。                                                                                                    |
|                    | Method(方法)が Constant Clock(コンスタント・クロック)で、Mode(モード)が<br>Mean または Median の場合に使用できます。                                                                                                    |
| クロック周波数            | クロック周波数を固定(Fixed)モードで使用するよう設定します。波形のクロックは<br>無視されます。指定された周波数が、ベストフィットで決定されたクロック位相で<br>使用されます。                                                                                                    |
|                    | 注:この方法では通常アイ・ダイアグラムが閉じてしまいます。                                                                                                    |
|                    | Method(方法)が Constant Clock(コンスタント・クロック)で、Mode(モード)が<br>Fixed の場合に使用できます。                                                                                                    |
| 表(続く)              |                                                                                                    |

| フィールドまたはコントロ<br>ール       | 概要                                                                                                    |
|--------------------------|----------------------------------------------------------------------------------------------------|
| ループ BW                   | PLL ループ帯域を設定します。現在の標準に基づいて構成されている閉ループ帯域<br>幅を表示します。                                                                                                    |
|                          | Method(方法)が PLL の場合に使用できます。                                                                                                    |
| クロック・ソース                 | 明示的クロックのソースを設定します。                                                                                                    |
|                          | Method(方法)は Explicit Clock(明示的クロック)の場合のみ利用可能です。                                                                                                    |
| Clock Edge(クロック・エッ<br>ジ) | クロック・ソースの立上り、立下り、または両方のエッジを考慮するかどうかを設<br>定します。                                                                                                    |
|                          | Method(方法)は Explicit Clock(明示的クロック)の場合のみ利用可能です。                                                                                                    |
| クロック乗算器                  | 使用するエッジの数を設定します。                                                                                                    |
|                          | Clock Multiplier(クロック乗算器)を1(デフォルト)に設定すると、これらのエッジ<br>のみが使用されます。クロック乗算器(Clock Multiplier)が1以外の数字Nに設定される<br>と、実際のエッジの各ペアの間で直線補間が使用されN-1追加基準エッジが作成され<br>ます。補間されたエッジ時間は実際のエッジと組み合わせ、実際のエッジあたりの<br>合計のN基準エッジ時間が得られます。 |
|                          | Method(方法)は Explicit Clock(明示的クロック)の場合のみ利用可能です。                                                                                                    |
| クロック・オフセット               | Auto(オート)または Manual(手動)に設定します。                                                                                                    |
| オフセット(Offset)            | データと相対的なクロックのオフセット量を設定します。                                                                                                    |
|                          | 基準クロック時間と、データ・ソースからのエッジ時間と比較するには、整列方法<br>で一部仮定に基づかなければなりません。デフォルトでは、各データ・ソース・エ<br>ッジは、時間でもっとも近い基準クロック・エッジに関連づけられていると想定し<br>ています。この仮定の仕方は最適ではないかもしれません。たとえば基準クロック<br>とデータ信号のプローブのケーブル長が違う場合です。                   |
|                          | Clock Offset(クロック・オフセット)が Manual(手動)の場合のみ使用できます。                                                                                                    |
| 表(続く)                    |                                                                                                    |

| フィールドまたはコントロ<br>ール | 概要                                                                                                    |
|--------------------|----------------------------------------------------------------------------------------------------|
| PLL モデル            | PLL モデル・タイプを選択します。PLL コントロール領域は、クロック・リカバリに<br>使用する位相ロック・ループに対して制御を行います。ループ帯域幅とループ順序<br>を選択できます。タイプ॥のループが選択されると、ダンピング・ファクタを指定<br>できます。                                                                                                    |
|                    | シリアル標準に基づいてループ帯域幅を自動的に設定するには、クロック・リカバ<br>リ方法として PLL: Standard BW (PLL:標準 BW)を選択します。標準の b/s リスト・ボ<br>ックスから、データ・リンクに一致する標準を選択します。たとえば、2.5 ギガビッ<br>ト/秒の PCI Express リンクをテストするには、[PCI-E: 2.5]を選択します。この場<br>合、PLL 帯域幅は 1.5 MHz に設定され、PCI Express 標準で指定されるようにボー・レ<br>ートの 1/1667 になります。 |
|                    | PLL モデル・リスト・ボックスを使用して、タイプ   とタイプ   のループの間を選択<br>します。タイプ   ループには、傾き 1/s でゼロ周波数に近づく伝達関数があり、タイ<br>プ   のループには、傾き 1/s2 でゼロ周波数に近づく関数があります (PLL 文献の多く<br>において、これらの用語は一次ループおよび二次ループという言い方もしています。<br>ループのタイプと順序の検討については、William Egan 著の『Frequency Synthesis by Phase<br>Lock』を参照してください)。  |
|                    | Method(方法)は Explicit Clock(明示的クロック)で、Mode(モード)が Explicit Clock<br>(明示的クロック) - PLL の場合のみ利用できます。                                                                                                    |
| JTF BW             | 現在の標準に基づいて構成されているジッタ伝達関数帯域幅を表示します。                                                                                                    |
|                    | Method(方法)が Explicit Clock(明示的クロック)で、Mode(モード)が Explicit Clock<br>(明示的クロック) - PLL で、PLL Model(PLL モデル)が Type II(タイプ II)である場<br>合のみ利用できます。                                                                                                    |
| ダンピング              | PLL 用のダンピング・ファクタを設定します。タイプ    の位相ロック・ループに対し<br>てのみ有効になります。                                                                                                    |
|                    | Method(方法)が Explicit Clock(明示的クロック)で、Mode(モード)が Explicit Clock<br>(明示的クロック)- PLL で、PLL Model(PLL モデル)が Type II(タイプ II)である場<br>合のみ利用できます。                                                                                                    |
| 自動遷移密度補正           | 自動遷移密度補正 On または Off に切り替えます。デフォルトは Off です。                                                                                                    |
|                    | オンの場合、ループ・フィードバック時定数が調整されて、実際の伝達関数が数学<br>的フィルタ多項式にさらに一致するようになります。オフの場合、クロック・リカ<br>バリ・アルゴリズムは 50%の遷移密度を想定して設定されます。                                                                                                    |
|                    | Method(方法)は PLL または Explicit clock(エクスプリシット・クロック)で、Mode<br>(モード)が Explicit Clock-PLL(エクスプリシット・クロック-PLL)の場合のみ利用で<br>きます。                                                                                                    |
| 拡張                 | クロック・リカバリ - 拡張設定(Clock Recovery-Advanced Settings)コンフィグレーショ<br>ン・メニューを開き、復元したクロック信号を改良します。 <i>Clock Recovery- Advanced</i><br><i>Settings configuration menu</i> を参照してください。                                                                                                    |
|                    | Method(方法)が PLL の場合に使用できます。                                                                                                    |

## コンスタント・クロック・リカバリについて

コンスタント・クロック(Constant Clock Recovery)の場合、クロックは A\*sin (2π ft +phase)の形式を想定しています。このとき周波数(f)と位相は未知の定数として扱われます。ソース波形が取り込まれエッジが抽出されると、復元され

たクロックにより、波形のタイム・インターバル・エラー(TIE)の平均平方和が最小限になるように、これらの定数の片方または両方は線形回帰を使用して決定されます。

### PLL ループ BW と JTFBW について

位相ロック・ループは、帯域幅(BW)に従って特徴付けられます。いくつかの異なる帯域幅が一般的に使われま す。これらの帯域幅について使用される用語をこのとき説明します。業界ごとに異なるためです。

- ループ BW(または閉ループ BW)は、閉ループ・ゲインがユニティゲインに対して-3 dB(半分のパワー)に落ちる周波数です。閉ループ・ゲイン関数には、ローパス・フィルタの特性があります。
- JTF BW(ジッタ伝達関数帯域またはエラー関数帯域)は、追跡ループに対する入力ジッタがその下で除去される周波数です。JTF BWには、ハイパス・フィルタ特性があります。

タイプ | のループの場合、ループ帯域と JTF BW は常に等しくなります。タイプ || のループの場合、これら2つの 帯域は異なるものであり、その比率は PLL ダンピング・ファクタによります。いずれかの帯域幅を指定し、その 他は参照用に表示するという選択もできます。

#### PLL ベースのクロック・リカバリ

PLL ベースのクロック・リカバリは、ハードウェア PLL 回路のソフトウェア・モデルを使用して実装されます。波 形トランジションは逐次処理され、フィードバック・ループ内でクロック周期が調整されます。このやり方は、 実際のハードウェア PLL のように、入力信号のトランジション密度による帯域幅やフィードバック・ループのダ ンピング・ファクタへの影響が軽微です。クロック信号(または2つのビット・パターンがあるデータ信号)の トランジション密度は 100%であるため、トランジション密度の影響は、データ信号関連のみになります。

#### その他の測定設定パネル

Measurement Name panel (Measurement configuration menu) Configure panel (Measurement configuration menu) Reference Levels panel (Measurement configuration menu) Clock Recovery- Advanced Settings configuration menu Gating panel (Measurement configuration menu) Filter/Limit Results panel (Measurement Settings menu) Pass/Fail Testing panel (Measurement Settings menu)

# クロック・リカバリ - 拡張設定(Clock Recovery- Advanced Settings)コンフィグレ ーション・メニュー

既知のデータ・パターンについて公称データ・レートを定義する、またはクロック・リカバリのベースとする、 など、拡張クロック・リカバリ設定を行います。

Clock Recovery-Advanced Settings (クロック・リカバリ-詳細設定) コンフィグレーション・メニューを開くには:

- 1. クロック・リカバリ情報が必要な測定(ジッター測定など)を2回タップします。
- 2. Clock Recovery (クロック・リカバリ) パネルをタップします
- 3. Advanced (拡張) ボタンをタップします。

| クロック | ク・リカバリ | ノ- 拡張設定(Cl | ock Recovery- | Advanced Set | tings)コンフィ | グレーション | ・メ |
|------|--------|------------|---------------|--------------|------------|--------|----|
| ニュー、 | フィール   | ドとコントロー    | ·ル            |              | -          |        |    |

| フィールドまたはコントロ<br>ール | 概要                                                                                                    |
|--------------------|----------------------------------------------------------------------------------------------------|
| 拡張クロック・リカバリ方<br>式  | 測定された信号からクロックを復元する方法を設定します。利用可能な選択は、<br>None(なし)(デフォルト)、Nominal Data Rate(公称データ・レート)、および Known<br>Data Pattern(既知のデータ・パターン)です。                     |
| ビット・レート            | クロック・ビット・レートを設定します。Bit Rate(ビット・レート)フィールドは、<br>Advanced Clock Recovery Method(拡張クロック・リカバリ方式)が Nominal Data Rate<br>(公称データ・レート)に設定されている場合にのみ表示されます。 |
| パターン・ファイル          | ドロップダウン・リストに、オシロスコープに読み込まれた直近の 20 個のパター<br>ン・ファイルがリストされます。                                                                                         |
|                    | Advanced Clock Recovery(拡張クロック・リカバリ)=Known Data Pattern(既知のデー<br>タ・パターン)の場合のみ利用できます。                                                               |
| Browse(参照)         | 標準のファイル・ナビゲーション・ウィンドウを開きます。パターン・ファイルま<br>でナビゲートして選択します。                                                                                            |

## 次の項目も参照してください。

Measurement Name panel (Measurement configuration menu)

Configure panel (Measurement configuration menu)

Reference Levels panel (Measurement configuration menu)

Clock Recovery panel (Measurement configuration menu)

Gating panel (Measurement configuration menu)

Filter/Limit Results panel (Measurement Settings menu)

Pass/Fail Testing panel (Measurement Settings menu)

# ゲーティング(Gating)パネル (測定(Measurement)コンフィグレーション・メニュ ー)

ゲートを使用して、測定を波形の特定部分に限定します。

Gating (ゲーティング) パネルを開くには:

- 1. Results (結果) バーの Measurement (測定) バッジを 2 回タップして Measurement (測定) コンフィグレーショ ン・メニューを開きます。
- 2. Gating (ゲーティング) パネルをタップします。

### ゲーティング(Gating)パネル、フィールドとコントロール

表にリストされるすべての項目が、すべて測定用に表示されるわけではありません。パネルには、選択された測 定に対するフィールドとコントロールが表示されます。

| フィールドまたはコントロ<br>ール  | 概要                                                                                                    |
|---------------------|----------------------------------------------------------------------------------------------------|
| ゲーティング              | この測定のゲーティング設定を Global(グローバル)または Local(ローカル)にす<br>るかを設定します。                                                            |
|                     | Global(グローバル)を選択すると、このパネル内のいずれかを変更すると、同じ変<br>更内容が Global(グローバル)が選択されているその他のすべての測定にも適用され<br>ます。                        |
|                     | Local(ローカル)を選択すると、このパネル内の設定はこの測定のみに影響します。                                                                             |
| ゲーティング・タイプ          | 測定に使用するゲートの種類を設定します。                                                                                                  |
|                     | None (なし):レコード全体に対してて測定が行われます。                                                                                        |
|                     | <b>スクリーン</b> :ディスプレイに表示される波形部分に対して測定が行われます。ズームがオンになっていると、ディスプレイはズーム・ウィンドウになります。                                       |
|                     | Cursors (カーソル):カーソルの間の波形部分に対して測定が行われます。                                                                               |
|                     | Logic (ロジック):指定された波形のロジック・ステートが真の場合にのみ測定が行われます。                                                                       |
|                     | Search (検索):測定値は、指定した検索で定義された開始時間と終了時間の間に取得されます。検索ゲーティングは、6 シリーズ MSO 機器での DDR3 測定にのみ有効です。                             |
|                     | Time(時間): 測定値はトリガ・ポイント(0s)を基準として、Start Gate Time(開始<br>ゲート時間)フィールドと End Gate Time(終了時間ゲート)フィールドで指定され<br>た時間の間に取得されます。 |
| Source (ソース)        | ロジックまたは検索ゲートに使用する信号ソースを設定します。                                                                                         |
|                     | Gating Type(ゲーティングの種類)が Logic(ロジック)の場合、Source(ソース)<br>フィールドには使用可能なすべてのソースが一覧表示されます。                                   |
|                     | Gating Type(ゲーティングの種類)Search(検索)の場合、Source(ソース) フィー<br>ルドには使用可能なすべての検索が一覧表示されます。                                      |
| Threshold (スレッショルド) | ロジック・ゲート・ソースのスレッショルド値をロジック1値とみなすよう設定します。Source(ソース)がLogic(ロジック)の場合に使用できます。                                            |
| Hysterisis(ヒステリシス)  | ロジック・ゲート・ソースのヒステリシス値を設定します。Source (ソース) が Logic (ロジック)の場合に使用できます。                                                     |
| Active(アクティブ)       | ロジック・ゲート・ソースのロジック・ステート値を設定します。Source (ソース)<br>が Logic (ロジック)の場合に使用できます。                                               |
| 開始ゲート時間             | 測定の開始時間(開始ゲート)と終了時間(終了ゲート)を設定します。開始ゲー                                                                                 |
| 終了ゲート時間             | ト時间と終了ケート時間は、トリカ時間(US)を基準にしています。Gating Type(ゲ<br> ーティングの種類)が Time(時間)の場合に使用できます。                                      |

## ガイドライン

- 測定ごとに1つのゲート領域のみが許可されます。重複した測定を作成し、それぞれに異なるゲートを定義できます。
- ゲーティングが有効な測定バッジをタップすると、その測定の波形上に縦方向のゲート・バーが表示されます。
- ・ ゲーティングは、ゲート領域の始点と終点に1本ずつ、合計2本の垂直バーで示されます
- 測定値に複数のソースがある場合は、両方のソースにゲート・バーが描画されます。

- 時間ゲートは任意の場所に配置できます。取得開始値の前や、取得値以降にすることができます。
- ズームがオンの場合、時間ゲーティング・バーは概要表示とズーム表示の両方で表示されます。

### 次の項目も参照してください。

Measurement Name panel (Measurement configuration menu) Configure panel (Measurement configuration menu) Reference Levels panel (Measurement configuration menu) Clock Recovery panel (Measurement configuration menu) Clock Recovery- Advanced Settings configuration menu Filter/Limit Results panel (Measurement Settings menu) Pass/Fail Testing panel (Measurement Settings menu)

# 結果のフィルタ/リミット(Filter/Limit Results)パネル(測定設定メニュー)

これらの設定を使用して、測定を行う際にハイ・パスやローパス・フィルタを適用して指定された周波数バンド 要素をブロックします。リミット・コントロールを使用して測定する測定値範囲、および測定を行う数(母集団) を設定します。

Filter/Limit Results (結果のフィルタ/リミッット)パネルを開くには:

- 1. Measurement (測定) バッジを2回タップします。
- 2. Filter/Limit Results (結果のフィルタ/リミット) パネルをタップします。

#### 結果のフィルタ/リミット(Filter/Limit Results)パネルのフィールドとコントロール

テーブル内にリストされるすべての項目が、すべて測定について表示されるわけではありません。パネルには、 選択された測定に対するフィールドとコントロールのみが表示されます。

| フィールドまたはコントロ<br>ール            | 説明                                                                                                    |
|-------------------------------|----------------------------------------------------------------------------------------------------|
| 測定結果のフィルタ                     | この測定のフィルタとリミット設定が Global (グローバル)か Local (ローカル)か<br>を設定します。                                             |
|                               | Global (グローバル) (デフォルト) に設定すると、このパネル内のいずれかを変更<br>すると、同じ変更がグローバルが選択されているその他のすべてのフィルタとリミ<br>ット設定にも適用されます。 |
|                               | Local (ローカル)に設定すると、このパネルに変更を加えても、この測定にしか影響しません。                                                        |
| ハイ・パス・フィルタ                    | 低周波数バンドをブロックし、波形の高周波数バンドのみを渡します。                                                                       |
|                               | Butterworth(バターワース)フィルタ順(フィルタなし(デフォルト)、1番目、2番目、または3番目)を選択し、フィールド内のロールオフ周波数を入力します。                      |
| FP Freq (F1)                  | フィルタの振幅が3dBごとに落ちるハイパス・フィルタのカットオフ周波数。                                                                   |
| ローパス・フィルタ(Low<br>Pass Filter) | 高周波数バンドをブロックし、波形の高周波数バンドのみを渡します。                                                                       |
|                               | Butterworth(バターワース)フィルタ順(フィルタなし(デフォルト)、1番目、2番目、または3番目)を選択し、フィールド内のロールオフ周波数を入力します。                      |

| フィールドまたはコントロ<br>ール                              | 説明                                   |
|-------------------------------------------------|--------------------------------------|
| LP Freq (F2)                                    | フィルタの振幅が3dBごとに落ちるローパス・フィルタのカットオフ周波数。 |
| リミット測定の結果(Limit<br>Measurement Results)         | 最小値と最大値の範囲の中にある値に対してリミットを設定した測定結果。   |
| リミット測定の母集団<br>(Limit Measurement<br>Population) | 指定された数の測定に対するリミット測定。                 |

## その他の測定設定パネル

Measurement Name panel (Measurement configuration menu)

Configure panel (Measurement configuration menu)

Reference Levels panel (Measurement configuration menu)

Clock Recovery panel (Measurement configuration menu)

Clock Recovery- Advanced Settings configuration menu

Gating panel (Measurement configuration menu)

Pass/Fail Testing panel (Measurement Settings menu)

# パス/フェイル・テストパネル(測定設定メニュー)

これらの設定を使用して、指定制限値に対して測定値をテストし、装置が故障した場合に実行する処置を設定します。

PASS/FAIL TESTING (パス/フェイル・テスト) パネルを開くには:

1. Measurement (測定) バッジを2回タップします。

2. Pass/Fail Testing (パス/フェイル・テスト) パネルをタップします。

### パス/フェイル・テストパネルのフィールドとコントロール

テーブル内にリストされるすべての項目が、すべて測定について表示されるわけではありません。パネルには、 選択された測定に対するフィールドとコントロールのみが表示されます。

| フィールドまたはコントロ<br>ール | 説明                                                                                                    |
|--------------------|----------------------------------------------------------------------------------------------------|
| パス/フェイル・テスト        | パス/フェイル・テストのオンとオフを切り替えます。デフォルトは、オフです。                                                                                              |
| 違反発生時              | 測定のテストが失敗する条件を設定します。デフォルトは <b>&lt;リミット</b> (Limit)                                                                                 |
| リミット               | 測定限界値を設定します。 <b>フェイル</b> (Fail When)が <b>範囲内</b> (Inside Range)または <b>範囲</b><br><b>外</b> (Outside Range)に設定されていない場合、このコントロールは有効です。 |
| ローリミット             | 測定値の下限を設定します。フェイル(Fail When)が <b>範囲内</b> (Inside Range)または <b>範<br/>囲外</b> (Outside Range)に設定されている場合、このコントロールは有効です。                |
| ハイリミット             | 測定値の上限を設定します。フェイル(Fail When)が <b>範囲内</b> (Inside Range)または <b>範<br/>囲外</b> (Outside Range)に設定されている場合、このコントロールは有効です。                |

|表(続く)

241

| フィールドまたはコントロ<br>ール | 説明                                                                    |
|--------------------|-----------------------------------------------------------------------|
| 違反時アクション           | 設定メニューを開き、テストが不合格になったときに機器が実行するアクションを<br>設定します。                       |
|                    | B Trigger Event (B トリガ・イベント) コンフィギュレーション・メニュー (192 ページ)<br>を参照してください。 |
| バッジ・ナビゲーション        | 結果バッジのナビゲーションを設定します。                                                  |
|                    | タップして Failures(失敗)または All Occurrences(すべての発生)の表示をトグル<br>します。          |
|                    | Failure(フェイル)を選択すると、ナビゲーションボタンが失敗から失敗に移動します。                          |
|                    | All Occurrences(すべての発生)を選択すると'ナビゲーション・ボタンが各発生を移動します。                  |

## その他の測定設定パネル

Measurement Name panel (Measurement configuration menu) Configure panel (Measurement configuration menu) Reference Levels panel (Measurement configuration menu) Clock Recovery panel (Measurement configuration menu) Clock Recovery- Advanced Settings configuration menu Gating panel (Measurement configuration menu) Filter/Limit Results panel (Measurement Settings menu)

# スペクトラム測定コンフィグレーション・メニューの概要

このコンフィギュレーション・メニューを使用して、スペクトラム測定バッジのリードアウトに統計を追加し、 測定をプロットし、ソースとパス/フェイル・テストを含む測定設定を変更します。

結果のバーの Spectrum(スペクトラム)測定バッジを2回タップして Spectrum(スペクトラム)測定コンフィグレ ーション・メニューを開きます。コンフィギュレーション・メニューとパネルには、選択された測定に関するフ ィールドとコントロールのみが表示されます。

測定名パネルのメニューが開き、測定バッジに詳細な統計が表示され、測定のプロットを表示するなどします。 Measurement Name (測定名) パネルには、選択された測定に関連するフィールドとコントロールのみが表示されま す。もっとも一般的な Spectrum (スペクトラム)測定名フィールドが以下のテーブルに表示されます。

### Spectrum (スペクトラム) 測定コンフィグレーション・メニューのフィールド、コントロール およびパネル

| フィールド、コントロール、<br>またはパネル       | 説明                                                                                                    |
|-------------------------------|----------------------------------------------------------------------------------------------------|
| Measurement Name (測定名)<br>パネル | 測定に関連する測定統計のリストを表示します。Show Statistics in Badge (バッジに統計を表示) コントロールを選択することで、これらを測定バッジに追加できます。<br>測定バッジには、リスト表示された統計測定リードアウトが表示されます。 |
|                               | 測定のプロット表示を開きます。スクリーンにプロットを追加するには、 <b>プロット</b><br>ボタンをタップします。プロット・タイプはヒストグラムのみです。                                                  |
|                               | Histogram plot configuration menu を参照してください。                                                                                      |
| Configure(構成)パネル              | 各測定タイプに固有のソース、ラベル・テキストおよびその他のフィールドを設定<br>します。                                                                                     |
|                               | Configure panel (Spectrum measurements configuration menu)を参照してください。                                                              |
| <b>パス/フェイル・テスト</b> の<br>パネル   | 測定の合格/不合格テストの条件を設定し、測定に失敗した場合に実行するアクシ<br>ョンを設定します。                                                                                |
|                               | Pass/Fail Testing panel (Spectrum measurement configuration menu)を参照してください。                                                       |

# Spectrum Measurement Name (スペクトラム測定名) パネル (測定コンフィグレ ーション・メニュー)

Spectrum Measurement Name(スペクトラム測定名)パネル(測定の名前)は、測定バッジに表示統計を追加し、測定のプロットを開くためのコントロールを提供します。

Spectrum Measurements Name (スペクトラム測定名) パネルを開くには、Spectrum Measurements (スペクトラム測定) バッジを2回タップします。これは、Spectrum Measurements (スペクトラム測定) 設定メニューを開くとデフォルトで表示されるパネルです。

| フィールド、コントロール、<br>またはパネル                 | 説明                                                                                                    |
|-----------------------------------------|----------------------------------------------------------------------------------------------------|
| 測定結果の統計値<br>(Measurement Statistics)    | 測定に関連する統計のリスト Show Statistics in Badge(バッジに統計を表示)コントロールを選択することで、これらを測定バッジに追加できます。                                                    |
| Show Statistics in Badge(パ<br>ッジに統計を表示) | リスト表示された統計測定リードアウトを測定バッジ・リードアウトに追加します。<br>バッジの統計情報の表示は、チャンネル・パワーと占有帯域幅の測定にのみ使用で<br>きます。                                              |
| Plots(プロット)                             | 測定のプロット表示を開きます。利用可能なプロットはヒストグラムです。<br>スクリーンにプロットを追加するには、Plot(プロット)ボタンをタップします。<br><i>Histogram plot configuration menu</i> を参照してください。 |

測定名パネルの内容は、選択した測定により異なります。

## 次の項目も参照してください。

Spectrum measurements configuration menu overview

Configure panel (Spectrum measurements configuration menu)

Pass/Fail Testing panel (Spectrum measurement configuration menu)

Configure(構成)パネル(Spectrum Measurement(スペクトラム測定)コンフィ ギュレーション・メニュー)

構成(Configure)パネルを使用して、測定ソースを設定し、測定のカスタム・ラベルおよびその他のパラメータを追加します。

スペクトラム測定 Configure(構成)パネルを開くには、以下を行います。

- 1. スペクトラム測定バッジを2回タップして、コンフィグレーション・メニューを開きます。
- 2. Configure (構成) パネルをタップします。

## チャンネル・パワー測定: Configure (構成) パネル

| MEAS 1            |                  | ?             |
|-------------------|------------------|---------------|
| CHANNEL POWER     |                  | >             |
| CONFIGURE         |                  |               |
| Source 1          | L                | .abel         |
| Ch 1_SV_Normal 🔹  |                  | Channel Power |
|                   |                  |               |
| Channel Width     |                  |               |
| 10 MHz            |                  |               |
|                   |                  |               |
|                   | Filter Parameter | Symbol Rate   |
| Enable RRC Filter | 220 m            | 3.84 MHz      |
|                   |                  |               |

| フィールド、コントロールまたはパ<br>ネル | 説明                                                                                                    |
|------------------------|----------------------------------------------------------------------------------------------------|
| Source (ソース)           | ソース・ドロップダウン・メニューから入力信号チャンネルを選択します。                                                                    |
| Label (ラベル)            | 測定の名前を設定します。デフォルト名を使用するか、フィールドを2回<br>タップして、接続されているキーボードや仮想キーボードを使用してラベ<br>ルを変更できます。                   |
| チャンネル幅                 | チャンネル幅を設定します。デフォルトの幅は 10MHz です                                                                        |
| RRC フィルタを有効化           | RRC フィルタを有効にします。デフォルトはチェックなしです。                                                                       |
| フィルタ・パラメータ             | フィルタ・パラメータを設定します。Enable RRC Filter (RRC フィルタを有<br>効化)ボックスがチェックされている場合に使用できます。デフォルト値<br>は、0.22 です。     |
| シンボル・レート               | シンボル・レートを設定します。Enable RRC Filter (RRC フィルタを有効化)<br>ボックスがチェックされている場合に使用できます。デフォルトのレート<br>は 3.84MHz です。 |

# 占有帯域幅測定:Configure(構成)パネル

| MEAS 3             |                                                                                                    |         | ?                         |
|--------------------|----------------------------------------------------------------------------------------------------|---------|---------------------------|
| OBW                |                                                                                                    |         | >                         |
| CONFIGURE          |                                                                                                    |         | -26 dBm                   |
| Source 1           |                                                                                                    | Label   |                           |
| Ch 1_SV_Normal     | <ul> <li>Image: A second second sec<br/>second second second second second second second second second second second second second second second second second second second second second second second second second second second second second second second second second sec</li></ul> | OBW     |                           |
|                    |                                                                                                    |         | · · · -46 dBm             |
| Analysis Bandwidth | Method                                                                                                    |         | % of Power <sub>dBm</sub> |
| 10 MHz             | % of Power                                                                                                    | dB Down | 99.9%                     |

| フィールド、コントロールまたはパ<br>ネル | 説明                                                                                    |
|------------------------|---------------------------------------------------------------------------------------|
| Source (ソース)           | ソース・ドロップダウン・メニューから入力信号チャンネルを選択します。                                                    |
| Label (ラベル)            | 測定の名前を設定します。デフォルト名を使用するか、フィールドを2回<br>タップして、接続されているキーボードや仮想キーボードを使用してラベ<br>ルを変更できます。   |
| 解析帯域幅                  | 解析帯域幅を設定します。デフォルトの帯域幅は 10MHz です。                                                      |
| 方法                     | 方法を% of Power(電力%)または dB Down(dB ダウン)として設定しま<br>す。デフォルトは% of Power(電力%)です。            |
| % of Power(電力%)        | 電力のパーセンテージを設定します。デフォルト値は、99.9%です。                                                     |
|                        | Method(方法)が% of Power(電力%)の場合に使用できます。                                                 |
| dB Down (dB ダウン)       | dB ダウンを設定します。デフォルトは-26dB です。 <b>Method</b> (方法)が <b>dB</b><br>Down(dB ダウン)の場合に使用できます。 |

## ACPR 測定: Configure(構成)パネル

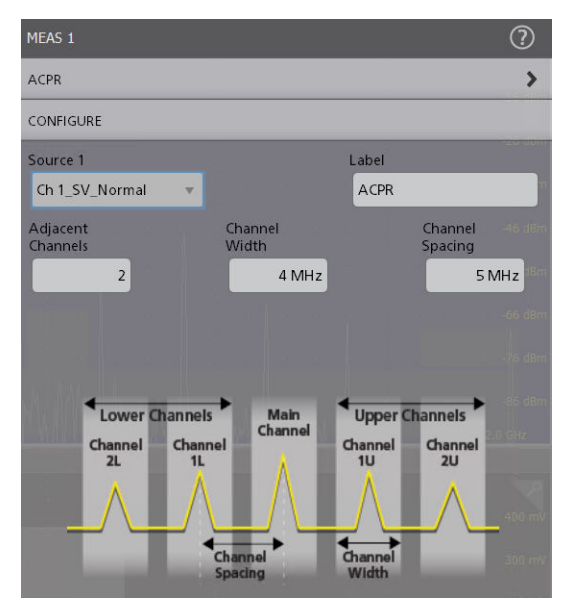

| フィールド、コントロールまたはパ<br>ネル | 説明                                                                                  |
|------------------------|-------------------------------------------------------------------------------------|
| Source(ソース)            | ソース・ドロップダウン・メニューから入力信号チャンネルを選択します。                                                  |
| Label (ラベル)            | 測定の名前を設定します。デフォルト名を使用するか、フィールドを2回<br>タップして、接続されているキーボードや仮想キーボードを使用してラベ<br>ルを変更できます。 |
| 隣接チャンネル                | 隣接するチャンネルの数を設定します。デフォルトの隣接チャンネルは1<br>です。                                            |
| チャンネル幅                 | チャンネル幅を設定します。デフォルトのチャンネル幅は 4MHz です。                                                 |
| チャンネル間隔                | チャンネル間隔を設定します。各チャンネルの中心間の周波数の差です。<br>デフォルトのチャンネル間隔は 5MHz です。                        |

# Pass/Fail Testing(パス/フェイル・テスト)パネル(Spectrum(スペクトラム) 測定コンフィギュレーション・メニュー)

これらの設定を使用して、指定リミットに対して測定値をテストし、装置が故障した場合に実行する処置を設定 します。

Pass/Fail Testing (パス/フェイル・テスト) パネルのフィールドとコントロール、Pass/Fail Testing panel (Measurement Settings menu)を参照してください。

パス/フェイル・テスト・パネルは、チャンネル・パワーと占有帯域幅の測定にのみ使用できます。

#### 次の項目も参照してください。

Spectrum Measurements Name panel (Measurement configuration menu)

Configure panel (Spectrum measurements configuration menu)

# Jitter Measurement(ジッタ測定) コンフィギュレーション・メニュー の概要

このコンフィギュレーション・メニューを使用して統計をジッタ測定バッジ・リードアウトに追加し、測定をプ ロットし、ソース、スコープ(グローバルまたはローカル)、基準レベルおよびゲーティングなどの測定設定を変 更します。

結果のバーのジッタ測定バッジを2回タップして、任意の測定に対するジッタ測定コンフィグレーション・メニューを開きます。コンフィギュレーション・メニューとパネルには、選択された測定に関するフィールドとコントロールのみが表示されます。

Measurement Name (測定名) パネル (測定の名前)のメニューが開き、測定バッジに詳細な統計が表示され、測定 のプロットを表示するなどします。測定名パネルには、選択された測定に関連するフィールドとコントロールの みが表示されます。もっとも一般的なジッタ測定名フィールドが以下のテーブルに表示されます。

| フィールド、コントロール<br>またはパネル                   |                                                                                                    |
|------------------------------------------|----------------------------------------------------------------------------------------------------|
| Measurement Statistics(測定<br>結果の統計値)     | 測定に関連する測定統計のリスト Show Statistics in Badge(バッジに統計を表示)コントロールを選択することで、これらを測定バッジに追加できます。                                    |
| (Measurement Name(測定名)<br>パネル            |                                                                                                    |
| Show Statistics in Badge(バ<br>ッジに統計を表示)  | リスト表示された統計測定リードアウトを測定バッジ・リードアウトに追加します。                                                                                 |
| (Measurement Name(測定名)<br>パネル            |                                                                                                    |
| Plot(プロット)(測定名パ<br>ネル)                   | 測定のプロット表示を開きます。使用可能なプロットは、実施する測定によって異なります。プロット・タイプには、バスタブ、TIE スペクトル、タイム・トレンド・<br>プロット、TIE ヒストグラム、アイ・ダイアグラム・プロットが含まれます。 |
|                                          | スクリーンにプロットを追加するには、プロット・ボタンをタップします。                                                                                     |
|                                          | Add Plot configuration menu を参照してください。                                                                                 |
| Configure(構成)パネル                         | 各測定タイプに固有のソース、ラベル・テキストおよびその他のフィールドを設定<br>します。                                                                          |
|                                          | Configure panel (Jitter measurement configuration menu)を参照します。                                                         |
| Reference Levels(基準レベ<br>ル)パネル           | 測定に使用する基準レベルと単位、、基準レベル設定の範囲(グローバルまたはロー<br>カル)、およびトップとベースの波形値の計算に使用する方法を設定します。                                          |
|                                          | Reference Levels panel (Measurement configuration menu)を参照してください。                                                      |
| Clock Recovery(クロック・                     | 一部のジッタ測定にクロック・リカバリ設定を設定します。                                                                                            |
| リカバリ) パネル<br>                            | Clock Recovery panel (Measurement configuration menu)を参照してください。                                                        |
| Gating(ゲーティング)パネ<br>ル                    | 測定に使用する測定リージョン (ゲート)を設定します。ゲート設定のスコープ (グ<br>ローバルまたはローカル)、および使用するゲーティングのタイプを選択します。                                      |
|                                          | Gating panel (Measurement configuration menu)を参照してください。                                                                |
| Filter/Limit Results(フィルタ<br>/リミット結果)パネル | フィルタリング設定のスコープ(グローバルまたはローカル)、ハイとローのパス・フィルタ設定、測定結果リミットの範囲、およびリミット測定の母集団サイズを設定します。                                       |
|                                          | Filter/Limit Results panel (Measurement Settings menu)を参照してください。                                                       |
| パス/フェイル・テストの<br>パネル                      | 測定の合格/不合格テストの条件を設定し、測定に失敗した場合に実行するアクションを設定します。                                                                         |
|                                          | Pass/Fail Testing panel (Measurement Settings menu)を参照してください。                                                          |

## ジッタ測定コンフィギュレーション・メニューのフィールド、コントロールおよびパネル

# Jitter Measurement Name(ジッタ測定名)パネル(測定コンフィギュレーショ ン・メニュー)

Jitter Measurement Name (ジッタ測定名)パネル(測定の名前)は、測定バッジに表示統計を追加し、測定のプロッ トを開くためのコントロールを提供します。

Jitter Measurement Name(ジッタ測定名)パネルを開くには、ジッタ測定バッジを2回タップします。これは、Jitter Measurement(ジッタ測定)設定メニューを開くとデフォルトで表示されるパネルです。

測定名パネルの内容は、測定の内容により異なります。

| フィールドまたはコントロ                         | 説明                                                                                                    |
|--------------------------------------|----------------------------------------------------------------------------------------------------|
| ール                                   |                                                                                                    |
| Measurement Statistics(測定<br>結果の統計値) | 測定結果の統計値のリストを表示します。Show Statistics in Badge (バッジに統計を表示)コントロールを選択することで、これらの統計を測定バッジに追加できます。                                                             |
| バッジに統計を表示                            | リスト表示された統計測定リードアウトを測定バッジに追加します。                                                                                                    |
| Plots(プロット)                          | 測定値のプロット・ビューをスクリーンに追加します。使用可能なプロットは、実施する測定によって異なります。プロット・タイプには、バスタブ、TIE スペクトル・トレンド・プロット、TIE ヒストグラム、アイ・ダイアグラム・プロットが含まれます。トレンドにより、トレンド・プロットが波形表示に追加されます。 |

### 次の項目も参照してください。

Configure panel (Jitter measurement configuration menu) Reference Levels panel (Measurement configuration menu) Clock Recovery panel (Measurement configuration menu) Gating panel (Measurement configuration menu) Filter/Limit Results panel (Measurement Settings menu) Pass/Fail Testing panel (Measurement Settings menu)

# Configure(構成)パネル(Jitter(ジッタ)測定コンフィギュレーション・メニ 그—)

Configure(構成)パネルを使用して、測定値およびその他のパラメータのカスタム名(ラベル)を追加します。 Jitter (ジッタ) 測定用 Configure (構成) パネルを開くには、以下を行います。

1. Jitter (ジッタ) 測定バッジを 2 回タップして Jitter (ジッタ) 測定コンフィグレーション・メニューを開きます。 2. Configure (構成) パネルをタップします。

#### Jitter Measurements (ジッタ測定) パネル

| Jitter Summary | (ジッタ・サマ | I) および TJ@BER 測 | 定:Configuration | (コンフィグ | <sup>^</sup> レーション)パネル |
|----------------|---------|-----------------|-----------------|--------|------------------------|
|----------------|---------|-----------------|-----------------|--------|------------------------|

| フィールドまたはコントロ<br>ール | 説明                                                                          |
|--------------------|-----------------------------------------------------------------------------|
| ソース 1              | ソース1フィールドから入力信号チャンネルを選択します。                                                 |
| Label (ラベル)        | 測定の名前を設定します。デフォルト名を使用するか、フィールドを2回タップして、接続されているキーボードや仮想キーボードを使用してラベルを変更できます。 |
| 表(続く)              |                                                                             |

| フィールドまたはコントロ<br>ール         | 説明                                                                                                    |
|----------------------------|----------------------------------------------------------------------------------------------------|
| Signal Type(信号の種類)         | 信号の種類を Clock(クロック)、Data(データ)、または Auto(オート)に設定しま<br>す。                                                                                                    |
| Clock Edge(クロック・エッ<br>ジ)   | クロック信号のエッジを設定します。利用可能なクロック・エッジは立上がり、立<br>下がり、およびその両方です                                                                                                    |
|                            | <b>信号の種類</b> が Clock( <b>クロック</b> )または Auto(オート)の場合に使用できます。                                                                                                    |
| Pattern Detection (パターン    | パターン検出方法を Auto(オート)または Manual(手動)に設定します。                                                                                                    |
| <b>夜出)</b>                 | オート方式では、コンフィグレーション変更後の最初のアクイジションでデータ・<br>パターンが自動的に検出されます。この検出に基づいて、パターン・タイプと関連<br>するコントロールが、既定のレコード長に最適に設定されます。                                                                                                    |
|                            | 手動方式では、パターン・タイプと関連するコントロールを手動で設定することが<br>できます(そして設定する必要があります)。                                                                                                    |
| Pattern Type(パターン・タ<br>イプ) | パターン・タイプを Repeating ( <b>繰返し)</b> または Arbitrary (任意)に設定します。デ<br>ータ信号が N ビットの繰返しパターンの場合、繰返しパターン・タイプを選択する<br>必要があります。                                                                                                    |
|                            | データ信号が非繰返しパターンであるか未知の場合は、任意のパターン・タイプを<br>選択する必要があります。                                                                                                    |
|                            | Pattern Definition( <b>パターン定義</b> )が Auto( <b>オート</b> )の場合に使用できます。                                                                                                    |
| Pattern Length(パターン長)      | パターン長を入力します。デフォルト長は201です。パターン検出がオートの場合、<br>このフィールドに検出されたパターン長が表示されます。パターン検出が手動の場<br>合、このコントロールは実際のパターン長と一致するように設定する必要がありま<br>す。手動で設定したパターン長が検出されたパターン長と一致しない場合、プロセ<br>スは停止しますが、警告がログに記録されます。フィールドを2回タップして、接<br>続されているキーボードまたは仮想キーボードを使用して値を変更します。 |
|                            | Pattern Type (パターン・タイプ)が Repeating(繰返し)の場合に使用できます。                                                                                                    |
| ウィンドウの長さ                   | ウィンドウの長さを入力します。デフォルト長は 10UI です。パターン相関効果を解<br>析するユニット・インターバル数を決定します。ウィンドウは、シリアル・データ・<br>トランスミッタとチャンネルのインパルス応答が安定するのに十分大きな値に設定<br>する必要があります。フィールドを2回タップして、接続されているキーボードま<br>たは仮想キーボードを使用して値を変更します。                                                   |
|                            | Pattern Type(パターン・タイプ)が Arbitrary(任意)の場合に使用できます。                                                                                                    |
| 対象 BER                     | Bit Error Rate(ビット・エラー・レート)指数を設定し、それによってトータル・ジッタとアイ開口が報告される統計レベルを設定します。デフォルト値は、12です。<br>最小値は2、最大値は18です。フィールドを2回タップして、接続されているキー<br>ボードまたは仮想キーボードを使用して値を変更します。                                                                                      |

## TIE 測定: Configuration (コンフィグレーション) パネル

| フィールドまたはコントロ<br>ール | 説明                          |
|--------------------|-----------------------------|
| ソース1               | ソース1フィールドから入力信号チャンネルを選択します。 |
| 表(続く)              |                             |

| フィールドまたはコントロ<br>ール       | 説明                                                                          |
|--------------------------|-----------------------------------------------------------------------------|
| Label (ラベル)              | 測定の名前を設定します。デフォルト名を使用するか、フィールドを2回タップして、接続されているキーボードや仮想キーボードを使用してラベルを変更できます。 |
| Signal Type(信号の種類)       | 信号の種類を Clock (クロック)、Data (データ)、または Auto (オート) に設定します。                       |
| Clock Edge(クロック・エッ<br>ジ) | クロック信号のエッジを設定します。利用可能なクロック・エッジは立上がり、立<br>下がり、およびその両方です                      |
|                          | 信号の種類が Clock(クロック)または Auto(オート)の場合に使用できます。                                  |

## Phase Noise(位相ノイズ)の測定: Configure(構成)パネル

| フィールドまたはコントロ<br>ール | 説明                                                                          |
|--------------------|-----------------------------------------------------------------------------|
| ソース 1              | ソース1フィールドから入力信号チャンネルを選択します。                                                 |
| ソース 2              | ソース2フィールドから入力信号チャンネルを選択します。                                                 |
| Label (ラベル)        | 測定の名前を設定します。デフォルト名を使用するか、フィールドを2回タップして、接続されているキーボードや仮想キーボードを使用してラベルを変更できます。 |
| 積分ノイズの上限           | 積分ノイズの上限を設定します。                                                             |
| 積分ノイズの下限           | 積分ノイズの下限を設定します。                                                             |
| スムージング・フィルタ        | スムージング・フィルタの On または Off を切り替えて、位相ノイズ・プロットを滑らかにします。デフォルトは <b>On</b> です。      |

#### RJ δδ、DJ δδ、PJ、RJ、DJ、SRJ、J2、J9、NPJ、F/2、F/4、および F/8 測定: Configuration (コンフィグレー ション)パネル

| フィールドまたはコントロ<br>ール       | 説明                                                                                                    |
|--------------------------|----------------------------------------------------------------------------------------------------|
| ソース1                     | ソース1フィールドから入力信号チャンネルを選択します。                                                                                     |
| Label (ラベル)              | 測定の名前を設定します。デフォルト名を使用するか、フィールドを2回タップし<br>て、接続されているキーボードや仮想キーボードを使用してラベルを変更できます。                                 |
| Signal Type(信号の種類)       | 信号の種類を Clock(クロック)、Data(データ)、または Auto(オート)に設定します。                                                               |
| Clock Edge(クロック・エッ<br>ジ) | クロック信号のエッジを設定します。利用可能なクロック・エッジは立上がり、立<br>下がり、およびその両方です                                                          |
|                          | <b>信号の種類</b> が Clock(クロック)または Auto(オート)の場合に使用できます。                                                              |
| Pattern Detection (パターン  | パターン検出方法を Auto( <b>オート</b> )または Manual( <b>手動)</b> に設定します。                                                      |
| 使山)                      | オート方式では、コンフィグレーション変更後の最初のアクイジションでデータ・<br>パターンが自動的に検出されます。この検出に基づいて、パターン・タイプと関連<br>するコントロールが、既定のレコード長に最適に設定されます。 |
|                          | 手動方式では、パターン・タイプと関連するコントロールを手動で設定することが<br>できます(そして設定する必要があります)。                                                  |
|                          |                                                                                                    |

| フィールドまたはコントロ<br>ール         | 説明                                                                                                    |
|----------------------------|----------------------------------------------------------------------------------------------------|
| Pattern Type(パターン・タ<br>イプ) | パターン・タイプを Repeating (繰返し) または Arbitrary (任意) に設定します。デ<br>ータ信号が N ビットの繰返しパターンの場合、繰返しパターン・タイプを選択する<br>必要があります。                                                                                                    |
|                            | データ信号が非繰返しパターンであるか未知の場合は、任意のパターン・タイプを<br>選択する必要があります。                                                                                                    |
|                            | Pattern Definition( <b>パターン定義</b> )が Auto( <b>オート</b> )の場合に使用できます。                                                                                                    |
| Pattern Length(パターン長)      | パターン長を入力します。デフォルト長は 2UI です。パターン検出がオートの場合、<br>このフィールドに検出されたパターン長が表示されます。パターン検出が手動の場<br>合、このコントロールは実際のパターン長と一致するように設定する必要がありま<br>す。手動で設定したパターン長が検出されたパターン長と一致しない場合、プロセ<br>スは停止しますが、警告がログに記録されます。フィールドを2回タップして、接<br>続されているキーボードまたは仮想キーボードを使用して値を変更します。 |
|                            | Pattern Type (パターン・タイプ)が Repeating(繰返し)の場合に使用できます。                                                                                                    |
| ウィンドウの長さ                   | ウィンドウの長さを入力します。デフォルト長は 10UI です。パターン相関効果を解<br>析するユニット・インターバル数を決定します。ウィンドウは、シリアル・データ・<br>トランスミッタとチャンネルのインパルス応答が安定するのに十分大きな値に設定<br>する必要があります。フィールドを2回タップして、接続されているキーボードま<br>たは仮想キーボードを使用して値を変更します。                                                     |
|                            | Pattern Type(パターン・タイプ)が Arbitrary(任意)の場合に使用できます。                                                                                                    |

## DDJ 測定: Configuration (コンフィグレーション) パネル

| フィールドまたはコントロ<br>ール            | 説明                                                                                                    |
|-------------------------------|----------------------------------------------------------------------------------------------------|
| ソース1                          | ソース1フィールドから入力信号チャンネルを選択します。                                                                                     |
| Label (ラベル)                   | 測定の名前を設定します。デフォルト名を使用するか、フィールドを2回タップし<br>て、接続されているキーボードや仮想キーボードを使用してラベルを変更できます。                                 |
| Pattern Detection(パターン<br>検出) | パターン検出方法を Auto( <b>オート</b> )または Manual( <b>手動)</b> に設定します。                                                      |
|                               | オート方式では、コンフィグレーション変更後の最初のアクイジションでデータ・<br>パターンが自動的に検出されます。この検出に基づいて、パターン・タイプと関連<br>するコントロールが、既定のレコード長に最適に設定されます。 |
|                               | 手動方式では、パターン・タイプと関連するコントロールを手動で設定することが<br>できます(そして設定する必要があります)。                                                  |
| Pattern Type(パターン・タ<br>イプ)    | パターン・タイプを Repeating (繰返し)または Arbitrary (任意)に設定します。データ信号が N ビットの繰返しパターンの場合、繰返しパターン・タイプを選択する必要があります。              |
|                               | データ信号が非繰返しパターンであるか未知の場合は、任意のパターン・タイプを<br>選択する必要があります。                                                           |
|                               | Pattern Definition( <b>パターン定義</b> )が Auto( <b>オート</b> )の場合に使用できます。                                              |
| 表(続く)                         | 1                                                                                                    |

| フィールドまたはコントロ<br>ール    | 説明                                                                                                    |
|-----------------------|----------------------------------------------------------------------------------------------------|
| Pattern Length(パターン長) | パターン長を入力します。デフォルト長は201です。パターン検出がオートの場合、<br>このフィールドに検出されたパターン長が表示されます。パターン検出が手動の場<br>合、このコントロールは実際のパターン長と一致するように設定する必要がありま<br>す。手動で設定したパターン長が検出されたパターン長と一致しない場合、プロセ<br>スは停止しますが、警告がログに記録されます。フィールドを2回タップして、接<br>続されているキーボードまたは仮想キーボードを使用して値を変更します。     |
|                       | Pattern Type (パターン・タイプ)が Repeating(繰返し)の場合に使用できます。                                                                                                    |
| ウィンドウの長さ              | ウィンドウの長さを入力します。デフォルト長は 10UI です。パターン相関効果を解<br>析するユニット・インターバル数を決定します。ウィンドウは、シリアル・データ・<br>トランスミッタとチャンネルのインパルス応答が安定するのに十分大きな値に設定<br>する必要があります。フィールドを2回タップして、接続されているキーボードま<br>たは仮想キーボードを使用して値を変更します。<br>Pattern Type (パターン・タイプ)が Arbitrary (任意)の場合に使用できます。 |

## DCD 測定: Configuration (コンフィグレーション) パネル

| フィールドまたはコントロ<br>ール            | 説明                                                                                                    |
|-------------------------------|----------------------------------------------------------------------------------------------------|
| ソース1                          | ソース1フィールドから入力信号チャンネルを選択します。                                                                                                    |
| Label (ラベル)                   | 測定の名前を設定します。デフォルト名を使用するか、フィールドを2回タップして、接続されているキーボードや仮想キーボードを使用してラベルを変更できます。                                                                                                    |
| Signal Type(信号の種類)            | 信号の種類を Clock(クロック)、Data(データ)、または Auto(オート)に設定しま<br>す。                                                                                                    |
| Pattern Detection(パターン<br>検出) | パターン検出方法を Auto( <b>オート)</b> または Manual( <b>手動)</b> に設定します。                                                                                                    |
|                               | オート方式では、コンフィグレーション変更後の最初のアクイジションでデータ・<br>パターンが自動的に検出されます。この検出に基づいて、パターン・タイプと関連<br>するコントロールが、既定のレコード長に最適に設定されます。                                                                                                    |
|                               | 手動方式では、パターン・タイプと関連するコントロールを手動で設定することが<br>できます(そして設定する必要があります)。                                                                                                    |
| Pattern Type(パターン・タ<br>イプ)    | パターン・タイプを Repeating ( <b>繰返し</b> )または Arbitrary (任意)に設定します。デ<br>ータ信号が N ビットの繰返しパターンの場合、繰返しパターン・タイプを選択する<br>必要があります。                                                                                                    |
|                               | データ信号が非繰返しパターンであるか未知の場合は、任意のパターン・タイプを<br>選択する必要があります。                                                                                                    |
|                               | Pattern Definition( <b>パターン定義</b> )が Auto( <b>オート</b> )の場合に使用できます。                                                                                                    |
| Pattern Length(パターン長)         | パターン長を入力します。デフォルト長は201です。パターン検出がオートの場合、<br>このフィールドに検出されたパターン長が表示されます。パターン検出が手動の場<br>合、このコントロールは実際のパターン長と一致するように設定する必要がありま<br>す。手動で設定したパターン長が検出されたパターン長と一致しない場合、プロセ<br>スは停止しますが、警告がログに記録されます。フィールドを2回タップして、接<br>続されているキーボードまたは仮想キーボードを使用して値を変更します。 |
|                               | Pattern Type (パターン・タイプ)が Repeating(繰返し)の場合に使用できます。                                                                                                    |
| 表(続く)                         | 1                                                                                                    |
| フィールドまたはコントロ<br>ール | 説明                                                                                                    |
|--------------------|----------------------------------------------------------------------------------------------------|
| ウィンドウの長さ           | ウィンドウの長さを入力します。デフォルト長は 10UI です。パターン相関効果を解<br>析するユニット・インターバル数を決定します。ウィンドウは、シリアル・データ・<br>トランスミッタとチャンネルのインパルス応答が安定するのに十分大きな値に設定<br>する必要があります。フィールドを2回タップして、接続されているキーボードま<br>たは仮想キーボードを使用して値を変更します。<br>Pattern Type(パターン・タイプ)が Arbitrary(任意)の場合に使用できます。 |

#### CC-ジッタ測定: Configuration (コンフィグレーション) パネル

| フィールドまたはコントロ<br>ール | 説明                                                                                               |
|--------------------|--------------------------------------------------------------------------------------------------|
| ソース1               | ソース1フィールドから入力信号チャンネルを選択します。                                                                      |
| Label (ラベル)        | 測定の名前を設定します。デフォルト名を使用するか、フィールドを2回タップして、接続されているキーボードや仮想キーボードを使用してラベルを変更できます。                      |
| エッジ                | 信号のエッジを First (最初)、Rising (立上り)、または Falling (立下り) に設定しま<br>す。                                    |
| N=                 | 各 N 周期グループのサイクル数またはユニット・インターバルを指定します。フィ<br>ールドを 2 回タップして、接続されているキーボードまたは仮想キーボードを使用<br>して値を変更します。 |

## Time Measurements(時間測定)パネル

#### アイ・ハイト測定:コンフィギュレーション・パネル

| フィールドまたはコントロ<br>ール | 説明                                                                                          |
|--------------------|---------------------------------------------------------------------------------------------|
| ソース 1              | ソース1フィールドから入力信号チャンネルを選択します。                                                                 |
| ソース 2              | ソース2フィールドから入力信号チャンネルを選択します。                                                                 |
| Label(ラベル)         | 測定の名前を設定します。デフォルト名を使用するか、フィールドを2回タップして、接続されているキーボードや仮想キーボードを使用してラベルを変更できます。                 |
| ビット・タイプ            | 波形ビット・タイプを Trans ( <b>過渡的</b> )、Non-Trans ( <b>非過渡的</b> )、または All ( <b>すべて</b> )<br>に設定します。 |
|                    | トランス・ビット・タイプは、トランジション・ビットに対してのみアイ解析を行います。トランジション・ビットは、ローからハイへ、またはハイからローへ変わるビットです。           |
|                    | 非トランス・ビット・タイプは、非トランジション・ビットに対してのみアイ解析<br>を行います。非トランジション・ビットは、ステートが変わらないビットです。               |
|                    | All(すべて)ビット・タイプでは、トランジションと非トランジションの両方のビットを使用してアイ解析をします。                                     |
| 解析方式               | 測定の解析方式を Parametric (パラメトリック) または Histogram (ヒストグラム) (非<br>パラメトリック) に設定します。                 |
| 表(続く)              |                                                                                             |

| フィールドまたはコントロ | 説明                                                                                         |
|--------------|--------------------------------------------------------------------------------------------|
| ール           |                                                                                            |
| レベル設定        | レベルを%または Absolute として設定します。正確な時間をパーセンテージまたは<br>絶対値で定義します。                                  |
| 単位間隔の%で促成    | 測定を行う水平位置を、単位間隔に対するパーセンテージで設定します。フィール<br>ドを2回タップして、接続されているキーボードまたは仮想キーボードを使用して<br>値を変更します。 |
|              | レベル設定が%の場合に使用できます。                                                                         |
| 「X」秒のときに測定   | 測定を行う水平位置を秒単位で設定します。                                                                       |
|              | レベル設定が Absolute の場合に使用できます。                                                                |
| 幅            | 設定レベル周辺のウィンドウを設定して、最大アイ幅を検索します。                                                            |
|              | <b>解析方式</b> がヒストグラムの場合に使用できます。                                                             |
| アイ補間         | アイ・レンダリングの補間を選択します。                                                                        |
|              | チェックを入れると、アイ補間がサンプル間の補間を行い、より繊細なレンダリン<br>グ外観を実現します。                                        |
|              | チェックを外すと、補間を行わずに有効な UI(単位間隔)のすべてのサンプルをレ<br>ンダリングします。                                       |
|              | <b>解析方式</b> がヒストグラムの場合に使用できます。                                                             |
| アイ・レンダリング    | アイ・レンダリングを <b>高速</b> または <b>完全</b> に設定します。                                                 |
|              | 高速では、アイの境界を定義するレコード長のサブセットのみが解析対象となりま<br>す。                                                |
|              | 完全では、全レコード長を解析対象とします。                                                                      |
|              | <b>解析方式</b> が <b>ヒストグラム</b> で、 <b>アイ補間</b> ボックスがチェックされている場合に使用で<br>きます。                    |
| UI           | 分析対象である単位間隔の数を設定します。                                                                       |
|              | 解析方式がヒストグラムで、アイ補間ボックスがチェックされ、およびアイ・レン<br>ダリングが高速の場合に使用できます。                                |

#### アイ幅測定:コンフィギュレーション・パネル

| フィールドまたはコントロ | 説明                                                                                  |
|--------------|-------------------------------------------------------------------------------------|
| - <i>n</i>   |                                                                                     |
| ソース 1        | ソース1フィールドから入力信号チャンネルを選択します。                                                         |
| ソース 2        | ソース2フィールドから入力信号チャンネルを選択します。                                                         |
| ラベル          | 測定の名前を設定します。デフォルト名を使用するか、フィールドを2回タップし<br>て、接続されているキーボードや仮想キーボードを使用してラベルを変更できます。     |
| 解析方式         | 測定の解析方式を Parametric ( <b>パラメトリック)</b> または Histogram (ヒストグラム) (非<br>パラメトリック) に設定します。 |
| 表(続く)        |                                                                                     |

254

| フィールドまたはコントロ<br>ール | 説明                                                                                            |
|--------------------|-----------------------------------------------------------------------------------------------|
| レベル設定              | レベルを%または Absolute として設定します。正確な時間/電圧ポイントをパーセンテージまたは絶対値で定義します。                                  |
|                    | <b>解析方式</b> が <b>ヒストグラム</b> の場合に使用できます。                                                       |
| ユニット振幅が%のときに       | 測定を行う水平位置を、単位振幅のパーセンテージで設定します。                                                                |
| 測定                 | <b>解析方式</b> がヒストグラム、およびレベル設定が%の場合に使用できます。                                                     |
| 電圧が「X」のときに測定       | 測定を行う垂直位置をボルト単位で設定します。                                                                        |
|                    | 解析方式がヒストグラム、およびレベル設定が Absolute の場合に使用できます。                                                    |
| 幅                  | 設定レベル周辺のウィンドウを設定して、最大アイ幅を検索します。                                                               |
|                    | <b>解析方式</b> が <b>ヒストグラム</b> の場合に使用できます。                                                       |
| アイ補間               | アイ・レンダリングの補間を選択します。                                                                           |
|                    | チェックを入れると、アイ補間がサンプル間の補間を行い、より繊細なレンダリン<br>グ外観を実現します。                                           |
|                    | チェックを外すと、補間を行わずに有効な UI(単位間隔)のすべてのサンプルをレ<br>ンダリングします。                                          |
|                    | <b>解析方式</b> がヒストグラムの場合に使用できます。                                                                |
| アイ・レンダリング          | アイ・レンダリングを <b>高速</b> または <b>完全</b> に設定します。                                                    |
|                    | 高速では、アイの境界を定義するレコード長のサブセットのみが解析対象となりま<br>す。                                                   |
|                    | 完全では、全レコード長を解析対象とします。                                                                         |
|                    | <b>解析方式</b> が <b>ヒストグラム</b> で、 <b>アイ補間</b> ボックスがチェックされている場合に使用できます。                           |
| UI                 | 分析対象である単位間隔の数を設定します。                                                                          |
|                    | <b>解析方式</b> が <b>ヒストグラム</b> で、 <b>アイ補間</b> ボックスがチェックされ、および <b>アイ・レン</b><br>ダリングが高速の場合に使用できます。 |

## Height@BER 測定: Configuration (コンフィグレーション) パネル

| フィールドまたはコントロ<br>ール | 説明                                                                              |
|--------------------|---------------------------------------------------------------------------------|
| ソース1               | ソース1フィールドから入力信号チャンネルを選択します。                                                     |
| Label (ラベル)        | 測定の名前を設定します。デフォルト名を使用するか、フィールドを2回タップし<br>て、接続されているキーボードや仮想キーボードを使用してラベルを変更できます。 |
| 表(続く)              |                                                                                 |

| フィールドまたはコントロ<br>ール             | 説明                                                                                                    |
|--------------------------------|----------------------------------------------------------------------------------------------------|
| ビット・タイプ                        | 波形ビット・タイプを Trans ( <b>過渡的</b> )、Non-Trans ( <b>非過渡的</b> )、または All ( <b>すべて</b> )<br>に設定します。                                                                  |
|                                | トランス・ビット・タイプは、トランジション・ビットに対してのみアイ解析を行<br>います。トランジション・ビットは、ローからハイへ、またはハイからローへ変わ<br>るビットです。                                                                    |
|                                | 非トランス・ビット・タイプは、非トランジション・ビットに対してのみアイ解析<br>を行います。非トランジション・ビットは、ステートが変わらないビットです。                                                                                |
|                                | All(すべて)ビット・タイプでは、トランジションと非トランジションの両方のビ<br>ットを使用してアイ解析をします。                                                                                                  |
| 測定範囲 Start (開始)、Finish<br>(完了) | 測定範囲を設定します。デフォルト値は、50%です。フィールドを2回タップして、<br>接続されているキーボードまたは仮想キーボードを使用して値を変更します。                                                                               |
| ビンの数                           | ビン数を設定します。スパンを分割するビンの数によって解像度を定義します:25、<br>50、100、250、500、2000、または最大。フィールドを2回タップして、接続されてい<br>るキーボードまたは仮想キーボードを使用して値を変更します。                                   |
| 対象 BER                         | Bit Error Rate(ビット・エラー・レート)指数を設定し、それによってトータル・ジッタとアイ開口が報告される統計レベルを設定します。デフォルト値は、12です。<br>最小値は2、最大値は18です。フィールドを2回タップして、接続されているキー<br>ボードまたは仮想キーボードを使用して値を変更します。 |

## Width@BER 測定: Configuration (コンフィグレーション) パネル

| フィールドまたはコントロ<br>ール       | 説明                                                                                                    |
|--------------------------|----------------------------------------------------------------------------------------------------|
| ソース 1                    | ソース1フィールドから入力信号チャンネルを選択します。                                                                                     |
| Label(ラベル)               | 測定の名前を設定します。デフォルト名を使用するか、フィールドを2回タップして、接続されているキーボードや仮想キーボードを使用してラベルを変更できます。                                     |
| Signal Type(信号の種類)       | 信号の種類を Clock(クロック)、Data(データ)、または Auto(オート)に設定しま<br>す。                                                           |
| Clock Edge(クロック・エッ<br>ジ) | クロック信号のエッジを設定します。利用可能なクロック・エッジは立上がり、立<br>下がり、およびその両方です                                                          |
|                          | <b>信号の種類</b> が Clock(クロック)または Auto(オート)の場合に使用できます。                                                              |
| Pattern Detection (パターン  | パターン検出方法を Auto(オート)または Manual( <b>手動)</b> に設定します。                                                               |
| 検出)                      | オート方式では、コンフィグレーション変更後の最初のアクイジションでデータ・<br>パターンが自動的に検出されます。この検出に基づいて、パターン・タイプと関連<br>するコントロールが、既定のレコード長に最適に設定されます。 |
|                          | 手動方式では、パターン・タイプと関連するコントロールを手動で設定することが<br>できます(そして設定する必要があります)。                                                  |
| 表(続く)                    |                                                                                                    |

| フィールドまたはコントロ<br>ール         | 説明                                                                                                    |
|----------------------------|----------------------------------------------------------------------------------------------------|
| Pattern Type(パターン・タ<br>イプ) | パターン・タイプを Repeating ( <b>繰返し</b> )または Arbitrary (任意)に設定します。デ<br>ータ信号が N ビットの繰返しパターンの場合、繰返しパターン・タイプを選択する<br>必要があります。                                                                                                    |
|                            | データ信号が非繰返しパターンであるか未知の場合は、任意のパターン・タイプを<br>選択する必要があります。                                                                                                    |
|                            | Pattern Definition( <b>パターン定義</b> )が Auto( <b>オート</b> )の場合に使用できます。                                                                                                    |
| Pattern Length(パターン長)      | パターン長を入力します。デフォルト長は2UIです。パターン検出がオートの場合、<br>このフィールドに検出されたパターン長が表示されます。パターン検出が手動の場<br>合、このコントロールは実際のパターン長と一致するように設定する必要がありま<br>す。手動で設定したパターン長が検出されたパターン長と一致しない場合、プロセ<br>スは停止しますが、警告がログに記録されます。フィールドを2回タップして、接<br>続されているキーボードまたは仮想キーボードを使用して値を変更します。<br>Pattern Type (パターン・タイプ)が Repeating (繰返し)の場合に使用できます。 |
|                            |                                                                                                    |
| ウィントワの長さ                   | 「ウィントウの長さを入力します。テフォルト長は1000 です。ハターン相関効果を解<br>析するユニット・インターバル数を決定します。ウィンドウは、シリアル・データ・<br>トランスミッタとチャンネルのインパルス応答が安定するのに十分大きな値に設定<br>する必要があります。フィールドを2回タップして、接続されているキーボードま<br>たは仮想キーボードを使用して値を変更します。                                                                                                    |
|                            | Pattern Type(パターン・タイプ)が Arbitrary(任意)の場合に使用できます。                                                                                                    |
| 対象 BER                     | Bit Error Rate(ビット・エラー・レート)指数を設定し、それによってトータル・ジ<br>ッタとアイ開口が報告される統計レベルを設定します。デフォルト値は、12です。<br>最小値は2、最大値は18です。フィールドを2回タップして、接続されているキー<br>ボードまたは仮想キーボードを使用して値を変更します。                                                                                                    |

Eye High (アイ・ハイ)、Eye Low (アイ・ロー)、Q-Factor (Q ファクタ)の測定: Configuration (コンフィグレ ーション)パネル

| フィールドまたはコントロ<br>ール | 説明                                                                                        |
|--------------------|-------------------------------------------------------------------------------------------|
| ソース1               | ソース1フィールドから入力信号チャンネルを選択します。                                                               |
| Label (ラベル)        | 測定の名前を設定します。デフォルト名を使用するか、フィールドを2回タップして、接続されているキーボードや仮想キーボードを使用してラベルを変更できます。               |
| ビット・タイプ            | 波形ビット・タイプを Trans( <b>過渡的)、Non-Trans(非過渡的</b> )、または All( <b>すべて</b> )<br>に設定します。           |
|                    | トランス・ビット・タイプは、トランジション・ビットに対してのみアイ解析を行<br>います。トランジション・ビットは、ローからハイへ、またはハイからローへ変わ<br>るビットです。 |
|                    | 非トランス・ビット・タイプは、非トランジション・ビットに対してのみアイ解析<br>を行います。非トランジション・ビットは、ステートが変わらないビットです。             |
|                    | All(すべて)ビット・タイプでは、トランジションと非トランジションの両方のビ<br>ットを使用してアイ解析をします。                               |
| 表(続く)              |                                                                                           |

| フィールドまたはコントロ<br>ール | 説明             |
|--------------------|----------------|
| 単位間隔の%で促成          | デフォルト値は、50%です。 |

## Amplitude Measurements (振幅測定) パネル

Bit Low (ビット・ロー)、Bit High (ビット・ハイ)、および Bit Amplitude (ビット振幅)の測定: Configuration (コンフィグレーション)パネル

| r                  |                                                                                             |
|--------------------|---------------------------------------------------------------------------------------------|
| フィールドまたはコントロ<br>ール | 説明                                                                                          |
| ソース1               | ソース1フィールドから入力信号チャンネルを選択します。                                                                 |
| Label (ラベル)        | 測定の名前を設定します。デフォルト名を使用するか、フィールドを2回タップして、接続されているキーボードや仮想キーボードを使用してラベルを変更できます。                 |
| ビット・タイプ            | 波形ビット・タイプを Trans ( <b>過渡的</b> )、Non-Trans ( <b>非過渡的</b> )、または All ( <b>すべて</b> )<br>に設定します。 |
|                    | トランス・ビット・タイプは、トランジション・ビットに対してのみ解析を行いま<br>す。トランジション・ビットは、ローからハイへ、またはハイからローへ変わるビ<br>ットです。     |
|                    | 非トランス・ビット・タイプは、非トランジション・ビットに対してのみ解析を行<br>います。非トランジション・ビットは、ステートが変わらないビットです。                 |
|                    | All(すべて)ビット・タイプでは、トランジションと非トランジションの両方のビ<br>ットを使用して解析をします。                                   |
| ビットの中心%の測定         | ビットの中心%を設定します。デフォルト値は、1%です。                                                                 |
| 方法                 | メソッドを Mean (平均) または Mode (モード) として設定します。                                                    |

#### DC Common Mode (DC コモン・モード) 測定: Configuration (コンフィグレーション) パネル

| フィールドまたはコントロ<br>ール | 説明                                                                          |
|--------------------|-----------------------------------------------------------------------------|
| ソース1               | ソース1フィールドから入力信号チャンネルを選択します。                                                 |
| ソース 2              | ソース2フィールドから入力信号チャンネルを選択します。                                                 |
| Label (ラベル)        | 測定の名前を設定します。デフォルト名を使用するか、フィールドを2回タップして、接続されているキーボードや仮想キーボードを使用してラベルを変更できます。 |

## AC コモン・モード(PK-PK)測定:コンフィグレーション・パネル

| フィールドまたはコントロ<br>ール | 説明                                                 |
|--------------------|----------------------------------------------------|
| ソース1               | ソース1フィールドから入力信号チャンネルを選択します。                        |
| ソース 2              | ソース2フィールドから入力信号チャンネルを選択します。                        |
|                    | ソース2フィールドは、 <b>測定の種類</b> が <b>ダブル</b> の場合に有効になります。 |
| 表(続く)              |                                                    |

| フィールドまたはコントロ<br>ール      | 説明                                                                          |
|-------------------------|-----------------------------------------------------------------------------|
| Label (ラベル)             | 測定の名前を設定します。デフォルト名を使用するか、フィールドを2回タップして、接続されているキーボードや仮想キーボードを使用してラベルを変更できます。 |
| 測定の種類                   | 測定の種類を <b>シングル</b> または <b>ダブル</b> に設定します。                                   |
| 30kHz 以上のハイ・パス・フ<br>ィルタ | ハイ・パス・フィルタを有効または無効にします。                                                     |

#### Differential Crossover (差動クロスオーバ) 測定: Configuration (コンフィグレーション) パネル

| フィールドまたはコントロ<br>ール | 説明                                                                          |
|--------------------|-----------------------------------------------------------------------------|
| ソース1               | ソース1フィールドから入力信号チャンネルを選択します。                                                 |
| ソース 2              | ソース2フィールドから入力信号チャンネルを選択します。                                                 |
| Label (ラベル)        | 測定の名前を設定します。デフォルト名を使用するか、フィールドを2回タップして、接続されているキーボードや仮想キーボードを使用してラベルを変更できます。 |
| メイン・エッジ            | エッジ・タイプを設定します。                                                              |

#### T/nT 測定: Configuration (コンフィグレーション) パネル

| フィールドまたはコントロ | 説明                                                                          |
|--------------|-----------------------------------------------------------------------------|
| ール           |                                                                             |
| ソース 1        | ソース1フィールドから入力信号チャンネルを選択します。                                                 |
| Label (ラベル)  | 測定の名前を設定します。デフォルト名を使用するか、フィールドを2回タップして、接続されているキーボードや仮想キーボードを使用してラベルを変更できます。 |

## 時間測定パネル

#### SSC Freq Dev の測定: Configure (構成) パネル

| フィールドまたはコントロ<br>ール | 説明                                                                           |
|--------------------|------------------------------------------------------------------------------|
| ソース1               | ソース1フィールドから入力信号チャンネルを選択します。                                                  |
| Label (ラベル)        | 測定の名前を設定します。デフォルト名を使用するか、フィールドを2回タップして、接続されているキーボードや仮想キーボードを使用してラベルを変更できます。  |
| ビットレート検出           | ビットレートを <b>オート(Auto)</b> または <b>Manual(手動)</b> に設定します。デフォルトは<br>オート(Auto)です。 |
|                    | オート・ビットレート検出により、コンフィグレーション変更後の最初のアクイジ<br>ションでデータ・レートを自動検出できます。               |
|                    | 手動コンフィグレーションでは、おおよそのデータ・レートをビット/秒(b/s)で<br>指定できます。                           |

| フィールドまたはコントロ<br>ール | 説明                                                                                                    |
|--------------------|----------------------------------------------------------------------------------------------------|
| 検出されたビットレート        | 自動ビットレートは 2.5Gb/s です。Bitrate Detection (ビットレート検出)が Auto (オート)の場合に表示されるリードアウト。                                    |
|                    | キーボードを使用してビットレート値を手動で入力するか、仮想キーパッドを使用<br>して2回タップして値を入力します。Bitrate Detection(ビットレート検出)が Manual<br>(手動)の場合に使用できます。 |

#### 変調レートの測定: Configure (構成)パネル

| フィールドまたはコントロ | 説明                                                                          |
|--------------|-----------------------------------------------------------------------------|
| ール           |                                                                             |
| ソース 1        | ソース1フィールドから入力信号チャンネルを選択します。                                                 |
| Label (ラベル)  | 測定の名前を設定します。デフォルト名を使用するか、フィールドを2回タップして、接続されているキーボードや仮想キーボードを使用してラベルを変更できます。 |

## Reference Levels(基準レベル)パネル(Jitter measurement(ジッタ測定)コ ンフィギュレーション・メニュー)

Reference Levels(基準レベル)パネルを使用して、基準レベル設定の範囲(グローバルまたはローカル)、測定基準 レベル(ハイ、ミドル、ロー)、測定に使用する単位、およびトップとベースの波形値の計算に使用する方法を設 定します。ヒステリシス設定は、PWM エッジ抽出にとって重要です。

基準パネルのフィールドとコントロールについては、Reference Levels panel (Measurement configuration menu)を参照して ください。

#### その他の測定設定パネル

Jitter Measurement (ジッタ測定)コンフィギュレーション・メニューの概要(246 ページ)

Jitter Measurement Name (ジッタ測定名) パネル (測定コンフィギュレーション・メニュー) (248 ページ)

Configure (構成) パネル (Jitter (ジッタ) 測定コンフィギュレーション・メニュー) (248 ページ)

Clock Recovery panel (Jitter measurement configuration menu)

Filter/Limit Results panel (Jitter measurement configuration menu)

Gating panel (Jitter measurement configuration menu)

Pass/Fail Testing panel (Jitter measurement configuration menu)

## Clock Recovery(クロック・リカバリ)パネル(Jitter(ジッタ)測定コンフィギ ュレーション・メニュー)

クロック・リカバリは、基準クロックを構築するプロセスを参照し、そのエッジはタイミングの比較の根拠として使用できます。Clock Recovery(クロック・リカバリ)パネルを使用して、クロック信号を求める測定についてクロック・リカバリ設定を構成します。

Clock Recovery (クロック・リカバリ)パネルのフィールドとコントロールについては、Clock Recovery panel (Measurement configuration menu)を参照してください。

#### その他の測定設定パネル

Jitter Measurement (ジッタ測定)コンフィギュレーション・メニューの概要(246 ページ) Jitter Measurement Name (ジッタ測定名)パネル(測定コンフィギュレーション・メニュー)(248 ページ) Configure (構成) パネル(Jitter (ジッタ)測定コンフィギュレーション・メニュー)(248 ページ) Reference Levels (基準レベル)パネル(Jitter measurement (ジッタ測定)コンフィギュレーション・メニュー) (260 ページ)

Gating panel (Jitter measurement configuration menu) Filter/Limit Results panel (Jitter measurement configuration menu) Pass/Fail Testing panel (Jitter measurement configuration menu)

# Gating(ゲーティング)パネル(Jitter(ジッタ)測定コンフィギュレーション・ メニュー)

ゲートを使用して、測定を波形の特定部分に限定します。

ゲーティング・パネルのフィールドとコントロールについては、Gating panel (Measurement configuration menu)を参照し てください。

#### その他の測定設定パネル

Jitter Measurement (ジッタ測定)コンフィギュレーション・メニューの概要(246 ページ) Jitter Measurement Name (ジッタ測定名)パネル(測定コンフィギュレーション・メニュー)(248 ページ) Configure (構成) パネル(Jitter (ジッタ)測定コンフィギュレーション・メニュー)(248 ページ) Reference Levels (基準レベル)パネル(Jitter measurement (ジッタ測定)コンフィギュレーション・メニュー) (260 ページ)

Clock Recovery panel (Jitter measurement configuration menu)

Filter/Limit Results panel (Jitter measurement configuration menu)

Pass/Fail Testing panel (Jitter measurement configuration menu)

## Filter/Limit Results(フィルタ/リミット結果)パネル(ジッタ測定コンフィグ レーション・メニュー)

これらの設定を使用して、測定を行う際にハイ・パスやロー・パス・フィルタを適用して指定された周波数バン ド成分をブロックします。リミット・コントロールを使用して、測定する測定値の範囲と、実行測定数(母集団) を設定します。

Filter/Limit Results(フィルタ/リミット結果)パネルのフィールドとコントロールについては、Filter/Limit Results panel (Measurement Settings menu)を参照してください。

#### その他の測定設定パネル

Jitter Measurement (ジッタ測定)コンフィギュレーション・メニューの概要(246 ページ) Jitter Measurement Name (ジッタ測定名)パネル(測定コンフィギュレーション・メニュー)(248 ページ) Configure (構成)パネル(Jitter(ジッタ)測定コンフィギュレーション・メニュー)(248 ページ) Reference Levels (基準レベル) パネル (Jitter measurement (ジッタ測定) コンフィギュレーション・メニュー) (260 ページ)

Clock Recovery panel (Jitter measurement configuration menu)

Gating panel (Jitter measurement configuration menu)

Pass/Fail Testing panel (Jitter measurement configuration menu)

# Pass/Fail Testing(パス/フェイル・テスト)パネル(Jitter Measurement(ジッ タ測定)コンフィギュレーション・メニュー)

これらの設定を使用して、指定制限値に対して測定値をテストし、装置が故障した場合に実行する処置を設定し ます。

Pass/Fail Testing (パス/フェイル・テスト) パネルのフィールドとコントロール、Pass/Fail Testing panel (Measurement Settings menu)を参照してください。

#### その他の測定設定パネル

Jitter Measurement (ジッタ測定)コンフィギュレーション・メニューの概要(246 ページ) Jitter Measurement Name (ジッタ測定名)パネル(測定コンフィギュレーション・メニュー)(248 ページ) Configure (構成) パネル (Jitter (ジッタ)測定コンフィギュレーション・メニュー)(248 ページ) Clock Recovery panel (Jitter measurement configuration menu) Filter/Limit Results panel (Jitter measurement configuration menu) Gating panel (Jitter measurement configuration menu) Pass/Fail Testing panel (Jitter measurement configuration menu)

# パワー測定(Power Measurement) コンフィグレーション・メニューの概要

このコンフィグレーション・メニューを使用して統計をパワー測定バッジ・リードアウトに追加し、測定をプロ ットし、ソース、スコープ (グローバルまたはローカル)、基準レベルおよびゲーティングなどの測定設定を変更 します。

Results (結果) バーのパワー測定バッジを2回タップして、任意の測定に対するパワー測定コンフィグレーション・メニューを開きます。コンフィグレーション・メニューとパネルには、選択された測定に関するフィールドとコントロールのみが表示されます。

測定名(Measurement Name)パネル(測定の名前)のメニューが開き、測定バッジに詳細な統計が表示され、測定の プロットを表示するなどします。測定名パネルには、選択された測定に関連するフィールドとコントロールのみ が表示されます。もっとも一般的なパワー測定名フィールドが以下のテーブルに表示されます。

## パワー測定(Measurement)コンフィグレーション・メニューのフィールド、コントロールおよ びパネル

| フィールド、コントロール<br>またはパネル                  | 説明                                                                                                    |
|-----------------------------------------|----------------------------------------------------------------------------------------------------|
| 測定結果の統計値<br>(Measurement Statistics)    | 測定に関連する 測定統計のリスト Show Statistics in Badge (バッジに統計を表示) コントロールを選択することで、これらを測定バッジに追加できます。                                                                            |
| (測定名(Measurement Name)<br>パネル           |                                                                                                    |
| Show Statistics in Badge(パ<br>ッジに統計を表示) | リスト表示された統計測定リードアウトを測定バッジ・リードアウトに追加します。                                                                                                    |
| (測定名(Measurement Name)<br>パネル           |                                                                                                    |
| <b>プロット</b> (Plot)(測定名パネ<br>ル)          | 測定のプロット表示を開くボタン。使用可能なプロットは、実施する測定によって<br>異なります。プロット・タイプには、時間トレンド、ヒストグラム、高調波バー・<br>グラフ、SOA、スイッチング・ロス軌跡、BH 曲線、I vs. JV、インダクタンス、電源電<br>圧変動除去比、制御ループ応答、および瞬時演算が含まれます。 |
|                                         | スクリーンにプロットを追加するには、プロット・ボタンをタップします。                                                                                                    |
|                                         | Add Plot configuration menu を参照してください。                                                                                                    |
| Configure(構成)パネル                        | 各測定タイプに固有のソース、ラベル・テキストおよびその他のフィールドを設定<br>します。                                                                                                    |
|                                         | Configure panel (Power measurement configuration menu) を参照してください。                                                                                                 |
| 基準レベル (Reference<br>Levels)パネル          | 測定に使用する基準レベルと単位、、基準レベル設定の範囲(グローバルまたはロー<br>カル)、およびトップとベースの波形値の計算に使用する方法を設定します。                                                                                     |
|                                         | Reference Levels panel (Measurement configuration menu) を参照してください。                                                                                                |
| ゲーティング(Gating)パネル                       | 測定に使用する測定リージョン (ゲート)を設定します。ゲート設定のスコープ (グ<br>ローバルまたはローカル)、および使用するゲーティングのタイプを選択します。                                                                                 |
|                                         | Gating panel (Measurement configuration menu) を参照してください。                                                                                                    |

## パワー測定名(Power Measurement Name)パネル (測定(Measurement)コンフィグ レーション・メニュー)

パワー測定名(Power Measurement Name)パネル(測定の名前)は、測定バッジに表示統計を追加し、測定のプロット を開くためのコントロールを提供します。

パワー測定名(Power Measurement Name)パネルを開くには、測定バッジを2回タップします。これは、パワー測定 (Power Measurement)設定メニューを開くとデフォルトで表示されるパネルです。

測定名パネルの内容は、測定の内容により異なります。

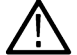

**注**: Power Measurement Name (パワー測定名) パネルと Configure (構成) パネルは、入力容量、突入電流、オ ン時間、オフ時間、制御ループ応答、電源除去比 (PSRR)、およびインピーダンス測定用に統合されます。

| フィールドまたはコントロ<br>ール                      | 説明                                                                                                    |
|-----------------------------------------|----------------------------------------------------------------------------------------------------|
| パワー・オートセット<br>(Power Autoset)           | 突入電流、入力容量、オン時間およびオフ時間を除くすべてのアクティブなパワー<br>測定の最適結果について、オシロスコープ・アクイジション・システムを設定しま<br>す。「パワー・オートセット」を参照してください。                 |
| 電源プリセット(Power<br>Preset)                | オン時間、オフ時間、入力容量、および突入電流パワー測定の最適結果について、<br>オシロスコープ・アクイジション・システムを設定します。Power Preset を参照して<br>ください。                            |
|                                         | オン時間、オフ時間、入力容量、突入電流、電源電圧変動除去比、および制御ルー<br>プ応答のパワー測定についてのみ利用できます。                                                            |
| 測定結果の統計値<br>(Measurement Statistics)    | 測定結果の統計値のリストを表示します。Show Statistics in Badge (バッジに統計を表示) コントロールを選択することで、これらの統計を測定バッジに追加できます。                                |
| Show Statistics in Badge(パ<br>ッジに統計を表示) | リスト表示された統計測定リードアウトを測定バッジに追加します。                                                                                            |
| プロット(Plots)                             | 測定値のプロット・ビューをスクリーンに追加します。使用可能なプロットは、実施する測定によって異なります。プロット・タイプには、SWL 軌跡、バー・グラフ、時間トレンド、ヒストグラム、制御ループ応答、PSRR、SOA、および過渡応答が含まれます。 |
|                                         | トレンドにより、トレンド・プロットが波形表示に追加されます。                                                                                             |

## 次の項目も参照してください。

Configure panel (Measurement configuration menu)

Reference Levels panel (Measurement configuration menu)

Gating panel (Measurement configuration menu)

## Configure (構成) パネル (パワー測定(Measurement)コンフィグレーション・メ ニュー)

Configure(構成)パネルを使用して、測定ソースを設定し、測定のカスタム名(ラベル)およびその他のパラメー タを追加します。

パワー測定の Configure (構成) パネルを開くには、以下の手順を実行します:

1. パワー測定バッジを2回タップして、パワー測定コンフィグレーション・メニューを開きます。

2. Configure (構成) パネルをタップします。

## di/dt および dv/dt 測定:Configure(構成)パネル

| フィールドまたはコントロ<br>ール | 説明                                                                              |
|--------------------|---------------------------------------------------------------------------------|
| ソース(Source)        | 測定に使用するシグナル・ソースを設定します。利用可能なソースのリストを表示<br>するフィールドをタップします。電流ソースを次のように設定します。       |
| ラベル(Label)         | 測定の名前を設定します。デフォルト名を使用するか、フィールドを2回タップし<br>て、接続されているキーボードや仮想キーボードを使用してラベルを変更できます。 |
| 表(続く)              |                                                                                 |

| フィールドまたはコントロ<br>ール | 説明                             |
|--------------------|--------------------------------|
| エッジ(Edge)          | 信号エッジを設定して(立上がりまたは立下がりを)検出します。 |

# 高調波の測定:Configure(構成)パネル

| フィールドまたはコントロ<br>ール                     | 説明                                                                                                    |
|----------------------------------------|----------------------------------------------------------------------------------------------------|
| 標準(Standard)                           | 標準を測定に使用するよう設定します。なし(標準(None))、IEC 61000-3-2、MIL-<br>STD-1399、AM14 または D0-160G(航空機器向けの標準。単相 DUT 向け高調波測定に<br>対応)。<br>注:電流ソースの標準が None(なし)に設定されている場合、エラーは Low<br>Amplitude)(低振幅)として表示されます。手動で基準レベル方法を MinMax に<br>変更します。このエラーは、この測定のデモ・セットアップ・ファイルを呼 |
|                                        | び出す際に表示されます。                                                                                                    |
| 高調波                                    | 選択された標準に対し高調波の順序(高調波の数)が設定されます。範囲は40~100です。                                                                                                    |
| 電圧ソース(Voltage Source)                  | 測定に使用する電圧ソースを設定します。利用可能なソースのリストを表示するフ<br>ィールドをタップします。                                                                                                    |
| 電流ソース(Current Source)                  | 測定に使用する電流ソースを設定します。利用可能なソースのリストを表示するフィールドをタップします。                                                                                                    |
| 電源周波数(Line Frequency)                  | 電力のシグナル・ソースの電源周波数を設定します。                                                                                                    |
|                                        | Auto(オート)モードでは、入力信号の周波数を自動で測定します。入力信号は、電流ソースの高調波の計算に使用されます。デフォルトは Auto(オート)です。                                                                                                    |
| Label (ラベル)                            | 測定の名前を設定します。デフォルト名を使用するか、フィールドを2回タップし<br>て、接続されているキーボードや仮想キーボードを使用してラベルを変更できます。                                                                                                    |
| 高調波ソース(Harmonics<br>Source)            | 高調波の計算のために、高調波の計算元となるソース(電圧または電流)を選択します。                                                                                                    |
| パワー・レベル(Power Level)<br>(MIL-STD-1399) | 必要なパワー・レベル(ハイまたはロー)を選択します。MIL-STD-1399 のリミット値の計算に使用します。                                                                                                    |
| 電流(Current) (MIL-STD-1399)             | 定格または測定を選択します。定格の値を指定するか、入力電流信号を測定します。                                                                                                    |
| 開始周波数(Start Frequency)                 | 各標準について基本の周波数を測定するよう指定します。                                                                                                    |
|                                        | <ul> <li>None (なし): 値は Auto (オート)、50、60、400、または Custom (カスタム) (開始周波数を指定)</li> </ul>                                                                                                    |
|                                        | ・ IEC-61000-3-2:値は Auto (オート)、50、60、または Custom (カスタム)                                                                                                    |
|                                        | • MIL-STD-1399:値は Auto (オート)、400、または Custom (カスタム)                                                                                                    |
|                                        | • AM-14: 値は Auto (オート)、50、60、または Custom (カスタム)                                                                                                    |
|                                        | • D0-160G: 個は Auto (オート)、360、400、800、または Custom (カスタム)                                                                                                    |
|                                        | テフォルトはAuto(オート)です。測定される周波数値は、測定バッチに表示され<br> ます。<br>                                                                                                    |

# 電源品質の測定:Configure(構成)パネル

| フィールドまたはコントロ<br>ール                        | 説明                                                                            |
|-------------------------------------------|-------------------------------------------------------------------------------|
| 電圧ソース(Voltage Source)                     | 測定に使用する電圧ソースを設定します。利用可能なソースのリストを表示するフ<br>ィールドをタップします。                         |
| 電流ソース(Current Source)                     | 測定に使用する電流ソースを設定します。利用可能なソースのリストを表示するフィールドをタップします。                             |
| Label (ラベル)                               | 測定名を設定します。デフォルト名を使用するか、フィールドを2回タップして、<br>接続されているキーボードや仮想キーボードを使用してラベルを変更できます。 |
| サイクル全体を計算<br>(Calculate Over Full Cycles) | アクイジション全体における測定を計算できます。                                                       |
| 周波数リファレンス<br>(Frequency Reference)        | シグナル・ソース(電圧または電流)を選択して、測定周波数を決定します。                                           |
| ソース・タイプ                                   | 電源の種類(AC または DC)を選択します。                                                       |

# 入力容量の測定:Configure (構成) パネル

| フィールドまたはコントロ<br>ール    | 説明                                                                                |
|-----------------------|-----------------------------------------------------------------------------------|
| 電圧ソース(Voltage Source) | 測定に使用する電圧ソースを設定します。利用可能なソースのリストを表示するフ<br>ィールドをタップします。                             |
| 電流ソース(Current Source) | 測定に使用する電流ソースを設定します。利用可能なソースのリストを表示するフ<br>ィールドをタップします。                             |
| Label (ラベル)           | 測定の名前を設定します。デフォルト名を使用するか、フィールドを2回タップして、接続されているキーボードや仮想キーボードを使用してラベルを変更できます。       |
| ピーク電圧(Peak Voltage)   | DUT のピーク電圧値を設定します。 <b>電源プリセット</b> (Power Preset)では、指定されたピーク電圧値を使用して垂直軸スケールを計算します。 |
| ピーク電流(Peak Current)   | DUT のピーク電流値を設定します。 <b>電源プリセット</b> (Power Preset)では、指定されたピーク電流値を使用して垂直軸スケールを計算します。 |

# 突入電流の測定: Configure (構成) パネル

| フィールドまたはコントロ<br>ール     | 説明                                                                                |
|------------------------|-----------------------------------------------------------------------------------|
| 電流ソース (Current Source) | 測定に使用する電流ソースを設定します。利用可能なソースのリストを表示するフィールドをタップします。                                 |
| Label (ラベル)            | 測定の名前を設定します。デフォルト名を使用するか、フィールドを2回タップして、接続されているキーボードや仮想キーボードを使用してラベルを変更できます。       |
| ピーク電流(Peak Current)    | DUT のピーク電流値を設定します。 <b>電源プリセット</b> (Power Preset)では、指定されたピーク電流値を使用して垂直軸スケールを計算します。 |

# SOA の測定 : Configure(構成)パネル

| フィールドまたはコントロ<br>ール    | 説明                                                                              |
|-----------------------|---------------------------------------------------------------------------------|
| 電圧ソース(Voltage Source) | 測定に使用する電圧ソースを設定します。利用可能なソースのリストを表示するフ<br>ィールドをタップします。                           |
| 電流ソース(Current Source) | 測定に使用する電流ソースを設定します。利用可能なソースのリストを表示するフ<br>ィールドをタップします。                           |
| ラベル(Label)            | 測定の名前を設定します。デフォルト名を使用するか、フィールドを2回タップし<br>て、接続されているキーボードや仮想キーボードを使用してラベルを変更できます。 |
| マスクの定義(Define Mask)   | SOA 測定のライン・マスクを定義します。 <i>マスクの定義</i> を参照してください。                                  |

# スイッチング・ロスの測定: Configure (構成) パネル

| フィールドまたはコントロ<br>ール              | 説明                                                                                                    |
|---------------------------------|----------------------------------------------------------------------------------------------------|
| 電圧ソース(Voltage Source)           | 測定に使用する電圧ソースを設定します。利用可能なソースのリストを表示するフィールドをタップします。                                                                       |
| 電流ソース(Current Source)           | 測定に使用する電流ソースを設定します。利用可能なソースのリストを表示するフィールドをタップします。                                                                       |
| Label (ラベル)                     | 測定の名前を設定します。デフォルト名を使用するか、フィールドを2回タップし<br>て、接続されているキーボードや仮想キーボードを使用してラベルを変更できます。                                         |
| タイプ(Type)                       | SMPS / PFC/ Flyback を選択します:                                                                                             |
|                                 | <ul> <li>SMPS:ノイズとリンギングのない信号の場合に、このオプションを選択します。<br/>Vg ソースは必要ありません。ノイズのような信号の場合に備え、Vg ソース(ソ<br/>ース 3)を選択します。</li> </ul> |
|                                 | <ul> <li>PFC:入力 DUT 信号が力率改善回路から来る場合は、このオプションを選択します。このとき、Vg ソースは必須です。</li> </ul>                                         |
|                                 | <ul> <li>Flyback (帰線): このオプションは Vg ソースを必要とせず、スイッチング電圧および電流ソースで動作します。</li> </ul>                                         |
|                                 | <b>注</b> : SMPS および PFC 設定で正しい計算結果が得られるように、REF Level<br>(基準レベル)を割合(%)ではなく、「単位」に設定します。                                   |
| ゲート電圧(Gate Voltage)(Vg)         | クリーンな信号である Vg 入力電圧を設定します。                                                                                               |
|                                 | Type(タイプ)= SMPS または PFC の場合に利用可能です。                                                                                     |
| Vg Level Ton - Start            | 高調波の計算のソースを選択します。電圧ソースでは、標準は常に <b>なし</b> (None)です。                                                                      |
|                                 | Gate Voltage (Vg)(ゲート電圧(Vg))≠ <b>None</b> (なし)のときに利用可能です。                                                               |
| PWM タイプ(PWM Type)               | <b>固定値</b> (Fixed)または <b>変数</b> (Variable)をスイッチング信号の可変パルス幅に基づいて選択します。                                                   |
| 伝導計算(Conduction<br>Calculation) | MOSFET または BJT/IGBT の半導体タイプを選択します。                                                                                      |
| 使用プロファイル                        | Use Profile(プロファイルを使用)ボックスを選択して、選択したソースの Current<br>Variance Co-efficients(現在の差異係数)を設定します。                              |
| 表(続く)                           |                                                                                                    |

| フィールドまたはコントロ<br>ール                                   | 説明                                                                                                    |
|------------------------------------------------------|----------------------------------------------------------------------------------------------------|
| セットアップ                                               | Current Variance Setting(現在の差異設定)を設定して、 R <sub>DS</sub> と V <sub>CE</sub> の係数を設定しま<br>す。 <b>Use Profile</b> (プロファイルを使用)ボックスが選択されている場合に使用できま<br>す。 |
|                                                      | R <sub>DS</sub> は、Conduction Calculation(伝導計算)が MOSFET のときに使用できます。                                                                                |
|                                                      | V <sub>CE</sub> は、Conduction Calculation(伝導計算)が BJT/IGBT のときに使用できます。                                                                              |
| 現在の差異設定                                              | 選択したソースの電流に乗算する R <sub>DS</sub> 、V <sub>CE</sub> 、および係数を設定します。                                                                                    |
|                                                      | Use Profile(プロファイルを使用)ボックスと Setup(セットアップ)が選択されてい<br>る場合に使用できます。                                                                                   |
|                                                      | R <sub>DS(on)</sub> の場合、現在の係数で最小 R <sub>DS(min)</sub> 値を設定します。Conduction Calculation(伝<br>導計算)が MOSFET のときに使用できます。                                |
|                                                      | V <sub>CE(sat)</sub> の場合、現在の係数 a、b、c、および d を使用して最小 V <sub>CE(min)</sub> 値を設定しま<br>す。Conduction Calculation(伝導計算)が BJT/IGBT のときに使用できます。            |
| R <sub>DS</sub> (on)                                 | MOSFET が選択されている場合は、伝導損の計算に R <sub>DS</sub> (オン)が使用されます。                                                                                           |
|                                                      | Conduction Calculation(伝導計算)が MOSFET のときに使用できます。                                                                                                  |
| V <sub>CE</sub> (sat)                                | BJT/IGBT が選択されている場合は、伝導損の計算に V <sub>CE</sub> (sat)が使用されます。                                                                                        |
|                                                      | Conduction Calculation(伝導計算)が BJT/IGBT のときに使用できます。                                                                                                |
| オン/オフ・レベルの設定:<br>(Set On/Off Levels In:)             | T <sub>ON</sub> とT <sub>OFF</sub> のリージョンの計算に REF レベルを設定します。レベルは%または Units<br>(単位)で設定できます。                                                         |
| T <sub>on</sub> -開始および T <sub>off</sub> -停止電<br>流レベル | 最大スイッチ電流の T <sub>on</sub> -開始および T <sub>off</sub> -停止を設定します。                                                                                      |
| T <sub>on</sub> -停止および T <sub>off</sub> -開始電<br>圧レベル | T <sub>off</sub> 停止と T <sub>on</sub> の電圧レベル値を設定します。オン/オフ・レベルの設定 : ( Set On/Off<br>Levels In:)コントロールの設定に従って、割合(%)または電圧値で入力できます。                    |

## インダクタンスの測定:構成パネル

| フィールドまたはコントロ<br>ール      | 説明                                                                          |
|-------------------------|-----------------------------------------------------------------------------|
| 電圧ソース(Voltage Source)   | 測定に使用する電圧ソースを設定します。利用可能なソースのリストを表示するフィールドをタップします。                           |
| 電流ソース(Current Source)   | 測定に使用する電流ソースを設定します。利用可能なソースのリストを表示するフ<br>ィールドをタップします。                       |
| Label (ラベル)             | 測定の名前を設定します。デフォルト名を使用するか、フィールドを2回タップして、接続されているキーボードや仮想キーボードを使用してラベルを変更できます。 |
| エッジ・ソース(Edge<br>Source) | 計算するエッジの電圧または電流のソースを選択します。                                                  |

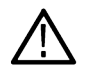

**注**: トランスフォーマのインダクタンスを測定する場合は、二次コイルに負荷をかけないでください。無 負荷条件において一次コイルでインダクタンスを測定すると、単コイルのインダクタンス測定と同程度に ・正確な測定になります。同じコアに複数のコイルを持つ結合インダクタのインダクタンスを測定すると、 ほかのコイルの電流から影響を受けるため、インダクタンスの測定値と実際の値との間にずれが発生しま す。この測定値を使用すると、リップル電流を計算できます。

## 磁気損失と Ivs. JVの測定:構成パネル

| フィールドまたはコントロ<br>ール    | 説明                                                                          |
|-----------------------|-----------------------------------------------------------------------------|
| 電圧ソース(Voltage Source) | 測定に使用する電圧ソースを設定します。利用可能なソースのリストを表示するフ<br>ィールドをタップします。                       |
| 電流ソース(Current Source) | 測定に使用する電流ソースを設定します。利用可能なソースのリストを表示するフ<br>ィールドをタップします。                       |
| ラベル(Label)            | 測定の名前を設定します。デフォルト名を使用するか、フィールドを2回タップして、接続されているキーボードや仮想キーボードを使用してラベルを変更できます。 |

## 効率の測定:構成パネル

| フィールドまたはコントロ<br>ール    | 説明                                                                                                  |
|-----------------------|----------------------------------------------------------------------------------------------------|
| 電圧ソース(Voltage Source) | 測定に使用する入力電圧ソースを設定します。利用可能なソースのリストを表示す<br>るフィールドをタップします。                                             |
| 電流ソース(Current Source) | 測定に使用する入力電流ソースを設定します。利用可能なソースのリストを表示す<br>るフィールドをタップします。                                             |
| Label (ラベル)           | 測定の名前を設定します。デフォルト名を使用するか、フィールドを2回タップして、接続されているキーボードや仮想キーボードを使用してラベルを変更できます。                         |
| 出力の数(1、2、または3)        | 最大で3つまで、SMPS DUTの出力数を設定します。アプリケーションにこれらの出力を構成し、ソース(VとI)をセットアップして、すべての利用可能な出力の出力あたりの効率性と合計効率を表示できます。 |
| 出力1電圧                 | 出力数が1に設定されているときに出力1の電圧ソースを選択します。                                                                    |
| 出力1電流                 | 出力数が1に設定されているときに出力1の電流ソースを選択します。                                                                    |

## オン時間の測定: Configure (構成) パネル

| フィールドまたはコントロ<br>ール    | 説明                                                                          |
|-----------------------|-----------------------------------------------------------------------------|
| 入力ソース(Input Source)   | DUT の入力側に接続されるチャンネルを選択します。                                                  |
| タイプ(Type)             | 入力から出力への電力変換タイプを選択します。デフォルトは DC-DC です。                                      |
| ラベル(Label)            | 測定の名前を設定します。デフォルト名を使用するか、フィールドを2回タップして、接続されているキーボードや仮想キーボードを使用してラベルを変更できます。 |
| 最大電圧(Maximum Voltage) | 最大入力電圧を設定します。範囲は 1V~500V です。                                                |
| 入力トリガ(Input Trigger)  | 入力トリガ・レベルを設定します。範囲は 1V~500V です。                                             |
| 周波数                   | DUT 入力 AC 信号周波数を設定します。範囲は 1Hz~1MHz です。                                      |
|                       | Type( <b>タイプ) = AC-DC</b> のときに利用可能。                                         |
| 表(続く)                 |                                                                             |

| フィールドまたはコントロ<br>ール        | 説明                                                                                    |
|---------------------------|---------------------------------------------------------------------------------------|
| 最長時間                      | オン時間(最初のステートから安定ステートまで)の測定を取込む最長時間ウィンドウを設定します。範囲は1µ~500s で解像度は0.1µs です。               |
| 出力数(1、2、3、4、5、6、<br>または7) | DUT で測定する出力数を設定します(最大値は 7)。                                                           |
| 出力ソース(Output Source)      | リストされた出力に使用するチャンネル・ソースを選択します。                                                         |
| 出力電圧(Output Voltage)      | リストされた各出力の予想最大電圧を、-6kV~+6kVの範囲で、分解能 0.001V で設定します。測定では、この値を使用して各出力波形の垂直軸スケール単位を設定します。 |
|                           | 各出力について実際の最大電圧を測定し、この値を使用して出力のオン/オフ状態<br>レベルを決定します。このときオンは測定値の≥90%で、オフは測定値の≤10%です。    |

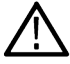

注:最大電圧とトリガ・レベルの構成値は、AC-AC、AC-DC、DC-AC、および DC-DC のモードから変更される 場合には記憶されません。デフォルト値が表示されます。

## オフ時間の測定:構成パネル

| フィールドまたはコントロ<br>ール        | 説明                                                                                    |
|---------------------------|---------------------------------------------------------------------------------------|
| 入力ソース(Input Source)       | DUT の入力側に接続されるチャンネルを選択します。                                                            |
| タイプ(Type)                 | 入力から出力への電力変換タイプを選択します。デフォルトは AC-DC です。                                                |
| ラベル(Label)                | 測定の名前を設定します。デフォルト名を使用するか、フィールドを2回タップして、接続されているキーボードや仮想キーボードを使用してラベルを変更できます。           |
| 最大電圧(Maximum Voltage)     | 最大入力電圧を設定します。範囲は 1V~500V です。                                                          |
| 入力トリガ(Input Trigger)      | 入力トリガ・レベルを設定します。範囲は 1V~500V です。                                                       |
| 周波数                       | DUT 入力 AC 信号周波数を設定します。範囲は 1Hz~1MHz です。                                                |
|                           | Type(タイプ) = AC-DC のときに利用できます。                                                         |
| 最長時間                      | オフ時間(最初のステートから安定ステートまで)の測定を取込む最長時間ウィンドウを設定します。範囲は1µ~5s で解像度は 0.1µs です。                |
| 出力数(1、2、3、4、5、6、<br>または7) | DUT で測定する出力数を設定します(最大値は7)。                                                            |
| 出力ソース(Output Source)      | リストされた出力に使用するチャンネル・ソースを選択します。                                                         |
| 出力電圧(Output Voltage)      | リストされた各出力の予想最大電圧を、-6kV~+6kVの範囲で、分解能 0.001V で設定します。測定では、この値を使用して各出力波形の垂直軸スケール単位を設定します。 |
|                           | 各出力について実際の最大電圧を測定し、この値を使用して出力のオン/オフ状態<br>レベルを決定します。このときオンは測定値の≥90%で、オフは測定値の≤10%です。    |

# RDS<sub>(on)</sub>の測定:Configure(構成)パネル

| フィールドまたはコントロ<br>ール      | 説明                                                                          |
|-------------------------|-----------------------------------------------------------------------------|
| 電圧ソース(Voltage Source)   | 電圧測定に使用するソースを設定します。利用可能なソースのリストを表示するフィールドをタップします。                           |
| 電流ソース(Current Source)   | 電流測定に使用するソースを設定します。利用可能なソースのリストを表示するフ<br>ィールドをタップします。                       |
| ラベル(Label)              | 測定の名前を設定します。デフォルト名を使用するか、フィールドを2回タップして、接続されているキーボードや仮想キーボードを使用してラベルを変更できます。 |
| デバイスの種類(Device<br>Type) | 半導体(トランジスタ・デバイス)のタイプを設定します。                                                 |
|                         | Switching (v/i)は、電圧と電流の比率で、Ω で示します。                                         |
|                         | PN Junction / Diode (dv/di)は電圧から電流への変換率で、Ω で表します。                           |

# 磁気特性の測定:Configure(構成)パネル

| フィールドまたはコントロ<br>ール                     | 説明                                                                                                    |
|----------------------------------------|----------------------------------------------------------------------------------------------------|
| プライマリ電源ソース<br>(Primary Voltage Source) | 電圧測定に使用するソースを設定します。利用可能なソースのリストを表示するフ<br>ィールドをタップします。                                                                            |
| プライマリ電流源(Primary<br>Current Source)    | 電流測定に使用するソースを設定します。利用可能なソースのリストを表示するフ<br>ィールドをタップします。                                                                            |
| プライマリ・ターン(Primary<br>Turns)            | プライマリ・コイルで使用する巻き数を設定します。フィールドをタップしてノブ<br>を使用して値を設定するか、フィールドを2回タップしてキーボードを使い値を入<br>力します。                                          |
| ラベル(Label)                             | 測定の名前を設定します。デフォルト名を使用するか、フィールドを2回タップし<br>て、接続されているキーボードや仮想キーボードを使用してラベルを変更できます。                                                  |
| エッジ・ソース(Edge Source)                   | エッジを検出するために使用するソースを設定します。 <b>電圧</b> (Voltage)または <b>電流</b><br>(Current)を選択します。デフォルトは <b>電圧</b> (Voltage)です。                      |
|                                        | 注:可変スイッチング操作の場合は、可変モードではインダクタの両端で取り込まれた電圧の振幅が時間とともに変化するため、ゲート・ドライブ信号をエッジ・ソースに接続してください。ばらつきがなくクリーンであるため、ゲート・ドライブ信号を使用することをお勧めします。 |
| 単位(Units)                              | 測定単位を設定します。                                                                                                    |
|                                        | SIを設定すると、コンポーネント特性はメートル単位で測定され、磁気の単位はテ<br>スラおよびアンペア、または1メートルあたりの巻数となります。                                                         |
|                                        | CGS を設定すると、測定単位はセンチメートル、結果の単位はガウスおよびエルス<br>テッドとなります。                                                                             |
| 横断面(Cross Section)                     | 磁性部品の横断面のサイズを設定します。値は以下の通りです。                                                                                                    |
|                                        | ・ 1nm <sup>2</sup> ~1Mm <sup>2</sup> (SIの場合)                                                                                     |
|                                        | ・ 1ncm <sup>2</sup> ~1Mcm <sup>2</sup> (CGS の場合)                                                                                 |
| 表(続く)                                  |                                                                                                    |

|表 (続く)

| フィールドまたはコントロ<br>ール                 | 説明                                                                                                    |
|------------------------------------|----------------------------------------------------------------------------------------------------|
| 磁気長(Magnetic Length)               | 磁気長の横断面のサイズを設定します。値は以下の通りです。                                                                                                    |
|                                    | ・ 0m~1Mm(SIの場合)                                                                                                    |
|                                    | ・ 0cm~1Mcm (CGS の場合)                                                                                                    |
| 電圧位相                               | 二次電圧位相を設定します。                                                                                                    |
| 秒ごとの巻き数(Number of<br>sec windings) | 測定する二次コイルの巻き数を設定します。電圧ソースを有効にするがチェックされていない場合は範囲は 1~6、そうでない場合は 1~3の2次巻線です。連結インダクタ内や、同じコアに複数のコイルがある変圧器など、二次コイルの磁気特性を測定します。                                                                 |
|                                    | ー次コイルまたはメインのコイル、および二次コイルまたはその他のコイルの電圧<br>プローブと電流プローブの組み合わせを、次の図にドット(・)で示された位置に接<br>続します。電圧プローブは、電流が立上がったときに正の電圧として読み取られる<br>ように接続する必要があります。                                              |
|                                    |                                                                                                    |
|                                    | Primary winding 000 winding-1                                                                                                    |
|                                    | <ul> <li> <b>警告</b>: 危険な高電圧を使用する回路に接続する場合は、個々の製品の警告を             参照し、使用するプローブおよびその他のコンポーネントが定格内であるこ             とを確認してください。詳細については、安全にご使用いただくためにを参             照してください。      </li> </ul> |
| コイル (1~6)                          | 選択されたコイルを測定するために使用するシグナル・ソースを設定します。範囲<br>は 1~6 です。                                                                                                    |
| 巻き数(Turns (1-6))                   | それぞれの二次コイルの巻き数を設定します。                                                                                                    |
| 電圧ソースを有効にする                        | <b>電圧ソースを有効にする</b> がチェックされている場合、変圧器二次電圧ソースを構成します。                                                                                                    |
| 二次電圧ソース                            | 二次電圧の取得に使用するソースを選択します。利用可能なソースのリストを表示<br>するフィールドをタップします。                                                                                                    |
| 二次電流ソース                            | 二次電流の取得に使用するソースを選択します。利用可能なソースのリストを表示<br>するフィールドをタップします。                                                                                                    |

| フィールドまたはコントロ<br>ール                 | 説明                                                                                                    |
|------------------------------------|----------------------------------------------------------------------------------------------------|
| Source (ソース)                       | 測定に使用するシグナル・ソースを設定します。測定に複数のソースが必要な場合<br>は、複数のソース・フィールドが表示されます。利用可能なソースのリストを表示<br>するフィールドをタップします。                               |
| ラベル(Label)                         | 測定の名前を設定します。デフォルト名を使用するか、フィールドを2回タップして、接続されているキーボードや仮想キーボードを使用してラベルを変更できます。                                                     |
| エッジ(Edge)                          | 検出する信号エッジ(立上がりまたは立下がりを)を設定します。ほとんどの <b>タイ</b><br>ミング解析測定で使用します。                                                                 |
|                                    | パワー測定が Frequency(周波数)のときに利用可能です。                                                                                                |
| クロック・エッジ(Clock<br>Edge)            | 検出するクロック信号エッジ(立上がり、立下がり、またはいずれか)を設定しま<br>す。 <b>タイミング解析</b> 測定で使用します。                                                            |
|                                    | パワー測定が Positive Duty Cycle(正のデューティ・サイクル)または Negative Duty<br>Cycle(負のデューティ・サイクル)のときに利用可能です。                                     |
| 電源周波数(Line Frequency)              | 電力のシグナル・ソースの電源周波数を設定します。 <b>パワー・オートセット</b> (Power<br>Autoset)は、選択された周波数を使って、スコープのアクイジション・パラメータを<br>セットアップします。                   |
|                                    | ▶ 注 : リップル RMS は、設定されたリップル周波数で測定されます                                                                                            |
|                                    | パワー測定=Line Ripple(ライン・リップル)の場合に使用できます。                                                                                          |
| カスタム周波数                            | Custom Frequency(カスタム周波数)パワー信号ソースのカスタム周波数を設定します。Line Frequency(電源周波数)=Custom(カスタム)の場合にのみ使用できます。                                 |
| スイッチング周波数<br>(Switching Frequency) | スイッチング・デバイスの操作周波数を指定します。 <b>パワー・オートセット</b> (Power<br>Autoset)は、選択された周波数を使って、オシロスコープのアクイジション・パラメ<br>ータをセットアップします。周波数範囲:50Hz~1MHz |
|                                    | パワー測定が Switching Ripple(スイッチング・リップル)のときに利用可能です。                                                                                 |
|                                    | <b>注</b> : リップル RMS は設定されたリップル周波数で測定されます。                                                                                       |

## 振幅解析、リップル解析、タイミング解析パワー測定: Configure (構成) パネル

# Control Loop Response(制御ループ応答)の測定コンフィグレーション・パネル

Connection setup for Frequency Response Analysis (FRA) measurements を参照してください。

| フィールドまたはコントロ<br>ール  | 概要                                                                              |
|---------------------|---------------------------------------------------------------------------------|
| 入力ソース(Input Source) | DUT の入力側に接続されるチャンネルを選択します。利用可能な入力ソースのリス<br>トを表示するフィールドをタップします。                  |
| 出力ソース               | DUT の出力側に接続されるチャンネルを選択します。利用可能な出力ソースのリス<br>トを表示するフィールドをタップします。                  |
| ラベル(Label)          | 測定の名前を設定します。デフォルト名を使用するか、フィールドを2回タップし<br>て、接続されているキーボードや仮想キーボードを使用してラベルを変更できます。 |
| 表(続く)               |                                                                                 |

| フィールドまたはコントロ<br>ール    | 概要                                                                                                    |
|-----------------------|----------------------------------------------------------------------------------------------------|
| ジェネレータ                | 信号源を Internal( <b>内部)</b> または External( <b>外部)</b> に設定し、構成された振幅をもつ一<br>連の正弦波として試験信号を生成します。正弦波は DUT の入力に送信されます。                                                       |
|                       | AFG31000 シリーズおよび AFG3000 シリーズは、サポートされている外部信号ソース<br>です。                                                                                                    |
| 接続                    | ジェネレータが External(外部)に設定されている場合、Connection(接続)は AFG コ<br>ンフィグレーション・メニューを開きます。IP アドレスを入力し、Test Connection(テ<br>スト接続)をタップして信号ジェネレータに接続します。                              |
| インピーダンス               | ジェネレータのユーザ設定可能なインピーダンス。インピーダンスを 50 Ω または<br>High Z に設定します。                                                                                                    |
| 10 年あたりのポイント          | 開始周波数と停止周波数の間の周波数ポイント数をログ・スケールで設定します。                                                                                                    |
|                       | 最小値およびデフォルト値は 10 周波数ポイントです。最大値は、100 です。                                                                                                    |
| 開始周波数                 | ジェネレータの開始周波数を設定します。デフォルトの開始周波数は 100 Hz です。<br>開始周波数の最小値は 10 Hz です。フィールドを 2 回タップして、接続されたキーボ<br>ードまたは仮想キーボードを使用して開始周波数を変更します。                                          |
| 停止周波数                 | ジェネレータの停止周波数を設定します。デフォルトの停止周波数は 20 MHz です。<br>最大の停止周波数は、ジェネレータにより異なります。最大停止周波数は 50 MHz ま<br>たは内部ジェネレータです。フィールドを 2 回タップして、接続されているキーボ<br>ードまたは仮想キーボードを使用して停止周波数を変更します。 |
| 振幅モード(Amplitude Mode) | 内蔵信号ジェネレータ出力振幅モードを設定します。                                                                                                    |
|                       | Constant(定数)は内部信号ジェネレータにおけるすべての周波数に一定振幅を設定します。                                                                                                    |
|                       | Profile(プロファイル)は各周波数バンドに振幅を設定するコンフィギュレーショ<br>ン・メニューを開きます。                                                                                                    |
|                       | ジェネレータでは振幅値を使用して、出力振幅を周波数の変更として設定できます。<br>振幅の値については、Sample amplitude values for a DC-DC convertor DUT 表を参照してくだ<br>さい。                                                |
| プロファイルの構成             | Profile(プロファイル)コンフィグレーション・メニューを開き、振幅値と共に周波数の範囲を入力します。Configure Profile を参照してください。                                                                                    |
|                       | Amplitude Mode(振幅モード)が Profile(プロファイル)の場合に利用可能です。                                                                                                    |
| 振幅(Amplitude)         | ジェネレータからのすべての周波数出力に同じ振幅を適用するようジェネレータを<br>設定します。                                                                                                    |
|                       | 内部ジェネレータの最小値は 20mV です。振幅の値については、 <i>Sample amplitude values for a DC-DC convertor DUT</i> 表を参照してください。デフォルト値は 100mV です。                                               |
|                       | Amplitude Mode(振幅モード)が Constant(定数)のときに利用可能です。                                                                                                    |
| 解析方式                  | FFT 表示とスペクトラム表示を切り替えることができます。デフォルトはスペクト<br>ラム表示です。                                                                                                    |
| 自動 RBW                | 中心周波数に基づいて RBW とスパンを自動的に計算できます。                                                                                                    |
|                       | Analysis Method(解析方法)が Spectrum view(スペクトラム表示)の場合に使用でき<br>ます。                                                                                                    |
| 表(続く)                 |                                                                                                    |

| フィールドまたはコントロ<br>ール | 概要                                                                                                    |
|--------------------|----------------------------------------------------------------------------------------------------|
| 測定ポイント             | Spectrum Average (スペクトラム平均) または Single Sequence (シングル・シーケンス)<br>を切り替えることができます。デフォルトはシングル・シーケンスです。Analysis<br>Method (解析方法) が Spectrum View (スペクトラム表示)の場合に使用できます。 |
| 位相ラップ              | Phase Wrap(位相ラップ)がチェックされると、位相のトレースはアンラップされ、<br>トレースは隣接フィールドに設定される度数よりもジャンプします。デフォルト値<br>は、180°です。                                                                |

注:演算ソースは、Control Loop Response(制御ループ応答)(BODE)、PSRR、およびインピーダンス測定ではサポートされていません。

## 電源電圧変動除去比(PSRR)の測定: Configure (構成)パネル

Connection setup for Frequency Response Analysis (FRA) measurements を参照してください。

| フィールドまたはコントロ<br>ール                 | 説明                                                                                                    |
|------------------------------------|----------------------------------------------------------------------------------------------------|
| ジェネレータ                             | DUT の入力に送られた振幅が構成済みの一連の正弦波として刺激が生成されます。                                                                    |
|                                    | サポートされる信号ジェネレータは内部信号源と外部信号源です。AFG31000 シリーズおよび AFG 3K シリーズは、サポートされている外部信号源です。                              |
| 接続                                 | AFG コンフィグレーション・メニューを開きます。IP アドレスを入力し、Test<br>Connection(テスト接続)をクリックして信号ジェネレータに接続します。                       |
|                                    | Generator(ジェネレータ)= <b>External</b> (外部)の場合にのみ使用できます。                                                       |
| インピーダンス(Impedance)                 | 内蔵信号ジェネレータの出力インピーダンスを設定します。                                                                                |
| 10 年あたりのポイント                       | 開始周波数と停止周波数の間の周波数ポイント数をログ・スケールで設定します。                                                                      |
| (Points Per Decade)                | 最大値は 100 で最小値は 10、デフォルト値は 10 です。                                                                           |
| 開始/停止周波数(Start/<br>Stop Frequency) | ジェネレータの開始と停止の周波数を設定します。最大の停止周波数は、内蔵信号<br>ジェネレータにより異なります。開始周波数は 100 Hz、停止周波数は 20 MHz でデフ<br>オルトは 100 Hz です。 |
| 振幅モード(Amplitude Mode)              | 内蔵信号ジェネレータ出力振幅モードを設定します。                                                                                   |
|                                    | Constant (定数):内蔵信号ジェネレータにおけるすべての周波数に一定振幅を設定します。                                                            |
|                                    | Profile (プロファイル): 各周波数バンドに振幅を設定できるコンフィグレーション・<br>メニューを開きます。ジェネレータではテーブル内の値を使用して、出力振幅を周<br>波数の変更として設定できます。  |
| プロファイルの構成<br>(Configure Profile)   | <b>プロファイル</b> (Profile)コンフィグレーション・メニューを開き、振幅値と共に周波数の範囲を入力します。Configure Profile を参照してください。                  |
|                                    | Amplitude(振幅)モード= <b>Profile</b> (プロファイル)のときに利用可能です。                                                       |
| 表(続く)                              | 1                                                                                                    |

| フィールドまたはコントロ<br>ール | 説明                                                                   |
|--------------------|----------------------------------------------------------------------|
| 振幅(Amplitude)      | ジェネレータからのすべての周波数出力に同じ振幅を適用するようジェネレータを<br>設定します。                      |
|                    | 最小値は、内蔵ジェネレータにつき 20mV で、最大値は、ジェネレータの対応可否に<br>かかわらずデフォルトで 100mV です。   |
|                    | 振幅(Amplitude)モードが <b>定数</b> (Constant)のときに利用可能です。                    |
| 解析方式               | FFT 表示とスペクトラム表示を切り替えることができます。デフォルトはスペクト<br>ラムです。                     |
| 自動 RBW             | 中心周波数に基づいて RBW とスパンを自動的に計算できます。                                      |
|                    | Analysis Method(解析方法)が <b>Spectrum View</b> (スペクトル表示)の場合に使用できま<br>す。 |

# インピーダンス測定:Configure(構成)パネル

Connection setup for Frequency Response Analysis (FRA) measurements を参照してください。

| フィールドまたはコントロ<br>ール                  | 説明                                                                                                  |
|-------------------------------------|----------------------------------------------------------------------------------------------------|
| スプリッタ                               | スプリッタを Passive(受動)または Active(アクティブ)として選択します。デフ<br>オルトでは、スプリッタは Active(アクティブ)です。                     |
|                                     | Connection setup for Frequency Response Analysis (FRA) measurements アクティブおよび受動<br>スプリッタの接続図を表示します   |
| ジェネレータ                              | 振幅が構成済みの一連の正弦波として刺激が生成され、DUT 入力に送られます。                                                              |
|                                     | サポートされる信号ジェネレータは内部信号源と外部信号源です。AFG31000 シリー<br>ズおよび AFG 3K シリーズは、サポートされている外部信号源です。                   |
| 接続                                  | AFG コンフィグレーション・メニューを開きます。外部ジェネレータの IP アドレス<br>を入力し、Test Connection(テスト接続)をクリックして信号ジェネレータに接続し<br>ます。 |
|                                     | Generator(ジェネレータ)が External(外部)の場合にのみ使用できます。                                                        |
| インピーダンス                             | 内蔵信号ジェネレータの出力インピーダンスを 50Ω に設定します。                                                                   |
| 解析方式                                | FFT 表示とスペクトラム表示を切り替えることができます。デフォルトはスペクト<br>ラムです。                                                    |
| 10 年あたりのポイント<br>(Points Per Decade) | 開始周波数と停止周波数の間の周波数ポイント数をログ・スケールで設定します。                                                               |
|                                     | 最大値は 100 で最小値は 10、デフォルト値は 10 です。                                                                    |
| 開始/停止周波数(Start/<br>Stop Frequency)  | ジェネレータの開始と停止の周波数を設定します。最大の停止周波数は、内蔵信号<br>ジェネレータにより異なります。開始周波数は 100Hz、停止周波数は 20MHz です。               |
| 表(続く)                               |                                                                                                    |

| フィールドまたはコントロ<br>ール    | 説明                                                                                                    |
|-----------------------|----------------------------------------------------------------------------------------------------|
| 振幅モード(Amplitude Mode) | 内蔵信号ジェネレータ出力振幅モードを設定します。                                                                                                |
|                       | Constant(定数):内蔵信号ジェネレータにおけるすべての周波数に一定振幅を設定します。                                                                          |
|                       | Profile(プロファイル): 各周波数バンドに振幅を設定できるコンフィギュレーショ<br>ン・メニューを開きます。ジェネレータではテーブル内の値を使用して、出力振幅<br>を周波数の変更として設定できます。               |
| プロファイルの構成             | <b>Profile(プロファイル)</b> コンフィギュレーション・メニューを開き、振幅値と共に周<br>波数の範囲を入力します。 <i>Configure Profile</i> を参照してください。                  |
|                       | Amplitude Mode(振幅モード)が Profile(プロファイル)の場合に利用可能です。                                                                       |
| Amplitude(振幅)         | すべての周波数に同じ振幅を適用するようジェネレータの出力を設定します。                                                                                     |
|                       | 内部ジェネレータの最小値は 20mV、最大値は、ジェネレータの対応可否にかかわら<br>ずデフォルトで 100mV です。                                                           |
|                       | Amplitude Mode(振幅モード)が Constant(定数)のときに利用可能です。                                                                          |
| 自動 RBW                | 中心周波数に基づいて RBW とスパンを自動的に計算できます。                                                                                         |
|                       | Analysis Method(解析方法)が Spectrum View(スペクトラム表示)の場合に使用でき<br>ます。                                                           |
| 測定ポイント                | スペクトル平均またはシングル・シーケンスを切り替えることができます。デフォ<br>ルトはシングル・シーケンスです。Analysis Method (解析方法)が Spectrum View (ス<br>ペクトル表示)の場合に使用できます。 |
| 位相ラップ                 | Phase Wrap(位相ラップ)がチェックされると、位相のトレースはアンラップされ、<br>トレースは隣接フィールドに設定される度数よりもジャンプします。デフォルト値<br>は、180°です。                       |

# <u> 注:インピーダンス測定の場合、全周波数に対して一定の振幅を使用することをお勧めします。 </u>

## その他の測定コンフィグレーション・パネル

Reference Levels panel (Measurement configuration menu) Power Measurement Name panel (Measurement configuration menu) Configure panel (Measurement configuration menu) Gating panel (Power measurement configuration menu)

# 周波数応答解析(FRA)測定の接続セットアップ

周波数応答解析(FRA)測定には、制御ループ応答(ボード)、電源除去比(PSRR)、およびインピーダンス測定が含まれます。

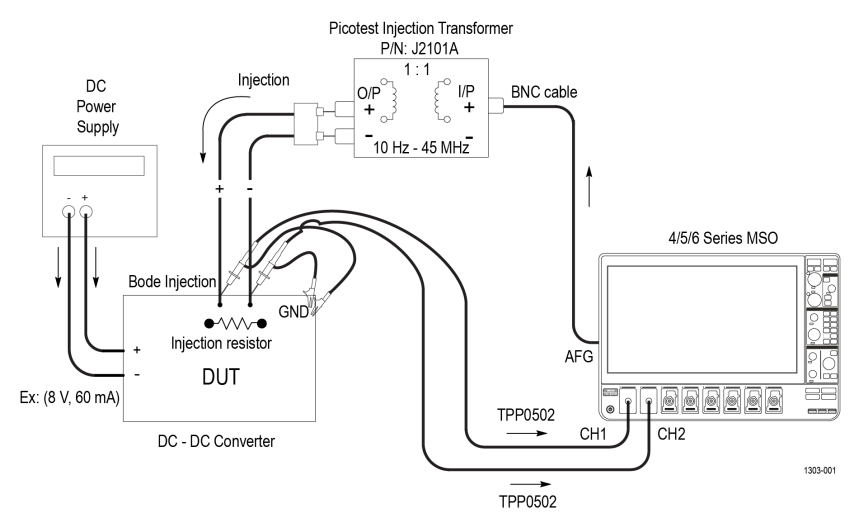

Note: To perform BODE measurement, inject stimulus signal from AFG over a band of frequencies to the control loop feedback path of the power convertor. To facilitate the signal injection, a small resistor needs to be inserted in the feedback loop. The injection resistor value should be of < 10 Ohms (recommended value is around 5 Ohms).

#### 図15: ボード測定での接続図

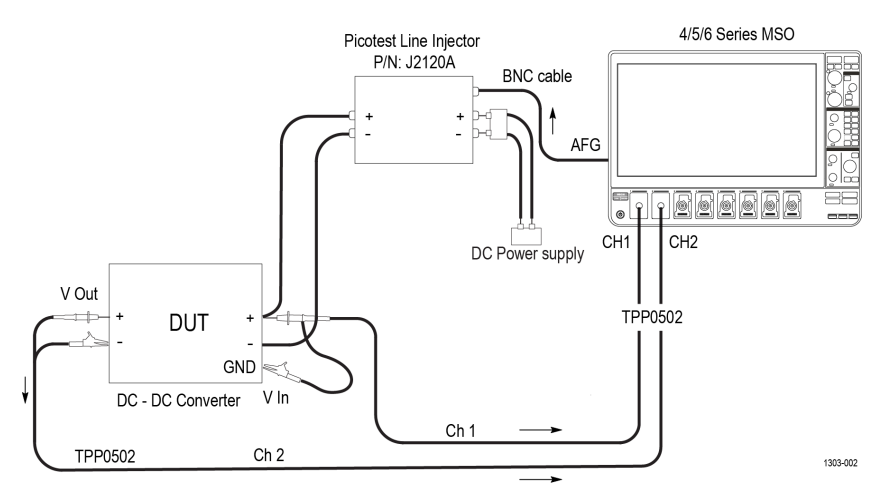

図16: PSRR 測定での接続図

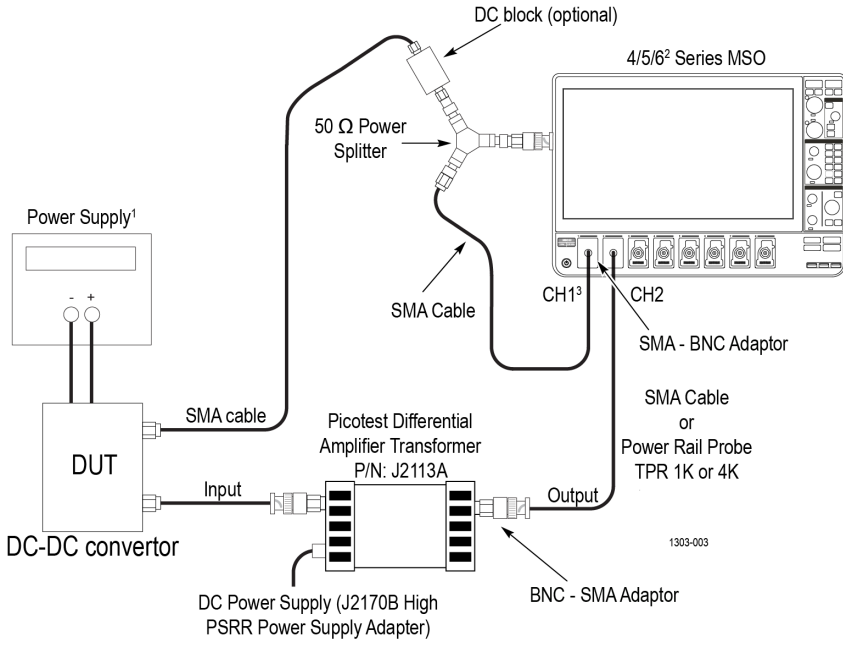

<sup>1</sup>Source of power supply can be a DC power supply unit or USB connector <sup>2</sup>6 Series MSO Oscilloscope contains 4 channels only

<sup>3</sup>It is recommended to use DC block at CH1/CH2 of the oscilloscope, if there is a DC offset in the signal.

#### 図17:インピーダンス測定用接続図(パッシブ・スプリッタ)

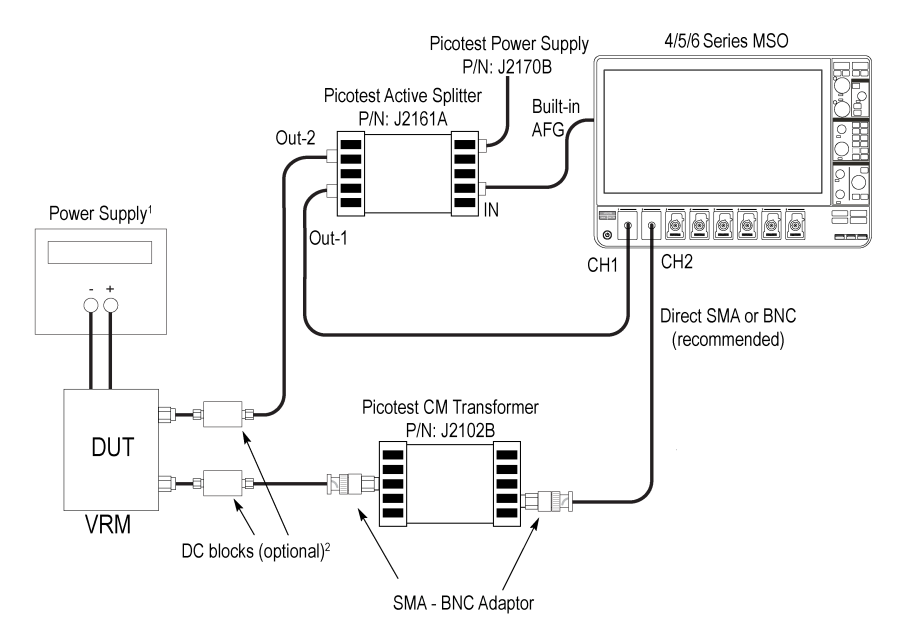

<sup>1</sup>Source of power supply can be a DC power supply unit or USB connector. <sup>2</sup>DC Blocks are optional for passive DUTs. They are required if DC voltage is being applied to the DUT (Active DUT).

1303-006

図18:インピーダンス測定用接続図(アクティブ・スプリッタ)

FRA 測定は、4/5/6 オシロスコープ・モデルでサポートされています。

注: 1. インピーダンス測定には、AFG ソースを内蔵したスプリッタの使用が推奨されます。外部 AFG を使用する場合は、1つのチャンネルで1つのスプリッタを使用します。

279

2. 負の値はインピーダンス・プロットに表示されません。これらは、直近の正の値で置き換えられます。 FRA 測定を行うには、次の手順を実行します:

- 1. 図に示すように接続します。
- 2. 必要に応じて、DUTと変圧器の電源を入れます。
- 3. 測定を設定し、結果を解析します。

#### 外部信号ジェネレータへの接続

Generator Connection Information(ジェネレータ接続情報)メニューを使用して、信号ジェネレータに接続します。このオプションは、ジェネレータ構成が External (外部)に設定されている場合にのみ使用できます。

| フィールドまたはコントロール | 説明                    |
|----------------|-----------------------|
| IP アドレス        | 機器の IP アドレスを入力します。    |
| テスト接続          | クリックして、機器との接続をテストします。 |

注:インピーダンス測定には、スプリッタ付きの内部信号ジェネレータを使用することをお勧めします。
外部信号ジェネレータを使用する場合は、スプリッタ付きの単一チャネルを使用します。

## プロファイルの構成(Configure Profile)

**Configure Profile(プロファイルの構成)**メニューを使用して、Power Supply Rejection Ratio (PSRR)(電源電圧変動除去 比(PSRR))と Control Loop Response(制御ループ応答)(ボード)の(測定)measurements(測定)、および Impedance (インピーダンス)の測定を構成します。

振幅プロファイル構成を使用して、内部信号ジェネレータの振幅値をカスタマイズすることをお勧めします。プ ロファイルにより、DUT が敏感な異なる周波数においてジェネレータを低い振幅で設定したり、DUT が歪みに対し てそれほど敏感でない高い振幅で設定することが可能になります。切り替えモードの電源(SMPS)は周波数全般 にわたって 0°付近で非常に敏感になりますので、一定振幅の出力信号を使用するのでなくプロファイルを定義す ることをお勧めします。

次の表は、使用可能な校正を示しています。

| フィールドまたはコントロール        | 説明                          |
|-----------------------|-----------------------------|
| 開始(Start)             | 開始周波数が表示されます。               |
| 停止(Stop)              | 停止周波数が表示されます。               |
| 振幅(Amplitude)         | AFG レベルの設定に使用される振幅値を表示します。  |
| ステップの挿入(Insert Step)  | 開始、停止および振幅の値を表示する行を追加挿入します。 |
| ステップの削除(Delete Step)  | 選択した行を削除します。                |
| テーブルのクリア(Clear Table) | テーブル内のすべての値をクリアします。         |

以下のステップを使用して PSRR と Control Loop Response(制御ループ応答)(Bode)(ボード)について振幅プロファイルを構成します。

- 1. Configure Profile (プロファイルの構成)ボタンをタップします。Configure Profile (プロファイルの構成)ダイア ログが表示されます。プロファイルの設定ダイアログには2つの行が表示されます:
  - 1行目の開始周波数は、PSRR/Control Loop Response(制御ループ応答)(ボード)の測定コンフィグレーション・パネルから取得した開始周波数です。

- 1 行目の停止周波数は、PSRR/Control Loop Response(制御ループ応答)(ボード)の測定コンフィグレーショ ン・パネルから取得した開始周波数と停止周波数の平均値です。
- 2 行目の開始周波数は、PSRR/Control Loop Response(制御ループ応答)(ボード)/Impedance(インピーダ) ンス)の測定コンフィグレーション・パネルから取得した停止周波数より大きな値です。
- ・ 2 行目の停止周波数は、PSRR/Control Loop Response(制御ループ応答)(ボード)の測定コンフィグレーショ ン・パネルから取得した停止周波数です。
- 2. 必要に応じて値を編集して、DUT が歪みに対して敏感である特定の周波数においてゲイン曲線のばらつきを抑 えます。構成を変更し、Control Loop Response(制御ループ応答)(ボード)/PSRR プロットのゲイン/位相曲線 の応答を確認して調整します。
- 3. 構成プロファイル・テーブルの外側をタップして、更新を保存します。

#### DC-DC 変換器 DUT のサンプル振幅値です。

| 開始(Start) | 停止(Stop) | 振幅(Amplitude) |
|-----------|----------|---------------|
| 10Hz      | 100 Hz   | 1 V           |
| 100 Hz    | 500 Hz   | 800 mV        |
| 500 Hz    | 1 kHz    | 600 mV        |
| 1 kHz     | 10 kHz   | 400 mV        |
| 10 kHz    | 100 kHz  | 350 mV        |
| 100 kHz   | 1 MHz    | 300 mV        |
| 1 MHz     | 10 MHz   | 250 mV        |
| 10 MHz    | 20 MHz   | 200 mV        |

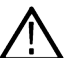

/ 注:内部信号ジェネレータの最大停止周波数値は 50 MHz です。

#### パワー・オートセット(Power Autoset)

オン時間、オフ時間、入力容量、突入電流、制御ループ応答、電源電圧除去比(PSRR)、およびインピーダンス測 定を除くすべてのアクティブなパワー測定に対して最適測定結果が得られるようにオシロスコープのアクイジシ ョン・システムを設定します。

適用可能なパワー測定でパワー・オートセット(Power Autoset)を実行するには、以下の手順を実行します。

- 1. Results (結果) バーに取得するパワー測定を追加します。
- 2. パワー測定(入力電圧ソース、電流ソース、ラベル名等)をそれぞれ構成します。
- 入力信号を機器に接続し、波形が正しくクリッピングされていないことを確認します。
- 4. 測定を行うパワー測定結果バッジを2回タップします。
- 5. 測定のパワー・オートセット(Power Autoset)ボタンをタップして、ビジーのインジケータが表示されなくなるま で待機します。インジケータが消えると、パワー測定用に機器が最適化されています。

注:

- 失敗の場合に、機器のポップアップ・エラー・メッセージが表示されます。エラーと警告を参照し てください。
- 複数のチャンネルに異なる周波数の信号が接続されているときは、Power Autoset(パワー・オートセ ット)では、最も小さな番号のチャンネルの AC 信号を使用して、機器のパラメータが評価/セット アップされます。たとえば、チャンネル1が DC 信号に接続されており、チャンネル2が 1MHz の AC 信号に接続されており、チャンネル4が1kHzのAC信号に接続されている場合、Power Autoset(パワ

ー・オートセット)では、チャンネル2(AC 信号を使用する最初のチャンネル)を使用して、機器 のパラメータがセットアップされます。チャンネル4は、最低サイクル数を適切にセットアップし ないかもしれません。チャンネル4パラメータを手動で設定する必要がある可能性があります。

- Power Autoset (パワー・オートセット)は、たとえ一部が User Preferences (ユーザ設定) > Autoset (オートセット)パネルで無効にされていても、機器の Autoset (オートセット)のすべての部分を実 行します。オートセット機能に関する詳細は、Autoset panel fields and controls を参照してください。
- Power Autoset (パワー・オートセット)は、測定ごとに利用できます。測定を追加する場合、各測定 について別途 Power Autoset (パワー・オートセット)を実行し、その測定に対して最適なパワー測定 セットアップを確認します。
- 6. パワー・オートセットが完了したら、パワー測定を記録します。
- 7. 実行したい他のパワー測定についても4(281ページ)~6(282ページ)の手順を繰り返します。

## 電源プリセット(Power Preset)

ピーク電圧や、入力容量、突入電流、オン時間、オフ時間などのユーザ入力を使って、オシロスコープの垂直軸、 水平軸、アクイジション・パラメータを設定します。制御ループ応答や PSRR 測定の場合、開始周波数、インピー ダンス、振幅値などの内蔵ジェネレータを設定して、垂直軸と水平軸のアクイジション・パラメータも設定し、 測定が開始しだい、オシロスコープが任意の波形を取り込む準備が整うようにします。

注: Power Preset (電源プリセット)ボタンは、入力容量、突入電流、オン時間、オフ時間、制御ループ応答、電源電圧変動除去比のパワー測定についてのみ利用できます。

適用可能なパワー測定で Power Preset (電源プリセット)を実行するには、以下の手順を実行します。

- 1. サポートされるパワー測定を Results (結果) バーに追加します。
- 2. 各測定バッジを2回タップして測定(入力電圧ソース、電流ソース、ラベル名等)を構成します。
- 3. 入力信号を接続します。
- 4. 設定する測定コンフィグレーションの Power Preset (電源プリセット) ボタンをタップします。

垂直軸と水平軸のアクイジション・パラメータを設定するには、以下を行います:

a. 測定コンフィグレーションが開始されウィンドウが表示されます(FRA 測定についてのみ表示されます)。 注:

注:

- 🔪 ・ 測定が実行される場合、オシロスコープ前面パネルのボタンは操作できません。
- Power Preset(電源プリセット)をクリックした後、オシロスコープの RUN/STOP(実行/停止)が実行される前に、ACQ モードをサンプル・モードに変更できます。
- b. 測定コンフィグレーションを停止するか、フロント・パネルのボタンを操作するには、ウィンドウ上の Abort (中止) ボタンをクリックします。

注:

- ・ FRA 測定が構成されると、ウィンドウが非表示になります。
- Spectrum (スペクトラム)表示で FRA 測定を実行し、Acquisition (アクイジション) サブシステム・ エラー・メッセージが表示された場合は、OK ボタンをクリックして測定を続行します。メッセー ジに示されているように、機器の電源を入れ直す必要はありません。
- c. オシロスコープの前面パネルの Run/Stop (実行/停止)をタップします。
- 5. 測定バッジの指示に従ってパワー測定を行います。

## SOA マスク定義のコントロールとフィールド

SOA マスク(SOA Mask)ダイアログを使用し、ポイントの追加および削除、マスクの保存および呼出など、てパラメ ータを構成します。

パラメータを使用して SOA 測定の線形マスクを定義します。

#### マスクの定義(Define Mask)のフィールドとコントロール

| フィールドまたはコントロ<br>ール       | 説明                                                                                                    |
|--------------------------|----------------------------------------------------------------------------------------------------|
| X(ボルト)                   | マスク・ポイントの電圧値を定義します。                                                                                                    |
| Y (アンペア)                 | マスク・ポイントの電流値を定義します。                                                                                                    |
| 挿入ポイント                   | 電圧と電流のポイントを追加しマスクを定義します。ポイントは、既存リストの末<br>尾に追加されます。                                                                        |
| 削除ポイント(Delete Point)     | 選択されたポイントのデータ行を削除します。                                                                                                    |
| マスクの保存(Save Mask)        | Save As(名前を付けて保存)メニューを開き、SOA マスク・データを.pwrmsk ファイルとして保存する場所を選択します。                                                         |
| マスクの呼出                   | <b>Open</b> (開く)メニューを開き、SOA マスク・データの.pwrmsk ファイルを呼び出す<br>(ロードする)場所を選択します。                                                 |
|                          | 注:オシロスコープのファームウェア・バージョン 1.4.x で作成したマスク・<br>ファイルは、ファームウェア・バージョン 1.6.x で使用できません。バージョ<br>ン 1.6.x 以降を使用してマスク・ファイルを作成して呼び出します。 |
| テーブルのクリア(Clear<br>Table) | テーブル内のマスクの座標値をクリアします。                                                                                                    |

#### 以下の画像は、デフォルトの SOA マスクと関連づけられるマスク・ポイント・テーブルを示します。

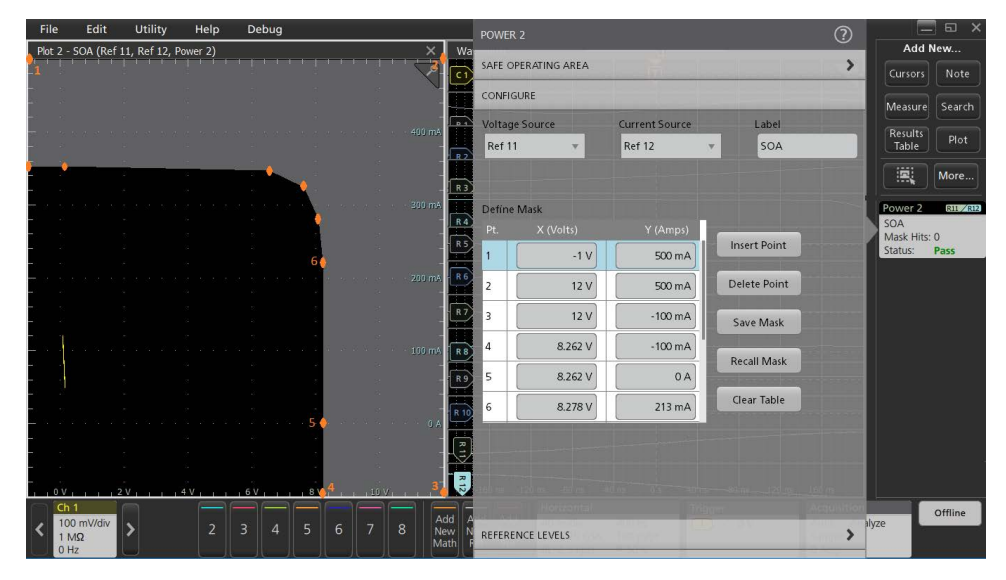

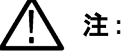

注:内外のポイントを定義する必要があります。

## マスクの保存(Save Mask)メニュー SOA パワー測定)

このメニューを使用して、SOA パワー測定マスク・ファイルを指定された場所に保存します。

前提条件:マスク・ファイル(.pwrmsk)を保存する SOA 測定の Configure (構成)パネルを開きます。

Save Mask (マスクの保存) コンフィグレーション・メニューを開くには:

- 1. Save Mask (マスクの保存) ボタンをタップして、Save As (名前を付けて保存) メニューを開きます。
- メニューのフィールドとコントロールを使用して、SOA マスク・ファイルを保存する場所までナビゲートし選択します。

#### 名前を付けて保存(Save As)コンフィグレーション・メニュー (SOA マスク・ファイル)

| フィールドまたはコントロ<br>ール       | 説明                                                                                                    |
|--------------------------|----------------------------------------------------------------------------------------------------|
| 保存場所                     | ファイルを保存する場所をリストします。デフォルト値は、最後にファイルを保存<br>した場所です。                                                                                               |
|                          | Browse(参照)ボタンを使用して、ファイルを保存する場所に素早くナビゲートします。またはファイル・パスをタップしてキーボードから新しい保存場所を入力します。またはファイル名を2回タップして仮想キーボードを開きパスを入力します。                            |
|                          | フィールド右下の下向き矢印アイコンをタップして、現在の保存タイプで直近にフ<br>ァイルを保存した場所のリストを開きます。                                                                                  |
| 参照(Browse)               | 名前を付けて保存に移動(Browse Save As Location)コンフィグレーション・メニューを<br>タップして開き、ファイルを保存する場所までナビゲートします。Browse Save As<br>Location configuration menu を参照してください。 |
|                          | TekDrive に移動してマスク・ファイルを保存できます。                                                                                                    |
| ファイル名(File Name)         | ファイルに割り当てられるファイル名。デフォルト値は、このファイル・タイプを<br>最後に保存するのに使用したユーザによる入力の名前、またはデフォルトの Tek000<br>です。                                                      |
|                          | フィールド右端の下向き矢印をタップして表示し、直近に保存されたファイル名の<br>リストから選択します。                                                                                           |
|                          | ファイル名をタップしてキーボードから新しいファイル名を入力します。またはフ<br>ァイル名を2回タップして仮想キーボードを開きファイル名を入力します。                                                                    |
| ファイルの種類(Save As<br>Type) | SOA マスク・ファイルは.pwrmsk タイプとしてのみ保存できます。                                                                                                    |
| キャンセル(Cancel)            | ファイルの保存操作をキャンセルし、コンフィグレーション・メニューを閉じます。<br>メニュー外側のいずれかの場所をタップして、保存操作をキャンセルすることもで<br>きます。                                                        |
| 保存(Save)                 | ファイルを指定された場所に保存し、名前を付けて保存(Save As)コンフィグレーション・メニューを閉じ、確認メッセージを表示します。                                                                            |

## マスクの呼出(Recall Mask)メニュー(SOA パワー測定)

このメニューを使用して、SOA パワー測定プロットの.pwrmsk マスク・ファイルを呼び出し(ロード)します。 **前提条件**:マスク・ファイル(.pwrmsk)を呼び出す SOA 測定の **Configure**(構成)パネルを開きます。 注:オシロスコープのファームウェア・バージョン 1.4.x で作成したマスク・ファイルは、ファームウェア・ バージョン 1.6.x で使用できません。バージョン 1.6.x 以降を使用してマスク・ファイルを作成して呼び出し ます。

Save Mask (マスクの保存) コンフィグレーション・メニューを開くには:

1. Recall Mask (マスクの呼び出し) ボタンをタップして、Recall (呼び出し) メニューを開きます。

2. メニューのフィールドとコントロールを使用して、呼び出す場所までナビゲートし選択します。

#### ファイル操作および Microsoft Windows 10 オペレーティング・システム SSD

Windows 10 SSD がインストールされた機器では、標準の Windows ファイル・ツールが表示され、ファイルおよびフォルダに移動およびこれらを選択できます。

Windows オペレーティング・システムは、最初に使用できるドライブ文字(通常 E:)を、オシロスコープに接続されている最初の USB デバイスに割り当てます。USB デバイスが差し込まれているポートは考慮されません。次に 差し込まれた USB デバイスは、次に使用可能なドライブ文字(F:など)に割り当てられ、その後のデバイスも同様に割り当てられます。これは、各 USB ポートに固定ドライブ文字を割り当てる標準的な機器(Windows 10 がインストールされていない機器)と異なります。

▲ 注:オシロスコープは、画面キャプチャ、レポート、マスク、セットアップ、セッション、および波形フ ァイルのユニコード文字を含むファイル名をサポートしています。

| フィールドまたはコントロ<br>ール  | 1 説明                                                                      |  |
|---------------------|---------------------------------------------------------------------------|--|
| 内部参照:               | ファイルの場所までの現在のディレクトリ・パスを表示します。                                             |  |
|                     | ファイル・パスをタップしてキーボードから新しい保存場所を入力します。または<br>ファイル名を2回タップして仮想キーボードを開きパスを入力します。 |  |
|                     | フィールド右下の下向き矢印アイコンをタップして、最大 20 か所の直近にファイル<br>を保存した場所のリストを開きます。             |  |
| Drive               | ドライブ(Drive)列には、ルート(/)レベルから始まるディレクトリ構造がリストされています。任意の場所まで速やかにナビゲートできます。     |  |
| ► C:                | Name(名前)ペインのディレクトリのコンテンツをタップしてリストします。                                     |  |
| ▼ E: ► licenses     | アイテムを2回タップして、ディレクトリおよびその下のサブディレクトリを表示<br>します。もう一度2回タップしてディレクトリ構造を閉じます。    |  |
| ▶ scrachots         | リストを上または下にドラッグして、より多くのエントリを表示します。                                         |  |
| sessions            | TekDrive 位置に移動して、保存されたマスク・ファイルを呼び出すことができます                                |  |
| ► setups            |                                                                           |  |
| System Volume Infor |                                                                           |  |
| ▶ ufmc              |                                                                           |  |
| 表(続く)               | •                                                                         |  |

#### ファイルを呼出(Recall file)コンフィグレーション・メニュー(SOA マスク・ファイル)

| フィールドまたはコントロ<br>ール         | 説明                                                                  |
|----------------------------|---------------------------------------------------------------------|
|                            | 矢印ボタンを使用してファイル・ディレクトリをナビゲートします。                                     |
| <b>▼</b> → <b>⊔</b>        | 左向き矢印は、1つ前にアクセスしたフォルダに戻ります。                                         |
|                            | 右向き矢印は、1 つ前にアクセスしたフォルダに進みます。                                        |
|                            | 上向き矢印は、現在のフォルダの階層を1つ上がります。                                          |
| đ                          | 現在の場所に新しいディレクトリ(フォルダ)を作成します。作成後に新しいディ<br>レクトリを開きます。                 |
| ファイル名(File name)           | 呼出対象に選択したファイル名またはフォルダをリストします。名前(Name)列のフ<br>ァイル名をタップして、フィールドに追加します。 |
| ファイルのタイプ(Files of<br>type) | SOA マスク・ファイルのタイプ (.pwrmsk)は変更できません。                                 |
| キャンセル(Cancel)              | ファイル呼出アクションをキャンセルし、メニューを閉じます。                                       |
| 呼出(Recall)をタップしま<br>す。     | 選択された SOA マスク・ファイルを呼び出し、SOA プロット表示にプロットします。                         |

## USB ポート・ドライブの名前と場所

システム・メモリ上または接続されている USB メモリ・デバイス内のファイルの移動や選択を行う際には、以下の表を使用して選択するドライブを決定します。

| ドライブ名           | ドライブ文字 | ドライブまたは物理 USB ポートの場所         |  |
|-----------------|--------|------------------------------|--|
| MSO44 型、MSO46 型 |        |                              |  |
| ルート・ドライブ        | C      | オシロスコープに搭載されたユーザ・アクセス可能なメモリ。 |  |
| 前面パネル           | E      | USB 2.0 (上)                  |  |
|                 | F      | USB 2.0(中)                   |  |
|                 | G      | USB 2.0 (下)                  |  |
| 後部パネル           | Н      | USB 3.0(左)                   |  |
|                 | I      | USB 3.0(右)                   |  |

| ドライブ名           | ドライブ文字 | ドライブまたは物理 USB ポートの場所     |  |
|-----------------|--------|--------------------------|--|
| MSO44 型、MSO46 型 |        |                          |  |
| ルート・ドライブ        | С      | オシロスコープ上のユーザ・アクセス可能なメモリ。 |  |
| 前面パネル           | E      | USB 2.0(上)               |  |
|                 | F      | USB 2.0(中)               |  |
|                 | G      | USB 2.0(下)               |  |
| 後部パネル           | Н      | USB 2.0(左)               |  |
|                 | Ι      | USB 2.0(右)               |  |

| ドライブ名                                                           | ドライブ文字                | ドライブまたは物理 USB ポートの場所                                                                                                    |
|-----------------------------------------------------------------|-----------------------|----------------------------------------------------------------------------------------------------|
| MSO54 型、MSO56 型、MSO58 型、MSO54B 型、<br>型、 MSO68B 型(Windows OS なし) |                       | MSO56B 型、MSO58B 型、MSO64 型、LPD64 型、 MSO64B 型、MSO66B                                                                                                    |
| ルート・ドライブ                                                        | С                     | オシロスコープ上のユーザ・アクセス可能なメモリ。                                                                                                    |
| 前面パネル                                                           | E                     | USB 3.0(左)                                                                                                    |
|                                                                 | F                     | USB 2.0(中央)                                                                                                    |
|                                                                 | G                     | USB 2.0(右)                                                                                                    |
| 後部パネル                                                           | н                     | USB 2.0(上)                                                                                                    |
|                                                                 | I                     | USB 2.0(下)                                                                                                    |
|                                                                 | J                     | USB 3.0(上)                                                                                                    |
|                                                                 | К                     | USB 3.0(下)                                                                                                    |
| Windows OS がインストールされている機器                                       |                       |                                                                                                    |
| ルート・ドライブ                                                        | С                     | オシロスコープ上のユーザ・アクセス可能なメモリ                                                                                                    |
| USB ポート                                                         | ダイナミック・ポート<br>文字の割り当て | Windows オペレーティング・システムがインストールされている場<br>合、Windows オペレーティング・システムが最初に使用できるドラ<br>イブ文字(通常 E:)を、オシロスコープに接続されている最初の<br>USB デバイスに割り当てます。USB デバイスが差し込まれている<br>ポートは考慮されません。次に差し込まれた USB デバイスは、次に<br>使用可能なドライブ文字(F:など)に割り当てられ、その後のデバ<br>イスも同様に割り当てられます。<br>標準的な Windows の手順に従って、ネットワーク・デバイスをマウ<br>ントおよびアクセスします。 |

| ドライブ名                     | ドライブ文字 | ドライブまたは物理 USB ポートの場所     |  |
|---------------------------|--------|--------------------------|--|
| MSO58LP 型(Windows OS なし)  |        |                          |  |
| ルート・ドライブ                  | С      | オシロスコープ上のユーザ・アクセス可能なメモリ。 |  |
| 前面パネル                     | E      | USB 3.0(左)               |  |
|                           | F      | USB 2.0(右)               |  |
| 後部パネル                     | G      | USB 2.0(上)               |  |
|                           | Н      | USB 2.0(下)               |  |
|                           | Ι      | USB 3.0(上)               |  |
|                           | J      | USB 3.0 (下)              |  |
| Windows OS がインストールされている機器 |        |                          |  |
| ルート・ドライブ                  | С      | オシロスコープ上のユーザ・アクセス可能なメモリ  |  |

| ドライブ名   | ドライブ文字                | ドライブまたは物理 USB ポートの場所                                                                                                    |
|---------|-----------------------|----------------------------------------------------------------------------------------------------|
| USB ポート | ダイナミック・ポート<br>文字の割り当て | Windows オペレーティング・システムがインストールされている場<br>合、Windows オペレーティング・システムが最初に使用できるドラ<br>イブ文字(通常 E:)を、オシロスコープに接続されている最初の<br>USB デバイスに割り当てます。USB デバイスが差し込まれている<br>ポートは考慮されません。次に差し込まれた USB デバイスは、次に<br>使用可能なドライブ文字(F:など)に割り当てられ、その後のデバ<br>イスも同様に割り当てられます。<br>標準的な Windows の手順に従って、ネットワーク・デバイスをマウ<br>ントおよびアクセスします。 |

| ドライブ名                  | ドライブ文字 | ドライブまたは物理的 USB ポートの場所    |  |
|------------------------|--------|--------------------------|--|
| LPD64 型(Windows OS なし) |        |                          |  |
| ルート・ドライブ               | C      | オシロスコープ上のユーザ・アクセス可能なメモリ。 |  |
| 前面パネル                  | F      | USB 3.0(左)               |  |
|                        | E      | USB 2.0(中央)              |  |
|                        | G      | USB 2.0(右)               |  |
| 後部パネル                  | Н      | USB 2.0 (上)              |  |
|                        | 1      | USB 2.0 (下)              |  |
|                        | J      | USB 3.0 (上)              |  |
|                        | К      | USB 3.0 (下)              |  |

# 基準レベル(Reference Levels)パネル(パワー測定(Measurement)コンフィグレー ション・メニュー)

基準レベル(Reference Levels)パネルを使用して、基準レベル設定の範囲(グローバルまたはローカル)、測定基準レベル(ハイ、ミドル、ロー)、測定に使用する単位、およびトップとベースの波形値の計算に使用する方法を設定します。立上りと立下りのエッジに同じ基準レベルまたは異なるレベルを設定することができます。

基準パネルのフィールドとコントロールについては、*Reference Levels panel (Measurement configuration menu*)を参照して ください。

## その他の測定設定パネル

Power Measurement Name panel (Measurement configuration menu)

Configure panel (Power measurement configuration menu)

Gating panel (Power measurement configuration menu)

# ゲーティング(Gating)パネル (パワー測定(Measurement)コンフィグレーション・ メニュー)

ゲートを使用して、測定を波形の特定部分に限定します。

ゲーティング・パネルのフィールドとコントロールについては、Gating panel (Measurement configuration menu)を参照してください。
#### 次の項目も参照してください。

Power Measurement Name panel (Measurement configuration menu) Reference Levels panel (Power measurement configuration Menu) Configure panel (Power measurement configuration menu)

# IMDA 測定コンフィグレーション・メニューの概要

このコンフィグレーション・メニューを使用して、IMDA タブに追加された測定を設定します。測定をプロットし、 ソース、スコープ(グローバルまたはローカル)、基準レベル、ゲートなどの測定設定を変更できます。

Prerequisites (必要条件):正確な結果を得るには、次の手順を実行します:

- Degauss current probe
- Deskew voltage and current channels
- Perform Oscilloscope SPC

Results (結果) バーの IMDA 測定バッジを2回タップして、任意の測定に対する IMDA 測定コンフィグレーション・ メニューを開きます。コンフィギュレーション・メニューとパネルには、選択された測定に関するフィールドと コントロールのみが表示されます。

測定名パネル(測定の名前)のメニューが開き、コントロールや測定のプロットの表示などが提供されます。測 定名パネルには、選択した測定に関連するフィールドとコントロールのみが表示されます。

- 1. 興味あるソースを選択します。
- 2. Edge (エッジ) コンフィグレーションを選択します。
- 3. DUT 上の ABC 接続として設定された電気解析順序の abc および出力解析測定の xyz に関する情報を提供しま す。
- 4. LPF とその順序をカットオフ周波数で設定します。
- 5. 取込んだ信号のノイズに基づいて REF レベルを設定します。
- 6. 積分サイクルにカーソルを配置するようにゲートを設定します

#### Motor Analysis (モータ解析) 用の IMDA Measurement (測定) コンフィグレーション・メニュ ーのフィールド、コントロールおよびパネル

| フィールド、コントロール<br>またはパネル | 説明                                                                       |
|------------------------|--------------------------------------------------------------------------|
| Plot(プロット)(測定名パ<br>ネル) | Power Quality(電力品質)と DQ0 が追加されると、デフォルトで Phasor(位相)プロットが追加されます。           |
|                        | 測定のプロット表示を開くボタン。使用可能なプロットは、実施する測定によって<br>異なります。プロット・タイプには、位相図と高調波が含まれます。 |
|                        | 注:PQ、高調波、DQO、効率測定の場合、フィルタされた演算波形が波形表 示に追加されます。                           |
|                        | スクリーンにプロットを追加するには、プロット・ボタンをタップします。                                       |
|                        | Add Plot configuration menu を参照してください。                                   |
| Configure(構成)パネル       | 各測定タイプに固有のラベル・テキストおよびその他のフィールドを設定します。                                    |
|                        | Configure panel (Measurement configuration menu) を参照してください。              |
| 表(続く)                  | ·                                                                        |

辰(続く)

| フィールド、コントロール<br>またはパネル         | 説明                                                                                                    |
|--------------------------------|----------------------------------------------------------------------------------------------------|
| 基準レベル (Reference<br>Levels)パネル | 測定に使用する基準レベルと単位、、基準レベル設定の範囲(グローバルまたはロー<br>カル)、およびトップとベースの波形値の計算に使用する方法を設定します。<br>Reference Levels panel (Measurement configuration menu) を参照してください。 |
| ゲーティング(Gating)パネル              | 測定に使用する測定リージョン (ゲート)を設定します。ゲート設定のスコープ (グローバルまたはローカル)、および使用するゲーティングのタイプを選択します。<br>Gating panel (Measurement configuration menu) を参照してください。           |

# IMDA Measurement Name (IMDA 測定名) パネル (測定(Measurement)コンフィグ レーション・メニュー)

IMDA Measurement Name (IMDA 測定名) パネル(測定の名前)は、測定バッジに表示統計を追加し、測定のプロットを開くためのコントロールを提供します。

IMDA 測定名パネルを開くには、IMDA Measurement (測定) バッジを2回タップします。これは、IMDA Measurement (測定) 設定メニューを開くとデフォルトで表示されるパネルです。

測定名パネルの内容は、測定の内容により異なります。

| フィールドまたはコントロ<br>ール | 説明                                                                                                    |
|--------------------|----------------------------------------------------------------------------------------------------|
| 三相オートセット           | 測定に基づいて、構成された三相結線に最適な水平、垂直、およびアクイジション・<br>パラメータのオシロスコープを設定します。                                                                                                    |
|                    | Three Phase Autoset (三相オートセット)は、結線の構成に基づいて電圧と電流ソース<br>を設定します。Autoset (オートセット)は、オシロスコープの垂直、水平、取得、お<br>よびトリガ・パラメータを最適に設定し、未使用のチャンネル・ソースをすべてオ<br>フにし、設定されたソースをオンにします。 |
| 情報転送形式             | 警告の詳細を表示します。                                                                                                    |
| プロット(Plots)        | 測定値のプロット・ビューをスクリーンに追加します。使用可能なプロットは、実施する測定によって異なります。プロット・タイプには、位相図と高調波が含まれ<br>ます。                                                                                  |

### 次の項目も参照してください。

Configure panel (Measurement configuration menu)

Reference Levels panel (Measurement configuration menu)

Gating panel (Measurement configuration menu)

# ソース設定パネル-モータ解析

| フィールドまたはコントロ<br>ール | 説明                                                      |
|--------------------|---------------------------------------------------------|
| ソース設定              | グローバルまたはローカルの入力または出力、ソース、フィルタ、および LL-LN 変換<br>設定を構成します。 |
|                    |                                                         |

| フィールドまたはコントロ<br>ール    | 説明                                                                                                    |
|-----------------------|----------------------------------------------------------------------------------------------------|
| グローバル                 | ソース設定パネルで構成された設定は、すべてのアクティブな IMDA 測定に適用され<br>ます。                                                                                        |
| ローカル                  | ソース設定パネルで構成された設定は、その測定にのみ適用されます。                                                                                                    |
| コンフィグレーション            | モータ・ドライブの入力側または出力側で IMDA 測定を実行するように設定します。                                                                                               |
|                       | 利用可能なオプションは、                                                                                                    |
|                       | • Input                                                                                                    |
|                       | Output                                                                                                    |
|                       | です                                                                                                    |
| 入力                    | 選択した結線に基づいて、ソース・ラベルを Vab、Vbc、Vca、la、lb、および lc に設<br>定します。                                                                               |
| 出力                    | 選択した結線に基づいて、ソース ラベルを Vxy、Vyz、Vza、lx、ly、および lz に設定<br>します。                                                                               |
| 入力結線                  | ドロップダウンから入力結線コンフィグレーションを選択します。                                                                                                    |
|                       | 1 Phase-2 Wire (1V1I)                                                                                                    |
|                       | 1 Phase-3 Wire (2V2I)                                                                                                    |
|                       | 3 Phase-3 Wire (2V2I)                                                                                                    |
|                       | 3 Phase-3 Wire (3V3I)                                                                                                    |
|                       | 3 Phase-4 Wire (3V3I)                                                                                                    |
|                       | 1 Phase-2 Wire DC (1V1I)                                                                                                    |
| 出力結線                  | ドロップダウンから出力結線コンフィグレーションを選択します。                                                                                                    |
|                       | 1 Phase-2 Wire (1V1I)                                                                                                    |
|                       | 1 Phase-2 Wire DC (1V1I)                                                                                                    |
|                       | 3 Phase-3 Wire (2V2I)                                                                                                    |
|                       | 3 Phase-3 Wire (3V3I)                                                                                                    |
|                       | 3 Phase-4 Wire (3V3I)                                                                                                    |
| LL から LN への変換         | 配線=三相3線(3V3I)の場合、数式を使用して Line-to-Line(ライン間)を Line-to-Neutral<br>(ライン-中性線間)に変換します。真の中性線がない場合、三相4線(3V3I)結線の<br>代わりに LL から LN への変換を使用できます。 |
|                       | Wiring(結線)=3 Phase-3 Wire (3V3I)三相 3 線(3V3I)の場合に使用可能                                                                                    |
| 接続                    | 読み取り専用コントロール:                                                                                                    |
|                       | ・ 三相 3 線 2V2I の場合は Line-to-Line(ライン間)                                                                                                   |
|                       | <ul> <li>その他すべての結線の場合は三相3線3V3IのLine-to-Neutral(ライン-中性線間)。</li> </ul>                                                                    |
| レーンの選択                | 選択ラインを入力コンフィグレーションの場合は ab-cb、ac-bc、ba-ca、出力コンフィ<br>グレーションの場合は xy-zy、xz-yz、yx-zx として設定します。                                               |
|                       | 選択ラインは、三相 3 線 2V2I 結線でのみ使用できます。                                                                                                    |
| 電圧ソース(Voltage Source) | 測定の電圧ソースを選択します。利用可能なソースのリストを表示するフィールド<br>をタップします。                                                                                       |
| 表 (続く)                |                                                                                                    |

| フィールドまたはコントロ<br>ール     | 説明                                                                                          |
|------------------------|---------------------------------------------------------------------------------------------|
| 電流ソース (Current Source) | 測定の電流ソースを選択します。利用可能なソースのリストを表示するフィールド<br>をタップします。                                           |
| センサ・タイプ                | センサ・タイプをホール・センサ、直交エンコーダ・インターフェイス(QEI)、ま<br>たはレゾルバとして設定します。                                  |
| Source(ソース)            | センサ・タイプのソースを設定します。                                                                          |
|                        | ・ Hall Sensor(ホール・センサ): ホール A、ホール B、およびホール C                                                |
|                        | • QEI: 位相 A、位相 B、およびインデックス Z                                                                |
|                        | ・ Resolver (レゾルバ): Sin、Cos、および Ref                                                          |
| Index Z(インデックス Z)      | インデックス Z ボックスを選択して、Index Z (インデックス Z) ソースを有効にします。                                           |
|                        | Sensor Type(センサ・タイプ)が QEI の場合に使用できます。                                                       |
|                        | ▲ 注:インデックス Z は、角度および DQ0 測定では無効になります。                                                       |
| <b>インデックス</b> Z(ソース)   | インデックスZの入力ソースを設定して、0度の機械ロータ角度または位置を特定します。                                                   |
|                        | Sensor Type(センサ・タイプ)が QEI の場合に使用できます。                                                       |
| 1 回転当たりのパルス<br>(PPR)   | シャフト1回転あたりの位相Aと位相Bのシーケンスの総数を設定します。最小値は1、最大値は100kです。デフォルト値は、1250です。                          |
|                        | Sensor Type(センサ・タイプ)が QEI の場合に使用できます。                                                       |
| 極のペア                   | 極のペア数を設定します。ローター極のペア数は、測定極のペア数値キーパッドで<br>設定できます。                                            |
|                        | Sensor Type(センサ・タイプ)が Hall Sensor(ホール・センサ)または Resolver(レ<br>ゾルバ)の場合に使用できます。                 |
| ギア比                    | ローター速度に対してモータ・シャフト速度を増減させるギア比を設定します。                                                        |
| エッジ・クオリファイア            | PWM ソースから適切なエッジを抽出するために、(ノイズの少ない) 最適なソースを<br>設定します。                                         |
|                        | <b>注</b> : エッジ・クオリファイアは、Wiring(結線)=1 Phase-2 Wire DC (1V1I)(単<br>相 2 線 DC (1V1I))では使用できません。 |
| 表(続く)                  |                                                                                             |

| フィールドまたはコントロ<br>ール            | 説明                                                                                                    |
|-------------------------------|----------------------------------------------------------------------------------------------------|
| ローパス・フィルタ(Low<br>Pass Filter) | 低周波数バンドをブロックし、波形の高周波数バンドのみを渡します。設定された<br>アナログ・ソースに適用するロー・パス・フィルタ(LPF)の順序(No Filter(フィル<br>ターなし)、1st(1番目)(デフォルト)、2nd(2番目)、または 3rd(3番目))を選択<br>します。                                                                      |
|                               | 注:LPF はデジタル・チャンネルには適用できません。 注:高度な数式を「STATIC[LowPassFilterOrder = <filterorder>,LowPassCutOffFreq = <cutofffreq>]</cutofffreq></filterorder>                                                                            |
|                               | IIRFilterNV Ch <x>または Ref<x>または Math<x>)」に設定すること<br/>で、対象の入力信号の IIR ロー・パス・フィルタを定義できます。カットオ<br/>フ周波数が 500Hz の 1 次 LPF の例: 「STATIC[LowPassFilterOrder<br/>= First,LowPassCutOffFreq = 500]IIRFilterNV(ch1)」。</x></x></x> |
| カットオフ周波数(Fc)                  | LPF のカットオフ周波数を設定します。デフォルト値は 500Hz です。                                                                                                    |
| フィルタの適用                       | エッジ・クオリファイアまたはすべてのソースにフィルタを適用します。                                                                                                    |
|                               | <b>注</b> : エッジ・クオリファイアは、Wiring(結線)=1 Phase-2 Wire DC (1V1I)(単<br>相 2 線 DC (1V1I))では使用できません。                                                                                                    |
| センサ入力を使用して電気<br>シータを計算        | センサ出力を使ってθを計算するように設定します。<br>▲ . IMDA MECH = イカンスが必要です                                                                                                    |
|                               | ✓ 注: IMIDA-MECH ライセンスが必要です。 ▲ 注: このオプションは、DQ0 測定で使用できます。                                                                                                    |

## Configure(構成)パネル(IMDA 測定コンフィグレーション・メニュー)-モータ 解析

Configure(構成)パネルを使用して、測定値およびその他のパラメータのカスタム名(ラベル)を追加します。 IMDA 測定の構成パネルを開くには、以下の手順を実行します。

- 1. IMDA 測定バッジを2回タップして、IMDA 測定コンフィグレーション・メニューを開きます。
- 2. Configure (構成) パネルをタップします。

#### 直接直交ゼロ変換(DQO-IMDA DQO ライセンスが必要です)

| フィールドまたはコントロ<br>ール | 説明                                                                          |
|--------------------|-----------------------------------------------------------------------------|
| Label (ラベル)        | 測定の名前を設定します。デフォルト名を使用するか、フィールドを2回タップして、接続されているキーボードや仮想キーボードを使用してラベルを変更できます。 |
| ソース・タイプ            | 電圧ソースと電流ソースをトグルします。                                                         |
| Units(単位)          | 単位を Degree(度)または Radians(ラジアン)として設定します。                                     |
|                    |                                                                             |

| フィールドまたはコントロ<br>ール | 説明                                                        |
|--------------------|-----------------------------------------------------------|
| オフセット角             | オフセット角を設定します。オフセット(電気)角の設定:                               |
|                    | <ul> <li>搭載されているエンコーダ/センサの位置ずれがある場合に調整します。</li> </ul>     |
|                    | <ul> <li>・ 電気信号にフィルタを適用した後にロー・パス・フィルタの遅延がある場合。</li> </ul> |

 注: All Sources (すべてのソース) で Apply Filter On (フィルタをオンに適用)を選択すると、フィルタはす べての電源にのみ適用されます。

注:アナログ・ソースが電気的測定用に設定され、デジタル・ソースが機械的測定用に設定されている場合は、ロー・パス・フィルタの位相遅延と位置ずれをオフセット角として組み合わせて入力します。

#### 次の項目も参照してください。

Source Setup panel - Motor Analysis

#### 電源品質の測定:Configure(構成)パネル

| フィールドまたはコントロ<br>ール           | 説明                                                                                            |
|------------------------------|-----------------------------------------------------------------------------------------------|
| Label (ラベル)                  | 測定の名前を設定します。デフォルト名を使用するか、フィールドを2回タップし<br>て、接続されているキーボードや仮想キーボードを使用してラベルを変更できます。               |
| サイクルまたはレコードご<br>とに1つの測定値を計算  | サイクルまたはレコードごとごとの測定値を計算デフォルトはサイクルです。                                                           |
| サイクル全体を計算                    | 完全なサイクルにわたって計算します。デフォルトは有効です。                                                                 |
| (Calculate Over Full Cycles) | Calculate Measurement Per Cycle or Record サイクルまたはレコードごとの測定値を計<br>算)=Record(レコード)の場合にのみ使用できます。 |
| 基本周波数の計算                     | 測定周波数を決定するための解析方式を設定します。                                                                      |
|                              | 基本コンフィグレーションは基本コンポーネントの解析を行います                                                                |
|                              | すべての周波数では、基本波とすべての高調波を解析します。                                                                  |
|                              | Calculate Measurement Per Cycle or Record サイクルまたはレコードごとの測定値を計<br>算)=Cycle(サイクル)の場合にのみ使用できます。  |
|                              | <b>注</b> :現在、この方法は PF 値と位相値に対して機能します。                                                         |

2V2I および 3V3I の三相 3 線結線のライン間では、PQ 結果が全位相の有効電力、皮相電力、無効電力成分の合計として表示されます。

3P3W(LN 数学的変換を使用)および 3P4W モードの Line to Neutral(ライン-中性線間)の場合、各位相ごとの有効電力 値、皮相電力値と無効電力値、および全位相の総電力の両方を表示します。

注:無効電力の合計の 2V2I では無効電力の符号は考慮されません。3V3I の場合、位相ごとの無効電力成分
の符号は LL-LN モードで計算されます。

#### 次の項目も参照してください。

Source Setup panel - Motor Analysis

## 高調波の測定:構成パネル

| フィールドまたはコントロ<br>ール     | 説明                                                                                                    |
|------------------------|----------------------------------------------------------------------------------------------------|
| Label (ラベル)            | 測定の名前を設定します。デフォルト名を使用するか、フィールドを2回タップして、接続されているキーボードや仮想キーボードを使用してラベルを変更できます。                             |
| 電源周波数(Line Frequency)  | 電力のシグナル・ソースの電源周波数を設定します。                                                                                |
|                        | Auto(オート)モードでは、入力信号の周波数を自動で測定します。入力信号は、電<br>流ソースの高調波の計算に使用されます。デフォルトは Auto(オート)です。                      |
| 基本周波数                  | モータの動作周波数を設定します。                                                                                        |
|                        | Line Frequency (電源周波数)=Custom(カスタム)の場合にのみ使用できます。                                                        |
| 高調波範囲開始ポイントと<br>終了ポイント | 高調波値の範囲の開始と終了を設定します。範囲は1~200(デフォルトは1~50)です。                                                             |
| 標準                     | ・ なし                                                                                                    |
|                        | • IEC61000-3-2                                                                                          |
|                        | • IEEE 519-2014                                                                                         |
|                        | • IEEE 519-2022                                                                                         |
|                        | <ul> <li>カスタム</li> </ul>                                                                                |
|                        | Set modify custom limits を参照してください                                                                      |
| 負荷限度                   | 測定のリミットを設定します。パス/フェイル・ステータスにはカスタム・リミットが使用されます。サンプル・リミットは、デフォルトのカスタム・リミット・ファイルへのパスで使用できます。               |
|                        | Standard(標準)が Custom(カスタム)の場合にのみ使用可能です。                                                                 |
| Harmonics Source(高調波ソ  | 高調波を計算します。たとえば、IEC61000-3-2 では電流ソースが使用されます。                                                             |
| <b> </b> ース)           | Voltage                                                                                                 |
|                        | Current                                                                                                 |
|                        | Standard(標準)が None(なし)の場合にのみ使用可能です。                                                                     |
| クラス                    | 標準のクラスをクラスA、クラスB、クラスC、およびクラスDに設定します。                                                                    |
|                        | Standard(標準)が IEC61000-3-2 の場合にのみ使用できます。                                                                |
| 力率(Power Factor)       | カ率を設定します。Standard(標準)が IEC61000-3-2 で、Class(クラス)が Class C<br>(クラス C)の場合に使用できます。                         |
| 基本波電流                  | 信号の基本電流を設定します。Standard (標準) が IEC61000-3-2 で、Class (クラス) が Class C (クラス C) の場合に使用できます。                  |
| 入力電力                   | 信号の入力パワーを設定します。Standard(標準)が IEC61000-3-2 で、Class(クラス)<br>が Class C(クラス C)または Class D(クラス D)の場合に使用できます。 |

## 次の項目も参照してください。

Source Setup panel - Motor Analysis

#### 効率の測定:構成パネル

効率測定関連の設定は、**Source Setup**(ソースの準備)パネルで行います。Source Setup panel - Motor Analysis を参照し てください。

#### リップル測定: Configure (構成) パネル

| フィールドまたはコントロ<br>ール | 説明                                                                                                  |
|--------------------|----------------------------------------------------------------------------------------------------|
| Label (ラベル)        | 測定の名前を設定します。デフォルト名を使用するか、フィールドを2回タップして、接続されているキーボードや仮想キーボードを使用してラベルを変更できます。                         |
| リップル周波数            | 電圧/電流ソースのリップル周波数を設定します。                                                                             |
|                    | 入力信号は、構成されたソースのリップルを計算するために使用されます。デフォ<br>ルトは 50Hz です。                                               |
| カスタム周波数            | Custom Frequency(カスタム周波数)パワー信号ソースのカスタム周波数を設定します。Ripple Frequency(リップル周波数)=Custom(カスタム)の場合にのみ使用できます。 |

#### 次の項目も参照してください。

Source Setup panel - Motor Analysis

### 速度測定: Configure(構成)パネル

| フィールドまたはコントロ<br>ール | 説明                                                                          |
|--------------------|-----------------------------------------------------------------------------|
| 単位(Units)          | 速度の単位を RPM または Hz に設定します。                                                   |
| Label (ラベル)        | 測定の名前を設定します。デフォルト名を使用するか、フィールドを2回タップして、接続されているキーボードや仮想キーボードを使用してラベルを変更できます。 |
| 1回の測定における計算対<br>象  | 1つの測定の計算に使用する波形データ量を設定します。機械の回転について1つの測定、または波形の各サイクルについて1つの測定。              |

#### 次の項目も参照してください。

Source Setup panel - Motor Analysis

#### 方向測定:Configure(構成)パネル

### 方向測定:ホール・センサ用の Configure (構成) パネル

| フィールドまたはコントロ<br>ール | 説明                                                                          |
|--------------------|-----------------------------------------------------------------------------|
| ホール・エッジのシーケン<br>ス  | 方向のシーケンスを設定します。Hall Edges(ホール・エッジ)のシーケンスを A-B-C<br>または A-C-B として選択します。      |
| Label (ラベル)        | 測定の名前を設定します。デフォルト名を使用するか、フィールドを2回タップして、接続されているキーボードや仮想キーボードを使用してラベルを変更できます。 |

## 方向測定:QEI用 Configure(構成)パネル

| フィールドまたはコントロ<br>ール | 説明                                                                                                    |
|--------------------|----------------------------------------------------------------------------------------------------|
| モータ回転方向            | モータの方向シーケンスを CW または CCW に設定します。Ph A~Ph B のエッジのシ<br>ーケンスは CW (時計回り)回転を表し、Ph B~Ph A は CCW (反時計回り)回転を表<br>します。 |
| Label(ラベル)         | 測定の名前を設定します。デフォルト名を使用するか、フィールドを2回タップして、接続されているキーボードや仮想キーボードを使用してラベルを変更できます。                                 |

#### 次の項目も参照してください。

Source Setup panel - Motor Analysis

#### 角度の測定:Configure(構成)パネル

| フィールドまたはコントロ<br>ール | 説明                                                                          |
|--------------------|-----------------------------------------------------------------------------|
| Units(単位)          | 角度の単位を Degrees(度)または Radians(ラジアン)として設定します。デフォルトは度です。                       |
| Label (ラベル)        | 測定の名前を設定します。デフォルト名を使用するか、フィールドを2回タップして、接続されているキーボードや仮想キーボードを使用してラベルを変更できます。 |
| オフセット角             | 機械的特性オフセット角を設定します。                                                          |

#### 次の項目も参照してください。

Source Setup panel - Motor Analysis

#### トルク測定: Configure(構成)パネル

このコンフィギュレーション・メニューを使用して、トルクおよび機械出力測定を設定します。

**注**: トルク測定は、ソース設定パネル・コンフィグレーションをサポートしていません。これは、コンフィグレーションがトルク測定にのみ固有であるためです。

| フィールドまたはコントロ<br>ール            | 説明                                                                                                    |
|-------------------------------|----------------------------------------------------------------------------------------------------|
| Torque Method トルク法            | トルク法を Sensor(センサ)または Current(電流)に設定します。                                                                                                    |
| Label(ラベル)                    | 測定の名前を設定します。デフォルト名を使用するか、フィールドを2回タップし<br>て、接続されているキーボードや仮想キーボードを使用してラベルを変更できます。                                                                                      |
| Torque Source(トルク・ソ<br>ース)    | 測定時のトルクソースを設定します。利用可能なソースのリストを表示するフィー<br>ルドをタップします。                                                                                                    |
| ローパス・フィルタ(Low<br>Pass Filter) | 低周波数バンドをブロックし、波形の高周波数バンドのみを渡します。設定された<br>アナログ・ソースに適用するロー・パス・フィルタ(LPF)の順序(フィルターな<br>し、1 番目(デフォルト)、2 番目、または3 番目)を選択します。<br>Torque Method(トルク法)が Current(電流)の場合に使用できます。 |

| フィールドまたはコントロ<br>ール | 説明                                             |  |  |  |
|--------------------|------------------------------------------------|--|--|--|
| カットオフ周波数(Fc)       | LPF のカットオフ周波数を設定します。デフォルト値は 500Hz です。          |  |  |  |
|                    | Torque Method(トルク法)が Current(電流)の場合に使用できます。    |  |  |  |
| Units(単位)          | トルクの単位を N-m、Oz-inch、ft-lb、inch-lb のいずれかに設定します。 |  |  |  |
|                    | ・ ニュートン・メートル (N·m)                             |  |  |  |
|                    | ・ フィート・ポンド (ft·lb)                             |  |  |  |
|                    | ・ インチ・オンス (in·oz)                              |  |  |  |
|                    | ・ インチ・ポンド (in·lb)                              |  |  |  |
| センサー仕様             |                                                |  |  |  |
| 低トルク               | センサの低トルク値を設定します。                               |  |  |  |
|                    | Torque Method(トルク法)が Sensor(センサ)の場合に使用できます。    |  |  |  |
| 高トルク               | センサの高トルク値を設定します。                               |  |  |  |
|                    | Torque Method(トルク法)が Sensor(センサ)の場合に使用できます。    |  |  |  |
| 低電圧                | センサの低電圧出力値を設定します。                              |  |  |  |
|                    | Torque Method(トルク法)が Sensor(センサ)の場合に使用できます。    |  |  |  |
| 高電圧                | センサの高電圧出力値を設定します。                              |  |  |  |
|                    | Torque Method(トルク法)が Sensor(センサ)の場合に使用できます。    |  |  |  |
| トルク定数              | 電流の実効値に乗じるトルク定数値を設定します。                        |  |  |  |
|                    | Torque Method(トルク法)が Current(電流)の場合に使用できます。    |  |  |  |

#### 機械電源測定:Configure(構成)パネル

機械電源測定コンフィグレーション・メニューには2つのコンフィグレーション・パネルがあります。 トルク・コンフィグレーション・パネルについては、Torque measurement measurement: Configure panel を参照してくだ さい。

速度コンフィグレーション・パネルについては、Speed measurement: Configure panel を参照してください。

#### システム効率の測定: Configure(構成)パネル

電気コンフィグレーション・パネルについては、 Source Setup panel - Motor Analysis を参照してください トルク・コンフィグレーション・パネルについては、 Torque measurement measurement: Configure panel を参照してくだ さい

速度コンフィグレーション・パネルについては、 Speed measurement: Configure panel を参照してください

## その他の測定コンフィグレーション・パネル

Reference Levels panel (Measurement configuration menu) IMDA Measurement Name panel (Measurement configuration menu) Configure panel (Measurement configuration menu) Gating panel (IMDA measurement configuration menu)

## IMDA 測定用接続セットアップ

以下は、2V2Iおよび 3V3I 配線の接続セットアップ図です。

単相2線(1V11):これは、産業用の単相AC入力およびインバータのようなシングル・ペアDCバスに適用されます。これは、ハーフ・ブリッジ・コンフィグレーションおよびフル・ブリッジ・コンフィグレーションにも当てはまります。

単相3線(2V2I):これは、ライン-ニュートラルコンフィグレーションのAC入力に適用されます。

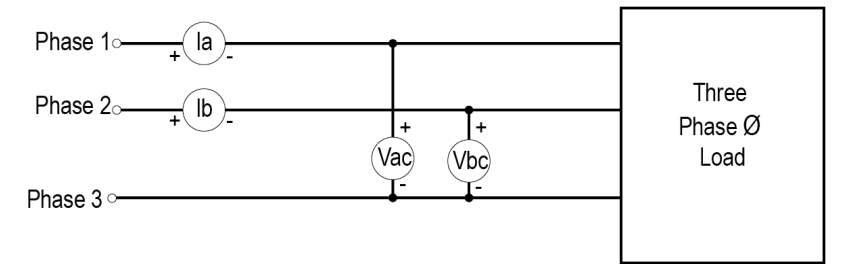

#### 🗷 19 : 2V2I 3Phase3Wire

2つの電圧ソースと2つの電流ソースを指定します。

3つの電圧ソースと3つの電流ソースを考慮します。

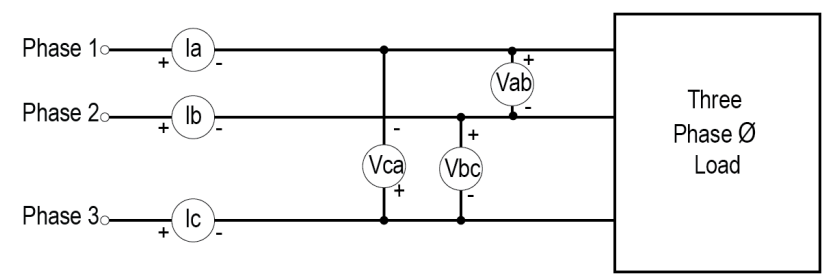

#### 🗷 20 : 3V3I 3Phase3Wire

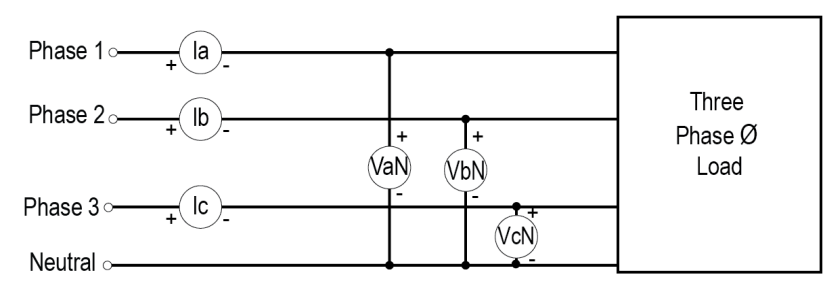

<sup>21 : 3</sup>V3I 3Phase4Wire

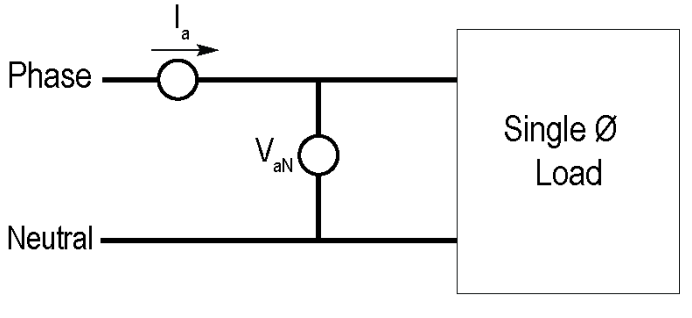

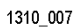

#### 🗷 22 : 1V1I 1Phase2Wire

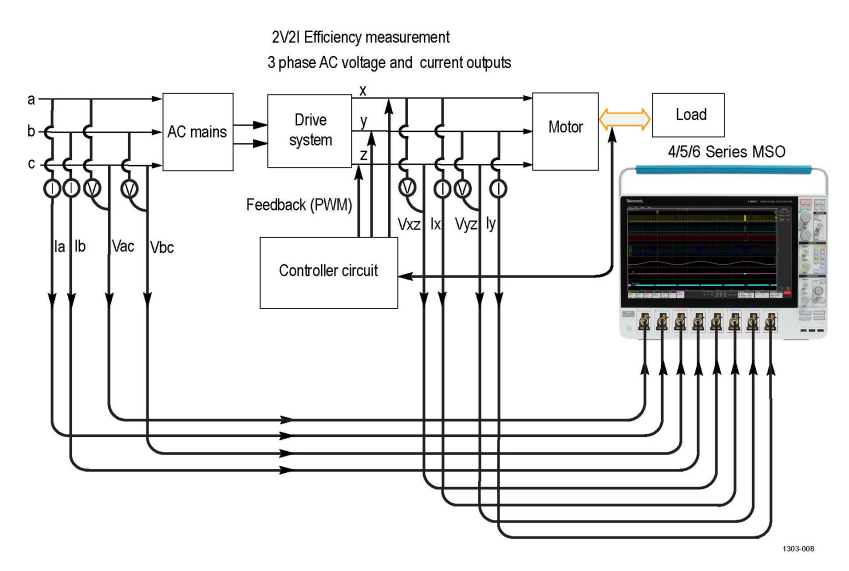

図23:2V21としての3相モーター・システム3相モーター設定を使用した効率測定

使用する電圧プローブは THDP0100/0200、電流プローブは TCP0030A です。 ここで、

a、b、cは入力解析用です

x、y、zは出力解析用です

ドライブ・システムはリップル測定用です。

## 速度と方向の測定のための接続セットアップ

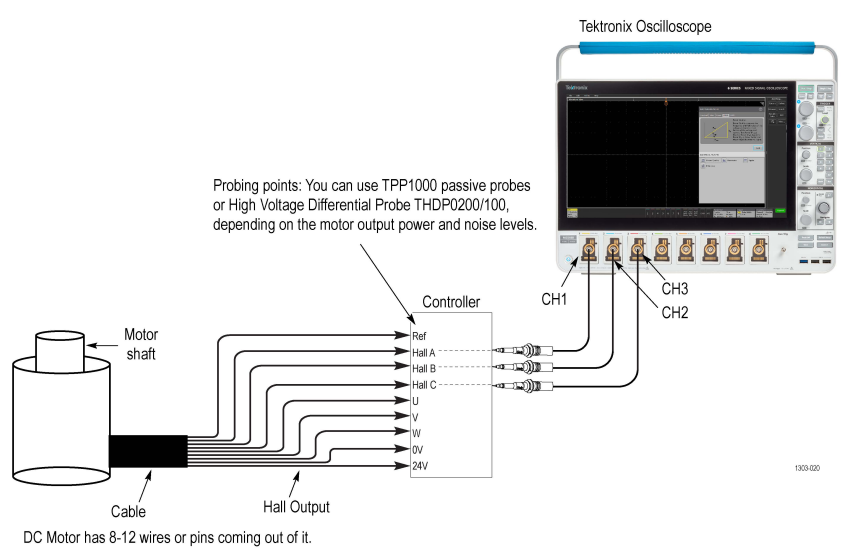

## センサ方式によるトルク測定の接続設定

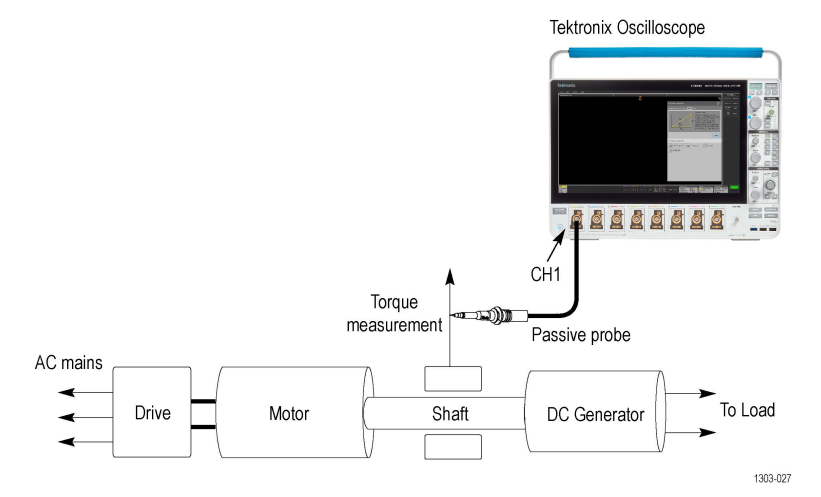

#### 電流方法によるトルク測定の接続設定

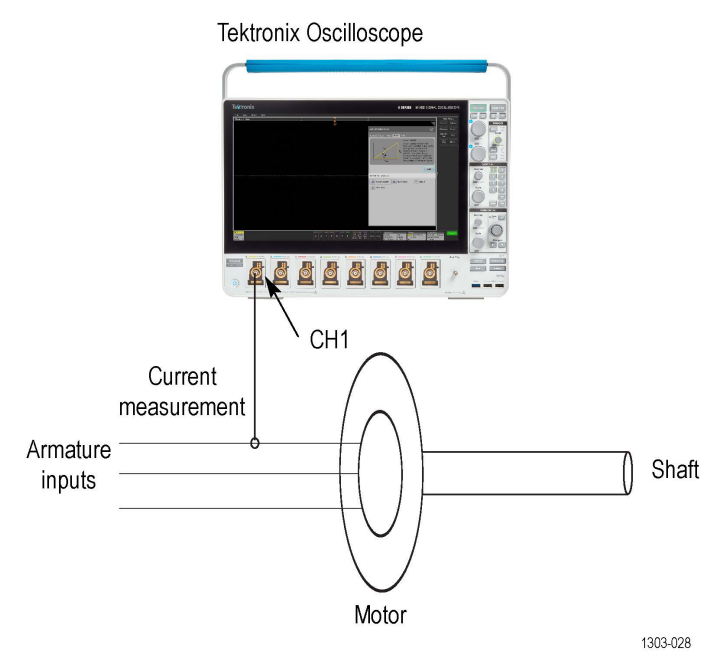

### IMDA オートセット

IMDA Autoset (IMDA オートセット)は、結線のコンフィグレーションに基づいて電圧と電流ソースを設定します。 IMDA Autoset (IMDA オートセット)は、オシロスコープ上の垂直、水平、取得、およびトリガのパラメータを最適 に設定し、すべてのアクティブな IMDA 測定に対して実行されます。Autoset (オートセット)は RefLevels を MinMax に更新し、ヒステリシスを 10%に設定します。

適用可能なパワー測定で IMDA Autoset (IMDA オートセット)を実行するには、以下の手順を実行します。

- 1. Results (結果) バーに取得する IMDA 測定を追加します。
- 2. 各 IMDA 測定(入力電圧ソース、電流ソース、ラベル名等)をそれぞれ構成します。
- 3. 入力信号を機器に接続し、波形が正しくクリッピングされていないことを確認します。
- 4. 測定を行う IMDA 測定結果バッジを2回タップします。
- 5. 測定の IMDA Autoset (パワー・オートセット) ボタンをタップして、ビジー・インジケータが表示されなくなるまで待機します。測定用に機器が最適化されました。

注:

IMDA オートセットは、より高い DC 電圧(>200 V) では動作しない可能性があり、失敗する可能性があ ります。適切な波形を取得するには、水平軸スケールと垂直軸スケール/オフセットを手動で調整する 必要があります。

障害が発生した場合、機器はポップアップ・エラー・メッセージを表示します。Errors and Warnings(エラーと警告)を参照してください。

- 6. IMDA Autoset (IMDA オートセット)が完了したら、IMDA 測定を記録します。
- 7. 実行する他の IMDA 測定についても 4~6 の手順を繰り返します。

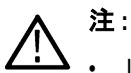

♪・ IMDA オートセットは、未使用のチャンネル・ソースをオフにし、設定されたソースをオンにします。

- IMDA Autoset (IMDA オートセット)が失敗する場合、またはオートセット後の信号に不十分なサイクル がある場合は、測定設定メニューでヒステリシスまたはローパス・フィルタ設定を調整してから、IMDA Autoset (IMDA オートセット)を再実行します。
- Rogowski プローブ(TRCP シリーズ)の使用時に Input source mismatch(入力ソースの不一致)エラーが 表示される場合は、Vertical Channel(垂直チャンネル) -> Probe setup(プローブ設定)を Other(その他) に更新し、A に設定します。

## カスタム・リミットの変更を設定する

IMDA Harmonics (IMDA 高調波) 測定のカスタム・リミットを設定および変更できます。

#### カスタム・リミットの設定

カスタム・リミットを設定するには:

- 1. IMDA タブに移動し、Electrical analysis(電気解析)測定タブから Harmonics(高調波)測定を追加します。
- 2. Harmonics (高調波) 測定:を選択します。
- 3. リミットを Custom (カスタム)として選択します。
- 4. Load Limits (負荷限度)をクリックします。
- C:\Users\Public\Tektronix\TekScope\Applications\Power\HarmonicsLimits パスをブラウズ します。
- 6. Select IECStdClassALimits.csv.これは、インストーラによってデフォルトで提供されるサンプル・ファイルです。

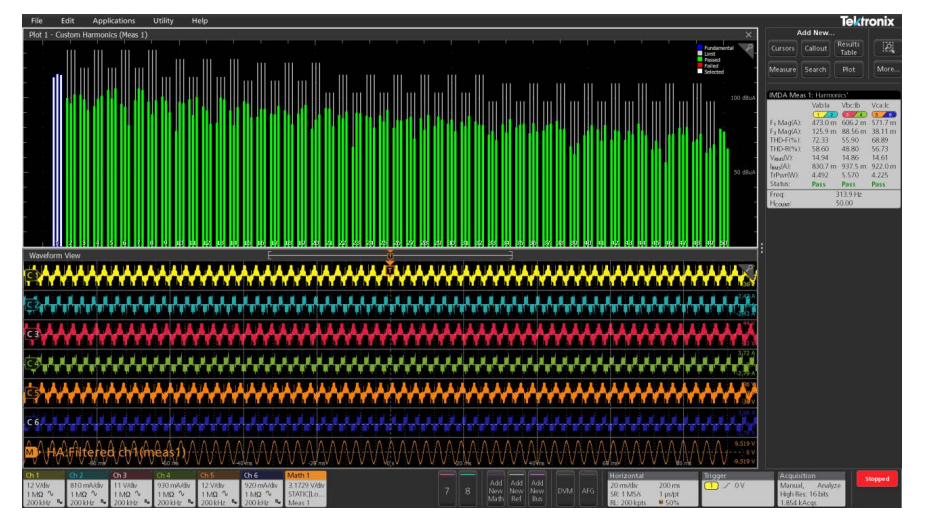

図24: カスタム・リミットのある高調波

#### カスタム・リミットを変更する

カスタム・リミットを変更するには:

1. Excel ツールでサンプル・リミット・ファイルを開きます。

| A         | В       | С         |   |          | А        | В         | C   |
|-----------|---------|-----------|---|----------|----------|-----------|-----|
| Harmonics | Limits  |           |   | 1        | Harmonic | Limits    |     |
| 1         | NA      |           |   | 2        | 1        | NA        |     |
| 2         | 1.08    |           | - | 3        | 2        | 1.08      |     |
| 3         | 2.3     |           |   | 4        | 3        | 2.3       |     |
| 4         | 0.43    |           | 1 | 5        | 4        | 0.43      |     |
| 5         | 1.14    |           | ( | 6        | 5        | 1.14      |     |
| 6         | 0.3     |           |   | 7        | 6        | 0.3       |     |
| 7         | 0.77    |           |   | 8        | 7        | 0.77      |     |
| 8         | 0.23    |           |   | 9        | 8        | 0.23      |     |
| 9         | 0.4     |           | 1 | 0        | 9        | 0.4       |     |
| 10        | 0.184   |           | 1 | 1        | 10       | 0.184     |     |
| 11        | 0.33    |           | 1 | 12       | 11       | 0.33      |     |
| 12        | 0.1533  |           | 1 | 13       | 12       | 0.1533    |     |
| 13        | 0.21    |           | 1 | 4        | 13       | 0.21      |     |
| 14        | 0.1314  |           | 1 | 15       | 14       | 0.1314    |     |
| 15        | 0.15    |           | 1 | 16       | 15       | 0.15      |     |
| 16        | 0.115   |           | 1 | 17       | 16       | 0.115     |     |
| 17        | 0.1324  |           | 1 | 8        | 17       | 0.1324    |     |
| 18        | 0.1022  |           | 1 | 9        | 18       | 0.1022    |     |
| 19        | 0.1184  |           | 2 | 20       | 19       | 0.1184    |     |
| 20        | 0.092   |           | 2 | 21       | 20       | 0.092     |     |
|           | CStdCla | ssALimits |   | <b>`</b> |          | customLim | its |

#### 図25: カスタム・リミットのある高調波

2. カスタム・リミットを追加して限度値を編集するか、別のファイルとして「...sample\_custom.csv」として保存し、 このファイルを呼び出すことができます。

# Reference Levels(基準レベル)パネル(IMDA 測定コンフィグレーション・メニュー)

基準レベル(Reference Levels)パネルを使用して、基準レベル設定の範囲(グローバルまたはローカル)、測定基準レベル(ハイ、ミドル、ロー)、測定に使用する単位、およびトップとベースの波形値の計算に使用する方法を設定します。ヒステリシス設定は、PWM エッジ抽出にとって重要です。

基準パネルのフィールドとコントロールについては、Reference Levels panel (Measurement configuration menu)を参照して ください。

#### その他の測定設定パネル

IMDA Measurement Name panel (Measurement configuration menu)

Configure panel (IMDA measurement configuration menu) - Motor Analysis

Gating panel (IMDA measurement configuration menu)

## Gating(ゲーティング)パネル(IMDA 測定コンフィグレーション・メニュー)

ゲートを使用して、測定を波形の特定部分に限定します。

ゲーティング・パネルのフィールドとコントロールについては、Gating panel (Measurement configuration menu)を参照してください。

#### 次の項目も参照してください。

IMDA Measurement Name panel (Measurement configuration menu)

Reference Levels panel (IMDA measurement configuration Menu)

Configure panel (IMDA measurement configuration menu) - Motor Analysis

# DPM 測定コンフィグレーション・メニューの概要

このコンフィグレーション・メニューを使用して、測定を追加し、ソース、スコープ(グローバルまたはローカル)、基準レベルなどの測定設定を変更します。

Results (結果) バーの DPM 測定バッジを2回タップして、測定の DPM (デジタル・パワー・マネージメント)測 定コンフィグレーション・メニューを開きます。コンフィグレーション・メニューとパネルには、選択された測 定に関するフィールドとコントロールのみが表示されます。

測定名(Measurement Name)パネル(測定の名前)のメニューが開き、測定バッジに詳細な統計が表示され、測定の プロットを表示するなどします。もっとも一般的な DPM 測定名フィールドが以下の表に表示されます。

#### DPM Measurement (測定) コンフィグレーション・メニューのフィールド、コントロールおよ びパネル

| フィールド、コントロール<br>またはパネル         | 説明                                                                            |  |
|--------------------------------|-------------------------------------------------------------------------------|--|
| Plot(プロット)(測定名パ<br>ネル)         | 測定のプロット表示を表示します。使用可能なプロットは、実施する測定によっ<br>  異なります。                              |  |
|                                | スクリーンにプロットを追加するには、プロット・ボタンをタップします。                                            |  |
|                                | Add Plot configuration menu を参照してください。                                        |  |
| Configure(構成)パネル               | 各測定タイプに固有のソース、ラベル・テキストおよびその他のフィールドを設定<br>します。                                 |  |
|                                | Configure panel (Measurement configuration menu) を参照してください。                   |  |
| 基準レベル (Reference<br>Levels)パネル | 測定に使用する基準レベルと単位、、基準レベル設定の範囲(グローバルまたはロー<br>カル)、およびトップとベースの波形値の計算に使用する方法を設定します。 |  |
|                                | Reference Levels panel (Measurement configuration menu) を参照してください。            |  |

## DPM Measurement Name (DDR 測定名) パネル(Measurement (測定) コンフィ グレーション・メニュー)

DPM Measurement Name (DPM 測定名)パネル(測定名)は、測定のプロットを開くためのコントロールを提供します。

DPM 測定名パネルを開くには、DPM Measurement(測定) バッジを2回タップします。これは、DPM Measurement(測定) 設定メニューを開くとデフォルトで表示されるパネルです。

Measurement Name (測定名)パネルの内容は、測定の内容により異なります。

| フィールドまたはコントロ<br>ール | 説明                                                                                                    |
|--------------------|----------------------------------------------------------------------------------------------------|
| パワーレール・オートセッ<br>ト  | すべてのアクティブな DPM 測定に対して最適な結果が得られるようにオシロスコー<br>プのアクイジション・システムを設定します。 <i>パワーレール・オートセット</i> を参照<br>してください。 |

| フィールドまたはコントロ<br>ール | 説明                                                                                                    |
|--------------------|----------------------------------------------------------------------------------------------------|
| スペクトラム表示オートセ<br>ット | 時間領域データと並行して周波数領域データを取り込むようにオシロスコープを設定します。この周波数領域のデータが処理され、変換されると、専用の Spectrum View<br>(スペクトラム表示)ウィンドウに表示されます。このウィンドウは、時間領域の波<br>形とは独立しており、最適化され、調整されたスペクトラム・トレースが表示され<br>ます。 |
| プロット(Plots)        | 測定値のプロット・ビューをスクリーンに追加します。使用可能なプロットは、実施する測定によって異なります。                                                                                                    |

### その他の測定コンフィグレーション・パネル

Configure panel (Measurement configuration menu)

Reference Levels panel (Measurement configuration menu)

## Configure (構成) パネル (DPM コンフィグレーション・メニュー)

Configure(構成)パネルを使用して、測定ソースを設定し、測定のカスタム名(ラベル)およびその他のパラメータを追加します。

DPM 測定の Configure (構成) パネルを開くには、以下の手順を実行します。

- 1. DPM 測定バッジを2回タップして、DPM 測定コンフィグレーション・メニューを開きます。
- 2. Configure (構成) パネルをタップします。

#### リップル構成パネル

| フィールドまたはコントロ<br>ール     | 説明                                                                           |
|------------------------|------------------------------------------------------------------------------|
| Label (ラベル)            | 測定の名前を設定します。デフォルト名を使用するか、フィールドを2回タップして、接続されているキーボードや仮想キーボードを使用してラベルを変更できます。  |
| パワーレール                 | 測定に使用するパワー・レール・ソースを設定します。利用可能なソースのリスト<br>を表示するフィールドをタップします。電流ソースを次のように設定します。 |
| リップル周波数                | RMS の計算に使用するリップル周波数を設定します。                                                   |
| 帯域幅制限(Bandwidth Limit) | タップすると、ドロップダウン・リストから帯域幅制限を選択します。                                             |
| 1回の測定における計算対<br>象:     | Record(記録)または Cycle.(サイクル)を選択します。                                            |
| エッジ・クオリファイア<br>(CLK)   | エッジ・クオリファイアを PWM クロック・ソースに設定し、各サイクルのリップ<br>ル、オーバーシュート、またはアンダーシュート値を計算します。    |
|                        | Calculate One Measurement Per(1 回の測定における計算対象)= <b>Cycle</b> の場合に使用可能<br>です。  |

## オーバーシュート測定構成パネルをオンにする

| フィールドまたはコントロ<br>ール         | 説明                                                                                                    |
|----------------------------|----------------------------------------------------------------------------------------------------|
| トリガ・ソース                    | DUT の電源がオンになったときにトリガリングするソースを選択します。                                                                     |
| Bandwidth Limit(帯域幅制<br>限) | タップすると、ドロップダウン・リストから帯域幅制限を選択します。                                                                        |
| Label (ラベル)                | 測定の名前を設定します。デフォルト名を使用するか、フィールドを2回タップして、接続されているキーボードや仮想キーボードを使用してラベルを変更できます。                             |
| 最大入力電圧                     | トリガ・ソースの最大入力電圧を設定します。                                                                                   |
| 入力トリガ・レベル                  | トリガ・ソースの入力トリガ・レベルを設定します。                                                                                |
| アクイジション時間                  | 水平タイムベースのアクイジション時間を設定します。                                                                               |
| パワーレール出力                   | 測定に使用するパワー・レール・ソースを設定します。利用可能なソースのリスト<br>を表示するフィールドをタップします。                                             |
| 出力電圧                       | パワーレール出力ソースの出力電圧を設定します。これは、パワーレール出力ソー<br>スの垂直スケールを設定するために使用されます。                                        |
| パワーレール・プリセット               | 構成入力を使用してオシロスコープを設定し、単発取込みで目的の信号を取込みま<br>す。電源プリセットを実行した後、前面パネルの実行/停止ボタンを押して、テス<br>ト対象デバイスの電源をオフ/オンにします。 |

## オーバーシュートおよびアンダーシュートの測定構成パネル

| フィールドまたはコントロ<br>ール     | 説明                                                                          |
|------------------------|-----------------------------------------------------------------------------|
| Label (ラベル)            | 測定の名前を設定します。デフォルト名を使用するか、フィールドを2回タップして、接続されているキーボードや仮想キーボードを使用してラベルを変更できます。 |
| パワーレール                 | 測定に使用するパワー・レール・ソースを設定します。利用可能なソースのリスト<br>を表示するフィールドをタップします。                 |
| 基準レベル                  | 信号のオーバーシュートとアンダーシュートを計算するために必要な基準レベルを<br>設定します。                             |
| 帯域幅制限(Bandwidth Limit) | タップすると、ドロップダウン・リストから帯域幅制限を選択します。                                            |
| 1回の測定における計算対<br>象:     | Record (記録) または Cycle. (サイクル)を選択します。                                        |
| エッジ・クオリファイア<br>(CLK)   | エッジ・クオリファイアを PWM クロック・ソースに設定し、各サイクルのリップ<br>ル、オーバーシュート、またはアンダーシュート値を計算します。   |
|                        | Calculate One Measurement Per(1 回の測定における計算対象)= <b>Cycle</b> の場合に使用可能<br>です。 |

## オン時間とオフ時間の測定構成パネル

| フィールドまたはコントロ<br>ール     | 説明                                                                                                    |
|------------------------|----------------------------------------------------------------------------------------------------|
| 入力ソース(Input Source)    | DUT の入力側に接続されるチャンネルを選択します。                                                                              |
| 帯域幅制限(Bandwidth Limit) | タップすると、ドロップダウン・リストから帯域幅制限を選択します。                                                                        |
| ラベル(Label)             | 測定の名前を設定します。デフォルト名を使用するか、フィールドを2回タップし<br>て、接続されているキーボードや仮想キーボードを使用してラベルを変更できます。                         |
| 最大入力電圧                 | 最大入力電圧を設定します。範囲は-500V~500Vです。                                                                           |
| 入力トリガ・レベル              | 入力トリガ・レベルを設定します。範囲は 1V~500V です。                                                                         |
| 待機時間                   | 待機時間を秒単位で設定します。                                                                                         |
| パワーレール出力               | ソースをアナログ・ソース、または DUT からの DC レール出力に接続された Ref また<br>は Math として設定します。                                      |
| 出力電圧                   | 対応するパワー・レール出力の DC レール出力電圧を設定します。                                                                        |
| パワーレール・プリセット           | 構成入力を使用してオシロスコープを設定し、単発取込みで目的の信号を取込みま<br>す。電源プリセットを実行した後、前面パネルの実行/停止ボタンを押して、テス<br>ト対象デバイスの電源をオフ/オンにします。 |

## DC Rail Voltage (DC レール電圧) 測定構成パネル

| フィールドまたはコントロ<br>ール     | 概要                                                                                 |
|------------------------|------------------------------------------------------------------------------------|
| Label (ラベル)            | 測定の名前を設定します。デフォルト名を使用するか、フィールドを2回タップして、接続されているキーボードや仮想キーボードを使用してラベルを変更できます。        |
| パワーレール                 | 測定に使用するパワー・レール・ソースを設定します。利用可能なソースのリスト<br>を表示するフィールドをタップします。電流ソースを次のように設定します。       |
| 帯域幅制限(Bandwidth Limit) | タップすると、ドロップダウン・リストから帯域幅制限を選択します。                                                   |
| 1回の測定における計算対<br>象:     | Record(記録)または Cycle.(サイクル)を選択します。                                                  |
| エッジ・クオリファイア<br>(CLK)   | エッジ・クオリファイアを PWM クロック・ソースに設定し、各サイクルのリップ<br>ル、オーバーシュート、またはアンダーシュート値を計算します。          |
|                        | Calculate One Measurement Per(1 回の測定における計算対象) = <b>Cycle</b> (サイクル)の場<br>合に使用可能です。 |

## アイ幅測定構成パネル

| フィールドまたはコントロ<br>ール | 説明                                                                           |
|--------------------|------------------------------------------------------------------------------|
| Label (ラベル)        | 測定の名前を設定します。デフォルト名を使用するか、フィールドを2回タップして、接続されているキーボードや仮想キーボードを使用してラベルを変更できます。  |
| パワーレール             | 測定に使用するパワー・レール・ソースを設定します。利用可能なソースのリスト<br>を表示するフィールドをタップします。電流ソースを次のように設定します。 |

| フィールドまたはコントロ<br>ール     | 説明                                                                                             |
|------------------------|------------------------------------------------------------------------------------------------|
| ジッタ周波数                 | パワーレールのオートセットに必要なジッタ周波数を設定します。                                                                 |
| 帯域幅制限(Bandwidth Limit) | タップすると、ドロップダウン・リストから帯域幅制限を選択します。                                                               |
| パワーレール・クロック            | 測定に使用するパワー・レール・クロック・ソースを設定します。利用可能なソー<br>スのリストを表示するフィールドをタップします。電流ソースを次のように設定し<br>ます。          |
|                        | Clock Recovery(クロック・リカバリ)パネルの Method(方法)= <b>Explicit Clock</b> (エクス<br>プリシット・クロック)の場合に利用可能です。 |

#### DJ、PJ、RJ、および TIE 測定構成パネル

| フィールドまたはコントロ<br>ール       | 説明                                                                                       |
|--------------------------|------------------------------------------------------------------------------------------|
| Label (ラベル)              | 測定の名前を設定します。デフォルト名を使用するか、フィールドを2回タップして、接続されているキーボードや仮想キーボードを使用してラベルを変更できます。              |
| パワーレール                   | 測定に使用するパワー・レール・ソースを設定します。利用可能なソースのリスト<br>を表示するフィールドをタップします。電流ソースを次のように設定します。             |
| ジッタ周波数                   | パワーレール・オートセットに必要なジッタ周波数を設定します。                                                           |
| 帯域幅制限(Bandwidth Limit)   | タップすると、ドロップダウン・リストから帯域幅制限を選択します。                                                         |
| パワーレール・クロック              | 測定に使用するパワー・レール・クロック・ソースを設定します。利用可能なソー<br>スのリストを表示するフィールドをタップします。電流ソースを次のように設定し<br>ます。    |
|                          | Clock Recovery(クロック・リカバリ)パネルの Method(方法)= <b>Explicit Clock</b> (明示的<br>クロック)の場合に利用可能です。 |
| Clock Edge(クロック・エッ<br>ジ) | クロックのトランジション時にロジック条件を評価する信号トランジション・エッ<br>ジ(立上り、立下り、またはどちらか)を設定します。                       |

## Eye High(アイ・ハイ)、Eye Low(アイ・ロー)、および Eye Height(アイ・ハイ)の測定構成 パネル

| フィールドまたはコントロ           | 説明                                                                           |
|------------------------|------------------------------------------------------------------------------|
| ール                     |                                                                              |
| Label (ラベル)            | 測定の名前を設定します。デフォルト名を使用するか、フィールドを2回タップして、接続されているキーボードや仮想キーボードを使用してラベルを変更できます。  |
| パワーレール                 | 測定に使用するパワー・レール・ソースを設定します。利用可能なソースのリスト<br>を表示するフィールドをタップします。電流ソースを次のように設定します。 |
| 帯域幅制限(Bandwidth Limit) | タップすると、ドロップダウン・リストから帯域幅制限を選択します。                                             |
| 表(続く)                  |                                                                              |

| フィールドまたはコントロ<br>ール | 説明                                                                                                 |
|--------------------|----------------------------------------------------------------------------------------------------|
| パワーレール・クロック        | 測定に使用するパワー・レール・クロック・ソースを設定します。利用可能なソースのリストを表示するフィールドをタップします。電流ソースを次のように設定します。                      |
|                    | Clock Recovery(クロック・リカバリ)パネルの Method(方法)= <b>Explicit Clock</b> (エクス<br>プリシット・クロック)の場合に利用可能です。     |
| ビット・タイプ            | アイの高さ分析の波形ビット・タイプ(トランジション、非トランジション、また<br>はすべて)を設定します。                                              |
|                    | All(すべて)では、トランジションと非トランジションの両方のビットを使用して<br>アイ解析を行います。                                              |
|                    | Transition (トランジション)では、トランジション・ビットのみについてアイ解析を<br>行います。トランジション・ビットは、ローからハイへ、またはハイからローへ変<br>わるビットです。 |
|                    | Non-Transition(非トランジション)では、非トランジション・ビットのみについてア<br>イ解析を行います。非トランジション・ビットは、ステートが変わらないビットで<br>す。      |
| 単位間隔の%で促成          | 測定を行う水平位置を、単位間隔に対するパーセンテージで設定します。                                                                  |

## PSIJ 測定構成パネル

| フィールドまたはコントロ<br>ール            | 説明                                                                                                    |
|-------------------------------|----------------------------------------------------------------------------------------------------|
| Label (ラベル)                   | 測定の名前を設定します。デフォルト名を使用するか、フィールドを2回タップし<br>て、接続されているキーボードや仮想キーボードを使用してラベルを変更できます。                                                                |
| パワー・レール・ソース (ア<br>グレッサ)       | 測定を行うパワー・レール・ソースを設定します。利用可能なソースのリストを表<br>示するフィールドをタップします。電流ソースを次のように設定します。                                                                     |
|                               | PSIJ が高速ソースでのみ測定される場合、パワー・レール・ソースは None(なし)<br>に設定できます。                                                                                        |
| ハイ・スピード・ソース                   | ハイ・スピード・ソースを設定します。利用可能なソースのリストを表示するフィ<br>ールドをタップします。                                                                                           |
| Signal Type(信号の種類)            | 信号の種類を Clock(クロック)、Data(データ)、または Auto(オート)に設定しま<br>す。デフォルトの信号タイプは Auto(オート)です。                                                                 |
| Clock Edge(クロック・エッ<br>ジ)      | 信号のクロック・エッジを Rise(立上り)、Fall(立下り)、または Both(両方)とし<br>て設定します。デフォルトのクロック・エッジは Rise(立上り)です。                                                         |
| Pattern Detection(パターン<br>検出) | パターンを検出するために Auto(オート)または Manual(手動)を設定します。デ<br>フォルトのパターン検出は Auto(オート)です。                                                                      |
| PJ スレッショルド                    | PJ スレッショルド・リミットを設定します。測定では、スレッショルド値を超える<br>PJ コンポーネントが考慮され、スレッショルドを下回る PJ コンポーネントは無視さ<br>れます。これは、スイッチングまたは電源から発生するパワー・レール・ノイズを<br>特定するのに役立ちます。 |

| フィールドまたはコントロ<br>ール | 説明                                                                               |
|--------------------|----------------------------------------------------------------------------------|
| PJ 最大周波数           | 最大 PJ 周波数を設定します。最大 PJ 周波数成分を下回る信号は有効とみなされます。これは、複数の PJ コンポーネントがある場合に特定するのに役立ちます。 |
| ノッチ・フィルタ設定         |                                                                                  |
| 中心周波数              | 高速信号またはビクティム信号から抑制する必要がある中心周波数でノッチ・フィ<br>ルタを構成します。                               |
| スパン(Span)          | ノッチ・フィルタのスパンを設定します。この値は中心周波数のパーセンテージで<br>す。                                      |
| 低周波数と高周波数          | 低周波数と高周波数の値は、設定された中心周波数とスパンを使用して計算されま<br>す。これらは、実行されたフィルタリングの周波数範囲を示すリードアウトです。   |

#### その他の測定コンフィグレーション・パネル

DPM Measurement Name panel (Measurement configuration menu)

Configure panel (Measurement configuration menu)

Reference Levels panel (Measurement configuration menu)

# Reference Levels(基準レベル)パネル(DPM 測定コンフィグレーション・メニュー)

基準レベル(Reference Levels)パネルを使用して、基準レベル設定の範囲(グローバルまたはローカル)、測定基準レベル(ハイ、ミドル、ロー)、測定に使用する単位、およびトップとベースの波形値の計算に使用する方法を設定します。立上りと立下りのエッジに同じ基準レベルまたは異なるレベルを設定することができます。

基準パネルのフィールドとコントロールについては、Reference Levels panel (Measurement configuration menu)を参照して ください。

すべての DPM 測定ソースに対して異なる基準レベルを選択できます。さまざまな基準レベルを設定するには、 Utility(ユーティリティ)>Preferences(設定)を選択します。ユーザー設定ウィンドウで Measurements(測定)パ ネルをクリックし、Per Source(ソースごと)の共有基準レベルを選択します。

#### その他の測定コンフィグレーション・パネル

DPM Measurement Name panel (Measurement configuration menu)

Configure panel (Measurement configuration menu)

# デジタル電源管理(DPM)測定のための接続セットアップ

Connection diagram for Ripple, Overshoot, and Undershoot

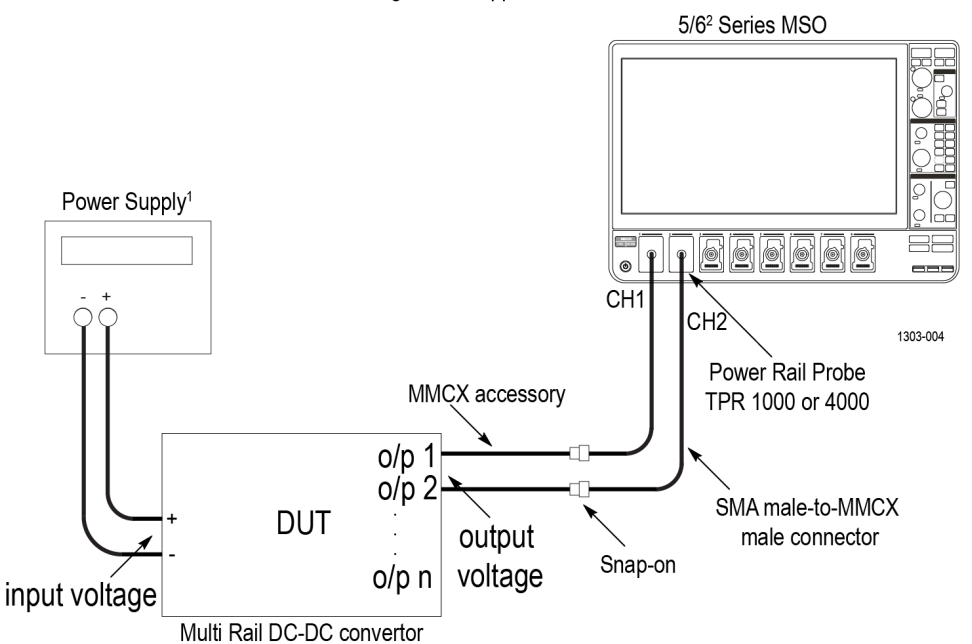

<sup>1</sup>Source of power supply can be a DC power supply unit or USB connector <sup>2</sup>6 Series MSO Oscilloscope contains 4 channels only n is the number of DC rail output of the DUT. The total number of outputs you can connect to the oscilloscope is x-1, where x is the total number of channels.

図26: デジタル電源管理 (DPM) 測定のための接続セットアップ

# パワーレール・オートセット

DPM 測定に対して最適な測定結果が得られるようにオシロスコープのアクイジション・システムを設定します。

適用可能な DPM 測定で Power Rail Autoset (パワー・レール・オートセット)を実行するには、以下の手順を実行 します。

- 1. Results (結果) バーに取得する DPM 測定を追加します。
- 2. 各 DPM 測定(入力電圧ソース、ラベル名等)をそれぞれ構成します。
- 3. パワー・レール・プローブを使用して、パワー・レール信号をオシロスコープのチャンネルに接続します。
- 4. 測定を行う DPM 測定結果バッジを 2 回タップします。
- 5. 測定の Power Rail Autoset (パワー・レール・オートセット) ボタンをタップして、ビジーのインジケータが表示されなくなるまで待機します。DPM 測定用に機器が最適化されました。

注:

・ 失敗の場合に、機器のポップアップ・エラー・メッセージが表示されます。エラーと警告を参照してください。

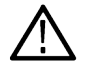

Power Rail Autoset (パワー・レール・オートセット)は、たとえ一部が User Preferences (ユーザ設定) > Autoset (オートセット)パネルで無効にされていても、機器の Autoset (オートセット)のすべての部分を実行します。オートセット機能に関する詳細は、Autoset panel fields and controls を参照してください。

- Power Rail Autoset (パワー・レール・オートセット)は、測定ごとに利用できます。測定を追加する 場合、各測定について別途 Power Rail Autoset (パワー・レール・オートセット)を実行し、その測定 に対して最適な DPM 測定セットアップを確認します。DPM ジッタ測定用に設定されたパワー・レー ル・オートセットは、他のすべての DPM 測定のパワー・レール・オートセット・コンフィグレーシ ョンよりも優先されます。
- Power Rail Autoset (パワー・レール・オートセット)が完了したら、結果バッジで DPM 測定結果を表示します。
   実行する他の DPM 測定についても 4~6の手順を繰り返します。

注:異なるリップルまたはジッタ周波数を持つ複数のレールを選択すると、Power Rail Autoset(パワー・レール・オートセット)は最適な周波数値を使用してオシロスコープの水平パラメータを設定します。

## パワーレール・プリセット

オフ時間とオン時間測定のピーク電圧や電流などのユーザ入力を使って、オシロスコープの垂直軸、水平軸、ア クイジション・パラメータを設定します。

**注**: Power Rail Preset (パワーレール・プリセット) ボタンは、Turn On Time (オン時間)、Turn Off Time (オ フ時間)、および Turn on Overshoot (ターン・オン・オーバシュート)の測定でのみ使用できます。

適用可能な DPM 測定で Power Rail Preset (パワー・レール・プリセット)を実行するには、以下の手順を実行します。

- 1. サポートされる DPM 定を Results (結果) バーに追加します。
- 2. 各測定バッジを2回タップして測定(入力電圧ソース、電流ソース、ラベル名等)を構成します。
- 3. 入力信号を接続します。
- 設定する測定コンフィグレーションの Power Rail Preset (パワーレール・プリセット)ボタンをタップします。
   垂直軸と水平軸のアクイジション・パラメータを設定するには、以下を行います:

a. 測定コンフィグレーションが開始されウィンドウが表示されます。

注:

、・ 測定の実行中は、オシロスコープのフロント・パネル・コントロールを操作できません。

・ Power Rail Preset(パワーレール・プリセット)をクリックした後、オシロスコープの Single/Seq (単一/シーケンス)を実行する前に、ACQ モードを Sample(サンプル)モードに変更できます。

- b. フロントパネルの Single Seq(単一波形)を押して、DUT をオフ/オンにします。
- 5. 測定バッジの指示に従って DPM 測定を行います。

### スペクトラム表示オートセット

4/5/6 シリーズ機器の Spectrum View Autoset (スペクトラム表示オートセット)機能は、それぞれのチャンネルのアク イジションに独立したハードウェア経路を使用し、時間領域のデータと並行して周波数領域のデータを収集しま す。この周波数領域のデータが処理され、変換されると、専用の Spectrum View (スペクトラム表示)ウィンドウに 表示されます。このウィンドウは、時間領域の波形とは独立しており、最適化され、調整されたスペクトラム・ トレースが表示されます。

DPM 測定で Spectrum View Autoset (スペクトラム表示オートセット)を実行するには、以下の手順を実行します。

- 1. 結果のバーに取得する DPM 測定を追加します。
- 2. 各 DPM 測定(入力電圧ソース、ラベル名等)をそれぞれ構成します。
- 3. パワー・レール・プローブを使用して、パワー・レール信号をオシロスコープのチャンネルに接続します。
- 4. 測定を行う DPM 測定結果バッジを 2 回タップします。

- 5. Spectrum View Autoset (スペクトラム表示オートセット) ボタンをタップして測定します。これにより、次の設 定が実行されます:
  - SpectrumVu の中心周波数をリップル周波数に設定します。
  - RBW と Span (スパン) は、リップル周波数を考慮して自動的に設定されます。
  - ・ スペクトル漏れが少ないため、FFT ウィンドウを Kaiser-Bessel (カイザー・ベッセル) に設定します。
  - ・ 設定されたソースの Spectrum View (スペクトラム表示) ウィンドウをオンにします。

注:

- ・ 失敗の場合、機器にポップアップ・エラー・メッセージが表示されます。エラーと警告を参照してくだ さい。
  - Spectrum View Autoset (スペクトラム表示オートセット)の前に Power Rail Autoset (パワー・レール・オ • ートセット)を実行することをお勧めします。

#### スペクトラム GSRB コンフィグレーション

| フィールドまたはコントロ<br>ール         | 説明                                                                                        |
|----------------------------|-------------------------------------------------------------------------------------------|
| 全チャンネルに渡って中心<br>周波数をロック    | 全チャンネルに対して選択された Center Frequency(中心周波数)値を設定する場合に選択します。                                    |
|                            | 選択を解除すると、Source(ソース)オプションが有効になり、ソースごとに中心周<br>波数を設定できるようになります。                             |
| Source (ソース)               | ドロップダウン・リストからチャンネル・ソースを選択し、Center Frequency(中心<br>周波数)の値を設定します。                           |
|                            | Lock Center Frequency Across All Channels (全チャンネルに渡って中心周波数をロック)<br>が選択解除されているときにのみ利用できます。 |
| 中心周波数(Center<br>Frequency) | 中心周波数値を設定します。                                                                             |
| スパン (Span)                 | スパンを中心周波数の係数に設定します。スパンは全チャンネル共通です。複数の<br>レール周波数に有効である値を設定します。                             |
| ウィンドウ(Window)              | ドロップダウン・リストからウィンドウのタイプを選択します:                                                             |
|                            | ・ Flattop2(フラットップ 2)                                                                      |
|                            | ・ Kaiser-Bessel(カイザー・ベッセル)                                                                |
|                            | • Rectangular(方形波)                                                                        |
|                            | <ul> <li>Hamming (ハミング)</li> </ul>                                                        |
|                            | ・ Hanning (ハニング)                                                                          |
|                            | • Blackman-Harris(ブラックマン-ハリス)                                                             |
| RBW モード(RBW Mode)          | RBW モードを Auto(オート)または Manual(手動)として選択します。                                                 |
| Span (スパン) : RBW           | RBW をスパンで設定します。                                                                           |
|                            | RBW Mode = Auto(RBW モード=オート)の場合にのみ利用できます。                                                 |
| RBW                        | RBW を絶対値で設定します。                                                                           |
|                            | RBW Mode = Manual (RBW モード=手動)の場合にのみ利用できます。                                               |
| 表 (続く)                     |                                                                                           |

| フィールドまたはコントロ<br>ール         | 説明                                                                                    |
|----------------------------|---------------------------------------------------------------------------------------|
| 全チャンネルに渡ってスペ<br>クトラム時間をロック | 全チャンネルに対して選択された Spectrum Time(スペクトラム時間)値を設定する<br>場合に選択します。                            |
|                            | 選択を解除すると、Source(ソース)オプションが有効になり、ソースごとにスペク<br>トラム時間を設定できるようになります。                      |
| Source (ソース)               | ドロップダウン・リストからチャンネル・ソースを選択し、Spectrum Time(スペク<br>トラム時間)値を設定します。                        |
|                            | Lock Spectrum Time Across All Channels (全チャンネルに渡ってスペクトラム時間をロック)が選択解除されているときにのみ利用できます。 |
| スペクトラム時間                   | スペクトラム時間値を設定します。                                                                      |

## 次の項目も参照してください。

**Using Spectrum View** 

# DDR 測定コンフィグレーション・メニューの概要

このコンフィギュレーション・メニューを使用して統計を DDR 測定バッジ・リードアウトに追加し、測定をプロットし、ソース、測定スコープ(グローバルまたはローカル)、基準レベル、ゲーティング、フィルタ/リミットの結果などの測定設定を変更します。

Results (結果) バーの DDR 測定バッジを 2 回タップして、任意の測定に対する DDR 測定コンフィグレーション・ メニューを開きます。コンフィギュレーション・メニューとパネルには、選択された測定に関するフィールドと コントロールのみが表示されます。

測定名パネル(測定の名前)でメニューが開きます。測定名パネルには、選択された測定に関連するフィールド とコントロールのみが表示されます。一般的なコントロールには、測定バッジでの統計の表示や、測定のプロッ ト作成が含まれます。

もっとも一般的な DDR 測定名フィールドが以下のテーブルに表示されます。

#### DDR 測定(Measurement)コンフィグレーション・メニューのフィールド、コントロールおよび パネル

| フィールド、コントロール<br>またはパネル                 | 概要                                                                                        |
|----------------------------------------|-------------------------------------------------------------------------------------------|
| バッジに統計を表示(Show<br>Statistics in Badge) | リスト表示された統計測定リードアウトを測定バッジ・リードアウトに追加します。                                                    |
| (測定名(Measurement Name)<br>パネル          |                                                                                           |
| <b>プロット</b> (Plot)(測定名パネ<br>ル)         | 測定のプロット表示を開くボタン。使用可能なプロットは、実施する測定によって<br>異なります。プロット・タイプには、時間トレンド、ヒストグラム、スペクトラム<br>が含まれます。 |
|                                        | スクリーンにプロットを追加するには、プロット・ボタンをタップします。                                                        |
|                                        | Add Plot configuration menu を参照してください。                                                    |

| フィールド、コントロール<br>またはパネル                    | 概要                                                                                       |
|-------------------------------------------|------------------------------------------------------------------------------------------|
| パネル                                       |                                                                                          |
| 構成(Configure)パネル                          | 各測定タイプに固有のソース、ラベル・テキストおよびその他のフィールドを設定<br>します。                                            |
|                                           | Configure panel (DDR measurement configuration menu)を参照してください。                           |
| 基準レベル (Reference<br>Levels)パネル            | 測定に使用する基準レベルと単位、、基準レベル設定の範囲(グローバルまたはロー<br>カル)、およびトップとベースの波形値の計算に使用する方法を設定します。            |
|                                           | Reference Levels panel (DDR measurement configuration Menu)を参照してください。                    |
| ゲーティング(Gating)パネル                         | 測定に使用する測定リージョン (ゲート)を設定します。ゲート設定のスコープ (グローバルまたはローカル)、および使用するゲーティングのタイプを選択します。            |
|                                           | Gating panel (DDR measurement configuration menu)を参照してください。                              |
| 結果のフィルタ/リミット<br>(Filter/Limit Results)パネル | フィルタリング設定のスコープ(グローバルまたはローカル)、ハイとローのパス・<br>フィルタ設定、測定結果リミットの範囲、およびリミット測定の母集団サイズを設<br>定します。 |
|                                           | Filter/Limit results panel (DDR measurement configuration Menu)を参照してください。                |

## DDR 測定名(DDR Measurement Name)パネル(測定(Measurement)コンフィグレー ション・メニュー)

DDR 測定名(DDR Measurement Name)パネル(測定の名前)は、測定バッジに表示統計を追加し、測定のプロットを 開くためのコントロールを提供します。

DDR 測定バッジを2回タップして DDR 測定を開き、構成します。

測定コンフィグレーション・パネルの内容は、測定の内容により異なります。

| フィールドまたはコントロ<br>ール                     | 概要                                                                                                    |
|----------------------------------------|----------------------------------------------------------------------------------------------------|
| バッジに統計を表示(Show<br>Statistics in Badge) | リスト表示された統計測定リードアウトを測定バッジに追加します。                                                                                                   |
| プロット(Plots)                            | 測定値のプロット表示をスクリーンに追加します。使用可能なプロットは、実施す<br>る測定によって異なります。プロット・タイプには、Time Trend(時間トレンド)、<br>Histogram(ヒストグラム)、Spectrum(スペクトラム)が含まれます。 |

### 次の項目も参照してください。

Configure panel (DDR measurement configuration menu) Filter/Limit results panel (DDR measurement configuration Menu) Reference Levels panel (DDR measurement configuration Menu) Gating panel (DDR measurement configuration menu)

## 構成(Configure)パネル(DDR コンフィグレーション・メニュー)

構成(Configure)パネルを使用して、測定ソースを設定し、測定のカスタム名(ラベル)およびその他のパラメータを追加します。

DDR 測定の構成パネルを開くには、以下の手順を実行します。

- 1. DDR 測定バッジを2回タップして、DDR 測定コンフィグレーション・メニューを開きます。
- 2. Configure (構成) パネルをタップします。

#### Configure(構成)パネル

| フィールドまたはコントロ<br>ール | 概要                                                                          |
|--------------------|-----------------------------------------------------------------------------|
| Source(ソース)        | 測定に使用するシグナル・ソースを設定します。利用可能なソースのリストを表示<br>するフィールドをタップします。電流ソースを次のように設定します。   |
| Label (ラベル)        | 測定の名前を設定します。デフォルト名を使用するか、フィールドを2回タップして、接続されているキーボードや仮想キーボードを使用してラベルを変更できます。 |

#### その他の測定コンフィグレーション・パネル

Filter/Limit results panel (DDR measurement configuration Menu)

Reference Levels panel (DDR measurement configuration Menu)

Gating panel (DDR measurement configuration menu)

# 基準レベル(Reference Levels)パネル (DDR 測定(Measurement)コンフィグレーション・メニュー)

基準レベル(Reference Levels)パネルを使用して、基準レベル設定の範囲(グローバルまたはローカル)、測定基準レベル(ハイ、ミドル、ロー)、測定に使用する単位、およびトップとベースの波形値の計算に使用する方法を設定 します。立上りと立下りのエッジに同じ基準レベルまたは異なるレベルを設定することができます。

基準パネルのフィールドとコントロールについては、Reference Levels panel (Measurement configuration menu)を参照して ください。

#### その他の測定設定パネル

Configure panel (DDR measurement configuration menu)

Filter/Limit results panel (DDR measurement configuration Menu)

Gating panel (DDR measurement configuration menu)

# ゲーティング(Gating)パネル (DDR 測定(Measurement)コンフィグレーション・メ ニュー)

ゲートを使用して、測定を波形の特定部分に限定します。

ゲーティング・パネルのフィールドとコントロールについては、Gating panel (Measurement configuration menu)を参照してください。

#### 次の項目も参照してください。

Configure panel (DDR measurement configuration menu)

Filter/Limit results panel (DDR measurement configuration Menu)

Reference Levels panel (DDR measurement configuration Menu)

# 結果のフィルタ/リミット(Filter/Limit results)パネル(DDR 測定(Measurement) コンフィギュレーション・メニュー)

これらの設定を使用して、測定を行う際にハイ・パスやローパス・フィルタを適用して指定された周波数バンド 要素をブロックします。リミット・コントロールを使用して測定する測定値範囲、および測定を行う数(母集団) を設定します。

Filter/Limit Results(フィルタ/リミット結果)パネルのフィールドとコントロールについては、Filter/Limit Results panel (Measurement Settings menu)を参照してください。

#### その他の測定設定パネル

Configure panel (DDR measurement configuration menu)

Reference Levels panel (DDR measurement configuration Menu)

Gating panel (DDR measurement configuration menu)

# WBG-DPT 測定コンフィグレーション・メニューの概要

このコンフィグレーション・メニューを使用して、WBG-DPT 測定のプリセットをし、ソース、スコープ(グローバルまたはローカル)、基準レベル、ゲーティングなどの測定設定を変更します。

Results (結果) バーで WBG-DPT 測定バッジを2回タップして、測定に対する WBG-DPT 測定コンフィグレーション・メニューを開きます。コンフィグレーション・メニューとパネルには、選択された測定に関するフィールドとコントロールのみが表示されます。測定名パネルにメニューが表示されます。もっとも一般的な WBG-DPT 測定 名フィールドを以下のテーブルに示します。

# WBG-DPT Measurement (測定) コンフィグレーション・メニューのフィールド、コントロール、およびパネル

| フィールド、コントロール、<br>またはパネル          | 説明                                                                                                    |
|----------------------------------|----------------------------------------------------------------------------------------------------|
| Measurement Name(測定名)            | 電源プリセットの最大電圧、電流制限、およびパルス幅を設定します。                                                                                                    |
| バネル<br>                          | WBG-DPT Measurement Name panel (WBG-DPT measurement Preset menu)                                                                                                    |
| Configure(構成)パネル                 | 各測定タイプに固有のソース、ラベル・テキストおよびその他のフィールドを設定<br>します。                                                                                                    |
|                                  | Configure panel (WBG-DPT measurement configuration menu)                                                                                                    |
| Deskew(デスキュー)パネ<br>ル             | 電圧と電流間のスキューを計算するための回路パラメータを設定します。                                                                                                    |
|                                  | Deskew panel (WBG-DPT measurement configuration menu)                                                                                                    |
| Generator Setup(ジェネレー<br>タ設定)パネル | AFG31000 シリーズを設定して、必要な振幅とパルス幅のダブル・パルス信号を生成<br>します。ジェネレータのセットアップは 4 シリーズ MSO ではサポートされていませ<br>んが、4 シリーズ B MSO ではサポートされています。                                                                                        |
|                                  | Generator Setup: Configure AFG31000 Series (WBG-DPT measurement configuration menu)                                                                                                    |
| Generator Setup(ジェネレー<br>タ設定)パネル | AFG31000 シリーズを設定して、必要な振幅とパルス幅のダブル・パルス信号を生成<br>します。ジェネレータのセットアップは 4 シリーズ MSO ではサポートされていませ<br>んが、4 シリーズ B MSO ではサポートされています。<br>Generator Setup: Configure AFG31000 Series (WBG-DPT measurement configuration menu) |

| フィールド、コントロール、<br>またはパネル        | 説明                                                                            |
|--------------------------------|-------------------------------------------------------------------------------|
| 基準レベル (Reference<br>Levels)パネル | 測定に使用する基準レベルと単位、、基準レベル設定の範囲(グローバルまたはロー<br>カル)、およびトップとベースの波形値の計算に使用する方法を設定します。 |
|                                | Reference Levels panel (WBG-DPT measurement configuration Menu)               |
| ゲーティング(Gating)パネル              | 測定に使用する測定リージョン (ゲート)を設定します。ゲート設定のスコープ (グローバルまたはローカル)、および使用するゲーティングのタイプを選択します。 |
|                                | Gating panel (WBG-DPT measurement configuration menu)                         |
| パス/フェイル・テストの<br>パネル            | 測定の合格/不合格テストの条件を設定し、測定に失敗した場合に実行するアクシ<br>ョンを設定します。                            |
|                                | Pass/Fail Testing panel (WBG-DPT measurement configuration menu)              |

## WBG-DPT 測定名パネル(WBG-DPT 測定プリセット・メニュー)

WBG-DPT Measurement (測定) バッジを2回タップして WBG-DPT 測定コンフィグレーション・メニューを開きま す。これは、WBG-DPT Measurement(測定)設定メニューを開くとデフォルトで表示されるパネルです。

このパネルには、オシロスコープを最適な垂直、水平、トリガ、およびアクイジション設定にプリセットするた めのコントロールが供給されています。Measurement Name Panel (測定名パネル)の内容は、選択した測定により異 なります。

| フィールドまたはコントロ<br>ール | 説明                                                                                                    |
|--------------------|----------------------------------------------------------------------------------------------------|
| 最大電圧(Vds/Vce)      | パワー・デバイスに基づいて最大ドレイン・ソース電圧またはコレクタ・エミッタ<br>電圧を設定します。                                                                                                    |
| 最大電流(Id/Ic)        | パワー・デバイスに基づいて最大ドレイン電圧またはコレクタ電流を設定します。                                                                                                    |
| 最大ゲート電圧(Vgs/Vge)   | パワー・デバイスに基づいて最大ドレイン・ソース電圧またはゲート・エミッタ電<br>圧を設定します。                                                                                                    |
| パルス幅               | オシロスコープの水平軸スケールを設定します。                                                                                                    |
| 電源プリセット            | 電源プリセットは上記の入力を使用して、オシロスコープを最適な Vertica (垂直)、<br>Horizontal (水平)、Trigger (トリガ)、および Acquisition (アクイジション)設定にプリ<br>セットプリセットします。電源プリセットを行う前に、電源を OFF にし、AFG31000<br>シリーズの設定を行います。電源プリセットを行った後、Vcc を下げて電源を入れし<br>ます。 |
| ゲート・スティミュラス        | ゲート・スティミュラスは、オシロスコープを Single Sequence(シングル・シーケン<br>ス)に設定します。ジェネレータ・セットアップを使用して AFG 31000 シリーズを構<br>成します( <i>ジェネレータ・セットアップ: AFG 31000 シリーズの構成セクション</i> を参<br>照)。                                                 |
|                    | より低い Vcc で電源をオンにします。AFG31000 が接続されている場合、ゲート・ス<br>ティミュラスは AFG 上にダブル・パルス信号を生成します。信号は WBG デバイスに<br>送信され、対象の信号が取り込まれます。                                                                                             |
|                    | <b>注</b> : AFG31000 ジェネレータを使用していない場合は、Generator Setup(ジェネ<br>レータ・セットアップ)Configure(構成)パネルの設定を変更しないでくだ<br>さい。                                                                                                    |
| 表(続く)              |                                                                                                    |

| フィールドまたはコントロ<br>ール | 説明                                                                                                    |
|--------------------|----------------------------------------------------------------------------------------------------|
| Plots(プロット)        | 測定値のプロット・ビューをスクリーンに追加します。Overlapped Recovery(オーバ<br>ラップ・リカバリ)プロットは Trr 測定に使用できます。このプロットには、選択し<br>たパルス領域に基づいた単ープロットまたはオーバーレイ・プロットが表示されま<br>す。 |

#### その他の測定設定パネル

Configure panel (WBG-DPT measurement configuration menu) Reference Levels panel (WBG-DPT measurement configuration Menu) Gating panel (WBG-DPT measurement configuration menu)

# Configure (構成) パネル (WBG-DPT 測定測定コンフィグレーション・メニュー)

1. WBG-DPT 測定バッジを2回タップして WBG-DPT 測定コンフィグレーション・メニューを開きます。

2. Configure (構成) パネルをタップします。

## スイッチング・パラメータとスイッチング・タイミングの測定: Configure(構成)パネル

| フィールドまたはコントロ                    | 説明                                                                                                    |
|---------------------------------|----------------------------------------------------------------------------------------------------|
| ール                              |                                                                                                    |
| パルス領域                           | 信号のパルス領域を設定します。利用可能なパルスのリストを表示するフィールド<br>をタップします。                                                                                      |
| パルス数                            | 入力信号のパルス数を設定します。Pulse Region(パルス領域)が Multiple Pulse(複<br>数パルス)の場合に使用できます。                                                              |
| Label(ラベル)                      | 測定の名前を設定します。デフォルト名を使用するか、フィールドを2回タップし<br>て、接続されているキーボードや仮想キーボードを使用してラベルを変更できます。                                                        |
| Signal Type(信 <del>号</del> の種類) | 信号タイプを Voltage(電圧)または Current(電流)に設定します。d/dt 測定のみに<br>使用できます。                                                                          |
| エッジ                             | 立上りスロープまたは立下りスロープのいずれかで d/dt を測定します。d/dt 測定の<br>みに使用できます。                                                                              |
| 電圧ソース (Vds/Vce)                 | パワー・デバイスの電圧信号ソースを設定します。Vds は、 <b>パワー・デバイス</b> が<br>MOSFET の場合のドレイン-ソース電圧です。Vce は、 <b>パワー・デバイス</b> が IGBT の場<br>合のコレクタ - エミッタ間電圧です。     |
| 電流ソース(ld/lc)                    | パワー・デバイスの電流信号ソースを設定します。ld は <b>パワー・デバイス</b> が MOSFET<br>の場合のドレイン電流です。Vce は <b>パワー・デバイス</b> が IGBT の場合のコレクタ - エ<br>ミッタ間電圧です。逆回復電流を表します。 |
| ゲート・ソース (Vgs/Vge)               | パワー・デバイスの電圧信号ソースを設定します。Vds は、 <b>パワー・デバイス</b> が<br>MOSFET の場合のゲート-ソース間電圧です。Vce は、 <b>パワー・デバイス</b> が IGBT の場<br>合のゲート-エミッタ間電圧です。        |
| レベル                             | Auto(オート)または Custom(カスタム)のレベルを設定します。                                                                                                   |
| レベル設定                           | レベルを%または Absolut として設定します。                                                                                                    |
|                                 | レベルが Custom(カスタム)の場合に使用できます。                                                                                                    |
| 表(続く)                           |                                                                                                    |

| フィールドまたはコントロ<br>ール | 説明                                                                                                    |
|--------------------|----------------------------------------------------------------------------------------------------|
| 開始レベルと停止レベル        | パルスの <b>開始レベル</b> と <b>停止レベル</b> を設定します。                                                                                               |
|                    | 開始レベルと停止レベルの値は固定されており、 <b>レベル</b> が <b>Auto</b> (オート)の場合、<br>IEC 60747-8: MOSFET のスイッチング時間 ON/OFF、IGBT 規格の IEC 60747-9 に従って計<br>算されます。 |
|                    | フィールドを2回タップして、接続されているキーボードまたは <b>レベル</b> が Custom(カ<br>スタム)の場合は仮想キーボードを使用して値を入力します。                                                    |
| エッジを絞り込む           | エッジ信号がリンギングしている場合やグリッチがある場合に、最適なパルス領域<br>を見つけます。                                                                                       |
|                    | 注:高度な数式を「[avgcount = 32] wbgsignalcondition(chx)」に設定すると、フィル<br>タ処理されたエッジ信号を表示できます。                                                     |
|                    | Chx はゲート電圧ソースです。                                                                                                    |
| 検索方向の開始            | 信号を <b>順方向</b> または <b>逆方向</b> からトラバースして開始レベルを見つけます。                                                                                    |
|                    | レベルが Custom(カスタム)に設定されている場合に使用できます。                                                                                                    |
| 検索方向の停止            | 信号を <b>順方向</b> または <b>逆方向</b> からトラバースして停止レベルを見つけます。                                                                                    |
|                    | レベルが Custom(カスタム)に設定されている場合に使用できます。                                                                                                    |

# Trr 測定:Configure(構成)パネル

| フィールドまたはコントロ<br>ール   | 説明                                                                                                    |
|----------------------|----------------------------------------------------------------------------------------------------|
| パルス領域                | 信号のパルス領域を設定します。利用可能なパルスのリストを表示するフィールド<br>をタップします。                                                                                      |
| パルス数                 | 入力信号のパルス数を設定します。Pulse Region(パルス領域)が Multiple Pulse(複数パルス)の場合に使用できます。                                                                  |
| Label (ラベル)          | 測定の名前を設定します。デフォルト名を使用するか、フィールドを2回タップして、接続されているキーボードや仮想キーボードを使用してラベルを変更できます。                                                            |
| 電流ソース(ld/lc)         | パワー・デバイスの電流信号ソースを設定します。ld は <b>パワー・デバイス</b> が MOSFET<br>の場合のドレイン電流です。Vce は <b>パワー・デバイス</b> が IGBT の場合のコレクタ - エ<br>ミッタ間電圧です。逆回復電流を表します。 |
| エッジ・クオリファイア          | パワー・デバイスのゲート電圧ソースを有効にします。エッジ・クオリファイアが<br>チェックされていない場合、 <b>パルス領域</b> は <b>複数パルス</b> に設定されます。                                            |
| エッジ・クオリファイア<br>(Vgs) | パワー・デバイスのゲート信号ソースを設定します。                                                                                                    |
| 外挿電流レベル              | 外挿電流レベルを Auto(オート)または Custom(カスタム)に設定します。                                                                                              |
| レベル設定                | レベルを%または Absolut として設定します。                                                                                                    |
|                      | <b>外挿電流レベル</b> が Custom(カスタム)の場合に使用できます。                                                                                               |

| フィールドまたはコントロ<br>ール | 説明                                                                                                    |
|--------------------|----------------------------------------------------------------------------------------------------|
| 外挿電流               | <b>外挿電流レベル</b> が Auto(オート)の場合、外挿電流レベル値は固定され、JESD24-10:<br>MOSFET および IEC 60747-9: IGBT 規格に従って計算されます。                             |
|                    | <b>外挿電流レベル</b> が Custom(カスタム)の場合、現在の <b>開始値(A)と終了値(B)</b> の<br>外挿レベルを設定します。フィールドを2回タップして、接続されているキーボー<br>ドまたは仮想キーボードを使用して値を入力します。 |
| エッジを絞り込む           | エッジ信号がリンギングしている場合やグリッチがある場合に、最適なパルス領域<br>を見つけます。                                                                                 |
| 検索方向の開始            | 信号を <b>順方向</b> または <b>逆方向</b> からトラバースして開始レベルを見つけます。                                                                              |
| 検索方向の停止            | 信号を <b>順方向</b> または <b>逆方向</b> からトラバースして停止レベルを見つけます。                                                                              |

# Qrr 測定:Configure(構成)パネル

| フィールドまたはコントロ<br>ール   | 説明                                                                                                    |
|----------------------|----------------------------------------------------------------------------------------------------|
| パルス領域                | 信号のパルス領域を設定します。利用可能なパルスのリストを表示するフィールド<br>をタップします。                                                                                      |
| パルス数                 | 入力信号のパルス数を設定します。Pulse Region(パルス領域)が Multiple Pulse(複数パルス)の場合に使用できます。                                                                  |
| Label(ラベル)           | 測定の名前を設定します。デフォルト名を使用するか、フィールドを2回タップし<br>て、接続されているキーボードや仮想キーボードを使用してラベルを変更できます。                                                        |
| 電流ソース(ld/lc)         | パワー・デバイスの電流信号ソースを設定します。ld は <b>パワー・デバイス</b> が MOSFET<br>の場合のドレイン電流です。Vce は <b>パワー・デバイス</b> が IGBT の場合のコレクタ - エ<br>ミッタ間電圧です。逆回復電流を表します。 |
| エッジ・クオリファイア          | パワー・デバイスのゲート電圧ソースを有効にします。エッジ・クオリファイアが<br>チェックされていない場合、 <b>パルス領域</b> は <b>複数パルス</b> に設定されます。                                            |
| エッジ・クオリファイア<br>(Vgs) | パワー・デバイスのゲート信号ソースを設定します。                                                                                                    |
| 積分電流レベル              | 積分電流レベルを Auto(オート)または Custom(カスタム)に設定します                                                                                               |
| レベル設定                | レベルを%または Absolut として設定します。                                                                                                    |
|                      | <b>積分電流レベル</b> が Custom(カスタム)の場合に使用できます。                                                                                               |
| 積分電流停止レベル            | 積分電流レベルが Auto(オート)の場合、積分レベルの値は固定されます。                                                                                                  |
|                      | <b>積分電流レベル</b> が Custom(カスタム)の場合、現在の <b>停止レベル</b> の統合レベルを設<br>定します。フィールドを2回タップして、接続されているキーボードまたは仮想キ<br>ーボードを使用して値を入力します。               |
| エッジを絞り込む             | エッジ信号がリンギングしている場合やグリッチがある場合に、最適なパルス領域<br>を見つけます。                                                                                       |
| 検索方向の停止              | 信号を <b>順方向</b> または <b>逆方向</b> からトラバースして停止レベルを見つけます。                                                                                    |

## Err 測定: Configure (構成) パネル

| フィールドまたはコントロ<br>ール   | 説明                                                                                                    |
|----------------------|----------------------------------------------------------------------------------------------------|
| パルス領域                | 信号のパルス領域を設定します。利用可能なパルスのリストを表示するフィールド<br>をタップします。                                                                                                    |
| パルス数                 | 入力信号のパルス数を設定します。Pulse Region(パルス領域)が Multiple Pulse(複数パルス)の場合に使用できます。                                                                                                   |
| Label(ラベル)           | 測定の名前を設定します。デフォルト名を使用するか、フィールドを2回タップし<br>て、接続されているキーボードや仮想キーボードを使用してラベルを変更できます。                                                                                         |
| 電圧ソース(Vrr)           | パワー・デバイスの電圧信号ソースを設定します。Vrr は逆回復電圧です。                                                                                                    |
| 電流ソース(ld/lc)         | パワー・デバイスの電流信号ソースを設定します。ld は <b>パワー・デバイス</b> が MOSFET<br>の場合のドレイン電流です。Vce は <b>パワー・デバイス</b> が IGBT の場合のコレクタ - エ<br>ミッタ間電圧です。逆回復電流を表します。                                  |
| エッジ・クオリファイア          | パワー・デバイスのゲート電圧ソースを有効にします。エッジ・クオリファイアが<br>チェックされていない場合、 <b>パルス領域</b> は <b>複数パルス</b> に設定されます。                                                                             |
| エッジ・クオリファイア<br>(Vgs) | パワー・デバイスのゲート信号ソースを設定します。                                                                                                    |
| 積分電流レベル              | 積分電流レベルを Auto(オート)または Custom(カスタム)に設定します。                                                                                                    |
| レベル設定                | レベルを%または Absolut として設定します。                                                                                                    |
|                      | Integration Current Levels(積分電流レベル)が Custom(カスタム)の場合に使用できます。                                                                                                    |
| 開始レベルと停止レベル          | 現在値の積分レベルを表示します。Integration Current Levels(積分電流レベル)が Auto<br>(オート)の場合、積分レベルの値は固定されます。                                                                                   |
|                      | Integration Current Levels(積分電流レベル)が Custom(カスタム)の場合、現在の<br>Start Level(開始レベル)と Stop Level(停止レベル)の統合レベルを設定します。フ<br>ィールドを2回タップして、接続されているキーボードまたは仮想キーボードを使<br>用して値を入力します。 |
| エッジを絞り込む             | エッジ信号がリンギングしている場合やグリッチがある場合に、最適なパルス領域<br>を見つけます。                                                                                                    |
| 検索方向の開始              | 信号を <b>順方向</b> または <b>逆方向</b> からトラバースして開始レベルを見つけます。                                                                                                    |
| 検索方向の停止              | 信号を <b>順方向</b> または <b>逆方向</b> からトラバースして停止レベルを見つけます。                                                                                                    |

## Irrm 測定: Configure (構成) パネル

| フィールドまたはコントロ<br>ール | 説明                                                                              |
|--------------------|---------------------------------------------------------------------------------|
| パルス領域              | 信号のパルス領域を設定します。利用可能なパルスのリストを表示するフィールド<br>をタップします。                               |
| パルス数               | 入力信号のパルス数を設定します。Pulse Region(パルス領域)が Multiple Pulse(複数パルス)の場合に使用できます。           |
| Label (ラベル)        | 測定の名前を設定します。デフォルト名を使用するか、フィールドを2回タップし<br>て、接続されているキーボードや仮想キーボードを使用してラベルを変更できます。 |
| 表(続く)              |                                                                                 |

| フィールドまたはコントロ<br>ール   | 説明                                                                                                    |
|----------------------|----------------------------------------------------------------------------------------------------|
| 電流ソース(ld/lc)         | パワー・デバイスの電流信号ソースを設定します。ld は <b>パワー・デバイス</b> が MOSFET<br>の場合のドレイン電流です。Vce は <b>パワー・デバイス</b> が IGBT の場合のコレクタ - エ<br>ミッタ間電圧です。逆回復電流を表します。 |
| エッジ・クオリファイア          | パワー・デバイスのゲート電圧ソースを有効にします。エッジ・クオリファイアが<br>チェックされていない場合、 <b>パルス領域</b> は <b>複数パルス</b> に設定されます。                                            |
| エッジ・クオリファイア<br>(Vgs) | パワー・デバイスのゲート信号ソースを設定します。                                                                                                    |
| エッジを絞り込む             | エッジ信号がリンギングしている場合やグリッチがある場合に、最適なパルス領域<br>を見つけます。                                                                                       |

# ダイオード d/dt 測定:Configure(構成)パネル

| フィールドまたはコントロ<br>ール   | 説明                                                                                                    |
|----------------------|----------------------------------------------------------------------------------------------------|
| パルス領域                | 信号のパルス領域を設定します。利用可能なパルスのリストを表示するフィールド<br>をタップします。                                                                                                    |
| パルス数                 | 入力信号のパルス数を設定します。Pulse Region(パルス領域)が Multiple Pulse(複<br>数パルス)の場合に使用できます。                                                                                                    |
| Label (ラベル)          | 測定の名前を設定します。デフォルト名を使用するか、フィールドを2回タップし<br>て、接続されているキーボードや仮想キーボードを使用してラベルを変更できます。                                                                                                    |
| 電流ソース(ld/lc)         | パワー・デバイスの電流信号ソースを設定します。ld は <b>パワー・デバイス</b> が MOSFET<br>の場合のドレイン電流です。Vce は <b>パワー・デバイス</b> が IGBT の場合のコレクタ - エ<br>ミッタ間電圧です。逆回復電流を表します。                                                          |
| エッジ・クオリファイア          | パワー・デバイスのゲート電圧ソースを有効にします。エッジ・クオリファイアが<br>チェックされていない場合、 <b>パルス領域は複数パルス</b> に設定されます。                                                                                                    |
| エッジ・クオリファイア<br>(Vgs) | パワー・デバイスのゲート信号ソースを設定します。                                                                                                    |
| Signal Type(信号の種類)   | 信号タイプを Voltage(電圧)または Current(電流)に設定します。                                                                                                    |
| エッジ                  | 立上りスロープまたは立下りスロープのいずれかで d/dt を測定します。                                                                                                    |
| レベル                  | Auto(オート)または Custom(カスタム)のレベルを設定します。                                                                                                    |
| レベル設定                | レベルを%または Absolut として設定します。                                                                                                    |
| 開始レベルと停止レベル          | フィールドを2回タップして、接続されているキーボードまたは Levels(レベル)が<br>Custom(カスタム)の場合は仮想キーボードを使用して値を入力します。                                                                                                    |
|                      | 開始レベルのデフォルト値は 90%、停止レベルのデフォルト値は 10%です。                                                                                                    |
|                      | <b>注</b> : Set Levels In (レベル設定) が%の場合、0%~ 100%は波形の負の部分 (ゼロ未満)をマッピングします。ゼロ交差ラインより上の d/dt を測定するには、<br>Levels (レベル) が Custom (カスタム) に設定され、Set Levels In (レベルの<br>設定) が Absolute に設定されていることを確認します。 |
| エッジを絞り込む             | エッジ信号がリンギングしている場合やグリッチがある場合に、最適なパルス領域<br>を見つけます。                                                                                                    |
| 検索方向の開始              | 信号を <b>順方向</b> または <b>逆方向</b> からトラバースして開始レベルを見つけます。                                                                                                    |
| 表(続く)                |                                                                                                    |
| フィールドまたはコントロ<br>ール | 説明                                                  |
|--------------------|-----------------------------------------------------|
| 検索方向の停止            | 信号を <b>順方向</b> または <b>逆方向</b> からトラバースして停止レベルを見つけます。 |

### QOSS 測定: Configure (構成) パネル

| フィールドまたはコントロ<br>ール   | 説明                                                                                                    |  |  |  |  |
|----------------------|----------------------------------------------------------------------------------------------------|--|--|--|--|
| パルス領域                | 信号のパルス領域を設定します。利用可能なパルスのリストを表示するフィールド<br>をタップします。デフォルト値はファースト・パルスです。                                                               |  |  |  |  |
| パルス数                 | 入力信号のパルス数を設定します。Pulse Region(パルス領域)が Multiple Pulse(複<br>数パルス)の場合に使用できます。                                                          |  |  |  |  |
| Label(ラベル)           | 測定の名前を設定します。デフォルト名を使用するか、フィールドを2回タップし<br>て、接続されているキーボードや仮想キーボードを使用してラベルを変更できます。                                                    |  |  |  |  |
| 電圧ソース(Vds/Vce)       | パワー・デバイスの電圧信号ソースを設定します。                                                                                                    |  |  |  |  |
| 電流ソース                | パワー・デバイスの電流信号ソースを設定します。ID は、パワー・デバイスのロー・<br>サイドで測定されたダイオード電流です。                                                                    |  |  |  |  |
| エッジ・クオリファイア<br>(Vgs) | パワー・デバイスのゲート電圧ソースを有効にします。                                                                                                    |  |  |  |  |
| ゲート・ソース(Vgs/Vge)     | パワー・デバイスの電圧信号ソースを設定します。Vds は、 <b>パワー・デバイス</b> が<br>MOSFET の場合のゲート-ソース間電圧です。Vce は、 <b>パワー・デバイス</b> が IGBT の場<br>合のゲート-エミッタ間電圧です。    |  |  |  |  |
| Vds レベル              | Vds レベルを Auto(オート)または Custom(カスタム)に設定します。                                                                                          |  |  |  |  |
| レベル設定                | レベルを%または Absolut として設定します。                                                                                                    |  |  |  |  |
|                      | Vds レベルが Custom(カスタム)の場合に使用できます。                                                                                                   |  |  |  |  |
| 停止レベル                | 現在値の Vds/Vce レベルを表示します。Vds レベルが Auto (オート)の場合、Vds レベル値は固定されます。                                                                     |  |  |  |  |
|                      | <b>Vds レベル</b> が <b>Custom</b> (カスタム)の場合、電圧 <b>停止レベル</b> の Vds レベルを設定しま<br>す。フィールドを2回タップして、接続されているキーボードまたは仮想キーボー<br>ドを使用して値を入力します。 |  |  |  |  |
| エッジを絞り込む             | エッジ信号がリンギングしている場合やグリッチがある場合に、最適なパルス領域<br>を見つけます。                                                                                   |  |  |  |  |
| 検索方向の停止              | 信号を <b>順方向</b> または <b>逆方向</b> からトラバースして停止レベルを見つけます。                                                                                |  |  |  |  |

注:レベルは、特定のパルス領域のソース波形上で左から右、または右から左に検索されます。これにより、それぞれレベルの最初または最後の発生が得られます。

### その他の測定設定パネル

WBG-DPT Measurement Name panel (WBG-DPT measurement Preset menu)

Deskew panel (WBG-DPT measurement configuration menu)

Generator Setup: Configure AFG31000 Series (WBG-DPT measurement configuration menu)

Reference Levels panel (WBG-DPT measurement configuration Menu)

Gating panel (WBG-DPT measurement configuration menu)

### デスキュー・パネル(WBG-DPT 測定コンフィグレーション・メニュー)

WBG-DPT 測定の電圧と電流のスキューを調整するには、デスキュー・パネルを使用します。WBG-DPT 測定のデスキュー・パネルを開くには、以下の手順に従います:

WBG-DPT 測定バッジを2回タップして WBG-DPT 測定(Measurement) コンフィグレーション・メニューを開きます。

2. Deskew (デスキュー) パネルをタップします。

デスキュー・パネルは、d/dt 測定以外のスイッチング・パラメータおよびスイッチング・タイミング測定で使用できます。

| フィールドまたはコントロ<br>ール | 説明                                                                                                    |  |  |  |  |
|--------------------|----------------------------------------------------------------------------------------------------|--|--|--|--|
| プローブ抵抗             | 電流測定プローブのプローブ抵抗を設定します。                                                                                                    |  |  |  |  |
| 実効インダクタンス          | パワー・ループの実効インダクタンス値を設定します。                                                                                                    |  |  |  |  |
| バイアス電圧             | 数学モデルのバイアス電圧を設定します。スキューはバイアス電圧で求められま<br>す。                                                                                                    |  |  |  |  |
| 差動順序               | 数学モデルで使用される微分フィルタのフィルタ順序を設定します。                                                                                                    |  |  |  |  |
| WBG デスキュー          | WBG デスキューは、ダブル・パルス・テストを2回実行して、Vds と ld、または Vce<br>と lc の間のスキューを計算して設定します。WBG デスキューを実行する前に電源を<br>入れ、プリセットを実行します。ゲート・スティミュラスの自動化には、ジェネレ<br>ータの設定を使用します。実効インダクタンスと差動順序は、数学的モデルと一致<br>するように繰り返し設定する必要があります。WBG デスキューの手順 WBG-DPT デ<br>スキュー・アルゴリズム(831 ページ)を参照してください。 |  |  |  |  |
|                    | <b>注</b> :WBG デスキューのジェネレータの自動化はオプションです。ジェネレー<br>タの設定が実行されない場合、WBG デスキューは、ジェネレータの手動トリ<br>ガ用に、5秒のタイムアウトでオシロスコープをシングル・シーケンス・モ<br>ードに設定します。                                                                                                    |  |  |  |  |

### ジェネレータの設定 : AFG31000 シリーズを設定します (WBG-DPT 測定コンフィ グレーション・メニュー)

AFG31000 シリーズを設定して、必要な振幅とパルス幅のダブル・パルス信号を生成します。AFG 出力は、スイッチング、タイミング、容量測定には電源装置のロー・サイドに、リカバリ測定には電源装置のハイ・サイドに与えなければなりません。

WBG-DPT 測定の Generator Setup (ジェネレータ設定)パネルを開くには、以下の手順に従います:

- WBG-DPT 測定バッジを2回タップして WBG-DPT Measurement (測定) コンフィグレーション・メニューを開きます。
- フィールドまたはコントロ ール
   説明

   IPアドレス
   AFG 機器の IP アドレスを入力します。

2. Generator Setup(ジェネレータ設定)パネルをタップします。

表(続く)

| フィールドまたはコントロ<br>ール | 説明                                                                                                    |
|--------------------|----------------------------------------------------------------------------------------------------|
| テスト接続              | クリックして AFG 接続をテストします。ジェネレータの IP アドレスが有効で、AFG<br>モデルが 31000 シリーズの場合、Generator Setup(ジェネレータ設定)パネルに<br>Connected (接続済み) ッセージが表示されます。そうでない場合は、Not Connected<br>(未接続) メッセージが表示されます。測定パネルから Gate Stimulus (ゲート・ステ<br>ィミュラス)をタップして、AFG31000 からの出力を生成します。 |
| AFG ソース            | 設定されている AFG ソースを表示します。ソース・リードアウトは、スイッチング、<br>タイミング、容量測定の場合は Ch1 - Low Side (Ch1-ロー・サイド)、リカバリ測定の<br>場合は Ch1 - High Side (Ch1-ハイ・サイド)です。                                                                                                    |
| High (ハイ)          | ダブルパルス信号の高振幅値を設定します。                                                                                                    |
| Low (ロー)           | ダブル・パルス信号の低振幅値を設定します。                                                                                                    |
| Load(読み込み)         | 50 Ohm または High Z を切り替えます。デフォルトのロードは High Z です。                                                                                                    |
| パルス数               | AFG が生成する必要があるパルス数を設定します。生成できる最大パルス数は、指定された幅とギャップで8です。デフォルトのパルスカウントは2です。                                                                                                    |
| パルス幅               | 各パルスの幅を秒単位で設定します。                                                                                                    |
| ギャップ               | 各パルスのギャップを秒単位で設定します。                                                                                                    |

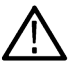

注: AFG31000 ジェネレータを使用していない場合は、Generator Setup (ジェネレータ・セットアップ) Configure ↓ (構成) パネルの設定を変更しないでください。

### WBG-DPT 測定用接続セットアップ

WBG-DPT 測定の接続セットアップの詳細については、www.tek.com で WBG-DPT のデータシートを参照してください。

# Reference Levels(基準レベル)パネル(WBG-DPT 測定コンフィギュレーション・メニュー)

Reference Levels(基準レベル)パネルを使用して、基準レベル設定の範囲(グローバルまたはローカル)、測定基準 レベル(ハイ、ミドル、ロー)、測定に使用する単位、およびトップとベースの波形値の計算に使用する方法を設 定します。立上りと立下りのエッジに同じ基準レベルまたは異なるレベルを設定することができます。

基準パネルのフィールドとコントロールについては、Reference Levels panel (Measurement configuration menu)を参照して ください。

注:ベース・トップ方式には、Auto(オート)ではなく Histogram(ヒストグラム)平均またはモードを使用
することをお勧めします。グリッチや発振のあるノイズの多い波形の場合に効果的です。

#### その他の測定設定パネル

WBG-DPT Measurement Name panel (WBG-DPT measurement Preset menu)

Configure panel (WBG-DPT measurement configuration menu)

Gating panel (WBG-DPT measurement configuration menu)

# ゲーティング・パネル(WBG-DPT 測定コンフィグレーション・メニュー)

ゲートを使用して、測定を波形の特定部分に限定します。

ゲーティング・パネルのフィールドとコントロールについては、Gating panel (Measurement configuration menu)を参照してください。

### その他の測定設定パネル

WBG-DPT Measurement Name panel (WBG-DPT measurement Preset menu) Configure panel (WBG-DPT measurement configuration menu) Reference Levels panel (WBG-DPT measurement configuration Menu)

# Pass/Fail Testing(パス/フェイル・テスト)パネル(WBG-DPT 測定コンフィグ レーション・メニュー)

これらの設定を使用して、指定制限値に対して測定値をテストし、装置が故障した場合に実行する処置を設定し ます。

Pass/Fail Testing (パス/フェイル・テスト) パネルのフィールドとコントロール、*Pass/Fail Testing panel (Measurement Settings menu*)を参照してください。

### その他の測定設定パネル

WBG-DPT measurement configuration menu overview WBG-DPT Measurement Name panel (WBG-DPT measurement Preset menu) Configure panel (WBG-DPT measurement configuration menu) Deskew panel (WBG-DPT measurement configuration menu) Generator Setup: Configure AFG31000 Series (WBG-DPT measurement configuration menu) Reference Levels panel (WBG-DPT measurement configuration Menu) Gating panel (WBG-DPT measurement configuration menu)

# バス(Bus)コンフィグレーション・メニュー

バス・メニューを使用して表示するバス・タイプを選択し、入力ソースを構成して、スクリーンにバスを表示す る方法を設定します。

Bus (バス) コンフィグレーション・メニューを開くには:

- ・ 既存のバスの場合は Settings (設定) バーの Bus (バス) バッジを2回タップします。
- Settings(設定)バーに新規バス・バッジを追加するには Add New Bus(新規バスを追加)ボタンをタップします。これにより、Settings(設定)バーにバス・バッジが追加され、バス・コンフィグレーション・メニューが開きます。

| フィールドまたはコントロ<br>ール             | 説明                                                                                                    |
|--------------------------------|----------------------------------------------------------------------------------------------------|
| Display(表示)                    | バス表示の On (オン) と Off (オフ) を切り替えます                                                                                     |
| ラベル(Label)                     | このフィールドにラベル・テキストを入力します。デフォルトのラベルはバス・タ<br>イプの名前です。                                                                    |
| 位置(Position)                   | バス波形の垂直位置を設定します。デフォルトは0(目盛の中心)                                                                                       |
| Set to 0(0 に設定)                | バス波形の垂直位置を0(目盛の中心)に設定します。                                                                                            |
| バス・タイプ(Bus Type)               | ドロップダウン・リストからバスを選択します。パラレル・バスのタイプは、機器の標準になります。シリアル・バスでは、シリアル・バスのトリガと解析のオプションの購入とインストールが必要です。                         |
| ソース設定(Source<br>configuration) | バス信号入力パラメータを設定するフィールドとコントロールのセット。選択した<br>バスによって表示されるフィールドは異なります。設定の詳細については、それぞ<br>れのバス・コンフィグレーションのヘルプ・トピックを参照してください。 |
| 表示フォーマット(Display<br>format)    | デコードされたバスのみを表示する、またはバストデジタル波形の両方を表示する<br>ことができます。バス波形の+記号をタップして、バスのみを表示かバスとソース<br>波形を表示するのかをトグルすることもできます。            |
| デコード・フォーマット<br>(Decode Format) | デコードしたデータ情報をバスにどのように表示するかを設定します。リスト内の<br>形式から選択してください。利用可能なフォーマットは、バスのタイプにより異な<br>ります。                               |

### バス(Bus)コンフィグレーション・メニューのフィールドとコントロール

### バス・タイプ・コンフィグレーション・メニュー

特定のバス・コンフィグレーション・メニューに関する情報にアクセスするには、以下のリンクを使用してくだ さい。

ARINC 429 serial bus menu

Audio serial bus configuration menu

Auto Ethernet serial bus configuration menu

CAN serial bus configuration menu

Ethernet serial bus menu

EtherCAT serial bus configuration menu

eUSB serial bus configuration menu

FlexRay serial bus configuration menu

I2C serial bus configuration menu

LIN serial bus configuration menu

MDIO serial bus configuration menu

MIL-STD-1553 serial bus menu

NFC シリアル・バス・コンフィギュレーション・メニュー (358 ページ)

Parallel Bus configuration menu

RS232 serial bus menu

SDLC serial bus configuration menu

SENT serial bus configuration menu

SMBus serial bus configuration menu

SpaceWire serial bus configuration menu

- SPI serial bus configuration menu
- SPMI serial bus configuration menu

SVID serial bus configuration menu

USB serial bus configuration menu

### 1-ワイヤ・シリアル・バス・コンフィグレーション・メニュー

1-ワイヤ・バス・メニューを使用して、1-ワイヤ・シリアル・バス波形をセットアップして表示します。

- 1-ワイヤ・シリアル・バスをセットアップするには、以下を行います。
- 新規1-ワイヤ・バスを追加するには、設定バーの Add New Bus(新規バスを追加)ボタンをタップします。バッジを2回クリックしてバス・コンフィグレーション・メニューを開きます。Bus Type(バス・タイプ)を1-Wire(1-ワイヤ)に設定します。
- 既存の1-ワイヤ・シリアル・バスの設定を変更するには、1-ワイヤ Bus(バス)バッジを2回タップして必要な 変更を行います。

| フィールドまたはコントロ<br>ール             | 説明                                                                                                    |  |  |  |  |  |
|--------------------------------|----------------------------------------------------------------------------------------------------|--|--|--|--|--|
| Display(表示)                    | 波形表示にバスの表示/非表示を切り替えます。                                                                                                 |  |  |  |  |  |
| Label(ラベル)                     | バスのラベルを入力します。デフォルトのラベルは選択済みのバス・タイプです。                                                                                  |  |  |  |  |  |
|                                | ラベル・テキストを入力するには、フィールドを2回タップして仮想キーボードか<br>らラベルを入力するか、フィールドをタップして装着されているキーボードからテ<br>キストを入力します。                           |  |  |  |  |  |
| Position(位置)                   | バス波形の垂直位置を設定します。デフォルトの位置は、スライスの垂直中心(ス<br>タック・モード)、または中央画面(オーバーレイ・モード)になります。位置の単<br>位はスクリーン分割です。                        |  |  |  |  |  |
| Set to 0 (0 に設定)               | 垂直位置を0分割(スライスまたはスクリーンにおいて、垂直方向に中央)に設定します。                                                                              |  |  |  |  |  |
| Bus Type(バス・タイプ)               | 1-Wire(1-ワイヤ)に設定。                                                                                                    |  |  |  |  |  |
| Mode(モード)                      | スタンダードを選択します。                                                                                                    |  |  |  |  |  |
|                                | 利用可能なオプションは、Standard (スタンダード)(15.4Kbps)と Overdrive (オー<br>バードライブ)(125Kbps)です。デフォルトは、Standard (スタンダード)(15.4Kbps)<br>です。 |  |  |  |  |  |
| Source (ソース)                   | 信号のチャンネル・ソースを選択します。                                                                                                    |  |  |  |  |  |
| Threshold (スレッショルド)            | 信号のスレッショルドを選択します。                                                                                                    |  |  |  |  |  |
| Display Format (表示フォー<br>マット)  | デコードしたバス情報のみを表示する波形表示を設定します。                                                                                           |  |  |  |  |  |
| Decode Format(デコード・<br>フォーマット) | バス情報の表示に使用するデコード・フォーマットを設定します。形式は Hex (16<br>進)、Mixed Hex (ミックスド Hex)、および Binary (バイナリ) です。                            |  |  |  |  |  |

#### 1-ワイヤ・シリアル・バス・メニューのフィールドとコントロール

その他のシリアル・バス・タイプは、オプションとして購入可能です。購入してインストールすると、新しいバス・タイプが Bus Type (バス・タイプ)メニューに表示されます。シリアル・バスのオプションにより、対応する バス・トリガ機能が (サポートされている場合)トリガ (Trigger)メニューに追加されます。すべてのシリアルバス・コンフィグレーション・メニューへのリンクについては、Bus configuration menu を参照してください。

### 次の項目も参照してください。

Bus Trigger configuration

Bus Search configuration menus

1-Wire serial bus search configuration menu

### 8b10b シリアル・バス・コンフィギュレーション・メニュー

8b10b バス・メニューを使用して、8b10b シリアル・バス波形をセットアップして表示します。

8b10b シリアル・バス・メニューをセットアップするには:

- 8b10b バス波形を新規追加するには、Settings(設定)バーの Add New Bus(新規バスの追加)ボタンをタップします。バッジを2回タップしてバス・コンフィギュレーション・メニューを開きます。Bus Type(バスの種類)を8b10bに設定します。
- 既存の 8b10b シリアル・バス波形の設定を変更するには、Settings(設定)バーの 8b10b 波形バッジを2回タップし、コンフィギュレーション・メニューを開いて、必要な変更を行います。

8b10b の検索を設定し、検索する条件を定義し、8b10 バス波形を検索してマークするための条件を定義できます。

#### 8b10b シリアル・バス・メニューのフィールドとコントロール

| フィールドまたはコントロ<br>ール             | 説明                                                                                              |  |  |  |  |  |
|--------------------------------|-------------------------------------------------------------------------------------------------|--|--|--|--|--|
| Display(表示)                    | 波形表示にバスの表示/非表示を切り替えます。                                                                          |  |  |  |  |  |
| ラベル(Label)                     | バスのラベルを入力します。デフォルトのラベルは選択済みのバス・タイプでで                                                            |  |  |  |  |  |
|                                | ラベル・テキストを入力するには、フィールドを2回タップして仮想キーボードか<br>らラベルを入力するか、フィールドをタップして装着されているキーボードからテ<br>キストを入力します。    |  |  |  |  |  |
| 位置(Position)                   | バス波形の垂直位置を設定します。デフォルトの位置は、スライスの垂直中心(ス<br>タック・モード)、または中央画面(オーバーレイ・モード)になります。位置の単<br>位はスクリーン分割です。 |  |  |  |  |  |
| Set to 0(0 に設定)                | 垂直位置を0分割(スライスまたはスクリーンにおいて、垂直方向に中央)に設定<br>します。                                                   |  |  |  |  |  |
| バス・タイプ(Bus Type)               | 8b10b に設定します。                                                                                   |  |  |  |  |  |
| ソース(Source)                    | リストされたアナログとデジタルのチャンネルからシグナル・ソースを選択します。                                                          |  |  |  |  |  |
| スレッショルド(Threshold)             | 進行ソースにスレッショルド値を設定します。                                                                           |  |  |  |  |  |
| ビット・レート                        | ビット・レートを設定します。1bps~1Gbps の値を設定できます。                                                             |  |  |  |  |  |
| 表示フォーマット(Display<br>Format)    | 波形表示を設定して、デコード済みバス情報のみを表示します。またはデコード済<br>みバスとソースシグナル波形を表示します。                                   |  |  |  |  |  |
| デコード・フォーマット<br>(Decode Format) | バス情報の表示に使用するデコード形式を設定します。形式は Hex (16 進)、Binary<br>(バイナリ)、および Symbolic Decode (シンボリック・デコード)です。   |  |  |  |  |  |

その他のシリアル・バス・タイプは、オプションとして購入可能です。購入してインストールすると、新しいバス・タイプがバス・タイプ(Bus Type)メニューに表示されます。シリアル・バスのオプションにより、対応する バス・トリガ機能が(サポートされている場合)Trigger(トリガ)メニューに追加されます。すべてのシリアル・ バス・コンフィグレーション・メニューへのリンクについては、Bus configuration menu を参照してください。

### 次の項目も参照してください。

Bus Trigger configuration

Bus Search configuration menus

8b10b serial bus search configuration menu

# ARINC 429 シリアル・バス・メニュー

ARINC 429 バス・メニューを使用して、ARINC 429 航空ネットワーク・シリアル・データ・バス波形をセットアップ してデコードします。

ARINC 429 航空シリアル・データ・バスをセットアップするには、以下を行います。

- Settings(設定)バーの Add New Bus(新規バスの追加)ボタンをタップします。新しいバス・バッジをダブル クリックしてバス(Bus)コンフィグレーション・メニューを開きます。Bus Type(バスの種類)を ARINC429 に設定します。
- 既存の ARINC 429 シリアル・バス波形の設定を変更するには、Bus(バス)波形バッジを2回タップして必要な変更を行います。

#### ARINC 429 シリアル・バス・メニューのフィールドとコントロール

| フィールドまたはコントロ<br>ール        | 説明                                                                                              |  |  |  |  |  |
|---------------------------|-------------------------------------------------------------------------------------------------|--|--|--|--|--|
| Display(表示)               | 波形表示にバスの表示/非表示を切り替えます。                                                                          |  |  |  |  |  |
| Label(ラベル)                | バスのラベルを入力します。デフォルトのラベルは選択済みのバス・タイプです。                                                           |  |  |  |  |  |
|                           | ラベル・テキストを入力するには、フィールドを2回タップして仮想キーボードか<br>らラベルを入力するか、フィールドをタップして装着されているキーボードからテ<br>キストを入力します。    |  |  |  |  |  |
| 位置(Position)              | バス波形の垂直位置を設定します。デフォルトの位置は、スライスの垂直中心(ス<br>タック・モード)、または中央画面(オーバーレイ・モード)になります。位置の単<br>位はスクリーン分割です。 |  |  |  |  |  |
| Set to 0(0 に設定)           | 垂直位置を0分割(スライスまたはスクリーンにおいて、垂直方向に中央)に設定<br>します。                                                   |  |  |  |  |  |
| バス・タイプ(Bus Type)          | ARINC429 に設定します。                                                                                |  |  |  |  |  |
| 極性(Polarity)              | 取り込み対象となる ARINC 429 バスに一致する極性を選択します。                                                            |  |  |  |  |  |
| Source (ソース)              | ARINC 429 シグナル・ソースを選択します。                                                                       |  |  |  |  |  |
| ハイのスレッショルド、ロ<br>ーのスレッショルド | シグナル・ソースに対して有効なハイとローのスレッショルド値を設定します。                                                            |  |  |  |  |  |
| ビット・レート                   | ビット・レートを 12,500、100,000 またはカスタム(Custom)に設定します。                                                  |  |  |  |  |  |
| 表(続く)                     |                                                                                                 |  |  |  |  |  |

| フィールドまたはコントロ<br>ール              | 説明                                                                                                    |  |  |  |  |  |
|---------------------------------|----------------------------------------------------------------------------------------------------|--|--|--|--|--|
| カスタム・レート(Custom<br>Rate)        | カスタムのデータ・ビット・レートを設定します。値を設定するには、フィール<br>をタップして汎用ノブを使用し、フィールドを2回タップしてカスタム・レート<br>想キーパッドを使うか、フィールドを2回タップして装着されているキーボード<br>使います。 |  |  |  |  |  |
|                                 | Bit Rate = Custom の場合のみ利用できます。                                                                                                |  |  |  |  |  |
| データ・フォーマット(Data<br>Format)      | データ・フォーマットをデータ(Data)(19 ビット)、SDI(ソース/宛先識別子)およ<br>びデータ(21 ビット)、または SDI とデータと Sign/Status Matrix (SSM)(23 ビット)に<br>設定します。       |  |  |  |  |  |
| 表示フォーマット(Display<br>Format)     | 波形表示を設定して、デコード済みバス情報のみを表示します。またはデコード済<br>みバスとソースシグナル波形を表示します。                                                                 |  |  |  |  |  |
| Decode Format (デコード・<br>フォーマット) | バス情報の表示に使用するデコード形式を設定します。形式は Hex、Binary および<br>Mixed Hex です。                                                                  |  |  |  |  |  |

その他のシリアル・バス・タイプは、オプションとして購入可能です。購入してインストールすると、新しいバス・タイプがバス・タイプ(Bus Type)メニューに表示されます。シリアル・バスのオプションにより、対応する バス・トリガ機能が(サポートされている場合)Trigger(トリガ)メニューに追加されます。すべてのシリアル・ バス・コンフィグレーション・メニューへのリンクについては、Bus configuration menu を参照してください。

#### 次の項目も参照してください。

Bus Trigger configuration

Bus Search configuration menus

ARINC 429 serial bus search configuration menu

### オーディオ・シリアル・バス・コンフィグレーション・メニュー

オーディオ・バス・メニューを使用して、オーディオ・タイプ I2S、左詰め(LJ)、右詰め(RJ) または TDM オー ディオ・シリアル・バス波形をセットアップおよび表示します。

Audio (オーディオ)シリアル・バスを設定するには:

- Audio(オーディオ)バス波形を新規作成するには、Settings(設定)バーの Add New Bus(新しいバスの追加) ボタンをタップし、Bus(バス)コンフィグレーション・メニューを開きます。Bus Type(バス・タイプ)を Audio(オーディオ)に設定します。
- ・ 既存の Audio (オーディオ)シリアル・バス波形の設定を変更するには、Bus (バス)波形バッジを2回タップして、必要な変更を行います。

#### オーディオ・シリアル・バス・メニューのフィールドとコントロール

| フィールドまたはコントロ<br>ール | 説明                     |
|--------------------|------------------------|
| Display(表示)        | 波形表示にバスの表示/非表示を切り替えます。 |
| 表(続く)              |                        |

| フィールドまたはコントロ<br>ール                               | 説明                                                                                              |  |  |  |  |  |
|--------------------------------------------------|-------------------------------------------------------------------------------------------------|--|--|--|--|--|
| Label(ラベル)                                       | バスのラベルを入力します。デフォルトのラベルは選択済みのバス・タイプです。                                                           |  |  |  |  |  |
|                                                  | ラベル・テキストを入力するには、フィールドを2回タップして仮想キーボードか<br>らラベルを入力するか、フィールドをタップして装着されているキーボードからテ<br>キストを入力します。    |  |  |  |  |  |
| 位置(Position)                                     | バス波形の垂直位置を設定します。デフォルトの位置は、スライスの垂直中心(ス<br>タック・モード)、または中央画面(オーバーレイ・モード)になります。位置の単<br>位はスクリーン分割です。 |  |  |  |  |  |
| Set to 0(0 に設定)                                  | 垂直位置を0分割(スライスまたはスクリーンにおいて、垂直方向に中央)に設定<br>します。                                                   |  |  |  |  |  |
| バス・タイプ(Bus Type)                                 | <b>オーディオ</b> (Audio)に設定します。                                                                     |  |  |  |  |  |
| オーディオ・タイプ(Audio<br>Type)                         | デジタル・オーディオ信号の種類を設定します。ドロップダウン・リストから選択<br>します。                                                   |  |  |  |  |  |
| ビット順序(Bit Order)                                 | 最上位(MS)ビットを最初に、または最下位ビット(LS)ビットを最初にデコードするよう波形を設定します。                                            |  |  |  |  |  |
| ビット・クロック(Bit Clock)                              | ビット・クロック信号のシグナル・ソース、ロジック・レベル・スレッショルドお<br>よび極性を設定します。                                            |  |  |  |  |  |
| ワード・セレクト(Word<br>Select)                         | ワード信号のシグナル・ソース、ロジック・レベル・スレッショルド、通常または<br>反転の信号設定を設定します。                                         |  |  |  |  |  |
| Data(データ)                                        | データ信号のシグナル・ソース、ロジック・レベル・スレッショルドおよびロジッ<br>ク定義(アクティブ・ハイまたはアクティブ・ロー)を設定します。                        |  |  |  |  |  |
| ワード・サイズ(Word Size)                               | 選択されたオーディオ・タイプ(8、12、16、18、20、24、28 または 32 ビット)のワ                                                |  |  |  |  |  |
| (Audio Type = I2S、LJ、または<br>RJ)                  | 一トで使用するビット数を設定します。                                                                              |  |  |  |  |  |
| 表示フォーマット(Display<br>Format)                      | 波形表示を設定して、デコード済みバス情報のみを表示します。またはデコード済<br>みバスとソースシグナル波形を表示します。                                   |  |  |  |  |  |
| Decode Format (デコード・<br>フォーマット)                  | バス情報の表示に使用するデコード形式を設定します。                                                                       |  |  |  |  |  |
| TDM 固有の設定                                        |                                                                                                 |  |  |  |  |  |
| フレーム同期(Frame Sync)                               | フレーム同期信号のシグナル・ソース、ロジック・レベル・スレッショルドおよび<br>極性を設定します。                                              |  |  |  |  |  |
| チャンネルあたりのデー<br>タ・ビット(Data Bits per<br>Channel)   | オーディオ・チャンネルあたりのデータ・ビット数を設定します。                                                                  |  |  |  |  |  |
| チャンネルあたりのクロッ<br>ク・ビット(Clock Bits per<br>Channel) | オーディオ・チャンネルあたりのクロック・ビット数を設定します。                                                                 |  |  |  |  |  |
| フレームあたりのチャンネ<br>ル数(Channels per Frame)           | データ・フレームあたりのオーディオ数を設定します。                                                                       |  |  |  |  |  |
| ビット遅延(Bit Delay)                                 | ビット遅延(ビット数)を設定します。                                                                              |  |  |  |  |  |

その他のシリアル・バス・タイプは、オプションとして購入可能です。購入してインストールすると、新しいバス・タイプがバス・タイプ(Bus Type)メニューに表示されます。シリアル・バスのオプションにより、対応する バス・トリガ機能が(サポートされている場合)Trigger(トリガ)メニューに追加されます。すべてのシリアル・ バス・コンフィグレーション・メニューへのリンクについては、Bus configuration menu を参照してください。

### 次の項目も参照してください。

Bus Trigger configuration

Bus Search configuration menus

Audio serial bus search configuration menu

### Auto Ethernet シリアル・バス・コンフィグレーション・メニュー

Auto Ethernet バス・メニューを使用して、Auto Ethernet シリアル・バス波形をセットアップして表示します。

Auto Ethernet シリアル・バス・メニューをセットアップするには:

- Auto Ethernet シリアル・バス波形を新規追加するには、Settings(設定)バーの Add New Bus(新規バスの追加) ボタンをタップします。バッジをダブルクリックしてバス・コンフィグレーション・メニューを開きます。Bus Type(バスの種類)を Auto Ethernet に設定します。
- 既存の Auto Ethernet シリアル・バス波形の設定を変更するには、Settings(設定)バーの Bus(バス)波形バッジを2回タップし、コンフィグレーション・メニューを開いて、必要な変更を行います。

| BUS 1                   |                  |                      |        |                               | ?           |
|-------------------------|------------------|----------------------|--------|-------------------------------|-------------|
| Display<br>On           | Label<br>Auto Et | thernet              | Posit  | ion<br>2.12 divs              | Set<br>to 0 |
| Bus Type<br>Auto Ether. |                  | Speed<br>100 Base-T1 | ▼      | Signal Typ<br>Single<br>Ended | Diff.       |
| Source                  |                  | High Threshold       | l e    | Low Three                     | hold        |
| Ch 1                    | •                |                      | v      |                               | οv          |
|                         |                  |                      |        |                               |             |
|                         |                  |                      |        |                               |             |
|                         |                  |                      |        |                               |             |
|                         |                  |                      |        |                               |             |
|                         |                  |                      | Displa | y Format                      |             |
|                         |                  |                      | Bus    |                               |             |
|                         |                  |                      | Decod  | e Format                      |             |
|                         |                  |                      | Hex    | _                             | T           |

Auto Ethernet の検索を設定し、検索する条件を定義し、Auto Ethernet バス波形にマークを付けます。

# Auto Ethernet シリアル・バス・メニューのフィールドとコントロール

| フィールドまたはコントロ<br>ール              | 説明                                                                                              |
|---------------------------------|-------------------------------------------------------------------------------------------------|
| Display(表示)                     | 波形表示にバスの表示/非表示を切り替えます。                                                                          |
| Label(ラベル)                      | バスのラベルを入力します。デフォルトのラベルは選択済みのバス・タイプです。                                                           |
|                                 | ラベル・テキストを入力するには、フィールドを2回タップして仮想キーボードか<br>らラベルを入力するか、フィールドをタップして装着されているキーボードからテ<br>キストを入力します。    |
| 位置(Position)                    | バス波形の垂直位置を設定します。デフォルトの位置は、スライスの垂直中心(ス<br>タック・モード)、または中央画面(オーバーレイ・モード)になります。位置の単<br>位はスクリーン分割です。 |
| Set to 0(0 に設定)                 | 垂直位置を0分割(スライスまたはスクリーンにおいて、垂直方向に中央)に設定<br>します。                                                   |
| バス・タイプ(Bus Type)                | Auto Ethernet を設定します。                                                                           |
| 速度                              | ネットワーク信号速度を 100Base-T1 として設定します。                                                                |
| 信号の種類(Signal type)              | 信号の種類は、Single-Ended(シングル・エンド)あるいは Differential(差動)に設定します。                                       |
| Source (ソース)                    | 差動プローブから信号のチャンネル・ソースを選択します。                                                                     |
|                                 | Signal Type = Diff である場合のみ利用可能。                                                                 |
| ハイのスレッショルド(High                 | ロジック1値にスレッショルド値を設定します。                                                                          |
| Threshold)                      | Signal Type = Diff である場合のみ利用可能。                                                                 |
| ローのスレッショルド(Low<br>Threshold)    | ロジック0値にスレッショルド値を設定します。                                                                          |
|                                 | Signal Type = Diff である場合のみ利用可能。                                                                 |
| D+入力、D-入力                       | シングル・エンド・データ+記号と-記号に対しシグナル・ソースとスレッショルド値<br>を設定します。                                              |
|                                 | Signal Type = Single-Ended である場合のみ利用可能。                                                         |
| 表示フォーマット(Display<br>Format)     | 波形表示を設定して、デコード済みバス情報のみを表示します。またはデコード済<br>みバスとソースシグナル波形を表示します。                                   |
| Decode Format (デコード・<br>フォーマット) | バス情報の表示に使用するデコード形式を設定します。形式は Hex および Binary。                                                    |

### その他のバスタイプ

その他のシリアル・バス・タイプは、オプションとして購入可能です。購入してインストールすると、新しいバス・タイプがバス・タイプ(Bus Type)メニューに表示されます。シリアル・バスのオプションにより、対応する バス・トリガ機能が(サポートされている場合)Trigger(トリガ)メニューに追加されます。すべてのシリアル・ バス・コンフィグレーション・メニューへのリンクについては、Bus configuration menu を参照してください。

### 次の項目も参照してください。

Bus Trigger configuration

Bus Search configuration menus

Auto Ethernet serial bus search configuration menu

### CAN シリアル・バス・コンフィグレーション・メニュー

CAN バス・メニューを使用して、CAN(コントローラ・エリア・ネットワーク)または CAN FD(CAN フレキシブ ル・データレート)シリアル・バス波形をセットアップして表示します。

- ・ CAN バス波形を新規作成するには、
  - 1. Settings (設定) バーで Add New Bus (新規バスの追加)をタップします。
  - 2. CAN バッジを2回タップして、バス・コンフィグレーション・メニューを開きます。
  - 3. Bus Type (バスの種類)を CAN に設定します。
- 既存の CAN シリアル・バス波形の設定を変更するには、Settings(設定)バーの CAN 波形バッジを2回タップしてコンフィグレーション・メニューを開きます。

#### CAN シリアル・バス・メニューのフィールドとコントロール

| フィールドまたはコントロ<br>ール         | 概要                                                                                                    |
|----------------------------|----------------------------------------------------------------------------------------------------|
| Display(表示)                | 波形表示にバスの表示/非表示を切り替えます。                                                                                |
| Label (ラベル)                | バスのラベルを入力します。デフォルトの標準ラベルは、選択済みのバス・タイプ<br>です。                                                          |
|                            | ラベル・テキストを入力するには、フィールドを2回タップして仮想キーボードか<br>らラベルを入力するか、フィールドをタップして装着されているキーボードからテ<br>キストを入力します。          |
| 位置(Position)               | バス波形の垂直位置を設定します。デフォルト・スタンダード位置は、スライスの<br>垂直中心(スタック・モード)、または中央画面(オーバーレイ・モード)になりま<br>す。位置の単位はスクリーン分割です。 |
| Set to 0 (0 に設定)           | 垂直位置を0分割(スライスまたはスクリーンにおいて、垂直方向に中央)に設定します。                                                             |
| バス・タイプ(Bus Type)           | CAN を設定して、CAN バス波形を設定して表示します。                                                                         |
| 信号の種類(Signal Type)         | CAN 信号の種類を設定してデコードします。                                                                                |
|                            | 利用可能な信号タイプは、Diff、CAN_H、CAN_L、Rx、および Tx です。                                                            |
|                            | デフォルトの規格は CAN_H です。                                                                                   |
| CAN 規格(CAN Standard)       | CAN 信号規格を設定してデコードします。                                                                                 |
|                            | 使用可能な CAN 規格は、CAN 2.0、CAN FD(ISO)、CAN FD(非 ISO)、CAN 2.0 + FD(ISO)<br>+ XL、および CAN XL です。              |
|                            | デフォルトの規格は CAN 2.0 です。                                                                                 |
| Source (ソース)               | リストされたアナログとデジタルのチャンネルからシグナル・ソースを選択します。                                                                |
| スレッショルド(Threshold)         | ハイとローのロジック・トランジション・レベルを設定します。                                                                         |
| サンプル・ポイント(Sample<br>Point) | ビット周期またはユニット・インターバル内での位置の 5 ~ 95% の範囲でサンプル・<br>ポイントを設定します。                                            |
| 表(続く)                      |                                                                                                    |

| フィールドまたはコントロ<br>ール         | 概要                                                                                                    |
|----------------------------|----------------------------------------------------------------------------------------------------|
| ビット・レート(Bit Rate)          | CAN バス・シリアル・データのビット・レートを設定します。                                                                                                    |
|                            | カスタム・ビット・レートを入力するには、Custom(カスタム)を選択し、Custom<br>Rate(カスタム・レート)入力ボックスにカスタム・ビット・レートを入力します。                                                    |
|                            | このコントロールは、CAN Standard(CAN 規格)が CAN 2.0 に設定されている場合に<br>使用できます。                                                                             |
| SD ビット・レート(SD Bit<br>Rate) | CAN FD シリアル・バス・データの SD(標準/アービトレーション)ビット・レート<br>を設定します。                                                                                     |
|                            | カスタム・ビット・レートを入力するには、Custom(カスタム)を選択し、Custom<br>Rate(カスタム・レート)入力ボックスにカスタム・ビット・レートを入力します。                                                    |
|                            | このコントロールは、CAN Standard(CAN 規格)が CAN FD(ISO)、CAN 2.0 + FD(ISO)<br>+ XL、または CAN FD( <b>非</b> ISO)に設定されている場合に使用できます。                          |
|                            | <b>注</b> :波形の SD ビット・レートを計算するには、波形の低周波数部分の最小時<br>間間隔セクションの両側に 2 つのカーソルを配置する必要があり、SD ビッ<br>ト・レート(1/Δt)が得られます。                               |
| FD ビット・レート                 | CAN FD シリアル・バス・データの FD(Faster Data)ビット・レートを設定します。                                                                                          |
|                            | カスタム・ビット・レートを入力するには、Custom(カスタム)を選択し、Custom<br>Rate(カスタム・レート)入力ボックスにカスタム・ビット・レートを入力します。                                                    |
|                            | このコントロールは、CAN Standard(CAN 規格)が CAN FD(ISO)、CAN 2.0 + FD(ISO)<br>+ XL、または CAN FD( <b>非</b> ISO)に設定されている場合に使用できます。                          |
|                            | <b>注</b> :波形の FD ビット・レートを計算するには、波形の高周波数部分の最小時<br>間間隔セクションの両側に2つのカーソルを配置する必要があり、FD ビッ<br>ト・レート(1/Δt)が得られます。                                 |
| Nominal Bit Rate           | Arbitration(アービトレーション)モードのデータ・レートを設定します。                                                                                                   |
|                            | カスタム・ビット・レートを入力するには、 <b>カスタム</b> (Custom)をタップし、 <b>カスタ</b><br><b>ム・レート</b> (Custom Rate)入力ボックスにカスタム・ビット・レートを入力します。<br>10Kbps から 1Mbps の範囲。 |
|                            | このコントロールは、CAN Standard(CAN 規格)が CAN XL に設定されている場合に<br>使用できます。                                                                              |
| XL ビット・レート                 | データ転送モードのデータ・レートを設定します。                                                                                                    |
|                            | カスタム・ビット・レートを入力するには、 <b>カスタム</b> (Custom)をタップし、 <b>カスタ</b><br><b>ム・レート</b> (Custom Rate)入力ボックスにカスタム・ビット・レートを入力します。                         |
|                            | このコントロールは、CAN Standard(CAN 規格)が CAN XL または CAN 2.0 + FD(ISO)<br>+ XL に設定されている場合に使用できます。                                                    |
|                            | 注:波形の XL ビット・レートを計算するには、波形の高周波数部分の最小時<br>間間隔セクションの両側に2つのカーソルを配置する必要があり、XL ビッ<br>ト・レート(1/Δt)が得られます。                                         |
| 表(続く)                      |                                                                                                    |

| フィールドまたはコントロ<br>ール             | 概要                                                                                                    |
|--------------------------------|----------------------------------------------------------------------------------------------------|
| カスタム・レート(Custom<br>Rate)       | カスタム・ビット・レートを、信号のデコードに使用するために設定します。フィ<br>ールドをタップし汎用ノブを使用して値を設定するか、フィールドを2回タップし<br>仮想キーパッドを使用しカスタム・ビット・レートを入力します。                                                                                                    |
|                                | このコントロールは、Bit Rate(ビット・レート)、SDI Bit Rate(SDI ビット・レート)、<br>Nominal Bit Rate(ノーマル・ビット・レート)、SD Bit Rate(SD ビット・レート)、FD<br>Bit Rate(FD ビット・レート)、Nominal Bit Rate(ノーマル・ビット・レート)、また<br>は XL Bit Rate(XL ビット・レート)が Custom(カスタム)に設定されている場合に<br>使用できます。 |
| 表示フォーマット(Display               | <b>バス</b> (Bus)は、デコードしたバス情報のみを表示するように波形ビューを設定します。                                                                                                    |
| Format)                        | Bus and Waveform(バス/波形)は、デコードしたバスとソース信号波形の両方を表<br>示する波形表示を設定します。                                                                                                    |
|                                | バス波形の+記号をタップして、バスのみを表示かバスとソース波形を表示するのか<br>をトグルすることもできます。                                                                                                    |
| Decode Format(デコード・<br>フォーマット) | バス情報の表示に使用するデコード・フォーマットを設定します。形式は、Hex(16進)、Binary(バイナリ)、Mixed Hex(混在16進)、および Symbolic(シンボリック)です。                                                                                                    |
|                                | Symbolic(シンボリック)を選択すると、現在の CAN 波形のデコード・ファイル(.dbc)<br>を参照し、読み込むことができます。.dbc ファイルは CAN バス・システムとそのメ<br>ッセージ、信号ラベルを記述するための専用のファイルです。.dbc ファイルをロード<br>すると、デコードされた CAN 波形上のメッセージと信号に関する情報が表示されま<br>す。.dbc ファイルを選択すると、即座に.dbc の内容が機器にロードされます。         |
|                                | <b>注</b> :.dbc ファイルはセッションの保存操作の一部として保存されません。                                                                                                    |
|                                | 波形から.dbc のシンボリック情報を削除するには、別の Decode Format(デコード・<br>フォーマット)を選択します。                                                                                                    |
| Browse(参照)                     | 標準の File Open(ファイルを開く)ダイアログを使用して、作成されるバスに適用<br>される.dbc ファイルを参照し、ロードします。TekDrive に移動して、.dbc ファイルを<br>ロードできます。File Open(ファイルを開く)ダイアログでは、.dbc という拡張子の<br>ファイルのみが自動的にフィルタリングされます。                                                                  |
|                                | Decode Format(デコード・フォーマット)が Symbolic(シンボリック)の場合にの<br>み使用できます。                                                                                                    |
| パス(Path)フィールド                  | .dbc ファイルのパスを入力するのに使用します。または、最近使用した.dbc ファイル<br>のドロップダウン・リストから選択することもできます。                                                                                                    |
|                                | Decode Format(デコード・フォーマット)が Symbolic(シンボリック)の場合にの<br>み使用できます。                                                                                                    |

その他のシリアル・バス・タイプは、オプションとして購入可能です。購入してインストールすると、新しいバ ス・タイプがバス・タイプ(Bus Type)メニューに表示されます。シリアル・バスのオプションにより、対応する バス・トリガ機能が(サポートされている場合)Trigger(トリガ)メニューに追加されます。すべてのシリアル・ バス・コンフィグレーション・メニューへのリンクについては、Bus configuration menu を参照してください。

### 次の項目も参照してください。

Bus Trigger configuration

Bus Search configuration menus

CAN serial bus search configuration menu (when not using a .dbc symbol definition file)

# CPHY シリアル・バス・コンフィギュレーション・メニュー

CPHY バス・メニューを使用して、CPHY シリアル・バス波形をセットアップして表示します。

CPHY シリアル・バスをセットアップするには、以下を行います。

- 新規 CPHY バスを追加するには、設定バーの Add New Bus (新規バスを追加) ボタンをタップします。バッジを 2回クリックしてバス・コンフィギュレーション・メニューを開きます。Bus Type (バスの種類) を CPHY に設 定します。
- 既存の CPHY シリアル・バスの設定を変更するには、CPHYBus(バス)バッジを2回タップして必要な変更を 行います。

| フィールドまたはコントロ<br>ール  | 説明                                                                                              |
|---------------------|-------------------------------------------------------------------------------------------------|
| Display(表示)         | 波形表示にバスの表示/非表示を切り替えます。                                                                          |
| Label(ラベル)          | バスのラベルを入力します。デフォルトのラベルは選択済みのバス・タイプです。                                                           |
|                     | ラベル・テキストを入力するには、フィールドを2回タップして仮想キーボードか<br>らラベルを入力するか、フィールドをタップして装着されているキーボードからテ<br>キストを入力します。    |
| Position(位置)        | バス波形の垂直位置を設定します。デフォルトの位置は、スライスの垂直中心(ス<br>タック・モード)、または中央画面(オーバーレイ・モード)になります。位置の単<br>位はスクリーン分割です。 |
| Set to 0(0 に設定)     | 垂直位置を0分割(スライスまたはスクリーンにおいて、垂直方向に中央)に設定<br>します。                                                   |
| Bus Type(バス・タイプ)    | CPHYに設定します。                                                                                     |
| サブ・タイプ              | サブ・タイプを設定します。                                                                                   |
|                     | 利用可能なオプションは、CSI、DSI、Word(ワード)、Symbol(シンボル)です                                                    |
| 信号の種類               | 信号の種類を設定します。                                                                                    |
|                     | 使用可能なオプションは Single Ended(シングル・エンド)と Diff(差動)です。                                                 |
| ビット・レート             | ビット・レートを設定します。                                                                                  |
| Source(ソース)         | 信号のチャンネル・ソースを選択します。                                                                             |
| Threshold (スレッショルド) | 信号のスレッショルドを選択します。                                                                               |
| LP 方向               | LP 方向を正転または逆転に設定します。                                                                            |
|                     | Sub Type = DSI の場合のみ使用できます。                                                                     |
| 表(続く)               |                                                                                                 |

#### CPHY シリアル・バス・メニューのフィールドとコントロール

| フィールドまたはコントロ<br>ール             | 説明                                                                                          |
|--------------------------------|---------------------------------------------------------------------------------------------|
| LP スレッショルド                     | 信号の LP スレッショルドを選択します。                                                                       |
|                                | <b>Signal Type(信号の種類)=Single Ended(シングル・エンド</b> )である場合のみ使用で<br>きます。                         |
| Display Format(表示フォー<br>マット)   | デコードしたバス情報のみを表示する波形表示を設定します。                                                                |
| Decode Format(デコード・<br>フォーマット) | バス情報の表示に使用するデコード・フォーマットを設定します。形式は Hex (16<br>進)、Mixed Hex (ミックスド Hex)、および Binary (バイナリ) です。 |

その他のシリアル・バス・タイプは、オプションとして購入可能です。購入してインストールすると、新しいバ ス・タイプがバス・タイプ(Bus Type)メニューに表示されます。シリアル・バスのオプションにより、対応する バス・トリガ機能が(サポートされている場合)トリガ(Trigger)メニューに追加されます。すべてのシリアルバ ス設定メニューへのリンクについては、Bus configuration menu を参照してください。

### 次の項目も参照してください。

Bus Trigger configuration

Bus Search configuration menus

CPHY serial bus search configuration menu

### CXPI シリアル・バス・コンフィギュレーション・メニュー

CXPI バス・メニューを使用して、CXPI シリアル・バス波形をセットアップして表示します。

CXPI シリアル・バスをセットアップするには、以下を行います。

- 新規 CXPI バスを追加するには、Settings(設定)バーの Add New Bus(新規バスを追加)ボタンをタップします。 バッジを2回クリックしてバス・コンフィギュレーション・メニューを開きます。Bus Type(バスの種類)を **CXPI**に設定します。
- ・ 既存の CXPI シリアル・バスの設定を変更するには、CXPIBus(バス)バッジを2回タップして必要な変更を行 います。

### CXPI シリアル・バス・メニューのフィールドとコントロール

| רייזין איז איז איז איז איז איז איז איז איז איז                                                                                        |
|----------------------------------------------------------------------------------------------------|
| 皮形表示にバスの表示/非表示を切り替えます。                                                                                                    |
| バスのラベルを入力します。デフォルトのラベルは選択済みのバス・タイプです。<br>ラベル・テキストを入力するには、フィールドを2回タップして仮想キーボードか<br>らラベルを入力するか、フィールドをタップして装着されているキーボードからテ<br>キストを入力します。 |
| バス波形の垂直位置を設定します。デフォルトの位置は、スライスの垂直中心(ス<br>タック・モード)、または中央画面(オーバーレイ・モード)になります。位置の単<br>立はスクリーン分割です。                                       |
| 反 バ ラらキ バタ立                                                                                                    |

|表(続く)

| フィールドまたはコントロ<br>ール             | 説明                                                                                      |
|--------------------------------|-----------------------------------------------------------------------------------------|
| Set to 0(0 に設定)                | 垂直位置を0分割(スライスまたはスクリーンにおいて、垂直方向に中央)に設定<br>します。                                           |
| Bus Type(バス・タイプ)               | CXPI に設定します。                                                                            |
| ビット・レート                        | ビット・レートを設定して波形をデコードします。                                                                 |
| データ入力                          | 信号のソースとスレッショルド(リセッシブ)レベルを設定します。                                                         |
| Display Format(表示フォー<br>マット)   | デコードしたバス情報のみを表示する波形表示を設定します。                                                            |
| Decode Format(デコード・<br>フォーマット) | バス情報の表示に使用するデコード・フォーマットを設定します。形式は Hex(16<br>進)、Mixed Hex(ミックスド Hex)、および Binary(バイナリ)です。 |

その他のシリアル・バス・タイプは、オプションとして購入可能です。購入してインストールすると、新しいバ ス・タイプがバス・タイプ(Bus Type)メニューに表示されます。シリアル・バスのオプションにより、対応する バス・トリガ機能が(サポートされている場合)トリガ(Trigger)メニューに追加されます。すべてのシリアルバ ス設定メニューへのリンクについては、Bus configuration menu を参照してください。

### 次の項目も参照してください。

Bus Trigger configuration

Bus Search configuration menus

CXPI serial bus search configuration menu

### DPHY シリアル・バス・コンフィグレーション・メニュー

DPHY バス・メニューを使用して、DPHY(クロック、データ+およびデータ-)シリアル・バス波形をセットアップ して表示します。

DPHY シリアル・バスをセットアップするには、以下を行います。

- 新規 DPHY バスを追加するには、Settings(設定)バーの Add New Bus(新規バスを追加)ボタンをタップします。バッジを2回クリックしてバス・コンフィグレーション・メニューを開きます。Bus Type(バスの種類)を DPHY に設定します。
- 既存の CPHY シリアル・バスの設定を変更するには、DPHY Bus (バス) バッジを2回タップして必要な変更を 行います。

#### DPHY シリアル・バス・メニューのフィールドとコントロール

| フィールドまたはコントロ<br>ール | 説明                                                                                                    |
|--------------------|----------------------------------------------------------------------------------------------------|
| Display(表示)        | 波形表示にバスの表示/非表示を切り替えます。                                                                                                    |
| Label (ラベル)        | バスのラベルを入力します。デフォルトのラベルは選択済みのバス・タイプです。<br>ラベル・テキストを入力するには、フィールドを2回タップして仮想キーボードか<br>らラベルを入力するか、フィールドをタップして装着されているキーボードからテ<br>キストを入力します。 |

表(続く)

| フィールドまたはコントロ<br>ール             | 説明                                                                                              |
|--------------------------------|-------------------------------------------------------------------------------------------------|
| Position(位置)                   | バス波形の垂直位置を設定します。デフォルトの位置は、スライスの垂直中心(ス<br>タック・モード)、または中央画面(オーバーレイ・モード)になります。位置の単<br>位はスクリーン分割です。 |
| 0 に設定(Set to 0)                | 垂直位置を0分割(スライスまたはスクリーンにおいて、垂直方向に中央)に設定<br>します。                                                   |
| バス・タイプ(Bus Type)               | DPHYに設定します。                                                                                     |
| プロトコル                          | デコードするプロトコルを選択します。                                                                              |
|                                | 利用可能なオプションは、 <b>CSI、DSI</b> です。デフォルトは CSI です。                                                   |
| LP 方向                          | LP(ローパワー)方向、ホストから周辺、または周辺からホストを設定します。                                                           |
|                                | 使用可能なオプションは、Forward(順方向)と Reverse(逆方向)です。                                                       |
|                                | Protocols プロトコル=DSI の場合にのみ使用できます。                                                               |
| Source (ソース)                   | 信号のチャンネル・ソースを選択します。                                                                             |
| データ・スレッショルド                    | Dp および Dn 信号のデータ・スレッショルドを選択します。                                                                 |
| LP スレッショルド                     | Dp および Dn 信号の LP スレッショルドを選択します。                                                                 |
| Dp 入力、Dn 入力                    | 信号ソースを設定します。                                                                                    |
| 8b9b エンコーディング                  | 8b9b ライン・エンコーディングをオンまたはオフにして、追加のコントロール機能<br>をサポートします。デフォルトは、OFF です。                             |
| Display Format(表示フォー<br>マット)   | デコードしたバス情報のみを表示する波形表示を設定します。                                                                    |
| デコード・フォーマット<br>(Decode Format) | バス情報の表示に使用するデコード形式を設定します。形式は <b>16 進、ミックスド</b><br>Hex、および <b>バイナリ</b> です。                       |

その他のシリアル・バス・タイプは、オプションとして購入可能です。購入してインストールすると、新しいバ ス・タイプがバス・タイプ(Bus Type)メニューに表示されます。シリアル・バスのオプションにより、対応する バス・トリガ機能が(サポートされている場合)Trigger(トリガ)メニューに追加されます。すべてのシリアル・ バス・コンフィグレーション・メニューへのリンクについては、Bus configuration menu を参照してください。

### 次の項目も参照してください。

Bus Trigger configuration

Bus Search configuration menus

DPHY serial bus search configuration menu

# eSPI シリアル・バス・コンフィギュレーション・メニュー

eSPI バス・メニューを使用してセットアップし、eSPI(エンハンス・シリアル・ペリフェラル・インターフェイ ス)シリアル・バス波形を表示します。

eSPI シリアル・バスをセットアップするには、以下を行います。

- 新規 eSPI バスを追加するには、Settings(設定)バーの Add New Bus(新規バスを追加)ボタンをタップします。 バッジを2回クリックしてバス・コンフィギュレーション・メニューを開きます。Bus Type(バスの種類)を eSPIに設定します。
- 既存の eSPI シリアル・バスの設定を変更するには、eSPIBus (バス) バッジを2回タップして必要な変更を行います。

| フィールドまたはコントロ<br>ール | 説明                                                                                              |
|--------------------|-------------------------------------------------------------------------------------------------|
| Display(表示)        | 波形表示にバスの表示/非表示を切り替えます。                                                                          |
| Label(ラベル)         | バスのラベルを入力します。デフォルトのラベルは選択済みのバス・タイプです。                                                           |
|                    | ラベル・テキストを入力するには、フィールドを2回タップして仮想キーボードか<br>らラベルを入力するか、フィールドをタップして装着されているキーボードからテ<br>キストを入力します。    |
| Position(位置)       | バス波形の垂直位置を設定します。デフォルトの位置は、スライスの垂直中心(ス<br>タック・モード)、または中央画面(オーバーレイ・モード)になります。位置の単<br>位はスクリーン分割です。 |
| Set to 0(0 に設定)    | 垂直位置を0分割(スライスまたはスクリーンにおいて、垂直方向に中央)に設定<br>します。                                                   |
| Bus Type(バス・タイプ)   | eSPIに設定します。                                                                                     |
| 1/0 モード            | Single(シングル)モードと Dual(デュアル)モードをトグルします。                                                          |
| アラート               | アラート信号をオンまたはオフにします。                                                                             |
| SCLK 入力            | Serial Clock(シリアル・クロック)信号にチャンネル・ソースとスレッショルド・レ<br>ベルを選択します。                                      |
|                    | 転送ビットを開始するマスタ・デバイスが使用するクロック信号の立上りまたは立<br>下りエッジに極性を設定します。                                        |
| CS 入力              | チップ・セレクト信号にチャンネル・ソースとスレッショルド・レベルを選択しま<br>す。                                                     |
|                    | CS 信号に Active High(アクティブ・ハイ)または Active Low(アクティブ・ロー)の<br>ロジックを使用する極性を設定します。                     |
| コマンド入力             | コマンド入力信号にチャンネル・ソースとスレッショルド・レベルを選択します。                                                           |
|                    | コマンド信号に Active High(アクティブ・ハイ)または Active Low(アクティブ・ロー)のロジックを使用する極性を設定します。                        |
|                    | <b>I/O モード=シングル</b> の場合にのみ使用できます。                                                               |
| 応答入力               | 応答入力信号にチャンネル・ソースとスレッショルド・レベルを選択します。                                                             |
|                    | 応答信号に Active High(アクティブ・ハイ)または Active Low(アクティブ・ロー)の<br>ロジックを使用する極性を設定します。                      |
|                    | <b>I/O モード=シングル</b> の場合にのみ使用できます。                                                               |
| IO[0]Input         | IO[0]信号のチャネル・ソースとスレッショルド・レベルを選択します。                                                             |
|                    | I/O mode(モード)=Dual(デュアル)の場合にのみ使用できます。                                                           |
| 表(続く)              |                                                                                                 |

### eSPI シリアル・バス・メニューのフィールドとコントロール

| フィールドまたはコントロ<br>ール             | 説明                                                                                          |
|--------------------------------|---------------------------------------------------------------------------------------------|
| 10[1]入力                        | IO[1]信号のチャネル・ソースとスレッショルド・レベルを選択します。                                                         |
|                                | I/O mode(モード)=Dual(デュアル)の場合にのみ使用できます。                                                       |
| Display Format(表示フォー<br>マット)   | デコードしたバス情報を表示する波形表示を設定します。                                                                  |
| Decode Format(デコード・<br>フォーマット) | バス情報の表示に使用するデコード・フォーマットを設定します。形式は Hex (16<br>進)、Mixed Hex (ミックスド Hex)、および Binary (バイナリ) です。 |

その他のシリアル・バス・タイプは、オプションとして購入可能です。購入してインストールすると、新しいバ ス・タイプが Bus Type(バス・タイプ)メニューに表示されます。シリアル・バスのオプションにより、対応する バス・トリガ機能が(サポートされている場合)トリガ(Trigger)メニューに追加されます。すべてのシリアルバ ス・コンフィギュレーション・メニューへのリンクについては、Bus configuration menu を参照してください。

### 次の項目も参照してください。

Bus Trigger configuration

Bus Search configuration menus

eSPI serial bus search configuration menu

### Ethernet シリアル・バス・メニュー

Ethernet バス・メニューを使用して、Ethernet 10BaseT または 100BaseT のシリアル・バス波形をセットアップして表 示します。

Ethernet シリアル・バス・メニューを使用するには、以下の手順を実行します。

- Ethernet バス波形を新規作成するには、Settings(設定)バーの Add New Bus(新規バスの追加)ボタンをタップ します。バッジを2回クリックしてバス・コンフィグレーション・メニューを開きます。Bus Type(バスの種 類) を Ethernet に設定します。
- 既存の Ethernet シリアル・バス波形の設定を変更するには、Ethernet Bus 波形バッジを2回タップしてコンフィ グレーション・メニューを開き必要な変更を行います。

### Ethernet シリアル・バス・メニューのフィールドとコントロール

| フィールドまたはコントロ<br>ール           | 説明                                                                                                    |
|------------------------------|----------------------------------------------------------------------------------------------------|
| Display(表示)                  | 波形表示にバスの表示/非表示を切り替えます。                                                                                                    |
| Label (ラベル)                  | バスのラベルを入力します。デフォルトのラベルは選択済みのバス・タイプです。<br>ラベル・テキストを入力するには、フィールドを2回タップして仮想キーボードか<br>らラベルを入力するか、フィールドをタップして装着されているキーボードからテ<br>キストを入力します。 |
| <b>位置(Position)</b><br>表(続く) | バス波形の垂直位置を設定します。デフォルトの位置は、スライスの垂直中心(ス<br>タック・モード)、または中央画面(オーバーレイ・モード)になります。位置の単<br>位はスクリーン分割です。                                       |

|表(続く)

| フィールドまたはコントロ<br>ール             | 説明                                                                       |
|--------------------------------|--------------------------------------------------------------------------|
| 0 に設定(Set to 0)                | 垂直位置を0分割(スライスまたはスクリーンにおいて、垂直方向に中央)に設定<br>します。                            |
| バス・タイプ(Bus Type)               | Ethernet に設定します。                                                         |
| 速度(Speed)                      | ネットワーク信号速度を設定します。                                                        |
| Signal Type(信号の種類)             | 信号の種類は、シングル・エンド(Single Ended)あるいは差動(Differential)に設定します。                 |
| Source (ソース)                   | シグナル・ソースを差動(Differential)に設定します。                                         |
|                                | Signal Type = Diff である場合のみ利用可能。                                          |
| D+入力、D-入力                      | シングル・エンド・データの+記号と一記号に対しシグナル・ソースとスレッショ<br>ルド値を定義します。                      |
|                                | Signal Type(信号の種類) = Single Ended(シングル・エンド)である場合のみ利用可能。                  |
| ハイのスレッショルド(High                | ロジック1値にスレッショルド値を設定します。                                                   |
| Threshold)                     | Signal Type = Diff である場合のみ利用可能。                                          |
| ローのスレッショルド(Low<br>Threshold)   | ロジック0値にスレッショルド値を設定します。                                                   |
|                                | Signal Type = Diff である場合のみ利用可能。                                          |
| IPv4                           | 測定対象の Ethernet 信号がインターネット・プロトコルのバージョン 4(IPv4)を使用している場合に Yes に設定します。      |
| Q-(VLAN)                       | 測定対象の Ethernet 信号が IEEE 802.1Q 仮想 LAN を使用している場合に Yes に設定します。             |
| Display Format(表示フォー<br>マット)   | 波形表示を設定して、デコード済みバス情報のみを表示します。またはデコード済<br>みバスとソースシグナル波形を表示します。            |
| デコード・フォーマット<br>(Decode Format) | バス情報の表示に使用するデコード形式を設定します。形式は、Hex、Binary、Mixed<br>ASCII、および Mixed Hex です。 |

その他のシリアル・バス・タイプは、オプションとして購入可能です。購入してインストールすると、新しいバス・タイプがバス・タイプ(Bus Type)メニューに表示されます。シリアル・バスのオプションにより、対応する バス・トリガ機能が(サポートされている場合)Trigger(トリガ)メニューに追加されます。すべてのシリアル・ バス・コンフィグレーション・メニューへのリンクについては、Bus configuration menu を参照してください。

### 次の項目も参照してください。

Bus Trigger configuration

Bus Search configuration menus

Ethernet serial bus search configuration menu

# EtherCAT シリアル・バス・コンフィギュレーション・メニュー

EtherCAT バス・メニューを使用して、EtherCAT シリアル・バス波形をセットアップして表示します。 EtherCAT シリアル・バスをセットアップするには:

- 新しい EtherCAT バス波形を作成するには設定バーの Add New Bus (新規バスの追加) ボタンをタップします。 バッジをダブルクリックしてバス・コンフィギュレーション・メニューを開きます。Bus Type (バスの種類) を EtherCAT に設定します。
- ・ 既存の EtherCAT シリアル・バス波形の設定を変更するには、設定バーの EtherCAT**Bus**(バス)波形バッジを2回 タップし、コンフィギュレーション・メニューを開いて、必要な変更を行います。

| フィールドまたはコントロ<br>ール             | 説明                                                                                              |
|--------------------------------|-------------------------------------------------------------------------------------------------|
| Display(表示)                    | Waveform(波形)表示でのバスの表示を有効または無効にします。                                                              |
| Label(ラベル)                     | バスのラベルを入力します。デフォルトのラベルは選択済みのバス・タイプです。                                                           |
|                                | ラベル・テキストを入力するには、フィールドを2回タップして仮想キーボードか<br>らラベルを入力するか、フィールドをタップして装着されているキーボードからテ<br>キストを入力します。    |
| Position(位置)                   | バス波形の垂直位置を設定します。デフォルトの位置は、スライスの垂直中心(ス<br>タック・モード)、または中央画面(オーバーレイ・モード)になります。位置の単<br>位はスクリーン分割です。 |
| Set to 0(0 に設定)                | 垂直位置を0分割(スライスまたはスクリーンにおいて、垂直方向に中央)に設定<br>します。                                                   |
| Bus Type(バス・タイプ)               | EtherCAT に設定します。                                                                                |
| 信号の種類                          | 信号の種類は、Single Ended ド(シングル・エンド)あるいは Differential(差動)に<br>設定します。                                 |
| D+入力、D-入力                      | シングル・エンド・データの+記号と一記号に対しシグナル・ソースとスレッショ<br>ルド値を定義します。                                             |
|                                | <b>信号の種類</b> が Single Ended(シングル・エンド)の場合にのみ使用できます。                                              |
| Source (ソース)                   | 信号ソースを差動ソースの Diff(差動)に設定します。                                                                    |
|                                | <b>信号の種類</b> が Diff(差動)の場合にのみ使用できます。                                                            |
| Threshold (スレッショルド)            | スレッショルド・レベルを差動信号に設定します。                                                                         |
|                                | <b>信号の種類</b> が Diff(差動)の場合にのみ使用できます。                                                            |
| Display Format(表示フォー<br>マット)   | デコードしたバス情報を表示する波形表示を設定します。                                                                      |
| Decode Format(デコード・<br>フォーマット) | バス情報の表示に使用するデコード・フォーマットを設定します。使用可能な形式<br>は Hex、Binary および Mixed Hex です。                         |

#### EtherCAT シリアル・バス・メニューのフィールドとコントロール

### その他のバスタイプ

その他のシリアル・バス・タイプは、オプションとして購入可能です。購入してインストールすると、新しいバ ス・タイプが Bus Type (バス・タイプ) メニューに表示されます。シリアル・バスのオプションにより、対応する バス・トリガ機能が (サポートされている場合) Trigger (トリガ) メニューに追加されます。すべてのシリアルバ ス・コンフィギュレーション・メニューへのリンクについては、Bus configuration menu を参照してください。

### 次の項目も参照してください。

Bus Trigger configuration

Bus Search configuration menus

EtherCAT serial bus search configuration menu

# eUSB シリアル・バス・コンフィグレーション・メニュー

組込み USB バス・メニューを使用して eUSB 2.0(組込みユニバーサル・シリアル・バス)波形をセットアップして表示します。

eUSB シリアル・バスをセットアップするには:

- eUSB バス波形を新規作成するには、Settings(設定)バーの Add New Bus(新規バスの追加)ボタンをタップします。バッジを2回クリックしてバス・コンフィグレーション・メニューを開きます。Bus Type(バスの種類)を eUSB に設定します。
- 既存の eUSB シリアル・バス波形の設定を変更するには、Settings(設定)バーの Bus(バス)波形バッジを2回 タップし、コンフィグレーション・メニューを開いて、必要な変更を行います。

#### eUSB シリアル・バス・メニューのフィールドとコントロール

| 說明                                                                                              |
|-------------------------------------------------------------------------------------------------|
| 波形表示にバスの表示/非表示を切り替えます。                                                                          |
| バスのラベルを入力します。デフォルトのラベルは選択済みのバス・タイプです。                                                           |
| ラベル・テキストを入力するには、フィールドを2回タップして仮想キーボードか<br>らラベルを入力するか、フィールドをタップして装着されているキーボードからテ<br>キストを入力します。    |
| バス波形の垂直位置を設定します。デフォルトの位置は、スライスの垂直中心(ス<br>タック・モード)、または中央画面(オーバーレイ・モード)になります。位置の単<br>位はスクリーン分割です。 |
| 垂直位置を0分割(スライスまたはスクリーンにおいて、垂直方向に中央)に設定<br>します。                                                   |
| eUSB に設定します。                                                                                    |
| eUSB バスの取込み速度に合わせて速度を設定します。                                                                     |
| 利用可能なデータ・レート・オプションは、Full(フル)(12 Mbps)、High Speed(高<br>速)(480 Mbps)、および Low(低速)(1.5 Mbps)です。     |
| 操作モードをネイティブまたはリピータに設定します。デフォルトは Native (ネイティブ) です。                                              |
| <ul> <li>ネイティブモードはチップ間接続解除に使われます。</li> </ul>                                                    |
| <ul> <li>リピータは、2USB2 信号と USB2.0 信号間を変換するリピータを介して eUSB2 ポートと USB2.0 を通信するために使用されます。</li> </ul>   |
| ・ コンピュータの周辺機器                                                                                   |
|                                                                                                 |

表(続く)

| フィールドまたはコントロ<br>ール             | 説明                                                                                                    |
|--------------------------------|----------------------------------------------------------------------------------------------------|
| Signal Type(信号の種類)             | 取り込もうとする eUSB 信号を一致するよう設定します(Single Ended(シングル・エンド)または Differential(差動))。差動プローブを使用して、差動 USB 信号を取り込みます。           |
|                                | シングル・エンドと差動の両方を使用して高速 USB 信号を測定できます。シング<br>ル・エンドは、フル・スピード(12 Mbps)およびロー・スピード(1.2 Mbps)の USB<br>信号を測定するために使用されます。 |
|                                | <b>注</b> :信号タイプの選択は高速でのみ適用されます。                                                                                  |
| Source (ソース)                   | 差動プローブから信号のチャンネル・ソースを選択します。                                                                                      |
|                                | Signal Type <b>(信号タイプ)</b> =Diff である場合のみ利用可能。                                                                    |
| Threshold (スレッショルド)            | スレッショルド・レベルをセットします。                                                                                              |
| データ・スレッショルド                    | D+ 号と D-信号のデータ・スレッショルドを設定します。                                                                                    |
|                                | <b>Signal Type(信号タイプ</b> ) = Single Ended( <b>シングル・エンド</b> )である場合のみ利用可<br>能。                                     |
| ハイのスレッショルド(High<br>Threshold)  | D+信号と D-信号のハイ・スレッショルドを設定します。                                                                                     |
| ローのスレッショルド(Low<br>Threshold)   | D+信号と D-信号のロー・スレッショルドを設定します。                                                                                     |
| D +入力                          | チャンネル・ソースを選択し、データの+信号のスレッショルド・レベルを設定し<br>ます。                                                                     |
| D一入力                           | チャンネル・ソースを選択し、データのー信号のスレッショルド・レベルを設定し<br>ます。                                                                     |
| Display Format(表示フォー<br>マット)   | 波形表示を設定して、デコード済みバス情報を表示します。またはデコード済みバ<br>スとソース・シグナル波形を表示します。                                                     |
| デコード・フォーマット<br>(Decode Format) | バス情報の表示に使用するデコード形式を設定します。形式は、Hex (16 進)、Binary (バイナリ)、Mixed ASCII (混在 ASCII)、および Mixed Hex (混在 16 進)です。          |

その他のシリアル・バス・タイプは、オプションとして購入可能です。購入してインストールすると、新しいバス・タイプがバス・タイプ(Bus Type)メニューに表示されます。シリアル・バスのオプションにより、対応するバス・トリガ機能が(サポートされている場合)Trigger(トリガ)メニューに追加されます。すべてのシリアル・バス・コンフィグレーション・メニューへのリンクについては、Bus configuration menu を参照してください。

### 次の項目も参照してください。

Bus Trigger configuration

Bus Search configuration menus

eUSB serial bus search configuration menu

### FlexRay シリアル・バス・コンフィグレーション・メニュー

FlexRay バス・メニューを使用して、FlexRay 自動ネットワークシリアル・バス波形を表示します。 FlexRay シリアル・バスをセットアップするには、以下を行います。

- 新しい FlexRay バス波形を作成するには Settings(設定)バーの Add New Bus(新規バスの追加)ボタンをタップします。バッジを2回クリックしてバス・コンフィグレーション・メニューを開きます。Bus Type(バスの種類)を FlexRay に設定します。
- 既存の FlexRay シリアル・バス波形の設定を変更するには、バス(Bus)波形バッジを2回タップして必要な変更を行います。

| フィールトまたはコントロール                 | 記(明)                                                                                            |
|--------------------------------|-------------------------------------------------------------------------------------------------|
| Display(表示)                    | 波形表示にバスの表示/非表示を切り替えます。                                                                          |
| Label(ラベル)                     | バスのラベルを入力します。デフォルトのラベルは選択済みのバス・タイプです。                                                           |
|                                | ラベル・テキストを入力するには、フィールドを2回タップして仮想キーボードか<br>らラベルを入力するか、フィールドをタップして装着されているキーボードからテ<br>キストを入力します。    |
| 位置(Position)                   | バス波形の垂直位置を設定します。デフォルトの位置は、スライスの垂直中心(ス<br>タック・モード)、または中央画面(オーバーレイ・モード)になります。位置の単<br>位はスクリーン分割です。 |
| 0 に設定(Set to 0)                | 垂直位置を0分割(スライスまたはスクリーンにおいて、垂直方向に中央)に設定します。                                                       |
| バス・タイプ(Bus Type)               | FlexRayに設定します。                                                                                  |
| Signal Type(信号の種類)             | 測定する対象の FlexRay 信号の種類を選択します。                                                                    |
| チャンネル・タイプ                      | A チャンネルまたは B チャンネルを設定します。                                                                       |
| Source (ソース)                   | FlexRay シグナル・ソースを選択します。                                                                         |
| Threshold (スレッショルド)            | TX または RX の信号の種類にスレッショルド値を設定します。                                                                |
| ハイのスレッショルド、ロ<br>ーのスレッショルド      | BM 反転および Bdiff/BP 信号の種類のハイとローのスレッショルド値を設定します。                                                   |
| ビット・レート                        | ビット・レートを選択します。カスタム・ビット・レートを設定するには、カスタム(Custom)を選択し、カスタム・レート(Custom Rate)フィールドに値を入力します。          |
| Display Format(表示フォー<br>マット)   | 波形表示を設定して、デコード済みバス情報のみを表示します。またはデコード済<br>みバスとソースシグナル波形を表示します。                                   |
| デコード・フォーマット<br>(Decode Format) | バス情報の表示に使用するデコード形式を設定します。形式は Hex および Binary。                                                    |

#### FlexRay シリアル・バス・メニューのフィールドとコントロール

### その他のバスタイプ

その他のシリアル・バス・タイプは、オプションとして購入可能です。購入してインストールすると、新しいバス・タイプがバス・タイプ(Bus Type)メニューに表示されます。シリアル・バスのオプションにより、対応する バス・トリガ機能が(サポートされている場合)Trigger(トリガ)メニューに追加されます。すべてのシリアル・ バス・コンフィグレーション・メニューへのリンクについては、Bus configuration menu を参照してください。

### 次の項目も参照してください。

Bus Trigger configuration

Bus Search configuration menus

FlexRay serial bus search configuration menu

### I2C シリアル・バス・コンフィグレーション・メニュー

12C バス・メニューを使用して I<sup>2</sup>C (IC 間) シリアル・バス波形をセットアップして表示します。

I<sup>2</sup>C シリアル・バス・メニューをセットアップするには、以下の手順を実行します。

- I<sup>2</sup>C バス波形を新規作成するには、Settings(設定)バーの Add New Bus(新規バスの追加)をタップします。バッジを2回クリックしてバス・コンフィグレーション・メニューを開きます。Bus Type(バス・タイプ)をI2Cに設定します。
- 既存の I<sup>2</sup>C シリアル・バス波形の設定を変更するには、I<sup>2</sup>C Bus (バス) 波形バッジを 2 回タップしてコンフィ グレーション・メニューで必要な変更を行います。

| フィールドまたはコントロ<br>ール                                    | 説明                                                                                                    |
|-------------------------------------------------------|----------------------------------------------------------------------------------------------------|
| Display(表示)                                           | 波形表示にバスの表示/非表示(オン(On)またはオフ(Off))を切り替えます。                                                                                           |
| Label(ラベル)                                            | バスのラベルを入力します。デフォルトのラベルは選択済みのバス・タイプです。                                                                                              |
|                                                       | ラベル・テキストを入力するには、フィールドを2回タップして仮想キーボードか<br>らラベルを入力するか、フィールドをタップして装着されているキーボードからテ<br>キストを入力します。                                       |
| 位置(Position)                                          | バス波形の垂直位置を設定します。デフォルトの位置は、スライスの垂直中心(ス<br>タック・モード)、または中央画面(オーバーレイ・モード)になります。位置の単<br>位はスクリーン分割です。                                    |
| 0 に設定(Set to 0)                                       | 垂直位置を0分割(スライスまたはスクリーンにおいて、垂直方向に中央)に設定<br>します。                                                                                      |
| バス・タイプ(Bus Type)                                      | I2C に設定します。                                                                                                    |
| SCLK 入力(SCLK Input)                                   | シリアル・クロック・ライン信号のソースとスレッショルド・レベルを設定します。                                                                                             |
| SDA 入力(SDA Input)                                     | シリアル・データ信号のソースとスレッショルド・レベルを設定します。                                                                                                  |
| アドレスのリード/ライ<br>ト・ビットを含む(Include<br>R/W bit in Addres) | はい(Yes)を選択すると、7 ビットのアドレスが 8 つのビットとして表示され、8 番目<br>のビット(LSB)は R/W ビットになります。または 10 ビットのアドレスは 11 ビット<br>として表示され、3 番目のビット R/W ビットになります。 |
|                                                       | No(いいえ)を選択すると、7 ビットのアドレスが 7 個のビットとして表示され、10<br>ビットのアドレスが 10 個のビットとして表示されます。                                                        |
| 表示フォーマット(Display<br>Format)                           | 波形表示を設定して、デコード済みバス情報のみを表示します。またはデコード済<br>みバスとソースシグナル波形を表示します。                                                                      |
| デコード・フォーマット<br>(Decode Format)                        | バス情報の表示に使用するデコード形式を設定します。形式は Hex および Binary。                                                                                       |

#### I2C シリアル・バス・メニューのフィールドとコントロール

その他のシリアル・バス・タイプは、オプションとして購入可能です。購入してインストールすると、新しいバス・タイプがバス・タイプ(Bus Type)メニューに表示されます。シリアル・バスのオプションにより、対応する バス・トリガ機能が(サポートされている場合)Trigger(トリガ)メニューに追加されます。すべてのシリアル・ バス・コンフィグレーション・メニューへのリンクについては、Bus configuration menu を参照してください。

### 次の項目も参照してください。

Bus Trigger configuration

Bus Search configuration menus

I2C serial bus search configuration menu

# I3C シリアル・バス・コンフィグレーション・メニュー

I3C シリアル・バス・メニューを使用することで、デコードされた I<sup>3</sup>C シリアル・バス波形をセットアップし、表示できます。

I<sup>3</sup>C シリアル・バス・メニューをセットアップするには、以下の手順を実行します。

- I<sup>3</sup>C バス波形を新規作成するには、Settings(設定)バーの Add New Bus(新規バスの追加)をタップします。バッジを2回クリックしてバス・コンフィグレーション・メニューを開きます。Bus Type(バス・タイプ)を I3Cに設定します。
- 既存の <sup>I3</sup>C シリアル・バス波形の設定を変更するには、<sup>I3</sup>C Bus (バス) 波形バッジを 2 回タップしてコンフィ ギュレーション・メニューで必要な変更を行います。

#### I3C シリアル・バス・メニューのフィールドとコントロール

| フィールドまたはコントロ<br>ール             | 説明                                                                                                    |
|--------------------------------|----------------------------------------------------------------------------------------------------|
| Display(表示)                    | 波形表示にバスの表示/非表示(オン(On)またはオフ(Off))を切り替えます。                                                                        |
| Label(ラベル)                     | バスのラベルを作成します。デフォルトのラベルはシ選択済みのバス・タイプです。                                                                          |
|                                | ラベル・テキストを入力するには、フィールドを2回タップして仮想キーボードか<br>らラベルを入力するか、フィールドをタップして装着されているキーボードからテ<br>キストを入力します。                    |
| 位置(Position)                   | バス波形の垂直位置を設定します。デフォルトの位置は、スライスの垂直中心(ス<br>タック(Stacked)モード)、または中央画面(オーバーレイ(Overlay)モード)になりま<br>す。位置の単位はスクリーン分割です。 |
| 0 に設定(Set to 0)                | 垂直位置を0分割(スライスまたはスクリーンにおいて、垂直方向に中央)に設定します。                                                                       |
| バス・タイプ(Bus Type)               | I3C に設定します。                                                                                                    |
| バージョン                          | I3C バスのバージョンを 1.0 または 1.1 に設定します。                                                                               |
| SCLK 入力(SCLK Input)            | シリアル・クロック・ライン信号のソースとスレッショルド・レベルを設定します。                                                                          |
| SDA 入力(SDA Input)              | シリアル・データ信号のソースとスレッショルド・レベルを設定します。                                                                               |
| 表示フォーマット(Display<br>Format)    | 波形表示を設定して、デコード済みバス情報のみを表示します。またはデコード済<br>みバスとソースシグナル波形を表示します。                                                   |
| デコード・フォーマット<br>(Decode Format) | バス情報の表示に使用するデコード形式を設定します。形式は <b>16 進</b> (Hex)、 <b>バイナリ</b><br>(Binary)、および <b>混在 16 進</b> (Mixed Hex)です。       |

その他のシリアル・バス・タイプは、オプションとして購入可能です。購入してインストールすると、新しいバ ス・タイプがバス・タイプ(Bus Type)メニューに表示されます。シリアル・バスのオプションにより、対応する バス・トリガ機能が(サポートされている場合)Trigger(トリガ)メニューに追加されます。すべてのシリアル・ バス・コンフィグレーション・メニューへのリンクについては、Bus configuration menu を参照してください。

### 次の項目も参照してください。

Bus Trigger configuration

Bus Search configuration menus

I3C serial bus Search configuration menu

# LIN シリアル・バス・コンフィグレーション・メニュー

このメニューを使用して、LIN(ローカル・インターコネクト・ネットワーク)シリアル・バス波形をセットアップして表示します。

LIN シリアル・バスをセットアップするには、以下を行います。

- 新しいLIN バス波形を作成するには、Settings(設定)バーの Add New Bus(新規バスの追加)ボタンをタップします。バッジをダブルクリックしてバス(Bus)コンフィグレーション・メニューを開きます。Bus Type(バスの種類)をLIN に設定します。
- 既存のLIN シリアル・バス波形の設定を変更するには、LIN バス(Bus)波形バッジを2回タップして必要な変更を行います。

#### LIN シリアル・バス・メニューのフィールドとコントロール

| フィールドまたはコントロ<br>ール   | 説明                                                                                              |
|----------------------|-------------------------------------------------------------------------------------------------|
| Display(表示)          | 波形表示にバスの表示/非表示(オン(On)またはオフ(Off))を切り替えます。                                                        |
| Label(ラベル)           | バスのラベルを入力します。デフォルトのラベルは選択済みのバス・タイプです。                                                           |
|                      | ラベル・テキストを入力するには、フィールドを2回タップして仮想キーボードか<br>らラベルを入力するか、フィールドをタップして装着されているキーボードからテ<br>キストを入力します。    |
| Position(位置)         | バス波形の垂直位置を設定します。デフォルトの位置は、スライスの垂直中心(ス<br>タック・モード)、または中央画面(オーバーレイ・モード)になります。位置の単<br>位はスクリーン分割です。 |
| 0 に設定(Set to 0)      | 垂直位置を0分割(スライスまたはスクリーンにおいて、垂直方向に中央)に設定します。                                                       |
| バス・タイプ(Bus Type)     | LIN に設定します。                                                                                     |
| ソース(Source)          | 利用可能なアナログまたはデジタルのチャンネルからシグナル・ソースを設定します。                                                         |
| Threshold (スレッショルド)  | スレッショルド・レベルを設定して、ロジック・ハイ・レベルを定義します。                                                             |
| 極性(Polarity)         | 取り込み対象となる LIN バスの極性を選択します。                                                                      |
| LIN 規格(LIN Standard) | 取り込み対象となる LIN バスに一致する規格を選択します。                                                                  |
| 表(続く)                |                                                                                                 |

| フィールドまたはコントロ<br>ール                            | 説明                                                                   |
|-----------------------------------------------|----------------------------------------------------------------------|
| ビット・レート                                       | ビット・レートを設定します。                                                       |
|                                               | カスタム・ビット・レートを入力するには、カスタムをタップし、カスタム・レー<br>ト入力ボックスにカスタム・ビット・レートを入力します。 |
| パリティ・ビットと ID を含む(Include Parity Bits with ID) | ID を持つパリティ・ビットを含めるには YES を設定します。                                     |
| サンプル・ポイント(Sample<br>Point)                    | ビット周期またはユニット・インターバル内での位置の 5 ~ 95% の範囲でサンプル・<br>ポイントを設定します。           |
| 表示フォーマット(Display<br>Format)                   | 波形表示を設定して、デコード済みバス情報のみを表示します。またはデコード済<br>みバスとソースシグナル波形を表示します。        |
| デコード・フォーマット<br>(Decode Format)                | バス情報の表示に使用するデコード形式を設定します。形式は Hex、Binary および<br>Mixed。                |

その他のシリアル・バス・タイプは、オプションとして購入可能です。購入してインストールすると、新しいバス・タイプがバス・タイプ(Bus Type)メニューに表示されます。シリアル・バスのオプションにより、対応する バス・トリガ機能が(サポートされている場合)Trigger(トリガ)メニューに追加されます。すべてのシリアル・ バス・コンフィグレーション・メニューへのリンクについては、Bus configuration menu を参照してください。

### 次の項目も参照してください。

**Bus Trigger configuration** 

Bus Search configuration menus

LIN serial bus search configuration menu

# Manchester(マンチェスター)シリアル・バス・コンフィグレーション・メニュ

Manchester(マンチェスター)バス・メニューを使用してマンチェスター波形を設定および表示します。

Manchester (マンチェスター) シリアル・バスをセットアップするには:

- Manchester (マンチェスター) バス波形を新規作成するには、Settings (設定) バーの Add New Bus (新規バスの 追加) ボタンをタップします。バッジを2回クリックしてバス・コンフィグレーション・メニューを開きます。 Bus Type (バスの種類) を Manchester (マンチェスター) に設定します。
- 既存の Manchester (マンチェスター)シリアル・バスの設定を変更するには、Settings (設定)バーの Bus (バス) 波形バッジを2回タップし、コンフィギュレーション・メニューを開いて、必要な変更を行います。

#### Manchester(マンチェスター)シリアル・バス・メニューのフィールドとコントロール

| フィールドまたはコントロ<br>ール | 説明                     |
|--------------------|------------------------|
| Display(表示)        | 波形表示にバスの表示/非表示を切り替えます。 |
| 表(続く)              |                        |

| フィールドまたはコントロ<br>ール    | 説明                                                                                                    |
|-----------------------|----------------------------------------------------------------------------------------------------|
| ラベル(Label)            | バスのラベルを入力します。デフォルトのラベルは選択済みのバス・タイプです。                                                                 |
|                       | ラベル・テキストを入力するには、フィールドを2回タップして仮想キーボードか<br>らラベルを入力するか、フィールドをタップして装着されているキーボードからテ<br>キストを入力します。          |
| Position(位置)          | バス・デコードの垂直位置を設定します。デフォルトの位置は、スライスの垂直中<br>心 (スタック・モード)、または中央画面 (オーバーレイ・モード) になります。位<br>置の単位はスクリーン分割です。 |
| 0 に設定(Set to 0)       | 垂直位置を0分割(スライスまたはスクリーンにおいて、垂直方向に中央)に設定<br>します。                                                         |
| バス・タイプ(Bus Type)      | Manchester(マンチェスター)に設定します。                                                                            |
| ビット「0」のエッジを設定<br>します。 | ビット0のエッジを設定します。                                                                                       |
| Data Rate(データ・レート)    | マンチェスター・バスのデータ・レートを設定します。 デフォルトのデータ・レー<br>トは 125kb/s です。                                              |
| Source (ソース)          | 信号ソースを選択します。                                                                                          |
| Threshold (スレッショルド)   | スレッショルド・レベルをセットします。                                                                                   |
| 開始インデックス              | 開始インデックスを選択します。デフォルトは1つのエッジです。単位はエッジで<br>す。                                                           |
| パケット表示                | On (オン) に設定するとパケット・フィールド・レベル・デコードが表示され、Off<br>(オフ) に設定するとビット・レベル・デコードが表示されます。デフォルトは ON<br>です。         |
| アイドル・ビット              | アイドル時間帯に応じてアイドル・ビットを設定します。デフォルトは、1.2です。                                                               |
| Tolerance(公差)         | ビット・エラーに対してビットのエッジに帯域幅を与える公差を設定します。デフ<br>ォルトは、10%です。                                                  |
| シンク・ビット               | マンチェスター・バスの同期パターンを定義するビット数を設定します。 デフォル<br>トは1ビットです。                                                   |
|                       | Packet View(パケット表示)が On(オン)のときに利用できます。                                                                |
| パリティ                  | 取込み中の波形からパケットにマンチェスター・デコードを設定します。デフォル<br>トは None(なし)です。                                               |
|                       | Parity View(パリティ表示)が On(オン)のときに利用できます。                                                                |
| ビット順序                 | ビットの順序を最上位ビット優先(MSB)または最下位ビット 優先(LSB)に設定し<br>ます。デフォルトは MSB です。                                        |
|                       | Packet View(パケット表示)が On(オン)のときに利用できます。                                                                |
| ワード・カウント              | パケット内でデコードするワード数を設定します。デフォルトは1です。                                                                     |
|                       | Packet View(パケット表示)が On(オン)のときに利用できます。                                                                |
| ワード・サイズ               | <br>各ペイロードのビット数を設定します。デフォルトは 8 ビットです。                                                                 |
|                       | Packet View(パケット表示)が On(オン)のときに利用できます。                                                                |
| <br>表(続く)             |                                                                                                    |

表(続く)

| フィールドまたはコントロ<br>ール             | 説明                                                                           |
|--------------------------------|------------------------------------------------------------------------------|
| Display Format(表示フォー<br>マット)   | デコードしたバス情報を表示する波形表示を設定します。フォーマットは Bus(バス)です。                                 |
| ヘッダ                            | パケットのヘッダのビット数を設定します。デフォルトは0ビットです。<br>Packet View(パケット表示)が On(オン)のときに利用できます。  |
| トレーラ                           | パケットのトレーラのビット数を設定します。デフォルトは0ビットです。<br>Packet View(パケット表示)が On(オン)のときに利用できます。 |
| デコード・フォーマット<br>(Decode Format) | バス情報の表示に使用するデコード形式を設定します。形式は 16 進およびバイナ<br>リです。                              |

その他のシリアル・バス・タイプは、オプションとして購入可能です。購入してインストールすると、新しいバ ス・タイプがバス・タイプ(Bus Type)メニューに表示されます。シリアル・バスのオプションにより、対応する バス・トリガ機能が(サポートされている場合)Trigger(トリガ)メニューに追加されます。すべてのシリアル・ バス・コンフィグレーション・メニューへのリンクについては、Bus configuration menu を参照してください。

### 次の項目も参照してください。

**Bus Trigger configuration** 

Bus Search configuration menus

. . . . .

Manchester serial bus search configuration menu

### MDIO シリアル・バス・コンフィグレーション・メニュー

MDIO バス・メニューを使用して、MDIO(管理データ入力出力)シリアル・バス波形を設定および表示します。 MDIO シリアル・バスをセットアップするには、以下を行います。

- MDIO バス波形を新規作成するには Settings(設定)バーの Add New Bus(新規バスの追加)ボタンをタップします。バッジを2回クリックしてバス・コンフィグレーション・メニューを開きます。Bus Type(バス・タイプ)を MDIO に設定します。
- 既存の MDIO シリアル・バス波形の設定を変更するには、MDIO Bus (バス) 波形バッジを2回タップして必要な変更を行います。

#### MDIO シリアル・バス・メニューのフィールドとコントロール

| フィールドまたはコントロール |                                                                                              |
|----------------|----------------------------------------------------------------------------------------------|
| Display(表示)    | 波形表示にバスの表示/非表示を切り替えます。                                                                       |
| Label(ラベル)     | バスのラベルを入力します。デフォルトのラベルは選択済みのバス・タイプです。                                                        |
|                | ラベル・テキストを入力するには、フィールドを2回タップして仮想キーボードか<br>らラベルを入力するか、フィールドをタップして装着されているキーボードからテ<br>キストを入力します。 |

表(続く)

| フィールドまたはコントロ<br>ール             | 説明                                                                                                    |
|--------------------------------|----------------------------------------------------------------------------------------------------|
| Position(位置)                   | バス波形の垂直位置を設定します。デフォルトの位置は、スライスの垂直中心(ス<br>タック・モード)、または中央画面(オーバーレイ・モード)になります。位置の単<br>位はスクリーン分割です。           |
| 0 に設定(Set to 0)                | 垂直位置を0分割(スライスまたはスクリーンにおいて、垂直方向に中央)に設定<br>します。                                                             |
| バス・タイプ(Bus Type)               | MDIO を設定して、MDIO バス波形を設定して表示します。                                                                           |
| クロック入力                         | クロック入力信号のソースとスレッショルド・レベルを設定します。                                                                           |
| Data Input(データ入力)              | データ入力信号のソースとスレッショルド・レベルを設定します。                                                                            |
| スレッショルド(Threshold)             | スレッショルド・レベルを設定して、ロジック・ハイ・レベルを定義します。進行<br>ソースにスレッショルド値を設定します。                                              |
| Display Format(表示フォー<br>マット)   | 波形表示を設定して、デコード済みバス情報を表示します。またはデコード済みバ<br>スとソース・シグナル波形を表示します。                                              |
| デコード・フォーマット<br>(Decode Format) | バス情報の表示に使用するデコード形式を設定します。形式は <b>16 進</b> (Hex)、 <b>バイナリ</b><br>(Binary)、および <b>混在 16 進</b> (Mixed Hex)です。 |

その他のシリアル・バス・タイプは、オプションとして購入可能です。購入してインストールすると、新しいバ ス・タイプがバス・タイプ(Bus Type)メニューに表示されます。シリアル・バスのオプションにより、対応する バス・トリガ機能が(サポートされている場合)Trigger(トリガ)メニューに追加されます。すべてのシリアル・ バス・コンフィグレーション・メニューへのリンクについては、Bus configuration menu を参照してください。

### 次の項目も参照してください。

Bus Trigger configuration

Bus Search configuration menus

MDIO serial bus search configuration menu

### MIL-STD-1553 シリアル・バス・メニュー

MIL-STD-1553 バス・メニューを使用して、MIL-STD-1553 航空ネットワーク・シリアル・データ・バス波形をセット アップしてデコードします。

MIL-STD-1553 シリアル・データ・バスをセットアップするには、以下を行います。

- MIL-STD-1553 バス波形を新規作成するには Settings(設定)バーの Add New Bus(新規バスの追加)ボタンをタッ プします。バッジを2回クリックしてバス・コンフィグレーション・メニューを開きます。Bus Type(バスの 種類)を MIL-STD-1553 に設定します。
- 既存の FlexRay シリアル・バス波形の設定を変更するには、バス(Bus)波形バッジを2回タップして必要な変更を行います。

#### MIL-STD-1553 シリアル・バス・メニューのフィールドとコントロール

| フィールドまたはコントロ<br>ール | 説明                     |
|--------------------|------------------------|
| Display(表示)        | 波形表示にバスの表示/非表示を切り替えます。 |
| 表(続く)              |                        |

| フィールドまたはコントロ<br>ール             | 説明                                                                                              |
|--------------------------------|-------------------------------------------------------------------------------------------------|
| Label(ラベル)                     | バスのラベルを入力します。デフォルトのラベルは選択済みのバス・タイプです。                                                           |
|                                | ラベル・テキストを入力するには、フィールドを2回タップして仮想キーボードか<br>らラベルを入力するか、フィールドをタップして装着されているキーボードからテ<br>キストを入力します。    |
| 位置(Position)                   | バス波形の垂直位置を設定します。デフォルトの位置は、スライスの垂直中心(ス<br>タック・モード)、または中央画面(オーバーレイ・モード)になります。位置の単<br>位はスクリーン分割です。 |
| 0 に設定(Set to 0)                | 垂直位置を0分割(スライスまたはスクリーンにおいて、垂直方向に中央)に設定します。                                                       |
| Bus Type(バス・タイプ)               | MIL-STD-1553 に設定します。                                                                            |
| 極性(Polarity)                   | 取り込み対象となる MIL-STD-1553 バスに一致する極性を選択します。                                                         |
| Source(ソース)                    | MIL-STD-1553 シグナル・ソースを選択します。                                                                    |
| ハイのスレッショルド、ロ<br>ーのスレッショルド      | シグナル・ソースに対して有効なハイとローのスレッショルド値を設定します。                                                            |
| RT 最大值(RT Maximum)             | コマンドに対する最大の有効応答時間(RT)を設定します。                                                                    |
| RT 最小值(RT Minimum)             | コマンドに対する最小の有効応答時間(RT)を設定します。                                                                    |
| 表示フォーマット(Display<br>Format)    | 波形表示を設定して、デコード済みバス情報のみを表示します。またはデコード済<br>みバスとソースシグナル波形を表示します。                                   |
| デコード・フォーマット<br>(Decode Format) | バス情報の表示に使用するデコード形式を設定します。形式は、Hex、Binary、Mixed<br>ASCII、および Mixed Hex です。                        |

その他のシリアル・バス・タイプは、オプションとして購入可能です。購入してインストールすると、新しいバ ス・タイプが Bus Type (バス・タイプ) メニューに表示されます。シリアル・バスのオプションにより、対応する バス・トリガ機能が (サポートされている場合) Trigger (トリガ) メニューに追加されます。すべてのシリアル・ バス・コンフィグレーション・メニューへのリンクについては、Bus configuration menu を参照してください。

### 次の項目も参照してください。

**Bus Trigger configuration** 

Bus Search configuration menus

MIL-STD-1553 serial bus search configuration menu

# NFC シリアル・バス・コンフィギュレーション・メニュー

NFC バス・ニューを使用して、NFC シリアル・バス波形を設定およびデコードします。

手順に従って NFC シリアル・バスを設定します。

1. チャンネル設定からスペクトラム表示を有効にします。Analog Channel configuration menu を参照してください。

2. スペクトラム・バッジ・メニューを設定します。Spectrum badge menu を参照してください。

/ 注:中心周波数は 13.56MHz である必要があります。

3. NFC バス・メニューの構成

- 新しい NFC 波形を作成するには Settings(設定) バーの Add New Bus(新規バスの追加) ボタンをタップします。バッジを2回クリックしてバス・コンフィギュレーション・メニューを開きます。Bus Type(バスの種類)を NFC に設定します。
- 既存の NFC シリアル・バス波形の設定を変更するには、NFCBus (バス) 波形バッジを 2回タップして設定 メニューで必要な変更を行います。

| フィールドまたはコントロ<br>ール              | 説明                                                                                                    |
|---------------------------------|----------------------------------------------------------------------------------------------------|
| Display(表示)                     | 波形表示でのバスの表示を有効または無効にします。                                                                                                    |
| Label(ラベル)                      | バスのラベルを入力します。デフォルトのラベルは選択済みのバス・タイプです。                                                                                                    |
|                                 | ラベル・テキストを入力するには、フィールドを2回タップして仮想キーボードか<br>らラベルを入力するか、フィールドをタップして装着されているキーボードからテ<br>キストを入力します。                                                         |
| Position(位置)                    | バス波形の垂直位置を設定します。デフォルトの位置は、スライスの垂直中心(ス<br>タック・モード)、または中央画面(オーバーレイ・モード)になります。位置の単<br>位はスクリーン分割です。                                                      |
| Set to 0(0 に設定)                 | 垂直位置を0分割(スライスまたはスクリーンにおいて、垂直方向に中央)に設定<br>します。                                                                                                    |
| Bus Type(バス・タイプ)                | NFCに設定します。                                                                                                    |
| Standard(スタンダード)                | デコードする NFC Standard (スタンダード)を設定します。デフォルトは 15693 です。<br>利用可能なデコード・スタンダードは 15693、14443A、14443B、FeliCa です。                                              |
| Data Rate(データ・レート)              | NFC バスのデータ・レートを設定します。 データ・レートは 1bps~1000Mbps の範囲<br>で設定できます。15693、14443A、および 14443B のデフォルト・レートは 106kbps で<br>す。FeliCa の場合、デフォルトのデータ・レートは 212kbps です。 |
| Source(ソース)                     | NFC 入力信号のソースとスレッショルド・レベルを設定します。                                                                                                    |
| Command Threshold(コマン<br>ドしきい値) | コマンドしきい値を設定します。しきい値の設定については、ラベル CMD 付き演算<br>波形を参照してください。コマンドしきい値範囲は-8V~8V です。                                                                        |
| Response Threshold(応答し<br>きい値)  | 応答しきい値を設定します。しきい値の設定については、ラベル RSP 付き演算波形<br>を参照してください。応答しきい値範囲は-8V~8V です。                                                                            |
| '0'のトランジション                     | マンチェスタ・タイプ(IEEE または GE)に応じて 0 のトランジションを選択しま<br>す。                                                                                                    |
|                                 | <b>スタンダード</b> が 15693、14443A、または FeliCa の場合に使用できます。                                                                                                  |
| Tolerance(公差)                   | 公差値を設定します。有効な耐性範囲は 1%~50%です。デフォルト耐性は 10%です。                                                                                                    |
|                                 | <b>スタンダード</b> が 15693、14443A、FeliCa の場合に使用できます。                                                                                                    |
| 開始エッジのデコード                      | 信号のデコード開始エッジを設定します。 <b>スタンダード</b> が 14443A、または FeliCa の<br>場合に使用できます。                                                                                |
| Polarity(極性)                    | 極性を Normal(ノーマル)または Inverted(反転)に設定します。 <b>スタンダード</b> が<br>14443A の場合に使用できます。                                                                        |
| 応答負荷復調                          | Yes または No をタップして復調を適用します。Standard(スタンダード)が 14443A<br>または 14443B の場合に使用できます。                                                                         |
| Display Format(表示フォー<br>マット)    | デコードしたバス情報を表示する波形表示を設定します。                                                                                                    |
| 表(続く)                           |                                                                                                    |

#### NFC シリアル・バス・メニューのフィールドとコントロール

| フィールドまたはコントロ<br>ール  | 説明                                    |
|---------------------|---------------------------------------|
| Decode Format(デコード・ | バス情報の表示に使用するデコード・フォーマットを設定します。使用可能な形式 |
| フォーマット)             | は Hex、Binary および Mixed Hex です。        |

その他のシリアル・バス・タイプは、オプションとして購入可能です。購入してインストールすると、新しいバス・タイプが Bus Type (バス・タイプ)メニューに表示されます。シリアル・バスのオプションにより、対応する バス・トリガ機能が (サポートされている場合) Trigger (トリガ)メニューに追加されます。すべてのシリアルバス設定メニューへのリンクについては、Bus configuration menu を参照してください。

### 次の項目も参照してください。

**Bus Trigger configuration** 

Bus Search configuration menus

NFC serial bus search configuration menu

# NRZ シリアル・バス・コンフィグレーション・メニュー

NRZ バス・メニューを使用して、NRZ シリアル・バス波形をセットアップして表示します。

NRZ シリアル・バス・メニューをセットアップするには:

- NRZ バス波形を新規追加するには、Settings(設定)バーの Add New Bus(新規バスの追加)ボタンをタップします。バッジを2回タップしてバス・コンフィグレーション・メニューを開きます。Bus Type(バスの種類)を NRZ に設定します。
- ・ 既存の NRZ シリアル・バス波形の設定を変更するには、Settings (設定) バーの NRZ 波形バッジを 2 回タップ し、コンフィグレーション・メニューを開いて、必要な変更を行います。

NRZ の検索を設定し、検索する条件を定義し、NRZ バス波形にマークを付けます。

| フィールドまたはコントロ<br>ール | 説明                                                                                              |
|--------------------|-------------------------------------------------------------------------------------------------|
| Display(表示)        | 波形表示にバスの表示/非表示を切り替えます。                                                                          |
| Label(ラベル)         | バスのラベルを入力します。デフォルトのラベルは選択済みのバス・タイプです。                                                           |
|                    | ラベル・テキストを入力するには、フィールドを2回タップして仮想キーボードか<br>らラベルを入力するか、フィールドをタップして装着されているキーボードからテ<br>キストを入力します。    |
| 位置(Position)       | バス波形の垂直位置を設定します。デフォルトの位置は、スライスの垂直中心(ス<br>タック・モード)、または中央画面(オーバーレイ・モード)になります。位置の単<br>位はスクリーン分割です。 |
| 0 に設定(Set to 0)    | 垂直位置を0分割(スライスまたはスクリーンにおいて、垂直方向に中央)に設定します。                                                       |
| バス・タイプ(Bus Type)   | NRZに設定します。                                                                                      |
| 表(続く)              |                                                                                                 |

#### NRZ シリアル・バス・メニューのフィールドとコントロール
| フィールドまたはコントロ<br>ール             | 説明                                                            |
|--------------------------------|---------------------------------------------------------------|
| ビット順序(Bit Order)               | 最上位(MS)ビットを最初に、または最下位ビット(LS)ビットを最初にデコードするよう波形を設定します。          |
| ソース(Source)                    | リストされたアナログとデジタルのチャンネルからシグナル・ソースを選択します。                        |
| スレッショルド(Threshold)             | 進行ソースにスレッショルド値を設定します。                                         |
| Polarity(極性)                   | 取り込み対象となる NRZ バスの極性を選択します。                                    |
| ビット・レート                        | ビット・レートを設定します。1bps~1Gbpsの値を設定できます。                            |
| 表示フォーマット(Display<br>Format)    | 波形表示を設定して、デコード済みバス情報のみを表示します。またはデコード済<br>みバスとソースシグナル波形を表示します。 |
| デコード・フォーマット<br>(Decode Format) | バス情報の表示に使用するデコード形式を設定します。形式は Hex および Binary。                  |

その他のシリアル・バス・タイプは、オプションとして購入可能です。購入してインストールすると、新しいバ ス・タイプがバス・タイプ(Bus Type)メニューに表示されます。シリアル・バスのオプションにより、対応する バス・トリガ機能が(サポートされている場合)Trigger(トリガ)メニューに追加されます。すべてのシリアル・ バス・コンフィグレーション・メニューへのリンクについては、Bus configuration menu を参照してください。

#### 次の項目も参照してください。

Bus Trigger configuration

Bus Search configuration menus

NRZ serial bus search configuration menu

# パラレル・バス・コンフィグレーション・メニュー

このメニューを使用して、パラレル・バス波形をセットアップして表示します。パラレル・バスのデコードとト リガはオシロスコープに含まれます。

パラレル・バス・メニューをセットアップするには:

- パラレル・バスを新規作成するには、Settings(設定)バーの Add New Bus(新規バスの追加)ボタンをタップします。バッジを2回クリックしてバス・コンフィグレーション・メニューを開きます。Bus Type(バスの種類)をパラレル(Parallel)に設定します。
- 既存のパラレル・バス波形の設定を変更するには、Bus(バス)波形バッジを2回タップしてコンフィグレーション・メニューを開き、必要な変更を行います。

#### パラレル・バス・コンフィグレーション・メニューのフィールドとコントロール

| フィールドまたはコントロ | 説明                                       |
|--------------|------------------------------------------|
| ール           |                                          |
| Display(表示)  | 波形表示にバスの表示/非表示(オン(On)またはオフ(Off))を切り替えます。 |
| 表(続く)        |                                          |

| フィールドまたはコントロ<br>ール             | 説明                                                                                                    |
|--------------------------------|----------------------------------------------------------------------------------------------------|
| Label(ラベル)                     | バスのラベルを入力します。デフォルトのラベルは選択済みのバス・タイプです。                                                                                                    |
|                                | ラベル・テキストを入力するには、フィールドを2回タップして仮想キーボードか<br>らラベルを入力するか、フィールドをタップして装着されているキーボードからテ<br>キストを入力します。                                                                          |
| 位置(Position)                   | バス波形の垂直位置を設定します。デフォルトの位置は、スライスの垂直中心(ス<br>タック・モード)、または中央画面(オーバーレイ・モード)になります。位置の単<br>位はスクリーン分割です。                                                                       |
| 0 に設定(Set to 0)                | 垂直位置を0分割(スライスまたはスクリーンにおいて、垂直方向に中央)に設定<br>します。                                                                                                    |
| Bus Type(バス・タイプ)               | <b>パラレル</b> (Parallel)を設定してパラレル・バスを定義します。                                                                                                    |
| クロック付きデータ                      | バス入力からデータ・ビットを復元するクロック信号を使用するために YES または<br>NO をトグルします。                                                                                                    |
| クロック・ソース                       | バス・クロック信号のソースを設定します。ソースは、アナログまたはデジタルの<br>チャンネルになります。                                                                                                    |
|                                | Clocked Data(クロック付きデータ)が Yes に設定される場合のみ利用できます。                                                                                                    |
| Polarity(極性)                   | クロック信号エッジをタイミングの参照に使用するよう設定します。                                                                                                    |
|                                | Clocked Data(クロック付きデータ)が Yes に設定される場合のみ利用できます。                                                                                                    |
| スレッショルド(Threshold)             | ハイ・ロジック値を決定するためのスレッショルド値を設定します。                                                                                                    |
|                                | Clocked Data(クロック付きデータ)が Yes に設定される場合のみ利用できます。                                                                                                    |
| 入力の定義(Define Inputs)           | パラレル・バス - 入力の定義(Parallel Bus - Define Inputs)コンフィグレーション・メニ<br>ューを開いて、バスのシグナル・ソースおよびビット順序(MSB から LSB へ)を設<br>定します。 <i>Parallel Bus - Define Inputs menu</i> を参照してください。 |
| 表示フォーマット(Display<br>Format)    | 波形表示を設定して、デコード済みバス情報のみを表示します。またはデコード済<br>みバスとソースシグナル波形を表示します。                                                                                                    |
| デコード・フォーマット<br>(Decode Format) | バス情報の表示に使用するデコード形式を設定します。形式は Hex および Binary。                                                                                                    |

その他のシリアル・バス・タイプは、オプションとして購入可能です。購入してインストールすると、新しいバ ス・タイプが Bus Type (バス・タイプ)メニューに表示されます。シリアル・バスのオプションにより、対応する バス・トリガ機能が (サポートされている場合) Trigger (トリガ)メニューに追加されます。すべてのシリアル・ バス・コンフィグレーション・メニューへのリンクについては、Bus configuration menu を参照してください。

# 次の項目も参照してください。

Bus Trigger configuration

Bus Search configuration menus

Parallel bus search configuration menu

# パラレル・バス - 入力の定義(Parallel Bus - Define Inputs)メニュー

このメニューを使用して、シグナル・ソースとパラレル・バス波形の順序を選択します。

パラレル・バス - 入力の定義(Parallel Bus - Define Inputs)メニューにアクセスするには、パラレル・バス・バッジを 2回タップしてコンフィグレーション・メニューを開き、入力の定義(Define Inputs)ボタンをタップします。

#### パラレル・バス - 入力の定義(Parallel Bus - Define Inputs )メニューのフィールドとコントロ ール

| フィールドまたはコントロ<br>ール                     | 説明                                                                                                    |
|----------------------------------------|----------------------------------------------------------------------------------------------------|
| パラレル・バスの定義リス<br>ト                      | 選択されたチャンネルまたは波形のシグナル・ソースとスレッショルドをリストします。MSB はリストの一番上になります。                                                   |
|                                        | パラレル・バスの定義リストに信号を追加するには、ソース・リストのソース・ボ<br>タンをタップします。ボタンはソース・リストからバス・リストの末尾に移動しま<br>す。                         |
|                                        | 矢印ボタンをフィールドの右に使用して、選択された信号をリストの上または下に<br>移動します。                                                              |
|                                        | パラレル・バスから信号を除外する(そしてソース・リストに戻す)には、シグナ<br>ル・ソース・ボタンをタップします。                                                   |
|                                        | 各チャンネルのスレッショルド値を変更するには、選択されたスレッショルド・フ<br>ィールドをタップして割り当てられた汎用ノブを使用するか、またはフィールドを<br>2回タップしてキーパッドを開き値を入力します。    |
| ソース                                    | すべての利用可能なソースをリストし、パラレル・バスに使用します。パラレル・<br>バス定義リストにソースを追加するには、ソース・ボタンをタップします。ボタン<br>はソース・リストからバス・リストの末尾に移動します。 |
| すべてのスレッショルドを<br>設定(Set All Thresholds) | パラレル・バスの定義リストのすべてのスレッショルド値を指定された値に設定し<br>ます。値を入力して <b>適用</b> (Apply)をタップし値を設定します。                            |

## その他のバスタイプ

シリアル・バス・デコードおよび分析機能は、購入可能なオプションとして利用できます。購入してインストー ルすると、新しいバス・タイプが Bus Type (バス・タイプ)メニューに表示されます。シリアル・バスのオプショ ンにより、対応するバス・トリガ機能が(サポートされている場合)Trigger (トリガ)メニューに追加されます。 すべてのシリアル・バス・コンフィグレーション・メニューへのリンクについては、Bus configuration menu を参照し てください。

#### 次の項目も参照してください。

Bus Trigger configuration

Bus Search configuration menus

Parallel bus search configuration menu

# PSI5 シリアル・バス・コンフィグレーション・メニュー

PSI5 バス・メニューを使用して、PSI5(ペリフェラル・センサ・インターフェイス)シリアル・バス波形を設定お よび表示します。

PSI5 シリアル・バスをセットアップするには、以下を行います。

- PSI5 バス波形を新規作成するには Settings(設定)バーの Add New Bus(新規バスの追加)ボタンをタップします。バッジを2回クリックしてバス・コンフィグレーション・メニューを開きます。Bus Type(バスの種類)を PSI5 に設定します。
- 既存の PSI5 シリアル・バス波形の設定を変更するには、PSI5 Bus (バス) 波形バッジを2回タップして必要な 変更を行います。

| フィールドまたはコントロ<br>ール | 説明                                                                                              |
|--------------------|-------------------------------------------------------------------------------------------------|
| 表示(Display)        | 波形表示にバスの表示/非表示を切り替えます。                                                                          |
| Label(ラベル)         | バスのラベルを入力します。デフォルトのラベルは選択済みのバス・タイプです。                                                           |
|                    | ラベル・テキストを入力するには、フィールドを2回タップして仮想キーボードか<br>らラベルを入力するか、フィールドをタップして装着されているキーボードからテ<br>キストを入力します。    |
| 位置(Position)       | バス波形の垂直位置を設定します。デフォルトの位置は、スライスの垂直中心(ス<br>タック・モード)、または中央画面(オーバーレイ・モード)になります。位置の単<br>位はスクリーン分割です。 |
| 0 に設定(Set to 0)    | 垂直位置を0分割(スライスまたはスクリーンにおいて、垂直方向に中央)に設定します。                                                       |
| Bus Type(バス・タイプ)   | PSI5に設定して、PSI5バス波形を設定して表示します。                                                                   |
| 方向(Direction)      | 方向を選択します。                                                                                       |
| センサ-ECU            | BUS をセンサから ECU モード.に設定します。                                                                      |
| ECU-センサ            | BUS を ECU からセンサ・モードに設定します。                                                                      |
| Source(ソース)        | 利用可能なアナログまたはデジタルのチャンネルからシグナル・ソースを設定します。                                                         |
| スレッショルド(Threshold) | スレッショルド・レベルを設定して、ロジック・ハイ・レベルを定義します。                                                             |
| Mode(モード)          | <ul> <li>速度を設定します。</li> <li>一一一一一一一一一一一一一一一一一一一一一一一一一一一一一一一一一一一一</li></ul>                      |
|                    | • 存华(125K0ps)<br>• 互使(189kbps)                                                                  |
|                    | • 低速(83.3kbps)                                                                                  |
| Data A             | データ領域Aのビット数を設定します。                                                                              |
| Data B             | データ領域 B のビット数を設定します。                                                                            |
| シリアル・メッセージング       | シリアル・チャンネル・メッセージのオン/オフ                                                                          |
| フレーム・コントロール        | .フレームの種類、データ内容、センサの識別を示します。値は0、1、2、3、4 です。                                                      |
| Status(ステータス)      | センサのステータスを 0~2 ビットで設定します。                                                                       |
| 表(続く)              |                                                                                                 |

#### PSI5 シリアル・バス・メニューのフィールドとコントロール

| フィールドまたはコントロ<br>ール             | 説明                                                                                                    |
|--------------------------------|----------------------------------------------------------------------------------------------------|
| シンク・モード                        | <ul> <li>・ トゥース・ギャップ</li> <li>・ パルス幅</li> </ul>                                                             |
|                                | 利用可能になるのは、Direction = ECU to Sensor (方向= ECL からセンサ)の場合のみです。                                                 |
| ビット周期                          | 利用可能になるのは、Direction = ECU to Sensor (方向= ECL からセンサ)および Sync<br>Mode = Tooth Gap (シンク・モード=トゥース・ギャップ)の場合のみです。 |
| データ・フォーマット                     | <ul> <li>ニブル</li> <li>バイト</li> <li>利用可能になるのは、Direction = ECU to Sensor (方向= ECL からセンサ)の場合のみです。</li> </ul>   |
| 表示フォーマット(Display<br>Format)    | 波形表示を設定して、デコード済みバス情報のみを表示します。またはデコード済<br>みバスとソースシグナル波形を表示します。                                               |
| デコード・フォーマット<br>(Decode Format) | バス情報の表示に使用するデコード形式を設定します。形式は <b>16 進</b> (Hex)、 <b>バイナリ</b><br>(Binary)、および <b>混在 16 進</b> (Mixed Hex)です。   |

その他のシリアル・バス・タイプは、オプションとして購入可能です。購入してインストールすると、新しいバ ス・タイプがバス・タイプ(Bus Type)メニューに表示されます。シリアル・バスのオプションにより、対応する バス・トリガ機能が(サポートされている場合)Trigger(トリガ)メニューに追加されます。すべてのシリアル・ バス・コンフィグレーション・メニューへのリンクについては、Bus configuration menu を参照してください。

# 次の項目も参照してください。

Bus Trigger configuration

Bus Search configuration menus

PSI5 serial bus search configuration menu

# RS232 シリアル・バス・メニュー

このメニューを使用して、RS232シリアル・バス波形をセットアップして表示します。

RS232 シリアル・バスをセットアップするには、以下を行います。

- 新しい RS232 バス波形を作成するには、Settings(設定)バーの新規バスの追加(Add New Bus)ボタンをタップします。バッジを2回クリックしてバス・コンフィグレーション・メニューを開きます。Bus Type(バスの種類)を RS232 に設定します。
- 2. 既存の RS232 シリアル・バス波形の設定を変更するには、RS232 Bus (バス) 波形バッジを 2 回タップしてコン フィグレーション・メニューを開き必要な変更を行います。

# RS232 シリアル・バス・メニューのフィールドとコントロール

| フィールドまたはコントロ<br>ール             | 説明                                                                                               |
|--------------------------------|--------------------------------------------------------------------------------------------------|
| ディスプレイ(Display)                | 波形表示にバスの表示/非表示(オン(On)またはオフ(Off))を切り替えます。                                                         |
| Label(ラベル)                     | バスのラベルを入力します。デフォルトのラベルは選択済みのバス・タイプです。                                                            |
|                                | ラベル・テキストを入力するには、フィールドを2回タップして仮想キーボードか<br>らラベルを入力するか、フィールドをタップして装着されているキーボードからテ<br>キストを入力します。     |
| 位置(Position)                   | バス波形の垂直位置を設定します。デフォルトの位置は、スライスの垂直中心(ス<br>タック・モード)、または中央画面(オーバーレイ・モード)になります。位置の単<br>位はスクリーン分割です。  |
| 0 に設定(Set to 0)                | 垂直位置を0分割(スライスまたはスクリーンにおいて、垂直方向に中央)に設定します。                                                        |
| バス・タイプ(Bus Type)               | RS232 を設定します。                                                                                    |
| データ入力                          | データ入力を1つまたは2つに設定します。                                                                             |
| ビット順序                          | ビットのビット順序を LSB または MSB として設定します。                                                                 |
| ビット・レート                        | データ・ビット・レートを設定します。                                                                               |
|                                | カスタム・ビット・レートを入力するには、Custom(カスタム)をタップし、 <b>Custom</b><br>Rate(カスタム・レート)入力ボックスにカスタム・ビット・レートを入力します。 |
| データ・ビット(Data Bits)             | RS232 バスに対してデータ・パケットを定義するビット数を設定します。                                                             |
| Source(ソース)                    | 利用可能なアナログまたはデジタルのチャンネルからシグナル・ソースを設定します。                                                          |
| スレッショルド(Threshold)             | スレッショルド・レベルを設定して、ロジック・ハイ・レベルを定義します。                                                              |
| 極性(Polarity)                   | 取り込み対象となる RS232 バスに一致する極性を選択します。RS-232 の信号には通常極性を使用し、RS-422、RS-485、および UART バスには反転極性を使用します。      |
| パリティ(Parity)                   | 取り込み対象となる RS232 バスに一致する極性を設定します。                                                                 |
| パケット表示(Packet View)            | デコード済みパケット・レベル情報をバス波形に表示するには <b>オン</b> (On)に設定します。                                               |
| パケットの終了(End of                 | 取り込み対象となる RS232 バスに一致する適切なパケットの終了値を選択します。                                                        |
| packet)                        | Packet View(パケット表示)が On(オン)のときに利用できます。                                                           |
| 表示フォーマット(Display<br>Format)    | 波形表示を設定して、デコード済みバス情報のみを表示します。またはデコード済<br>みバスとソースシグナル波形を表示します。                                    |
| デコード・フォーマット<br>(Decode Format) | バス情報の表示に使用するデコード形式を設定します。形式は Hex、Binary および<br>ASCII。                                            |

# その他のバスタイプ

その他のシリアル・バス・タイプは、オプションとして購入可能です。購入してインストールすると、新しいバス・タイプがバス・タイプ(Bus Type)メニューに表示されます。シリアル・バスのオプションにより、対応するバス・トリガ機能が(サポートされている場合)Trigger(トリガ)メニューに追加されます。すべてのシリアル・バス・コンフィグレーション・メニューへのリンクについては、Bus configuration menu を参照してください。

# 次の項目も参照してください。

Bus Trigger configuration

Bus Search configuration menus

RS-232 serial bus search configuration menu

# SDLC シリアル・バス・コンフィグレーション・メニュー

DLC バス・メニューを使用して、SDLC(シリアル・データ・リンク・コントロール)シリアル・バス波形を設定 および表示します。

SDLC バス波形を新規作成するには、以下を行います。

- 1. Settings (設定) バーの Add New Bus (新規バスの追加) ボタンをタップします。
- 2. SDLC バッジを2回タップして、バス・コンフィグレーション・メニューを開きます。

3. Bus Type (バスの種類) を SDLC に設定します。

既存の CAN シリアル・バス波形の設定を変更するには、Settings(設定)バーの SDLC 波形バッジを2回タップして コンフィグレーション・メニューを開きます。

| フィールドまたはコントロ<br>ール      | 説明                                                                                                    |
|-------------------------|----------------------------------------------------------------------------------------------------|
| Display(表示)             | オンまたはオフにします。                                                                                                    |
|                         | Display(表示)が On(オン)に設定されている場合、波形表示にデコード・バスを<br>表示します。                                                                                                    |
| Label(ラベル)              | バスのラベルを入力します。デフォルトのラベルは選択済みのバス・タイプです。                                                                                                    |
|                         | ラベル・テキストを入力するには、フィールドを2回タップして仮想キーボードか<br>らラベルを入力するか、フィールドをタップして装着されているキーボードからテ<br>キストを入力します。                                                                  |
| 位置(Position)            | バス波形の垂直位置を設定します。デフォルトの位置は、スライスの垂直中心(ス<br>タック・モード)、または中央画面(オーバーレイ・モード)になります。位置の単<br>位はスクリーン分割です。                                                               |
| 0 に設定(Set to 0)         | 垂直位置を0分割(スライスまたはスクリーンにおいて、垂直方向に中央)に設定します。                                                                                                    |
| Bus Type(バス・タイプ)        | SDLC を設定して、SDLC バス波形を設定して表示します。                                                                                                    |
| Modulo(モジュロ)            | SDLC 伝送フレームの 8 ビットコントロール・フィールドの場合は Modulo を 8 に、16<br>ビットコントロール・フィールドの場合は Modulo を 128 に設定します。                                                                |
| Encoding (エンコーディン<br>グ) | NRZ (Non Return to Zero) および NRZI (Non Return to Zero Invert) 規格用の SDLC ライン・<br>エンコーディングを Discrete Transmission (離散伝送) または Invert On Zero (反転オ<br>ン・セロ) にします。 |
| Data Input(データ入力)       | データ入力信号のソース、スレッショルド、ビットレートを設定します。                                                                                                    |
| Source (ソース)            | 差動プローブから信号のチャンネル・ソースを選択します。                                                                                                    |
| Threshold (スレッショルド)     | スレッショルド・レベルを設定して、ロジック・ハイ・レベルを定義します。信号<br>ソースにスレッショルド値を設定します。                                                                                                  |
| 表(続く)                   |                                                                                                    |

#### SDLC シリアル・バス・メニューのフィールドとコントロール

|表(続く)

| フィールドまたはコントロ<br>ール             | 説明                                                                |
|--------------------------------|-------------------------------------------------------------------|
| Bit Rate(ビット・レート)              | データ・ビット・レートを設定します。                                                |
|                                | データ・ビット・レートを入力するには、2回タップして入力ボックスに値を入力し<br>ます。                     |
| Display Format(表示フォー<br>マット)   | デコードしたバス情報を表示する波形表示を設定します。                                        |
| Decode Format(デコード・フ<br>オーマット) | バス情報の表示に使用するデコード・フォーマットを設定します。形式は Hex、Binary<br>および Mixed Hex です。 |

# SENT シリアル・バス・コンフィグレーション・メニュー

SENT バス・メニューを使用して SENT (Single Edge Nibble Transmission (シングル・エッジ・ ニブル伝送)) シリア ル・バス波形を設定および表示します。

- ・ SENT バス波形を新規追加するには、
  - 1. Settings (設定) バーで Add New Bus (新規バスの追加)をタップします。
  - 2. 新規バス・バッジを2回タップしてバス・コンフィグレーション・メニューを開きます。
  - 3. Bus Type (バスの種類) を SENT に設定します。
  - 4. メニューのフィールドとコントロールを使用して、SENT バス・パラメータを設定します。
- ・ 既存の SENT シリアル・バス波形で設定を変更するには、バス波形バッジを2回タップします。

## SENT シリアル・バス・メニューのフィールドとコントロール

| フィールドまたはコントロ<br>ール | 説明                                                                                              |
|--------------------|-------------------------------------------------------------------------------------------------|
| ディスプレイ(Display)    | 波形ビューのバスの表示の表示を On (オン) または Off (オフ) に切り替えます。                                                   |
| ラベル(Label)         | バスのラベルを入力します。デフォルトのラベルは選択済みのバス・タイプです。                                                           |
|                    | ラベル・テキストを入力するには、フィールドを2回タップして仮想キーボードか<br>らラベルを入力するか、フィールドをタップして装着されているキーボードからテ<br>キストを入力します。    |
| 位置(Position)       | バス波形の垂直位置を設定します。デフォルトの位置は、スライスの垂直中心(ス<br>タック・モード)、または中央画面(オーバーレイ・モード)になります。位置の単<br>位はスクリーン分割です。 |
| 0 に設定(Set to 0)    | 垂直位置を0分割(スライスまたはスクリーンにおいて、垂直方向に中央)に設定<br>します。                                                   |
| バス・タイプ(Bus Type)   | SENT を設定して、SENT シリアルバス波形を設定して表示します。                                                             |
| Source (ソース)       | リストされたアナログとデジタルのチャンネルからシグナル・ソースを選択します。                                                          |
| スレッショルド(Threshold) | ハイとローのロジック・トランジション・レベルを設定します。                                                                   |
| 表(続く)              |                                                                                                 |

| フィールドまたはコントロ<br>ール                  | 説明                                                                                                    |
|-------------------------------------|----------------------------------------------------------------------------------------------------|
| Polarity(極性)                        | 信号エッジを設定して、クロック・チック・パルスの幅を決定します。                                                                          |
|                                     | 通常(Normal)(デフォルト)は、1 パルスあたりのチック幅数を決定する立下がりエッジ極性に対応します。                                                    |
|                                     | <b>反転</b> (Inverted)は、立上がりエッジ極性に対応します。                                                                    |
| クロック・チック(Clock Tick)                | クロック・チックの時間を設定します。有効な範囲は 1 µs~300 µs です。デフォルト<br>は 3 µs です。                                               |
| チック耐性                               | クロック・チック信号を識別できるように許容される耐性をパーセンテージで設定<br>します。有効な耐性範囲は 1%~30%です。デフォルト耐性は 20%です。                            |
| 高速データ・チャンネル<br>(Fast Data Channels) | 高速データ・チャンネルの数を設定します。デフォルトは2です。                                                                            |
| データ・ニブル                             | シリアル信号で検出するデータ・ニブルの数を設定します(3、4または6)。                                                                      |
|                                     | Fast Data Channels(高速データ・チャンネル)が1の場合に使用できます。                                                              |
| チャンネル幅(C1/C2)                       | 2 つの高速データ・チャンネルを使用する場合のチャンネルあたりのビット数を設定<br>します(12/12、14/10 または 16/8)                                      |
|                                     | Fast Data Channels(高速データ・チャンネル)が2の場合に使用できます。                                                              |
| ポーズ・パルス(Pause Pulse)                | シリアル・データでポーズ・パルスを検出するよう機器を設定します。デフォルト<br>値は、Yes(はい)(いいえ)です。                                               |
| 低速チャンネル(Slow<br>Channel)            | 低速チャンネルの特性を設定します。利用可能な低速チャンネル・タイプのリスト<br>をタップして選択します。デフォルト値は、 <b>なし</b> (None)です。                         |
| 表示フォーマット(Display<br>Format)         | 波形の表示形式を Bus (バス)、または Bus and Waveform (バスと波形)として設定します。                                                   |
|                                     | Bus(バス)は、デコードしたバス情報のみを表示する波形表示を設定します。                                                                     |
|                                     | Bus and Waveform(バス/波形)は、デコードしたバスとソース信号波形の両方を表<br>示する波形表示を設定します。                                          |
|                                     | バス波形の+記号をタップして、バスのみの表示かバスとソース波形の表示かをトグ<br>ルすることもできます。                                                     |
| デコード・フォーマット<br>(Decode Format)      | バス情報の表示に使用するデコード形式を設定します。形式は Hex (16 進)、Binary<br>(バイナリ)、Mixed Decimal (混在 10 進) および Mixed Hex (混在 16 進)。 |

その他のシリアル・バス・タイプは、オプションとして購入可能です。購入してインストールすると、新しいバ ス・タイプがバス・タイプ(Bus Type)メニューに表示されます。シリアル・バスのオプションにより、対応する バス・トリガ機能が(サポートされている場合)Trigger(トリガ)メニューに追加されます。すべてのシリアル・ バス・コンフィグレーション・メニューへのリンクについては、Bus configuration menu を参照してください。

## 次の項目も参照してください。

Bus Trigger configuration

Bus Search configuration menus

SENT serial bus search configuration menu

# SMBus シリアル・バス・コンフィグレーション・メニュー

SMBus バス・メニューを使用して、SMBus シリアル・バス波形をセットアップして表示します。

SMBus シリアル・バス・メニューをセットアップするには、以下を行います。

- SMBus 波形を新規作成するには Settings(設定)バーの Add New Bus(新規バスの追加)ボタンをタップします。 バッジをダブルクリックしてバス・コンフィグレーション・メニューを開きます。Bus Type(バスの種類)を SMBus に設定します。
- 既存の SMBus シリアル・バス波形の設定を変更するには、SMBusBus (バス) 波形バッジを2回タップしてコン フィグレーション・メニューで必要な変更を行います。

| フィールドまたはコントロール                | 説明<br>                                                                                          |
|-------------------------------|-------------------------------------------------------------------------------------------------|
| Display(表示)                   | 波形表示でのバスの表示を有効または無効にします。                                                                        |
| ラベル(Label)                    | バスのラベルを入力します。デフォルトのラベルは選択済みのバス・タイプです。                                                           |
|                               | ラベル・テキストを入力するには、フィールドを2回タップして仮想キーボードか<br>らラベルを入力するか、フィールドをタップして装着されているキーボードからテ<br>キストを入力します。    |
| Position(位置)                  | バス波形の垂直位置を設定します。デフォルトの位置は、スライスの垂直中心(ス<br>タック・モード)、または中央画面(オーバーレイ・モード)になります。位置の単<br>位はスクリーン分割です。 |
| 0 に設定(Set to 0)               | 垂直位置を0分割(スライスまたはスクリーンにおいて、垂直方向に中央)に設定します。                                                       |
| Bus Type(バス・タイプ)              | SMBusを設定します。                                                                                    |
| PEC バイト                       | PEC バイトを設定します。デフォルトでは、PEC バイトは false です。                                                        |
| SMBCLK Input (SMBCLK 入<br>カ)  | SMBus 入力クロック信号のソースとスレッショルド・レベルを設定します。                                                           |
| SMBDAT Input (SMBDAT 入<br>カ)  | SMBus 入力・データ信号のソースとスレッショルド・レベルを設定します。                                                           |
| Display Format (表示フォー<br>マット) | 波形表示を設定して、デコード済みバス情報のみを表示します。またはデコード済<br>みバスとソース・シグナル波形を表示します。                                  |
| デコード・フォーマット                   | バス情報の表示に使用するデコード・フォーマットを設定します。使用可能な形式<br>は、16 進、ミックスド Hex、およびバイナリです。                            |

#### SMBus シリアル・バス・メニューのフィールドとコントロール

\_\_\_\_

## その他のバス・タイプ

その他のシリアル・バス・タイプは、オプションとして購入可能です。購入してインストールすると、新しいバス・タイプがバス・タイプ(Bus Type)メニューに表示されます。シリアル・バスのオプションにより、対応する バス・トリガ機能が(サポートされている場合)Trigger(トリガ)メニューに追加されます。すべてのシリアルバ ス・コンフィグレーション・メニューへのリンクについては、Bus configuration menu を参照してください。

## 次の項目も参照してください。

Bus Trigger configuration

Bus Search configuration menus

SMBus serial bus search configuration menu

# SpaceWire シリアル・バス・コンフィグレーション・メニュー

SpaceWire バス・メニューを使用して、SpaceWire シリアル・バス波形をセットアップして表示します。

SpaceWire シリアル・バス・メニューをセットアップするには:

- 1. SpaceWire バス波形を新規追加するには、Settings (設定) バーの Add New Bus (新規バスの追加) ボタンをタッ プします。バッジを2回タップしてバス・コンフィグレーション・メニューを開きます。Bus Type(バスの種 類)を SpaceWire に設定します。
- 2. 既存の SpaceWire シリアル・バス波形の設定を変更するには、Settings(設定)バーの SpaceWire 波形バッジを2 回タップし、コンフィグレーション・メニューを開いて、必要な変更を行います。

SpaceWire の検索を設定し、検索する条件を定義し、SpaceWire バス波形にマークを付けます。

#### SpaceWire シリアル・バス・メニューのフィールドとコントロール

| フィールドまたはコントロ<br>ール | 説明                                                                                              |
|--------------------|-------------------------------------------------------------------------------------------------|
| 表示(Display)        | 波形表示にバスの表示/非表示を切り替えます。                                                                          |
| Label(ラベル)         | バスのラベルを入力します。デフォルトのラベルは選択済みのバス・タイプです。                                                           |
|                    | ラベル・テキストを入力するには、フィールドを2回タップして仮想キーボードか<br>らラベルを入力するか、フィールドをタップして装着されているキーボードからテ<br>キストを入力します。    |
| 位置(Position)       | バス波形の垂直位置を設定します。デフォルトの位置は、スライスの垂直中心(ス<br>タック・モード)、または中央画面(オーバーレイ・モード)になります。位置の単<br>位はスクリーン分割です。 |
| Set to 0(0 に設定)    | 垂直位置を0分割(スライスまたはスクリーンにおいて、垂直方向に中央)に設定<br>します。                                                   |
| バス・タイプ(Bus Type)   | Bus Type(バスの種類)を <b>SpaceWire</b> に設定します。                                                       |
| ストローブ入力            | 信号のソースとスレッショルド・レベルを設定します。                                                                       |
| Data Input(データ入力)  | 信号のソースとスレッショルド・レベルを設定します。                                                                       |
| シンク                | 同期に設定します。                                                                                       |
|                    | 使用可能なオプションは、Data(データ)、Auto(オート)、NULL(ヌル)、および<br>Custom(カスタム)です                                  |
| Data(データ)          | データを設定します。                                                                                      |
|                    | <b>Sync</b> (シンク)=Data(データ)の場合に使用できます。 <i>Configure pattern editor</i> データ<br>をカスタマイズするために      |
|                    | 使用します。                                                                                          |
| カウント               | カウントが表示されます。                                                                                    |
|                    | Sync(シンク)=NULL(ヌル)の場合に使用できます。                                                                   |
| 表(続く)              |                                                                                                 |

|表(続く)

| フィールドまたはコントロ<br>ール             | 説明                                                                                      |
|--------------------------------|-----------------------------------------------------------------------------------------|
| カスタム                           | カスタム値を設定するには:                                                                           |
|                                | <b>Sync</b> (シンク)=Custom(カスタム)の場合に使用できます。Configure pattern editor カ<br>スタム値をカスタマイズするために |
|                                | 使用します。                                                                                  |
| Display Format(表示フォー<br>マット)   | 波形表示を設定して、デコード済みバス情報のみを表示します。またはデコード済<br>みバスとソースシグナル波形を表示します。                           |
| デコード・フォーマット<br>(Decode Format) | バス情報の表示に使用するデコード形式を設定します。形式は Hex および Binary。                                            |

その他のシリアル・バス・タイプは、オプションとして購入可能です。購入してインストールすると、新しいバス・タイプがバス・タイプ(Bus Type)メニューに表示されます。シリアル・バスのオプションにより、対応する バス・トリガ機能が(サポートされている場合)Trigger(トリガ)メニューに追加されます。すべてのシリアル・ バス・コンフィグレーション・メニューへのリンクについては、Bus configuration menu を参照してください。

## 次の項目も参照してください。

Bus Trigger configuration

Bus Search configuration menus

SpaceWire serial bus search configuration menu

# SPI シリアル・バス・コンフィグレーション・メニュー

SPI バス・メニューを使用してセットアップし、SPI(シリアル・ペリフェラル・インタフェース)同期シリアル・バス波形を表示します。

SPI シリアル・バスをセットアップするには、以下の手順を実行します。

- SPI バス波形を新規作成するには、Settings(設定)バーの Add New Bus(新規バスの追加)ボタンをタップします。バッジを2回クリックしてバス・コンフィグレーション・メニューを開きます。Bus Type(バスの種類)を SPI に設定します。
- 2. 既存の SPI シリアル・バス波形の設定を変更するには、Bus (バス) 波形バッジを2回タップしてコンフィグレーション・メニューを開き必要な変更を行います。

#### SPI シリアル・バス・メニューのフィールドとコントロール

| フィールドまたはコントロ<br>ール | 説明<br>                                                                                       |
|--------------------|----------------------------------------------------------------------------------------------|
| Display(表示)        | 波形表示にバスの表示/非表示(オン(On)またはオフ(Off))を切り替えます。                                                     |
| Label(ラベル)         | バスのラベルを入力します。デフォルトのラベルは選択済みのバス・タイプです。                                                        |
|                    | ラベル・テキストを入力するには、フィールドを2回タップして仮想キーボードか<br>らラベルを入力するか、フィールドをタップして装着されているキーボードからテ<br>キストを入力します。 |

表(続く)

| フィールドまたはコントロ<br>ール  | 説明                                                                                              |
|---------------------|-------------------------------------------------------------------------------------------------|
| 位置(Position)        | バス波形の垂直位置を設定します。デフォルトの位置は、スライスの垂直中心(ス<br>タック・モード)、または中央画面(オーバーレイ・モード)になります。位置の単<br>位はスクリーン分割です。 |
| Set to 0 (0 に設定)    | 垂直位置を0分割(スライスまたはスクリーンにおいて、垂直方向に中央)に設定<br>します。                                                   |
| Bus Type(バス・タイプ)    | SPIに設定します。                                                                                      |
| データ入力               | 入力数を1つまたは2つ選択します。                                                                               |
|                     | 1 つ目は、1 つのデータ入力をコンフィグレーションできるようにします。2 つ目は、<br>MOSI および MISO を設定できます。                            |
| フレーム(Framing)       | スレーブ・セレクト(Slave Select (SS))またはアイドル(Idle)フレーム・モードを設定します。                                        |
| SCLK 入力(SCLK Input) | シリアル・クロック信号(マスタからの出力)にチャンネル・ソースとスレッショ<br>ルド・レベルを選択します。                                          |
|                     | 転送ビットを開始するマスタ・デバイスが使用するクロック信号の立上りまたは立<br>下りエッジに極性を設定します。                                        |
|                     | Framing(フレーミング)が SS で Data Inputs(データ入力)が1で、Framing(フレー<br>ミング)が Idle(アイドル)の場合に使用できます。          |
| SS 入力(SS Input)     | スレーブ・デバイスと通信を開始するには、スレーブ・セレクト信号のチャンネル・<br>ソースとスレッショルド・レベルを選択します。                                |
|                     | SS 信号にアクティブ・ハイとアクティブ・ローのロジックを使用する極性を設定します。                                                      |
|                     | Framing(フレーミング)が SS の場合に利用可能。                                                                   |
| Data Input(データ入力)   | チャンネル・ソースを選択し、データ入力のスレッショルド・レベルを設定します。                                                          |
|                     | SS 信号にアクティブ・ハイとアクティブ・ローを使用する極性を設定します。                                                           |
|                     | Data Inputs(データ入力)が1つの場合に使用できます。                                                                |
| MOSI 入力(MOSI Input) | MOSI (Master In Slave Input (マスタ・イン・スレーブ/イン)) 入力のチャンネル・ソ<br>ースとスレッショルド・レベルを選択します。               |
|                     | MOSI 信号にアクティブ・ハイとアクティブ・ローのロジックを使用する極性を設定<br>します。                                                |
|                     | Data Inputs(データ入力)=2、Framing(フレーミング)=SS/Idle(SS/アイドル)の<br>場合に使用できます。                            |
| MISO 入力(MISO Input) | MOSI(Master In Slave/Out(マスタ・イン・スレーブ/アウト))入力のチャンネル・ソ<br>ースとスレッショルド・レベルを選択します。                   |
|                     | MISO 信号にアクティブ・ハイとアクティブ・ローのロジックを使用する極性を設定<br>します。                                                |
|                     | Framing(フレーミング)が SS/Idle(SS/アイドル)、Data Inputs(データ入力)が 2<br>の場合に使用できます。                          |
| 表(続く)               | ·                                                                                               |

| フィールドまたはコントロ<br>ール             | 説明                                                                           |
|--------------------------------|------------------------------------------------------------------------------|
| ワード・サイズ(Word Size)             | ワード・サイズをビットで入力します。最小値は4、最大値は32、デフォルト値は8<br>です。                               |
| ビット順序                          | 最上位ビットを <b>最上位</b> 、または最下位ビットを <b>最下位</b> に設定します。                            |
| アイドル時間(Idle Time)              | アイドル・フレーム時間を設定します。                                                           |
| (Framing = )                   | Framing(フレーミング)が Idle(アイドル)の場合に使用できます。                                       |
| 表示フォーマット(Display<br>Format)    | 波形表示を設定して、デコード済みバス情報のみを表示します。またはデコード済<br>みバスとソースシグナル波形を表示します。これはデータ入力に依存します。 |
|                                | Data Input(データ入力)が1の場合にのみ使用できます。                                             |
| デコード・フォーマット<br>(Decode Format) | バス情報の表示に使用するデコード形式を設定します。形式は <b>16 進</b> および <b>バイナ</b><br>リです。              |

その他のシリアル・バス・タイプは、オプションとして購入可能です。購入してインストールすると、新しいバス・タイプがバス・タイプ(Bus Type)メニューに表示されます。シリアル・バスのオプションにより、対応するバス・トリガ機能が(サポートされている場合)Trigger(トリガ)メニューに追加されます。すべてのシリアル・バス・コンフィグレーション・メニューへのリンクについては、Bus configuration menu を参照してください。

## 次の項目も参照してください。

**Bus Trigger configuration** 

Bus Search configuration menus

SPI serial bus search configuration menu

# SPMI シリアル・バス・コンフィグレーション・メニュー

SPMI バス・メニューを使用してセットアップし、SPMI(シリアル・ペリフェラル管理インタフェース)シリアル・バス波形を表示します。

SPMI シリアル・バス波形をディスプレイに追加するには、以下を行います:

- 1. Settings (設定) バーの Add New Bus (新規バスの追加)をタップします。
- 2. Bus Type (バスの種類) を SPMI に設定します。

3. メニューのフィールドとコントロールを使用して、SPMI バス・パラメータを設定します。

既存の SPMI シリアル・バス波形の設定を変更するには、SPMI バス・バッジを2回タップしてコンフィグレーション・メニューを開きます。

#### SPMI シリアル・バス・メニューのフィールドとコントロール

| フィールドまたはコントロ<br>ール | 説明                     |
|--------------------|------------------------|
| Display(表示)        | 波形表示にバスの表示/非表示を切り替えます。 |
| 表(続く)              |                        |

| フィールドまたはコントロ<br>ール             | 説明                                                                                                    |
|--------------------------------|----------------------------------------------------------------------------------------------------|
| Label(ラベル)                     | バスのラベルを入力します。デフォルトのラベルは選択済みのバス・タイプです。                                                                     |
|                                | ラベル・テキストを入力するには、フィールドを2回タップして仮想キーボードか<br>らラベルを入力するか、フィールドをタップして装着されているキーボードからテ<br>キストを入力します。              |
| 位置(Position)                   | バス波形の垂直位置を設定します。デフォルトの位置は、スライスの垂直中心(ス<br>タック・モード)、または中央画面(オーバーレイ・モード)になります。位置の単<br>位はスクリーン分割です。           |
| Set to 0(0 に設定)                | 垂直位置を0分割(スライスまたはスクリーンにおいて、垂直方向に中央)に設定します。                                                                 |
| Bus Type(バス・タイプ)               | SPMIを設定して、SPMIシリアル・バス波形を設定して表示します。                                                                        |
| SCLK 入力                        | SCLK 入力信号の信号 Source (ソース) と High/Low 論理過渡 Threshold (スレッショルド)レベルを設定します。                                   |
| SDATA 入力                       | SDATA 入力信号の信号 Source(ソース)と High/Low 論理過渡 Threshold(スレッショルド)レベルを設定します。                                     |
| Display(表示)                    | <b>バス</b> (Bus)は、デコードしたバス情報のみを表示する波形表示を設定します。                                                             |
|                                | Bus and Waveforms(バスと波形)は、デコードしたバスとソース信号波形の両方を<br>表示する波形表示を設定します。                                         |
|                                | バス波形の+記号をタップして、バスのみの表示かバスとソース波形の表示かをトグ<br>ルすることもできます。                                                     |
| デコード・フォーマット<br>(Decode Format) | バス情報の表示に使用するデコード形式を設定します。形式は <b>16 進</b> (Hex)、 <b>バイナリ</b><br>(Binary)、および <b>混在 16 進</b> (Mixed Hex)です。 |

その他のシリアル・バス・タイプは、オプションとして購入可能です。購入してインストールすると、新しいバ ス・タイプがバス・タイプ(Bus Type)メニューに表示されます。シリアル・バスのオプションにより、対応する バス・トリガ機能が(サポートされている場合)Trigger(トリガ)メニューに追加されます。すべてのシリアル・ バス・コンフィグレーション・メニューへのリンクについては、Bus configuration menu を参照してください。

# 次の項目も参照してください。

Bus Trigger configuration

Bus Search configuration menus

SPMI serial bus search configuration menu

# SVID シリアル・バス・コンフィグレーション・メニュー

SVID バス・メニューを使用して、DPHY(シリアル VID(クロック、データ、アラート))シリアル・バス波形をセットアップして表示します。

SVID シリアル・バスをセットアップするには、以下を行います。

SVID バス波形を新規作成するには Settings(設定)バーの Add New Bus(新規バスの追加)ボタンをタップします。バッジを2回クリックしてバス・コンフィグレーション・メニューを開きます。Bus Type(バスの種類)を SVID に設定します。

 既存の SVID シリアル・バス波形の設定を変更するには、SVIDBus (バス) 波形バッジを2回タップして必要な 変更を行います。

#### SVID シリアル・バス・メニューのフィールドとコントロール

| フィールドまたはコントロ<br>ール             |                                                                                                    |
|--------------------------------|----------------------------------------------------------------------------------------------------|
| Display(表示)                    | 波形表示にバスの表示/非表示を切り替えます。                                                                                    |
| Label(ラベル)                     | バスのラベルを入力します。デフォルトのラベルは選択済みのバス・タイプです。                                                                     |
|                                | ラベル・テキストを入力するには、フィールドを2回タップして仮想キーボードか<br>らラベルを入力するか、フィールドをタップして装着されているキーボードからテ<br>キストを入力します。              |
| 位置(Position)                   | バス波形の垂直位置を設定します。デフォルトの位置は、スライスの垂直中心(ス<br>タック・モード)、または中央画面(オーバーレイ・モード)になります。位置の単<br>位はスクリーン分割です。           |
| Set to 0(0 に設定)                | 垂直位置を0分割(スライスまたはスクリーンにおいて、垂直方向に中央)に設定します。                                                                 |
| バス・タイプ(Bus Type)               | SVID を設定して、VID バス波形を設定して表示します。                                                                            |
| バージョン                          | Non VR14 または VR14 にパージョンを設定します。                                                                           |
| クロック入力                         | クロック入力信号のソースとスレッショルド・レベルを設定します。                                                                           |
| Data Input(データ入力)              | データ入力信号のソースとスレッショルド・レベルを設定します。                                                                            |
| アラート入力                         | アラート入力信号のソースとスレッショルド・レベルを設定します。                                                                           |
| スレッショルド(Threshold)             | スレッショルド・レベルを設定して、ロジック・ハイ・レベルを定義します。進行<br>ソースにスレッショルド値を設定します。                                              |
| Display Format(表示フォー<br>マット)   | 波形表示を設定して、デコード済みバス情報を表示します。またはデコード済みバ<br>スとソースシグナル波形を表示します。                                               |
| デコード・フォーマット<br>(Decode Format) | バス情報の表示に使用するデコード形式を設定します。形式は <b>16 進</b> (Hex)、 <b>バイナリ</b><br>(Binary)、および <b>混在 16 進</b> (Mixed Hex)です。 |

# その他のバスタイプ

その他のシリアル・バス・タイプは、オプションとして購入可能です。購入してインストールすると、新しいバス・タイプがバス・タイプ(Bus Type)メニューに表示されます。シリアル・バスのオプションにより、対応する バス・トリガ機能が(サポートされている場合)Trigger(トリガ)メニューに追加されます。すべてのシリアル・ バス・コンフィグレーション・メニューへのリンクについては、Bus configuration menu を参照してください。

#### 次の項目も参照してください。

Bus Trigger configuration

Bus Search configuration menus

SVID serial bus search configuration menu

# USB シリアル・バス・コンフィグレーション・メニュー

USB バス・メニューを使用して USB2.0(ユニバーサル・シリアル・バス)波形をセットアップして表示します。 USB シリアル・バスをセットアップするには:

- USB バス波形を新規作成するには、Settings(設定)バーの Add New Bus(新規バスの追加)ボタンをタップします。バッジを2回クリックしてバス・コンフィグレーション・メニューを開きます。Bus Type(バスの種類)を USB に設定します。
- 2. 既存の USB シリアル・バス波形の設定を変更するには、Settings(設定)バーの Bus(バス)波形バッジを2回 タップし、コンフィグレーション・メニューを開いて、必要な変更を行います。

#### USB シリアル・バス・メニューのフィールドとコントロール

▲ 注:USB3.0 (5Gbps) 信号速度に関する USB バス・メニュー・フィールドは、6 シリーズ B MSO でのみ使用 可能です。

| フィールドまたはコントロ<br>ール            | 説明                                                                                                    |
|-------------------------------|----------------------------------------------------------------------------------------------------|
| Display(表示)                   | 波形表示にバスの表示/非表示を切り替えます。                                                                                   |
| ラベル(Label)                    | バスのラベルを入力します。デフォルトのラベルは選択済みのバス・タイプです。                                                                    |
|                               | ラベル・テキストを入力するには、フィールドを2回タップして仮想キーボードか<br>らラベルを入力するか、フィールドをタップして装着されているキーボードからテ<br>キストを入力します。             |
| Position(位置)                  | バス波形の垂直位置を設定します。デフォルトの位置は、スライスの垂直中心(ス<br>タック・モード)、または中央画面(オーバーレイ・モード)になります。位置の単<br>位はスクリーン分割です。          |
| 0 に設定(Set to 0)               | 垂直位置を0分割(スライスまたはスクリーンにおいて、垂直方向に中央)に設定<br>します。                                                            |
| バス・タイプ(Bus Type)              | USBに設定します。                                                                                               |
| 速度(Speed)                     | 取り込もうとする USB バスに一致する速度を設定します。                                                                            |
|                               | 利用可能なオプションは、USB1.0(1.5Mbps)、USB1.1(12Mbps)、USB2.0(480Mbps)、<br>USB3.0(5Gbps)です                           |
|                               | USB2.0(480Mbps)を選択すると、信号の種類が差動に設定されます                                                                    |
| Signal Type(信号の種類)            | 取り込もうとする USB 信号を一致するよう設定します (シングルエンド(Single Ended)<br>または差動(Differential))。差動プローブを使用して、差動 USB 信号を取り込みます。 |
|                               | USB2.0(480Mbps)を選択すると、Signal Type(信号の種類)が Differential(差動)に設<br>定されます。                                   |
|                               | シングル・エンドと差動の両方を使用して、USB1.0(1.5Mbps)、USB1.1(12Mbps)、<br>USB2.0(480Mbps)、USB3.0(5Gbps)の速度 USB 信号を測定できます。   |
| パケット表示(Packet View)           | 波形表示にバスの表示/非表示を切り替えます。                                                                                   |
|                               | パケット表示コントロールは、Speed(速度)が USB3.0(5Gbps)に設定されている<br>場合に使用できます。                                             |
| Source (ソース)                  | 差動プローブから信号のチャンネル・ソースを選択します。                                                                              |
|                               | ソース管理は、Signal Type(信号の種類)が Diff に設定されている場合に使用できま<br>す。                                                   |
| ハイのスレッショルド(High<br>Threshold) | ハイのスレッショルド・レベルを差動信号に設定します。                                                                               |
| 表(続く)                         |                                                                                                    |

| フィールドまたはコントロ<br>ール             | 説明                                                            |
|--------------------------------|---------------------------------------------------------------|
| ローのスレッショルド(Low<br>Threshold)   | ローのスレッショルド・レベルを差動信号に設定します。                                    |
| D +入力                          | チャンネル・ソースを選択し、データの+信号のスレッショルド・レベルを設定し<br>ます。                  |
|                                | Signal Type(信号の種類)が Single Ended(シングル・エンド)の場合にのみ使用できます。       |
| D一入力                           | チャンネル・ソースを選択し、データのー信号のスレッショルド・レベルを設定し<br>ます。                  |
|                                | Signal Type(信号の種類)が Single Ended(シングル・エンド)の場合にのみ使用で<br>きます。   |
| 表示フォーマット(Display<br>Format)    | 波形表示を設定して、デコード済みバス情報のみを表示します。またはデコード済<br>みバスとソースシグナル波形を表示します。 |
| デコード・フォーマット<br>(Decode Format) | バス情報の表示に使用するデコード形式を設定します。形式は Hex および Binary。                  |

その他のシリアル・バス・タイプは、オプションとして購入可能です。購入してインストールすると、新しいバス・タイプがバス・タイプ(Bus Type)メニューに表示されます。シリアル・バスのオプションにより、対応する バス・トリガ機能が(サポートされている場合)Trigger(トリガ)メニューに追加されます。すべてのシリアル・ バス・コンフィグレーション・メニューへのリンクについては、Bus configuration menu を参照してください。

## 次の項目も参照してください。

Bus Trigger configuration

Bus Search configuration menus

USB serial bus search configuration menu

# プロット・コンフィグレーション・メニューの追加

このコンフィグレーション・メニューを使用し、2 つの信号(XY)または 3 つの信号(XYZ)の振幅と時間の関係を選択 してプロットします。これは、チャンネル、演算またはリファレンス波形をソースとすることも、TIE 測定アイ・ ダイアグラムをプロットすることもできます。

これらのプロットは Measurement (測定) プロットとは異なり (Measurement (測定) コンフィギュレーション・メニューから追加)、信号ソース値でなく測定の値をプロットします。

Add Plot(プロットを追加)コンフィグレーション・メニューを開くには、Add New...**(新規追加)Plot(プロット)** ボタンをタップします。

プロットを追加するには:

- 1. プロット・タイプを選択します。
- 2. 信号ソース(複数可)を選択します。
- 3. Add (追加) をタップします。または、プロットを2回タップしてスクリーンに追加することもできます。プロットが画面に追加されます。

#### プロットの追加(Add Plot)メニューのフィールドとコントロール

| フィールドまたはコントロ<br>ール   | 説明                                                                                                    |
|----------------------|----------------------------------------------------------------------------------------------------|
| ソース                  | プロットの入力ソースを設定します。リストされるソース・フィールドの数はプロ<br>ットにより異なります。                                                             |
| XY、XYZ、アイ・ダイアグ<br>ラム | スクリーンに追加するプロット・タイプを選択します。<br>Eye Diagram(アイ・ダイアグラム)により、TIE 測定バッジが Results(結果)バーに<br>追加され、アイ・ダイアグラムがスクリーンに追加されます。 |
| 追加(Add)              | 選択されたプロットをスクリーンに追加します。または、プロット・タイプを2回<br>タップしてスクリーンに追加することもできます。                                                 |

#### プロットの設定(Configuring plots)

各プロットには、プロットの設定を構成できるメニューがあります。Plot configuration menus を参照してください。

#### プロット表示を閉じる

プロット表示を閉じる(削除する)には、表示の右上隅のXをタップします。

プロットを有効にした測定バッジを削除してもプロットは閉じられます。

# 測定結果表の追加(Add Results Table)コンフィグレーション・メニュー

このコンフィグレーション・メニューを使用して、すべてのアクティブな測定、検索およびバス・デコード値の テーブルを追加します。結果のテーブルには、エクセル形式で値が表示されます。

Add Results Table (結果表追加) コンフィグレーション・メニューを開くには、Add New... (新規追加) Results Table (結果表)(結果表)ボタンをタップします。

結果表をスクリーンに追加するには:

1. Add New...(新規追加) Results Table(結果表)(結果表)をタップます。

2. 表のタイプを選択します。

3. Add (追加)をタップします。または、表のタイプを2回タップしてスクリーンに追加することもできます。

#### 測定結果表の追加(Add Results Table)のフィールドとコントロール

| フィールドまたはコントロ<br>ール  | 説明                                                                   |
|---------------------|----------------------------------------------------------------------|
| 測定項目                | すべての利用可能な測定の表が Results (結果) バーに表示されます。                               |
| 検索(Search)          | 各検索が独自のタブに示されるすべての定義済み検索の表が表示されます。                                   |
| バス・デコード(Bus Decode) | バス・デコード結果の表が表示されます。                                                  |
| 高調波/カスタム            | 高調波の測定結果の表が表示されます。                                                   |
|                     | カスタムには、周波数応答解析測定結果の表が表示されます。                                         |
|                     | カスタムは、入力容量、突入電流、オン時間、オフ時間、制御ループ応答、PSRR お<br>よびインピーダンス測定についてのみ利用できます。 |
| ピーク・マーカ             | すべてのアクティブなスペクトラム・ソースを使用して、スペクトラム・ビューの<br>ピーク・マーカーの表を表示します。           |
| 表(続く)               |                                                                      |

|表(続く)

| フィールドまたはコントロ<br>ール | 説明                                            |
|--------------------|-----------------------------------------------|
| 追加(Add)            | 選択されている表タイプを表示します。スクリーンに表示させたい数の表を追加で<br>きます。 |

# 結果表の操作概要

結果表には、すべてのアクティブな測定、バス・デコード操作、および検索結果の概要がエクセル形式で表示されます。結果表を使用すれば、値を簡単に比較したり結果をレポートに保存することができます。

#### 結果表 - 全般的な操作

- ・ 結果表の任意の場所を2回タップして、コンフィグレーション・メニューを開きます。
- 結果表で上または下にスクロールするには、テーブルをタップして汎用ノブAでスクロールし、テーブルの行を選択します。
- 列を移動するには、列のタイトルにタッチして、表内の新しい場所までドラッグします。
- テーブルに列を追加または削除するには、結果表を2回タップしてテーブルのコンフィギュレーション・メニューを開き、利用可能な列から選択して追加または削除します。
- 列幅のサイズを変更するには、マウスで列名ボーダにカーソルを合わせて変更し、列ボーダをクリックしてドラッグし列のサイズを変更します。
- ・ 測定結果(Measurement Results)表の単一測定を構成または削除するには、表の行をタッチしてホールドし右クリ ック・メニューを開いて、測定を構成または削除できます。
- 列の中身は並び替えできません。

#### 次の項目も参照してください。

Measurement Table configuration menu

Bus Decode Results table configuration menu

Search Results table menu

Harmonics/Frequency Response Analysis (FRA) Results table configuration menu

# 測定表コンフィグレーション・メニュー

このメニューを使用して**測定結果**(Measurement Results)表に表示される統計を選択し、各列に表示する桁数を選択し、表を保存する、などを行います。

測定結果(Measurement Results)表の任意の場所を2回タップして測定表コンフィギュレーション・メニューを開きます。

#### 測定テーブル(Measurement Table)メニュー

| フィールドまたはコントロ<br>ール        | 説明 |  |
|---------------------------|----|--|
| テーブル設定(Table Settings)パネル |    |  |
| 表(続く)                     |    |  |

| フィールドまたはコントロ<br>ール                          | 説明                                                                                                    |
|---------------------------------------------|----------------------------------------------------------------------------------------------------|
| 統計(Statistics)                              | 各測定に表示する統計情報量を設定します。                                                                                                    |
|                                             | Both(両方)は、累積結果と現在のアクイジション結果の両方を表示します。                                                                                                    |
|                                             | All Acquisitions(全アクイジション)は、アクイジション・メモリがクリアされた直近の操作からのすべてのアクイジションに関する統計を表示します。                                                                                         |
|                                             | Current Acquisition(現在のアクイジション)は、現在のアクイジションのみについての統計を表示します。                                                                                                    |
| Cycle-to-Cycle Variation(前サ<br>イクルからの変動)の表示 | これが適用される測定の場合、この関数により、波形で利用可能な各サイクルにおいて実行される測定間の平均または平均変動を表示できます。                                                                                                    |
| 該当するすべての測定を含                                | 測定結果テーブルがタブ付きになり、各測定のタブが表示されます。                                                                                                    |
| むダフを表示します                                   | 現在の測定結果テーブルの内容は、最初のタブ「統計」に表示されます。このタブ<br>は常に最初に表示されます。                                                                                                    |
|                                             | 定義された各測定値のタブが統計タブの右側に表示されます。測定タブの左から右の順序は、Results(結果)バーの測定バッジの上から下の順序と同じです。                                                                                            |
|                                             | パワー測定、ジッタ・サマリ、および結果バッジに複数の値が表示されるその他の<br>測定値は、Results(結果)バーのそれぞれのタブには表示されません。                                                                                          |
|                                             | 測定タブの内容は、タブが選択されたとき(表示される)、およびテーブルの内容が<br>保存されたときに計算されます。                                                                                                    |
|                                             | ユーザが測定バッジの順序を変更すると、結果テーブルのタブの順序も更新されま<br>す。                                                                                                    |
|                                             | 行を選択すると、ズーム・ウィンドウがレコードのイベントに移動します。ズーム<br>ウィンドウを移動すると、最も近い結果が強調表示されます。                                                                                                  |
|                                             | テーブルの内容を保存するとき、すべてのタブの内容は同じ取得元から取得されま<br>す。結果テーブルの各測定タブの内容は、ファイル名に使用されている測定バッジ<br>名とともに別のファイルに保存されます。ユーザが指定したファイル名を指定する<br>と、その名前が測定ファイル名の先頭に追加されます(例: Data_Meas1.csv) |
| テーブルの保存(Save Table)                         | 結果表データをファイルに保存するメニューを開きます。Save As configuration menu<br>(Measurement Results Table)を参照してください。                                                                          |
| 列の表示(Column Visibility)パ                    | ネル                                                                                                    |
| Label (ラベル)                                 | ラベル(Label)列を追加して、すべての測定についてのユーザ定義ラベルを表示しま<br>す。ユーザ定義ラベルが存在しない場合は、列にデフォルトの測定名が表示されま<br>す。                                                                               |
| ピーク・ツー・ピーク(Peak-<br>to-Peak)                | ピーク・ツー・ピーク列を追加し、すべての関連する測定について Pk-Pk リードアウトを表示します。                                                                                                    |
| 表示する列を選択するため<br>のチェックボックス                   | テーブルから列を追加または除外するには、それぞれの統計チェックボックスにチェックを入れる、または外します。                                                                                                    |
| 列の解像度(Column Resolutio                      | n)パネル                                                                                                    |
| 測定列の解像度                                     | 各測定列の解像度(表示するデジット数)を設定します。                                                                                                    |
| デフォルトに設定(Set to<br>Defaults)                | すべての列を設定して、5桁のリードアウト解像度を表示します。                                                                                                    |

#### 測定結果表(Measurements Results Table)の操作

- ・ 結果表の任意の場所を2回タップして、コンフィギュレーション・メニューを開きます。
- 測定結果(Measurement Results)表の単一測定を構成または削除するには、表の行をタッチしてホールドし右クリック・メニューを開いて、測定を構成または削除できます。
- Results (結果) バーに測定を追加または削除すると、その測定は自動で既存の検索結果(Search Results)テーブル に追加または削除されます。
- 結果表で上または下にスクロールするには、テーブルをタップして汎用ノブAでスクロールし、テーブルの行を選択します。
- 列を移動するには、列のタイトルにタッチして、表内の新しい場所までドラッグします。
- テーブルに列を追加または削除するには、結果表を2回タップしてテーブルのコンフィギュレーション・メニューを開き、利用可能な列から選択して追加または削除します。
- 列幅のサイズを変更するには、マウスで列名ボーダにカーソルを合わせて変更し、列ボーダをクリックしてドラッグし列のサイズを変更します。
- 列の中身は並び替えできません。

# 名前を付けて保存(Save As)コンフィグレーション・メニュー(測定結果テーブル)

名前を付けて保存(Save As)コンフィグレーション・メニューを使用して、結果テーブルの内容を CSV 形式のファイルとして保存する場所とファイル名を設定します。

Save As(名前を付けて保存)コンフィグレーション・メニューを開いて結果テーブルをファイルに保存するには:

- 1. Measurement Results (測定結果) テーブル内の任意の場所を2回タップして、Measurement Table (測定テーブル) コンフィグレーション・メニューを開きます。
- 2. Other (その他) パネルをタップします。
- 3. Save Table (テーブルの保存)をタップします。

## 名前を付けて保存(Save As)メニュー、測定結果表のフィールドとコントロール

| フィールドまたはコントロ<br>ール |                                                                                                    |
|--------------------|----------------------------------------------------------------------------------------------------|
| 保存場所               | ファイルを保存する場所を設定します。デフォルト値は、最後にファイルを保存した場所です。                                                                                           |
|                    | ファイル・パスをタップしてキーボードから新しい保存場所を入力します。または<br>ファイル名を2回タップしてスクリーン上のキーボードを開きパスを入力します。                                                        |
|                    | フィールド右下の下向き矢印アイコンをタップして、現在の保存タイプで最大 20 か<br>所の直近にファイルを保存した場所のリストを開きます。                                                                |
| 参照(Browse)         | 名前を付けて保存に移動(Browse Save As Location)ダイアログをタップして開き、ファイルを保存する場所までナビゲートして選択します。( <i>Browse Save As Location configuration menu</i> を参照)。 |
| ファイル名(File Name)   | ファイルに割り当てられるファイル名。デフォルトのファイル名は Tek000 です。フ<br>ァイル名は、次の保存で増分していきます(Tek001、Tek002、等)。                                                   |
|                    | ファイル名をタップしてキーボードから新しいファイル名を入力します。またはフ<br>ァイル名を2回タップしてスクリーン上のキーボードを開きファイル名を入力しま<br>す。                                                  |

表(続く)

| フィールドまたはコントロ<br>ール       | 説明                            |
|--------------------------|-------------------------------|
| ファイルの種類(Save As<br>Type) | テーブルの結果は CSV ファイル形式でのみ保存できます。 |

# 検索結果(Search Results)のテーブル・メニュー

このメニューを使用して、検索結果(Search Results)のテーブルのコンテンツを構成します。

検索結果テーブル(Search Results Table)コンフィグレーション・メニューを開くには、検索結果テーブル(Search Results Table)テーブルの任意の場所を2回タップします。検索結果表が複数ある場合は、検索表のタブをタップして構成し、表の任意の場所を2回タップします。

#### 検索結果(Search Results)のテーブル・メニュー

| フィールドまたはコントロ<br>ール            | 説明                                                                                            |
|-------------------------------|-----------------------------------------------------------------------------------------------|
| テーブル設定                        |                                                                                               |
| ロケーション・タイムスタ<br>ンプ解決(Location | 表示する検索マーク時間分解能を設定します。タイムスタンプには、最初に取り込んだ検索マークに関連するマークの時間が表示されます。                               |
| Timestamp Resolution)         | Short(ショート)は、タイムスタンプ・データを丸めたバージョンが表示されます。                                                     |
|                               | <b>注</b> : 実際のタイムスタンプ・データは Short 設定ではまるめられず、アクイジ<br>ション・データに保持されます。                           |
|                               | Precise(詳細)では、各時間単位ごと(秒、ミリ秒、マイクロ秒など)に完全なタ<br>イムスタンプ値を表示します。                                   |
| デルタ解決(Delta resolution)       | マークのデルタに表示する時間分解能を設定します。デルタには、各検索マーク間<br>の時差が表示されます。                                          |
|                               | Short(ショート)では、タイムスタンプ・データをまるめたバージョンとしてマー<br>ク間のデルタ時間が表示されます。                                  |
|                               | <b>注</b> : 実際のタイムスタンプ・データは Short 設定ではまるめられず、アクイジ<br>ション・データに保持されます。                           |
|                               | Precise(詳細)は、各時間単位ごと(秒、ミリ秒、マイクロ秒など)に完全なデル<br>タ・タイムスタンプ値を表示します。                                |
| テーブルの保存(Save Table)           | 結果表データをファイルに保存するメニューを開きます。Save As configuration menu<br>(Measurement Results Table)を参照してください。 |
| 列の表示(Column Visibility)パ      | ネル                                                                                            |
| 表示する列を選択するため<br>のチェックボックス     | テーブルから列を追加または除外するには、それぞれのチェックボックスにチェックを入れる、または外します。                                           |

## 検索結果(Search Results)テーブルの操作

- 検索が複数ある場合は、各検索のタブがテーブルに表示されます。表示や構成を行うには検索のタブをタップし、表の任意の場所を2回タップして、その表のコンフィグレーション・メニューを開きます。
- ・ 結果表の任意の場所を2回タップして、コンフィグレーション・メニューを開きます。

- Results (結果) バーに検索を追加または削除すると、その検索は自動で既存の検索結果(Search Results)テーブル に追加または削除されます。
- 結果表で上または下にスクロールするには、テーブルをタップして汎用ノブAでスクロールし、テーブルの行を選択します。
- 列を移動するには、列のタイトルにタッチして、表内の新しい場所までドラッグします。
- テーブルに列を追加または削除するには、結果表を2回タップしてテーブルのコンフィギュレーション・メニューを開き、利用可能な列から選択して追加または削除します。
- 列幅のサイズを変更するには、マウスで列名ボーダにカーソルを合わせて変更し、列ボーダをクリックしてド ラッグし列のサイズを変更します。列の幅が変更されてデータが切り捨てられる場合、列にマウスを重ねる と、その列についての完全な情報が表示されます(数値入力の有効桁数に依存)。
- 列の中身は並び替えできません。
- 行の順序は変更できません。
- テーブルに検索イベントが表示されたら、任意の行を選択し、波形ズーム・ポイントを表示の該当するイベントに合わせます。逆に、ズーム・ウィンドウを移動すると、対応する行がテーブルで選択されます。

# バス・デコードの結果(Bus Decode Results)コンフィグレーション・メニュー

このコンフィグレーション・メニューを使用して、各バス・デコードの結果(Bus Decode Results)テーブルに表示す るための、またはバス・デコードの結果(Bus Decode Results)テーブルをファイルに保存するための情報を選択しま す。

バス・デコード・テーブル(Bus Decode Table)コンフィグレーション・メニューを開くには、バス・デコードの結果 (Bus Decode Results)テーブルの任意の場所を2回タップします。

複数のバス・デコード結果表がある場合は、表内の各バスにタブが用意されます。表示や構成を行うにはバスの タブをタップし、表の任意の場所を2回タップして、その表のコンフィグレーション・メニューを開きます。

#### バス・デコード結果(Bus Decode Results)テーブル・メニュー

| フィールドまたはコントロ<br>ール       | 概要                                                                                                    |
|--------------------------|----------------------------------------------------------------------------------------------------|
| 列の表示(Column Visibility)パ | ネル                                                                                                    |
| テーブル内の表示する列の<br>チェックボックス | テーブルから列を追加または除外するには、それぞれのチェックボックスにチェックを入れる、または外します。リストされる列は、バス・デコードの結果(Bus Decode Results)テーブルで選択したバスのテーブルにより異なります。テーブル最上部のバスのタブを選択し変更します。その後、テーブルを2回タップして、そのテーブルに対するコンフィグレーション・メニューを開きます。 |
| その他(Other)パネル            |                                                                                                    |
| テーブルの保存(Save Table)      | 名前を付けて保存(Save As)ダイアログを開いて、テーブルのデータを CSV ファイル形<br>式で保存します。 Save As configuration menu (Bus Decode Results table)を参照してください。                                                                 |

#### バス・デコード結果(Bus Decode Results)テーブルの操作

- バス・デコード結果(Bus Decode Results)テーブルの各バスには、それぞれタブがあります。タブをタップして、 そのバスに対する結果を表示します。
- バス・デコード表のコンフィギュレーション・メニューでバスを選択しても、そのバスに対するタブは選択、 表示されません。そのタブに対するテーブルを構成する前にタブを選択してください。
- ・ 結果表の任意の場所を2回タップして、そのタブに対するコンフィギュレーション・メニューを開きます。

- ・ 設定(Settings)バーにバスを追加または削除すると、そのバスは自動で既存のバス・デコードの結果(Bus Decode Results)テーブルに追加または削除されます。
- 結果表で上または下にスクロールするには、テーブルをタップして汎用ノブAでスクロールし、テーブルの行を選択します。
- 列を移動するには、列のタイトルにタッチして、表内の新しい場所までドラッグします。
- テーブルに列を追加または削除するには、結果表を2回タップしてテーブルのコンフィギュレーション・メニューを開き、利用可能な列から選択して追加または削除します。
- 列幅のサイズを変更するには、マウスで列名ボーダにカーソルを合わせて変更し、列ボーダをクリックしてド ラッグし列のサイズを変更します。
- 列の中身は並び替えできません。
- 高速フレームと1つ以上のバスの両方が使用されている場合、バス・デコード結果テーブルには、選択したフレームのデコードされたデータが表示されます。高速フレームバッジの前/次のボタンを使用すると、フレームを切り替えて、デコードされたデータを表示できます。表には、すべてのフレームのデコードされたデータが同時に表示されるわけではありません。

注: すべてのフレームのデコードされたデータを表示するには:複数のデータ・フレームを取得してデ コードした後、バス・デコード結果表を右クリックし、Save As(名前を付けて保存)をクリックして、 デコードしたすべてのフレームのデータを.csv ファイルにエクスポートします(オフライン・データ解 析用の.csv ファイルを表示できます)。エクスポートされたファイル内のすべてのフレームのデコード されたパケット・データに同時にアクセスできます。エクスポートされたファイルでは、フレーム番号 列がデコードされたデータ・パケットを伴うフレームを一意に識別します。

 デコードされたパケットが表に表示されたら、任意の行を選択し、波形のズーム・ポイントをバス表示の対応 するパケットに合わせます。逆に、ズームウィンドウを移動すると、テーブル内の対応するパケットが選択さ れます。

# 名前を付けて保存(Save As)コンフィグレーション・メニュー(バス・デコードの 結果テーブル)

このコンフィグレーション・メニューを使用して、結果テーブルの内容を CSV 形式のファイルとして保存する場所とファイル名を設定します。

Save As(名前を付けて保存) コンフィグレーション・メニューを開くには:

- 1. Bus Decode Results(バス・デコード結果)表の任意の場所を2回タップして、Bus Decode Results(バス・デコー ド結果)コンフィギュレーション・メニューを開きます。
- 2. Other (その他) パネルをタップします。
- 3. Save Table (テーブルの保存) をタップします。

#### Save As(名前を付けて保存)メニュー(Bus Decode Results(バス・デコード結果)テーブ ル)のフィールドとコントロール

| フィールドまたはコントロ<br>ール | 概要                                                                             |
|--------------------|--------------------------------------------------------------------------------|
| 保存場所               | ファイルを保存する場所を設定します。デフォルト値は、このタイプのファイルを<br>最後に保存した場所です。                          |
|                    | ファイル・パスをタップしてキーボードから新しい保存場所を入力します。または<br>ファイル名を2回タップしてスクリーン上のキーボードを開きパスを入力します。 |
|                    | フィールド右下の下向き矢印アイコンをタップして、現在の保存タイプで最大 20 か<br>所の直近にファイルを保存した場所のリストを開きます。         |

表(続く)

385

| フィールドまたはコントロ<br>ール       | 概要                                                                                                    |
|--------------------------|----------------------------------------------------------------------------------------------------|
| 参照(Browse)               | 名前を付けて保存に移動(Browse Save As Location)コンフィグレーション・メニューを<br>タップして開き、ファイルを保存する場所までナビゲートして選択します。(Browse<br>Save As Location configuration menu を参照)。        |
| ファイル名(File Name)         | ファイルに割り当てられるファイル名。デフォルト値は、このファイルの種類を最後に保存した際に使用したユーザ入力の名前か、このファイルの種類が以前にカスタム・ファイル名で保存されていなかった場合は機器により作成されるデフォルト名になります。デフォルトのファイル名ではTek000フォーマットを使います。 |
|                          | ファイル名をタップしてキーボードから新しいファイル名を入力します。またはフ<br>ァイル名を2回タップして仮想キーボードを開きファイル名を入力します。                                                                           |
| ファイルの種類(Save As<br>Type) | テーブルの結果は CSV ファイル形式でのみ保存できます。                                                                                                    |

# 高調波/周波数応答解析(FRA)結果テーブルの構成メニュー

このコンフィグレーション・メニューを使用して、高調波/(FRA)結果テーブルに表示する情報を選択するか、 カスタム・テーブルをファイルに保存します。

Harmonics/Custom Results(高調波/カスタム結果)テーブルの任意の場所を2回タップして、Harmonics/Frequency Response Analysis (FRA) Results Table(高調波/周波数応答解析(FRA)結果テーブル)のコンフィグレーション・メ ニューを開きます。

#### 注:

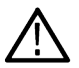

• 複数の高調波結果表が表示されると、それぞれの結果が別々のタブに表示されます。任意の高調波タブ をタップして、そのテーブルを開き、高調波結果表領域を2回タップして表のコンフィグレーション・ メニューを開きます。

・ Harmonics/FRA (高調波/FRA)は、Harmonics、Control Loop Response (制御ループ応答)、Power Supply Rejection Ratio (電源電圧変動除去比)、および Impedance (インピーダンス)測定の場合にのみ表示されます。

## Custom Results Table(カスタム結果表)のコンフィグレーション・メニュー

| フィールドまたはコントロ<br>ール      | 説明                                                                                                    |
|-------------------------|----------------------------------------------------------------------------------------------------|
| テーブル設定(Table Settings)  | パネル                                                                                                    |
| 列の表示(Column Visibility) | テーブルから列を追加または除外するには、それぞれのチェックボックスにチェックを入れる、または外します。                                                         |
| Units panel(ユニット・パネ     | ル):高調波測定でのみ利用できます。                                                                                          |
| 単位(Units)               | 測定データを表示するための垂直軸スケールを設定します。ログ(Log)またはリニア<br>(Linear)を選択します。                                                 |
| 高調波                     | All ( <b>すべて</b> )を選択してすべての高調波を表示するか、Odd (奇数)を選択して奇数<br>の高調波のみを表示するか、Even (偶数)を選択して偶数の高調波のみをテーブル<br>に表示します。 |
|                         | 注:このフィールドを変更すると、Harmonics(高調波)バー・プロットに表<br>示される高調波バーも変わります。                                                 |
| パネルの保存(Save panel)      |                                                                                                    |
| 表(続く)                   |                                                                                                    |

|表(続く)

| フィールドまたはコントロ<br>ール  | 説明                                                                                                    |
|---------------------|----------------------------------------------------------------------------------------------------|
| テーブルの保存(Save Table) | Custom Results (カスタム結果) テーブルのデータをカンマ区切り値 (CSV) ファイル<br>に保存するためのメニューを開きます。Save As configuration menu, Custom Results Table<br>を参照してください。 |

# Save As (名前を付けて保存) コンフィグレーション・メニュー、Custom Results Table (カスタム結果テーブル)

このコンフィグレーション・メニューを使用して、カスタム結果テーブルの内容を CSV ファイルで保存する場所 とファイル名を設定します。

Save As (名前を付けて保存) コンフィグレーション・メニューを開いてカスタム結果テーブルをファイルに保存 するには:

- 1. Custom Results Table(カスタム結果テーブル)内の任意の場所を2回タップして、Custom Results Table(カスタム 結果テーブル)コンフィグレーション・メニューを開きます。
- 2. Save (保存) パネルをタップします。
- 3. Save Table (テーブルの保存) ボタンをタップします。

#### Save As(名前を付けて保存)コンフィグレーション・メニュー、Custom Results Table(カス タム結果テーブル)

| フィールドまたはコントロ<br>ール          | 説明                                                                                                    |
|-----------------------------|----------------------------------------------------------------------------------------------------|
| 保存場所                        | ファイルを保存する場所を設定します。デフォルト値は、以前の保存場所です。                                                                                                    |
|                             | ファイル・パスをタップして場所を入力します。外部キーボードを使用するか、フ<br>ァイル名を2回タップして仮想キーボードを開き、パスの詳細を入力します。                                                              |
|                             | Browse(参照)ボタンでメニューを開き、保存する場所にナビゲートして選択する<br>こともできます。                                                                                      |
|                             | フィールド右下の下向き矢印アイコンをタップして、現在の保存タイプで直近に保<br>存されたファイルの場所のリストを開きます。最近保存したファイルの場所が、最<br>大 20 個保存されます。                                           |
| Browse(参照)                  | タップして、Browse Save As Location(名前を付けて保存に移動)ダイアログを開き、<br>ファイルを保存する場所にナビゲートして選択します。( <i>Browse Save As Location configuration menu</i> を参照)。 |
| File Name(ファイル名)            | ファイル名を入力します。デフォルトのファイル名は Tek000 です。ファイル名は、<br>次の保存で増分していきます(Tek001、Tek002、等)。                                                             |
|                             | ファイル名を2回タップして仮想キーボードを開くか、外部キーボードを使用して<br>名前を入力します。                                                                                        |
| (Save As Type (ファイルの種<br>類) | Custom Results Table(カスタム結果テーブル)は、CSV ファイル形式でのみ保存できます。                                                                                    |

# 波形プロットとデータおよび結果表のコメントとナビゲーション

コメント(Annotation)とナビゲーション(Navigation)は、スイッチング・ロス、di/dt、dv/dt、タイミング解析および振幅 解析などすべてのサイクルベースの測定に適用できます。

結果をナビゲートするには、以下のステップを行います。

- 1. Add New... (新規作成) Measurement (測定) をタップします。
- 2. 適切なシグナル・ソースを選択します。
- サポートされているパワー測定(スイッチング・ロス、di/dt、dv/dt、R<sub>DS(on)</sub>、タイミング解析または振幅解析) を選択し、Add(追加)をタップします。
- 4. 追加されたパワー測定バッジを2回タップして測定コンフィグレーション・メニューを開きます。
- 5. ライブ信号の Power Autoset (パワー・オートセット) ボタンをタップします。
- 6. 測定に Time Trend (時間トレンド)プロットが含まれている場合は、それを選択します。
- 7. 前面パネルの Single/Seq (単一/シーケンス) ボタンを押します。
- 8. 測定バッジを1回タップしてバッジのナビゲーション・ボタンを表示します。
- 9. Next(次)または Previous(前)ボタンをタップして、波形表示の次または前の測定リージョンにナビゲート します。各測定リージョンの値は、バッジのナビゲーション・ボタンの上に表示されます。選択された測定 リージョンは、波形表示のズーム表示にもハイライト表示されます。
- 10. Min(最小)または Max(最大)ボタンをタップして、最小と最大の測定値を含む高低リージョンまでナビゲ ートします。

注:

- R<sub>DS(on)</sub>は、R<sub>DS(on)</sub>の最小値を各スイッチング・サイクル内の1行でマークするアノテーション機能をサポ ートします。
- R<sub>DS(on)</sub>が追加されると、演算波形が作成されます。演算(抵抗曲線)等式は、測定コンフィギュレーションに基づいて V/I または ΔV/ ΔI になります。このとき特性として V/I は静的で ΔV/ ΔI は動的です。
- ・ 測定バッジの Previous (前)と Next (次)ボタンを使って、スイッチング・サイクルからスイッチング・ サイクルへ移動することができます。また、各スイッチング・サイクルにマーク付けされる最小 R<sub>DS(on)</sub> 値を表示することもできます。
  - デフォルトでは、R<sub>DS(on</sub>)により、最小<sub>DS(on</sub>)値が発生するスイッチング・サイクル上でアノテーション行が配置されます。測定結果バッジを選択すると、ナビゲーション機能によりズーム・モードが可能になり、ディスプレイでスイッチング・サイクルに最小 R<sub>DS(on</sub>)値を中央に置くことができます。

# バー・グラムおよび高調波結果表でのナビゲート

- 1. Harmonics (高調波) 測定を追加し、パラメータを構成します。
- 2. ソースがライブ・チャンネルである場合、Power Autoset (パワー・オートセット) ボタンをタップします。
- 3. 高調波 Bar Graph (バー・グラフ)を追加します。
- 4. 結果表をタップし、高調波テーブルを追加します。
- 5. 前面パネルの Single/Seq(単一/シーケンス)ボタンを押します。
- 6. Harmonics (高調波) 測定バッジをタップし、前および次のボタンを表示するよう拡張します。
- ナビゲーション・ボタンをタップして、バー・グラフの次/前(Next/Previous)バーで、高調波(Harmonic)テーブルの各行にナビゲートします。このナビゲーションは双方向でもあり、列または行を1回タップすることで、またはナビゲーション・ボタンからナビゲートすることもできます。

注:

- すべてのディスプレイが同期されると、結果表の行がハイライト表示され、選択されたバーが白色 で表示されます。
- 複数のバー・グラフが追加されると、すべてのバー・グラフが同時に結果表に関連づけられます。

Peak Marker results Table (ピーク・マーカ結果テーブル) のコンフィギュレーション・メニュー

このメニューを使用して、Peak Marker results Table (ピーク・マーカ結果テーブル)のコンテンツを構成します。

ピーク・マーカ結果テーブル・コンフィギュレーション・メニューを開くには、テーブル内の任意の場所を2回 タップします。複数のピーク・マーカ結果テーブルがある場合は、テーブルのタブをタップして構成し、テーブ ルの任意の場所を2回タップします。

#### ピーク・マーカ結果テーブルのフィールドとコントロール

| フィールドまたはコントロ            | 説明                                                                                                    |
|-------------------------|----------------------------------------------------------------------------------------------------|
| ール                      |                                                                                                    |
| 周波数分解能                  | 周波数分解能を Auto(オート)または Precise(高精度)に切り替えます。デフォル<br>トは Auto(オート)です。                                                       |
|                         | Auto (オート):スペクトラム・ビューの表示と同じ精度で周波数を表示します。                                                                               |
|                         | Precise(高精度):周波数を 1Hz の分解能まで表示します。                                                                                     |
| Save Table(テーブルの保<br>存) | Save As(名前を付けて保存)ダイアログを開いて、テーブルのデータを CSV ファイル形式で保存します。Save As configuration menu (Peak Marker results table)を参照してください。 |

#### ピーク・マーカ結果テーブルの右クリック・メニュー

| フィールドまたはコントロ<br>ール      | 説明                                                                                                    |
|-------------------------|----------------------------------------------------------------------------------------------------|
| テーブルの構成                 | ピーク・マーカ・テーブルの構成                                                                                                    |
| Save Table(テーブルの保<br>存) | Save As(名前を付けて保存)ダイアログを開いて、テーブルのデータを CSV ファイ<br>ル形式で保存します。Save As configuration menu (Peak Marker results table)を参照してくだ<br>さい。 |
| テーブルの削除                 | タップしてテーブルを削除します。                                                                                                    |

# Save As(名前を付けて保存)コンフィグレーション・メニュー (ピーク・マー カ結果テーブル)

このコンフィグレーション・メニューを使用して、ピーク・マーカ結果テーブルの内容を.csv 形式のファイルとして保存する場所とファイル名を設定します。

Save As(名前を付けて保存)コンフィグレーション・メニューーを開くには、以下を行います。

- ピーク・マーカ結果テーブル内の任意の場所を2回タップしてピーク・マーカ結果テーブル・コンフィグレーション・メニューを開きます。
- 2. Save (保存) パネルをタップします。
- 3. Save Table (テーブルの保存) ボタンをタップします。

## Save As(名前を付けて保存)コンフィグレーション・メニュー (ピーク・マーカ結果テーブ ル)

| フィールドまたはコントロ              | 説明                                                                                                    |
|---------------------------|----------------------------------------------------------------------------------------------------|
| ール                        |                                                                                                    |
| 保存場所                      | ファイルを保存する場所を設定します。デフォルト値は、最後にファイルを保存した場所です。                                                                                         |
|                           | ファイル・パスをタップしてキーボードから場所を入力します。外部キーボードを<br>使用するか、ファイル名を2回タップしてスクリーン・キーボードを開き、パスの<br>詳細を入力します。                                         |
|                           | Browse(参照)ボタンでメニューを開き、ファイルを保存する場所までナビゲートして選択することもできます。                                                                              |
|                           | フィールド右下の下向き矢印アイコンをタップして、現在の保存タイプで最大 20 か<br>所の直近にファイルを保存した場所のリストを開きます。                                                              |
| Browse(参照)                | Browse Save As Location (名前を付けて保存に移動) ダイアログをタップして開き、ファイルを保存する場所までナビゲートして選択します。Browse Save As Location configuration menu を参照してください。 |
| File Name(ファイル名)          | ファイルに割り当てられるファイル名。デフォルトのファイル名は Tek000 です。フ<br>ァイル名は、次の保存で増分していきます(Tek001、Tek002、等)。                                                 |
|                           | ファイル名をタップしてキーボードから新しいファイル名を入力します。またはフ<br>ァイル名を2回タップしてスクリーン上のキーボードを開きファイル名を入力しま<br>す。                                                |
| Save As Type(ファイルの種<br>類) | ピーク・マーカ結果テーブルは、CSV ファイル形式でのみ保存できます。                                                                                                 |

# 検索コンフィグレーション・メニューの概要

検索コンフィグレーション・メニューを使用して、チャンネルまたは波形信号にマークを付ける条件を定義します。

検索コンフィグレーション・メニューを開くには、Results (結果) バーの検索バッジを2回タップします。

Results (結果) バーに検索バッジがない場合は、Add New... (新規追加) Search (検索) (検索) ボタンをタップし ます。検索バッジが Settings (設定) バーに追加されます。検索コンフィギュレーション・メニューが開きエッジ の種類を検索します (デフォルト)。

検索のタイプと設定は、対応するトリガ・タイプに似ています(エッジ、パルス幅、ラント波、など)。

同じ波形に複数の検索を作成できます。検索条件の各イベントは、波形上部に沿った三角形でマーク付けします。 各検索のマークは、別々の色で表示されます。

検索設定に関する情報にアクセスするには、以下のリンクを使用してください。

#### その他のサーチ・タイプ

Bus Search configuration menus

Edge Search configuration menu

Logic search configuration menu

Pulse Width Search configuration menu

Rise/Fall Time Search configuration menu

Runt Search configuration menu

Setup and Hold Search configuration menu

Timeout Search configuration menu

Window Search configuration menu

DDR Read Search configuration menu

DDR Write Search configuration menu

DDR Read & Write Search configuration menu

# バス検索(Bus Search)コンフィギュレーション・メニュー

バス検索を使用して、バス波形上のバス関連イベント(開始、停止、不明アクイジション、アドレス、データ、 等)を検索し、マーク付けします。

新しいバス検索を作成するには:

- 1. Add New...(新規追加) Search (検索)。
- 2. Search Type (検索の種類)を Bus (バス) に設定します。
- 3. バスの Source (ソース)を選択します。

4. 検索メニューのフィールドを使用して、検索パラメータを設定します。

既存の検索の設定を変更するには、検索バッジを2回タップしてコンフィギュレーション・メニューを開き、必要な変更を行います。

特定のバスのコンフィギュレーション・メニュー設定を表示するためのリンクを選択します。

8b10b serial bus search configuration menu

ARINC 429 serial bus search configuration menu

Audio serial bus search configuration menu

Auto Ethernet serial bus search configuration menu

CAN serial bus search configuration menu (when not using a .dbc symbol definition file)

EtherCAT serial bus search configuration menu

Ethernet serial bus search configuration menu

eUSB serial bus search configuration menu

FlexRay serial bus search configuration menu

I2C serial bus search configuration menu

13C serial bus Search configuration menu

LIN serial bus search configuration menu

MDIO serial bus search configuration menu

MIL-STD-1553 serial bus search configuration menu

NFC serial bus search configuration menu

NRZ serial bus search configuration menu

Parallel bus search configuration menu PSI5 serial bus configuration menu RS-232 serial bus search configuration menu SDLC serial bus search configuration menu SENT serial bus search configuration menu SMBus serial bus search configuration menu SpaceWire serial bus search configuration menu SPI serial bus search configuration menu SVID serial bus search configuration menu USB serial bus search configuration menu

## その他のサーチ・タイプ

Edge Search configuration menu Logic search configuration menu Pulse Width Search configuration menu Rise/Fall Time Search configuration menu Runt Search configuration menu Setup and Hold Search configuration menu Timeout Search configuration menu Window Search configuration menu DDR Read Search configuration menu DDR Write Search configuration menu DDR Read & Write Search configuration menu

フィールドまたけったトロ 説明

# 1-ワイヤ・シリアル・バス検索コンフィグレーション・メニュー

1-ワイヤ検索コンフィグレーション・メニューを使用して検索する条件を定義し、1-ワイヤ・バスにマークを付けます。

# 表4:1-ワイヤ検索メニュー、フィールド、およびコントロール

|                               | מינייז<br>                                                                                                    |
|-------------------------------|----------------------------------------------------------------------------------------------------|
| Display(表示)                   | この検索について検索マークの表示を有効または無効にします。                                                                                                    |
| Act on Event(イベント時の<br>アクション) | Act on Event (イベント時のアクション) ボタンをタップすると、検索イベントが発生したときに機器が取るべきアクションを設定できます。フィールドとコントロールについては、Act On Event configuration menu を参照してください。 |
| Search Type(検索の種類)            | Bus(バス)に設定します。                                                                                                    |
| Source (ソース)                  | 検索対象の 1-ワイヤ・バスを選択します。                                                                                                    |
| 表(続く)                         |                                                                                                    |

392

| フィールドまたはコントロ<br>ール      | 説明                                                                                                   |
|-------------------------|----------------------------------------------------------------------------------------------------|
| Mark On(マーク対象)          | 検索対象となる情報のタイプを設定します。選択された検索のタイプでさらに他に<br>入力が必要な項目がある場合には、メニューが更新され、追加フィールドが表示さ<br>れます。               |
|                         | 特定の Mark On(マーク対象)設定とメニュー・フィールドの関連については、以下<br>の Mark On(マーク対象)表を参照してください。                            |
| Reset(リセット)             | デコード内のリセット・イベントを検索してマークを付けます。                                                                        |
| Presence(プレゼンス)         | デバイスがバス上にあり、動作準備ができていることを選択してバス・マスタに通知し、同じものを検索します。                                                  |
| Command (コマンド)          | デバイス固有で、各1バイト(8ビット)のメモリ機能コマンドにマークを付けます。                                                              |
| Data(データ)               | ペイロード・データ内のユーザ定義されたデータ・パターンを検索します。                                                                   |
| Data Bytes(データ・バイ<br>ト) | 検索するデータ・バイト数を設定します(1~5バイト)。フィールドをタップして、<br>ノブで値を変更します。                                               |
|                         | Mark On(マーク対象)が Data(データ)の場合にのみ使用できます。                                                               |
| リードROM                  | リード ROM パケットのファミリ・コードとシリアル番号を検索できます。                                                                 |
|                         | Mode(モード)が Standard <b>(スタンダード)(15.4 Kbps)</b> の時のみ利用できます。                                           |
| マッチ ROM                 | マッチ ROM パケットのファミリ・コードとシリアル番号を検索できます。                                                                 |
|                         | Mode(モード)が Standard <b>(スタンダード)(15.4 Kbps)</b> の時のみ利用できます。                                           |
| スキップ ROM                | デコードにスキップ ROM パケットを検索できます。                                                                           |
|                         | Mode(モード)が Standard <b>(スタンダード)(15.4 Kbps)</b> の時のみ利用できます。                                           |
| サーチ ROM                 | 複数のデバイスの ROM 番号を検索できます。                                                                              |
|                         | Mode(モード)が Standard <b>(スタンダード)(15.4 Kbps)</b> の時のみ利用できます。                                           |
| ROM コード                 | 検索 ROM パケット内の 64 ビット ROM 番号を検索します。                                                                   |
|                         | Mode(モード)が Standard <b>(スタンダード)(15.4Kbps)</b> で、Mark On(マーク対象)<br>が Search ROM(サーチ ROM)の場合にのみ使用できます。 |
| アラーム・サーチ                | デコードにアラーム条件が存在する場合、アラーム条件を検索できます。                                                                    |
|                         | Mode(モード)が Standard <b>(スタンダード)(15.4Kbps)</b> の場合にのみ利用できます。                                          |
| オーバドライブ・マッチ<br>ROM      | このコマンドは、デバイスがオーバードライブ・モードでのみ検索されることを除<br>いて、マッチ ROM コマンドと同じです。                                       |
|                         | Mode(モード)が Overdrive( <b>オーバードライブ)(125Kbps)</b> の場合にのみ利用でき<br>ます。                                    |
| 表(続く)                   |                                                                                                    |

| フィールドまたはコントロ<br>ール  | 説明                                                                                                    |
|---------------------|----------------------------------------------------------------------------------------------------|
| ファミリ・コード            | アドレスの最下位8ビットは、デバイスのファミリ・コードを示します。同じビットに対して検索を実行できます。                                                                                       |
|                     | Mode(モード)が Standard <b>(スタンダード)(15.4Kbps)</b> で、Mark On <b>(マーク対象)</b><br><b>がリード ROM、マッチ ROM</b> の場合にのみ使用できます。                            |
|                     | Mode(モード)が Overdrive( <b>オーバードライブ)(125Kbps)で、Mark On(マーク対</b><br><b>象)</b> が Overdrive Match ROM( <b>オーバドライブ・マッチ</b> ROM)の場合にのみ使用でき<br>ます。 |
| シリアル番号              | (次の)最下位 48 ビットはデバイスのシリアル番号を示し、同じものを検索できます。                                                                                                 |
|                     | Mode(モード)が Standard <b>(スタンダード)(15.4 Kbps)</b> の時のみ利用できます。                                                                                 |
|                     | Mark On(マーク対象)が Read ROM, Match ROM <b>(リード</b> ROM <b>、マッチ</b> ROM)の場合<br>にのみ使用できます。                                                      |
|                     | Mode(モード)が Overdrive( <b>オーバードライブ)(125Kbps)で、Mark On(マーク対<br/>象)が Overdrive Match ROM(オーバドライブ・マッチ ROM)の場合にのみ使用でき<br/>ます。</b>               |
| オーバドライブ・スキップ<br>ROM | このコマンドは、オーバードライブで実行できるデバイスのみが検索されることを<br>除いて、Skip ROM(スキップ ROM)コマンドと同じです。                                                                  |
|                     | Mode(モード)が Overdrive( <b>オーバードライブ)(125Kbps)</b> の場合にのみ利用でき<br>ます。                                                                          |
| CRC エラー             | デコードに CRC エラーが存在するかどうかを検索できます。                                                                                                    |
| トリガ設定を検索設定にコ<br>ピー  | 現在のオシロスコープ・トリガ設定に一致する検索条件を設定します。                                                                                                    |
|                     | 1-ワイヤは現在バス・トリガ・ソースとしてサポートされていません。                                                                                                    |
| 検索設定をトリガ設定にコ<br>ピー  | 検索条件に一致するように現在のオシロスコープ・トリガ設定を設定します。                                                                                                    |
|                     | 1-ワイヤは現在バス・トリガ・ソースとしてサポートされていません。                                                                                                    |

## 次の項目も参照してください。

Bus Trigger configuration

Bus Search configuration menus

1-ワイヤ・シリアル・バス・コンフィグレーション・メニュー (330 ページ)

# 8b10b シリアル・バス検索コンフィギュレーション・メニュー

8b10b 検索コンフィギュレーション・メニューを使用して検索する条件を定義し、8b10b バス波形にマークを付け ます。同じバスに複数の検索を持つことができます。

| フィールドまたはコントロ<br>ール | 説明                            |
|--------------------|-------------------------------|
| Display(表示)        | この検索について検索マークの表示を有効または無効にします。 |
| 夫 (結く)             |                               |

|衣 ( 続く )

| フィールドまたはコントロ<br>ール              | 説明                                                                                                    |
|---------------------------------|----------------------------------------------------------------------------------------------------|
| Act on Event(イベントに対<br>するアクション) | Act on Event(イベント時のアクション)ボタンをタップすると、検索イベントが発生したときに機器が取るべきアクションを設定できます。フィールドとコントロールについては、Act On Event configuration menu を参照してください。 |
| Search Type(検索の種類)              | Bus(バス)に設定します。                                                                                                    |
| Source(ソース)                     | 検索対象の 8b10b バスを選択します。                                                                                                    |
| マーク対象(Mark On)                  | 検索対象となる情報のタイプを選択します。                                                                                                    |
| フォーマット                          | 検索するデータ・バイト数を設定します(1~5バイト)。Aノブで値を変更します。                                                                                            |
|                                 | Mark On(マーク対象)が Symbols(シンボル)の場合にのみ使用できます。                                                                                         |
| タイプ                             | 検索するタイプを設定します(Data(データ)または Control(コントロール))。                                                                                       |
|                                 | Mark On(マーク対象)が Symbols(シンボル)で Format(フォーマット)が 8-Bit の<br>場合にのみ使用できます。                                                             |
| ディスパリティ                         | ディスパリティ・タイプを Positive(正)、Negative(負)、または Either(任意)に設<br>定します。                                                                     |
|                                 | Mark On(マーク対象)が Symbols(シンボル)で Format(フォーマット)が 8-Bit、<br>10-Bit、Symbol の場合にのみ使用できます。                                               |
|                                 | <b>注</b> :ディスパリティ値を設定し、10 ビット・データ値を問い合わせます。                                                                                        |
| 値                               | フォーマットの値を設定します。                                                                                                    |
|                                 | <ul> <li>Format (フォーマット)が 8-Bit の場合、8-Bit 値を Binary (バイナリ) または Hex<br/>(16 進)形式で設定できます。</li> </ul>                                 |
|                                 | <ul> <li>Format(フォーマット)が 10-Bit の場合、10-Bit 値を Binary(バイナリ)または Hex<br/>(16 進)形式で設定できます。</li> </ul>                                  |
|                                 | <ul> <li>Format(フォーマット)が Symbol(シンボル)の場合、値を 10 進形式で設定できます。</li> </ul>                                                              |
|                                 | Mark On(マーク対象)が Symbols(シンボル)の場合にのみ使用できます。                                                                                         |
| 10Bit RD+                       | RD の正の 10 ビット値を設定します。8 ビットまたはシンボルに対応する 10 ビット<br>値を表示します。                                                                          |
|                                 | 形式が10ビットの場合に                                                                                                    |
|                                 | 使用可能なバイナリ値と 16 進値を設定します                                                                                                    |
| 10Bit RD-                       | RDnegative 10 ビット値を設定します。8 ビットまたはシンボルに対応する 10 ビット<br>値を表示します。                                                                      |
|                                 | 形式が10ビットの場合に                                                                                                    |
|                                 | 使用可能なバイナリ値と 16 進値を設定します                                                                                                    |
| Error Type(エラー・タイプ)             | 波形上で検索してマークするエラーのタイプ(Symbol (シンボル)または Disparity<br>(ディスパリティ))を設定します。                                                               |
|                                 | Mark On(マーク対象)が Errors(エラー)の場合にのみ使用できます。                                                                                           |
| 表(続く)                           |                                                                                                    |

|表(続く)

| フィールドまたはコントロ<br>ール | 説明                                  |
|--------------------|-------------------------------------|
| トリガ設定を検索設定にコ       | 現在のオシロスコープ・トリガ設定に一致する検索条件を設定します。    |
| ピー                 | 8b10b は現在バス・トリガ・ソースとしてサポートされていません。  |
| 検索設定をトリガ設定にコ       | 検索条件に一致するように現在のオシロスコープ・トリガ設定を設定します。 |
| ピー                 | 8b10bは現在バス・トリガ・ソースとしてサポートされていません。   |

# 次の項目も参照してください。

Bus Trigger configuration

Bus Search configuration menus

8b10b serial bus configuration menu

# ARINC 429 シリアル・バス検索コンフィグレーション・メニュー

ARINC 429 検索コンフィグレーション・メニューを使用して検索する条件を定義し、ARINC 429 バス波形にマークを 付けます。同じバスに複数の検索を持つことができます。

| フィールドまたはコントロ<br>ール             | 説明                                                                                                    |
|--------------------------------|----------------------------------------------------------------------------------------------------|
| Display(表示)                    | この検索について検索マークの表示を有効または無効にします。                                                                                                    |
| Act on Event(イベント時の<br>アクション)  | Act on Event (イベント時のアクション)ボタンをタップすると、検索イベントが発生したときに機器が取るべきアクションを設定できます。フィールドとコントロールについては、Act On Event configuration menu を参照してください。   |
| Search Type(検索の種類)             | Bus(バス)に設定します。                                                                                                    |
| ソース(Source)                    | 検索対象とする ARINC429 バスを選択します。                                                                                                    |
| マーク条件(Mark When)               | 検索対象となる情報のタイプを設定します。                                                                                                    |
| ラベルでトリガ(Trigger<br>When Label) | 検索するラベル条件を設定します。                                                                                                    |
| ラベル(Label)                     | 検索するラベル・パターンを設定します。                                                                                                    |
|                                | Binary(バイナリ)、Hex(16 進)、または Octal(8 進)のフィールドをタップし、A<br>および B のノブを使用して値を選択および変更します。またはフィールドを 2 回タ<br>ップして、仮想キーパッドを使用して、値を入力します。         |
|                                | Mark When(マーク条件)が Label(ラベル)または Label & Data(ラベルおよびデー<br>タ)である場合に利用可能です。                                                              |
| ラベル・ロー(Label Low)              | 検索するラベル・パターン範囲の低い値を設定します。                                                                                                    |
|                                | Binary(バイナリ)、Hex(16 進)、または Octal(8 進)のフィールドをタップし、A<br>および B のノブを使用して値を選択および変更します。またはフィールドを 2 回タ<br>ップして、仮想キーパッドを使用して、値を入力します。         |
|                                | 利用可能になるのは、Mark When(マーク条件)が Label(ラベル)で、Mark When Label<br>(マーク条件ラベル)が Inside Range(インサイド・レンジ)または Outside Range(ア<br>ウトサイド・レンジ)の場合です。 |

表(続く)
| フィールドまたはコントロ<br>ール            | 説明                                                                                                    |
|-------------------------------|----------------------------------------------------------------------------------------------------|
| ラベル・ハイ(Label High)            | 検索するラベル・パターン範囲 の高い値を設定します。                                                                                                    |
|                               | Binary(バイナリ)、Hex(16 進)、または Octal(8 進)のフィールドをタップし、A<br>および B のノブを使用して値を選択および変更します。またはフィールドを 2 回タ<br>ップして、仮想キーパッドを使用して、値を入力します。         |
|                               | 利用可能になるのは、Mark When(マーク条件)が Label(ラベル)で、Mark When Label<br>(マーク条件ラベル)が Inside Range(インサイド・レンジ)または Outside Range(ア<br>ウトサイド・レンジ)の場合です。 |
| データでトリガ(Trigger<br>When Data) | 検索するデータ条件を設定します。                                                                                                    |
| データ (Data)                    | 検索するデータ・パターンを設定します。                                                                                                    |
|                               | Binary(バイナリ)、Hex(16 進)、または Octal(8 進)のフィールドをタップし、A<br>および B のノブを使用して値を選択および変更します。またはフィールドを 2 回タ<br>ップして、仮想キーパッドを使用して、値を入力します。         |
|                               | Mark When(マーク条件)が Data(データ)または Label & Data(ラベルおよびデー<br>タ)である場合に利用可能です。                                                               |
| データ・ロー(Data Low)              | 検索するデータ・パターン範囲の低い値を設定します。                                                                                                    |
|                               | Binary(バイナリ)、Hex(16 進)、または Octal(8 進)のフィールドをタップし、A<br>および B のノブを使用して値を選択および変更します。またはフィールドを 2 回タ<br>ップして、仮想キーパッドを使用して、値を入力します。         |
|                               | Mark When(マーク条件)が Data(データ)で、Mark When Data(マーク条件データ)<br>が Inside Range(範囲内)または Outside Range(範囲外)の場合に利用可能です。                         |
| データ・ハイ(Data High)             | 検索するデータ・パターン範囲の高い値を設定します。                                                                                                    |
|                               | Binary(バイナリ)、Hex(16 進)、または Octal(8 進)のフィールドをタップし、A<br>および B のノブを使用して値を選択および変更します。またはフィールドを 2 回タ<br>ップして、仮想キーパッドを使用して、値を入力します。         |
|                               | Mark When(マーク条件)が Data(データ)で、Mark When Data(マーク条件データ)<br>が Inside Range(範囲内)または Outside Range(範囲外)の場合に利用可能です。                         |
| SSM                           | 検索する対象の Sign/Status Matrix (SSM)ビットを設定します。                                                                                            |
|                               | Binary(バイナリ)または Hex(16 進)のフィールドをタップして、A および B のノ<br>ブを使用し値を選択して変更します。またはフィールドを 2 回タップして、仮想キ<br>ーパッドを使用して、値を入力します。                     |
|                               | Mark When(マーク条件)が Data(データ)または Label & Data(ラベルおよびデー<br>タ)である場合に利用可能です。                                                               |
| SDI                           | 検索する対象のソース/宛先識別子(Destination、SDI)ビット条件を設定します。                                                                                         |
|                               | Binary(バイナリ)または Hex(16 進)のフィールドをタップして、A および B のノ<br>ブを使用し値を選択して変更します。またはフィールドを 2 回タップして、仮想キ<br>ーパッドを使用して、値を入力します。                     |
|                               | Mark When(マーク条件)が Data(データ)または Label & Data(ラベルおよびデー<br>タ)である場合に利用可能です。                                                               |
| 表(続く)                         |                                                                                                    |

| フィールドまたはコントロ<br>ール                                     | 説明                                         |
|--------------------------------------------------------|--------------------------------------------|
| エラー・タイプ(Error Type)                                    | 検索するエラー条件を設定します。                           |
|                                                        | Mark When (マーク条件))が Error (エラー)の場合に利用可能です。 |
| Copy Trigger Settings to<br>Search(トリガ設定を検索<br>設定にコピー) | 現在のオシロスコープ・トリガ設定に一致する検索条件を設定します。           |
| Copy Search Settings to<br>Trigger(検索設定をトリガ<br>設定にコピー) | 検索条件に一致するように現在のオシロスコープ・トリガ設定を設定します。        |

Bus Trigger configuration

Bus Search configuration menus

ARINC 429 serial bus menu

## オーディオ・シリアル・バス検索コンフィグレーション・メニュー

オーディオ検索(Audio Search)コンフィグレーション・メニューを使用して検索する条件を定義し、オーディオ・バス波形にマークを付けます。同じバスに複数の検索を持つことができます。

| フィールドまたはコントロ<br>ール            | 説明                                                                                                    |
|-------------------------------|----------------------------------------------------------------------------------------------------|
| Display(表示)                   | この検索について検索マークの表示を有効または無効にします。                                                                                                    |
| Act on Event(イベント時の<br>アクション) | Act on Event (イベント時のアクション)ボタンをタップすると、検索イベントが発生したときに機器が取るべきアクションを設定できます。フィールドとコントロールについては、Act On Event configuration menu を参照してください。 |
| Search Type(検索の種類)            | Bus(バス)に設定します。                                                                                                    |
| Source (ソース)                  | 検索対象の <b>オーディオ</b> (Audio)バスを選択します。                                                                                                 |
| マーク対象(Mark On)                | 検索対象となる情報のタイプを選択します。                                                                                                    |
| Data(データ)                     | 検索するデータ・パターンを設定します。マーク条件(Mark When)フィールドと組<br>み合わせて正確な検索条件を指定します。                                                                   |
|                               | Binary(バイナリ)、Hex(16 進)、または Decimal(10 進)のフィールドをタップし、<br>A および B のノブを使用して、値を選択および変更します。またはフィールドを 2<br>回タップして、仮想キーパッドを使用して、値を入力します。   |
|                               | Mark On(マーク対象)が Data(データ)の場合にのみ使用できます。                                                                                              |
| ワード (Word)                    | 検索対象のオーディオ・ワード・チャンネルを設定します。                                                                                                    |
|                               | Mark On(マーク対象)が Data(データ)の場合にのみ使用できます。                                                                                              |
| 表(続く)                         |                                                                                                    |

| フィールドまたはコントロ<br>ール                                      | 説明                                                                                                    |
|---------------------------------------------------------|----------------------------------------------------------------------------------------------------|
| マーク条件(Mark When)                                        | 指定されたデータ・パターンのマーク条件を設定します。                                                                                                    |
|                                                         | Inside Range(範囲内)または Outside Range(範囲外)に設定すると、指定された検<br>索範囲のハイとローの境界パターンを設定するためのフィールドが表示されます。                                     |
|                                                         | Binary(バイナリ)、Hex(16 進)、または Decimal(10 進)のフィールドをタップし、<br>A および B のノブを使用して、値を選択および変更します。またはフィールドを 2<br>回タップして、仮想キーパッドを使用して、値を入力します。 |
|                                                         | Mark On(マーク対象)が Data(データ)の場合にのみ使用できます。                                                                                            |
| A、B のノブの制御                                              | Aノブを使って変更する桁を選択(ハイライト表示)します。                                                                                                    |
|                                                         | Bノブで桁の値を変更します。                                                                                                    |
| Copy Trigger Settings to<br>Search (トリガ設定を検索<br>設定にコピー) | 現在のオシロスコープ・トリガ設定に一致する検索条件を設定します。                                                                                                  |
| Copy Search Settings to<br>Trigger(検索設定をトリガ<br>設定にコピー)  | 検索条件に一致するように現在のオシロスコープ・トリガ設定を設定します。                                                                                               |

Bus Trigger configuration

Bus Search configuration menus

Audio serial bus configuration menu

# Auto Ethernet シリアル・バス検索コンフィグレーション・メニュー

Auto Ethernet 検索コンフィグレーション・メニューを使用して検索する条件を定義し、Auto Ethernet バス波形にマークを付けます。同じバスに複数の検索を持つことができます。

| フィールドまたはコントロ<br>ール              | 説明                                                                                                    |
|---------------------------------|----------------------------------------------------------------------------------------------------|
| Display(表示)                     | この検索について検索マークの表示を有効または無効にします。                                                                                                    |
| Act on Event(イベント時の<br>アクション)   | Act on Event (イベント時のアクション) ボタンをタップすると、検索イベントが発生したときに機器が取るべきアクションを設定できます。フィールドとコントロールについては、Act On Event configuration menu を参照してください。                                                                               |
| Search Type(検索の種類)              | Bus(バス)に設定します。                                                                                                    |
| Source (ソース)                    | 検索対象の Auto Ethernet バスを選択します。                                                                                                    |
| マーク対象(Mark On)                  | 検索対象となる情報のタイプを選択します。                                                                                                    |
| 宛先 MAC アドレスの宛先、<br>ソース MAC アドレス | 検索する対象の MAC 宛先や MAC ソースのアドレス・パターンを設定します<br>Binary(バイナリ)または Hex(16 進)のフィールドをタップして、A および B のノ<br>ブを使用し値を選択して変更します。またはフィールドを 2 回タップして、仮想キ<br>ーパッドを使用して、値を入力します。<br>Mark On(マーク対象)が Mac Address(MAC アドレス)の場合にのみ使用できます。 |
| 表(続く)                           |                                                                                                    |

| フィールドまたはコントロ<br>ール            | 説明                                                                                                    |
|-------------------------------|----------------------------------------------------------------------------------------------------|
| Qタグ(Q-Tag)                    | 検索するQタグ(Q-Tag)パターンを設定します。                                                                                                    |
|                               | Binary(バイナリ)または Hex(16 進)のフィールドをタップして、A および B のノ<br>ブを使用し値を選択して変更します。またはフィールドを 2 回タップして、仮想キ<br>ーパッドを使用して、値を入力します。                 |
|                               | Mark On(マーク対象)が Q-Tag Control Information(タグ・コントロール情報)である<br>場合に使用できます。                                                           |
| MAC 長/タイプ(MAC<br>Length/Type) | 検索する MAC 長またはタイプのパターンを入力します。マーク条件(Mark When)フィールドと組み合わせて正確な検索条件を指定します。                                                            |
|                               | Binary(バイナリ)または Hex(16 進)のフィールドをタップして、A および B のノ<br>ブを使用し値を選択して変更します。またはフィールドを 2 回タップして、仮想キ<br>ーパッドを使用して、値を入力します。                 |
|                               | Mark On(マーク対象)が MAC Length/Type(MAC 長/タイプ)の場合にのみ使用でき<br>ます。                                                                       |
| IP プロトコル(IP Protocol)         | 検索する IP プロトコル・パターンを設定します。                                                                                                    |
|                               | Binary(バイナリ)または Hex(16 進)のフィールドをタップして、A および B のノ<br>ブを使用し値を選択して変更します。またはフィールドを 2 回タップして、仮想キ<br>ーパッドを使用して、値を入力します。                 |
|                               | Mark On(マーク対象)が IP Header(IP ヘッダ)の場合にのみ使用できます。                                                                                    |
| ソース、宛先アドレス                    | 検索する対象のソースや宛先の IP アドレス・パターンを設定します。                                                                                                |
|                               | Hex (16 進)、または Decimal (10 進) のフィールドをタップし、A および B のノブを<br>使用して、値を選択および変更します。またはフィールドを 2 回タップして、仮想<br>キーパッドを使用して、値を入力します。          |
|                               | Mark On(マーク対象)が IP Header(IP ヘッダ)の場合にのみ使用できます。                                                                                    |
| ソース・ポート、宛先ポー<br>ト             | 検索する対象のソースや宛先の TCP ヘッダ・ポート・パターンを設定します。                                                                                            |
|                               | Binary(バイナリ)、Hex(16 進)、または Decimal(10 進)のフィールドをタップし、<br>A および B のノブを使用して、値を選択および変更します。またはフィールドを 2<br>回タップして、仮想キーパッドを使用して、値を入力します。 |
|                               | Mark On(マーク対象)が TCP Header(TCP ヘッダ)の場合にのみ使用できます。                                                                                  |
| シーケンス番号(Sequence              | 検索する TCP ヘッダのシーケンス番号パターンを設定します。                                                                                                   |
| Number)                       | Binary(バイナリ)、Hex(16 進)、または Decimal(10 進)のフィールドをタップし、<br>A および B のノブを使用して、値を選択および変更します。またはフィールドを 2<br>回タップして、仮想キーパッドを使用して、値を入力します。 |
|                               | Mark On(マーク対象)が TCP Header(TCP ヘッダ)の場合にのみ使用できます。                                                                                  |
| ACK 番号(Ack Number)            | 検索する TCP ヘッダの ACK 番号パターンを設定します。                                                                                                   |
|                               | Binary(バイナリ)、Hex(16 進)、または Decimal(10 進)のフィールドをタップし、<br>A および B のノブを使用して、値を選択および変更します。またはフィールドを 2<br>回タップして、仮想キーパッドを使用して、値を入力します。 |
|                               | Mark On(マーク対象)が TCP Header(TCP ヘッダ)の場合にのみ使用できます。                                                                                  |
| 表(続く)                         |                                                                                                    |

| フィールドまたはコントロ<br>ール                | 説明                                                                                                    |
|-----------------------------------|----------------------------------------------------------------------------------------------------|
| データ・バイト(Data Bytes)               | 検索するクライアント・データ・バイト数を設定します(1~16 バイト)。Aノブで<br>値を変更します。                                                                    |
|                                   | Mark On(マーク対象)が Client Data(クライアント・データ)の場合にのみ使用でき<br>ます。                                                                |
| バイト・オフセット(Byte<br>Offset)         | クライアント・データ・バイト・オフセット(任意(Don't Care)またはバイト数)を設<br>定します。フィールドをタップし、Aノブを使用して値を変更します。                                       |
|                                   | Mark On(マーク対象)が Client Data(クライアント・データータ)の場合にのみ使用<br>できます。                                                              |
| クライアント・データ(Client<br>Data)        | 検索するデータ・パターンを設定します。表示されるビット数は、Data Byte(デー<br>タ・バイト)設定により異なります。マーク条件(Mark When)フィールドと組み合<br>わせて正確な検索条件を指定します。           |
|                                   | Binary(バイナリ)、Hex(16)進)または ASCII フィールドをタップして A および B<br>のノブを使用して値を選択して変更します。またはフィールドを 2 回タップして、<br>仮想キーパッドを使用して、値を入力します。 |
|                                   | Mark On(マーク対象)が Client Data(クライアント・データ)の場合にのみ使用でき<br>ます。                                                                |
| マーク条件(Mark When)                  | マーク条件を設定します。                                                                                                    |
|                                   | Inside Range(範囲内)または Outside Range(範囲外)に設定すると、指定された検<br>索範囲のハイとローの境界パターンを設定するためのフィールドが表示されます。                           |
|                                   | Binary(バイナリ)または Hex(16 進)のフィールドをタップして、A および B のノ<br>ブを使用し値を選択して変更します。またはフィールドを 2 回タップして、仮想キ<br>ーパッドを使用して、値を入力します。       |
|                                   | Mark On(マーク対象)が MAC Length/Type(MAC 長/タイプ)または Client Data(ク<br>ライアント・データ)の場合にのみ使用できます。                                  |
| A、Bのノブの制御                         | Aノブを使って変更する桁を選択(ハイライト表示)します。                                                                                            |
|                                   | Bノブで桁の値を変更します。                                                                                                    |
| Copy Trigger Settings to          | 現在のオシロスコープ・トリガ設定に一致する検索条件を設定します。                                                                                        |
| Search(トリガ設定を検索<br>設定にコピー)        | Auto Ethernet は現在バス・トリガ・ソースとしてサポートされていません。                                                                              |
| Copy Search Settings to           | 検索条件に一致するように現在のオシロスコープ・トリガ設定を設定します。                                                                                     |
| Ingger ( 使 案 設 定 を トリカ<br>設定にコピー) | Auto Ethernet は現在バス・トリガ・ソースとしてサポートされていません。                                                                              |

Bus Trigger configuration

Bus Search configuration menus

Auto Ethernet serial bus configuration menu

# CAN シリアル・バス検索コンフィグレーション・メニュー (.dbc シンボル定義フ ァイルを使用しないとき)

CAN 検索コンフィグレーション・メニューを使用して検索する条件を定義し、CAN バス波形にマークを付けます。 このメニューは、.dbc シンボル定義ファイルが読み込まれないときに、CAN バス・イベントを検索できるようにし ます。

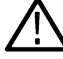

注: 読み込み済みの.dbc シンボル定義ファイルを使用する CAN シリアル・バス検索については、CAN serial bus search configuration menu (when using a .dbc symbol definition file)を参照してください。

| フィールドまたはコントロ<br>ール            | 概要                                                                                                    |
|-------------------------------|----------------------------------------------------------------------------------------------------|
| Display(表示)                   | この検索での波形検索マークの表示と非表示を切り替えます。                                                                                                    |
| Act on Event(イベント時の<br>アクション) | Act on Event(イベント時のアクション)ボタンをタップすると、検索イベントが発生したときに機器が取るべきアクションを設定できます。フィールドとコントロールについては、 <i>B Trigger Event (B トリガ・イベント) コンフィギュレーション・メニ</i> ュー(192 ページ)を参照してください。                                                        |
| Search Type(検索の種類)            | Bus(バス)に設定します。                                                                                                    |
| Source(ソース)                   | 検索対象の CAN バスを選択します。                                                                                                    |
| マーク対象(Mark On)                | バス波形取込みでサーチ/マークの対象とする情報の種類を設定します。                                                                                                    |
|                               | Start of Frame (フレームの開始) は CAN フレームの開始が発生するたびに検索マーク<br>を設定します。                                                                                                    |
|                               | Type of Frame(フレーム・タイプ)はフレーム・タイプ・フィールドで設定されたフ<br>レーム・タイプにヒットするたびに検索マークを設定します。                                                                                                    |
|                               | Identifier (識別子) は Direction (方向)、Identifier Format (識別子のフォーマット)、お<br>よび Identifier (識別子) フィールドに設定された CAN 識別子のフレームにヒットす<br>るたびに検索マークを設定します。デコード・フォーマット(Decode Format)バス・バ<br>ッジがシンボリック(Symbolic)に設定されているときは利用できません。      |
|                               | Data(データ)は指定したデータ・フィールド(Data Bytes(データ・バイト)、Data<br>Offset(データ・オフセット)、Mark When(マーク条件)、および Data(データ))に<br>ヒットするたびに検索マークを設定します。 <b>デコード・フォーマット</b> (Decode Format)<br>バス・バッジが <b>シンボリック</b> (Symbolic)に設定されているときは利用できません。 |
|                               | ld & Data(ID とデータ)は指定した ID およびデータ・フィールドにヒットするたび<br>に検索マークを設定します。デ <b>コード・フォーマット</b> (Decode Format)バス・バッジが<br><b>シンボリック</b> (Symbolic)に設定されているときは利用できません。                                                                |
|                               | End of Frame(フレームの終了)は CAN フレームの終了にヒットするたびに検索マー<br>クを設定します。                                                                                                    |
|                               | Error(エラー)は指定したエラー状態(Missing Ack(Ack なし)、Bit Stuffing(ビット・<br>スタッフ)、FD Form Error(FD フォーム・エラー)、または Any Error(任意のエラー))<br>が発生するたびに検索マークを設定します。                                                                            |
| フレーム・タイプ(Frame<br>Type)       | バス波形でサーチ/マークの対象とするフレーム・タイプ( <b>データ・フレーム</b> (Data<br>Frame)、 <b>リモート・フレーム</b> (Remote Frame)、 <b>エラー・フレーム</b> (Error Frame)、 <b>過負荷フ</b><br>レーム(Overload Frame))を設定します。                                                  |
|                               | Mark On(マーク対象)が Type of Frame(フレーム・タイプ)の場合にのみ使用でき<br>ます。                                                                                                    |
| 表(続く)<br>                     |                                                                                                    |

| フィールドまたはコントロ<br>ール                | 概要                                                                                                    |
|-----------------------------------|----------------------------------------------------------------------------------------------------|
| 方向(Direction)                     | 検索する識別子の転送方向( <b>読み込み</b> (Read)、 <b>書き込み</b> (Write)、または <b>いずれか</b><br>(Either))を設定します。                             |
|                                   | Mark On(マーク対象)が Identifier(識別子)の場合にのみ使用できます。                                                                          |
| 識別子のフォーマット<br>(Identifier Format) | 検索する CAN 識別子フォーマットのビット長( <b>標準</b> (Standard)11 ビットまたは <b>拡張</b><br>(Extended)29 ビット(CAN 2.0B 用))を設定します。              |
|                                   | Mark On(マーク対象)が Identifier(識別子)または ID & Data (ID とデータ)の場合<br>にのみ使用できます。                                               |
| 識別子                               | 検索する識別子パターンを入力します。表示されるビット数は、 <b>識別子のフォーマット</b> (Identifier Format)設定により異なります。                                        |
|                                   | Binary (バイナリ) または Hex (16 進) のフィールドをタップして、A および B のノ<br>ブを使用し値を選択して変更します。またはフィールドを 2 回タップして、仮想キ<br>ーパッドを使用して、値を入力します。 |
|                                   | Mark On(マーク対象)が Identifier(識別子)または ID & Data (ID とデータ)の場合<br>にのみ使用できます。                                               |
| データ・バイト(Data                      | 検索するデータ・バイト数を設定します(1~8バイト)。Aノブで値を変更します。                                                                               |
| Bytes)                            | Mark On(マーク対象)が Data(データ)または ID & Data(ID とデータ)の場合にの<br>み使用できます。                                                      |
| データ・オフセット(Data                    | オフセット値を設定します。Aノブで値を変更します。                                                                                             |
| Offset)                           | Mark On(マーク対象)が Data(データ)または ID & Data(ID とデータ)の場合にの<br>み使用できます。                                                      |
| マーク条件                             | マーク条件を設定します(データ条件との=、≠、<、>、≦、または≧で波形をマー<br>ク)。                                                                        |
|                                   | Mark On(マーク対象)が Data(データ)または ID & Data(ID とデータ)の場合にの<br>み使用できます。                                                      |
| Data (データ)                        | 検索するデータ・パターンを設定します。表示されるビット数は、Data Byte(デー<br>タ・バイト)設定により異なります。                                                       |
|                                   | Binary (バイナリ) または Hex (16 進) のフィールドをタップして、A および B のノ<br>ブを使用し値を選択して変更します。またはフィールドを 2 回タップして、仮想キ<br>ーパッドを使用して、値を入力します。 |
|                                   | Mark On(マーク対象)が Data(データ)または ID & Data(ID とデータ)の場合にの<br>み使用できます                                                       |
|                                   | ٥<br>                                                                                                    |
| Error Type(エラー・タイプ)               | バス波形でサーチ/マークの対象とするエラーの種類を設定します (Ack なし(Missing Ack)、ビットスタッフ(Bit Stuffing)、または任意のエラー(Any Error))。                      |
|                                   | Mark On(マーク対象)が Error(エラー)の場合にのみ使用できます。                                                                               |
| A、Bのノブの制御                         | Aノブを使って変更する桁を選択(ハイライト表示)します。                                                                                          |
|                                   | Bノブで桁の値を変更します。                                                                                                    |
| 表(続く)                             |                                                                                                    |

| フィールドまたはコントロ<br>ール                                     | 概要                                  |
|--------------------------------------------------------|-------------------------------------|
| Copy Trigger Settings to<br>Search(トリガ設定を検索<br>設定にコピー) | 現在のオシロスコープ・トリガ設定に一致する検索条件を設定します。    |
| Copy Search Settings to<br>Trigger(検索設定をトリガ<br>設定にコピー) | 検索条件に一致するように現在のオシロスコープ・トリガ設定を設定します。 |

Bus Trigger configuration

Bus Search configuration menus

CAN serial bus configuration menu

# CAN シリアル・バス検索コンフィグレーション・メニュー(.dbc シンボル定義フ ァイルを使用するとき)

CAN 検索コンフィグレーション・メニューを使用して検索する条件を定義し、CAN バス波形にマークを付けます。 このメニューでは、読み込まれた.dbc シンボル定義ファイルから取得したラベルに基づいて、CAN バス・イベント を検索できます。

| フィールドまたはコントロ<br>ール            | 概要                                                                                                    |
|-------------------------------|----------------------------------------------------------------------------------------------------|
| Display(表示)                   | この検索での波形検索マークの表示と非表示を切り替えます。                                                                                                    |
| Act on Event(イベント時の<br>アクション) | Act on Event (イベント時のアクション)ボタンをタップすると、検索イベントが発生したときに機器が取るべきアクションを設定できます。フィールドとコントロールについては、B Trigger Event (B トリガ・イベント) コンフィギュレーション・メニュー (192 ページ)を参照してください。 |
| Search Type(検索の種類)            | Bus(バス)に設定します。                                                                                                    |
| Source(ソース)                   | 検索/マーク対象の CAN バスを選択します。                                                                                                    |
| マーク対象(Mark On)                | バス波形取込みでサーチ/マークの対象とする情報の種類を設定します。                                                                                                    |
|                               | オプションで使用可能なマークは、フレームの開始、フレームのタイプ、FD ビット、<br>識別子、データ、ID とデータ、XL ビット、フレームの終了、エラー、およびシンボ<br>リックです。                                                            |
| シンボリック                        | 読み込まれた.dbc シンボル定義ファイルで定義された特定のメッセージまたは信号<br>条件が発生するたびに検索を設定します。                                                                                            |
|                               | CAN バス・コンフィグレーション・メニューから Decode Format(デコード形式)が<br>Symbolic(シンボリック)に設定されている場合に、この検索設定は使用できます。                                                              |
| フレームの開始                       | CAN フレーム開始が発生するたびに検索を設定します。                                                                                                    |
| フレームの終了                       | CAN フレームの終了が発生するたびに検索を設定します。                                                                                                    |
| 表(続く)                         |                                                                                                    |

| フィールドまたはコントロ<br>ール                                                          | 概要                                                                                                    |
|-----------------------------------------------------------------------------|----------------------------------------------------------------------------------------------------|
| フレームタイプ                                                                     | 検索するフレーム・タイプを設定します。                                                                                                    |
|                                                                             | CAN バス・コンフィグレーション・メニューから Decode Format(デコード形式)が<br>Symbolic(シンボリック)に設定されている場合に、この検索設定は使用できます。                                                                                                    |
| 構成(Configure)                                                               | <b>CAN dbc シンボル構成</b> (CAN DBC Symbolic Configuration)メニューを開き、読み込まれ<br>た.dbc シンボル定義ファイルから取得したメッセージおよび信号ラベルに基づいて、<br>CAN バス検索パラメータを設定します。CAN シリアル・バス検索コンフィグレーシ<br>ョン・メニュー (.dbc シンボル定義ファイルを使用するとき)(404 ページ)を参照<br>してください。 |
| <b>メッセージ</b> (Message)、 <b>信号</b><br>(Signal)、および <b>値</b> (Value)フィ<br>ールド | これらのフィールドには、 <b>CAN dbc シンボル構成</b> (CAN DBC Symbolic Configuration)で設定<br>された、 <b>メッセージ</b> (Message)、 <b>信号</b> (Signal)、および値(Value)フィールドの実際の検索<br>データ値が表示されます。これらのフィールドは参照専用であり、編集することは<br>できません。                      |
| Data(データ)                                                                   | 検索するデータを設定します。                                                                                                    |
|                                                                             | CAN バス・コンフィグレーション・メニューで Decode Format(デコード形式)が<br>Symbolic(シンボリック)に設定されている場合を除き、CAN Standard(CAN 規格)<br>が CAN XL、CAN 2.0 + FD(ISO)+ XL、CAN 2.0、または CAN FD(ISO)の場合に使用で<br>きます。                                            |
| ID とデータ                                                                     | 検索するIDとデータ・タイプを設定します。                                                                                                    |
|                                                                             | CAN バス・コンフィグレーション・メニューで Decode Format(デコード形式)が<br>Symbolic(シンボリック)に設定されている場合を除き、CAN Standard(CAN 規格)<br>が CAN 2.0 + FD(ISO)+ XL、CAN 2.0、または CAN FD(ISO)の場合に使用できます。                                                       |
| 識別子                                                                         | 検索する識別子パターンを設定します。                                                                                                    |
|                                                                             | CAN バス・コンフィグレーション・メニューで Decode Format(デコード形式)が<br>Symbolic(シンボリック)に設定されている場合を除き、CAN Standard(CAN 規格)<br>が CAN 2.0 + FD (ISO) + XL、CAN 2.0、または CAN FD (ISO)の場合に使用できます。                                                    |
| FDビット                                                                       | 指定された BRS Bit (BRS ビット)(ビット・レート・スイッチ)およ ESI Bit (ESI ビット)(エラー・ステート・インジケータ)の状態が発生するたびに、検索マークを設定します。                                                                                                    |
|                                                                             | CAN バス・コンフィグレーション・メニューで Decode Format(デコード形式)が<br>Symbolic(シンボリック)に設定されている場合を除き、CAN Standard(CAN 規格)<br>が CAN FD(ISO)である場合にのみ使用できます。                                                                                     |
| XLビット                                                                       | 検索する FD ビット値を設定します。                                                                                                    |
|                                                                             | CAN バス・コンフィギュレーション・メニューで、CAN Standard(CAN 規格)が CAN<br>XL または CAN 2.0 + FD (ISO) + XL である場合に使用できます。                                                                                                    |
| BRS Bits(BRS ビット)                                                           | バス波形で検出するたびにサーチ/マークの対象とする BRS(ビット・レート・ス<br>イッチ)のビット状態を設定します。                                                                                                    |
|                                                                             | Mark On(マーク対象)が FD Bits(FD ビット)場合にのみ使用できます。                                                                                                    |
| ESI Bits(ESI ビット)                                                           | バス波形で検出するたびにサーチ/マークの対象とする ESI(エラー・ステート・インジケータ)のビット状態を設定します。                                                                                                    |
|                                                                             | Mark On(マーク対象)が FD Bits(FD ビット)場合にのみ使用できます。                                                                                                    |
| 表(続く)                                                                       |                                                                                                    |

| フィールドまたはコントロ<br>ール                                     | 概要                                                                                                    |
|--------------------------------------------------------|----------------------------------------------------------------------------------------------------|
| Error Type(エラー・タイプ)                                    | バス波形でサーチ/マークの対象とするエラーの種類を設定します(Missing Ack (ACK なし)、Bit Stuffing (ビットスタッフ)、または Any Error (任意のエラー)。                                                    |
|                                                        | CAN バス・コンフィグレーション・メニューで CAN Standard(CAN 規格)が CAN 2.0<br>+ FD (ISO) + XL、CAN 2.0、または CAN FD (ISO)にあり、Mark On(マーク対象)が Error<br>(エラー)に設定されている場合に使用できます。 |
| A、Bのノブの制御                                              | Aノブを使って変更する桁を選択(ハイライト表示)します。                                                                                                    |
|                                                        | Bノブで桁の値を変更します。                                                                                                    |
| Copy Trigger Settings to<br>Search(トリガ設定を検索<br>設定にコピー) | 現在のオシロスコープ・トリガ設定に一致する検索条件を設定します。                                                                                                    |
| Copy Search Settings to<br>Trigger(検索設定をトリガ<br>設定にコピー) | 検索条件に一致するように現在のオシロスコープ・トリガ設定を設定します。                                                                                                    |

Bus Trigger configuration

Bus Search configuration menus

CAN serial bus configuration menu

# CAN DBC シンボル構成(CAN DBC Symbolic Configuration)メニュー

このメニュを使用して、検索対象とする CAN シンボル定義(.dbc)を設定します。このメニューには、.dbc シンボ ル定義ファイルが機器に読み込まれているときに、CAN バス検索メニューからアクセスできます。CAN バスを最 初に追加し、構成したときに、.dbc ファイルを読み込みます。

| フィールドまたはコントロ<br>ール         | 概要                                                                                                    |
|----------------------------|----------------------------------------------------------------------------------------------------|
| シンボル・タイプ(Symbolic<br>Type) | CAN コードのうち、 <b>メッセージ</b> (Message)または <b>メッセージ/信号</b> (Message and Signal)の<br>どちらを検索するかを設定します。                           |
| メッセージ(Message)             | 検索対象とする CAN メッセージ・ラベルを設定します。ドロップダウン・リストを<br>使用して、インストールされた.dbc ファイルから取得したメッセージ・ラベルから選<br>択します。                            |
| 信号(Signal)                 | 検索対象とする CAN シグナル・ラベルを設定します。ドロップダウン・リストを使用して、インストールされた.dbc ファイルから取得したシグナル・ラベルから選択します。                                      |
| 信号エンコード(Signal<br>Encoded) | エンコードされた信号値(選択されている場合)または特定値(選択されていない<br>場合)の検索を有効にします。ドロップダウン・リストを使用して、インストール<br>された.dbc ファイルから取得したエンコードされた信号タイプから選択します。 |
|                            | 値での信号の検索は常に利用できます。ただし、信号は必ずしもエンコードされて<br>いるとは限らないため、信号のエンコーディングでの検索は常に利用できるとは限<br>りません。                                   |
| 表(続く)                      |                                                                                                    |

| フィールドまたはコントロ<br>ール | 概要                                                                                          |
|--------------------|---------------------------------------------------------------------------------------------|
| 值(Value)           | 検索対象とする特定の <b>信号</b> (Signal)の値を設定します。ノブAを使用して値を設定するか、またはフィールドをダブルタップし、仮想キーボードを使用して値を入力します。 |

CAN serial bus search configuration menu (when using a .dbc symbol definition file)

CAN serial bus configuration menu

CAN serial bus configuration menu

# CPHY シリアル・バス検索コンフィギュレーション・メニュー

CPHY 検索コンフィギュレーション・メニューを使用して検索する条件を定義し、CPHY バスにマークを付けます。

| フィールドまたはコントロ                  | 説明                                                                                                    |
|-------------------------------|----------------------------------------------------------------------------------------------------|
| ール                            |                                                                                                    |
| Display(表示)                   | この検索について検索マークの表示を有効または無効にします。                                                                                                    |
| Act on Event(イベント時の<br>アクション) | Act on Event (イベント時のアクション)ボタンをタップすると、検索イベントが発生したときに機器が取るべきアクションを設定できます。フィールドとコントロールについては、Act On Event configuration menu を参照してください。 |
| Search Type(検索の種類)            | Bus(バス)に設定します。                                                                                                    |
| Source (ソース)                  | 検索対象の CPHY バスを選択します。                                                                                                    |
| Mark On(マーク対象)                | 検索対象となる情報のタイプを設定します。選択された検索のタイプでさらに他に<br>入力が必要な項目がある場合には、メニューが更新され、追加フィールドが表示さ<br>れます。                                              |
|                               | 特定の Mark On(マーク対象)設定とメニュー・フィールドの関連については、以下<br>の Mark On(マーク対象)表を参照してください。                                                           |
| SoT                           | 各伝送の Start of Transmission(伝送の開始)(SoT)を検索します。                                                                                       |
|                               | SubType が CSI <b>または</b> DSI の場合のみ使用できます。                                                                                           |
| EoT                           | 各伝送の End of Transmission(伝送の終了)(SoT)を検索します。                                                                                         |
|                               | SubType が CSI <b>または</b> DSI の場合のみ使用できます。                                                                                           |
| Data (データ)                    | 検索するデータ・パケット・パターンを設定します。表示されるビット数は、Data<br>Byte (データ・バイト)設定により異なります。マークと組み合わせて使用し、正確<br>な検索条件を指定します。                                |
|                               | Binary(バイナリ)または Hex(16 進)のフィールドをタップして、A および B のノ<br>ブを使用し値を選択して変更します。またはフィールドを 2 回タップして、仮想キ<br>ーパッドを使用して、値を入力します。                   |
|                               | SubType が CSI <b>または</b> DSI の場合のみ使用できます。                                                                                           |
| 表(続く)                         |                                                                                                    |

#### 表 5: CPHY 検索メニュー、フィールドおよびコントロール

| フィールドまたはコントロ<br>ール      | 説明                                                                   |
|-------------------------|----------------------------------------------------------------------|
| Data Bytes(データ・バイ<br>ト) | 検索するデータ・バイト数を設定します(1~5バイト)。フィールドをタップして、<br>ノブで値を変更します。               |
|                         | Mark On(マーク対象)が Data(データ)の場合にのみ使用できます。                               |
|                         | SubType が CSI または DSI の場合のみ使用できます。                                   |
| Mode (モード)              | 操作モードを HS または LP に設定します。                                             |
|                         | Mark On( <b>マーク対象</b> )が Data, Errors( <b>データ、エラー</b> )の場合にのみ使用できます。 |
|                         | SubType が CSI <b>または</b> DSI の場合のみ使用できます。                            |
| パケット・タイプ                | 検索するパケット・タイプを設定します。                                                  |
|                         | 利用可能なオプションは、Short(ショート)または Long(ロング)です。デフォル<br>トは Short(ショート)です。     |
|                         | Mark On <b>(マーク対象)</b> が Packets(パケット)の場合にのみ使用できます。                  |
|                         | SubType が CSI または DSI の場合のみ使用できます。                                   |
| 表(続く)                   |                                                                      |

| フィールドまたはコントロ<br>ール | 説明                                                                                                    |
|--------------------|----------------------------------------------------------------------------------------------------|
| パケット名              | 検索するパケット名を設定します。                                                                                                    |
|                    | 利用可能なオプションは、Frame Start(フレーム開始)、Frame End(フレーム終了)、<br>Line Start(ライン開始)、Line End(ライン終了)、Generic Short(ジェネリック・ショ<br>ート)です。                                                                                                    |
|                    | Packet Type(パケット・タイプ)が Short(ショート)、SubType が CSI の場合のみ使<br>用できます。                                                                                                    |
|                    | 使用可能なオプションは、V Sync Start (V 同期開始)、V Sync End (V 同期終了)、H<br>Sync Start (H 同期開始)、H Sync End (H 同期終了)、End Of Transmission (伝送の終<br>了)、Color Mode Off (カラー・モード・オフ)、Color Mode On (カラー・モード・オ<br>ン)、Shutdown Periphera (シャットダウン・ペリフェラル)、Turn On Peripheral (ター<br>ン・オン・ペリフェラル)、Generic Short Write (ジェネリック・ショート書き込み)、<br>ジェネリック読み込み (Generic Read)、Compression (圧縮)、Scrambling (スクラン<br>ブル)、Execute Queue (キューの実行)、DCS Short Write (DCS ショート書き込み)、<br>DCS Read (DCS 読み込み)、DCS Long Write (DCS ロング書き込み)です。                                                           |
|                    | Packet Type(パケット・タイプ)が Short(ショート)、SubType が DSI の場合のみ使<br>用できます。                                                                                                    |
|                    | 利用可能なオプションは、Null(ヌル)、Blanking(ブランキング)、Embedded(エン<br>ベデッド)、User(ユーザ)8 ビット、RGB565、RGB555、RGB444、RGB666、RGB888、<br>RAW6、RAW7、RAW8、RAW10、RAW12、RAW14、RAW16、RAW20、YUV420 8 ビット(レ<br>ガシ)、YUV 8-Bit、YUV422 10 ビット、YUV420 10 ビットです。                                                                                                    |
|                    | Packet Type( <b>パケット・タイプ)が Short(ショート</b> )、SubType が CSI の場合のみ使<br>用できます。                                                                                                    |
|                    | 利用可能なオプションは、DCS Long Write (DCS ロング書き込み)、Null (ヌル)、<br>Blanking (ブランキング)、Generic Long Write (ジェネリック・ロング書き込み)、<br>Picture Parameter Set (ピクチャ・パラメータ設定)、Compressed Pixel Stream (圧縮ピ<br>クセル・ストリーム)、ピクセル (Packed) 30-bit RGB 10-10-10、ピクセル (Packed)<br>36-bit RGB 12-12-12、ピクセル (Packed) 16-bit RGB 5-6-5、ピクセル (Packed) 18-bit RGB<br>6-6-6、ピクセル (Loosely Packed 18-bit RGB 6-6-6、ピクセル (Packed) 24-bit RGB 8-8-8、<br>ピクセル (Packed) 24-bit YCbCr 4:2:2、Loosely Packed 24-Bit YCbCr 4:2:2、ピクセル<br>(Packed) 16-bit YCbCr 4:2:2、ピクセル (Packed) 12-bit YCbCr 4:2:0 です。 |
|                    | Packet Type(パケット・タイプ)が Short(ショート)、SubType が DSI の場合のみ使<br>用できます。                                                                                                    |
|                    | Mark On( <b>マーク対象)が</b> Packets(パケット)の場合にのみ使用できます。                                                                                                    |
| エスケープ・モード          | エスケープ・モードを検索します。                                                                                                    |
|                    | Packet Type(パケット・タイプ)が Short(ショート)、および SubType が CSI または<br>DSI の場合のみ使用できます。                                                                                                    |
| Command (コマンド)     | 利用可能なオプションは、Low-Power Data Transmission( <b>低電力データ伝送</b> )、Ultra-<br>Power State( <mark>超電力状態)、R</mark> eset Trigger(リセット・トリガ)、Any(任意)です。                                                                                                    |
|                    | Mark On <b>(マーク対象)</b> が Escape Mode(エスケープ・モード)の場合にのみ使用でき<br>ます。                                                                                                    |
|                    | SubType が CSI または DSI の場合のみ使用できます。                                                                                                    |
| 表(続く)              |                                                                                                    |

| フィールドまたはコントロ<br>ール       | 説明                                                                                                    |
|--------------------------|----------------------------------------------------------------------------------------------------|
| 停止                       | エスケープ・モード終了を検索します。                                                                                                |
|                          | SubType が CSI または DSI の場合のみ使用できます。                                                                                |
| エラー・タイプ (Error Type)     | 検索するエラー・タイプを設定します。                                                                                                |
|                          | 使用可能なオプションは、Any( <b>任意)、ECC、CRC</b> です。デフォルトは Any( <b>任意</b> )<br>です。                                             |
|                          | Mark On <b>(マーク対象)</b> が Errors(エラー)の場合にのみ使用できます。                                                                 |
|                          | SubType が CSI または DSI の場合のみ使用できます。                                                                                |
| オプショナル・パラメータ             | オプショナル・パラメータを検索します。                                                                                               |
|                          | SubType が DSI の場合のみ使用できます。                                                                                        |
| スクランブル                   | スクランブル・モード・コマンドを検索します。                                                                                            |
| 圧縮                       | 圧縮モード・コマンドを検索します。                                                                                                 |
|                          | SubType が DSI の場合のみ使用できます。                                                                                        |
| BusTurnAround            | バスの向きを検索します。                                                                                                    |
| Word (ワード)               | 検索するワード・パケット・パターンを設定します。表示されるビット数は、Data<br>(データ)ワード設定により異なります。マークと組み合わせて使用し、正確な検索<br>条件を指定します。                    |
|                          | Binary(バイナリ)または Hex(16 進)のフィールドをタップして、A および B のノ<br>ブを使用し値を選択して変更します。またはフィールドを 2 回タップして、仮想キ<br>ーパッドを使用して、値を入力します。 |
|                          | SubType が Word(ワード)の場合のみ使用できます。                                                                                   |
| Data Words (データ・ワー<br>ド) | 検索するデータ・ワード数を設定します(1~5バイト)。フィールドをタップして、<br>ノブで値を変更します。                                                            |
|                          | Mark On <b>(マーク対象)</b> が Word (ワード)の場合にのみ使用できます。                                                                  |
| Symbol(シンボル)             | 検索するシンボル・パターンを設定します。表示されるビット数は、シンボル設定<br>数により異なります。マークと組み合わせて使用し、正確な検索条件を指定します。                                   |
|                          | Binary(バイナリ)または Oct(10 進)のフィールドをタップして、A および B のノ<br>ブを使用し値を選択して変更します。またはフィールドを 2 回タップして、仮想キ<br>ーパッドを使用して、値を入力します。 |
|                          | SubType が Symbol( <b>シンボル</b> )の場合のみ使用できます。                                                                       |
| シンボル数                    | 検索するシンボル数を設定します(1~5バイト)。フィールドをタップして、ノブで<br>値を変更します。                                                               |
|                          | Mark On( <b>マーク対象</b> )が Symbol( <b>シンボル</b> )の場合にのみ使用できます。                                                       |
| トリガ設定を検索設定にコ             | 現在のオシロスコープ・トリガ設定に一致する検索条件を設定します。                                                                                  |
| Ľ—                       | CPHY は現在バス・トリガ・ソースとしてサポートされていません。                                                                                 |
| 表(続く)                    | 1                                                                                                    |

| フィールドまたはコントロ<br>ール | 説明                                  |
|--------------------|-------------------------------------|
| 検索設定をトリガ設定にコ       | 検索条件に一致するように現在のオシロスコープ・トリガ設定を設定します。 |
| ピー                 | CPHY は現在バス・トリガ・ソースとしてサポートされていません。   |

Bus Trigger configuration

Bus Search configuration menus

CPHY シリアル・バス・コンフィギュレーション・メニュー (340 ページ)

### CXPI シリアル・バス検索コンフィギュレーション・メニュー

CXPI 検索コンフィギュレーション・メニューを使用して検索する条件を定義し、CXPI バスにマークを付けます。 **表 6 : CXPI 検索の検索メニューのフィールドとコントロール** 

| フィールドまたはコントロ<br>ール            | 説明                                                                                                    |
|-------------------------------|----------------------------------------------------------------------------------------------------|
| Display(表示)                   | この検索について検索マークの表示を有効または無効にします。                                                                                                    |
| Act on Event(イベント時の<br>アクション) | Act on Event (イベント時のアクション)ボタンをタップすると、検索イベントが発生したときに機器が取るべきアクションを設定できます。フィールドとコントロールについては、Act On Event configuration menu を参照してください。 |
| Search Type(検索の種類)            | Bus(バス)に設定します。                                                                                                    |
| Source (ソース)                  | 検索対象の CXPI バスを選択します。                                                                                                    |
| Mark On(マーク対象)                | 検索対象となる情報のタイプを選択します。                                                                                                    |
| 開始                            | パケット・デコードの開始イベントを選択して検索します。                                                                                                    |
| フレーム                          | 別のフレームで選択して検索します。                                                                                                    |
| フレーム・タイプ                      | フレーム・タイプを設定します。                                                                                                    |
|                               | 使用可能なオプションは、Normal(ノーマル)、Sleep(スリープ)、Long(ロング)、<br>Polling Normal (通常ポーリング)、Polling long(ロング・ポーリング)です。デフォ<br>ルトは Normal(ノーマル)です。    |
|                               | Mark On(マーク対象)が Frames(フレーム)である場合に利用可能です。                                                                                           |
| フレーム ID                       | フレーム ID 値を設定します。                                                                                                    |
|                               | Binary(バイナリ)または Hex(16 進)のフィールドをタップして、A および B のノ<br>ブを使用し値を選択して変更します。またはフィールドを 2 回タップして、仮想キ<br>ーパッドを使用して、値を入力します。                   |
|                               | Mark On(マーク対象)が Frame ID(フレーム ID)である場合に利用可能です。                                                                                      |
| РТҮРЕ                         | PTYPE(保護タイプ)フィールドを選択して検索します。                                                                                                    |
|                               |                                                                                                    |

| フィールドまたはコントロ<br>ール      | 説明                                                                                                    |
|-------------------------|----------------------------------------------------------------------------------------------------|
| DLC                     | DLC値を設定します。                                                                                                    |
|                         | Binary(バイナリ)または Hex(16 進)のフィールドをタップして、A および B のノ<br>ブを使用し値を選択して変更します。またはフィールドを 2 回タップして、仮想キ<br>ーパッドを使用して、値を入力します。 |
|                         | Mark On(マーク対象)が DLC の場合に使用できます。                                                                                   |
| Ext DLC                 | Ext DLC 値を設定します。                                                                                                  |
|                         | Binary(バイナリ)または Hex(16 進)のフィールドをタップして、A および B のノ<br>ブを使用し値を選択して変更します。またはフィールドを 2 回タップして、仮想キ<br>ーパッドを使用して、値を入力します。 |
|                         | Mark On(マーク対象)が Ext DLC である場合に利用可能です。                                                                             |
| ネットワーク管理                | 消費電力を節約するために使用されるスレーブ・ノードのウェイクアップおよびス<br>リープ機能を選択して検索します。                                                         |
| ウェイクアップ Ind             | ウェイクアップ Ind タイプを設定します。 <b>On (オン)、Off (オフ)、</b> または Either(い<br><b>ずれか)</b> を切り替えます。デフォルトは <b>On</b> (オン)です。      |
| スリープ Ind                | スリープ Ind タイプを設定します。 <b>On (オン)、Off (オフ)、</b> または <b>Either (いずれ</b><br>か)を切り替えます。デフォルトは <b>On</b> (オン)です。         |
| カウンタ                    | カウンタ値を設定します。                                                                                                    |
|                         | Binary(バイナリ)または Hex(16 進)のフィールドをタップして、A および B のノ<br>ブを使用し値を選択して変更します。またはフィールドを 2 回タップして、仮想キ<br>ーパッドを使用して、値を入力します。 |
|                         | Mark On(マーク対象)が <b>カウンタ</b> の場合に使用できます。                                                                           |
| Data Bytes(データ・バイ<br>ト) | 検索するデータ・バイト数を設定します(1~5バイト)。フィールドをタップして、<br>ノブで値を変更します。                                                            |
|                         | Mark On(マーク対象)が Data(データ)の場合にのみ使用できます。                                                                            |
| Data(データ)               | 検索するデータ・パケット・パターンを設定します。表示されるビット数は、Data<br>Byte (データ・バイト)設定により異なります。マークと組み合わせて使用し、正確<br>な検索条件を指定します。              |
|                         | Binary(バイナリ)または Hex(16 進)のフィールドをタップして、A および B のノ<br>ブを使用し値を選択して変更します。またはフィールドを 2 回タップして、仮想キ<br>ーパッドを使用して、値を入力します。 |
|                         | Mark On( <b>マーク対象</b> )が Data( <b>データ</b> )の場合にのみ使用できます。                                                          |
| エラー・タイプ(Error Type)     | 検索するエラー・タイプを設定します。                                                                                                |
|                         | 使用可能なオプションは、CRC、Parity( <b>パリティ)、Frame(フレーム)、IBS、Any</b><br><b>(任意)</b> です。デフォルトは Parity(パリティ)です。                 |
|                         | Mark On <b>(マーク対象)</b> が Errors(エラー)の場合にのみ使用できます。                                                                 |

Bus Trigger configuration

Bus Search configuration menus

CXPI シリアル・バス・コンフィギュレーション・メニュー (341 ページ)

# DPHY シリアル・バス検索コンフィギュレーション・メニュー

DPHY 検索コンフィギュレーション・メニューを使用して検索する条件を定義し、DPHY バスにマークを付けます。 表 7: DPHY 検索メニュー、フィールドおよびコントロール

| フィールドまたはコントロ<br>ール              | 説明                                                                                                    |
|---------------------------------|----------------------------------------------------------------------------------------------------|
| Display(表示)                     | この検索について検索マークの表示を有効または無効にします。                                                                                                    |
| Act on Event(イベントに対<br>するアクション) | Act on Event(イベント時のアクション)ボタンをタップすると、検索イベントが発生したときに機器が取るべきアクションを設定できます。フィールドとコントロールについては、Act On Event configuration menu を参照してください。 |
| Search Type(検索の種類)              | Bus(バス)に設定します。                                                                                                    |
| Source(ソース)                     | 検索対象の DPHY バスを選択します。                                                                                                    |
| マーク対象(Mark On)                  | 検索対象となる情報のタイプを設定します。選択された検索のタイプでさらに他に<br>入力が必要な項目がある場合には、メニューが更新され、追加フィールドが表示さ<br>れます。                                             |
|                                 | 特定の Mark On(マーク対象)設定とメニュー・フィールドの関連については、以下<br>の Mark On(マーク対象)表を参照してください。                                                          |
| SoT                             | 各伝送の Start of Transmission(伝送の開始)(SoT)を選択します。                                                                                      |
| EoT                             | 各伝送の End of Transmission(伝送の終了)(SoT)を選択します。                                                                                        |
| Mode(モード)                       | 操作モードを HS または LP に設定します。                                                                                                    |
|                                 | Mark On(マーク対象)が Data(データ)、Scrambling(スクランブル)、Compression<br>(圧縮)、Packets(パケット)、および Errors(エラー)の場合にのみ使用できます。                        |
| データ・バイト(Data<br>Bytes)          | 検索するデータ・バイト数を設定します(1~5バイト)。フィールドをタップして、<br>ノブで値を変更します。                                                                             |
|                                 | Mark On(マーク対象)が Data(データ)の場合にのみ使用できます。                                                                                             |
| データ(Data)                       | 検索するデータ・パケット・パターンを設定します。表示されるビット数は、Data<br>Byte(データ・バイト)設定により異なります。マーク条件(Mark When)フィールド<br>と組み合わせて正確な検索条件を指定します。                  |
|                                 | Binary(バイナリ)または Hex(16 進)のフィールドをタップして、A および B のノ<br>ブを使用し値を選択して変更します。またはフィールドを 2 回タップして、仮想キ<br>ーパッドを使用して、値を入力します。                  |
|                                 | Mark On(マーク対象)が Data(データ)の場合にのみ使用できます。                                                                                             |
| スクランブル                          | スクランブル・モード・コマンドを検索します。                                                                                                    |
| 圧縮                              | 圧縮モード・コマンドを検索します。                                                                                                    |
| パケット・タイプ                        | 検索するパケット・タイプを設定します。                                                                                                    |
|                                 | 利用可能なオプションは、Short(ショート)または Long(ロング)です。デフォル<br>トは Short(ショート)です。                                                                   |
|                                 | Mark On(マーク対象)が Packets(パケット)の場合にのみ使用できます。                                                                                         |
| 表(続く)                           |                                                                                                    |

| フィールドまたはコントロ                                           | 説明                                                   |
|--------------------------------------------------------|------------------------------------------------------|
| - <i>n</i>                                             |                                                      |
| パケット名                                                  | 検索するパケット名を設定します。                                     |
|                                                        | Mark On(マーク対象)が Packets(パケット)の場合にのみ使用できます。           |
| BusTurnAround                                          | バスの向きを検索します。                                         |
| エスケープ                                                  | エスケープ・エントリ・モードを検索します。                                |
| 停止                                                     | エスケープ・モード終了を検索します。                                   |
| エラー・タイプ (Error Type)                                   | 検索するエラー・タイプを設定します。                                   |
|                                                        | Mark On(マーク対象)が Error(エラー)である場合に利用可能です。              |
|                                                        | 使用可能なオプションは、Any(任意)、ECC、CRC です。デフォルトは Any(任意)<br>です。 |
| Copy Trigger Settings to<br>Search(検索設定をトリガ<br>設定にコピー) | 現在のオシロスコープ・トリガ設定に一致する検索条件を設定します。                     |
|                                                        | DPHY は現在バス・トリガ・ソースとしてサポートされていません。                    |
| Copy Search Settings to                                | 検索条件に一致するように現在のオシロスコープ・トリガ設定を設定します。                  |
| Trigger (検索設定をトリガ<br> 設定にコピー)                          | DPHY は現在バス・トリガ・ソースとしてサポートされていません。                    |

Bus Trigger configuration

Bus Search configuration menus

DPHY シリアル・バス・コンフィグレーション・メニュー (342 ページ)

# eSPI シリアル・バス検索コンフィギュレーション・メニュー

eSPI 検索コンフィギュレーション・メニューを使用して検索する条件を定義し、eSPI バスにマークを付けます。 **表 8: eSPI 検索メニュー、フィールドおよびコントロール** 

| フィールドまたはコントロ<br>ール            | 説明                                                                                                    |
|-------------------------------|----------------------------------------------------------------------------------------------------|
| Display(表示)                   | この検索について検索マークの表示を有効または無効にします。                                                                                                    |
| Act on Event(イベント時の<br>アクション) | Act on Event (イベント時のアクション)ボタンをタップすると、検索イベントが発生したときに機器が取るべきアクションを設定できます。フィールドとコントロールについては、Act On Event configuration menu を参照してください。 |
| Search Type(検索の種類)            | Bus(バス)に設定します。                                                                                                    |
| Source(ソース)                   | 検索対象の eSPI バスを選択します。                                                                                                    |
| Mark On(マーク対象)                | 検索対象となる情報のタイプを設定します。選択された検索のタイプでさらに他に<br>入力が必要な項目がある場合には、メニューが更新され、追加フィールドが表示されます。                                                  |
|                               | 特定の Mark On(マーク対象)設定とメニュー・フィールドの関連については、以下の Mark On(マーク対象)表を参照してください。                                                               |

| フィールドまたはコントロ<br>ール   | 説明                                                                                                    |
|----------------------|----------------------------------------------------------------------------------------------------|
| 開始                   | パケット・デコードの開始イベントを検索できるようにします。                                                                              |
| チャンネル独立              | チャンネル独立コマンドまたは応答パケットの検索を有効にします。                                                                            |
| ペリフェラル・チャンネル         | Peripheral Channel(ペリフェラル・チャンネル)コマンドまたは応答パケットの検索<br>を有効にします。                                               |
| 00B チャンネル            | OOB Channel(チャンネル)コマンドまたは応答パケットの検索を有効にします。                                                                 |
| 仮想ワイヤー・チャンネル         | Virtual Wire Channel(仮想ワイヤ・チャンネル)コマンドまたは応答パケットの検索を<br>有効にします。                                              |
| フラッシュ・アクセス・チ<br>ャンネル | Flash Access Channel(フラッシュ・アクセス・チャネル)コマンドまたは応答パケットの検索を有効にします。                                              |
| 待機                   | TAR ウィンドウの後に表示される待機状態を検索できるようにします。                                                                         |
| 終了                   | パケット・デコードが終了したときに、終了イベントを検索できるようにします。                                                                      |
| 位相                   | コマンド・パケットと応答パケットの間のフェーズのタイプを選択します。                                                                         |
|                      | Mark On(マーク対象)がチャンネル独立、OOB チャンネル、データ、エラーの場<br>合。                                                           |
|                      | 使用可能なオプションは <b>コマンドと応答</b> です。デフォルトは <b>コマンド</b> です。                                                       |
|                      | Mark On(マーク対象)がペリフェラル・チャンネルまたは <b>仮想ワイヤ・チャンネル</b><br>またはフラッシュ・アクセス・チャンネルの場合。                               |
|                      | 使用可能なオプションは、 <b>コマンド、ヘッダ付き応答</b> 、および <b>ヘッダなしの応答</b> で<br>す。デフォルトは <b>コマンド</b> です。                        |
| Command (コマンド)       | コマンド・パケットの検索を有効にします。                                                                                       |
| 応答                   | 応答パケットの検索を有効にします。                                                                                          |
| ヘッダ付き応答              | 応答コード、予約済み、応答修飾子で構成される RSP のオペコードの検索を有効に<br>します。サイズは 8 ビットです。これには、その後に追加されるオプションの HDR<br>/オプション・データが含まれます。 |
| ヘッダなし応答              | 応答コード、予約済み、応答修飾子で構成される RSP のオペコードの検索を有効に<br>します。サイズは8ビットです。                                                |
| 表(続く)                |                                                                                                    |

| フィールドまたはコントロ<br>ール | 説明                                                                                                    |
|--------------------|----------------------------------------------------------------------------------------------------|
| コマンド・オペコード         | マークで指定されたさまざまなチャンネルのコマンド・オペコードでの検索を有効<br>にします。サイズは8ビットです。                                                                                                    |
|                    | Mark On(マーク対象)がチャンネル独立、位相がコマンドの場合、利用可能なオプ<br>ションはステータスの取得、コンフィグレーションの取得、コンフィグレーション<br>の設定です。デフォルトはステータスの取得です。                                                                                                |
|                    | Mark On(マーク対象)が <b>ペリフェラル・チャンネル</b> で <b>位相</b> がコ <b>マンド</b> の場合、使用<br>可能なオプションは GET_NP、GET_PC、PUT_NP、PUT_PC、PUT_IORD_SHORT、<br>PUT_IOWR_SHORT、PUT_MEMRD32_SHORT、PUT_MEMWR32_SHORT です。デフォルト<br>は GET_NP です。 |
|                    | Mark On(マーク対象)が OOB <b>チャンネル</b> で <b>位相</b> がコ <b>マンド</b> の場合、使用可能なオプ<br>ションは PUT_OOB、GET_OOB です。デフォルトは PUT_OOB です。                                                                                         |
|                    | Mark On(マーク対象)が <b>仮想ワイヤ・チャンネル</b> で <b>位相</b> が <b>コマンド</b> の場合、使用可<br>能なオプションは PUT_VWIRE、GET_VWIRE です。デフォルトは PUT_VWIRE です。                                                                                 |
|                    | Mark On(マーク対象)が <b>フラッシュ・アクセス・チャンネルで位相</b> が <b>コマンド</b> の場<br>合、使用可能なオプションは PUT_FLASH_C、GET_FLASH_NP です。デフォルトは<br>PUT_FLASH_C です。                                                                           |
| サイクル・タイプ           | チャンネルごとにさまざまなサイクル・タイプに基づいて、コマンドとヘッダ付き<br>応答の下での検索を有効にします。サイズは8ビットです。                                                                                                    |
|                    | Mark On(マーク対象)がペリフェラル・チャンネルで、位相がコマンドで、コマン<br>ド・オペコードが PUT_NP の場合、利用可能なオプションはメモリ読み込み 32、メ<br>モリ読み込み 64 です。デフォルトはメモリ読み込み 32 です。                                                                                |
|                    | Mark On(マーク対象)がペリフェラル・チャンネルで、位相がコマンドで、コマン<br>ド・オペコードが PUT_PC の場合、利用可能なオプションは、メモリ書き込み 32、<br>メモリ書き込み 64、メッセージ、データ付きメッセージ、データありで正常に完了、<br>データありで正常に完了せずです。デフォルトはメモリ書き込み 32 です。                                 |
|                    | Mark On(マーク対象)がペリフェラル・チャンネルで、位相がヘッダ付き応答の場合、利用可能なオプションは、メモリ読み込み/書き込み 32、メモリ読み込み/書き込み 64、メッセージ、データ付きメッセージ、データなしで正常に完了、データありで正常に完了せず、LTR 付きメッセージです。デフォルトはメモリ読み込み/書き込み 32 です。                                    |
|                    | Mark On(マーク対象)が OOB チャンネルで、位相が コマンドで、コマンド・オペ<br>コードが PUT_OOB の場合、利用可能なオプションは OOB(トンネル対応 SMBus)メ<br>ッセージ、MTCP です。デフォルトは OOB(トンネル対応 SMBus)メッセージです。                                                             |
|                    | Mark On(マーク対象)がフレッシュ・アクセス・チャンネルで、位相がコマンドで、<br>コマンド・オペコードが PUT_FLASH_C の場合、利用可能なオプションは、データな<br>しで正常に完了、データありで正常に完了、データありで正常に完了せずです。デ<br>フォルトはデータなしで正常に完了せずです。                                                 |
|                    | Mark On(マーク対象)がフレッシュ・アクセス・チャンネルで、位相がヘッダ付き<br>応答の場合、利用可能なオプションはフラッシュ読み込み、フラッシュ書き込み、<br>フラッシュ消去ですデフォルトはフラッシュ読み込みです。                                                                                            |
| 表(続く)              |                                                                                                    |

| フィールドまたはコントロ<br>ール | 説明                                                                                                    |
|--------------------|----------------------------------------------------------------------------------------------------|
| アドレス               | サイクル・タイプに基づいて分類されたヘッダを使用して、さまざまなコマンドお<br>よび応答に基づいて、さまざまなチャンネルのアドレス・フィールドでの検索を有<br>効にします。アドレス・フィールドは、8 ビット/16 ビット/32 ビットまたは 64 ビ<br>ットの間で変化します。 |
|                    | Binary(バイナリ)または Hex(16 進)のフィールドをタップして、A および B のノ<br>ブを使用し値を選択して変更します。またはフィールドを 2 回タップして、仮想キ<br>ーパッドを使用して、値を入力します。                              |
|                    | Mark On(マーク対象)がチャンネル独立、位相がコマンドの場合、コマンド・オペ<br>コードはコンフィグレーションの取得、コンフィグレーションの設定の場合にのみ<br>使用可能です。                                                  |
|                    | Mark On(マーク対象)がペリフェラル・チャンネルで、位相がコマンドで、コマン<br>ド・オペコードが PUT_NP で、サイクル・タイプがメモリ読み込み 32、メモリ読み<br>込み 64 の場合にのみ使用可能です。                                |
|                    | Mark On(マーク対象)がペリフェラル・チャンネルで、位相がコマンドで、コマン<br>ド・オペコードが PUT_PC で、サイクル・タイプがメモリ書き込み 32、メモリ書き<br>込み 64 の場合にのみ使用可能です。                                |
|                    | Mark On(マーク対象)がペリフェラル・チャンネルで、位相がコマンドで、コマン<br>ド・オペコードが PUT_IORT_SHORT、PUT_IOWR_SHORT、PUT_MEMRD32_SHORT、<br>PUTMEMWR32_SHORT の場合にのみ使用できます。       |
|                    | Mark On(マーク対象)がペリフェラル・チャンネルで、位相がヘッダ付き応答で、<br>サイクル・タイプがメモリ読み込み/書き込み 32、メモリ読み込み/書き込み 64 の<br>場合にのみ使用可能です。                                        |
|                    | Mark On(マーク対象)が OOB・チャンネルで、位相がコマンドで、コマンド・オペ<br>コードが PUT_OOB で、サイクル・タイプが OOB(トンネル対応 SMBus)メッセー<br>ジ、MTCP の場合にのみ使用可能です。                          |
|                    | Mark On(マーク対象)がフレッシュ・アクセス・チャンネルで、位相がヘッダ付き<br>応答で、サイクルタイプがフラッシュ読み込み、フラッシュ書き込み、フラッシュ<br>消去の場合にのみ使用可能です。                                          |
| 表(続く)              | 1                                                                                                    |

| フィールドまたはコントロ<br>ール | 説明                                                                                                    |
|--------------------|----------------------------------------------------------------------------------------------------|
| タグ                 | サイクル・タイプに基づいて分類されたヘッダを使用して、さまざまなコマンドお<br>よび応答に基づいて、さまざまなチャンネルのタグ・フィールドで検索を有効にし<br>ます。サイズは4ビットです。                                                                                   |
|                    | Binary(バイナリ)または Hex(16 進)のフィールドをタップして、A および B のノ<br>ブを使用し値を選択して変更します。またはフィールドを 2 回タップして、仮想キ<br>ーパッドを使用して、値を入力します。                                                                  |
|                    | Mark On(マーク対象)がペリフェラル・チャンネルで、位相がコマンドで、コマン<br>ド・オペコードが PUT_NP で、サイクル・タイプがメモリ読み込み 32、メモリ読み<br>込み 64 の場合にのみ使用可能です。                                                                    |
|                    | Mark On(マーク対象)がペリフェラル・チャンネルで、位相がコマンドで、コマン<br>ド・オペコードが PUT_PC、サイクル・タイプがメモリ書き込み 32、メモリ書き込み<br>64、メッセージ、データ付きメッセージ、データありで正常に完了、データありで<br>正常に完了せずの場合にのみ使用可能です。                         |
|                    | Mark On (マーク対象) がペリフェラル・チャンネルで、位相がヘッダ付き応答、サ<br>イクル・タイプがメモリ読み込み/書き込み 32、メモリ読み込み/書き込み 64、メ<br>ッセージ、データ付きメッセージ、データなしで正常に完了、データありで正常に<br>完了、データありで正常に完了せず、LTR 付きメッセージの場合にのみ使用可能で<br>す。 |
|                    | Mark On(マーク対象)が OOB ・チャンネルで、位相がコマンドで、コマンド・オペ<br>コードが PUT_OOB で、サイクル・タイプが OOB(トンネル対応 SMBus)、MCTP の場<br>合にのみ使用可能です。                                                                  |
|                    | Mark On(マーク対象)が OOB <b>チャンネル</b> で、 <b>位相</b> が <b>応答</b> の場合にのみ使用可能で<br>す。                                                                                                    |
|                    | Mark On(マーク対象)がフレッシュ・アクセス・チャンネルで、位相がコマンドで、<br>コマンド・オペコードが PUT_FLASH_C、サイクル・タイプがデータなしで正常に完<br>了、データありで正常に完了、データありで正常に完了せずの場合にのみ使用可能<br>です。                                          |
|                    | Mark On(マーク対象)がフレッシュ・アクセス・チャンネルで、位相がヘッダ付き<br>応答で、サイクルタイプがフラッシュ読み込み、フラッシュ書き込み、フラッシュ<br>消去の場合にのみ使用可能です。                                                                              |
| 表(続く)              |                                                                                                    |

| フィールドまたはコントロ<br>ール | 説明                                                                                                    |
|--------------------|----------------------------------------------------------------------------------------------------|
| 長さ                 | サイクル・タイプに基づいて分類されたヘッダを持つさまざまなコマンドおよび応<br>答に基づいて、さまざまなチャンネルの長さフィールドで検索を有効にします。サ<br>イズは 12 ビットです。                                                                  |
|                    | Binary(バイナリ)または Hex(16 進)のフィールドをタップして、A および B のノ<br>ブを使用し値を選択して変更します。またはフィールドを 2 回タップして、仮想キ<br>ーパッドを使用して、値を入力します。                                                |
|                    | Mark On(マーク対象)がチャンネルで、位相がコマンドで、コマンド・オペコード<br>が PUT_NP で、サイクル・タイプがメモリ読み込み 32、メモリ読み込み 64 の場合に<br>のみ使用可能です。                                                         |
|                    | Mark On(マーク対象)がペリフェラル・チャンネルで、位相がコマンドで、コマン<br>ド・オペコードが PUT_PC、サイクル・タイプがメモリ書き込み 32、メモリ書き込み<br>64、メッセージ、データ付きメッセージ、データありで正常に完了、データありで<br>正常に完了せずの場合にのみ使用可能です。       |
|                    | Mark On(マーク対象)がペリフェラル・チャンネルで、位相がヘッダ付き応答、サ<br>イクル・タイプがメモリ読み込み/書き込み 32、メモリ読み込み/書き込み 64、メ<br>ッセージ、データ付きメッセージ、データなしで正常に完了、データありで正常に<br>完了、データありで正常に完了せずの場合にのみ使用可能です。 |
|                    | Mark On(マーク対象)が OOB チャンネルで、位相がコマンドで、コマンド・オペコ<br>ードが PUT_OOB で、サイクル・タイプが OOB(トンネル対応 SMBus)、MCTP の場合<br>にのみ使用可能です。                                                 |
|                    | Mark On(マーク対象)が OOB ・チャンネルで、位相が応答の場合にのみ使用可能で<br>す。                                                                                                    |
|                    | Mark On(マーク対象)がフレッシュ・アクセス・チャンネルで、位相がコマンドで、<br>コマンド・オペコードが PUT_FLASH_C、サイクル・タイプがデータなしで正常に完<br>了、データありで正常に完了、データありで正常に完了せずの場合にのみ使用可能<br>です。                        |
|                    | Mark On(マーク対象)がフレッシュ・アクセス・チャンネルで、位相がヘッダ付き<br>応答で、サイクルタイプがフラッシュ読み込み、フラッシュ書き込み、フラッシュ<br>消去の場合にのみ使用可能です。                                                            |
| SMBus スレーブ・アドレス    | OOB チャンネルの SMBus スレーブ・アドレスでの検索を有効にします。サイズは 8<br>ビットです。                                                                                                    |
|                    | Binary(バイナリ)または Hex(16 進)のフィールドをタップして、A および B のノ<br>ブを使用し値を選択して変更します。またはフィールドを 2 回タップして、仮想キ<br>ーパッドを使用して、値を入力します。                                                |
|                    | <b>Mark On</b> (マーク対象)が <b>OOB チャンネル</b> で、 <b>位相</b> が <b>応答</b> の場合にのみ使用可能で<br>す。                                                                              |
| 表(続く)              |                                                                                                    |

| フィールドまたはコントロ<br>ール | 説明                                                                                                    |
|--------------------|----------------------------------------------------------------------------------------------------|
| 仮想ワイヤー・カウント        | 仮想ワイヤ・チャンネルのヘッダを使用して、仮想ワイヤ・カウントのコマンドお<br>よび応答での検索を有効にします。サイズは8ビットです。                                              |
|                    | Binary(バイナリ)または Hex(16 進)のフィールドをタップして、A および B のノ<br>ブを使用し値を選択して変更します。またはフィールドを 2 回タップして、仮想キ<br>ーパッドを使用して、値を入力します。 |
|                    | Mark On(マーク対象)が <b>仮想ワイヤ・チャンネル</b> で、 <b>位相</b> がコ <b>マンド</b> で、コマンド・<br>オペコードが PUT_VWIRE の場合にのみ使用可能です。           |
|                    | Mark On(マーク対象)が <b>仮想ワイヤ ・チャンネル</b> で、 <b>位相</b> が <b>ヘッダ付き応答</b> の場合<br>にのみ使用可能です。                               |
| 仮想ワイヤー・インデック<br>ス  | 仮想ワイヤ・チャンネルのヘッダを使用して、コマンドおよび応答の仮想ワイヤ・<br>インデックスでの検索を有効にします。サイズは8ビットです。                                            |
|                    | Binary(バイナリ)または Hex(16 進)のフィールドをタップして、A および B のノ<br>ブを使用し値を選択して変更します。またはフィールドを 2 回タップして、仮想キ<br>ーパッドを使用して、値を入力します。 |
|                    | Mark On(マーク対象)が <b>仮想ワイヤ・チャンネル</b> で、 <b>位相</b> がコ <b>マンド</b> で、コマンド・<br>オペコードが PUT_VWIRE の場合にのみ使用可能です。           |
|                    | Mark On(マーク対象)が <b>仮想ワイヤ ・チャンネル</b> で、 <b>位相</b> が <b>ヘッダ付き応答</b> の場合<br>にのみ使用可能です。                               |
| 仮想ワイヤー・データ         | 仮想ワイヤ・チャンネルのヘッダを使用して、仮想ワイヤ・データでコマンドおよ<br>び応答の検索を有効にします。サイズは8ビットです。                                                |
|                    | Binary(バイナリ)または Hex(16 進)のフィールドをタップして、A および B のノ<br>ブを使用し値を選択して変更します。またはフィールドを 2 回タップして、仮想キ<br>ーパッドを使用して、値を入力します。 |
|                    | Mark On(マーク対象)が <b>仮想ワイヤ・チャンネル</b> で、 <b>位相</b> がコ <b>マンド</b> で、コマンド・<br>オペコードが PUT_VWIRE の場合にのみ使用可能です。           |
|                    | Mark On(マーク対象)が <b>仮想ワイヤ ・チャンネル</b> で、 <b>位相</b> が <b>ヘッダ付き応答</b> の場合<br>にのみ使用可能です。                               |
| Data Bytes(データ・バイ  | 検索するデータのバイト数を設定します。                                                                                               |
| ۲)                 | フィールドをタップして、Aノブで値を変更します。またはフィールドを2回タップ<br>して、仮想キーパッドを使用して、値を入力します。                                                |
|                    | Mark On( <b>マーク対象</b> )が Data( <b>データ</b> )の場合にのみ使用できます。                                                          |
| Data (データ)         | 検索するデータ値を設定します。コマンドまたは応答位相に基づいて検索します。                                                                             |
|                    | Binary(バイナリ)または Hex(16 進)のフィールドをタップして、A および B のノ<br>ブを使用し値を選択して変更します。またはフィールドを 2 回タップして、仮想キ<br>ーパッドを使用して、値を入力します。 |
|                    | Mark On( <b>マーク対象</b> )が Data( <b>データ</b> )の場合にのみ使用できます。                                                          |
| 表(続く)              |                                                                                                    |

| フィールドまたはコントロ<br>ール  | 説明                                                                                                    |
|---------------------|----------------------------------------------------------------------------------------------------|
| Status(ステータス)       | 応答パケットのステータス・フィールドの検索を有効にします。サイズは 16 ビット<br>です。                                                                   |
|                     | Binary(バイナリ)または Hex(16 進)のフィールドをタップして、A および B のノ<br>ブを使用し値を選択して変更します。またはフィールドを 2 回タップして、仮想キ<br>ーパッドを使用して、値を入力します。 |
|                     | Mark On( <b>マーク対象</b> )が Status(ステータス)の場合にのみ使用できます。                                                               |
| Error Type(エラー・タイプ) | 検索するエラー・タイプを設定します。                                                                                                |
|                     | 位相がコマンドの場合、使用可能なオプションは CRC、コマンド・オペコード、サイクル・タイプです。                                                                 |
|                     | 位相が応答の場合、使用可能なオプションは CRC、延期、致命的、致命的でない、<br>応答なしです。                                                                |
|                     | Mark On <b>(マーク対象)</b> が Errors (エラー)の場合にのみ使用できます。                                                                |

Bus Trigger configuration

Bus Search configuration menus

eSPI シリアル・バス・コンフィギュレーション・メニュー (343 ページ)

# Ethernet シリアル・バス検索コンフィギュレーション・メニュー

Ethernet 検索コンフィギュレーション・メニューを使用して検索する条件を定義し、Ethernet バス波形にマークを付けます。同じバスに複数の検索を持つことができます。

| フィールドまたはコントロ<br>ール              | 説明                                                                                                    |
|---------------------------------|----------------------------------------------------------------------------------------------------|
| ディスプレイ(Display)                 | この検索について検索マークの表示を有効または無効にします。                                                                                                    |
| Act on Event(イベント時の<br>アクション)   | Act on Event (イベント時のアクション) ボタンをタップすると、検索イベントが発生したときに機器が取るべきアクションを設定できます。フィールドとコントロールについては、Act On Event configuration menu を参照してください。                                                                               |
| Search Type(検索の種類)              | Bus(バス)に設定します。                                                                                                    |
| ソース(Source)                     | 検索対象の Ethernet バスを選択します。                                                                                                    |
| マーク対象(Mark On)                  | 検索対象となる情報のタイプを選択します。                                                                                                    |
| 宛先 MAC アドレスの宛先、<br>ソース MAC アドレス | 検索する対象の MAC 宛先や MAC ソースのアドレス・パターンを設定します<br>Binary(バイナリ)または Hex(16 進)のフィールドをタップして、A および B のノ<br>ブを使用し値を選択して変更します。またはフィールドを 2 回タップして、仮想キ<br>ーパッドを使用して、値を入力します。<br>Mark On(マーク対象)が Mac Addresses(MAC アドレス)の場合に使用できます。 |

表(続く)

| フィールドまたはコントロ<br>ール            | 説明                                                                                                    |
|-------------------------------|----------------------------------------------------------------------------------------------------|
| Q タグ(Q-Tag)                   | 検索するQタグ(Q-Tag)パターンを設定します。                                                                                                    |
|                               | Binary(バイナリ)または Hex(16 進)のフィールドをタップして、A および B のノ<br>ブを使用し値を選択して変更します。またはフィールドを 2 回タップして、仮想キ<br>ーパッドを使用して、値を入力します。                 |
|                               | Mark On(マーク対象)が Q-Tag Control Information(Q タグ・コントロール情報)であ<br>る場合に使用できます。                                                         |
| MAC 長/タイプ(MAC<br>Length/Type) | 検索する MAC 長またはタイプのパターンを入力します。マーク条件(Mark When)フィールドと組み合わせて正確な検索条件を指定します。                                                            |
|                               | Binary(バイナリ)または Hex(16 進)のフィールドをタップして、A および B のノ<br>ブを使用し値を選択して変更します。またはフィールドを 2 回タップして、仮想キ<br>ーパッドを使用して、値を入力します。                 |
|                               | Mark On(マーク対象)が MAC Length/Type(MAC 長/タイプ)の場合にのみ使用でき<br>ます。                                                                       |
| IP プロトコル(IP Protocol)         | 検索する IP プロトコル・パターンを設定します。                                                                                                    |
|                               | Binary(バイナリ)または Hex(16 進)のフィールドをタップして、A および B のノ<br>ブを使用し値を選択して変更します。またはフィールドを 2 回タップして、仮想キ<br>ーパッドを使用して、値を入力します。                 |
|                               | Mark On(マーク対象)が IP Header(IP ヘッダ)の場合に使用できます。                                                                                      |
| ソース、宛先アドレス                    | 検索する対象のソースや宛先の IP アドレス・パターンを設定します。                                                                                                |
|                               | Hex (16 進)、または Decimal (10 進) のフィールドをタップし、A および B のノブを<br>使用して、値を選択および変更します。またはフィールドを 2 回タップして、仮想<br>キーパッドを使用して、値を入力します。          |
|                               | Mark On(マーク対象)が IP Header(IP ヘッダ)の場合に使用できます。                                                                                      |
| ソース・ポート、宛先ポー<br>ト             | 検索する対象のソースや宛先の TCP ヘッダ・ポート・パターンを設定します。                                                                                            |
|                               | Binary(バイナリ)、Hex(16 進)、または Decimal(10 進)のフィールドをタップし、<br>A および B のノブを使用して、値を選択および変更します。またはフィールドを 2<br>回タップして、仮想キーパッドを使用して、値を入力します。 |
|                               | Mark On(マーク対象)が TCP Header (TCP ヘッダ)の場合に使用できます。                                                                                   |
| シーケンス番号(Sequence              | 検索する TCP ヘッダのシーケンス番号パターンを設定します。                                                                                                   |
| Number)                       | Binary(バイナリ)、Hex(16 進)、または Decimal(10 進)のフィールドをタップし、<br>A および B のノブを使用して、値を選択および変更します。またはフィールドを 2<br>回タップして、仮想キーパッドを使用して、値を入力します。 |
|                               | Mark On(マーク対象)が TCP Header (TCP ヘッダ)の場合に使用できます。                                                                                   |
| ACK 番号(Ack Number)            | 検索する TCP ヘッダの ACK 番号パターンを設定します。                                                                                                   |
|                               | Binary(バイナリ)、Hex(16 進)、または Decimal(10 進)のフィールドをタップし、<br>A および B のノブを使用して、値を選択および変更します。またはフィールドを 2<br>回タップして、仮想キーパッドを使用して、値を入力します。 |
|                               | Mark On(マーク対象)が TCP Header(TCP ヘッダ)の場合に使用できます。                                                                                    |
| 表(続く)                         |                                                                                                    |

| フィールドまたはコントロ<br>ール                                     | 説明                                                                                                    |
|--------------------------------------------------------|----------------------------------------------------------------------------------------------------|
| Data Bytes(データ・バイ<br>ト)                                | 検索するクライアント・データ・バイト数を設定します(1~16 バイト)。Aノブで<br>値を変更します。                                                                    |
|                                                        | Mark On(マーク対象)が Client Data(クライアント・データ)の場合にのみ使用でき<br>ます。                                                                |
| バイト・オフセット(Byte<br>Offset)                              | クライアント・データ・バイト・オフセット(任意(Don't Care)またはバイト数)を設<br>定します。フィールドをタップし、Aノブをで値を変更します。                                          |
|                                                        | Mark On(マーク対象)が Client Data.(クライアント・データ)の場合にのみ使用で<br>きます。                                                               |
| クライアント・データ(Client<br>Data)                             | 検索するデータ・パターンを設定します。表示されるビット数は、Data Byte(デー<br>タ・バイト)設定により異なります。マーク条件(Mark When)フィールドと組み合<br>わせて正確な検索条件を指定します。           |
|                                                        | Binary(バイナリ)、Hex(16)進)または ASCII フィールドをタップして A および B<br>のノブを使用して値を選択して変更します。またはフィールドを 2 回タップして、<br>仮想キーパッドを使用して、値を入力します。 |
|                                                        | Mark On(マーク対象)が Client Data(クライアント・データ)の場合にのみ使用でき<br>ます。                                                                |
| マーク条件(Mark When)                                       | マーク条件を設定します。                                                                                                    |
|                                                        | Inside Range(範囲内)または Outside Range(範囲外)に設定すると、指定された検<br>索範囲のハイとローの境界パターンを設定するためのフィールドが表示されます。                           |
|                                                        | Binary(バイナリ)または Hex(16 進)のフィールドをタップして、A および B のノ<br>ブを使用し値を選択して変更します。またはフィールドを 2 回タップして、仮想キ<br>ーパッドを使用して、値を入力します。       |
|                                                        | Mark On(マーク対象)が MAC Length/Type(MAC 長/タイプ)または Client Data(ク<br>ライアント・データ)の場合にのみ使用できます。                                  |
| A、Bのノブの制御                                              | Aノブを使って変更する桁を選択(ハイライト表示)します。                                                                                            |
|                                                        | Bノブで桁の値を変更します。                                                                                                    |
| Copy Search Settings to<br>Trigger(検索設定をトリガ<br>設定にコピー) | 現在のオシロスコープ・トリガ設定に一致する検索条件を設定します。                                                                                        |
| Copy Search Settings to<br>Trigger(検索設定をトリガ<br>設定にコピー) | 検索条件に一致するように現在のオシロスコープ・トリガ設定を設定します。                                                                                     |

Bus Trigger configuration Bus Search configuration menus Ethernet serial bus menu

# EtherCAT シリアル・バス検索コンフィギュレーション・メニュー

EtherCAT 検索コンフィギュレーション・メニューを使用して検索する条件を定義し、EtherCAT バス波形にマークを 付けます。同じバスに複数の検索を持つことができます。

| フィールドまたはコントロ<br>ール            | 説明                                                                                                    |
|-------------------------------|----------------------------------------------------------------------------------------------------|
| Display(表示)                   | この検索について検索マークの表示を有効または無効にします。                                                                                                    |
| Act on Event(イベント時の<br>アクション) | Act on Event (イベントに対するアクション) ボタンをタップすると、検索イベント<br>が発生したときに機器が取るべきアクションを設定できます。フィールドとコント<br>ロールについては、Act On Event configuration menu を参照してください。 |
| Search Type(検索の種類)            | Bus(バス)に設定します。                                                                                                    |
| Source(ソース)                   | 検索対象の EtherCAT バスを選択します。                                                                                                    |
| Mark On(マーク対象)                | 検索対象となる情報のタイプを選択します。                                                                                                    |
| フレームの開始                       | <b>フレームの開始</b> に設定します。                                                                                                    |
| タイプ                           | 検索対象のタイプを選択します。                                                                                                    |
|                               | Mark On(マーク対象)が <b>プロトコル</b> の場合に使用できます。                                                                                                    |
|                               | Mark On(マーク対象)が <b>データグラム、データグラム</b> が <b>データグラム・ヘッダ</b> およ<br>び <b>データグラム・ヘッダ</b> がコ <b>マンド</b> の場合に使用できます。                                   |
|                               | Mark On(マーク対象)がメールボックス、メールボックスがメールボックス・ヘッ<br>ダ、およびメールボックス・ヘッダがタイプの場合に使用できます。                                                                   |
|                               | Mark On (マーク対象) がメールボックスで、メールボックスがエラー応答サービス・<br>データの場合に使用できます。                                                                                 |
| フレーム・タイプ                      | フレーム・タイプを BASIC または UDP/IP に設定します。                                                                                                    |
|                               | Mark On(マーク対象)が <b>プロトコル</b> の場合に使用できます。                                                                                                    |
| 識別                            | 検索する IP プロトコル・パターンを設定します。                                                                                                    |
|                               | Binary(バイナリ)または Hex(16 進)のフィールドをタップして、A および B のノ<br>ブを使用し値を選択して変更します。またはフィールドを 2 回タップして、仮想キ<br>ーパッドを使用して、値を入力します。                              |
|                               | Mark On(マーク対象)が IP <b>ヘッダ</b> の場合に使用できます。                                                                                                    |
| ソース・アドレス、宛先ア<br>ドレス           | 検索するソースや宛先の IP アドレス・パターンを設定します。                                                                                                    |
|                               | Hex(16 進)、または Decimal(10 進)のフィールドをタップし、A および B のノブを<br>使用して、値を選択および変更します。またはフィールドを 2 回タップして、仮想<br>キーパッドを使用して、値を入力します。                          |
|                               | Mark On(マーク対象)が IP <b>ヘッダ</b> の場合に使用できます。                                                                                                    |
| ソース・ポート                       | 検索する UDP ヘッダ・パターンを設定します。                                                                                                    |
|                               | Binary(バイナリ)または Hex(16 進)のフィールドをタップして、A および B のノ<br>ブを使用し値を選択して変更します。またはフィールドを 2 回タップして、仮想キ<br>ーパッドを使用して、値を入力します。                              |
|                               | Mark On(マーク対象)が UDP <b>ヘッダ</b> の場合に使用できます。                                                                                                    |
| 表 (続く)                        | 1                                                                                                    |

| フィールドまたはコントロ<br>ール | 説明                                                                                                    |
|--------------------|----------------------------------------------------------------------------------------------------|
| 宛先、ソース             | 検索する MAC 宛先や MAC ソースのアドレス・パターンを設定します。                                                                             |
|                    | Binary(バイナリ)または Hex(16 進)のフィールドをタップして、A および B のノ<br>ブを使用し値を選択して変更します。またはフィールドを 2 回タップして、仮想キ<br>ーパッドを使用して、値を入力します。 |
|                    | Mark On(マーク対象)が MAC <b>アドレス</b> の場合に使用できます。                                                                       |
| タグ・コントロール情報        | 検索するタグ・コントロール情報パターンを設定します。                                                                                        |
|                    | Binary(バイナリ)または Hex(16 進)のフィールドをタップして、A および B のノ<br>ブを使用し値を選択して変更します。またはフィールドを 2 回タップして、仮想キ<br>ーパッドを使用して、値を入力します。 |
|                    | Mark On(マーク対象)が <b>タグ・コントロール情報</b> である場合に使用できます。                                                                  |
| 長さ                 | 検索する長さパターンを設定します。                                                                                                 |
|                    | Binary(バイナリ)または Hex(16 進)のフィールドをタップして、A および B のノ<br>ブを使用し値を選択して変更します。またはフィールドを 2 回タップして、仮想キ<br>ーパッドを使用して、値を入力します。 |
|                    | Mark On(マーク対象)が EtherCAT <b>ヘッダ長</b> の場合に使用できます。                                                                  |
|                    | Mark On(マーク対象)が <b>データグラム、データグラム</b> が <b>データグラム・ヘッダ</b> およ<br>び <b>データグラム・ヘッダが長さ</b> の場合に使用できます。                 |
|                    | Binary(バイナリ)または Hex(16 進)のフィールドをタップして、A および B のノ<br>ブを使用し値を選択して変更します。またはフィールドを 2 回タップして、仮想キ<br>ーパッドを使用して、値を入力します。 |
|                    | Mark On(マーク対象)が <b>ネットワーク変数、ネットワーク変数</b> が NV <b>ヘッダ、</b> およ<br>び NV <b>ヘッダ</b> が長さの場合に使用できます。                    |
|                    | Mark On(マーク対象)がメールボックス、メールボックスがメールボックス・ヘッ<br>ダ、およびメールボックス・ヘッダが長さの場合に使用できます。                                       |
| データグラム             | 検索対象のデータグラムを選択します。                                                                                                |
|                    | Mark On(マーク対象) = <b>データグラム</b> である場合に使用できます。                                                                      |
| データグラム・ヘッダ         | 検索対象のデータグラム・ヘッダを選択します。                                                                                            |
|                    | Mark On(マーク対象)が <b>データグラム、データグラム</b> が <b>データグラム・ヘッダ</b> の場<br>合に使用できます。                                          |
| 目次                 | 検索対象の索引を設定します。                                                                                                    |
|                    | Binary(バイナリ)または Hex(16 進)のフィールドをタップして、A および B のノ<br>ブを使用し値を選択して変更します。またはフィールドを 2 回タップして、仮想キ<br>ーパッドを使用して、値を入力します。 |
|                    | Mark On(マーク対象)が <b>データグラム、データグラム</b> が <b>データグラム・ヘッダ</b> およ<br>び <b>データグラム・ヘッダが索引</b> の場合に使用できます。                 |
|                    | Mark On(マーク対象)が <b>ネットワーク変数、ネットワーク変数</b> が NV <b>ヘッダ、</b> およ<br>び NV <b>ヘッダ</b> が <b>索引</b> の場合に使用できます。           |
| 表(続く)              |                                                                                                    |

| フィールドまたはコントロ<br>ール | 説明                                                                                                    |
|--------------------|----------------------------------------------------------------------------------------------------|
| アドレス・タイプ           | アドレス・タイプを <b>デバイス</b> または <b>ロジカル</b> として選択します。                                                                   |
|                    | Mark On(マーク対象)が <b>データグラム、データグラム</b> が <b>データグラム・ヘッダ</b> およ<br>び <b>データグラム・ヘッダ</b> がアドレスの場合に使用できます。               |
| Position(位置)       | 検索するデバイス位置を設定します。                                                                                                 |
|                    | Binary(バイナリ)または Hex(16 進)のフィールドをタップして、A および B のノ<br>ブを使用し値を選択して変更します。またはフィールドを 2 回タップして、仮想キ<br>ーパッドを使用して、値を入力します。 |
|                    | Mark On(マーク対象)がデータグラム、データグラムがデータグラム・ヘッダ、デ<br>ータグラム・ヘッダがアドレス、アドレス・タイプがデバイス、およびデバイス・<br>アドレスが位置の場合に使用できます。          |
| Offset(オフセット)      | 検索するオフセット・パターンを設定します。                                                                                             |
|                    | Binary(バイナリ)または Hex(16 進)のフィールドをタップして、A および B のノ<br>ブを使用し値を選択して変更します。またはフィールドを 2 回タップして、仮想キ<br>ーパッドを使用して、値を入力します。 |
|                    | Mark On(マーク対象)がデータグラム、データグラムがデータグラム・ヘッダ、デ<br>ータグラム・ヘッダがアドレス、アドレス・タイプがデバイス、およびデバイス・<br>アドレスがオフセットの場合に使用できます。       |
| アドレス               | 検索対象のアドレスを設定します。                                                                                                  |
|                    | Binary(バイナリ)または Hex(16 進)のフィールドをタップして、A および B のノ<br>ブを使用し値を選択して変更します。またはフィールドを 2 回タップして、仮想キ<br>ーパッドを使用して、値を入力します。 |
|                    | Mark On(マーク対象)がデータグラム、データグラムがデータグラム・ヘッダ、デ<br>ータグラム・ヘッダがアドレス、およびアドレス・タイプがロジカルの場合に使用<br>できます。                       |
|                    | Mark On(マーク対象)がメールボックス、メールボックスがメールボックス・ヘッ<br>ダ、およびメールボックス・ヘッダがアドレスの場合に使用できます。                                     |
| 循環フレーム             | 検索したい循環レームを設定します。                                                                                                 |
|                    | Mark On(マーク対象)が <b>データグラム、データグラム</b> が <b>データグラム・ヘッダ</b> 、お<br>よび <b>データグラム・ヘッダ</b> が <b>循環レーム</b> の場合に使用できます。    |
| IRQ                | 検索対象の IRQ を設定します。                                                                                                 |
|                    | Binary(バイナリ)または Hex(16 進)のフィールドをタップして、A および B のノ<br>ブを使用し値を選択して変更します。またはフィールドを 2 回タップして、仮想キ<br>ーパッドを使用して、値を入力します。 |
|                    | Mark On(マーク対象)が <b>データグラム、データグラム</b> が <b>データグラム・ヘッダ</b> およ<br>び <b>データグラム・ヘッダ</b> が IRQ の場合に使用できます。              |

| フィールドまたはコントロ<br>ール      | 説明                                                                                                    |
|-------------------------|----------------------------------------------------------------------------------------------------|
| Data Bytes(データ・バイ<br>ト) | 検索対象のデータ・バイトを設定します。                                                                                               |
|                         | Mark On(マーク対象)が <b>データグラム、データグラム</b> が <b>データ</b> の場合に使用できま<br>す。                                                 |
|                         | Mark On(マーク対象)が <b>ネットワーク変数</b> 、および <b>ネットワーク変数</b> が <b>データ</b> の場<br>合に使用できます。                                 |
| Data(データ)               | 検索対象のデータを設定します。                                                                                                   |
|                         | Binary(バイナリ)または Hex(16 進)のフィールドをタップして、A および B のノ<br>ブを使用し値を選択して変更します。またはフィールドを 2 回タップして、仮想キ<br>ーパッドを使用して、値を入力します。 |
|                         | Mark On(マーク対象)が <b>データグラム、データグラム</b> が <b>データ</b> の場合に使用できま<br>す。                                                 |
|                         | Mark On(マーク対象)が <b>ネットワーク変数</b> 、および <b>ネットワーク変数</b> が <b>データ</b> の場<br>合に使用できます。                                 |
| 作業カウンタ                  | 検索する作業カウンタを設定します。                                                                                                 |
|                         | Binary(バイナリ)または Hex(16 進)のフィールドをタップして、A および B のノ<br>ブを使用し値を選択して変更します。またはフィールドを 2 回タップして、仮想キ<br>ーパッドを使用して、値を入力します。 |
|                         | Mark On(マーク対象)が <b>データグラム、データグラム</b> が <b>作業カウンタ</b> の場合に使用<br>できます。                                              |
| ネットワーク変数                | 検索対象のネットワーク変数を選択します。                                                                                              |
|                         | Mark On(マーク対象)= <b>ネットワーク変数</b> である場合に使用できます。                                                                     |
| 発行者 ID、NV 数、サイクル        | 検索する発行者 ID、NV 数、サイクル数を設定します。                                                                                      |
| 番号                      | Binary(バイナリ)または Hex(16 進)のフィールドをタップして、A および B のノ<br>ブを使用し値を選択して変更します。またはフィールドを 2 回タップして、仮想キ<br>ーパッドを使用して、値を入力します。 |
|                         | Mark On(マーク対象)が <b>ネットワーク変数、</b> および <b>ネットワーク変数</b> が <b>発行者 ID</b> の<br>場合に使用できます。                              |
| ハッシュ                    | 検索するハッシュ・アルゴリズムを設定します。                                                                                            |
|                         | Binary(バイナリ)または Hex(16 進)のフィールドをタップして、A および B のノ<br>ブを使用し値を選択して変更します。またはフィールドを 2 回タップして、仮想キ<br>ーパッドを使用して、値を入力します。 |
|                         | Mark On(マーク対象)が <b>ネットワーク変数、ネットワーク変数</b> が NV <b>ヘッダ</b> 、およ<br>び NV <b>ヘッダ</b> がハッシュ・アルゴリズムの場合に使用できます。           |
| 表(続く)                   |                                                                                                    |

| フィールドまたはコントロ<br>ール | 説明                                                                                                    |
|--------------------|----------------------------------------------------------------------------------------------------|
| 品質                 | 検索する NV ヘッダの品質を設定します。                                                                                             |
|                    | Binary(バイナリ)または Hex(16 進)のフィールドをタップして、A および B のノ<br>ブを使用し値を選択して変更します。またはフィールドを 2 回タップして、仮想キ<br>ーパッドを使用して、値を入力します。 |
|                    | Mark On(マーク対象)が <b>ネットワーク変数、ネットワーク変数</b> が NV <b>ヘッダ</b> 、およ<br>び NV <b>ヘッダ</b> が品質の場合に使用できます。                    |
| メールボックス            | 検索する条件を設定します。                                                                                                    |
|                    | Mark On(マーク対象)がメ <b>ールボックス</b> の場合に使用できます。                                                                        |
| チャンネル              | 検索するチャンネルを選択します。                                                                                                  |
|                    | Mark On(マーク対象)がメールボックス、メールボックスがメールボックス・ヘッ<br>ダ、およびメールボックス・ヘッダがチャンネルの場合に使用できます。                                    |
| 優先度                | 検索する優先度を選択します。                                                                                                    |
|                    | Mark On(マーク対象)がメールボックス、メールボックスがメールボックス・ヘッ<br>ダ、およびメールボックス・ヘッダが <b>優先度</b> の場合に使用できます。                             |
| メールボックス・タイプ        | 検索するメールボックス・タイプを選択します。                                                                                            |
|                    | Mark On(マーク対象)がメールボックス、メールボックスがメールボックス・ヘッ<br>ダ、およびメールボックス・ヘッダがタイプの場合に使用できます。                                      |
| カウンタ               | 検索するカウンタを設定します。                                                                                                   |
|                    | Binary(バイナリ)または Hex(16 進)のフィールドをタップして、A および B のノ<br>ブを使用し値を選択して変更します。またはフィールドを 2 回タップして、仮想キ<br>ーパッドを使用して、値を入力します。 |
|                    | Mark On(マーク対象)がメールボックス、メールボックスがメールボックス・ヘッ<br>ダ、およびメールボックス・ヘッダがカウンタの場合に使用できます。                                     |
| サービス・データ・バイト       | 検索対象のサービス・データ・バイトを設定します。                                                                                          |
|                    | Mark On(マーク対象)がメ <b>ールボックス</b> で、メ <b>ールボックス</b> がサ <b>ービス・データ</b> の<br>場合に使用できます。                                |
| サービス・データ           | 検索対象のサービス・データを設定します。                                                                                              |
|                    | Binary(バイナリ)または Hex(16 進)のフィールドをタップして、A および B のノ<br>ブを使用し値を選択して変更します。またはフィールドを 2 回タップして、仮想キ<br>ーパッドを使用して、値を入力します。 |
|                    | Mark On(マーク対象)がメ <b>ールボックス</b> で、メ <b>ールボックス</b> が <b>サービス・データ</b> の<br>場合に使用できます。                                |
| 詳細                 | 検索対象の詳細を設定します。                                                                                                    |
|                    | Mark On (マーク対象) が <b>メールボックス</b> で、メ <b>ールボックス</b> がエラ <b>ー応答サービス・</b><br><b>データ、タイプ</b> が <b>詳細</b> の場合に使用できます。  |
| トリガ設定を検索設定にコ       | 現在のオシロスコープ・トリガ設定に一致する検索条件を設定します。                                                                                  |
| Е <b>—</b>         | EtherCAT は現在バス・トリガ・ソースとしてサポートされていません。                                                                             |
| 表(続く)              |                                                                                                    |

| フィールドまたはコントロ<br>ール | 説明                                                                          |
|--------------------|-----------------------------------------------------------------------------|
| 検索設定をトリガ設定にコ<br>ピー | 検索条件に一致するように現在のオシロスコープ・トリガ設定を設定します。<br>EtherCATは現在バス・トリガ・ソースとしてサポートされていません。 |
|                    | Ellercal は現在バス・トリカ・ノースとしてリホートされていません。                                       |

Bus Trigger configuration

Bus Search configuration menus

EtherCAT serial bus configuration menu

### eUSB シリアル・バス検索コンフィグレーション・メニュー

eUSB 検索コンフィグレーション・メニューを使用して検索する条件を定義し、eUSB バス波形にマークを付けま す。同じバスに複数の検索を持つことができます。

| フィールドまたはコントロ<br>ール            | 説明                                                                                                    |
|-------------------------------|----------------------------------------------------------------------------------------------------|
| Display(表示)                   | この検索について検索マークの表示を有効または無効にします。                                                                                                    |
| Act on Event(イベント時の<br>アクション) | Act on Event (イベント時のアクション)ボタンをタップすると、検索イベントが発生したときに機器が取るべきアクションを設定できます。フィールドとコントロールについては、Act On Event configuration menu を参照してください。                      |
| Search Type(検索の種類)            | Bus(バス)に設定します。                                                                                                    |
| Source(ソース)                   | 検索対象の eUSB バスを選択します。                                                                                                    |
| Mark On(マーク対象)                | 検索対象となる情報のタイプを選択します。                                                                                                    |
| 同期ビットのサーチ                     | 同期ビット数を検索する場合に選択します。                                                                                                    |
|                               | Mark On(マーク対象)が Sync(シンク)の場合に使用できます。                                                                                                    |
| シンク・ビット                       | シンク・ビット数を設定します。                                                                                                    |
|                               | デフォルトでは、シンク・ビットは OFF です。                                                                                                    |
|                               | <b>注</b> :シンク・ビットは、バス・コンフィグレーションで速度が高速の場合にのみオンになります。                                                                                                    |
|                               | Mark On(マーク対象)が Sync(シンク)、Sync Bits Search(シンク・ビット検索)が<br>ON、Mark When Sync Bits(シンク・ビットでマーク)が Inside Range(範囲内)と<br>Outside Range(範囲外)を除くすべての場合に使用できます。 |
| ハンドシェイク・タイプ                   | 検索するハンドシェイク・パケット・タイプを設定します。                                                                                                    |
|                               | 使用可能なオプションは、Any (XX10)、ACK (0010)、NAK (1010)、STALL (1110)、または<br>NYET (0110)です。                                                                          |
|                               | <b>注</b> :NYET は高速でのみ適用されます。                                                                                                    |
|                               | Mark On(マーク対象)が Handshake Packet(Handshake パケット)の場合にのみ使用<br>できます。                                                                                        |
| 表(続く)                         |                                                                                                    |

| フィールドまたはコントロ<br>ール      | 説明                                                                                                    |
|-------------------------|----------------------------------------------------------------------------------------------------|
| パケット・タイプ(Packet         | 検索するスペシャル・パケット・タイプを設定します。                                                                                                    |
| Туре)                   | 使用可能なオプションは、Any (XX00)、PRE (1100)、および RESERVED (0000)です。                                                                                                    |
|                         | <u> 注</u> : ERR (1100)、SPLIT (1000)、PING (0100)は高速でのみ使用できます。                                                                                                    |
|                         | Mark On(マーク対象)が Special Packet(スペシャル・パケット)の場合にのみ使用<br>できます。                                                                                                    |
| ハブ・アドレス                 | 検索するスペシャル・パケット・アドレスのパターンを設定します。                                                                                                    |
|                         | Binary(バイナリ)または Hex(16 進)のフィールドをタップして、A および B のノ<br>ブを使用し値を選択して変更します。またはフィールドを 2 回タップして、仮想キ<br>ーパッドを使用して、値を入力します。                                                                                                    |
|                         | Mark On(マーク対象)が Special Packet(スペシャル・パケット)で、Packet Type(パ<br>ケット・タイプ)が Any (XX00)、PRE (1100)、または RESERVED (0000)の場合にのみ使<br>用できます。高速が選択され、Mark On(マーク対象)が Special Packet(スペシャル・<br>パケット)、ERR (1100)、SPLIT (1000)、PING (0100)が表示されている場合に使用できま<br>す。  |
| ポート・アドレス                | 検索するスペシャル・パケット・アドレスのパターンを設定します。                                                                                                    |
|                         | Binary(バイナリ)または Hex(16 進)のフィールドをタップして、A および B のノ<br>ブを使用し値を選択して変更します。またはフィールドを 2 回タップして、仮想キ<br>ーパッドを使用して、値を入力します。                                                                                                    |
|                         | Mark On(マーク対象)が Special Packet(スペシャル・パケット)で、Packet Type(パ<br>ケット・タイプ)が Any (XX00)、PRE (1100)、または RESERVED (0000).の場合にのみ使<br>用できます。高速が選択され、Mark On(マーク対象)が Special Packet(スペシャル・<br>パケット)、ERR (1100)、SPLIT (1000)、PING (0100)が表示されている場合に使用できま<br>す。 |
| エラー・タイプ(Error Type)     | 検索するエラー・タイプを設定します。                                                                                                    |
|                         | 利用可能なオプションは、PID Check Bits (PID チェック・ビット)、Token CRC5 (トークン CRC5)、Data CRC16 (データ CRC16)、および Bit Stuffing (ビット・スタッフィング)です。コンフィグレーションで高速が選択されている場合、ビット・スタッフィングは使用できません。                                                                              |
|                         | Mark On(マーク対象)が Error(エラー)の場合にのみ使用できます。                                                                                                    |
| トークン・タイプ(Token<br>Type) | 検索するトークン・パケット・タイプを設定します。                                                                                                    |
|                         | Mark On(マーク対象)が Token Packet(トークン・パケット)の場合にのみ使用でき<br>ます。                                                                                                    |
| アドレスでトリガ                | 検索するトークン・タイプ・パターンを設定します。マーク条件(Mark When)フィ<br>ールドと組み合わせて正確な検索条件を指定します。Binary(バイナリ)、Hex(16<br>進)、または Decimal(10進)のフィールドをタップして、A および B のノブを使用<br>し値を選択して変更します。またはフィールドを2回タップして、仮想キーパッド<br>を使用して、値を入力します。                                             |
|                         | Mark On(マーク対象)が Token Packet(トークン・パケット)、Token Type(トーク<br>ン・タイプ)が SOF (0101)を除くすべて、Mark When Address(マーク条件アドレス)<br>=Inside Range(範囲内)および Outside Range(範囲外)の場合のみ使用できます。                                                                            |
| 表(続く)                   |                                                                                                    |

| フィールドまたはコントロ<br>ール        | 説明                                                                                                    |
|---------------------------|----------------------------------------------------------------------------------------------------|
| アドレス(Address)             | 検索するトークン・パケット・アドレスのパターンを設定します。マーク条件(Mark<br>When)フィールドと組み合わせて正確な検索条件を指定します。                                                                                                    |
|                           | Binary(バイナリ)、Hex(16 進)、または Decimal(10 進)のフィールドをタップし、<br>A および B のノブを使用して、値を選択および変更します。またはフィールドを 2<br>回タップして、仮想キーパッドを使用して、値を入力します。                                                               |
|                           | Mark On(マーク対象)が Token Packet(トークン・パケット)、および Token Type(ト<br>ークン・タイプ)が SOF (0101)以外のすべての場合のみ利用できます。                                                                                              |
|                           | Mark On (マーク対象)が Register Access Protocol (レジスタ・アクセス・プロトコ<br>ル)で、Fields(フィールド)が Address(アドレス)の場合。                                                                                               |
| エンドポイント(Endpoint)         | 検索するトークン・パケットのエンドポイント・パターンを設定します。マーク条件(Mark When)フィールドと組み合わせて正確な検索条件を指定します。Binary(バイナリ)、Hex(16進)、または Decimal(10進)のフィールドをタップして、A および B のノブを使用し値を選択して変更します。またはフィールドを2回タップして、仮想キーパッドを使用して、値を入力します。 |
|                           | 利用可能になるのは、Mark On(マーク対象)が Token Packet(トークン・パケット)、<br>および Token Type(トークン・タイプ)= SOF (0101)以外のすべての場合のみです。                                                                                        |
| フレーム番号(Frame              | 検索するフレーム番号パターンを設定します。                                                                                                    |
| Number)                   | Binary(バイナリ)、Hex(16 進)、または Decimal(10 進)のフィールドをタップし、<br>A および B のノブを使用して、値を選択および変更します。またはフィールドを 2<br>回タップして、仮想キーパッドを使用して、値を入力します。                                                               |
|                           | 利用可能になるのは、Mark On(マーク対象)が Token Packet(トークン・パケット)、<br>および Token Type(トークン・タイプ)が SOF (0101)の場合のみです。                                                                                              |
| データ・パケット・タイプ              | 検索するデータ・パケット・タイプを設定します。                                                                                                    |
| (Data Packet Type)        | Mark On(マーク対象)が Data Packet(データ・パケット)の場合にのみ使用できま<br>す。                                                                                                    |
|                           | 使用可能なオプションは、ANY (1011)、DATA0 (1011)、および DATA1 (1011)です。コン<br>フィグレーションで高速が選択されている場合に利用可能なオプションは DATA2<br>(0111) および MDATA (1111) <b>です</b> 。                                                     |
| Data Bytes(データ・バイ<br>ト)   | 検索するデータ・バイト数を設定します(1~16 バイト)。フィールドをタップして、<br>Aノブで値を変更します。                                                                                                    |
|                           | Mark On(マーク対象)が Data Packet(データ・パケット)の場合にのみ使用できます。                                                                                                    |
| バイト・オフセット(Byte<br>Offset) | バイト・オフセット(任意(Don't Care)またはバイト数)を設定します。フィールドを<br>タップし、Aノブをで値を変更します。                                                                                                    |
|                           | Mark On(マーク対象)が Data Packet(データ・パケット)の場合にのみ使用できま<br>す。                                                                                                    |
| 表(続く)                     |                                                                                                    |

| フィールドまたはコントロ<br>ール         | 説明                                                                                                    |
|----------------------------|----------------------------------------------------------------------------------------------------|
| データ(Data)                  | 検索するデータ・パケット・パターンを設定します。表示されるビット数は、Data<br>Byte(データ・バイト)設定により異なります。マーク条件(Mark When)フィールド<br>と組み合わせて正確な検索条件を指定します。                                                         |
|                            | Binary(バイナリ)、または Hex(16)進)または ASCII フィールドをタップして A お<br>よび B のノブを使用して値を選択して変更します。またはフィールドを 2 回タップ<br>して、仮想キーパッドを使用して、値を入力します。                                              |
|                            | Mark On(マーク対象)が Data Packet(データ・パケット)で、Mark On(マーク対<br>象)が Data Packet(データ・パケット)が Register Access Protocol(レジスタ・アク<br>セス・プロトコル)、Fields(フィールド)が Data(データ)の場合にのみ使用でき<br>ます。 |
| Reset(リセット)                | すべてのリセット・イベントを検索する場合に選択します。バス・リセットを示し<br>ます。                                                                                                    |
| マーク条件(Mark When)           | マーク条件を設定します。                                                                                                    |
|                            | Inside Range(範囲内)または Outside Range(範囲外)に設定すると、指定された検<br>素範囲のハイとローの境界パターンを設定するためのフィールドが表示されます。                                                                             |
|                            | Binary(バイナリ)、または Hex(16)進)または ASCII フィールドをタップして A お<br>よび B のノブを使用して値を選択して変更します。またはフィールドを 2 回タップ<br>して、仮想キーパッドを使用して、値を入力します。                                              |
|                            | Mark On(マーク対象)が Token Packet(トークン・パケット)または Data Packet(デ<br>ータ・パケット)の場合にのみ使用できます。                                                                                         |
| レジューム/ウェイク                 | すべての再開/ウェイクアップ・イベントを検索する場合に選択します。                                                                                                    |
| 接続                         | すべての接続済みイベントを検索する場合に選択します。このイベントは、POR 後<br>にデバイスが接続されたときにトリガされます。                                                                                                    |
| コントロール・メッセージ               | すべてのコントロール・メッセージを検索する場合に選択します。                                                                                                    |
| スリープ・モード                   | すべての一時停止イベントを検索する場合に選択します。                                                                                                    |
| デバイス・チャープ                  | すべてのデバイス・チャープ・イベントを検索する場合に選択します。                                                                                                    |
| ホスト・チャープ                   | すべてのホスト・チャープ・イベントを検索する場合に選択します。                                                                                                    |
| ポート・リセット                   | すべてポート・リセット・イベントを検索する場合に選択します。                                                                                                    |
| ポート・コンフィグレーシ<br>ョン         | ポート・コンフィグレーション・イベントを検索する場合に選択します。                                                                                                    |
| フィールド                      | フィールドを選択します。使用可能なオプションはコマンド、アドレス、またはデータです。                                                                                                    |
|                            | Mark On(マーク対象)が Register Access Protocol(レジスタ・アクセス・プロトコ<br>ル)の場合に使用できます。                                                                                                  |
| RAPコマンド                    | Mark On(マーク対象)が Register Access Protocol(レジスタ・アクセス・プロトコ<br>ル)で、Fields(フィールド)が Command(コマンド)の場合にのみ使用できます。                                                                  |
| Copy Trigger Settings to   | 現在のオシロスコープ・トリガ設定に一致する検索条件を設定します。                                                                                                    |
| Search(トリガ設定を検索<br>設定にコピー) | eUSB は現在バス・トリガ・ソースとしてサポートされていません。                                                                                                    |
| 表(続く)                      |                                                                                                    |
| フィールドまたはコントロ<br>ール           | 説明                                  |
|------------------------------|-------------------------------------|
| Copy Search Settings to      | 検索条件に一致するように現在のオシロスコープ・トリガ設定を設定します。 |
| Trigger (検索設定をトリカ<br>設定にコピー) | eUSB は現在バス・トリガ・ソースとしてサポートされていません。   |

Bus Trigger configuration

Bus Search configuration menus

eUSB serial bus configuration menu

# FlexRay シリアル・バス検索コンフィグレーション・メニュー

FlexRay 検索コンフィグレーション・メニューを使用して検索する条件を定義し、FlexRay バス波形にマークを付け ます。同じバスに複数の検索を持つことができます。

| フィールドまたはコントロ<br>ール            | 説明                                                                                                    |
|-------------------------------|----------------------------------------------------------------------------------------------------|
| Display(表示)                   | この検索について検索マークの表示を有効または無効にします。                                                                                                    |
| Act on Event(イベント時の<br>アクション) | Act on Event (イベント時のアクション)ボタンをタップすると、検索イベントが発生したときに機器が取るべきアクションを設定できます。フィールドとコントロールについては、Act On Event configuration menu を参照してください。 |
| Search Type(検索の種類)            | Bus(バス)に設定します。                                                                                                    |
| Source (ソース)                  | 検索する FlexRay バスを選択します。                                                                                                    |
| Mark On(マーク対象)                | 検索対象となる情報のタイプを選択します。                                                                                                    |
| インジケータ・ビット                    | 検索するインジケータ・ビットのタイプをドロップダウン・リストから選択します。                                                                                              |
| (Indicator Bits)              | Mark On(マーク対象)が Indicator Bits(インジケータ・ビット)の場合にのみ使用で<br>きます。                                                                         |
| インジケータ・ビット                    | 検索するインジケータ・ビットを入力します。                                                                                                    |
| (Indicator Bits)              | Binary(バイナリ)、Hex(16 進)、または Decimal(10 進)のフィールドをタップし、<br>A および B のノブを使用して、値を選択および変更します。またはフィールドを 2<br>回タップして、仮想キーパッドを使用して、値を入力します。   |
|                               | Mark On(マーク対象)が Header Fields(ヘッダ・フィールド)の場合にのみ使用で<br>きます。                                                                           |
| 識別子(Identifier)               | 検索するフレーム識別子パターンを入力します。                                                                                                    |
|                               | Binary(バイナリ)、Hex(16 進)、または Decimal(10 進)のフィールドをタップし、<br>A および B のノブを使用して、値を選択および変更します。またはフィールドを2<br>回タップして、仮想キーパッドを使用して、値を入力します。    |
|                               | Mark On(マーク対象)が Frame ID(フレーム ID)または Header Fields(ヘッダ・フィ<br>ールド)の場合にのみ使用できます。                                                      |
| 表(続く)                         | ·                                                                                                    |

| フィールドまたはコントロ<br>ール        | 説明                                                                                                    |
|---------------------------|----------------------------------------------------------------------------------------------------|
| サイクル・カウント(Cycle<br>Count) | 検索するサイクル・カウント・パターンを入力します。マーク条件(Mark When)フ<br>ィールドと組み合わせて正確な検索条件を指定します。                                                           |
|                           | Binary(バイナリ)、Hex(16 進)、または Decimal(10 進)のフィールドをタップし、<br>A および B のノブを使用して、値を選択および変更します。またはフィールドを 2<br>回タップして、仮想キーパッドを使用して、値を入力します。 |
|                           | Mark On(マーク対象)が Cycle Count(サイクル・カウント)または Header Fields(ヘ<br>ッダ・フィールド)の場合にのみ使用できます。                                               |
| ペイロード長(Payload<br>Length) | 検索するペイロード長を入力します。 <b>マーク条件</b> (Mark When)フィールドと組み合<br>わせて正確な検索条件を指定します。                                                          |
|                           | Binary(バイナリ)、Hex(16 進)、または Decimal(10 進)のフィールドをタップし、<br>A および B のノブを使用して、値を選択および変更します。またはフィールドを 2<br>回タップして、仮想キーパッドを使用して、値を入力します。 |
|                           | Mark On(マーク対象)が Header Fields(ヘッダ・フィールド)の場合にのみ使用で<br>きます。                                                                         |
| ヘッダ CRC(Header CRC)       | 検索するヘッダ CRC のパターンを入力します。マーク条件(Mark When)フィールド<br>と組み合わせて正確な検索条件を指定します。                                                            |
|                           | Binary(バイナリ)または Hex(16 進)のフィールドをタップして、A および B のノ<br>ブを使用し値を選択して変更します。またはフィールドを 2 回タップして、仮想キ<br>ーパッドを使用して、値を入力します。                 |
|                           | Mark On(マーク対象)が Header Fields(ヘッダ・フィールド)の場合にのみ使用で<br>きます。                                                                         |
| Data Bytes(データ・バイ         | 検索するデータ・バイト数を入力します(1~16バイト)。Aノブで値を変更します。                                                                                          |
| ۲)                        | Mark On(マーク対象)が Data(データ)または Identifier & Data(識別子とデータ)の<br>場合のみ使用できます。                                                           |
| データ(Data)                 | 検索するデータ・パターンを入力します。表示されるビット数は、Data Byte(デー<br>タ・バイト)設定により異なります。マーク条件(Mark When)フィールドと組み合<br>わせて正確な検索条件を指定します。                     |
|                           | Binary(バイナリ)または Hex(16 進)のフィールドをタップして、A および B のノ<br>ブを使用し値を選択して変更します。またはフィールドを 2 回タップして、仮想キ<br>ーパッドを使用して、値を入力します。                 |
|                           | Mark On(マーク対象)が Data(データ)または Identifier & Data(識別子とデータ)の<br>場合のみ使用できます。                                                           |
| バイト・オフセット(Byte<br>Offset) | バイト・オフセット(任意(Don't Care)またはバイト数)を設定します。フィールドを<br>タップし、Aノブをで値を変更します。                                                               |
|                           | Mark On(マーク対象)が Data(データ)または Identifier & Data(識別子とデータ)の<br>場合のみ使用できます。                                                           |
| 表(続く)                     |                                                                                                    |

| フィールドまたはコントロ<br>ール                                      | 説明                                                                                                    |
|---------------------------------------------------------|----------------------------------------------------------------------------------------------------|
| マーク条件(Mark When)                                        | マーク条件を設定します。                                                                                                    |
|                                                         | Inside Range(範囲内)または Outside Range(範囲外)に設定すると、指定された検<br>素範囲のハイとローの境界パターンを設定するためのフィールドが表示されます。                     |
|                                                         | Binary(バイナリ)または Hex(16 進)のフィールドをタップして、A および B のノ<br>ブを使用し値を選択して変更します。またはフィールドを 2 回タップして、仮想キ<br>ーパッドを使用して、値を入力します。 |
|                                                         | Mark On(マーク対象)が Frame ID(フレーム ID)、Cycle Count(サイクル・カウン<br>ト)、Data(データ)、Identifier & Data(識別子とデータ)の場合のみ使用できます。     |
| フレーム・タイプ(Frame                                          | 検索するフレーム・タイプの末尾を設定します。                                                                                            |
| Туре)                                                   | Mark On(マーク対象)が End of Frame(フレームの終了)の場合にのみ使用できます。                                                                |
| A、Bのノブの制御                                               | Aノブを使って変更する桁を選択(ハイライト表示)します。                                                                                      |
|                                                         | Bノブで桁の値を変更します。                                                                                                    |
| Copy Trigger Settings to<br>Search (トリガ設定を検索<br>設定にコピー) | 現在のオシロスコープ・トリガ設定に一致する検索条件を設定します。                                                                                  |
| Copy Search Settings to<br>Trigger(検索設定をトリガ<br>設定にコピー)  | 検索条件に一致するように現在のオシロスコープ・トリガ設定を設定します。                                                                               |

Bus Trigger configuration

Bus Search configuration menus

FlexRay serial bus configuration menu

# I2C シリアル・バス検索コンフィグレーション・メニュー

I2C 検索コンフィグレーション・メニューを使用して検索する条件を定義し、I2C バス波形にマークを付けます。 同じバスに複数の検索を持つことができます。

| フィールドまたはコントロ<br>ール            | 説明                                                                                                    |
|-------------------------------|----------------------------------------------------------------------------------------------------|
| Display(表示)                   | この検索について検索マークの表示を有効または無効にします。                                                                                                    |
| Act on Event(イベント時の<br>アクション) | Act on Event (イベント時のアクション)ボタンをタップすると、検索イベントが発生したときに機器が取るべきアクションを設定できます。フィールドとコントロールについては、 <i>B Trigger Event (B トリガ・イベント) コンフィギュレーション・メニ</i> ュー(192ページ)を参照してください。 |
| Search Type(検索の種類)            | Bus(バス)に設定します。                                                                                                    |
| Source(ソース)                   | 検索対象の I <sup>2</sup> C バスを選択します。                                                                                                    |
| マーク条件                         | 検索対象となる情報のタイプを選択します。                                                                                                    |
| 表(続く)                         |                                                                                                    |

| フィールドまたはコントロ<br>ール                                     | 説明                                                                                                    |
|--------------------------------------------------------|----------------------------------------------------------------------------------------------------|
| 方向(Direction)                                          | 検索する転送方向を設定します。                                                                                                   |
|                                                        | Mark When(マーク条件)(マーク対象)が Address (アドレス)または Address & Data<br>(アドレスとデータ)の場合に使用できます。                                |
| アドレス・モード                                               | スレーブ・デバイスのアドレス長を設定します(7ビット長または10ビット長)。                                                                            |
| (Addressing Mode)                                      | Mark When(マーク条件)(マーク対象)が Address (アドレス)または Address & Data<br>(アドレスとデータ)の場合に使用できます。                                |
| Address(アドレス)                                          | 検索するアドレス・パターンを設定します。表示されるビット数は、Address Mode<br>(アドレス/モード)設定により異なります。                                              |
|                                                        | Binary(バイナリ)または Hex(16 進)のフィールドをタップして、A および B のノ<br>ブを使用し値を選択して変更します。またはフィールドを 2 回タップして、仮想キ<br>ーパッドを使用して、値を入力します。 |
|                                                        | Mark When(マーク条件)(マーク対象)が Address (アドレス)または Address & Data<br>(アドレスとデータ)の場合に使用できます。                                |
| Data Bytes(データ・バイ                                      | 検索するデータ・バイト数を設定します(1~5バイト)。Aノブで値を変更します。                                                                           |
| F)                                                     | Mark When(マーク条件)(マーク対象)が Data(データ)または Address & Data(ア<br>ドレスとデータ)の場合に使用できます。                                     |
| Data(データ)                                              | 検索するデータ・パターンを設定します。表示されるビット数は、Data Byte(デー<br>タ・バイト)設定により異なります。                                                   |
|                                                        | Binary(バイナリ)または Hex(16 進)のフィールドをタップして、A および B のノ<br>ブを使用し値を選択して変更します。またはフィールドを 2 回タップして、仮想キ<br>ーパッドを使用して、値を入力します。 |
|                                                        | Mark When(マーク条件)(マーク対象)が Data(データ)または Address & Data(ア<br>ドレスとデータ)の場合に使用できます。                                     |
| A、Bのノブの制御                                              | Aノブを使って変更する文字を選択(ハイライト表示)します。                                                                                     |
|                                                        | Bノブで文字の値を変更します。                                                                                                   |
| Copy Trigger Settings to<br>Search(トリガ設定を検索<br>設定にコピー) | 現在のオシロスコープ・トリガ設定に一致する検索条件を設定します。                                                                                  |
| Copy Search Settings to<br>Trigger(検索設定をトリガ<br>設定にコピー) | 検索条件に一致するように現在のオシロスコープ・トリガ設定を設定します。                                                                               |

Bus Trigger configuration

Bus Search configuration menus

I2C serial bus configuration menu

# I3C シリアル・バス検索コンフィグレーション・メニュー

I3C 検索コンフィグレーション・メニューを使用して検索する条件を定義し、I3C バス波形にマークを付けます。 同じバスに複数の検索を持つことができます。

I3C シリアル・バス検索メニューにアクセスするには、Results (結果) バーの I3C 検索バッジをダブルタップします。I3C 検索バッジが表示されていない場合は、検索(Search)ボタンをタップし、I3C 検索を追加します。

 注:バス検索を追加する前に、波形表示(Waveform View)に I3C シリアル・バス波形が表示されている必要が あります。

| フィールドまたはコントロ<br>ール                                      | 説明                                                                                                    |
|---------------------------------------------------------|----------------------------------------------------------------------------------------------------|
| Display(表示)                                             | この検索について検索マークの表示を有効または無効にします。                                                                                                    |
| Act on Event(イベント時の<br>アクション)                           | Act on Event (イベント時のアクション)ボタンをタップすると、検索イベントが発生したときに機器が取るべきアクションを設定できます。フィールドとコントロールについては、Act On Event configuration menu を参照してください。 |
| Source (ソース)                                            | 検索対象の I3C バスを選択します。                                                                                                    |
| Mark On(マーク対象)                                          | 検索対象とする情報のタイプを設定します。選択された検索のタイプでさらに他に<br>入力が必要な項目がある場合には、メニューが更新され、追加フィールドが表示されます。                                                  |
|                                                         | 特定の Mark On(マーク対象)設定とメニュー・フィールドの関連については、以下の Mark On(マーク対象)表を参照してください。                                                               |
| Copy Trigger Settings to<br>Search (トリガ設定を検索<br>設定にコピー) | 現在のオシロスコープ・トリガ設定に一致する検索条件を設定します。                                                                                                    |
| Copy Search Settings to<br>Trigger(検索設定をトリガ<br>設定にコピー)  | 検索条件に一致するように現在のオシロスコープ・トリガ設定を設定します。                                                                                                 |

表9: I3C 検索メニュー、フィールドおよびコントロール

### マーク対象(Mark On)=開始(Start)

以下の表では、マーク対象(Mark On)が開始(Start)に設定されているときに表示されるメニュー・フィールドを示します。

| フィールドまたはコントロ<br>ール | 説明                                                                                                    |
|--------------------|----------------------------------------------------------------------------------------------------|
| 開始(Start)          | <b>開始</b> (Start)イベントをマークするように検索を設定します。開始(Start)イベントは、<br>SCL ラインがハイに留まっているときに、SDA ラインのステートがハイからローに遷<br>移するときに発生します。 |
|                    | この項目が選択されているときは、他のメニュー・フィールド/コントロールは表<br>示されません。                                                                     |

### マーク対象(Mark On) = 繰り返し開始(Repeated Start)

以下の表では、マーク対象(Mark On)が繰り返し開始(Repeated Start)に設定されているときに表示されるメニュー・フィールドを示します。

| フィールドまたはコントロ              | 説明                                                                                                    |
|---------------------------|----------------------------------------------------------------------------------------------------|
| 10                        |                                                                                                    |
| 繰り返し開始(Repeated<br>Start) | <b>繰り返し開始</b> (Repeated Start)イベントをマークするように検索を設定します。 <b>繰り返し開始</b> (Repeated Start)は、1つの行に開始(Start)イベントのインスタンスが、停止操作によって中断されることなく、2回以上発生している状態を示します。 |
|                           | この項目が選択されているときは、他のメニュー・フィールド/コントロールは表<br>示されません。                                                                                                    |

### マーク対象(Mark On)=アドレス(Address)

以下の表では、マーク対象(Mark On)がアドレス(Address)に設定されているときに表示されるメニュー・フィールドを示します。

| フィールドまたはコントロ<br>ール            | 説明                                                                                                    |
|-------------------------------|----------------------------------------------------------------------------------------------------|
| 方向(Direction)                 | 指定した方向( <b>読み込み</b> (Read)、 <b>書き込み</b> (Write)、または <b>いずれか</b> (Either))のアドレ<br>ス・イベントをマークするように検索を設定します。         |
| アドレス・モード<br>(Addressing Mode) | 7 <b>ビット</b> または 10 ビットアドレス・イベントをマークするように検索を設定します。                                                                |
| Address(アドレス)                 | 指定したアドレス(デバイスまたはレジスタの位置)に一致するイベントをマーク<br>するように検索を設定します。アドレス・モード(Addressing Mode)は、フィールドの<br>ビット数を設定します。           |
|                               | Binary(バイナリ)または Hex(16 進)のフィールドをタップして、A および B のノ<br>ブを使用し値を選択して変更します。またはフィールドを 2 回タップして、仮想キ<br>ーパッドを使用して、値を入力します。 |

## マーク対象(Mark On)=データ(Data)

以下の表では、マーク対象(Mark On)がデータ(Data)に設定されているときに表示されるメニュー・フィールドを示します。

| フィールドまたはコントロ<br>ール      | 説明                                                                                                    |
|-------------------------|----------------------------------------------------------------------------------------------------|
| Data Bytes(データ・パイ<br>ト) | <b>データ</b> (Data)フィールドに表示するデータ・バイト数を設定します。有効な範囲は1~5です。                                                           |
| Data(データ)               | 指定したデータ値に一致するイベントをマークするように検索を設定します。                                                                              |
|                         | Binary(バイナリ)または Hex(16 進)フィールドをタップし、A および B ノブを使<br>用して値を選択および変更します。またはフィールドを 2 回タップして、仮想キー<br>パッドを使用して、値を入力します。 |

## マーク対象(Mark On)=I3C SDR ダイレクト(I3C SDR Direct)フィールド

以下の表では、マーク対象(Mark On)が I3C SDR ダイレクト(I3C SDR Direct)に設定されているときに、I3C SDR ダイレクト(I3C SDR Direct)フィールドで利用可能なメニュー・フィールドを示します。

| I3C SDR ダイレクト(I3C SDR<br>Direct)フィールド     | 説明およびメニュー・フィールド                                                                                                    |
|-------------------------------------------|----------------------------------------------------------------------------------------------------|
| スレーブを有効(Enable<br>Slave)                  | Enable イベント(ENEC)をマークするように検索を設定します。イベントは、I3C バ<br>スのスレーブ側で割り込み開始が有効にされるたときに発生し、ホットジョイン・<br>イベントの指示や割り込み要求などがあります。                                                   |
|                                           | この項目が選択されているときは、他のメニュー・フィールド/コントロールは表<br>示されません。                                                                                                    |
| スレーブを無効(Disable<br>Slave)                 | Disable イベント(DISEC)をマークするように検索を設定します。イベントは、I3C<br>バスのマスタ側で、スレーブ側で開始される割り込みが無効にされたときに発生し<br>ます。                                                                      |
|                                           | この項目が選択されているときは、他のメニュー・フィールド/コントロールは表<br>示されません。                                                                                                    |
| アクティビティ・ステート<br>の設定(Enter Activity State) | <b>アクティビティ・ステートの設定</b> (Enter Activity State)イベント(ENTAS0、ENTAS1、<br>ENTAS2、ENTAS3)をマークするように検索を設定します。イベントは、マスタ側で<br>アクティビティ・モード・ステート(0、1、2、または 3)が設定されたときに発生<br>します。 |
|                                           | この項目が選択されているときは、メニュー・フィールド/コントロールは表示さ<br>れません。                                                                                                    |
| 動的アドレスのリセット<br>(Reset Dynamic Address)    | <b>動的アドレスのリセット</b> (Reset Dynamic Address)イベント(RSTDAA)をマークするよう<br>に検索を設定します。イベントは、マスタ・デバイスがスレーブ・デバイスに対し<br>て、現在の動的アドレスを消去し、新しいアドレスの割り当てを待機するように指<br>示したときに発生します。    |
|                                           | この項目が選択されているときは、メニュー・フィールド/コントロールは表示さ<br>れません。                                                                                                    |
| 最大書き込み長の設定(Set<br>Max Write Length)       | <b>最大書き込み長の設定</b> (Set Max Write Length)イベント(SETMWL)をマークするように<br>検索を設定します。イベントは、マスタ側でスレーブ・デバイスの最大データ書き<br>込み長が設定されたときに発生します。                                        |
|                                           | この項目が選択されているときは、メニュー・フィールド/コントロールは表示さ<br>れません。                                                                                                    |
| 最大読み込み長の設定(Set<br>Max Read Length)        | <b>最大読み込み長の設定</b> (Set Max Read Length)イベント(SETMRL)をマークするように検<br>索を設定します。イベントは、マスタ側でスレーブ・デバイスの最大データ読み込<br>み長が設定されたときに発生します。                                         |
|                                           | この項目が選択されているときは、メニュー・フィールド/コントロールは表示さ<br>れません。                                                                                                    |
| タイミング情報の交換(Set<br>Exchange Time)          | <b>タイミング情報の交換</b> (Set Exchange Time)イベント(SETXTIME)をマークするように検索を設定します。イベントは、マスタおよびスレーブ・デバイスでタイムスタンプの収集または再構築、制御の動機、その他関連するタスクを行うために、イベント・タイミング情報の交換が行われたときに発生します。    |
|                                           | この項目が選択されているときは、メニュー・フィールド/コントロールは表示さ<br>れません。                                                                                                    |
| 表 (続く)                                    |                                                                                                    |

| I3C SDR ダイレクト(I3C SDR<br>Direct)フィールド    | 説明およびメニュー・フィールド                                                                                                    |
|------------------------------------------|----------------------------------------------------------------------------------------------------|
| 動的アドレスの設定(Set<br>Dynamic Address)        | <b>動的アドレスの設定</b> (Set Dynamic Address)イベント(SETDASA)をマークするように検<br>索を設定します。イベントは、マスタ側でスレーブの静的アドレスを使用して、1つ<br>のスレーブ・デバイスに動的アドレスが割り当てられたときに発生します。               |
|                                          | この項目が選択されているときは、メニュー・フィールド/コントロールは表示さ<br>れません。                                                                                                    |
| 新規動的アドレスの設定<br>(Set New Dynamic Address) | 新規動的アドレスの設定(Set New Dynamic Address)イベント(SETNEWDA)をマークす<br>るように検索を設定します。イベントは、マスタ側でI3C スレーブ・デバイスに新し<br>い動的アドレスが割り当てられたときに発生します。                             |
|                                          | この項目が選択されているときは、メニュー・フィールド/コントロールは表示さ<br>れません。                                                                                                    |
| 最大書き込み長の取得(Get<br>Max Write Length)      | <b>最大書き込み長の取得</b> (Get Max Write Length)イベント(GETMWL)をマークするように<br>検索を設定します。イベントは、マスタ側でスレーブ・デバイスの最大データ書き<br>込み長(バイト数)が取得されたときに発生します。                          |
|                                          | この項目が選択されているときは、メニュー・フィールド/コントロールは表示さ<br>れません。                                                                                                    |
| 最大読み込み長の取得(Get<br>Max Read Length)       | <b>最大読み込み長の取得</b> (Get Max Read Length)イベント(GETMRL)をマークするように<br>検索を設定します。イベントは、マスタ側でスレーブ・デバイスの最大データ読み<br>込み長(バイト数)が取得されたときに発生します。                           |
|                                          | この項目が選択されているときは、メニュー・フィールド/コントロールは表示さ<br>れません。                                                                                                    |
| プロビショナル ID の取得<br>(Get Provisional ID)   | プロビショナル ID の取得(Get Provisional ID)イベント(GETPID)をマークするように検<br>索を設定します。イベントは、マスタ側が I3C スレーブ・デバイスに Get 要求を送信<br>し、48 ビットのプロビジョナル ID がマスタ・デバイスに返されたときに発生しま<br>す。 |
|                                          | この項目が選択されているときは、メニュー・フィールド/コントロールは表示さ<br>れません。                                                                                                    |
| バス特性の取得(Get Bus<br>Characteristics)      | <b>バス特性の取得</b> (Get Bus Characteristics)イベント(GETBCR)をマークするように検索を<br>設定します。イベントは、マスタ側が I3C スレーブ・デバイスに Get 要求を送信し、<br>バス特性レジスタ(BCR)の情報が返されたときに発生します。          |
|                                          | この項目が選択されているときは、メニュー・フィールド/コントロールは表示さ<br>れません。                                                                                                    |
| デバイス特性の取得(Get<br>Dev Characteristics)    | <b>デバイス特性の取得</b> (Get Dev Characteristics)イベント(GETDCR)をマークするように検索を設定します。イベントは、マスタ側が I3C スレーブ・デバイスに Get 要求を送信し、デバイス特性レジスタ(DCR)の情報が返されたときに発生します。              |
|                                          | この項目が選択されているときは、メニュー・フィールド/コントロールは表示されません。                                                                                                    |
| 表(続く)                                    |                                                                                                    |

| I3C SDR ダイレクト(I3C SDR<br>Direct)フィールド                | 説明およびメニュー・フィールド                                                                                                    |
|------------------------------------------------------|----------------------------------------------------------------------------------------------------|
| スレーブの現在のステータ<br>スの取得(Get Slave Current<br>Status)    | デバイス・ステータス・イベント (GETSTATUS) をマークするように検索を設定します。                                                                                                    |
|                                                      | Packet(パケット)ボタンが Direct(ダイレクト)にセットされているときは、すべ<br>てのイベントがマークされます。                                                                                                    |
|                                                      | Packet(パケット)ボタンが Response(応答)に設定されている場合、メニューには<br>検索を絞り込むための次のフィールドが表示されます。                                                                                                    |
|                                                      | Slave Address(スレーブ・アドレス)は、検索するスレーブの元の7ビット・スタティック I <sup>2</sup> C アドレスを設定します(またはスレーブにスタティック I <sup>2</sup> C アドレスがない場合は 00)。                                                      |
|                                                      | Get Status MSB(ステータス MSB の取得)は、検索対象とするスレーブのステータ<br>ス・レジスタの最上位ビットを設定します。これらの 8 ビットにはベンダ固有の情<br>報が含まれます。                                                                            |
|                                                      | Get Status LSB (ステータス LSB の取得) は、検索対象とするスレーブのステータス・<br>レジスタの最下位ビットを設定します。これらの 8 ビットには割り込みペンディン<br>グ、プロトコル・エラー、アクティビティ・モード・ビットが含まれます。                                              |
| マスタシップの承認(Get<br>Accept Mastership)                  | マスタシップの承認(Get Accept Mastership)イベント(GETACCMST)をマークするよう<br>に検索を設定します。イベントは、マスタ側で要求が発生したときに、現在のマス<br>タが I3C セカンダリ・マスタにマスタシップを付与した場合に発生します。                                         |
|                                                      | この項目が選択されているときは、メニュー・フィールド/コントロールは表示されません。                                                                                                    |
| ブリッジ・ダイレクト・タ<br>ーゲットの設定(Set Bridge<br>Direct Target) | <b>ブリッジ・ダイレクト・ターゲットの設定</b> (Set Bridge Direct Target)イベント (SETBRGTGT)<br>をマークするように検索を設定します。ブリッジ・デバイスとは、ネイティブの I3C<br>バス・プロトコルを、UART、SPI などの別のプロトコルに変換することが許可された<br>I3C バス上のデバイスです |
|                                                      | Packet(パケット)が Direct(ダイレクト)に設定されているときは、すべての Set<br>Bridge Direct Target(ブリッジ・ダイレクト・ターゲットの設定)イベントがマークさ<br>れます。                                                                     |
|                                                      | Packet(パケットが Response(応答)に設定されている場合、メニューには検索を絞<br>り込むための次のフィールドが表示されます。                                                                                                    |
|                                                      | Slave Address(スレーブ・アドレス)は、スレーブの元の7ビット・スタティック<br>I2C アドレスを設定し、またはスレーブにスタティックI2C アドレスがない場合は00<br>を設定します。                                                                            |
|                                                      | Dynamic Address(動的アドレス)は、検索する7ビットのスレーブ・デバイス・ア<br>ドレスを設定します。                                                                                                    |
|                                                      | IDは、検索対象とするブリッジ・デバイスの16ビットの明白な識別子を設定します。                                                                                                    |
| 表(続く)                                                |                                                                                                    |

| I3C SDR ダイレクト(I3C SDR<br>Direct)フィールド | 説明およびメニュー・フィールド                                                                                                    |
|---------------------------------------|----------------------------------------------------------------------------------------------------|
| 最高データ速度の取得(Get<br>Max Data Speed)     | 指定したスレーブ・デバイスに対する <b>最高データ速度の取得</b> (Get Max Data Speed)イベ<br>ント(GETMXDS)をマークするように検索を設定します。イベントは、マスク側が<br>スレーブに SDR モードの最高データ読み込み/書き込み速度(およびオプションで<br>最高読み込みターンアラウンド時間)を問い合わせたときに発生します。 |
|                                       | Packet(パケット)ボタンが Direct(ダイレクト)に設定されている場合、Get Max<br>Data Speed(最大データ速度の取得)イベントはすべてマークされます。                                                                                              |
|                                       | Packet(パケット)ボタンが Response(応答)に設定されている場合、メニューには<br>検索を絞り込むための次のフィールドが表示されます。                                                                                                    |
|                                       | Slave Address(スレーブ・アドレス)は、検索する特定のスレーブ・デバイスの7ビ<br>ット・アドレスを設定します。                                                                                                    |
|                                       | Max Write(最大書き込み)は、検索対象とするデータの維持可能な最大書き込み速<br>度(マスタからスレーブ)を設定する 8 ビットのフィールドです。                                                                                                    |
|                                       | Max Read(最大読み込み)は、検索対象とするデータの維持可能な最大読み込み速度<br>(スレーブからマスタ)およびクロック-データ間のターンアラウンド時間を指定する<br>8 ビットのフィールドです。                                                                                 |
|                                       | Max Read Turn(最大読み込み応答時間)は、検索対象とする最大読み込み応答時間を<br>指定する 24 ビットのフィールドです。                                                                                                    |
| HDR 機能の問い合わせ(Get<br>HDR Capability)   | HDR 機能の問い合わせ(Get HDR Capability)イベント(GETHDRCAP)をマークするよう<br>に検索を設定します。イベントは、デバイスがサポートする HDR モードを判定する<br>ために、マスタ側がスレーブ・デバイスに問い合わせを行ったときに発生します。                                            |
|                                       | この項目が選択されているときは、他のメニュー・フィールド/コントロールは表<br>示されません。                                                                                                    |
|                                       | この項目は、I3C バス・コンフィギュレーション・メニューで Version(バージョン)<br>が 1.0 の場合に使用できます。                                                                                                    |
| 表(続く)                                 |                                                                                                    |

| I3C SDR ダイレクト(I3C SDR<br>Direct)フィールド | 説明およびメニュー・フィールド                                                                                                    |
|---------------------------------------|----------------------------------------------------------------------------------------------------|
| タイミング情報の取得(Get<br>Exchange Time)      | <b>タイミング情報の取得</b> (Get Exchange Time)イベント(GETXTIME)をマークするように<br>検索を設定します。                                                      |
|                                       | 検索を絞り込むには、次のフィールドを使用します:                                                                                                    |
|                                       | Packet(パケット)ボタンが Direct(ダイレクト)にセットされているときは、すべ<br>ての Get Exchange Time(タイミング情報の取得)イベントがマークされます。                                 |
|                                       | Packet(パケット)ボタンが Response(応答)に設定されている場合、メニューには<br>検索を絞り込むための次のフィールドが表示されます。                                                    |
|                                       | Slave Address(スレーブ・アドレス)は、検索する特定のスレーブ・デバイスの7ビ<br>ット・アドレスを設定します。                                                                |
|                                       | Supported Modes Byte(サポートされるモード・バイト)は、検索対象とする指定し<br>たスレーブ・デバイスのタイミング・コントロール・モードを設定する 8 ビットの<br>フィールドです。                        |
|                                       | State Byte(ステート・バイト)は、検索対象とするスレーブ・デバイスの現在のタ<br>イミング・コントロール・モードを設定する 8 ビットのフィールドです。前回のチ<br>ェック移行にカウンタのオーバーフローが発生しているかどうかも指定します。 |
|                                       | Frequency Byte(周波数バイト)は、検索対象とするスレーブの内蔵オシレータの周<br>波数を設定する 8 ビットのフィールドです。                                                        |
|                                       | Inaccuracy Byte(不確かさバイト)は、検索対象とするスレーブの内蔵オシレータの<br>最大変動を設定する 8 ビットのフィールドです。                                                     |
| オプション機能の取得                            | Get Optional Feature Capabilities (オプション機能の取得)イベントをマークするよう<br>に検索を設定します。                                                       |
|                                       | この項目が選択されているときは、他のメニュー・フィールド/コントロールは表<br>示されません。                                                                               |
|                                       | この項目は、I3C バス・コンフィギュレーション・メニューで Version(バージョン)<br>が 1.1 の場合に使用できます。                                                             |
| データ転送終了手順制御                           | Data Transfer Ending Procedure Control(データ転送終了手順制御)イベントをマークするように検索を設定します。                                                      |
|                                       | この項目が選択されているときは、他のメニュー・フィールド/コントロールは表<br>示されません。                                                                               |
|                                       | この項目は、I3C バス・コンフィギュレーション・メニューで Version(バージョン)<br>が 1.1 の場合に使用できます。                                                             |
| グループ・アドレスの設定                          | Set Group Address(グループ・アドレスの設定)イベントをマークするように検索を<br>設定します。                                                                      |
|                                       | この項目が選択されているときは、他のメニュー・フィールド/コントロールは表<br>示されません。                                                                               |
|                                       | この項目は、I3C バス・コンフィギュレーション・メニューで Version(バージョン)<br>が 1.1 の場合に使用できます。                                                             |
| 表(続く)                                 |                                                                                                    |

| I3C SDR ダイレクト(I3C SDR<br>Direct)フィールド | 説明およびメニュー・フィールド                                                                  |
|---------------------------------------|----------------------------------------------------------------------------------|
| スレーブ・リセット・アク<br>ション                   | Slave Reset Action (スレーブ・リセット・アクション) イベントをマークするように<br>検索を設定します。                  |
|                                       | この項目が選択されているときは、他のメニュー・フィールド/コントロールは表<br>示されません。                                 |
|                                       | この項目は、I3C バス・コンフィギュレーション・メニューで Version(バージョン)<br>が 1.1 の場合に使用できます。               |
| グループ・アドレスのリセ<br>ット                    | Reset Group Address (グループ・アドレスのリセット) イベントをマークするように<br>検索を設定します。                  |
|                                       | この項目が選択されているときは、他のメニュー・フィールド/コントロールは表<br>示されません。                                 |
|                                       | この項目は、I3C バス・コンフィギュレーション・メニューで Version(バージョン)<br>が 1.1 の場合に使用できます。               |
| マルチレーン・データの転<br>送制御                   | Multi-Lane Data Transfer Control (マルチレーン・データの転送制御) イベントをマーク<br>するように検索を設定します。    |
|                                       | この項目が選択されているときは、他のメニュー・フィールド/コントロールは表<br>示されません。                                 |
|                                       | この項目は、I3C バス・コンフィギュレーション・メニューで Version(バージョン)が 1.1 の場合に使用できます。                   |
| ルートの設定                                | Set Route(ルートの設定)イベントをマークするように検索を設定します。                                          |
|                                       | この項目が選択されているときは、他のメニュー・フィールド/コントロールは表<br>示されません。                                 |
|                                       | この項目は、I3C バス・コンフィギュレーション・メニューで Version(バージョン)が 1.1 の場合に使用できます。                   |
| デバイス間のトンネリング<br>制御                    | Device to Device(s) Tunneling Control (デバイス間のトンネリング制御)イベントをマ<br>ークするように検索を設定します。 |
|                                       | この項目が選択されているときは、他のメニュー・フィールド/コントロールは表<br>示されません。                                 |
|                                       | この項目は、I3C バス・コンフィギュレーション・メニューで Version(バージョン)<br>が 1.1 の場合に使用できます。               |

## マーク対象(Mark On) = I3C SDR ブロードキャスト(I3C SDR Broadcast fields):

以下の表は、マーク対象(Mark On)が I3C SDR ブロードキャスト(I3C SDR Broadcast)に設定されているときに利用できるフィールドを示しています。

| I3C SDR ブロードキャスト<br>(I3C SDR Broadcast)フィール<br>ド | 説明およびメニュー・フィールド                                                                                                    |
|--------------------------------------------------|----------------------------------------------------------------------------------------------------|
| スレーブを有効(Enable<br>Slave)                         | マスタ・デバイスによるスレーブを有効(Enable Slave)イベント(ENEC)をマークする<br>ように検索を設定します。スレーブを有効(Enable Slavel)は、3C バス上でスレーブ側<br>で開始されたトラフィックがマスタによって有効にされる(許可される)タイミン<br>グを制御します。この機能は、スレーブ側からの割り込み要求、マスタシップ要求、<br>またはホットジョイン・イベントの表明といった試みを左右します。               |
|                                                  | 次のフィールドを使用して検索を絞り込みます:                                                                                                    |
|                                                  | Event Byte(イベント・バイト)は、検索するスレーブ有効値を設定します。                                                                                                    |
| スレーブを無効(Disable<br>Slave)                        | マスタ・デバイスによるスレーブを無効(Disable Slave)イベント(DISEC)をマークす<br>るように検索を設定します。スレーブを無効(Disable Slavel)は、3C バス上でスレーブ<br>側で開始されたトラフィックがマスタによって無効にされる(許可されない)タイ<br>ミングを制御します。この機能は、スレーブ側からの割り込み要求、マスタシップ<br>要求、またはホットジョイン・イベントの表明といった試みを左右します。           |
|                                                  | 次のフィールドを使用して検索を絞り込みます:                                                                                                    |
|                                                  | Event Byte(イベント・バイト)は、検索するスレーブ無効値を設定します。                                                                                                    |
| アクティビティ・ステート<br>の設定(Enter Activity State)        | <b>アクティビティ・ステートの設定</b> (Enter Activity State)イベント(ENTAS0、ENTAS1、<br>ENTAS2、ENTAS3)をマークするように検索を設定します。イベントは、マスタ側で<br>アクティビティ・モード・ステート(0、1、2、または3)が設定されたときに発生<br>します。                                                                       |
|                                                  | この項目が選択されているときは、メニュー・フィールド/コントロールは表示さ<br>れません。                                                                                                    |
| 動的アドレスのリセット<br>(Reset Dynamic Address)           | <b>動的アドレスのリセット</b> (Reset Dynamic Address)イベント(RSTDAA)をマークするように検索を設定します。イベントは、マスタが割り当てた1つまたはすべてのスレーブ側の動的アドレスを、マスタ側でクリア/リセットするときに発生します。                                                                                                   |
|                                                  | この項目が選択されているときは、メニュー・フィールド/コントロールは表示さ<br>れません。                                                                                                    |
| 動的アドレスの設定                                        | Enter Dynamic Address (動的アドレスの設定) イベント (ENTDAA) をマークするよう<br>に検索を設定します。イベントは、マスタがスレーブ・デバイスに、動的アドレス<br>を割り当てるプロセスに入るように要求したときに発生します。動的アドレスを入<br>力すると、Packet (パケット) フィールドが有効になります。パケットを Response<br>(応答) または Broadcast (ブロードキャスト) として設定します。 |
|                                                  | Packet(パケット)が Broadcast(ブロードキャスト)に設定されている場合、すべ<br>て Enter Dynamic Address(動的アドレスの設定)イベントがマークされます。                                                                                                    |
|                                                  | Packet(パケット)が Response(応答)に設定されている場合、メニューには検索を<br>絞り込むための次のフィールドが表示されます。                                                                                                    |
|                                                  | Slave Address(スレーブ・アドレス)は、検索する特定のスレーブ・デバイスの7ビ<br>ット・アドレスを設定します。                                                                                                    |
|                                                  | IDは、検索対象とするスレーブ IDを設定します。                                                                                                    |
|                                                  | BCR は、検索対象とするバス・コントロール・レジスタ値を設定します。                                                                                                    |
|                                                  | DCR は、検索対象とするデバイス・コントロール・レジスタ値を設定します。                                                                                                    |
| 表(続く)                                            | 1                                                                                                    |

| I3C SDR ブロードキャスト<br>(I3C SDR Broadcast)フィール<br>ド | 説明およびメニュー・フィールド                                                                                                    |
|--------------------------------------------------|----------------------------------------------------------------------------------------------------|
| 最大書き込み長の設定(Set<br>Max Write Length)              | <b>最大書き込み長の設定</b> (Set Max Write Length)イベント(SETMWL)をマークするように<br>検索を設定します。イベントは、マスタ側でスレーブ・デバイスの最大データ書き<br>込み長(バイト数)が設定されたときに発生します。                                                              |
|                                                  | この項目が選択されているときは、メニュー・フィールド/コントロールは表示さ<br>れません。                                                                                                    |
| 最大読み込み長の設定(Set<br>Max Read Length)               | <b>最大読み込み長の設定</b> (Set Max Read Length)イベント(SETMRL)をマークするように検索を設定します。イベントは、マスタ側でスレーブ・デバイスの最大データ読み込み長(バイト数)が設定されたときに発生します。                                                                       |
|                                                  | この項目が選択されているときは、メニュー・フィールド/コントロールは表示さ<br>れません。                                                                                                    |
| スレーブ・リストの定義<br>(Define List of Slaves)           | スレーブ・リストの定義(Define List of Slaves)イベント(DEFSLVS)をマークするように<br>検索を設定します。イベントは、I3C バス上に存在する現在のマスタおよびスレーブ<br>のアドレスが、セカンダリ・マスタに通知されたときに発生します。                                                         |
|                                                  | 次のフィールドを使用して、検索を絞り込みます:                                                                                                    |
|                                                  | Dynamic Address(動的アドレス)は、検索対象とするデバイスの動的アドレス(7 ビット)を設定します。                                                                                                    |
|                                                  | DCR Type(DCR タイプ)は、検索対象とするデバイス・コントロール・レジスタ値<br>を設定します。                                                                                                    |
|                                                  | BCR Type (BCR タイプ)は、検索対象とするバス・コントロール・レジスタ値を設定します。                                                                                                    |
|                                                  | Static Address(スタティック・アドレス)は、検索対象とするデバイスの静的アドレ<br>ス(7 ビット)を設定します。                                                                                                    |
| テスト・モードの設定(Enter<br>Test Mode)                   | <b>テスト・モードの設定</b> (Enter Test Mode)イベント(ENTTM)をマークするように検索を<br>設定します。イベントは、製造またはデバイス・テスト中にマスタが指定したテス<br>ト・モードに入ったことが、すべての I3C デバイスに通知されたときに発生します。                                                |
|                                                  | 次のフィールドを使用して検索を絞り込みます:                                                                                                    |
|                                                  | Test Mode(テスト・モード)は、検索するテスト・モード値を設定します。                                                                                                    |
| タイミング情報の交換(Set<br>Exchange Time)                 | Set Exchange Timing Information(タイミング情報の交換)イベント(SETXTIME)をマ<br>ークするように検索を設定します。イベントは、制御の動機、タイムスタンプの収<br>集/再構築、タイミング・データ・プロシージャの指定などを行うために、マスタ<br>およびスレーブがイベント・タイミング情報を交換するように指令されたときに発<br>生します。 |
|                                                  | この項目が選択されているときは、メニュー・フィールド/コントロールは表示されません。                                                                                                    |
| 動的アドレスに静的アドレ<br>スを設定(Set Static as               | マスタが、既知の静的アドレスを使用してスレーブに動的アドレスを割り当てるイ<br>ベントをマークするように検索を設定します。                                                                                                    |
| Dynamic Address)                                 | この項目が選択されているときは、メニュー・フィールド/コントロールは表示さ<br>れません。                                                                                                    |
| 表(続く)                                            |                                                                                                    |

| I3C SDR ブロードキャスト<br>(I3C SDR Broadcast)フィール | 説明およびメニュー・フィールド                                                               |
|---------------------------------------------|-------------------------------------------------------------------------------|
| 4                                           |                                                                               |
| データ転送終了手順制御                                 | Data Transfer Ending Procedure Control (データ転送終了手順制御) イベントをマークするように検索を設定します。   |
|                                             | この項目が選択されているときは、他のメニュー・フィールド/コントロールは表<br>示されません。                              |
|                                             | この項目は、I3C バス・コンフィギュレーション・メニューで Version(バージョン)<br>が 1.1 の場合に使用できます。            |
| グループ・アドレスの設定                                | Set Group Address(グループ・アドレスの設定)イベントをマークするように検索を<br>設定します。                     |
|                                             | この項目が選択されているときは、他のメニュー・フィールド/コントロールは表<br>示されません。                              |
|                                             | この項目は、I3C バス・コンフィグレーション・メニューで Version(バージョン)が<br>1.1 の場合に使用できます。              |
| スレーブ・リセット・アク<br>ション                         | Slave Reset Action (スレーブ・リセット・アクション) イベントをマークするように<br>検索を設定します。               |
|                                             | この項目が選択されているときは、他のメニュー・フィールド/コントロールは表<br>示されません。                              |
|                                             | この項目は、I3C バス・コンフィグレーション・メニューで Version(バージョン)が<br>1.1 の場合に使用できます。              |
| グループ・アドレス・リス<br>トの定義                        | Define List of Group Addresses (グループ・アドレス・リストの定義) イベントをマー<br>クするように検索を設定します。  |
|                                             | この項目が選択されているときは、他のメニュー・フィールド/コントロールは表<br>示されません。                              |
|                                             | この項目は、I3C バス・コンフィギュレーション・メニューで Version(バージョン)が 1.1 の場合に使用できます。                |
| グループ・アドレスのリセ<br>ット                          | Reset Group Address (グループ・アドレスのリセット) イベントをマークするように<br>検索を設定します。               |
|                                             | この項目が選択されているときは、他のメニュー・フィールド/コントロールは表<br>示されません。                              |
|                                             | この項目は、I3C バス・コンフィグレーション・メニューで Version(バージョン)が<br>1.1 の場合に使用できます。              |
| マルチレーン・データの転<br>送制御                         | Multi-Lane Data Transfer Control (マルチレーン・データの転送制御) イベントをマーク<br>するように検索を設定します。 |
|                                             | この項目が選択されているときは、他のメニュー・フィールド/コントロールは表<br>示されません。                              |
|                                             | この項目は、I3C バス・コンフィグレーション・メニューで Version(バージョン)が<br>1.1 の場合に使用できます。              |
| 表(続く)                                       |                                                                               |

| I3C SDR ブロードキャスト<br>(I3C SDR Broadcast)フィール<br>ド | 説明およびメニュー・フィールド                                                  |
|--------------------------------------------------|------------------------------------------------------------------|
| バス・コンテキストの設定                                     | Set Bus Context(バス・コンテキストの設定)イベントをマークするように検索を設<br>定します。          |
|                                                  | この項目が選択されているときは、他のメニュー・フィールド/コントロールは表<br>示されません。                 |
|                                                  | この項目は、I3C バス・コンフィグレーション・メニューで Version(バージョン)が<br>1.1 の場合に使用できます。 |

### マーク対象(Mark On) = I3C DDR

以下の表は、マーク対象(Mark On)が I3C DDR に設定されているときに利用できるフィールドを示しています。

| I3C DDR フィールド | 説明およびメニュー・フィールド                                                          |
|---------------|--------------------------------------------------------------------------|
| I3C DDR       | DDR(Double Data Rate)イベントをマークするように検索を設定します。                              |
|               | 次のフィールドを使用して、検索を絞り込みます:                                                  |
|               | Slave Address(スレーブ・アドレス)は、検索するスレーブ・デバイスの7ビット・<br>アドレスを設定します。             |
|               | Command Code(コマンド・コード)は、検索対象とするコマンド・ワードの読み込み/書き込み値を設定します。                |
|               | Data Words(データ・ワード)は、検索対象とするデータ・ワードの長さを設定します(整数値1(16 ビット)~5(80 ビット)の範囲)。 |
|               | Data(データ)は、検索対象とするデータの値を設定します。                                           |

## マーク対象(Mark On)=エラー(Errors)フィールド

以下の表は、マーク対象(Mark On)がエラー(Errors)に設定されているときに利用できるフィールドを示しています。

| エラー(Errors)フィールド    | 説明                                                                       |
|---------------------|--------------------------------------------------------------------------|
| Ack なし(Missing Ack) | Ack なしエラー・イベントをマークするように検索を設定します。                                         |
|                     | この項目が選択されているときは、メニュー・フィールド/コントロールは表示されません。                               |
| T-Bit(T-ビット)        | T-Bit(遷移ビット)エラー・イベントをマークするように検索を設定します。T-ビットは ACK/NACK の代替となるメカニズムを提供します。 |
|                     | この項目が選択されているときは、メニュー・フィールド/コントロールは表示されません。                               |
| パリティ(Parity)        | <b>パリティ</b> (Parity)エラー・イベントをマークするように検索を設定します。                           |
|                     | この項目が選択されているときは、メニュー・フィールド/コントロールは表示されません。                               |
| $\pm (4\pm 1)$      | •                                                                        |

| エラー(Errors)フィールド                    | 説明                                                                                                    |
|-------------------------------------|----------------------------------------------------------------------------------------------------|
| ブロードキャストアドレス<br>(Broadcast Address) | <b>ブロードキャストアドレス</b> (Broadcast Address)エラー・イベント(複数のスレーブ・デバイスを対象とする Broadcast Address コマンドでのエラー)をマークするように検索を設定します。<br>この項目が選択されているときは、メニュー・フィールド/コントロールは表示されません。 |
| 動的アドレス                              | Dynamic Address(動的アドレス)イベンをマークするように検索を設定します。                                                                                                    |
|                                     | この項目が選択されているときは、他のメニュー・フィールド/コントロールは表<br>示されません。                                                                                                    |
|                                     | この項目は、I3C バス・コンフィギュレーション・メニューで Version(バージョン)<br>が 1.1 の場合に使用できます。                                                                                              |
| プリアンブル(Preamble)                    | <b>プリアンブル</b> (Preamble)エラー・イベントをマークするように検索を設定します。プ<br>リアンブルとは HDR-DDR のデータ・ワードに先行するビット列です。                                                                     |
|                                     | この項目が選択されているときは、メニュー・フィールド/コントロールは表示さ<br>れません。                                                                                                    |
| CRC5                                | CRC5(巡回冗長検査。5次多項式長)エラー・イベントをマークするように検索を<br>設定します。                                                                                                    |
|                                     | この項目が選択されているときは、メニュー・フィールド/コントロールは表示さ<br>れません。                                                                                                    |

### マーク対象(Mark On)=ホットジョイン(Hot-Join)

以下の表は、マーク対象(Mark On)がホットジョイン(Hot-Join)に設定されているときに利用できるフィールドを示しています。

| ホットジョイン(Hot-Join)フ<br>ィールド | 説明およびメニュー・フィールド                                                                                                    |
|----------------------------|----------------------------------------------------------------------------------------------------|
| ホットジョイン(Hot-Join)          | <b>ホットジョイン</b> (Hot-Join)イベントをマークするように検索を設定します。ホットジョイン・イベントにより、スレーブは構成済みの I3C バスにジョインできます。<br>この項目が選択されているときは、メニュー・フィールド/コントロールは表示されません。 |

### マーク対象(Mark On)=ダイレクト・メッセージ終了(Direct Message End)

以下の表は、マーク対象(Mark On)がダイレクト・メッセージ終了(Direct Message End)に設定されているときに利用で きるフィールドを示しています。

| ダイレクト・メッセージ終<br>了(Direct Message End)フィ<br>ールド | 説明およびメニュー・フィールド                                                                                                    |
|------------------------------------------------|----------------------------------------------------------------------------------------------------|
| ダイレクト・メッセージ終<br>了(Direct Message End)          | <b>ダイレクト・メッセージ終了</b> (Direct Message End)イベントをマークするように検索を<br>設定します。これらのイベントは、特定のスレーブ・デバイスに送信されたメッセ<br>ージの終了を通知するものです。 |
|                                                | この項目が選択されているときは、メニュー・フィールド/コントロールは表示されません。                                                                            |

## マーク対象(Mark On)=停止(Stop)

以下の表は、マーク対象(Mark On)が停止(Stop)に設定されているときに利用できるフィールドを示しています。

| 停止(Stop)フィールド | 説明およびメニュー・フィールド                                                                                         |
|---------------|----------------------------------------------------------------------------------------------------|
| 停止(Stop)      | 停止開始(Stop)イベントをマークするように検索を設定します。停止イベントは、SCL<br>ラインがハイに留まっているときに、SDA ラインで I3C バスがローからハイに遷移す<br>る状況を表します。 |
|               | この項目が選択されているときは、メニュー・フィールド/コントロールは表示されません。                                                              |

### マーク対象(Mark On) = HDR 再開(HDR Restart)

以下の表は、マーク対象(Mark On)が HDR 再開(HDR Restart)に設定されているときに利用できるフィールドを示しています。

| HDR 再開(HDR Restart)フィ<br>ールド | 説明およびメニュー・フィールド                                                                                                    |
|------------------------------|----------------------------------------------------------------------------------------------------|
| HDR 再開(HDR Restart)          | HDR 再開(HDR Restart)イベントをマークするように検索を設定します。HDR Restart<br>(HDR 再開) パターンがバス上に送信されると、イベントが発生します。<br>この項目を選択すると、メニュー・フィールドやコントロールは表示されません。 |

### マーク対象(Mark On) = HDR 終了(HDR Exit)

以下の表は、マーク対象(Mark On)が HDR 終了(HDR Exit)に設定されているときに利用できるフィールドを示しています。

| HDR 終了(HDR Exit)フィール<br>ド | 説明およびメニュー・フィールド                                                                     |
|---------------------------|-------------------------------------------------------------------------------------|
| HDR 終了(HDR Exit)          | HDR 終了(HDR Exit)イベントをマークするように検索を設定します。HDR Exit (HDR 終了) パターンがバス上に送信されると、イベントが発生します。 |
|                           | この項目を選択すると、メニュー・フィールドやコントロールは表示されません。                                               |

### Mark On (マーク対象) = スレーブ・リセット・パターン

以下の表は、Mark On(マーク対象)が Slave Reset Pattern(スレーブ・リセット・パターン)に設定されているときに利用できるフィールドを示しています。

| スレーブ・リセット・パタ<br>ーン・フィールド | 説明およびメニュー・フィールド                                                                                                    |
|--------------------------|----------------------------------------------------------------------------------------------------|
| スレーブ・リセット・パタ<br>ーン       | Slave Reset Pattern(スレーブ・リセット・パターン)イベントをマークするように検<br>索を設定します。Slave Reset Pattern(スレーブ・リセット・パターン)パターンがバ<br>ス上に送信されると、イベントが発生します。 |
|                          | この項目を選択すると、メニュー・フィールドやコントロールは表示されません。                                                                                           |
|                          | この項目は、I3C バス・コンフィギュレーション・メニューで Version(バージョン)<br>が 1.1 の場合に使用できます。                                                              |

Bus Trigger configuration

Bus Search configuration menus

I3C serial bus configuration menu

## LIN シリアル・バス検索コンフィグレーション・メニュー

LIN 検索コンフィグレーション・メニューを使用して検索する条件を定義し、LIN バス波形にマークを付けます。 同じバスに複数の検索を持つことができます。

| フィールドまたはコントロ<br>ール            | 説明                                                                                                    |
|-------------------------------|----------------------------------------------------------------------------------------------------|
| ディスプレイ(Display)               | この検索について検索マークの表示を有効または無効にします。                                                                                                    |
| Act on Event(イベント時の<br>アクション) | Act on Event (イベント時のアクション)ボタンをタップすると、検索イベントが発生したときに機器が取るべきアクションを設定できます。フィールドとコントロールについては、B Trigger Event (B トリガ・イベント) コンフィギュレーション・メニュー (192 ページ)を参照してください。 |
| Search Type(検索の種類)            | Bus(バス)に設定します。                                                                                                    |
| ソース(Source)                   | 検索対象の LIN バスを選択します。                                                                                                    |
| マーク対象(Mark On)                | 検索対象となる情報のタイプを選択します。                                                                                                    |
| 識別子(Identifier)               | 検索する識別子パターンを入力します。                                                                                                    |
|                               | Binary(バイナリ)、Hex(16 進)、または Decimal(10 進)のフィールドをタップし、<br>A および B のノブを使用して、値を選択および変更します。またはフィールドを 2<br>回タップして、仮想キーパッドを使用して、値を入力します。                          |
|                               | Mark On(マーク対象)が Identifier(識別子)または Identifier & Data(識別子とデー<br>タ)の場合のみ使用できます。                                                                              |
| マーク条件(Mark When)              | マーク条件を設定します。                                                                                                    |
|                               | Inside Range(範囲内) または Outside Range(範囲外)に設定すると、指定された検<br>索範囲の Data Low(データ・ロー)と Data High(データ・ハイ)の境界パターンを<br>設定するためのフィールドが表示されます。                          |
|                               | Mark On(マーク対象)が Data(データ)または Identifier & Data(識別子とデータ)の<br>場合のみ使用できます。                                                                                    |
| データ(Data)                     | 検索するデータ・パターンを設定します。表示されるビット数は、Data Byte(デー<br>タ・バイト)設定により異なります。                                                                                            |
|                               | Binary(バイナリ)または Hex(16 進)のフィールドをタップして、A および B のノ<br>ブを使用し値を選択して変更します。またはフィールドを 2 回タップして、仮想キ<br>ーパッドを使用して、値を入力します。                                          |
|                               | Mark On(マーク対象)が Data(データ)または Identifier & Data(識別子とデータ)の<br>場合のみ使用できます。                                                                                    |
| データ・バイト (Data                 | 検索するデータ・バイト数を設定します(1~4 バイト)。Aノブで値を変更します。                                                                                                    |
| Bytes)                        | Mark On(マーク対象)が Data(データ)または Identifier & Data(識別子とデータ)の<br>場合のみ使用できます。                                                                                    |
| 表(続く)                         |                                                                                                    |

| フィールドまたはコントロ<br>ール                                     | 説明                                  |
|--------------------------------------------------------|-------------------------------------|
| A、Bのノブの制御                                              | Aノブを使って変更する桁を選択(ハイライト表示)します。        |
|                                                        | Bノブで桁の値を変更します。                      |
| Copy Trigger Settings to<br>Search(トリガ設定を検索<br>設定にコピー) | 現在のオシロスコープ・トリガ設定に一致する検索条件を設定します。    |
| Copy Search Settings to<br>Trigger(検索設定をトリガ<br>設定にコピー) | 検索条件に一致するように現在のオシロスコープ・トリガ設定を設定します。 |

Bus Trigger configuration

Bus Search configuration menus

LIN serial bus configuration menu

# Manchester(マンチェスター)シリアル・バス検索コンフィグレーション・メニ ュー

Manchester Search (マンチェスター・サーチ) コンフィグレーション・メニューを使用して、検索する条件を定義 し、マンチェスター・バス・デコードにマークを付けます。同じバスに複数の検索を持つことができます。

| フィールドまたはコントロ<br>ール            | 説明                                                                                                    |
|-------------------------------|----------------------------------------------------------------------------------------------------|
| Display(表示)                   | この検索について検索マークの表示を有効または無効にします。                                                                                                    |
| Act on Event(イベント時の<br>アクション) | Act on Event(イベント時のアクション)ボタンをタップすると、検索イベントが発生したときに機器が取るべきアクションを設定できます。フィールドとコントロールについては、Act On Event configuration menu を参照してください。 |
| Search Type(検索の種類)            | Bus(バス)に設定します。                                                                                                    |
| Source(ソース)                   | 検索する Manchester Search(マンチェスター)バスを選択します。                                                                                           |
| マーク対象(Mark On)                | 検索対象となる情報のタイプを選択します。                                                                                                    |
| シンク                           | 検索する同期タイプを設定します。                                                                                                    |
|                               | Binary(バイナリ)または Hex(16 進)のフィールドをタップして、A および B のノ<br>ブを使用し値を選択して変更します。またはフィールドを 2 回タップして、仮想キ<br>ーパッドを使用して、値を入力します。                  |
|                               | Mark On(マーク対象)が Sync Bits(同期ビット)の場合に使用できます。                                                                                        |
| ヘッダ                           | 検索するヘッダを設定します。                                                                                                    |
|                               | Binary(バイナリ)または Hex(16 進)のフィールドをタップして、A および B のノ<br>ブを使用し値を選択して変更します。またはフィールドを 2 回タップして、仮想キ<br>ーパッドを使用して、値を入力します。                  |
|                               | Mark On(マーク対象)が Header(ヘッダ)の場合に使用できます。                                                                                             |
| 表(続く)                         |                                                                                                    |

| フィールドまたはコントロ<br>ール         | 説明                                                                                                    |
|----------------------------|----------------------------------------------------------------------------------------------------|
| データ・ワード                    | 検索するデータ・ワードの長さを整数値の範囲で設定します。                                                                                          |
|                            | デフォルト値は 1、最大値は 5 です。 <b>Mark On(マーク対象)が</b> Data                                                                      |
|                            | (データ)である場合に利用可能です。                                                                                                    |
| Data(データ)                  | 検索するデータ・タイプを設定します。                                                                                                    |
|                            | Binary (バイナリ) または Hex (16 進) のフィールドをタップして、A および B のノ<br>ブを使用し値を選択して変更します。またはフィールドを 2 回タップして、仮想キ<br>ーパッドを使用して、値を入力します。 |
|                            | 利用可能になるのは、Mark On(マーク対象) = Data(データ)の場合のみです。                                                                          |
| トレーラ                       | 検索するトレーラを設定します。                                                                                                    |
|                            | Binary(バイナリ)または Hex(16 進)のフィールドをタップして、A および B のノ<br>ブを使用し値を選択して変更します。またはフィールドを2回タップして、仮想キ<br>ーパッドを使用して、値を入力します。       |
|                            | Mark On(マーク対象)が Trailer (トレーラ)である場合に利用可能です。                                                                           |
| エラー・タイプ(Error Type)        | 検索するエラー・タイプを設定します。                                                                                                    |
|                            | 使用可能なタイプは、Manchester (マンチェスター)および Parity(パリティ)です。                                                                     |
|                            | Mark On(マーク対象)が Errors(エラー)である場合に利用可能です。                                                                              |
| Copy Trigger Settings to   | 現在のオシロスコープ・トリガ設定に一致する検索条件を設定します。                                                                                      |
| Search(トリガ設定を検索<br>設定にコピー) | マンチェスターは現在バス・トリガ・ソースとしてサポートされていません。                                                                                   |
| Copy Search Settings to    | 検索条件に一致するように現在のオシロスコープ・トリガ設定を設定します。                                                                                   |
| Irigger (                  | マンチェスターは現在バス・トリガ・ソースとしてサポートされていません。                                                                                   |

注:バス・コンフィグレーションでは、パケット表示が

- - Off(オフ)の場合、表示される検索オプションは Data(データ)と Errors(エラー)です。

## 次の項目も参照してください。

Bus Trigger configuration

Bus Search configuration menus

Manchester (マンチェスター) シリアル・バス・コンフィグレーション・メニュー (354 ページ)

# MDIO シリアル・バス検索コンフィグレーション・メニュー

MDIO Search (検索) コンフィグレーション・メニューを使用して検索する条件を定義し、MDIO バス波形にマーク を付けます。同じバスに複数の検索を持つことができます。

#### 表 10: MDIO 検索メニュー、フィールドおよびコントロール

| フィールドまたはコントロ<br>ール            | 説明                                                                                                    |
|-------------------------------|----------------------------------------------------------------------------------------------------|
| Display(表示)                   | この検索について検索マークの表示を有効または無効にします。                                                                                                    |
| Act on Event(イベント時の<br>アクション) | Act on Event (イベント時のアクション) ボタンをタップすると、検索イベントが発生したときに機器が取るべきアクションを設定できます。フィールドとコントロールについては、Act On Event configuration menu を参照してください。 |
| Search Type(検索の種類)            | Bus(バス)に設定します。                                                                                                    |
| Source (ソース)                  | 検索対象の MDIO バスを選択します。                                                                                                    |
| マーク対象(Mark On)                | 検索対象とする情報のタイプを設定します。選択された検索のタイプでさらに他に<br>入力が必要な項目がある場合には、メニューが更新され、追加フィールドが表示さ<br>れます。                                               |
|                               | 特定の Mark On(マーク対象)設定とメニュー・フィールドの関連については、以下<br>の Mark On(マーク対象)表を参照してください。                                                            |
| Copy Trigger Settings to      | 現在のオシロスコープ・トリガ設定に一致する検索条件を設定します。                                                                                                    |
| Search(トリガ設定を検索<br> 設定にコピー)   | MDIO は現在バス・トリガ・ソースとしてサポートされていません。                                                                                                    |
| Copy Search Settings to       | 検索条件に一致するように現在のオシロスコープ・トリガ設定を設定します。                                                                                                  |
| Trigger (検索設定をトリガ<br> 設定にコピー) | MDIO は現在バス・トリガ・ソースとしてサポートされていません。                                                                                                    |

#### Mark On (マーク対象) = Start Packet (開始パケット)

以下の表では、Mark On(マーク対象)が Start Packet (開始パケット)に設定されているときに表示されるメニュー・フィールドを示します。

| フィールドまたはコントロ<br>ール | 説明                                                                                                    |
|--------------------|----------------------------------------------------------------------------------------------------|
| 開始パケット             | 開始(Start)イベントをマークするように検索を設定します。Start Packet(開始パケット)イベントは、SCL ラインがハイに留まっているときに、SDA ラインのステートが<br>ハイからローに遷移するときに発生します。<br>この項目が選択されているときは、他のメニュー・フィールド/コントロールは表<br>示されません。 |

#### Mark On (マーク対象) = OpCode

以下の表では、Mark On(マーク対象)が OpCode に設定されているときに表示されるメニュー・フィールドを示します。

| フィールドまたはコントロ<br>ール | 説明                                                                                                    |
|--------------------|----------------------------------------------------------------------------------------------------|
| OpCode             | 2ビットの操作コードを検索するように設定します。                                                                                          |
|                    | Binary(バイナリ)または Hex(16 進)のフィールドをタップして、A および B のノ<br>ブを使用し値を選択して変更します。またはフィールドを 2 回タップして、仮想キ<br>ーパッドを使用して、値を入力します。 |
|                    | Mark When(マーク条件))が OpCode の場合に利用可能です。                                                                             |

#### Mark On (マーク対象) = Physical Address (物理アドレス)

以下の表では、Mark On(マーク対象)が Physical Address(物理アドレス)に設定されているときに表示されるメ ニュー・フィールドを示します。

| フィールドまたはコントロ<br>ール | 説明                                                                                                    |
|--------------------|----------------------------------------------------------------------------------------------------|
| 物理アドレス             | ネットワークへのインターフェースに使用される物理 PHY を検索するには、5 ビット<br>長のフィールドを設定します                                                      |
|                    | Binary(バイナリ)または Hex(16 進)フィールドをタップし、A および B ノブを使<br>用して値を選択および変更します。またはフィールドを 2 回タップして、仮想キー<br>パッドを使用して、値を入力します。 |

#### Mark On (マーク対象) = Register Address (レジスタ・アドレス)

この表では、Mark On(マーク対象)が Register Address (レジスタ・アドレス)に設定されているときに表示され るメニュー・フィールドを示します。

| フィールドまたはコントロ<br>ール | 説明                                                                                                    |
|--------------------|----------------------------------------------------------------------------------------------------|
| レジスタ・アドレス          | 書き込みまたは読み取り対象のレジスタを検索するための5ビット長のフィールド<br>を設定します。                                                                  |
|                    | Binary(バイナリ)または Hex(16 進)のフィールドをタップして、A および B のノ<br>ブを使用し値を選択して変更します。またはフィールドを 2 回タップして、仮想キ<br>ーパッドを使用して、値を入力します。 |
|                    | Mark On(マーク対象)が Register Address(レジスタ・アドレス)である場合に利用<br>可能です。                                                      |

#### Mark On (マーク対象) = Device Type (デバイスの種類)

以下の表では、Mark On(マーク対象)が Device Type(デバイスの種類)に設定されているときに表示されるメニュー・フィールドを示します。

| フィールドまたはコントロ | 説明                                                                                                    |
|--------------|----------------------------------------------------------------------------------------------------|
| -12          |                                                                                                    |
| デバイスの種類      | clause 45 のデバイスの種類を検索するための 5 ビット長のフィールドを設定します                                                                     |
|              | Binary(バイナリ)または Hex(16 進)のフィールドをタップして、A および B のノ<br>ブを使用し値を選択して変更します。またはフィールドを 2 回タップして、仮想キ<br>ーパッドを使用して、値を入力します。 |
|              | Mark On(マーク対象)が Device Type(デバイスの種類)である場合に利用可能です。                                                                 |

### マーク対象(Mark On)=データ(Data)

以下の表では、マーク対象(Mark On)がデータ(Data)に設定されているときに表示されるメニュー・フィールドを示します。

| フィールドまたはコントロ<br>ール | 説明                                                                                                    |
|--------------------|----------------------------------------------------------------------------------------------------|
| Data(データ)          | 指定したデータ値に一致するイベントをマークするように検索を設定します。                                                                          |
|                    | Binary(バイナリ)または Hex(16 進)フィールドをタップし、A および B ノブを使用して値を選択および変更します。またはフィールドを 2 回タップして、仮想キー<br>パッドを使用して、値を入力します。 |
|                    | Mark On(マーク対象)が Data(データ)である場合に利用可能です。                                                                       |

### マーク対象(Mark On)=アドレス(Address)

以下の表では、マーク対象(Mark On)がアドレス(Address)に設定されているときに表示されるメニュー・フィールドを示します。

| フィールドまたはコントロ<br>ール | 説明                                                                                                    |
|--------------------|----------------------------------------------------------------------------------------------------|
| Address(アドレス)      | 指定されたアドレスの16ビット長フィールド検索を設定します。                                                                                    |
|                    | Binary(バイナリ)または Hex(16 進)のフィールドをタップして、A および B のノ<br>ブを使用し値を選択して変更します。またはフィールドを 2 回タップして、仮想キ<br>ーパッドを使用して、値を入力します。 |
|                    | Mark On(マーク対象) = Address(アドレス)である場合に利用可能です。                                                                       |

### Mark On (マーク対象) = Error (エラー)

以下の表では、Mark On(マーク対象)が Error(エラー)に設定されているときに表示されるメニュー・フィール ドを示します。

| フィールドまたはコントロ | 説明                                      |
|--------------|-----------------------------------------|
| ール           |                                         |
| エラー          | 検索するエラーを設定します。                          |
|              | Mark On(マーク対象)が Error(エラー)である場合に利用可能です。 |
| 表(続く)        | •                                       |

456

| フィールドまたはコントロ<br>ール  | 説明                                           |
|---------------------|----------------------------------------------|
| Error Type(エラー・タイプ) | 検索するエラー・タイプを設定します。ドロップダウンでエラー・タイプを選択し<br>ます。 |
|                     | 利用可能なエラー・タイプは:                               |
|                     | • OpCode                                     |
|                     | Device Type                                  |
|                     | • Any                                        |
|                     | Mark On(マーク対象)が Error(エラー)の時に利用できます。         |

Bus Trigger configuration

Bus Search configuration menus

MDIO serial bus configuration menu

# MIL-STD-1553 シリアル・バス検索コンフィグレーション・メニュー

MIL-STD-1553 検索コンフィグレーション・メニューを使用して、検索する条件を定義し、MIL-STD-1553 バス波形に マークを付けます。同じバスに複数の検索を持つことができます。

| フィールドまたはコントロ<br>ール            | 説明                                                                                                    |
|-------------------------------|----------------------------------------------------------------------------------------------------|
| Display(表示)                   | この検索について検索マークの表示を有効または無効にします。                                                                                                    |
| Act on Event(イベント時の<br>アクション) | Act on Event (イベント時のアクション) ボタンをタップすると、検索イベントが発生したときに機器が取るべきアクションを設定できます。フィールドとコントロールについては、Act On Event configuration menu を参照してください。 |
| Search Type(検索の種類)            | Bus(バス)に設定します。                                                                                                    |
| ソース(Source)                   | 検索対象の MIL-STD-1553 バスを選択します。                                                                                                    |
| Mark On(マーク対象)                | 検索対象となる情報のタイプを選択します。                                                                                                    |
| 送信/受信ビット(Transmit/            | 検索するビット・ステートの送信または受信を設定します。                                                                                                    |
| Receive Bit)                  | Mark On(マーク対象)が Command(コマンド)である場合に利用可能です。                                                                                           |
| RT アドレス時にマーク                  | 検索する RT アドレス条件を設定します。                                                                                                    |
| (Mark when RT Address)        | Inside Range(範囲内)または Outside Range(範囲外)に設定すると、指定された検<br>索範囲のローとハイのアドレスを設定するためのフィールドが表示されます。                                          |
|                               | Mark On(マーク対象)が Command. (コマンド)である場合に利用可能です。                                                                                         |
| パリティ(Parity)                  | 検索対象のパリティ・ステートを設定します。                                                                                                    |
|                               | Mark On(マーク対象)が Command(コマンド)である場合に利用可能です。                                                                                           |
| 表(続く)                         |                                                                                                    |

| フィールドまたはコントロ<br>ール                | 説明                                                                                                    |
|-----------------------------------|----------------------------------------------------------------------------------------------------|
| アドレス(Address)                     | 検索するアドレス値を設定します。                                                                                                    |
|                                   | Binary(バイナリ)、Hex(16 進)、または Decimal(10 進)のフィールドをタップし、<br>A および B のノブを使用して、値を選択および変更します。またはフィールドを 2<br>回タップして、仮想キーパッドを使用して、値を入力します。 |
|                                   | Mark On(マーク対象)が Command. (コマンド)である場合に利用可能です。                                                                                      |
| ロー・アドレス(Low                       | 検索するロー・アドレス値を設定します。                                                                                                    |
| Address)                          | Binary(バイナリ)、Hex(16 進)、または Decimal(10 進)のフィールドをタップし、<br>A および B のノブを使用して、値を選択および変更します。またはフィールドを 2<br>回タップして、仮想キーパッドを使用して、値を入力します。 |
|                                   | Mark On(マーク対象)が Command(コマンド)および Mark When RT Address(RT ア<br>ドレス時にマーク)が Inside Range(範囲内)または Outside Range(範囲外)の場合<br>にのみ使用できます。 |
| サブアドレス/モード                        | 検索するサブアドレスまたはモードの値を設定します。                                                                                                    |
| (Subaddress/Mode)                 | Binary(バイナリ)、Hex(16 進)、または Decimal(10 進)のフィールドをタップし、<br>A および B のノブを使用して、値を選択および変更します。またはフィールドを 2<br>回タップして、仮想キーパッドを使用して、値を入力します。 |
|                                   | Mark On(マーク対象)が Command(コマンド)および Mark When RT Address(RT ア<br>ドレス時にマーク)が Inside Range(範囲内)または Outside Range(範囲外)の場合<br>にのみ使用できます。 |
| ハイ・アドレス(High                      | 検索するハイ・アドレス値を設定します。                                                                                                    |
| Address)                          | Binary(バイナリ)、Hex(16 進)、または Decimal(10 進)のフィールドをタップし、<br>A および B のノブを使用して、値を選択および変更します。またはフィールドを 2<br>回タップして、仮想キーパッドを使用して、値を入力します。 |
|                                   | Mark On(マーク対象)が Command(コマンド)および Mark When RT Address(RT ア<br>ドレス時にマーク)が Inside Range(範囲内)または Outside Range(範囲外)の場合<br>にのみ使用できます。 |
| ワード・カウント/モー                       | 検索するワード・カウントまたはモード・カウントの値を設定します。                                                                                                  |
| ド・カウント(Word Count/<br>Mode Count) | Binary(バイナリ)、Hex(16 進)、または Decimal(10 進)のフィールドをタップし、<br>A および B のノブを使用して、値を選択および変更します。またはフィールドを 2<br>回タップして、仮想キーパッドを使用して、値を入力します。 |
|                                   | Mark On(マーク対象)が Command(コマンド)および Mark When RT Address(RT ア<br>ドレス時にマーク)が Inside Range(範囲内)または Outside Range(範囲外)の場合<br>にのみ使用できます。 |
| ステータス・ワード・ビッ                      | 検索するステータス・ワード・パターンを設定します。                                                                                                    |
| ト (Status Word Bits)              | フィールドをタップし、AノブおよびBノブを使用して、値を選択および変更します。ビットを選択すると、ビットの機能について簡単な説明が表示されます。                                                          |
|                                   | Mark On(マーク対象)が Status(ステータス)および Mark When RT Address(RT アド<br>レス時にマーク)が Inside Range(範囲内)または Outside Range(範囲外)の場合に<br>のみ使用できます。 |
| 表(続く)                             |                                                                                                    |

| フィールドまたはコントロ<br>ール                                     | 説明                                                                                                    |
|--------------------------------------------------------|----------------------------------------------------------------------------------------------------|
| データ(Data)                                              | 検索するデータ・パターンを設定します。                                                                                                    |
|                                                        | Binary(バイナリ)、Hex(16 進)、または Decimal(10 進)のフィールドをタップし、<br>A および B のノブを使用して、値を選択および変更します。またはフィールドを 2<br>回タップして、仮想キーパッドを使用して、値を入力します。 |
|                                                        | Mark On(マーク対象)が Data(データ)である場合に利用可能です。                                                                                            |
| エラー・タイプ (Error Type)                                   | 検索するエラー条件を設定します。                                                                                                    |
|                                                        | Mark On(マーク対象) = Error(エラー)である場合に利用可能です。                                                                                          |
| Copy Trigger Settings to<br>Search(トリガ設定を検索<br>設定にコピー) | 現在のオシロスコープ・トリガ設定に一致する検索条件を設定します。                                                                                                  |
| Copy Search Settings to<br>Trigger(検索設定をトリガ<br>設定にコピー) | 検索条件に一致するように現在のオシロスコープ・トリガ設定を設定します。                                                                                               |

Bus Trigger configuration

Bus Search configuration menus

MIL-STD-1553 serial bus menu

# NFC シリアル・バス検索コンフィギュレーション・メニュー

NFC 検索コンフィギュレーション・メニューを使用して検索する条件を定義し、NFC バス波形にマークを付けます。同じバスに複数の検索を持つことができます。

| 説明                                                                                                    |
|----------------------------------------------------------------------------------------------------|
| この検索について検索マークの表示を有効または無効にします。                                                                                                    |
| Act on Event (イベント時のアクション) ボタンをタップすると、検索イベントが発生したときに機器が取るべきアクションを設定できます。フィールドとコントロールについては、Act On Event configuration menu を参照してください。 |
| Bus(バス)に設定します。                                                                                                    |
| 検索対象の NFC バスを選択します。                                                                                                    |
| 検索対象となる情報のタイプを選択します。NFC バス・コンフィグレーション・メ<br>ニューで選択した Standard (スタンダード)に応じて、メニュー上のマークが変わり<br>ます。                                       |
| 検索するパケットのタイプを Command (コマンド) または Response (応答) として<br>設定します。                                                                         |
|                                                                                                    |

| フィールドまたはコントロ<br>ール   | 説明                                                                                                    |
|----------------------|----------------------------------------------------------------------------------------------------|
| Data Bytes(データ・バイ    | 検索するデータ・バイト数を設定します(1~5バイト)。Aノブで値を変更します。                                                                                                    |
| F)                   | データ・バイト・フィールドは、NFC バス・コンフィグレーション・メニューの<br>Standard(スタンダード)15693 および 14443B で使用できます。                                                                                              |
|                      | NFC 検索コンフィグレーション・メニューで Mark On(マーク対象)が Data(デー<br>タ)の場合に利用可能です。                                                                                                    |
| Data(データ)            | 検索するデータ・パターンを設定します。表示されるビット数は、Data Byte(デー<br>タ・バイト)設定により異なります。Binary(バイナリ)または Hex(16 進)のフィ<br>ールドをタップして、A および B のノブを使用して値を選択します。またはフィール<br>ドを 2 回タップして、仮想キーパッドを使用して、値を入力します。    |
|                      | データ・フィールドは、NFC バス・コンフィグレーション・メニューの Standard(ス<br>タンダード)15693 および 14443B で使用できます。                                                                                                 |
|                      | NFC 検索コンフィグレーション・メニューで Mark On(マーク対象)が Data(デー<br>タ)の場合に利用可能です。                                                                                                    |
| UID                  | 検索対象の UID を設定します。Binary(バイナリ)または Hex(16 進)のフィールド<br>をタップして、A および B のノブを使用し値を選択します。またはフィールドを 2 回<br>タップして、仮想キーパッドを使用して、値を入力します。                                                   |
|                      | データ・フィールドは、UID バス・コンフィグレーション・メニューの Standard(ス<br>タンダード)15693 および 14443B で使用できます。                                                                                                 |
|                      | Mark On(マーク対象)が UID の場合に使用できます。                                                                                                    |
| コマンド・コード             | 検索するコマンド・コードを設定します。コマンド・コード・メニューは、NFC バ<br>ス・コンフィグレーション・メニューで選択した Standard(スタンダード)に応じて<br>変わります。                                                                                 |
|                      | Mark On(マーク対象)が Command code(コマンド・コード)で、Type(タイプ)が<br>Command(コマンド)の場合に使用できます。                                                                                                   |
| 応答コード                | 応答コードを設定します。応答コード・フィールドは、NFC バス・コンフィグレー<br>ション・メニューの Standard(スタンダード)14443A、14443B、および FeliCa で使用<br>できます。応答コード・メニューは、NFC バス・コンフィグレーション・メニュー<br>で選択した Standard(スタンダード)に応じて変わります。 |
|                      | Mark On(マーク対象)が Response code(応答コード)で、Type(タイプ)が Response<br>(応答)の場合に使用できます。                                                                                                    |
| Error Type (エラー・タイプ) | 検索対象のエラー・バイトを設定します。エラー・タイプは CRC であり、Standard<br>(スタンダード) 15693、14443B、および FeliCa では編集できません。Standard(スタン<br>ダード) 14443A の場合、タイプを Any、Parity、または CRC に設定します                        |
|                      | Mark On(マーク対象)がエラー(Error)である場合に利用可能です。                                                                                                    |
| トリガ設定を検索設定にコ         | 現在のオシロスコープ・トリガ設定に一致する検索条件を設定します。                                                                                                    |
| Ľ—                   | NFC は現在バス・トリガ・ソースとしてサポートされていません。                                                                                                    |
| 検索設定をトリガ設定にコ         | 検索条件に一致するように現在のオシロスコープ・トリガ設定を設定します。                                                                                                    |
| ピー                   | NFC は現在バス・トリガ・ソースとしてサポートされていません。                                                                                                    |

Bus Trigger configuration

Bus Search configuration menus

NFC serial bus configuration menu

## NRZ シリアル・バス検索コンフィグレーション・メニュー

NRZ 検索コンフィグレーション・メニューを使用して検索する条件を定義し、NRZ バス波形にマークを付けます。 同じバスに複数の検索を持つことができます。

| フィールドまたはコントロ<br>ール                                      | 説明                                                                                                    |
|---------------------------------------------------------|----------------------------------------------------------------------------------------------------|
| Display(表示)                                             | この検索について検索マークの表示を有効または無効にします。                                                                                                    |
| Act on Event(イベント時の<br>アクション)                           | Act on Event (イベント時のアクション)ボタンをタップすると、検索イベントが発生したときに機器が取るべきアクションを設定できます。フィールドとコントロールについては、Act On Event configuration menu を参照してください。 |
| Source(ソース)                                             | 検索対象の NRZ バスを選択します。                                                                                                    |
| Mark On(マーク対象)                                          | 検索対象となる情報のタイプを選択します。                                                                                                    |
| データ・バイト (Data                                           | 検索するデータ・バイト数を設定します(1~5バイト)。Aノブで値を変更します。                                                                                             |
| Bytes)                                                  | Mark On(マーク対象)が Data(データ)の場合にのみ使用できます。                                                                                              |
| データ(Data)                                               | 検索するデータ・パターンを設定します。表示されるビット数は、Data Byte(デー<br>タ・バイト)設定により異なります。                                                                     |
|                                                         | Binary(バイナリ)または Hex(16 進)のフィールドをタップして、A および B のノ<br>ブを使用し値を選択して変更します。またはフィールドを 2 回タップして、仮想キ<br>ーパッドを使用して、値を入力します。                   |
|                                                         | Mark On(マーク対象)が Data(データ)の場合にのみ使用できます。                                                                                              |
| Copy Trigger Settings to<br>Search (トリガ設定を検索<br>設定にコピー) | 現在のオシロスコープ・トリガ設定に一致する検索条件を設定します。                                                                                                    |
|                                                         | NRZ は現在バス・トリガ・ソースとしてサポートされていません。                                                                                                    |
| Copy Search Settings to<br>Trigger(検索設定をトリガ<br>設定にコピー)  | 検索条件に一致するように現在のオシロスコープ・トリガ設定を設定します。                                                                                                 |
|                                                         | NRZ は現在バス・トリガ・ソースとしてサポートされていません。                                                                                                    |

## 次の項目も参照してください。

Bus Trigger configuration

Bus Search configuration menus

NRZ serial bus configuration menu

# パラレル・バス検索コンフィグレーション・メニュー

パラレル検索コンフィグレーション・メニューを使用して、検索する条件を定義し、パラレル・バス波形にマー クを付けます。同じバスに複数の検索を持つことができます。

#### 注:パラレル・バス検索は、すべての機器で標準です。

| フィールドまたはコントロ<br>ール                                      | 説明                                                                                                    |
|---------------------------------------------------------|----------------------------------------------------------------------------------------------------|
| Display(表示)                                             | この検索について検索マークの表示を有効または無効にします。                                                                                                    |
| Act on Event(イベント時の<br>アクション)                           | Act on Event(イベント時のアクション)ボタンをタップすると、検索イベントが発生したときに機器が取るべきアクションを設定できます。フィールドとコントロールについては、 <i>B Trigger Event(B トリガ・イベント)コンフィギュレーション・メニュー</i> (192 ページ)を参照してください。 |
| Search Type(検索の種類)                                      | Bus(バス)に設定します。                                                                                                    |
| Source (ソース)                                            | 検索対象のパラレル・バスを選択します。                                                                                                    |
| データ(Data)                                               | 検索するデータ・パターンを設定します。表示されるビット数は、パラレル・バス<br>の定義方法により異なります。                                                                                                    |
|                                                         | Binary(バイナリ)または Hex(16 進)フィールドをタップし、A および B ノブを使用して値を選択および変更します。またはフィールドを 2 回タップして、仮想キー<br>パッドを使用して、値を入力します。                                                    |
| A、Bのノブの制御                                               | Aノブを使って変更する桁を選択(ハイライト表示)します。                                                                                                    |
|                                                         | Bノブで桁の値を変更します。                                                                                                    |
| Copy Trigger Settings to<br>Search (トリガ設定を検索<br>設定にコピー) | 現在のオシロスコープ・トリガ設定に一致する検索条件を設定します。                                                                                                    |
| Copy Search Settings to<br>Trigger(検索設定をトリガ<br>設定にコピー)  | 検索条件に一致するように現在のオシロスコープ・トリガ設定を設定します。                                                                                                    |

## 次の項目も参照してください。

Bus Trigger configuration

Bus Search configuration menus

Parallel Bus configuration menu

## PSI5 シリアル・バス検索コンフィグレーション・メニュー

PSI5 検索コンフィグレーション・メニューを使用して検索する条件を定義し、PSI5 バス波形にマークを付けます。 同じバスに複数の検索を持つことができます。

#### 表 11: PSI5 検索メニュー、フィールドおよびコントロール

| フィールドまたはコントロ | 説明                            |
|--------------|-------------------------------|
| ール           |                               |
| 表示(Display)  | この検索について検索マークの表示を有効または無効にします。 |
| 表(続く)        |                               |

|衣 (祝く)

| フィールドまたはコントロ<br>ール                                     | 説明                                                                                                    |
|--------------------------------------------------------|----------------------------------------------------------------------------------------------------|
| Act on Event(イベント時の<br>アクション)                          | Act on Event (イベント時のアクション)ボタンをタップすると、検索イベントが発生したときに機器が取るべきアクションを設定できます。フィールドとコントロールについては、Act On Event configuration menu を参照してください。                                                                                                    |
| Search Type(検索の種類)                                     | Bus(バス)に設定します。                                                                                                    |
| Source (ソース)                                           | 検索対象の PSI5 バスを選択します。                                                                                                    |
| マーク対象(Mark On)                                         | 検索対象とする情報のタイプを設定します。選択された検索のタイプでさらに他に<br>入力が必要な項目がある場合には、メニューが更新され、追加フィールドが表示されます。                                                                                                    |
|                                                        | 特定の Mark On(マーク対象)設定とメニュー・フィールドの関連については、以下の Mark On(マーク対象)表を参照してください。                                                                                                    |
|                                                        | <b>Direction</b> (方向)が <b>ECU to Sensor</b> (ECU からセンサ)の場合、利用可能な設定は次の<br>とおりです:                                                                                                    |
|                                                        | <ul> <li>Start</li> <li>Data</li> <li>Function Code</li> <li>Sensor Address</li> <li>Register Address</li> <li>CRC Error</li> <li>Direction (方向) が Sensor to ECU (センサから ECU) の場合、利用可能な設定は次の<br/>とおりです:</li> <li>Start</li> <li>Start</li> <li>Status<br/>(ステータス) バス・コンフィグレーションでステータス・ビットが設定されて<br/>いる場合に使用できます。</li> <li>Data</li> <li>Plack ID</li> </ul> |
|                                                        | Block ID     Sensor Status     Error                                                                                                    |
| Copy Trigger Settings to<br>Search(トリガ設定を検索<br>設定にコピー) | 現在のオシロスコープ・トリガ設定に一致する検索条件を設定します。<br>PSI5 は現在バス・トリガ・ソースとしてサポートされていません。                                                                                                    |
| Copy Search Settings to<br>Trigger(検索設定をトリガ<br>設定にコピー) | 検索条件に一致するように現在のオシロスコープ・トリガ設定を設定します。<br>PSI5 は現在バス・トリガ・ソースとしてサポートされていません。                                                                                                    |

## マーク対象(Mark On)=開始(Start)

以下の表では、マーク対象(Mark On)が開始(Start)に設定されているときに表示されるメニュー・フィールドを示します。

| フィールドまたはコントロ<br>ール | 説明                                                                                                  |
|--------------------|----------------------------------------------------------------------------------------------------|
| 開始(Start)          | <b>開始</b> (Start)イベントをマークするように検索を設定します。 <b>Start</b> (開始)イベントは、<br>方向がセンサから ECU である場合、2 つのゼロで発生します。 |
|                    | 方向が ECU からセンサの場合、シンク・モードがパルス幅の場合は 01111110、シン<br>ク・モードがトゥース・ギャップの場合は 010 で開始イベントが発生します。             |
|                    | 方向がセンサから ECU の場合、00 で Start(開始)イベントが発生します                                                           |
|                    | この項目を選択すると、メニュー・フィールドやコントロールは表示されません。                                                               |
|                    | Direction = ECU to Sensor (方向 = ECU からセンサ)、および Direction = ECU to Sensor (方<br>向 = ECU からセンサ)の場合。   |

## マーク対象(Mark On)=データ(Data)

以下の表では、**マーク対象**(Mark On)が**データ**(Data)に設定されているときに表示されるメニュー・フィールドを示します。

| フィールドまたはコントロ<br>ール | 説明                                                                                                    |
|--------------------|----------------------------------------------------------------------------------------------------|
| データ・ビット            | シンク・モードがトゥース・ギャップの場合、データ・ビットは4ビットと8ビットです。シンク・モードパルス幅の場合、データ・ビットは4、8および20です                                                                     |
| データ(Data)          | 指定したデータ値に一致するイベントをマークするように検索を設定します。                                                                                                    |
|                    | センサから ECU の場合、領域 A が表示されます。データ B フィールドがバス・コン<br>フィグレーションに設定されている場合、データ検索オプションとして領域 B が表<br>示されます。                                              |
|                    | ECU からセンサの場合、データ検索では、データ・ビットと値が表示されます。コ<br>ンフィグレーションでは、シンク・モードはトゥース・ギャップ、データ・ビット<br>数は4と8です。コンフィグレーションでは、シンク・モードはパルス幅、データ・<br>ビットは4、8、および20です。 |
|                    | Binary(バイナリ)または Hex(16 進)のフィールドをタップして、A および B のノ<br>ブを使用し、値を選択して変更します。またはフィールドを 2 回タップして、仮想<br>キーパッドを使用して、値を入力します。                             |
|                    | 利用可能になるのは、Mark On = Data(マーク対象=データ)および Direction = ECU to<br>Sensor(方向= ECL からセンサ)の場合のみです。                                                     |

### On=ファンクション・コード

以下の表では、Mark On(マーク対象)が Function Code(ファンクション・コード)に設定されているときに表示 されるメニュー・フィールドを示します。

| フィールドまたはコントロ<br>ール | 説明                                                                                                    |
|--------------------|----------------------------------------------------------------------------------------------------|
| ファンクション・コード        | 指定したデータ値に一致するイベントをマークするように検索を設定します。                                                                              |
|                    | Binary(バイナリ)または Hex(16 進)フィールドをタップし、A および B ノブを使<br>用して値を選択および変更します。またはフィールドを 2 回タップして、仮想キー<br>パッドを使用して、値を入力します。 |
|                    | 利用可能になるのは、Mark On = Function Code(マーク対象=ファンクション・コー<br>ド)および Direction = ECU to Sensor(方向= ECL からセンサ)の場合のみです。     |

### マーク対象=センサ・アドレス

以下の表では、Mark On (マーク対象) が Sensor Address (センサ・アドレス) に設定されているときに表示される メニュー・フィールドを示します。

| フィールドまたはコントロ<br>ール | 説明                                                                                                    |
|--------------------|----------------------------------------------------------------------------------------------------|
| Address(アドレス)      | 検索するセンサ・アドレス値を設定します。                                                                                                    |
|                    | Binary(バイナリ)または Hex(16 進)のフィールドをタップして、A および B のノ<br>ブを使用し値を選択して変更します。またはフィールドを 2 回タップして、仮想キ<br>ーパッドを使用して、値を入力します。        |
|                    | Mark On( <b>マーク対象) = Sensor Address(センサ・アドレス</b> )および Direction = ECU<br>to Sensor( <b>方向 = ECU からセンサ</b> )の場合にのみ使用できます。 |

#### Mark On (マーク対象) = Register Address (レジスタ・アドレス)

この表では、Mark On(マーク対象)が Register Address (レジスタ・アドレス)に設定されているときに表示され るメニュー・フィールドを示します。

| フィールドまたはコントロ       | 説明                                                                                                    |
|--------------------|----------------------------------------------------------------------------------------------------|
| ール                 |                                                                                                    |
| ビットの数              | ・ 2ビット                                                                                                    |
|                    | • 6ビット                                                                                                    |
|                    | ・ 8ビット                                                                                                    |
|                    | 利用可能になるのは、Mark On = Register Address(マーク対象=レジスタ・アドレス)<br>および Direction = ECU to Sensor(方向= ECL からセンサ)の場合のみです。     |
| レジスタ アドレス(Register | 検索するレジスタ・アドレス値を設定します。                                                                                             |
| Address)           | Binary(バイナリ)または Hex(16 進)のフィールドをタップして、A および B のノ<br>ブを使用し値を選択して変更します。またはフィールドを 2 回タップして、仮想キ<br>ーパッドを使用して、値を入力します。 |
|                    | 利用可能になるのは、Mark On = Register Address(マーク対象=レジスタ・アドレス)<br>および Direction = ECU to Sensor(方向= ECL からセンサ)の場合のみです。     |

### マーク対象=CRC エラー

以下の表では、Mark On(マーク対象)が CRC Error (CRC エラー)に設定されているときに表示されるメニュー・フィールドを示します。

| フィールドまたはコントロ<br>ール | 説明                                                                                                    |
|--------------------|----------------------------------------------------------------------------------------------------|
| CRC エラー            | CRC Error(CRC エラー)イベントをマークするように検索を設定します。                                                                             |
|                    | Binary(バイナリ)または Hex(16 進)のフィールドをタップして、A および B のノ<br>ブを使用し値を選択して変更します。またはフィールドを 2 回タップして、仮想キ<br>ーパッドを使用して、値を入力します。    |
|                    | 利用可能になるのは、 <b>Mark On = CRC Error</b> (マーク対象=CRC エラー)および Direction<br><b>= ECU to Sensor</b> (方向= ECL からセンサ)の場合のみです。 |

### マーク対象=センサ・ステータス

以下の表では、Mark On(マーク対象)が Sensor Status (センサ・ステータス) に設定されているときに表示されるメニュー・フィールドを示します。

| フィールドまたはコントロ<br>ール | 説明                                                                                                    |
|--------------------|----------------------------------------------------------------------------------------------------|
| タイプ                | 指定したタイプに一致するイベントをマークするように検索を設定します。                                                                                                    |
|                    | 利用可能なオプションは、Sensor Ready(センサ準備完了)、Sensor Busy(センサ・<br>ビジー)、Sensor Defect(センサ不良)、Sensor Unlocked(センサ・アンロック)、およ<br>び Service Mode(サービス・モード)です。 |
|                    | 利用可能になるのは、Mark On = Sensor Status(マーク対象=センサ・ステータス)および Direction = Sensor to ECU(方向= センサから ECU)の場合のみです。                                       |

## マーク対象=ブロック ID

以下の表では、Mark On(マーク対象)が Block ID(ブロック ID)に設定されているときに表示されるメニュー・フィールドを示します。

| フィールドまたはコントロ<br>ール | 説明                                                                                                    |
|--------------------|----------------------------------------------------------------------------------------------------|
| CRC エラー            | Block ID(ブロック ID)イベントをマークするように検索を設定します。                                                                           |
|                    | Binary(バイナリ)または Hex(16 進)のフィールドをタップして、A および B のノ<br>ブを使用し値を選択して変更します。またはフィールドを 2 回タップして、仮想キ<br>ーパッドを使用して、値を入力します。 |
|                    | 利用可能になるのは、Mark On = Block ID(マーク対象=ブロック ID)および Direction =<br>Sensor to ECU(方向= センサから ECL)の場合のみです。                |

### マーク対象=ステータス

以下の表では、Mark On(マーク対象)が Status(ステータス)に設定されているときに表示されるメニュー・フィールドを示します。

| フィールドまたはコントロ<br>ール | 説明                                                                                                    |
|--------------------|----------------------------------------------------------------------------------------------------|
| CRCエラー             | Status(ステータス)イベントをマークするように検索を設定します。                                                                                   |
|                    | Binary (バイナリ) または Hex (16 進) のフィールドをタップして、A および B のノ<br>ブを使用し値を選択して変更します。またはフィールドを 2 回タップして、仮想キ<br>ーパッドを使用して、値を入力します。 |
|                    | 利用可能になるのは、Mark On = Status(マーク対象=ステータス)および Direction = Sensor to ECU(方向= センサから ECU)の場合のみです。                           |

#### Mark On (マーク対象) = Error (エラー)

以下の表では、Mark On(マーク対象)が Error(エラー)に設定されているときに表示されるメニュー・フィール ドを示します。

| フィールドまたはコントロ<br>ール | 説明                                                                                          |
|--------------------|---------------------------------------------------------------------------------------------|
| エラー                | Error (エラー) タイプをマークするように検索を設定します。 使用可能なエラー・<br>タイプは、Any (任意)、Parity (パリティ)、                 |
|                    | CRC                                                                                         |
|                    | 、および Response Code(応答コード)です。                                                                |
|                    | 利用可能になるのは、Mark On = Error(マーク対象=エラー)および Direction = Sensor<br>to ECU(方向= センサから ECU)の場合のみです。 |

## 次の項目も参照してください。

Bus Trigger configuration Bus Search configuration menus PSI5 serial bus configuration menu

## RS-232 シリアル・バス検索コンフィグレーション・メニュー

RS-232 検索コンフィグレーション・メニューを使用して検索する条件を定義し、RS-232 バス波形にマークを付け ます。同じバスに複数の検索を持つことができます。

| フィールドまたはコントロ<br>ール            | 説明                                                                                                    |
|-------------------------------|----------------------------------------------------------------------------------------------------|
| ディスプレイ(Display)               | この検索について検索マークの表示を有効または無効にします。                                                                                                    |
| Act on Event(イベント時の<br>アクション) | Act on Event(イベント時のアクション)ボタンをタップすると、検索イベントが発生したときに機器が取るべきアクションを設定できます。フィールドとコントロールについては、 <i>B Trigger Event(B トリガ・イベント)コンフィギュレーション・メニ</i> ュー(192 ページ)を参照してください。 |
| Search Type(検索の種類)            | Bus(バス)に設定します。                                                                                                    |
| Source (ソース)                  | 検索対象の RS232 バスを選択します。                                                                                                    |
| マーク条件                         | 検索対象となる情報のタイプを選択します。                                                                                                    |
| 主(結ノ)                         |                                                                                                    |

| フィールドまたはコントロ<br>ール                                      | 説明                                                                                                    |
|---------------------------------------------------------|----------------------------------------------------------------------------------------------------|
| データ・バイト(Data Bytes)                                     | 検索するデータ・バイト数(1~10 バイト)を設定します(1 バイト=8 ビット)。A<br>ノブで値を変更します。                                                        |
|                                                         | Mark When(マーク条件)(マーク対象)が Data(データ)の場合に使用できます。                                                                     |
| データ(Data)                                               | 検索するデータ・パターンを設定します。表示されるビット数は、Data Word(デー<br>タ・ワード)設定により異なります。                                                   |
|                                                         | Binary(バイナリ)または Hex(16 進)のフィールドをタップして、A および B のノ<br>ブを使用し値を選択して変更します。またはフィールドを 2 回タップして、仮想キ<br>ーパッドを使用して、値を入力します。 |
|                                                         | Mark When(マーク条件)(マーク対象)が Data(データ)の場合に使用できます。                                                                     |
| A、Bのノブの制御                                               | Aノブを使って変更する桁を選択(ハイライト表示)します。                                                                                      |
|                                                         | Bノブで桁の値を変更します。                                                                                                    |
| Copy Trigger Settings to<br>Search (トリガ設定を検索<br>設定にコピー) | 現在のオシロスコープ・トリガ設定に一致する検索条件を設定します。                                                                                  |
| Copy Search Settings to<br>Trigger(検索設定をトリガ<br>設定にコピー)  | 検索条件に一致するように現在のオシロスコープ・トリガ設定を設定します。                                                                               |

Bus Trigger configuration

Bus Search configuration menus

RS232 serial bus menu

# SDLC シリアル・バス検索コンフィグレーション・メニュー

SDLC サーチ・バス・コンフィグレーションを使用して、全二重または半二重操作のスイッチ/専用の 2/4 線式回 線上のポイントツーポイント、マルチポイント、またはループ機能を動作させます。

| フィールド                         | 説明                                                                                                    |
|-------------------------------|----------------------------------------------------------------------------------------------------|
| Display(表示)                   | オンまたはオフにします。                                                                                                    |
|                               | Display(表示)が On(オン)に設定されている場合、波形表示にデコード・バスを<br>表示します。                                                                                |
| Act on Event(イベント時の<br>アクション) | Act on Event (イベント時のアクション) ボタンをタップすると、検索イベントが発生したときに機器が取るべきアクションを設定できます。フィールドとコントロールについては、Act On Event configuration menu を参照してください。 |
| Search Type(検索の種類)            | Bus(バス)に設定します。                                                                                                    |
| Source(ソース)                   | ドロップダウン・リストから Bus 1(SDLC)を選択します。                                                                                                    |
| トリガ設定を検索設定にコ<br>ピー            | 現在のオシロスコープ・トリガ設定に一致する検索条件を設定します。                                                                                                    |
| 表(続く)                         |                                                                                                    |
| フィールド                   | 説明                                                                                                    |
|-------------------------|----------------------------------------------------------------------------------------------------|
| 検索設定をトリガ設定にコ<br>ピー      | 検索条件に一致するように現在のオシロスコープ・トリガ設定を設定します。                                                                               |
| Mark On(マーク対象)          | バス波形取込みでサーチ/マークの対象とする情報の種類を設定します。                                                                                 |
| 開始                      | Start(開始)は、伝送レームを開始するフラグ・イベントです。                                                                                  |
|                         | Mark On(マーク対象)が Start(開始)の場合に使用できます。                                                                              |
| Data (データ)              | データ・パターンを設定します。                                                                                                   |
|                         | Binary(バイナリ)および Hex(16 進)のフィールドをタップして、A および B のノ<br>ブを使用し値を選択して変更します。またはフィールドを 2 回タップして、仮想キ<br>ーパッドを使用して、値を入力します。 |
|                         | <b>Mark On</b> (マーク対象) = <b>データ</b> (Data)である場合に利用可能です。                                                           |
| Data Bytes(データ・バイ<br>ト) | クライアント・データ・バイト数を設定します(1~5バイト)。Aノブで値を変更し<br>ます。                                                                    |
|                         | Mark On(マーク対象) = <b>データ</b> (Data)である場合に利用可能です。                                                                   |
| アドレス                    | アドレス値を設定します。                                                                                                    |
|                         | Binary(バイナリ)および Hex(16 進)のフィールドをタップして、A および B のノ<br>ブを使用し値を選択して変更します。またはフィールドを 2 回タップして、仮想キ<br>ーパッドを使用して、値を入力します。 |
|                         | Mark On(マーク対象) = Address(アドレス)である場合に利用可能です。デフォル<br>トは Broadcast Address(ブロードキャストアドレス)です。                          |
| ブロードキャスト                | ブロードキャストアドレス(全局アドレスともいう)を設定します。すべて1のア<br>ドレス・フィールドは、ブロードキャストアドレス専用に予約されています。                                      |
|                         | Mark On(マーク対象) = Address(アドレス)である場合に利用可能です。                                                                       |
| ステーションがありません            | オール0のアドレス・フィールドを設定し、「局なしアドレス」として予約します。                                                                            |
|                         | Mark On(マーク対象) = Address(アドレス)である場合に利用可能です。                                                                       |
| 局アドレス                   | 独自の個別アドレスを設定します。 局アドレス。                                                                                           |
|                         | Mark On(マーク対象) = Address(アドレス)である場合に利用可能です。                                                                       |
| タイプ                     | さまざまなフレームを検索します。                                                                                                  |
|                         | さらに、Unnumbered(非番号形式)フレームには、Command(コマンド)、Response<br>(応答)、および Both(両方)を設定する Type(タイプ)があります。                      |
|                         | Mark On(マーク対象)が Unnumbered(非番号形式)の場合に使用できます。                                                                      |
| 非番号形式のポーリング             | オプションの検索応答ポーリングは、一次局によって送信され、ループ上の1つの<br>局、局のグループ、または全局をポーリングします。                                                 |
|                         | Mark On(マーク対象) が Unnumbered(非番号形式)で、Type(タイプ)が Command<br>(コマンド)の場合に使用できます。                                       |
| 通常応答モードの設定              | このコマンドは、二次局情報転送のために通常応答モード(NRM)に設定します。                                                                            |
|                         | Mark On(マーク対象) が Unnumbered(非番号形式)で、Type(タイプ)が Command<br>(コマンド)の場合に使用できます。                                       |
| 表(続く)                   |                                                                                                    |

| フィールド              | 説明                                                                          |
|--------------------|-----------------------------------------------------------------------------|
| 通常応答モード(拡張)の<br>設定 | このコマンドは、二次局を情報転送のために通常応答モード(NRM)または通常応<br>答モード拡張 (NRME) に設定します。             |
|                    | Mark On(マーク対象) が Unnumbered(非番号形式)で、Type(タイプ)が Command<br>(コマンド)の場合に使用できます。 |
| 非番号形式の肯定応答         | これは、 <b>通常応答モードの設定、切断モード、</b> または <b>初期化モードの設定</b> コマンド<br>に対する肯定応答です。      |
|                    | Mark On(マーク対象) が Unnumbered(非番号形式)で、Type(タイプ)が Response<br>(応答)の場合に使用できます。  |
| 接続解除モード            | 他のモードを終了し、受信(二次)局切断モードにします。                                                 |
|                    | Mark On(マーク対象) が Unnumbered(非番号形式)で、Type(タイプ)が Response<br>(応答)の場合に使用できます。  |
| フレームの拒絶            | この応答は、二次局が無効なフレームを受信したときに、通常応答モードで送信されます。                                   |
|                    | Mark On(マーク対象) が Unnumbered(非番号形式)で、Type(タイプ)が Response<br>(応答)の場合に使用できます。  |
| ビーコン               | ビーコンは、二次局がその入力で通信の損失を検出すると、応答を送信します。                                        |
|                    | Mark On(マーク対象) が Unnumbered(非番号形式)で、Type(タイプ)が Response<br>(応答)の場合に使用できます。  |
| 非番号形式の情報           | コマンドまたは応答は非番号形式情報を送信するために使用されます                                             |
|                    | Mark On(マーク対象) が Unnumbered(非番号形式)で、Type(タイプ)が Both(両方)<br>の場合に使用できます。      |
| 初期化モードの設定または<br>要求 | このコマンドは、リンクレベル機能を初期化するためのシステム指定の手順を開始<br>します。                               |
|                    | Mark On(マーク対象) が Unnumbered(非番号形式)で、Type(タイプ)が Both(両方)<br>の場合に使用できます。      |
| 接続解除または接続解除の<br>要求 | この要求は、(切断コマンドによって)切断を希望する二次局によって送信されま<br>す。                                 |
|                    | Mark On(マーク対象) が Unnumbered(非番号形式)で、Type(タイプ)が Both(両方)<br>の場合に使用できます。      |
| 接続解除モード            | この応答は、二次局切断モードであることを示すために送信されます。                                            |
|                    | Mark On(マーク対象) が Unnumbered(非番号形式)で、Type(タイプ)が Both(両方)<br>の場合に使用できます。      |
| テスト                | コマンドとして、テスト・フレームは任意のモードで二次局に送信され、 <b>テスト</b> 応<br>答を要求することができます。            |
|                    | Mark On(マーク対象) が Unnumbered(非番号形式)で、Type(タイプ)が Both(両方)<br>の場合に使用できます。      |
| 表(続く)              |                                                                             |

| フィールド       | 説明                                                                                                    |
|-------------|----------------------------------------------------------------------------------------------------|
| 交換局識別情報     | コマンドとして、 <b>交換局識別情報</b> は受信(二次)局の識別を要求します。送信(一次)局を識別するための情報フィールドがフレームに含まれる場合があります。                                      |
|             | Mark On(マーク対象) が Unnumbered(非番号形式)で、Type(タイプ)が Both(両方)<br>の場合に使用できます。                                                  |
| 構成(C)       | 設定コマンドには、1 バイトの情報フィールドに関数記述子 (サブコマンド) が含まれ<br>ています。                                                                     |
|             | Mark On(マーク対象) が Unnumbered(非番号形式)で、Type(タイプ)が Both(両方)<br>の場合に使用できます。                                                  |
| 受信準備完了フレーム  | ー次局または二次局によって送信される <b>受信準備完了フレーム</b> は、Nr-1を介して番号<br>付きフレームを確認し、発信局が受信準備ができていることを示します。                                  |
|             | Mark On(マーク対象)が Supervisory(監視形式)の場合に使用できます。                                                                            |
| 受信準備未完了フレーム | ー次局または二次局によって送信される <b>受信準備未完了フレーム</b> は、バッファリン<br>グまたはその他の内部制約による一時的なビジー状態を示します。                                        |
|             | Mark On(マーク対象)が Supervisory(監視形式)の場合に使用できます。                                                                            |
| フレーム拒絶      | このコマンド/応答は、番号付き情報フレームの送信または再送信を要求するため<br>に送信されます。フレーム拒絶は、Nr-1 までのフレームを確認し、フレーム拒絶に含<br>まれる Nr から始まる番号付き情報フレームの再送信を要求します。 |
|             | Mark On(マーク対象)が Supervisory(監視形式)の場合に使用できます。                                                                            |
| FCS         | Cyclic redundancy check(巡回冗長検査)に使用される FCS(フィールド・チェック・シーケンス)。                                                            |
|             | Mark On(マーク対象)が Errors(エラー)である場合に利用可能です。                                                                                |
| 数值順不一致      | Z=1 の <b>フレーム拒絶</b> ステータス・フィールドを検索します。                                                                                  |
|             | Mark On(マーク対象)が Errors(エラー)である場合に利用可能です。                                                                                |
| 終了          | End(終了)は、伝送フレームを終了するフラグ・イベントです。                                                                                         |
|             | Mark On(マーク対象)が End(終了)の場合に使用できます。                                                                                      |

# SENT シリアル・バス検索コンフィグレーション・メニュー

SENT 検索コンフィグレーション・メニューを使用して検索する条件を定義し、SENT バス波形にマークを付けます。同じバスに複数の検索を持つことができます。

| フィールドまたはコントロ<br>ール            | 説明                                                                                                    |
|-------------------------------|----------------------------------------------------------------------------------------------------|
| ディスプレイ(Display)               | この検索について検索マークの表示を有効または無効にします。                                                                                                    |
| Act on Event(イベント時の<br>アクション) | Act on Event(イベント時のアクション)ボタンをタップすると、検索イベントが発生したときに機器が取るべきアクションを設定できます。フィールドとコントロールについては、 <i>B Trigger Event(B トリガ・イベント)コンフィギュレーション・メニュー</i> (192 ページ)を参照してください。 |
| Search Type(検索の種類)            | Bus(バス)に設定します。                                                                                                    |
| 表(続く)                         |                                                                                                    |

| フィールドまたはコントロ<br>ール          | 説明                                                                                                    |
|-----------------------------|----------------------------------------------------------------------------------------------------|
| Source (ソース)                | 検索対象の SENT バスを選択します。                                                                                              |
| マーク対象(Mark On)              | 検索対象となる情報のタイプを選択します。                                                                                              |
| チャンネル(Channel)              | 検索する SENT チャンネル・タイプを設定します。                                                                                        |
|                             | Mark On(マーク対象)が Start of Packet(パケットの開始)の場合に使用できます。                                                               |
| ステータス/通信(Status /           | 検索するステータス/通信ニブルの値を設定します。                                                                                          |
| Communications)             | Binary(バイナリ)または Hex(16 進)のフィールドをタップして、A および B のノ<br>ブを使用し値を選択して変更します。またはフィールドを 2 回タップして、仮想キ<br>ーパッドを使用して、値を入力します。 |
|                             | Mark On(マーク対象)が Fast Channel(高速チャンネル)の場合に使用できます。                                                                  |
| 高速チャンネル 1(Fast              | 検索する高速チャンネル1データの条件と値を設定します。                                                                                       |
| Channel 1)                  | 下向き矢印をタップして、検索する条件を選択します(=、≠、>、<、≥、≤)。デフォ<br>ルトは=です。                                                              |
|                             | Binary(バイナリ)または Hex(16 進)のフィールドをタップして、A および B のノ<br>ブを使用し値を選択して変更します。またはフィールドを 2 回タップして、仮想キ<br>ーパッドを使用して、値を入力します。 |
|                             | Mark On(マーク対象)が Fast Channel(高速チャンネル)の場合に使用できます。                                                                  |
| 高速チャンネル 2(Fast              | 検索する高速チャンネル2データの条件と値を設定します。                                                                                       |
| Channel 2)                  | 下向き矢印をタップして、検索する条件を選択します(=、≠、>、<、≥、≤)。デフォ<br>ルトは=です。                                                              |
|                             | Binary(バイナリ)または Hex(16 進)のフィールドをタップして、A および B のノ<br>ブを使用し値を選択して変更します。またはフィールドを 2 回タップして、仮想キ<br>ーパッドを使用して、値を入力します。 |
|                             | Mark On(マーク対象)が Fast Channel(高速チャンネル)の場合に使用できます。                                                                  |
| カウンタ(Counter)               | 検索するカウンタ・データの条件と値を設定します。                                                                                          |
|                             | 下向き矢印をタップして、検索する条件を選択します(=、≠、>、<、≥、≤)。デフォ<br>ルトは=です。                                                              |
|                             | Binary(バイナリ)または Hex(16 進)のフィールドをタップして、A および B のノ<br>ブを使用し値を選択して変更します。またはフィールドを 2 回タップして、仮想キ<br>ーパッドを使用して、値を入力します。 |
|                             | Mark On(マーク対象)が Fast Channel(高速チャンネル)の場合に使用できます。                                                                  |
| 反転したニブル(Inverted<br>Nibble) | 検索する反転ニブル・データの値を設定します。                                                                                            |
|                             | Binary(バイナリ)または Hex(16 進)のフィールドをタップして、A および B のノ<br>ブを使用し値を選択して変更します。またはフィールドを 2 回タップして、仮想キ<br>ーパッドを使用して、値を入力します。 |
|                             | Mark On(マーク対象)が Fast Channel(高速チャンネル)の場合に使用できます。                                                                  |
| メッセージ ID (Message ID)       | 検索するメッセージ ID データの値を設定します。                                                                                         |
|                             | Mark On(マーク対象)が Slow Channel(低速チャンネル)の場合に使用できます。                                                                  |
| 表(続く)                       | ·                                                                                                    |

| フィールドまたはコントロ<br>ール                                     | 説明                                                                                                    |
|--------------------------------------------------------|----------------------------------------------------------------------------------------------------|
| データ (Data)                                             | 検索する低速チャンネルデータの条件と値を設定します。                                                                                   |
|                                                        | 下向き矢印をタップして、検索する条件を選択します(=、≠、>、<、≥、≤)。デフォ<br>ルトは=です。                                                         |
|                                                        | Binary(バイナリ)または Hex(16 進)フィールドをタップし、A および B ノブを使用して値を選択および変更します。またはフィールドを 2 回タップして、仮想キー<br>パッドを使用して、値を入力します。 |
|                                                        | Mark On(マーク対象)が Slow Channel(低速チャンネ)の場合に使用できます。                                                              |
| マーク条件(Mark When)                                       | マーク条件を設定します。                                                                                                 |
|                                                        | 下向き矢印をタップして、検索する条件を選択します(=、≠、>、<、≥、≤、Inside<br>Range(範囲内)、Outside Range(範囲外))。デフォルトは=です。                     |
|                                                        | Inside Range(範囲内)または Outside Range(範囲外)に設定されると、フィールド<br>が表示されて、マークするクロック・チック数の高低の境界値が設定されます。                 |
|                                                        | Mark On(マーク対象)が Pause Pulse(ポーズ・パルス)の場合に使用できます。                                                              |
| チック数(Number of Ticks)                                  | 検索するポーズ・パルス・チック数を設定します。                                                                                      |
|                                                        | Ticks High(チック・ハイ)または Tick Low(チック・ロー)フィールドをタップし、<br>A および B ノブを使用して値を設定します。                                 |
|                                                        | Mark On(マーク対象)が Pause Pulse(ポーズ・パルス)で、Mark When(マーク条件)が =、≠、>、<、 ≥、または≤に設定されている場合に使用できます。                    |
| チック・ハイ(Ticks High)、                                    | 検索するポーズ・パルス・チックの範囲に最高値と最低値を設定します。                                                                            |
| テック・ロー(Ticks High)                                     | Ticks High(チック・ハイ)または Tick Low(チック・ロー)フィールドをタップし、<br>A および B ノブを使用して値を設定します。                                 |
|                                                        | Mark On(マーク対象)が Pause Pulse(ポーズ・パルス)で、Mark When(マーク条件)が Inside Range(範囲内)または Outside Range(範囲外)の場合に使用できます。   |
| エラー・タイプ(Error Type)                                    | 検索するエラー・タイプを設定します。矢印をタップしてエラー条件を選択します。                                                                       |
|                                                        | Mark On(マーク対象)が Error(エラー)である場合に利用可能です。                                                                      |
| CRC タイプ                                                | 検索する CRC エラー・タイプを設定します。                                                                                      |
|                                                        | Mark On(マーク対象が Error(エラー)で、Error Type(エラー・タイプ)が CRC の<br>場合に利用可能です。                                          |
| Copy Trigger Settings to<br>Search(トリガ設定を検索<br>設定にコピー) | 現在のオシロスコープ・トリガ設定に一致する検索条件を設定します。                                                                             |
| Copy Search Settings to<br>Trigger(検索設定をトリガ<br>設定にコピー) | 検索条件に一致するように現在のオシロスコープ・トリガ設定を設定します。                                                                          |

## 次の項目も参照してください。

Bus Trigger configuration

Bus Search configuration menus

#### SENT serial bus configuration menu

# SMBus シリアル・バス検索コンフィグレーション・メニュー

SMBus 検索コンフィグレーション・メニューを使用して検索する条件を定義し、SMBus バス波形にマークを付けま す。同じバスに複数の検索を持つことができます。

| フィールドまたはコントロ<br>ール            | 説明                                                                                                    |
|-------------------------------|----------------------------------------------------------------------------------------------------|
| Display(表示)                   | この検索について検索マークの表示を有効または無効にします。                                                                                                    |
| Act on Event(イベント時の<br>アクション) | Act on Event (イベントに対するアクション) ボタンをタップすると、検索イベント<br>が発生したときに機器が取るべきアクションを設定できます。フィールドとコント<br>ロールについては、Act On Event configuration menu を参照してください。 |
| Search Type(検索の種類)            | Bus(バス)に設定します。                                                                                                    |
| Source(ソース)                   | 検索対象の SMBus を選択します。                                                                                                    |
| Mark On(マーク対象)                | 検索対象となる情報のタイプを選択します。                                                                                                    |
| Start(開始)                     | 開始イベントを検索する場合に選択します。                                                                                                    |
| 繰り返し開始                        | 繰り返し開始イベントを検索する場合に選択します。                                                                                                    |
| Address(アドレス)                 | 検索する7ビット・アドレス・パターンを設定します。                                                                                                    |
|                               | Binary(バイナリ)または Hex(16 進)のフィールドをタップして、A および B のノ<br>ブを使用し値を選択して変更します。またはフィールドを 2 回タップして、仮想キ<br>ーパッドを使用して、値を入力します。                              |
|                               | Mark On (マーク対象) が Address (アドレス)の場合にのみ使用できます。                                                                                                  |
| Host Address(ホスト・アド           | ホスト・アドレスを検索する場合に選択します。                                                                                                    |
|                               | Mark On <b>(マーク対象)</b> が Host Address (ホスト・アドレス)の場合にのみ使用でき<br>ます。                                                                              |
| デバイス・アドレス                     | 検索する7ビットのデバイス・アドレスを設定します。                                                                                                    |
|                               | Binary(バイナリ)または Hex(16 進)のフィールドをタップして、A および B のノ<br>ブを使用し値を選択して変更します。またはフィールドを 2 回タップして、仮想キ<br>ーパッドを使用して、値を入力します。                              |
|                               | Mark On <b>(マーク対象)</b> が Device Address(デバイス・アドレス)の場合にのみ使用で<br>きます。                                                                            |
| コマンド・コード                      | 検索する8ビットのコマンド・コードを設定します。                                                                                                    |
|                               | Binary(バイナリ)または Hex(16 進)のフィールドをタップして、A および B のノ<br>ブを使用し値を選択して変更します。またはフィールドを 2 回タップして、仮想キ<br>ーパッドを使用して、値を入力します。                              |
|                               | Mark On <b>(マーク対象)</b> が Command Code(コマンド・コード)の場合にのみ使用でき<br>ます。                                                                               |
| 表 (続く)                        |                                                                                                    |

| フィールドまたはコントロ<br>ール  | 説明                                                                                                    |
|---------------------|----------------------------------------------------------------------------------------------------|
| Data(データ)           | 検索するデータ・パターンを設定します。                                                                                                    |
|                     | <b>バイナリ</b> (Binary)または Hex(16進)のフィールドをタップして、A および B のノ<br>ブを使用し値を選択して変更します。またはフィールドを 2 回タップして、仮想キ<br>ーパッドを使用して、値を入力します。 |
|                     | Mark On( <b>マーク対象</b> )が Data( <b>データ</b> )の場合にのみ使用できます。                                                                 |
| Data Bytes(データ・パイ   | 検索するデータ・バイト数を設定します(1~8 バイト)。A ノブで値を変更します。                                                                                |
|                     | Mark On( <b>マーク対象</b> )が Data( <b>データ</b> )の場合にのみ使用できます。                                                                 |
| フィールド・バイト           | フィールド・バイトを1、2、または4に設定します。                                                                                                |
|                     | Mark On( <b>マーク対象</b> )が UDID Data の場合にのみ使用できます。                                                                         |
| UDID Data(データ)      | 検索対象の UDID データを設定します。                                                                                                    |
|                     | Binary(バイナリ)または Hex(16 進)のフィールドをタップして、A および B のノ<br>ブを使用し値を選択して変更します。またはフィールドを 2 回タップして、仮想キ<br>ーパッドを使用して、値を入力します。        |
|                     | Mark On( <b>マーク対象</b> )が UDID Data の場合にのみ使用できます。                                                                         |
| Error Type(エラー・タイプ) | 検索対象のエラー・バイトを設定します。ANY、ACK、NACK、および PEC エラーを検<br>索できます。                                                                  |
|                     | Mark On( <b>マーク対象</b> )が Error(エラー)の場合にのみ使用できます。                                                                         |
|                     | PEC エラー検索は、SMBus バス・コンフィグレーションの <b>PEC バイト</b> が True に設定<br>されている場合にのみ使用できます。                                           |
| Stop(停止)            | 停止イベントを検索する場合に選択します。                                                                                                    |
| アイドル                | アイドル・イベントを検索する場合に選択します。                                                                                                  |
| トリガ設定を検索設定にコ<br>ピー  | 現在のオシロスコープ・トリガ設定に一致する検索条件を設定します。                                                                                         |
|                     | SMBus は現在バス・トリガ・ソースとしてサポートされていません。                                                                                       |
| 検索設定をトリガ設定にコ<br>ピー  | 検索条件に一致するように現在のオシロスコープ・トリガ設定を設定します。                                                                                      |
|                     | SMBus は現在バス・トリガ・ソースとしてサポートされていません。                                                                                       |

# 次の項目も参照してください。

Bus Trigger configuration

Bus Search configuration menus

SMBus serial bus configuration menu

# SPI シリアル・バス検索コンフィグレーション・メニュー

SPI 検索コンフィグレーション・メニューを使用して検索する条件を定義し、SPI バス波形にマークを付けます。 同じバスに複数の検索を持つことができます。

| フィールドまたはコントロ<br>ール                                     | 説明                                                                                                    |
|--------------------------------------------------------|----------------------------------------------------------------------------------------------------|
| Display(表示)                                            | この検索について検索マークの表示を有効または無効にします。                                                                                                    |
| Act on Event(イベント時の<br>アクション)                          | Act on Event (イベント時のアクション)ボタンをタップすると、検索イベントが発生したときに機器が取るべきアクションを設定できます。フィールドとコントロールについては、 <i>B Trigger Event (B トリガ・イベント) コンフィギュレーション・メニ</i> ュー (192 ページ)を参照してください。 |
| Search Type(検索の種類)                                     | Bus(バス)に設定します。                                                                                                    |
| Source (ソース)                                           | 検索対象の SPI バスを選択します。                                                                                                    |
| マーク対象(Mark On)                                         | 検索対象となる情報のタイプを選択します。                                                                                                    |
| ソースの検索                                                 | ソースの検索を設定します。MOSI または MISO のいずれかを設定します。                                                                                                    |
|                                                        | Mark On(マーク対象)が SS Active (SS アクティブ)の場合に使用できます。                                                                                                    |
| データ・ワード                                                | バス・コンフィグレーションのワード・サイズに基づいて定義されるデータ・ワー<br>ド数を設定します。バス・コンフィグレーションのワード・サイズが4の場合、デ<br>ータ・ワードは32になります。                                                                   |
|                                                        | 最大データ・ワード数はワード・サイズ<=128 です。                                                                                                    |
|                                                        | Mark On(マーク対象)が Data(データ)である場合に利用可能です。                                                                                                    |
| Data(データ)                                              | 検索するデータ・パターンを設定します。表示されるビット数は、Data Word(デー<br>タ・ワード)設定により異なります。                                                                                                    |
|                                                        | Binary(バイナリ)または Hex(16 進)のフィールドをタップして、A および B のノ<br>ブを使用し値を選択して変更します。またはフィールドを2回タップして、仮想キ<br>ーパッドを使用して、値を入力します。                                                     |
|                                                        | Mark On(マーク対象)が Data(データ)である場合に利用可能です。                                                                                                    |
| A、Bのノブの制御                                              | Aノブを使って変更する桁を選択(ハイライト表示)します。                                                                                                    |
|                                                        | Bノブで桁の値を変更します。                                                                                                    |
| Copy Trigger Settings to<br>Search(トリガ設定を検索<br>設定にコピー) | 現在のオシロスコープ・トリガ設定に一致する検索条件を設定します。                                                                                                    |
| Copy Search Settings to<br>Trigger(検索設定をトリガ<br>設定にコピー) | 検索条件に一致するように現在のオシロスコープ・トリガ設定を設定します。                                                                                                    |

## 次の項目も参照してください。

Bus Trigger configuration

Bus Search configuration menus

SPI serial bus configuration menu

# SPMI シリアル・バス検索コンフィグレーション・メニュー

SPMI 検索コンフィグレーション・メニューを使用して、SPMI バス信号でサーチ/マークする条件を定義します。 同じバスに複数の検索を持つことができます。

| フィールドまたはコントロ<br>ール             | 説明                                                                                                    |
|--------------------------------|----------------------------------------------------------------------------------------------------|
| Display(表示)                    | バス波形でこの検索からのマークの表示を有効または無効にします。                                                                                                    |
| Act on Event(イベント時の<br>アクション)  | Act on Event (イベント時のアクション)ボタンをタップすると、検索イベントが発生したときに機器が取るべきアクションを設定できます。フィールドとコントロールについては、Act On Event configuration menu を参照してください。                                                                                                    |
| Search Type(検索の種類)             | Bus(バス)に設定します。                                                                                                    |
| Source (ソース)                   | 検索対象となる SPMI バスを選択します。                                                                                                    |
| マーク対象(Mark On)                 | 検索対象となる情報のタイプを選択します。                                                                                                    |
| スレーブ・アドレス(Slave                | 検索するスレーブ・アドレス値を設定します。                                                                                                    |
| Address)                       | Binary(バイナリ)または Hex(16 進)のフィールドをタップして、A および B のノ<br>ブを使用し値を選択して変更します。またはフィールドを 2 回タップして、仮想キ<br>ーパッドを使用して、値を入力します。                                                                                                    |
|                                | Mark On (マーク対象) が Reset (リセット)、Authenticate (認証)、Register Read (レ<br>ジスタ読み取り)、Register Write (レジスタ書き込み)、Extended Register Read (拡張<br>レジスタ読み取り)、Extended Register Write (拡張レジスタ書き込み)、Ext. (拡張)<br>の場合に使用可能です。Register Read Long (レジスタ読み込みロング)、Ext. (拡張)<br>Register Write Long (レジスタ書き込みロング)、DD Block Slave Read (DD ブロック・<br>スレーブ読み込み)、または Register 0 Write (レジスタ 0 書き込み)。 |
| マスタ アドレス(Master                | 検索するマスタ・アドレス値を設定します。                                                                                                    |
| Address)                       | Binary(バイナリ)または Hex(16 進)のフィールドをタップして、A および B のノ<br>ブを使用し値を選択して変更します。またはフィールドを2回タップして、仮想キ<br>ーパッドを使用して、値を入力します。                                                                                                    |
|                                | Mark On(マーク対象)が Master Read(マスタ読み込み)、Master Write(マスタ書き込み)、または DD Block Master Read(DD ブロック・マスタ読み込み)の場合に使用できます。                                                                                                    |
| レジスタ アドレス(Register<br>Address) | 検索するレジスタ・アドレス値を設定します。                                                                                                    |
|                                | Binary(バイナリ)または Hex(16 進)のフィールドをタップして、A および B のノ<br>ブを使用し値を選択して変更します。またはフィールドを2回タップして、仮想キ<br>ーパッドを使用して、値を入力します。                                                                                                    |
|                                | Mark On (マーク対象) が Master Read (マスタ読み込み)、Master Write (マスタ書き込<br>み)、Register Read (レジスタ読み込み)、Register Write (レジスタ書き込み)、Extended<br>Register Read (拡張レジスタ読み込み)、Extended Register Write (拡張レジスタ書き込<br>み)、Ext. (拡張)の場合に使用可能です。Register Read Long (レジスタ読み込みロ<br>ング)、または Ext. (拡張) Register Write Long (レジスタ書き込みロング)。                                                             |

| フィールドまたはコントロ<br>ール                                      | 説明                                                                                                    |
|---------------------------------------------------------|----------------------------------------------------------------------------------------------------|
| Data(データ)                                               | 検索するデータ値を設定します。                                                                                                    |
|                                                         | Binary(バイナリ)または Hex(16 進)のフィールドをタップして、A および B のノ<br>ブを使用し値を選択して変更します。またはフィールドを 2 回タップして、仮想キ<br>ーパッドを使用して、値を入力します。                                                                                                    |
|                                                         | Mark On (マーク対象) が Master Read (マスタ読み込み)、Master Write (マスタ書き込<br>み)、Register Read (レジスタ読み込み)、Register Write (レジスタ書き込み)、Extended<br>Register Read (拡張レジスタ読み込み)、Extended Register Write (拡張レジスタ書き込<br>み)、Ext. (拡張)の場合に使用可能です。Register Read Long (レジスタ読み込みロ<br>ング)、Ext. (拡張) Register Write Long (レジスタ書き込みロング)、DD Block Master<br>Read (DD ブロック・マスタ読み込み)、DD Block Slave Read (DD ブロック・スレーブ<br>読み込み)、または Register 0 Write (レジスタ0書き込み)。 |
| データ・バイト(Data Bytes)                                     | 検索するデータのバイト数を設定します。フィールドをタップして、A ノブで値を変<br>更します。またはフィールドを2回タップして、仮想キーパッドを使用して、値を<br>入力します。Mark On(マーク対象)が Extended Register Read(拡張レジスタ読み込<br>み)、Extended Register Write(拡張レジスタ書き込み), Ext. (拡張)の場合に使用可<br>能です。Register Read Long (レジスタ読み込みロング)、または Ext. (拡張) Register<br>Write Long (レジスタ書き込みロング)。                                                                                                    |
| 応答なし(No Response)                                       | すべてゼロである(応答なし)データについての検索を設定します。データ(Data)フィールドのすべての値はゼロに設定され編集できません。                                                                                                    |
|                                                         | Mark On(マーク対象)が Master Read(マスタ読み込み)、Register Read(レジスタ読<br>み込み)、Extended Register Read(拡張レジスタ読み込み)、Ext.( <b>拡張)の場合に使</b><br>用可能です。Register Read Long(レジスタ読み込みロング)、DD Block Master Read(DD<br>ブロック・マスタ読み込み)、DD Block Slave Read(DD ブロック・スレーブ読み込み)、<br>または Transfer Bus Ownership(バス所有権の転送)。                                                                                                    |
| Copy Trigger Settings to<br>Search (トリガ設定を検索<br>設定にコピー) | 現在のオシロスコープ・トリガ設定に一致する検索条件を設定します。                                                                                                    |
| Copy Search Settings to<br>Trigger(検索設定をトリガ<br>設定にコピー)  | 検索条件に一致するように現在のオシロスコープ・トリガ設定を設定します。                                                                                                    |

## 次の項目も参照してください。

Bus Trigger configuration

Bus Search configuration menus

SPMI serial bus configuration menu

# SpaceWire シリアル・バス検索コンフィグレーション・メニュー

SpaceWire 検索コンフィグレーション・メニューを使用して検索する条件を定義し、SpaceWire バス波形にマークを 付けます。同じバスに複数の検索を持つことができます。

| フィールドまたはコントロ<br>ール            | 説明                                                                                                    |
|-------------------------------|----------------------------------------------------------------------------------------------------|
| Display(表示)                   | この検索について検索マークの表示を有効または無効にします。                                                                                                    |
| Act on Event(イベント時の<br>アクション) | Act on Event (イベント時のアクション) ボタンをタップすると、検索イベントが発生したときに機器が取るべきアクションを設定できます。フィールドとコントロールについては、Act On Event configuration menu を参照してください。 |
| Search Type(検索の種類)            | Bus(バス)に設定します。                                                                                                    |
| Source (ソース)                  | 検索対象の SpaceWire バスを選択します。                                                                                                    |
| マーク対象(Mark On)                | 検索対象となる情報のタイプを選択します。                                                                                                    |
| 制御コードの種類                      | 波形上で検索してマークする制御コードのタイプ(Null(ヌル)または Time Code(タイム・コード))を設定します。                                                                        |
|                               | Mark On(マーク対象)が Control Code(コントロール・コード)の場合にのみ使用で<br>きます。                                                                            |
| コントロール・キャラクタ<br>の種類           | コントロール・キャラクタのタイプ(Flow Control Token(フロー制御トークン)、<br>Escape Code(エスケープ・コード)、または End Of Packet(パケットの終了))を設<br>定します。                     |
|                               | Mark On(マーク対象)が Control Character(コントロール・キャラクタ)の場合にの<br>み使用できます。                                                                     |
| データ・バイト(Data                  | 検索するデータ・バイト数を設定します(1~5バイト)。Aノブで値を変更します。                                                                                              |
| Bytes)                        | Mark On(マーク対象)が Data(データ)である場合に利用可能です。                                                                                               |
| Data(データ)                     | 検索するデータ・パターンを設定します。表示されるビット数は、Data Byte(デー<br>タ・バイト)設定により異なります。                                                                      |
|                               | Binary(バイナリ)または Hex(16 進)のフィールドをタップして、A および B のノ<br>ブを使用し値を選択して変更します。またはフィールドを 2 回タップして、仮想キ<br>ーパッドを使用して、値を入力します。                    |
|                               | Mark On(マーク対象)が Data(データ)である場合に利用可能です。                                                                                               |
| エラー                           | 波形上で検索してマークするエラーのタイプ (Error End of Packet (パケットの終了エ<br>ラー)、Escape (エスケープ)、または Parity (パリティ))を設定します。                                  |
|                               | Mark On(マーク対象)が Errors(エラー)ある場合に利用可能です。                                                                                              |
| タイム・コード                       | 検索するタイム・コード・パターンを設定します。検索されるビット数は6です。                                                                                                |
|                               | Binary(バイナリ)または Hex(16 進)のフィールドをタップして、A および B のノ<br>ブを使用し値を選択して変更します。またはフィールドを 2 回タップして、仮想キ<br>ーパッドを使用して、値を入力します。                    |
|                               | Mark On(マーク 対象)が Control Code(コントロール・コード)で、Control Code Type<br>(コントロール・コード・タイプ)が Time Code(タイム・コード)の場合にのみ使<br>用できます。                |
| 表(続く)                         |                                                                                                    |

| フィールドまたはコントロ<br>ール                                     | 説明                                                                            |
|--------------------------------------------------------|-------------------------------------------------------------------------------|
| Copy Trigger Settings to<br>Search(トリガ設定を検索<br>設定にコピー) | 現在のオシロスコープ・トリガ設定に一致する検索条件を設定します。<br>SpaceWire は現在バス・トリガ・ソースとしてサポートされていません。    |
| Copy Search Settings to<br>Trigger(検索設定をトリガ<br>設定にコピー) | 検索条件に一致するように現在のオシロスコープ・トリガ設定を設定します。<br>SpaceWire は現在バス・トリガ・ソースとしてサポートされていません。 |

## 次の項目も参照してください。

Bus Trigger configuration

Bus Search configuration menus

SpaceWire serial bus configuration menu

# SVID シリアル・バス検索コンフィグレーション・メニュー

SVID Search(検索)コンフィグレーション・メニューを使用して検索する条件を定義し、SVID バス波形にマークを付けます。同じバスに複数の検索を持つことができます。

#### 表 12: SVID 検索メニュー、フィールドおよびコントロール

| フィールドまたはコントロ<br>ール            | 説明                                                                                                    |
|-------------------------------|----------------------------------------------------------------------------------------------------|
| Display(表示)                   | この検索について検索マークの表示を有効または無効にします。                                                                                                    |
| Act on Event(イベント時の<br>アクション) | Act on Event (イベント時のアクション)ボタンをタップすると、検索イベントが発生したときに機器が取るべきアクションを設定できます。フィールドとコントロールについては、Act On Event configuration menu を参照してください。 |
| Search Type(検索の種類)            | Bus(バス)に設定します。                                                                                                    |
| Source(ソース)                   | 検索対象の SVID バスを選択します。                                                                                                    |
| マーク対象(Mark On)                | 検索対象となる情報のタイプを設定します。選択された検索のタイプでさらに他に<br>入力が必要な項目がある場合には、メニューが更新され、追加フィールドが表示さ<br>れます。                                              |
| 開始(Start)                     | <b>開始</b> (Start)イベントは、SCL ラインがハイに留まっているときに、SDA ラインのステ<br>ートがハイからローに遷移するときに発生します。                                                   |
| スレーブ・アドレス(Slave               | 検索するスレーブ・アドレス値を設定します。                                                                                                    |
| Address)                      | Binary(バイナリ)または Hex(16 進)のフィールドをタップして、A および B のノ<br>ブを使用し値を選択して変更します。またはフィールドを 2 回タップして、仮想キ<br>ーパッドを使用して、値を入力します。                   |
|                               | Mark On(マーク対象)が Slave Address(スレーブ・アドレス)である場合に利用可<br>能です。                                                                           |
| コマンド・タイプ                      | Command(コマンド)イベントをマークするように検索を設定します。                                                                                                 |
|                               | 使用可能なコマンド・タイプは、Get(ゲット)、Set(セット)、および Optional(オ<br>プション)です。                                                                         |
|                               | Mark On (マーク対象)が Command. (コマンド)である場合に利用可能です。                                                                                       |
| 表(続く)                         |                                                                                                    |

| フィールドまたはコントロ<br>ール                                      | 説明                                                                                                    |
|---------------------------------------------------------|----------------------------------------------------------------------------------------------------|
| コマンド応答                                                  | コマンド応答を設定します。Mark On (マーク対象)が Command (コマンド)であ<br>る場合に利用可能です。                                                                                                    |
|                                                         | SVID シリアル・バス・コンフィグレーション・メニューで Version (バージョン) が<br>Non VR14 (VR14 以外) に設定されている場合に使用可能なコマンド応答は次のとお<br>りです。                                                          |
|                                                         | ・ Get(ゲット)の場合:GetReg。                                                                                                    |
|                                                         | ・ Set (セット)の場合:SetVID Fast、SetVID Slow、SetVID Decay、SetPS、SetRegAddr、<br>および SetRegData。                                                                           |
|                                                         | ・ Optional(オプション)の場合:テスト・モードと SetWP。                                                                                                    |
|                                                         | SVID シリアル・バスのコンフィグレーション・メニューでVersion(バージョン)が<br>VR14 に設定されている場合に使用可能なコマンド応答は次のとおりです。                                                                               |
|                                                         | ・ Get(ゲット)の場合:GetReg、GetRegVendor、GetRegTestCfg、GetRegPktRecent、<br>GetRegPktAlert、GetRegPktBad、およびGetRegVrEvent。                                                  |
|                                                         | ・ Set (セット)の場合: SetVID Fast、SetVID Slow、SetVID Decay、SetPS、SetRegAddr、<br>SetRegData、SetRegAddrVendor、SetRegDataVendor、SetRegAddrTestCfg、および<br>SetRegDataTestCfg。 |
|                                                         | ・ Optional(オプション)の場合:テスト・モードと SetWP。                                                                                                    |
| Mode(モード)                                               | 検索するペイロードのモードを設定します。                                                                                                    |
|                                                         | 使用可能なモードは、Master(マスタ)と Slave(スレーブ)、または Either(いずれ<br>か)です。                                                                                                    |
|                                                         | Mark On(マーク対象)が Payload(ペイロード)の場合に使用できます。                                                                                                    |
| Data(データ)                                               | さまざまなモードで検索するデータを設定します。                                                                                                    |
|                                                         | Mark On(マーク対象)が Payload(ペイロード)の場合に使用できます。                                                                                                    |
|                                                         | Binary(バイナリ)または Hex(16 進)のフィールドをタップして、A および B のノ<br>ブを使用し値を選択して変更します。またはフィールドを 2 回タップして、仮想キ<br>ーパッドを使用して、値を入力します。                                                  |
| エラー                                                     | 指定したアドレス(デバイスまたはレジスタの位置)に一致するイベントをマーク<br>するように検索を設定します。Errors(エラー)は、フィールドのビット数を設定し<br>ます。                                                                          |
|                                                         | Binary(バイナリ)フィールドをタップし、A および B ノブを使用して値を選択およ<br>び変更します。またはフィールドを 2 回タップして、仮想キーパッドを使用して、<br>値を入力します。                                                                |
|                                                         | Mark On(マーク対象)が Errors(エラー)である場合に利用可能です。                                                                                                    |
| Error Type(エラー・タイプ)                                     | ドロップダウンでエラー・タイプをセットします。 <b>Mark On</b> (マーク対象)が <b>エラー</b><br>(Error) である場合に利用可能です。                                                                                |
|                                                         | 使用可能なエラー・タイプは、Any、NACK、Reject、Mixed、および Parity です。                                                                                                    |
| Copy Trigger Settings to<br>Search (トリガ設定を検索<br>設定にコピー) | 現在のオシロスコープ・トリガ設定に一致する検索条件を設定します。                                                                                                    |
| 表(続く)                                                   |                                                                                                    |

| フィールドまたはコントロ<br>ール                                     | 説明                                  |
|--------------------------------------------------------|-------------------------------------|
| Copy Search Settings to<br>Trigger(検索設定をトリガ<br>設定にコピー) | 検索条件に一致するように現在のオシロスコープ・トリガ設定を設定します。 |

## 次の項目も参照してください。

Bus Trigger configuration

Bus Search configuration menus

SVID serial bus configuration menu

# USB シリアル・バス検索コンフィグレーション・メニュー

USB 検索コンフィグレーション・メニューを使用して検索する条件を定義し、USB バス波形にマークを付けます。 同じバスに複数の検索を持つことができます。

注: USB3.0 (5Gbps) 信号速度に関する USB バス検索コンフィグレーション設定フィールドは、6 シリーズ **/**ľ BMSOでのみ使用可能です。

| フィールドまたはコントロ<br>ール            | 説明                                                                                                    |
|-------------------------------|----------------------------------------------------------------------------------------------------|
| ディスプレイ(Display)               | この検索について検索マークの表示を有効または無効にします。                                                                                                    |
| Act on Event(イベント時の<br>アクション) | Act on Event (イベント時のアクション) ボタンをタップすると、検索イベントが発生したときに機器が取るべきアクションを設定できます。フィールドとコントロールについては、Act On Event configuration menu を参照してください。 |
| Search Type(検索の種類)            | Bus(バス)に設定します。                                                                                                    |
| ソース(Source)                   | 検索対象の USB バスを選択します。                                                                                                    |
| マーク対象(Mark On)                | バス波形取込みでサーチ/マークの対象とする情報の種類を設定します。                                                                                                    |
| オーダー・セット                      | 検索するオーダー・セットを設定します。                                                                                                    |
|                               | 使用可能なオプションは、TSEQ、TS1、TS2、SKP、DPPSTART、DPPEND、DPPABORT、<br>LCSTART、HPSTART です                                                         |
|                               | この検索設定は、Mark On(マーク対象)が Ordered Set(オーダー・セット)に設定<br>されている場合に使用できます。                                                                  |
| キャラクタ                         | 検索するコントロール・キャラクタを設定します。                                                                                                    |
|                               | 利用可能なオプションは、COM(K28.5)、EDB(K28.3)、END(K29.7)、EPF(K23.7)、<br>SDP(K28.2)、SHP(K27.7)、SKP(K28.1)、SLC(K30.7)、SUB(K28.4)、および Any(任<br>意)です |
|                               | この検索設定は、Mark On(マーク対象)が Control Character(コントロール・キャラ<br>クタ)に設定されている場合に使用できます。                                                        |
| ハンドシェイク・タイプ                   | 検索するハンドシェイク・パケット・タイプを設定します。                                                                                                    |
|                               | この検索設定は、Mark On(マーク対象)が Handshake Packet(ハンドシェイク・パケ<br>ット)に設定されている場合に使用できます。                                                         |
| 表(続く)                         |                                                                                                    |

| フィールドまたはコントロ<br>ール | 説明                                                                                                    |
|--------------------|----------------------------------------------------------------------------------------------------|
| パケット・タイプ(Packet    | 検索するパケット・タイプを設定します。                                                                                                    |
| Туре)              | 利用可能なオプションは次のとおりです:                                                                                                    |
|                    | <ul> <li>USB 1.0/1.1/2.0 速度信号の場合: Any (XX00)、PRE (1100)、RESERVED (0000)</li> <li>USB3.0 速度信号の場合: LMP、TP、DP、ITP、ANY</li> </ul>                                                                                                    |
|                    | この検索設定は、USB シリアル・バス信号速度が 1.5Mbps、12Mbps、480Mbps では、<br>Mark On(マーク対象)が Special Packet(スペシャル・パケット)に設定され、USB<br>シリアル・バス信号速度が 5Gbps では Packet(パケット)に設定されている場合に有<br>効です。                                                                                                    |
| Type(タイプ)          | 検索対象となる設定のタイプを設定します。                                                                                                    |
|                    | Packet Type(パケット・タイプ)の場合:                                                                                                    |
|                    | この検索設定は、すべてのバリエーションの USB シリアル・バス信号速度が 5Gbps<br>で、Mark On(マーク対象)が Packet(パケット)に設定されている場合に使用でき<br>ます。                                                                                                    |
|                    | <ul> <li>Packet Type (パケットタイプ)が LMP に設定されている場合、使用可能なオプションは、Port Capability (ポート機能)、Port Configuration (ポート・コンフィグレーション)、Port Confiuration Response (ポート・コンフィグレーション応答)、Set Link Function (リンク機能の設定)、U2 Inactivity Timeout (U2 非アクティブ・タイムアウト)、Vendor Device Test (ベンダー・デバイス・テスト)、および ANY (任意)です。</li> </ul> |
|                    | <ul> <li>Packet Type (パケット・タイプ) が TP に設定されている場合、使用可能なオプションは、ACK、DEV 通知、ERDY、NRDY、PING、PING 応答、STATUS、STALL、および ANY です。</li> </ul>                                                                                                    |
|                    | Error Type(パケット・タイプ)の場合:                                                                                                    |
|                    | この検索設定は、すべてのバリエーションの USB シリアル・バス信号速度が 5Gbps<br>で、Mark On(マーク対象)が Error(エラー)に設定されている場合に使用できま<br>す。                                                                                                    |
|                    | <b>Error Type</b> (エラー・タイプ)が <b>CRC</b> に設定されている場合、使用可能なオプション<br>は CRC5、CRC16、および CRC32 です。                                                                                                    |
| ハブ・アドレス            | 検索するハブ・アドレスを設定します。                                                                                                    |
|                    | Binary( <b>バイナリ</b> )、Hex(16 進)、または Decimal(10 進)のフィールドをタップし<br>て、A および B のノブを使用し値を選択して変更します。またはフィールドを 2 回<br>タップして、仮想キーパッドを使用して、値を入力します。                                                                                                    |
|                    | この検索設定は、Mark On(マーク対象)が Special Packet(スペシャル・パケット)<br>に設定されている場合に使用できます。                                                                                                    |
| ポート・アドレス           | 検索するポート・アドレスを設定します。                                                                                                    |
|                    | Binary( <b>バイナリ</b> )、Hex(16 進)、または Decimal(10 進)のフィールドをタップし<br>て、A および B のノブを使用し値を選択して変更します。またはフィールドを 2 回<br>タップして、仮想キーパッドを使用して、値を入力します。                                                                                                    |
|                    | この検索設定は、Mark On(マーク対象)が Special Packet(スペシャル・パケット)<br>に設定されている場合に使用できます。                                                                                                    |
| 表(続く)              |                                                                                                    |

| フィールドまたはコントロ<br>ール  | 説明                                                                                                    |
|---------------------|----------------------------------------------------------------------------------------------------|
| エラー・タイプ(Error Type) | 検索するエラー・タイプを設定します。                                                                                                    |
|                     | この検索設定は、Mark On(マーク対象)が Error(エラー)に設定されている場合に<br>使用できます。                                                                                                    |
|                     | 利用可能なオプションは、CRC、PID チェック・ビット、トークン CRC5、データ<br>CRC16、およびビット・スタッフです。                                                                                                    |
|                     | ビット・スタッフ・オプションは、USB1.0(1.5Mbps)および USB1.1(12Mbps)、USB2.0<br>(480Mbps) 速度信号でのみ使用できます。                                                                                                    |
|                     | CRC オプションは、USB3.0(5Gbps)速度信号でのみ使用できます。                                                                                                    |
| アドレス(Address)       | 検索するトークン・パケット・アドレスのパターンを設定します。マーク条件(Mark<br>When)フィールドと組み合わせて正確な検索条件を指定します。                                                                                                    |
|                     | Binary(バイナリ)、Hex(16 進)、または Decimal(10 進)のフィールドをタップし、<br>A および B のノブを使用して、値を選択および変更します。またはフィールドを 2<br>回タップして、仮想キーパッドを使用して、値を入力します。                                                               |
|                     | この検索設定は、Mark On(マーク対象)が Token Packet(トークン・パケット)にあ<br>り、Token Type(トークン・タイプ)が SOF (0101)を除くすべてに設定されている場<br>合に使用できます。                                                                             |
| トークン・タイプ (Token     | 検索するトークン・パケット・タイプを設定します。                                                                                                    |
| Туре)               | この検索設定は、Mark On(マーク対象)が Token Packet(トークン・パケット)に設<br>定されている場合に使用できます。                                                                                                    |
| アドレスでトリガ            | 検索するアドレス時にマークを設定します。                                                                                                    |
|                     | この検索設定は、Mark On(マーク対象)が Token Packet(トークン・パケット)にあ<br>り、Token Type(トークン・タイプ)が SOF (0101)を除くすべてに設定されている場<br>合に使用できます。                                                                             |
| アドレス・ハイ             | 検索するトークン・パケット・アドレス・ハイ・パターンを設定します。 <b>マーク条</b><br><b>件</b> (Mark When)フィールドと組み合わせて正確な検索条件を指定します。                                                                                                 |
|                     | Binary( <b>バイナリ</b> )、Hex(16 進)、または Decimal(10 進)のフィールドをタップし<br>て、A および B のノブを使用し値を選択して変更します。またはフィールドを 2 回<br>タップして、仮想キーパッドを使用して、値を入力します。                                                       |
|                     | この検索設定は、Mark On(マーク対象)が Token Packet(トークン・パケット)にあ<br>り、Token Type(トークン・タイプ)が SOF (0101)を除くすべてに設定され、Mark When<br>Address(アドレス時にマーク)が Inside Range(範囲内)に設定されている場合に使<br>用できます。                     |
| エンドポイント(Endpoint)   | 検索するトークン・パケットのエンドポイント・パターンを設定します。マーク条件(Mark When)フィールドと組み合わせて正確な検索条件を指定します。Binary(バイナリ)、Hex(16進)、または Decimal(10進)のフィールドをタップして、A および B のノブを使用し値を選択して変更します。またはフィールドを2回タップして、仮想キーパッドを使用して、値を入力します。 |
|                     | この検索設定は、Mark On(マーク対象)が Token Packet(トークン・パケット)にあり、Token Type(トークン・タイプ)が SOF (0101)を除くすべてに設定されている場合に使用できます。                                                                                     |
| <br>表(続く)           |                                                                                                    |

| フィールドまたはコントロ<br>ール        | 説明                                                                                                    |
|---------------------------|----------------------------------------------------------------------------------------------------|
| フレーム番号(Frame<br>Number)   | 検索するフレーム番号パターンを設定します。マーク条件(Mark When)フィールド<br>と組み合わせて正確な検索条件を指定します。                                                                  |
|                           | Binary(バイナリ)、Hex(16 進)、または Decimal(10 進)のフィールドをタップし、<br>A および B のノブを使用して、値を選択および変更します。またはフィールドを 2<br>回タップして、仮想キーパッドを使用して、値を入力します。    |
|                           | この検索設定は、Mark On(マーク対象)が Token Packet(トークン・パケット)にあ<br>り、Token Type(トークン・タイプ)が SOF (0101)のみに設定されている場合に使用<br>できます。                      |
| データ・パケット・タイプ              | 検索するデータ・パケット・タイプを設定します。                                                                                                    |
| (Data Packet Type)        | この検索設定は、Mark On(マーク対象)が Data Packet(データ・パケット)に設定<br>されている場合に使用できます。                                                                  |
| データ・バイト(Data<br>Bytes)    | 検索するデータ・バイト数を設定します(1~16 バイト)。フィールドをタップして、<br>Aノブで値を変更します。                                                                            |
|                           | この検索設定は、Mark On(マーク対象)が Data Packet(データ・パケット)に設定<br>されている場合に使用できます。                                                                  |
| バイト・オフセット(Byte<br>Offset) | バイト・オフセット(任意(Don't Care)またはバイト数)を設定します。フィールドを<br>タップして、Aノブで値を変更します。                                                                  |
|                           | この検索設定は、Mark On(マーク対象)が Data Packet(データ・パケット)に設定<br>されている場合に使用できます。                                                                  |
| データ (Data)                | 検索するデータ・パケット・パターンを設定します。表示されるビット数は、Data<br>Byte(データ・バイト)設定により異なります。マーク条件(Mark When)フィールド<br>と組み合わせて正確な検索条件を指定します。                    |
|                           | Binary(バイナリ)または Hex(16 進)のフィールドをタップして、A および B のノ<br>ブを使用し値を選択して変更します。またはフィールドを 2 回タップして、仮想キ<br>ーパッドを使用して、値を入力します。                    |
|                           | この検索設定は、Mark On(マーク対象)が Data Packet(データ・パケット)に設定<br>されている場合に使用できます。                                                                  |
| Data Low(データ・ロー)          | 検索する低データ・パケット・パターンを設定します。                                                                                                    |
|                           | Binary(バイナリ)または Hex(16 進)のフィールドをタップして、A および B のノ<br>ブを使用し値を選択して変更します。またはフィールドを 2 回タップして、仮想キ<br>ーパッドを使用して、値を入力します。                    |
|                           | この検索設定は、Mark On(マーク対象)が Data Packet(データ・パケット)にあり、<br>Mark When(マーク条件)が Inside Range(範囲内)または Outside Range(範囲外)に<br>設定されている場合に使用できます。 |
| 表(続く)                     |                                                                                                    |

| フィールドまたはコントロ<br>ール                                      | 説明                                                                                                    |
|---------------------------------------------------------|----------------------------------------------------------------------------------------------------|
| Data High(データ・ハイ)                                       | 検索する高データ・パケット・パターンを設定します。                                                                                                    |
|                                                         | <b>バイナリ</b> (Binary)または <b>Hex</b> (16 進)のフィールドをタップして、A および B のノ<br>ブを使用し値を選択して変更します。またはフィールドを 2 回タップして、仮想キ<br>ーパッドを使用して、値を入力します。    |
|                                                         | この検索設定は、Mark On(マーク対象)が Data Packet(データ・パケット)にあり、<br>Mark When(マーク条件)が Inside Range(範囲内)または Outside Range(範囲外)に<br>設定されている場合に使用できます。 |
| マーク条件(Mark When)                                        | マーク条件を設定します。                                                                                                    |
|                                                         | Inside Range(範囲内)または Outside Range(範囲外)に設定すると、指定された検<br>素範囲のハイとローの境界パターンを設定するためのフィールドが表示されます。                                        |
|                                                         | Binary(バイナリ)または Hex(16 進)のフィールドをタップして、A および B のノ<br>ブを使用し値を選択して変更します。またはフィールドを 2 回タップして、仮想キ<br>ーパッドを使用して、値を入力します。                    |
|                                                         | この検索設定は、Mark On(マーク対象)が Token Packet(トークン・パケット)また<br>は Data Packet(データ・パケット)に設定されている場合に使用できます。                                       |
| A、B のノブの制御                                              | Aノブを使って変更する桁を選択(ハイライト表示)します。                                                                                                    |
|                                                         | Bノブで桁の値を変更します。                                                                                                    |
| Copy Trigger Settings to<br>Search (トリガ設定を検索<br>設定にコピー) | 現在のオシロスコープ・トリガ設定に一致する検索条件を設定します。                                                                                                    |
| Copy Search Settings to<br>Trigger(検索設定をトリガ<br>設定にコピー)  | 検索条件に一致するように現在のオシロスコープ・トリガ設定を設定します。                                                                                                  |

## 次の項目も参照してください。

Bus Trigger configuration

Bus Search configuration menus

USB serial bus configuration menu

# パターン・エディタの構成

パターン・エディタのキーパッドを使用して、データまたはカスタムのパターンを設定します。パターン・エデ ィタを開くには、英数字の値が必要なデータ/カスタム・フィールド内を2回タップします。

## データ・パターン・エディタ

表 13: データ・パターン・エディタのフィールドとコントロール

| 凡例      | 概要                                                           |
|---------|--------------------------------------------------------------|
| 入力フィールド | データと 16 進値(D-XX)を設定します。D はデータ、XX は 0~9 および A~F の 16<br>進値です。 |
| 表(続く)   |                                                              |

| 凡例             | 概要                            |
|----------------|-------------------------------|
| 0~9 および A~F    | 16 進値を設定します。                  |
| CLEAR          | 入力エントリ・フィールドからすべての値をクリアします。   |
| Bksp           | テキスト挿入マーカーの位置の左にある文字を削除します。   |
| Cancel (キャンセル) | 入力エントリ・フィールドからすべての値をキャンセルします。 |
| 入力             | 入力エントリ・フィールドからすべての値をキャンセルします。 |

#### カスタム・パターン・エディタ

表14:カスタム・パターン・エディタのフィールドとコントロール

| 凡例             | 概要                                                                 |
|----------------|--------------------------------------------------------------------|
| NULL           | 入力ボックスに N と入力します。                                                  |
| FCT            | 入力ボックスに F と入力します。                                                  |
| EOP            | 入力ボックスに EOP と入力します。                                                |
| EEP            | 入力ボックスに EE と入力します。                                                 |
| T-XX           | タイムコードと 16 進値(T-XX)を設定します。T はタイムコード、XX は 0~9 および<br>A~F の 16 進値です。 |
| D-XX           | データと 16 進値(T-XX)を設定します。T はデータ、XX は 0~9 および A~F の 16 進<br>値です。      |
| 0~9 および A~F    | 16 進値を設定します。                                                       |
| CLEAR          | 入力エントリ・フィールドからすべての値をクリアします。                                        |
| Bksp           | 入力エントリ・フィールドからすべての値をキャンセルします。                                      |
| Cancel (キャンセル) | 入力エントリ・フィールドからすべての値をキャンセルします。                                      |
| 入力             | 入力エントリ・フィールドからすべての値をキャンセルします。                                      |

▲ 注:最低2つかつ最大8つのパターンを追加できます。各パターンはスペースで区切る必要があります。

## エッジ検索(Edge Search)コンフィグレーション・メニュー

エッジ検索を使用して、指定されたエッジ条件がアナログ、デジタル、演算またはリファレンス波形で発生する ときにマークを付けます。

新しいエッジ検索を作成するには、

- 1. Add New...(新規追加) Search (検索)。
- 2. Search Type (検索の種類)を Edge (エッジ) に設定します。
- 3. 検索の Source (ソース)を選択します。
- 4. メニュー・フィールドを使用して検索パラメータを設定します。

既存の検索の設定を変更するには、検索バッジを2回タップして必要な変更を行います。

## エッジ検索(Edge Search)コンフィグレーション・メニューのフィールドとコントロール

| フィールドまたはコントロ<br>ール                                     | 説明                                                                                    |
|--------------------------------------------------------|---------------------------------------------------------------------------------------|
| Display(表示)                                            | マーク・アイコンの On (オン) または Off (オフ) の表示を設定します。複数の検索<br>を定義している場合、選択された検索に対するマークがオフになるだけです。 |
| イベントが見つかった場合<br>にアクイジションを停止                            | サーチ・イベント発生時に入力アクイジションを停止。デフォルトは有効になって<br>いません。                                        |
| Search Type(検索の種類)                                     | <b>エッジ</b> (Edge)に設定します。                                                              |
| Source (ソース)                                           | トリガまたは検索に使用するソース・チャンネルまたは波形をリストします。複数の入力を求めるタイプにより、このコントロールは別のソース定義コントロールと<br>置換されます。 |
| レベル(Level)                                             | 信号が通過する時の振幅レベルが有効なトランジションとみなされるように設定す<br>る機能です。                                       |
| 50%に設定(Set to 50%)                                     | 測定した信号トランジション範囲の 50%にスレッショルドを設定します。50%は(上<br>+下)/2として計算されます。                          |
| スロープ(Slope)                                            | 検出する信号トランジションの方向(立上がり、立下がり、または一方方向)を設<br>定します。                                        |
| Copy Trigger Settings to<br>Search(検索設定をトリガ<br>設定にコピー) | 現在のオシロスコープ・トリガ設定に一致する検索条件を設定します。                                                      |
| Copy Search Settings to<br>Trigger(検索設定をトリガ<br>設定にコピー) | 検索条件に一致するように現在のオシロスコープ・トリガ設定を設定します。                                                   |

## その他のサーチ・タイプ

Bus Search configuration menus Logic search configuration menu Pulse Width Search configuration menu Rise/Fall Time Search configuration menu Runt Search configuration menu Setup and Hold Search configuration menu Timeout Search configuration menu Window Search configuration menu DDR Read Search configuration menu DDR Write Search configuration menu DDR Read & Write Search configuration menu

# ロジック検索(Logic Search) コンフィグレーション・メニュー

ロジック検索を使用して、指定されたロジック条件がアナログ、デジタル、演算またはリファレンス波形で発生 するときにマークを付けます。

新しいロジック検索を作成するには、

- 1. (検索) Add New... (新規作成) Search (検索) をタップします。。
- 2. Search Type(検索の種類)を Logic(ロジック)に設定します。
- 3. メニュー・フィールドを使用して検索パラメータを設定します。

既存の検索の設定を変更するには、検索バッジを2回タップして必要な変更を行います。

#### Logic Search (ロジック検索) コンフィグレーション・メニューのフィールドとコントロール

| フィールドまたはコントロ<br>ール          | 説明                                                                                                    |
|-----------------------------|----------------------------------------------------------------------------------------------------|
| Display(表示)                 | マーク・アイコンの On (オン) または Off (オフ) の表示を設定します。複数の検索<br>を定義している場合、選択された検索に対するマークがオフになるだけです。                                                                                                   |
| イベントが見つかった場合<br>にアクイジションを停止 | サーチ・イベント発生時に入力アクイジションを停止。デフォルトは有効になって<br>いません。                                                                                                    |
| Search Type(検索の種類)          | ロジック (Logic) に設定します。                                                                                                    |
| クロック・エッジを使用し<br>ますか?        | 指定されたクロック・エッジで発生するロジック・パターンの検索を有効または無<br>効にします。                                                                                                    |
|                             | YES を選択すると、ロジック・パターンが発生するときにクロック波形にマークを<br>付けます。                                                                                                    |
|                             | NO を選択すると、ロジック・パターンが発生するときに入力信号波形にマークを付けます。                                                                                                    |
| ロジック・パターン入力の<br>定義          | ロジック・サーチ - 入力の定義(Logic Search-Define Inputs)コンフィギュレーション・<br>メニューを開き、ロジック・ステート(ハイ、ロー、または任意)を定義し、アナ<br>ログまたはデジタルの各信号のロジック・ステートを定義する信号スレッショルド・<br>レベルを定義します。入力の定義(Define Inputs)を参照してください。 |
| マーク条件(Mark When)            | Use Clock Edge(クロック・エッジの使用)を No に設定すると、波形ロジック・イベントを定義してマークを付けます。                                                                                                    |
|                             | <ul> <li>真になる(Goes True): すべての条件は真の状態に変わります。</li> </ul>                                                                                                    |
|                             | <ul> <li>偽になる(Goes False); すべての条件は偽の状態に変わります。</li> </ul>                                                                                                    |
|                             | <ul> <li>&gt;リミットで真(Is True &gt; Limit): 条件は、指定された時間より長い間、真のままになります。</li> </ul>                                                                                                    |
|                             | <ul> <li>&lt;リミットで真(Is True &lt; Limit):条件は、指定された時間より短い間、真のままになります。</li> </ul>                                                                                                    |
|                             | <ul> <li>=リミットで真(Is True = Limit):条件は、指定された時間の間、真のままになります<br/>(±5%以内)。</li> </ul>                                                                                                    |
|                             | <ul> <li>Is True (真である) ≠リミット(Limit):条件は、指定された時間の間、真のままになりません(±5%以内)。</li> </ul>                                                                                                    |
| クロック・ソース                    | クロックとして使用する信号を設定します。クロック・ソースはアナログ、デジタ<br>ル、演算またはリファレンス波形を使用できます。Use Clock Edge(クロック エッジ<br>の使用)が Yes(はい)の場合に使用できます。                                                                     |
| 表(続く)                       |                                                                                                    |

| フィールドまたはコントロ<br>ール                                     | 説明                                                                                                    |
|--------------------------------------------------------|----------------------------------------------------------------------------------------------------|
| Clock Edge(クロック・エッ<br>ジ)                               | 別のメニュー条件を評価するためにクロック・エッジの極性(立上りまたは立下り)<br>を設定します。ロジック・メニューでも、クロック・エッジをいずれかのエッジに<br>設定できます。Use Clock Edge(クロック エッジの使用)が Yes(はい)の場合に使<br>用できます。            |
| クロック・スレッショルド                                           | 信号が通過する時のスレッショルド・レベルが有効なトランジションとみなされる<br>ように設定します。クロック・スレッショルド値は、入力信号スレッショルドから<br>は独立しています。Use Clock Edge(クロック エッジの使用)が Yes(はい)の場合<br>に使用できます。           |
| ロジックの定義                                                | <ul> <li>すべての入力で発生しなければならないロジック条件を設定します。</li> <li>AND: すべての条件が真。</li> <li>OR: いずれかの条件が真。</li> <li>NAND: 1つ以上の条件が真。</li> <li>NOR: 真となる条件は1つもない</li> </ul> |
| Copy Trigger Settings to<br>Search(トリガ設定を検索<br>設定にコピー) | 現在のオシロスコープ・トリガ設定に一致する検索条件を設定します。                                                                                                    |
| Copy Search Settings to<br>Trigger(検索設定をトリガ<br>設定にコピー) | 検索条件に一致するように現在のオシロスコープ・トリガ設定を設定します。                                                                                                    |

Bus Search configuration menus Edge Search configuration menu Pulse Width Search configuration menu Rise/Fall Time Search configuration menu Runt Search configuration menu Setup and Hold Search configuration menu Timeout Search configuration menu Window Search configuration menu DDR Read Search configuration menu DDR Write Search configuration menu DDR Read & Write Search configuration menu

# ロジック・サーチ - 入力の定義(Logic Search - Define Inputs configuration)メ ニュー

入力の定義(Define Inputs)メニューを使用して、各チャンネルについて検索するロジック条件およびロジック・スレッショルド値を選択します。

Logic Search-Define Inputs (ロジック・サーチ - 入力の定義) コンフィグレーション・メニューを開くには、

1. Settings (設定) バーで Logic (ロジック) サーチ・バッジを2回タップします。

2. Logic Pattern (ロジック・パターン) > Define Inputs (入力の定義) 呼びだしボタンをタップします。

#### ロジック・サーチ - 入力の定義(Logic Search - Define Inputs configuration)メニューのフィール ドとコントロール

| フィールドまたはコントロ<br>ール                                 | 説明                                                                                                    |
|----------------------------------------------------|----------------------------------------------------------------------------------------------------|
| Ch (x) (アナログ・チャン<br>ネル) または D (x) (デジ<br>タル・チャンネル) | ロジック・サーチを実行するシグナル・ソースのロジック条件を選択するのに使用<br>します( <b>ハイ</b> (High)、 <b>ロー</b> (Low)、 <b>ドント・ケア</b> (Don't Care))。 |
|                                                    | チャンネルがデジタル・チャンネルである場合、+記号をタップして、各デジタル信<br>号について個別のロジック条件を選択するデジタル入力(D0-D7)のリストを開きま<br>す。                      |
|                                                    | デジタル・チャンネルのスレッショルド・レベルを設定するには、デジタル・チャ<br>ンネル・バッジを2回タップしてコンフィギュレーション・メニューを開きます。                                |
|                                                    | Threshold(スレッショルド)フィールドを使用して、信号が true(真)になるために<br>超えなければならない信号レベルを設定します(ロジカル 1)。                              |
| すべてを設定(Set All)                                    | ロジックの <b>ハイ</b> (High)、ロー(Low)または <b>ドント・ケア</b> (Don't Care)の条件を検出<br>するため、すべてのシグナル・ソースを設定します。                |

#### パルス幅検索(Pulse Width Search)コンフィグレーション・メニュー

パルス幅(Pulse Width)検索を使用して、指定されたパルス幅条件が発生する場合は常に波形をマーク付けします。 新しいパルス幅検索を作成するには、

1. Add New... (新規追加) Search (検索)(検索)をタップします。

- 2. Search Type (検索の種類) を Pulse Width (パルス幅) に設定します。
- 3. 検索の Source (ソース)を選択します。
- 4. メニュー・フィールドを使用して検索パラメータを設定します。

既存の検索の設定を変更するには、検索バッジを2回タップして必要な変更を行います。

#### パルス幅検索(Pulse Width Search)メニューのフィールドとコントロール

| フィールドまたはコントロ<br>ール          | 説明                                                                                                  |
|-----------------------------|----------------------------------------------------------------------------------------------------|
| Display(表示)                 | マーク・アイコンの <b>On (オン)</b> または <b>Off (オフ)</b> の表示を設定します。複数の検索<br>を定義している場合、選択された検索に対するマークがオフになるだけです。 |
| イベントが見つかった場合<br>にアクイジションを停止 | サーチ・イベント発生時に入力アクイジションを停止。デフォルトは有効になって<br>いません。                                                      |
| Search Type(検索の種類)          | <b>パルス幅</b> (Pulse Width)に設定します。                                                                    |
| Source (ソース)                | トリガまたは検索に使用するソース・チャンネルまたは波形をリストします。複数<br>の入力を求めるタイプにより、このコントロールは別のソース定義コントロールと<br>置換されます。           |
| 表(続く)                       |                                                                                                    |

| フィールドまたはコントロ<br>ール                                     | 説明                                                                                                    |
|--------------------------------------------------------|----------------------------------------------------------------------------------------------------|
| マーク条件(Mark When)                                       | <ul> <li>&lt;リミット(Limit):パルス幅は、指定されたタイム・リミットより小さい。</li> <li>&gt;リミット(Limit):パルス幅は、指定されたタイム・リミットより大きい。</li> <li>=リミット(Limit):パルス幅は、指定されたタイム・リミットに等しい。</li> <li>≠リミット(Limit):パルス幅は、指定されたタイム・リミットと等しくない(大きいまたは小さい)</li> <li>範囲内(Inside Range): パルス幅は、指定された時間レンジにある。</li> <li>範囲外(Outside Range): パルス幅は、指定された時間レンジ外にある。</li> </ul> |
| レベル (Level)                                            | 信号が通過する時の振幅レベルが有効なトランジションとみなされるように設定す<br>る機能です。                                                                                                    |
| 50%に設定(Set to 50%)                                     | 測定した信号トランジション範囲の 50%にスレッショルドを設定します。50%は(上<br>+下)/2として計算されます。                                                                                                    |
| タイム・リミット(Time<br>Limit)                                | 一致させる時間条件を設定します。                                                                                                    |
| ハイ・タイム・リミット<br>(High Time Limit)                       | 最長の許容可能なパルス幅時間を範囲条件に設定します。<br>マーク条件(Mark When)がインサイド・レンジ(Inside Range)またはアウトサイ<br>ド・レンジ(Outside Range)の場合にのみ利用可能です。                                                                                                    |
| ロー・タイム・リミット<br>(Low Time Limit)                        | 最短の許容可能なパルス幅時間を範囲条件に設定します。<br>マーク条件(Mark When)がインサイド・レンジ(Inside Range)またはアウトサイ<br>ド・レンジ(Outside Range)の場合にのみ利用可能です。                                                                                                    |
| 極性(Polarity)                                           | 検出するパルスの極性(正パルスのみ、負パルスのみ、または正または負のパルス)<br>を設定します。                                                                                                    |
| Copy Trigger Settings to<br>Search(トリガ設定を検索<br>設定にコピー) | 現在のオシロスコープ・トリガ設定に一致する検索条件を設定します。                                                                                                    |
| Copy Search Settings to<br>Trigger(検索設定をトリガ<br>設定にコピー) | 検索条件に一致するように現在のオシロスコープ・トリガ設定を設定します。                                                                                                    |

Bus Search configuration menus

Edge Search configuration menu

Logic search configuration menu

Rise/Fall Time Search configuration menu

Runt Search configuration menu

Setup and Hold Search configuration menu

Timeout Search configuration menu

Window Search configuration menu

DDR Read Search configuration menu

DDR Write Search configuration menu

DDR Read & Write Search configuration menu

#### 立上り/立下り時間検索(Rise/Fall Time Search)コンフィグレーション・メニュー

立上り/立下り時間の検索を使用して、立上り、または立下りの時間が指定した時間より短い、長い、同じまた は同じでないイベントをマーク付けします。

新規立上り/立下り時間検索を作成するには:

- 1. Add New...(新規追加) Search (検索)(検索)をタップします。。
- 2. Search Type(検索の種類)を Rise/Fall Time(立上り/立下り時間)に設定します。
- 3. 検索の Source (ソース)を選択します。
- 4. メニュー・フィールドを使用して検索パラメータを設定します。

既存の検索の設定を変更するには、検索バッジを2回タップして必要な変更を行います。

#### 立上り/立下り時間検索(Rise/Fall Time Search)コンフィグレーション・メニューのフィールド とコントロール

| フィールドまたはコントロ                    | 説明                                                                                                    |
|---------------------------------|----------------------------------------------------------------------------------------------------|
| =12                             |                                                                                                    |
| Display(表示)                     | マーク・アイコンの <b>On (オン)</b> または <b>Off (オフ)</b> の表示を設定します。複数の検索<br>を定義している場合、選択された検索に対するマークがオフになるだけです。                        |
| イベントが見つかった場合<br>にアクイジションを停止     | サーチ・イベント発生時に入力アクイジションを停止。デフォルトは有効になって<br>いません。                                                                             |
| Search Type(検索の種類)              | <b>立上り/立下り時間</b> (Rise/Fall Time)に設定します。                                                                                   |
| Source(ソース)                     | トリガまたは検索に使用するソース・チャンネルまたは波形をリストします。複数<br>の入力を求めるタイプにより、このコントロールは別のソース定義コントロールと<br>置換されます。                                  |
| マーク条件                           | <ul> <li>&lt;リミット(Limit): 信号は、指定されたタイム・リミットより短い立上り/立下り<br/>時間になります。</li> </ul>                                             |
|                                 | <ul> <li>&gt;リミット(Limit): 信号は、指定されたタイム・リミットより長い立上り/立下り<br/>時間になります。</li> </ul>                                             |
|                                 | <ul> <li>=リミット(Limit):信号は、指定されたタイム・リミット(±5%)と等しい長さの立上<br/>り/立下り時間になります。</li> </ul>                                         |
|                                 | <ul> <li>         ・          <i>≠リミット</i>(Limit):信号は、指定されたタイム・リミットと等しくない(大きいまた<br/>は小さい)立ち上がり時間になります(±5%)。     </li> </ul> |
| タイム・リミット(Time<br>Limit)         | 一致させる時間条件を設定します。                                                                                                    |
| スロープ(Slope)                     | 検出する信号トランジションの方向(立上がり、立下がり、または一方方向)を設<br>定します。                                                                             |
| 上限のスレッショルド<br>(Upper Threshold) | 信号が通過する時の上限の振幅レベルが有効なトランジションとみなされるように<br>設定する機能です。                                                                         |
| 下限のスレッショルド<br>(Lower Threshold) | 信号が通過する時の下限の振幅レベルが有効なトランジションとみなされるように<br>設定する機能です。                                                                         |
| 表(続く)                           |                                                                                                    |

| フィールドまたはコントロ<br>ール                                     | 説明                                  |
|--------------------------------------------------------|-------------------------------------|
| Copy Trigger Settings to<br>Search(トリガ設定を検索<br>設定にコピー) | 現在のオシロスコープ・トリガ設定に一致する検索条件を設定します。    |
| Copy Search Settings to<br>Trigger(検索設定をトリガ<br>設定にコピー) | 検索条件に一致するように現在のオシロスコープ・トリガ設定を設定します。 |

Bus Search configuration menus Edge Search configuration menu Logic search configuration menu Pulse Width Search configuration menu Runt Search configuration menu Setup and Hold Search configuration menu Timeout Search configuration menu Window Search configuration menu DDR Read Search configuration menu DDR Write Search configuration menu DDR Read & Write Search configuration menu

# ラント検索(Runt Search)コンフィグレーション・メニュー

ラント検索を使用して、パルスがスレッショルド値の一方を通過してから他方を通過する前に、最初のスレッシ ョルド値を再度通過する波形にマーク付けをします。

新規ラント検索を作成するには:

- 1. Add New... (新規追加) Search (検索) (検索) をタップします。
- 2. Search Type (検索の種類) を Runt (ラント) に設定します。
- 3. 検索の Source (ソース)を選択します。
- 4. メニュー・フィールドを使用して検索パラメータを設定します。

既存の検索の設定を変更するには、検索バッジを2回タップして必要な変更を行います。

#### ラント検索(Runt Search)コンフィグレーション・メニューのフィールドとコントロール

| フィールドまたはコントロ<br>ール          | 説明                                                                                    |
|-----------------------------|---------------------------------------------------------------------------------------|
| ディスプレイ(Display)             | マーク・アイコンの On (オン) または Off (オフ) の表示を設定します。複数の検索<br>を定義している場合、選択された検索に対するマークがオフになるだけです。 |
| イベントが見つかった場合<br>にアクイジションを停止 | サーチ・イベント発生時に入力アクイジションを停止。デフォルトは有効になって<br>いません。                                        |
| ≠ (4± / )                   |                                                                                       |

| フィールドまたはコントロ<br>ール                                     | 説明                                                                                                    |
|--------------------------------------------------------|----------------------------------------------------------------------------------------------------|
| Search Type(検索の種類)                                     | ラント (Runt) に設定します。                                                                                      |
| Source(ソース)                                            | トリガまたは検索に使用するソース・チャンネルまたは波形をリストします。複数<br>の入力を求めるタイプにより、このコントロールは別のソース定義コントロールと<br>置換されます。               |
| マーク条件                                                  | ・ Occurs (発生):ラント信号イベントが発生します。                                                                          |
|                                                        | <ul> <li>&lt;リミット(Limit): 指定されたタイム・リミットよりパルス幅が短いラント信号イベントが発生します。</li> </ul>                             |
|                                                        | <ul> <li>&gt;リミット(Limit):指定されたタイム・リミットよりパルス幅が長いラント信号イベントが発生します。</li> </ul>                              |
|                                                        | <ul> <li>・ = リミット(Limit): 指定されたタイム・リミットとパルス幅が等しいラント信号イベントが発生します (±5%)。</li> </ul>                       |
|                                                        | <ul> <li>         ・          ・          ・</li></ul>                                                     |
| Polarity(極性)                                           | 検出するパルスの極性(正パルスのみ、負パルスのみ、または正または負のパルス)<br>を設定します。                                                       |
| タイム・リミット(Time Limit)                                   | 一致させる時間条件を設定します。                                                                                        |
|                                                        | <b>マーク条件</b> (Mark When) = < リミット(Limit)、> リミット(Limit)、= リミット(Limit)、また<br>は != リミット(Limit)の場合のみ利用可能です。 |
| 上限のスレッショルド<br>(Upper Threshold)                        | 信号が通過する時の上限の振幅レベルが有効なトランジションとみなされるように<br>設定する機能です。                                                      |
| 下限のスレッショルド<br>(Lower Threshold)                        | 信号が通過する時の下限の振幅レベルが有効なトランジションとみなされるように<br>設定する機能です。                                                      |
| Copy Trigger Settings to<br>Search(トリガ設定を検索<br>設定にコピー) | 現在のオシロスコープ・トリガ設定に一致する検索条件を設定します。                                                                        |
| Copy Search Settings to<br>Trigger(検索設定をトリガ<br>設定にコピー) | 検索条件に一致するように現在のオシロスコープ・トリガ設定を設定します。                                                                     |

Bus Search configuration menus Edge Search configuration menu Logic search configuration menu Pulse Width Search configuration menu Rise/Fall Time Search configuration menu Setup and Hold Search configuration menu Timeout Search configuration menu Window Search configuration menu DDR Read Search configuration menu DDR Write Search configuration menu

DDR Read & Write Search configuration menu

# セットアップ/ホールド・サーチ(Setup and Hold Search)コンフィグレーション・ メニュー

セットアップ/ホールド・サーチ(Setup and Hold Search)タイプを使用して、指定されたセットアップとホールド時 間でなく、指定されたクロック信号に対してデータ信号の状態が変化したときに波形にマーク付けします。

新しいセットアップとホールド検索を作成するには:

- 1. Add New... (新規追加) Search (検索) (検索) をタップします。
- 2. Search Type (検索の種類) を Setup & Hold (セットアップとホールド) に設定します。
- 3. 検索の Clock Source. (クロック・ソース)を選択します。
- 4. メニュー・フィールドを使用して検索パラメータを設定します。

既存の検索の設定を変更するには、検索バッジを2回タップして必要な変更を行います。

#### セットアップとホールドの検索(Setup & Hold Search)) コンフィグレーション・メニューのフ ィールドとコントロール

| フィールドまたはコントロ<br>ール                                     | 説明                                                                                                    |
|--------------------------------------------------------|----------------------------------------------------------------------------------------------------|
| ディスプレイ(Display)                                        | マーク・アイコンの <b>On (オン)</b> または <b>Off (オフ)</b> の表示を設定します。複数の検索<br>を定義している場合、選択された検索に対するマークがオフになるだけです。                                     |
| イベントが見つかった場合<br>にアクイジションを停止                            | サーチ・イベント発生時に入力アクイジションを停止。デフォルトは有効になって<br>いません。                                                                                          |
| 検索の種類(Search Type)                                     | <b>セットアップ&amp;ホールド(Setup &amp; Hold)</b> に設定します。                                                                                        |
| クロック・ソース                                               | クロックとして使用する信号を設定します。クロック・ソースはアナログ、デジタ<br>ル、演算またはリファレンス波形を使用できます。                                                                        |
| クロック・レベル(Clock<br>Level)                               | 信号が通過する時のスレッショルド・レベルが有効なトランジションとみなされる<br>ように設定します。クロック・スレッショルド値は、入力信号スレッショルドから<br>は独立しています。                                             |
| クロック・エッジ(Clock<br>Edge)                                | 別のメニュー条件を評価するためにクロック・エッジの極性(立上りまたは立下り)<br>を設定します。ロジック・メニューでも、クロック・エッジをいずれかのエッジに<br>設定できます。                                              |
| データ・ソース(Data<br>Sources)                               | データ信号ソースを設定します。すべての選択されたソースは、指定されたセット<br>アップとホールド時間に一致しなければなりません。Setup and Hold Search - Define<br>Inputs configuration menu を参照してください。 |
| セットアップ時間(Setup<br>Time)                                | クロックのエッジの前にデータ信号が安定し、変化しない時間を設定します。                                                                                                    |
| ホールド時間                                                 | クロックのエッジが発生した後にデータ信号が安定し、変化しない時間を設定しま<br>す。                                                                                             |
| Copy Trigger Settings to<br>Search(トリガ設定を検索<br>設定にコピー) | 現在のオシロスコープ・トリガ設定に一致する検索条件を設定します。                                                                                                    |
| 表 (続く)                                                 |                                                                                                    |

| フィールドまたはコントロ<br>ール                                     | 説明                                  |
|--------------------------------------------------------|-------------------------------------|
| Copy Search Settings to<br>Trigger(検索設定をトリガ<br>設定にコピー) | 検索条件に一致するように現在のオシロスコープ・トリガ設定を設定します。 |

Bus Search configuration menus Edge Search configuration menu Logic search configuration menu Pulse Width Search configuration menu Rise/Fall Time Search configuration menu Runt Search configuration menu Timeout Search configuration menu Window Search configuration menu DDR Read Search configuration menu DDR Write Search configuration menu DDR Read & Write Search configuration menu

# セットアップ/ホールド・サーチ - 入力の定義(Setup and Hold Search - Define Inputs)コンフィグレーション・メニュー

入力の定義(Define Inputs)メニューを使用してデータ・シグナル・ソースを選択しスレッショルド・レベルを設定します。

Setup & Hold Search - Define Inputs (検索のセットアップとホールドー入力の定義)メニューを開くには、

1. Results (結果) バーの Setup & Hold (セットアップとホールド) 検索バッジを2回タップします。

2. Data Sources (データ・ソース) > Define Inputs (入力の定義) ボタンをタップします。

## セットアップ/ホールド・サーチ - 入力の定義(Setup and Hold Search - Define Inputs)コンフィ グレーション・メニューのフィールドとコントロール

| フィールドまたはコントロ<br>ール                            | 説明                                                                                         |
|-----------------------------------------------|--------------------------------------------------------------------------------------------|
| Ch(x)(アナログ・チャンネ<br>ル)または D(x)(デジタル・<br>チャンネル) | 利用可能な入力チャンネルと波形からデータ信号を追加(対象にする(Include)または除外(対象にしない(Don't Include))するのに使用します。             |
|                                               | チャンネルがデジタル・チャンネルである場合、+記号をタップして、デジタル入力<br>(D0-D7)のリストを開き、該当するチャンネルを選択します。                  |
|                                               | デジタル・チャンネルのスレッショルド・レベルを設定するには、デジタル・チャ<br>ンネル・バッジを2回タップしてコンフィグレーション・メニューを開きます。              |
|                                               | アナログ・チャンネルの場合、スレッショルド・フィールドを使用して、信号トラ<br>ンジションが true(真)となるように超えなければならないデータ信号レベルを設定<br>します。 |

| フィールドまたはコントロ<br>ール | 説明                                                                       |
|--------------------|--------------------------------------------------------------------------|
| すべてを設定(Set All)    | すべての利用可能なチャンネルと波形をデータ信号として Include(含める)または<br>Don't Include(含めない)を設定します。 |

## Timeout Search (タイムアウト検索) コンフィグレーション・メニュー

信号が高いまたは低い状態にスタックされるなど、指定された期間内に予想されるパルス・トランジションが検 出されなかった場合、タイムアウト検索で波形にマークを付けます。

タイムアウト検索を新規作成するには:

- 1. Add New...(新規追加) Search (検索)(検索)をタップします。
- 2. Search Type (検索の種類)を Timeout (タイムアウト) に設定します。
- 3. 検索の Source (ソース)を選択します。
- 4. メニュー・フィールドを使用して検索パラメータを設定します。

既存の検索の設定を変更するには、検索バッジを2回タップして必要な変更を行います。

#### タイムアウト検索(Timeout Search) メニューのフィールドとコントロール

| フィールドまたはコントロ<br>ール          | 説明                                                                                                  |
|-----------------------------|----------------------------------------------------------------------------------------------------|
| ディスプレイ(Display)             | マーク・アイコンの <b>On (オン)</b> または <b>Off (オフ)</b> の表示を設定します。複数の検索<br>を定義している場合、選択された検索に対するマークがオフになるだけです。 |
| イベントが見つかった場合<br>にアクイジションを停止 | サーチ・イベント発生時に入力アクイジションを停止。デフォルトは有効になって<br>いません。                                                      |
| 検索の種類(Search Type)          | <b>タイムアウト</b> (Timeout)に設定します。                                                                      |
| ソース(Source)                 | トリガまたは検索に使用するソース・チャンネルまたは波形をリストします。複数<br>の入力を求めるタイプにより、このコントロールは別のソース定義コントロールと<br>置換されます。           |
| マーク条件                       | <ul> <li>ハイ持続時(Stays High):信号は、指定された時間より長く、指定されたスレッショ<br/>ルド・レベルを超えたままになります。</li> </ul>             |
|                             | <ul> <li>ロー持続時(Stays Low):信号は、指定された時間より長く、指定されたスレッショ<br/>ルド・レベルを下回ったままになります。</li> </ul>             |
|                             | <ul> <li>Either (いずれか):信号は、指定された時間より長く、指定されたスレッショルド・レベルより高いまたは低いままになります。</li> </ul>                 |
| スレッショルド(Threshold)          | 信号が通過する時の振幅レベルが有効なトランジションとみなされるように設定す<br>る機能です。                                                     |
| 50%に設定(Set to 50%)          | 測定した信号トランジション範囲の 50%にスレッショルドを設定します。50%は(上<br>+下)/2 として計算されます。                                       |
| タイム・リミット(Time<br>Limit)     | <ul> <li>一致させる時間条件を設定します。</li> </ul>                                                                |
| トリガ設定を検索設定にコ<br>ピー          | 現在のオシロスコープ・トリガ設定に一致する検索条件を設定します。                                                                    |
| 表(続く)                       |                                                                                                    |

| フィールドまたはコントロ<br>ール                                     | 説明                                  |
|--------------------------------------------------------|-------------------------------------|
| Copy Search Settings to<br>Trigger(検索設定をトリガ<br>設定にコピー) | 検索条件に一致するように現在のオシロスコープ・トリガ設定を設定します。 |

Bus Search configuration menus Edge Search configuration menu Logic search configuration menu Pulse Width Search configuration menu Rise/Fall Time Search configuration menu Runt Search configuration menu Setup and Hold Search configuration menu DDR Read Search configuration menu DDR Write Search configuration menu

DDR Read & Write Search configuration menu

## ウィンドウ検索(Window Search) コンフィグレーション・メニュー

ウィンドウ検索を使用して、信号が上限スレッショルド・レベルを超えるか下限スレッショルド・レベルを下回 るときに、タイム・リミットあり、またはなしで波形にマークを付けます('ウィンドウ')。

ウィンドウ検索を新規作成するには:

1. Add New... (新規追加) Search (検索) をタップします。

- 2. Search Type (検索の種類)を Window に設定します。
- 3. 検索の Source (ソース)を選択します。

4. メニュー・フィールドを使用して検索パラメータを設定します。

既存の検索の設定を変更するには、検索バッジを2回タップして必要な変更を行います。

#### ウィンドウ検索(Window Search)メニューのフィールドとコントロール

| フィールドまたはコントロ<br>ール          | 説明                                                                                    |
|-----------------------------|---------------------------------------------------------------------------------------|
| Display(表示)                 | マーク・アイコンの On (オン) または Off (オフ) の表示を設定します。複数の検索<br>を定義している場合、選択された検索に対するマークがオフになるだけです。 |
| イベントが見つかった場合<br>にアクイジションを停止 | サーチ・イベント発生時に入力アクイジションを停止。デフォルトは有効になって<br>いません。                                        |
| 検索の種類(Search Type)          | Window(ウインドウ)を設定します。                                                                  |
| 表(続く)                       |                                                                                       |

4/5/6 シリーズ MSO MSO4X、MSO4XB、MSO5X、MSO5XB、MSO64、MSO6XB、MSO58LP、LPD64 ヘルプ

| フィールドまたはコントロ<br>ール                                                                    | 説明                                                                                                    |
|---------------------------------------------------------------------------------------|----------------------------------------------------------------------------------------------------|
| Source (ソース)                                                                          | トリガまたは検索に使用するソース・チャンネルまたは波形をリストします。複数<br>の入力を求めるタイプにより、このコントロールは別のソース定義コントロールと<br>置換されます。                                                                                                    |
| マーク条件(Mark When)                                                                      | <ul> <li>ウィンドウを開く(Enters Window): ウィンドウ外側の信号は、上限および下限のスレッショルド設定により定義されるウィンドウに入ります。</li> <li>Exits Window (ウィンドウを閉じる):信号は、上限および下限のスレッショルド設定により定義されるウィンドウを閉じます。</li> </ul>                                                                                                    |
|                                                                                       | <ul> <li>リミット内(Inside &gt; Limit): 信号は、指定されたタイム・リミットより長く、ウィンドウの中に留まります。</li> </ul>                                                                                                    |
|                                                                                       | <ul> <li>リミット外(Outside &gt; Limit):信号は、指定されたタイム・リミットより長く、ウィンドウの外側に留まります。</li> </ul>                                                                                                    |
| 上限のスレッショルド<br>(Upper Threshold)                                                       | ウィンドウの上部エッジ用に振幅スレッショルド値を設定します。                                                                                                    |
| 下限のスレッショルド<br>(Lower Threshold)                                                       | ウィンドウの下部エッジ用に振幅スレッショルド値を設定します。                                                                                                    |
| タイム・リミット(Time<br>Limit)                                                               | 一致させる時間条件を設定します。<br>Mark When(マーク条件)= Inside > Limit(リミット内)または Outside > Limit(リミット<br>外)の場合のみ利用可能です。                                                                                                    |
| スレッショルド交差<br>(Threshold Crossing)<br>(トリガ条件(Trigger When) =<br>リミット外(Outside > Limit) | <ul> <li>Upper(上限):信号は、上限スレッショルド・レベルが下限レベルを交差するまで、指定されたタイム・リミットより長い間、上限のスレッショルド・レベルを超えたまま留まります。</li> <li>Lower(下限):信号は、下限スレッショルド・レベルが上限レベルを交差するまで、指定されたタイム・リミットより長い間、下限のスレッショルド・レベル未満に留まります。</li> <li>Either(いずれか):信号は、いずれかのスレッショルド・レベルを超えるまで、指定されたタイム・リミットより長い間、2つのスレッショルド・レベルの外側(上または下)に留まります。</li> <li>なし(None):指定されたタイム・リミットより長い時間、信号は、2つの指定されたスレッショルド・レベルの外側に留まります。</li> </ul> |
| スレッショルド交差<br>(Threshold Crossing)<br>(トリガ条件(Trigger When) =<br>リミット内(Inside > Limit)  | <ul> <li>Upper(上限):信号は、上限スレッショルドを超えるまで指定のタイム・リミットより長い時間、2つのスレッショルドの間に留まります。</li> <li>Lower(下限):信号は、下限スレッショルドを超えるまで指定のタイム・リミットより長い時間、2つのスレッショルドの間に留まります。</li> <li>Either(いずれか):信号は、上限または下限のスレッショルドを超えるまで指定のタイム・リミットより長い時間、2つのスレッショルドの間に留まります。</li> <li>なし(None):信号は、指定されたタイム・リミットより長い時間、2つのスレッショルドの間に留まります。</li> </ul>                                                               |
| Copy Trigger Settings to<br>Search(トリガ設定を検索<br>設定にコピー)<br>表(続く)                       | 現在のオシロスコープ・トリガ設定に一致する検索条件を設定します。                                                                                                    |

| フィールドまたはコントロ<br>ール                                     | 説明                                  |
|--------------------------------------------------------|-------------------------------------|
| Copy Search Settings to<br>Trigger(検索設定をトリガ<br>設定にコピー) | 検索条件に一致するように現在のオシロスコープ・トリガ設定を設定します。 |

Bus Search configuration menus Edge Search configuration menu Logic search configuration menu Pulse Width Search configuration menu Rise/Fall Time Search configuration menu Runt Search configuration menu Setup and Hold Search configuration menu Timeout Search configuration menu DDR Read Search configuration menu DDR Write Search configuration menu DDR Read & Write Search configuration menu

# DDR 読み込み検索コンフィグレーション・メニュー

DDR 読み込み検索を使用して、ソース波形の読み込みイベントを検索します。 新しい DDR 読み込み検索を作成するには、以下を行います:

- 1. Add New... (新規追加) Search (検索) をタップします。
- 2. Search Type (検索タイプ)を DDR Read (DDR 読み込み) に設定します。
- 3. 検索の Sources (ソース)を選択します。
- 4. メニュー・フィールドを使用して検索パラメータを設定します。

既存の検索の設定を変更するには、検索バッジを2回タップして必要な変更を行います。

DDR 読み込み検索(DDR Read Search)コンフィグレーション・メニューのフィールドとコントロ ール

| フィールドまたはコントロ<br>ール          | 概要                                                                                    |
|-----------------------------|---------------------------------------------------------------------------------------|
| Display(表示)                 | マーク・アイコンの On (オン) または Off (オフ) の表示を設定します。複数の検索<br>を定義している場合、選択された検索に対するマークがオフになるだけです。 |
| イベントが見つかった場合<br>にアクイジションを停止 | サーチ・イベント発生時に入力アクイジションを停止。デフォルトは有効になって<br>いません。                                        |
| サーチ・タイプ(Search Type)        | DDR 読み込み(DDR Read)に設定します。                                                             |
| Source (ソース)                | 検索に使用するソース・チャンネルまたは波形をリストします。                                                         |
| 表(続く)                       |                                                                                       |

| フィールドまたはコントロ<br>ール                        | 概要                                                                                                    |
|-------------------------------------------|----------------------------------------------------------------------------------------------------|
| 標準(Standard)                              | DDR 標準を設定します ( <b>DDR3</b> または <b>LPDDR3</b> )。                                                                                    |
| データ・レート                                   | 選択した標準のデータ・レート・オプションを設定します。                                                                                                    |
|                                           | DDR3 標準のデータ・レート値は、800、1066、1333、1600、1866、2133、Auto(オー<br>ト)、および Custom(カスタム)です。デフォルトは、800 です。                                     |
|                                           | LPDDR 標準のデータ・レート値は、333、800、1066、1200、1333、1466、1600、1866、<br>2133、オート(Auto)、およびカスタム(Custom)です。デフォルトは、333 です。                       |
| カスタム・データ・レート                              | カスタム・データ・レートを設定します。デフォルトは、800MT/s です。                                                                                              |
|                                           | Data Rate(データ・レート)が Custom(カスタム)の場合にのみ使用可能です。                                                                                      |
| バースト検出手法(Burst                            | バースト検出手法を設定して測定に使用します。                                                                                                    |
| Detection Method)                         | DQ/DQS Phase Alignment                                                                                                    |
|                                           | Chip Select, Latency + DQ/DQS Phase Alignment                                                                                      |
|                                           | Logic State + Burst latency                                                                                                    |
| ポストアンブル長(tCK)<br>(Postamble Length (tCK)) | ポストアンブル長の値を設定します。デフォルトは、500mtCK です。                                                                                                |
| プリアンブル・タイプ<br>(Preamble Type)             | プリアンブル・タイプ( <b>静的</b> (Static)または <b>動的</b> (Dynamic))を設定します。デフォルト<br>は <b>静的</b> (Static)です。                                      |
| DQ/DQS レベル(DQ/DQS<br>Levels)              | <b>オート</b> (Auto)または <b>マニュアル</b> (Manual)に設定します。デフォルトは、 <b>オート</b> (Auto)で<br>す。                                                  |
| 構成(Configure)                             | DQ/DQS レベル値を設定します。                                                                                                    |
|                                           | DQ/DQS Levels Configure menu を参照してください。                                                                                            |
|                                           | DQ/DQS Levels (DQ/DQS レベル)が Manual (マニュアル)のときにのみ利用可能です。                                                                            |
| Source 3 (ソース 3) (CS)                     | CS(チップセレクト)のシグナル・ソースを選択します。デフォルトは Ch4 です。                                                                                          |
|                                           | Burst Detection Method(バースト検出手法)が Chip Select, Latency + DQ/DQS Phase<br>Alignment(チップ・セレクト(CS)、遅延+ DQ/DQS の位相整列)のときにのみ利用<br>可能です。 |
| CAS 最小値(CAS Min)                          | CAS(Column Access Strobe)の最小サイクル値を設定します。デフォルト値は、2.0 サ<br>イクルです。                                                                    |
|                                           | Burst Detection Method(バースト検出手法)が Chip Select, Latency + DQ/DQS Phase<br>Alignment(チップ・セレクト(CS)、遅延+ DQ/DQS の位相整列)のときにのみ利用<br>可能です。 |
| CAS 最大値(CAS Max)                          | CAS の最大サイクル値を設定します。デフォルト値は、3.0 サイクルです。                                                                                             |
|                                           | Burst Detection Method(バースト検出手法)が Chip Select, Latency + DQ/DQS Phase<br>Alignment(チップ・セレクト(CS)、遅延+ DQ/DQS の位相整列)のときにのみ利用<br>可能です。 |
|                                           | 注: CAS 最大値は CAS 最小値と同じかそれ以上でなければなりません。最小     値と最大値が同じ場合は、最大値が自動的に増加されます。                                                           |
| 表(続く)                                     |                                                                                                    |

| フィールドまたはコントロ<br>ール    | 概要                                                                                                    |
|-----------------------|----------------------------------------------------------------------------------------------------|
| CS モード(CS Mode)       | CS(チップ・セレクト)をオート(Auto)またはマニュアル(Manual)モードに設定しま<br>す。デフォルトはオート(Auto)です。                                                             |
|                       | Burst Detection Method(バースト検出手法)が Chip Select, Latency + DQ/DQS Phase<br>Alignment(チップ・セレクト(CS)、遅延+ DQ/DQS の位相整列)のときにのみ利用<br>可能です。 |
| CS レベル(CS Level)      | CS(チップセレクト)のレベル値を設定します。デフォルトは、500mV です。                                                                                            |
|                       | CS Mode(CS モード)が Manual(マニュアル)のときにのみ利用可能です。                                                                                        |
| CS アクティブ(CS Active)   | CS 信号がアクティブなステート(真)をロー(Low)またはハイ(High)に設定します。デ<br>フォルトは、ロー(Low)です。                                                                 |
|                       | Burst Detection Method(バースト検出手法)が Chip Select, Latency + DQ/DQS Phase<br>Alignment(チップ・セレクト(CS)、遅延+ DQ/DQS の位相整列)のときにのみ利用<br>可能です。 |
| ロジック・パターン(Logic       | ロジック・パターンの値を設定します。                                                                                                    |
| Pattern)              | DDR Input Configure menu を参照してください。                                                                                                |
|                       | Burst Detection Method(バースト検出手法)が Logic State + Burst latency (ロジック・<br>ステート+バースト遅延)のときにのみ利用可能です。                                  |
| バースト遅延(Burst Latency) | バースト遅延の値を設定します。デフォルトは、2.5 サイクルです。                                                                                                  |
|                       | Burst Detection Method(バースト検出手法)が Logic State + Burst latency (ロジック・<br>ステート+バースト遅延)のときにのみ利用可能です。                                  |
| 公差(Tolerance)         | 公差値を設定します。デフォルトは、1 サイクルです。                                                                                                    |
| バースト長(Burst Length)   | バースト長を設定します。デフォルトは、8UI です。                                                                                                    |

## DDR 書き込み検索コンフィグレーション・メニュー

DDR 書き込み検索を使用して、ソース波形の書き込みイベントを検索します。 新しい DDR 書き込み検索を作成するには、以下を行います。

- 1. Add New... (新規追加) Search (検索) をタップします。
- 2. Search Type (検索タイプ)を DDR Write (DDR 書き込み) に設定します。
- 3. 検索の Sources (ソース)を選択します。
- 4. メニュー・フィールドを使用して検索パラメータを設定します。

既存の検索の設定を変更するには、検索バッジを2回タップして必要な変更を行います。

## DDR 書き込み検索(DDR Write Search)コンフィグレーション・メニューのフィールドとコント ロール

| フィールドまたはコントロ<br>ール                        | 概要                                                                                                    |
|-------------------------------------------|----------------------------------------------------------------------------------------------------|
| Display(表示)                               | マーク・アイコンの On ( <b>オン</b> ) または Off ( <b>オフ</b> )の表示を設定します。複数の検索<br>を定義している場合、選択された検索に対するマークがオフになるだけです。                             |
| イベントが見つかった場合<br>にアクイジションを停止               | サーチ・イベント発生時に入力アクイジションを停止。デフォルトは有効になって<br>いません。                                                                                     |
| サーチ・タイプ(Search Type)                      | DDR 読み込み(DDR Read)に設定します。                                                                                                    |
| Source (ソース)                              | 検索に使用するソース・チャンネルまたは波形をリストします。                                                                                                    |
| 標準(Standard)                              | DDR 標準を設定します( <b>DDR3</b> または <b>LPDDR3</b> )。                                                                                     |
| データ・レート                                   | 選択した標準のデータ・レート・オプションを設定します。                                                                                                    |
|                                           | DDR3 標準のデータ・レート値は、800、1066、1333、1600、1866、2133、Auto(オー<br>ト)、および Custom(カスタム)です。デフォルトは、800 です。                                     |
|                                           | LPDDR 標準のデータ・レート値は、333、800、1066、1200、1333、1466、1600、1866、<br>2133、オート(Auto)、およびカスタム(Custom)です。デフォルトは、333 です。                       |
| カスタム・データ・レート                              | カスタム・データ・レートを設定します。デフォルトは、800MT/s です。                                                                                              |
|                                           | Data Rate(データ・レート)が Custom(カスタム)の場合にのみ使用可能です。                                                                                      |
| パースト検出手法(Burst                            | バースト検出手法を設定して測定に使用します。                                                                                                    |
| Detection Method)                         | DQ/DQS Phase Alignment                                                                                                    |
|                                           | Chip Select, Latency + DQ/DQS Phase Alignment                                                                                      |
|                                           | Logic State + Burst latency                                                                                                    |
| ポストアンブル長(tCK)<br>(Postamble Length (tCK)) | ポストアンブル長の値を設定します。デフォルトは、500mtCK です。                                                                                                |
| プリアンブル・タイプ<br>(Preamble Type)             | プリアンブル・タイプ( <b>静的</b> (Static)または <b>動的</b> (Dynamic))を設定します。デフォルト<br>は <b>静的</b> (Static)です。                                      |
| DQ/DQS レベル(DQ/DQS<br>Levels)              | オート(Auto)またはマニュアル(Manual)に設定します。デフォルトは、オート(Auto)で<br>す。                                                                            |
| 構成(Configure)                             | DQ/DQS レベル値を設定します。                                                                                                    |
|                                           | DQ/DQS Levels Configure menu を参照してください。                                                                                            |
|                                           | <b>DQ/DQS Levels</b> (DQ/DQS レベル)が Manual(マニュアル)のときにのみ利用可能で<br>す。                                                                  |
| Source 3 (ソース 3) (CS)                     | CS(チップセレクト)のシグナル・ソースを選択します。デフォルトは Ch4 です。                                                                                          |
|                                           | Burst Detection Method(バースト検出手法)が Chip Select, Latency + DQ/DQS Phase<br>Alignment(チップ・セレクト(CS)、遅延+ DQ/DQS の位相整列)のときにのみ利用<br>可能です。 |
| 表(続く)                                     |                                                                                                    |
| フィールドまたはコントロ<br>ール          | 概要                                                                                                    |
|-----------------------------|----------------------------------------------------------------------------------------------------|
| CAS 最小値(CAS Min)            | CAS(Column Access Strobe)の最小サイクル値を設定します。デフォルト値は、2.0 サ<br>イクルです。                                                                    |
|                             | Burst Detection Method(バースト検出手法)が Chip Select, Latency + DQ/DQS Phase<br>Alignment(チップ・セレクト(CS)、遅延+ DQ/DQS の位相整列)のときにのみ利用<br>可能です。 |
| CAS 最大値(CAS Max)            | CAS の最大サイクル値を設定します。デフォルト値は、3.0 サイクルです。                                                                                             |
|                             | Burst Detection Method(バースト検出手法)が Chip Select, Latency + DQ/DQS Phase<br>Alignment(チップ・セレクト(CS)、遅延+ DQ/DQS の位相整列)のときにのみ利用<br>可能です。 |
|                             |                                                                                                    |
| CS モー ド(CS Mode)            | CS(チップ・セレクト)をオート(Auto)またはマニュアル(Manual)モードに設定しま<br>す。デフォルトはオート(Auto)です。                                                             |
|                             | Burst Detection Method(バースト検出手法)が Chip Select, Latency + DQ/DQS Phase<br>Alignment(チップ・セレクト(CS)、遅延+ DQ/DQS の位相整列)のときにのみ利用<br>可能です。 |
| CS レベル(CS Level)            | CS(チップセレクト)のレベル値を設定します。デフォルトは、500mV です。                                                                                            |
|                             | CS Mode (CS モード) が Manual (マニュア) のときにのみ利用可能です。                                                                                     |
| CS アクティブ(CS Active)         | CS 信号がアクティブなステート(真)をロー(Low)またはハイ(High)に設定します。デ<br>フォルトは、ロー(Low)です。                                                                 |
|                             | Burst Detection Method(バースト検出手法)が Chip Select, Latency + DQ/DQS Phase<br>Alignment(チップ・セレクト(CS)、遅延+ DQ/DQS の位相整列)のときにのみ利用<br>可能です。 |
| ロジック・パターン(Logic<br>Pattern) | ロジック・パターンの値を設定します。                                                                                                    |
|                             | DDR Input Configure menu を参照してください。                                                                                                |
|                             | Burst Detection Method(バースト検出手)が Logic State + Burst latency (ロジック・ス<br>テート+バースト遅延)のときにのみ利用可能です。                                   |
| バースト遅延(Burst Latency)       | バースト遅延の値を設定します。デフォルトは、2.5 サイクルです。                                                                                                  |
|                             | Burst Detection Method(バースト検出手法)が Logic State + Burst latency (ロジック・<br>ステート+バースト遅延)のときにのみ利用可能です。                                  |
| 公差(Tolerance)               | 公差値を設定します。デフォルトは、1 サイクルです。                                                                                                    |
| バースト長(Burst Length)         | バースト長を設定します。デフォルトは、8UI です。                                                                                                    |

## DDR Read & Write Search (DDR 読み込みおよび書き込み検索) コンフィグレーシ ョン・メニュー

DDR 読み込みおよび書き込み検索を使用して、ソース波形の読み込みイベントと書き込みイベントの両方を検索 します。

新しい DDR 読み込みおよび書き込み検索を作成するには、以下を行います。

- 1. Add New... (新規追加) Search (検索) をタップします。
- 2. Search Type (検索タイプ)を DDR Read & Write (DDR 読み込みおよび書き込み)に設定します。
- 3. 検索の Sources (ソース)を選択します。

4. メニュー・フィールドを使用して検索パラメータを設定します。

既存の検索の設定を変更するには、検索バッジを2回タップして必要な変更を行います。

#### DDR 読み込みおよび書き込み検索(DDR ReadWrite Search)コンフィグレーション・メニューの フィールドとコントロール

| フィールドまたはコントロ<br>ール                        | 概要                                                                                                    |
|-------------------------------------------|----------------------------------------------------------------------------------------------------|
| Display(表示)                               | マーク・アイコンの <b>On (オン)</b> または <b>Off (オフ)</b> の表示を設定します。複数の検索<br>を定義している場合、選択された検索に対するマークがオフになるだけです。          |
| イベントが見つかった場合<br>にアクイジションを停止               | サーチ・イベント発生時に入力アクイジションを停止。デフォルトは有効になって<br>いません。                                                               |
| サーチ・タイプ(Search Type)                      | <b>DDR 読み込み</b> (DDR Read)に設定します。                                                                            |
| Source(ソース)                               | 検索に使用するソース・チャンネルまたは波形をリストします。                                                                                |
| 標準(Standard)                              | DDR 標準を設定します ( <b>DDR3</b> または <b>LPDDR3</b> )。                                                              |
| データ・レート                                   | 選択した標準のデータ・レート・オプションを設定します。                                                                                  |
|                                           | <b>DDR3</b> 標準のデータ・レート値は、800、1066、1333、1600、1866、2133、Auto(オー<br>ト)、および Custom(カスタム)です。デフォルトは、800 です。        |
|                                           | LPDDR 標準のデータ・レート値は、333、800、1066、1200、1333、1466、1600、1866、<br>2133、オート(Auto)、およびカスタム(Custom)です。デフォルトは、333 です。 |
| カスタム・データ・レート                              | カスタム・データ・レートを設定します。デフォルトは、800MT/s です。                                                                        |
|                                           | Data Rate(データ・レート)が Custom(カスタム)の場合にのみ使用可能です。                                                                |
| バースト検出手法(Burst                            | バースト検出手法を設定して測定に使用します。                                                                                       |
| Detection Method)                         | DQ/DQS Phase Alignment                                                                                       |
|                                           | Chip Select, Latency + DQ/DQS Phase Alignment                                                                |
|                                           | Logic State + Burst latency                                                                                  |
| ポストアンブル長(tCK)<br>(Postamble Length (tCK)) | ポストアンブル長の値を設定します。デフォルトは、500mtCK です。                                                                          |
| プリアンブル・タイプ<br>(Preamble Type)             | プリアンブル・タイプ( <b>静的</b> (Static)または <b>動的</b> (Dynamic))を設定します。デフォルト<br>は <b>静的</b> (Static)です。                |
| DQ/DQS レベル(DQ/DQS<br>Levels)              | <b>オート</b> (Auto)または <b>マニュアル</b> (Manual)に設定します。デフォルトは、 <b>オート</b> (Auto)で<br>す。                            |
| 表(続く)                                     |                                                                                                    |

|表 (続く)

| フィールドまたはコントロ<br>ール    | 概要                                                                                                    |
|-----------------------|----------------------------------------------------------------------------------------------------|
| 構成(Configure)         | DQ/DQS レベル値を設定します。                                                                                                    |
|                       | DQ/DQS Levels Configure menu を参照してください。                                                                                            |
|                       | DQ/DQS Levels (DQ/DQS レベル) が Manual (マニュアル) のときにのみ利用可能です。                                                                          |
| Source 3 (ソース 3) (CS) | CS(チップセレクト)のシグナル・ソースを選択します。デフォルトは Ch4 です。                                                                                          |
|                       | Burst Detection Method(バースト検出手法)が Chip Select, Latency + DQ/DQS Phase<br>Alignment(チップ・セレクト(CS)、遅延+ DQ/DQS の位相整列)のときにのみ利用<br>可能です。 |
| CAS 最小値(CAS Min)      | CAS(Column Access Strobe)の最小サイクル値を設定します。デフォルト値は、2.0 サ<br>イクルです。                                                                    |
|                       | Burst Detection Method(バースト検出手法)が Chip Select, Latency + DQ/DQS Phase<br>Alignment(チップ・セレクト(CS)、遅延+ DQ/DQS の位相整列)のときにのみ利用<br>可能です。 |
| CAS 最大値(CAS Max)      | CAS の最大サイクル値を設定します。デフォルト値は、3.0 サイクルです。                                                                                             |
|                       | Burst Detection Method(バースト検出手法)が Chip Select, Latency + DQ/DQS Phase<br>Alignment(チップ・セレクト(CS)、遅延+ DQ/DQS の位相整列)のときにのみ利用<br>可能です。 |
|                       | 注: CAS 最大値は CAS 最小値と同じかそれ以上でなければなりません。最小     値と最大値が同じ場合は、最大値が自動的に増加されます。                                                           |
| CS モード(CS Mode)       | CS(チップ・セレクト)をオート(Auto)またはマニュアル(Manual)モードに設定しま<br>す。デフォルトはオート(Auto)です。                                                             |
|                       | Burst Detection Method(バースト検出手法)が Chip Select, Latency + DQ/DQS Phase<br>Alignment(チップ・セレクト(CS)、遅延+ DQ/DQS の位相整列)のときにのみ利用<br>可能です。 |
| CS レベル(CS Level)      | CS(チップセレクト)のレベル値を設定します。デフォルトは、500mV です。                                                                                            |
|                       | CS Mode(CS モード)が Manual(マニュアル)のときにのみ利用可能です。                                                                                        |
| CS アクティブ(CS Active)   | CS 信号がアクティブなステート(真)をロー(Low)またはハイ(High)に設定します。デ<br>フォルトは、ロー(Low)です。                                                                 |
|                       | Burst Detection Method(バースト検出手法)が Chip Select, Latency + DQ/DQS Phase<br>Alignment(チップ・セレクト(CS)、遅延+ DQ/DQS の位相整列)のときにのみ利用<br>可能です。 |
| ロジック・パターン(Logic       | ロジック・パターンの値を設定します。                                                                                                    |
| Pattern)              | DDR Input Configure menu を参照してください。                                                                                                |
|                       | Burst Detection Method(バースト検出手法)が Logic State + Burst latency(ロジック・<br>ステート+バースト遅延)のときにのみ利用可能です。                                   |
| バースト遅延(Burst Latency) | バースト遅延の値を設定します。デフォルトは、2.5 サイクルです。                                                                                                  |
|                       | Burst Detection Method(バースト検出手法)が Logic State + Burst latency (ロジック・<br>ステート+バースト遅延)のときにのみ利用可能です。                                  |
| 表(続く)                 | ·                                                                                                    |

| フィールドまたはコントロ<br>ール  | 概要                         |
|---------------------|----------------------------|
| 公差(Tolerance)       | 公差値を設定します。デフォルトは、1 サイクルです。 |
| バースト長(Burst Length) | バースト長を設定します。デフォルトは、8UI です。 |

## DQ/DQS レベル(DQ/DQS Levels)構成メニュー

DQ/DQS レベル-構成(DQ/DQS Levels Configure)メニューを使用して、ストロボ、データ、ヒステリシスおよびマージン値を設定します。

#### DQ/DQS レベル(DQ/DQS Levels)構成メニュー

このメニューには、**DQ/DQS レベル**(DQ/DQS Levels)がマニュアル(Manual)に設定されているときに、**DDR 読み込み**(DDR 読み込み)、**DDR 書き込み**(DDR Write)、または **DDR 読み込みおよび書き込み**(DDR Read & Write)検索メニューの構成 (Configure)ボタンからアクセスできます。

| フィールドまたはコントロ       | 概要                               |
|--------------------|----------------------------------|
| ール                 |                                  |
| ハイ(High)           | ストロボとデータの高い値を設定します。デフォルト値は、0 です。 |
| ミドル(Mid)           | ストロボとデータの中央値を設定します。デフォルト値は、0です。  |
| ㅁ—(Low)            | ストロボとデータの低い値を設定します。デフォルト値は、0 です。 |
| ヒステリシス(Hysteresis) | ヒステリシスを設定します。デフォルト値は、10%です。      |
| マージン(Margin)       | マージンを設定します。デフォルト値は、20%です。        |

# DDR Input Configure (DDR 入力構成メニュー)

入力構成メニューを使用して、CS、RAS、CAS、および WE のロジック・パターンの入力値を設定します。

#### Logic Pattern Levels Input Configure (ロジック・パターン・レベル入力構成) メニュー

このメニューには、Logic State + Burst Latency(ロジック・ステート+バースト遅延)がバースト検出手法(Burst Detection method)として選択されているときに、DDR 読み込み(DDR Read)、DDR 書き込み(DDR Write)、または DDR 読み込みおよび書き込み(DDR Read & Write)検索メニューの入力の定義(Define Inputs)ボタンからアクセスできます。

| フィールドまたはコントロ<br>ール | 説明                                                   |
|--------------------|------------------------------------------------------|
| CS                 | CS(Chip Select)のソース、レベル、およびスレッショルド値を設定します。           |
| RAS                | RAS(Row Access Strobe)のソース、レベル、およびスレッショルド値を設定します。    |
| CAS                | CAS(Column Access Strobe)のソース、レベル、およびスレッショルド値を設定します。 |
| WE                 | WE(Write Enable)のソース、レベル、およびスレッショルド値を設定します。          |

# リモート・チャンネル・コンフィギュレーション・メニュー

リモート・チャンネル・コンフィギュレーション・メニューを使用して、アナログ・チャンネルの垂直軸設定、 デスキュー設定、外部減衰、アナログ・チャンネル入力の代替単位をセットアップし、チャンネルのスペクトラ ム表示を有効にします。

リモート・アナログ・チャンネル・コンフィギュレーション・メニューを開くには、リモート・チャンネル・バ ッジを2回タップします。

以下のテキストでは、リモート・チャンネル設定について説明します。

#### Vertical Settings(垂直軸設定)パネル、フィールドおよびコントロール(リモート・コントロ ール・オン)

| フィールドまたはコントロ<br>ール          | 説明                                                                                         |
|-----------------------------|--------------------------------------------------------------------------------------------|
| Display(表示)                 | On(オン)または Off(オフ)を選択して、波形表示ウィンドウへのチャンネル波形の表示を有効または無効にします。                                  |
| Vertical Scale(垂直軸スケー<br>ル) | 汎用ノブを使用して垂直軸スケールを設定します。垂直軸キーパッドを使用するに<br>は2回タップします。またはスケールを変更するには上向き矢印または下向き矢印<br>をタップします。 |
| Offset(オフセット)               | チャンネルの信号の垂直方向のオフセットを設定します。                                                                 |
|                             | オフセットがある場合は、リモート・チャンネル・ハンドルによって波形ビューに<br>オフセットが表示されます。                                     |
| Set to 0(0 に設定)             | チャンネルの信号の垂直方向のオフセットを0単位に設定します。                                                             |
| Position(位置)                | フィールドを2回タップすると、垂直軸キーパッドを使用して垂直位置が設定され<br>ます。                                               |
| Set to 0(0 に設定)             | タップすると、波形のゼロ・ボルト・レベルがスライスまたは波形表示の中心に設<br>定されます。                                            |
| Label(ラベル)                  | フィールドを2回タップして、仮想キーパッドを使用し、チャンネル表示にラベル<br>を追加します。                                           |

#### Vertical Settings(垂直軸設定)パネル、フィールドおよびコントロール(リモート・コントロ ール・オフ)

| フィールドまたはコントロ<br>ール          | 説明                                                                                         |
|-----------------------------|--------------------------------------------------------------------------------------------|
| Display(表示)                 | On (オン)または Off (オフ)を選択して、波形表示ウィンドウへのチャンネル波形の表示を有効または無効にします。                                |
| Vertical Scale(垂直軸スケー<br>ル) | 汎用ノブを使用して垂直軸スケールを設定します。垂直軸キーパッドを使用するに<br>は2回タップします。またはスケールを変更するには上向き矢印または下向き矢印<br>をタップします。 |
| Position(位置)                | フィールドを2回タップすると、垂直軸キーパッドを使用して垂直位置が設定され<br>ます。                                               |
| Set to 0(0 に設定)             | タップすると、波形のゼロ・ボルト・レベルがスライスまたは波形表示の中心に設<br>定されます。                                            |
| Label (ラベル)                 | フィールドを2回タップして、仮想キーパッドを使用し、チャンネル表示にラベル<br>を追加します。                                           |

Spectrum View (スペクトラム表示) パネル (チャンネル・コンフィギュレーション・メニュ —)

スペクトラム表示パネルを使用して、スペクトラム表示ウィンドウの表示を有効にし、スペクトラム・トレース の垂直軸スケールの単位をセットアップするとともに、表示するトレースを選択します。

Spectrum View (スペクトラム表示)パネルを開くには、以下の手順を実行します。

- 1. Settings (設定) バーのアナログ・チャンネル・バッジを2回タップして Channel (チャンネル) コンフィグレー ション・メニューを開きます。
- 2. Spectrum View (スペクトラム表示) パネルをタップします。

表15:スペクトラム表示パネル、フィールドおよびコントロール

| フィールドまたはコントロ<br>ール           | 説明                                                                                                    |
|------------------------------|----------------------------------------------------------------------------------------------------|
| Display(表示)                  | Spectrum View(スペクトラム表示)ウィンドウでのチャンネルのスペクトラム波形<br>の表示を有効 (On)(オン)または無効(Off)(オフ)を切り替えます。                                                                                                    |
|                              | これが Spectrum View (スペクトラム表示)を表示する最初のチャンネルの場合には、<br>On (オン)をタップすると Spectrum View (スペクトラム表示)ウィンドウを開き、<br>そのチャンネルのスペクトラム・トレースを表示します。他のチャンネル・バッジ<br>をダブルタップして、それらのチャンネルの Spectrum View (スペクトラム表示)ト<br>レースをオンにします。 |
|                              | これが Spectrum View(スペクトラム表示)トレースを表示している最後のチャンネ<br>ルの場合には、Off(オフ)をタップすると、Spectrum View(スペクトラム表示)ウ<br>ィンドウが閉じます。                                                                                                 |
|                              | Spectrum View(スペクトラム表示)の Display(表示)のオン/オフ・コントロール<br>は、Vertical Settings(垂直軸の設定)パネルの Waveform View Display(波形表示ディス<br>プレイ)のオン/オフ・コントロールとは独立して動作します。                                                           |
| Units(単位)                    | Spectrum View(スペクトラム表示)ウィンドウのこのチャンネルの垂直軸スケール<br>で使用される測定単位を設定します。デフォルト値は dBm(50Ω)です。                                                                                                    |
| 周波数ドメイン・トレース                 | このチャンネルで表示するスペクトラム・トレースの種類を設定します。スペクト<br>ラム信号のそれぞれについて、表示するトレースの任意の組み合わせを選択できま<br>す。                                                                                                    |
|                              | Normal(ノーマル):現在のアクイジションを表示し、前回のアクイジションのデー<br>タを破棄します。                                                                                                    |
|                              | Max hold(マックス・ホールド):ノーマル・トレースの複数回のアクイジションに<br>わたって累積された最大データ値が表示されます。                                                                                                    |
|                              | Min hold(ミニマム・ホールド): ノーマル・トレースの複数回のアクイジションに<br>わたって累積された最小データ値が表示されます。                                                                                                    |
|                              | Average(アベレージ): 指定した回数のアクイジションのノーマル・トレース・デー<br>タの平均を表示します。これは対数変換前の真の電力平均値です。各 2 乗平均によ<br>り、表示ノイズが 3dB 減衰します。                                                                                                 |
| Number of Aberages(平均値<br>数) | スペクトラム・トレースの平均の対象とするスペクトラム・アクイジションの数を<br>設定します。このコントロールは、Frequency Domain Traces(周波数ドメイン・トレ<br>ース)コントロールで Average(アベレージ)が選択されている場合にのみ表示され<br>ます。                                                              |
| <br>表(続く)                    |                                                                                                    |

| フィールドまたはコントロ<br>ール | 説明                                                                                                    |
|--------------------|----------------------------------------------------------------------------------------------------|
| 時間領域波形             | 表示する RF 対時間波形を選択します。チェック・ボックスを選択すると、波形表示<br>に対応する波形スライスが追加され、Settings(設定)バーに RF vs. Time(RF 対時間)<br>バッジが追加されます。                             |
|                    | Magnitude (振幅) は、信号の大きさ (振幅) が時間とともにどのように変化するか<br>をプロットします。                                                                                 |
|                    | Frequency(周波数)は、信号の周波数が時間とともにどのように変化するかをプロットします。                                                                                            |
|                    | Phase(位相)は、信号の位相が時間とともにどのように変化するかをプロットします。位相は垂直軸に、時間は水平軸にプロットされます。                                                                          |
| Squelch(スケルチ)      | 振幅対時間波形のスレッショルドを設定することで、トランスミッタの信号がオン<br>/オフになるタイミングを示します。Squelch(スケルチ)は、周波数対時間波形と<br>位相対時間波形の振幅が、指定されたスレッショルドを下回った場合に、それらの<br>波形をブランクにします。 |
|                    | Squelch(スケルチ)を選択すると、スケルチ・レベル・フィールドが表示されます。<br>割り当てられた汎用ノブを使用するか、またはフィールド内を2回タップし、仮想<br>キーパッドを使用して、レベルを設定します。                                |
|                    | スケルチ・レベルを調整すると、振幅対時間波形(表示されている場合)に、トリ<br>ガ・レベルと同様の水平バーが描かれるため、設定値を視覚的に確認することがで<br>きます。                                                      |

その他のパネル(チャンネル・コンフィギュレーション・メニュー)

Other (その他)パネルを使用し、チャンネル・デスキュー、外部減衰、代替垂直軸スケール単位を設定します。 アナログ・チャンネル・コンフィギュレーション。メニューのその他のパネルを開くには、以下を行います。

- Settings(設定)バーのアナログ・チャンネル・バッジを2回タップしてチャンネル・コンフィグレーション・メニューを開きます。
- 2. Other (その他) パネルをタップします。

テーブル内にリストされるすべての項目が、すべて測定について表示されるわけではありません。パネルには、 選択された測定に対するフィールドとコントロールのみが表示されます。

表 16: その他のパネルのフィールドとコントロール

| フィールドまたはコントロ<br>ール | 説明                        |
|--------------------|---------------------------|
| Deskew(デスキュー)      | プローブのデスキュー値を設定または表示します。   |
| Set to 0(0 に設定)    | プローブ・デスキュー値をゼロ(0)秒に設定します。 |

# アナログ・チャンネル・コンフィグレーション・メニュー

アナログ・チャンネル・コンフィグレーション・メニューを使用して、アナログ・チャンネルの垂直軸設定、プ ローブ設定デスキュー設定、外部減衰、アナログ・チャンネル入力の代替単位をセットアップし、チャンネルの スペクトラム表示を有効にします。

アナログ・チャンネル(Analog Channel)コンフィグレーション・メニューを開くには、アナログ・チャンネル・バッ ジを2回タップします。以下のテキストでは、アナログ・チャンネル設定について説明します。デジタル・チャ ンネルの設定については、Digital channel configuration menu を参照してください。

| フィールドまたはコントロ<br>ール         | 説明                                                                                                    |
|----------------------------|----------------------------------------------------------------------------------------------------|
| 表示(Display)                | オン(On)またはオフ(Off)を選択して、波形表示ウィンドウへのチャンネル波形の表示<br>を有効または無効にします。                                                 |
| Invert(反転)                 | 各サンプル・ポイントの振幅の極性を反転させます。オンの場合には、チャンネル・<br>バッジに下矢印のシンボルが追加されます。                                               |
|                            | Invert channel guidelines を参照してください。                                                                         |
| 垂直軸スケール(Vertical<br>Scale) | 汎用ノブを使用して垂直軸スケールを設定します。垂直軸キーパッドを使用するに<br>は2回タップします。またはスケールを変更するには上向き矢印または下向き矢印<br>をタップします。                   |
| オフセット(Offset)              | チャンネルの信号の垂直方向のオフセットを設定します。                                                                                   |
|                            | オフセットがある場合は、チャンネル・ハンドルによって波形ビューにオフセット<br>が表示されます。                                                            |
| Set to 0(0 に設定)            | チャンネルの信号の垂直方向のオフセットを0単位に設定します。                                                                               |
| 位置(Position)               | フィールドを2回タップすると、垂直軸キーパッドを使用して垂直位置が設定され<br>ます。                                                                 |
| Set to 0(0 に設定)            | タップすると、波形のゼロ・ボルト・レベルがスライスまたは波形表示の中心に設<br>定されます。                                                              |
| ラベル(Label)                 | フィールドを2回タップして、仮想キーパッドを使用し、チャンネル表示にラベル<br>を追加します。                                                             |
| 帯域幅制限(Bandwidth Limit)     | タップすると、ドロップダウン・リストから帯域幅制限を選択します。                                                                             |
| カップリング(Coupling)           | タップすると、DC または AC に入力カップリングを設定します。                                                                            |
| ターミネーション<br>(Termination)  | タップすると、入力終端が 1MΩ または 50Ω に設定されます。サポートされている<br>TekVPI プローブを使用する場合、プローブによってこの値は自動的に設定し、これら<br>のコントロールは利用できません。 |

#### 垂直軸設定(Vertical Settings)パネル、フィールドおよびコントロール

| フィールドまたはコントロ<br>ール                                                        | 説明                                                                                                    |  |
|---------------------------------------------------------------------------|----------------------------------------------------------------------------------------------------|--|
| 帯域フィルタの最適化<br>(Bandwidth Filter Optimized<br>For)                         | タップして、フラットネスあるいはステップ応答のために最適化された帯域幅フ<br>ルターを選択します。この選択項目は6シリーズ MSO 型の機器でのみ利用できま<br>す。                                     |  |
| Flatness(フラットネス)では、帯域幅<br>れたブリック・ウォール・フィルタを<br>は、ピーク検出モードおよびエンベロ<br>いません。 | Flatness(フラットネス)では、帯域幅内で急激なロールオフでフラットに最適化されたブリック・ウォール・フィルタを選択します。フラットネス・フィルタリングは、ピーク検出モードおよびエンベロープ・アクイジション・モードには対応していません。 |  |
|                                                                           | Step Response(ステップ応答)では、緩やかなロールオフでオーバーシュートを低減するベッセル・トンプソン・フィルタを選択します。                                                     |  |
|                                                                           | High Res(ハイレゾ) アクイジション ・モードでは、フラットネス・フィルタリン<br>グが必要です。                                                                    |  |

| フィールドまたはコントロ<br>ール  | 説明                                                                                  |  |
|---------------------|-------------------------------------------------------------------------------------|--|
| その他のチャンネル設定パ        | その他のチャンネル設定パネル                                                                      |  |
| プローブ設定(Probe Setup) | プローブ情報の参照、プローブ補正ステータスのチェック、プローブの補正または<br>工場出荷時のデフォルト復元に使用します。                       |  |
|                     | Probe Setup panel (Channel configuration menu)を参照してください。                            |  |
|                     | Probe Compensation configuration menu (analog channels Probe Setup panel)を参照してください。 |  |
|                     | Unsupported Probe dialog を参照してください。                                                 |  |
| Spectrum View       | チャンネルのスペクトラムおよび RF 対時間波形の表示を有効にし、構成するために<br>使用します。                                  |  |
|                     | Spectrum View panel (Channel configuration menu)を参照してください。                          |  |
| その他                 | プローブやケーブル間でオシロスコープの信号到着に合わせるため、信号遅延の調<br>整に使用します。                                   |  |
|                     | Other panel (Channel configuration menu)を参照してください。                                  |  |

# 反転チャンネルのガイドライン

このトピックでは、チャンネル反転機能とその他の機器設定との関係について説明します。

#### Invert(反転)がOn(オン)またはOff(オフ)に設定されている場合に変更される設定:

- アクイジションをクリアし、トリガを再開する
- すべてのパーシスタンス情報がリセット/クリアされます(すべての波形統計、histograms, eye diagrams, (ヒストグラム、アイ・ダイアグラム)などが含まれます)
- すべての関連する表示画面とそれに派生する結果が変化するたとえば、XY表示、カーソル表示、測定結果、検索結果、数式、バス・デコードなどが、現在の反転設定を反映して変化する

#### Invert(反転)がOn(オン)に設定されている場合に変更される設定:

・ チャンネル・バッジのタイトル行に反転モードを示す下向きの矢印が追加される

- チャンネルの Offset (オフセット) 値の極性が反転する T
- トリガ・レベル値の極性が反転する T
- トリガ・レベル・インジケータが反転された値に移動し、トリガ・レベル・バーが一瞬表示された後、新しいレベルが表示される
- トリガ・バッジやメニューに表示されるトリガの Slope (スロープ) インジケータが、反対側のエッジ (立上りから立下り、または立下りから立上り) に変化するエッジ・モードが選択されている場合には、スロープ・モードは変更されない

Invert(反転)がOn(オン)に設定されていても変更されない設定:

- チャンネルの Vertical (垂直軸)のスケールは変化しない
- ・ チャンネルの Vertical (垂直軸) の位置ノブの回転方向は変化しない
- チャンネルの垂直軸の Position(位置)の値は変化しない
- Trigger (トリガ) レベル・ノブの回転方向は変化しない

#### Invert(反転)および Setup(セットアップ)、Autoset(オートセット)、Default(工場出荷時 設定)の機能

- ・ セットアップおよびセッションファイルの一部として、反転状態が正しく保存され、呼び出される
- Autoset (オートセット)は Invert (反転) に影響しない
- Default (工場出荷時設定) により Invert (反転) が Off (オフ) になる

#### Probe Setup(プローブ設定)パネル(チャンネル・コンフィグレーション・メニ ュー)

チャンネル(Channel)コンフィグレーション・メニューのプローブ設定パネルを使用して、プローブ情報の参照、プローブ補正ステータスのチェック、プローブの補正または工場出荷時のデフォルト復元を行います。

プローブ設定(Probe Setup)パネルを開くには、以下を行います。

- Settings(設定)バーのアナログ・チャンネル・バッジを2回タップしてチャンネル・コンフィグレーション・ メニューを開きます。
- 2. Probe Setup (プローブ・セットアップ) パネルをタップします。

#### プローブ設定パネルのフィールドとコントロール

利用可能なフィールドとコントロールは、装着されるプローブのタイプにより異なります。詳細については、プローブのマニュアルを参照してください。

| フィールドまたはコントロ<br>ール | 説明                                                                             |
|--------------------|--------------------------------------------------------------------------------|
| プローブ情報             | プローブのタイプ、シリアル番号、減衰などプローブ情報を表示します。                                              |
| プローブ補正ステータス        | プローブ補正のステータス(デフォルト(Default)、合格(Pass)、不合格(Fail))を<br>表示します。                     |
| プローブの補正            | プローブの補正(Compensate Probe)ダイアログをタップして表示します。これは、自動<br>補正をサポートするプローブに対してのみ利用できます。 |
| Mode (モード)         | プローブ操作モードをドロップダウン・リストから選択します(差動、コモン・モード、AまたはB)。                                |

| フィールドまたはコントロ<br>ール                                  | 説明                                                                                                    |
|-----------------------------------------------------|----------------------------------------------------------------------------------------------------|
| オフセット(Offset)                                       | A または B のオフセット値を入力します。この値は、設定(Settings)パネルのオフセッ<br>トと同じです。                                                                   |
| 差動のオフセット記録<br>(Differential Offset Tracking)        | チェックが入れられると、差動のオフセット記録がトラッキング(Tracking)になりま<br>す。チェックが入れられないと、差動のオフセット記録はマニュアル(Manual)になり<br>ます。                             |
| 差動のオフセット<br>(Differential Offset)                   | マニュアル・モードの場合は、差動のオフセット値を入力します。                                                                                               |
| コモン・モードのオフセッ<br>ト(Common Mode Offset)               | マニュアル・モードの場合は、コモン・モードのオフセット値を入力します。                                                                                          |
| コモン・モードのオフセッ<br>ト記録(Common Mode Offset<br>Tracking) | チェックが入れられると、コモン・モードのオフセット・トラッキング・モードが<br>トラッキング(Tracking)になります。チェックが入れられないと、コモン・モードのオ<br>フセット・トラッキング・モードがマニュアル(Manual)になります。 |
| VTerm の記録(VTerm<br>Tracking)                        | チェックが入れられると、VTerm の記録がトラッキング(Tracking)になります。チェッ<br>クが入れられないと、VTerm はマニュアル(Manual)になります。                                      |
| VTermA                                              | マニュアル・モードの場合は、VTermA 値を入力します。                                                                                                |
| VTermB                                              | マニュアル・モードの場合は、VTermB 値を入力します。                                                                                                |

プローブのエラー・メッセージもこのセットアップ・パネルに表示されます。Error Messages and Badges を参照して ください。

#### 次の項目も参照してください。

Unsupported Probe dialog Probe Compensation configuration menu (analog channels Probe Setup panel)

Other panel (Channel configuration menu)

Deskew configuration menu (Other panel, Channel configuration menu)

## Unsupported Probe dialog(サポート対象外のプローブ)ダイアログ

このダイアログにより、サポート対象外のプローブが取り付けられたことが伝えられます。

サポート対象外のプローブ(Unsupported Probe dialog)ダイアログを開くには、以下を行います。

1. チャンネル・バッジを2回タップしてチャンネル・コンフィグレーション・メニューを開きます。

2. Probe Setup (プローブ・セットアップ) パネルをタップします。

3. プローブ情報を読み取ります。

サポート対象外のプローブが取り付けられた場合、サポート対象外のプローブを取り外して、サポート対象のプ ローブを入力チャンネルに取り付けます。

#### 次の項目も参照してください。

Probe Compensation configuration menu (analog channels Probe Setup panel) Other panel (Channel configuration menu) Deskew configuration menu (Other panel, Channel configuration menu)

# Probe Compensation(プローブの補正)コンフィギュレーション・メニュー(ア ナログ・チャンネルのプローブ設定(Probe Setup)パネル)

このメニューを使用して、自動周波数補正をサポートするプローブを補正します。このメニューは、補正対応プ ローブがチャンネル上にインストールされる場合のみ利用できます。

プローブの補正(Compensate Probe)ダイアログを開くには、

- Settings(設定)バーのチャンネル・バッジを2回タップしてチャンネル・コンフィグレーション・メニューを 開きます。
- 2. Probe Setup (プローブ・セットアップ) パネルをタップします。
- 3. Compensate Probe (プローブの補正)をタップします。

#### プローブ補正(Probe Compensation)ダイアログ

利用可能なフィールドとコントロールは、装着されるプローブのタイプにより異なります。詳細については、プローブのマニュアルを参照してください。プローブ補正プロセスを開始する前に、メニューに関する詳細に目を 通しておいてください。

| フィールドまたはコントロ<br>ール                         | 説明                                                                                          |
|--------------------------------------------|---------------------------------------------------------------------------------------------|
| プローブの補正                                    | タップして、装着されているプローブを補正します。プローブを補正する前に、ダ<br>イアログの指示を確認してください。                                  |
| 出荷時デフォルト値の復元<br>(Restore Factory Defaults) | タップしてプローブ補正の工場出荷時初期設定を復元し、以前の補正結果を削除し<br>ます。                                                |
| プローブ補正ステータス                                | プローブ補正(Probe Compensatio)のステータスは、実行中(Running)、合格(Passed)、エラー(Failed)またはデフォルト(Default)になります。 |
| ОК                                         | OK をクリックして、ダイアログ・ボックスを閉じます。                                                                 |

#### 次の項目も参照してください。

Unsupported Probe dialog

Other panel (Channel configuration menu)

Deskew configuration menu (Other panel, Channel configuration menu)

## スペクトラム表示(Spectrum View)パネル(チャンネル・コンフィグレーショ ン・メニュー)

スペクトラム表示パネルを使用して、スペクトラム表示ウィンドウの表示を有効にし、スペクトラム・トレース の垂直軸スケールの単位をセットアップするとともに、表示するトレースを選択します。

スペクトラム表示(Spectrum View)パネルを開くには、以下の手順を実行します。

- 1. 設定(Settings)バーのアナログ・チャンネル・バッジを2回タップして**チャンネル**(Channel)コンフィグレーション・メニューを開きます。
- 2. スペクトラム表示(Spectrum View)パネルをタップします。

### スペクトラム表示パネル、フィールドおよびコントロール

| フィールドまたはコントロ<br>ール          | 説明                                                                                                    |
|-----------------------------|----------------------------------------------------------------------------------------------------|
| 表示(Display)                 | <b>スペクトラム表示</b> (Spectrum View)ウィンドウでのチャンネルのスペクトラム波形の表<br>示を有効(オン)または無効(オフ)を切り替えます。                                                                                   |
|                             | これが Spectrum View を表示する最初のチャンネルの場合には、On(オン)をタップ<br>すると Spectrum View ウィンドウを開き、そのチャンネルのスペクトラム波形を表示<br>します。他のチャンネル・バッジを 2 回タップして、それらのチャンネルの Spectrum<br>View 波形をオンにします。 |
|                             | これが Spectrum View 波形を表示している最後のチャンネルの場合には、Off(オフ)<br>をタップすると、Spectrum View ウィンドウが閉じます。                                                                                 |
|                             | Spectrum View の Display(表示)のオン/オフ・コントロールは、Vertical Settings(垂<br>直軸の設定)パネルの Waveform View Display(波形表示ディスプレイ)のオン/オ<br>フ・コントロールとは独立して動作します。                            |
| 単位(Units)                   | スペクトラム表示(Spectrum View)ウィンドウのこのチャンネルの垂直軸スケールで使用される測定単位を設定します。デフォルト値は dBm です。                                                                                          |
| 周波数ドメイン・トレース                | このチャンネルで表示するスペクトラム・トレースの種類を設定します。スペクト<br>ラム信号のそれぞれについて、表示するトレースの任意の組み合わせを選択できま<br>す。                                                                                  |
|                             | Normal(ノーマル):現在のアクイジションを表示し、前回のアクイジションのデー<br>タを破棄します。                                                                                                    |
|                             | Max Hold(マックス・ホールド): ノーマル・トレースの複数回のアクイジションに<br>わたって累積された最大データ値が表示されます。                                                                                                |
|                             | Min Hold(ミニマム・ホールド): ノーマル・トレースの複数回のアクイジションに<br>わたって累積された最小データ値が表示されます。                                                                                                |
|                             | Average(アベレージ):指定した回数のアクイジションのノーマル・トレース・デー<br>タの平均を表示します。これが対数変換前の真の電力平均値です。二乗平均を行う<br>度に、表示ノイズが 3dB 減少します。                                                           |
| 平均值数(Number of<br>Aberages) | スペクトラム・トレースの平均の対象とするスペクトラム・アクイジションの数を<br>設定します。このコントロールは、 <b>周波数ドメイン・トレース</b> (Frequency Domain Traces)<br>コントロールで <b>アベレージ</b> (Average)が選択されている場合にのみ表示されます。         |
| 時間領域波形                      | 表示する RF 対時間波形を選択します。チェック・ボックスを選択すると、波形表示<br>に対応する波形スライスが追加され、Settings(設定)バーに RF vs. Time(RF 対時間)<br>バッジが追加されます。                                                       |
|                             | Magnitude(振幅)は、信号の大きさ(振幅)が時間とともにどのように変化するか<br>をプロットします。                                                                                                    |
|                             | Frequency(周波数)は、信号の周波数が時間とともにどのように変化するかをプロ<br>ットします。                                                                                                    |
|                             | Phase(位相)は、信号の位相が時間とともにどのように変化するかをプロットします。位相は垂直軸に、時間は水平軸にプロットされます。                                                                                                    |
| 衣 ( 続く )                    |                                                                                                    |

| フィールドまたはコントロ<br>ール | 説明                                                                                                    |
|--------------------|----------------------------------------------------------------------------------------------------|
| Squelch(スケルチ)      | 振幅対時間波形のスレッショルドを設定することで、トランスミッタの信号がオン<br>/オフになるタイミングを示します。Squelch(スケルチ)は、周波数対時間波形と<br>位相対時間波形の振幅が、指定されたスレッショルドを下回った場合に、それらの<br>波形をブランクにします。 |
|                    | Squelch(スケルチ)を選択すると、スケルチ・レベル・フィールドが表示されます。<br>割り当てられた汎用ノブを使用するか、またはフィールド内を2回タップし、仮想<br>キーパッドを使用して、レベルを設定します。                                |
|                    | スケルチ・レベルを調整すると、振幅対時間波形(表示されている場合)に、トリ<br>ガ・レベルと同様の水平バーが描かれるため、設定値を視覚的に確認することがで<br>きます。                                                      |
| スペクトログラム           | スペクトログラムを有効にします。デフォルトはチェックなしです。チェックする<br>と、スペクトラム表示にスペクトログラムが表示されます。                                                                        |

## その他のパネル(チャンネル・コンフィグレーション・メニュー)

Other(その他)パネルを使用し、チャンネル・デスキュー、外部減衰、代替垂直軸スケール単位を設定します。 アナログ・チャンネル・コンフィグレーション。メニューのその他のパネルを開くには、以下を行います。

- Settings(設定)バーのアナログ・チャンネル・バッジを2回タップしてチャンネル・コンフィグレーション・メニューを開きます。
- 2. その他(Other) パネルをタップします。

#### その他のパネルのフィールドとコントロール

表にリストされるすべての項目が、すべて測定用に表示されるわけではありません。パネルには、選択された測定に対するフィールドとコントロールが表示されます。

| フィールドまたはコントロ<br>ール              | 説明                                                                                   |
|---------------------------------|--------------------------------------------------------------------------------------|
| Deskew(デスキュー)                   | プローブのデスキュー値を設定または表示します。                                                              |
| <b>Set to 0</b> (0s に設定)        | プローブ・デスキュー値をゼロ(0)秒に設定します。                                                            |
| Multi-Channel(マルチチャン<br>ネル)     | 常に複数のチャンネル(一度に2つ)をデスキューできるデスキュー(Deskew)コ<br>ンフィグレーション・メニューを開きます。                     |
| External Attenuation (外部減<br>衰) | 垂直軸キーパッドを使用して外部減衰を設定する数値フィールドを2回タップしま<br>す。                                          |
| Set to Unity(統一設定)              | 外部減衰を統一設定します。                                                                        |
| Alternate Units (代替単位)          | 代替単位のオンとオフを切り替えます。カスタムの垂直軸測定ユニットを使用して<br>設定します。垂直軸スケールにより、入力された測定単位が表示されます。          |
| Units(単位)                       | 2 回タップして、仮想キーボードで代替単位を入力します。Alternate Units(代替単<br>位)= On(オン)の場合にのみ表示されます。           |
| Ratio(比率)                       | 仮想キーパッドを使用して数値フィールドをダブルタップし、比率を設定します。<br>Alternate Units(代替単位) = On(オン)の場合にのみ表示されます。 |
| Set to Unity(統一に設定)             | 比率を統一に設定します。Alternate Units(代替単位) = On(オン)の場合にのみ表<br>示されます。                          |

#### 次の項目も参照してください。

Unsupported Probe dialog

Probe Compensation configuration menu (analog channels Probe Setup panel)

Deskew configuration menu (Other panel, Channel configuration menu)

# デスキュー・コンフィグレーション・メニュー(その他のパネル、チャンネル・ コンフィギュレーション・メニュー)

デスキュー(Deskew)コンフィグレーション・メニューを使用して、伝搬遅延に差異のあるアナログ・プローブの表示および測定の調節を行います。電流プローブを電圧プローブと一緒に使用する際は、この調節が重要です。

デスキュー(Deskew) コンフィグレーション・メニューを開くには、以下を行います。

- Setttings(設定)バーのアナログ・チャンネル・バッジを2回タップしてチャンネル・コンフィグレーション・メニューを開きます。
- 2. その他(Other) パネルをタップします。
- 3. マルチチャンネル (Multi-Channel) をタップします。

サポートされるプローブの公称伝搬遅延に基づき、デスキュー・メニューのコントロールを使用してデスキュー・ パラメータを推奨値に設定できます。TekVPI プローブおよび TekProbe II (TPA-BNC アダプタが必要) プローブの伝 搬遅延の公称値が自動的に読み込まれます。

 $\wedge$ 

注:このデスキュー・メニューは、チャンネル間のプローブ遅延は積極的にテストしません。サポートされるプローブに保存される遅延値、または入力するカスタム伝搬遅延値を使用して、参照チャンネル・プローブと1つ以上のその他のプローブの間の伝搬遅延をゼロ(0)に設定します。

信号を使用してプローブ遅延を積極的に調整するには、Deskew analog input channels - quick visual method および Deskew analog input channels を参照してください。

#### デスキュー・メニューのフィールドとコントロール

利用可能なフィールドとコントロールは、装着されるプローブのタイプにより異なります。詳細については、プローブのマニュアルを参照してください。

| フィールドまたはコントロ<br>ール  | 概要                                                                                          |
|---------------------|---------------------------------------------------------------------------------------------|
| From Source (ソースから) | ドロップダウン・リストからデスキューを行う元のチャンネルをタップして選択し<br>ます(デスキューの参照チャンネル)。                                 |
| ソースへ(To Source)     | ドロップダウン・リストからデスキューする対象のチャンネルをタップし、選択し<br>ます(From Source(ソースから)参照チャンネルに一致させるチャンネル)。          |
| プローブ (Probe)        | チャンネルに取り付けられるプローブが認識される場合、 <b>プローブ</b> (Probe)フィー<br>ルドには取り付けられるプローブの名称が示されます。              |
|                     | チャンネルに取り付けられるプローブが認識されない場合、Probe(プローブ)フィールドには選択したチャンネルに取り付けられるプローブを選択できるドロップダウン・リストが表示されます。 |
|                     | 取り付けられるプローブがリストにない場合は、Custom(カスタム)(リスト下部)<br>を選択し、Prop.Delay(伝搬遅延)フィールドにプローブの伝搬遅延を入力します。    |

| フィールドまたはコントロ<br>ール         | 概要                                                                              |
|----------------------------|---------------------------------------------------------------------------------|
| 伝搬(Prop.)遅延                | サポート対象外のプローブ遅延を入力できるフィールドです。フィールドを2回タ<br>ップして、キーパッドで伝搬遅延値を入力します。                |
|                            | Probe(プローブ) = Custom(カスタム)の場合にこのフィールドを利用できます。                                   |
| 伝搬遅延(Propagation<br>Delay) | このフィールドは、取り付けられるプローブのデフォルト伝搬遅延をリストします。<br>正の値ではチャンネルが左にシフトします。                  |
| OK、デスキュー                   | 2つのチャンネル間の遅延ができるだけ0に近づくように、To Source(ソースへ)チャンネルの遅延値を足し算または引き算するようオシロスコープを設定します。 |

#### 次の項目も参照してください。

Probe Compensation configuration menu (analog channels Probe Setup panel)

Other panel (Channel configuration menu)

Deskew analog input channels

Deskew analog input channels - quick visual method

# AFG コンフィグレーション・メニュー

AFG コンフィグレーション・メニューを使用して、オプションの任意波形/ファンクション・ジェネレータに出 カ信号パラメータを設定します。AFG を使って設計の内部の信号をシミュレートしたり、信号にノイズを追加し てマージン・テストを実行します。

AFG コンフィグレーション・メニューを開くには、以下を行います。

- 1. Settings(設定) バーの AFG ボタンをタップします。オシロスコープにより、AFG ボタンが、AFG 設定を示す AFG バッジに変わります。出力が Off(オフ)のときに、AFG 設定を変更できます。
- 2. AFG バッジを 2 回タップして AFG メニューを開きます。

#### 任意波形/ファンクション・ジェネレータの概要

関数発生器は、事前に定義された最大 50MHz の波形の出力を生成します。サイン、方形、パルス、ランプ/三角、 DC、ノイズ、Sin (x) /x (Sinc)、ガウシャン、ローレンツ、指数立上り、指数立下り、ハーバサイン、心電図波 形、および任意波形の中から選択します。

事前定義された波形を選択したり、保存済みの.wfm 形式や.csv 形式の波形をストレージからロードすることもでき ます(Windows OS がインストールされている機器における USB ドライブ、ネットワーク・ドライブまたは TekDrive)。

#### 任意波形/ファンクション・ジェネレータ(Arbitrary/Function Generator)メニューのフィール ドとコントロール

テーブルにリストされているすべての項目がすべての測定に表示されるわけではありません。コンフィグレーション・メニューには、選択された波形に関するフィールドとコントロールのみが表示されます。

出力コネクタは後部パネルに置かれ、AFG Out(AFG 出力)のラベルが付いています。

| フィールドまたはコントロ                                                                                                    | 説明                                                                                                    |  |
|----------------------------------------------------------------------------------------------------|----------------------------------------------------------------------------------------------------|--|
| ール<br>出力                                                                                                    | タップして、出力を Off( <b>オフ</b> )、 Continuous(連続)、または Burst( <b>バースト</b> )に切                                                                                                    |  |
|                                                                                                    | り替えます。                                                                                                    |  |
| サイクル                                                                                                    | テキスト・フィールドでサイクル数を指定します。デフォルト値は、1 です。                                                                                                    |  |
|                                                                                                    | Output(出力)が Burst(バースト)の場合に使用可能                                                                                                    |  |
|                                                                                                    | 出力でバーストを選択すると、AFG バッジにバーストボタンが表示されます。バッ<br>ジのバーストボタンをクリックして、信号バーストを生成します。                                                                                                    |  |
| 波形タイプ (Waveform Type)                                                                                                    | タップして、利用可能な波形をリストから選択します。                                                                                                    |  |
| ロー ド(Load)                                                                                                    | タップして、ディレクトリ(Directory)コンフィグレーション・メニューを開きます。ナ<br>ビゲートして、AFGメモリに読み込む波形ファイルを選択します。TekDrive に移動し<br>て、保存されている波形ファイルをロードできます。                                                                                                    |  |
|                                                                                                    | Waveform Type(波形タイプ)が Arbitrary(任意波形)の場合に使用できます。                                                                                                    |  |
| Waveform File (波形ファイ<br>ル)                                                                                                    | ロードされた波形ファイルのパスと名前を表示します。波形ファイルをタップして<br>選択し、ロードされた直近の 20 個の波形のドロップダウン・リストから AFG 波形メ<br>モリにロードします。このとき Load (ロード) ボタンを使います。                                                                                                    |  |
| シンメトリ(Symmetry)                                                                                                    | キーパッドまたは汎用ノブを使用してランプ波のシンメトリを設定します。                                                                                                    |  |
|                                                                                                    |                                                                                                    |  |
|                                                                                                    | Waveform Type(波形タイプ)が Ramp(ランプ)の場合に使用できます。                                                                                                    |  |
| 幅(Width)                                                                                                    | Waveform Type(波形タイプ)が Ramp(ランプ)の場合に使用できます。<br>キーパッドまたは汎用ノブを使用してパルスの幅を設定します。                                                                                                    |  |
| 幅(Width)                                                                                                    | Waveform Type(波形タイプ)が Ramp(ランプ)の場合に使用できます。<br>キーパッドまたは汎用ノブを使用してパルスの幅を設定します。<br>Waveform Type(波形タイプ)が Pulse(パルス)の場合に使用できます。                                                                                                    |  |
| 幅(Width)<br>デューティ・サイクル (Duty                                                                                                    | Waveform Type (波形タイプ) が Ramp (ランプ)の場合に使用できます。<br>キーパッドまたは汎用ノブを使用してパルスの幅を設定します。<br>Waveform Type (波形タイプ) が Pulse (パルス)の場合に使用できます。<br>キーパッドまたは汎用ノブを使用して方形波のデューティ・サイクルを設定します。                                                                                                    |  |
| 幅(Width)<br>デューティ・サイクル (Duty<br>Cycle)                                                                                                    | <ul> <li>Waveform Type (波形タイプ) が Ramp (ランプ)の場合に使用できます。</li> <li>キーパッドまたは汎用ノブを使用してパルスの幅を設定します。</li> <li>Waveform Type (波形タイプ) が Pulse (パルス)の場合に使用できます。</li> <li>キーパッドまたは汎用ノブを使用して方形波のデューティ・サイクルを設定します。</li> <li>Waveform Type (波形タイプ) が Square (方形)の場合に使用できます。</li> </ul>                                                                                                    |  |
| 幅(Width)<br>デューティ・サイクル (Duty<br>Cycle)<br>周波数(Frequency)                                                                                                    | <ul> <li>Waveform Type (波形タイプ) が Ramp (ランプ)の場合に使用できます。</li> <li>キーパッドまたは汎用ノブを使用してパルスの幅を設定します。</li> <li>Waveform Type (波形タイプ) が Pulse (パルス)の場合に使用できます。</li> <li>キーパッドまたは汎用ノブを使用して方形波のデューティ・サイクルを設定します。</li> <li>Waveform Type (波形タイプ) が Square (方形)の場合に使用できます。</li> <li>キーパッドまたは汎用ノブを使用して波形の周波数を設定します。周波数レンジは<br/>0.1 Hz~50 MHz で、0.1 Hz ずつ増えます。</li> </ul>                                                                                                    |  |
| 幅 (Width)<br>デューティ・サイクル (Duty<br>Cycle)<br>周波数 (Frequency)<br>周期                                                                                                    | <ul> <li>Waveform Type (波形タイプ) が Ramp (ランプ)の場合に使用できます。</li> <li>キーパッドまたは汎用ノブを使用してパルスの幅を設定します。</li> <li>Waveform Type (波形タイプ) が Pulse (パルス)の場合に使用できます。</li> <li>キーパッドまたは汎用ノブを使用して方形波のデューティ・サイクルを設定します。</li> <li>Waveform Type (波形タイプ) が Square (方形)の場合に使用できます。</li> <li>キーパッドまたは汎用ノブを使用して波形の周波数を設定します。周波数レンジは<br/>0.1 Hz~50 MHz で、0.1 Hz ずつ増えます。</li> <li>キーパッドまたは汎用ノブを使用して波形の周期を設定します。</li> </ul>                                                                                                    |  |
| 幅(Width)<br>デューティ・サイクル (Duty<br>Cycle)<br>周波数 (Frequency)<br>周期<br>振幅(Amplitude)                                                                                               | <ul> <li>Waveform Type (波形タイプ) が Ramp (ランプ)の場合に使用できます。</li> <li>キーパッドまたは汎用ノブを使用してパルスの幅を設定します。</li> <li>Waveform Type (波形タイプ) が Pulse (パルス)の場合に使用できます。</li> <li>キーパッドまたは汎用ノブを使用して方形波のデューティ・サイクルを設定します。</li> <li>Waveform Type (波形タイプ) が Square (方形)の場合に使用できます。</li> <li>キーパッドまたは汎用ノブを使用して波形の周波数を設定します。周波数レンジは 0.1 Hz~50 MHz で、0.1 Hz ずつ増えます。</li> <li>キーパッドまたは汎用ノブを使用して波形の周期を設定します。</li> <li>キーパッドまたは汎用ノブを使用して波形の周期を設定します。</li> </ul>                                                                                   |  |
| 幅(Width)<br>デューティ・サイクル (Duty<br>Cycle)<br>周波数(Frequency)<br>周期<br>振幅(Amplitude)<br>オフセット(Offset)                                                                               | <ul> <li>Waveform Type (波形タイプ) が Ramp (ランプ)の場合に使用できます。</li> <li>キーパッドまたは汎用ノブを使用してパルスの幅を設定します。</li> <li>Waveform Type (波形タイプ) が Pulse (パルス)の場合に使用できます。</li> <li>キーパッドまたは汎用ノブを使用して方形波のデューティ・サイクルを設定します。</li> <li>Waveform Type (波形タイプ) が Square (方形)の場合に使用できます。</li> <li>キーパッドまたは汎用ノブを使用して波形の周波数を設定します。周波数レンジは<br/>0.1 Hz ~50 MHz で、0.1 Hz ずつ増えます。</li> <li>キーパッドまたは汎用ノブを使用して波形の周期を設定します。</li> <li>キーパッドまたは汎用ノブを使用して波形の振幅を設定します。</li> <li>キーパッドまたは汎用ノブを使用して波形の振幅を設定します。</li> </ul>                                       |  |
| 幅 (Width)<br>デューティ・サイクル (Duty<br>Cycle)<br>周波数 (Frequency)<br>周期<br>振幅(Amplitude)<br>オフセット(Offset)<br>ハイ・レベル(High Level)                                                       | Waveform Type (波形タイプ) が Ramp (ランプ)の場合に使用できます。<br>キーパッドまたは汎用ノブを使用してパルスの幅を設定します。<br>Waveform Type (波形タイプ) が Pulse (パルス)の場合に使用できます。<br>キーパッドまたは汎用ノブを使用して方形波のデューティ・サイクルを設定します。<br>Waveform Type (波形タイプ) が Square (方形)の場合に使用できます。<br>キーパッドまたは汎用ノブを使用して波形の周波数を設定します。周波数レンジは<br>0.1 Hz~50 MHz で、0.1 Hz ずつ増えます。<br>キーパッドまたは汎用ノブを使用して波形の周期を設定します。<br>キーパッドまたは汎用ノブを使用して波形の振幅を設定します。<br>キーパッドまたは汎用ノブを使用して波形の振幅を設定します。                                                                                                    |  |
| 幅 (Width)<br>デューティ・サイクル (Duty<br>Cycle)<br>周波数 (Frequency)<br>周期<br>振幅(Amplitude)<br>オフセット(Offset)<br>ハイ・レベル(High Level)<br>ロー・レベル(Low Level)                                  | Waveform Type (波形タイプ) が Ramp (ランプ) の場合に使用できます。<br>キーパッドまたは汎用ノブを使用してパルスの幅を設定します。<br>Waveform Type (波形タイプ) が Pulse (パルス) の場合に使用できます。<br>キーパッドまたは汎用ノブを使用して方形波のデューティ・サイクルを設定します。<br>Waveform Type (波形タイプ) が Square (方形) の場合に使用できます。<br>キーパッドまたは汎用ノブを使用して波形の周波数を設定します。周波数レンジは<br>0.1 Hz~50 MHz で、0.1 Hz ずつ増えます。<br>キーパッドまたは汎用ノブを使用して波形の周期を設定します。<br>キーパッドまたは汎用ノブを使用して波形の振幅を設定します。<br>キーパッドまたは汎用ノブを使用して波形の水幅を設定します。<br>キーパッドまたは汎用ノブを使用して波形の水幅を設定します。                                                                         |  |
| 幅 (Width)<br>デューティ・サイクル (Duty<br>Cycle)<br>周波数 (Frequency)<br>周期<br>振幅(Amplitude)<br>オフセット(Offset)<br>ハイ・レベル(High Level)<br>ロー・レベル(Low Level)<br>負荷インピーダンス (Load<br>Impedance) | Waveform Type (波形タイプ) が Ramp (ランプ)の場合に使用できます。<br>キーパッドまたは汎用ノブを使用してパルスの幅を設定します。<br>Waveform Type (波形タイプ) が Pulse (パルス)の場合に使用できます。<br>キーパッドまたは汎用ノブを使用して方形波のデューティ・サイクルを設定します。<br>Waveform Type (波形タイプ) が Square (方形)の場合に使用できます。<br>キーパッドまたは汎用ノブを使用して波形の周波数を設定します。周波数レンジは<br>0.1 Hz ~50 MHz で、0.1 Hz ずつ増えます。<br>キーパッドまたは汎用ノブを使用して波形の周期を設定します。<br>キーパッドまたは汎用ノブを使用して波形の周期を設定します。<br>キーパッドまたは汎用ノブを使用して波形の振幅を設定します。<br>キーパッドまたは汎用ノブを使用して波形の水幅を設定します。<br>キーパッドまたは汎用ノブを使用して波形のオフセットを設定します。<br>キーパッドまたは汎用ノブを使用して波形のハイ信号の振幅を設定します。 |  |

# インピーダンスごとの AFG 出力振幅範囲(p-p)

| 波形  | 50 Ω        | ハイΖ       |
|-----|-------------|-----------|
| 正弦波 | 10 mV~2.5 V | 20 mV~5 V |
| 方形波 | 10 mV~2.5 V | 20 mV~5 V |
| パルス | 10 mV~2.5 V | 20 mV~5 V |
|     |             |           |

| 波形        | 50 Ω            | ハイZ         |
|-----------|-----------------|-------------|
| ランプ波      | 10 mV~2.5 V     | 20 mV~5 V   |
| DC        | 0 V∼±1.25 V     | 0 V~±2.5 V  |
| ノイズ       | 10 mV~2.5 V     | 20 mV~5 V   |
| Sine(x)/x | 10 mV ~to 1.5 V | 20 mV~3 V   |
| ガウシアン     | 10 mV~1.25 V    | 20 mV~2.5 V |
| ローレンツ波形   | 10 mV~1.2 V     | 20 mV~2.4 V |
| 指数立上り     | 10 mV~1.25 V    | 20 mV~2.5 V |
| 指数立下り     | 10 mV~1.25 V    | 20 mV~2.5 V |
| ハーバサイン波形  | 10 mV~1.25 V    | 20 mV~2.5 V |
| カーディアック   | 10 mV~2.5 V     | 20 mV~5 V   |
| 任意波形      | 10 mV~2.5 V     | 20 mV~5 V   |

# カーソル・コンフィギュレーション・メニュー

カーソルは、波形表示またはプロット表示内に配置して、信号の手動測定を行うスクリーン上の行(バー)のこ とです。カーソルは、水平ラインと垂直ラインの一方または両方として表示されます。

カーソル・コンフィギュレーション・メニューを開くには、

- 1. カーソル・リードアウトまたはカーソル・ラインを2回タップするか、または
- カーソル・リードアウトまたはカーソル・ラインをタッチ・アンド・ホールドし、右クリック・メニューから Configure Cursors(カーソルの設定)を選択します。

スクリーン上でカーソルを表示するには、以下を行います。

1. (カーソル) Add New... (新規追加) ディスプレイの Cursors (カーソル) ボタンをタップするか、または

2. Cursors (カーソル)前面パネル・ボタンを押して、カーソルをオンまたはオフにします。

#### 次の項目も参照してください。

Display and configure cursors

#unique\_674

#### カーソル・コンフィギュレーション・メニューのフィールドとコントロール

一部のフィールドまたはコントロールは、特定のその他のコントロールが選択されたときにのみ利用できます。

| フィールドまたはコントロ<br>ール | 概要                                                  |
|--------------------|-----------------------------------------------------|
| Display(表示)        | タップして、カーソルのディスプレイの <b>オン</b> または <b>オフ</b> をトグルします。 |
| 表(続く)              |                                                     |

| フィールドまたはコントロ<br>ール               | 概要                                                                                                    |
|----------------------------------|----------------------------------------------------------------------------------------------------|
| Readout Location (リードア<br>ウトの位置) | タップして、カーソル・リードアウトを表示する位置を設定します。                                                                                                    |
|                                  | Graticule(目盛)は、スクリーン・カーソル・バー上にカーソル・リードアウトを表示します(デフォルト)。カーソル上のリードアウトは、タッチしてカーソル・バーに沿ってドラッグすることで移動できます。                                 |
|                                  | Badge(バッジ)は、スクリーン・カーソル・リードアウトを削除し、Results(結果)<br>バーの Cursors(カーソル)バッジにカーソル情報を表示します。カーソル・タイプ<br>を変更すると、Cursors(カーソル)バッジの表示内容が変化します。    |
| カーソル・タイプ(Cursor                  | タップして、ドロップダウン・リストから、カーソル・タイプを選択します。                                                                                                   |
| Туре)                            | Waveform(波形)カーソルは、カーソルが波形を交差する時点で垂直振幅および水<br>平時刻パラメータを測定します。カーソルの交点は、波形の振幅の変化を追跡しま<br>す。                                              |
|                                  | V Bars(垂直バー)は、水平パラメータ(一般的には時間)を測定します。波形とは<br>関連付けられていませんが、波形レコード内のカーソルの時間的な位置を示してい<br>ます。                                             |
|                                  | H Bars(水平バー)は、振幅(一般的にはボルトまたはアンペア単位)を測定するカ<br>ーソルです。波形とは関連付けられていませんが、カーソルの振幅位置を示してい<br>ます。                                             |
|                                  | V&H Bars (垂直/水平バー)のカーソルは、垂直軸と水平軸のパラメータを測定しま<br>す。波形とは関連付けられていませんが、カーソルの時間と振幅の位置を表示して<br>います。                                          |
| ソース波形(Source                     | ソース波形(カーソルを表示する波形)をタップして選択します。                                                                                                    |
| Waveform)                        | Same(同じ波形)は、同じ波形上の両方のカーソルを配置します。                                                                                                    |
|                                  | Split(別の波形)は、各カーソルを異なる波形上に置くことができます。                                                                                                  |
|                                  | Cursor Type(カーソル・タイプ)が Waveform(波形)の場合のみ利用できます。                                                                                       |
|                                  | Source(ソース)が All(すべて)に設定されている場合、Source Waveform(ソース<br>波形)は使用できません。                                                                   |
| Readout Type(リードアウト<br>の種類)      | タップして、XY または XYZ プロットに表示するリードアウトの種類を選択します。<br>このコントロールは、Cursor Type(カーソル・タイプ)が Waveform(波形)、または<br>V&H Bars(垂直/水平バー)に設定されている場合のみ有効です。 |
|                                  | Rectangular(矩形)は、位置の値と、カーソル間の差異(デルタ)を示します。                                                                                            |
|                                  | Polar(極座標)は、各カーソルの極座標情報を示します。上の値は、プロットの原<br>点からカーソルの位置まで引かれたベクトルの大きさです。下の値は、プロットの<br>原点からカーソルの位置まで引かれたベクトルの角度です。                      |
| 表(続く)                            |                                                                                                    |

| フィールドまたはコントロ<br>ール                        | 概要                                                                                                    |
|-------------------------------------------|----------------------------------------------------------------------------------------------------|
| Source(ソース)                               | ドロップダウン・リストからタップして、ソース波形を選択します。Selected<br>Waveform(選択された波形)により、波形カーソルが選択されたソースに自動で移<br>動するか、またはドロップダウン・リストから特定のソースを選択します。 |
|                                           | Source Waveform(ソース波形)が Same(同じ波形)の場合に利用できます。                                                                              |
|                                           | Cursor Type(カーソル・タイプ)が Waveform(波形)に設定されている場合のみ、<br>Source(ソース)ドロップダウン・リストの All(すべて)が利用できます。                               |
|                                           | All(すべて)の波形には、時間領域ベースの演算波形、リファレンス波形、トレン<br>ド波形などが含まれます。                                                                    |
| Cursor A Source(カーソル A                    | タップして、カーソル A および B の波形ソースを選択します。                                                                                           |
| ソース)、Cursor B Source (カ<br>ーソル B ソース)     | Source Waveform(ソース波形)が Split(別の波形)の場合に利用できます。                                                                             |
| カーソル A の X 座標                             | 汎用ノブを使用するか、キーパッドを使用して場所を設定するために2回タップしてカーソルAの特定のX軸の場所をタップして設定します。                                                           |
| カーソル B の X 座標(Cursor<br>B X-Position)     | 汎用ノブを使用するか、キーパッドを使用して場所を設定するために2回タップしてカーソルBの特定のX軸の場所をタップして設定します。                                                           |
| Cursor A Y-Position(カーソ<br>ル A ソースの Y 座標) | 汎用ノブを使用するか、キーパッドを使用して場所を設定するために2回タップしてカーソルAの特定のY軸の場所をタップして設定します。                                                           |
|                                           | Cursor Type(カーソル・タイプ)が H Bars(水平バー)または V&H Bars(垂直&水<br>平バー)の場合に使用できます。                                                    |
| Cursor B Y-Position(カーソ<br>ルBのY座標)        | 汎用ノブを使用するか、キーパッドを使用して場所を設定するために2回タップしてカーソルBの特定のY軸の場所をタップして設定します。                                                           |
|                                           | Cursor Type(カーソル・タイプ) が H Bars(水平バー)または V&H Bars(垂直&水<br>平バー)の場合に使用できます。                                                   |
| カーソル・モード(Cursor                           | カーソル・モードをタップして選択します。                                                                                                    |
| Mode)                                     | Independent (独立) モードにより、汎用ノブAとBが設定され各カーソルがそれぞれ移動します。                                                                       |
|                                           | Linked(リンク付き)モードにより、汎用ノブAが設定され両方のカーソルが同時に<br>移動します。ノブBは、ノブAとは独立してカーソルBを動かします。                                              |

# 日付と時間(Date and Time) コンフィグレーション・メニュー

このメニューを使用して、日付、時刻の形式およびタイム・ゾーンが設定されます。

日付と時刻(Date and Time)コンフィグレーション・メニューを開くには、オシロスコープ・ディスプレイの右下隅の日付と時刻(Date and Time)バッジを2回タップします。

日付と時刻(Date and Time)コンフィグレーション・メニューのフィールドとコントロール

| フィールドまたはコントロ<br>ール             | 概要                                                                                                    |
|--------------------------------|----------------------------------------------------------------------------------------------------|
| Display(表示)                    | タップして、日時の表示のオンとオフを切り換えます。                                                                                  |
|                                | オフにする場合、オシロスコープ・ディスプレイの右下隅の Run/Stop(実行/停止)<br>ボタンの下の空き領域を 2 回タップし、コンフィグレーション・メニューを開いて<br>ディスプレイをオンに設定します。 |
| 時刻フォーマット(Time<br>Format)       | タップして、時刻フォーマットに 12 時間または 24 時間を選択します。                                                                      |
| タイム・ゾーン(Time Zone)             | タップして、任意のタイム・ゾーンをドロップダウン・リストから選択します。                                                                       |
| クロックを夏時間 (DST) に<br>自動的に調整します。 | 夏時間に変わると時刻が自動で変更されるようにオシロスコープを設定します。                                                                       |

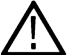

/ 注:特定の時刻を設定できません。時刻は工場で事前設定されます。

# デジタル・チャンネル・コンフィグレーション・メニュー

デジタル・チャンネル・コンフィグレーション・メニューを使用して、各デジタル・チャンネルを有効にし、そ のスレッショルド値(個別に、またはグループとして)を設定してラベルを追加します。

デジタル・チャンネル・コンフィグレーション・メニューを開くには、デジタル・チャンネル・バッジを2回タ ップします。デジタル・チャンネルのハンドルを2回タップしてメニューを開くこともできます。

#### デジタル・チャンネル設定のフィールドとコントロール

| フィールドまたはコントロ<br>ール                     | 説明                                                                       |
|----------------------------------------|--------------------------------------------------------------------------|
| ディスプレイ(Display)                        | タップすると、チャンネル表示の <b>オン</b> とオフが切り替わります。                                   |
| Label(ラベル)                             | 全体的な FlexChannel データ・チャンネルにラベル・テキストを入力します。                               |
| 高さ(Height)                             | スクリーンにデジタル波形の相対的な高さを設定します。                                               |
|                                        | Waveform View mode(波形表示モードが Overlay Display Mode(オーバーレイ表示モード)の場合に使用できます。 |
| D7-D0 <b>ビット</b>                       | タップして個別のチャンネル(ビット)の <b>オンとオフ</b> を切り替えて、ディスプレイ<br>から削除します。               |
| D7-D0 Threshold (しきい値)                 | 各データ・チャンネルに対してスレッショルド・レベル値を設定します。                                        |
| D7-D0 ラベル                              | 個別のデータ・チャンネルにラベル・テキストを入力します。対応するデジタル・<br>チャンネルの右側にラベルが表示されます。            |
| すべてオフにする(Turn All<br>Off)              | デジタル・チャンネルをオフにし、バーからデジタル・チャンネル・バッジを削除します。                                |
| すべてのスレッショルドを<br>設定(Set All Thresholds) | すべてのデータ・チャンネルを同じスレッショルド値に設定します。このフィール<br>ドに値を入力し、ボタンをタップします。             |

#### 右クリック・メニューの違い

デジタル FlexChannel 波形ハンドルを右クリック(タッチしてホールド)すると、メニューが表示され、機器のチャンネルをオフにしたり、デジタル・チャンネル全体の設定を構成したり、デジタル FlexChannel にラベルを追加 したりできます。

デジタル・チャンネル波形の各デジタル・ビットのハンドルを右クリック(タッチしてホールド)すると、メニ ューが開かれ、そのデジタル・ビットがオフになり、デジタル・チャンネル全体の設定を構成したり、各ビット にラベルを追加できます。

#### 次の項目も参照してください。

アナログ・チャンネル・コンフィグレーション・メニュー

# 詳細(ボックス描画メニュー)

このメニューを使用して、ズーム領域モード、ビジュアル・トリガ領域モード、およびマスク・セグメント・モードの間で波形表示ボックスの描画モードを切り替えます。

More (DRAW A BOX)メニューを使用するには:

- 1. More (詳細) ボタン (Results (結果) バーの右上にある) を (タップ) Double-tap (2回タップ) して、DRAW A BOX (ボックスの描画) ウィンドウを開きます。
- DRAW A BOX (ボックスの描画) ウィンドウで Zoom (ズーム) をタップすると、画面上でズーム・ボックス領 域を描画できるようになります。変更されるまでモードはズーム・モードのままです。
- ボックス描画ウィンドウの Visual Trigger (ビジュアル・トリガ)をタップして、画面上でビジュアル・トリガ 領域を描画できるようにします。変更されるまでボックス描画モードは Visual Trigger (ビジュアル・トリガ) モードのままです。
- 4. DRAW A BOX (ボックスの描画) ウィンドウの Mask (マスク) をタップして、画面上でマスク・テスト・セグ メントを描画できるようにします。モードは変更されるまで Mask (マスク) モードのままです。
- [DRAW A BOX (ボックスの描画)] ウィンドウの Waveform Histogram (波形ヒストグラム) をタップして、波形 上に波形ヒストグラムを描画します。変更されるまで、[Draw a Box (ボックスの描画)] モードは、Visual Trigger (ビジュアル・トリガ) モードのままです。
- 6. メニューの外側をタップします。DRAW A BOX(ボックスの描画)アイコン(ズーム/マスクの描画)が変化し DRAW A BOX(ボックスの描画)アイコンを次に選択するときに使用可能な関数を反映します。

#### 次の項目も参照してください。

Turn on Zoom mode

Visual Trigger concepts

Create Visual Trigger areas

Edit visual trigger areas on the screen

エリア(Area)メニューでビジュアル・トリガ領域を編集(144ページ)

Mask testing waveforms

# DVM コンフィグレーション・メニュー

このメニューを使用してオプションのデジタル電圧計(DVM)機能をセットアップし、プローブを使用して AC、 DC または AC+DC 電圧を測定できます。

デジタル電圧計メニューを開くには、以下を行います。

- 1. DVM がオフの場合は、Settings (設定) バーの DVM バッジをタップします。これにより、DVM が最後に Results (結果) バーに追加された時に選択されたソースを使って、DVM バッジが結果のバーの上部に追加されます。
- DMV がオンの場合、DVM バッジを2回タップしてコンフィグレーション・メニューを開きます。

i **注** : DVM コンフィグレーション・メニューでソースを選択しても、ソース・チャンネルがすでにオンにな ▶ っていない場合はソース・チャンネルは自動でオンにされません(表示されません)。

DVM コンフィグレーション・メニューのフィールドとコントロール

| フィールドまたはコントロ<br>ール                                     | 説明                                                                           |
|--------------------------------------------------------|------------------------------------------------------------------------------|
| Display(表示)                                            | タップして DVM バッジのオンとオフをトグルします。                                                  |
| オートレンジ(Autorange)                                      | タップしてオートレンジのオンとオフをトグルします。オシロスコープが測定中の<br>ものと同じチャンネルでトリガされる場合、オートレンジは利用できません。 |
| Source(ソース)                                            | タップして、ドロップダウン・リストから測定するチャンネルを選択します。DVM<br>は、アナログ・チャンネルのみを測定できます。             |
| Mode(モード)                                              | タップして、DC、AC RMS または DC+AC RMS 測定モードを選択します。                                   |
| バッジに基本統計情報を表<br>示する(Show Basic Statistics<br>in Badge) | タップして、DVM バッジの DVM 測定統計の表示をトグルします。                                           |

# 水平軸(Horizontal) コンフィグレーション・メニュー

このメニューを使用して、水平軸モードを選択し、水平軸パラメータを設定してトリガ遅延を有効にします。

Horizontal (水平軸) コンフィグレーション・メニューを開くには、設定 (Settings) バーの Horizontal (水平軸) バ ッジを2回タップします。

#### 水平軸(Horizontal) コンフィグレーション・メニューのフィールドとコントロール

| フィールドまたはコントロ<br>ール     | 説明                                                                                       |
|------------------------|------------------------------------------------------------------------------------------|
| 水平モード(Horizontal Mode) | タップして、自動(Automatic)またはマニュアル(Manual)の水平モードを選択します。                                         |
|                        | Automatic(自動)モードでは、Minimum Sample Rate(最小サンプル・レート)と<br>Horizontal Scale(水平軸スケール)を設定できます。 |
|                        | Manual(マニュアル)モードでは、サンプル・レートとレコード長を設定できます。<br>水平スケールは従属変数で、サンプル・レートとレコード長から計算されます。        |
| 主(結()                  |                                                                                          |

|衣 ( 続く )

| フィールドまたはコントロ<br>ール                                                                         | 説明                                                                                                    |
|--------------------------------------------------------------------------------------------|----------------------------------------------------------------------------------------------------|
| FastAcq(高速アクイジショ                                                                           | FastAcq モードの On と Off をトグルします。                                                                                                    |
| ン)                                                                                         | FastAcqは、高速な波形取り込み機能を提供します。捉えるのが困難な信号異常の検<br>出に役立ちます。高速アクイジション・モードでは、波形のアクイジションが行わ<br>れる間のデッド・タイムが短縮されるため、グリッチやラント・パルスなどの過渡<br>的イベントであっても、取り込み、表示することができます。また、高速アクイジ<br>ション・モードでは、発生頻度に応じた輝度で波形現象を表示できます。 |
|                                                                                            | FastAcq がオンの場合、波形の保存中に、ピックスマップ・データはファイルに保存<br>されますが(サンプリングされた波形データやベクトルではありません)、保存され<br>たデータを呼び出すことはできません。                                                                                                |
|                                                                                            | FastAcq は.csv ファイル・フォーマットのみをサポートします。                                                                                                    |
|                                                                                            | <b>注</b> : FastAcq データの保存中に波形が重なっている場合は、ズームをオンにせずに Stacked Display(スタック表示)モードを使用します。                                                                                                    |
| FastAcq パレット(FastAcq                                                                       | タップして、ドロップダウン・リストから任意の FastAcq パレットを選択します。                                                                                                    |
| Palette)                                                                                   | Temperature(温度)では、色階調を使用して発生頻度を表します。赤/黄などの暖<br>色の場合にはデータ・ポイントの発生頻度が高いことを示し、青/緑などの寒色の<br>場合にはデータ・ポイントの発生がまれであることを示します。                                                                                     |
|                                                                                            | Spectral (スペクトラム)では、色階調を使用して発生頻度を表します。青/緑などの寒色の場合にはデータ・ポイントの発生頻度が高いことを示し、赤/黄などの暖<br>色の場合には発生がまれであることを示します。                                                                                                |
|                                                                                            | Normal(通常)では、グレー・スケールと合わせてデフォルトのチャンネルの色(チャンネル1は黄など)を使用して発生頻度を表します。この場合、イベントの発生<br>頻度が高いと明るく表示されます。                                                                                                    |
|                                                                                            | Inverted(反転)では、グレー・スケールと合わせてデフォルトのチャンネル・カラ<br>ー(チャンネル1には黄色、など)を使いますが、発生頻度の低いイベントが明る<br>くなるように輝度を反転します。                                                                                                    |
|                                                                                            | FastAcq が On(オン)である場合に利用できます。                                                                                                    |
| 最小サンプル・レート<br>(Minimum Sample Rate)                                                        | アクイジションの最小サンプル・レートを設定します。水平軸スケールを変更して<br>も、この値未満のサンプル・レートは低下しません。これにより、波形レコードは<br>部分的に低い周波数となりますが、同時に数サイクルの信号においてはサンプル・<br>ポイントが多くなります。                                                                   |
|                                                                                            | Horizontal Mode(水平モード)が Automatic(自動)で FastAcq=Off(オフ)の場合に利<br>用できます。                                                                                                    |
|                                                                                            | この設定は、Allow Horizontal Scale to Override Min Sample Rate(水平軸スケールによる<br>最小サンプル・レートの上書きを許可)が選択されている場合に上書きできます。                                                                                              |
| 水平軸スケールによる最小<br>サンプル・レートの上書き<br>を許可(Allow Horizontal Scale<br>to Override Min Sample Rate) | サンプル・レートを自動的に変更してフル波形レコードを取り込むようオシロスコ<br>ープを設定します。サンプル・レートに対する変更は水平軸バッジ・リードアウト<br>に表示されますが、メニューの最小サンプル・レート(Minimum Sample rate)フィールド<br>には表示されません。                                                        |
|                                                                                            | Horizontal Mode(水平モード)が Automatic(自動)で FastAcq=Off(オフ)の場合に利<br>用できます。                                                                                                    |
| 表(続く)                                                                                      |                                                                                                    |

| フィールドまたはコントロ<br>ール                                                                        | 説明                                                                                                    |
|-------------------------------------------------------------------------------------------|----------------------------------------------------------------------------------------------------|
| 最大レコード長(Maximum<br>Record Length)                                                         | ドロップダウン・リストから最大レコード長(Maximum Record Length)をタップして選択<br>します。                                                                                     |
|                                                                                           | レコード長はスケール設定により異なります。スケールの値が変わることによって<br>レコード長が最大レコード長リミットを超えると、サンプル・レートは次のレベル<br>の設定値に下がり、レコード長は設定された最大値より低く抑えられます。                            |
|                                                                                           | Horizontal Mode(水平モード)が Automatic(自動)で FastAcq=On(オン)の場合に利<br>用できます。                                                                            |
| 水平軸スケールによる最大<br>レコード長の上書きを許可<br>(Allow Horizontal Scale to<br>Override Max Record Length) | レコード長を自動的に変更してフル波形レコードを取り込むようオシロスコープを<br>設定します。サンプル・レートに対する変更は水平軸バッジ・リードアウトに表示<br>されますが、メニューの最小サンプル・レート(Minimum Sample rate)フィールドには表<br>示されません。 |
|                                                                                           | Horizontal Mode(水平モード)が Automatic(自動)で FastAcq が On(オン)の場合に<br>利用できます。                                                                          |
| 水平軸スケール(Horizontal<br>Scale)                                                              | 割り当てられた汎用ノブを使用して水平軸スケールを設定するにはタップします。<br>仮想キーパッドを使用してスケールを設定するには2回タップします。または上向<br>き矢印または下向き矢印をタップします。前面パネルにある専用の水平軸スケール<br>ノブを使用して、この値を変更します。   |
|                                                                                           | 水平スケールにより、波形に対するアクイジション・ウィンドウのサイズが決定されます。ウィンドウのサイズを変更して、単一の波形エッジ、1 サイクル、複数サイクル、あるいは数千サイクルを含めることができます。                                           |
| 遅延                                                                                        | 遅延すると、トリガイベントが波形レコードの中心に対して指定された時間に配置<br>されます。遅延を使用して、トリガ・ポイントの前(プリトリガ)または後(ポストトリ<br>ガ)に発生するイベントに注目します。                                         |
| 位置(Position)                                                                              | 割り当てられた汎用ノブを使用してトリガ位置をタップして設定するか、仮想キー<br>パッドを使用して位置を2回タップして設定します。                                                                               |
|                                                                                           | 水平遅延がオンの場合は、トリガ・ポイントから水平基準までの時間(波形レコー<br>ドの中心)が水平遅延となります。水平位置により、波形レコードにおけるプリト<br>リガとポストトリガのサンプル数が決定されます。                                       |
|                                                                                           | 水平遅延をオフにした場合、トリガ・ポイントと水平基準ポイントは、波形レコー<br>ドの途中で同時になります。                                                                                          |
| 0 秒に設定(Set to 0 s)                                                                        | タップして、遅延位置を0秒に設定します(波形レコードの中心。                                                                                                    |
|                                                                                           | Delay(遅延)が On(オン)の場合にのみ使用できます。                                                                                                    |
| 10%に設定(Set to 10%)                                                                        | タップして、波形レコードのトリガ遅延を10%に設定します。                                                                                                    |
|                                                                                           | Delay(遅延)が Off(オフ)の場合にのみ使用できます。                                                                                                    |
| サンプル・レートの変更に<br>よる影響を受ける項目                                                                | タップすると、サンプル・レートに対する変更が、水平軸スケールまたはレコード<br>長に影響を受けるようになります。                                                                                       |
| (Sample Rate Changes Affect)                                                              | Horizontal Mode(水平軸モード)が Manual(マニュアル)の場合にのみ使用できます。                                                                                             |
| <br>表(続く)                                                                                 |                                                                                                    |

| フィールドまたはコントロ<br>ール       | 説明                                                                                                    |
|--------------------------|----------------------------------------------------------------------------------------------------|
| サンプル・レート(Sample<br>Rate) | 割り当てられた汎用ノブを使用してサンプル・レートを設定するにはタップします。<br>仮想キーパッドを使用してレートを設定するには2回タップします。または上向き<br>矢印または下向き矢印をタップします。これにより、水平軸またはレコード長の設<br>定にかかわらず、指定されたサンプル・レートでオシロスコープが維持されます。<br>これにより、利用可能な水平軸スケール設定は、指定されたサンプル・レートで使<br>用可能な値に限定されます。<br>Horizontal Mode(水平軸モード)が Manual(マニュアル)の場合にのみ使用できま<br>す。 |
| レコード長(Record Length)     | 割り当てられた汎用ノブを使用してレコード長を設定するにはタップします。仮想<br>キーパッドを使用して長さを設定するには2回タップします。または上向き矢印ま<br>たは下向き矢印をタップします。<br>Horizontal Mode (水平軸モード)が Manual (マニュアル)の場合にのみ使用できま<br>す。                                                                                                    |

# マスク・バッジ・コンフィグレーション・メニュー

マスク・バッジ・コンフィグレーション・メニューを使用して、マスク・テストに失敗するために必要なアイ・ ダイアグラムのマスク・ヒット総数を設定します。

**必要条件**:マスクを有効にしたアイ・ダイアグラム・プロット。*マスク・テストのアイ・ダイアグラム・プロットへの追加*(111 ページ)を参照してください。

検索コンフィグレーション・メニューを開くには、検索列のマスク(Mask)バッジを2回タップします。

#### マスク・バッジのコンフィギュレーション・メニューのフィールドとコントロール

| フィールドまたはコントロ | 説明                             |
|--------------|--------------------------------|
| ール           |                                |
| Total(合計)    | アイ・マスク・テストに失敗するために必要な総数を設定します。 |

# マスク定義の(Segment)コンフィグレーション・メニュー

マスク定義の(Segment)メニューを使用してマスクセグメントパラメータを編集します。マスクセグメントをダブルタップすると、マスク定義 (Segment)コンフィグレーション・メニューが開きます。

マスク定義(Mask Definition)(Sement)メニューを開くには、マスク・セグメントを2回タップします。

マスク・セグメントを作成する場合は次を参照してください*マスクの作成*(169ページ)

マスク設定(Mask setting)パネルのフィールドおよびコントロール

| MASK DEFINITION                       |                      | ?                  |
|---------------------------------------|----------------------|--------------------|
| MASK SETTINGS                         | ۶J                   |                    |
| Mask Defined By Segments Wavef Tolera | form<br>nces         |                    |
| Shape                                 |                      |                    |
| Rectangle 🔻                           |                      |                    |
| Height                                | Vertical Center      |                    |
| 461.8992 mV                           | -21.5522 mV          | Flip<br>Vertical   |
| Width                                 | Horizontal Center    |                    |
| 41.5138 ns                            | 123.2798 ns          | Flip<br>Horizontal |
| Rotate                                |                      |                    |
| 0°                                    |                      |                    |
| EDIT VERTICES                         |                      | >                  |
| SAVE                                  |                      | >                  |
|                                       | _                    |                    |
| MASK DEFINITION                       |                      | <i>?</i>           |
| MASK SETTINGS                         |                      |                    |
| Mask Defined By Segments Vavef Tolera | orm<br>nces          |                    |
| Tolerance Type                        |                      |                    |
| Screen Abso                           | ute                  | $\sim - \sim \sim$ |
| Vertical Tolerance                    | Horizontal Tolerance |                    |
| 20 mV                                 | 8 ns                 | Update<br>Mask Now |
|                                       |                      |                    |
|                                       |                      |                    |
|                                       |                      |                    |
|                                       |                      |                    |

| フィールドまたはコントロ<br>ール    | 説明                                                                                                    |
|-----------------------|----------------------------------------------------------------------------------------------------|
| 定義済みマスク               | マスクの編集方法を定義します。デフォルトのオプションは <b>セグメント</b> (Segments)<br>です。                                                     |
| 形状(Shape)             | 現在の形状タイプをリストし、現在の形状を指定された形状に変更できます。形状<br>を変更すると、現在のセグメントのすべての頂点を含む最小矩形が定義され、指定<br>された形状を作成するのにもっとも適した方法を実施します。 |
|                       | デフォルトの形状セグメントを変更し、デフォルトの形状の定義にセグメントが合わなくなると、そのセグメントはカスタム形状としてメニューにリストされます。                                     |
| 高さ                    | ー番上の頂点と一番下の頂点の間のセグメントの高さを振幅単位で設定します。                                                                           |
| 垂直中心(Vertical Center) | 一番上の頂点と一番下の頂点の間の真ん中の場所で、セグメントの垂直中心を振幅<br>単位で設定します。                                                             |
| 垂直反転(Flip Vertical)   | セグメントを垂直中心値の周りに垂直方向に反転します。                                                                                     |
| 表(続く)                 |                                                                                                    |

| フィールドまたはコントロ<br>ール      | 説明                                                                                                    |
|-------------------------|----------------------------------------------------------------------------------------------------|
| 幅                       | 一番左の頂点と一番右の頂点の間のセグメントの幅を時間単位で設定します。                                                                            |
| 水平中心(Horizontal Center) | ー番左の頂点と一番右の頂点の間の真ん中の位置でセグメントの水平中心を時間単<br>位で設定します。                                                              |
| 水平反転(Flip Horizontal)   | セグメントを水平中心値の周りに水平方向に反転します。                                                                                     |
| 回転(Rotate)              | セグメントを度の単位で 0°から 360°まで回転します。                                                                                  |
|                         | 回転は絶対角度の測定であり、0°を基準とします。0°は最初に作成されたときのセグ<br>メントの場所です。たとえば、セグメントを 40°回転した後、再度 20°回転した場合、<br>セグメントの回転は 20°になります。 |
|                         | セグメントの高さと幅は現在のセグメントの向きに関係します。セグメントが回転<br>されると必要に応じて場所が自動的に変わります。                                               |
| 公差タイプ                   | 公差タイプを Screen(スクリーン)または Absolute(絶対)に設定します。デフォル<br>トのタイプは Screen(スクリーン)です。                                     |
| 垂直軸公差                   | 垂直軸公差フィールドをタップして、現在の垂直チャンネル設定の単位(電圧、振<br>幅、等)で高さの値を入力します。またはフィールドを2回タップして、Aノブで値<br>を変更します。                     |
| 水平軸公差                   | 水平軸公差フィールドをタップして、現在の垂直チャンネル設定の単位(電圧、振<br>幅、等)で高さの値を入力します。またはフィールドを2回タップして、Aノブで値<br>を変更します。                     |
| マスクを今すぐ更新               | 設定された許容値に従ってマスクを更新します。                                                                                         |

# 頂点の編集(Edit Vertices)パネルのフィールドおよびコントロール

| MASK [  | DEFINITION  |              | ?               |
|---------|-------------|--------------|-----------------|
| MASK    | ETTINGS     |              | >               |
| EDIT VE | ERTICES     |              |                 |
| Define  | Segment     |              |                 |
| Pt.     | X (time)    | Y (Ampl.)    | Insert          |
| 1       | 102.5229 ns | 209.3974 mV  | Delete          |
| 2       | 144.0367 ns | 209.3974 mV  | Point           |
| 3       | 144.0367 ns | -252.5018 mV |                 |
| 4       | 102.5229 ns | -252.5018 mV | 20              |
| L       |             |              | Reset<br>Points |
| SAVE    |             |              | >               |

| フィールドまたはコントロ<br>ール         | 説明                                                                                               |
|----------------------------|--------------------------------------------------------------------------------------------------|
| セグメントの定義                   | セグメントの拡張点(ポイント)について X(時間)値と Y(Magnitude)値をリストするテーブル。セグメント内に 10 か所以上のポイントがある場合は、スクロールバーで表示します。    |
|                            | テーブルの行を選択すると、セグメントに関連づけられる頂点がハイライト表示されます。                                                        |
|                            | 汎用ノブを使用して X 設定または Y 設定の値を変更するか、設定を 2 回タップして<br>値を直接入力します。                                        |
| 挿入ポイント                     | 選択した行の上に新しい行を挿入し、セグメントの形状に新しい頂点を作成します。<br>新しい頂点は、テーブル内の前の行と後の行に定義される頂点間の真ん中になりま<br>す。            |
| 削除ポイント(Delete Point)       | 現在選択されているポイントを削除し、行を選択した状態で、その下のすべての行<br>を1行、上に移動します。                                            |
|                            | Delete Point(削除ポイント)ボタンは、三角セグメントが選択されているときは利用<br>できません。                                          |
| リセット・ポイント(Reset<br>Points) | 3つのデータ・ポイント以外のすべてをテーブルから削除します。残りの3つのデー<br>タ・ポイントはデフォルトの三角形に設定され、高さと幅用に2つの分割に設定され、波形領域の中央に配置されます。 |

注:やり直す(Redo)と元に戻す(Undo)は、ほとんどの頂点の編集(Edit Vertices)パネル・コントロールで利用で きます。

## 保存パネルのフィールドとコントロール

| MAS  | k dei | FINI  | TION      |   |  |  |  |  | ? |
|------|-------|-------|-----------|---|--|--|--|--|---|
| MAS  | K SET | TING  | <u>as</u> |   |  |  |  |  | > |
| EDIT | VER   | TICES | ;         |   |  |  |  |  | > |
| SAV  | E     |       |           |   |  |  |  |  |   |
|      | Save  | Mas   | k 🖸       | 7 |  |  |  |  |   |
|      |       |       |           |   |  |  |  |  |   |
|      |       |       |           |   |  |  |  |  |   |
| mV   |       |       |           |   |  |  |  |  |   |
|      |       |       |           |   |  |  |  |  |   |
|      |       |       |           |   |  |  |  |  |   |
|      |       |       |           |   |  |  |  |  |   |
|      |       |       |           |   |  |  |  |  |   |
|      |       |       |           |   |  |  |  |  |   |
|      |       |       |           |   |  |  |  |  |   |
|      |       |       |           |   |  |  |  |  |   |
|      |       |       |           |   |  |  |  |  |   |
|      |       |       |           |   |  |  |  |  |   |
|      |       |       |           |   |  |  |  |  |   |
|      |       |       |           |   |  |  |  |  |   |
|      |       |       |           |   |  |  |  |  |   |
|      |       |       |           |   |  |  |  |  |   |

| フィールドまたはコントロ<br>ール | 説明                         |
|--------------------|----------------------------|
| マスクの保存             | 指定したファイル名でマスクを任意の場所に保存します。 |

#### マスク定義の右クリック・メニュー

Right click menu functions associated with mask segments を参照してください。

# Save As(名前を付けて保存)コンフィグレーション・メニュー(マス クの保存)

Save As(名前を付けて保存)コンフィグレーション・メニューを使用して、マスクの内容を.xml 形式のファイルとして保存する場所とファイル名を設定します。

Save As(名前を付けて保存)コンフィグレーション・メニューを開いてマスクをファイルに保存するには、以下 を行います。

1. マスク上の任意の場所を2回タップして、マスク定義コンフィグレーション・メニューを開きます。

2. Save Mask (マスクを保存)をタップします。

#### Save As(名前を付けて保存)メニュー、Save Mask(マスクを保存)フィールドおよびコント ロール

| フィールドまたはコントロ<br>ール       | 説明                                                                                                    |
|--------------------------|----------------------------------------------------------------------------------------------------|
| 保存場所                     | 保存ファイルの場所を設定しますデフォルト値は、最後にファイルを保存した場所<br>です。                                                                                             |
|                          | ファイル・パスをタップしてキーボードから新しい保存場所を入力します。または<br>ファイル名を2回タップして仮想キーボードを開きパスを入力します。                                                                |
|                          | フィールド右下の下向き矢印アイコンをタップして、現在の保存タイプで最大 20 か<br>所の直近にファイルを保存した場所のリストを開きます。                                                                   |
| Browse(参照)               | タップして、Browse Save As Location(名前を付けて保存に移動)ダイアログを開き、<br>ファイルを保存する場所にナビゲートして選択します。Browse Save As Location<br>configuration menu を参照してください。 |
| File Name(ファイル名)         | ファイルのファイル名を設定します。デフォルトのファイル名は Tek000 です。ファ<br>イル名は、次の保存で増分していきます(Tek001、Tek002、等)。                                                       |
|                          | ファイル名をタップしてキーボードから新しいファイル名を入力します。またはフ<br>ァイル名を2回タップして仮想キーボードを開きファイル名を入力します。                                                              |
| ファイルの種類(Save As<br>Type) | セグメント・マスクを.xml ファイルとして保存し、公差マスクを.tol ファイルとして<br>保存できます。                                                                                  |

# マスク・セグメントに関連づけられるメニュー機能を右クリックしま す。

以下のマスク定義機能は、マスク・セグメントを右クリックした場合に利用できます。

#### マスク・セグメント・コントロール

| フィールドまたはコントロ<br>ール      | 説明                                            |
|-------------------------|-----------------------------------------------|
| 三角形(Triangle)           | マスクの形状を三角形に設定します。                             |
| 矩形(Rectangle)           | マスクの形状を長方形に設定します                              |
| 台形(Trapezoid)           | マスクの形状を台形に設定します。                              |
| 六角形(Hexagon)            | マスクの形状を六角形に設定します。                             |
| カスタム                    | 選択した形状を設定します。                                 |
| 複製の作成(Create Duplicate) | 同じ特性を持つ新しいセグメントを作成します。                        |
| セグメントの設定                | 選択したセグメントについて、マスク定義のコンフィグレーション・メニューを開<br>きます。 |
| セグメント削除                 | 選択したセグメントを削除します。                              |
| Delete All(すべて削除)       | マスクに関連付けられているすべてのセグメントを削除します。                 |

#### マスク公差コントロール

| フィールドまたはコントロ | 説明                                           |
|--------------|----------------------------------------------|
| ール           |                                              |
| マスクの構成       | 選択したマスクについて、マスク定義のコンフィギュレーション・メニューを開き<br>ます。 |
| マスクの削除       | 選択したマスクを削除します。                               |

# マスク・テスト・バッジ・コンフィグレーション・メニュー

マスク・テスト・バッジメニューを使用して、マスク・テストの設定を編集し、その結果に従ったアクションを 定義します。

マスク・テスト(Mask Test)バッジ・コンフィグレーション・メニューを開くには、バッジを2回タップします。 マスク・テスト・バッジは、マスクの最初のセグメントが定義されたときに作成されます。

#### Test Setting(テスト設定)パネルのフィールドおよびコントロール

| フィールドまたはコントロ        | 説明                                                   |
|---------------------|------------------------------------------------------|
| <b>ー</b> ル          |                                                      |
| マスク・テスト(Mask Test)  | マスク・テストを <b>オン</b> (On)または <b>オフ</b> (Off)にします。      |
| Mask Display(マスク表示) | マスク表示を <b>オン</b> (On)(デフォルト)または <b>オフ</b> (Off)にします。 |
| 表(続く)               |                                                      |

| フィールドまたはコントロ<br>ール                                    | 説明                                                                                                    |
|-------------------------------------------------------|----------------------------------------------------------------------------------------------------|
| Label (ラベル)                                           | マスク・テストにラベルを追加するためのテキスト・フィールド。デフォルトでは、<br>このフィールドは空白です。                                                                                                    |
|                                                       | ファイルからマスクを呼び出すと、ラベル・フィールドにファイル名が自動的に表示されます。                                                                                                    |
| Source(ソース)                                           | マスク・テストに有効なソース信号を一覧表示します。有効なソースには、マスク・<br>テストで既に使用されている他のソースは含まれません。                                                                                                    |
| Show segment hits in badge<br>(セグメントのヒット数を<br>バッジに表示) | バッジの各セグメントのヒット数を表示するためのチェック・ボックス。デフォル<br>トでは、設定はオフです。                                                                                                    |
| Number of Waveforms (波形<br>数)                         | テストする波形の数を定義する数値フィールド。この値はすべてのマスク・テスト<br>で共有されます。1つのバッジの値を変更すると、すべてのマスク・テスト・バッジ<br>の値も変更されます。                                                                               |
|                                                       | このフィールドは、Single / Seq Stops After(単一/シーケンス停止条件)コントロー<br>ルと合わせて使用することで、100 個の波形によるマスク・テストを 10 回実行する<br>ことができます。                                                              |
| 合計故障数                                                 | エラーのしきい値をアクイジション数で設定する数値フィールド。この値は、連続<br>エラー数以上である必要があります。                                                                                                    |
| 連続エラー                                                 | エラーのしきい値を連続してエラーになるアクイジション数で設定する数値フィー<br>ルド。この値は、合計エラー数以下である必要があります。                                                                                                    |
| Act on Event(イベント時の<br>アクション)                         | Act on Event (イベント時のアクション) ボタンをタップすると、マスク・イベント が発生したときに装置が取るべきアクション (Pass (パス)、Fail (フェイル)、Hits (ヒット)) を設定できます。フィールドとコントロールについては、Act On Event configuration menu を参照してください。 |

#### マスク・テスト・バッジの右クリック・メニュー

Right click menu functions associated with the Mask Test badge を参照してください。

# マスク・テスト・バッジに関連づけられるメニュー機能を右クリックします。

以下の関数は、マスク・テスト・バッジを右クリックした場合に利用できます。

| フィールドまたはコントロ<br>ール | 説明                                                |
|--------------------|---------------------------------------------------|
| マスク・テストの設定         | 選択したバッジについて、マスク・テスト・バッジのコンフィグレーション・メニ<br>ューを開きます。 |
| マスク・テストの削除         | 選択したマスク・テスト・バッジを削除します。                            |

# 演算(Math)コンフィグレーション・メニューの概要

演算波形は、ソース波形を組み合わせたり、新しい波形に演算的に変形することで作成され解析できます。この メニューを使用して演算波形(基本または拡張)を作成するか、FFT(高速フーリエ変換)波形をスクリーンに追 加します。

演算コンフィグレーション・メニューにアクセスするには、Settings(設定)バーの演算(Math)波形バッジを2回 タップします。演算バッジが表示されていない場合は、Add New Math(新規演算を追加)ボタンをタップして演算 波形を追加しコンフィグレーション・メニューを開きます。

演算波形のメニューと設定に関する情報にアクセスするには、以下のリンクを使用してください。

Math configuration menu

Equation Editor (Math configuration menu)

Add Filter menu (math Equation Editor)

Add Variable menu (math Equation Editor)

## 演算(Math)コンフィグレーション・メニュー

このメニューを使用して、演算波形パラメータの設定、基本演算波形および拡張演算波形の作成、またはFFT(高速フーリエ変換)プロットの追加を行い、波形の周波数成分を解析します。

演算(Math)メニューにアクセスするには、演算(Math)波形バッジを2回タップします。演算バッジが表示されていない場合は、Add New Math(新規演算を追加)ボタンをタップして演算波形を追加しメニューを開きます。

#### 演算コンフィグレーション・メニューのフィールドとコントロール

| フィールドまたはコントロ<br>ール         | 説明                                                                                                 |
|----------------------------|----------------------------------------------------------------------------------------------------|
| Display(表示)                | 演算波形または FFT プロットを <b>オン</b> (On)または <b>オフ</b> (Off)に設定します。                                         |
| 垂直軸スケール(Vertical<br>Scale) | 垂直軸の目盛スケール単位を設定します。矢印をタップして値を変更し、割り当て<br>られた汎用ノブをタップして使用し値を変更し、または仮想キーパッドを2回タッ<br>プして開き特定の値を入力します。 |
|                            | Auto Scale(自動スケール)が無効であり(チェックなし)、Math Type(演算タイプ)<br>が Basic(基本)または Advanced(拡張)である場合に利用できます。      |
| 自動スケール(Auto Scale)         | 自動スケール(Auto Scale)モードのオンとオフをトグルします。自動スケール(Auto Scale)で垂直軸スケールを計算し、波形全体を中央に配置して表示します。               |
|                            | Math Type(演算タイプ)が Basic(基本)または Advanced(拡張)である場合に利用<br>可能です。                                       |
| Label(ラベル)                 | 演算波形のラベルを入力します。                                                                                    |
| Position(位置)               | 演算波形の垂直ポジションを設定します。                                                                                |
|                            | Math Type(演算タイプ)が Basic(基本)または Advanced(拡張)である場合に利用<br>可能です。                                       |
| 0 に設定(Set to 0)            | 演算波形の垂直ポジションをゼロ(スライスの垂直方向の真ん中)(スタック・モード)またはスクリーン(オーバーレイ・モード))に配置します。                               |
|                            | Math Type(演算タイプ)が Basic(基本)または Advanced(拡張)である場合に利用<br>可能です。                                       |

| フィールドまたはコントロ<br>ール | 説明                                                                                                    |
|--------------------|----------------------------------------------------------------------------------------------------|
| 代替単位               | ユーザ指定の単位を設定して、垂直軸すけーるのリードアウトと測定バッジを表示<br>します。                                                                                                    |
| アベレージ(Average)     | 波形の平均の <b>オン</b> (On)または <b>オフ</b> (Off)をトグルします。アベレージを使用して波形の<br>ノイズを減らします。                                                                                                    |
| 平均值数               | 波形アクイジション数を平均に設定します。割り当てられている汎用ノブをタップ<br>して値を設定します。                                                                                                    |
|                    | Average(アベレージ)が On(オン)である場合に利用可能です。                                                                                                    |
| 演算タイプ(Math Type)   | 演算波形のタイプを設定して表示します。                                                                                                    |
|                    | Basic (基本) では、2 つのアナログ波形の加減剰余により演算波形を作成します。                                                                                                    |
|                    | 注:基本演算波形では、時間ソースと周波数ソースを混在させることはできません。基本スペクトラム演算波形を作成するには、2つのソースはどちらもスペクトラム波形でなければなりません。スペクトラム演算波形はスペクトラム表示ウィンドウの新しいスライスに追加されます。                                                     |
|                    | Filter(フィルタ)は、アナログ波形上にユーザ定義の IIR および FIR フィルタを作成<br>します。作成/編集フィルタを2回タップすると、そのコンフィグレーション・メ<br>ニューが開きます。フィルタ・コンフィグレーション・メニューについては、Create/<br>Edit filter configuration menu を参照してください。 |
|                    | FFT では、指定された信号の FFT 表示を開き、その信号の周波数成分を表示します。<br>FFT 表示を 2 回タップすると、そのコンフィグレーション・メニューが開きます。<br><i>Math FFT plot configuration menu (Math waveform)</i> を参照してください。                       |
|                    | <b>注</b> : スペクトラム・トレース波形のソースから FFT 演算波形を作成すること<br>はできません。                                                                                                    |
|                    | Advanced(拡張)ではドロップダウン・リストが表示され、数式エディタにより作<br>成され直近でアクセスされた 20 個の数式を選択します。このモードにより、数式エ<br>ディタへもアクセスできます。 <i>Equation Editor (Math configuration menu)</i> を参照してくだ<br>さい。              |
|                    | <b>注</b> :スペクトラム・トレース波形のソースを使用して、拡張演算波形を作成<br>することはできません。                                                                                                    |
| ソース、ソース 1、ソース<br>2 | 基本(Basic)、FFT またはフィルタ(Filter)演算波形にシグナル・ソースまたはソースを定義します。                                                                                                    |
|                    | Basic(ベーシック)、FFT、およびフィルタ演算波形は、アナログ・チャンネルから<br>のみ作成されます(Ch、Math または Ref)。                                                                                                    |
|                    | Math Type(演算タイプ)が Basic(ベーシック)、FFT、または Filter(フィルタ)の場<br>合に使用できます。                                                                                                    |
|                    | 注:基本演算波形では、時間ソースと周波数ソースを混在させることはできません。基本スペクトラム演算波形を作成するには、2つのソースはどちらもスペクトラム波形でなければなりません。                                                                                             |
| 基本演算操作リスト          | <b>ソース 1</b> (Source 1)と <b>ソース 2</b> (Source 2)のフィールド間に配置されます。ドロップダウン・リストで基本の演算操作(加減剰余)を選択し、2つのソースに適用します。                                                                           |
|                    | Math Type(演算タイプ)が Basic(ベーシック)である場合に利用可能です。                                                                                                    |
| 表(続く)              |                                                                                                    |

| フィールドまたはコントロ<br>ール | 説明                                                                                                    |
|--------------------|----------------------------------------------------------------------------------------------------|
| 補間方式               | 選択すると、サンプリングしたポイント間のレコード・ポイントが表示されます。<br>デフォルトはチェックなしです。 <b>演算タイプ</b> (Math Type)がベーシック(Basic)、ソ<br>ース1(Source 1)がバス(Bus)の場合に使用できます。補間には Sin(x)/x 法を使用し<br>ます。                               |
|                    | Sin(x)/x は、計算された値の間に Sin(x)/x 曲線を使用して結合します。これにより、<br>ゲインまたは位相曲線が直線補間よりも滑らかになります。                                                                                                    |
| Field              | 選択したバスのフィールドを選択します。 デフォルトはデータです。 <b>演算タイプ</b><br>(Math Type) が <b>ベーシック</b> (Basic)、 <b>ソース 1</b> (Source 1)が <b>バス</b> (Bus)の場合に使用<br>できます。                                                 |
| 符号付きデータ            | データを符号付き 10 進として設定します。デフォルトはチェックなしです。                                                                                                    |
| Math n =           | 直近でアクセスされた拡張等式をリストします。下向き矢印をタップして、数式エ<br>ディタにより作成された最後にアクセスした数式(最大 20 個)のリストを表示しま<br>す。数式を選択して、演算波形を表示します。                                                                                   |
|                    | Edit (編集)をタップし、Equation Editor (数式エディタ)を開いて、表示される数式<br>を編集します。このフィールドの数式を2回タップして、仮想キーボードを使って<br>数式を直接編集することもできます。Equation Editor (Math configuration menu)を参照し<br>てください。                     |
|                    | Math Type(演算タイプ)が Advanced(拡張)の場合に利用可能です。                                                                                                    |
| 編集                 | <b>数式エディタ</b> (Equation Editor)を開き、拡張演算波形をアナログ・チャンネル、リフ<br>アレンス、演算波形、測定、フィルタおよび可変ソースから作成します。                                                                                                 |
|                    | Edit (編集) ボタンをタップして、Equation Editor (数式エディタ)を開きます。Equation<br>Editor (Math configuration menu)を参照してください。                                                                                     |
|                    | Math Type(演算タイプ)が Advanced(拡張)の場合に利用可能です。                                                                                                    |
| フィルタを作成/編集しま<br>す  | フィルターエディターを開き、ユーザー定義の IIR および FIR フィルターと、アナロ<br>グソースからの応答を作成します。作成/編集(Create/Edit)ボタンをタップして<br>フィルタ・エディタを開きます。フィルタ・コンフィグレーション・メニューにつ<br>いては、Create/Edit filter configuration menu を参照してください。 |

#### 演算波形ガイドライン

- ・ 演算波形ではデジタル・チャンネルは無効ですが、
- ・ 演算波形に対する測定は、チャンネル波形と同じ方法で行うことができます。
- 演算波形の水平軸スケールおよび位置は、演算式のソースから導出されます。ソース波形のこれらのコントロールを調整すると、演算波形も調整されます。
- ・ スペクトラム・トレース波形のソースから FFT 演算波形を作成することはできません。
- 基本演算波形では、時間ソースと周波数ソースを混在させることはできません。基本スペクトラム演算波形を 作成するには、2つのソースはどちらもスペクトラム波形でなければなりません。
- ・ スペクトラム・トレース波形のソースを使用して、拡張演算波形を作成することはできません。
- 演算波形にズームできます。

## フィルタ・コンフィグレーション・メニューの作成/編集

フィルタの作成/編集メニューを使用して、与えられた信号に対して IIR または FIR フィルタを設計します。この メニューでは、設定したフィルタをファイルに保存し、将来、呼び出すこともできます。

フィルタの作成/編集メニューにアクセスするには以下を行います。

- 1. Settings(設定)バーの演算波形バッジを2回タップします。演算バッジが表示されていない場合は、Add New Math(新規演算を追加)ボタンをタップして演算波形を追加しコンフィグレーション・メニューを開きます。
- 2. Math Type (演算タイプ)を Filter (フィルタ) に設定します。
- 3. Create/Edit Filter (作成/編集フィルタ)をタップして、作成/編集メニューを開きます。

注:フィルタが初めて正常に作成された場合、または以前にフィルタ・ファイルが読み込まれた場合、 コントロール Create Filter (フィルタの作成) は Edit Filter (フィルタの編集) に変更されます。

| フィールドまたはコントロ<br>ール       | 説明                                                                                                    |
|--------------------------|----------------------------------------------------------------------------------------------------|
| フィルタ・タイプ(Filter<br>Type) | ドロップダウンから必要なフィルタ・タイプを選択します。                                                                                                    |
|                          | Low-Pass(ロー・パス)、High-Pass(ハイ・パス)、Band-Pass(バンド・パス)、Band-<br>Stop (バンド・ストップ)、All-Pass(オール・パス)、Hilbert(ヒルベルト)、Differentiator<br>(微分器)、Raised Cosine(レイズド・コサイン)、Root-Raised Cosine(ルートレイズ<br>ド・コサイン)。 |
| フィルタ応答                   | ドロップダウンから必要なフィルタ応答を選択します。                                                                                                    |
|                          | Butterworth(パターワース)、Chebyshev I(チェビシェフ I)、Chebyshev II(チェビシ<br>ェフ II)、Elliptical(楕円)、Gaussian(ガウシヤン)、Bessel-Thompson(ベッセル-トム<br>ソン)、Custom(カスタム)。                                                  |
| フィルタ順序                   | テキスト・フィールドにフィルタ順序の値を入力します。                                                                                                    |
|                          | フィルタ順序の値は IIR で 8 以下、FIR で 5001 以下です。                                                                                                    |
|                          | カスタム・フィルタのフィルタ順序は自動計算されます。                                                                                                    |
| カットオフ周波数                 | テキスト・フィールドにカットオフ周波数の値を入力します。 Filter Type (フィルタ・<br>タイプ)が Low Pass (ロー・パス)または High-Pass (ハイ・パス)の場合にのみ使<br>用できます                                                                                     |
| ロー・カットオフ周波数              | テキスト・フィールドにロー・カットオフ周波数の値を入力します。Filter Type(フ<br>ィルタ・タイプ)が Band-Pass(バンド・パス)たは Band-Stop(バンド・ストップ)<br>の場合にのみ使用できます                                                                                  |
| ハイ・カットオフ周波数              | テキスト・フィールドにハイ・カットオフ周波数の値を入力します。Filter Type(フ<br>ィルタ・タイプ)が Band-Pass(バンド・パス)たは Band-Stop(バンド・ストップ)<br>の場合にのみ使用できます                                                                                  |
| 通過帯域リップル                 | テキスト・フィールドに通過帯域リップル値を入力します。Filter Response(フィル<br>タ応答)が Chebyshev I(チェビシェフI)または Elliptical(楕円)の場合にのみ使用<br>できます                                                                                     |
| 表(続く)                    |                                                                                                    |
| フィールドまたはコントロ<br>ール | 説明                                                                                                    |
|--------------------|----------------------------------------------------------------------------------------------------|
| 遷移幅                | テキストフィールドに過渡幅の値を入力します。デフォルト値は 15MHz です。                                                                             |
|                    | ローパス・フィルタの場合、遷移幅は(0.45*SR)-カットオフ-1 を超えることはでき<br>ません。                                                                |
|                    | ハイパス・フィルタの場合、カットオフ周波数を超えることはできません。                                                                                  |
|                    | バンドパスおよびバンドストップの場合、遷移幅は下限カットオフまたは(0.5*SR-<br>高カットオフ)の最小値になります。                                                      |
|                    | Filter Response(フィルタ応答)が Custom(カスタム)の場合にのみ使用できます。                                                                  |
| 阻止帯域減衰             | テキスト・フィールドにストップ・バンド減衰値を入力します。Filter Response(フ<br>ィルタ応答)が Chebyshev II(チェビシェフ II)または Elliptical(楕円)の場合にのみ<br>使用できます |
| 遅延                 | 遅延値を入力します。単位は秒です。秒単位の遅延は、フィルタリングされた出力<br>演算波形に適切な時間遅延が生じます。これは、周波数領域での位相シフトに相当<br>します。                              |
| 標準偏差               | 標準偏差は Gaussian(ガウシアン)フィルタのウィンドウ幅を定義します。                                                                             |
| シンボル               | フィルタ・スパンの記号の数をテキスト・フィールドに入力します。シンボル値は<br>>0 です。デフォルト値は、1 です。                                                        |
|                    | Filter Type(フィルタ・タイプ)が Raised Cosine(レイズド・コサイン)または Root-<br>Raised Cosine(ルートレイズド・コサイン)場合にのみ使用できます                  |
| シンボル時間             | テキスト・フィールドにシンボル時間を入力します。シンボル時間は>0 です。デフ<br>ォルト値は 10ns です。                                                           |
|                    | <b>注</b> :適切なフィルタ応答のために、入力データ・シンボル時間を入力してく<br>ださい。                                                                  |
|                    | Filter Type(フィルタ・タイプ)が Raised Cosine(レイズド・コサイン)または Root-<br>Raised Cosine(ルートレイズド・コサイン)場合にのみ使用できます                  |
| ロールオフ係数            | テキスト・フィールドにロールオフ係数の値を入力します。ロール・オフ係数は0<br>から1までの浮動小数点ですデフォルト値は、1です。                                                  |
|                    | Filter Type(フィルタ・タイプ)が Raised Cosine(レイズド・コサイン)または Root-<br>Raised Cosine(ルートレイズド・コサイン)場合にのみ使用できます                  |
| フィルタ応答イメージ         | 選択したフィルタ応答を表示します。                                                                                                   |
|                    | • 振幅対位相応答                                                                                                    |
|                    | ・ インパルス応答                                                                                                    |
|                    | • ステップ応答                                                                                                    |
| フィルタの適用            | タップしてフィルタを適用し、入力ソースに生成され、フィルタされた波形が MATH<br>に表示されます。                                                                |
|                    | Apply Filter(フィルタを適用)をタップしてフィルタを適用した後、新しいフィルタ<br>が生成されるまで、このボタンは無効になります。                                            |
|                    | <b>注</b> : MATH 波形が空の場合、フィルタは適用されず、エラーが表示されます。<br>それに応じて S/R やフィルタ設計パラメータを調整する必要があるかもしれ<br>ません。                     |
| 表(続く)              |                                                                                                    |

|表(続く)

| フィールドまたはコントロ<br>ール | 説明                                                                                                    |
|--------------------|----------------------------------------------------------------------------------------------------|
| フィルタ・ファイルのロー<br>ド  | タップして、以前に保存したフィルタ・ファイルを呼び出します。ロード・フィル<br>タ・ウィンドウで、View filter response image (フィルタ応答イメージを表示)を選択<br>すると、フィルタ応答とフィルタ・ファイルを呼び出すことができます。サポート<br>されているフィルタ・ファイル・フォーマットは.ftt です。           |
| フィルタをファイルに保存       | タップすると、作成したフィルタをファイルに保存して将来使用できます。Save<br>Filter(フィルタ保存)ウィンドウで、Save filter response image(フィルタ応答イメー<br>ジを保存)を選択し、フィルタ応答とフィルタ・ファイルを保存することができま<br>す。サポートされているフィルタ・ファイル・フォーマットは.ftt です。 |
| フィルターの作成           | タップするとフィルタが生成され、フィルタ応答が更新されます。<br>Generate Filter(フィルタの作成)をタップしてフィルタを生成した後、設定に変更が<br>加えられるまで、このボタンは無効になります。                                                                          |
| 中止                 | フィルタ設計フロー中に、フィルタ設計をタップして停止またはキャンセルします。                                                                                                    |

# 次の項目も参照してください。

User Defined Filter

User defined filter errors and warnings

# 数式エディタ(演算コンフィギュレーション・メニュー)

数式エディタを使用して、ソース、演算子、定数、測定、変数、フィルタ、および関数を使用して高度な演算波 形式を作成します。

Math (演算) 数式エディタにアクセスするには、

- 1. Math (演算) 波形バッジを2回タップします。演算バッジが表示されない場合は、設定バーで Add New Math (新 規演算を追加)をタップして演算波形を追加し、設定メニューを開きます。
- 2. 演算タイプを Advanced (拡張) に設定します。
- 3. Edit (編集)をタップして、数式エディタを開きます。

# 数式エディタ・メニューのフィールドとコントロール

| フィールドまたはコントロ<br>ール | 説明                                                                                                    |
|--------------------|----------------------------------------------------------------------------------------------------|
| ソース                | 数式に追加できるすべての利用可能なソースをリストします。ソース・アイコンを<br>タップして、Math x = 入力ボックスのカーソル位置に追加します。ソース・フィール<br>ドを上または下にドラッグして選択内容をスクロールします。                                                                    |
|                    | ソース列が空白の場合、そのカテゴリに対してアクティブな、または定義済みのソ<br>ースはありません。                                                                                                    |
| フィルタの追加            | タップして Add Filter( <b>フィルタの追加</b> )]メニューを開き、Equation Editor( <b>数式エディタ</b> )メニューの Filters( <b>フィルタ</b> )]ソース列に追加するフィルタ定義を作成しま<br>す。Add Filter menu (math Equation Editor)を参照してください。      |
| 変数の追加              | タップして Add Variable ( <b>変数の追加</b> ) メニューを開き、定義した変数を Equation Editor<br>( <b>数式エディタ</b> ) メニューの Variables ( <b>変数</b> ) ソース列に追加します。Add Variable menu<br>(math Equation Editor)を参照してください。 |
| 表(続く)              |                                                                                                    |

542

| フィールドまたはコントロ<br>ール | 説明                                                                                            |
|--------------------|-----------------------------------------------------------------------------------------------|
| 関数(Functions)      | 演算関数を選択して、信号に適用します。Add Functions (math Equation Editor)を参照して<br>ください。                         |
| キーパッド(Keypad)      | 数値、基本演算操作、ロジック条件の入力に使用します。                                                                    |
| Math <x> =</x>     | 番号化された演算波形用に等式コントロールで追加する数式成分をリストするフィ<br>ールド。また、このフィールドを直接編集できます。                             |
| Clear(クリア)         | 演算数式フィールドをクリアします。                                                                             |
| 矢印(Arrows)         | カーソル位置を Math <x> =数式フィールド内で移動するために使用します。</x>                                                  |
| 削除(Delete)         | 等式の選択した部分を削除します(マウスを使えば、より簡単に数式のテキストを<br>選択できます)。                                             |
| 後退キー(Backspace)    | カーソルの左側にある文字を消去します。                                                                           |
| 適用(Apply)          | タップして、Math <x>=フィールドに表示されている数式を適用し、演算波形を表示します。等式の1番目~8番目の字は、Settings(設定)バーの演算バッジにも表示されます。</x> |
|                    | ージを表示し、数式内のエラーが発生したと思われる文字の位置を示します。                                                           |
| キャンセル(Cancel)      | エディタ・メニューを閉じます。数式を適用または OK した後に行った変更があれ<br>ば、等式リストは更新されません。                                   |
| ок                 | 等式を演算波形に適用します。拡張エディタ(Advanced Editor)ウィンドウは閉じられ、<br>利用可能な等式リストに等式が追加されます。                     |

## 数式エディタのガイドライン

- ・ ソースが無効の場合、演算定義は適用されません。
- 構文またはその他の等式またはソースのエラーには、演算コンフィギュレーション・メニューの短いエラー・ メッセージが表示されます。
- 実行順序を制御するために式内の項をグループ化するには、丸かっこを使用します。たとえば、5\*(Ch1+Ch2)とします。

# フィルタの追加(Add Filter)メニュー(演算の数式エディタ)

フィルタの追加(Add Filter)メニューを使用してハイ・パス、ロー・パス、または任意のフィルタ式を数式エディタ・ ソース・テーブルのフィルタ(Filter)列に追加します。

演算コンフィグレーション・メニューにアクセスするには:

- Settings(設定)バーの Math(演算)波形バッジを2回タップします。演算バッジが表示されていない場合は、 Add New Math(新規演算を追加)ボタンをタップして演算波形を追加しコンフィグレーション・メニューを開きます。
- 2. 演算タイプを Advanced (拡張) に設定します。
- 3. Edit(編集)をタップして、数式エディタを開きます。
- 4. Add Filter (フィルタの追加)をタップして Add Filter (フィルタの追加) メニューを開きます。

## フィルタの追加(Add Filter)メニューのフィールドとコントロール

| フィールドまたはコントロ<br>ール            | 説明                                                                                                    |
|-------------------------------|----------------------------------------------------------------------------------------------------|
| フィルタ・タイプ(Filter Type)         | フィルタ・タイプを設定します:High Pass (ハイ・パス)、Low Pass (ロー・パス)、<br>または ArbFlt (任意のフィルタ)。任意のフィルタ(ArbFlt)では、FLR フォーマットのフ<br>ィルタ・ファイルをロードする必要があります。 |
|                               | フィルタ・ファイルをロードする場合、Load(ロード)をタップしてナビゲートしロ<br>ードする FLR ファイルを選択します。                                                                    |
| カットオフ周波数(Cutoff<br>Frequency) | サンプル・レート(SR)の事前定義部分としてフィルタのカットオフ周波数を設定します。                                                                                          |
|                               | デフォルトは 0.25 * SR です。                                                                                                    |
| Label (ラベル)                   | フィルタの選択を A:B として表示します。このとき A はフィルタ・タイプ(HP または LP)で、B はカットオフ周波数設定です。                                                                 |
|                               | 任意のフィルタ・ファイルは、ファイル名をラベルとして使用します。                                                                                                    |

# 変数の追加(Add Variable)メニュー(演算の数式エディタ)

変数の追加(Add Variable)メニューを使用して定義済みの変数ソースを数式エディタ・ソース・テーブルに追加します。ここに、演算の波形表現を追加することができます。

Add Variable (変数の追加) メニューにアクセスするには:

- Settings(設定)バーの Math(演算)波形バッジを2回タップします。演算バッジが表示されていない場合は、 Add New Math(新規演算を追加)ボタンをタップして演算波形を追加しコンフィグレーション・メニューを開きます。
- 2. 演算タイプを Advanced (拡張) に設定します。
- 3. Edit (編集)を選択して、Equation Editor (数式エディタ)メニューを開きます。
- 4. Add Variable (変数の追加)をタップして、Add Variable (変数の追加)メニューを開きます。

### 変数の追加(Add Variable)メニューのフィールドとコントロール

| フィールドまたはコントロ<br>ール | 説明                                                                          |
|--------------------|-----------------------------------------------------------------------------|
| 変数タイプ              | 事前定義された変数を選択して、数式エディタの変数列に追加します。                                            |
|                    | Sample Rate(サンプル・レート)により、現在のサンプル・レートの値で変数が作<br>成されます。                       |
|                    | Sample Interval(サンプル・インターバル)により、現在のサンプル・インターバル<br>(1/サンプル・レート)の値で変数が作成されます。 |
|                    | Record Length(レコード長)により、現在のレコード長の値で変数が作成されます。                               |
| Cancel(キャンセル)      | Equation Editor(数式エディタ)の変数列に変数を追加せずにメニューを閉じます。                              |
| ОК                 | メニューを閉じて現在の変数選択を Equation Editor's Sources(数式エディタのソー<br>ス)表の変数列に追加します。      |

# 関数の追加(演算の数式エディタ)

関数の追加 (Add Functions)コントロールを使用して、事前定義された演算操作を演算波形等式に追加します。

| ボタン            | 説明                                                                                              |
|----------------|-------------------------------------------------------------------------------------------------|
| ſ              | Integral (積分) 演算式にテキスト INTG()を挿入します。関数に引数を入力します。積分関数<br>は、引数を積分します。                             |
| Log            | 底が 10 の対数(Base 10 Logarithm)。演算式にテキスト LOG()を挿入します。関数に引数を入力<br>します。対数関数は、引数の底が 10 の対数を計算します。     |
| √x             | 平方根演算式にテキスト SQRT( )を挿入します。関数に引数を入力します。                                                          |
| x              | 絶対値演算式にテキスト FABS(を挿入します。FABS 関数は、演算式の絶対値を取ります。                                                  |
| d/dx           | 導関数(Derivative)演算式にテキスト DIFF(を挿入します。関数に引数を入力します。導関数は、<br>引数の導関数を計算します。                          |
| Ln             | 自然対数(Natural Logarithm)演算式にテキスト LN(を挿入します。自然対数関数により、引数の自<br>然対数が計算されます。                         |
| e <sup>y</sup> | 自然真数(Natural Antilog)演算式にテキスト EXP(を挿入します。EXP 関数は、引数の自然真数を<br>計算します。                             |
| FFT<br>Mag     | FFT 振幅演算式にテキスト FftMag(を挿入します。関数の引数として、波形を1つ選択します。<br>この関数により FFT 波形が作成され、ソース信号の振幅成分が表示されます。     |
| Max            | 演算式にテキスト MAX()を挿入します。MAX 関数は、時間の経過とともに、ベクター内の各ポ<br>イントで最大値を累積します。                               |
| Ceil           | CEILING 関数演算式にテキスト CEIL(を挿入します。CEIL はかっこ内の式と等しいかまたはそ<br>れ以上の整数のうち最も小さな値を返します。                   |
| Inv            | 演算式にテキスト INV(を挿入します。関数に引数またはチャンネルを入力します。反転関数<br>は、かっこ内の引数を反転します。                                |
| FFT<br>Phs     | FFT 位相演算式にテキスト FftPhase(を挿入します。関数の引数として、波形を1つ選択します。<br>この関数により FFT 演算波形が作成され、ソース信号の位相成分が表示されます。 |
| Min            | 演算式にテキスト MIN(を挿入します。MIN 関数は、時間の経過とともに、ベクター内の各ポイントで最小値を累積します。                                    |
| 表(続く)          | 1                                                                                               |

| ボタン               | 説明                                                                                            |
|-------------------|-----------------------------------------------------------------------------------------------|
| Floor             | FLOOR 関数演算式にテキスト FLOOR( を挿入します。FLOOR はかっこ内の式と等しいかまた<br>はそれ以下の整数のうち最も大きな値を返します。                |
| FFT<br>Real       | FFT 実数演算式にテキスト FftReal(を挿入します。関数の引数として、波形を1つ選択します。<br>この関数は、ソース信号のの実数部のみを表示する FFT 演算波形を作成します。 |
| FFT<br>Img        | FFT 虚数演算式にテキスト FftImaginary(を挿入します。関数の引数として、波形を1つ選択します。この関数は、ソース信号の虚数部のみを表示する FFT 演算波形を作成します。 |
| SIN               | 演算式にテキスト SIN(を挿入します。                                                                          |
| cos               | 演算式にテキスト COS( を挿入します。                                                                         |
| TAN               | 演算式にテキスト TAN(を挿入します。                                                                          |
| SIN <sup>-1</sup> | 逆正弦演算式にテキスト ASIN(を挿入します。                                                                      |
| COS <sup>-1</sup> | 逆余弦演算式にテキスト ACOS(を挿入します。                                                                      |
| TAN-1             | 逆正接演算式にテキスト ATAN(を挿入します。                                                                      |
| Deg               | 度演算式にテキスト DEG(を挿入します。この関数は、演算式の値を度で表現します。                                                     |
| Rad               | ラジアン演算式にテキスト RAD(を挿入します。この関数は、演算式の値をラジアンで表現し<br>ます。                                           |

# メニュー・バーの概要

メニュー・バーによりファイル、ユーティリティおよびヘルプ機能にアクセスします。

## メニュー・バー

| フィールドまたはコントロ<br>ール        | 説明                                                                                                    |
|---------------------------|----------------------------------------------------------------------------------------------------|
| ファイル                      | ファイルを開く、保存する、移動するおよび名前を変更するなど、一般的なシステ<br>ム・ファイル管理操作を行います。詳細は、この表の次のリンクを参照してくださ<br>い。                                                                      |
|                           | Recall configuration menu (File menu)を参照してください。                                                                                                    |
|                           | Save(保存)は、現在の波形、セッション、またはセットアップ・ファイルを保存<br>します。                                                                                                    |
|                           | Save As configuration menu (File menu)を参照してください。                                                                                                    |
|                           | File Utilities configuration (File menu)を参照してください。                                                                                                    |
|                           | Autoset(オートセット)は、直近のオートセット操作を実行します。Autoset to quickly<br>display a waveform を参照してください。                                                                    |
|                           | Default Setup(デフォルト・セットアップ)は、オシロスコープを工場出荷時設定に<br>リストアします。 <i>Using Default Setup</i> を参照してください。                                                           |
|                           | Restart(再起動)は、オシロスコープの電源を切り、オシロスコープを再起動します。                                                                                                    |
|                           | Shutdown(シャットダウン)は、オシロスコープの電源を落とします。                                                                                                    |
| 編集(Edit)                  | 最後の操作を取り消す、または元に戻すメニューです。詳細は、この表の次のリン<br>クを参照してください。                                                                                                    |
|                           | <i>Undo, Redo (Edit menu)</i> を参照してください。                                                                                                    |
| ユーティリティ                   | ユーザ設定を設定し、入力、出力およびネットワークの設定を構成し、、セルフ・テ<br>ストを実行し、校正ステータスを検証して信号パス補正を実行し、不揮発メモリを<br>消去します。詳細は、この表の次のリンクを参照してください。                                          |
|                           | <i>ユーザ設定(ユーティリティ・メニュー)</i> (567 ページ)を参照してください。                                                                                                    |
|                           | I/O (Utility menu)を参照してください。                                                                                                    |
|                           | Self Test configuration menu (Utility menu)を参照してください。                                                                                                    |
|                           | Calibration configuration menu (Utility menu)を参照してください。                                                                                                   |
|                           | Security configuration menu for standard instruments (Utility menu)を参照してください。                                                                             |
| アプリケーション<br>(Application) | インストール済みのソフトウェア・アプリケーションへのアクセスに使用します。<br>このメニューは、テストするアプリケーションがオシロスコープにインストールさ<br>れた場合にのみ表示されます。Windows OS インストレーションのみを利用できま<br>す。詳細は、この表の次のリンクを参照してください。 |
|                           | Application (Menu bar)を参照してください。                                                                                                    |
| 表(続く)                     |                                                                                                    |

| フィールドまたはコントロ<br>ール | 説明                                                         |
|--------------------|------------------------------------------------------------|
| ヘルプ                | ヘルプビューアを開き、現在の装置ソフトウェアを表示します。 詳細については、<br>以下のリンクを参照してください。 |
|                    | Help (Help menu)を参照してください。                                 |
|                    | About (Help menu)を参照してください。                                |

# 呼出(Recall)コンフィグレーション・メニュー(ファイル・メニュー

このメニューを使用してリファレンス波形、機器のセットアップ、マスク設定、およびセッション(セットアッ プと波形)を呼び出し(ロード)します。サポートされているファイル形式 は、.wfm、.trc、.isf、.tr0、.wfmx、.set、.tss、.msk、.xml、.bin、および.csv です。

## ファイル操作および Microsoft Windows 10 オペレーティング・システム SSD

Windows 10 SSD がインストールされた機器では、標準の Windows ファイル・ツールが表示され、ファイルおよびフォルダに移動およびこれらを選択できます。

Windows オペレーティング・システムは、最初に使用できるドライブ文字(通常 E:)を、オシロスコープに接続されている最初の USB デバイスに割り当てます。USB デバイスが差し込まれているポートは考慮されません。次に 差し込まれた USB デバイスは、次に使用可能なドライブ文字(F:など)に割り当てられ、その後のデバイスも同様に割り当てられます。これは、各 USB ポートに固定ドライブ文字を割り当てる標準的な機器(Windows 10 がインストールされていない機器)と異なります。

▲ 注:オシロスコープは、画面キャプチャ、レポート、マスク、セットアップ、セッション、および波形フ ァイルのユニコード文字を含むファイル名をサポートしています。

ファイルを呼び出すには、以下の方法を使用します:

- ファイル・エクスプローラから呼び出すファイルを2回タップします。これにより、ScopeAppでファイルが開きます。ファイルがScopeAppで開かない場合は、次の手順に従います。
  - 1. 呼び出すファイルを右クリックし、Open with (プログラムから開く)を選択します。
  - How do you want to open this file? (このファイルを開く方法を選択してください) ウィンドウで Always use this app to open <filetype> files (常にこのアプリを使用して<filetype>ファイルを開く) ボックスを選択し、More apps (その他のアプリ) > Look for another app on this PC (この PC で別のアプリを検索します) をタップします。
  - 3. C:\Program Files\Tektronix\TekScope\scopeapp.exe に移動し、 Open (開く) をタップします。
- ファイルをファイル・エクスプローラから ScopeApp にドラッグ&ドロップして、ファイルを開きます。

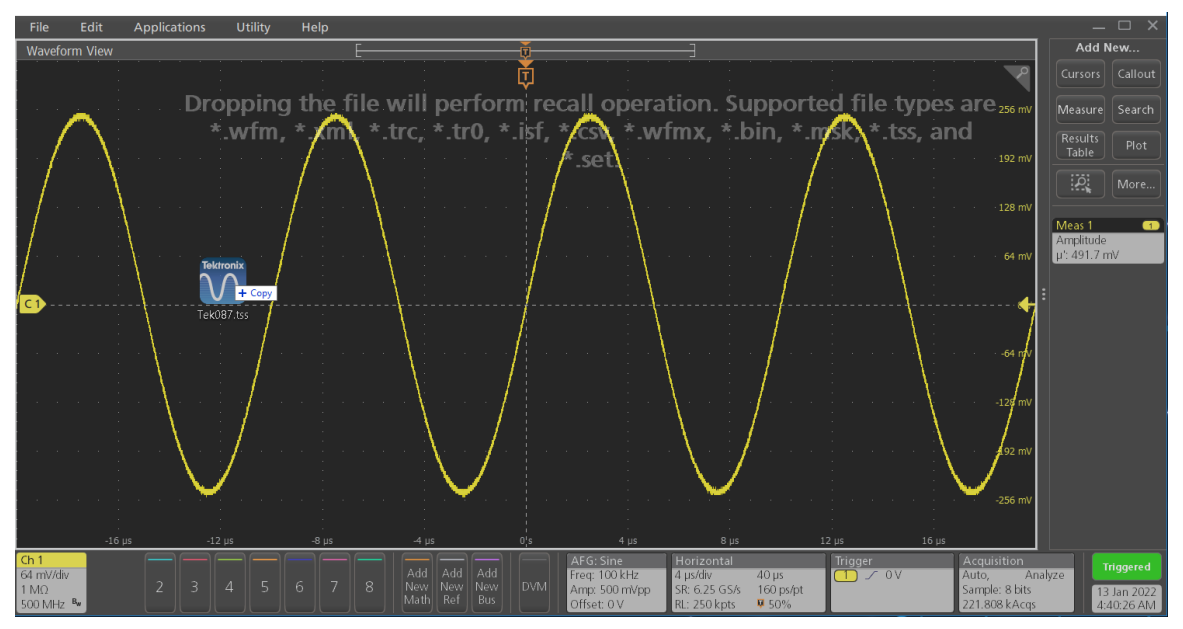

- ファイル・エクスプローラから呼び出すファイルを右クリックします。
- Recall(呼び出し)コンフィグレーション・メニューを使用します。
- 1. メニュー・バーの File (ファイル)をタップします。
- 2. Recall (呼び出し)をタップして、Recall (呼び出し) コンフィグレーション・メニューを開きます。

### 呼出(Recall)コンフィグレーション・メニューのフィールドとコントロール

| フィールドまたはコントロ<br>ール | 説明                                                                        |
|--------------------|---------------------------------------------------------------------------|
| 内部参照:              | ファイルの場所までの現在のディレクトリ・パスを表示します。                                             |
|                    | ファイル・パスをタップしてキーボードから新しい保存場所を入力します。または<br>ファイル名を2回タップして仮想キーボードを開きパスを入力します。 |
|                    | フィールド右下の下向き矢印アイコンをタップして、最大 20 か所の直近にファイル<br>を保存した場所のリストを開きます。             |
| 開くファイル・タイプ(タ<br>ブ) | 左のタブにより、どのタイプのファイルを呼び出すか設定できます(波形、設定、<br>マスクまたはセッション)。                    |
|                    | ファイル・タイプを選択すると、ファイルのタイプ・フィールドのファイル拡張子<br>が正しい値に設定されます。                    |

表(続く)

| フィールドまたはコントロ<br>ール         | ] 説明                                                                                                |
|----------------------------|----------------------------------------------------------------------------------------------------|
| Drive                      | ドライブ(Drive)列には、ルート(/)レベルから始まるディレクトリ構造がリストされて<br>います。任意の場所まで速やかにナビゲートできます。                           |
| ▶ C:                       | Name(名前)ペインのディレクトリのコンテンツをタップしてリストします。                                                               |
| ▼ E:<br>► licenses         | アイテムを2回タップして、ディレクトリおよびその下のサブディレクトリを表示<br>します。もう一度2回タップしてディレクトリ構造を閉じます。                              |
| ▶ scrnshots                | リストを上または下にドラッグして、より多くのエントリを表示します。                                                                   |
| ▶ sessions                 |                                                                                                    |
| ► setups                   |                                                                                                    |
| System Volume Infor        |                                                                                                    |
| ▶ ufmc                     |                                                                                                    |
| ファイル/フォルダ・リス<br>ト・ビュー      | 現在選択されているディレクトリのすべてのファイルまたはフォルダを一覧表示し<br>ます。リスト・ビューでは、ファイル、フォルダの詳細(名前、サイズ、変更日時、<br>タイプなど)が表示されます。   |
|                            | サポートされている画像ファイル・フォーマットは、.PNG、.JPG、および.BMP です。                                                       |
| Preview(プレビュー)             | ディレクトリ内の選択された画像をプレビュー・ペインに表示します。表示可能な<br>画像ファイル・フォーマットは、.PNG、.JPG、.BMP です。                          |
|                            | 選択したセッション・ファイルのディレクトリ内にある画像ファイルのプレビュー<br>をプレビュー・ペインに表示します。表示に対応しているセッション・ファイル・<br>フォーマットは.TSS のみです。 |
|                            | ディレクトリ内の画像ファイル名またはプレビュー画像をダブル・クリックすると、<br>画像が大きく開かれて表示されます。この機能は.TSS ファイル・フォーマットでは<br>サポートされていません。  |
|                            |                                                                                                    |
|                            | 矢印ボタンを使用してファイル・ディレクトリをナビゲートします。                                                                     |
| <b>∀ ∀ U</b>               | 左向き矢印は、1 つ前にアクセスしたフォルダに戻ります。                                                                        |
|                            | 右向き矢印は、1 つ前にアクセスしたフォルダに進みます。                                                                        |
|                            | 上向き矢印は、現在のフォルダの階層を1つ上がります。                                                                          |
| đ                          | 現在の場所に新しいディレクトリ(フォルダ)を作成します。作成後に新しいディ<br>レクトリを開きます。                                                 |
| ファイル名(File name)           | 選択したファイル名をリストします。                                                                                   |
| ファイルのタイプ(Files of<br>type) | 開くファイル形式を選択します。ドロップダウン・リストには、選択されたファイルの種類のために読み込むことができるすべてのファイル拡張タイプのリストが表示されます。                    |
| キャンセル(Cancel)              | ファイルを開く操作をキャンセルし、コンフィグレーション・メニューを閉じます。                                                              |
| 表(続く)                      |                                                                                                    |

| フィールドまたはコントロ<br>ール | 説明                                                                                          |
|--------------------|---------------------------------------------------------------------------------------------|
| 呼出(Recall)をタップしま   | 選択したファイルを呼び出します。                                                                            |
| <b>ज</b> 。         | 波形ファイルを呼び出すと、リファレンス波形バッジが Settings (設定) バーに追加<br>され、現在の Horizontal (水平軸) 設定に合う場合に波形が表示されます。 |
|                    | セットアップまたはセッションを呼び出すと、ただちにオシロスコープがファイル<br>内の設定に設定され、呼び出されたセッションの一部であった波形が表示されます。             |

# USB ポート・ドライブの名前と場所

システム・メモリ上または接続されている USB メモリ・デバイス内のファイルの移動や選択を行う際には、以下 の表を使用して選択するドライブを決定します。

| ドライブ名           | ドライブ文字          | ドライブまたは物理 USB ポートの場所         |  |
|-----------------|-----------------|------------------------------|--|
| MSO44 型、MSO46 型 | MSO44 型、MSO46 型 |                              |  |
| ルート・ドライブ        | С               | オシロスコープに搭載されたユーザ・アクセス可能なメモリ。 |  |
| 前面パネル           | E               | USB 2.0(上)                   |  |
|                 | F               | USB 2.0(中)                   |  |
|                 | G               | USB 2.0(下)                   |  |
| 後部パネル           | Н               | USB 3.0(左)                   |  |
|                 | Ι               | USB 3.0(右)                   |  |

| ドライブ名           | ドライブ文字 | ドライブまたは物理 USB ポートの場所     |
|-----------------|--------|--------------------------|
| MSO44 型、MSO46 型 |        |                          |
| ルート・ドライブ        | С      | オシロスコープ上のユーザ・アクセス可能なメモリ。 |
| 前面パネル           | E      | USB 2.0(上)               |
|                 | F      | USB 2.0(中)               |
|                 | G      | USB 2.0(下)               |
| 後部パネル           | Н      | USB 2.0(左)               |
|                 |        | USB 2.0(右)               |

| ドライブ名                                | ドライブ文字                          | ドライブまたは物理 USB ポートの場所                              |
|--------------------------------------|---------------------------------|---------------------------------------------------|
| MSO54 型、MSO56 型、<br>型、 MSO68B 型(Wind | MSO58 型、MSO54B 型、<br>ows OS なし) | MSO56B 型、MSO58B 型、MSO64 型、LPD64 型、MSO64B 型、MSO66B |
| ルート・ドライブ                             | С                               | オシロスコープ上のユーザ・アクセス可能なメモリ。                          |
| 前面パネル                                | E                               | USB 3.0(左)                                        |
|                                      | F                               | USB 2.0(中央)                                       |
|                                      | G                               | USB 2.0(右)                                        |
| 表(続く)                                |                                 |                                                   |

| ドライブ名                     | ドライブ文字                | ドライブまたは物理 USB ポートの場所                                                                                                    |
|---------------------------|-----------------------|----------------------------------------------------------------------------------------------------|
| 後部パネル                     | н                     | USB 2.0(上)                                                                                                    |
|                           | Ι                     | USB 2.0(下)                                                                                                    |
|                           | J                     | USB 3.0(上)                                                                                                    |
|                           | К                     | USB 3.0 (下)                                                                                                    |
| Windows OS がインストールされている機器 |                       |                                                                                                    |
| ルート・ドライブ                  | С                     | オシロスコープ上のユーザ・アクセス可能なメモリ                                                                                                    |
| USB ポート                   | ダイナミック・ポート<br>文字の割り当て | Windows オペレーティング・システムがインストールされている場<br>合、Windows オペレーティング・システムが最初に使用できるドラ<br>イブ文字(通常 E:)を、オシロスコープに接続されている最初の<br>USB デバイスに割り当てます。USB デバイスが差し込まれている<br>ポートは考慮されません。次に差し込まれた USB デバイスは、次に<br>使用可能なドライブ文字(F:など)に割り当てられ、その後のデバ<br>イスも同様に割り当てられます。<br>標準的な Windows の手順に従って、ネットワーク・デバイスをマウ<br>ントおよびアクセスします。 |

| ドライブ名                    | ドライブ文字                  | ドライブまたは物理 USB ポートの場所                                                                                                    |
|--------------------------|-------------------------|----------------------------------------------------------------------------------------------------|
| MSO58LP 型(Windows OS なし) |                         |                                                                                                    |
| ルート・ドライブ                 | С                       | オシロスコープ上のユーザ・アクセス可能なメモリ。                                                                                                    |
| 前面パネル                    | E                       | USB 3.0(左)                                                                                                    |
|                          | F                       | USB 2.0(右)                                                                                                    |
| 後部パネル                    | G                       | USB 2.0(上)                                                                                                    |
|                          | Н                       | USB 2.0(下)                                                                                                    |
|                          | Ι                       | USB 3.0(上)                                                                                                    |
|                          | J                       | USB 3.0 (下)                                                                                                    |
| Windows OS がインスト         | ールされている機器               |                                                                                                    |
| ルート・ドライブ                 | C                       | オシロスコープ上のユーザ・アクセス可能なメモリ                                                                                                    |
| USB ポート                  | ダイナミック • ポート<br>文字の割り当て | Windows オペレーティング・システムがインストールされている場合、Windows オペレーティング・システムが最初に使用できるドラ<br>イブ文字(通常 E:)を、オシロスコープに接続されている最初の<br>USB デバイスに割り当てます。USB デバイスが差し込まれている<br>ポートは考慮されません。次に差し込まれた USB デバイスは、次に<br>使用可能なドライブ文字(F:など)に割り当てられ、その後のデバ<br>イスも同様に割り当てられます。<br>標準的な Windows の手順に従って、ネットワーク・デバイスをマウ<br>ントおよびアクセスします。 |

| ドライブ名                  | ドライブ文字 | ドライブまたは物理的 USB ポートの場所    |
|------------------------|--------|--------------------------|
| LPD64 型(Windows OS なし) |        |                          |
| ルート・ドライブ               | С      | オシロスコープ上のユーザ・アクセス可能なメモリ。 |
| 表(続く)                  |        |                          |

| ドライブ名 | ドライブ文字 | ドライブまたは物理的 USB ポートの場所 |
|-------|--------|-----------------------|
| 前面パネル | F      | USB 3.0(左)            |
|       | E      | USB 2.0(中央)           |
|       | G      | USB 2.0(右)            |
| 後部パネル | Н      | USB 2.0(上)            |
|       | I      | USB 2.0(下)            |
|       | J      | USB 3.0(上)            |
|       | К      | USB 3.0 (下)           |

# 名前を付けて保存(Save As)コンフィグレーション・メニュー(ファイル・メニュ ー)

このメニューを使用して、ディスプレイ取込み、波形、オシロスコープのセットアップ、レポートおよびセッション・ファイルの保存を構成します。

**名前を付けて保存**(Save As)コンフィグレーション・メニューにアクセスするには、メニュー・バーの**ファイル** (File)をタップして**名前を付けて保存**(Save As…)を選択します。

注:オシロスコープに電源を入れた後最初に File(ファイル) > Save(保存)を選択すると、Save As(名前 を付けて保存)コンフィグレーション・メニューが開きます。これにより、保存可能なあらゆる種類の情 報に対して保存場所を設定または確認できます。

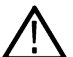

Save As(名前を付けて保存)コンフィグレーション・メニューを開いて閉じたら、次回 Save(保存)を選 択すると、最後に Save As(名前を付けて保存)コンフィグレーション・メニューで選択したファイル・タ イプで自動的に保存されます。これにより、シンプルにメニューを選択してファイルを保存できるように なります。

### ファイル操作および Microsoft Windows 10 オペレーティング・システム SSD

Windows 10 SSD がインストールされた機器では、標準の Windows ファイル・ツールが表示され、ファイルおよびフォルダに移動およびこれらを選択できます。

Windows オペレーティング・システムは、最初に使用できるドライブ文字(通常 E:)を、オシロスコープに接続されている最初の USB デバイスに割り当てます。USB デバイスが差し込まれているポートは考慮されません。次に 差し込まれた USB デバイスは、次に使用可能なドライブ文字(F:など)に割り当てられ、その後のデバイスも同様に割り当てられます。これは、各 USB ポートに固定ドライブ文字を割り当てる標準的な機器(Windows 10 がインストールされていない機器)と異なります。

注:オシロスコープは、画面キャプチャ、レポート、マスク、セットアップ、セッション、および波形フ ァイルのユニコード文字を含むファイル名をサポートしています。

名前を付けて保存(Save As) コンフィグレーション・メニューのフィールドとコントロール 以下のフィールドとコントロールは、すべての名前を付けて保存(Save As)に共通です。

| フィールドまたはコントロ<br>ール                     | 説明                                                                                                    |
|----------------------------------------|----------------------------------------------------------------------------------------------------|
| ファイル保存タイプ                              | 左のタブにより、どのタイプのファイルを保存するか設定できます(ディスプレイ<br>取込み(Screen Capture)、波形(Waveform)、セットアップ(Setup)、レポート<br>(Report)、またはセッション(Session))。ファイル・タイプを選択すると、Save As<br>Type(ファイルの保存タイプ)フィールドのファイル拡張子が正しい値に設定されま<br>す。 |
| 保存場所                                   | ファイルを保存する場所をリストします。デフォルト値は、最後にファイルを保存<br>した場所です。                                                                                                    |
|                                        | ファイル・パスをタップしてキーボードから新しい保存場所を入力します。または<br>ファイル名を2回タップして仮想キーボードを開きパスを入力します。                                                                                                    |
|                                        | フィールド右下の下向き矢印アイコンをタップして、現在の保存タイプで直近にフ<br>ァイルを保存した場所のリストを開きます。                                                                                                    |
| Browse(参照)                             | 名前を付けて保存に移動(Browse Save As Location) コンフィグレーション・メニュー<br>をタップして開き、ファイルを保存する場所までナビゲートして選択します。Browse<br>Save As Location configuration menu を参照してください。                                                  |
| ファイル名(File Name)                       | ファイルに割り当てられるファイル名。デフォルト値は、このファイルの種類を最後に保存した際に使用したユーザ入力の名前か、このファイルの種類が以前にカスタム・ファイル名で保存されていなかった場合は機器により計算される数値になります。デフォルト値はTek000です。                                                                   |
|                                        | フィールド右端の下向き矢印をタップして表示し、直近に保存されたファイル名の<br>リストから選択します。                                                                                                    |
|                                        | ファイル名をタップしてキーボードから新しいファイル名を入力します。またはフ<br>ァイル名を2回タップして仮想キーボードを開きファイル名を入力します。                                                                                                    |
| 自動増分ファイル名(Auto<br>Increment File Name) | 選択すると、ファイル名の自動増分が有効になります。自動増加(Auto increment)によ<br>りファイル末尾に番号が追加され、同じファイル名を保存していくたびに番号が増<br>えていきます。                                                                                                  |
|                                        | ローカル/ネットワーク/USB/TekDrive ファイル・ストレージ位置にファイルを保存したり、そこからファイルを保存したりする際のファイル名の自動インクリメントを有効にすることができます。                                                                                                    |
| カウント(Count)                            | 増分カウントの開始番号を設定します。デフォルトは、000 です。                                                                                                    |
| ファイルの種類(Save As<br>Type)               | ファイルを保存できる利用可能なフォーマットをリストします。利用可能な保存フ<br>ォーマットは、保存しているファイルの種類により設定されます。                                                                                                    |
|                                        | フィールドをタップして保存フォーマットを選択します。                                                                                                    |
| キャンセル(Cancel)                          | ファイルの保存操作をキャンセルし、コンフィグレーション・メニューを閉じます。                                                                                                    |
| ОК                                     | ファイルを指定された場所に保存し、名前を付けて保存(Save As)コンフィグレーション・メニューを閉じ、確認メッセージを表示します。                                                                                                    |

# Screen Capture(ディスプレイ取込み)タブのフィールドとコントロール

以下の設定は、取り込んだディスプレイの保存に特有です

| フィールドまたはコントロ<br>ール           | 概要                                                                                                    |
|------------------------------|----------------------------------------------------------------------------------------------------|
| ファイル保存タイプ                    | Screen Capture(ディスプレイ取込み)タブをタップして、スクリーン・イメージをファイルに保存します。ディスプレイ取込みを選択すると、ファイルの種類(Save As Type)フィールドのファイル拡張子を利用可能なグラフィック・ファイル・フォーマットに設定します。 |
| Save As Type(ファイルの種<br>類を保存) | ファイルを保存できる利用可能なフォーマットをリストします。利用可能な保存フ<br>オーマットは、保存しているファイルの種類により設定されます。<br>フィールドをタップしてグラフィック保存フォーマットを選択します。                               |

ディスプレイ取込みを波形と共に白い背景に保存するには、Utility(ユーティリティ)>User Preferences(ユーザ設定)をタップして Screen Capture(ディスプレイ取り込み)の色を Inverted(反転)に設定します。次のディスプレイ取り込みを保存する際、その瞬間のみ反転色が表示されて表示されるイメージがファイルに保存され、スクリーンは元の色に戻ります。この機能は、ディスプレイ取り込みを印刷する際にインクを節約できるので便利です。 Display(ディスプレイ)パネルの設定を User Preferences (Utility menu)に参照してください。

### 波形(Waveform)タブのフィールドとコントロール

## 以下の設定は、波形の保存に特有です。

| フィールドまたはコントロ<br>ール          | 説明                                                                                                    |
|-----------------------------|----------------------------------------------------------------------------------------------------|
| ファイル保存タイプ                   | <b>波形</b> (Waveform)タブを使用して、波形をファイルに保存します。 <b>波形</b> (Waveform)を選択すると、Save As Type(保存タイプ)フィールドのファイル拡張子を利用可能な波形ファイル・フォーマットに設定します。 |
| ファイルの種類(Save As<br>Type)    | ファイルを保存できる利用可能なフォーマットをリストします。利用可能な保存フ<br>オーマットは、保存しているファイルの種類により設定されます。                                                          |
|                             | フィールドをタップしてグラフィック保存フォーマットを選択します。                                                                                                 |
| Source(ソース)                 | 保存する波形ソースを設定します。単一の波形を保存するか、すべてのアクティブ<br>な(表示される)波形を保存します。                                                                       |
|                             | 波形ファイル名の末尾には、ソース・チャンネルまたは波形が含まれます。                                                                                               |
| 次に使用可能なリファレン<br>ス波形として表示します | 保存する波形を設定し、次に使用可能な参照波形として自動的に開きます(表示)。<br>保存されるファイルのタイプに関係なく、その波形はリファレンス波形として開き<br>ます。ゲーティングを使用している場合は、小さいゲート波形が保存されて表示さ<br>れます。 |
|                             | このコントロールは、ソースが All(全て)に設定されている場合にのみ現れます。                                                                                         |

表(続く)

| フィールドまたはコントロ<br>ール | 説明                                                                                                    |
|--------------------|----------------------------------------------------------------------------------------------------|
| ゲーティング(Gating)     | 波形データの特定部分を保存する方法を設定します。                                                                                 |
|                    | None(なし)は、フルの波形データを保存します(デフォルト)。                                                                         |
|                    | Cursors(カーソル)では、垂直軸カーソル間に配置される波形データを保存します。<br>カーソルのゲーティング時にカーソルがオンになっていないと、カーソルがアクテ<br>ィブになります。          |
|                    | Screen(スクリーン)により、スクリーン上の派形データが保存されます。                                                                    |
|                    | Resample(再サンプリング)は、ユーザーが設定したサンプル間隔で波形データを<br>保存します。保存された波形は、元の波形の再サンプルング・バージョンであり、<br>データ・ポイントが少なくなります。  |
|                    | Gating notes(ゲーティング・ノート):                                                                                |
|                    | <ul> <li>Default Setup (デフォルト・セットアップ) により、Gated Save (ゲート時の保存)<br/>がデフォルト設定 (None) にリストアされます。</li> </ul> |
|                    | <ul> <li>Gated Save (ゲート時の保存)のステートは、セットアップとセッションのファイルに保存されます。</li> </ul>                                 |
|                    | <ul> <li>ゲート時の保存は、プロット波形データでは動作しません。</li> </ul>                                                          |
|                    | <ul> <li>ゲーティングは、高速フレーム・モード時に波形データの保存に使用することは<br/>できません。</li> </ul>                                      |

# セットアップのフィールドとコントロール

以下の設定は、機器セットアップの保存に特有です。

| フィールドまたはコントロ<br>ール                              | 説明                                                                                                    |
|-------------------------------------------------|----------------------------------------------------------------------------------------------------|
| ファイル保存タイプ                                       | <b>セットアップ</b> (Setup)タブをタップして、機器のセットアップと測定の設定をファ<br>イルに保存します。セットアップを選択すると、ファイルの種類(Save As Type)フィー<br>ルドのファイル拡張子が.set に設定されます。 |
| リファレンス波形を含む<br>(Include Reference<br>Waveforms) | 機器波形を t 対象にします。                                                                                                    |

## レポート(Report)タブのフィールドとコントロール

以下の設定は、機器レポートの保存に特有です。

レポートには、機器設定に関する情報、測定結果、スクリーン・イメージ、各測定コンフィグレーション、ソース入力設定および測定に関するエラーと警告の情報が含まれます。レポートは、PDF ファイルまたは単一のファイル Web ページになります。

| フィールドまたはコントロ<br>ール | 説明                                                                                                    |
|--------------------|----------------------------------------------------------------------------------------------------|
| ファイル保存タイプ          | <b>レポート</b> (Report)タブをタップして、レポート・ファイルを保存します。レポート<br>を選択すると、ファイルの種類(Save As Type)フィールドのファイル拡張子を利用可能<br>なレポート・ファイル・フォーマットに設定します。 |
| 表(続く)              |                                                                                                    |

| フィールドまたはコントロ<br>ール                           | 説明                                                                      |  |
|----------------------------------------------|-------------------------------------------------------------------------|--|
| ファイルの種類(Save As<br>Type)                     | ファイルを保存できる利用可能なフォーマットをリストします。利用可能な保存フ<br>オーマットは、保存しているファイルの種類により設定されます。 |  |
|                                              | フィールドをタップし、レポートの保存フォーマット(PDF または単一のファイル<br>Web ページ)を選択します。              |  |
| レポートの追加(Append<br>Report)                    | レポートを既存のレポート・ファイルに追加します。                                                |  |
| コメント(Comments)                               | コメントを追加して、レポートの内容または目的、または測定対象の信号の詳細を<br>明確にします。                        |  |
| 画像と注釈を含む(Include<br>Images and Annotations)  | 波形とプロット・イメージをレポートに追加します。                                                |  |
| セットアップ構成を含む<br>(Include Setup Configuration) | 機器と測定コンフィギュレーション情報をレポートに追加します。                                          |  |

### セッション(Session)タブのフィールドとコントロール

以下の設定は、機器セッションの保存に特有です。

セッションは、機器のセットアップ・ファイルと取り込んだすべての波形データが含まれる圧縮ファイルです。 セッション・ファイルの中身を使用して解析操作を PC に移動し、機器を別の用途のために解放します。

| フィールドまたはコントロ<br>ール       | 説明                                                                                                    |
|--------------------------|----------------------------------------------------------------------------------------------------|
| ファイル保存タイプ                | <b>セッション</b> (Session)タブをタップしてセッション・ファイルの保存を有効にします。セッションを選択すると、ファイルの種類(Save As Type)フィールドのファイル拡張子が.tssに設定されます。 |
| ファイルの種類(Save As<br>Type) | セッション・ファイルは、.tss 形式でしか保存できません。                                                                                 |

# Browse Save As Location(名前を付けて保存に移動) コンフィグレーション・メ ニュー

このメニューで、ファイルを保存する新しい場所を選択します。

Browse Save As Location(名前を付けて保存に移動)コンフィグレーション・メニューにアクセスするには、以下を 行います。

1. File > Save As...(ファイル > 名前をつけて保存)を選択します。

2. Save As (名前を付けて保存) コンフィグレーション・メニューで、Browse (参照) ボタンをタップします。

#### ファイル操作および Microsoft Windows 10 オペレーティング・システム SSD

Windows 10 SSD がインストールされた機器では、標準の Windows ファイル・ツールが表示され、ファイルおよびフォルダに移動およびこれらを選択できます。

Windows オペレーティング・システムは、最初に使用できるドライブ文字(通常 E:)を、オシロスコープに接続されている最初の USB デバイスに割り当てます。USB デバイスが差し込まれているポートは考慮されません。次に 差し込まれた USB デバイスは、次に使用可能なドライブ文字(F:など)に割り当てられ、その後のデバイスも同

様に割り当てられます。これは、各 USB ポートに固定ドライブ文字を割り当てる標準的な機器(Windows 10 がイ ンストールされていない機器)と異なります。

注:オシロスコープは、画面キャプチャ、レポート、マスク、セットアップ、セッション、および波形フ 

名前を付けて保存に移動(Browse Save As Location)コンフィグレーション・メニューのフィー ルドとコントロール

| フィールドまたはコントロ<br>ール  | 概要                                                                                                  |  |  |  |
|---------------------|----------------------------------------------------------------------------------------------------|--|--|--|
| ファイル・パス(File Path)フ | 現在のディレクトリを表示します。                                                                                    |  |  |  |
| ィールド                | ファイル・パスをタップしてキーボードから新しいパスを入力します。またはファ<br>イル名を2回タップして仮想キーボードを開きパスを入力します。                             |  |  |  |
|                     | フィールド右下の下向き矢印アイコンをタップして、現在の保存タイプで最大 20 か<br>所の直近にアクセスしたファイル保存パスのリストを開きます。                           |  |  |  |
| Drive               | ドライブ(Drive)列には、ルート(/)レベルから始まるディレクトリ構造がリストされています。任意の場所まで速やかにナビゲートできます。                               |  |  |  |
| ► C:                | Name(名前)ペインのディレクトリのコンテンツをタップしてリストします。                                                               |  |  |  |
| ▼ E:<br>► licenses  | アイテムを2回タップするか、小さな矢印をディレクトリの左にタップして、その<br>下のサブディレクトリを表示します。もう一度2回タップしてディレクトリ構造を<br>閉じます。             |  |  |  |
| ► scrnshots         | リストを上または下にドラッグして、より多くのエントリを表示します。                                                                   |  |  |  |
| ► sessions          |                                                                                                    |  |  |  |
| ► setups            |                                                                                                    |  |  |  |
| System Volume Infor |                                                                                                    |  |  |  |
| ▶ wfmc              |                                                                                                    |  |  |  |
| Preview(プレビュー)      | ディレクトリ内の選択された画像をプレビュー・ペインに表示します。表示可能な<br>画像ファイル・フォーマットは、.PNG、.JPG、.BMP です。                          |  |  |  |
|                     | 選択したセッション・ファイルのディレクトリ内にある画像ファイルのプレビュー<br>をプレビュー・ペインに表示します。表示に対応しているセッション・ファイル・<br>フォーマットは.TSS のみです。 |  |  |  |
|                     | ディレクトリ内の画像ファイル名またはプレビュー画像をダブル・クリックすると、<br>画像が大きく開かれて表示されます。この機能は.TSS ファイル・フォーマットでは<br>サポートされていません。  |  |  |  |
|                     |                                                                                                    |  |  |  |
|                     | 矢印ボタンを使用してファイル・ディレクトリをナビゲートします。                                                                     |  |  |  |
| · · · ·             | 左向き矢印は、1つ前にアクセスしたフォルダに戻ります。                                                                         |  |  |  |
|                     | 右向き矢印は、1 つ前にアクセスしたフォルダに進みます。                                                                        |  |  |  |
|                     | 上向き矢印は、現在のフォルダの階層を1つ上がります。                                                                          |  |  |  |
| <br>表 (続く)          |                                                                                                    |  |  |  |

表(続く)

| フィールドまたはコントロ<br>ール | 概要                                                                                                    |
|--------------------|----------------------------------------------------------------------------------------------------|
| đ                  | 現在の場所に新しいディレクトリ(フォルダ)を作成します。作成後に新しいディ<br>レクトリを開きます。                                                                               |
| キャンセル(Cancel)      | ファイル・パスの変更をキャンセルし、コンフィグレーション・メニューを閉じて<br>名前を付けて保存(Save As)メニューに戻ります。ファイル・パスは変更されません。                                              |
| ок                 | コンフィギュレーション・メニューを閉じて、名前を付けて保存(Save As)コンフィギ<br>ュレーション・メニューに戻り、参照(Browse)コンフィグレーション・メニューから<br>パス付きの保存場所(Save Location)フィールドを更新します。 |

# USB ポート・ドライブの名前と場所

システム・メモリ上または接続されている USB メモリ・デバイス内のファイルの移動や選択を行う際には、以下の表を使用して選択するドライブを決定します。

| ドライブ名           | ドライブ文字          | ドライブまたは物理 USB ポートの場所         |  |
|-----------------|-----------------|------------------------------|--|
| MSO44 型、MSO46 型 | MSO44 型、MSO46 型 |                              |  |
| ルート・ドライブ        | С               | オシロスコープに搭載されたユーザ・アクセス可能なメモリ。 |  |
| 前面パネル           | E               | USB 2.0(上)                   |  |
|                 | F               | USB 2.0(中)                   |  |
|                 | G               | USB 2.0(下)                   |  |
| 後部パネル           | Н               | USB 3.0(左)                   |  |
|                 | I               | USB 3.0(右)                   |  |

| ドライブ名           | ドライブ文字          | ドライブまたは物理 USB ポートの場所     |  |
|-----------------|-----------------|--------------------------|--|
| MSO44 型、MSO46 型 | MSO44 型、MSO46 型 |                          |  |
| ルート・ドライブ        | С               | オシロスコープ上のユーザ・アクセス可能なメモリ。 |  |
| 前面パネル           | E               | USB 2.0(上)               |  |
|                 | F               | USB 2.0(中)               |  |
|                 | G               | USB 2.0(下)               |  |
| 後部パネル           | Н               | USB 2.0(左)               |  |
|                 | I               | USB 2.0(右)               |  |

| ドライブ名                                | ドライブ文字                           | ドライブまたは物理 USB ポートの場所                              |
|--------------------------------------|----------------------------------|---------------------------------------------------|
| MSO54 型、MSO56 型、<br>型、 MSO68B 型(Wind | MSO58 型、MSO54B 型、<br>lows OS なし) | MSO56B 型、MSO58B 型、MSO64 型、LPD64 型、MSO64B 型、MSO66B |
| ルート・ドライブ                             | С                                | オシロスコープ上のユーザ・アクセス可能なメモリ。                          |
| 前面パネル                                | E                                | USB 3.0(左)                                        |
|                                      | F                                | USB 2.0(中央)                                       |
|                                      | G                                | USB 2.0(右)                                        |
| 表(続く)                                |                                  |                                                   |

| ドライブ名                     | ドライブ文字                | ドライブまたは物理 USB ポートの場所                                                                                                    |
|---------------------------|-----------------------|----------------------------------------------------------------------------------------------------|
| 後部パネル                     | н                     | USB 2.0(上)                                                                                                    |
|                           | Ι                     | USB 2.0(下)                                                                                                    |
|                           | J                     | USB 3.0(上)                                                                                                    |
|                           | К                     | USB 3.0 (下)                                                                                                    |
| Windows OS がインストールされている機器 |                       |                                                                                                    |
| ルート・ドライブ                  | С                     | オシロスコープ上のユーザ・アクセス可能なメモリ                                                                                                    |
| USB ポート                   | ダイナミック・ポート<br>文字の割り当て | Windows オペレーティング・システムがインストールされている場<br>合、Windows オペレーティング・システムが最初に使用できるドラ<br>イブ文字(通常 E:)を、オシロスコープに接続されている最初の<br>USB デバイスに割り当てます。USB デバイスが差し込まれている<br>ポートは考慮されません。次に差し込まれた USB デバイスは、次に<br>使用可能なドライブ文字(F:など)に割り当てられ、その後のデバ<br>イスも同様に割り当てられます。<br>標準的な Windows の手順に従って、ネットワーク・デバイスをマウ<br>ントおよびアクセスします。 |

| ドライブ名                    | ドライブ文字                  | ドライブまたは物理 USB ポートの場所                                                                                                    |
|--------------------------|-------------------------|----------------------------------------------------------------------------------------------------|
| MSO58LP 型(Windows OS なし) |                         |                                                                                                    |
| ルート・ドライブ                 | С                       | オシロスコープ上のユーザ・アクセス可能なメモリ。                                                                                                    |
| 前面パネル                    | E                       | USB 3.0(左)                                                                                                    |
|                          | F                       | USB 2.0(右)                                                                                                    |
| 後部パネル                    | G                       | USB 2.0(上)                                                                                                    |
|                          | Н                       | USB 2.0(下)                                                                                                    |
|                          | Ι                       | USB 3.0(上)                                                                                                    |
|                          | J                       | USB 3.0 (下)                                                                                                    |
| Windows OS がインスト         | ールされている機器               |                                                                                                    |
| ルート・ドライブ                 | C                       | オシロスコープ上のユーザ・アクセス可能なメモリ                                                                                                    |
| USB ポート                  | ダイナミック • ポート<br>文字の割り当て | Windows オペレーティング・システムがインストールされている場合、Windows オペレーティング・システムが最初に使用できるドラ<br>イブ文字(通常 E:)を、オシロスコープに接続されている最初の<br>USB デバイスに割り当てます。USB デバイスが差し込まれている<br>ポートは考慮されません。次に差し込まれた USB デバイスは、次に<br>使用可能なドライブ文字(F:など)に割り当てられ、その後のデバ<br>イスも同様に割り当てられます。<br>標準的な Windows の手順に従って、ネットワーク・デバイスをマウ<br>ントおよびアクセスします。 |

| ドライブ名                               | ドライブ文字 | ドライブまたは物理的 USB ポートの場所 |
|-------------------------------------|--------|-----------------------|
| LPD64 型(Windows OS なし)              |        |                       |
| ルート・ドライブ C オシロスコープ上のユーザ・アクセス可能なメモリ。 |        |                       |
| 表(続く)                               |        |                       |

| ドライブ名 | ドライブ文字 | ドライブまたは物理的 USB ポートの場所 |
|-------|--------|-----------------------|
| 前面パネル | F      | USB 3.0(左)            |
|       | E      | USB 2.0(中央)           |
|       | G      | USB 2.0(右)            |
| 後部パネル | Н      | USB 2.0(上)            |
|       | I      | USB 2.0(下)            |
|       | J      | USB 3.0(上)            |
|       | К      | USB 3.0 (下)           |

# ファイル・ユーティリティ(File Utilities)コンフィグレーション(ファイル・メニ ュー)

このメニューを使用して、ファイルのコピー、貼り付け、削除、およびファイル名の変更を行い、メモリ・デバイスを USB ポートからアンマウントします。

ファイル・ユーティリティ(File Utilities) コンフィグレーション・メニューにアクセスするには、メニュー・バーからファイル(File) > ファイル・ユーティリティ(File Utilities)を選択します。

## ファイル操作および Microsoft Windows 10 オペレーティング・システム SSD

Windows 10 SSD がインストールされた機器では、標準の Windows ファイル・ツールが表示され、ファイルおよびフォルダに移動およびこれらを選択できます。

Windows オペレーティング・システムは、最初に使用できるドライブ文字(通常 E:)を、オシロスコープに接続されている最初の USB デバイスに割り当てます。USB デバイスが差し込まれているポートは考慮されません。次に 差し込まれた USB デバイスは、次に使用可能なドライブ文字(F:など)に割り当てられ、その後のデバイスも同様に割り当てられます。これは、各 USB ポートに固定ドライブ文字を割り当てる標準的な機器(Windows 10 がインストールされていない機器)と異なります。

**注**:オシロスコープは、画面キャプチャ、レポート、マスク、セットアップ、セッション、および波形フ ァイルのユニコード文字を含むファイル名をサポートしています。

## ファイル・ユーティリティ(File Utilities)コンフィグレーション・メニューのフィールドとコ ントロール

| フィールドまたはコントロ<br>ール  | 説明                                                                        |
|---------------------|---------------------------------------------------------------------------|
| ファイル・パス(File Path)フ | 現在のディレクトリを表示します。                                                          |
| ィールド                | ファイル・パスをタップしてキーボードから新しい保存場所を入力します。または<br>ファイル名を2回タップして仮想キーボードを開きパスを入力します。 |
|                     | フィールド右下の下向き矢印アイコンをタップして、現在の保存タイプで最大 20 か<br>所の直近にファイルを保存した場所のリストを開きます。    |

表(続く)

| フィールドまたはコントロ<br>ール    | 説明                                                                                                  |
|-----------------------|----------------------------------------------------------------------------------------------------|
| Drive                 | ドライブ(Drive)列には、ルート(/)レベルから始まるディレクトリ構造がリストされています。任意の場所まで速やかにナビゲートできます。                               |
| ▶ C:                  | Name(名前)ペインのディレクトリのコンテンツをタップしてリストします。                                                               |
| ▼ E:<br>▶ licenses    | アイテムを2回タップして、ディレクトリおよびその下のサブディレクトリを表示<br>します。もう一度2回タップしてディレクトリ構造を閉じます。                              |
| ▶ scrnshots           | リストを上または下にドラッグして、より多くのエントリを表示します。                                                                   |
| ▶ sessions            |                                                                                                    |
| ► setups              |                                                                                                    |
| System Volume Infor   |                                                                                                    |
| > system volume mor   |                                                                                                    |
| ファイル/フォルダ・リス<br>ト・ビュー | 現在選択されているディレクトリのすべてのファイルまたはフォルダを一覧表示し<br>ます。リスト・ビューでは、ファイル、フォルダの詳細(名前、サイズ、変更日時、<br>タイプなど)が表示されます。   |
|                       | サポートされている画像ファイル・フォーマットは、.PNG、.JPG、および.BMP です。                                                       |
|                       | レポートファイルを2回タップして、別のウィンドウで開きます。サポートされて<br>いるフォーマットは、MHT および.PDF です。左/右矢印を使用して、前/次のレポー<br>トに移動します。    |
|                       | ▲ 注:別のウィンドウでレポート・ファイルを開く機能は、5 および 6 シリーズ<br>MSO でのみサポートされています。                                      |
| Preview(プレビュー)        | ディレクトリ内の選択された画像をプレビュー・ペインに表示します。表示可能な<br>画像ファイル・フォーマットは、.PNG、.JPG、.BMP です。                          |
|                       | 選択したセッション・ファイルのディレクトリ内にある画像ファイルのプレビュー<br>をプレビュー・ペインに表示します。表示に対応しているセッション・ファイル・<br>フォーマットは.TSS のみです。 |
|                       | ディレクトリ内の画像ファイル名またはプレビュー画像をダブル・クリックすると、<br>画像が大きく開かれて表示されます。この機能は.TSS ファイル・フォーマットでは<br>サポートされていません。  |
|                       |                                                                                                    |
|                       | 矢印ボタンを使用してファイル・ディレクトリをナビゲートします。                                                                     |
| <b>v−</b> -⁄ ⊔        | 左向き矢印は、1 つ前にアクセスしたフォルダに戻ります。                                                                        |
|                       | 右向き矢印は、1 つ前にアクセスしたフォルダに進みます。                                                                        |
|                       | 上向き矢印は、現在のフォルダの階層を1つ上がります。                                                                          |
| đ                     | 現在の場所に新しいディレクトリ(フォルダ)を作成します。作成後に新しいディ<br>レクトリを開きます。                                                 |
| <br>表(続く)             |                                                                                                    |

表(続く)

| フィールドまたはコントロ<br>ール | 説明                                                                                                    |
|--------------------|----------------------------------------------------------------------------------------------------|
| コピ—(Copy)          | ファイル名ペインで選択されたファイルをメモリにコピーします。Tek ファイルや<br>フォルダは、ローカル/ネットワーク/USB ドライブまたは TekDrive のファイル保存場<br>所からコピーできます。                                                             |
| 貼り付け(Paste)        | 現在のファイル・ユーティリティ・セッションので直近のコピー操作から現在の場所にファイルを貼り付けます。Tek ファイルまたはフォルダを、選択したファイルの<br>ターゲットの場所に貼り付けることができます。ターゲットの場所は、ローカル/ネ<br>ットワーク/USB ドライブまたは TekDrive ファイルストレージの場所です。 |
| 削除(Delete)         | 選択したファイルまたはフォルダを削除します。                                                                                                    |
| 名前の変更(Rename)      | 選択したファイルまたはフォルダの名前を変更します。                                                                                                    |
| アンマウント(Unmount)    | 選択されたドライブをアンマウントします。ドライブ文字を選択し、 <b>アンマウント</b><br>(Unmount) をタップします。                                                                                                   |
|                    | USB ドライブの場合、Unmount(アンマウント)により、取り付けられた USB デバイ<br>スのファイル書き込みセッションが終了し、USB ポートからデバイスを切断するこ<br>とができます。デバイスは、ドライブにアクセスできるメニューのドライブ列から<br>も削除されます。                        |
|                    | ネットワークドライブの場合は、Unmount(アンマウント)により、instrument(機<br>器)からネットワーク・ドライブの接続情報が削除されます。ネットワーク・ドラ<br>イブは、ドライブにアクセスできるメニューのドライブ列からも削除されます。                                       |
|                    | TekDrive の場合、 <b>Unmount</b> (アンマウント)により、instrument(機器)から TekDrive の<br>接続情報が削除されます。TekDrive は、ドライブにアクセスできるメニューのドライ<br>ブ列からも削除されます。                                   |

# USB ポート・ドライブの名前と場所

システム・メモリ上または接続されている USB メモリ・デバイス内のファイルの移動や選択を行う際には、以下の表を使用して選択するドライブを決定します。

| ドライブ名           | ドライブ文字 | ドライブまたは物理 USB ポートの場所         |
|-----------------|--------|------------------------------|
| MSO44 型、MSO46 型 |        |                              |
| ルート・ドライブ        | С      | オシロスコープに搭載されたユーザ・アクセス可能なメモリ。 |
| 前面パネル           | E      | USB 2.0(上)                   |
|                 | F      | USB 2.0(中)                   |
|                 | G      | USB 2.0(下)                   |
| 後部パネル           | Н      | USB 3.0(左)                   |
|                 | I      | USB 3.0(右)                   |

| ドライブ名           | ドライブ文字 | ドライブまたは物理 USB ポートの場所     |
|-----------------|--------|--------------------------|
| MSO44 型、MSO46 型 |        |                          |
| ルート・ドライブ        | С      | オシロスコープ上のユーザ・アクセス可能なメモリ。 |
| 表(続く)           |        |                          |

| ドライブ名 | ドライブ文字 | ドライブまたは物理 USB ポートの場所 |
|-------|--------|----------------------|
| 前面パネル | E      | USB 2.0(上)           |
|       | F      | USB 2.0(中)           |
|       | G      | USB 2.0(下)           |
| 後部パネル | Н      | USB 2.0(左)           |
|       |        | USB 2.0(右)           |

| ドライブ名                                | ドライブ文字                          | ドライブまたは物理 USB ポートの場所                                                                                                    |
|--------------------------------------|---------------------------------|----------------------------------------------------------------------------------------------------|
| MSO54 型、MSO56 型、<br>型、 MSO68B 型(Wind | MSO58 型、MSO54B 型、<br>ows OS なし) | MSO56B 型、MSO58B 型、MSO64 型、LPD64 型、MSO64B 型、MSO66B                                                                                                    |
| ルート・ドライブ                             | С                               | オシロスコープ上のユーザ・アクセス可能なメモリ。                                                                                                    |
| 前面パネル                                | E                               | USB 3.0(左)                                                                                                    |
|                                      | F                               | USB 2.0(中央)                                                                                                    |
|                                      | G                               | USB 2.0(右)                                                                                                    |
| 後部パネル                                | Н                               | USB 2.0(上)                                                                                                    |
|                                      | I                               | USB 2.0 (下)                                                                                                    |
|                                      | J                               | USB 3.0(上)                                                                                                    |
|                                      | К                               | USB 3.0 (下)                                                                                                    |
| Windows OS がインストールされている機器            |                                 |                                                                                                    |
| ルート・ドライブ                             | С                               | オシロスコープ上のユーザ・アクセス可能なメモリ                                                                                                    |
| USB ポート                              | ダイナミック・ポート<br>文字の割り当て           | Windows オペレーティング・システムがインストールされている場<br>合、Windows オペレーティング・システムが最初に使用できるドラ<br>イブ文字(通常 E:)を、オシロスコープに接続されている最初の<br>USB デバイスに割り当てます。USB デバイスが差し込まれている<br>ポートは考慮されません。次に差し込まれた USB デバイスは、次に<br>使用可能なドライブ文字(F:など)に割り当てられ、その後のデバ<br>イスも同様に割り当てられます。<br>標準的な Windows の手順に従って、ネットワーク・デバイスをマウ<br>ントおよびアクセスします。 |

| ドライブ名                     | ドライブ文字                   | ドライブまたは物理 USB ポートの場所     |  |
|---------------------------|--------------------------|--------------------------|--|
| MSO58LP 型(Windows         | MSO58LP 型(Windows OS なし) |                          |  |
| ルート・ドライブ                  | C                        | オシロスコープ上のユーザ・アクセス可能なメモリ。 |  |
| 前面パネル                     | E                        | USB 3.0(左)               |  |
|                           | F                        | USB 2.0(右)               |  |
| 後部パネル                     | G                        | USB 2.0 (上)              |  |
|                           | Н                        | USB 2.0 (下)              |  |
|                           | Ι                        | USB 3.0 (上)              |  |
|                           | J                        | USB 3.0 (下)              |  |
| Windows OS がインストールされている機器 |                          |                          |  |
| ルート・ドライブ                  | С                        | オシロスコープ上のユーザ・アクセス可能なメモリ  |  |
| 表(続く)                     |                          |                          |  |

| ドライブ名   | ドライブ文字                | ドライブまたは物理 USB ポートの場所                                                                                                    |
|---------|-----------------------|----------------------------------------------------------------------------------------------------|
| USB ポート | ダイナミック・ポート<br>文字の割り当て | Windows オペレーティング・システムがインストールされている場合、Windows オペレーティング・システムが最初に使用できるドラ<br>イブ文字(通常 E:)を、オシロスコープに接続されている最初の<br>USB デバイスに割り当てます。USB デバイスが差し込まれている<br>ポートは考慮されません。次に差し込まれた USB デバイスは、次に<br>使用可能なドライブ文字(F:など)に割り当てられ、その後のデバ<br>イスも同様に割り当てられます。<br>標準的な Windows の手順に従って、ネットワーク・デバイスをマウ<br>ントおよびアクセスします。 |

| ドライブ名              | ドライブ文字 | ドライブまたは物理的 USB ポートの場所    |
|--------------------|--------|--------------------------|
| LPD64 型(Windows OS | なし)    |                          |
| ルート・ドライブ           | C      | オシロスコープ上のユーザ・アクセス可能なメモリ。 |
| 前面パネル              | F      | USB 3.0(左)               |
|                    | E      | USB 2.0(中央)              |
|                    | G      | USB 2.0(右)               |
| 後部パネル              | Н      | USB 2.0 (上)              |
|                    | I      | USB 2.0(下)               |
|                    | J      | USB 3.0(上)               |
|                    | К      | USB 3.0 (下)              |

# Mount Drive (ドライブのマウント) コンフィグレーション・メニュー

このメニューから、ネットワークまたは TekDrive に接続します。ネットワークメニューは、本体(Windows 10 OS SSD オプションがインストールされていない機器)にのみ適用され、TekDrive メニューはすべてのプラットフォームに適用されます。

Mount Drive (ドライブをマウント) メニューを開くには、以下を行います。

- 1. メニュー・バーからファイル(File) > ファイル・ユーティリティ(File Utilities)を選択します。
- 2. Mount (マウント) をタップして Mount Drive (ドライブのマウント) メニューを開きます。

Mount Drive (ドライブのマウント) コンフィグレーション・メニューのフィールドとコントロ ール

| フィールドまたはコントロ<br>ール | 説明                  |
|--------------------|---------------------|
| ドライブのタイプ           | 機器に取り付けるドライブを選択します。 |
|                    | ・ ネットワーク            |
|                    | • TekDrive          |
| ネットワーク             |                     |
| 表(続く)              |                     |

4/5/6 シリーズ MSO MSO4X、MSO4XB、MSO5X、MSO5XB、MSO64、MSO6XB、MSO58LP、LPD64 ヘルプ

| フィールドまたはコントロ<br>ール                   | 説明                                                                                                    |
|--------------------------------------|----------------------------------------------------------------------------------------------------|
| ドライブ文字(Drive Letter)                 | 利用可能な(未割り当ての)ドライブ文字の現在のリストを表示します。リストを<br>タップし、ネットワーク・ドライブに割り当てるドライブ文字を選択します。                                                    |
| サーバを指定(Specify<br>Server)            | サーバの場所をどのように指定するのか、サーバの Name または IP アドレスごとに<br>設定します。                                                                           |
| サーバ名 (Server Name)                   | リモート・ドライブに関連づけられるサーバ名フィールドを2回タップし、サーバ<br>名を入力します。                                                                               |
| サーバーの IP アドレス<br>(Server IP Address) | サーバの IP アドレス。フィールドをタップし、ネットワーク・ドライブの IP アドレ<br>スを入力します。                                                                         |
| パス(Path)                             | ネットワーク・ドライブまでのパス。フィールドを2回タップし、ネットワーク・<br>ドライブのパス情報を入力します。                                                                       |
| ユーザ名(User Name)                      | マウントするドライブがパスワードで保護されている場合、このフィールドを使っ<br>て、ドライブに関連づけられているユーザ名を入力します。フィールドを2回タッ<br>プし、ユーザ名を入力します。                                |
| パスワード(Password)                      | マウントするドライブがパスワードで保護されている場合、このフィールドを使っ<br>て、ドライブに関連づけられているパスワードを入力します。フィールドを2回タ<br>ップしてパスワードを入力します。                              |
| ドメイン/ワークグループ                         | ネットワークドライブのイントラネットのドメイン/ワークグループを設定します。                                                                                          |
| 冗長モード                                | 詳細チェックボックスをタップすると、ログ・ファイルの詳細情報が表示されます。<br>デフォルトはチェックなしです。                                                                       |
| Cancel (キャンセル)                       | 操作を行わずにメニューを閉じます。                                                                                                    |
| ок                                   | ドライブのアクセス情報をネットワーク・ドライブ・サーバに送信します。成功し<br>た場合、メニューが終了し、確認メッセージが表示され、ドライブは、ドライブに<br>アクセスするファイル・メニューの <b>ドライブ</b> (Drive)列に追加されます。 |
|                                      | 成功しなかった場合、メニューはスクリーンに残り、エラー・メッセージが表示されます。ログインの問題を解決するにはエラー・メッセージを使用します。                                                         |
| TekDrive                             |                                                                                                    |
| ドライブ名                                | 取り付けに必要なドライブ名を入力します。                                                                                                    |
| 自動接続解除                               | 選択すると、TekDrive 接続が使用可能になるまでの時間を設定できます。                                                                                          |
|                                      | <ul> <li>PowerCycle:オシロスコープのの電源を入れ直した後、TekDriveをアンマウントする場合に選択します。このオプションを選択した場合、時間制限はありません。</li> </ul>                          |
|                                      | <ul> <li>Never (なし):選択すると、TekDrive 接続が永続的にマウントされます。</li> </ul>                                                                  |
|                                      | <ul> <li>Custom (カスタム): 選択した時間が経過したら、TekDrive を切断します。</li> </ul>                                                                |
|                                      | デフォルトの選択肢は <b>パワーサイクル</b> (PowerCycle)です。                                                                                       |
| 時間(Time)                             | 自動切断に必要な時間を入力します。マウントされた TekDrives は、指定された時間<br>が経過すると、機器から自動的に切断されます。                                                          |
|                                      | Auto Disconnect <b>(自動接続解除)= C</b> ustom <b>(カスタム)</b> の場合にのみ使用可能です。                                                            |
| 表(続く)                                | 1                                                                                                    |

| フィールドまたはコントロ<br>ール        | 説明                                                                                                    |
|---------------------------|----------------------------------------------------------------------------------------------------|
| 現在の IP アドレスへの接<br>続を制限します | 現在の IP アドレスへの接続制限を有効にする場合に選択します。これはセキュリティ上の目的で実行されます。                                                                                                    |
|                           | 有効チェックボックスの設定をお勧めします。                                                                                                    |
|                           | チェックボックスが無効になっている場合、アプリケーションは次のエラーを表示<br>します:「これは設定することをお勧めします。デバイスが新しいネットワークの場<br>所に移動された場合に、現在のパブリック IP アドレスへの TekDrive のアクセスを制<br>限します。これは、データのセキュリティを保護し、アクセスできない状態にする<br>ためです。」 |
| TekDrive に接続する            | すべての設定を確定して TekDrive に接続する場合に選択します。                                                                                                    |
| コードのアクティベーションを制御します       |                                                                                                    |
| Cancel(キャンセル)             | 選択すると、何の操作も実行せずにメニューが閉じ、新しい TekDrive に接続されません。                                                                                                    |
| 戻る                        | 選択すると、接続前のメニューに移動し、すべての入力コントロール設定を TekDrive<br>に接続するように再設定できます。                                                                                                    |
| OK、TekDrive をマウント         | 選択して設定を確定し、TekDrive のマウントを完了します。                                                                                                    |
|                           | これにより、アプリケーション内のすべてのファイルブラウザが、TekDrive にファイ<br>ルを保存または呼び出しするために接続された TekDrives を表示します。                                                                                               |

## 元に戻す、やり直し(Edit(編集)メニュー)

Edit(編集)メニューにより、直前の操作やを元に戻したり、やり直すことができます。Undo(元に戻す)または、 Redo(やり直しをタップします。すべてのオシロスコープ操作を元に戻せるわけではありません。Undo(元に戻 す)または、Redo(やり直し)のメニュー項目がグレイ表示されている場合は、直前の操作を元に戻したり、や り直すことはできません。

# アプリケーション(Application) (メニュー・バー)

このメニューで、インストール済みのソフトウェア・アプリケーションへアクセスします。このメニューは、テ ストするアプリケーションが、Microsoft Windows オペレーティング・システム(オプション)を実行するオシロス コープにインストールされる場合にのみ表示されます。

アプリケーション(Application)メニュー・バー項目は、編集(Edit)メニューとユーティリティ(Utility)メニューの間に配 置されます。ドロップダウン・リストを使用して、実行するアプリケーション・ソフトウェアを選択します。ア プリケーションの使用に関する詳細は、アプリケーション・ソフトウェアのヘルプを参照してください。

# ユーザ設定(ユーティリティ・メニュー)

このメニューを使用して、グローバル・ディスプレイ、オートセット、測定、ジッタ/アイ・ダイアグラム解析 設定、カスタム波形カラー、およびその他のユーザ設定を設定します。

ユーザ設定(User Preferences)メニューを開くには、以下の手順を実行します。

- 1. ユーティリティ(Utility)メニューをタップします。
- 2. ユーザ設定(User Preferences)をタップして、コンフィグレーション・メニューを開きます。

3. パネルをタップします。

# 表示(Display)パネルのフィールドとコントロール

| フィールドまたはコントロ<br>ール                                             | 説明                                                                                                    |
|----------------------------------------------------------------|----------------------------------------------------------------------------------------------------|
| デフォルト波形表示ディス<br>プレイ・モード(Default<br>Waveform View Display Mode) | デフォルト波形表示ディスプレイ・モードを <b>オーバーレイ</b> (Overlay)または <b>スタック</b><br>(Stacked)のいずれかに設定します。                                                                                                    |
| 波形表示目盛(Waveform<br>View Graticule)                             | スタック・モードとオーバレイ・モードの目盛を、Movable(可動)または Fixed(固定)のいずれかに設定します。                                                                                                    |
|                                                                | Movable (可動): 目盛が波形に沿って移動するように設定し、目盛単位を表示します (デフォルト)。                                                                                                    |
|                                                                | Fixed (固定):波形の垂直/水平位置を変更したときに、目盛が移動しないように設定します。また、Fixed (固定)目盛モードでは、垂直軸/水平軸の目盛のラベルも表示されません。Cursors (カーソル)を使用して、オンスクリーン測定を実行する。                                                                                                    |
| 表示色(Displayed Colors)                                          | ノーマル(Normal)または反転(Inverted)の色を選択して、機器に波形やプロットを表示する方法を設定します。                                                                                                    |
|                                                                | Normal(ノーマル)では、波形やプロットは背景付きで色で表示されます。                                                                                                    |
|                                                                | Inverted (反転):波形の背景は白、目盛のマークは黒になります。Inverted (反転)<br>では、メニュー・バー、Results (結果) バーまたは Settings (設定) バーの色は変わ<br>りません。この設定を使用して、印刷されるディスプレイ取込みのインクを節約し<br>ます。                                                                                                    |
| Define Custom Colors (カスタ<br>ム・カラーの定義)                         | Define Custom Colors(カスタム・カラーの定義)メニューを開きます。このメニューを使用して、ノーマル(Normal)と反転(Inverted)ディスプレイ・モードの両方のチャンネル、演算、リファレンス波形を変更できます。                                                                                                    |
| ディスプレイ取込み色<br>(Screen Capture Colors)                          | スクリーン・イメージを保存する方法を設定します(ノーマル(Normal)カラーまたは<br>反転(Inverted)カラー)。                                                                                                    |
|                                                                | Normal (ノーマル) では、波形やプロットはスクリーンに表示される色で保存されます。                                                                                                    |
|                                                                | Inverted (反転) では、スクリーン保存の場合のみ、波形の背景は白、目盛のマーク<br>は黒になります。Inverted (反転) では、メニュー・バー、Results (結果) バーまた<br>は Settings (設定) バーの色は変わりません。Displayed Colors (表示色) が Inverted<br>(反転) に設定されている場合に、スクリーン・イメージとして Inverted (反転) を<br>選択しても、保存したイメージがノーマルに戻るわけではありません。スクリーン・<br>イメージをノーマル・カラーで保存するには、Normal (ノーマル)を選択します。 |
| バックライト(Backlight)                                              | バックライトの輝度を設定します。                                                                                                    |
|                                                                | 注:オートセットを実行すると、バックライト値がハイにリセットされます。                                                                                                    |
| Auto-Dim(自動減光)                                                 | スクリーンのバックライトを一定時間後に自動で減光するには On (オン)を選択します。                                                                                                    |
| 時間(Time)                                                       | ディスプレイが減光するまで待機する時間を設定します。フィールド内をタップし<br>てノブを使用し時間値を変更します。または仮想キーパッドを2回タップして開き<br>時間値を設定します。                                                                                                    |
|                                                                | Auto-Dim(自動減光)が On(オン)である場合のみ利用できます。                                                                                                    |

## オートセット・パネルのフィールドとコントロール

| フィールドまたはコントロ<br>ール                | 説明                                                                                                    |
|-----------------------------------|----------------------------------------------------------------------------------------------------|
| オートセット調整                          | オートセット操作の一環として、どのコントロールを変更するかを選択します(垂<br><b>直軸設定</b> (Vertical Settings)、水平軸設定(Horizontal Settings)、トリガ設定(Trigger Settings)、<br>およびアクイジション設定(Acquisition Settings))。デフォルトでは、すべての調整は有<br>効になります。 |
| オーバーレイ表示モードで<br>のオートセットによる最適<br>化 | オーバレイ表示モードでオートセットを実施する場合に波形解像度または可視性を<br>最適化するかどうかを設定します。                                                                                                    |
|                                   | Resolution (分解能) では、最高度の垂直分解能と測定確度を実現するために、ADC のレンジが最大限に使用されますが、波形は互いに重なり合って表示されます。                                                                                                    |
|                                   | Visibility(可視性)では、垂直分解能と測定確度が多少低下しても波形が互いに分離されて表示されるように、波形のスケールと位置が調整されます。                                                                                                    |

## オートセットのガイドライン

- オートセットでは、現在のトリガ・ソースを水平軸スケールの設定など各種操作の基準として使用します。
- ・ 現在のトリガ・タイプが Bus (バス) または Sequence (シーケンス)、またはトリガ・タイプが Edge (エッジ) でトリガ・ソースが AC Line (AC ライン)の場合は、オートセットでは最も小さな番号のチャンネルがリファ レンスとして使用されます。
- ・ オートセットにより、アクイジション・モードが Sample (サンプル) に変更されます。
- Default Setup (工場出荷時設定)操作を実施しても、オートセット・パネル設定は変更されません。
- ・ すべての解析と測定は、オートセットが開始されるとただちに中止され、オートセットが完了すると再開され ます。

## 測定パネルのフィールドとコントロール

| フィールドまたはコントロ<br>ール | 説明                                                                                                    |
|--------------------|----------------------------------------------------------------------------------------------------|
| 共有基準レベル            | タップして、グローバル(Global)またはソース1つあたり(Per Source)の基準レベルを選択します。                                                                                                    |
|                    | Global(グローバル)は、すべての測定ソースに同じ基準レベルを適用します。                                                                                                    |
|                    | Per Source(ソース1つあたり)では、すべての測定ソースに異なる基準レベルを選<br>択できます。                                                                                                    |
| 基準レベルの計算(Calculate | タップして、基準レベルの計算頻度を選択します。                                                                                                    |
| Reference Levels)  | First Acq(最初のアクイジション)では、最初のアクイジションについて基準レベルを計算し、その後のすべてのアクイジションについて再利用するのみです。Clear(クリア)前面パネル・ボタンを押す、または測定を変更すると(追加、削除または再構成)、次のアクイジションで再計算される基準レベルもクリアします。 |
|                    | Every Acq(各アクイジション)では、アクイジションごとに基準レベルを計算します。                                                                                                    |
| 表(続く)              |                                                                                                    |

| フィールドまたはコントロ<br>ール                 | 説明                                                                                                    |
|------------------------------------|----------------------------------------------------------------------------------------------------|
| 測定補間(Measurement<br>Interpolation) | 補間は、波形レコード・データ・ポイント間の波形の描画方法を定義します。タッ<br>プして、測定の補間方法を選択します。                                                                       |
|                                    | Auto(オート)では、最適な補間方法を選択します。                                                                                                    |
|                                    | Sin(x)/x 補間法は、取り込んだ実際のサンプル間の曲線適合を使用してレコード・ポイントを計算します。                                                                             |
|                                    | Linear(線形)補間法は、直線フィット法を使用して、実際の取込みサンプルの間の<br>レコード・ポイントを計算します。                                                                     |
| 測定コメント(Measurement<br>Annotations) | コメントには、選択した測定値が取得された波形のセグメントそのものが表示され<br>ます。これは信号をデバッグするための視覚的な補助です。水平バー、垂直バー、<br>三角形(またはキャレット)、矢印など、測定コメントを示すさまざまなマーカーが<br>あります。 |
|                                    | Auto(オート)では、測定用に有効である場合に表示するようにコメントを設定します。測定についてのコメントを表示するには、測定バッジを選択します。測定に対してコメントが有効であると、その測定に対して波形ソースに追加されます。                  |
|                                    | Off(オフ)は、測定に対するコメントの表示をオフにします。                                                                                                    |
|                                    | 測定コメント機能は 4B/5/5B/6/6B シリーズ MSO ではサポートされていますが、4 シリーズ MSO ではサポートされていません。                                                           |

## 測定コメント・リファレンス

#### サポートされる測定項目

- 高度な測定コメントは、(Measurement Selection (測定選択)パネル)の Standard (標準) タブに表示されるすべての Amplitude (振幅)および Time based (時間軸)測定に対して表示されます。
- 通常、振幅ベースの測定では、トップおよびベースの水平線/水平バーと、測定が行われた場所を示すキャレットのコメントが表示されます。一方、時間ベースの測定では、波形サイクル上の垂直線/垂直バーで基準レベルが表示されます。
- ナビゲーションでは、Prev/Next(前/次)ボタンをタップしたかどうかに基づいて、コメントが(サイクルごとに)前後に移動します。

#### 視覚的要素

- 矢印コメントは、垂直バー上の測定基準レベルの値を表します。
- コメントのキャレット・タイプは、波形レコード内のその位置のサンプル・ポイントの時間位置を示します。
   また、波形を水平に横切る点線と共に示されています。
- 垂直線は、サイクルと波形レコードの開始と終了を示します。
- ・ 水平の点線は、ベーストップ法によって求めた電圧レベルに対応します。

#### その他

- 測定コメントは、アナログ・ソース波形(Ch/Math/Ref)のみに関連付けられます。
- セットアップ/セッションは、アクティブな測定とそのコメントとともに保存されます。セットアップ/セッションが呼び出されると、ユーザ設定も呼び出されます。
- 測定コメントは、履歴モードがオンの測定でもサポートされます。

#### 測定リミット

コメントは、リミット内でフィルタリングされた結果コレクションに表示されます。

- 指定された最小値から最大値までの範囲内にある測定結果値に対する測定コメントを表示するリミット。
- ・ 指定された範囲に測定値がない場合、コメントは無効になります。
- リミットがオフの場合、コメントは測定結果コレクション全体に対して表示されます。

#### 測定パス/フェイル・テスト

- コメントは、パス/フェイル・テストのリミット内でフィルタリングされた結果コレクションに表示されます。
- パス/フェイル・テストがオンの場合、パス/フェイル・テスト基準に合格した測定結果値の測定コメントの 表示が制限されます。
- パス/フェイル・テストがオフの場合、取込んだ波形レコード内のすべてのエッジに対して測定コメントが表示されます。
- パス/フェイル・テストがオンで、バッジ・ナビゲーションが失敗として設定されている場合、コメントは不 合格の測定結果値のみに制限されます。
- ・ パス/フェイル・テストで失敗が見つからなかった場合、コメントは無効になります。
- パス/フェイルがオンで、すべての発生に対してバッジ・ナビゲーションが設定されている場合、(パス/フェイルに関係なく)すべての測定エッジ/値に対してコメントが表示されます。

測定ゲート:

コメントは、検索ゲートとロジック・ゲートを除くすべてのゲート・タイプで期待どおりに機能します。

| いいち  | /7/     | ダイマグラム般料  | f( litter and Eve Anal | veie)パネルのフィ   | ールドとつントロール |
|------|---------|-----------|------------------------|---------------|------------|
| ンツヴィ | ′ / 1 ' | ・ツ1ァソフム肿が | T(Jitter and Eye Anai  | ysisル ヘイルのノノイ | ールトとコントロール |

| フィールドまたはコントロ<br>ール                       | 説明                                                                                      |
|------------------------------------------|-----------------------------------------------------------------------------------------|
| 基準レベルの計算(Calculate<br>Reference Levels)  | タップして、最初のアクイジションで、または各アクイジションにおいて基準レベ<br>ルの計算を選択します。                                    |
| 水平軸測定単位(Horizontal<br>Measurement Units) | タップして、水平軸測定単位の秒または時間間隔を選択します。                                                           |
| ジッタ分離モデル(Jitter<br>Separation Model)     | タップして、ジッタ分離モデルを選択します( <b>スペクトルのみ</b> (Spectral Only)またはス<br>ペクトル+ BUJ(Spectral + BUJ))。 |
| RJ 値のロック(Lock RJ<br>Value)               | RJ 値のロック(Lock RJ Value)を選択すると、指定されたランダムなジッタ値で測定を<br>計算します。デフォルトではチェックボックスにチェックは入りません。   |
|                                          | チェックボックスにチェックを入れるとテキスト・ボックスが表示され、RJ 値を入<br>力できます。デフォルト値は 1ps です。                        |
|                                          | <b>注</b> :Lock RJ Value(RJ 値のロック)は、ジッタ分離モデルがスペクトル+ BUJ<br>である場合には構成できません。               |

### DDR Analysis (DDR 解析) パネルのフィールドとコントロール

| フィールドまたはコントロ<br>ール                    | 説明                                                                                                    |
|---------------------------------------|----------------------------------------------------------------------------------------------------|
| Pass/Fail Limits(パス/フェ<br>イル・リミット)    | リミット・ファイルの値をもとに、DDRの測定結果をパス/フェイルとして検証する機能をOn(オン)またはOff(オフ)にします。<br>結果表の測定行をタップすると、その測定のリミット設定とパス/フェイルのステ<br>ータスが表示されます。 |
| Limit File Location(リミッ<br>ト・ファイルの場所) | 現在読み込まれているパス/フェイル・リミット・ファイルの場所を表示します。<br>TekDrive に移動して、リミット・ファイルをロードできます。                                              |
| 表(続く)                                 |                                                                                                    |

| フィールドまたはコントロ<br>ール | 説明                                                                                                    |
|--------------------|----------------------------------------------------------------------------------------------------|
| Browse(参照)         | <b>Browse</b> (参照)をタップして、 <i>Browse Save As Location</i> (名前を付けて保存に移動) コ<br>ンフィギュレーション・メニューを開いてナビゲートし、ファイルを保存する場所<br>を選択します。 |

# その他のパネルのフィールドとコントロール

| フィールドまたはコントロ<br>ール                                                            | 説明                                                                                                    |
|-------------------------------------------------------------------------------|----------------------------------------------------------------------------------------------------|
| 言語(Language)                                                                  | ユーザ・インタフェースや内蔵ヘルプ・ファイルの表示には、さまざまな言語を利<br>用可能です。フィールドをタップして言語を選択します。ユーザ・インタフェース<br>が指定された言語に直ちに変化します。           |
|                                                                               | 注:ファームウェアのリリース時に、すべての UI 用語やヘルプ・トピックが<br>新しい UI やメニュー項目に翻訳されるとは限りません。それらの項目は、将<br>来のファームウェア・リリースにおいて翻訳される予定です。 |
|                                                                               | <b>注</b> :内蔵ヘルプ・ファイルでは、英語、日本語、簡体字中国語、ロシア語が<br>サポートされています。それ以外の言語を選択した場合、ヘルプ・トピック<br>は英語で表示されます。                |
|                                                                               | ▲ 注:情報/警告ポップアップ・メッセージが、選択した言語により表示され<br>ます。                                                                    |
| Font Size(フォント・サイ<br>ズ)                                                       | UI テキスト要素のフォント・サイズを設定します。フォント・サイズの範囲は 12~<br>20 です。                                                            |
| タッチして右クリック                                                                    | タッチしてホールドすることでバッジおよびその他のスクリーン項目を右クリック<br>で開く機能を <b>オン</b> (On)または <b>オフ</b> (Off)にします。                         |
| 時間(Time)                                                                      | 右クリック・メニューを開く前にタッチしてホールドに応答する時間を設定します。                                                                         |
| Programmatic Interface<br>Backward Compatibility(プロ<br>グラム・インタフェースの<br>下位互換性) | XML ファイルで定義された、コマンドの下位互換性を確保するための XML ファイル<br>を選択できます。                                                         |
|                                                                               | トグル・ボタンで下位互換性オプションの On(オン)または Off (オフ)を切り替<br>えます。デフォルトはオフです。                                                  |
|                                                                               | 詳細は、 <i>『4/5/6 シリーズ・ミックスド・シグナル・オシロスコープ・プログラマ・マ</i><br><i>ニュアル』</i> を参照してください。                                  |
| Load(読み込み)                                                                    | タップして XML ファイルを選択します。TekDrive に移動して、XML ファイルをロード<br>できます。                                                      |
|                                                                               | Programmatic Interface Backward Compatibility(プログラム・インタフェースの下位互換<br>性)が On(オン)の場合に表示されます。                      |
| Connected Scope Preferences<br>(接続されたオシロスコー<br>プの設定)                          | 接続されたオシロスコープに機能を追加し、オシロスコープを使用する際の全体的<br>な操作性を向上させます。                                                          |
|                                                                               | <b>注</b> :オシロスコープはインターネットに接続されている必要があります。                                                                      |
| 表(続く)                                                                         | ·                                                                                                    |

| フィールドまたはコントロ<br>ール                                                                                                    | 説明                                                                                                    |
|----------------------------------------------------------------------------------------------------|----------------------------------------------------------------------------------------------------|
| オシロスコープは、ソフト<br>ウェアのバグを再現して修<br>正するために、機能の使用<br>状況を追跡します。ユーザ<br>を特定できる情報、波形デ<br>ータ、解析結果、スクリー<br>ン・ショットが保存される<br>ことはありません。 | オシロスコープが、ソフトウェアのバグを再現して修正するために、機能の使用状<br>況を追跡できるようにします。ユーザを特定できる情報、波形データ、解析結果、<br>スクリーン・ショットは保存されません。 |

### コネクティッド・オシロスコープの設定

コネクティッド・オシロスコープの設定を使用して、オシロスコープを使用する際の効率を高め、全体的なユー ザー体験を向上させます(4/5/6 シリーズ MSO)。

有効にすると、オシロスコープの使用時に全体的な体験を向上させる追加機能が提供されます。チェックボックスのステータスが変更されると、テクトロニクスと共有されます。

注:このチェックボックスをオンにしても、特定の会社または個人を特定するために使用される情報は送信されません。

ソフトウェア・バグの再現と修正を支援するオシロスコープのトラック機能を有効にしない限り、テクトロニク スはオシロスコープにいかなる情報も送信しません。ユーザを特定できる情報、波形データ、解析結果、スクリ ーン・ショットが保存されることはありません。

このオプションを有効にすると、オシロスコープは機器とその使用状況に関する情報を記録します。この情報に は、ユーザまたはプログラミング・インターフェイスで実行されたアクション、スコープのモデル番号、ファー ムウェア・バージョン、およびインストールされているオプションまたはプローブ・アタッチメントに関する情 報が含まれます。この情報には、特定の会社または個人を特定するために使用されるものは含まれません。

この情報は機器のテキスト・ファイルに保存され、テキスト表示プログラムで表示されます。この機能を無効に すると、ファイルが削除されます。この機能を有効にした状態で機器がネットワークに接続されている場合、こ の情報はテクトロニクスに定期的に送信されます。

このオプションを有効にすると、ソフトウェアがこの機器の使用に関する匿名情報を記録し、定期的にテクトロ ニクスに送信することに同意したものとみなされます。

法的枠組み内の法律情報を表示するには Legalese (法律用語)をタップします。

Save Preferences(設定を保存)をタップすると、選択した設定が保存されます。

変更を破棄するには Cancel (キャンセル)をタップします。

### 法律用語

前のダイアログ(接続済みスコープの設定)のボックスでチェックを入れた場合、法律用語ボタンをタップすると、有効化された機能についての法律情報と詳細を確認できます。

法律用語ダイアログを開くには Utility(ユーティリティ) > User Preferences(ユーザ設定) > Other(その他) > Connected Scope Preferences(接続済みスコープ設定) > legalese(法律用語)を選択します。

Enabled Connected Scope(有効化された接続済みスコープ)

Connected Scope Preferences(接続済みオシロスコープの設定)ダイアログでチェック・ボックスが有効になってい る場合:ソフトウェアが定期的に Tektronix サーバーに接続することに同意するものとします。また、機器のモデ ル、シリアル番号、有効化されたチェックボックスのステータスもテクトロニクスに送信されることに同意しま す。

#### オシロスコープは機能の使用状況を追跡し、ソフトウェアのパグの再現と修正に役立ちます

Connected Scope Preferences(接続済みオシロスコープの設定)ダイアログでチェック・ボックスが有効になってい る場合:ソフトウェアがこの機器に関する匿名の使用情報を記録し、Tektronixに送信する場合があることに同意す るものとします。また、機器のモデル、シリアル番号、有効化されたチェックボックスのステータスもテクトロ ニクスに送信されることに同意します。

## DDR 測定リミット・ファイル

次のコンテンツでは、リミット・ファイルの詳細と、DDR のリミット・ファイルのサンプルを提供します。

リミット・ファイルには、テストの Pass(パス)または Fail(フェイル)ステータスを決定するために使用される 測定値と関連リミットが含まれています。各リミット・ファイルには、1つ以上の測定値のリストと、各測定値の 一部またはすべての統計の許容値の範囲が含まれています。測定値には、すべての測定と統計的な特性の組み合 わせ、およびそれぞれの組み合わせに対する適切な値の範囲が含まれます。

このアプリケーションは、規格とスピード・グレードの多くの組み合わせに対応する、事前設定されたリミット・ファイルを提供します。これらの事前設定された DDR リミット・ファイルは、

C:\Users\Public\Tektronix\TekScope\Applications\DDR\Limits にあります。平均、標準偏差、最 大、最小、ピーク・ツー・ピーク、母集団、MaxPosDelta、MinPosDelta などの結果パラメータのいずれかにリミット を指定して、リミット・ファイルを作成できます。これらの結果パラメータごとに、上限同等(UL)と下限同等 (LL)を指定できます。

結果統計にパス/フェイル結果を含めるには、XML エディタまたはその他のエディタを使用して、次の形式でカ スタム・リミット・ファイルを作成します。ファイルがメモ帳などの他のエディタで作成された場合は、ユニコ ード形式で保存する必要があります。

以下は、DDR3 800MHz Limits.xml のサンプル・リミット・ファイルです。

<?xml version="1.0" encoding="utf-8"?> <Main> <!-- DDR3 800 MHz Limits --> <Measurement> <NAME>tDH-Diff(base)</NAME> <STATS> <STATS\_NAME>Min</STATS\_NAME> <LIMIT>LL</LIMIT> <UL>0</UL> <LL>150e-12</LL> </STATS> </Measurement> <Measurement> <NAME>tDS-Diff(base)</NAME> <STATS> <STATS\_NAME>Min</STATS\_NAME> <LIMIT>LL</LIMIT> <UL>0</UL> <LL>75e-12</LL> </STATS> </ Measurement> </Main>

# カスタム・カラーの定義メニュー

このメニューを使用して、波形表示のチャンネル、演算、リファレンス波形の表示カラーを変更できます。ノー マルと反転のどちらのモードの波形にもカスタム・カラーを設定できます。

カスタム・カラーの定義(Define Custom Colors)メニューを開くには、以下の手順を実行します。

- 1. ユーティリティ(Utility) > ユーザ設定(User Preferences)をタップして、コンフィグレーション・メニューを開きます。
- 2. 表示(Display)パネルのカスタム・カラーの定義(Define Custom Colors)をタップします。

| フィールドまたはコントロ<br>ール                | 概要                                                                                                    |
|-----------------------------------|----------------------------------------------------------------------------------------------------|
| ノーマル表示カラー                         | このメニューを使用して、機器がノーマル表示モードのときに使用される波形カラ<br>ーを変更します。                                                                                                    |
|                                   | Channels(チャンネル):機器チャンネルを表示するのに使用されるカラーを設定します。                                                                                                    |
|                                   | Maths (演算):演算波形を表示するのに使用されるカラーを設定します。                                                                                                    |
|                                   | Refs (参照):リファレンス波形の表示に使用されるカラーを設定します。                                                                                                    |
|                                   | カラーを変更するには、チャンネル、演算、リファレンスをタップして、カラー・<br>メニューを開き、新しいカラーを選択します。ディスプレイが Normal (ノーマル)<br>モードの場合は、波形のカラーが瞬時に変化します。カラー・メニューは開いた状<br>態でとどまるため、さまざまな波形カラーを試すことができます。カラー・メニュ<br>ーの外をタップすると、メニューが閉じます。  |
| 反転表示カラー                           | このメニューを使用して、機器が反転表示モードのときに使用される波形カラーを<br>変更します。                                                                                                    |
|                                   | Channels(チャンネル):機器チャンネルを表示するのに使用されるカラーを設定します。                                                                                                    |
|                                   | Maths (演算):演算波形を表示するのに使用されるカラーを設定します。                                                                                                    |
|                                   | Refs (参照):リファレンス波形の表示に使用されるカラーを設定します。                                                                                                    |
|                                   | カラーを変更するには、チャンネル、演算、リファレンスをタップして、カラー・<br>メニューを開き、新しいカラーを選択します。ディスプレイが Inverted (反転) モー<br>ドの場合は、波形のカラーが瞬時に変化します。カラー・メニューは開いた状態で<br>とどまるため、さまざまな波形カラーを試すことができます。カラー・メニューの<br>外をタップすると、メニューが閉じます。 |
|                                   | 演算波形 1~8は、演算波形 9~16、17~24などで再利用されます。                                                                                                    |
|                                   | リファレンス波形 1~8は、リファレンス波形 9~16、17~24 などで再利用されます。                                                                                                    |
| すべてのノーマル表示カラ<br>ーをデフォルトにセットす<br>る | すべてのノーマル(Normal)表示モード波形カラーを出荷時デフォルト設定に戻しま<br>す。                                                                                                    |
| すべての反転表示カラーを<br>デフォルトにセットする       | すべての <b>反転</b> (Inverted)表示モード波形カラーを出荷時デフォルト設定に戻します。                                                                                                    |

カスタム・カラーの定義(Define Custom Colors)メニューのフィールドとコントロール

### カスタム波形カラーのガイドライン

- 48 色のカラーを選択できます。
- カラーの割り当てに制限はありません。異なる波形にそれぞれ異なるカラーを割り当てることも、または多くの波形に同じカラーを割り当てることもできます。
- 波形カラーを変更すると、その波形のカラーを使用しているすべてのインジケータ(チャンネル・ハンドル、 垂直軸スケール・リードアウト、シグナル・バッジ、測定バッジ、前面パネル・コントロールの LED のカラー など)も自動的に変更されます。
- 波形カラー設定は、波形/セットアップ/セッションを保存する操作の一環として保存されます。
- ・ バス波形のカラーは変更できません。

## I/O(ユーティリティ(Utility)メニュー)

このコンフィグレーション・メニューを使用して、LAN、USB デバイス・ポート、ソケット・サーバ、および AUX OUT 信号パラメータをセットアップします。

I/O メニューを開くには、以下を行います。

1. ユーティリティ・メニュー (Utility Menu) が表示されます。

2. I/O...をタップします。

#### LAN ネットワークの変更を入力して適用

最初に I/O メニューの LAN パネルを開いたとき、ネットワーク・アドレスは**オート**(Auto)(デフォルト設定)に設定され、LAN パネルでは Apply Changes(変更の適用)ボタンはグレー表示(非アクティブ)になっています。

任意の編集可能な入力ボックスを選択しデータの入力を開始すると、Apply Changes(変更の適用)ボタンがアク ティブになり、入力された文字は太字で斜体になります。太字で斜体のテキストは、値がオシロスコープ設定に 適用されていないという意味です。

変更の適用(Apply Changes)ボタンをタップすると、すべての変更が保存され(約10秒)、テキストは通常のフォント (太字なし、斜体なし)に戻り、変更の適用(Apply Changes)ボタンは非アクティブになります。

Apply Changes(変更の適用)ボタンをタップする前に I/O メニューの外側をタップすると、メニューは閉じて変更 は何も保存されません。

| フィールドまたはコントロール                         | 説明                                                                                                    |
|----------------------------------------|----------------------------------------------------------------------------------------------------|
| LAN ステータス(LAN Status)                  | リードアウトは、LAN 接続のステータスを示します。通常(Normal)というテキストの<br>付いた緑の円か、エラー・メッセージのある赤の円です。                                                                           |
| ホスト名(Host Name)                        | 機器のホスト名が表示されます。名前を変更するには、仮想キーボードを2回タッ<br>プして名前を入力します。                                                                                                |
| ネットワーク・アドレス<br>(Network Address)       | タップして、 <b>マニュアル</b> (Manual)または <b>自動</b> (Automatic)モードを選択します。オート<br>(Auto)モードでは、現在の機器の IP アドレス、ゲートウェイ IP アドレス、サブネッ<br>ト・マスクおよび DNS IP アドレスが表示されます。 |
| ドメイン名(Domain Name)                     | 機器のドメイン名が表示されます。名前を変更するには、仮想キーボードを2回タ<br>ップして名前を入力します。                                                                                               |
| 機器の IP アドレス<br>(Instrument IP Address) | 汎用ノブをタップして使用し、アドレスを入力します。Aノブを使用して桁を選択し、Bノブで値を変更します。                                                                                                  |
|                                        | Network Address(ネットワーク・アドレス)が Manual(マニュアル)の場合のみ編集<br>できます。                                                                                          |
| サブネット・マスク(Subnet<br>Mask)              | 汎用ノブをタップして使用し、マスクを入力します。Aノブを使用して桁を選択し、<br>Bノブで値を変更します。                                                                                               |
|                                        | Network Address(ネットワーク・アドレス)が Manual(マニュアル)の場合のみ編集<br>できます。                                                                                          |
| サービス名(Service Name)                    | 機器のサービス名が表示されます。名前を変更するには、仮想キーボードを2回タ<br>ップして名前を入力します。                                                                                               |
| 表(続く)                                  |                                                                                                    |

### LAN パネルのフィールドとコントロール
| フィールドまたはコントロ<br>ール                     | 説明                                                                            |
|----------------------------------------|-------------------------------------------------------------------------------|
| ゲートウェイ IP アドレス<br>(Gateway IP Address) | 汎用ノブをタップして使用し、アドレスを入力します。Aノブを使用して桁を選択し、Bノブで値を変更します。                           |
|                                        | Network Address(ネットワーク・アドレス)が Manual(マニュアル)の場合のみ編集<br>できます。                   |
| DNS IP アドレス(DNS IP<br>Address)         | 汎用ノブをタップして使用し、アドレスを入力します。Aノブを使用して桁を選択<br>し、Bノブで値を変更します。                       |
|                                        | Network Address(ネットワーク・アドレス)が Manual(マニュアル)の場合のみ編集<br>できます。                   |
| MACアドレス(MAC<br>Address)                | 機器の MAC アドレスのリードアウト。このフィールドは編集できません。                                          |
| e* Scope HTTP ポート                      | 機器の e* Scope HTTP ポート番号のリードアウト。このフィールドは編集できません。                               |
| テスト接続(Test Connection)                 | タップして接続をテストします。接続テストに成功すると、OK が表示されます。テ<br>ストに失敗すると、No Response(応答なし)が表示されます。 |
| LAN リセット(LAN Reset)                    | タップして、LAN Reset configuration menu (Utility > I/O menu)を表示します。                |
| Apply Changes (変更の適用)                  | このパネルで機器に対して変更を適用します。                                                         |
|                                        | <b>注 : Apply Changes</b> (変更の適用)ボタンをタップするまで、機器設定に変更<br>は行われません。               |

# e\*scope Remote Access (リモート・アクセス) パネルのフィールドとコントロール

このパネルは、標準(Windows 10 非対応)の計器にのみ使用できます。e\*scope リモート・アクセス機能は 4B/5/5B/6/6B シリーズ MSO ではサポートされていますが、4 シリーズ MSO ではサポートされていません。

| フィールドまたはコントロ<br>ール               | 説明                                                                                                    |
|----------------------------------|----------------------------------------------------------------------------------------------------|
| e*Scope リモート・アクセス                | タップして e*Scope リモート・アクセスの On(オン)または Off(オフ)を切り替え<br>ます。デフォルトは、オンです。                                                                                                    |
| e*Scope 経由のアクセスに<br>はパスワードが必要です。 | Require password for access via e*Scope (e*Scope 経由でアクセスするにはパスワードが<br>必要です)チェックボックスを選択し、e*Scope のパスワードを設定します。デフォ<br>ルトはチェックなしです。パスワードを設定した後にボックスのチェックを外す<br>と、Enter Password (パスワードを入力)ウィンドウが表示されます。パスワードの<br>制限を解除するには、パスワードを入力する必要があります。 |
| 新しいパスワード                         | 新しいパスワードを設定します。パスワードの最大文字数は64文字です。                                                                                                    |
| 新しいパスワードの確認                      | 確認のために新しいパスワードを再入力します。                                                                                                    |
| Cancel (キャンセル)                   | タップすると、操作を行わずにメニューを閉じます。                                                                                                    |
| ок                               | 新しいパスワードをタップして設定します。パスワードが正常に設定されると、メニューが閉じられます<br>このボタンは、New Password(新しいパスワード)フィールドと Confirm New Password<br>(新しいパスワードの確認)フィールドの両方の要件を満たすパスワードを入力する                                                                                      |
|                                  | よし、クレー衣小のよよになりより。                                                                                                    |

## USB デバイス・ポートのデフォルトとコントロール

USB デバイス・ポート・パネルを使用して、USB ポートを有効または無効にし、GPIB Talk/Listen アドレスを設定し ます。USB ポートから USB メモリ・デバイス、キーボードにつなぐか、USBTMC プロトコルを使用して直接オシロ スコープを PC 制御します。

| フィールドまたはコントロ<br>ール                                 | 説明                                                        |
|----------------------------------------------------|-----------------------------------------------------------|
| USB デバイス・ポート (USB<br>Device Port)                  | タップして、すべての USB デバイス・ポートの <b>オン</b> または <b>オフ</b> をトグルします。 |
| USBTMC Configuration<br>(USBTMC のコンフィグレ<br>ーション)   | USBTMC のコンフィグレーション情報を表示します。                               |
| GPIB トーク/リスン・アド<br>レス(GPIB Talk/Listen<br>Address) | 2回タップして、仮想キーボードから任意のアドレスを入力します。                           |

#### ソケット・サーバー(Socket Server)パネルのフィールドまたはコントロール

以下のソケット・サーバ設定を使用して、オシロスコープとリモート端末またはコンピュータ間のソケット・サ ーバをセットアップおよび使用します。

| フィールドまたはコントロ<br>ール         | 説明                                                                                                    |
|----------------------------|----------------------------------------------------------------------------------------------------|
| ソケット・サーバ(Socket<br>Server) | タップして、ソケット・サーバの <b>オン</b> と <b>オフ</b> をトグルします。                                                                |
| プロトコル                      | タップして、プロトコルを <b>なし</b> (None)または <b>端末</b> (Terminal)に選択します。                                                  |
|                            | ユーザがキーボードから実行する通信セッションでは通常、ターミナル・プロトコ<br>ルが使用されます。自動化されたセッションでは、オシロスコープからこれらのプ<br>ロトコルなしで、独自の通信が処理されることがあります。 |
| ポート(Port)                  | 汎用ノブまたは仮想キーパッドを使用してポート番号を入力します。                                                                               |

## AUX Out パネルのフィールドとコントロール

以下の設定を使用して、後部パネル AUX Out 信号コネクタに出力である信号を選択します。

| フィールドまたはコントロ<br>ール          | 説明                                                                                     |
|-----------------------------|----------------------------------------------------------------------------------------|
| AUX 出力信号(AUX Out<br>Signal) | タップして信号の種類を選択し、補助出カコネクタに送信します。                                                         |
|                             | <b>トリガ</b> (Trigger)は、トリガが発生するたびにパルスを送ります。                                             |
|                             | リファレンス・クロック(Reference Clock)は、内部で生成されたものであれ、REF In コ<br>ネクタから供給されたものであれ、機器の参照信号を出力します。 |
|                             | AFG 同期(AFG Sync)は、AFG 出力信号に同期されるパルスを送ります。                                              |
| Polarity(極性)                | タップして、トリガ信号の極性を選択します(トリガ・イベントごとの正または負のパルス)。極性制御は、トリガ出力にのみ存在します。                        |

#### Telnet を使用してオシロスコープと通信します。

 ソケット・サーバのパラメータの変更が完了すると、コンピュータとオシロスコープの通信の準備が整います。 MS Windows PC を使用している場合は、コマンド・インタフェースを持つデフォルトのクライアント、Telnet を 実行できます。これを使用するには、コマンド・プロンプトに Telnet と入力します。PC に Telnet ウインドウ が開きます。

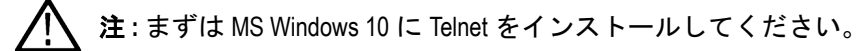

 コンピュータとオシロスコープのターミナル・セッションを開始するには、open コマンドにオシロスコープの LAN アドレスとポート番号を付けて入力します。

LAN アドレスを確認するには、下位メニュー・ボタンの Ethernet & LXI 項目を押し、表示される LAN Settings (LAN 設定)サイド・メニュー・ボタンで Ethernet and LXI 設定 (Ethernet と LXI 設定)スクリーンを表示します。ポート番号は、下位メニューのソケット・サーバ(Socket Server)項目を押し、表示される現在のポート(Current Port)サイド・メニュー項目で知ることができます。

たとえば、オシロスコープの IP アドレスが 123.45.67.89 で、ポート番号がデフォルトの 4000 の場合は、MS Windows の Telnet スクリーンに o 123.45.67.89 4000 と書き込むことで、セッションを開くことができます。

オシロスコープは、コンピュータとの接続が確立されると、コンピュータにヘルプ画面を送信します。 3. これで、\*idn?などの、標準問い合わせコマンドを入力できます。

Telnet セッションのウインドウには、その機器について説明する文字列が表示されます。

この Telnet セッションのウィンドウを使用して、さらに問い合わせコマンドを入力し、その結果を見ることが できます。その他の関連するコマンド、問い合わせコマンドの構文や関連するステータス・コードについては、 当社 Web サイトで提供しているプログラマ・マニュアルを参照してください。

**注** : オシロスコープとの MS Windows Telnet セッションでは、コンピュータの Backspace キーは使用しない でください。

# LAN リセット(LAN Reset)コンフィグレーション・メニュー(Utility(ユーティリ ティ) > I/O メニュー)

このメニューを使って、ローカル・エリア・ネットワーク(LAN)の設定をリストされたデフォルト設定にリセット します。

LAN リセット(LAN Reset)ダイアログを開くには、以下を行います。

- 1. メニューバーのユーティリティ (Utility) をタップします。
- 2. I/O...をタップします。
- 3. LAN リセット(LAN Reset) ボタンをタップして、LAN リセット(LAN Reset) コンフィギュレーション・メニュ ーを開きます。
- 4. OK をタップして、LAN 設定をリセットします。
- 5. **キャンセル**(Cancel)をタップして、操作を行わずにダイアログを閉じ、I/O コンフィグレーション・メニュー に戻ります。

#### LAN リセットのデフォルト設定

| 機能          | 設定            |
|-------------|---------------|
| ネットワーク・アドレス | 自動(Automatic) |
| DHCP        | 有効(Enabled)   |
| ま(結ノ)       |               |

|表(続く)

| 機能            | 設定           |
|---------------|--------------|
| BOOTP         | 有効(Enabled)  |
| mDNS & DNS-SD | 有効(Enabled)  |
| LXI パスワード保護   | 無効(Disabled) |
| LXIのパスワード     | 空の文字列(デフォルト) |

## 次の項目も参照してください。

I/O (Utility menu)

# セルフ・テスト(Self Test)コンフィグレーション・メニュー(ユーティリティ・ メニュー)

このメニューを使用して、パワーオン診断結果を表示し、拡張セルフ。テストを実行し、250 kΩ 終端制御が入力チ ャンネルで機能することを確認します。

**セルフ・テスト**(Self Test) コンフィグレーション・メニューを開くには、以下を行います。

1. メニューバーのユーティリティ (Utility) をタップします。

2. セルフ・テスト (Self Test...) をタップします。

メニューの外の任意の部分をタップしてメニューを閉じます。

/ 注:拡張セルフ・テストを実行する前にすべての入力信号を削除します。

#### セルフ・テスト (Self Test) コンフィグレーション・メニューのフィールドとコントロール

| フィールドまたはコントロ<br>ール                           | 説明                                                                                                    |
|----------------------------------------------|----------------------------------------------------------------------------------------------------|
| 250 kΩ 検証                                    | メニューを開いて、250 kΩ 終端が各チャンネルにおいて有効または無効に設定でき<br>るかを検証します。メニューを閉じると、すべての接続されるプローブの通常終端<br>設定がリストアされます。                                           |
| ログ・ファイルのエクスポ<br>ート(Export Log Files)         | メニューを開いて、機器のログ・ファイルをZIP 圧縮ファイルに保存します。当社カ<br>スタマ・サポートにご連絡いただいて現象をトラブルシューティングしたり報告さ<br>れる際、ログ・ファイルは貴重な情報源になります。                                |
|                                              | TekDrive の場所に移動して、ログ・ファイルをエクスポートできます。                                                                                                    |
| パワーオン・セルフ・テス<br>トの結果                         | パワーオン・セルフ・テストのステータスを表示します( <b>合格</b> (Passed)または <b>Failed</b><br>(不合格))。                                                                    |
| Extended Self Test Results(拡<br>張セルフ・テストの結果) | 拡張セルフテストのステータスをリストします( <b>合格</b> (Passed)または <b>Failed</b> (不合<br>格))。                                                                       |
|                                              | パワー投入時に1つ以上のテストが不合格になったら、Run Self Test(セルフ・テス<br>トの実行)をタップして不合格が続くのかどうかを確認します。失敗するまでテス<br>トを続行する場合、現象を解決するため、最寄りの当社サービス・センターに連絡<br>してしてください。 |
| 実行回数(Run N Times)                            | 拡張セルフ・テストを実行する回数を設定します。                                                                                                    |
| 表(続く)                                        |                                                                                                    |

|表(続く)

| セルフ・テストの実行/セ セ<br>ルフ・テストの中止(Run Self ま<br>Test / Abort Self Test) | <b>セルフ・テストの実行</b> (Run Self Test)をタップして、拡張セルフ・テストを実行し<br>ます。テストを実行中、ボタンは Abort Self Test(セルフ・テストの中止)に変わり<br>ます。セルフ・テストが停止すると、ボタンは Run Self Test(セルフ・テストの実<br>行)に変わります。 |
|-------------------------------------------------------------------|----------------------------------------------------------------------------------------------------|
| 7                                                                 | 注: 拡張セルフ・テストを実行する前にすべての入力信号を削除します。<br>テストを中止するには、Abort Self Test(セルフ・テストの中止)ボタンをタップしま<br>*                                                                             |

# 校正(Calibration)コンフィグレーション・メニュー(ユーティリティ・メニュー)

このメニューを使用して、信号パス補正を実行するか、工場校正ステータスを表示します。

キャリブレーション(Calibration)コンフィグレーション・メニューを開くには、

1. メニューバーのユーティリティ (Utility) をタップします。

2. 校正(Calibration...)をタップします。

## キャリブレーション(Calibration)コンフィグレーション・メニューのフィールドとコントロ ール

| フィールドまたはコントロ<br>ール | 説明                                                                                                    |
|--------------------|----------------------------------------------------------------------------------------------------|
| 工場調整のステータス         | メニュー上部のこの領域は、機器の校正ステータスをリストします。工場調整のス<br>テータスは、校正済み(Calibrated)です。                                         |
|                    | 機器が非校正である場合、非校正ステータスが表示され赤の警告メッセージ・バー<br>がメニュー・バー領域のスクリーン上部に表示されます。詳細については、最寄り<br>の当社サービス・センターへお問い合わせください。 |
| SPC のステータス         | 直近の SPC 実行ステータスを表示します (合格(Pass)またはエラー(Failed))。また、直近の SPC が実行されたのは、どれほど前なのかも示します。                          |
| SPC の実行(Run SPC)   | 信号パス補正(SPC)では、周囲温度の変化や回路の長期ドリフトによって生じる内部 DC 確度の誤差を修正します。                                                   |
|                    | ▲ 注: SPC の実行にはチャンネルあたり 5 分から分を要します。                                                                        |
|                    | SPC を実行する前に、機器を 20 分間ウォーム・アップさせます。                                                                         |
|                    | SPC を実行する前にすべてのプローブ、ケーブルおよびアダプタを入力コネクタか<br>ら外します。                                                          |
|                    | 信号経路補正(SPC)を実行するには、Run SPC(SPC の実行)をタップします。補<br>正には、チャンネルあたり、最大5分またはかかります。                                 |

# 標準機器用のセキュリティ・コンフィグレーション・メニュー (ユーティリティ・ メニュー)

部外秘データを取り込んだ場合は、TekSecure<sup>®</sup>機能を実行してオシロスコープのメモリを消去し、オシロスコープ を通常用途に戻します。このメニューは、発注時に拡張セキュリティ付きで構成されていないすべての標準機器 に適用されます。

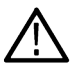

**注**: このメニューは、購入時にオプションの拡張セキュリティ付きで注文されていないすべての標準機器 に適用されます。オプションの拡張セキュリティがインストールされている機器の場合は、Security ' configuration menu を参照してください。

セキュリティ(Security)プロセスを実行するには、以下を行います。

**注**:重要な波形、スクリーン・キャプチャ、機器のセットアップ、レポートおよびセッション・ファイル は TekSecure を実行する前に外部メモリに保存しておいてください。そのようなすべてのファイルは消去 されます。

- 1. メニューバーのユーティリティ(Utility)をタップします。
- 2. セキュリティ (Security...) をタップします。
- TekSecure の実行(Run TekSecure)をタップして不揮発性メモリを消去します。メモリの消去には、およそ7分かかります。
- 4. Default Setup (デフォルト・セットアップ)前面パネル・ボタンを押して、機器の工場出荷時設定でメモリをロードします。

│ 注: TekSecure プロセスは、いったん開始すると止めることはできません。

★ : TekSecure は、校正定数または機器のファームウェアは消去しません。

## TekSecure メモリ消去(TekSecure Erase Memory)

このメニューを使用して、TekSecure®機能を使いオシロスコープ不揮発メモリを消去します。

組み込み OS で動作する装置の場合、リカバリ・パーティションから SSD を上書きするためのショートカットの 1 つが TekSecure です。Windows 10 OS で動作している装置の場合、TekSecure はフォルダ C:\Users\Public\Tektronix 内のフ ァイルを削除します。

セキュリティ(Security)メニューを開いて TekSecure を実行するには、

- 1. メニューバーのユーティリティ(Utility)をタップします。
- 2. セキュリティ (Security) をタップします。
- Run TekSecure (TekSecure の実行)をタップして、TekSecure メモリ消去を実行します。メモリの消去には、およ そ7分かかります。
- 4. TekSecure を実行せずにダイアログを終了するには、コンフィギュレーション・メニューの外側をタップします。

TekSecure の実行時間は、約5~7分間です。このプロセスは、いったん開始すると止めることはできません。 TekSecure 実行中は機器の電源を落とさないで下さい。

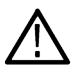

注: TekSecure は、キャリブレーション定数または機器のファームウェアは消去しません。重要な波形、スクリーン・キャプチャ、機器のセットアップ、レポートおよびセッション・ファイルは TekSecure を実行する前に外部メモリに保存しておいてください。

# セキュリティ・コンフィグレーション・メニュー

このメニューを使用して、LAN ポート、USB ポート、ファームウェアのアップデートを有効または無効にし、オシロスコープの不揮発性メモリ(TekSecure®)を安全に消去します。このメニューへのアクセスはパスワードで保護されます。このメニューは、オプションの拡張セキュリティがインストールされている機器にのみ表示されます(4-SEC、5-SEC、または 6-SEC)。

セキュリティ(Security)コンフィグレーション・メニューを開くには、以下を行います。

- 1. Menu(メニュー)バーのユーティリティ(Utility)をタップします。
- 2. セキュリティ(Security)をタップします。
- On (オン) または Off (オフ) をタップして、LAN port (LAN ポート)、USB Ports (USB ポート)、または Firmware Updates (ファームウェアの更新) 機能を有効または無効にします。デフォルト設定はオン(On)です。

✔ / 注:LAN ポートの有効化/無効化は、MSO58LP では利用できません。

Set Password (パスワードの設定)をタップして最初のパスワードを入力します。すでにパスワードが設定されている場合は、Change Password (パスワードの変更)をタップしてパスワードを変更します。

✓ 注:スイッチは、パスワードが設定されるまでは(オフまたはオンに)トグルできません。

- パスワードを設定せずにスイッチをトグルすると、パスワードの設定を求めるメッセージが表示されます。
- パスワードを設定してスイッチをトグルすると、機器には Enter Password (パスワードの入力) メニューが表示されます。

#### セキュリティ(Security)コンフィグレーション・メニューのフィールドとコントロール

| フィールドまたはコントロ<br>ール                                                                                                    | 説明                                                                                                    |
|----------------------------------------------------------------------------------------------------|----------------------------------------------------------------------------------------------------|
| LAN ポート(LAN Port)                                                                                                    | タップして、Ethernet ポートを有効(オン)または無効(オフ)にします。                                                                                                    |
| USB ポート(USB Ports)                                                                                                    | タップして、すべての USB ポート(デバイスおよびホスト)を有効(オン)または<br>無効(オフ)にします。                                                                                       |
| ファームウェアの更新<br>(Firmware Updates)                                                                                                    | タップして、オシロスコープのファームウェアを更新する機能を有効(オン)また<br>は無効(オフ)にします。                                                                                         |
| パスワードの設定(Set<br>Password)                                                                                                    | Set Password(パスワードの設定)メニューを開きます。                                                                                                    |
| パスワードの変更                                                                                                    | <i>Change Password</i> (パスワードの変更)メニューを開きます。                                                                                                   |
| TekSecure メモリ消去<br>(TekSecure Erase Memory)                                                                                                    | TekSecure の実行(Run TekSecure)をタップして不揮発性メモリを消去します。メモリの<br>消去には約7分かかります。                                                                         |
| 組み込み OS で動作する装置の場合、リカバリ・パー                                                                                                    | TekSecure の実行時間は、約 5~7 分間です。このプロセスは、いったん開始すると止めることはできません。TekSecure 実行中は機器の電源を落とさないで下さい。                                                       |
| ティションから SSD を上<br>書きするためのショートカ<br>ットの 1 つが TekSecure で<br>す。Windows 10 OS で動作し<br>ている装置の場合、<br>TekSecure はフォルダ<br>C:\Users\Public\Tektronix 内の<br>ファイルを削除します。 | 注: TekSecure は、キャリブレーション定数または機器のファームウェアは消<br>去しません。重要な波形、スクリーン・キャプチャ、機器のセットアップ、<br>レポートおよびセッション・ファイルは TekSecure を実行する前に外部メモリ<br>に保存しておいてください。 |

#### パスワードと、修理のための機器の返送

**注意**:機器を修理に出す必要がある場合、Change Password(パスワードの変更)メニューの Clear Password (パスワードをクリア)機能を使用してから当社サービス・センターにお送りください。これを行わない と、機器の修理を実施できない可能性があります。

## Enter Password (パスワードの入力) コンフィグレーション・メニュー

この機能を使用して、オプションのセキュリティ機能へのアクセスに使用するパスワードを入力します。このメニューは、オプションのセキュリティ機能がインストールされている機器においてのみ表示されます(4-SEC、5-SEC、または 6-SEC)。

パスワードを入力して、選択されたセキュリティ機能ステート(オンまたはオフ)を変更するには、以下を行います:

- 1. Menu(メニュー)バーの Utility(ユーティリティ)をタップします。
- 2. Security (セキュリティ)をタップします。
- 3. 変更しようとする機能のボタンをタップして、Enter Password (パスワードの入力) メニューを開きます。
- パスワードを入力し、OK をタップします。メニューが閉じ、選択された機能のボタンのステートをトグルします。

#### パスワードを入力(Enter Password)コンフィグレーション・メニューのフィールドとコント ロール

| フィールドまたはコントロ<br>ール | 説明                                                                                          |
|--------------------|---------------------------------------------------------------------------------------------|
| パスワード(Password)    | パスワードを入力します。パスワードの文字の有効範囲は、1~32文字です。エラ<br>ー・メッセージに0文字または32文字以上の結果が入力されます。                   |
|                    | 注: USB ポートが無効になっているためにキーボードを使用できない場合     は、パスワード・フィールドを2回タップし、仮想キーボードを開いて、パ     スワードを入力します。 |
| ОК                 | 入力されたパスワードが正しければ、メニューが閉じ、選択された機能のボタンを<br>トグルします。その他の条件はエラー・メッセージになります。                      |
| キャンセル(Cancel)      | 操作を行わずにメニューを閉じます。                                                                           |

#### パスワードと、修理のための機器の返送

**注意**:機器を修理に出す必要がある場合、Change Password(パスワードの変更)メニューの Delete Password (パスワードの削除)機能を使用してから当社サービス・センターにお送りください。これを行わないと、 機器の修理を実施できない可能性があります。Change Password configuration menu を参照してください。

# Set Password (パスワードの設定) コンフィグレーション・メニュー

この機能を使用して、オプションのセキュリティ機能へのアクセスに使用するパスワードを設定します。このメニューは、オプションのセキュリティ機能がインストールされている機器においてのみ表示されます(4-SEC、5-SEC、または 6-SEC)。

Set Password (パスワードの設定) コンフィグレーション・メニューにアクセスするには、以下を行います:

- 1. Menu(メニュー)バーの Utility(ユーティリティ)をタップします。
- 2. Security (セキュリティ)をタップします。

3. Set Password (パスワードの設定)をタップします。

#### Set Password (パスワードの設定) メニューのフィールドとコントロール

| フィールドまたはコントロ<br>ール                    | 説明                                                                                                    |
|---------------------------------------|----------------------------------------------------------------------------------------------------|
| 新しいパスワード(New<br>Password)             | このフィールドに新しいパスワードを入力します。パスワードの文字の有効範囲<br>は、1~32 文字です。エラー・メッセージに 0 文字または 32 文字以上の結果が入力<br>されます。                      |
|                                       |                                                                                                    |
| 新しいパスワードを再入力<br>(Repeat New Password) | このフィールドに新しいパスワードを再入力します。                                                                                           |
| 新しいパスワードの設定<br>(Set New Password)     | 新しいパスワードが両方の新しいパスワード・フィールドのパスワードと一致し、<br>新しいパスワード・フィールドが空白でない場合に、新しいパスワードが設定され<br>メニューが閉じます。その他の条件はエラー・メッセージになります。 |
| キャンセル(Cancel)                         | 操作を行わずにメニューを閉じます。                                                                                                  |

#### パスワードと、修理のための機器の返送

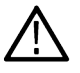

**注意**:機器を修理に出す必要がある場合、Change Password(パスワードの変更)メニューの Delete Password (パスワードの削除)機能を使用してから当社サービス・センターにお送りください。これを行わないと、 機器の修理を実施できない可能性があります。

# Change Password (パスワードの変更) コンフィグレーション・メニュー

この機能を使用して、オプションのセキュリティ機能へのアクセスに使用する既存のパスワードを変更します。 このメニューは、オプションのセキュリティ機能がインストールされている機器においてのみ表示されます(4-SEC、5-SEC、または 6-SEC)。

Change Password (パスワードの変更) コンフィグレーション・メニューにアクセスするには、以下を行います:

- 1. Menu(メニュー)バーの Utility(ユーティリティ)をタップします。
- 2. Security (セキュリティ)をタップします。
- 3. Change Password (パスワードの変更)をタップします。

#### Change Password (パスワードの変更) メニューのフィールドとコントロール

| フィールドまたはコントロ<br>ール            | 説明                                                                                                |
|-------------------------------|---------------------------------------------------------------------------------------------------|
| 現在のパスワード(Current<br>Password) | このフィールドに現在のパスワードを入力します。パスワードの文字の有効範囲<br>は、1~32 文字です。エラー・メッセージに 0 文字または 32 文字以上の結果が入力<br>されます。     |
|                               | <b>注</b> : USB ポートが無効になっているためにキーボードを使用できない場合<br>は、パスワード・フィールドを2回タップし、仮想キーボードを開いて、パ<br>スワードを入力します。 |

表(続く)

| フィールドまたはコントロ<br>ール                    | 説明                                                                                                    |
|---------------------------------------|----------------------------------------------------------------------------------------------------|
| 新しいパスワード(New<br>Password)             | このフィールドに新しいパスワードを入力します。パスワード文字情報については、Enter Password configuration menu を参照してください。                                                 |
| 新しいパスワードを再入力<br>(Repeat New Password) | このフィールドに新しいパスワードを再入力します。                                                                                                    |
| パスワードの削除                              | セキュリティ機能からパスワードを削除します。正しいパスワードを入力しなけれ<br>ばクリアできません。                                                                                |
|                                       | パスワードが正しければ、パスワードが削除され、メニューが閉じます。Security(セ<br>キュリティ)メニューで、Delete Password(パスワードの削除)ボタンの名前を Set<br>Password(パスワードの設定)に変更します。       |
|                                       | 間違ったパスワードが入力されると、エラー・メッセージが表示されます。                                                                                                 |
|                                       | <b>注</b> :パスワードを削除したら、新しいパスワードを設定しなければ、セキュ<br>リティ・アクセス機能を変更できません。                                                                  |
| 新しいパスワードの設定<br>(Set New Password)     | 現在のパスワードが正しく、新しいパスワードが両方の新しいパスワード・フィー<br>ルドのパスワードと一致し新しいパスワード・フィールドが空白でない場合に、新<br>しいパスワードが設定されメニューが閉じます。その他の条件はエラー・メッセー<br>ジになります。 |
| キャンセル(Cancel)                         | 操作を行わずにメニューを閉じます。                                                                                                    |

# パスワードと、修理のための機器の返送

**注意**:機器を修理に出す必要がある場合、Delete Password (パスワードの削除)機能を使用してから当社サ ービス・センターにお送りください。これを行わないと、機器の修理を実施できない可能性があります。

# デモ (Demo) (ユーティリティ・メニュー)

このメニューを使用して、重要なオシロスコープ機能のデモンストレーションにアクセスします。

デモ・コンフィグレーション・メニューを開くには、メニュー・バーのユーティリティ(Utility)>デモ(Demo...)を選 択します。

#### デモ・メニューのフィールドとコントロール

| フィールドまたはコントロ<br>ール                            | 説明                                                                                                   |
|-----------------------------------------------|----------------------------------------------------------------------------------------------------|
| デモ概要                                          | メニューの上半分には、選択されたパネルで利用可能なデモンストレーションの概<br>要が表示されます。このパネルには、デモンストレーションされる波形と機能を示<br>すスクリーン・ショットも含まれます。 |
| 接続の詳細(Connection<br>Details)                  | このボタンをタップするダイアログ・ボックスが開かれ、オシロスコープをシグナ<br>ル・ソースに接続して、選択されるデモンストレーションを実行する方法が示され<br>ます。                |
| デモ・セッションの呼出<br>(Recall Demo Session)<br>表(続く) | このボタンをタップして、選択されるデモンストレーションのセッション・ファイ<br>ルをロードします。                                                   |

| フィールドまたはコントロ<br>ール  | 説明                                                                                                    |
|---------------------|----------------------------------------------------------------------------------------------------|
| デモ・パネル(Demo panels) | 各パネルには、カテゴリ内のオシロスコープ機能のデモンストレーションが示され<br>ます。カテゴリは Miscellaneous(その他)と Serial Bus(シリアル・バス)です。             |
|                     | 各パネルには、複数のデモンストレーション・ボタンがあります。ボタンを選択す<br>ると、メニューの上半分が更新され、選択されるデモンストレーションに関連する<br>内容(利用可能な場合は画像も)が示されます。 |

# ヘルプ(Help) (ヘルプ・メニュー)

この項目をタップしてヘルプ・ビューアを開きます。このヘルプ・ビューアは、従来の Microsoft Windows ヘルプ・ビューアと操作が似ています。

# ライセンス・オプション...(ヘルプメニュー)

ライセンス・オプション・メニューを使用して、使用可能なライセンス・オプションのリストと、オシロスコー プにインストールできるライセンスの説明を表示します。これにより、購入前に適切なソフトウェア・ライセン スを選択することができます。

このオプションにアクセスするには、ヘルプ・メニューから License Options (ライセンスオプション)を選択しま す。License Options (ライセンスオプション) ダイアログが表示され、使用可能なライセンス情報が表示されます。 任意のタブをタップし、ライセンスを選択して、選択したライセンスを確認します。

イラストレーションの横上のオプションを選択し、選択したオプションに関する関連情報を確認します。関連す る命名法と必要な推奨ファームウェア・バージョンも表示されます。

機器にオプションがすでにインストール/有効化されている場合は、緑色の小さなチェックマークが表示されます。

# バージョン情報(About) (ヘルプ・メニュー)

バージョン情報(About)コンフィグレーション・メニューを使用して、機器の情報とインストール済みオプションが 表示され、解析または機能のオプションのインストールまたはアンインストールが行われます。

About(バージョン情報)メニューを開くには、

- 1. メニュー・バーで Help (ヘルプ)をタップします。
- About (バージョン情報) コンフィグレーション・メニューを開くには、メニューから About (バージョン情報) を選択します。

#### バージョン情報(About)コンフィギュレーション・メニューのフィールドとコントロール

| フィールドまたはコントロ<br>ール | 説明                                                                                                    |
|--------------------|----------------------------------------------------------------------------------------------------|
| システム情報             | モデル、帯域幅、シリアル番号、ホストID、およびインストール済みのファームウ<br>ェア・バージョンなどシステム関連情報を提供します。オプションのライセンス購<br>入、またはカスタマ・サポートで当社に連絡される場合は、この情報をご提供くだ<br>さい。 |
| ± (4± / )          |                                                                                                    |

|表(続く)

| フィールドまたはコントロ<br>ール                   | 説明                                                                                                    |
|--------------------------------------|----------------------------------------------------------------------------------------------------|
| 検出されたプローブ<br>(Probes Detected)       | 機器に接続されるプローブをリストします。TekVPI プローブにより、プローブ・モデ<br>ル、シリアル番号、およびインストールされたファームウェアのバージョンがリス<br>トされます。                                                                                                    |
|                                      | TekVPI 以外のプローブには、減衰係数が表示されます。                                                                                                    |
|                                      |                                                                                                    |
| インストール済みオプショ<br>ン(Installed Options) | インストール済みオプションがリストされます。リスト内の任意のアイテムをクリックすると、リストの下のオプションの詳細(Option Details)領域にオプションの詳細が<br>表示されます。                                                                                                    |
| オプションの詳細(Option<br>Details)          | リスト内に選択されたオプションの詳細をリストします。これには、ライセンスの<br>タイプ、ライセンスのチェックアウト・タイミング、機器にインストールされたタ<br>イミング、およびライセンスの有効期限が含まれます。                                                                                              |
| ライセンスの削除(Remove<br>License)          | EXIT KEY の保存場所(Location to Save the Exit Key)ダイアログが開きます。これを使用して、その他に使用するフローティング・ライセンス・オプションをアンインストールします。TekDrive を使用して、削除したライセンス・ファイルを保存できます。<br>Location to Save Exit Key configuration menu を参照してください。 |
| ライセンスのインストール<br>(Install License)    | このボタンをタップして、ライセンス・ファイルの参照(Browse License Files)を開いて<br>インストールするオプション・ライセンス・ファイルにナビゲートして選択します。<br>TekDrive の場所に移動して、保存されているライセンス・ファイルをインストールで<br>きます。Browse License Files menu (Help > About)を参照してください。   |

## ライセンス有効期限切れ通知

**ヘルプ**(Help)>**バージョン情報**(About)メニューからオプションの詳細(Option Details)を選択すると、ライセンスの有効 期限が表示されます。

- ・ 赤い文字のライセンスは、45日以内に期限切れになります。
- ・ グレーの文字のライセンスはすでに有効期限が切れています。

# EXIT KEY の保存場所(Location to Save the Exit Key)コンフィグレーション・メニューの場所

このメニューを使用して、ライセンスのアンインストール時にオプションのライセンス・キーを保存する場所までナビゲートし設定します。

Location to Save Exit Key (EXIT KEY の保存場所)メニューへアクセスするには、以下を行います。

- 1. メニュー・バーの Help (ヘルプ) をタップします。
- 2. メニューから About (ライセンス情報)を選択します。
- 3. アンインストールするライセンスをリスト内でタップします (ライセンスに戻る)。
- Remove License (ライセンスの削除) ボタンをタップして、EXIT KEY の保存場所コンフィグレーション・メニューを開きます。

| フィールドまたはコントロ<br>ール     | 説明                                                                                                    |
|------------------------|----------------------------------------------------------------------------------------------------|
| 内部参照:                  | Exit キー・ファイルを保存する現在のディレクトリ・パスを表示します。                                                                                               |
|                        | ファイル・パスをタップしてキーボードから新しいパスを入力します。またはファ<br>イル名を2回タップしてスクリーン上のキーボードを開きパスを入力します。                                                       |
|                        | フィールド右下の下向き矢印アイコンをタップして、最大 20 か所の直近にアクセス<br>したパスのリストを開きます。                                                                         |
| Drive                  | ドライブ(Drive)列には、ルート(/)レベルから始まるディレクトリ構造がリストされて<br>います。インストールされた USB メモリ・デバイスがリストされます。任意の場所<br>まで速やかにナビゲートできます。                       |
| ▼ E:                   | タップして、ファイル・ペインのディレクトリのコンテンツをリストします。                                                                                                |
| ▶ licenses ▶ scrnshots | アイテムを2回タップするか、小さな矢印をディレクトリの左にタップして、その<br>下のサブディレクトリを表示します。もう一度2回タップしてディレクトリ構造を<br>閉じます。                                            |
| ▶ sessions             | リストを上または下にドラッグして、より多くのエントリを表示します。                                                                                                  |
|                        | ファイル名の列を使用して、ファイルを保存するフォルダに移動し、選択できます。                                                                                             |
| - Secups               |                                                                                                    |
| System Volume Infor    |                                                                                                    |
| L wfmc                 |                                                                                                    |
| ♀  ♀  ♀                | 左向き矢印は、1つ前にアクセスしたフォルダに戻ります。                                                                                                    |
|                        | 右向き矢印は、1つ前にアクセスしたフォルダに進みます。                                                                                                    |
|                        | 上向き矢印は、現在のフォルダの階層を1つ上がります。                                                                                                    |
|                        | 現在の場所に新しいディレクトリ(フォルダ)を作成します。                                                                                                    |
|                        | 作成後に新しいディレクトリを開きます。                                                                                                    |
| ファイル名(File Name)       | 戻るよう(アンインストールを)選択されたライセンス・ファイル名をリストします。                                                                                            |
|                        | フィールド右下の下向き矢印アイコンをタップして、最大 20 か所のアンインストー<br>ル済みライセンス・ファイルのリストを開きます。                                                                |
| ファイルのタイプ(Files of      | 開くファイル形式を選択します。                                                                                                    |
| type)                  | フィールドをタップして、選択されたファイルの種類のために読み込むことができ<br>るすべてのファイル拡張タイプのリストを表示します。(フォルダとファイルがリス<br>トされている)名前フィールドには、指定されたタイプのファイルのみがリストさ<br>れています。 |
| Cancel(キャンセル)          | ライセンスのアンインストール・プロセスをキャンセルし、行った変更を保存せず<br>にコンフィグレーション・メニューを閉じてバージョン情報(About)コンフィグレーシ<br>ョン・メニューに戻ります。                               |
| 表(続く)                  |                                                                                                    |

# EXIT KEY の保存場所(Location to Save the Exit Key)メニューのフィールドとコントロール

| フィールドまたはコントロ<br>ール | 説明                                         |
|--------------------|--------------------------------------------|
| 作成(Create)         | コンフィグレーション・メニューを閉じて、ライセンス情報を指定された場所に保存します。 |

# ライセンス・ファイルの参照(Browse License Files)メニュー(ヘルプ(Help)>バ ージョン情報(About))

このメニューを使用して、オプションのライセンス・ファイルを選択してインストールし、新しい機能を有効に します。

Browse License Files (ライセンス ファイルの参照) メニューにアクセスするには:

- 1. メニュー バーで Help > About... (ヘルプ>バージョン情報...)をタップします。
- 2. Install License (ライセンスのインストール) ボタンをタップして、ライセンス・ファイルの参照メニューを開 きます。

## ライセンス・ファイルの参照(Browse License Files)コンフィグレーション・メニューのフィー ルドとコントロール

| フィールドまたはコントロ<br>ール     | 説明                                                                                                    |
|------------------------|----------------------------------------------------------------------------------------------------|
| 内部参照:                  | 現在のディレクトリ・パスとファイル名を表示します。                                                                                    |
|                        | ファイル・パスをタップしてキーボードから新しいパスを入力します。またはファ<br>イル名を2回タップしてスクリーン上のキーボードを開きパスを入力します。                                 |
|                        | フィールド右下の下向き矢印アイコンをタップして、最大 20 か所の直近にアクセス<br>したファイルのリストを開きます。                                                 |
| Drive                  | ドライブ(Drive)列には、ルート(/)レベルから始まるディレクトリ構造がリストされて<br>います。インストールされた USB メモリ・デバイスがリストされます。任意の場所<br>まで速やかにナビゲートできます。 |
| ▼ E:                   | ファイル・リストのディレクトリのコンテンツをタップしてリストします。                                                                           |
| ► licenses ► scrnshots | アイテムを2回タップするか、小さな矢印をディレクトリの左にタップして、その<br>下のサブディレクトリを表示します。もう一度2回タップしてディレクトリ構造を<br>閉じます。                      |
| ▶ sessions             | リストを上または下にドラッグして、より多くのエントリを表示します。                                                                            |
| ► setups               |                                                                                                    |
| System Volume Infor    |                                                                                                    |
| ▶ wfmc                 |                                                                                                    |
|                        | 矢印ボタンを使用してディレクトリ構造をナビゲートします。                                                                                 |
|                        | 左向き矢印は、1 つ前にアクセスしたフォルダに戻ります。                                                                                 |
|                        | 右向き矢印は、1 つ前にアクセスしたフォルダに進みます。                                                                                 |
| 表(続く)                  |                                                                                                    |

|表(続く)

| フィールドまたはコントロ<br>ール | 説明                                                                                                    |
|--------------------|----------------------------------------------------------------------------------------------------|
| đ                  | 現在の場所に新しいディレクトリ(フォルダ)を作成します。                                                                              |
|                    | 作成後に新しいディレクトリを開きます。                                                                                       |
| ファイル名(File Name)   | 選択したファイル名をリストします。                                                                                         |
|                    | ファイル名をタップしてキーボードから新しいファイル名を入力します。またはフ<br>ァイル名を2回タップしてスクリーン上のキーボードを開き新しい名前を入力しま<br>す。                      |
|                    | フィールド右下の下向き矢印アイコンをタップして、最大 20 か所の直近にアクセス<br>したファイルのリストを開きます。                                              |
| ファイルのタイプ(Files of  | 開くファイル形式を選択します。                                                                                           |
| type)              | フィールドをタップして、選択されたファイルの種類のために読み込むことができ<br>るすべてのファイル拡張タイプのリストを表示します。ファイルのペインには、指<br>定されたタイプのファイルのみがリストされます。 |
| キャンセル(Cancel)      | コンフィギュレーション・メニューの変更をキャンセルし、メニューを閉じ、変更<br>を行わずに前のメニューに戻ります。                                                |
| 開く(Open)           | コンフィギュレーション・メニューを閉じ、バージョン情報(About)メニューに戻って<br>ライセンスをインストールします。インストール中に指示が表示されれば、その指<br>示に従います。            |

# フォント・カラー(Font Color)メニュー(テキスト設定コンフィグレー ション)

このメニューを使用してラベルの色を変更します。コールアウトまたはラベルテキストをタッチしてホールド し、右クリックメニューからテキストをフォーマット(Format Text)を選択して、カラー(Color)を選択し、このメニュ ーを開きます。任意の色をクリックし、テキスト・カラーを変更します。

# テキスト設定(Text Settings)コンフィグレーション・メニュー(コール アウトと波形のラベル・テキスト)

このメニューで既存のコールアウトまたは波形のラベルを変更して成形します(フォントのタイプとサイズ、色、 ボールド、斜体および下線)。

前提条件:スクリーン上にコールアウトまたは波形のラベルがあります。

Text Settings(テキスト設定)コンフィギュレーション・メニューを開くには、コールアウトまたは波形ラベルを 2回タップします。また、コールアウト/ラベルテキストをタッチしてホールドし、右クリックメニューからテキ ストをフォーマット(Format Text)を選択することもできます。

コールアウトまたはラベルを削除するには、コールアウト/ラベルをタッチしてホールドして、右クリック・メニューから Delete(削除)を選択します。

| フィールドまたはコントロ | 説明                                    |
|--------------|---------------------------------------|
| 10           |                                       |
| テキスト(Text)   | 仮想キーボードを使用して任意のテキストを2回タップし入力します。      |
| フォント(Font)   | タップして、ドロップダウン・リストから任意のフォントを選択します。     |
| サイズ(Size)    | タップして、ドロップダウン・リストから任意のフォント・サイズを選択します。 |
| カラー(Color)   | タップして、カラー・パレットから任意のフォント・カラーを選択します。    |
| В            | タップして、テキストのボールド設定のオンとオフをトグルします。       |
| I            | タップして、テキストの斜体設定のオンとオフをトグルします。         |
| u            | タップして、テキストの下線設定のオンとオフをトグルします。         |

## テキスト設定(Text Settings)コンフィグレーション・メニューのフィールドとコントロール

# プロット・コンフィグレーション・メニュー

プロット・コンフィグレーション・メニューを使用して、表示されるプロットの設定を変更します。プロット表示を2回タップすると、そのコンフィグレーション・メニューが開きます。

特定のプロット・コンフィグレーション・メニューに関する情報にアクセスするには、以下のリンクを使用して ください。

Eye Diagram plot configuration menu

Math FFT plot configuration menu (Math waveform)

Histogram plot configuration menu

Bathtub plot configuration menu

Spectrum plot configuration menu

Trend Plot configuration menu

Time Trend plot configuration menu

Overlapped Recovery plot configuration menu

Plot XY configuration menu

XYZ plot configuration menu

Harmonics Bar Graph plot configuration menu

SOA plot configuration menu

Trajectory plot configuration menu (Switching Loss power measurement)

# Acq(アクイジション)Trend(トレンド)プロット・コンフィグレーション・メ ニュー

アクイジション・トレンド・コンフィグレーション・メニューを使用して、アクイジション・トレンド・プロット波形の垂直軸スケールと位置を設定し、ラベルを追加します。

Acq Trend (アクイジション・トレンド) コンフィグレーション・メニューを開くには、Measurement (測定) バッジ の Acq Trend (アクイジション・トレンド) バッジを 2 回タップします。Acq Trend Plot (アクイジション・トレン ド・プロット) ハンドルを 2 回タップすることもできます。 **注**: Acq Trend(アクイジション・トレンド)プロットは、電力品質、効率、速度、方向の測定に使用できます。

Acq Trend (アクイジション・トレンド)は、各アクイジションに対して選択された測定値を別個のプロットにプロ ットすることを表します。

注:

- Acq トレンド・プロットをソースとして使用できる測定により、ソース・メニュー・リストのプロット がリストされます。
  - スコープ設定や測定ソースの変更によりスコープ・アクイジションがリセットされると、Acq トレンド・ プロットがリセットされます。

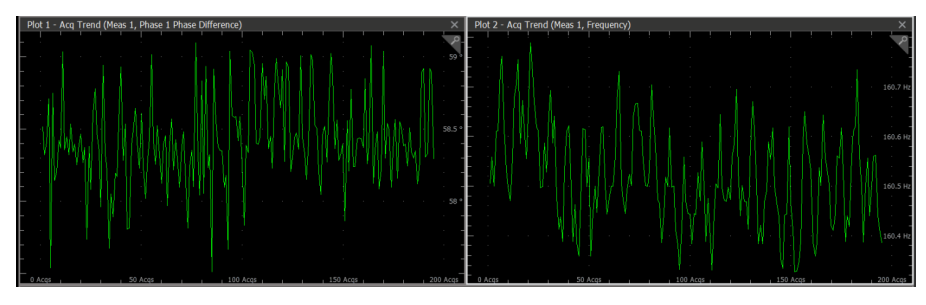

図27:位相周波数

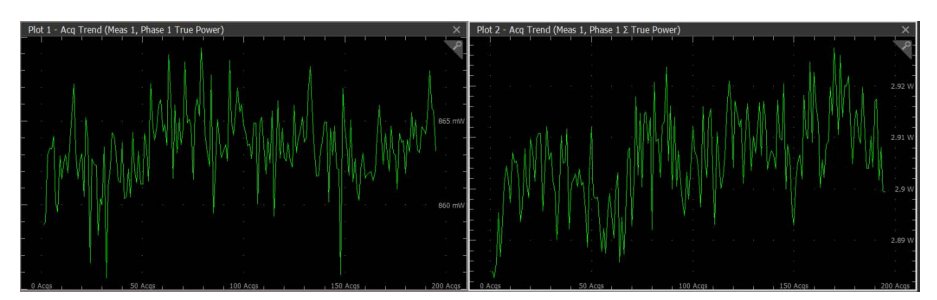

**図28:有効電力** 

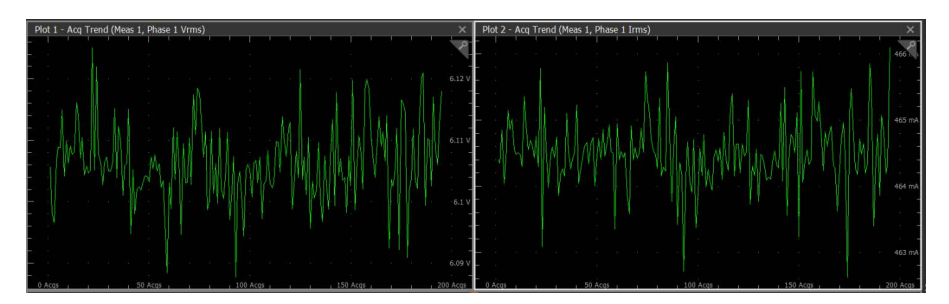

☑ 29 : Vrms ∠ Irms

Acq Trend (アクイジション・トレンド) コンフィグレーション・メニューのフィールドとコ ントロール

| フィールドまたはコントロ<br>ール | 説明                                                                                      |
|--------------------|-----------------------------------------------------------------------------------------|
| 自動スケール(Auto Scale) | Auto Scale(自動スケール)モードを有効または無効にします。自動スケール(Auto<br>Scale)では、信号データを使用して垂直軸スケール単位を動的に設定します。 |
| 表(続く)              |                                                                                         |

| フィールドまたはコントロ<br>ール | 説明                                     |
|--------------------|----------------------------------------|
| プロット表示             | 使用可能な値は、                               |
|                    | Phase 1(V, I)                          |
|                    | Phase 2(V, I)                          |
|                    | Phase 3(V, I)                          |
| 測定項目               | Power Quality(電力品質)で利用可能な測定項目は次のとおりです: |
|                    | • Vrms                                 |
|                    | • Irms                                 |
|                    | • 位相差                                  |
|                    | • 周波数                                  |
|                    | • 有効電力                                 |
|                    | ・皮相電力                                  |
|                    | ・無効電力                                  |
|                    | ・有効電力総量                                |
|                    | ・ 皮相電力総量                               |
|                    | • 無効電力総量                               |
|                    | 効率ための利用可能な測定項目は次のとおりです:                |
|                    | ・入力電力                                  |
|                    | ・出力電力                                  |
|                    | • 効率                                   |
|                    | <ul> <li>・ 全体の効率</li> </ul>            |
|                    | • 入力電力総量                               |
|                    | • 出力電力総量                               |
|                    | 速度の利用可能な測定は次のとおりです:                    |
|                    | • 速度                                   |
|                    | • 加速度                                  |
|                    | 高調波の利用可能な測定は次のとおりです:                   |
|                    | • THD-F                                |
|                    | • THD-R                                |
| 保存                 | プロット・データをタイム・スタンプとともに指定された位置に保存します。    |

# トレンド・プロットの削除(Deleting a trend plot)

Acq Trend (アクイジション・トレンド) プロットを削除するには、Acq Trend (アクイジション・トレンド) バッジ をタッチしたままにして右クリック・メニューを開き、Delete Acq Trend (アクイジション・トレンドを削除) を選 択します。プロットを有効にした測定バッジを削除してもプロットは閉じられます。

# バスタブ(Bathtub)プロット・コンフィグレーション・メニュー

このメニューを使用して、表示されるジッタ対 BER (バスタブ)プロットの設定を変更します。

Bathtub(バスタブ)プロット・コンフィグレーション・メニューを開くには、Bathtub(バスタブ)プロット表示の任意の部分を2回タップします。

プロット表示を閉じるには、表示の右上隅の X をタップします。プロットを開いた測定バッジを削除してもプロットは閉じられます。

## 設定パネル(バスタブ・プロット・コンフィグレーション・メニュー)のフィールドとコント ロール

| フィールドまたはコントロ<br>ール     | 説明                                                                                                    |
|------------------------|----------------------------------------------------------------------------------------------------|
| 自動スケール(Autoscale)      | プロットの自動スケールのオンとオフをトグルします。                                                                                                    |
|                        | AutoScale(自動スケール)がOff(オフ)であると、小さなズーム・ウィンドウがプロットに表示されます。小さなズーム・ウィンドウの青いズーム領域ボックスをドラッグして、領域をメインのプロット表示に表示します。Zoom(ズーム)と Pan(パン)の前面パネル・ノブを使用して、ズーム領域と水平軸の位置を変更します。 |
| グリッド線(Gridlines)       | プロット内に表示するグリッド線を設定します。利用可能なグリッド線は水平、垂<br>直および両方です。                                                                                                    |
| X 軸単位(X-Axis Units)    | X 軸単位を、単位間隔または秒に設定します。                                                                                                    |
| X 軸: 開始ポイント、終了<br>ポイント | X軸スケールのプロットに表示する開始と終了のスケール範囲を単位間隔で設定します。                                                                                                    |
|                        | これらの値は、小さなズーム・ウィンドウに表示される水平軸領域を定義すること<br>もできます。                                                                                                    |
|                        | A 自動スケール(AutoScale)がオフの場合に利用できます。                                                                                                    |
| Y 軸: 開始ポイントと終了<br>ポイント | Y軸スケールのプロットに表示する開始と終了のスケール範囲を BER 単位で設定します。                                                                                                    |
|                        | これらの値は、小さなズーム・ウィンドウに表示される垂直軸領域を定義すること<br>もできます。                                                                                                    |
|                        | A 自動スケール(AutoScale)がオフの場合に利用できます。                                                                                                    |
| Y 軸スケール(Y-Axis Scale)  | Y 軸スケールをリニア(Linear)(デフォルト)またはログ(Log)に設定します。                                                                                                    |
|                        | Log(ログ)スケールは、各成分の振幅が広いダイナミック・レンジを持っている場合に、振幅の異なる成分を同時に表示する際に適しています。                                                                                             |
|                        | Linear(リニア)スケールは、各成分の振幅が大きく異なっていない場合に、振幅を<br>直接比較する際に適しています。                                                                                                    |

#### 保存パネルのフィールドとコントロール

Save(保存)パネルのコントロールを使用して、プロット・イメージまたはファイルまでの日付を保存し、別のアプリケーションに含めたり詳細に解析できるようにします。

| フィールドまたはコントロ<br>ール | 説明                                                                                                    |
|--------------------|----------------------------------------------------------------------------------------------------|
| プロット・イメージの保存       | タップして、名前を付けて保存(Save As)メニューを開きます。プロット・イメージを<br>保存する場所までナビゲートします。ファイル名(File Name)フィールドにファイル名<br>を入力します。画像ファイル形式(PNG、BMP、または JPG)を選択します。<br>OK をタップして、プロット・イメージを保存します。 |
| プロット・データの保存        | タップして、名前を付けて保存(Save As)メニューを開きます。プロット・データを保存する場所までナビゲートします。ファイル名(File Name)フィールドにファイル名を入力します。<br>OK タップして、プロット・データをカンマ区切り値(.csv)ファイルとして保存します。                        |

#### プロット表示を閉じる

プロット表示を閉じる(削除する)には、表示の右上隅のXをタップします。

プロットを有効にした測定バッジを削除してもプロットは閉じられます。

# BH curve(BH 曲線)コンフィグレーション・メニュー(磁気解析パワー測定)

このメニューを使用して、表示される BH 曲線(BH Curve)プロットの設定を変更します(磁性特性の測定)。

BH 曲線プロット・コンフィグレーション・メニューを開くには、BH curve (BH 曲線) プロット表示の任意の部分 を2回タップします。

## Settings(設定)パネル(BH Curve(BH 曲線)コンフィグレーション・メニュー)のフィール ドとコントロール

| フィールドまたはコントロ<br>ール | 説明                                                                                                    |
|--------------------|----------------------------------------------------------------------------------------------------|
| 自動スケール(AutoScale)  | AutoScale(自動スケール)の On(オン)と Off(オフ)を切り替えます。自動スケー<br>ル(AutoScale)をオフにし、X 軸と Y 軸の範囲を任意の領域を表示するように手動で設<br>定します。                                        |
|                    | AutoScale(自動スケール)がOff(オフ)であると、小さなズーム・ウィンドウがプロットに表示されます。ズーム・ウィンドウの青い垂直バーをドラッグして、領域をメインのプロット表示に表示します。Zoom(ズーム)とPan(パン)の前面パネル・ノブを使用して、ズーム領域と位置を変更します。 |
| グリッド線(Gridlines)   | グリッド線を選択してプロット内に表示します。測定のニーズに見合う目盛のスタ<br>イルを選択します。                                                                                                 |
| Display(表示)        | レコード・ポイント間が線で結ばれた波形をベクターで描画します。<br>波形のレコード・ポイ ントをスクリーン上にドットで描画します。                                                                                 |
| X 軸(X-Axis)        | X軸スケールのプロットに表示する開始と終了のスケール範囲を設定します。<br>これは、AutoScale(自動スケール)がOff(選択解除)のときにのみ表示されます。                                                                |
| Y 軸(Y-Axis)        | Y軸スケールのプロットに表示する開始と終了のスケール範囲を設定します。<br>これは、AutoScale(自動スケール)がOff(選択解除)のときにのみ表示されます。                                                                |
| 衣(杭く)              |                                                                                                    |

|表(続く)

| フィールドまたはコントロ<br>ール          | 説明                                              |
|-----------------------------|-------------------------------------------------|
| 表示サイクル(Displayed<br>Cycles) | All(すべて)または B <sub>Peak</sub> (ピーク)のいずれかを選択します。 |

注:

BH曲線プロットのカーソル記号を、波形表示の正しい位置に波形カーソルを配置することで移動できます。しかし、波形表示の正確な位置に正しく精密にカーソル記号を配置するには、波形表示のズム・スケールを有効にし、解像度を高くする必要がある場合は倍率を大きくし、詳細モードで MPH ノ

▲ ブで波形カーソルを移動します。

 すべてのサイクルから BH プロットを Bpeak に設定する場合、波形カーソルは、時間ドメインの波形で ピーク・サイクル時に自動で配置されることはありません。カーソル記号値が Bpeak プロットで表示さ れるまで波形カーソルは手動で移動しなければなりません。このサイクルは Bpeak に関係します。

#### 保存パネルのフィールドとコントロール

保存(Save)パネルのコントロールを使用して、プロット・イメージまたはファイルまでの日付を保存し、別のアプリケーションに含めたり詳細に解析できるようにします。

| フィールドまたはコントロ<br>ール | 説明                                                                          |
|--------------------|-----------------------------------------------------------------------------|
| プロット・イメージの保存       | タップして、 <b>名前を付けて保存</b> (Save As)メニューを開きます。プロット・イメージを<br>保存する場所までナビゲートします。   |
|                    | File Name(ファイル名)フィールドにファイル名を入力します。画像ファイル形式<br>(PNG、BMP、または JPG)を選択します。      |
|                    | OK をタップして、プロット・イメージを保存します。                                                  |
| プロット・データの保存        | タップして、 <b>名前を付けて保存</b> (Save As)メニューを開きます。プロット・データを保<br>存する場所までナビゲートします。    |
|                    | File Name(ファイル名)フィールドにファイル名を入力します。                                          |
|                    | OK タップして、プロット・データをカンマ区切り値(.csv)ファイルとして保存し<br>ます。選択された標準リミットと計算済み高調波値を保存します。 |

#### プロット表示を閉じる

プロット表示を閉じる(削除する)には、表示の右上隅のXをタップします。

プロットを開いた測定バッジを削除してもプロットは閉じられます。

# 制御ループ応答(ボード線図) (Control Loop Response (Bode))プロット・コンフ ィグレーション・メニュー

このメニューを使用して、表示される制御ループ応答の設定を変更します(制御ループ応答(Control Loop Response)の測定)。

Control Loop Response(制御ループ応答)プロット・コンフィグレーション・メニューを開くには、Control Loop Response(制御ループ応答)のプロット表示の任意の場所を2回タップします。

| 設定パネル | ル(制御ループ応答(Control Loop Response)プロット・コンフィギ: | ェレーション・メ |
|-------|---------------------------------------------|----------|
| ニュー)の | <b>のフィールドとコントロール</b>                        |          |

| フィールドまたはコントロ<br>ール | 概要                                                                                                    |
|--------------------|----------------------------------------------------------------------------------------------------|
| 自動スケール(AutoScale)  | AutoScale (自動スケール)の On (オン) と Off (オフ) を切り替えます。AutoScale (自動スケール)をオフにし、X 軸と Y 軸の範囲を任意の領域を表示するように手動 で設定します。                                                |
|                    | AutoScale(自動スケール)がオフであると、小さな Zoom(ズーム)ウィンドウがプロットに表示されます。Zoom(ズーム)ウィンドウの青い垂直バーをドラッグして、領域をメインのプロット表示に表示します。Zoom(ズーム)と Pan(パン)の前面パネル・ノブを使用して、ズーム領域と位置を変更します。 |
| グリッド線(Gridlines)   | グリッド線を選択してプロット内に表示します。測定のニーズに見合う目盛のスタ<br>イルを選択します。                                                                                                    |
| 表示(Display)        | レコード・ポイント間が線で結ばれた波形を Vectors (ベクトル)で描画します。                                                                                                    |
|                    | 波形のレコード・ポイ ントをスクリーン上に Dots(ドット)で描画します。                                                                                                    |
| 補間方式               | 方法を選択すると、サンプリングしたポイント間のレコード・ポイントが表示され<br>ます。                                                                                                    |
|                    | Sin(x)/xx は、計算された値の間に Sin(x)/x 曲線を使用して結合します。これにより、ゲインまたは位相曲線が直線補間よりも滑らかになります。                                                                             |
|                    | Linear(リニア)は、直線フィットを使用して計算された点(ゲイン値またはフェーズ値)間を接続します。測定コメントは、Linear(リニア)モード補間の場合にのみ<br>表示されます。                                                             |
| X軸(周波数)のスケール       | X 軸スケールのプロットに表示する開始と終了のスケール範囲を設定します。                                                                                                    |
|                    | これは、AutoScale(自動スケール)がオフ(選択解除)のときにのみ表示されます。                                                                                                    |
| Y 軸(ゲイン)スケール       | Y軸スケールのプロットに表示する開始と終了のスケール範囲を設定します。                                                                                                    |
|                    | これは、AutoScale(自動スケール)がオフ(選択解除)のときにのみ表示されます。                                                                                                    |
| Y 軸(Phase)スケール     | Y軸スケールのプロットに表示する開始と終了のスケール範囲を設定します。                                                                                                    |
|                    | これは、AutoScale(自動スケール)がオフ(選択解除)のときにのみ表示されます。                                                                                                    |

# 保存パネルのフィールドとコントロール

Save(保存)パネルのコントロールを使用して、プロット・イメージまたはファイルまでの日付を保存し、別のアプ リケーションに含めたり詳細に解析できるようにします。

| フィールドまたはコントロ<br>ール | 概要                                                                        |
|--------------------|---------------------------------------------------------------------------|
| プロット・イメージの保存       | タップして、 <b>名前を付けて保存</b> (Save As)メニューを開きます。プロット・イメージを<br>保存する場所までナビゲートします。 |
|                    | File Name(ファイル名)フィールドにファイル名を入力します。画像ファイル形式<br>(PNG、BMP、または JPG)を選択します。    |
|                    | OK をタップして、プロット・イメージを保存します。                                                |
| 耒 (結く)             |                                                                           |

表(続く)

| フィールドまたはコントロ<br>ール | 概要                                                                          |
|--------------------|-----------------------------------------------------------------------------|
| プロット・データの保存        | タップして、 <b>名前を付けて保存</b> (Save As)メニューを開きます。プロット・データを保<br>存する場所までナビゲートします。    |
|                    | File Name(ファイル名)フィールドにファイル名を入力します。                                          |
|                    | OK タップして、プロット・データをカンマ区切り値(.csv)ファイルとして保存し<br>ます。選択された標準リミットと計算済み高調波値を保存します。 |

## プロット表示を閉じる

プロット表示を閉じる(削除する)には、表示の右上隅のXをタップします。

プロットを開いた測定バッジを削除してもプロットは閉じられます。

# アイ・ダイアグラム・プロット・コンフィグレーション・メニュー

このメニューを使用して、表示されるアイ・ダイアグラム・プロットの設定を変更します。

Eye Diagram(アイ・ダイアグラム)プロット・メニューを開くには、**Eye Diagram**(アイ・ダイアグラム)プロット 表示の任意の場所を 2 回タップします。

アイ・ダイアグラム・プロットを表示するには、Add Plot configuration menu を参照します。

## 設定パネル(アイ・ダイアグラム・プロット・コンフィグレーション・メニュー)のフィール ドとコントロール

| フィールドまたはコントロ<br>ール | 説明                                                                                                    |
|--------------------|----------------------------------------------------------------------------------------------------|
| 自動スケール(AutoScale)  | AutoScale(自動スケール)のOn(オン)とOff(オフ)切り替えます。自動スケール<br>(AutoScale)をオフにし、X軸とY軸の範囲を任意の領域を表示するように手動で設定<br>します。                                                                   |
|                    | AutoScale(自動スケール)が Off(オフ)であると、小さなズーム・ウィンドウがプ<br>ロットに表示されます。Zoom(ズーム)ウィンドウの青い垂直バーをドラッグして、<br>領域をメインのプロット表示に表示します。Zoom (ズーム)と Pan (パン)の前面<br>パネル・ノブを使用して、ズーム領域と位置を変更します。 |
| X軸:開始ポイント、終了       | X 軸スケールのプロットに表示する開始と終了のスケール範囲を設定します。                                                                                                    |
| ポイント               | AutoScale(自動スケール)が Off(オフ)(チェックなし)の場合にのみ利用できます。                                                                                                    |
| Y軸:開始ポイントと終了       | Y軸スケールのプロットに表示する開始と終了のスケール範囲を設定します。                                                                                                    |
| ポイント               | AutoScale(自動スケール)が Off(オフ)(チェックなし)の場合にのみ利用できます。                                                                                                    |
| アイ補間               | アイ・レンダリングの補間を On(オン)または Off(オフ)に切り替えます。Eye<br>Interpolation(アイ補間)が On(オン)の場合、サンプル間の補間を行い、より繊細<br>なレンダリング外観を実現します。                                                       |
|                    | Eye Interpolation(アイ補間)が Off(オフ)の場合、補間を行わずに有効な UI(単位<br>間隔)のすべてのサンプルをレンダリングします。                                                                                         |

表(続く)

| フィールドまたはコントロ<br>ール | 説明                                                                                           |
|--------------------|----------------------------------------------------------------------------------------------|
| グリッド線(Gridlines)   | グリッド線を選択してプロット内に表示します。測定のニーズに見合う目盛のスタ<br>イルを選択します。                                           |
| アイ・レンダリング          | Fast(高速)アイ・レンダリングは、アイの境界を定義する UI(ユニット・インター<br>バル)とユーザが指定した数の周囲の UIを表示し、視覚的なコンテキストを追加し<br>ます。 |
|                    | Complete(完全)アイ・レンダリングでは、すべての有効な UI(ユニット・インター<br>バル)を表示します。                                   |

# マスク・パネル(アイ・ダイアグラム・プロット・コンフィグレーション・メニュー)のフィ ールドとコントロール

| フィールドまたはコントロ<br>ール                                       | 説明                                                                                                    |
|----------------------------------------------------------|----------------------------------------------------------------------------------------------------|
| マスク・テスト(Mask Test)                                       | マスク表示のオンとオフをトグルします。                                                                                                    |
|                                                          | Mask Test(マスク・テスト)を Off(オフ)に設定すると、マスク・テストの計算が<br>クリアされ、停止します。                                                                                            |
|                                                          | 注:TIE アイマスク・テストには DJA オプションが必要です。                                                                                                    |
| オートフィットマスクでヒ<br>ットを最小化(Autofit Mask<br>to Minimize Hits) | Autofit Mask(オートフィット・マスク)は、マスクの移動範囲内で中央セグメント<br>のマスク・ヒットを最小限に抑えるために、中央マスク・セグメントの水平位置を<br>自動的に調整します。デフォルトでは、マスクの移動範囲はユニット・インターバ<br>ルの-50%から 50%に設定されています。 |
|                                                          | オートフィット・マスクでは、マスク内に少なくとも2つのセグメントが必要です。                                                                                                    |
|                                                          | Autofit Mask(オートフィット・マスク)では、セグメント 2 (Seg2)が中央マスクで<br>あると仮定しています。                                                                                         |
|                                                          | Autofit Mask to Minimize Hits(オートフィット・マスクでヒットを最小化)ボックスが<br>チェックされている場合、サンプル・ヒットにマスク違反が表示されます。                                                            |
| 表(続く)                                                    |                                                                                                    |

| フィールドまたはコントロ<br>ール   | 説明                                                                                                    |
|----------------------|----------------------------------------------------------------------------------------------------|
| マスク・ファイル(Mask File)  | ロードするマスク・ファイルのパスとファイル名をリストします。<br>マスク・ファイルのパスを直接入力することも、Browse(参照)ボタンを使用して<br>マスク・ファイルに移動することもできます。フィールドには、最近選択されたフ<br>ァイルのドロップダウン・リストもあり、ロードするマスク・ファイルも選択でき<br>ます。<br>サポートされているマスク・ファイルの種類は次のとおりです。                                                                                                    |
|                      | <ul> <li>レガシ・ベース・ファームウェア・マスク・ファイル(.msk):レガシ・ベース・ファームウェア・マスク・ファイルには、マスク・セグメントのジオメトリを定義するコマンドやその他のコマンドが含まれ、機器のコントロールを構成します。セグメント・ジオメトリを定義するコマンドのみが処理されます。</li> <li>DPOJETマスク・ファイル(.msk):DPOJETマスク・ファイルでは、レガシ・ベース・ファームウェア・マスク・ファイルと同じフォーマットを使用しますが、セグメントのジオメトリを定義するコマンドのみが含まれます。</li> <li>5/6 シリーズ MSOマスク・ファイル (.xml)。</li> <li>サポートされているアイ・マスクの種類は、Absolute Mask(絶対マスク)と Relative Mask (相対マスク)です。Absolute Mask (絶対マスク)とは、マスクの多角形内の点が、解析対象のベクトル波形またはアイ・ダイアグラムと同じ座標単位であることを示けします。アメリカの1000000000000000000000000000000000000</li></ul> |
|                      | <ul> <li>ことを意味しまず。Relative Mask (相対マスク)では、水平・垂直座標が正常化されます。</li> <li>選択されたマスク・ファイルがサポートされていないか、壊れている場合、以下の警告メッセージが表示されます。</li> <li>WARNING         <ul> <li>MARNING</li> <li>The selected mask file format is not supported. Refer to the online help manual to update the mask file format to make it compatible.</li> <li>OK</li> </ul> </li> <li>マスク・ファイルを修正するには、マスク・ファイル・フォーマットを編集し、文字列「:MASK:AUTOSET:USER:TYP Normalized」がまだ存在しない場合は追加しま す</li> </ul>                                                                         |
| Browse(参照)<br>表 (続く) | Recall Mask File(マスク・ファイルの呼出)メニューを開き、ロードするマスク・ファイルまでナビゲートして選択します。 <i>Recall Mask File configuration menu</i> を参照してください。<br>TekDrive 位置に移動して、保存されたマスク・ファイルを呼び出すことができます                                                                                                    |

| フィールドまたはコントロ<br>ール | 説明                                                                                                |
|--------------------|---------------------------------------------------------------------------------------------------|
| ビット・タイプ            | アイの高さ解析に含める波形ビット・タイプ (Transition (トランジション)、Non-<br>Transition (非トランジション)、All (すべて)) を設定します。       |
|                    | All(すべて)では、トランジションと非トランジションの両方のビットを使用して<br>アイ解析を行います。                                             |
|                    | Transition(トランジション)では、トランジション・ビットのみについてアイ解析<br>を行います。トランジション・ビットは、ローからハイへ、またはハイからローへ<br>変わるビットです。 |
|                    | Non-Transition(非トランジション)では、非トランジション・ビットのみについてア<br>イ解析を行います。非トランジション・ビットは、ステートが変わらないビットで<br>す。     |
|                    | <b>注</b> :このコンフィグレーションは、プロットがアイ幅測定に関連付けられている場合は使用できません。                                           |
| 表(続く)              |                                                                                                   |

| フィールドまたはコントロ<br>ール     | 説明                                                                                                    |
|------------------------|----------------------------------------------------------------------------------------------------|
| マスク・ヒット率               | Mask Hit Ratio (マスク・ヒット率) とは、すべてのマスク・セグメントにわたる UI ヒットの総数と、1 つのアイ・ダイアグラムにレンダリングされた UI の総数との比率<br>です。マスク・ヒット率は単位がありません。Auto Fit Mask to Minimize Hits (オート・<br>フィット・マスクでヒットを最小化) ボックスをチェックすると、マスク・ヒット<br>率は、サンプルの総ヒット数とレンダリングされたサンプルの総数の比率として測<br>定されます。プロット・マスク・バッジには、追加の行にマスク・ヒット率の結果<br>がヒット率として表示されます。                                                                                                    |
|                        | マスク・ヒット率は、アイ・レンダリングが完全モードに設定されている場合にの<br>み適用されます。設定パネルの Eye Rendering(アイ・レンダリング)モードでマス<br>ク・ヒット率を Fast(高速)に選択すると、以下の情報ダイアログ・ボックスが表<br>示されます。Yes, enable Mask Hit Ratio(はい、マスク・ヒット率を有効にします)を<br>タップして、Eye Rendering(アイ・レンダリング)モードを完全モードに切り替え<br>ます。No, maintain Fast Rendering(いいえ、高速レンダリングを維持します)を選択<br>すると、マスク・ヒット率ボックスのチェックが外され、マスク・バッジにヒット<br>率の結果は表示されません。                                                                                                    |
|                        | INFORMATION ×<br>Mask Hit Ratio is not compatible with<br>Fast Eye Rendering. Enabling Mask Hit<br>Ratio will switch to Complete Eye<br>Rendering. Would you like to proceed?                                                                                                    |
|                        | Yes, enable<br>Mask Hit Ratio<br>マスク・タブのマスク・ヒット率がすでにチェックされており、アイ・レンダリン<br>グ・モードを完全から高速に切り替えようとすると、以下の警告メッセージが表示<br>されます。                                                                                                    |
|                        | WARNING       ×         Image: A strain of the strain of the s |
|                        | これが発生した場合、マスク・タブのマスク・ヒット率ボックスはオフのままになり、アイ・レンダリング・モードが高速に切り替わり、マスク・バッジにヒット率の結果が表示されなくなります。                                                                                                    |
|                        | マスク・バッジを2回タップして、マスク・バッジ・メニューを開きます。整数値<br>を入力できる Total Hits(合計ヒット数)または2倍値を入力できる Hit Ratio(ヒット<br>率)のいずれかに基づいて Pass/Fail Criteria(パス/フェイル基準)を選択します。<br>マスク・バッジにヒット率が表示されていない場合、パス/フェイル基準は合計ヒ<br>ット数に基づ来ます。                                                                                                    |
| 4/5/6 シリーズ MSO MSO4X、I | MASK 1<br>Pass/Fail Criteria<br>VSO4XD,HiMSO5Xit RMSO5XB、<br>Fail if Greater Than<br>Meas 1<br>TJ@BER<br>μ:<br>Insufficient Edge<br>VMask (PIOX4) XAB<br>Hit Ratio: 0<br>Status: None<br>Status: None                                                                                                    |

#### 保存パネルのフィールドとコントロール

Save(保存)パネルのコントロールを使用して、プロット・イメージまたはファイルまでの日付を保存し、別のアプリケーションに含めたり詳細に解析できるようにします。

| フィールドまたはコントロ<br>ール | 説明                                                                                                    |
|--------------------|----------------------------------------------------------------------------------------------------|
| プロット・イメージの保存       | タップして、名前を付けて保存(Save As)メニューを開きます。プロット・イメージを<br>保存する場所までナビゲートします。ファイル名(File Name)フィールドにファイル名<br>を入力します。画像ファイル形式(PNG、BMP、または JPG)を選択します。 |
|                    | OK をタップして、プロット・イメージを保存します。                                                                                                    |
| プロット・データの保存        | タップして、名前を付けて保存(Save As)メニューを開きます。プロット・データを保<br>存する場所までナビゲートします。ファイル名(File Name)フィールドにファイル名を<br>入力します。                                  |
|                    | OK タップして、プロット・データをカンマ区切り値(.csv)ファイルとして保存します。                                                                                           |

#### プロット表示を閉じる

プロット表示を閉じる(削除する)には、表示の右上隅のXをタップします。

プロットを有効にした測定バッジを削除してもプロットは閉じられます。

#### マスク・ファイルを呼出(Recall Mask file)コンフィグレーション・メニュー

このメニューを使用して、アイ・ダイアグラム・マスク定義ファイルを呼び出し(ロードし)アイ・ダイアグラ ム・プロットに適用します。

Recall Mask File (マスク・ファイルを呼出) コンフィグレーション・メニューを開くには:

- Eye Diagram(アイダイアグラム)プロット・ビュー内の任意の場所を2回タップして、そのコンフィグレーション・メニューを開きます。
- 2. Mask (マスク) パネルをタップします。
- 3. Browse (参照) をタップします。

アイ・ダイアグラム・プロットを表示するには、Add Plot configuration menu を参照します。

マスク・ファイルの場所を参照(Browse Mask File Location)コンフィグレーション・メニューの フィールドとコントロール

| フィールドまたはコントロ<br>ール | 説明                                                                   |
|--------------------|----------------------------------------------------------------------|
| 内部参照:              | ファイルの場所までの現在のディレクトリ・パスを表示します。                                        |
|                    | ファイル・パスをタップしてキーボードから場所を入力します。またはファイル名<br>を2回タップして仮想キーボードを開きパスを入力します。 |
|                    | フィールド右下の下向き矢印アイコンをタップして、最大 20 か所の呼びだしたマス<br>ク・ファイルの場所のリストを開きます。      |

|表(続く)

| フィールドまたはコントロ<br>ール         | 説明                                                                                 |
|----------------------------|------------------------------------------------------------------------------------|
| Drive                      | Drive (ドライブ)列には、ルート (/) レベルから始まるアクセス可能なディレクト<br>リがリストされています。任意の場所まで速やかにナビゲートできます。  |
| ► C:                       | Drive(ドライブ)リストの名前をタップして、Name(名前)ペインのディレクトリのコンテンツを表示します。                            |
| ▶ licenses                 | アイテムを2回タップして、ディレクトリおよびその下のサブディレクトリを表示<br>します。もう一度2回タップしてディレクトリ構造を閉じます。             |
| ► scrnshots                | リストを上または下にドラッグして、より多くのエントリを表示します。                                                  |
| ► setups                   |                                                                                    |
| ▶ System Volume Infor      |                                                                                    |
| ▶ wfmc                     |                                                                                    |
|                            | ナビゲーション・ボタン(Navigation buttons)矢印ボタンを使用してファイル・ディレクトリをナビゲートします。                     |
|                            | 左向き矢印は、1つ前にアクセスしたフォルダに戻ります。                                                        |
|                            | 右向き矢印は、1つ前にアクセスしたフォルダに進みます。                                                        |
|                            | 上向き矢印は、現在のフォルダの階層を1つ上がります。                                                         |
| đ                          | 新しいディレクトリ・アイコンを作成します。現在の場所に新しいディレクトリ(フ<br>ォルダ)を作成します。作成後に新しいディレクトリを開きます。           |
| ファイル名(File name)           | 選択されたファイルのパスと名前を表示します。                                                             |
| ファイルのタイプ(Files of<br>type) | 呼び出すファイル形式を選択します。ドロップダウン・リストには、選択されたファイルの種類のために読み込むことができるすべてのファイル拡張タイプのリストが表示されます。 |
| キャンセル(Cancel)              | ファイルを開く操作をキャンセルし、メニューを閉じます。                                                        |
| 開く(Open)                   | 選択したファイルを開きます (ロードします)。                                                            |
|                            | マスク・ファイルを呼び出すと、マスク・バッジが Settings(設定)バーに追加され、<br>アイ・ダイアグラム・プロットにマスクが表示されます。         |

# Fast Frame Timestamp Trend(高速フレーム・タイムスタンプ・トレンド)プロ ット・コンフィグレーション・メニュー

このメニューを使用して、表示される Fast Frame Timestamp(高速フレーム・タイムスタンプ)プロットの設定を変更します。

高速フレーム・タイムスタンプ・プロット・コンフィグレーション・メニューを開くには、Fast Frame Timestamp (高速フレーム・タイムスタンプ)プロット表示の任意の場所を2回タップします。

## Fast Frame Timestamp(高速フレーム・タイムスタンプ)プロット・コンフィグレーション・ メニューのフィールドとコントロール

| フィールドまたはコントロ<br>ール     | 説明                                                                                                    |
|------------------------|----------------------------------------------------------------------------------------------------|
| 自動スケール(AutoScale)      | 自動スケール(AutoScale)のオンとオフをトグルします(デフォルトはオン)。自動スケール(AutoScale)をオフにし、X軸とY軸の範囲を任意の領域を表示するように設定します。                                                                                                    |
|                        | AutoScale(自動スケール)をオフ(チェックを入れない)に設定すると、プロット表示のズーム・モードが有効になり小さなズーム・ウィンドウがプロットに表示されます。小さなズーム・ウィンドウの青いズーム領域ボックスをドラッグして、領域をメインのプロット表示に表示します。Zoom(ズーム)と Pan(パン)の前面パネルノブを使用して、ズーム領域と水平軸の位置を変更することもできます。 |
| グリッド線(Gridlines)       | グリッド線を選択してプロット内に表示します。利用可能なグリッド線は水平、垂<br>直および両方です。                                                                                                    |
| X 軸: 開始ポイント、終了<br>ポイント | X 軸スケールのプロットに表示する開始と終了のスケール範囲を設定します。<br>これらの値は、小さなズーム・ウィンドウに表示される水平軸領域を定義すること<br>もできます。                                                                                                    |
|                        | AutoScale(自動スケール)が Off の場合に利用できます。                                                                                                    |
| Y 軸: 開始ポイントと終了<br>ポイント | Y軸スケールのプロットに表示する開始と終了のスケール範囲を設定します。                                                                                                    |
|                        | これらの値は、小さなズーム・ウィンドウに表示される垂直軸領域を定義すること<br>もできます。                                                                                                    |
|                        | AutoScale(自動スケール)が Off の場合に利用できます。                                                                                                    |

#### 保存パネルのフィールドとコントロール

Save(保存)パネルのコントロールを使用して、プロット・イメージまたはファイルまでの日付を保存し、別のアプリケーションに含めたり詳細に解析できるようにします。

| フィールドまたはコントロ<br>ール | 説明                                                                                                    |
|--------------------|----------------------------------------------------------------------------------------------------|
| プロット・イメージの保存       | タップして、名前を付けて保存(Save As)メニューを開きます。プロット・イメージを<br>保存する場所までナビゲートします。ファイル名(File Name)フィールドにファイル名<br>を入力します。画像ファイル形式(PNG、BMP、または JPG)を選択します。<br>OK をタップして、プロット・イメージを保存します。 |
| プロット・データの保存        | タップして、名前を付けて保存(Save As)メニューを開きます。プロット・データを保<br>存する場所までナビゲートします。ファイル名(File Name)フィールドにファイル名を<br>入力します。<br>OK タップして、プロット・データをカンマ区切り値(.csv)ファイルとして保存し<br>ます。            |

## プロット表示を閉じる

プロット表示を閉じる(削除する)には、表示の右上隅のXをタップします。 プロットを有効にした測定バッジを削除してもプロットは閉じられます。

# Harmonics Bar Graph(高調波バー・グラフ)プロット・コンフィグレーション・ メニュー(IMDA)

このメニューを使用して、表示される高調波バー・プロットの設定を変更します(IMDA 高調波の測定)。

## 設定パネル(高調波バー・グラフ・コンフィグレーション・メニュー)のフィールドとコント ロール

| フィールドまたはコントロ<br>ール | 説明                                                                                                    |
|--------------------|----------------------------------------------------------------------------------------------------|
| 結線:三相 3 線(2V2I)    | モータ構成に基づいて、3P3W および 3P4W の 2V2I または 3V3I を測定するように設定<br>します。また、数学的変換に Line-to-Line(ライン間)および Line-to-Neutral(ライン-中<br>性線間)を使用することもできます。                                 |
|                    | <ul> <li>1 Phase-2 Wire (1V11)</li> <li>1 Phase-3 Wire (2V21)</li> <li>3 Phase-3 Wire (2V21)</li> <li>3 Phase-3 Wire (3V31)</li> <li>3 Phase-4 Wire (3V31)</li> </ul> |
|                    | フィールトをダッフして、利用可能なワースのリストを表示します。<br>ABC と XYZ の両方の組み合わせ。                                                                                                    |
| プロット表示             | 振幅と位相角を選択します。V と I の数は結線の構成によって異なります。<br>・ All<br>・ One pair V and I<br>・ One pair V<br>・ One pair I                                                                  |
| V/I ペア             | Vac(演算 2)、la(Ch 1)<br>Vbc (Ch2), lb (Ch 3)<br><b>Plot Display = One pair V and I</b> (プロット・ディスプレイ=一組の V と I)の場合に使用<br>可能                                              |
| 電圧ペア               | Vac (Ch 1)、Vbc (Ch 3)<br>Plot Display = One pair V (プロット・ディスプレイ=一組の V と I)の場合に使用可能                                                                                    |
| 電流ペア               | la (Ch 2)、lb (Ch 4)<br>Plot Display = One pair I (プロット表示=一組の I)の場合に使用可能                                                                                               |

## 保存パネルのフィールドとコントロール

保存(Save)パネルのコントロールを使用して、プロット・イメージまたはファイルまでの日付を保存し、別のアプリケーションに含めたり詳細に解析できるようにします。

| フィールドまたはコントロ<br>ール | 説明                                                                        |
|--------------------|---------------------------------------------------------------------------|
| プロット・イメージの保存       | タップして、 <b>名前を付けて保存</b> (Save As)メニューを開きます。プロット・イメージを<br>保存する場所までナビゲートします。 |
|                    | File Name(ファイル名)フィールドにファイル名を入力します。画像ファイル形式<br>(PNG、BMP、または JPG)を選択します。    |
|                    | OK をタップして、プロット・イメージを保存します。                                                |

## プロット表示を閉じる

プロット表示を閉じる(削除する)には、表示の右上隅のXをタップします。 プロットを開いた測定バッジを削除してもプロットは閉じられます。

# Harmonics Bar Graph(高調波バー・グラフ)プロット・コンフィグレーション・ メニュー

このメニューを使用して、表示される高調波バー・プロットの設定を変更します(パワー高調波の測定)。

バー・グラフ・プロット・コンフィグレーション・メニューを開くには、harmonics(高調波)プロット表示内の 任意の場所を2回タップします。

## 設定パネル(高調波バー・グラフ・コンフィグレーション・メニュー)のフィールドとコント ロール

| フィールドまたはコントロ<br>ール                | 説明                                                                                                    |
|-----------------------------------|----------------------------------------------------------------------------------------------------|
| 自動スケール(AutoScale)                 | AutoScale(自動スケール)のOn(オン)とOff(オフ)を切り替えます。AutoScale<br>をオフにし、X軸とY軸の範囲を任意の領域を表示するように手動で設定します。                                                                         |
|                                   | AutoScale(自動スケール)が Off(オフ)であると、小さなズーム・ウィンドウがプ<br>ロットに表示されます。ズーム・ウィンドウの青い垂直バーをドラッグして、領域<br>をメインのプロット表示に表示します。Zoom (ズーム)と Pan (パン)の前面パネ<br>ル・ノブを使用して、ズーム領域と位置を変更します。 |
| グリッド線(Gridlines)                  | グリッド線を選択してプロット内に表示します。測定のニーズに見合う目盛のスタ<br>イルを選択します。                                                                                                    |
| ユニット・パネル(Unit panel)              | 機器をリニア(Linear)またはログ(Log)に設定します。                                                                                                    |
|                                   | Log(ログ)スケールは、各成分の振幅が広いダイナミック・レンジを持っている場<br>合に、振幅の異なる成分を同時に表示する際に適しています。                                                                                            |
|                                   | Linear(リニア)ケールは、各成分の振幅が大きく異なっていない場合に、振幅を直<br>接比較する際に適しています。                                                                                                    |
| <b>高調波</b> (Unit(ユニット)パ<br>ネルの内部) | すべて(All)/奇数(Odd)/偶数(Even)を選択します。                                                                                                    |

# 保存パネルのフィールドとコントロール

保存(Save)パネルのコントロールを使用して、プロット・イメージまたはファイルまでの日付を保存し、別のアプリケーションに含めたり詳細に解析できるようにします。

| フィールドまたはコントロ<br>ール | 説明                                                                        |
|--------------------|---------------------------------------------------------------------------|
| プロット・イメージの保存       | タップして、 <b>名前を付けて保存</b> (Save As)メニューを開きます。プロット・イメージを<br>保存する場所までナビゲートします。 |
|                    | File Name(ファイル名)フィールドにファイル名を入力します。画像ファイル形式<br>(PNG、BMP、または JPG)を選択します。    |
|                    | OK をタップして、プロット・イメージを保存します。                                                |
| プロット・データの保存        | タップして、 <b>名前を付けて保存</b> (Save As)メニューを開きます。プロット・データを保<br>存する場所までナビゲートします。  |
|                    | File Name(ファイル名)フィールドにファイル名を入力します。                                        |
|                    | OK タップして、プロット・データをカンマ区切り値(.csv)ファイルとして保存します。選択された標準リミットと計算済み高調波値を保存します。   |

## プロット表示を閉じる

プロット表示を閉じる(削除する)には、表示の右上隅のXをタップします。

プロットを開いた測定バッジを削除してもプロットは閉じられます。

# ヒストグラム・プロット・コンフィグレーション・メニュー

このメニューを使用して、表示されるヒストグラム・プロットの設定を変更します。

ヒストグラム・プロット・コンフィグレーション・メニューを開くには、Histogram(ヒストグラム)プロット・ ビュー内の任意の場所を2回タップします。

# 設定パネル(ヒストグラム・プロット・コンフィギュレーション・メニュー)のフィールドと コントロール

| フィールドまたはコントロ<br>ール                 | 説明                                                                                                    |
|------------------------------------|----------------------------------------------------------------------------------------------------|
| 自動スケール(AutoScale)                  | 自動スケール(AutoScale)のオンとオフをトグルします。自動スケール(AutoScale)をオフにし、X軸とY軸の範囲を任意の領域を表示するように設定します。                                                                                                    |
|                                    | About(自動スケール)をオフに設定すると、プロット表示のズーム・モードが有効<br>になり小さなズーム・ウィンドウがプロットに表示されます。小さなズーム・ウィ<br>ンドウの青いズーム領域ボックスをドラッグして、領域をメインのプロット表示に<br>表示します。Zoom(ズーム)と Pan(パン)の前面パネル・ノブを使用して、ズーム<br>領域と水平軸の位置を変更します。 |
| グリッド線(Gridlines)                   | グリッド線を選択してプロット内に表示します。                                                                                                    |
| X 軸のビンの数(X-Axis<br>Number of Bins) | X 軸が分割されるビンの数ごとの解像度を設定します。                                                                                                    |
| X 軸:開始ポイント、終了<br>ポイント              | X 軸スケールのプロットに表示する開始と終了のスケール範囲を設定します。                                                                                                    |
|                                    | これらの値は、小さなズーム・ウィンドウに表示される水平軸領域を定義すること<br>もできます。                                                                                                    |
|                                    | A 自動スケール(AutoScale)がオフの場合に利用できます。                                                                                                    |
| 表 (続く)                             |                                                                                                    |

表(続く)

| フィールドまたはコントロ<br>ール     | 説明                                                                      |
|------------------------|-------------------------------------------------------------------------|
| Y 軸: 開始ポイントと終了<br>ポイント | Y軸スケールのプロットに表示する開始と終了のスケール範囲を設定します。                                     |
|                        | これらの値は、小さなズーム・ウィンドウに表示される垂直軸領域を定義すること<br>もできます。                         |
|                        | A 自動スケール(AutoScale)がオフの場合に利用できます。                                       |
| Y 軸スケール(Y-Axis Scale)  | Y 軸スケールをリニア(Linear)またはログ(Log)に設定します。                                    |
|                        | Log(ログ)スケールは、各成分の振幅が広いダイナミック・レンジを持っている場<br>合に、振幅の異なる成分を同時に表示する際に適しています。 |
|                        | Linear(リニア)スケールは、各成分の振幅が大きく異なっていない場合に、振幅を<br>直接比較する際に適しています。            |

#### 保存パネルのフィールドとコントロール

Save(保存)パネルのコントロールを使用して、プロット・イメージまたはファイルまでの日付を保存し、別のアプリケーションに含めたり詳細に解析できるようにします。

| フィールドまたはコントロ<br>ール | 説明                                                                                                    |
|--------------------|----------------------------------------------------------------------------------------------------|
| プロット・イメージの保存       | タップして、名前を付けて保存(Save As)メニューを開きます。プロット・イメージを<br>保存する場所までナビゲートします。ファイル名(File Name)フィールドにファイル名<br>を入力します。画像ファイル形式(PNG、BMP、または JPG)を選択します。<br>OK をタップして、プロット・イメージを保存します。 |
| プロット・データの保存        | タップして、名前を付けて保存(Save As)メニューを開きます。プロット・データを保存する場所までナビゲートします。ファイル名(File Name)フィールドにファイル名を入力します。<br>OK タップして、プロット・データをカンマ区切り値(.csv)ファイルとして保存します。                        |

#### プロット表示を閉じる

プロット表示を閉じる(削除する)には、表示の右上隅のXをタップします。

プロットを有効にした測定バッジを削除してもプロットは閉じられます。

# Inductance Curve(インダクタンス曲線)コンフィグレーション・メニュー(磁 性解析パワー測定)

このメニューを使用して、表示されるインダクタンス曲線プロットの設定を変更します(インダクタンスの測定)。 Inductance Curve(インダクタンス曲線)プロット・コンフィグレーション・メニューを開くには、Inductance Curve (インダクタンス曲線)プロット表示の任意の部分を2回タップします。

# 設定(Settings)パネル (インダクタンス・コンフィグレーション・メニュー) のフィールドとコ ントロール

| フィールドまたはコントロ<br>ール | 説明                                                                                                    |
|--------------------|----------------------------------------------------------------------------------------------------|
| 自動スケール(AutoScale)  | AutoScale(自動スケール)のOn(オン)またはOff(オフ)を切り替えます。<br>AutoScale(AutoScale)をオフにし、X軸とY軸の範囲を任意の領域を表示するように手動で設定します。                                                            |
|                    | AutoScale(自動スケール)が Off(オフ)であると、小さなズーム・ウィンドウがプ<br>ロットに表示されます。ズーム・ウィンドウの青い垂直バーをドラッグして、領域<br>をメインのプロット表示に表示します。Zoom (ズーム)と Pan (パン)の前面パネ<br>ル・ノブを使用して、ズーム領域と位置を変更します。 |
| グリッド線(Gridlines)   | グリッド線を選択してプロット内に表示します。測定のニーズに見合う目盛のスタ<br>イルを選択します。                                                                                                    |
| 表示(Display)        | レコード・ポイント間が線で結ばれた波形をベクターで描画します。                                                                                                    |
|                    | 波形のレコード・ポイ ントをスクリーン上にドットで描画します。                                                                                                    |
| X 軸(X-Axis)        | X 軸スケールのプロットに表示する開始と終了のスケール範囲を設定します。                                                                                                    |
|                    | これは、AutoScale(自動スケール)が Off(選択解除)のときにのみ表示されます。                                                                                                    |
| Y 軸(Y-Axis)        | Y軸スケールのプロットに表示する開始と終了のスケール範囲を設定します。これは、AutoScale(自動スケール)が Off(選択解除)のときにのみ表示されます。                                                                                   |

## 保存パネルのフィールドとコントロール

保存(Save)パネルのコントロールを使用して、プロット・イメージまたはファイルまでの日付を保存し、別のアプリケーションに含めたり詳細に解析できるようにします。

| フィールドまたはコントロ<br>ール | 説明                                                                          |
|--------------------|-----------------------------------------------------------------------------|
| プロット・イメージの保存       | タップして、 <b>名前を付けて保存</b> (Save As)メニューを開きます。プロット・イメージを<br>保存する場所までナビゲートします。   |
|                    | File Name(ファイル名)フィールドにファイル名を入力します。画像ファイル形式<br>(PNG、BMP、または JPG)を選択します。      |
|                    | OK をタップして、プロット・イメージを保存します。                                                  |
| プロット・データの保存        | タップして、 <b>名前を付けて保存</b> (Save As)メニューを開きます。プロット・データを保<br>存する場所までナビゲートします。    |
|                    | File Name(ファイル名)フィールドにファイル名を入力します。                                          |
|                    | OK タップして、プロット・データをカンマ区切り値(.csv)ファイルとして保存し<br>ます。選択された標準リミットと計算済み高調波値を保存します。 |

## プロット表示を閉じる

プロット表示を閉じる(削除する)には、表示の右上隅のXをタップします。

プロットを開いた測定バッジを削除してもプロットは閉じられます。

# l vs (integral of) V(電流対電圧の積分)プロット・コンフィグレーション・メニュー(磁気解析パワー測定)

このメニューを使用して、表示される I vs. Ⅳ プロットの設定を変更します (I vs. Ⅳ 測定)。

I vs. ∬ プロット・コンフィグレーション・メニューを開くには、I vs. № プロット表示の任意の部分を 2 回タップします。

設定パネル(I vs. JV プロット・コンフィグレーション・メニュー)のフィールドとコントロー ル

| フィールドまたはコントロ<br>ール | 説明                                                                                                    |
|--------------------|----------------------------------------------------------------------------------------------------|
| 自動スケール(AutoScale)  | AutoScale(自動スケール)のOn(オン)またはOff(オフ)を切り替えます。<br>AutoScale(AutoScale)をオフにし、X軸とY軸の範囲を任意の領域を表示するように手動で設定します。                                                    |
|                    | AutoScale(自動スケール)がオフであると、小さなズーム・ウィンドウがプロット<br>に表示されます。ズーム・ウィンドウの青い垂直バーをドラッグして、領域をメイ<br>ンのプロット表示に表示します。Zoom(ズーム)と Pan(パン)の前面パネル・ノ<br>ブを使用して、ズーム領域と位置を変更します。 |
| グリッド線(Gridlines)   | グリッド線を選択してプロット内に表示します。測定のニーズに見合う目盛のスタ<br>イルを選択します。                                                                                                    |
| 表示(Display)        | レコード・ポイント間が線で結ばれた波形をベクターで描画します。                                                                                                    |
|                    | 波形のレコード・ポイ ントをスクリーン上にドットで描画します。                                                                                                    |
| X 軸(X-Axis)        | X 軸スケールのプロットに表示する開始と終了のスケール範囲を設定します。                                                                                                    |
|                    | AutoScale(自動スケール)が Off(選択解除)のときにのみ表示されます。                                                                                                    |
| Y 軸(Y-Axis)        | Y軸スケールのプロットに表示する開始と終了のスケール範囲を設定します。                                                                                                    |
|                    | AutoScale(自動スケール)が Off(選択解除)のときにのみ表示されます。                                                                                                    |

## 保存パネルのフィールドとコントロール

保存(Save)パネルのコントロールを使用して、プロット・イメージまたはファイルまでの日付を保存し、別のアプリケーションに含めたり詳細に解析できるようにします。

| フィールドまたはコントロ<br>ール | 説明                                                                        |
|--------------------|---------------------------------------------------------------------------|
| プロット・イメージの保存       | タップして、 <b>名前を付けて保存</b> (Save As)メニューを開きます。プロット・イメージを<br>保存する場所までナビゲートします。 |
|                    | File Name(ファイル名)フィールドにファイル名を入力します。画像ファイル形式<br>(PNG、BMP、または JPG)を選択します。    |
|                    | OK をタップして、プロット・イメージを保存します。                                                |

表(続く)
| フィールドまたはコントロ | 説明                                                                       |
|--------------|--------------------------------------------------------------------------|
| 10           |                                                                          |
| プロット・データの保存  | タップして、 <b>名前を付けて保存</b> (Save As)メニューを開きます。プロット・データを保<br>存する場所までナビゲートします。 |
|              | File Name(ファイル名)フィールドにファイル名を入力します。                                       |
|              | OK タップして、プロット・データをカンマ区切り値(.csv)ファイルとして保存します。選択された標準リミットと計算済み高調波値を保存します。  |

## プロット表示を閉じる

プロット表示を閉じる(削除する)には、表示の右上隅のXをタップします。

プロットを開いた測定バッジを削除してもプロットは閉じられます。

# インピーダンス・プロット・コンフィグレーション・メニュー

このメニューを使用して、表示される Impedance(インピーダンス)プロットの設定を変更します(Impedance(インピーダンス)測定)。

Impedance(インピーダンス)プロット・コンフィギュレーション・メニューを開くには、Impedance(インピーダンス)プロット表示の任意の部分を2回タップします。

## 設定パネル(Impedance(インピーダンス)プロット・コンフィグレーション・メニュー)の フィールドとコントロール

| フィールドまたはコントロ<br>ール | 説明                                                                                                    |
|--------------------|----------------------------------------------------------------------------------------------------|
| 自動スケール(AutoScale)  | <b>AutoScale</b> (自動スケール)の <b>On</b> (オン)と <b>Off</b> (オフ)を切り替えます。 <b>自動スケー</b><br>ル(AutoScale)をオフにし、X 軸と Y 軸の範囲を任意の領域を表示するように手動で設<br>定します。        |
|                    | AutoScale(自動スケール)がOff(オフ)であると、小さなズーム・ウィンドウがプロットに表示されます。ズーム・ウィンドウの青い垂直バーをドラッグして、領域をメインのプロット表示に表示します。Zoom(ズーム)とPan(パン)の前面パネル・ノブを使用して、ズーム領域と位置を変更します。 |
| グリッド線(Gridlines)   | グリッド線を選択してプロット内に表示します。測定のニーズに見合う目盛のスタ<br>イルを選択します。                                                                                                 |
| Display(表示)        | レコード・ポイント間が線で結ばれた波形を <b>ベクター</b> で描画します。<br>波形のレコード・ポイ ントをスクリーン上に Dots(ドット)で描画します。                                                                 |
| X 軸(X-Axis)        | X軸スケールのプロットに表示する開始と終了のスケール範囲を設定します。<br>これは、AutoScale(自動スケール)がOff(選択解除)のときにのみ表示されます。                                                                |
| Y 軸(Y-Axis)        | Y軸スケールのプロットに表示する開始と終了のスケール範囲を設定します。<br>これは、AutoScale(自動スケール)がOff(選択解除)のときにのみ表示されます。                                                                |

## 保存パネルのフィールドとコントロール

保存(Save)パネルのコントロールを使用して、プロット・イメージまたはファイルまでの日付を保存し、別のアプ リケーションに含めたり詳細に解析できるようにします。

| フィールドまたはコントロ<br>ール | 説明                                                                        |
|--------------------|---------------------------------------------------------------------------|
| プロット・イメージの保存       | タップして、 <b>名前を付けて保存</b> (Save As)メニューを開きます。プロット・イメージを<br>保存する場所までナビゲートします。 |
|                    | File Name(ファイル名)フィールドにファイル名を入力します。画像ファイル形式<br>(PNG、BMP、または JPG)を選択します。    |
|                    | OK をタップして、プロット・イメージを保存します。                                                |
| プロット・データの保存        | タップして、 <b>名前を付けて保存</b> (Save As)メニューを開きます。プロット・データを保<br>存する場所までナビゲートします。  |
|                    | File Name(ファイル名)フィールドにファイル名を入力します。                                        |
|                    | OK タップして、プロット・データをカンマ区切り値(.csv)ファイルとして保存します。選択された標準リミットと計算済み高調波値を保存します。   |

## プロット表示を閉じる

プロット表示を閉じる(削除する)には、表示の右上隅のXをタップします。

プロットを開いた測定バッジを削除してもプロットは閉じられます。

# 演算 FFT プロット・コンフィギュレーション・メニュー (演算波形)

FFT 演算(Math FFT) プロット・メニューを使用して、表示される FFT プロットの設定を変更します。これには、ソー ス、FFT ウィンドウ・タイプ、プロット・タイプおよびゲーティングが含まれます。

FFT プロット・コンフィグレーション・メニューを開くには、FFT 演算(Math FFT)表示の任意の部分をダブルタップ します。

## プロット設定パネル(演算 FFT プロット・コンフィグレーション・メニュー)のフィールドと コントロール

| フィールドまたはコントロ<br>ール | 説明                                                                                                    |
|--------------------|----------------------------------------------------------------------------------------------------|
| 自動スケール(Auto Scale) | プロットの自動スケールのオンとオフをトグルします。自動スケール(AutoScale)がオ<br>フであると、小さなズーム・ウィンドウがプロットに表示されます。小さなズーム・<br>ウィンドウの青いズーム領域ボックスをドラッグして、領域をメインのプロット表<br>示に表示します。<br>Zoom (ズーム) と Pan (パン)の前面パネルノブを使用して、ズーム領域と水平軸の<br>位置を変更します。 |
| グリッド線(Gridlines)   | プロットに表示するグリッド線を設定します(水平、垂直、または両方)。                                                                                                    |
| 表(続く)              |                                                                                                    |

| フィールドまたはコントロ<br>ール     | 説明                                                                                         |
|------------------------|--------------------------------------------------------------------------------------------|
| X 軸スケール(X-Axis Scale)  | 水平軸周波数スケールをログ(Log)またはリニア(Linear)に設定します。                                                    |
|                        | Log (対数) スケールは、各周波数成分の振幅が広いダイナミック・レンジを持って<br>いる場合に、振幅の異なる周波数成分を同時に表示する際に適しています。            |
|                        | Linear(リニア)スケールは、各周波数成分の振幅が大きく異なっていない場合に、<br>振幅を直接比較する際に適しています。                            |
| Y 軸スケール                | FFT タイプが Magnitude(振幅)の場合、垂直振幅スケールを dBm または Vrms に設定します。                                   |
|                        | FFT タイプが Phase(位相)、Real(実数)、Imaginary(虚数)のとき、垂直振幅スケールを Linear(リニア)に設定します。                  |
|                        | Log dB(対数 dB)スケールは、各周波数成分の振幅が広いダイナミック・レンジを<br>持っている場合に、振幅の異なる周波数成分を同時に表示する際に適しています。        |
|                        | Linear (リニア) スケールは、各周波数成分の振幅が近い場合に、振幅を直接比較す<br>るのに適しています。                                  |
| X 軸:開始ポイント、終了<br>ポイント  | X 軸スケールのプロットに表示する開始と終了のスケール範囲を設定します。これ<br>らの値は、小さなズーム・ウィンドウに表示される水平軸ズーム領域を定義するこ<br>ともできます。 |
|                        | AutoScale(自動スケール)が Off の場合に利用できます。                                                         |
| Y 軸: 開始ポイントと終了<br>ポイント | Y 軸スケールのプロットに表示する開始と終了のスケール範囲を設定します。これ<br>らの値は、小さなズーム・ウィンドウに表示される垂直軸ズーム領域を定義するこ<br>ともできます。 |
|                        | AutoScale(自動スケール)が Off の場合に利用できます。                                                         |

# FFT 設定パネル(演算 FFT プロット・コンフィグレーション・メニュー)のフィールドとコン トロール

| フィールドまたはコントロ<br>ール | 説明                                                                       |  |
|--------------------|--------------------------------------------------------------------------|--|
| FFT の種類(FFT Type)  | Magnitude(振幅)では、周波数成分の                                                   |  |
|                    | 振幅値をプロットします。                                                             |  |
|                    | Phase(位相)は、信号のフェーズを周波数の機能としてプロットします。                                     |  |
| ウィンドウ(Window)      | FFT ウィンドウ・タイプを設定して、波形プロットに使用します。 <i>FFT ウィンドウ</i><br>(616 ページ)を参照してください。 |  |
| ゲーティング(Gating)     | 波形のリージョンを設定して、FFT プロット用に解析します。                                           |  |
|                    | None(なし)は、波形レコード全体を使用して FFT プロットを作成します。                                  |  |
|                    | Screen(スクリーン)は、スクリーン上に表示される波形レコードの一部(ズーム・<br>モードなど)を使用して FFT プロットを作成します。 |  |
|                    | Cursors(カーソル)は、カーソル間の波形データを使用して FFT プロットを作成します。                          |  |
| $\pm (4\pm 1)$     | •                                                                        |  |

表(続く)

| フィールドまたはコントロ<br>ール    | 説明                                                                                                    |
|-----------------------|----------------------------------------------------------------------------------------------------|
| 垂直軸単位(Vertical Units) | 垂直軸スケールを度(Degree)、ラジアン(Radians)またはグループ遅延(Group Delay)に設定します。                                            |
|                       | 注 : 垂直軸単位は、FFT Type = Phase が Plot Settings(プロット設定)パネルの     Y 軸スケール設定を上書きする場合に設定されます。                   |
|                       | FTT Type(FTT タイプ)が Phase(位相)に設定される場合のみ利用可能です。                                                           |
| 位相ラップ(Phase Wrap)     | チェックされると、位相のトレースはアンラップされ、トレースは隣接フィールド<br>に設定される度数よりもジャンプします。                                            |
|                       | FTT Type(FTT タイプ)が Phase(位相)に設定される場合のみ利用可能です。                                                           |
| スケルチ(Squelch)         | チェックされると、位相トレースでは、指定された電圧より小さい電圧を有するポイントは除外されます。スケルチ電圧は、予想ノイズ電圧レベルに設定しなければなりません。最小値は100mVで、100mVずつ増えます。 |
|                       | チェックされないと、位相トレースにはすべての値が含まれます。                                                                          |
|                       | FTT Type(FTT タイプ)が Phase(位相)に設定される場合のみ利用可能です。                                                           |

# 保存(Save)パネル(演算 FFT プロット・コンフィグレーション・メニュー)のフィールドとコ ントロール

| フィールドまたはコントロ<br>ール | 説明                                                                             |
|--------------------|--------------------------------------------------------------------------------|
| プロット・イメージの保存       | 名前を付けて保存(Save As)コンフィグレーション・メニューを開き、プロット表示の<br>画像ファイルを保存する場所と名前を指定します。         |
| プロット・データの保存        | 名前を付けて保存(Save As)コンフィグレーション・メニューを開き、プロット表示デ<br>ータを CSV ファイルとして保存する場所と名前を指定します。 |

# FFT ウィンドウ

各 FFT ウィンドウは、周波数分解能と振幅精度の点で相反する性質を持っています。測定する項目やソース信号の特性により、どのウィンドウを使用するかを決定します。次のガイドラインに従って、最適なウィンドウを選択してください。

| FFT ウィンド<br>ウ     | 性能                                                                    | 用途                                                               |
|-------------------|-----------------------------------------------------------------------|------------------------------------------------------------------|
| ハニング<br>(Hanning) | 周波数測定に適しています。振幅測定は方形波<br>より確度が劣ります。ハニングの周波数分解能<br>は、ハミングよりわずかに劣っています。 | 正弦波、周期性のある狭帯域の不規則ノイズ。<br>イベント前後の信号レベルが著しく異なる信号<br>の過渡的現象やバースト。   |
| 矩形                | 周波数測定には最適ですが、振幅測定には適し<br>ていません。実質上、ウィンドウなしで測定し<br>たものと同じ結果が得られます。     | イベント前後の信号レベルがほぼ等しい信号の<br>過渡的現象やバースト。振幅の変化が少なく、<br>周波数が安定している正弦波。 |
| ハミング<br>(Hamming) | 周波数測定に適しています。振幅測定は方形波<br>より確度が劣ります。ハミングの周波数分解能<br>は、ハニングよりわずかに優れています。 | 正弦波、周期性のある狭帯域の不規則ノイズ。<br>イベント前後の信号レベルが著しく異なる信号<br>の過渡的現象やバースト。   |

表(続く)

| FFT ウィンド<br>ウ                           | 性能                                                                                                    | 用途                                                           |
|-----------------------------------------|----------------------------------------------------------------------------------------------------|--------------------------------------------------------------|
| ブラックマン-<br>ハリス<br>(Blackman-<br>Harris) | 振幅測定には最適ですが、周波数測定には適し<br>ません。                                                                                                    | 高次の高調波を検出するための、1 つの周波数<br>が支配的な信号。                           |
| カイザー - ベッ<br>セル(Kaiser-<br>Bessel)      | ハニング、ハミングまたは長方形ウィンドウよ<br>りもスペクトラム・リーケージが少なくなりま<br>す。                                                                                                    | 高次の高調波を検出するための、1 つの周波数<br>が支配的な信号。                           |
| ガウシアン                                   | これは、指数ガウス関数の時間領域の形状が周<br>波数領域の指数ガウスの形状に変換されます。                                                                                                    | 時間領域と周波数領域の両方で適切な定位が提<br>供されます。                              |
| フラットトッ<br>プ 2(Flattop2)                 | 分解能帯域幅は広く、サイド・ローブ減衰は小<br>さくなります。また、時間領域の形状が負の値<br>を持つ点でユニークです。                                                                                                    | 非常に狭い帯域幅を必要としない信号の場合、<br>高精度の振幅測定に便利です。                      |
| ТекЕхр                                  | Tek Exponential ウィンドウは、Tektronix によって考<br>案されました。他のウィンドウと異なり、時間<br>領域では、左右対称の釣鐘型ではありません。<br>これは、時間領域ゲートの20%の位置にピーク<br>がある指数の形状です。周波数領域の形状は三<br>角形です。取り込まれたデータのレコード長で<br>より多くの部分が、インパルス・レスポンスの<br>取込みに使用されます。 | 20%の位置がゼロ位相基準ポイントになるイン<br>パルス・レスポンス・テストには、このウィン<br>ドウを使用します。 |

はじめに方形波(Rectangular)ウィンドウを選択し、次にハミング(Hamming)、ハニング(Hanning)、ブラックマン・ハリス(Blackman-Harris)の順に、周波数成分がマージするまで別のウィンドウを試してみるという経験的方法で適切なウィンドウを決めるのも有効です。最適の割合で周波数分解能と振幅精度を得るには、周波数がマージする直前のウィンドウを使用します。

## プロット表示を閉じる

プロット表示を閉じる(削除する)には、表示の右上隅のXをタップします。 プロットを有効にした測定バッジを削除してもプロットは閉じられます。

# Overlapped Recovery(オーバーラップ・リカバリ)プロット・コンフィグレーション・メニュー

このメニューを使用して、表示される Recovery (リカバリ) プロットの設定を変更します。

このプロットは、WBG-DPT Trr Measurement Name (測定名)パネルから追加できます。

Recovery(リカバリ)プロット・コンフィギュレーション・メニューを開くには、**Recovery**(リカバリ)プロット 表示の任意の部分を2回タップします。

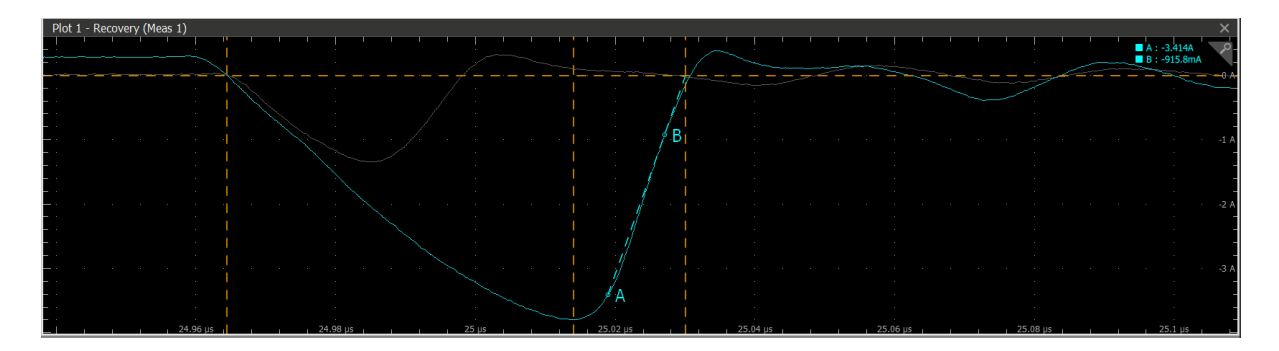

# 設定パネル(リカバリ・プロット・コンフィギュレーション・メニュー)のフィールドとコン トロール

| フィールドまたはコントロ<br>ール            | 説明                                                                                                    |
|-------------------------------|----------------------------------------------------------------------------------------------------|
| 自動スケール(Auto Scale)            | オート・スケールをオンまたはオフに設定します。Auto Scale(オート・スケール)<br>をオフにし、X 軸と Y 軸の範囲を任意の領域を表示するように設定します。                                                                                                    |
|                               | AutoScale(自動スケール)ボックスにチェックを入れると、プロット表示のズーム・<br>モードが有効になり小さなズーム・ウィンドウがプロットに表示されます。小さな<br>ズーム・ウィンドウの青いズーム領域ボックスをドラッグして、領域をメインのプ<br>ロット表示に表示します。ズーム(Zoom)とパン(Pan)の前面パネルノブを使用して、ズ<br>ーム領域と水平軸の位置を変更します。 |
| Grid Lines(グリッド線)             | プロットに表示するグリッド線を Horizontal (水平)、Vertical (垂直)、または Both (両方)に設定します。                                                                                                    |
| Display(表示)                   | Display (表示)を Vectors (ベクトル) または Dots (ドット) に設定します。                                                                                                    |
| X 軸(タイム)スケール開<br>始ポイントと終了ポイント | X 軸スケールのプロットに表示する開始と終了のスケール範囲を設定します。<br>これらの値は、小さなズーム・ウィンドウに表示される水平軸領域を定義すること<br>もできます。                                                                                                    |
|                               | オート・スケールがオフの場合に使用できます。                                                                                                    |
| Y 軸(電流)開始ポイント<br>と終了ポイント      | Y 軸スケールのプロットに表示する開始と終了のスケール範囲を設定します。<br>これらの値は、小さなズーム・ウィンドウに表示される垂直軸領域を定義すること<br>もできます。<br>オート・スケールがオフの場合に使用できます。                                                                                   |
| パルス領域                         | Pulse Region(パルス領域)を Selected(選択済み)または All(すべて)に設定します。                                                                                                    |
|                               | Pulse Region(パルス領域)を Selected(選択済み)に設定すると、選択したパルスの<br>みがプロット・ウィンドウに表示されます。オーバーレイ・プロットを表示するに<br>は、Pulse Region(パルス領域)を All(すべて)に設定します。                                                               |

# 保存パネルのフィールドとコントロール

Save(保存)パネルのコントロールを使用して、プロット・イメージまたはファイルまでの日付を保存し、別のアプリケーションに含めたり詳細に解析できるようにします。

| フィールドまたはコントロ<br>ール | 説明                                                                                                    |
|--------------------|----------------------------------------------------------------------------------------------------|
| プロット・イメージの保存       | タップして、名前を付けて保存(Save As)メニューを開きます。プロット・イメージを<br>保存する場所までナビゲートします。ファイル名(File Name)フィールドにファイル名<br>を入力します。画像ファイル形式(PNG、BMP、または JPG)を選択します。<br>OK をタップして、プロット・イメージを保存します。                |
| プロット・データの保存        | タップして、名前を付けて保存(Save As)メニューを開きます。プロット・データを保<br>存する場所までナビゲートします。ファイル名(File Name)フィールドにファイル名を<br>入力します。<br>OK をタップして、プロット・データを CSV ファイル形式で保存します。<br>パルス数と対応する Trr 値は.csv ファイルに保存されます。 |

## プロット表示を閉じる

プロット表示を閉じる(削除する)には、表示の右上隅のXをタップします。

プロットを有効にした測定バッジを削除してもプロットは閉じられます。

# 位相図プロット・コンフィグレーション・メニュー(IMDA-DQ0)

このメニューを使用して、表示される位相プロットの設定を変更します(IMDA-DQ0 測定)。

## 設定パネル(位相図コンフィグレーション・メニュー)のフィールドとコントロール

位相図には、電圧または電流間の振幅と位相角が表示されます。VとIの数は常に3位相です。位相プロットには、電圧または電流の振幅と位相値が含まれます。

#### メニューとダイアログ・ボックス

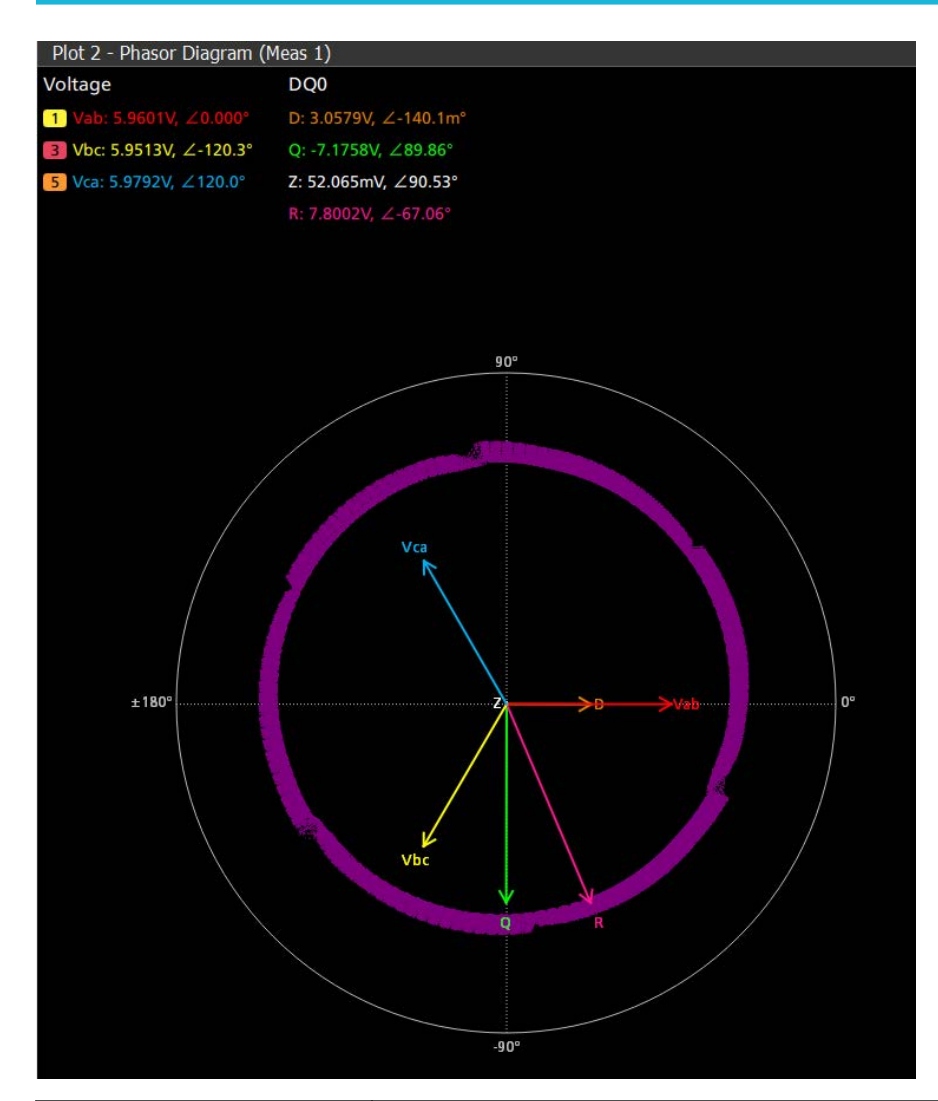

| フィールドまたはコントロ<br>ール | 説明                                                                                                    |
|--------------------|----------------------------------------------------------------------------------------------------|
| 配線                 | 選択した入力または出力結線を測定できます。                                                                                                    |
| プロット表示             | <ul> <li>プロット表示を選択します</li> <li>All: DQ0 成分と ABC 成分の両方を表示します。</li> <li>ABC/XYZ: 三相の電圧と電流成分を表示します。</li> <li>DQ0: DQ0 成分を表示します。</li> </ul> |
| フェーザ・タイプ           | RMS または振幅を選択します。Plot Display(プロット表示)= All(すべて)または<br>ABC/XYZ のときに使用できます。                                                                |

**注**: ベクトル名の変更は、ソース・セットアップ・パネルでの Line-to-Line(ライン間)および Line-to-Neutral (ライン-中性線間)の選択に基づいています。

プロット・コンフィグレーションには、RMS または振幅を選択する位相タイプがあります。電圧または電流の値は RMS ベクトルの結果ですが、位相は DFT 法を使用します。

## 保存パネルのフィールドとコントロール

保存(Save)パネルのコントロールを使用して、プロット・イメージまたはファイルまでの日付を保存し、別のアプリケーションに含めたり詳細に解析できるようにします。

| フィールドまたはコントロ<br>ール | 説明                                                                        |
|--------------------|---------------------------------------------------------------------------|
| プロット・イメージの保存       | タップして、 <b>名前を付けて保存</b> (Save As)メニューを開きます。プロット・イメージを<br>保存する場所までナビゲートします。 |
|                    | File Name(ファイル名)フィールドにファイル名を入力します。画像ファイル形式<br>(PNG、BMP、または JPG)を選択します。    |
|                    | OK をタップして、プロット・イメージを保存します。                                                |

#### プロット表示を閉じる

プロット表示を閉じる(削除する)には、表示の右上隅のXをタップします。

プロットを開いた測定バッジを削除してもプロットは閉じられます。

# 位相図プロット・コンフィグレーション・メニュー(IMDA-Power Quality(電源 品質))

このメニューを使用して、表示される位相プロットの設定を変更します(IMDA Power Quality(電力品質)測定)。

### 設定パネル(位相図コンフィグレーション・メニュー)のフィールドとコントロール

位相図には、電圧と電流の間の振幅と位相角が表示されます。VとIの数は結線の構成によって異なります。位相 プロットには以下が含まれます:

- ・ すべての電圧の振幅と位相値
- ・ すべての電流の振幅と位相値
- VとIのペア間の位相角
- ・ すべての電圧と電流の力率

#### メニューとダイアログ・ボックス

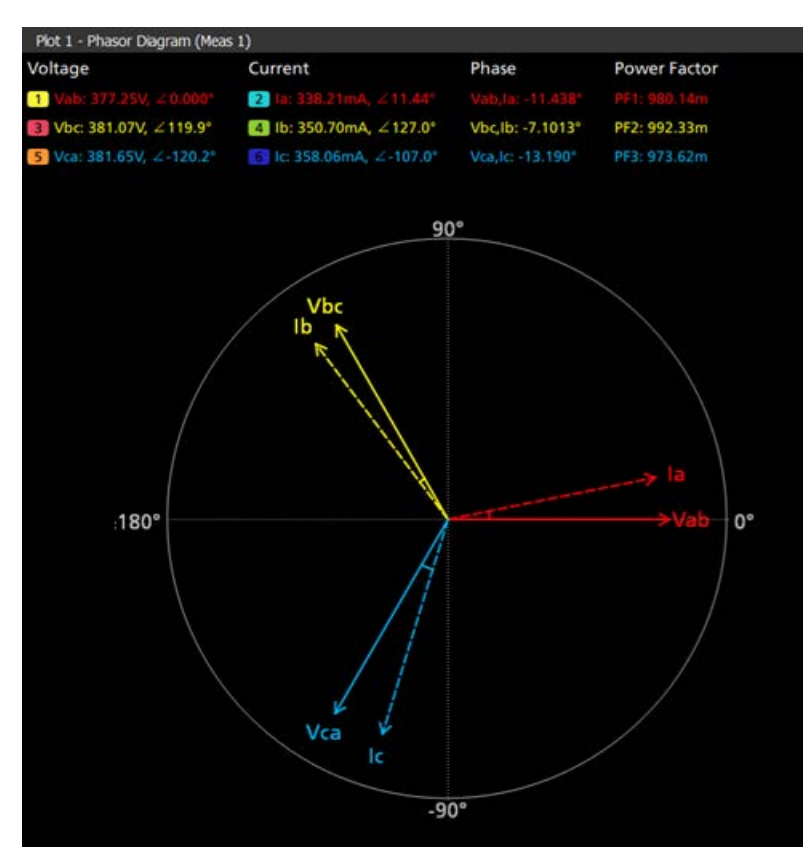

| フィールドまたはコントロ<br>ール | 説明                                                                                                    |
|--------------------|----------------------------------------------------------------------------------------------------|
| 配線                 | モータ構成に基づいて、3P3W および 3P4W の 2V2I または 3V3I を測定できます。また、数学的変換に Line-to-Line(ライン間)および Line-to-Neutral(ライン-中性線間)を<br>使用することもできます。 |
|                    | <ul> <li>・ 単層 2 線 (1V1I)</li> <li>・ 単層 3 線 (2V2I)</li> <li>・ 三層 3 線 (2V2I)</li> </ul>                                       |
|                    | <ul> <li>・ 三層 3 線 (3V3I)</li> <li>・ 三層 4 線 (3V3I)</li> </ul>                                                                |
| プロット表示             | 振幅と位相角を選択します。V と I の数は結線の構成によって異なります。<br>・ All<br>・ One pair V and I<br>・ One pair V<br>・ One pair I                        |
| V/I ペア             | Vac(演算 2)、la(Ch 1)<br>Vbc (Ch2), lb (Ch 3)<br>Plot Display(プロット・ディスプレイ)= One pair V and I (一組の V と I)の場合に使<br>用可能           |

|表(続く)

| フィールドまたはコントロ<br>ール | 説明                                                        |
|--------------------|-----------------------------------------------------------|
| 電圧ペア               | Vac (Math 2)、Vbc (Ch 2)                                   |
|                    | Plot Display (プロット・ディスプレイ)= One pair V(一組の V と I)の場合に使用可能 |
| 電流ペア               | la (Ch 1)、 lb (Ch 3)                                      |
|                    | Plot Display (プロット表示)= One pair I (一組の I)の場合に使用可能         |
| フェーザ・タイプ           | 振幅計算方法を RMS または Magnitude(振幅)から選択できます。                    |
|                    | RMS は時間領域の波形で計算されます。振幅値は、信号の基本周波数または動作周<br>波数で計算されます。     |

 注:ベクトル名の変更は、高レベルでの Line-to-Line(ライン間)および Line-to-Neutral(ライン-中性線間)の 選択に基づいています。

ベクトルには、振幅ではなく、電圧と電流の RMS 値が表示されます。電圧と電流の値は RMS ベクトルの結果ですが、位相は DFT 法を使用します。

### 保存パネルのフィールドとコントロール

保存(Save)パネルのコントロールを使用して、プロット・イメージまたはファイルまでの日付を保存し、別のアプ リケーションに含めたり詳細に解析できるようにします。

| フィールドまたはコントロ<br>ール | 説明                                                                        |
|--------------------|---------------------------------------------------------------------------|
| プロット・イメージの保存       | タップして、 <b>名前を付けて保存</b> (Save As)メニューを開きます。プロット・イメージを<br>保存する場所までナビゲートします。 |
|                    | File Name(ファイル名)フィールドにファイル名を入力します。画像ファイル形式<br>(PNG、BMP、または JPG)を選択します。    |
|                    | OK をタップして、プロット・イメージを保存します。                                                |

#### プロット表示を閉じる

プロット表示を閉じる(削除する)には、表示の右上隅のXをタップします。

プロットを開いた測定バッジを削除してもプロットは閉じられます。

# 位相ノイズプロット・コンフィギュレーション・メニュー

このメニューを使用して、位相ノイズ・プロットの設定を変更します。

Phase Noise(位相ノイズ)プロット・コンフィギュレーション・メニューを開くには、Phase Noise(位相ノイズ) プロット表示の任意の部分2回タップします。

プロット表示を閉じるには、表示の右上隅のXをタップします。プロットを開いた測定バッジを削除してもプロ ットは閉じられます。

# 設定パネル(位相ノイズ・プロット・コンフィギュレーション・メニュー)のフィールドとコ ントロール

| フィールドまたはコントロ<br>ール          | 説明                                                                                                    |
|-----------------------------|----------------------------------------------------------------------------------------------------|
| Autoscale(自動スケール)           | Autoscale(自動スケール)のオンとオフをトグルします。                                                                                                    |
|                             | Autoscale(自動スケール)がオフであると、小さなズーム・ウィンドウがプロットに<br>表示されます。小さなズーム・ウィンドウの青いズーム領域ボックスをドラッグし<br>て、領域をメインのプロット表示に表示します。Zoom(ズーム)と Pan(パン)の前<br>面パネルノブを使用して、ズーム領域と水平軸の位置を変更します。 |
| Gridlines(グリッド線)            | プロット内に表示するグリッド線を設定します。利用可能なグリッド線は水平、垂<br>直および両方です。                                                                                                    |
| X 軸スケール : 開始ポイン<br>トと終了ポイント | X 軸スケールのプロットに表示する開始と終了のスケール範囲を単位間隔で設定します。                                                                                                    |
|                             | これらの値は、小さなズーム・ウィンドウに表示される水平軸領域を定義すること<br>もできます。                                                                                                    |
|                             | AutoScale(自動スケール)が Off の場合に利用できます。                                                                                                    |
| Y 軸スケール : 開始ポイン<br>トと終了ポイント | Y軸スケールのプロットに表示する開始と終了のスケール範囲を単位間隔で設定します。                                                                                                    |
|                             | これらの値は、小さなズーム・ウィンドウに表示される垂直軸領域を定義すること<br>もできます。                                                                                                    |
|                             | AutoScale(自動スケール)が Off の場合に利用できます。                                                                                                    |

## 保存パネルのフィールドとコントロール

Save(保存)パネルのコントロールを使用して、プロット・イメージまたはファイルまでの日付を保存し、別のアプリケーションに含めたり詳細に解析できるようにします。

| フィールドまたはコントロ<br>ール | 説明                                                                                                    |
|--------------------|----------------------------------------------------------------------------------------------------|
| プロット・イメージの保存       | タップして、名前を付けて保存(Save As)メニューを開きます。プロット・イメージを<br>保存する場所までナビゲートします。ファイル名(File Name)フィールドにファイル名<br>を入力します。画像ファイル形式(PNG、BMP、または JPG)を選択します。<br>OK をタップして、プロット・イメージを保存します。 |
| プロット・データの保存        | タップして、名前を付けて保存(Save As)メニューを開きます。プロット・データを保存する場所までナビゲートします。ファイル名(File Name)フィールドにファイル名を入力します。<br>OK タップして、プロット・データをカンマ区切り値(.csv)ファイルとして保存します。                        |

## プロット表示を閉じる

プロット表示を閉じる(削除する)には、表示の右上隅のXをタップします。 プロットを有効にした測定バッジを削除してもプロットは閉じられます。

# 電源電圧変動除去比(Power Supply Rejection Ratio)プロットのコンフィグレーシ ョン・メニュー

このメニューを使用して、表示される電源電圧変動除去比(Power Supply Rejection Ratio)プロットの設定を変更します(電源電圧変動除去比の測定)。

Power Supply Rejection Ratio (電源電圧除去比) プロット・コンフィグレーション・メニューを開くには、Power Supply Rejection Ratio (電源電圧除去比) プロット表示の任意の場所を2回タップします。

# 設定パネル(電源電圧変動除去比(Power Supply Rejection Ratio)プロット・コンフィグレーション・メニュー)のフィールドとコントロール

| フィールドまたはコントロ<br>ール | 説明                                                                                                    |
|--------------------|----------------------------------------------------------------------------------------------------|
| 自動スケール(AutoScale)  | AutoScale(自動スケール)の On(オン)と Off(オフ)を切り替えます。自動スケール(AutoScale)をオフにし、X 軸と Y 軸の範囲を任意の領域を表示するように手動で設定します。                                                |
|                    | AutoScale(自動スケール)がOff(オフ)であると、小さなズーム・ウィンドウがプロットに表示されます。ズーム・ウィンドウの青い垂直バーをドラッグして、領域をメインのプロット表示に表示します。Zoom(ズーム)とPan(パン)の前面パネル・ノブを使用して、ズーム領域と位置を変更します。 |
| グリッド線(Gridlines)   | グリッド線を選択してプロット内に表示します。測定のニーズに見合う目盛のスタ<br>イルを選択します。                                                                                                 |
| 表示(Display)        | レコード・ポイント間が線で結ばれた波形を <b>ベクター</b> で描画します。                                                                                                    |
|                    | 波形のレコード・ポイ ントをスクリーン上に Dots(ドット)で描画します。                                                                                                    |
| 補間方式               | 方法を選択すると、サンプリングしたポイント間のレコード・ポイントが表示され<br>ます。                                                                                                    |
|                    | Sin(x)/x は、計算された値の間に Sin(x)/x 曲線を使用して結合します。これにより、<br>ゲインまたは位相曲線が直線補間よりも滑らかになります。                                                                   |
|                    | Linear(リニア)は、直線フィットを使用して計算された点(ゲイン値またはフェーズ値)間を接続します。測定コメントは、リニア・モード補間の場合にのみ表示されます。                                                                 |
| X 軸(X-Axis)        | X軸スケールのプロットに表示する開始と終了のスケール範囲を設定します。                                                                                                    |
|                    | これは、AutoScale(自動スケール)がOff(選択解除)のときにのみ表示されます。                                                                                                    |
| Y 軸(Y-Axis)        | Y軸スケールのプロットに表示する開始と終了のスケール範囲を設定します。                                                                                                    |
|                    | これは、AutoScale(自動スケール)が Off(選択解除)のときにのみ表示されます。                                                                                                    |

## 保存パネルのフィールドとコントロール

保存(Save)パネルのコントロールを使用して、プロット・イメージまたはファイルまでの日付を保存し、別のアプリケーションに含めたり詳細に解析できるようにします。

| フィールドまたはコントロ<br>ール | 説明                                                                          |
|--------------------|-----------------------------------------------------------------------------|
| プロット・イメージの保存       | タップして、 <b>名前を付けて保存</b> (Save As)メニューを開きます。プロット・イメージを<br>保存する場所までナビゲートします。   |
|                    | File Name(ファイル名)フィールドにファイル名を入力します。画像ファイル形式<br>(PNG、BMP、または JPG)を選択します。      |
|                    | OK をタップして、プロット・イメージを保存します。                                                  |
| プロット・データの保存        | タップして、 <b>名前を付けて保存</b> (Save As)メニューを開きます。プロット・データを保<br>存する場所までナビゲートします。    |
|                    | File Name(ファイル名)フィールドにファイル名を入力します。                                          |
|                    | OK タップして、プロット・データをカンマ区切り値(.csv)ファイルとして保存し<br>ます。選択された標準リミットと計算済み高調波値を保存します。 |

## プロット表示を閉じる

プロット表示を閉じる(削除する)には、表示の右上隅のXをタップします。

プロットを開いた測定バッジを削除してもプロットは閉じられます。

# パワー(Power)プロットとカーソル

Ivs. JV および B-H 曲線プロットを使用して、これらのパワー測定波形の任意のポイントで測定を行います。

カーソルのリードアウトには、この位置における電圧と電流の値、およびカーソル間の差異(デルタ)が表示されます。I vs. IV および B-H 曲線のプロットにカーソルを表示することができます。

- 1. カーソルを追加するプロットを選択します。
- **2.** Tap the **Add New**(新規追加)…**Cursors**(カーソル)ボタンをタップするか、または前面パネルの **Cursors**(カーソル)ボタンを押します。

カーソルはプロット上に表示されます。デフォルトでは、カーソルのリードアウト・ボックスがプロット表示の左隅に表示されます。

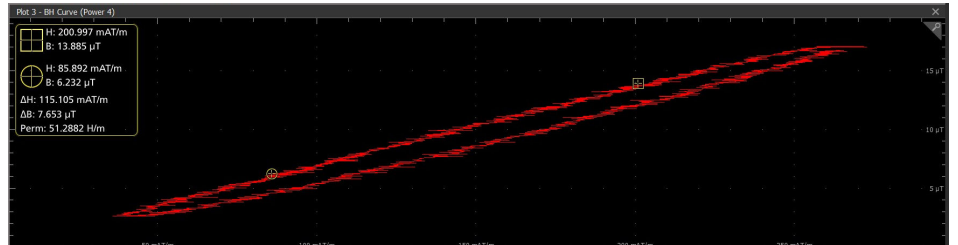

3. 汎用ノブAおよびBを使用して、波形上のカーソルを移動するか、またはカーソルをタッチしてドラッグします。

注:波形表示の波形カーソルを移動すると、プロット表示の各カーソルが移動します。

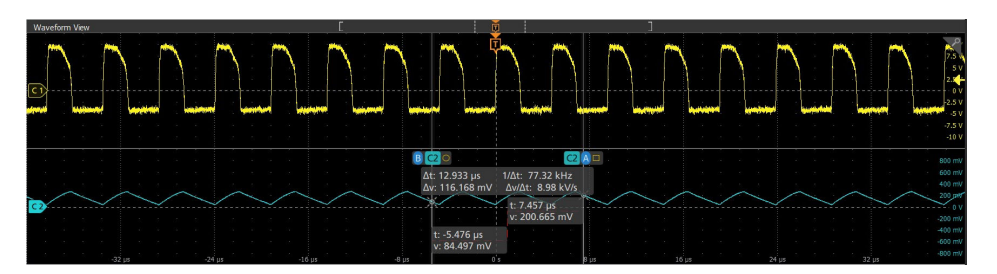

- 4. カーソルのリードアウトには、BとHの座標の位置、カーソル間のBとHの差異、および透過性の値が表示されます。
- 5. カーソルをさらに細かく設定するには、カーソルのラインまたはリードアウトのいずれかを2回タップして Cursors(カーソル)コンフィグレーション・メニューを開きます。
- 6. メニュー設定の詳細を確認するには、メニュー・タイトルの Help(ヘルプ)アイコンをタップします。
- カーソルを非表示にするには、前面パネルの Cursor(カーソル)ボタンを押し、カーソルのラインまたはリードアウトをタッチしてホールドすると右クリック・メニューが開くので、そこでカーソルをオフにするか、カーソルのラインまたはリードアウトをダブルタップして Cursors(カーソル)コンフィグレーション・メニューを開いて Display(ディスプレイ)を Off(オフ)に設定します。

# SOA プロット・コンフィグレーション・メニュー

このメニューを使用して、表示される SOA (XY) プロットの設定を変更します。

SOA (XY) プロット・メニューを開くには、SOA プロット表示内の任意の場所を2回タップしてコンフィグレーションを開きます。

#### 設定パネル(SOA プロット・コンフィグレーション・メニュー)のフィールドとコントロール

| フィールドまたはコントロ<br>ール | 説明                                                                                                    |
|--------------------|----------------------------------------------------------------------------------------------------|
| 自動スケール(AutoScale)  | AutoScale(自動スケール)のOn(オン)とOff(オフ)を切り替えます。<br>AutoScale(AutoScale)をオフにし、X軸とY軸の範囲を任意の領域を表示するように手動で設定します。                                                      |
|                    | AutoScale(自動スケール)がオフであると、小さなズーム・ウィンドウがプロット<br>に表示されます。ズーム・ウィンドウの青い垂直バーをドラッグして、領域をメイ<br>ンのプロット表示に表示します。Zoom(ズーム)と Pan(パン)の前面パネル・ノブ<br>を使用して、ズーム領域と位置を変更します。 |
| グリッド線(Gridlines)   | グリッド線を選択してプロット内に表示します。測定のニーズに見合う目盛のスタ<br>イルを選択します。                                                                                                    |
| Display(表示)        | レコード・ポイント間が線で結ばれた波形をベクターで描画します。                                                                                                    |
|                    | 波形のレコード・ポイ ントをスクリーン上にドットで描画します。                                                                                                    |
| X 軸(電圧)スケール        | リニアからログにスケールを変更する場合、またはその逆の場合、ボタン(リニア<br>またはログ)をクリックします。                                                                                                   |
|                    | このスケールはプロット・データ上およびマスク・データ上に適用されます。                                                                                                    |
| Y軸(電流)スケール         | リニアからログにスケールを変更する場合、またはその逆の場合、ボタン(リニア<br>またはログ)をクリックします。                                                                                                   |
|                    | このスケールはプロット・データ上およびマスク・データ上に適用されます。                                                                                                    |

## 保存パネルのフィールドとコントロール

保存(Save)パネルのコントロールを使用して、プロット・イメージまたはファイルまでの日付を保存し、別のアプ リケーションに含めたり詳細に解析できるようにします。

| フィールドまたはコントロ<br>ール | 説明                                                                        |
|--------------------|---------------------------------------------------------------------------|
| プロット・イメージの保存       | タップして、 <b>名前を付けて保存</b> (Save As)メニューを開きます。プロット・イメージを<br>保存する場所までナビゲートします。 |
|                    | File Name(ファイル名)フィールドにファイル名を入力します。画像ファイル形式<br>(PNG、BMP、または JPG)を選択します。    |
|                    | OK をタップして、プロット・イメージを保存します。                                                |
| プロット・データの保存        | タップして、 <b>名前を付けて保存</b> (Save As)メニューを開きます。プロット・データを保<br>存する場所までナビゲートします。  |
|                    | File Name(ファイル名)フィールドにファイル名を入力します。                                        |
|                    | OK タップして、プロット・データをカンマ区切り値(.csv)ファイルとして保存し<br>ます。選択された標準リミットと計算済みの値を保存します。 |

## プロット表示を閉じる

プロット表示を閉じる(削除する)には、表示の右上隅のXをタップします。

プロットを開いた測定バッジを削除してもプロットは閉じられます。

# スペクトラム・プロット・コンフィグレーション・メニュー

このメニューを使用して、表示されるスペクトラム・プロットの設定を変更します。

スペクトラム・プロット・コンフィグレーション・メニューを開くには、Spectrum(スペクトラム)プロット表示 の任意の部分を2回タップします。

## 設定パネル(スペクトラム・プロット・コンフィグレーション・メニュー)のフィールドとコ ントロール

| フィールドまたはコントロ<br>ール | 説明                                                                                                    |
|--------------------|----------------------------------------------------------------------------------------------------|
| 自動スケール(AutoScale)  | 自動スケール(AutoScale)のオンとオフをトグルします。自動スケール(AutoScale)をオ<br>フにし、X 軸と Y 軸の範囲を任意の領域を表示するように設定します。                                                                                   |
|                    | AutoScale(自動スケール)が Off(オフ)であると、小さなズーム・ウィンドウがプ<br>ロットに表示されます。小さなズーム・ウィンドウの青いズーム領域ボックスをド<br>ラッグして、領域をメインのプロット表示に表示します。Zoom(ズーム)と Pan(パ<br>ン)の前面パネルノブを使用して、ズーム領域と水平軸の位置を変更します。 |
| グリッド線(Gridlines)   | プロット内に表示するグリッド線を設定します。測定のニーズにもっともふさわし<br>い目盛のスタイルを使用します。                                                                                                    |
| 表(続く)              |                                                                                                    |

|表(続く)

| フィールドまたはコントロ<br>ール    | 説明                                                                  |
|-----------------------|---------------------------------------------------------------------|
| X 軸スケール(X-Axis Scale) | X 軸スケールをリニア(Linear)またはログ(Log)に設定します。                                |
|                       | Log(ログ)スケールは、各成分の振幅が広いダイナミック・レンジを持っている場合に、振幅の異なる成分を同時に表示する際に適しています。 |
|                       | Linear (リニア) スケールは、各成分の振幅が大きく異なっていない場合に、振幅を<br>直接比較する際に適しています。      |
| Y 軸スケール(Y-Axis Scale) | Y 軸スケールをリニア(Linear)またはログ(Log)に設定します。                                |
|                       | Log(ログ)スケールは、各成分の振幅が広いダイナミック・レンジを持っている場合に、振幅の異なる成分を同時に表示する際に適しています。 |
|                       | Linear (リニア) スケールは、各成分の振幅が大きく異なっていない場合に、振幅を<br>直接比較する際に適しています。      |
| ダイナミック・レンジ            | 垂直軸スケールのダイナミック・レンジを設定します。                                           |
| (Dynamic Range)       | Y 軸スケールが Log(ログ)に設定されている場合に利用可能です。                                  |
| X軸:開始ポイント、終了          | X軸スケールのプロットに表示する開始と終了のスケール範囲を設定します。                                 |
| ポイント                  | これらの値は、小さなズーム・ウィンドウに表示される水平軸領域を定義すること<br>もできます。                     |
|                       | A 自動スケール(AutoScale)がオフの場合に利用できます。                                   |
| Y軸:開始ポイントと終了          | Y軸スケールのプロットに表示する開始と終了のスケール範囲を設定します。                                 |
| ボイント                  | これらの値は、小さなズーム・ウィンドウに表示される垂直軸領域を定義すること<br>もできます。                     |
|                       | A 自動スケール(AutoScale)がオフの場合に利用できます。                                   |

## 保存パネルのフィールドとコントロール

Save(保存)パネルのコントロールを使用して、プロット・イメージまたはファイルまでの日付を保存し、別のアプリケーションに含めたり詳細に解析できるようにします。

| フィールドまたはコントロ<br>ール | 説明                                                                                                    |
|--------------------|----------------------------------------------------------------------------------------------------|
| プロット・イメージの保存       | タップして、名前を付けて保存(Save As)メニューを開きます。プロット・イメージを<br>保存する場所までナビゲートします。ファイル名(File Name)フィールドにファイル名<br>を入力します。画像ファイル形式(PNG、BMP、または JPG)を選択します。<br>OK をタップして、プロット・イメージを保存します。 |
| プロット・データの保存        | タップして、名前を付けて保存(Save As)メニューを開きます。プロット・データを保<br>存する場所までナビゲートします。ファイル名(File Name)フィールドにファイル名を<br>入力します。<br>OK タップして、プロット・データをカンマ区切り値(.csv)ファイルとして保存し<br>ます。            |

# プロット表示を閉じる

プロット表示を閉じる(削除する)には、表示の右上隅のXをタップします。

プロットを有効にした測定バッジを削除してもプロットは閉じられます。

# Time Trend (時間トレンド) プロット・コンフィグレーション・メニュー

Time Trend (時間トレンド) コンフィグレーション・メニューを使用して、時間トレンド・プロット波形の垂直軸 スケールと位置を設定し、ラベルを追加します。

Time Trend (時間トレンド) コンフィグレーション・メニューを開くには、Settings (設定) バーの Time Trend (時間 トレンド) バッジを 2 回タップします。Time Trend Plot (時間トレンド・プロット) ハンドルを 2 回タップすること もできます。

**注**:トレンド・プロットをソースとして使用できる測定により、ソース・メニュー・リストのプロットが リストされます。

### Time Trend(時間トレンド)コンフィグレーション・メニューのフィールドとコントロール

| フィールドまたはコントロ<br>ール          | 説明                                                                                           |
|-----------------------------|----------------------------------------------------------------------------------------------|
| ディスプレイ(Display)             | On(オン)または Off(オフ)の表示をトグルします。                                                                 |
| 垂直軸のスケール(Vertical<br>Scale) | 垂直軸スケール設定(自動スケールがオンの場合)を表示するか、垂直軸スケール<br>を設定します(自動スケールがオフの場合)。                               |
|                             | 上向きと下向きの矢印ボタンを使用して、自動スケールがオンの場合に垂直軸スケ<br>ール値を設定します。汎用ノブまたはスクリーン・キーパッドを使用して値を変更<br>することもできます。 |
| 自動スケール                      | Auto Scale(自動スケール)モードを有効または無効にします。自動スケール(Auto<br>Scale)では、信号データを使用して垂直軸スケール単位を動的に設定します。      |
| ラベル(Label)                  | Time Trend(時間トレンド)波形にラベルを追加します(Time Trend(時間トレンド)<br>プロット・ハンドルの横に表示されます)。                    |
| 位置(Position)                | 垂直ポジション設定(自動スケールがオンの場合)を表示するか、垂直ポジション<br>を設定します(自動スケールがオフの場合)。                               |
| 中央に設定                       | 時間トレンドプロットを目盛(ゼロ)の中心(ゼロ)に設定します。                                                              |
| 位相表示                        | 使用可能な値は、                                                                                     |
|                             | Phase 1(Vxy, Ix)                                                                             |
|                             | Phase 2(Vyz, Iy)                                                                             |
|                             | Phase 3(Vzx, Iz)                                                                             |
| 表(続く)                       |                                                                                              |

| フィールドキたけついトロ | 詳明                             |
|--------------|--------------------------------|
|              |                                |
|              |                                |
| 測定項目         | Power Quality(電力品質)で利用可能な測定項目は |
|              | • Vrms                         |
|              | • Irms                         |
|              | • 周波数                          |
|              | • 有効電力                         |
|              | • 皮相電力                         |
|              | • 無効電力                         |
|              | <ul> <li>∑有効電力</li> </ul>      |
|              | • ∑無効電力                        |
|              | • ∑皮相電力                        |
|              | 効率で使用可能な測定項目は次のとおりです:          |
|              | • 入力電力                         |
|              | │・ 出力電量                        |
|              | · 効率                           |
|              | - 全体の効率                        |
|              | · 入力雷力総量                       |
|              |                                |
|              |                                |
|              | 速度の利用可能な測定は次のとおりです:            |
|              | • 速度                           |
|              | • 加速度                          |
| プロット・データの保存  | プロット・データを指定された位置に保存します。        |

/ 注 : IMDA では、Time Trend(時間トレンド)は Power Quality(電力品質)測定の場合にのみ表示されます。

## 時間トレンド・プロットの削除

Time Trend(時間トレンド)プロットを削除するには、Time Trend(時間トレンド)バッジをタッチしたままにして 右クリック・メニューを開き、Delete Time Trend(時間トレンドを削除)を選択します。プロットを有効にした測 定バッジを削除してもプロットは閉じられます。

# Trajectory (軌道) プロット・コンフィグレーション・メニュー (Switching Loss (スイッチング・ロス) パワー測定)

このメニューを使用して、表示される SWL(スイッチング・ロス) Trajectory(軌道) プロットの設定を変更します。 軌道プロット・メニューを開くには、プロット表示の任意の場所を 2 回タップします。

# 設定パネル(軌道プロット・コンフィグレーション・メニュー)のフィールドとコントロール

| フィールドまたはコントロ<br>ール                    | 説明                                                                                                    |
|---------------------------------------|----------------------------------------------------------------------------------------------------|
| 自動スケール(AutoScale)                     | AutoScale(自動スケール)の On(オン)と Off(オフ)を切り替えます。<br>AutoScale(AutoScale)をオフにし、X 軸と Y 軸の範囲を任意の領域を表示するように手<br>動で設定します。                                             |
|                                       | AutoScale(自動スケール)がオフであると、小さなズーム・ウィンドウがプロット<br>に表示されます。ズーム・ウィンドウの青い垂直バーをドラッグして、領域をメイ<br>ンのプロット表示に表示します。Zoom(ズーム)と Pan(パン)の前面パネル・ノブ<br>を使用して、ズーム領域と位置を変更します。 |
| グリッド線(Gridlines)                      | グリッド線を選択してプロット内に表示します。測定のニーズに見合う目盛のスタ<br>イルを選択します。                                                                                                    |
| 表示(Display)                           | レコード・ポイント間が線で結ばれた波形をベクターで描画します。                                                                                                    |
|                                       | 波形のレコード・ポイ ントをスクリーン上にドットで描画します。                                                                                                    |
| X-Axis (X 軸)(電圧)From<br>(開始点)、To(終了点) | X 軸スケールのプロットに表示する開始と終了のスケール範囲を設定します。                                                                                                    |
|                                       | AutoScale(自動スケール)がオフ(チェックなし)である場合のみ表示されます。                                                                                                    |
| Y-Axis (Y 軸)(電圧)From<br>(開始点)、To(終了点) | Y軸スケールのプロットに表示する開始と終了のスケール範囲を設定します。                                                                                                    |
|                                       | AutoScale(自動スケール)がオフ(チェックなし)である場合のみ表示されます。                                                                                                    |

## 保存パネルのフィールドとコントロール

保存(Save)パネルのコントロールを使用して、プロット・イメージまたはファイルまでの日付を保存し、別のアプリケーションに含めたり詳細に解析できるようにします。

| フィールドまたはコントロ<br>ール | 説明                                                                        |
|--------------------|---------------------------------------------------------------------------|
| プロット・イメージの保存       | タップして、 <b>名前を付けて保存</b> (Save As)メニューを開きます。プロット・イメージを<br>保存する場所までナビゲートします。 |
|                    | File Name(ファイル名)フィールドにファイル名を入力します。画像ファイル形式<br>(PNG、BMP、または JPG)を選択します。    |
|                    | OK をタップして、プロット・イメージを保存します。                                                |
| プロット・データの保存        | タップして、 <b>名前を付けて保存</b> (Save As)メニューを開きます。プロット・データを保<br>存する場所までナビゲートします。  |
|                    | File Name(ファイル名)フィールドにファイル名を入力します。                                        |
|                    | OK タップして、プロット・データをカンマ区切り値(.csv)ファイルとして保存し<br>ます。選択された標準リミットと計算済みの値を保存します。 |

# プロット表示を閉じる

プロット表示を閉じる(削除する)には、表示の右上隅のXをタップします。

プロットを開いた測定バッジを削除してもプロットは閉じられます。

# 過渡応答プロット・コンフィグレーション・メニュー

このメニューを使用して、表示される過渡応答プロットの設定を変更します。このプロットはインピーダンス測 定に使用できます。

過渡応答プロット・コンフィグレーション・メニューを開くには、Phase Response(位相応答)プロット表示の任 意の部分2回タップします。

設定パネル(Transient Response plot(過渡応答プロット)コンフィグレーション・メニュー) のフィールドとコントロール

| フィールドまたはコントロ<br>ール               | 説明                                                                                                    |
|----------------------------------|----------------------------------------------------------------------------------------------------|
| 自動スケール(AutoScale)                | AutoScale(自動スケール)のOn(オン)とOff(オフ)を切り替えます。オフにし、<br>X軸とY軸の範囲を任意の領域を表示するように設定します。                                                                                     |
|                                  | 自動スケール(AutoScale)がオフであると、小さなズーム・ウィンドウがプロットに表示されます。小さなズーム・ウィンドウの青いズーム領域ボックスをドラッグして、<br>領域をメインのプロット表示に表示します。Zoom(ズーム)と Pan(パン)の前面パ<br>ネルノブを使用して、ズーム領域と水平軸の位置を変更します。 |
| Grid Lines(グリッド線)                | プロットにグリッド線を設定します。グリッド・スタイルを使用して、グリッド線の表示方法を調整します。                                                                                                    |
| Display(表示)                      | レコード・ポイント間が線で結ばれた波形を Vectors (ベクトル)で描画します。                                                                                                    |
|                                  | 波形のレコード・ポイ ントをスクリーン上に Dots ( <b>ドット</b> )で描画します。                                                                                                    |
| Response Type (応答タイプ)            | 応答タイプを Phase (位相)、Tg、または Q(Tg)として設定します。                                                                                                    |
| X 軸(周波数)開始ポイン<br>ト、終了ポイント        | X軸スケールのプロットに表示する開始と終了のスケール範囲を単位間隔で設定します。                                                                                                    |
|                                  | これらの値は、小さなズーム・ウィンドウに表示される水平軸領域を定義すること<br>もできます。                                                                                                    |
|                                  | AutoScale(自動スケール)が Off の場合に利用できます。                                                                                                    |
| Y 軸(位相/Tg/Q(Tg))<br>開始ポイント、終了ポイン | Y軸スケールのプロットに表示する開始と終了のスケール範囲を単位間隔で設定します。                                                                                                    |
| F                                | これらの値は、小さなズーム・ウィンドウに表示される垂直軸領域を定義すること<br>もできます。                                                                                                    |
|                                  | AutoScale(自動スケール)が Off の場合に利用できます。                                                                                                    |

## 保存パネルのフィールドとコントロール

Save(保存)パネルのコントロールを使用して、プロット・イメージまたはファイルまでの日付を保存し、別のアプ リケーションに含めたり詳細に解析できるようにします。

| フィールドまたはコントロ | 説明                                           |
|--------------|----------------------------------------------|
| ール           |                                              |
| プロット・イメージの保存 | タップして、名前を付けて保存(Save As)メニューを開きます。プロット・イメージを  |
|              | 保存する場所までナビゲートします。ファイル名(File Name)フィールドにファイル名 |
|              | を入力します。画像ファイル形式(PNG、BMP、または JPG)を選択します。      |
|              | OK をタップして、プロット・イメージを保存します。                   |
| 表(続く)        |                                              |

|表(続く)

| フィールドまたはコントロ<br>ール | 説明                                                                                                    |
|--------------------|----------------------------------------------------------------------------------------------------|
| プロット・データの保存        | タップして、名前を付けて保存(Save As)メニューを開きます。プロット・データを保存する場所までナビゲートします。ファイル名(File Name)フィールドにファイル名を入力します。<br>OK タップして、プロット・データをカンマ区切り値(.csv)ファイルとして保存します。 |

## プロット表示を閉じる

プロット表示を閉じる(削除する)には、表示の右上隅のXをタップします。

プロットを有効にした測定バッジを削除してもプロットは閉じられます。

# トレンド(Trend)プロット・コンフィグレーション・メニュー

トレンド(Trend)コンフィグレーション・メニューを使用して、トレンド・プロット波形の垂直軸スケールと位置を 設定し、ラベルを追加します。

Trend (トレンド) コンフィグレーション・メニューを開くには、Settings (設定) バーの **Trend** (トレンド) バッジ を 2 回 タップします。トレンド・プロット・ハンドルを 2 回 タップすることもできます。

**注**:トレンド・プロットをソースとして使用できる測定により、ソース・メニュー・リストのプロットが リストされます。

## トレンド(Trend)コンフィグレーション・メニューのフィールドとコントロール

| フィールドまたはコントロ<br>ール          | 説明                                                                                           |
|-----------------------------|----------------------------------------------------------------------------------------------|
| Display(表示)                 | Trend(トレンド)プロット <b>On</b> (オン)または <b>Off</b> (オフ)の表示をトグルします。                                 |
| 垂直軸のスケール(Vertical<br>Scale) | 垂直軸スケール設定(自動スケールがオンの場合)を表示するか、垂直軸スケール<br>を設定します(自動スケールがオフの場合)。                               |
|                             | 上向きと下向きの矢印ボタンを使用して、自動スケールがオンの場合に垂直軸スケ<br>ール値を設定します。汎用ノブまたはスクリーン・キーパッドを使用して値を変更<br>することもできます。 |
| 自動スケール(Auto Scale)          | 自動スケール(Auto Scale)モードを有効または無効にします。自動スケール(Auto Scale)<br>では、信号データを使用して垂直軸スケール単位を動的に設定します。     |
| ラベル(Label)                  | トレンド波形にラベルを追加します(トレンド・プロット・ハンドルの横に表示されます)。                                                   |
| 位置(Position)                | 垂直ポジション設定(自動スケールがオンの場合)を表示するか、垂直ポジション<br>を設定します(自動スケールがオフの場合)。                               |
| 0 に設定(Set to 0)             | トレンド・プロットを目盛(ゼロ)の中心(ゼロ)に設定します。                                                               |
| プロット・データの保存                 | プロット・データを指定された位置に保存します。                                                                      |

## トレンド・プロットの削除(Deleting a trend plot)

Trend(トレンド)プロットを削除するには、Trend(トレンド)バッジをタッチしたままにして右クリック・メニ ューを開き、Delete Trend(トレンドを削除)を選択します。プロットを有効にした測定バッジを削除してもプロ ットは閉じられます。

# プロット XY コンフィグレーション・メニュー

このメニューを使用して、表示される XY プロットの設定を変更します。

XY プロット・メニューを開くには、XY プロット表示の任意の場所を2回タップします。

### 設定(Settings)パネル(プロット XY コンフィグレーション・メニュー)のフィールドとコント ロール

| フィールドまたはコントロ | 説明              |
|--------------|-----------------|
| ール           |                 |
| X 軸(X-Axis)  | X軸信号のソースを設定します。 |
| Y 軸(Y-Axis)  | Y軸信号のソースを設定します。 |

- X 軸/Y 軸のソースに接続されている波形の垂直軸スケールおよび位置のコントロールを使用して、XY 波形の 水平軸スケールおよび位置を設定します。
- XY フォーマットは、2 つの似た信号間の位相の関係を調べ、リサージュ・パターンを作成する場合に特に便利 です。
- XY フォーマットはドットだけの表示ですが、パーシスタンスを設定できます。XY フォーマットを選択した場合は、Vector(ベクトル)スタイルを選択しても無効になります。

## 保存パネルのフィールドとコントロール

Save(保存)パネルのコントロールを使用して、プロット・イメージまたはファイルまでの日付を保存し、別のアプリケーションに含めたり詳細に解析できるようにします。

| フィールドまたはコントロ<br>ール | 説明                                                                                                    |
|--------------------|----------------------------------------------------------------------------------------------------|
| プロット・イメージの保存       | タップして、名前を付けて保存(Save As)メニューを開きます。プロット・イメージを<br>保存する場所までナビゲートします。ファイル名(File Name)フィールドにファイル名<br>を入力します。画像ファイル形式(PNG、BMP、または JPG)を選択します。 |
|                    | OK をタップして、プロット・イメージを保存します。                                                                                                    |
| プロット・データの保存        | タップして、名前を付けて保存(Save As)メニューを開きます。プロット・データを保存する場所までナビゲートします。ファイル名(File Name)フィールドにファイル名を入力します。                                          |
|                    | OK タップして、プロット・データをカンマ区切り値(.csv)ファイルとして保存します。                                                                                           |

#### プロット表示を閉じる

プロット表示を閉じる(削除する)には、表示の右上隅のXをタップします。 プロットを有効にした測定バッジを削除してもプロットは閉じられます。

# XYZ プロット・コンフィグレーション・メニュー

このメニューを使用して、表示される XYZ プロットの設定を変更します。

XYZ プロット・メニューを開くには、XYZ プロット表示の任意の場所を2回タップします。

# 設定(Settings)パネル(プロット XYZ コンフィグレーション・メニュー)のフィールドとコン トロール

| フィールドまたはコントロ | 説明               |
|--------------|------------------|
| ール           |                  |
| X 軸(X-Axis)  | X 軸信号のソースを設定します。 |
| Y 軸(Y-Axis)  | Y 軸信号のソースを設定します。 |
| Z 軸(Z-Axis)  | Z 軸信号のソースを設定します。 |

- XYZ フォーマットと同様に、X と Y のチャンネル波形レコードの電圧レベルをポイントごとに比較します。表示される波形の輝度は、Z チャンネルの波形振幅によって変調されます。
- XYZ フォーマットはドットだけの表示ですが、パーシスタンスを設定できます。XYZ フォーマットを選択した 場合は、Vector(ベクトル)スタイルを選択しても無効になります。

#### 保存パネルのフィールドとコントロール

Save(保存)パネルのコントロールを使用して、プロット・イメージまたはファイルまでの日付を保存し、別のアプリケーションに含めたり詳細に解析できるようにします。

| フィールドまたはコントロ<br>ール | 説明                                                                                                    |
|--------------------|----------------------------------------------------------------------------------------------------|
| プロット・イメージの保存       | タップして、名前を付けて保存(Save As)メニューを開きます。プロット・イメージを<br>保存する場所までナビゲートします。ファイル名(File Name)フィールドにファイル名<br>を入力します。画像ファイル形式(PNG、BMP、または JPG)を選択します。<br>OK をタップして、プロット・イメージを保存します。 |
| プロット・データの保存        | タップして、名前を付けて保存(Save As)メニューを開きます。プロット・データを保<br>存する場所までナビゲートします。ファイル名(File Name)フィールドにファイル名を<br>入力します。<br>OK タップして、プロット・データをカンマ区切り値(.csv)ファイルとして保存し<br>ます。            |

### プロット表示を閉じる

プロット表示を閉じる(削除する)には、表示の右上隅のXをタップします。

プロットを有効にした測定バッジを削除してもプロットは閉じられます。

# 名前を付けて保存(Save As)コンフィグレーション・メニュー(プロット保存パネ ル、プロット・イメージの保存ボタン)

このメニューで、選択されたプロットのイメージ・ファイルを保存する名前と場所を指定します。

Save As(名前を付けて保存)コンフィグレーション・メニューにアクセスして、プロットのイメージをファイルに保存するには:

1. Plot (プロット) 表示の一番上を2回タップしてプロット・コンフィギュレーション・メニューを開きます。

- 2. Save (保存) パネルをタップします。
- 3. Save Plot Image (プロット・イメージの保存) ボタンをタップします。

# 名前を付けて保存(Save As)コンフィグレーション・メニュー(プロット保存パネル、プロット・イメージの保存ボタン)のフィールドとコントロール

| フィールドまたはコントロ<br>ール       | 説明                                                                                                    |
|--------------------------|----------------------------------------------------------------------------------------------------|
| 保存場所                     | ファイルを保存する場所をリストします。デフォルト値は、最後にファイルを保存<br>した場所です。                                                                                     |
|                          | ファイル・パスをタップしてキーボードから新しい保存場所を入力します。または<br>ファイル名を2回タップして仮想キーボードを開きパスを入力します。                                                            |
|                          | フィールド右下の下向き矢印アイコンをタップして、現在の保存タイプで直近にフ<br>ァイルを保存した場所のリストを開きます。                                                                        |
| Browse(参照)               | <i>名前を付けて保存に移動</i> (Browse Save As Location)を開いて、(Browse Save As Location)コン<br>フィグレーション・メニューを開いてナビゲートし、ファイルを保存する場所を選<br>択します。       |
| ファイル名(File name)         | ファイルに割り当てられるファイル名。デフォルト値は、このファイルの種類を最後に保存した際に使用したユーザ入力の名前か、このファイルの種類が以前にカスタム・ファイル名で保存されていなかった場合は機器により計算される数値になります。デフォルト値は Tek000 です。 |
|                          | フィールド右端の下向き矢印をタップして表示し、直近に保存されたファイル名の<br>リストから選択します。                                                                                 |
|                          | ファイル名をタップしてキーボードから新しいファイル名を入力します。またはフ<br>ァイル名を2回タップして仮想キーボードを開きファイル名を入力します。                                                          |
| ファイルの種類(Save As<br>Type) | ファイルを保存できる利用可能なグラフィック・フォーマットをリストします。                                                                                                 |
|                          | フィールドをタップしてグラフィック保存フォーマットを選択します。                                                                                                    |
| キャンセル(Cancel)            | ファイルの保存操作をキャンセルし、コンフィグレーション・メニューを閉じます。                                                                                               |
| ок                       | ファイルを指定された場所に保存し、名前を付けて保存(Save As)メニューを閉じ、確<br>認メッセージを表示します。                                                                         |

# 名前を付けて保存(Save As)コンフィグレーション・メニュー(プロット保存パネ ル、プロット・データの保存ボタン)

このメニューを使用して、特定のプロット用にデータを CSV ファイルで保存する名前と場所を指定します。 プロットの Save As(名前を付けて保存)コンフィグレーション・メニューを開くには、以下を行います:

- 1. Plot (プロット) 表示の一番上を2回タップしてプロット・コンフィグレーション・メニューを開きます。
- 2. Save (保存) パネルをタップします。
- 3. Save Plot Data (プロットデータの保存) ボタンをタップします。

## 名前を付けて保存(Save As)コンフィグレーション・メニュー(プロット保存パネル、プロッ ト・データの保存ボタン)のフィールドとコントロール

| フィールドまたはコントロ<br>ール | 概要                                                                                                    |
|--------------------|----------------------------------------------------------------------------------------------------|
| 保存場所               | ファイルを保存する場所をリストします。デフォルト値は、最後にファイルを保存<br>した場所です。                                                                                   |
|                    | ファイル・パスをタップしてキーボードから新しい保存場所を入力します。または<br>ファイル名を2回タップして仮想キーボードを開きパスを入力します。                                                          |
|                    | フィールド右下の下向き矢印アイコンをタップして、現在の保存タイプで直近にフ<br>ァイルを保存した場所のリストを開きます。                                                                      |
| Browse(参照)         | <i>名前を付けて保存に移動</i> (Browse Save As Location)を開いて、(Browse Save As Location)コン<br>フィグレーション・メニューを開いてナビゲートし、ファイルを保存する場所を選<br>択します。     |
| ファイル名(File name)   | ファイルに割り当てられるファイル名。デフォルト値は、このファイルの種類を最後に保存した際に使用したユーザ入力の名前か、このファイルの種類が以前にカスタム・ファイル名で保存されていなかった場合は機器により計算される数値になります。デフォルト値はTek000です。 |
|                    | フィールド右端の下向き矢印をタップして表示し、直近に保存されたファイル名の<br>リストから選択します。                                                                               |
|                    | ファイル名をタップしてキーボードから新しいファイル名を入力します。またはフ<br>ァイル名を2回タップして仮想キーボードを開きファイル名を入力します。                                                        |
| キャンセル(Cancel)      | ファイルの保存操作をキャンセルし、コンフィグレーション・メニューを閉じます。                                                                                             |
| ок                 | ファイルを指定された場所に保存し、名前を付けて保存(Save As)メニューを閉じ、確認メッセージを表示します。                                                                           |

# リファレンス波形コンフィグレーション・メニュー

このメニューで、リファレンス波形のディスプレイ設定を構成します。

リファレンス波形コンフィグレーション・メニューを開くには、Settings(設定)バーの基準値(Ref)バッジを2回タ ップします。

# リファレンス波形(Reference Waveform)コンフィグレーション・メニューのフィールドとコン トロール

| フィールドまたはコントロ      | 説明                                     |
|-------------------|----------------------------------------|
| - <i>n</i>        |                                        |
| Display(表示)       | 波形表示のオン (On) とオフ (Off) を切り替えます。        |
| 垂直軸のスケール(Vertical | 割り当てられた汎用ノブ、仮想キーパッドを使用して垂直軸スケールを設定するか、 |
| Scale)            | 上向きまたは下向き矢印をタップします。                    |
| 表(続く)             |                                        |

| フィールドまたはコントロ<br>ール | 説明                                                                                                    |
|--------------------|----------------------------------------------------------------------------------------------------|
| ラベル(Label)         | ラベルを波形に追加します。タップしてキーボードを使用しテキストを入力する<br>か、仮想キーボードを2回タップして開きます。ラベル・テキストは波形と同じ色<br>です。                                                                                       |
|                    | ラベルを入力したら、メニューを閉じてラベル・テキストを2回タップし、Text Settings<br>(テキスト設定)メニューを開いてフォントの色、サイズおよびその他の特性を変更<br>します。                                                                          |
| 単位(Units)          | 垂直軸スケールに表示する単位ラベルを設定します。                                                                                                    |
| 位置(Position)       | 割り当てられた汎用ノブまたは仮想キーパッドを使用して波形の垂直ポジションを<br>設定します。                                                                                                    |
| 0 に設定(Set to 0)    | タップして、垂直ポジションを0に設定します(目盛の垂直軸上の中心)。                                                                                                    |
| リファレンス・ファイル        | 現在のリファレンス波形のパスとファイル名を表示します。                                                                                                    |
| (Reference File)   | フィールドを2回タップしてスクリーン上のキーボードを開いて入力するか、パス<br>を編集して異なる波形ファイルを開きます。                                                                                                    |
|                    | 下向き矢印アイコンをタップして、直近にアクセスした 20 個のリファレンス波形フ<br>ァイルをリストします。                                                                                                    |
| 参照(Browse)         | 波形ファイルを参照(Browse Waveform File)ダイアログを開きます。このダイアログを<br>使用してナビゲートしロードする波形ファイルを選択します。 <i>Recall configuration</i><br><i>menu (Ref waveform configuration menu)</i> を参照してください。 |
| サンプル・レート、レコー<br>ド長 | リファレンス波形のサンプル・レートとレコード長の値を示すリードアウトのみの<br>テキスト                                                                                                    |
|                    | これらのフィールドは、スペクトラム・リファレンス波形の Center Frequency(中心<br>周波数)、Span(スパン)、および RBW リードアウトに置き換えられます。                                                                                 |
| デスキュー(Deskew)      | リファレンス波形の水平位置を変更します。この関数を使用してリファレンス波形<br>を測定のニーズに合うよう揃えます。                                                                                                    |
|                    | このフィールドは、スペクトラム・リファレンス波形には表示されません。                                                                                                    |
| 0 に設定(Set to 0)    | リファレンス波形のデスキュー値を0に設定します。                                                                                                    |
|                    | このフィールドは、スペクトラム・リファレンス波形には表示されません。                                                                                                    |
| 選択されたフレーム          | フレームを、呼び出された高速フレーム波形ファイルの表示に設定します。このコ<br>ントロールは、呼び出された波形に高速フレームアクイジションが含まれる場合の<br>み利用できます。                                                                                 |
|                    | 注: このコントロールは、現在の取り込みデータの選択されたフレームで何<br>も操作は行いません。このフィールドを調整しても、アクイジション・デー<br>タに選択されたフレームは変更されません。逆に、アクイジション・データ<br>内の選択されたフレームを調整しても、リファレンス波形の選択されたフレ<br>ームは変更されません。       |
|                    | リファレンス波形のフレームをナビゲートするのに、Fast Frame(高速フレーム)機<br>能をアクティブにする必要はありません。                                                                                                    |
|                    | 複数の高速フレームリファレンス波形がアクティブである場合、各波形のコンフィ<br>ギュレーション・メニューの選択されたフレームは、他からは独立しています。                                                                                              |

# 呼出(Recall) コンフィグレーション・メニュー(Ref 波形コンフィグレーショ ン・メニュー)

このメニューを使用して、リファレンス波形ファイルを配置しロードします。

必要条件:Ref バッジは、Settings(設定)バーに存在しなければなりません。演算波形、リファレンス波形または バス波形の追加(101ページ)を参照してください。

Recall(呼出)コンフィグレーション・メニューを開くには:

1. Settings (設定) バーの Ref (基準) バッジを2回タップします。

2. Browse (参照)をタップして、Recall (呼出) コンフィグレーション・メニューを開きます。

## 呼出(Recall) コンフィグレーション・メニュー(Ref コンフィグレーション・メニュー)のフ ィールドとコントロール

| フィールドまたはコントロ<br>ール                                  | 説明                                                                                         |
|-----------------------------------------------------|--------------------------------------------------------------------------------------------|
| 内部参照:                                               | 現在のディレクトリ・パスとファイル名を表示します。                                                                  |
|                                                     | ファイル・パスをタップしてキーボードから新しいパスを入力します。またはファ<br>イル名を2回タップして仮想キーボードを開きパスを入力します。                    |
|                                                     | フィールド右下の下向き矢印アイコンをタップして、最大 20 か所の直近にアクセス<br>したファイルのリストを開きます。                               |
| Drive                                               | ドライブ(Drive)列には、ディレクトリ構造が表示されます。ネットワーク接続された<br>ドライブがあれば、それも表示されます。任意の場所まで速やかにナビゲートでき<br>ます。 |
| ▼ E:                                                | ファイル・リスト領域のディレクトリのコンテンツをタップしてリストします。                                                       |
| <ul> <li>▶ licenses</li> <li>▶ scrnshots</li> </ul> | アイテムを2回タップするか、小さな矢印をディレクトリの左にタップして、その<br>下のサブディレクトリを表示します。もう一度2回タップしてディレクトリ構造を<br>閉じます。    |
| ▶ sessions                                          | スクロール・バーが存在する場合、リストを上または下にドラッグして、より多く<br>のエントリを表示します。                                      |
| System Volume Infor                                 |                                                                                            |
|                                                     | 矢印ボタンを使用してディレクトリ構造をナビゲートします。                                                               |
| · Λ.                                                | 左向き矢印は、1つ前にアクセスしたフォルダに戻ります。                                                                |
|                                                     | 右向き矢印は、1 つ前にアクセスしたフォルダに進みます。                                                               |
|                                                     | 上向き矢印は、現在のフォルダの階層を1つ上がります。                                                                 |
| Ē                                                   | 現在の場所に新しいディレクトリ(フォルダ)を作成します。                                                               |
|                                                     | 作成後に新しいディレクトリを開きます。                                                                        |
| 表(続く)                                               | 1                                                                                          |

表 (続く)

| フィールドまたはコントロ<br>ール         | 説明                                                                                                    |
|----------------------------|----------------------------------------------------------------------------------------------------|
| File Name(ファイル名)           | 選択したファイル名をリストします。                                                                                                    |
|                            | ファイル・パスをタップしてキーボードから新しいパスを入力します。またはファ<br>イル名を2回タップしてスクリーン上のキーボードを開きパスを入力します。                                           |
|                            | フィールド右下の下向き矢印アイコンをタップして、最大 20 か所の直近にアクセス<br>したファイルのリストを開きます。                                                           |
| ファイルのタイプ(Files of<br>type) | 開くファイル形式を選択します。フィールドをタップして、選択されたファイルの<br>種類のために読み込むことができるすべてのファイル拡張タイプのリストを表示し<br>ます。ファイルの列には、指定されたタイプのファイルのみがリストされます。 |
| キャンセル(Cancel)              | 任意の変更をキャンセルし、メニューを閉じ、ファイルをロードせずに前のメニュ<br>ーに戻ります。                                                                       |
| ОК                         | ダイアログを閉じ、前のメニューに戻り、指定されたファイルをロードして表示します。                                                                               |

# 検索(Search)コンフィグレーション・メニュー

検索コンフィグレーション・メニューを使用して、チャンネルまたは波形信号を検索する条件を定義します。検 索条件の各イベントは、波形のスライスまたは表示の上部に沿った三角形で信号上にマーク付けします。

検索(Search)メニューを開くには、Results(結果)バーの検索(Search)バッジを2回タップします。

サーチ・タイプ・メニューの詳細については、以下のリンクを参照してください。

Bus Search configuration menus

Edge Search configuration menu

Logic search configuration menu

Pulse Width Search configuration menu

Rise/Fall Time Search configuration menu

Runt Search configuration menu

Setup and Hold Search configuration menu

Timeout Search configuration menu

Window Search configuration menu

DDR Read Search configuration menu

DDR Write Search configuration menu

DDR Read & Write Search configuration menu

# スペクトラム表示(Spectrum View)

スペクトラム表示メニューを使用して、アナログ・チャンネルの時間領域信号の周波数領域スペクトラム・トレ ースを有効にし、構成することができます。

# スペクトラム表示(Spectrum View)ウィンドウ・コンフィグレーション・メニュー

スペクトラム表示ウィンドウ・コンフィグレーション・メニューを使用して、波形の輝度、スケールスタイル/ 輝度、さらにスペクトラム表示のすべての波形に適用されるピーク・マーカ設定を変更できます。

スペクトラム表示ウィンドウ・コンフィグレーション・メニューを開くには、スペクトラム表示(Spectrum View)の 波形リードアウト以外の部分、またはトレース・ハンドルをダブルタップします。

# 表示設定パネル、フィールドおよびコントロール

| フィールドまたはコントロ<br>ール             | 説明                                                                                                    |
|--------------------------------|----------------------------------------------------------------------------------------------------|
| 表示モー ド(Display Mode)           | スペクトラム表示ウィンドウのモードを <b>オーバーレイ</b> (Overlay)(すべての波形を1つ<br>の目盛の上にオーバーレイする)または <b>スタック</b> (Stacked)(すべての波形をスペクト<br>ラム表示ウィンドウのそれぞれ固有の行またはスライスに表示する)に設定します。 |
| 波形の輝度(Waveform<br>Intensity)   | すべての波形の輝度レベルを設定する。                                                                                                    |
| スケールスタイル(Graticule             | 表示するスケールスタイルを設定します。                                                                                                    |
| Style)                         | Grid(グリッド): グリッド、クロス・ヘア、フレームを表示します。                                                                                                    |
|                                | Time (時間):時間マークの垂直グリッド、クロス・ヘア、フレームを表示します。                                                                                                    |
|                                | Full (フル):フレームとグリッドを表示します。このスタイルは、クロス・ヘアが<br>不要なときに、カーソルと自動リードアウトで素早くフルスクリーン測定を実行す<br>るのに適しています。                                                       |
|                                | None(なし)は、グリッドとクロス・ヘアのないフレームを表示します。                                                                                                    |
|                                | Spectrum View(スペクトラム表示)にグリッドを表示するときは、水平軸のゼロ・<br>ラインは基準レベル、垂直軸のゼロ・ラインは中心周波数をそれぞれ表します。                                                                   |
| 目盛線の輝度(Graticule<br>Intensity) | すべての目盛線の輝度を設定します。                                                                                                    |
|                                | 目盛線の輝度を変更すると、垂直軸/水平軸スケールおよびリードアウトの輝度も<br>変更されます。目盛の輝度で、スクリーン上のコールアウト・テキストの輝度は変<br>わりません。                                                               |
| X 軸(X-Axis)                    | X 軸スケールを Linear(リニア)(デフォルト)または Logarithmic(対数)に設定しま<br>す。                                                                                              |

# マーカ・パネル、フィールドおよびコントロール

| フィールドまたはコントロ<br>ール       | 説明                                                                                                    |
|--------------------------|----------------------------------------------------------------------------------------------------|
| ピーク・マーカ(Peak<br>Markers) | 各スペクトラム・トレースの上端に、波形ピークの指定した数量の値を示す、三角<br>形のマーカ・アイコンを表示する機能を有効(On)または無効(Off)にします。デ<br>フォルトは <b>オン</b> (On)です。 |
|                          | 現在選択されているトレースの最高ピークは参照マーカで、赤色の三角形で示され<br>ています。                                                               |
|                          | 他のピークは選択されたスペクトラム・トレースのカラーで表示されます。                                                                           |
| 表(続く)                    |                                                                                                    |

642

| フィールドまたはコントロ<br>ール      | 説明                                                                                                    |
|-------------------------|----------------------------------------------------------------------------------------------------|
| 数量(Quantity)            | スペクトラム表示(Spectrum View)ウィンドウの各トレースに表示するマークの最大数<br>を設定します。デフォルト値は、5 です。                                         |
|                         | 表示モードが Stacked(スタック)のときは、各波形スライスでマークが可能な最大<br>ピーク数を設定します。                                                      |
|                         | 表示モードが Overlay(オーバーレイ)のときは、現在選択されているスペクトラム<br>波形トレースでマークが可能な最大ピーク数を設定します。                                      |
|                         | Spectrum View(スペクトラム表示)ウィンドウの設定ピーク数が、このコントロール<br>より少ない場合は、表示されるピークのみがマーク付けされます。                                |
| スレッショルド(Threshold)      | 有効なピークと認識されるために信号が超さなければならい最小振幅を設定しま<br>す。デフォルト値は-50.0dBm です。                                                  |
|                         | この値を変更すると、機器はスペクトラム・トレース上に(トリガ・レベル・イン<br>ジケータと同様の)一時的に水平ラインを表示し、スペクトラム・トレースに対す<br>る相対的なピーク・スレッショルド・レベルを示します。   |
| エクスカージョン<br>(Excursion) | マーク対象として認識されるためにピークが越さなければならない最小振幅 ( Pk <sub>MAX</sub>  <br>-  Peak <sub>MIN</sub>  )を設定します。デフォルト値は 30.0dB です。 |
|                         | Threshold(スレッショルド)と Excursion(エクスカージョン)は、組み合わせて使<br>用する機能です。ピークに(基準マーカを含む)マーカを配置するには、両方を設<br>定する必要があります。       |
| リードアウト(Readout)         | <b>絶対値</b> (Absolute)または <b>デルタ</b> (Delta)を表示するようマーカのリードアウトを設定します。                                            |
|                         | デフォルト値は、Absolute(絶対値)です。                                                                                       |
|                         | Absolute(絶対値)リードアウトは、実際の周波数とピークの値を表示します。                                                                       |
|                         | Delta(デルタ)リードアウトは、マーカの周波数と振幅を基準マーカからの相対値<br>として表示します。                                                          |

# スペクトログラム・パネル、フィールドとコントロール

スペクトログラムをスペクトラム表示に表示するには、Enable the spectrogram を参照してください。

| フィールドまたはコントロ<br>ール | 説明                                                                           |
|--------------------|------------------------------------------------------------------------------|
| カーソル A             | 波形表示カーソルに関連付けられているスペクトラムを表示するように Cursor A (カ<br>ーソル A)を設定します。デフォルトはチェックなしです。 |
|                    | チェックすると、波形表示のカーソル位置 A に関連付けられたスペクトラムが表示<br>されます。                             |
| カーソル B             | 波形表示カーソルに関連付けられているスペクトラムを表示するように Cursor B(カ<br>ーソル B)を設定します。デフォルトはチェックなしです。  |
|                    | チェックすると、波形表示のカーソル位置 B に関連付けられたスペクトラムが表示<br>されます。                             |
| スペクトログラム・カラー       | ・スケール                                                                        |
| 表(続く)              |                                                                              |

| フィールドまたはコントロ<br>ール | 説明                                                                     |
|--------------------|------------------------------------------------------------------------|
| Maximum(最大値)       | 最大スペクトログラム・カラー・スケールを設定します。デフォルト値は 0.0dBm です。範囲は-169dBm~+100dBm です。     |
| 最小                 | 最小スペクトログラム・カラー・スケールを設定します。デフォルト値は-100.0dBm<br>です。範囲は-170dBm~+99dBm です。 |

## スペクトログラム・ガイドライン

- スペクトログラムは、セットアップ・ファイルおよびセッション・ファイルの一部として保存または呼び出されます。
- スペクトログラム・データは、Save Waveform(波形の保存)メニューから.csv または.mat ファイルとして保存できます。これらのファイルはオシロスコープ・アプリケーションでは呼び出すことができません。
- スペクトラムをオーバーラップしてスペクトログラムを描画すると、スペクトログラムの右上隅にオーバーラ ップ率が表示されます。
- ・ スペクトログラムのズーム
  - 波形表示でズームをオンにすると、ズームされた表示に含まれる部分のスペクトログラムが再描画されます。
  - ズームの水平パラメータ(スケールと位置)が調整されるたびに、スペクトログラムは再計算され、再描画 されます。

#### ・ スペクトログラムのカーソル

波形表示でカーソルがオンになっている場合、対応するスペクトログラム内でカーソルの位置が汎用ノブAおよびBバブルで強調表示されます。それぞれの矢印は、スペクトラム時間の中心点が波形表示内のカーソルの 位置に最も近い特定のスペクトログラム・スライスを指します。

# 選択したトレース(Selected Trace)コンフィグレーション・メニュー (スペクトラム表示)

このメニューを使用して、ノーマル/アベレージ/最小/最大スペクトラム・トレースを任意の組み合わせで表示できます。

**スペクトラム表示**(Spectrum View)の選択したトレース(Selected Trace)コンフィグレーション・メニューを開くには、 スペクトラム・トレース・ハンドルをダブルタップします。

## 選択したトレース・メニュー、フィールドおよびコントロール

| フィールドまたはコントロ<br>ール     |                                                                                 |
|------------------------|---------------------------------------------------------------------------------|
| ノーマル(Normal)           | 各サンプル・インターバルにおいて最初のサンプル・ポイント・データを表示する<br>ように、選択されたチャンネルのスペクトラム・トレースを設定します。      |
| マックス・ホールド(Max<br>Hold) | 複数のアクイジションにおいて各サンプル・インターバルの最大振幅 ポイントを表<br>示するように、選択されたチャンネルのスペクトラム・トレースが設定されます。 |
|                        |                                                                                 |

表(続く)

| フィールドまたはコントロ<br>ール     | 説明                                                                                                    |
|------------------------|----------------------------------------------------------------------------------------------------|
| ミニマム・ホールド(Min<br>Hold) | 複数のアクイジションにおいて各サンプル・インターバルの最小振幅ポイントを表<br>示するように、選択されたチャンネルのスペクトラム・トレースが設定されます。                               |
|                        | すべての利用可能なサンプル・ポイント・データがスペクトラム・トレースに表示<br>されるようトレース・モードを設定します。                                                |
| アベレージ(Average)         | 複数のアクイジションにおいて各サンプル・インターバルのノーマル・ポイントの<br>平均を表示するように、選択されたチャンネルのスペクトラム・トレースが設定さ<br>れます。                       |
|                        | 平均値数はチャンネル・コンフィグレーション・メニューのスペクトラム表示パネ<br>ルで設定されます。Spectrum View panel (Channel configuration menu)を参照してください。 |

# スペクトラム表示(Spectrum View)のカーソル(Cursors)メニュー

スペクトラム表示のカーソルを使用して、スペクトラム信号でマニュアル測定を実行できます。

**スペクトラム表示カーソル**(Spectrum View Cursors)メニューを開くには、スペクトラム表示(Spectrum View)ウィンドウのカーソルまたはリードアウトをダブルタップします。

| フィールドまたはコントロ<br>ール                                               | 説明                                                                                                    |
|------------------------------------------------------------------|----------------------------------------------------------------------------------------------------|
| Display(表示)                                                      | スペクトラム・カーソル表示の <b>オン</b> (On)または <b>オフ</b> (Off)をタップします。                                                                                  |
| ソース波形(Source<br>Waveform)                                        | カーソル・トレース・モード(カーソルを表示するトレース)を設定します。                                                                                                    |
|                                                                  | Same(同じ)は、両方のカーソルを同じトレース上に配置します。                                                                                                    |
|                                                                  | Split(別の波形)は、異なるトレースにそれぞれの波形を配置できます。                                                                                                    |
| Source (ソース)                                                     | スペクトラム・トレースのカーソル/リードアウトを選択されたソース(デフォル<br>ト)またはリストから選択された特定のソースに移動します。                                                                     |
|                                                                  | Selected Waveform(選択された波形)では、スクリーンをタップするか、またはカー<br>ソルを使用することで、カーソルを選択されたトレース(Overlay(オーバーレイ)<br>モード)またはスライス(Stacked(スタック)モード)にすばやく移動できます。 |
|                                                                  | Source Waveform(ソース波形)=Same(同じ)の場合のみ利用できます。                                                                                               |
| カーソル A のソース(Cursor<br>A Source)、カーソル B のソ<br>ース(Cursor B Source) | カーソル・モードがスプリット(別の波形)のときに、カーソルAおよびBの波形<br>ソースを設定します。Source Waveform(ソース波形)=Split.(スプリット)の場合の<br>み利用できます。                                   |
| カーソル A の X 座標(Cursor<br>A X-Position)                            | 汎用ノブを使用するか、仮想キーパッドを使用してカーソル A の特定の X 軸(周波数)の場所を設定します。                                                                                     |
| カーソル B の X 座標(Cursor<br>B X-Position)                            | 汎用ノブを使用するか、仮想キーパッドを使用してカーソル B の特定の X 軸(周波数)の場所を設定します。                                                                                     |
| リードアウト(Readout)                                                  | 絶対値(Absolute)またはデルタ(Delta)を表示するようカーソルのリードアウトを設定します。デフォルト値は絶対値(Absolute)です。                                                                |
|                                                                  | Delta(デルタ)リードアウトは、基準マーカに対する相対的な値です。                                                                                                    |

## カーソル・メニュー(スペクトラム表示)、フィールドおよびコントロール

## スペクトラム・カーソルのガイドライン

- ・ スペクトラム表示(Spectrum View)は波形カーソルのみに対応しています。
- カーソル・リードアウトは選択されたスペクトラム・スライスにのみ表示されます。カーソル・バーはすべてのスライス全体に渡って延びています(Stacked(スタック)Waveform View(波形表示)スライスと同様)。
- 中心周波数またはスパンを変更した場合も、カーソルのスクリーン上での位置は維持されます。
- カーソル測定は現在選択されているトレース (ノーマル(Normal)、アベレージ(Average)、マックス・ホールド(Max Hold)、またはミニマム・ホールド(Min Hold)) 上で行われます。選択されているトレースは、MANm トレース・ハンドルで示されます。Spectrum trace handle and trace types を参照してください。
- カーソルAは基準マーカになります。カーソルAのリードアウトには、周波数、振幅、およびノイズ密度の値が表示されます。自動ピーク・マーカにも同じ数のピークが表示されますが、デルタ測定にはカーソルAの基準マーカが使用されます。
- カーソルBのリードアウトは、絶対値/デルタ・モードの設定により異なります。
  - カーソル・リードアウトが Absolute(絶対値)モードに設定されているときは、カーソル B のリードアウト には周波数、振幅、ノイズ密度の値が表示されます。
  - カーソルのリードアウトが Delta (デルタ) モードに設定されているときは、カーソルBのリードアウトにはカーソルAからのデルタ周波数、カーソルAからのデルタ振幅、およびカーソルAを基準とするカーソルBの位相ノイズ(dBc/Hz)が表示されます。
  - 別の波形に分離しているカーソルのリードアウトの場合、カーソルのソースで異なる垂直軸単位が使用されているときには、周波数リードアウトのみが表示されます。

# Magnitude Vs. Time(振幅対時間)バッジ・メニュー

このメニューを使用して、Spectrum View Magnitude Vs. Time(スペクトラム表示振幅対時間)トレースの垂直軸スケール、ラベル、トレース・オフセット位置、および垂直軸スケール・フォーマットを設定します。

Magnitude Vs. Time(振幅対時間)バッジ・メニューを開くには、バッジを2回タップします。

#### Magnitude Vs. Time(振幅対時間)メニューのフィールドとコントロール

| フィールドまたはコントロ<br>ール          |                                                                                                    |
|-----------------------------|----------------------------------------------------------------------------------------------------|
| Display(表示)                 | タップして、トレース・ディスプレイの On (オン) または Off (オフ) をトグルしま<br>す。各 Magnitude Vs. Time(振幅対時間) トレースは独自のスライスで描画されます<br>(スタック・モード)。 |
| Vertical Scale(垂直軸スケー<br>ル) | 垂直軸スケールを設定します。汎用ノブを使用するか、垂直軸キーパッドを2回タ<br>ップして使用するか、または上向き矢印または下向き矢印をタップしてスケールを<br>変更します。                           |
| Label (ラベル)                 | 仮想キーパッドを使用し、チャンネル表示にラベルを追加します。ラベルをドラッ<br>グして移動します。                                                                 |
| 位置(Position)                | トレースの垂直位置を設定します。トレース位置を変更するには、汎用ノブを使用、<br>または2回タップして仮想キーパッドを表示します。                                                 |
| Set to 0(0 に設定)             | チャンネル信号の垂直方向のオフセットを0単位に設定します(トレース内で0単<br>位レベルを垂直方向の中央にします)。                                                        |
| フォーマット                      | 垂直軸スケール・モードを Amplitude (Vrms) (振幅 (Vrms))、Power (linear) (パワー (リ<br>ニア))、または Power (log) (パワー (対数)) に設定します。        |

# Frequency Vs. Time(周波数対時間)バッジ・メニュー

このメニューを使用して、Spectrum View Frequency vs Time(スペクトラム表示周波数対時間)トレースの垂直軸スケ ール、ラベル、トレースオフセット位置を設定します。

Frequency Vs. Time(周波数対時間)バッジ・メニューを開くには、バッジを2回タップします。

## Frequency Vs. Time(周波数対時間)メニューのフィールドとコントロール

| フィールドまたはコントロ<br>ール          | 説明                                                                                                    |
|-----------------------------|----------------------------------------------------------------------------------------------------|
| Display(表示)                 | タップして、トレース・ディスプレイの On (オン) または Off (オフ) をトグルしま<br>す。各 Frequency Vs. Time (周波数対時間) トレースは独自のスライスで描画されます<br>(スタック・モード)。 |
| Vertical Scale(垂直軸スケー<br>ル) | 垂直軸スケールを設定します。汎用ノブを使用するか、垂直軸キーパッドを2回タ<br>ップして使用するか、または上向き矢印または下向き矢印をタップしてスケールを<br>変更します。                             |
| Label (ラベル)                 | トレースにラベルを追加します。仮想キーボードを使用するには、フィールドを2<br>回タップします。ラベルをドラッグして移動します。                                                    |
| 位置(Position)                | トレースの垂直位置を設定します。トレース位置を変更するには、汎用ノブを使用、<br>または2回タップして仮想キーパッドを表示します。                                                   |

# Phase Vs. Time(位相対時間) バッジ・メニュー

このメニューを使用して、Spectrum View Phase Vs. Time(スペクトラム表示位相対時間)トレースの垂直軸スケー ル、ラベル、トレース・オフセット位置、および垂直軸スケール・フォーマットを設定します。

Phase Vs. Time(位相対時間)バッジ・メニューを開くには、バッジを2回タップします。

#### Phase Vs. Time(位相対時間)メニューのフィールドとコントロール

| フィールドまたはコントロ<br>ール          | 説明                                                                                                    |
|-----------------------------|----------------------------------------------------------------------------------------------------|
| Vertical Settings(垂直軸設定)パネル |                                                                                                    |
| Display(表示)                 | タップして、トレース・ディスプレイの On (オン) または Off (オフ) をトグルしま<br>す。各 Phase Vs. Time(位相対時間)トレースは独自のスライスで描画されます(ス<br>タック・モード)。 |
| Vertical Scale(垂直軸スケー<br>ル) | 垂直軸スケールを設定します。汎用ノブを使用するか、垂直軸キーパッドを2回タ<br>ップして使用するか、または上向き矢印または下向き矢印をタップしてスケールを<br>変更します。                      |
| Label (ラベル)                 | トレースにラベルを追加します。仮想キーボードを使用するには、フィールドを2<br>回タップします。ラベルをドラッグして移動します。                                             |
| 位置(Position)                | トレースの垂直位置を設定します。トレース位置を変更するには、汎用ノブを使用、<br>または2回タップして仮想キーパッドを表示します。                                            |
| 表(続く)                       |                                                                                                    |

|表(続く)

| フィールドまたはコントロ<br>ール    | 説明                                                                                                    |
|-----------------------|----------------------------------------------------------------------------------------------------|
| 位相ラップ                 | Phase Wrap(位相ラップ)モードを有効にし、Phase Wra(位相ラップ)値を度単位で<br>設定するフィールドを開きます(デフォルト値は 180°)。                                                                                                    |
|                       | Phase Wrap(位相ラップ)On(オン)は、Phase vs. Time 位相対時間)波形の位相値を<br>指定されたリミットの±以内に制限します。限界値以下(または限界値以上)の計算<br>された位相値は、範囲内に収まるまで 360°加算(または減算)を繰り返して行われ<br>ます。これにより、出力波形に不連続性が生じる可能性がありますが、全位相値は<br>デフォルトの表示位置とスケール範囲内にあります。 |
|                       | Phase Wrap(位相ラップ) <b>Off(オフ)</b> は、不連続性が望ましくないアプリケーション<br>用です。                                                                                                    |
| Phase Reference(位相基準) | パネル                                                                                                    |
| マスタ基準                 | このトレースに使用されるチャンネルを、他の全 Phase Vs. Time(位相対時間)トレースのマスタ位相基準として設定します。この機能は、すべてのソース・スペクトラム・チャンネルが同じ中心周波数を使用している場合にのみ使用できます。                                                                                           |
| 以下を使用して位相基準を<br>設定    | 位相基準点を Trigger Point(トリガ・ポイント)または Cursor A(カーソル A)位置<br>に設定します。                                                                                                    |
|                       | Set Phase Reference Using(以下を使用して位相基準を設定)が Trigger Point(トリガ・ポイント)に設定されている場合、基準ソースはトリガ・ポイントの位相に基づきます。                                                                                                    |
|                       | Set Phase Reference Using(以下を使用して位相基準を設定)が Cursor A(カーソル A)<br>に設定されている場合、Cursor A(カーソル A)を使用して Phase Reference(位相基<br>準)フィールド値を設定します。これは、カーソルを使用して波形内の位相基準を<br>視覚的に識別し、カーソル位置に対して基準を設定できるユーザを対象としていま<br>す。      |
| 位相基準                  | Phase Vs. Time(位相対時間)トレース を描画するために使用する基準位相角を設定<br>または表示します。                                                                                                    |
|                       | Set Phase Reference Using(以下を使用して位相基準を設定)が Trigger Point(トリガ・ポイント)に設定されている場合、フィールドには信号トリガ・ポイントでの位相角が表示されます。                                                                                                    |
|                       | Set Phase Reference Using(以下を使用して位相基準を設定)が Cursor A(カーソル A)<br>に設定されている場合、Cursor A(カーソル A)を使用して Phase Reference(位相基<br>準)フィールド値を設定、または直接位相値をフィールドに入力します。                                                         |
| 今すぐ設定                 | Phase Reference(位相基準)を指定された値に設定します。この設定でトレースを更新するには、このボタンをタップして位相値を入力および設定する必要があります。                                                                                                    |
|                       | このコントロールは、Set Phase Reference Using(以下を使用して位相基準を設定)が<br>Cursor A(カーソルA)に設定されている場合にのみ存在します。                                                                                                    |

# スペクトラム(Spectrum)バッジ・メニュー

Spectrum (スペクトラム) バッジ・メニューを使用して、ソース、中心周波数、スパン、RBW、FFT ウィンドウ・ タイプ、スペクトラム時間などのパラメータを設定します。

スペクトラム(Spectrum)バッジを開くには、バッジを2回タップします。
# スペクトラム(Spectrum)バッジ・メニューのフィールドとコントロール

| フィールドまたはコントロ<br>ール      | 説明                                                                                                    |
|-------------------------|----------------------------------------------------------------------------------------------------|
| 全チャンネルに渡って中心<br>周波数をロック | すべてのスペクトラムの中心周波数を、現在選択されているチャンネルの中心周波<br>数にロックするかどうかを指定します。デフォルト値は有効(選択)です。                                                                   |
|                         | このオプションを選択すると、すべてのスペクトラム・トレースが Center Frequency<br>(中心周波数)フィールドで設定された同じ中心周波数が使用されます。                                                          |
|                         | 選択しなければ、それぞれのスペクトラム・トレースに異なる中心周波数を設定で<br>きます。                                                                                                 |
| Source(ソース)             | メニューの設定に使用するチャンネル・ソースを設定します。ドロップダウン・リ<br>ストからソースを選択します。                                                                                       |
|                         | 注: Source (ソース) フィールドの値は、前回メニューで設定されたソース・<br>チャンネルを示します。メニューを開いたときに実際にアクティブなスペ<br>クトラム・トレースのチャンネルを反映するために、ソース(Source)フィール<br>ドが更新されることはありません。 |
|                         | Lock Center Frequency Across All Channels (全チャンネルに渡って中心周波数をロック)<br>が無効なとき (選択されていないとき) にのみ利用できます。                                             |
| 中心周波数(Center            | 選択されたトレースの中心周波数の値を設定または表示します。                                                                                                    |
| Frequency)              | Lock Center Frequency Across All Channels (全チャンネルに渡って中心周波数をロック)<br>がオフの場合、Source (ソース) フィールドで選択されたチャンネルとは関わりなく<br>更新されます。                     |
|                         | Lock Center Frequency Across All Channels (全チャンネルに渡って中心周波数をロック)<br>がオンの場合には、すべてのスペクトラム・トレースでこのフィールドに表示され<br>た周波数が使用されます。                      |
|                         | このフィールドを使用して、Lock Center Frequency Across All Channels(全チャンネル<br>に渡って中心周波数をロック)の設定に従って、現在のソースまたは全チャンネル<br>に特定の中心周波数の値を入力できます。                 |
| スパン (Span)              | 中心周波数の値を中心に表示される周波数の範囲を設定します。矢印コントロール<br>を使用して、1-2-5の順でスパン値の増減を制御できます。または、フィールドをダ<br>ブルタップして、値を入力します。                                         |
|                         | 注: Span (スパン)の設定はすべてのスペクトラム・トレースに適用されま<br>す。1つのソースのスパンを変更すると、すべてのシグナル・ソースのスパ<br>ンも変更されます。                                                     |
| ウィンドウ(Window)           | FFT ウィンドウを設定して信号に適用します。ウィンドウは数学的なフィルタの一種であり、より精度の高い周波数または振幅トレースを得るために使用します。それぞれのウィンドウは、周波数分解能と振幅精度の点で相反する性質を持っています。                           |
|                         | どのウィンドウを使用するかは、測定対象とソース信号の特性に依存します。FFT ウ<br>ィンドウの詳細については、FFT windows を参照してください。                                                               |
|                         | 注: Window(ウィンドウ)の設定はすべてのスペクトラム・トレースに適用<br>されます。1 つのソースの FFT を変更すると、すべてのシグナル・ソースの<br>FFT も変更されます。                                              |
| 表(続く)                   |                                                                                                    |

| フィールドまたはコントロ<br>ール                    | 説明                                                                                                    |
|---------------------------------------|----------------------------------------------------------------------------------------------------|
| RBW モード(RBW Mode)                     | 分解能帯域幅モードに、オート(Auto)またはマニュアル(Manual)を選択します。                                                                                            |
|                                       | Auto(オート)では、スパンを変えると分解能帯域幅が自動的に設定されます。デ<br>フォルトでは RBW=スパン/1,000 となります。                                                                 |
|                                       | Manual(手動)では、特定の分解能帯域幅を入力できます。                                                                                                    |
| スパン : (RBW)(Span:(RBW))               | スパン/分解能帯域幅の比率を設定します。矢印コントロールを使用して、1-2-5の<br>順でスパンの割合の増減を制御できます。または、フィールドをダブルタップして、<br>値を入力します。                                         |
|                                       | <b>RBW Mode</b> (RBW モード)が Auto(オート)に設定されている場合にのみ利用できま<br>す。                                                                           |
| RBW                                   | 特定の分解能帯域幅の値を設定します。矢印コントロールを使用して、1-2-5 の順で<br>RBW の増減を制御できます。または、フィールドをダブルタップして、値を入力し<br>ます。                                            |
|                                       | <b>RBW Mode</b> (RBW モード)が Manual(手動)に設定されている場合にのみ利用できま<br>す。                                                                          |
| 全チャンネルに渡ってスペ<br>クトラム時間をロック            | すべてのスペクトラム時間を現在選択されているチャンネルのスペクトラム時間<br>(レコード長の%で表示)の位置にロックするかどうかを指定します。デフォルト値<br>は有効(選択)です。                                           |
|                                       | 有効の場合、すべてのスペクトラム・トレースで Spectrum Time(スペクトラム時間)<br>フィールドに設定されたスペクトラム時間が使用されます。                                                          |
|                                       | 選択しない場合は、それぞれのスペクトラム・トレースに異なるスペクトラム時間<br>を設定できます。Spectrum View and Spectrum Time を参照してください。                                            |
| <b>ソース</b> (Source)(スペクトラ<br>ム時間のロック) | スペクトラム時間値に使用するソースを設定します。ドロップダウン・リストから<br>ソースを選択します。                                                                                    |
|                                       | Lock Spectrum Time Across All Channels(全チャンネルに渡ってスペクトラム時間をロック)が有効な場合(選択時)にのみ利用できます。                                                    |
| スペクトラム時間                              | チャンネルのスペクトラム時間の位置を設定します。レコード長の%で表されます。<br>このフィールドをダブルタップして値を入力します。                                                                     |
|                                       | Lock Spectrum Time Across All Channels(全チャンネルに渡ってスペクトラム時間をロック)がオフの場合、上部メニューの Source(ソース)フィールドで選択されたチャンネルとは関わりなく更新されます。                 |
|                                       | Lock Spectrum Time Across All Channels (全チャンネルに渡ってスペクトラム時間をロック)がオンの場合、すべてのスペクトラム・トレースで上部メニューの Source (ソース) フィールドに表示されたスペクトラム時間が使用されます。 |

## トリガ(Trigger)コンフィグレーション・メニューの概要

トリガ・メニューを使用して、オシロスコープをトリガするチャンネルまたは波形の信号条件を定義します。ト リガ・イベントにより、波形レコードに時間の基準ポイントが設定されます。すべての波形レコード・データは、 そのトリガ・ポイントを基準にして時間順に並べられます。

単一ソースのトリガ・タイプを使用している場合にトリガ・ソースのチャンネル間での変更を素早く行うには、 (Trigger (トリガ) バッジを)します。リストから新しいトリガ・ソースを選択します。特定のデジタル・チャン ネルを選択すると、リストが展開され、個々のデジタル・チャンネルが表示されます。単一ソース・トリガ・タ イプには Edge (エッジ)、Pulse Width (パルス幅)、Timeout (タイムアウト)、Runt (ラント)、Window (ウィンド ウ)、および Rise/Fall Time (立上り/立下り時間) があります。トリガ・タイプが Edge (エッジ)、Pulse Width (パ ルス幅)、または Timeout (タイムアウト)の場合に新しいソースを選択すると、新しいソースでは Set to 50% (50%) に設定)操作も開始されます。

Trigger(トリガ)コンフィグレーション・メニューにアクセスするには、Settings(設定)バーの **Trigger(トリガ)** バッジを2回タップします。Trigger(トリガ)・メニューが開き、現在のトリガ・タイプが表示されます。

特定のトリガ・タイプおよびそれらのコンフィグレーション・メニューに関する情報にアクセスするには、以下 のリンクを使用してください。

- バス・トリガ・メニュー
- Video Trigger configuration menu
- ・ エッジ・トリガ・メニュー
- ロジック・トリガ
- パルス幅トリガ・メニュー
- ・ 立上り/立下り時間トリガ・メニュー
- ラント・トリガ・メニュー
- シーケンス・トリガ・メニュー
- セットアップ/ホールド・トリガ・メニュー
- タイムアウト・トリガ・メニュー
- ウィンドウ・トリガ・メニュー

### エッジ・トリガ(Edge Trigger)コンフィグレーション・メニュー

エッジ・トリガ(Trigger)メニューを使用して、特定のレベルを通して信号が立ち上がったり立ち下がる場合に機器 をトリガします。

Edge Tigger (エッジ・トリガ) メニューを開くには、

- 1. Settings (設定) バーの Trigger (トリガ) バッジを2回タップします。
- 2. Trigger Type(トリガ・タイプ)を Edge(エッジ)に設定します。

#### 設定(Settings)パネル(エッジ・トリガ(Edge Trigger)コンフィグレーション・メニュー)のフ ィールドとコントロール

| フィールドまたはコントロ          | 説明                       |
|-----------------------|--------------------------|
| ール                    |                          |
| トリガ・タイプ(Trigger Type) | <b>エッジ</b> (Edge)に設定します。 |
| 表(続く)                 |                          |

| フィールドまたはコントロ<br>ール | 説明                                                                                                    |
|--------------------|----------------------------------------------------------------------------------------------------|
| Source (ソース)       | トリガまたは検索に使用するソース・チャンネルまたは波形をリストします。複数<br>の入力を求めるタイプにより、このコントロールは別のソース定義コントロールと<br>置換されます。                                                                                                    |
|                    | AC ライン(AC Line)ソース (エッジ(Edge)トリガ):機器は AC ラインを使用して、電源<br>周波数に基づいてトリガを生成します。トリガ・レベルは 0V に固定されます。この<br>ソースは、電源周波数に関連する信号を調べるために使用されます(たとえば、照<br>明装置や電源装置などのデバイスからの信号)。機器は、電源からトリガを生成する<br>ため、チャンネル入力を使用する必要はありません。                          |
|                    | ソース・チャンネルを一覧表示します。                                                                                                    |
|                    | AUX In: MSO58LP 型および6シリーズ MSO では、AUX In(外部) エッジ・トリガ・ソースも利用できます。AUX In は、入力チャンネルを他の信号のために使用する必要があるときに、予備のトリガ・シグナル・ソースを提供します。たとえば、クロックでトリガしたいときに、同時に関連するロジック信号を表示する必要がある場合などです。AUX In 入力コネクタは、ほとんどのプローブが対応しておらず、波形表示に外部トリガ信号を表示することもできません。 |
| カップリング(Coupling)   | ソース信号からソース・トリガ回路に適用するよう条件を設定します。                                                                                                    |
|                    | DC カップリングは、すべての入力信号をトリガ回路に直接渡します。                                                                                                    |
|                    | HF Reject(高周波除去)カップリングは、信号をトリガ回路にパスする前に、50kHz<br>より上の信号を減衰します。                                                                                                    |
|                    | LF Reject(低周波除去)カップリングは、信号をトリガ回路にパスする前に、50kHz<br>より下の信号を減衰します。                                                                                                    |
|                    | Noise Reject(ノイズ除去)カップリングは、トリガのヒステリシスを増やすことで、<br>トリガを安定させます。ヒステリシスを増やすと、トリガのノイズに対する感度は<br>低くなりますが、より大きな信号振幅が必要になる可能性があります。                                                                                                    |
| レベル (Level)        | 信号が通過する時の振幅レベルが有効なトランジションとみなされるように設定す<br>る機能です。                                                                                                    |
| 50%に設定(Set to 50%) | 測定した信号トランジション範囲の 50%にスレッショルドを設定します。50%は(上<br>+下)/2として計算されます。                                                                                                    |
| スロープ(Slope)        | 検出する信号トランジションの方向(立上がり、立下がり、または一方方向)を設<br>定します。                                                                                                    |

### モードとホールドオフ(Mode & Holdoff)パネル(エッジ・トリガ・コンフィグレーション・メニ ュー)のフィールドとコントロール

| フィールドまたはコントロ<br>ール                          | 説明                                                                                                    |
|---------------------------------------------|----------------------------------------------------------------------------------------------------|
| トリガ・モード                                     | トリガ・モードによりトリガ・イベントの有無による機器の挙動が決定されます。                                                                                                    |
|                                             | Auto(オート)トリガ・モードでは、トリガ・イベントの発生の有無に関係なく、<br>波形のアクイジションと表示が行われます。オート(Auto)モードでは、アクイジショ<br>ンの開始時にスタートするタイマを使用して、プリトリガ情報を取得します。タイ<br>マがタイム・アウトするまでにトリガ・イベントが検出されない場合は、強制的に<br>トリガが実行されます。トリガ・イベントを待機する時間は、タイム・ベースの設<br>定に基づいて決定されます。 |
|                                             | 有効なトリガ・イベントがなくても強制的にトリガされるので、Auto(オート)モードではディスプレイ上の波形の同期は取れません。波形は、スクリーン全体に波打って表示されます。                                                                                                    |
|                                             | 有効なトリガが発生するとディスプレイは安定します。                                                                                                    |
|                                             | Normal (通常) トリガ・モードは、トリガされた場合にだけ機器が波形を取り込むこ<br>とができるようにします。トリガが発生しない場合は、前に取り込んだ波形レコー<br>ドがそのまま表示されます。前の波形がない場合、波形は表示されません。                                                                                                    |
| トリガの強制(Force Trigger)                       | 波形がトリガ条件を満たすかどうかに関わらずトリガ・イベントが強制されます。                                                                                                    |
| ホールドオフ(Holdoff)                             | トリのホールドオフにより、次のトリガ・イベントを検出してトリガする前に、ト<br>リガ・イベントの後でオシロスコープが待機する時間を設定します。                                                                                                    |
|                                             | Random(ランダム)は、別のトリガ・イベントを認識する前に機器が待機するラン<br>ダムな一定時間を設定します。これは、逐次アクイジションは前のトリガ信号には<br>関係ないことを意味します。                                                                                                    |
|                                             | Time(時間)は、別のトリガ・イベントを認識する前に機器が待機する指定時間を<br>設定します。このオプションは、トリガする信号のトリガ・ポイントが複数になる、<br>またはバースト信号になる可能性があるときに使用します。                                                                                                    |
| ホールドオフ時間                                    | Holdoff Time(ホールドオフ時間)フィールドをタップして、汎用ノブを使用しホー<br>ルドオフ時間値を調整します。またはフィールドを2回タップして、仮想キーパッ<br>ドを使用して、ホールドオフ時間を入力します。                                                                                                    |
| トリガ時のアクション                                  | Act on Trigger(トリガ時のアクション)ボタンをタップすると、トリガ・イベントが<br>発生したときに機器が取るべきアクションを設定できます。                                                                                                    |
|                                             | 利用可能なフィールドとコントロールについては、 <i>B Trigger Event (B トリガ・イベン</i><br><i>ト) コンフィギュレーション・メニ</i> ュー(192 ページ)を参照してください。                                                                                                    |
| 周波数カウンタでのトリガ<br>(Trigger Frequency Counter) | <b>オン</b> (On)にして、 <b>トリガ</b> (Trigger)バッジにトリガ・イベント周波数を表示しま<br>す。                                                                                                    |
|                                             | トリガ周波数により、トリガ・イベントの周波数がクロック、スイッチング電源、<br>またはその他 DUT 上で発生する再発周波数に関係している可能性のある信号の現象<br>をトラブルシューティングできます。                                                                                                    |
|                                             | DVM オプションをインストール済みである場合にのみ利用できます。これは、機器<br>を当社に登録すると利用可能になります。                                                                                                    |

#### その他のトリガ・タイプ

- バス・トリガ・メニュー
- ロジック・トリガ・メニュー
- パルス幅トリガ・メニュー
- ・ 立上がり/立下がり時間トリガ・メニュー
- ラント・トリガ・メニュー
- シーケンス・トリガ・メニュー
- ・ セットアップとホールド(Setup and Hold) トリガ・メニュー
- タイムアウト・トリガ・メニュー
- ウィンドウ・トリガ・メニュー

## Video Trigger (ビデオ・トリガ) コンフィグレーション・メニュー

Video Trigger (ビデオ・トリガ) メニューを使用して、NTSC、PAL、SECAM などのコンポジット・ビデオ信号の、指 定したフィールドまたはラインでトリガします。

Video Trigger (ビデオ・トリガ) メニューを開くには:

- 1. Settings (設定) バーの Trigger (トリガ) バッジを2回タップします。
- 2. Trigger Type (トリガ・タイプ)を Video (ビデオ) に設定します。

#### 設定(Settings)パネル(Video Trigger(ビデオ・トリガ)コンフィグレーション・メニュー) のフィールドとコントロール

| フィールドまたはコントロ<br>ール       | 説明                                                             |
|--------------------------|----------------------------------------------------------------|
| トリガ・タイプ(Trigger<br>Type) | <b>ビデオ</b> (Video)に設定します。                                      |
| Source (ソース)             | トリガまたは検索に使用するソース・チャンネルまたは波形をリストします。ビデ<br>オ・トリガは単一のソースでのみ動作します。 |
| 標準                       | ソース信号に適用するビデオ・フォーマットを選択します。                                    |
|                          | 利用可能なフォーマット:                                                   |
|                          | • 525i/NTSC                                                    |
|                          | • 625i/PAL                                                     |
|                          | • SECAM                                                        |
| トリガ(Trigger On)          | トリガ対象となる情報のタイプを選択します。                                          |
|                          | 使用可能なトリガのタイプ:                                                  |
|                          | ・ All Lines (全ライン)                                             |
|                          | ・ Line Number(ライン番号)                                           |
|                          | ・ Odd Fields(奇数フィールド)                                          |
|                          | ・ Even Fields(偶数フィールド)                                         |
|                          | ・ All Fields(全フィールド)                                           |
| 表(続く)                    |                                                                |

| フィールドまたはコントロ<br>ール | 説明                                                                     |
|--------------------|------------------------------------------------------------------------|
| ライン番号              | ライン番号を入力します。                                                           |
|                    | 利用可能になるのは、Trigger On( <b>トリガ</b> ) = Line Number( <b>ライン番号</b> )の場合です。 |
| ライン番号情報ボックス        | 奇数または偶数を表示します。                                                         |
|                    | 利用可能になるのは、Line Number( <b>ライン番号) = Interlaced(インタレース)</b> の場合<br>です。   |
| Polarity(極性)       | ビデオの極性を設定します                                                           |
|                    | 正極性または反転を切り替えることができます。                                                 |

#### その他の要件:

- ・ 表示されるすべての波形について、114mV/div の特別な垂直軸スケール設定が粗い垂直軸と細かい垂直軸 1-2-5 シ ーケンスの両方に挿入されます。
- ・ 波形が特殊な垂直軸スケールに設定されている場合、その波形に表示される目盛は、NTSC の場合は IRE、その 他すべてのビデオ・タイプの場合は mV です。
- 1つ以上の波形がオーバーレイされる場合、スライス/表示内で「上部」波形に正しい目盛が使用されます。
   例:
  - ・ チャンネル1はトリガ・ソースで、NTSCに設定され、垂直軸スケールは114 mV/divに設定されます。
  - ・ チャンネル2は2V/divに設定されます。
  - ユーザはチャンネル1と2をオーバーレイします(スライスまたはオーバーレイ表示モードのいずれか)。
  - ・ チャンネル1(上部)が選択されている場合、IRE 目盛が表示されます。
  - ・ チャンネル2(上部)が選択されている場合、通常の目盛が表示されます。

### モードとホールドオフ(Mode & Holdoff)パネル(エッジ・トリガ・コンフィグレーション・メニ ュー)のフィールドとコントロール

| フィールドまたはコントロ<br>ール | 説明                                                                                                    |
|--------------------|----------------------------------------------------------------------------------------------------|
| トリガ・モード            | トリガ・モードによりトリガ・イベントの有無による機器の挙動が決定されます。                                                                                                    |
|                    | Auto(オート)トリガ・モードでは、トリガ・イベントの発生の有無に関係なく、<br>波形のアクイジションと表示が行われます。オート(Auto)モードでは、アクイジショ<br>ンの開始時にスタートするタイマを使用して、プリトリガ情報を取得します。タイ<br>マがタイム・アウトするまでにトリガ・イベントが検出されない場合は、強制的に<br>トリガが実行されます。トリガ・イベントを待機する時間は、タイム・ベースの設<br>定に基づいて決定されます。 |
|                    | 有効なトリガ・イベントがなくても強制的にトリガされるので、Auto(オート)モードではディスプレイ上の波形の同期は取れません。波形は、スクリーン全体に波打って表示されます。                                                                                                    |
|                    | 有効なトリガが発生するとディスプレイは安定します。                                                                                                    |
|                    | Normal (通常) トリガ・モードは、トリガされた場合にだけ機器が波形を取り込むこ<br>とができるようにします。トリガが発生しない場合は、前に取り込んだ波形レコー<br>ドがそのまま表示されます。前の波形がない場合、波形は表示されません。                                                                                                    |

| フィールドまたはコントロ<br>ール                          | 説明                                                                                                    |
|---------------------------------------------|----------------------------------------------------------------------------------------------------|
| トリガの強制(Force Trigger)                       | 波形がトリガ条件を満たすかどうかに関わらずトリガ・イベントが強制されます。                                                                            |
| ホールドオフ(Holdoff)                             | トリのホールドオフにより、次のトリガ・イベントを検出してトリガする前に、ト<br>リガ・イベントの後でオシロスコープが待機する時間を設定します。                                         |
|                                             | Random(ランダム)は、別のトリガ・イベントを認識する前に機器が待機するラン<br>ダムな一定時間を設定します。これは、逐次アクイジションは前のトリガ信号には<br>関係ないことを意味します。               |
|                                             | Time(時間)は、別のトリガ・イベントを認識する前に機器が待機する指定時間を<br>設定します。このオプションは、トリガする信号のトリガ・ポイントが複数になる、<br>またはバースト信号になる可能性があるときに使用します。 |
| ホールドオフ時間                                    | Holdoff Time(ホールドオフ時間)フィールドをタップして、汎用ノブを使用しホー<br>ルドオフ時間値を調整します。またはフィールドを2回タップして、仮想キーパッ<br>ドを使用して、ホールドオフ時間を入力します。  |
| トリガ時のアクション                                  | Act on Trigger(トリガ時のアクション)ボタンをタップすると、トリガ・イベントが<br>発生したときに機器が取るべきアクションを設定できます。                                    |
|                                             | 利用可能なフィールドとコントロールについては、 <i>B Trigger Event (B トリガ・イベン</i><br><i>ト) コンフィギュレーション・メニュー</i> (192 ページ)を参照してください。      |
| 周波数カウンタでのトリガ<br>(Trigger Frequency Counter) | <b>オン</b> (On)にして、 <b>トリガ</b> (Trigger)バッジにトリガ・イベント周波数を表示しま<br>す。                                                |
|                                             | トリガ周波数により、トリガ・イベントの周波数がクロック、スイッチング電源、<br>またはその他 DUT 上で発生する再発周波数に関係している可能性のある信号の現象<br>をトラブルシューティングできます。           |
|                                             | DVM オプションをインストール済みである場合にのみ利用できます。これは、機器<br>を当社に登録すると利用可能になります。                                                   |

#### その他のトリガ・タイプ

- バス・トリガ・メニュー
- ロジック・トリガ・メニュー
- ・ パルス幅トリガ・メニュー
- 立上がり/立下がり時間トリガ・メニュー
- ラント・トリガ・メニュー
- シーケンス・トリガ・メニュー
- ・ セットアップとホールド(Setup and Hold) トリガ・メニュー
- タイムアウト・トリガ・メニュー
- ウィンドウ・トリガ・メニュー

# バス・トリガ(Bus Trigger)コンフィグレーション

バス・トリガ・メニューを使用してバス関連のイベントをトリガします(開始、停止、不明 Ack、アドレス、デー タなど)。

**注**:バスは、トリガする前に Waveform View (波形ビュー) に追加しておかなければなりません。*演算波形、 リファレンス波形またはバス波形の追加* (101 ページ) Bus trigger (バス・トリガ) メニューを開くには:

- 1. Settings Bar (設定バー)の Trigger (トリガ) バッジを2回タップします。
- 2. Trigger Type(トリガ・タイプ)を Bus(バス)に設定します。
- 3. Source (ソース) フィールドでトリガするバスを選択します。

特定のシリアル・バスに関するトリガ設定情報にアクセスするには、以下のリンクを使用します。

ARINC 429 serial bus trigger settings panel

Audio serial bus trigger settings panel

- CAN serial bus trigger settings panel
- Ethernet serial bus trigger settings panel
- FlexRay serial bus trigger settings panel
- I2C serial bus trigger settings panel
- I3C serial bus trigger settings panel
- LIN serial bus trigger settings panel
- MIL-STD-1553 serial bus trigger settings panel

Parallel serial bus trigger settings panel

- RS-232 serial bus trigger settings panel
- SENT serial bus trigger settings panel

SPI serial bus trigger settings panel

SPMI serial bus trigger settings panel

SVID serial bus trigger settings panel

USB serial bus trigger settings panel

#### その他のトリガ・タイプ

- トリガの編集モード
- *ロジック・トリガ*
- パルス幅トリガ・メニュー
- ・ 立上り/立下り時間トリガ・メニュー
- ラント・トリガ・メニュー
- シーケンス・トリガ・メニュー
- ・ セットアップとホールド(Setup and Hold) トリガ・メニュー
- タイムアウト・トリガ・メニュー
- ウィンドウ・トリガ・メニュー

#### ARINC 429 シリアル・バス・トリガの設定パネル

| フィールドまたはコントロ    | 説明                       |
|-----------------|--------------------------|
| ール              |                          |
| Source (ソース)    | トリガする ARINC429 バスを選択します。 |
| トリガ(Trigger On) | トリガ対象となる情報のタイプを選択します。    |
| 表(続く)           |                          |

| フィールドまたはコントロ<br>ール             | 説明                                                                                                    |
|--------------------------------|----------------------------------------------------------------------------------------------------|
| ラベルでトリガ(Trigger<br>When Label) | ラベル・データが指定された条件に一致する場合にトリガします。                                                                                                 |
|                                | Trigger On(トリガ) =Label(ラベル)の場合に使用できます。                                                                                         |
| Label (ラベル)                    | トリガするラベル・パターンを設定します。                                                                                                    |
|                                | Binary(バイナリ)、Hex(16 進)、または Octal(8 進)のフィールドをタップし、A<br>および B のノブを使用して値を選択および変更します。またはフィールドを 2 回タ<br>ップして、仮想キーパッドを使用して、値を入力します。  |
|                                | 利用可能になるのは、Trigger On(トリガ)= Label(ラベル)または Label & Data(ラ<br>ベルとデータ)の場合です。                                                       |
| ラベル・ロー(Label Low)              | トリガするラベル・データ・パターン範囲の低い値を設定します。                                                                                                 |
|                                | Binary(バイナリ)、Hex(16 進)、または Octal(8 進)のフィールドをタップし、A<br>および B のノブを使用して値を選択および変更します。またはフィールドを 2 回タ<br>ップして、仮想キーパッドを使用して、値を入力します。  |
|                                | Trigger On(トリガ)= Label(ラベル)および Trigger When Label(トリガ条件)=Inside<br>Range(範囲内)または Outside Range(範囲外)の場合に使用できます。                 |
| ラベル・ハイ(Label High)             | トリガするラベル・データ・パターン範囲の高い値を設定します。                                                                                                 |
|                                | Binary(バイナリ)、Hex(16 進)、または Octal(8 進)のフィールドをタップし、A<br>および B のノブを使用して値を選択および変更します。またはフィールドを 2 回タ<br>ップして、仮想キーパッドを使用して、値を入力します。  |
|                                | Trigger On(トリガ)= Label(ラベル)および Trigger When Label(トリガ条件)=Inside<br>Range(範囲内)または Outside Range(範囲外)の場合に使用できます。                 |
| Data(データ)                      | 指定されたデータ・ビット条件が発生したときにトリガするよう設定します。                                                                                            |
|                                | Binary (バイナリ) または Hex (16 進) のフィールドをタップして、A および B のノ<br>ブを使用し値を選択して変更します。またはフィールドを 2 回タップして、仮想キ<br>ーパッドを使用して、値を入力します。          |
|                                | Trigger On(トリガ)=Data(データ)または Label & Data(ラベルとデータ)の場合に<br>使用できます。                                                              |
| Data Low(データ・ロー)               | トリガするデータ・データ・パターン範囲の低い値を設定します。                                                                                                 |
|                                | Binary (バイナリ)、Hex (16 進)、または Octal (8 進)のフィールドをタップし、A<br>および B のノブを使用して値を選択および変更します。またはフィールドを2回タ<br>ップして、仮想キーパッドを使用して、値を入力します。 |
|                                | Trigger On (トリガ)=Data (データ)および Trigger When Data (トリガ条件)=Inside<br>Range(範囲内)または Outside Range(範囲外)の場合に使用できます。                 |
| Data High(データ・ハイ)              | トリガするデータ・データ・パターン範囲の高い値を設定します。                                                                                                 |
|                                | Binary(バイナリ)、Hex(16 進)、または Octal(8 進)のフィールドをタップし、A<br>および B のノブを使用して値を選択および変更します。またはフィールドを 2 回タ<br>ップして、仮想キーパッドを使用して、値を入力します。  |
|                                | Trigger On(トリガ)=Data(データ)および Trigger When Data(トリガ条件)=Inside<br>Range(範囲内)または Outside Range(範囲外)の場合に使用できます。                    |
| 表(続く)                          |                                                                                                    |

| フィールドまたはコントロ<br>ール  | 説明                                                                                                    |
|---------------------|----------------------------------------------------------------------------------------------------|
| SSM                 | 指定された Sign/Status Matrix (SSM) (SSM) ビット条件が発生するとトリガするよう設定します。                                                     |
|                     | Binary(バイナリ)または Hex(16 進)のフィールドをタップして、A および B のノ<br>ブを使用し値を選択して変更します。またはフィールドを 2 回タップして、仮想キ<br>ーパッドを使用して、値を入力します。 |
|                     | Trigger On(トリガ) =Data(データ)の場合に利用可能です。                                                                             |
| SDI                 | 指定された送信元/宛先識別子 (SDI) ビット条件が発生するとトリガするよう設定<br>します。                                                                 |
|                     | Binary(バイナリ)または Hex(16 進)のフィールドをタップして、A および B のノ<br>ブを使用し値を選択して変更します。またはフィールドを2回タップして、仮想キ<br>ーパッドを使用して、値を入力します。   |
|                     | Trigger On(トリガ) =Data(データ)の場合に利用可能です。                                                                             |
| エラー・タイプ(Error Type) | トリガするエラー条件を設定します。                                                                                                 |
|                     | Trigger On(トリガ)=Error(エラー)の場合に利用可能です。                                                                             |
| A、B のノブの制御          | Aノブを使って、データまたはビットのフィールドで変更する桁を選択(ハイライト<br>表示)します。                                                                 |
|                     | Bノブを使用して、選択したフィールドの桁の値を変更します。                                                                                     |

| フィールドまたはコントロ<br>ール    | 説明                                                                                                    |
|-----------------------|----------------------------------------------------------------------------------------------------|
| トリガ・モード               | トリガ・モードによりトリガ・イベントの有無による機器の挙動が決定されます。                                                                                                    |
|                       | Auto(オート)トリガ・モードでは、トリガ・イベントの発生の有無に関係なく、<br>波形のアクイジションと表示が行われます。オート(Auto)モードでは、アクイジショ<br>ンの開始時にスタートするタイマを使用して、プリトリガ情報を取得します。タイ<br>マがタイム・アウトするまでにトリガ・イベントが検出されない場合は、強制的に<br>トリガが実行されます。トリガ・イベントを待機する時間は、タイム・ベースの設<br>定に基づいて決定されます。 |
|                       | 有効なトリガ・イベントがなくても強制的にトリガされるので、Auto(オート)モー<br>ドではディスプレイ上の波形の同期は取れません。波形は、スクリーン全体に波打<br>って表示されます。                                                                                                    |
|                       | 有効なトリガが発生するとディスプレイは安定します。                                                                                                    |
|                       | Normal (通常) トリガ・モードは、トリガされた場合にだけ機器が波形を取り込むこ<br>とができるようにします。トリガが発生しない場合は、前に取り込んだ波形レコー<br>ドがそのまま表示されます。前の波形がない場合、波形は表示されません。                                                                                                    |
| トリガの強制(Force Trigger) | 波形がトリガ条件を満たすかどうかに関わらずトリガ・イベントが強制されます。                                                                                                    |
| 表(続く)                 |                                                                                                    |

| フィールドまたはコントロ<br>ール                          | 説明                                                                                                    |
|---------------------------------------------|----------------------------------------------------------------------------------------------------|
| ホールドオフ(Holdoff)                             | トリのホールドオフにより、次のトリガ・イベントを検出してトリガする前に、ト<br>リガ・イベントの後でオシロスコープが待機する時間を設定します。                                         |
|                                             | Random(ランダム)は、別のトリガ・イベントを認識する前に機器が待機するラン<br>ダムな一定時間を設定します。これは、逐次アクイジションは前のトリガ信号には<br>関係ないことを意味します。               |
|                                             | Time(時間)は、別のトリガ・イベントを認識する前に機器が待機する指定時間を<br>設定します。このオプションは、トリガする信号のトリガ・ポイントが複数になる、<br>またはバースト信号になる可能性があるときに使用します。 |
| ホールドオフ時間                                    | Holdoff Time(ホールドオフ時間)フィールドをタップして、汎用ノブを使用しホー<br>ルドオフ時間値を調整します。またはフィールドを2回タップして、仮想キーパッ<br>ドを使用して、ホールドオフ時間を入力します。  |
| トリガ時のアクション                                  | Act on Trigger(トリガ時のアクション)ボタンをタップすると、トリガ・イベントが<br>発生したときに機器が取るべきアクションを設定できます。                                    |
|                                             | 利用可能なフィールドとコントロールについては、 <i>B Trigger Event (B トリガ・イベン</i><br><i>ト) コンフィギュレーション・メニ</i> ュー(192 ページ)を参照してください。      |
| 周波数カウンタでのトリガ<br>(Trigger Frequency Counter) | <b>オン</b> (On)にして、 <b>トリガ</b> (Trigger)バッジにトリガ・イベント周波数を表示します。                                                    |
|                                             | トリガ周波数により、トリガ・イベントの周波数がクロック、スイッチング電源、<br>またはその他 DUT 上で発生する再発周波数に関係している可能性のある信号の現象<br>をトラブルシューティングできます。           |
|                                             | DVM オプションをインストール済みである場合にのみ利用できます。これは、機器<br>を当社に登録すると利用可能になります。                                                   |

## オーディオ・シリアル・バス・トリガの設定パネル

| フィールドまたはコントロ<br>ール | 説明                                                                                                    |
|--------------------|----------------------------------------------------------------------------------------------------|
| Source (ソース)       | トリガする <b>オーディオ</b> (Audio)バスを選択します。                                                                                               |
| トリガ(Trigger On)    | トリガ対象となる情報のタイプを選択します。                                                                                                    |
| Data(データ)          | トリガするデータ・パターンを設定します。トリガ条件(Trigger When)フィールド<br>と組み合わせて正確なトリガ条件を指定します。                                                            |
|                    | Binary(バイナリ)、Hex(16 進)、または Decimal(10 進)のフィールドをタップし、<br>A および B のノブを使用して、値を選択および変更します。またはフィールドを 2<br>回タップして、仮想キーパッドを使用して、値を入力します。 |
|                    | Trigger On(トリガ) =Data(データ)の場合に利用可能です。                                                                                             |
| ワード (Word)         | トリガするオーディオ・ワード・チャンネルを設定します( <b>任意</b> (Either)、 <b>左</b> (Left)、<br>右(Right))。                                                    |
|                    | Trigger On(トリガ) =Data(データ)の場合に利用可能です。                                                                                             |
| 表(続く)              |                                                                                                    |

| フィールドまたはコントロ<br>ール  | 説明                                                                                                    |
|---------------------|----------------------------------------------------------------------------------------------------|
| Trigger When(トリガ条件) | 指定されたデータ・パターンのトリガ条件を設定します。                                                                                                    |
|                     | Inside Range(範囲内)または Outside Range(範囲外)に設定すると、指定されたト<br>リガ・タイプのローとハイの境界パターンを設定するためのフィールドが表示され<br>ます。                              |
|                     | Binary(バイナリ)、Hex(16 進)、または Decimal(10 進)のフィールドをタップし、<br>A および B のノブを使用して、値を選択および変更します。またはフィールドを 2<br>回タップして、仮想キーパッドを使用して、値を入力します。 |
|                     | Trigger On(トリガ) =Data(データ)の場合に利用可能です。                                                                                             |
| A、Bのノブの制御           | Aノブを使って変更する桁を選択(ハイライト表示)します。                                                                                                    |
|                     | Bノブで桁の値を変更します。                                                                                                    |

| フィールドまたはコントロ<br>ール    |                                                                                                    |
|-----------------------|----------------------------------------------------------------------------------------------------|
| トリガ・モード               | トリガ・モードによりトリガ・イベントの有無による機器の挙動が決定されます。                                                                                                    |
|                       | Auto(オート)トリガ・モードでは、トリガ・イベントの発生の有無に関係なく、<br>波形のアクイジションと表示が行われます。オート(Auto)モードでは、アクイジショ<br>ンの開始時にスタートするタイマを使用して、プリトリガ情報を取得します。タイ<br>マがタイム・アウトするまでにトリガ・イベントが検出されない場合は、強制的に<br>トリガが実行されます。トリガ・イベントを待機する時間は、タイム・ベースの設<br>定に基づいて決定されます。 |
|                       | 有効なトリガ・イベントがなくても強制的にトリガされるので、Auto(オート)モードではディスプレイ上の波形の同期は取れません。波形は、スクリーン全体に波打って表示されます。                                                                                                    |
|                       | 有効なトリガが発生するとディスプレイは安定します。                                                                                                    |
|                       | Normal (通常) トリガ・モードは、トリガされた場合にだけ機器が波形を取り込むこ<br>とができるようにします。トリガが発生しない場合は、前に取り込んだ波形レコー<br>ドがそのまま表示されます。前の波形がない場合、波形は表示されません。                                                                                                    |
| トリガの強制(Force Trigger) | 波形がトリガ条件を満たすかどうかに関わらずトリガ・イベントが強制されます。                                                                                                    |
| ホールドオフ(Holdoff)       | トリのホールドオフにより、次のトリガ・イベントを検出してトリガする前に、ト<br>リガ・イベントの後でオシロスコープが待機する時間を設定します。                                                                                                    |
|                       | Random(ランダム)は、別のトリガ・イベントを認識する前に機器が待機するラン<br>ダムな一定時間を設定します。これは、逐次アクイジションは前のトリガ信号には<br>関係ないことを意味します。                                                                                                    |
|                       | Time(時間)は、別のトリガ・イベントを認識する前に機器が待機する指定時間を<br>設定します。このオプションは、トリガする信号のトリガ・ポイントが複数になる、<br>またはバースト信号になる可能性があるときに使用します。                                                                                                    |
|                       |                                                                                                    |

| フィールドまたはコントロ<br>ール                          | 説明                                                                                                    |
|---------------------------------------------|----------------------------------------------------------------------------------------------------|
| ホールドオフ時間                                    | Holdoff Time(ホールドオフ時間)フィールドをタップして、汎用ノブを使用しホー<br>ルドオフ時間値を調整します。またはフィールドを2回タップして、仮想キーパッ<br>ドを使用して、ホールドオフ時間を入力します。 |
| トリガ時のアクション                                  | Act on Trigger(トリガ時のアクション)ボタンをタップすると、トリガ・イベントが<br>発生したときに機器が取るべきアクションを設定できます。                                   |
|                                             | 利用可能なフィールドとコントロールについては、 <i>B Trigger Event (B トリガ・イベン</i><br><i>ト) コンフィギュレーション・メニュー</i> (192 ページ)を参照してください。     |
| 周波数カウンタでのトリガ<br>(Trigger Frequency Counter) | <b>オン</b> (On)にして、 <b>トリガ</b> (Trigger)バッジにトリガ・イベント周波数を表示しま<br>す。                                               |
|                                             | トリガ周波数により、トリガ・イベントの周波数がクロック、スイッチング電源、<br>またはその他 DUT 上で発生する再発周波数に関係している可能性のある信号の現象<br>をトラブルシューティングできます。          |
|                                             | DVM オプションをインストール済みである場合にのみ利用できます。これは、機器<br>を当社に登録すると利用可能になります。                                                  |

## CAN シリアル・バス・トリガの設定パネル

| フィールドまたはコントロ<br>ール                 | 概要                                                                        |
|------------------------------------|---------------------------------------------------------------------------|
| トリガ・タイプ(Trigger Type)              | Bus(バス)に設定します。                                                            |
| Source (ソース)                       | トリガする CAN バスを選択します。                                                       |
| トリガ(Trigger On)                    | トリガ対象となる情報のタイプを選択します。                                                     |
|                                    | 使用可能なオプションは、フレームの開始、フレームのタイプ、FD ビット、識別子、<br>データ、ID とデータ、フレームの終了、およびエラーです。 |
|                                    | デフォルトは Start of Frame(フレームの開始)です。                                         |
| フレームの開始                            | トリガするフレーム・タイプの開始を設定します。                                                   |
| フレームの終了                            | トリガするフレームの終了タイプを設定します。                                                    |
| フレームのタイプ                           | トリガするフレームのタイプを設定します。                                                      |
| フレーム・タイプ(Frame                     | トリガするフレーム・タイプを設定します。                                                      |
| Туре)                              | Trigger On(トリガ)は Type of Frame(フレーム・タイプ)の場合に使用できます。                       |
|                                    | 使用可能なオプションは、データ・フレーム、リモート・フレーム、エラー・フレ<br>ーム、およびオーバーロード・フレームです。            |
| 方向(Direction)                      | トリガする転送方向(読み込み、書き込み、いずれか)を設定します。                                          |
|                                    | Trigger On(トリガ)は Identifier(識別子)の場合に使用できます。                               |
| ldentifier Format (識別子のフ<br>ォーマット) | 標準(11 ビット)または拡張(CAN 2.0B に 29 ビット)長について識別子を設定しま<br>す。                     |
|                                    | Trigger On(トリガ) は Identifier(識別子)または ID & Data(ID とデータ)の場合に<br>使用できます。    |
| 表(続く)                              |                                                                           |

| フィールドまたはコントロ<br>ール     | 概要                                                                                                    |
|------------------------|----------------------------------------------------------------------------------------------------|
| 識別子                    | トリガする識別子パターンを設定します。表示されるビット数は、 <b>識別子フォーマ</b><br>ット設定により異なります。                                                                               |
|                        | Binary(バイナリ)または Hex(16 進)のフィールドをタップして、A および B のノ<br>ブを使用し値を選択して変更します。またはフィールドを 2 回タップして、仮想キ<br>ーパッドを使用して、値を入力します。                            |
|                        | Trigger On(トリガ)が Identifier(識別子)または標準の ID & Data(ID およびデータ)<br>が CAN バス・コンフィグレーション・メニューの CAN 2.0、CAN FD(ISO)、または<br>CAN FD(非 ISO)の場合に使用できます。 |
| ID とデータ                | トリガする ID とデータ・タイプを設定します。                                                                                                    |
|                        | CAN Bus(バス)コンフィグレーション・メニューで CAN Standard(CAN 規格)が CAN<br>2.0、 CAN FD(ISO)、または CAN FD(非 ISO)の場合に使用できます。                                       |
| データ・バイト(Data<br>Bytes) | トリガするデータ・バイト数を設定します(1~8バイト)。Aノブで値を変更します。                                                                                                    |
|                        | Trigger On(トリガ)が Data(データ)または ID & Data(ID とデータ)の場合に使用<br>できます。                                                                              |
| Data(データ)              | トリガするデータ・パターンを設定します。表示されるビット数は、Data Byte(デー<br>タ・バイト)設定により異なります。                                                                             |
|                        | Binary(バイナリ)または Hex(16 進)のフィールドをタップして、A および B のノ<br>ブを使用し値を選択して変更します。またはフィールドを 2 回タップして、仮想キ<br>ーパッドを使用して、値を入力します。                            |
|                        | Trigger On(トリガ)が Data(データ)または ID & Data(ID とデータ)の場合に使用<br>できます。                                                                              |
| データ・オフセット(Data         | バイト・オフセット値を設定します。                                                                                                    |
| Offset)                | Trigger On(トリガ)が Data(データ)または ID & Data(ID とデータ)の場合に使用<br>できます。                                                                              |
| Trigger When(トリガ条件)    | トリガ条件を設定します。                                                                                                    |
|                        | Trigger On(トリガ)が Data(データ)または ID & Data(ID とデータ)の場合に使用<br>できます。                                                                              |
| FDビット                  | トリガする FD ビット値を設定します。                                                                                                    |
|                        | <b>CAN Standard</b> (CAN 規格)が <b>CAN FD(ISO)</b> または <b>CAN FD(非 ISO)</b> バスの場合にの<br>み使用できます。                                                |
| BRS ビット                | トリガするビット・レート・スイッチ(BRS)ビット・ステートを設定します。                                                                                                    |
|                        | Trigger On(トリガ)が FD Bits(FD ビット)の場合に利用可能です。                                                                                                  |
| ESIビット                 | トリガするエラー・ステータス・インジケータ(ESI)ビット・ステートを設定しま<br>す。                                                                                                |
|                        | Trigger On(トリガ)が FD Bits(FD ビット)の場合に利用可能です。                                                                                                  |
| 表(続く)                  |                                                                                                    |

| フィールドまたはコントロ<br>ール  | 概要                                                                                                    |
|---------------------|----------------------------------------------------------------------------------------------------|
| Error Type(エラー・タイプ) | トリガするエラー・タイプを設定します。                                                                                      |
|                     | CAN Standard(CAN 規格)が CAN 2.0、CAN FD(ISO)、または CAN FD(非-ISO)バス<br>で、Trigger On が Error に設定されている場合に使用できます。 |
|                     | 使用可能なオプションは、Missing Ack(Ack なし)、Bit Stuffing(ビット・スタッフ)、<br>CRC、および Any Error(任意のエラー)です。                  |
| A、Bのノブの制御           | Aノブを使って変更する桁を選択(ハイライト表示)します。                                                                             |
|                     | Bノブで桁の値を変更します。                                                                                           |

| <ul> <li>トリガ・モード</li> <li>トリガ・モードによりトリガ・イベントの有無による機器の挙動が決定されます</li> <li>Auto(オート)トリガ・モードでは、トリガ・イベントの発生の有無に関係なく、<br/>波形のアクイジションと表示が行われます。オート(Auto)モードでは、アクイジシンの開始時にスタートするタイマを使用して、プリトリガ情報を取得します。タマがタイム・アウトするまでにトリガ・イベントが検出されない場合は、強制的トリガが実行されます。トリガ・イベントを待機する時間は、タイム・ベースの定に基づいて決定されます。</li> <li>有効なトリガ・イベントがなくても強制的にトリガされるので、Auto(オート)モドではディスプレイ上の波形の同期は取れません。波形は、スクリーン全体に波って表示されます。</li> <li>有効なトリガが発生するとディスプレイは安定します。</li> </ul> |
|----------------------------------------------------------------------------------------------------|
| Auto(オート)トリガ・モードでは、トリガ・イベントの発生の有無に関係なく<br>波形のアクイジションと表示が行われます。オート(Auto)モードでは、アクイジシ<br>ンの開始時にスタートするタイマを使用して、プリトリガ情報を取得します。タ<br>マがタイム・アウトするまでにトリガ・イベントが検出されない場合は、強制的<br>トリガが実行されます。トリガ・イベントを待機する時間は、タイム・ベースの<br>定に基づいて決定されます。 有効なトリガ・イベントがなくても強制的にトリガされるので、Auto(オート)モ<br>ドではディスプレイ上の波形の同期は取れません。波形は、スクリーン全体に波<br>って表示されます。 有効なトリガが発生するとディスプレイは安定します。                                                                                |
| 有効なトリガ・イベントがなくても強制的にトリガされるので、Auto(オート)モ<br>ドではディスプレイ上の波形の同期は取れません。波形は、スクリーン全体に波<br>って表示されます。<br>有効なトリガが発生するとディスプレイは安定します。                                                                                                    |
| 有効なトリガが発生するとディスプレイは安定します。                                                                                                    |
|                                                                                                    |
| Normal(通常)トリガ・モードは、トリガされた場合にだけ機器が波形を取り込む<br>とができるようにします。トリガが発生しない場合は、前に取り込んだ波形レコ<br>ドがそのまま表示されます。前の波形がない場合、波形は表示されません。                                                                                                    |
| トリガの強制(Force Trigger) 波形がトリガ条件を満たすかどうかに関わらずトリガ・イベントが強制されます                                                                                                    |
| <b>ホールドオフ(Holdoff)</b><br>トリのホールドオフにより、次のトリガ・イベントを検出してトリガする前に、<br>リガ・イベントの後でオシロスコープが待機する時間を設定します。                                                                                                    |
| Random(ランダム)は、別のトリガ・イベントを認識する前に機器が待機するラ<br>ダムな一定時間を設定します。これは、逐次アクイジションは前のトリガ信号に<br>関係ないことを意味します。                                                                                                    |
| Time(時間)は、別のトリガ・イベントを認識する前に機器が待機する指定時間<br>設定します。このオプションは、トリガする信号のトリガ・ポイントが複数にな<br>またはバースト信号になる可能性があるときに使用します。                                                                                                    |
| ホールドオフ時間<br>Holdoff Time(ホールドオフ時間)フィールドをタップして、汎用ノブを使用しホ<br>ルドオフ時間値を調整します。またはフィールドを2回タップして、仮想キーパ<br>ドを使用して、ホールドオフ時間を入力します。                                                                                                    |

| フィールドまたはコントロ<br>ール                          | 説明                                                                                                    |
|---------------------------------------------|----------------------------------------------------------------------------------------------------|
| トリガ時のアクション                                  | Act on Trigger(トリガ時のアクション)ボタンをタップすると、トリガ・イベントが<br>発生したときに機器が取るべきアクションを設定できます。                               |
|                                             | 利用可能なフィールドとコントロールについては、 <i>B Trigger Event (B トリガ・イベン</i><br><i>ト) コンフィギュレーション・メニュー</i> (192 ページ)を参照してください。 |
| 周波数カウンタでのトリガ<br>(Trigger Frequency Counter) | <b>オン</b> (On)にして、 <b>トリガ</b> (Trigger)バッジにトリガ・イベント周波数を表示しま<br>す。                                           |
|                                             | トリガ周波数により、トリガ・イベントの周波数がクロック、スイッチング電源、<br>またはその他 DUT 上で発生する再発周波数に関係している可能性のある信号の現象<br>をトラブルシューティングできます。      |
|                                             | DVM オプションをインストール済みである場合にのみ利用できます。これは、機器<br>を当社に登録すると利用可能になります。                                              |

### Ethernet シリアル・バス・トリガの設定パネル

| フィールドまたはコントロ<br>ール           | 説明                                                                                                    |
|------------------------------|----------------------------------------------------------------------------------------------------|
| Source(ソース)                  | トリガする Ethernet バスを選択します。                                                                                                    |
| トリガ(Trigger On)              | トリガ対象となる情報のタイプを選択します。                                                                                                    |
| 宛先 MAC アドレス、ソース              | トリガする対象の MAC 宛先や MAC ソースのアドレス・パターンを設定します                                                                                         |
|                              | Binary(バイナリ)または Hex(16 進)のフィールドをタップして、A および B のノ<br>ブを使用し値を選択して変更します。またはフィールドを 2 回タップして、仮想キ<br>ーパッドを使用して、値を入力します。                |
|                              | Trigger On(トリガ)が MAC Addresses(MAC アドレス)の場合に使用できます。                                                                              |
| MAC 長/タイプ(MAC                | トリガする MAC 長/タイプのパターンを設定します。                                                                                                    |
| Length/Type)                 | Binary(バイナリ)または Hex(16 進)のフィールドをタップして、A および B のノ<br>ブを使用し値を選択して変更します。またはフィールドを 2 回タップして、仮想キ<br>ーパッドを使用して、値を入力します。                |
|                              | Trigger On(トリガ)が MAC Length / Type(MAC 長/タイプ)の場合に使用できます。                                                                         |
| MAC 長/タイプ・ロー、MAC<br>長/タイプ・ハイ | 範囲内外の条件をテストする場合の境界 MAC 長タイプ条件を設定します。                                                                                             |
|                              | Trigger On(トリガ)で、MAC Length / Type(MAC 長/タイプ)であり、Trigger When<br>(トリガ条件)が、Inside Range(範囲内)または Outside Range(範囲外)の場合に使<br>用できます。 |
| IP プロトコル(IP Protocol)        | トリガする IP プロトコル・パターンを設定します。                                                                                                    |
|                              | Binary(バイナリ)または Hex(16 進)のフィールドをタップして、A および B のノ<br>ブを使用し値を選択して変更します。またはフィールドを 2 回タップして、仮想キ<br>ーパッドを使用して、値を入力します。                |
|                              | Trigger On (トリガ)が IP Header (IP ヘッダ)の場合に使用できます。                                                                                  |
| 表(続く)                        | 1                                                                                                    |

| フィールドまたはコントロ<br>ール         | 説明                                                                                                    |
|----------------------------|----------------------------------------------------------------------------------------------------|
| ソース、宛先アドレス                 | トリガする対象のソースや宛先の IP アドレス・パターンを設定します。                                                                                                |
|                            | Hex(16 進)、または Decimal(10 進)のフィールドをタップし、A および B のノブを<br>使用して、値を選択および変更します。またはフィールドを 2 回タップして、仮想<br>キーパッドを使用して、値を入力します。              |
|                            | Trigger On (トリガ)が IP Header (IP ヘッダ)の場合に使用できます。                                                                                    |
| ソース・ポート、宛先ポー               | トリガする対象のソースや宛先の TCP ヘッダ・ポート・パターンを設定します。                                                                                            |
| F                          | Binary(バイナリ)、Hex(16 進)、または Decimal(10 進)のフィールドをタップし、<br>A および B のノブを使用して、値を選択および変更します。またはフィールドを 2<br>回タップして、仮想キーパッドを使用して、値を入力します。  |
|                            | Trigger On (トリガ)が TCP Header (TCP ヘッダ)の場合に使用できます。                                                                                  |
| シーケンス番号(Sequence           | トリガする TCP ヘッダのシーケンス番号パターンを設定します。                                                                                                   |
| Number)                    | Binary(バイナリ)、Hex(16 進)、または Decimal(10 進)のフィールドをタップし、<br>A および B のノブを使用して、値を選択および変更します。またはフィールドを 2 回<br>タップして、仮想キーパッドを使用して、値を入力します。 |
|                            | Trigger On (トリガ)が TCP Header (TCP ヘッダ)の場合に使用できます。                                                                                  |
| ACK 番号(Ack Number)         | トリガする TCP ヘッダの ACK 番号パターンを設定します。                                                                                                   |
|                            | Binary(バイナリ)、Hex(16 進)、または Decimal(10 進)のフィールドをタップし、<br>A および B のノブを使用して、値を選択および変更します。またはフィールドを 2<br>回タップして、仮想キーパッドを使用して、値を入力します。  |
|                            | Trigger On (トリガ)が TCP Header (TCP ヘッダ)の場合に使用できます。                                                                                  |
| Data Bytes(データ・バイ          | トリガするクライアント・データ・バイト数を設定します(1~16 バイト)。                                                                                              |
| F)                         | フィールドをタップし、Aノブで値を変更します。またはフィールドを2回タップして、仮想キーパッドを使用して、値を入力します。                                                                      |
|                            | Trigger On (トリガ)が Client Data(クライアント・データ)の場合に利用可能です。                                                                               |
| バイト・オフセット(Byte<br>Offset)  | クライアント・データ・バイト・オフセット(任意(Don't Care)またはバイト数)を設<br>定します。                                                                             |
|                            | フィールドをタップし、Aノブで値を変更します。またはフィールドを2回タップし<br>て、仮想キーパッドを使用して、値を入力します。                                                                  |
|                            | Trigger On(トリガ)が Client Data(クライアント・データ)の場合に利用可能です。                                                                                |
| クライアント・データ(Client<br>Data) | トリガするデータ・パターンを設定します。表示されるビット数は、Data Byte (デー<br>タ・バイト)設定により異なります。トリガ条件 (Trigger When) フィールドと組み<br>合わせて正確なトリガ条件を指定します。              |
|                            | Binary(バイナリ)、Hex(16)進)または ASCII フィールドをタップして A および B<br>のノブを使用して値を選択して変更します。またはフィールドを 2 回タップして、<br>仮想キーパッドを使用して、値を入力します。            |
|                            | Trigger On(トリガ)が Client Data(クライアント・データ)の場合に利用可能です。                                                                                |
| 表(続く)                      |                                                                                                    |

| フィールドまたはコントロ<br>ール                  | 説明                                                                                                    |
|-------------------------------------|----------------------------------------------------------------------------------------------------|
| クライアント・データ・ロ<br>ー、クライアント・データ・<br>ハイ | 範囲内外の条件をテストする場合の境界データ値を設定します。表示されるビット<br>数は、Data Byte(データ・バイト)設定により異なります。トリガ条件(Trigger<br>When)フィールドと組み合わせて正確なトリガ条件を指定します。  |
|                                     | Binary (バイナリ)、Hex (16) 進) または ASCII フィールドをタップして A および B のノブを使用して値を選択して変更します。またはフィールドを2回タップして、仮想キーパッドを使用して、値を入力します。          |
|                                     | Trigger On(トリガ)で、Client Data(クライアント・データ)であり、Trigger When<br>(トリガ条件)が、Inside Range(範囲内)または Outside Range(範囲外)の場合に使<br>用できます。 |
| Trigger When(トリガ条件)                 | トリガ条件を設定します。                                                                                                    |
|                                     | Inside Range(インサイド・レンジ)または Outside Range(アウトサイド・レンジ)<br>に設定すると、指定されたトリガ・タイプのローとハイの境界パターンを設定する<br>ためのフィールドが表示されます。           |
|                                     | Binary(バイナリ)または Hex(16 進)のフィールドをタップして、A および B のノ<br>ブを使用し値を選択して変更します。またはフィールドを2回タップして、仮想キ<br>ーパッドを使用して、値を入力します。             |
|                                     | Trigger On(トリガ)が MAC Length/Type(MAC 長/タイプ)または Client Data(クラ<br>イアント・データ)の場合にのみ使用できます。                                     |
| A、Bのノブの制御                           | Aノブを使って変更する桁を選択(ハイライト表示)します。                                                                                                |
|                                     | Bノブで桁の値を変更します。                                                                                                    |

| フィールドまたはコントロ<br>ール    | 説明                                                                                                    |
|-----------------------|----------------------------------------------------------------------------------------------------|
| トリガ・モード               | トリガ・モードによりトリガ・イベントの有無による機器の挙動が決定されます。                                                                                                    |
|                       | Auto(オート)トリガ・モードでは、トリガ・イベントの発生の有無に関係なく、<br>波形のアクイジションと表示が行われます。オート(Auto)モードでは、アクイジショ<br>ンの開始時にスタートするタイマを使用して、プリトリガ情報を取得します。タイ<br>マがタイム・アウトするまでにトリガ・イベントが検出されない場合は、強制的に<br>トリガが実行されます。トリガ・イベントを待機する時間は、タイム・ベースの設<br>定に基づいて決定されます。 |
|                       | 有効なトリガ・イベントがなくても強制的にトリガされるので、Auto(オート)モー<br>ドではディスプレイ上の波形の同期は取れません。波形は、スクリーン全体に波打<br>って表示されます。                                                                                                    |
|                       | 有効なトリガが発生するとディスプレイは安定します。                                                                                                    |
|                       | Normal (通常) トリガ・モードは、トリガされた場合にだけ機器が波形を取り込むこ<br>とができるようにします。トリガが発生しない場合は、前に取り込んだ波形レコー<br>ドがそのまま表示されます。前の波形がない場合、波形は表示されません。                                                                                                    |
| トリガの強制(Force Trigger) | 波形がトリガ条件を満たすかどうかに関わらずトリガ・イベントが強制されます。                                                                                                    |
| 表(続く)                 |                                                                                                    |

| フィールドまたはコントロ<br>ール                          | 説明                                                                                                    |
|---------------------------------------------|----------------------------------------------------------------------------------------------------|
| ホールドオフ(Holdoff)                             | トリのホールドオフにより、次のトリガ・イベントを検出してトリガする前に、ト<br>リガ・イベントの後でオシロスコープが待機する時間を設定します。                                         |
|                                             | Random(ランダム)は、別のトリガ・イベントを認識する前に機器が待機するラン<br>ダムな一定時間を設定します。これは、逐次アクイジションは前のトリガ信号には<br>関係ないことを意味します。               |
|                                             | Time(時間)は、別のトリガ・イベントを認識する前に機器が待機する指定時間を<br>設定します。このオプションは、トリガする信号のトリガ・ポイントが複数になる、<br>またはバースト信号になる可能性があるときに使用します。 |
| ホールドオフ時間                                    | Holdoff Time(ホールドオフ時間)フィールドをタップして、汎用ノブを使用しホー<br>ルドオフ時間値を調整します。またはフィールドを2回タップして、仮想キーパッ<br>ドを使用して、ホールドオフ時間を入力します。  |
| トリガ時のアクション                                  | Act on Trigger(トリガ時のアクション)ボタンをタップすると、トリガ・イベントが<br>発生したときに機器が取るべきアクションを設定できます。                                    |
|                                             | 利用可能なフィールドとコントロールについては、 <i>B Trigger Event (B トリガ・イベン</i><br><i>ト) コンフィギュレーション・メニュー</i> (192 ページ)を参照してください。      |
| 周波数カウンタでのトリガ<br>(Trigger Frequency Counter) | <b>オン</b> (On)にして、 <b>トリガ</b> (Trigger)バッジにトリガ・イベント周波数を表示しま<br>す。                                                |
|                                             | トリガ周波数により、トリガ・イベントの周波数がクロック、スイッチング電源、<br>またはその他 DUT 上で発生する再発周波数に関係している可能性のある信号の現象<br>をトラブルシューティングできます。           |
|                                             | DVM オプションをインストール済みである場合にのみ利用できます。これは、機器<br>を当社に登録すると利用可能になります。                                                   |

# FlexRay シリアル・バス・トリガの設定パネル

| フィールドまたはコントロ<br>ール             | 説明                                                                                                    |
|--------------------------------|----------------------------------------------------------------------------------------------------|
| Source (ソース)                   | トリガする FlexRay バスを選択します。                                                                                                    |
| トリガ(Trigger On)                | トリガ対象となる情報のタイプを選択します。                                                                                                    |
| インジケータ・ビット<br>(Indicator Bits) | トリガするインジケータ・ビット・タイプを選択します。<br>Binary(バイナリ)または Hex(16 進)のフィールドをタップして、A および B のノ<br>ブを使用し値を選択して変更します。またはフィールドを 2 回タップして、仮想キ<br>ーパッドを使用して、値を入力します。<br>利用可能になるのは、Trigger On(トリガ)= Indicator Bits(インジケータ・ビット) |
| <br>表 (続く)                     | または Header Fields(ヘッダ・フィールド)の場合です。                                                                                                    |

| フィールドまたはコントロ<br>ール        | 説明                                                                                                    |
|---------------------------|----------------------------------------------------------------------------------------------------|
| 識別子(Identifier)           | トリガするフレーム識別子パターンを設定します。                                                                                                    |
|                           | Binary(バイナリ)、Hex(16 進)、または Decimal(10 進)のフィールドをタップし、<br>A および B のノブを使用して、値を選択および変更します。またはフィールドを 2<br>回タップして、仮想キーパッドを使用して、値を入力します。           |
|                           | Trigger On(トリガ)=Frame ID(フレーム ID)、Header Fields(ヘッダ・フィールド)、<br>または Identifier & Data(識別子&データ)の場合に使用できます。                                    |
| サイクル・カウント(Cycle<br>Count) | トリガするサイクル・カウント・パターンを設定します。トリガ条件(Trigger When)<br>フィールドと組み合わせて正確なトリガ条件を指定します。                                                                |
|                           | Binary(バイナリ)、Hex(16 進)、または Decimal(10 進)のフィールドをタップし、<br>A および B のノブを使用して、値を選択および変更します。またはフィールドを 2<br>回タップして、仮想キーパッドを使用して、値を入力します。           |
|                           | 利用可能になるのは、Trigger On(トリガ)= Cycle Count(サイクル・カウント)ま<br>たは Header Fields(ヘッダ・フィールド)の場合です。                                                     |
| ペイロード長(Payload<br>Length) | Binary( <b>バイナリ</b> )、Hex(16 進)、または Decimal(10 進)のフィールドをタップし、<br>A および B のノブを使用して、値を選択および変更します。またはフィールドを 2 回<br>タップして、仮想キーパッドを使用して、値を入力します。 |
|                           | 利用可能になるのは、Trigger On(トリガ)= Header Fields(ヘッダ・フィールド)の<br>場合です。                                                                               |
| ヘッダ CRC(Header CRC)       | <b>バイナリ</b> (Binary)または Hex(16進)のフィールドをタップして、A および B のノ<br>ブを使用し値を選択して変更します。またはフィールドを2回タップして、仮想キ<br>ーパッドを使用して、値を入力します。                      |
|                           | 利用可能になるのは、Trigger On(トリガ)= Header Fields(ヘッダ・フィールド)の<br>場合です。                                                                               |
| Data Bytes(データ・バイ<br>ト)   | トリガするデータ・バイト数を設定します(1~16 バイト)。Aノブで値を変更しま<br>す。またはフィールドを2回タップして、仮想キーパッドを使用して、値を入力し<br>ます。                                                    |
|                           | <b>トリガ(Trigger On) = データ</b> (Data)または <b>Identifier &amp; Data</b> (識別子とデータ)の場<br>合に利用可能です。                                                |
| データ(Data)                 | トリガするデータ・パターンを設定します。表示されるビット数は、 <b>Data Byte</b> (デー<br>タ・バイト)設定により異なります。トリガ条件(Trigger When)フィールドと組み<br>合わせて正確なトリガ条件を指定します。                 |
|                           | Binary(バイナリ)または Hex(16 進)のフィールドをタップして、A および B のノ<br>ブを使用し値を選択して変更します。またはフィールドを 2 回タップして、仮想キ<br>ーパッドを使用して、値を入力します。                           |
|                           | Trigger On(トリガ) = Data(データ)または Identifier & Data(識別子とデータ)の場<br>合に利用可能です。                                                                    |
| バイト・オフセット(Byte<br>Offset) | バイト・オフセット( <b>ドント・ケア</b> (Don't Care)またはバイト数)を設定します。<br>入力ボックスをタップして、Aノブで値を変更します。                                                           |
|                           | トリガ(Trigger On) = <b>データ</b> (Data)または Identifier & Data(識別子とデータ)の場<br>合に利用可能です。                                                            |
| 表(続く)                     |                                                                                                    |

| フィールドまたはコントロ<br>ール      | 説明                                                                                                    |
|-------------------------|----------------------------------------------------------------------------------------------------|
| Trigger When(トリガ条件)     | トリガ条件を設定します。                                                                                                    |
|                         | Inside Range(インサイド・レンジ)または Outside Range(アウトサイド・レンジ)<br>に設定すると、指定されたトリガ・タイプのローとハイの境界パターンを設定する<br>ためのフィールドが表示されます。 |
|                         | Binary(バイナリ)または Hex(16 進)のフィールドをタップして、A および B のノ<br>ブを使用し値を選択して変更します。またはフィールドを 2 回タップして、仮想キ<br>ーパッドを使用して、値を入力します。 |
|                         | Trigger On(トリガ)=Frame ID(フレーム ID)、Cycle Count(サイクル・カウント)、<br>Data(データ)または Identifier & Data(識別子&データ)の場合に使用できます。   |
| フレーム・タイプ(Frame<br>Type) | トリガするフレーム・タイプ(スタティック、ダイナミック(DTS)、すべて)の終<br>了を設定します。                                                               |
|                         | 利用可能になるのは、Trigger On(トリガ)= End of Frame(フレームの終了)の場合<br>です。                                                        |
| A、Bのノブの制御               | Aノブを使って変更する桁を選択(ハイライト表示)します。                                                                                      |
|                         | Bノブで桁の値を変更します。                                                                                                    |

| フィールドまたはコントロ          | 説明                                                                                                    |
|-----------------------|----------------------------------------------------------------------------------------------------|
| ール                    |                                                                                                    |
| トリガ・モード               | トリガ・モードによりトリガ・イベントの有無による機器の挙動が決定されます。                                                                                                    |
|                       | Auto(オート)トリガ・モードでは、トリガ・イベントの発生の有無に関係なく、<br>波形のアクイジションと表示が行われます。オート(Auto)モードでは、アクイジショ<br>ンの開始時にスタートするタイマを使用して、プリトリガ情報を取得します。タイ<br>マがタイム・アウトするまでにトリガ・イベントが検出されない場合は、強制的に<br>トリガが実行されます。トリガ・イベントを待機する時間は、タイム・ベースの設<br>定に基づいて決定されます。 |
|                       | 有効なトリガ・イベントがなくても強制的にトリガされるので、Auto(オート)モードではディスプレイ上の波形の同期は取れません。波形は、スクリーン全体に波打って表示されます。                                                                                                    |
|                       | 有効なトリガが発生するとディスプレイは安定します。                                                                                                    |
|                       | Normal (通常) トリガ・モードは、トリガされた場合にだけ機器が波形を取り込むこ<br>とができるようにします。トリガが発生しない場合は、前に取り込んだ波形レコー<br>ドがそのまま表示されます。前の波形がない場合、波形は表示されません。                                                                                                    |
| トリガの強制(Force Trigger) | 波形がトリガ条件を満たすかどうかに関わらずトリガ・イベントが強制されます。                                                                                                    |
| 表(続く)                 |                                                                                                    |

| フィールドまたはコントロ<br>ール                          | 説明                                                                                                    |
|---------------------------------------------|----------------------------------------------------------------------------------------------------|
| ホールドオフ(Holdoff)                             | トリのホールドオフにより、次のトリガ・イベントを検出してトリガする前に、ト<br>リガ・イベントの後でオシロスコープが待機する時間を設定します。                                         |
|                                             | Random(ランダム)は、別のトリガ・イベントを認識する前に機器が待機するラン<br>ダムな一定時間を設定します。これは、逐次アクイジションは前のトリガ信号には<br>関係ないことを意味します。               |
|                                             | Time(時間)は、別のトリガ・イベントを認識する前に機器が待機する指定時間を<br>設定します。このオプションは、トリガする信号のトリガ・ポイントが複数になる、<br>またはバースト信号になる可能性があるときに使用します。 |
| ホールドオフ時間                                    | Holdoff Time(ホールドオフ時間)フィールドをタップして、汎用ノブを使用しホー<br>ルドオフ時間値を調整します。またはフィールドを2回タップして、仮想キーパッ<br>ドを使用して、ホールドオフ時間を入力します。  |
| トリガ時のアクション                                  | Act on Trigger(トリガ時のアクション)ボタンをタップすると、トリガ・イベントが<br>発生したときに機器が取るべきアクションを設定できます。                                    |
|                                             | 利用可能なフィールドとコントロールについては、 <i>B Trigger Event (B トリガ・イベン</i><br><i>ト) コンフィギュレーション・メニュー</i> (192 ページ)を参照してください。      |
| 周波数カウンタでのトリガ<br>(Trigger Frequency Counter) | <b>オン</b> (On)にして、 <b>トリガ</b> (Trigger)バッジにトリガ・イベント周波数を表示します。                                                    |
|                                             | トリガ周波数により、トリガ・イベントの周波数がクロック、スイッチング電源、<br>またはその他 DUT 上で発生する再発周波数に関係している可能性のある信号の現象<br>をトラブルシューティングできます。           |
|                                             | DVM オプションをインストール済みである場合にのみ利用できます。これは、機器<br>を当社に登録すると利用可能になります。                                                   |

### I2C シリアル・バス・トリガの設定パネル

| フィールドまたはコントロ<br>ール            | 説明                                                                        |
|-------------------------------|---------------------------------------------------------------------------|
| Source (ソース)                  | トリガする I2C バスを選択します。                                                       |
| トリガ(Trigger On)               | トリガ対象となる情報のタイプを選択します。                                                     |
| 方向(Direction)                 | トリガする転送方向(読み込み、書き込み、いずれか)を設定します。                                          |
|                               | Trigger On(トリガ)が Address(アドレス)の場合に使用できます。                                 |
| アドレス・モード<br>(Addressing Mode) | スレーブ・デバイスのアドレス長を設定します(7ビット長または10ビット長)。                                    |
|                               | Trigger On(トリガ)が Address(アドレス)または Address & Data(アドレスとデー<br>タ)の場合に利用可能です。 |
| 表(続く)                         |                                                                           |

| フィールドまたはコントロ<br>ール      | 説明                                                                                                    |
|-------------------------|----------------------------------------------------------------------------------------------------|
| Address(アドレス)           | トリガするアドレス・パターンを設定します。表示されるビット数は、Address Mode<br>(アドレス/モード)設定により異なります。                                             |
|                         | Binary(バイナリ)または Hex(16 進)のフィールドをタップして、A および B のノ<br>ブを使用し値を選択して変更します。またはフィールドを 2 回タップして、仮想キ<br>ーパッドを使用して、値を入力します。 |
|                         | Trigger On(トリガ)が Address(アドレス)または Address & Data(アドレスとデー<br>タ)の場合に利用可能です。                                         |
| Data Bytes(データ・バイ<br>ト) | トリガするデータ・バイト数を設定します(1~5バイト)。Aノブで値を変更します。                                                                          |
|                         | Trigger On(トリガ)が Data(データ)または Address & Data(アドレスとデータ)の<br>場合に利用可能です。                                             |
| Data(データ)               | トリガするデータ・パターンを設定します。表示されるビット数は、Data Byte(デー<br>タ・バイト)設定により異なります。                                                  |
|                         | Binary(バイナリ)または Hex(16 進)のフィールドをタップして、A および B のノ<br>ブを使用し値を選択して変更します。またはフィールドを 2 回タップして、仮想キ<br>ーパッドを使用して、値を入力します。 |
|                         | Trigger On(トリガ)が Data(データ)または Address & Data(アドレスとデータ)の<br>場合に利用可能です。                                             |
| A、Bのノブの制御               | Aノブを使って変更する桁を選択(ハイライト表示)します。                                                                                      |
|                         | Bノブで桁の値を変更します。またはフィールドを2回タップして、仮想キーパッド<br>を使用して、値を入力します。                                                          |

| フィールドまたはコントロ<br>ール | 説明                                                                                                    |
|--------------------|----------------------------------------------------------------------------------------------------|
| トリガ・モード            | トリガ・モードによりトリガ・イベントの有無による機器の挙動が決定されます。                                                                                                    |
|                    | Auto(オート)トリガ・モードでは、トリガ・イベントの発生の有無に関係なく、<br>波形のアクイジションと表示が行われます。オート(Auto)モードでは、アクイジショ<br>ンの開始時にスタートするタイマを使用して、プリトリガ情報を取得します。タイ<br>マがタイム・アウトするまでにトリガ・イベントが検出されない場合は、強制的に<br>トリガが実行されます。トリガ・イベントを待機する時間は、タイム・ベースの設<br>定に基づいて決定されます。 |
|                    | 有効なトリガ・イベントがなくても強制的にトリガされるので、Auto(オート)モードではディスプレイ上の波形の同期は取れません。波形は、スクリーン全体に波打って表示されます。                                                                                                    |
|                    | 有効なトリガが発生するとディスプレイは安定します。                                                                                                    |
|                    | Normal (通常) トリガ・モードは、トリガされた場合にだけ機器が波形を取り込むこ<br>とができるようにします。トリガが発生しない場合は、前に取り込んだ波形レコー<br>ドがそのまま表示されます。前の波形がない場合、波形は表示されません。                                                                                                    |

| フィールドまたはコントロ<br>ール                          | 説明                                                                                                    |
|---------------------------------------------|----------------------------------------------------------------------------------------------------|
| トリガの強制(Force Trigger)                       | 波形がトリガ条件を満たすかどうかに関わらずトリガ・イベントが強制されます。                                                                            |
| ホールドオフ(Holdoff)                             | トリのホールドオフにより、次のトリガ・イベントを検出してトリガする前に、ト<br>リガ・イベントの後でオシロスコープが待機する時間を設定します。                                         |
|                                             | Random(ランダム)は、別のトリガ・イベントを認識する前に機器が待機するラン<br>ダムな一定時間を設定します。これは、逐次アクイジションは前のトリガ信号には<br>関係ないことを意味します。               |
|                                             | Time(時間)は、別のトリガ・イベントを認識する前に機器が待機する指定時間を<br>設定します。このオプションは、トリガする信号のトリガ・ポイントが複数になる、<br>またはバースト信号になる可能性があるときに使用します。 |
| ホールドオフ時間                                    | Holdoff Time(ホールドオフ時間)フィールドをタップして、汎用ノブを使用しホー<br>ルドオフ時間値を調整します。またはフィールドを2回タップして、仮想キーパッ<br>ドを使用して、ホールドオフ時間を入力します。  |
| トリガ時のアクション                                  | Act on Trigger(トリガ時のアクション)ボタンをタップすると、トリガ・イベントが<br>発生したときに機器が取るべきアクションを設定できます。                                    |
|                                             | 利用可能なフィールドとコントロールについては、 <i>B Trigger Event (B トリガ・イベン</i><br><i>ト) コンフィギュレーション・メニュー</i> (192 ページ)を参照してください。      |
| 周波数カウンタでのトリガ<br>(Trigger Frequency Counter) | <b>オン</b> (On)にして、 <b>トリガ</b> (Trigger)バッジにトリガ・イベント周波数を表示します。                                                    |
|                                             | トリガ周波数により、トリガ・イベントの周波数がクロック、スイッチング電源、<br>またはその他 DUT 上で発生する再発周波数に関係している可能性のある信号の現象<br>をトラブルシューティングできます。           |
|                                             | DVM オプションをインストール済みである場合にのみ利用できます。これは、機器<br>を当社に登録すると利用可能になります。                                                   |

### I3C シリアル・バス・トリガの設定パネル

| フィールドまたはコントロ<br>ール | 説明                                                                                      |
|--------------------|-----------------------------------------------------------------------------------------|
| Source (ソース)       | トリガする I <b>3C</b> バスを選択します。                                                             |
| トリガ                | トリガ対象となる情報のタイプを選択します。                                                                   |
| 開始                 | 開始時にトリガを設定します。                                                                          |
| 繰り返し開始             | 繰り返し開始時にトリガを設定します。                                                                      |
| アドレス・モード           | アドレス長を7 <b>ビット</b> または 10 ビットに設定します。                                                    |
| 方向                 | 転送方向 <b>読込み、書込み、いずれか</b> を設定します。                                                        |
|                    | Trigger On(トリガ)が Address(アドレス)で、Addressing Mode(アドレス・モー<br>ド)が 7 <b>ビット</b> の場合に使用できます。 |
| 表(続く)              |                                                                                         |

| フィールドまたはコントロ<br>ール      | 説明                                                                                                    |
|-------------------------|----------------------------------------------------------------------------------------------------|
| アドレス                    | 選択したアドレス・モードと方向に基づいて、トリガするアドレス・パターンを設<br>定します。                                                                    |
|                         | Trigger On(トリガ)が Address(アドレス)の場合に使用できます。                                                                         |
|                         | Binary(バイナリ)または Hex(16 進)のフィールドをタップして、A および B のノ<br>ブを使用し値を選択して変更します。またはフィールドを 2 回タップして、仮想キ<br>ーパッドを使用して、値を入力します。 |
| Data Bytes(データ・バイ<br>ト) | データ・フィールドに表示する Data Bytes(データ・バイト)数を設定します。1 バ<br>イトから 5 バイトまで可変します。                                               |
| Data(データ)               | トリガするデータ・パターンを設定します。                                                                                              |
|                         | Binary(バイナリ)または Hex(16 進)のフィールドをタップして、A および B のノ<br>ブを使用し値を選択して変更します。またはフィールドを 2 回タップして、仮想キ<br>ーパッドを使用して、値を入力します。 |
| スレーブを有効                 | Enable Slave(スレーブを有効)(ENEC)デバイスのトリガを有効にします。                                                                       |
|                         | Trigger On(トリガ)が I3C SDR Direct(I3C SDR ダイレクト)または I3C SDR Broadcast<br>(I3C SDR ブロードキャスト)の場合に使用できます。              |
| スレーブを無効                 | <b>Disable Slave</b> (スレーブを無効)(DISEC)デバイスでトリガを有効にします。                                                             |
|                         | Trigger On(トリガ)が I3C SDR Direct(I3C SDR ダイレクト)または I3C SDR Broadcast<br>(I3C SDR ブロードキャスト)の場合に使用できます。              |
| アクティビティ・ステート<br>の設定     | Enter Activity State(アクティビティ・ステートの設定)(ENTAS0、ENTAS1、ENTAS2、<br>ENTAS3)のトリガを有効にします。                                |
|                         | Trigger On(トリガ)が I3C SDR Direct(I3C SDR ダイレクト)または I3C SDR Broadcast<br>(I3C SDR ブロードキャスト)の場合に使用できます。              |
| 動的アドレスのリセット             | <b>Reset Dynamic Address</b> (動的アドレスのリセット)(RSTDAA)のトリガを有効にします。                                                    |
|                         | Trigger On(トリガ)が I3C SDR Direct(I3C SDR ダイレクト)または I3C SDR Broadcast<br>(I3C SDR ブロードキャスト)の場合に使用できます。              |
| 動的アドレスの設定               | Enter Dynamic Address Assignment (動的アドレスの設定の割当て)(ENTDAA)のトリ<br>ガを有効にします。                                          |
|                         | Trigger On(トリガ)が I3C SDR Broadcast(I3C SDR ブロードキャスト)の場合に使用<br>できます。                                               |
| 最大書き込み長の設定              | Set Max Write Length(最大書き込み長の設定)(SETMWL)のトリガを有効にします。                                                              |
|                         | Trigger On(トリガ)が I3C SDR Direct(I3C SDR ダイレクト)または I3C SDR Broadcast<br>(I3C SDR ブロードキャスト)の場合に使用できます。              |
| 最大読み込み長の設定              | Set Max Read Length(最大読み込み長の設定)(SETMRL)のトリガを有効にします。                                                               |
|                         | Trigger On(トリガ)が I3C SDR Direct(I3C SDR ダイレクト)または I3C SDR Broadcast<br>(I3C SDR ブロードキャスト)の場合に使用できます。              |
| 表(続く)                   |                                                                                                    |

| フィールドまたはコントロ<br>ール                            | 説明                                                                                                    |
|-----------------------------------------------|----------------------------------------------------------------------------------------------------|
| スレーブ・リストの定義                                   | Define List of Slaves(スレーブ・リストの定義)のトリガを有効にします。                                                                                            |
|                                               | I3C トリガ・コンフィグレーション・メニューで Trigger On(トリガ)が I3C SDR <b>ブロ</b><br>ー <b>ドキャスト</b> 、I3C バス・コンフィグレーション・メニューの <b>バージョン</b> が 1.1 の場<br>合に使用できます。 |
| テスト・モードの設定                                    | Enter Test Mode(テスト・モードの設定)のトリガを有効にします。                                                                                                   |
|                                               | I3C トリガ・コンフィグレーション・メニューで Trigger On(トリガ)が I3C SDR <b>ブロ</b><br>ー <b>ドキャスト</b> 、I3C バス・コンフィグレーション・メニューの <b>バージョン</b> が 1.1 の場<br>合に使用できます。 |
| タイミング情報の交換                                    | Set Exchange Time(タイミング情報の交換)(SETXTIME)のトリガを有効にします。                                                                                       |
|                                               | Trigger On(トリガ)が I3C SDR Direct(I3C SDR ダイレクト)または I3C SDR Broadcast<br>(I3C SDR ブロードキャスト)の場合に使用できます。                                      |
| Set Static as Dynamic Address<br>(動的アドレスに静的アド | Set Static as Dynamic Address(動的アドレスに静的アドレスを設定)のトリガを有効<br>にします。                                                                           |
| レスを設定)                                        | I3C トリガ・コンフィグレーション・メニューで Trigger On(トリガ)が I3C SDR <b>ブロ</b><br>ー <b>ドキャスト</b> 、I3C バス・コンフィグレーション・メニューの <b>バージョン</b> が 1.1 の場<br>合に使用できます。 |
| 動的アドレスの設定                                     | Set Dynamic Address(動的アドレスの設定)(SETDASA)のトリガを有効にします。                                                                                       |
|                                               | Trigger On(トリガ)が I3C SDR Direct(I3C SDR ダイレクト)の場合に使用できます。                                                                                 |
| 新規動的アドレスの設定                                   | Set New Dynamic Address(新規動的アドレスの設定)(SETNEWDA)のトリガを有効にします。                                                                                |
|                                               | Trigger On(トリガ)が I3C SDR Direct(I3C SDR ダイレクト)の場合に使用できます。                                                                                 |
| 最大書き込み長の取得                                    | Get Max Write Length(最大書き込み長の取得)(GETMWL)のトリガを有効にします。                                                                                      |
|                                               | Trigger On(トリガ)が I3C SDR Direct(I3C SDR ダイレクト)の場合に使用できます。                                                                                 |
| 最大読み込み長の取得                                    | Get Max Read Length(最大読み込み長の取得)(GETMRL)のトリガを有効にします。                                                                                       |
|                                               | Trigger On(トリガ)が I3C SDR Direct(I3C SDR ダイレクト)の場合に使用できます。                                                                                 |
| プロビショナル ID の取得                                | Get Provisional ID (プロビショナル ID の取得) (getpid) のトリガを有効にします。                                                                                 |
|                                               | Trigger On(トリガ)が I3C SDR Direct(I3C SDR ダイレクト)の場合に使用できます。                                                                                 |
| バス特性の取得                                       | Get Bus Characteristics (バス特性の取得)(GETBCR)のトリガを有効にします。                                                                                     |
|                                               | Trigger On(トリガ)が I3C SDR Direct(I3C SDR ダイレクト)の場合に使用できます。                                                                                 |
| デバイス特性の取得                                     | Get Dev Characteristics (デバイス特性の取得) (GETDCR) のトリガを有効にします。                                                                                 |
|                                               | Trigger On(トリガ)が I3C SDR Direct(I3C SDR ダイレクト)の場合に使用できます。                                                                                 |
| スレーブの現在のステータ<br>スの取得                          | Get Slave Current Status (スレーブの現在のステータスの取得) (GETSTATUS) のトリ<br>ガを有効にします。                                                                  |
|                                               | Trigger On(トリガ)が I3C SDR Direct(I3C SDR ダイレクト)の場合に使用できます。                                                                                 |
| 表(続く)                                         | ·                                                                                                    |

| フィールドまたはコントロ<br>ール      | 説明                                                                                                    |
|-------------------------|----------------------------------------------------------------------------------------------------|
| マスタシップの承認               | Get Accept Mastership(マスタシップの承認)(GETACCMST)のトリガを有効にします。                                                                                                    |
|                         | Trigger On(トリガ)が I3C SDR Direct(I3C SDR ダイレクト)の場合に使用できます。                                                                                                    |
| ブリッジ・ダイレクト・タ<br>ーゲットの設定 | Set Bridge Direct Target(ブリッジ・ダイレクト・ターゲットの設定)(SETBRGTGT)の<br>トリガを有効にします。                                                                                      |
|                         | Trigger On(トリガ)が I3C SDR Direct(I3C SDR ダイレクト)の場合に使用できます。                                                                                                    |
| 最高データ速度の取得              | 指定したスレーブ・デバイスに対する Get Max Data Speed(最高データ速度の取得)<br>(GETMXDS)のトリガを有効にします。                                                                                     |
|                         | Trigger On(トリガ)が I3C SDR Direct(I3C SDR ダイレクト)の場合に使用できます。                                                                                                    |
| オプション機能の取得              | 指定したスレーブ・デバイスの <b>オプション機能の取得</b> でトリガを有効にします。                                                                                                    |
|                         | I3C トリガ・コンフィグレーション・メニューで Trigger On(トリガ)が I3C SDR ダイ<br>レクト、I3C バス・コンフィグレーション・メニューの <b>バージョン</b> が 1.1 の場合に使<br>用できます。                                        |
| データ転送終了手順制御             | 特定のスレーブデバイスの <b>データ転送終了手順制御</b> のトリガを有効にします。                                                                                                    |
|                         | I3C トリガ・コンフィグレーション・メニューで Trigger On(トリガ)が I3C SDR <b>ダイ</b><br>レクト、または I3C SDR <b>ブロードキャスト</b> で、I3C バス・コンフィグレーション・メ<br>ニューの <b>バーション</b> が 1.1 の場合に使用できます。   |
| グループ・アドレスの設定            | 指定したスレーブ・デバイスに対する Set Group Address (グループ・アドレスの設定)のトリガを有効にします。                                                                                                |
|                         | I3C トリガ・コンフィグレーション・メニューで Trigger On(トリガ)が I3C SDR <b>ダイ</b><br>レクト、または I3C SDR <b>ブロードキャスト</b> で、I3C バス・コンフィグレーション・メ<br>ニューの <b>バーション</b> が 1.1 の場合に使用できます。   |
| スレーブ・リセット・アク<br>ション     | 指定したスレーブ・デバイスに対する Slave Reset Action (スレーブ・リセット・アク<br>ション)のトリガを有効にします。                                                                                        |
|                         | I3C トリガ・コンフィグレーション・メニューで Trigger On(トリガ)が I3C SDR ダイ<br>レクト、または I3C SDR ブロードキャストで、I3C バス・コンフィグレーション・メ<br>ニューの <b>バーション</b> が 1.1 の場合に使用できます。                  |
| グループ・アドレス・リス<br>トの定義    | 指定したスレーブ・デバイスに対する Define List of Group Addresses (グループ・アドレス・リストの定義)のトリガを有効にします。                                                                               |
|                         | I3C トリガ・コンフィグレーション・メニューで Trigger On(トリガ)が I3C SDR ダイ<br>レクト、または I3C SDR ブロードキャストで、I3C バス・コンフィグレーション・メ<br>ニューの <b>バーション</b> が 1.1 の場合に使用できます。                  |
| グループ・アドレスのリセ<br>ット      | 指定したスレーブ・デバイスに対する Set Group Address(グループ・アドレスの設定)のトリガを有効にします。                                                                                                 |
|                         | I3C トリガ・コンフィグレーション・メニューで Trigger On(トリガ)が I3C SDR <b>ダイレ<br/>クト</b> 、または I3C SDR <b>ブロードキャスト</b> で、I3C バス・コンフィグレーション・メニ<br>ューの <b>バーション</b> が 1.1 の場合に使用できます。 |
| 表(続く)                   |                                                                                                    |

| フィールドまたはコントロ<br>ール  | 説明                                                                                                    |
|---------------------|----------------------------------------------------------------------------------------------------|
| マルチレーン・データの転<br>送制御 | 特定のスレーブ・デバイスの <b>マルチレーン・データの転送制御</b> のトリガを有効にし<br>ます。                                                                                                    |
|                     | I3C トリガ・コンフィグレーション・メニューで Trigger On(トリガ)が I3C SDR <b>ダイレ</b><br>クト、または I3C SDR <b>ブロードキャスト</b> で、I3C バス・コンフィグレーション・メニ<br>ューの <b>バーション</b> が 1.1 の場合に使用できます。 |
| ルートの設定              | 指定したスレーブ・デバイスに対する Set Route(ルートの設定)のトリガを有効に<br>します。                                                                                                    |
|                     | I3C トリガ・コンフィグレーション・メニューで Trigger On(トリガ)が I3C SDR <b>ダイ</b><br>レクト、I3C バス・コンフィグレーション・メニューの <b>バージョン</b> が 1.1 の場合に使<br>用できます。                               |
| デバイス間のトンネリング<br>制御  | 特定のスレーブ・デバイスの <b>デバイス間のトンネリング制御</b> のトリガを有効にしま<br>す。                                                                                                    |
|                     | I3C トリガ・コンフィグレーション・メニューで Trigger On(トリガ)が I3C SDR <b>ダイ</b><br>レクト、I3C バス・コンフィグレーション・メニューの <b>バージョン</b> が 1.1 の場合に使<br>用できます。                               |
| バス・コンテキストの設定        | 指定したスレーブ・デバイスに対する Set Bus Context(バス・コンテキストの設定)<br>のトリガを有効にします。                                                                                             |
|                     | I3C トリガ・コンフィグレーション・メニューで Trigger On(トリガ)が I3C SDR <b>ブロ<br/>ードキャスト</b> 、I3C バス・コンフィグレーション・メニューの <b>バージョン</b> が 1.1 の場<br>合に使用できます。                          |
| HDR 機能の問い合わせ        | Get HDR Capability(HDR 機能の問い合わせ)(GETHDRCAP)のトリガを有効にします。                                                                                                    |
|                     | I3C トリガ・コンフィグレーション・メニューで Trigger On(トリガ)が I3C SDR <b>ダイ</b><br>レクト、I3C バス・コンフィグレーション・メニューの <b>バージョン</b> が 1.0 の場合に使<br>用できます。                               |
| タイミング情報の取得          | Get Exchange Time(タイミング情報の取得)(GETXTIME)のトリガを有効にします。                                                                                                    |
|                     | Trigger On(トリガ)が I3C SDR Direct(I3C SDR ダイレクト)の場合に使用できます。                                                                                                   |
| テスト・モードの設定          | Enter Test Mode(テスト・モードの設定) (ENTTM)のトリガを有効にします。                                                                                                    |
|                     | Trigger On(トリガ)が I3C SDR Broadcast(I3C SDR ブロードキャスト)の場合に使用<br>できます。                                                                                         |
| Ackなし               | ACK なしの場合のトリガを有効にします。                                                                                                    |
|                     | Trigger On (トリガ)が Error (エラー)の場合に利用可能です。                                                                                                    |
| T-Bit(T-ビット)        | エラー・タイプを T-Bit(トランジション・ビット)エラーに設定します。                                                                                                    |
|                     | Trigger On(トリガ)が Error(エラー)の場合に利用可能です。                                                                                                    |
| 方向                  | Read(読取り)または Write(書込み)方向の T-Bit(T-ビット)エラー時のトリガを<br>有効にします。                                                                                                 |
|                     | Trigger On(トリガ)が Error(エラー)で Error Type(エラー・タイプ)が T-Bit(T-ビ<br>ット)の場合に使用できます。                                                                               |
| 表(続く)               |                                                                                                    |

| フィールドまたはコントロ<br>ール | 説明                                                                 |
|--------------------|--------------------------------------------------------------------|
| ブロードキャストアドレス       | ブロードキャスト・アドレスがエラーの時のトリガを有効にします。                                    |
|                    | Trigger On(トリガ)が Error(エラー)の場合に利用可能です。                             |
| ホット・ジョイン           | ホット・ジョイン時のトリガを有効にします。                                              |
| 停止                 | 停止時のトリガを有効にします。                                                    |
| HDR 再開             | HDR 再開時のトリガを有効にします。                                                |
| HDR 終了             | HDR 終了時のトリガを有効にします。                                                |
| スレーブ・リセット・パタ       | ブロードキャスト・アドレスがエラーの時のトリガを有効にします。                                    |
| ーン                 | I3C バス・コンフィギュレーション・メニューで <b>バージョン</b> が <b>1.1</b> の場合に使用でき<br>ます。 |

| フィールドまたはコントロ<br>ール    |                                                                                                    |
|-----------------------|----------------------------------------------------------------------------------------------------|
| トリガ・モード               | トリガ・モードによりトリガ・イベントの有無による機器の挙動が決定されます。                                                                                                    |
|                       | Auto(オート)トリガ・モードでは、トリガ・イベントの発生の有無に関係なく、<br>波形のアクイジションと表示が行われます。オート(Auto)モードでは、アクイジショ<br>ンの開始時にスタートするタイマを使用して、プリトリガ情報を取得します。タイ<br>マがタイム・アウトするまでにトリガ・イベントが検出されない場合は、強制的に<br>トリガが実行されます。トリガ・イベントを待機する時間は、タイム・ベースの設<br>定に基づいて決定されます。 |
|                       | 有効なトリガ・イベントがなくても強制的にトリガされるので、Auto(オート)モードではディスプレイ上の波形の同期は取れません。波形は、スクリーン全体に波打って表示されます。                                                                                                    |
|                       | 有効なトリガが発生するとディスプレイは安定します。                                                                                                    |
|                       | Normal (通常) トリガ・モードは、トリガされた場合にだけ機器が波形を取り込むこ<br>とができるようにします。トリガが発生しない場合は、前に取り込んだ波形レコー<br>ドがそのまま表示されます。前の波形がない場合、波形は表示されません。                                                                                                    |
| トリガの強制(Force Trigger) | 波形がトリガ条件を満たすかどうかに関わらずトリガ・イベントが強制されます。                                                                                                    |
| ホールドオフ(Holdoff)       | トリのホールドオフにより、次のトリガ・イベントを検出してトリガする前に、ト<br>リガ・イベントの後でオシロスコープが待機する時間を設定します。                                                                                                    |
|                       | Random(ランダム)は、別のトリガ・イベントを認識する前に機器が待機するラン<br>ダムな一定時間を設定します。これは、逐次アクイジションは前のトリガ信号には<br>関係ないことを意味します。                                                                                                    |
|                       | Time(時間)は、別のトリガ・イベントを認識する前に機器が待機する指定時間を<br>設定します。このオプションは、トリガする信号のトリガ・ポイントが複数になる、<br>またはバースト信号になる可能性があるときに使用します。                                                                                                    |
|                       | I                                                                                                    |

| フィールドまたはコントロ<br>ール                          | 説明                                                                                                    |
|---------------------------------------------|----------------------------------------------------------------------------------------------------|
| ホールドオフ時間                                    | Holdoff Time(ホールドオフ時間)フィールドをタップして、汎用ノブを使用しホー<br>ルドオフ時間値を調整します。またはフィールドを2回タップして、仮想キーパッ<br>ドを使用して、ホールドオフ時間を入力します。 |
| トリガ時のアクション                                  | Act on Trigger(トリガ時のアクション)ボタンをタップすると、トリガ・イベントが<br>発生したときに機器が取るべきアクションを設定できます。                                   |
|                                             | 利用可能なフィールドとコントロールについては、 <i>B Trigger Event (B トリガ・イベント) コンフィギュレーション・メニュー</i> (192 ページ)を参照してください。                |
| 周波数カウンタでのトリガ<br>(Trigger Frequency Counter) | <b>オン</b> (On)にして、 <b>トリガ</b> (Trigger)バッジにトリガ・イベント周波数を表示しま<br>す。                                               |
|                                             | トリガ周波数により、トリガ・イベントの周波数がクロック、スイッチング電源、<br>またはその他 DUT 上で発生する再発周波数に関係している可能性のある信号の現象<br>をトラブルシューティングできます。          |
|                                             | DVM オプションをインストール済みである場合にのみ利用できます。これは、機器<br>を当社に登録すると利用可能になります。                                                  |

### LIN シリアル・バス・トリガの設定パネル

| フィールドまたはコントロ<br>ール | 説明                                                                                                    |
|--------------------|----------------------------------------------------------------------------------------------------|
| ソース(Source)        | トリガする LIN バスを選択します。                                                                                                    |
| トリガ(Trigger On)    | トリガ対象となる情報のタイプを選択します。                                                                                                    |
| 識別子(Identifier)    | トリガする識別子パターンを設定します。                                                                                                    |
|                    | Binary(バイナリ)、Hex(16 進)、または Decimal(10 進)のフィールドをタップし、<br>A および B のノブを使用して、値を選択および変更します。またはフィールドを 2<br>回タップして、仮想キーパッドを使用して、値を入力します。 |
|                    | Trigger On(トリガ) = Identifier(識別子)または Identifier & Data(識別子とデータ)<br>の場合に利用可能です。                                                    |
| データ(Data)          | トリガするデータ・パターンを設定します。表示されるビット数は、Data Byte(デー<br>タ・バイト)設定により異なります。                                                                  |
|                    | Binary(バイナリ)または Hex(16 進)のフィールドをタップして、A および B のノ<br>ブを使用し値を選択して変更します。またはフィールドを 2 回タップして、仮想キ<br>ーパッドを使用して、値を入力します。                 |
|                    | Trigger On(トリガ) = Data(データ)または Identifier & Data(識別子とデータ)の場<br>合に利用可能です。                                                          |
| 表(続く)              |                                                                                                    |

| フィールドまたはコントロ<br>ール     | 説明                                                                                                    |
|------------------------|----------------------------------------------------------------------------------------------------|
| Trigger When (トリガ条件)   | トリガ条件を設定します。                                                                                                    |
|                        | Inside Range(インサイド・ レンジ)または Outside Range(アウトサイド・レンジ)<br>に設定すると、指定されたトリガ・タイプのローとハイの境界パターンを設定する<br>ためのフィールドが表示されます。 |
|                        | Trigger On(トリガ) = Data(データ)または Identifier & Data(識別子とデータ)の場<br>合に利用可能です。                                           |
| データ・バイト(Data<br>Bytes) | トリガするデータ・バイト数を設定します(1~8バイト)。Aノブで値を変更します。                                                                           |
|                        | トリガ(Trigger On) = データ(Data)または Identifier & Data(識別子とデータ)の場<br>合に利用可能です。                                           |
| A、Bのノブの制御              | Aノブを使って変更する桁を選択(ハイライト表示)します。                                                                                       |
|                        | B ノブで桁の値を変更します。またはフィールドを2回タップして、仮想キーパッド<br>を使用して、値を入力します。                                                          |
| エラー・タイプ(Error Type)    | トリガする LIN エラー・タイプを設定します。                                                                                           |
|                        | Trigger On(トリガ)=Error(エラー)の場合に利用可能です。                                                                              |

| フィールドまたはコントロ<br>ール    | 説明                                                                                                    |
|-----------------------|----------------------------------------------------------------------------------------------------|
| トリガ・モード               | トリガ・モードによりトリガ・イベントの有無による機器の挙動が決定されます。                                                                                                    |
|                       | Auto(オート)トリガ・モードでは、トリガ・イベントの発生の有無に関係なく、<br>波形のアクイジションと表示が行われます。オート(Auto)モードでは、アクイジショ<br>ンの開始時にスタートするタイマを使用して、プリトリガ情報を取得します。タイ<br>マがタイム・アウトするまでにトリガ・イベントが検出されない場合は、強制的に<br>トリガが実行されます。トリガ・イベントを待機する時間は、タイム・ベースの設<br>定に基づいて決定されます。 |
|                       | 有効なトリガ・イベントがなくても強制的にトリガされるので、Auto(オート)モー<br>ドではディスプレイ上の波形の同期は取れません。波形は、スクリーン全体に波打<br>って表示されます。                                                                                                    |
|                       | 有効なトリガが発生するとディスプレイは安定します。                                                                                                    |
|                       | Normal (通常) トリガ・モードは、トリガされた場合にだけ機器が波形を取り込むこ<br>とができるようにします。トリガが発生しない場合は、前に取り込んだ波形レコー<br>ドがそのまま表示されます。前の波形がない場合、波形は表示されません。                                                                                                    |
| トリガの強制(Force Trigger) | 波形がトリガ条件を満たすかどうかに関わらずトリガ・イベントが強制されます。                                                                                                    |
| 表(続く)                 |                                                                                                    |

| フィールドまたはコントロ<br>ール                          | 説明                                                                                                    |
|---------------------------------------------|----------------------------------------------------------------------------------------------------|
| ホールドオフ(Holdoff)                             | トリのホールドオフにより、次のトリガ・イベントを検出してトリガする前に、ト<br>リガ・イベントの後でオシロスコープが待機する時間を設定します。                                         |
|                                             | Random(ランダム)は、別のトリガ・イベントを認識する前に機器が待機するラン<br>ダムな一定時間を設定します。これは、逐次アクイジションは前のトリガ信号には<br>関係ないことを意味します。               |
|                                             | Time(時間)は、別のトリガ・イベントを認識する前に機器が待機する指定時間を<br>設定します。このオプションは、トリガする信号のトリガ・ポイントが複数になる、<br>またはバースト信号になる可能性があるときに使用します。 |
| ホールドオフ時間                                    | Holdoff Time(ホールドオフ時間)フィールドをタップして、汎用ノブを使用しホー<br>ルドオフ時間値を調整します。またはフィールドを2回タップして、仮想キーパッ<br>ドを使用して、ホールドオフ時間を入力します。  |
| トリガ時のアクション                                  | Act on Trigger(トリガ時のアクション)ボタンをタップすると、トリガ・イベントが<br>発生したときに機器が取るべきアクションを設定できます。                                    |
|                                             | 利用可能なフィールドとコントロールについては、 <i>B Trigger Event (B トリガ・イベン</i><br><i>ト) コンフィギュレーション・メニュー</i> (192 ページ)を参照してください。      |
| 周波数カウンタでのトリガ<br>(Trigger Frequency Counter) | <b>オン</b> (On)にして、 <b>トリガ</b> (Trigger)バッジにトリガ・イベント周波数を表示しま<br>す。                                                |
|                                             | トリガ周波数により、トリガ・イベントの周波数がクロック、スイッチング電源、<br>またはその他 DUT 上で発生する再発周波数に関係している可能性のある信号の現象<br>をトラブルシューティングできます。           |
|                                             | DVM オプションをインストール済みである場合にのみ利用できます。これは、機器<br>を当社に登録すると利用可能になります。                                                   |

### MIL-STD-1553 シリアル・バス・トリガの設定パネル

| フィールドまたはコントロ<br>ール                        | 説明                                                                |
|-------------------------------------------|-------------------------------------------------------------------|
| ソース(Source)                               | トリガする MIL-STD-1553 バスを選択します。                                      |
| トリガ(Trigger On)                           | トリガ対象となる情報のタイプを選択します。                                             |
| Sync(同期)                                  | 同期条件でトリガするよう設定します。                                                |
|                                           | Trigger On(トリガ) =Sync(シンク)の場合に利用可能です。                             |
| 送信/受信ビット (Transmit/<br>Receive Bit)       | トリガするビットの送信または受信を設定します。                                           |
|                                           | Trigger On(トリガ・オン)= Command(コマンド)の場合に利用可能です。                      |
| RT アドレス時にトリガ<br>(Trigger When RT Address) | 指定された RT アドレス条件が発生したときにトリガするよう設定します。                              |
|                                           | Trigger On(トリガ・オン)= Command(コマンド)または Status(ステータス)の<br>場合に利用可能です。 |
| 表(続く)                                     |                                                                   |

| フィールドまたはコントロ<br>ール   | 説明                                                                                                    |
|----------------------|----------------------------------------------------------------------------------------------------|
| パリティ(Parity)         | 選択されたパリティ・ビット・ロジック・ステート上でトリガするよう設定します。                                                                                                    |
|                      | Trigger On(トリガ・オン)= Command(コマンド)、Status(ステータス)、または<br>Data(データ)の場合に利用可能です。                                                                                             |
| アドレス(Address)        | トリガするアドレス・パターンを設定します。                                                                                                    |
|                      | Binary(バイナリ)、Hex(16 進)、または Decimal(10 進)のフィールドをタップし、<br>A および B のノブを使用して、値を選択および変更します。またはフィールドを 2<br>回タップして、仮想キーパッドを使用して、値を入力します。                                       |
|                      | Trigger On(トリガ・オン)= Command(コマンド)または Status(ステータス)の<br>場合に利用可能です。                                                                                                    |
| ロー・アドレス(Low          | トリガするアドレス・データ・パターン範囲の低い値を設定します。                                                                                                    |
| Address)             | Binary(バイナリ)、Hex(16 進)、または Decimal(10 進)のフィールドをタップし、<br>A および B のノブを使用して、値を選択および変更します。またはフィールドを 2 回<br>タップして、仮想キーパッドを使用して、値を入力します。                                      |
|                      | Trigger When RT Address (RT アドレス時にトリガ)= Inside Range(範囲内)または<br>Outside Range(範囲外)の場合に利用可能です。                                                                           |
| ハイ・アドレス(High         | トリガするアドレス・データ・パターン範囲の高い値を設定します。                                                                                                    |
| Address)             | Binary(バイナリ)、Hex(16 進)、または Decimal(10 進)のフィールドをタップし、<br>A および B のノブを使用して、値を選択および変更します。またはフィールドを 2<br>回タップして、仮想キーパッドを使用して、値を入力します。                                       |
|                      | 利用可能になるのは、Trigger When RT Address (RT アドレス時にトリガ)= Inside<br>Range(範囲内)または Outside Range(範囲外)の場合です。                                                                      |
| サブアドレス/モード           | トリガするアドレスまたはモードのパターンを設定します。                                                                                                    |
| (Subaddress/Mode)    | Binary(バイナリ)、Hex(16 進)、または Decimal(10 進)のフィールドをタップし、<br>A および B のノブを使用して、値を選択および変更します。またはフィールドを 2<br>回タップして、仮想キーパッドを使用して、値を入力します。                                       |
|                      | Trigger On(トリガ・オン)= Command(コマンド)の場合に利用可能です。                                                                                                    |
| ステータス・ワード・ビッ         | トリガするステータス・ワード・パターンを設定します。                                                                                                    |
| ト (Status Word Bits) | Binary(バイナリ)、Hex(16 進)、または Decimal(10 進)のフィールドをタップし、<br>A および B のノブを使用して、値を選択および変更します。ビットを選択すると、<br>ビットの機能について簡単な説明が表示されます。またはフィールドを 2 回タップ<br>して、仮想キーパッドを使用して、値を入力します。 |
|                      | Trigger On(トリガ・オン)= Status(ステータス)の場合に利用可能です。                                                                                                    |
| データ(Data)            | トリガするデータ・パターンを設定します。                                                                                                    |
|                      | Trigger On(トリガ) =Data(データ)の場合に利用可能です。                                                                                                    |
| Trigger When(トリガ条件)  | 指定された RT/IMG 信号時間条件が発生したときにトリガするよう設定します。                                                                                                    |
|                      | Trigger On(トリガ・オン)= Time (RT/IMG)(時刻(RT/IMG))の場合に利用可能です。                                                                                                    |
| 表(続く)                |                                                                                                    |

| フィールドまたはコントロ<br>ール  | 説明                                                                |
|---------------------|-------------------------------------------------------------------|
| 最短時間(Minimum Time)  | 有効な RT/IMG 信号の最短時間を設定します。                                         |
|                     | Trigger On(トリガ・オン)= Time (RT/IMG)(時刻(RT/IMG))の場合に利用可能です。          |
| 最長時間(Maximum Time)  | 有効な RT/IMG 信号の最長時間を設定します。                                         |
|                     | 利用可能になるのは、Trigger On(トリガ・オン)= Time (RT/IMG)(時刻(RT/IMG))<br>の場合です。 |
| エラー・タイプ(Error Type) | トリガするエラー条件を設定します。                                                 |
|                     | Trigger On(トリガ)=Error(エラー)の場合に利用可能です。                             |
| A、Bのノブの制御           | Aノブを使って、データまたはビットのフィールドで変更する桁を選択(ハイライト<br>表示)します。                 |
|                     | Bノブで桁の値を変更します。またはフィールドを2回タップして、仮想キーパッド<br>を使用して、値を入力します。          |

| フィールドまたはコントロ<br>ール    | 説明                                                                                                    |
|-----------------------|----------------------------------------------------------------------------------------------------|
| トリガ・モード               | トリガ・モードによりトリガ・イベントの有無による機器の挙動が決定されます。                                                                                                    |
|                       | Auto(オート)トリガ・モードでは、トリガ・イベントの発生の有無に関係なく、<br>波形のアクイジションと表示が行われます。オート(Auto)モードでは、アクイジショ<br>ンの開始時にスタートするタイマを使用して、プリトリガ情報を取得します。タイ<br>マがタイム・アウトするまでにトリガ・イベントが検出されない場合は、強制的に<br>トリガが実行されます。トリガ・イベントを待機する時間は、タイム・ベースの設<br>定に基づいて決定されます。 |
|                       | 有効なトリガ・イベントがなくても強制的にトリガされるので、Auto(オート)モードではディスプレイ上の波形の同期は取れません。波形は、スクリーン全体に波打って表示されます。                                                                                                    |
|                       | 有効なトリガが発生するとディスプレイは安定します。                                                                                                    |
|                       | Normal (通常) トリガ・モードは、トリガされた場合にだけ機器が波形を取り込むこ<br>とができるようにします。トリガが発生しない場合は、前に取り込んだ波形レコー<br>ドがそのまま表示されます。前の波形がない場合、波形は表示されません。                                                                                                    |
| トリガの強制(Force Trigger) | 波形がトリガ条件を満たすかどうかに関わらずトリガ・イベントが強制されます。                                                                                                    |
| ホールドオフ(Holdoff)       | トリのホールドオフにより、次のトリガ・イベントを検出してトリガする前に、ト<br>リガ・イベントの後でオシロスコープが待機する時間を設定します。                                                                                                    |
|                       | Random(ランダム)は、別のトリガ・イベントを認識する前に機器が待機するラン<br>ダムな一定時間を設定します。これは、逐次アクイジションは前のトリガ信号には<br>関係ないことを意味します。                                                                                                    |
|                       | Time(時間)は、別のトリガ・イベントを認識する前に機器が待機する指定時間を<br>設定します。このオプションは、トリガする信号のトリガ・ポイントが複数になる、<br>またはバースト信号になる可能性があるときに使用します。                                                                                                    |
|                       |                                                                                                    |

| フィールドまたはコントロ<br>ール                          | 説明                                                                                                    |
|---------------------------------------------|----------------------------------------------------------------------------------------------------|
| ホールドオフ時間                                    | Holdoff Time(ホールドオフ時間)フィールドをタップして、汎用ノブを使用しホー<br>ルドオフ時間値を調整します。またはフィールドを2回タップして、仮想キーパッ<br>ドを使用して、ホールドオフ時間を入力します。 |
| トリガ時のアクション                                  | Act on Trigger(トリガ時のアクション)ボタンをタップすると、トリガ・イベントが<br>発生したときに機器が取るべきアクションを設定できます。                                   |
|                                             | 利用可能なフィールドとコントロールについては、 <i>B Trigger Event (B トリガ・イベン</i><br><i>ト) コンフィギュレーション・メニュー</i> (192 ページ)を参照してください。     |
| 周波数カウンタでのトリガ<br>(Trigger Frequency Counter) | <b>オン</b> (On)にして、 <b>トリガ</b> (Trigger)バッジにトリガ・イベント周波数を表示しま<br>す。                                               |
|                                             | トリガ周波数により、トリガ・イベントの周波数がクロック、スイッチング電源、<br>またはその他 DUT 上で発生する再発周波数に関係している可能性のある信号の現象<br>をトラブルシューティングできます。          |
|                                             | DVM オプションをインストール済みである場合にのみ利用できます。これは、機器<br>を当社に登録すると利用可能になります。                                                  |

# パラレル・シリアル・バス・トリガの設定パネル

**注**:パラレル・バスのトリガは、すべての機器で標準です。

| フィールドまたはコントロ<br>ール | 説明                                                                                                    |
|--------------------|----------------------------------------------------------------------------------------------------|
| Source (ソース)       | トリガ対象となる情報のタイプを選択します。                                                                                        |
| データ(Data)          | トリガするデータ・パターンを設定します。表示されるビット数は、パラレル・バ<br>スの定義方法により異なります。                                                     |
|                    | Binary(バイナリ)または Hex(16 進)フィールドをタップし、A および B ノブを使用して値を選択および変更します。またはフィールドを 2 回タップして、仮想キー<br>パッドを使用して、値を入力します。 |
| A、Bのノブの制御          | Aノブを使って変更する桁を選択(ハイライト表示)します。                                                                                 |
|                    | Bノブで桁の値を変更します。                                                                                               |
## モードとホールドオフ(Mode & Holdoff)パネル(バス・トリガ・コンフィグレーション・パ ネル)のフィールドとコントロール

| フィールドまたはコントロ<br>ール                          | 説明                                                                                                    |
|---------------------------------------------|----------------------------------------------------------------------------------------------------|
| トリガ・モード                                     | トリガ・モードによりトリガ・イベントの有無による機器の挙動が決定されます。                                                                                                    |
|                                             | Auto(オート)トリガ・モードでは、トリガ・イベントの発生の有無に関係なく、<br>波形のアクイジションと表示が行われます。オート(Auto)モードでは、アクイジショ<br>ンの開始時にスタートするタイマを使用して、プリトリガ情報を取得します。タイ<br>マがタイム・アウトするまでにトリガ・イベントが検出されない場合は、強制的に<br>トリガが実行されます。トリガ・イベントを待機する時間は、タイム・ベースの設<br>定に基づいて決定されます。 |
|                                             | 有効なトリガ・イベントがなくても強制的にトリガされるので、Auto(オート)モードではディスプレイ上の波形の同期は取れません。波形は、スクリーン全体に波打って表示されます。                                                                                                    |
|                                             | 有効なトリガが発生するとディスプレイは安定します。                                                                                                    |
|                                             | Normal (通常) トリガ・モードは、トリガされた場合にだけ機器が波形を取り込むこ<br>とができるようにします。トリガが発生しない場合は、前に取り込んだ波形レコー<br>ドがそのまま表示されます。前の波形がない場合、波形は表示されません。                                                                                                    |
| トリガの強制(Force Trigger)                       | 波形がトリガ条件を満たすかどうかに関わらずトリガ・イベントが強制されます。                                                                                                    |
| ホールドオフ(Holdoff)                             | トリのホールドオフにより、次のトリガ・イベントを検出してトリガする前に、ト<br>リガ・イベントの後でオシロスコープが待機する時間を設定します。                                                                                                    |
|                                             | Random(ランダム)は、別のトリガ・イベントを認識する前に機器が待機するラン<br>ダムな一定時間を設定します。これは、逐次アクイジションは前のトリガ信号には<br>関係ないことを意味します。                                                                                                    |
|                                             | Time(時間)は、別のトリガ・イベントを認識する前に機器が待機する指定時間を<br>設定します。このオプションは、トリガする信号のトリガ・ポイントが複数になる、<br>またはバースト信号になる可能性があるときに使用します。                                                                                                    |
| ホールドオフ時間                                    | Holdoff Time(ホールドオフ時間)フィールドをタップして、汎用ノブを使用しホー<br>ルドオフ時間値を調整します。またはフィールドを2回タップして、仮想キーパッ<br>ドを使用して、ホールドオフ時間を入力します。                                                                                                    |
| トリガ時のアクション                                  | Act on Trigger(トリガ時のアクション)ボタンをタップすると、トリガ・イベントが<br>発生したときに機器が取るべきアクションを設定できます。                                                                                                    |
|                                             | 利用可能なフィールドとコントロールについては、 <i>B Trigger Event (B トリガ・イベン</i><br><i>ト) コンフィギュレーション・メニュー</i> (192 ページ)を参照してください。                                                                                                    |
| 周波数カウンタでのトリガ<br>(Trigger Frequency Counter) | オン(On)にして、トリガ(Trigger)バッジにトリガ・イベント周波数を表示します。                                                                                                    |
|                                             | トリガ周波数により、トリガ・イベントの周波数がクロック、スイッチング電源、<br>またはその他 DUT 上で発生する再発周波数に関係している可能性のある信号の現象<br>をトラブルシューティングできます。                                                                                                    |
|                                             | DVM オプションをインストール済みである場合にのみ利用できます。これは、機器<br>を当社に登録すると利用可能になります。                                                                                                    |

### RS-232 シリアル・バス・トリガの設定パネル

| フィールドまたはコントロ<br>ール  | 説明                                                                                                    |
|---------------------|----------------------------------------------------------------------------------------------------|
| Source (ソース)        | トリガする <b>RS232</b> バスを選択します。                                                                                             |
| トリガ(Trigger On)     | トリガ対象となる情報のタイプを選択します。                                                                                                    |
| データ・バイト(Data Bytes) | トリガするデータ・バイト数(1~10 バイト)を設定します(1 バイト= 8 ビット)。<br>A ノブで値を変更します。                                                            |
|                     | Trigger On(トリガ) =Data(データ)の場合に利用可能です。                                                                                    |
| データ(Data)           | トリガするデータ・パターンを設定します。表示されるビット数は、Data Word(デ<br>ータ・ワード)設定により異なります。                                                         |
|                     | Binary(バイナリ)、Hex(16 進)または ASCII フィールドをタップして A および B の<br>ノブを使用して値を選択して変更します。またはフィールドを 2 回タップして、仮<br>想キーパッドを使用して、値を入力します。 |
|                     | Trigger On(トリガ) =Data(データ)の場合に利用可能です。                                                                                    |
| A、Bのノブの制御           | Aノブを使って変更する桁を選択(ハイライト表示)します。                                                                                             |
|                     | Bノブで桁の値を変更します。                                                                                                    |

## モードとホールドオフ(Mode & Holdoff) パネル(バス・トリガ・コンフィギュレーション・ パネル)のフィールドとコントロール

| フィールドまたはコントロ<br>ール    | 説明                                                                                                    |
|-----------------------|----------------------------------------------------------------------------------------------------|
| トリガ・モード               | トリガ・モードによりトリガ・イベントの有無による機器の挙動が決定されます。                                                                                                    |
|                       | Auto(オート)トリガ・モードでは、トリガ・イベントの発生の有無に関係なく、<br>波形のアクイジションと表示が行われます。オート(Auto)モードでは、アクイジショ<br>ンの開始時にスタートするタイマを使用して、プリトリガ情報を取得します。タイ<br>マがタイム・アウトするまでにトリガ・イベントが検出されない場合は、強制的に<br>トリガが実行されます。トリガ・イベントを待機する時間は、タイム・ベースの設<br>定に基づいて決定されます。 |
|                       | 有効なトリガ・イベントがなくても強制的にトリガされるので、Auto(オート)モードではディスプレイ上の波形の同期は取れません。波形は、スクリーン全体に波打って表示されます。                                                                                                    |
|                       | 有効なトリガが発生するとディスプレイは安定します。                                                                                                    |
|                       | Normal (通常) トリガ・モードは、トリガされた場合にだけ機器が波形を取り込むこ<br>とができるようにします。トリガが発生しない場合は、前に取り込んだ波形レコー<br>ドがそのまま表示されます。前の波形がない場合、波形は表示されません。                                                                                                    |
| トリガの強制(Force Trigger) | 波形がトリガ条件を満たすかどうかに関わらずトリガ・イベントが強制されます。                                                                                                    |
| 表(続く)                 |                                                                                                    |

| フィールドまたはコントロ<br>ール                          | 説明                                                                                                    |
|---------------------------------------------|----------------------------------------------------------------------------------------------------|
| ホールドオフ(Holdoff)                             | トリのホールドオフにより、次のトリガ・イベントを検出してトリガする前に、ト<br>リガ・イベントの後でオシロスコープが待機する時間を設定します。                                         |
|                                             | Random(ランダム)は、別のトリガ・イベントを認識する前に機器が待機するラン<br>ダムな一定時間を設定します。これは、逐次アクイジションは前のトリガ信号には<br>関係ないことを意味します。               |
|                                             | Time(時間)は、別のトリガ・イベントを認識する前に機器が待機する指定時間を<br>設定します。このオプションは、トリガする信号のトリガ・ポイントが複数になる、<br>またはバースト信号になる可能性があるときに使用します。 |
| ホールドオフ時間                                    | Holdoff Time(ホールドオフ時間)フィールドをタップして、汎用ノブを使用しホー<br>ルドオフ時間値を調整します。またはフィールドを2回タップして、仮想キーパッ<br>ドを使用して、ホールドオフ時間を入力します。  |
| トリガ時のアクション                                  | Act on Trigger(トリガ時のアクション)ボタンをタップすると、トリガ・イベントが<br>発生したときに機器が取るべきアクションを設定できます。                                    |
|                                             | 利用可能なフィールドとコントロールについては、 <i>B Trigger Event (B トリガ・イベン</i><br><i>ト)コンフィギュレーション・メニ</i> ュー(192 ページ)を参照してください。       |
| 周波数カウンタでのトリガ<br>(Trigger Frequency Counter) | <b>オン</b> (On)にして、 <b>トリガ</b> (Trigger)バッジにトリガ・イベント周波数を表示します。                                                    |
|                                             | トリガ周波数により、トリガ・イベントの周波数がクロック、スイッチング電源、<br>またはその他 DUT 上で発生する再発周波数に関係している可能性のある信号の現象<br>をトラブルシューティングできます。           |
|                                             | DVM オプションをインストール済みである場合にのみ利用できます。これは、機器<br>を当社に登録すると利用可能になります。                                                   |

## SENT シリアル・バス・トリガの設定パネル

| フィールドまたはコントロ<br>ール                   | 説明                                                                                                    |
|--------------------------------------|----------------------------------------------------------------------------------------------------|
| Source (ソース)                         | トリガする SENT バスを選択します。                                                                                                    |
| トリガ(Trigger On)                      | トリガ対象となる情報のタイプを選択します。                                                                                                    |
| チャンネル(Channel)                       | トリガする SENT チャンネル・タイプを設定します。                                                                                                    |
|                                      | Trigger On(トリガ)= Start of Packet(パケットの開始)の場合に利用可能です。                                                                                                    |
| ステータス/通信(Status /<br>Communications) | トリガするステータス/通信ニブルの値を設定します。<br>Binary(バイナリ)または Hex(16 進)のフィールドをタップして、A および B の/<br>ブを使用し値を選択して変更します。またはフィールドを 2 回タップして、仮想キ<br>ーパッドを使用して、値を入力します。<br>Trigger On(トリガ)=Fast Channel(高速チャンネル)の場合に利用可能です。 |
| 表(続く)                                |                                                                                                    |

| フィールドまたはコントロ<br>ール           | 説明                                                                                                    |
|------------------------------|----------------------------------------------------------------------------------------------------|
| 高速チャンネル 1(Fast<br>Channel 1) | トリガする高速チャンネル1データの条件と値を設定します。                                                                                                    |
|                              | 下向き矢印をタップして、トリガする条件を選択します(=、≠、>、<、≥、≤)。デフ<br>ォルトは=です。                                                                           |
|                              | Binary(バイナリ)または Hex(16 進)のフィールドをタップして、A および B のノ<br>ブを使用し値を選択して変更します。またはフィールドを 2 回タップして、仮想キ<br>ーパッドを使用して、値を入力します。               |
|                              | Trigger On(トリガ)=Fast Channel(高速チャンネル)の場合に利用可能です。                                                                                |
| 高速チャンネル 2(Fast               | トリガする高速チャンネル2データの条件と値を設定します。                                                                                                    |
| Channel 2)                   | 下向き矢印をタップして、トリガする条件を選択します(=、≠、>、<、≥、≤)。デフ<br>ォルトは=です。                                                                           |
|                              | Binary(バイナリ)または Hex(16 進)のフィールドをタップして、A および B のノ<br>ブを使用し値を選択して変更します。またはフィールドを 2 回タップして、仮想キ<br>ーパッドを使用して、値を入力します。               |
|                              | Trigger On(トリガ)=Fast Channel(高速チャンネル)の場合に利用可能です。                                                                                |
| カウンタ(Counter)                | トリガするカウンタ・データの条件と値を設定します。                                                                                                    |
|                              | 下向き矢印をタップして、トリガする条件を選択します(=、≠、>、<、≥、≤)。デフ<br>ォルトは=です。                                                                           |
|                              | Binary(バイナリ)または Hex(16 進)のフィールドをタップして、A および B のノ<br>ブを使用し値を選択して変更します。またはフィールドを 2 回タップして、仮想キ<br>ーパッドを使用して、値を入力します。               |
|                              | Trigger On(トリガ)=Fast Channel(高速チャンネル)の場合に利用可能です。                                                                                |
| 反転したニブル(Inverted             | トリガする反転ニブル・データの値を設定します。                                                                                                    |
| Nibble)                      | Binary(バイナリ)または Hex(16 進)のフィールドをタップして、A および B のノ<br>ブを使用し値を選択して変更します。またはフィールドを 2 回タップして、仮想キ<br>ーパッドを使用して、値を入力します。               |
|                              | Trigger On(トリガ)=Fast Channel(高速チャンネル)で、バスが1つの高速データ・<br>チャンネルにセットアップされており、Data Nibbles(データ・ニブル)が 6 Secure に<br>設定されている場合に使用できます。 |
| メッセージ ID (Message ID)        | トリガするメッセージ ID データの値を設定します。                                                                                                    |
|                              | Trigger On(トリガ)=Slow Channel(低速チャンネル)の場合に利用可能です。                                                                                |
| データ(Data)                    | トリガする低速チャンネルデータの条件と値を設定します。                                                                                                    |
|                              | 下向き矢印をタップして、トリガする条件を選択します(=、≠、>、<、≥、≤)。デフ<br>ォルトは=です。                                                                           |
|                              | Binary(バイナリ)または Hex(16 進)のフィールドをタップして、A および B のノ<br>ブを使用し値を選択して変更します。またはフィールドを 2 回タップして、仮想キ<br>ーパッドを使用して、値を入力します。               |
|                              | Trigger On(トリガ)=Slow Channel(低速チャンネル)の場合に利用可能です。                                                                                |
| 表(続く)                        |                                                                                                    |

| フィールドまたはコントロ<br>ール    | 説明                                                                                                    |
|-----------------------|----------------------------------------------------------------------------------------------------|
| Trigger When(トリガ条件)   | トリガ条件を設定します。                                                                                                    |
|                       | 下向き矢印をタップして、トリガする条件を選択します(=、≠、>、<、≥、≤、Inside<br>Range(範囲内)、Outside Range(範囲外))。デフォルトは=です。                          |
|                       | Inside Range(範囲内)または Outside Range(範囲外)に設定されると、フィールド<br>が表示されて、トリガするクロック・チック数の高低の境界値が設定されます。                       |
|                       | Trigger On(トリガ)=Pause Pulse(ポーズ・パルス)の場合に利用可能です。                                                                    |
| チック数(Number of Ticks) | トリガするポーズ・パルス・チック数を設定します。                                                                                           |
|                       | Ticks High(チック・ハイ)または Tick Low(チック・ロー)フィールドをタップし、<br>A および B ノブを使用して値を設定します。                                       |
|                       | Trigger On (トリガ)=Pause Pulse(ポーズ・パルス)および Trigger When (トリガ条<br>件)が、=、≠、>、<、≥または≤に設定されている場合に使用できます。                 |
| チック・ハイ(Ticks High)、   | トリガするポーズ・パルス・チック数の最高レンジと最低レンジを設定します。                                                                               |
| チック・ロー(Ticks High)    | Ticks High(チック・ハイ)または Tick Low(チック・ロー)フィールドをタップし、<br>A および B ノブを使用して値を設定します。                                       |
|                       | Trigger On(トリガ)=Pause Pulse(ポーズ・パルス)であり、Trigger When(トリガ条<br>件)=Inside Range(範囲内)または Outside Range(範囲外)の場合に使用できます。 |
| エラー・タイプ(Error Type)   | トリガするエラー・タイプを設定します。矢印をタップしてエラー条件を選択しま<br>す。                                                                        |
|                       | Trigger On(トリガ)=Error(エラー)の場合に利用可能です。                                                                              |
| CRC タイプ               | トリガする CRC エラー・タイプを設定します( <b>高速チャンネル</b> (Fast Channel)また<br>は <b>低速チャンネル</b> (Slow Channel))                       |
|                       | Trigger On(トリガ)=Error(エラー)で、Error Type(エラー・タイプ)=CRC の場合<br>に使用できます。                                                |

## モードとホールドオフ(Mode & Holdoff)パネル(バス・トリガ・コンフィギュレーション・ パネル)のフィールドとコントロール

| フィールドまたはコントロ<br>ール                          | 説明                                                                                                    |
|---------------------------------------------|----------------------------------------------------------------------------------------------------|
| トリガ・モード                                     | トリガ・モードによりトリガ・イベントの有無による機器の挙動が決定されます。                                                                                                    |
|                                             | Auto(オート)トリガ・モードでは、トリガ・イベントの発生の有無に関係なく、<br>波形のアクイジションと表示が行われます。オート(Auto)モードでは、アクイジショ<br>ンの開始時にスタートするタイマを使用して、プリトリガ情報を取得します。タイ<br>マがタイム・アウトするまでにトリガ・イベントが検出されない場合は、強制的に<br>トリガが実行されます。トリガ・イベントを待機する時間は、タイム・ベースの設<br>定に基づいて決定されます。 |
|                                             | 有効なトリガ・イベントがなくても強制的にトリガされるので、Auto(オート)モー<br>ドではディスプレイ上の波形の同期は取れません。波形は、スクリーン全体に波打<br>って表示されます。                                                                                                    |
|                                             | 有効なトリガが発生するとディスプレイは安定します。                                                                                                    |
|                                             | Normal (通常) トリガ・モードは、トリガされた場合にだけ機器が波形を取り込むこ<br>とができるようにします。トリガが発生しない場合は、前に取り込んだ波形レコー<br>ドがそのまま表示されます。前の波形がない場合、波形は表示されません。                                                                                                    |
| トリガの強制(Force Trigger)                       | 波形がトリガ条件を満たすかどうかに関わらずトリガ・イベントが強制されます。                                                                                                    |
| ホールドオフ(Holdoff)                             | トリのホールドオフにより、次のトリガ・イベントを検出してトリガする前に、ト<br>リガ・イベントの後でオシロスコープが待機する時間を設定します。                                                                                                    |
|                                             | Random(ランダム)は、別のトリガ・イベントを認識する前に機器が待機するラン<br>ダムな一定時間を設定します。これは、逐次アクイジションは前のトリガ信号には<br>関係ないことを意味します。                                                                                                    |
|                                             | Time(時間)は、別のトリガ・イベントを認識する前に機器が待機する指定時間を<br>設定します。このオプションは、トリガする信号のトリガ・ポイントが複数になる、<br>またはバースト信号になる可能性があるときに使用します。                                                                                                    |
| ホールドオフ時間                                    | Holdoff Time(ホールドオフ時間)フィールドをタップして、汎用ノブを使用しホー<br>ルドオフ時間値を調整します。またはフィールドを2回タップして、仮想キーパッ<br>ドを使用して、ホールドオフ時間を入力します。                                                                                                    |
| トリガ時のアクション                                  | Act on Trigger(トリガ時のアクション)ボタンをタップすると、トリガ・イベントが<br>発生したときに機器が取るべきアクションを設定できます。                                                                                                    |
|                                             | 利用可能なフィールドとコントロールについては、 <i>B Trigger Event (B トリガ・イベン</i><br><i>ト) コンフィギュレーション・メニュー</i> (192 ページ)を参照してください。                                                                                                    |
| 周波数カウンタでのトリガ<br>(Trigger Frequency Counter) | オン (On) にして、トリガ (Trigger) バッジにトリガ・イベント周波数を表示します。                                                                                                    |
|                                             | トリガ周波数により、トリガ・イベントの周波数がクロック、スイッチング電源、<br>またはその他 DUT 上で発生する再発周波数に関係している可能性のある信号の現象<br>をトラブルシューティングできます。                                                                                                    |
|                                             | DVM オプションをインストール済みである場合にのみ利用できます。これは、機器<br>を当社に登録すると利用可能になります。                                                                                                    |

### SPI シリアル・バス・トリガの設定パネル

| フィールドまたはコントロ<br>ール  | 説明                                                                                                    |
|---------------------|----------------------------------------------------------------------------------------------------|
| Source (ソース)        | トリガする SPI バスを選択します。                                                                                                   |
| トリガ(Trigger On)     | トリガ対象となる情報のタイプを選択します。                                                                                                 |
| データ・ワード(Data Words) | トリガするデータ・ワード数を設定します(1ワード=8ビット)。Aノブで値を変更します。                                                                           |
|                     | Trigger On(トリガ) =Data(データ)の場合に利用可能です。                                                                                 |
| Data(データ)           | トリガするデータ・パターンを設定します。表示されるビット数は、Data Word(デ<br>ータ・ワード)設定により異なります。                                                      |
|                     | Binary (バイナリ) または Hex (16 進) のフィールドをタップして、A および B のノ<br>ブを使用し値を選択して変更します。またはフィールドを 2 回タップして、仮想キ<br>ーパッドを使用して、値を入力します。 |
|                     | Trigger On(トリガ) =Data(データ)の場合に利用可能です。                                                                                 |
| A、Bのノブの制御           | Aノブを使って変更する桁を選択(ハイライト表示)します。                                                                                          |
|                     | Bノブで桁の値を変更します。                                                                                                    |

## モードとホールドオフ(Mode & Holdoff)パネル(バス・トリガ・コンフィグレーション・パ ネル)のフィールドとコントロール

| フィールドまたはコントロ<br>ール    | 説明                                                                                                    |
|-----------------------|----------------------------------------------------------------------------------------------------|
| トリガ・モード               | トリガ・モードによりトリガ・イベントの有無による機器の挙動が決定されます。                                                                                                    |
|                       | Auto(オート)トリガ・モードでは、トリガ・イベントの発生の有無に関係なく、<br>波形のアクイジションと表示が行われます。オート(Auto)モードでは、アクイジショ<br>ンの開始時にスタートするタイマを使用して、プリトリガ情報を取得します。タイ<br>マがタイム・アウトするまでにトリガ・イベントが検出されない場合は、強制的に<br>トリガが実行されます。トリガ・イベントを待機する時間は、タイム・ベースの設<br>定に基づいて決定されます。 |
|                       | 有効なトリガ・イベントがなくても強制的にトリガされるので、Auto(オート)モードではディスプレイ上の波形の同期は取れません。波形は、スクリーン全体に波打って表示されます。                                                                                                    |
|                       | 有効なトリガが発生するとディスプレイは安定します。                                                                                                    |
|                       | Normal (通常) トリガ・モードは、トリガされた場合にだけ機器が波形を取り込むこ<br>とができるようにします。トリガが発生しない場合は、前に取り込んだ波形レコー<br>ドがそのまま表示されます。前の波形がない場合、波形は表示されません。                                                                                                    |
| トリガの強制(Force Trigger) | 波形がトリガ条件を満たすかどうかに関わらずトリガ・イベントが強制されます。                                                                                                    |
| 表(続く)                 |                                                                                                    |

| フィールドまたはコントロ<br>ール                          | 説明                                                                                                    |
|---------------------------------------------|----------------------------------------------------------------------------------------------------|
| ホールドオフ(Holdoff)                             | トリのホールドオフにより、次のトリガ・イベントを検出してトリガする前に、ト<br>リガ・イベントの後でオシロスコープが待機する時間を設定します。                                         |
|                                             | Random(ランダム)は、別のトリガ・イベントを認識する前に機器が待機するラン<br>ダムな一定時間を設定します。これは、逐次アクイジションは前のトリガ信号には<br>関係ないことを意味します。               |
|                                             | Time(時間)は、別のトリガ・イベントを認識する前に機器が待機する指定時間を<br>設定します。このオプションは、トリガする信号のトリガ・ポイントが複数になる、<br>またはバースト信号になる可能性があるときに使用します。 |
| ホールドオフ時間                                    | Holdoff Time(ホールドオフ時間)フィールドをタップして、汎用ノブを使用しホー<br>ルドオフ時間値を調整します。またはフィールドを2回タップして、仮想キーパッ<br>ドを使用して、ホールドオフ時間を入力します。  |
| トリガ時のアクション                                  | Act on Trigger(トリガ時のアクション)ボタンをタップすると、トリガ・イベントが<br>発生したときに機器が取るべきアクションを設定できます。                                    |
|                                             | 利用可能なフィールドとコントロールについては、 <i>B Trigger Event (B トリガ・イベン</i><br><i>ト) コンフィギュレーション・メニ</i> ュー(192 ページ)を参照してください。      |
| 周波数カウンタでのトリガ<br>(Trigger Frequency Counter) | <b>オン</b> (On)にして、 <b>トリガ</b> (Trigger)バッジにトリガ・イベント周波数を表示しま<br>す。                                                |
|                                             | トリガ周波数により、トリガ・イベントの周波数がクロック、スイッチング電源、<br>またはその他 DUT 上で発生する再発周波数に関係している可能性のある信号の現象<br>をトラブルシューティングできます。           |
|                                             | DVM オプションをインストール済みである場合にのみ利用できます。これは、機器<br>を当社に登録すると利用可能になります。                                                   |

## SPMI シリアル・バス・トリガの設定パネル

| フィールドまたはコントロ<br>ール | 説明                                                                                                    |
|--------------------|----------------------------------------------------------------------------------------------------|
| Source (ソース)       | トリガする SPMI バスを選択します。                                                                                                    |
| トリガ(Trigger On)    | トリガ対象となる情報のタイプを選択します。                                                                                                    |
| スレーブ・アドレス(Slave    | トリガするスレーブ・アドレス値を設定します。                                                                                                    |
| Address)           | Binary(バイナリ)または Hex(16 進)のフィールドをタップして、A および B のノ<br>ブを使用し値を選択して変更します。またはフィールドを 2 回タップして、仮想キ<br>ーパッドを使用して、値を入力します。                                                                                                    |
|                    | Trigger On(トリガ)=Reset(リセット)、Authenticate(認証)、Register Read(レジス<br>タ読み取り)、Register Write(レジスタ書き込み)、Extended Register Read(拡張レジ<br>スタ読み取り)、Extended Register Write(拡張レジスタ書き込み)、Ext.( <b>拡張)の場<br/>合に使用可能です。</b> Register Read Long(レジスタ読み込みロング)、Ext.( <b>拡張)</b><br>Register Write Long(レジスタ書き込みロング)、DD Block Slave Read(DD ブロック・<br>スレーブ読み込み)、または Register 0 Write(レジスタ 0 書き込み)。 |
| 表(続く)              |                                                                                                    |

| フィールドまたはコントロ<br>ール  | 説明                                                                                                    |
|---------------------|----------------------------------------------------------------------------------------------------|
| 認証(Authenticate)    | トリガする認証条件を設定します。                                                                                                    |
|                     | Trigger On(トリガ)=Authenticate(認証)の場合に使用できます。                                                                                                    |
| マスタ アドレス(Master     | トリガするマスタ・アドレス値を設定します。                                                                                                    |
| Address)            | Binary(バイナリ)または Hex(16 進)のフィールドをタップして、A および B のノ<br>ブを使用し値を選択して変更します。またはフィールドを 2 回タップして、仮想キ<br>ーパッドを使用して、値を入力します。                                                                                                    |
|                     | Trigger On(トリガ)=Master Read(マスタ読み込み)、Master Write(マスタ書き込み)、<br>または DD Block Master Read(DD ブロック・マスタ読み込み)の場合に使用できま<br>す。                                                                                                    |
| レジスタ アドレス(Register  | トリガするレジスタ・アドレス値を設定します。                                                                                                    |
| Address)            | Binary(バイナリ)または Hex(16 進)のフィールドをタップして、A および B のノ<br>ブを使用し値を選択して変更します。またはフィールドを 2 回タップして、仮想キ<br>ーパッドを使用して、値を入力します。                                                                                                    |
|                     | Trigger On(トリガ)=Master Read(マスタ読み込み)、Master Write(マスタ書き込み)、<br>Register Read(レジスタ読み込み)、Register Write(レジスタ書き込み)、Extended<br>Register Read(拡張レジスタ読み込み)、Extended Register Write(拡張レジスタ書き込<br>み)、Ext.(拡張)の場合に使用可能です。Register Read Long(レジスタ読み込みロ<br>ング)、またはExt.(拡張)Register Write Long(レジスタ書き込みロング)。                                                                                                    |
| Data(データ)           | トリガするデータ値を設定します。                                                                                                    |
|                     | Binary(バイナリ)または Hex(16 進)のフィールドをタップして、A および B のノ<br>ブを使用し値を選択して変更します。またはフィールドを 2 回タップして、仮想キ<br>ーパッドを使用して、値を入力します。                                                                                                    |
|                     | Trigger On(トリガ)=Master Read(マスタ読み込み)、Master Write(マスタ書き込み)、<br>Register Read(レジスタ読み込み)、Register Write(レジスタ書き込み)、Extended<br>Register Read(拡張レジスタ読み込み)、Extended Register Write(拡張レジスタ書き込<br>み)、Ext. (拡張)の場合に使用可能です。Register Read Long(レジスタ読み込みロ<br>ング)、Ext. (拡張) Register Write Long(レジスタ書き込みロング)、DD Block Master<br>Read (DD ブロック・マスタ読み込み)、DD Block Slave Read (DD ブロック・スレーブ<br>読み込み)、または Register 0 Write(レジスタ 0 書き込み)。 |
| データ・バイト(Data Bytes) | トリガするデータのバイト数を設定します。フィールドをタップして、Aノブで値を<br>変更します。またはフィールドを2回タップして、仮想キーパッドを使用して、値<br>を入力します。                                                                                                    |
|                     | Trigger On (トリガ) =Extended Register Read (拡張レジスタ読み込み)、Extended Register<br>Write (拡張レジスタ書き込み), Ext. <b>(拡張)の場合に使用可能です。</b> Register Read<br>Long (レジスタ読み込みロング)、または Ext. (拡張) Register Write Long (レジスタ<br>書き込みロング)。                                                                                                    |
| 表(続く)<br>           |                                                                                                    |

| フィールドまたはコントロ<br>ール | 説明                                                                                                    |
|--------------------|----------------------------------------------------------------------------------------------------|
| 応答なし(No Response)  | すべてゼロである(応答なし)データについてトリガするよう設定します。データ<br>(Data)フィールドのすべての値はゼロに設定され編集できません。                                                                                                    |
|                    | Trigger On(トリガ)=Master Read(マスタ読み込み)、Register Read(レジスタ読み込<br>み)、Extended Register Read(拡張レジスタ読み込み)、Ext.( <b>拡張)の場合に使用可<br/>能です。</b> Register Read Long(レジスタ読み込みロング)、DD Block Master Read(DD ブ<br>ロック・マスタ読み込み)、DD Block Slave Read(DD ブロック・スレーブ読み込み)、<br>または Transfer Bus Ownership(バス所有権の転送)。 |

#### モードとホールドオフ(Mode & Holdoff) パネル(バス・トリガ・コンフィギュレーション・ パネル)のフィールドとコントロール

| フィールドまたはコントロ<br>ール    | 説明                                                                                                    |
|-----------------------|----------------------------------------------------------------------------------------------------|
| トリガ・モード               | トリガ・モードによりトリガ・イベントの有無による機器の挙動が決定されます。                                                                                                    |
|                       | Auto(オート)トリガ・モードでは、トリガ・イベントの発生の有無に関係なく、<br>波形のアクイジションと表示が行われます。オート(Auto)モードでは、アクイジショ<br>ンの開始時にスタートするタイマを使用して、プリトリガ情報を取得します。タイ<br>マがタイム・アウトするまでにトリガ・イベントが検出されない場合は、強制的に<br>トリガが実行されます。トリガ・イベントを待機する時間は、タイム・ベースの設<br>定に基づいて決定されます。 |
|                       | 有効なトリガ・イベントがなくても強制的にトリガされるので、Auto(オート)モー<br>ドではディスプレイ上の波形の同期は取れません。波形は、スクリーン全体に波打<br>って表示されます。                                                                                                    |
|                       | 有効なトリガが発生するとディスプレイは安定します。                                                                                                    |
|                       | Normal (通常) トリガ・モードは、トリガされた場合にだけ機器が波形を取り込むこ<br>とができるようにします。トリガが発生しない場合は、前に取り込んだ波形レコー<br>ドがそのまま表示されます。前の波形がない場合、波形は表示されません。                                                                                                    |
| トリガの強制(Force Trigger) | 波形がトリガ条件を満たすかどうかに関わらずトリガ・イベントが強制されます。                                                                                                    |
| ホールドオフ(Holdoff)       | トリのホールドオフにより、次のトリガ・イベントを検出してトリガする前に、ト<br>リガ・イベントの後でオシロスコープが待機する時間を設定します。                                                                                                    |
|                       | Random(ランダム)は、別のトリガ・イベントを認識する前に機器が待機するラン<br>ダムな一定時間を設定します。これは、逐次アクイジションは前のトリガ信号には<br>関係ないことを意味します。                                                                                                    |
|                       | Time(時間)は、別のトリガ・イベントを認識する前に機器が待機する指定時間を<br>設定します。このオプションは、トリガする信号のトリガ・ポイントが複数になる、<br>またはバースト信号になる可能性があるときに使用します。                                                                                                    |
| ホールドオフ時間              | Holdoff Time(ホールドオフ時間)フィールドをタップして、汎用ノブを使用しホー<br>ルドオフ時間値を調整します。またはフィールドを2回タップして、仮想キーパッ<br>ドを使用して、ホールドオフ時間を入力します。                                                                                                    |
| トリガ時のアクション            | Act on Trigger(トリガ時のアクション)ボタンをタップすると、トリガ・イベントが<br>発生したときに機器が取るべきアクションを設定できます。                                                                                                    |
|                       | 利用可能なフィールドとコントロールについては、B Trigger Event (B トリガ・イベント) コンフィギュレーション・メニュー(192ページ)を参照してください。                                                                                                    |
| 表 (続く)                |                                                                                                    |

| フィールドまたはコントロ<br>ール                          | 説明                                                                                                    |
|---------------------------------------------|----------------------------------------------------------------------------------------------------|
| 周波数カウンタでのトリガ<br>(Trigger Frequency Counter) | <b>オン</b> (On)にして、 <b>トリガ</b> (Trigger)バッジにトリガ・イベント周波数を表示しま<br>す。                                      |
|                                             | トリガ周波数により、トリガ・イベントの周波数がクロック、スイッチング電源、<br>またはその他 DUT 上で発生する再発周波数に関係している可能性のある信号の現象<br>をトラブルシューティングできます。 |
|                                             | DVM オプションをインストール済みである場合にのみ利用できます。これは、機器<br>を当社に登録すると利用可能になります。                                         |

#### SVID シリアル・バス・トリガの設定パネル

| フィールドまたはコントロ<br>ール           | 説明                                                                                                    |
|------------------------------|----------------------------------------------------------------------------------------------------|
| Source (ソース)                 | トリガする SVID バスを選択します。                                                                                                    |
| トリガ                          | トリガ対象となる情報のタイプを選択します。                                                                                                    |
| Start(開始)                    | 開始時にトリガを設定します。                                                                                                    |
| Slave Address(スレーブ・<br>アドレス) | トリガするスレーブ・アドレス値を設定します。<br><b>バイナリ</b> (Binary)または Hex(16進)のフィールドをタップして、A および B のノ<br>ブを使用し値を選択して変更します。またはフィールドを2回タップして、仮想キ<br>ーパッドを使用して、値を入力します。<br>Trigger On(トリガ・オン)が Slave Address(スレーブ・アドレス)の場合に使用で<br>きます。 |
| コマンド・タイプ<br>圭 (結く)           | トリガする Command (コマンド) イベントを設定します。デフォルトのコマンド・<br>タイプは Get (ゲット) です。<br>使用可能なコマンド・タイプは、Get (ゲット)、Set (セット)、および Optional (オ<br>プション) です。<br>Trigger On (トリガ・オン) が Command (コマンド) の場合に利用可能です。                        |

| フィールドまたはコントロ<br>ール  | 説明                                                                                                    |
|---------------------|----------------------------------------------------------------------------------------------------|
| コマンド応答              | トリガするコマンド応答を設定します。                                                                                                    |
|                     | Trigger On (トリガ・オン)が Command(コマンド)の場合に利用可能です。                                                                                                    |
|                     | で Version ( <b>バージョン</b> ) が Non VR14 (VR14 以外) に設定されている場合に使用可能<br>なコマンド応答は次のとおりです (SVID シリアル・バス・コンフィグレーション・<br>メニュー)。                                                                          |
|                     | ・ Get(ゲット)の場合:GetReg.                                                                                                    |
|                     | ・ <b>Set(セット)</b> の場合:SetVID Fast、SetVID Slow、SetVID Decay、SetPS、SetRegAddr、<br>および SetRegData。デフォルト値は SetVID Fast です。                                                                          |
|                     | ・ <b>Optional(オプション)</b> の場合:Test Mode(テスト・モード)と SetWP。デフォル<br>ト値は Test Mode(テスト・モード)です。                                                                                                    |
|                     | <b>Version(バージョン)</b> が VR14 に設定されている場合に使用可能なコマンド応答は次<br>のとおりです(SVID <i>シリアル・バス・コンフィグレーション・メニュー</i> )。                                                                                          |
|                     | ・ <b>Get(ゲット)</b> の場合:GetReg、GetRegVendor、GetRegTestCfg、GetRegPktRecent、<br>GetRegPktAlert、GetRegPktBad、および GetRegVrEvent。デフォルト値は GetReg です。                                                    |
|                     | ・ <b>Set (セット)</b> の場合:SetVID Fast、SetVID Slow、SetVID Decay、SetPS、SetRegAddr、<br>SetRegData、SetRegAddrVendor、SetRegDataVendor、SetRegAddrTestCfg、および<br>SetRegDataTestCfg。デフォルト値はSetVID Fast です。 |
|                     | <ul> <li>Optional (オプション)の場合:テスト・モードとSetWP。デフォルト値はTest<br/>Mode(テスト・モード)です。</li> </ul>                                                                                                    |
| Mode (モード)          | トリガするモードを設定します。使用可能なモードは、Master(マスタ)と Slave(ス<br>レーブ)です。デフォルト・モードは Master(マスタ)です。                                                                                                    |
|                     | Trigger On(トリガ・オン)が Payload(ペイロード)の場合に利用可能です。                                                                                                    |
| Data(データ)           | 異なるモードでトリガするデータをセットします。                                                                                                    |
|                     | <b>バイナリ</b> (Binary)または <b>Hex</b> (16 進)のフィールドをタップして、A および B のノ<br>ブを使用し値を選択して変更します。またはフィールドを 2 回タップして、仮想キ<br>ーパッドを使用して、値を入力します。                                                               |
|                     | Trigger On (トリガ・オン)が Payload(ペイロード)の場合に利用可能です。                                                                                                    |
| Error Type(エラー・タイプ) | ドロップダウンでエラー・タイプをセットします。使用可能なエラー・タイプは、<br>NACK、Reject、Mixed、および Parity です。デフォルトのエラー・タイプは NACK です。                                                                                                |
|                     | Trigger On(トリガ)が Error(エラー)の場合に利用可能です。                                                                                                    |
| 方向                  | トリガする方向を Master(マスタ)または Slave(スレーブ)にセットします。デフ<br>ォルトの方向は Master(マスタ)です。Trigger On(トリガ・オン)が Errors(エラ<br>ー)で、エラー・タイプが Parity(パリティ)の場合に利用可能です。                                                    |

## モードとホールドオフ(Mode & Holdoff)パネル(バス・トリガ・コンフィギュレーション・ パネル)のフィールドとコントロール

| フィールドまたはコントロ<br>ール                          | 説明                                                                                                    |
|---------------------------------------------|----------------------------------------------------------------------------------------------------|
| トリガ・モード                                     | トリガ・モードによりトリガ・イベントの有無による機器の挙動が決定されます。                                                                                                    |
|                                             | Auto(オート)トリガ・モードでは、トリガ・イベントの発生の有無に関係なく、<br>波形のアクイジションと表示が行われます。オート(Auto)モードでは、アクイジショ<br>ンの開始時にスタートするタイマを使用して、プリトリガ情報を取得します。タイ<br>マがタイム・アウトするまでにトリガ・イベントが検出されない場合は、強制的に<br>トリガが実行されます。トリガ・イベントを待機する時間は、タイム・ベースの設<br>定に基づいて決定されます。 |
|                                             | 有効なトリガ・イベントがなくても強制的にトリガされるので、Auto(オート)モードではディスプレイ上の波形の同期は取れません。波形は、スクリーン全体に波打って表示されます。                                                                                                    |
|                                             | 有効なトリガが発生するとディスプレイは安定します。                                                                                                    |
|                                             | Normal (通常) トリガ・モードは、トリガされた場合にだけ機器が波形を取り込むこ<br>とができるようにします。トリガが発生しない場合は、前に取り込んだ波形レコー<br>ドがそのまま表示されます。前の波形がない場合、波形は表示されません。                                                                                                    |
| トリガの強制(Force Trigger)                       | 波形がトリガ条件を満たすかどうかに関わらずトリガ・イベントが強制されます。                                                                                                    |
| ホールドオフ(Holdoff)                             | トリのホールドオフにより、次のトリガ・イベントを検出してトリガする前に、ト<br>リガ・イベントの後でオシロスコープが待機する時間を設定します。                                                                                                    |
|                                             | Random(ランダム)は、別のトリガ・イベントを認識する前に機器が待機するラン<br>ダムな一定時間を設定します。これは、逐次アクイジションは前のトリガ信号には<br>関係ないことを意味します。                                                                                                    |
|                                             | Time(時間)は、別のトリガ・イベントを認識する前に機器が待機する指定時間を<br>設定します。このオプションは、トリガする信号のトリガ・ポイントが複数になる、<br>またはバースト信号になる可能性があるときに使用します。                                                                                                    |
| ホールドオフ時間                                    | Holdoff Time(ホールドオフ時間)フィールドをタップして、汎用ノブを使用しホー<br>ルドオフ時間値を調整します。またはフィールドを2回タップして、仮想キーパッ<br>ドを使用して、ホールドオフ時間を入力します。                                                                                                    |
| トリガ時のアクション                                  | Act on Trigger(トリガ時のアクション)ボタンをタップすると、トリガ・イベントが<br>発生したときに機器が取るべきアクションを設定できます。                                                                                                    |
|                                             | 利用可能なフィールドとコントロールについては、 <i>B Trigger Event (B トリガ・イベン</i><br><i>ト) コンフィギュレーション・メニュー</i> (192 ページ)を参照してください。                                                                                                    |
| 周波数カウンタでのトリガ<br>(Trigger Frequency Counter) | オン (On) にして、トリガ (Trigger) バッジにトリガ・イベント周波数を表示します。                                                                                                    |
|                                             | トリガ周波数により、トリガ・イベントの周波数がクロック、スイッチング電源、<br>またはその他 DUT 上で発生する再発周波数に関係している可能性のある信号の現象<br>をトラブルシューティングできます。                                                                                                    |
|                                             | DVM オプションをインストール済みである場合にのみ利用できます。これは、機器<br>を当社に登録すると利用可能になります。                                                                                                    |

### USB シリアル・バス・トリガの設定パネル

▲ 注:USB 3.0 (5Gbps) 信号速度に関する USB バス・トリガ設定フィールドは、6 シリーズ B MSO でのみ使用 可能です。

| フィールドまたはコントロ<br>ール        | 説明                                                                                                    |
|---------------------------|----------------------------------------------------------------------------------------------------|
| ソース(Source)               | トリガする USB バスを選択します。                                                                                                    |
| トリガ(Trigger On)           | トリガ対象となる情報のタイプを選択します。                                                                                                    |
| ハンドシェイク・タイプ               | トリガするハンドシェイク・パケット・タイプを設定します。                                                                                                    |
|                           | 利用可能になるのは、Trigger On(トリガ) = Handshake Packet(ハンドシェイク・パ<br>ケット)の場合です。                                                               |
| パケット・タイプ(Packet           | トリガする特別なパケット・タイプを設定します。                                                                                                    |
| Туре)                     | 利用可能になるのは、Trigger On (トリガ) = Special Packet(スペシャル・パケット)<br>の場合です。                                                                  |
| エラー・タイプ(Error Type)       | トリガするエラー・タイプを設定します。                                                                                                    |
|                           | Trigger On(トリガ)=Error(エラー)の場合に利用可能です。                                                                                              |
| アドレス(Address)             | トリガするトークン・パケット・アドレスのパターンを設定します。 <b>トリガ条件</b><br>(Trigger When)フィールドと組み合わせて正確なトリガ条件を指定します。                                          |
|                           | Binary(バイナリ)、Hex(16 進)、または Decimal(10 進)のフィールドをタップし、<br>A および B のノブを使用して、値を選択および変更します。またはフィールドを 2 回<br>タップして、仮想キーパッドを使用して、値を入力します。 |
|                           | 利用可能になるのは、Trigger On(トリガ)= Token Packet(トークン・パケット)、お<br>よび Token Type(トークン・タイプ)= SOF(0101)以外のすべての場合です。                             |
| Address Low, Address High | 範囲内外の条件をテストする場合の境界アドレス条件を設定します。                                                                                                    |
| (アドレス・ロー、アドレ<br>ス・ハイ)     | Trigger On(トリガ)=Token Packet(トークン・パルス)であり、Trigger When(トリ<br>ガ条件)= Inside Range(範囲内)または Outside Range(範囲外)の場合に使用できま<br>す。          |
| データ・ロー、データ・ハ              | 範囲内外の条件をテストする場合の境界データ条件を設定します。                                                                                                    |
| イ (Data Low, Data High)   | 利用可能になるのは、Trigger On(トリガ)= Data Packet(データ・パケット)であ<br>り、Trigger When(トリガ条件)= Inside Range(範囲内)または Outside Range(範囲<br>外)以外の場合です。   |
| トークン・タイプ(Token<br>Type)   | トリガするトークン・タイプを設定します。                                                                                                    |
|                           | 利用可能になるのは、Trigger On(トリガ)= Token Packet(トークン・パケット)の<br>場合です。                                                                       |
| 表(続く)                     |                                                                                                    |

| フィールドまたはコントロ<br>ール        | 説明                                                                                                    |
|---------------------------|----------------------------------------------------------------------------------------------------|
| エンドポイント(Endpoint)         | トリガするトークン・パケット・エンドポイントのパターンを設定します。 <b>トリガ</b><br><b>条件</b> (Trigger When)フィールドと組み合わせて正確なトリガ条件を指定します。                              |
|                           | Binary(バイナリ)、Hex(16 進)、または Decimal(10 進)のフィールドをタップし、<br>A および B のノブを使用して、値を選択および変更します。またはフィールドを 2<br>回タップして、仮想キーパッドを使用して、値を入力します。 |
|                           | 利用可能になるのは、Trigger On(トリガ)= Token Packet(トークン・パケット)、お<br>よび Token Type(トークン・タイプ)= SOF(0101)以外のすべての場合です。                            |
| フレーム番号(Frame<br>Number)   | トリガするフレーム番号パターンを設定します。 <b>トリガ条件</b> (Trigger When)フィー<br>ルドと組み合わせて正確なトリガ条件を指定します。                                                 |
|                           | Binary(バイナリ)、Hex(16 進)、または Decimal(10 進)のフィールドをタップし、<br>A および B のノブを使用して、値を選択および変更します。またはフィールドを 2<br>回タップして、仮想キーパッドを使用して、値を入力します。 |
|                           | 利用可能になるのは、Trigger On(トリガ)= Token Packet(トークン・パケット)<br>で、Token Type(トークン・タイプ)= SOF (0101)の場合です。                                    |
| データ・パケット・タイプ              | トリガするデータ・トークン・タイプを設定します。                                                                                                    |
| (Data Packet Type)        | 利用可能になるのは、Trigger On(トリガ)= Data Packet(データ・パケット)の場<br>合です。                                                                        |
| データ・バイト(Data<br>Bytes)    | トリガするデータ・バイト数を設定します(1~2 バイト)。フィールドをタップして、Aノブで値を変更します。                                                                             |
|                           | 利用可能になるのは、Trigger On(トリガ)= Data Packet(データ・パケット)の場<br>合です。                                                                        |
| バイト・オフセット(Byte<br>Offset) | バイト・オフセット( <b>ドント・ケア</b> (Don't Care)またはバイト数)を設定します。<br>フィールドをタップして、Aノブで値を変更します。                                                  |
|                           | 利用可能になるのは、Trigger On(トリガ)= Data Packet(データ・パケット)の場合<br>です。                                                                        |
| データ(Data)                 | トリガするデータ・パケット・パターンを設定します。表示されるビット数は、Data<br>Byte(データ・バイト)設定により異なります。トリガ条件(Trigger When)フィール<br>ドと組み合わせて正確なトリガ条件を指定します。            |
|                           | Binary(バイナリ)、Hex(16)進)または ASCII フィールドをタップして A および B<br>のノブを使用して値を選択して変更します。またはフィールドを 2 回タップして、<br>仮想キーパッドを使用して、値を入力します。           |
|                           | 利用可能になるのは、Trigger On(トリガ)= Data Packet(データ・パケット)であ<br>り、Trigger When(トリガ条件)= Inside Range(範囲内)または Outside Range(範囲<br>外)以外の場合です。  |
| 表(続く)                     |                                                                                                    |

| フィールドまたはコントロ<br>ール  | 説明                                                                                                    |
|---------------------|----------------------------------------------------------------------------------------------------|
| Trigger When(トリガ条件) | トリガ条件を設定します。                                                                                                    |
|                     | Inside Range(インサイド・ レンジ)または Outside Range(アウトサイド・レンジ)<br>に設定すると、指定されたトリガ・タイプのローとハイの境界パターンを設定する<br>ためのフィールドが表示されます。 |
|                     | Binary(バイナリ)または Hex(16 進)フィールドをタップし、A および B ノブを使<br>用して値を選択および変更します。またはフィールドを 2 回タップして、仮想キー<br>パッドを使用して、値を入力します。   |
|                     | 利用可能になるのは、Trigger On(トリガ)= Token Packet(トークン・パケット)ま<br>たは Data Packet(データ・パケット)の場合です。                              |
| A、Bのノブの制御           | Aノブを使って変更する桁を選択(ハイライト表示)します。                                                                                       |
|                     | Bノブで桁の値を変更します。                                                                                                    |

# モードとホールドオフ(Mode & Holdoff)パネル(バス・トリガ・コンフィグレーション・パネル)のフィールドとコントロール

| フィールドまたはコントロ<br>ール    | 説明                                                                                                    |
|-----------------------|----------------------------------------------------------------------------------------------------|
| トリガ・モード               | トリガ・モードによりトリガ・イベントの有無による機器の挙動が決定されます。                                                                                                    |
|                       | Auto(オート)トリガ・モードでは、トリガ・イベントの発生の有無に関係なく、<br>波形のアクイジションと表示が行われます。オート(Auto)モードでは、アクイジショ<br>ンの開始時にスタートするタイマを使用して、プリトリガ情報を取得します。タイ<br>マがタイム・アウトするまでにトリガ・イベントが検出されない場合は、強制的に<br>トリガが実行されます。トリガ・イベントを待機する時間は、タイム・ベースの設<br>定に基づいて決定されます。 |
|                       | 有効なトリガ・イベントがなくても強制的にトリガされるので、Auto(オート)モードではディスプレイ上の波形の同期は取れません。波形は、スクリーン全体に波打って表示されます。                                                                                                    |
|                       | 有効なトリガが発生するとディスプレイは安定します。                                                                                                    |
|                       | Normal (通常) トリガ・モードは、トリガされた場合にだけ機器が波形を取り込むこ<br>とができるようにします。トリガが発生しない場合は、前に取り込んだ波形レコー<br>ドがそのまま表示されます。前の波形がない場合、波形は表示されません。                                                                                                    |
| トリガの強制(Force Trigger) | 波形がトリガ条件を満たすかどうかに関わらずトリガ・イベントが強制されます。                                                                                                    |
| ホールドオフ(Holdoff)       | トリのホールドオフにより、次のトリガ・イベントを検出してトリガする前に、ト<br>リガ・イベントの後でオシロスコープが待機する時間を設定します。                                                                                                    |
|                       | Random(ランダム)は、別のトリガ・イベントを認識する前に機器が待機するラン<br>ダムな一定時間を設定します。これは、逐次アクイジションは前のトリガ信号には<br>関係ないことを意味します。                                                                                                    |
|                       | Time(時間)は、別のトリガ・イベントを認識する前に機器が待機する指定時間を<br>設定します。このオプションは、トリガする信号のトリガ・ポイントが複数になる、<br>またはバースト信号になる可能性があるときに使用します。                                                                                                    |

| フィールドまたはコントロ<br>ール                          | 説明                                                                                                    |
|---------------------------------------------|----------------------------------------------------------------------------------------------------|
| ホールドオフ時間                                    | Holdoff Time(ホールドオフ時間)フィールドをタップして、汎用ノブを使用しホー<br>ルドオフ時間値を調整します。またはフィールドを2回タップして、仮想キーパッ<br>ドを使用して、ホールドオフ時間を入力します。 |
| トリガ時のアクション                                  | Act on Trigger(トリガ時のアクション)ボタンをタップすると、トリガ・イベントが<br>発生したときに機器が取るべきアクションを設定できます。                                   |
|                                             | 利用可能なフィールドとコントロールについては、 <i>B Trigger Event (B トリガ・イベント) コンフィギュレーション・メニュー</i> (192ページ)を参照してください。                 |
| 周波数カウンタでのトリガ<br>(Trigger Frequency Counter) | <b>オン</b> (On)にして、 <b>トリガ</b> (Trigger)バッジにトリガ・イベント周波数を表示しま<br>す。                                               |
|                                             | トリガ周波数により、トリガ・イベントの周波数がクロック、スイッチング電源、<br>またはその他 DUT 上で発生する再発周波数に関係している可能性のある信号の現象<br>をトラブルシューティングできます。          |
|                                             | DVM オプションをインストール済みである場合にのみ利用できます。これは、機器<br>を当社に登録すると利用可能になります。                                                  |

## ロジック・トリガ・コンフィグレーション・メニュー

指定されたロジック条件が、アナログおよびデジタルの入力の組み合わせで発生する場合に、ロジック・トリガ を使用してオシロスコープをトリガします。ロジック条件には、各入力のステート、テストする条件(入力が真 (True)、偽(False)になる、またはタイム・リミット内になる)、および入力のブール値が含まれます。

Logic Trigger (ロジック・トリガ) メニューにアクセスするには、

- 1. Settings (設定) バーの Trigger (トリガ) バッジを2回タップします。
- 2. Trigger Type (トリガ・タイプ)をLogic (ロジック)に設定します。

#### 設定(Settings)パネル(ロジック・トリガ・コンフィグレーション・メニュー)のフィールドと コントロール

| フィールドまたはコントロ<br>ール                                 | 説明                                                                                                    |
|----------------------------------------------------|----------------------------------------------------------------------------------------------------|
| クロック・エッジを使用し<br>ますか?                               | 指定されたクロック・エッジで発生するロジック・パターンの検索を有効または無<br>効にします。                                                                                                    |
| ロジック・パターン入力の<br>定義(Logic Pattern Define<br>Inputs) | ロジック・トリガ - 入力の定義(Logic Trigger-Define Inputs)メニューを開き、ロジック・ステート(ハイ (High)、ロー (Low)、またはドント・ケア (Don't Care))を定義し、アナログまたはデジタルの各信号のロジック・ステート(ハイまたはロー)を定義する信号スレッショルド・レベルを定義します。Logic Trigger - Define Inputs configuration menu を参照してください。 |
| 表(続く)                                              |                                                                                                    |

| フィールドまたはコントロ<br>ール                                               | 説明                                                                                                    |
|------------------------------------------------------------------|----------------------------------------------------------------------------------------------------|
| Trigger When(トリガ条件)                                              | トリガする波形条件を定義します。                                                                                                    |
| (クロック・エッジの使用<br>(Use Clock Edge) = No)                           | <ul> <li>真になる(Goes True): すべての条件は真の状態に変わります。</li> <li>偽になる(Goes False); すべての条件は偽の状態に変わります。</li> <li>&gt;リミットで真(Is True &gt; Limit): 条件は、指定された時間より長い間、真のままになります。</li> <li>&lt;リミットで真(Is True &lt; Limit): 条件は、指定された時間より短い間、真のままになります。</li> <li>=リミットで真(Is True = Limit): 条件は、指定された時間の間、真のままになります(±5%以内)。</li> <li>Is True (真である) ≠リミット(Limit): 条件は、指定された時間の間、真のままになりません(±5%以内)。</li> </ul> |
| <mark>クロック・ソース</mark><br>(クロック・エッジの使用<br>(Use Clock Edge) = YES) | クロックとして使用する信号を設定します。クロック信号は、デジタル、アナログ<br>または演算波形になることができます。                                                                                                    |
| クロック・エッジ(Clock<br>Edge)                                          | クロックのトランジション時にロジック条件を評価する信号トランジション・エッ<br>ジ(立上り、立下り、またはどちらか)を設定します。                                                                                                    |
| (クロック・エッジの使用<br>(Use Clock Edge) = YES)                          |                                                                                                    |
| クロック・スレッショルド<br>(Clock Threshold)                                | 信号が通過する時のスレッショルド・レベルが有効なトランジションとみなされる<br>ように設定します。クロック・スレッショルド値は、入力信号スレッショルドから<br>は独立しています。                                                                                                    |
| (クロック・エッジの使用<br>(Use Clock Edge) = YES)                          |                                                                                                    |
| ロジックの定義(Define<br>Logic)                                         | <ul> <li>すべての入力でトリガ・イベントを発生させなければならないロジック条件を設定します。</li> <li>すべての入力で発生しなければならないロジック条件を設定します。</li> <li>AND: すべての条件が真。</li> <li>OR: いずれかの条件が真。</li> <li>NAND: 1つ以上の条件が真。</li> <li>NOR: 真となる条件は1つもない</li> </ul>                                                                                                    |

# モードとホールドオフ(Mode & Holdoff)パネル(ロジック・トリガ・コンフィグレーション・メ ニュー)のフィールドとコントロール

| フィールドまたはコントロ<br>ール                          | 説明                                                                                                    |
|---------------------------------------------|----------------------------------------------------------------------------------------------------|
| トリガ・モード                                     | トリガ・モードによりトリガ・イベントの有無による機器の挙動が決定されます。                                                                                                    |
|                                             | Auto(オート)トリガ・モードでは、トリガ・イベントの発生の有無に関係なく、<br>波形のアクイジションと表示が行われます。オート(Auto)モードでは、アクイジショ<br>ンの開始時にスタートするタイマを使用して、プリトリガ情報を取得します。タイ<br>マがタイム・アウトするまでにトリガ・イベントが検出されない場合は、強制的に<br>トリガが実行されます。トリガ・イベントを待機する時間は、タイム・ベースの設<br>定に基づいて決定されます。 |
|                                             | 有効なトリガ・イベントがなくても強制的にトリガされるので、Auto(オート)モードではディスプレイ上の波形の同期は取れません。波形は、スクリーン全体に波打って表示されます。                                                                                                    |
|                                             | 有効なトリガが発生するとディスプレイは安定します。                                                                                                    |
|                                             | Normal (通常) トリガ・モードは、トリガされた場合にだけ機器が波形を取り込むこ<br>とができるようにします。トリガが発生しない場合は、前に取り込んだ波形レコー<br>ドがそのまま表示されます。前の波形がない場合、波形は表示されません。                                                                                                    |
| トリガの強制(Force Trigger)                       | 波形がトリガ条件を満たすかどうかに関わらずトリガ・イベントが強制されます。                                                                                                    |
| ホールドオフ(Holdoff)                             | トリのホールドオフにより、次のトリガ・イベントを検出してトリガする前に、ト<br>リガ・イベントの後でオシロスコープが待機する時間を設定します。                                                                                                    |
|                                             | Random(ランダム)は、別のトリガ・イベントを認識する前に機器が待機するラン<br>ダムな一定時間を設定します。これは、逐次アクイジションは前のトリガ信号には<br>関係ないことを意味します。                                                                                                    |
|                                             | Time(時間)は、別のトリガ・イベントを認識する前に機器が待機する指定時間を<br>設定します。このオプションは、トリガする信号のトリガ・ポイントが複数になる、<br>またはバースト信号になる可能性があるときに使用します。                                                                                                    |
| ホールドオフ時間                                    | Holdoff Time(ホールドオフ時間)フィールドをタップして、汎用ノブを使用しホー<br>ルドオフ時間値を調整します。またはフィールドを2回タップして、仮想キーパッ<br>ドを使用して、ホールドオフ時間を入力します。                                                                                                    |
| トリガ時のアクション                                  | Act on Trigger(トリガ時のアクション)ボタンをタップすると、トリガ・イベントが<br>発生したときに機器が取るべきアクションを設定できます。                                                                                                    |
|                                             | 利用可能なフィールドとコントロールについては、 <i>B Trigger Event (B トリガ・イベン</i><br><i>ト) コンフィギュレーション・メニュー</i> (192 ページ)を参照してください。                                                                                                    |
| 周波数カウンタでのトリガ<br>(Trigger Frequency Counter) | オン (On) にして、トリガ (Trigger) バッジにトリガ・イベント周波数を表示します。                                                                                                    |
|                                             | トリガ周波数により、トリガ・イベントの周波数がクロック、スイッチング電源、<br>またはその他 DUT 上で発生する再発周波数に関係している可能性のある信号の現象<br>をトラブルシューティングできます。                                                                                                    |
|                                             | DVM オプションをインストール済みである場合にのみ利用できます。これは、機器<br>を当社に登録すると利用可能になります。                                                                                                    |

- バス・トリガ・メニュー
- トリガの編集モード
- パルス幅トリガ・メニュー
- 立上がり/立下がり時間トリガ・メニュー
- ラント・トリガ・メニュー
- シーケンス・トリガ・メニュー
- ・ セットアップとホールド(Setup and Hold) トリガ・メニュー
- タイムアウト・トリガ・メニュー
- ・ ウィンドウ・トリガ・メニュー

# Logic Trigger - Define Inputs(ロジック・トリガ- 入力の定義)コンフィグレーション・メニュー

このメニューを使用して、ロジック・トリガを使用するシグナル・ソース、ロジック・ステートおよびスレッショルド・レベルを設定します。

Logic Trigger - Define Inputs (ロジック・トリガ-入力の定義)メニューを開くには、

- 1. Settings (設定) バーで Trigger (トリガ) バッジを2回タップします。
- 2. Trigger Type (トリガ・タイプ)を Logic (ロジック) に設定します (まだ設定済みでない場合)。
- 3. Logic Pattern (ロジック・パターン) Define Inputs (入力の定義) ボタンをタップします。

#### ロジック・トリガ - 入力の定義(Logic Trigger - Define Inputs configuration)メニューのフィール ドとコントロール

| フィールドまたはコントロ<br>ール                            | 説明                                                                                                   |
|-----------------------------------------------|----------------------------------------------------------------------------------------------------|
| Ch(x)(アナログ・チャンネ<br>ル)または D(x)(デジタル・<br>チャンネル) | ロジック・サーチを実行するシグナル・ソースのロジック条件を選択するのに使用<br>します(ハイ (High)、ロー (Low)、ドント・ケア (Don't Care))。タップして選択し<br>ます。 |
|                                               | チャンネルがデジタル・チャンネルである場合、+記号をタップして、各デジタル信<br>号について個別のロジック条件を選択するデジタル入力(D0-D7)のリストを開きま<br>す。             |
|                                               | Threshold(スレッショルド)フィールドを使用して、信号が真になるために超えな<br>ければならない信号レベルを設定します(ロジカル 1)。                            |
| すべてを設定(Set All)                               | ロジックの <b>ハイ</b> (High)、ロー(Low)またはドント・ケア(Don't Care)の条件を検出<br>するため、すべてのシグナル・ソースを設定します。                |

## パルス幅トリガ(Pulse Width Trigger)コンフィグレーション・メニュー

パルス幅トリガ(Pulse Width Trigger)を使用して特定のパルス幅条件でトリガします。これには、パルス幅が指定された時間の範囲の中または外である場合も含まれます。パルス幅トリガはデジタル信号のトラブルシューティングに使用される場合があります。

パルス幅(Pulse Width) トリガ・コンフィグレーション・メニューを開くには、

1. Settings (設定) バーの Trigger (トリガ) バッジを2回タップします。

2. Trigger Type (トリガ・タイプ) を Pulse Width (パルス幅) に設定します。

# 設定(Settings)パネル (パルス幅トリガ(Pulse Width Trigger)コンフィグレーション・メニュー) のフィールドとコントロール

| フィールドまたはコントロ<br>ール               | 説明                                                                                                    |
|----------------------------------|----------------------------------------------------------------------------------------------------|
| Source(ソース)                      | Lists the source channel. トリガまたは検索に使用するソース・チャンネルまたは波形を<br>リストします。複数の入力を求めるタイプにより、このコントロールは別のソース<br>定義コントロールと置換されます。                                                                                                    |
| トリガ条件                            | <ul> <li>&lt;リミット(Limit):パルス幅は、指定されたタイム・リミットより小さい。</li> <li>&gt;リミット(Limit):パルス幅は、指定されたタイム・リミットより大きい。</li> <li>=リミット(Limit):パルス幅は、指定されたタイム・リミットに等しい。</li> <li>≠リミット(Limit):パルス幅は、指定されたタイム・リミットと等しくない(大きいまたは小さい)</li> <li>範囲内(Inside Range): パルス幅は、指定された時間レンジにある。</li> <li>範囲外(Outside Range): パルス幅は、指定された時間レンジ外にある。</li> </ul> |
| レベル(Level)                       | 信号が通過する時の振幅レベルが有効なトランジションとみなされるように設定す<br>る機能です。                                                                                                    |
| 50%に設定(Set to 50%)               | 測定した信号トランジション範囲の 50%にスレッショルドを設定します。50%は(上<br>+下)/2として計算されます。                                                                                                    |
| タイム・リミット(Time<br>Limit)          | 一致させる時間条件を設定します。                                                                                                    |
| ハイ・タイム・リミット<br>(High Time Limit) | 最長の許容可能なパルス幅時間を範囲条件に設定します。                                                                                                    |
| (トリガ条件=範囲内または<br>範囲外)            |                                                                                                    |
| ロー・タイム・リミット(Low<br>Time Limit)   | 最短の許容可能なパルス幅時間を範囲条件に設定します。                                                                                                    |
| (トリガ条件=範囲内または<br>範囲外)            |                                                                                                    |
| 極性(Polarity)                     | 検出するパルスの極性(正パルスのみ、負パルスのみ、または正または負のパルス)<br>を設定します。                                                                                                    |
| ロジック・クオリフィケー<br>ション              | ロジック・クオリフィケーションを有効にするにはオンに設定し、トリガ条件を詳<br>細に設定します。これには、ソース信号で必要なロジック条件を設定してトリガ・<br>イベントを生成します。                                                                                                    |
| 入力の定義(Define Inputs)             | ロジック・クオリフィケーション - 入力の定義(Logic Qualification - Define Inputs)ダイアロ<br>グを開きます。このダイアログでロジック・ステート、スレッショルド・レベル、<br>および入力信号のロジック操作を設定します。 <i>Logic Qualification - Define Inputs</i><br><i>configuration menu</i> を参照してください。<br>ロジック・クオリフィケーション(Logic Qualification) = オン(On)の場合に利用できます。                                              |

#### モードとホールドオフ(Mode & Holdoff)パネル(パルス幅トリガ(Pulse Width Trigger)コンフィ ギュレーション・メニュー)のフィールドとコントロール

| フィールドまたはコントロ<br>ール                          | 説明                                                                                                    |
|---------------------------------------------|----------------------------------------------------------------------------------------------------|
| トリガ・モード                                     | トリガ・モードによりトリガ・イベントの有無による機器の挙動が決定されます。                                                                                                    |
|                                             | Auto(オート)トリガ・モードでは、トリガ・イベントの発生の有無に関係なく、<br>波形のアクイジションと表示が行われます。オート(Auto)モードでは、アクイジショ<br>ンの開始時にスタートするタイマを使用して、プリトリガ情報を取得します。タイ<br>マがタイム・アウトするまでにトリガ・イベントが検出されない場合は、強制的に<br>トリガが実行されます。トリガ・イベントを待機する時間は、タイム・ベースの設<br>定に基づいて決定されます。 |
|                                             | 有効なトリガ・イベントがなくても強制的にトリガされるので、Auto(オート)モー<br>ドではディスプレイ上の波形の同期は取れません。波形は、スクリーン全体に波打<br>って表示されます。                                                                                                    |
|                                             | 有効なトリガが発生するとディスプレイは安定します。                                                                                                    |
|                                             | Normal (通常) トリガ・モードは、トリガされた場合にだけ機器が波形を取り込むこ<br>とができるようにします。トリガが発生しない場合は、前に取り込んだ波形レコー<br>ドがそのまま表示されます。前の波形がない場合、波形は表示されません。                                                                                                    |
| トリガの強制(Force Trigger)                       | 波形がトリガ条件を満たすかどうかに関わらずトリガ・イベントが強制されます。                                                                                                    |
| ホールドオフ(Holdoff)                             | トリのホールドオフにより、次のトリガ・イベントを検出してトリガする前に、ト<br>リガ・イベントの後でオシロスコープが待機する時間を設定します。                                                                                                    |
|                                             | Random(ランダム)は、別のトリガ・イベントを認識する前に機器が待機するラン<br>ダムな一定時間を設定します。これは、逐次アクイジションは前のトリガ信号には<br>関係ないことを意味します。                                                                                                    |
|                                             | Time(時間)は、別のトリガ・イベントを認識する前に機器が待機する指定時間を<br>設定します。このオプションは、トリガする信号のトリガ・ポイントが複数になる、<br>またはバースト信号になる可能性があるときに使用します。                                                                                                    |
| ホールドオフ時間                                    | Holdoff Time(ホールドオフ時間)フィールドをタップして、汎用ノブを使用しホー<br>ルドオフ時間値を調整します。またはフィールドを2回タップして、仮想キーパッ<br>ドを使用して、ホールドオフ時間を入力します。                                                                                                    |
| トリガ時のアクション                                  | Act on Trigger(トリガ時のアクション)ボタンをタップすると、トリガ・イベントが<br>発生したときに機器が取るべきアクションを設定できます。                                                                                                    |
|                                             | 利用可能なフィールドとコントロールについては、 <i>B Trigger Event (B トリガ・イベン</i><br><i>ト) コンフィギュレーション・メニュー</i> (192 ページ)を参照してください。                                                                                                    |
| 周波数カウンタでのトリガ<br>(Trigger Frequency Counter) | <b>オン</b> (On)にして、 <b>トリガ</b> (Trigger)バッジにトリガ・イベント周波数を表示しま<br>す。                                                                                                    |
|                                             | トリガ周波数により、トリガ・イベントの周波数がクロック、スイッチング電源、<br>またはその他 DUT 上で発生する再発周波数に関係している可能性のある信号の現象<br>をトラブルシューティングできます。                                                                                                    |
|                                             | DVM オプションをインストール済みである場合にのみ利用できます。これは、機器<br>を当社に登録すると利用可能になります。                                                                                                    |

- バス・トリガ・メニュー
- トリガの編集モード
- ロジック・トリガ・メニュー
- ・ 立上がり/立下がり時間トリガ・メニュー
- ラント・トリガ・メニュー
- シーケンス・トリガ・メニュー
- ・ セットアップとホールド(Setup and Hold) トリガ・メニュー
- タイムアウト・トリガ・メニュー
- ウィンドウ・トリガ・メニュー

## 立上り/立下り時間トリガ(Rise/Fall Time Trigger)コンフィグレーション・メニュ

立上り/立下り時間のトリガを使用して、信号の立上り、または立下りの時間が指定したタイム・リミットより 短い、長い、同じまたは同じでないタイミングをトリガします。

立上り/立下り時間トリガ・コンフィグレーション・メニューを開くには:

- 1. Settings (設定) バーの Trigger (トリガ) バッジを2回タップします。
- 2. Trigger Type (トリガ・タイプ)を Rise/Fall Time (立上り/立下り時間) に設定します。

#### 設定(Settings)パネル(立上り/立下り時間トリガ・コンフィグレーション・メニュー)のフィ ールドとコントロール

| フィールドまたはコントロ<br>ール              | 説明                                                                                                    |
|---------------------------------|----------------------------------------------------------------------------------------------------|
| Source(ソース)                     | トリガまたは検索に使用するソース・チャンネルまたは波形をリストします。複数の入力を求めるタイプにより、このコントロールは別のソース定義コントロールと<br>置換されます。                                      |
| トリガ条件                           | <ul> <li>&lt;リミット(Limit): 信号は、指定されたタイム・リミットより短い立上り/立下り<br/>時間になります。</li> </ul>                                             |
|                                 | <ul> <li>&gt;リミット(Limit): 信号は、指定されたタイム・リミットより長い立上り/立下り<br/>時間になります。</li> </ul>                                             |
|                                 | <ul> <li>=リミット(Limit):信号は、指定されたタイム・リミット(±5%)と等しい長さの立上<br/>り/立下り時間になります。</li> </ul>                                         |
|                                 | <ul> <li>         ・          <i>≠リミット</i>(Limit):信号は、指定されたタイム・リミットと等しくない(大きいまた<br/>は小さい)立ち上がり時間になります(±5%)。     </li> </ul> |
| タイム・リミット(Time Limit)            | 一致させる時間条件を設定します。                                                                                                    |
| スロープ(Slope)                     | 検出する信号トランジションの方向(立上がり、立下がり、または一方方向)を設<br>定します。                                                                             |
| 上限のスレッショルド<br>(Upper Threshold) | 信号が通過する時の上限の振幅レベルが有効なトランジションとみなされるように<br>設定する機能です。                                                                         |

| フィールドまたはコントロ<br>ール              | 説明                                                                                                    |
|---------------------------------|----------------------------------------------------------------------------------------------------|
| 下限のスレッショルド<br>(Lower Threshold) | 信号が通過する時の下限の振幅レベルが有効なトランジションとみなされるように<br>設定する機能です。                                                                                                    |
| ロジック・クオリフィケー<br>ション             | ロジック・クオリフィケーションを有効にするにはオンに設定し、トリガ条件を詳<br>細に設定します。これには、ソース信号で必要なロジック条件を設定してトリガ・<br>イベントを生成します。                                                                                                    |
| 入力の定義(Define Inputs)            | Logic Qualification - Define Inputs(ロジック・コンフィグレーション-入力の定義)コン<br>フィグレーション・メニューを開きます。このメニューでロジック・ステート、ス<br>レッショルド・レベル、および入力信号のロジック操作を設定します。Logic<br>Qualification - Define Inputs configuration menu を参照してください。 |
|                                 | Logic Qualification(ロジック・クオリフィケーション)が On(オン)の場合に利用で<br>きます。                                                                                                    |

### モードとホールドオフ(Mode & Holdoff)パネル (立上り/立下り時間トリガ・コンフィギュレー ション・メニュー)のフィールドとコントロール

| フィールドまたはコントロ<br>ール    | 説明                                                                                                    |
|-----------------------|----------------------------------------------------------------------------------------------------|
| トリガ・モード               | トリガ・モードによりトリガ・イベントの有無による機器の挙動が決定されます。                                                                                                    |
|                       | Auto(オート)トリガ・モードでは、トリガ・イベントの発生の有無に関係なく、<br>波形のアクイジションと表示が行われます。オート(Auto)モードでは、アクイジショ<br>ンの開始時にスタートするタイマを使用して、プリトリガ情報を取得します。タイ<br>マがタイム・アウトするまでにトリガ・イベントが検出されない場合は、強制的に<br>トリガが実行されます。トリガ・イベントを待機する時間は、タイム・ベースの設<br>定に基づいて決定されます。 |
|                       | 有効なトリガ・イベントがなくても強制的にトリガされるので、Auto(オート)モードではディスプレイ上の波形の同期は取れません。波形は、スクリーン全体に波打って表示されます。                                                                                                    |
|                       | 有効なトリガが発生するとディスプレイは安定します。                                                                                                    |
|                       | Normal (通常) トリガ・モードは、トリガされた場合にだけ機器が波形を取り込むこ<br>とができるようにします。トリガが発生しない場合は、前に取り込んだ波形レコー<br>ドがそのまま表示されます。前の波形がない場合、波形は表示されません。                                                                                                    |
| トリガの強制(Force Trigger) | 波形がトリガ条件を満たすかどうかに関わらずトリガ・イベントが強制されます。                                                                                                    |
| ホールドオフ(Holdoff)       | トリのホールドオフにより、次のトリガ・イベントを検出してトリガする前に、ト<br>リガ・イベントの後でオシロスコープが待機する時間を設定します。                                                                                                    |
|                       | Random(ランダム)は、別のトリガ・イベントを認識する前に機器が待機するラン<br>ダムな一定時間を設定します。これは、逐次アクイジションは前のトリガ信号には<br>関係ないことを意味します。                                                                                                    |
|                       | Time(時間)は、別のトリガ・イベントを認識する前に機器が待機する指定時間を<br>設定します。このオプションは、トリガする信号のトリガ・ポイントが複数になる、<br>またはバースト信号になる可能性があるときに使用します。                                                                                                    |
| + (4+ 1)              |                                                                                                    |

| フィールドまたはコントロ<br>ール                          | 説明                                                                                                    |
|---------------------------------------------|----------------------------------------------------------------------------------------------------|
| ホールドオフ時間                                    | Holdoff Time(ホールドオフ時間)フィールドをタップして、汎用ノブを使用しホー<br>ルドオフ時間値を調整します。またはフィールドを2回タップして、仮想キーパッ<br>ドを使用して、ホールドオフ時間を入力します。 |
| トリガ時のアクション                                  | Act on Trigger(トリガ時のアクション)ボタンをタップすると、トリガ・イベントが<br>発生したときに機器が取るべきアクションを設定できます。                                   |
|                                             | 利用可能なフィールドとコントロールについては、 <i>B Trigger Event (B トリガ・イベン</i><br><i>ト) コンフィギュレーション・メニュー</i> (192 ページ)を参照してください。     |
| 周波数カウンタでのトリガ<br>(Trigger Frequency Counter) | <b>オン</b> (On)にして、 <b>トリガ</b> (Trigger)バッジにトリガ・イベント周波数を表示しま<br>す。                                               |
|                                             | トリガ周波数により、トリガ・イベントの周波数がクロック、スイッチング電源、<br>またはその他 DUT 上で発生する再発周波数に関係している可能性のある信号の現象<br>をトラブルシューティングできます。          |
|                                             | DVM オプションをインストール済みである場合にのみ利用できます。これは、機器<br>を当社に登録すると利用可能になります。                                                  |

- バス・トリガ・メニュー
- ・ トリガの編集モード
- ロジック・トリガ・メニュー
- パルス幅トリガ・メニュー
- ラント・トリガ・メニュー
- シーケンス・トリガ・メニュー
- ・ セットアップとホールド(Setup and Hold) トリガ・メニュー
- タイムアウト・トリガ・メニュー
- ウィンドウ・トリガ・メニュー

## ラント(Runt)トリガ・コンフィグレーション・メニュー

ラント(Runt)トリガを使用して、短いパルスがスレッショルド値の一方を通過してから他方を通過する前に、最初のスレッショルド値を再度通過する波形にマーク付けをします。

Runt (ラント) トリガ・コンフィグレーション・メニューを開くには:

1. Settings (設定) バーの Trigger (トリガ) バッジを2回タップします。

2. Trigger Type(トリガ・タイプ)を Runt(ラント)に設定します。

## 設定(Settings)パネル(ラント(Runt)コンフィグレーション・メニュー)のフィールドとコント ロール

| フィールドまたはコントロ<br>ール              | 説明                                                                                                    |
|---------------------------------|----------------------------------------------------------------------------------------------------|
| Source (ソース)                    | Lists the source channel. トリガまたは検索に使用するソース・チャンネルまたは波形を<br>リストします。複数の入力を求めるタイプにより、このコントロールは別のソース<br>定義コントロールと置換されます。                                                                                           |
| トリガ条件                           | ・ Occurs (発生):ラント信号イベントが発生します。                                                                                                    |
|                                 | <ul> <li>&lt;リミット(Limit): 指定されたタイム・リミットよりパルス幅が短いラント信号イベントが発生します。</li> </ul>                                                                                                    |
|                                 | <ul> <li>&gt;リミット(Limit):指定されたタイム・リミットよりパルス幅が長いラント信号イベントが発生します。</li> </ul>                                                                                                    |
|                                 | <ul> <li>・ = リミット(Limit): 指定されたタイム・リミットとパルス幅が等しいラント信号イベントが発生します (±5%)。</li> </ul>                                                                                                    |
|                                 | <ul> <li>         ・          ・          ・</li></ul>                                                                                                    |
| 極性(Polarity)                    | 検出するパルスの極性(正パルスのみ、負パルスのみ、または正または負のパルス)<br>を設定します。                                                                                                    |
| タイム・リミット(Time<br>Limit)         | 一致させる時間条件を設定します。                                                                                                    |
| 上限のスレッショルド<br>(Upper Threshold) | 信号が通過する時の上限の振幅レベルが有効なトランジションとみなされるように<br>設定する機能です。                                                                                                    |
| 下限のスレッショルド<br>(Lower Threshold) | 信号が通過する時の下限の振幅レベルが有効なトランジションとみなされるように<br>設定する機能です。                                                                                                    |
| ロジック・クオリフィケー<br>ション             | ロジック・クオリフィケーションを有効にするにはオンに設定し、トリガ条件を詳<br>細に設定します。これには、ソース信号で必要なロジック条件を設定してトリガ・<br>イベントを生成します。                                                                                                    |
| 入力の定義(Define Inputs)            | Logic Qualification - Define Inputs(ロジック・コンフィグレーション-入力の定義)コン<br>フィグレーション・メニューを開きます。このメニューでロジック・ステート、ス<br>レッショルド・レベル、および入力信号のロジック操作を設定します。Logic<br>Qualification - Define Inputs configuration menu を参照してください。 |
|                                 | Logic Qualification(ロジック・クオリフィケーション)=On(オン)の場合に利用できます。                                                                                                    |

## モードとホールドオフ(Mode & Holdoff)パネル(ラント(Runt)トリガ・コンフィグレーション・ メニュー)のフィールドとコントロール

| フィールドまたはコントロ<br>ール                          | 説明                                                                                                    |
|---------------------------------------------|----------------------------------------------------------------------------------------------------|
| トリガ・モード                                     | トリガ・モードによりトリガ・イベントの有無による機器の挙動が決定されます。                                                                                                    |
|                                             | Auto(オート)トリガ・モードでは、トリガ・イベントの発生の有無に関係なく、<br>波形のアクイジションと表示が行われます。オート(Auto)モードでは、アクイジショ<br>ンの開始時にスタートするタイマを使用して、プリトリガ情報を取得します。タイ<br>マがタイム・アウトするまでにトリガ・イベントが検出されない場合は、強制的に<br>トリガが実行されます。トリガ・イベントを待機する時間は、タイム・ベースの設<br>定に基づいて決定されます。 |
|                                             | 有効なトリガ・イベントがなくても強制的にトリガされるので、Auto(オート)モードではディスプレイ上の波形の同期は取れません。波形は、スクリーン全体に波打って表示されます。                                                                                                    |
|                                             | 有効なトリガが発生するとディスプレイは安定します。                                                                                                    |
|                                             | Normal (通常) トリガ・モードは、トリガされた場合にだけ機器が波形を取り込むこ<br>とができるようにします。トリガが発生しない場合は、前に取り込んだ波形レコー<br>ドがそのまま表示されます。前の波形がない場合、波形は表示されません。                                                                                                    |
| トリガの強制(Force Trigger)                       | 波形がトリガ条件を満たすかどうかに関わらずトリガ・イベントが強制されます。                                                                                                    |
| ホールドオフ(Holdoff)                             | トリのホールドオフにより、次のトリガ・イベントを検出してトリガする前に、ト<br>リガ・イベントの後でオシロスコープが待機する時間を設定します。                                                                                                    |
|                                             | Random(ランダム)は、別のトリガ・イベントを認識する前に機器が待機するラン<br>ダムな一定時間を設定します。これは、逐次アクイジションは前のトリガ信号には<br>関係ないことを意味します。                                                                                                    |
|                                             | Time(時間)は、別のトリガ・イベントを認識する前に機器が待機する指定時間を<br>設定します。このオプションは、トリガする信号のトリガ・ポイントが複数になる、<br>またはバースト信号になる可能性があるときに使用します。                                                                                                    |
| ホールドオフ時間                                    | Holdoff Time(ホールドオフ時間)フィールドをタップして、汎用ノブを使用しホー<br>ルドオフ時間値を調整します。またはフィールドを2回タップして、仮想キーパッ<br>ドを使用して、ホールドオフ時間を入力します。                                                                                                    |
| トリガ時のアクション                                  | Act on Trigger(トリガ時のアクション)ボタンをタップすると、トリガ・イベントが<br>発生したときに機器が取るべきアクションを設定できます。                                                                                                    |
|                                             | 利用可能なフィールドとコントロールについては、 <i>B Trigger Event (B トリガ・イベン</i><br><i>ト) コンフィギュレーション・メニュー</i> (192 ページ)を参照してください。                                                                                                    |
| 周波数カウンタでのトリガ<br>(Trigger Frequency Counter) | オン (On) にして、トリガ (Trigger) バッジにトリガ・イベント周波数を表示します。                                                                                                    |
|                                             | トリガ周波数により、トリガ・イベントの周波数がクロック、スイッチング電源、<br>またはその他 DUT 上で発生する再発周波数に関係している可能性のある信号の現象<br>をトラブルシューティングできます。                                                                                                    |
|                                             | DVM オプションをインストール済みである場合にのみ利用できます。これは、機器<br>を当社に登録すると利用可能になります。                                                                                                    |

- バス・トリガ・メニュー
- トリガの編集モード
- ロジック・トリガ・メニュー
- パルス幅トリガ・メニュー
- ・ 立上がり/立下がり時間トリガ・メニュー
- シーケンス・トリガ・メニュー
- ・ セットアップとホールド(Setup and Hold) トリガ・メニュー
- タイムアウト・トリガ・メニュー
- ウィンドウ・トリガ・メニュー

## シーケンス・トリガ(Sequence Trigger)コンフィグレーション・メニュー

シーケンス・トリガ(Sequence Trigger)を使用して、第1(A)イベント発生後の第2(B)イベントでトリガします。イベントB(時間遅延あり、または、なし)の最初の発生時にトリガする、または指定された回数のBイベントが発生した後にトリガするよう指定できます。

Sequence (シーケンス) トリガ・コンフィグレーション・メニューを開くには:

- 1. Settings (設定) バーの Trigger (トリガ) バッジを2回タップします。
- 2. Trigger Type (トリガ・タイプ) を Sequence (シーケンス) に設定します。

| フィールドまたはコントロ<br>ール                                                                                              | 説明                                                                                                    |
|----------------------------------------------------------------------------------------------------|----------------------------------------------------------------------------------------------------|
| A トリガ・イベント                                                                                                    | A トリガ・イベント(A Trigger Event)メニューをタップして開き、第 1(A)イベント・ト<br>リガ条件を選択します。A Trigger Event configuration menu を参照してください。         |
|                                                                                                    | A イベントが発生しなければ、トリガ・イベントは生成されません。                                                                                         |
|                                                                                                    | Sequence(シーケンス)トリガ・タイプは A トリガ・イベント・メニューでは利用<br>できません。                                                                    |
| B トリガ・イベント                                                                                                    | B トリガ・イベント(B Trigger Event)メニューをタップして開き、第 2(B)イベント・ト<br>リガ条件を選択します。 <i>B Trigger Event configuration menu</i> を参照してください。 |
|                                                                                                    | A イベントが発生しても B イベントが発生しなければ、トリガ・イベントは生成され<br>ません。                                                                        |
|                                                                                                    | <b>シーケンス</b> (Sequence)トリガ・タイプは B トリガ・イベント・メニューでは利用でき<br>ません。                                                            |
| After the A Trigger Event is<br>found: Trigger on the 1st B<br>event (A トリガイベントが<br>見つかった後: 最初の B イ<br>ベントでトリガ) | Bイベントのトリガ条件が最初に発生するとトリガするようオシロスコープを設定<br>します。                                                                            |
| 表(続く)                                                                                                    |                                                                                                    |

設定(Settings)パネル(Sequence Trigger(シーケンス・トリガ)コンフィギュレーション・ メニュー)のフィールドとコントロール

| フィールドまたはコントロ<br>ール                                                                                               | 説明                                                                                                    |
|----------------------------------------------------------------------------------------------------|----------------------------------------------------------------------------------------------------|
| 遅延の指定(After a Delay<br>of):                                                                                      | 最初のBイベント条件におけるトリガの時間遅延条件を設定します。オシロスコー<br>プは、Bイベント条件を検出してトリガする前にAイベントの後で指定された時間待<br>機します。                                |
|                                                                                                    | 利用可能になるのは、After the A Trigger Event is found(A トリガ・イベントが見つかっ<br>た後)= Trigger on the 1st B event(最初の B イベントでトリガ)の場合です。   |
| After the A Trigger Event is<br>found: Trigger on the Nth B<br>event (A トリガイベントが<br>見つかった後: N 番目の B<br>イベントでトリガ) | トリガを生成する前に、指定された回数のトリガ・イベントの間待機するようBト<br>リガ・イベントを設定します。                                                                 |
| N 番目(Where N is):                                                                                                | オシロスコープをトリガする前に発生しなければならない B トリガ・イベントの回<br>数を設定します。                                                                     |
|                                                                                                    | 利用可能になるのは、After the A Trigger Event is found(A トリガイベントが見つかった<br>後) = Trigger on the Nth B event(N 番目の B イベントでトリガ)の場合です。 |

## モードとホールドオフパネル(シーケンス・トリガ(Sequence Trigger)コンフィギュレーショ ン・メニュー)のフィールドとコントロール

| フィールドまたはコントロ<br>ール                        | 説明                                                                                                    |
|-------------------------------------------|----------------------------------------------------------------------------------------------------|
| トリガ・モード                                   | トリガ・モードによりトリガ・イベントの有無による機器の挙動が決定されます。                                                                                                    |
|                                           | Auto(オート)トリガ・モードでは、トリガ・イベントの発生の有無に関係なく、<br>波形のアクイジションと表示が行われます。オート(Auto)モードでは、アクイジショ<br>ンの開始時にスタートするタイマを使用して、プリトリガ情報を取得します。タイ<br>マがタイム・アウトするまでにトリガ・イベントが検出されない場合は、強制的に<br>トリガが実行されます。トリガ・イベントを待機する時間は、タイム・ベースの設<br>定に基づいて決定されます。 |
|                                           | 有効なトリガ・イベントがなくても強制的にトリガされるので、Auto(オート)モードではディスプレイ上の波形の同期は取れません。波形は、スクリーン全体に波打って表示されます。                                                                                                    |
|                                           | 有効なトリガが発生するとディスプレイは安定します。                                                                                                    |
|                                           | Normal (通常) トリガ・モードは、トリガされた場合にだけ機器が波形を取り込むこ<br>とができるようにします。トリガが発生しない場合は、前に取り込んだ波形レコー<br>ドがそのまま表示されます。前の波形がない場合、波形は表示されません。                                                                                                    |
| トリガの強制(Force Trigger)                     | 波形がトリガ条件を満たすかどうかに関わらずトリガ・イベントが強制されます。                                                                                                    |
| ホールドオフ(Holdoff)                           | ホールドオフは、シーケンス・トリガリングとは互換性がありません。                                                                                                    |
| トリガ周波数カウンタ<br>(Trigger Frequency Counter) | オン(On)にして、トリガ(Trigger)バッジにトリガ・イベント周波数を表示します。                                                                                                    |
|                                           | トリガ周波数により、トリガ・イベントの周波数がクロック、スイッチング電源、<br>またはその他 DUT 上で発生する再発周波数に関係している可能性のある信号の現象<br>をトラブルシューティングできます。                                                                                                    |
|                                           | DVM オプションをインストール済みである場合にのみ利用できます。これは、機器<br>を当社に登録すると利用可能になります。                                                                                                    |

- バス・トリガ・メニュー
- トリガの編集モード
- ロジック・トリガ・メニュー
- パルス幅トリガ・メニュー
- ・ 立上がり/立下がり時間トリガ・メニュー
- ラント・トリガ・メニュー
- ・ セットアップとホールド(Setup and Hold) トリガ・メニュー
- タイムアウト・トリガ・メニュー
- ウィンドウ・トリガ・メニュー

## トリガ・イベント(Trigger Event)コンフィグレーション・メニュー

このメニューを使用して、シーケンス・トリガのAトリガ・イベントのトリガ条件を設定します。

A Trigger Event (トリガ・イベント) メニューを開くには:

- 1. Settings (設定) バーの Trigger (トリガ) バッジを2回タップします。
- 2. Trigger Type (トリガ・タイプ) を Sequence (シーケンス) に設定します。
- 3. A Trigger Event (A トリガ・イベント) ボタンをタップします。

### トリガ・イベント・メニュー(シーケンス・トリガ(Sequence Trigger)コンフィギュレーショ ン・メニュー)のフィールドとコントロール

| フィールドまたはコントロ<br>ール    | 説明                                                                                                    |
|-----------------------|----------------------------------------------------------------------------------------------------|
| トリガ・タイプ(Trigger Type) | A イベント・トリガ・タイプを選択します。                                                                                                    |
| その他のフィールドとコン<br>トロール  | 表示されるフィールドとコントロールは、選択されるトリガ・タイプにより異なり<br>ます。特定のトリガに関する設定情報にアクセスするには、以下のリンクを使用し<br>てください。                                                                                |
|                       | <ul> <li>バス・トリガ・メニュー</li> <li>トリガの編集メニュー</li> <li>ロジック・トリガ</li> <li>パルス幅トリガ・メニュー</li> <li>立上り/立下り時間メニュー</li> <li>Runt (ラント) トリガ・メニュー</li> <li>シーケンス・トリガ・メニュー</li> </ul> |
|                       | <ul> <li>セットアッノ/ホールド・メニュー</li> <li>タイムアウト・トリガ・メニュー</li> <li>ウィンドウ・トリガ・メニュー</li> <li></li></ul>                                                                          |

## Bトリガ・イベント(B Trigger Event)コンフィギュレーション・メニュー

このメニューを使用して、シーケンス・トリガのBトリガ・イベントのトリガ条件を設定します。

B-Trigger Event (トリガ・イベント) コンフィグレーション・メニューを開くには:

- 1. Settings (設定) バーの Trigger (トリガ) バッジを2回タップします。
- 2. Trigger Type (トリガ・タイプ) を Sequence (シーケンス) に設定します。
- 3. B Trigger Event (B トリガ・イベント) ボタンをタップします。

#### B トリガ・イベント・メニュー(シーケンス・トリガ(Sequence Trigger)コンフィギュレーショ ン・メニュー)のフィールドとコントロール

| フィールドまたはコントロ<br>ール    | 概要                                                                                                    |
|-----------------------|----------------------------------------------------------------------------------------------------|
| トリガ・タイプ(Trigger Type) | Bイベント・トリガ・タイプを選択します。                                                                                                    |
| その他のフィールドとコン<br>トロール  | 表示されるフィールドとコントロールは、選択されるトリガ・タイプにより異なり<br>ます。特定のトリガに関する設定情報にアクセスするには、以下のリンクを使用し<br>てください。                                                                                                    |
|                       | <ul> <li>バス・トリガ・メニュー</li> <li>トリガの編集メニュー</li> <li>ロジック・トリガ</li> <li>パルス幅トリガ・メニュー</li> <li>立上り/立下り時間メニュー</li> <li>Runt (ラント) トリガ・メニュー</li> <li>シーケンス・トリガ・メニュー</li> <li>セットアップ/ホールド・メニュー</li> <li>タイムアウト・トリガ・メニュー</li> <li>ウィンドウ・トリガ・メニュー</li> </ul> |
|                       | <b>注</b> : Sequence Trigger(シーケンス・トリガ)タイプは、A トリガ・イベント・<br>メニューでは利用できません。                                                                                                    |

# セットアップとホールドのトリガ(Setup and Hold Trigger)コンフィグレーション・メニュー

セットアップとホールドのトリガ(Setup and Hold Trigger)を使用して、指定されたセットアップとホールド時間でなく、クロック・エッジに対してデータ信号の状態が変化したときに波形にマーク付けします。

Setup and Hold (セットアップ/ホールド) トリガ・コンフィグレーション・メニューを開くには:

- 1. Settings (設定) バーの Trigger (トリガ) バッジを2回タップします。
- 2. Trigger Type (トリガ・タイプ) を Setup & Hold (セットアップとホールド) に設定します。

| 設定(Settings)パネル (セットアップとホールド のトリガ(Setup and Hold Trigger)コンフィグ | レ |
|----------------------------------------------------------------|---|
| ーション・メニュー)のフィールドとコントロール                                        |   |

| フィールドまたはコントロ<br>ール                                 | 説明                                                                                                    |
|----------------------------------------------------|----------------------------------------------------------------------------------------------------|
| クロック・ソース                                           | クロックとして使用する信号を設定します。クロック・ソースはアナログ、デジタ<br>ル、演算またはリファレンス波形を使用できます。                                                                                                    |
| クロック・レベル(Clock<br>Level)                           | 信号が通過する時のスレッショルド・レベルが有効なトランジションとみなされる<br>ように設定します。クロック・スレッショルド値は、入力信号スレッショルドから<br>は独立しています。                                                                                       |
| クロック・エッジ(Clock<br>Edge)                            | 別のメニュー条件を評価するためにクロック・エッジの極性(立上りまたは立下り)<br>を設定します。ロジック・メニューでも、クロック・エッジをいずれかのエッジに<br>設定できます。                                                                                        |
| データ・ソース(Data<br>Sources): 入力の定義<br>(Define Inputs) | セットアップとホールドのトリガ - 入力の定義(Setup & Hold Trigger- Define Inputs)メニ<br>ューを開きます。このメニューを使用して、入力信号とスレッショルドを選択しま<br>す。Setup and Hold Trigger - Define Inputs configuration menu を参照してください。 |
| セットアップ時間(Setup<br>Time)                            | クロックのエッジの前にデータ信号が安定し、変化しない時間を設定します。                                                                                                    |
| ホールド時間                                             | クロックのエッジが発生した後にデータ信号が安定し、変化しない時間を設定しま<br>す。                                                                                                    |

# モードとホールドオフ(Mode & Holdoff)パネル (セットアップ/ホールド・トリガ(Setup & Hold Trigger)コンフィグレーション・メニュー)のフィールドとコントロール

| フィールドまたはコントロ<br>ール    | 説明                                                                                                    |
|-----------------------|----------------------------------------------------------------------------------------------------|
| トリガ・モード               | トリガ・モードによりトリガ・イベントの有無による機器の挙動が決定されます。                                                                                                    |
|                       | Auto(オート)トリガ・モードでは、トリガ・イベントの発生の有無に関係なく、<br>波形のアクイジションと表示が行われます。オート(Auto)モードでは、アクイジショ<br>ンの開始時にスタートするタイマを使用して、プリトリガ情報を取得します。タイ<br>マがタイム・アウトするまでにトリガ・イベントが検出されない場合は、強制的に<br>トリガが実行されます。トリガ・イベントを待機する時間は、タイム・ベースの設<br>定に基づいて決定されます。 |
|                       | 有効なトリガ・イベントがなくても強制的にトリガされるので、Auto(オート)モードではディスプレイ上の波形の同期は取れません。波形は、スクリーン全体に波打って表示されます。                                                                                                    |
|                       | 有効なトリガが発生するとディスプレイは安定します。                                                                                                    |
|                       | Normal (通常) トリガ・モードは、トリガされた場合にだけ機器が波形を取り込むこ<br>とができるようにします。トリガが発生しない場合は、前に取り込んだ波形レコー<br>ドがそのまま表示されます。前の波形がない場合、波形は表示されません。                                                                                                    |
| トリガの強制(Force Trigger) | 波形がトリガ条件を満たすかどうかに関わらずトリガ・イベントが強制されます。                                                                                                    |
| 表(続く)                 |                                                                                                    |

| フィールドまたはコントロ<br>ール                          | 説明                                                                                                    |
|---------------------------------------------|----------------------------------------------------------------------------------------------------|
| ホールドオフ(Holdoff)                             | トリのホールドオフにより、次のトリガ・イベントを検出してトリガする前に、ト<br>リガ・イベントの後でオシロスコープが待機する時間を設定します。                                         |
|                                             | Random(ランダム)は、別のトリガ・イベントを認識する前に機器が待機するラン<br>ダムな一定時間を設定します。これは、逐次アクイジションは前のトリガ信号には<br>関係ないことを意味します。               |
|                                             | Time(時間)は、別のトリガ・イベントを認識する前に機器が待機する指定時間を<br>設定します。このオプションは、トリガする信号のトリガ・ポイントが複数になる、<br>またはバースト信号になる可能性があるときに使用します。 |
| ホールドオフ時間                                    | Holdoff Time(ホールドオフ時間)フィールドをタップして、汎用ノブを使用しホー<br>ルドオフ時間値を調整します。またはフィールドを2回タップして、仮想キーパッ<br>ドを使用して、ホールドオフ時間を入力します。  |
| トリガ時のアクション                                  | Act on Trigger(トリガ時のアクション)ボタンをタップすると、トリガ・イベントが<br>発生したときに機器が取るべきアクションを設定できます。                                    |
|                                             | 利用可能なフィールドとコントロールについては、 <i>B Trigger Event (B トリガ・イベン</i><br><i>ト) コンフィギュレーション・メニ</i> ュー(192 ページ)を参照してください。      |
| 周波数カウンタでのトリガ<br>(Trigger Frequency Counter) | <b>オン</b> (On)にして、 <b>トリガ</b> (Trigger)バッジにトリガ・イベント周波数を表示します。                                                    |
|                                             | トリガ周波数により、トリガ・イベントの周波数がクロック、スイッチング電源、<br>またはその他 DUT 上で発生する再発周波数に関係している可能性のある信号の現象<br>をトラブルシューティングできます。           |
|                                             | DVM オプションをインストール済みである場合にのみ利用できます。これは、機器<br>を当社に登録すると利用可能になります。                                                   |

- バス・トリガ・メニュー
- トリガの編集モード
- ロジック・トリガ・メニュー
- パルス幅トリガ・メニュー
- ・ 立上がり/立下がり時間トリガ・メニュー
- ラント・トリガ・メニュー
- シーケンス・トリガ・メニュー
- タイムアウト・トリガ・メニュー
- ウィンドウ・トリガ・メニュー

## セットアップとホールドのトリガ-入力の定義(Setup and Hold Trigger - Define Inputs)コンフィグレーション・メニュー

このメニューを使用して、セットアップとホールドのトリガ -(Setup and Hold Trigger)の入力信号とスレッショルド・レベルを設定します。

セットアップとホールドのトリガ - 入力の定義(Setup and Hold Trigger - Define Inputs)メニューを開くには、以下を行います。

1. トリガ (Trigger) バッジを2回タップします。

2. トリガ・タイプ(Trigger Type)をセットアップ/ホールド(Setup & Hold)に設定します。

3. データ・ソース(Data Sources) 入力の定義(Define Inputs) ボタンをタップします。

# セットアップ/ホールド・トリガ-入力の定義(Setup & Hold Triggerh - Define Inputs configuration)メニューのフィールドとコントロール

| フィールドまたはコントロ<br>ール                   | 説明                                                                      |
|--------------------------------------|-------------------------------------------------------------------------|
| Ch(x)(アナログ・チャンネ<br>ル)または D(x) (デジタル・ | シグナル・ソースを選択してセットアップとホールドの条件をテストします。タッ<br>プして、各入カソースを選択します。              |
| チャンネル)                               | チャンネルがデジタル・チャンネルである場合、+記号をタップして、各デジタル信<br>号を選択するデジタル入力(D0-D7)のリストを開きます。 |
|                                      | スレッショルド(Threshold)フィールドを使用して、信号が真になるために超えなけ<br>ればならない信号レベルを設定します。       |
| すべてを設定(Set All)                      | すべてのシグナル・ソースを含める、または含めないように設定します。                                       |

# Timeout Trigger (タイムアウト・トリガ) コンフィグレーション・メニュー

信号が高いまたは低い状態にスタックされるなど、指定された期間内に予想される信号がトランジションされなかった場合、タイムアウト・トリガ(Timeout Trigger)で波形をトリガします。

Timeout(タイムアウト)トリガ・メニューを開くには、

1. Settings (設定) バーの Trigger (トリガ) バッジを2回タップします。

2. Trigger Type (トリガ・タイプ)を Timeout (タイムアウト) に設定します。

#### 設定(Settings)パネル(タイムアウト・トリガ・コンフィグレーション・メニュー)のフィール ドとコントロール

| フィールドまたはコントロ<br>ール | 説明                                                                                                    |
|--------------------|----------------------------------------------------------------------------------------------------|
| Source (ソース)       | Lists the source channel. トリガまたは検索に使用するソース・チャンネルまたは波形を<br>リストします。複数の入力を求めるタイプにより、このコントロールは別のソース<br>定義コントロールと置換されます。 |
| トリガ条件              | <ul> <li>ハイ持続時(Stays High):信号は、指定された時間より長く、指定されたスレッショ<br/>ルド・レベルを超えたままになります。</li> </ul>                             |
|                    | <ul> <li>ロー持続時(Stays Low):信号は、指定された時間より長く、指定されたスレッショ<br/>ルド・レベルを下回ったままになります。</li> </ul>                             |
|                    | <ul> <li>Either (いずれか):信号は、指定された時間より長く、指定されたスレッショルド・レベルより高いまたは低いままになります。</li> </ul>                                 |
| スレッショルド(Threshold) | 信号が通過する時の振幅レベルが有効なトランジションとみなされるように設定す<br>る機能です。                                                                     |
| 50%に設定(Set to 50%) | 測定した信号トランジション範囲の 50%にスレッショルドを設定します。50%は(上<br>+下)/2として計算されます。                                                        |
|                    |                                                                                                    |

| フィールドまたはコントロ<br>ール      | 説明                                                                                                    |
|-------------------------|----------------------------------------------------------------------------------------------------|
| タイム・リミット(Time<br>Limit) | 一致させる時間条件を設定します。                                                                                                    |
| ロジック・クオリフィケー<br>ション     | ロジック・クオリフィケーションを有効にするにはオンに設定し、トリガ条件を詳<br>細に設定します。これには、ソース信号で必要なロジック条件を設定してトリガ・<br>イベントを生成します。                                                                                                    |
| 入力の定義(Define Inputs)    | Logic Qualification - Define Inputs (ロジック・コンフィグレーション-入力の定義) コン<br>フィグレーション・メニューを開きます。このメニューでロジック・ステート、ス<br>レッショルド・レベル、および入力信号のロジック操作を設定します。Logic<br>Qualification - Define Inputs configuration menu を参照してください。<br>(Logic Qualification (ロジック・クオリフィケーション) = On (オン)の場合に利用で |

# モードとホールドオフ(Mode & Holdoff)パネル(タイムアウト・トリガ・コンフィグレーション・メニュー)のフィールドとコントロール

| フィールドまたはコントロ          | 説明                                                                                                    |
|-----------------------|----------------------------------------------------------------------------------------------------|
| ール                    |                                                                                                    |
| トリガ・モード               | トリガ・モードによりトリガ・イベントの有無による機器の挙動が決定されます。                                                                                                    |
|                       | Auto(オート)トリガ・モードでは、トリガ・イベントの発生の有無に関係なく、<br>波形のアクイジションと表示が行われます。オート(Auto)モードでは、アクイジショ<br>ンの開始時にスタートするタイマを使用して、プリトリガ情報を取得します。タイ<br>マがタイム・アウトするまでにトリガ・イベントが検出されない場合は、強制的に<br>トリガが実行されます。トリガ・イベントを待機する時間は、タイム・ベースの設<br>定に基づいて決定されます。 |
|                       | 有効なトリガ・イベントがなくても強制的にトリガされるので、Auto(オート)モー<br>  ドではディスプレイ上の波形の同期は取れません。波形は、スクリーン全体に波打<br>  って表示されます。                                                                                                    |
|                       | 有効なトリガが発生するとディスプレイは安定します。                                                                                                    |
|                       | Normal (通常) トリガ・モードは、トリガされた場合にだけ機器が波形を取り込むこ<br>とができるようにします。トリガが発生しない場合は、前に取り込んだ波形レコー<br>ドがそのまま表示されます。前の波形がない場合、波形は表示されません。                                                                                                    |
| トリガの強制(Force Trigger) | 波形がトリガ条件を満たすかどうかに関わらずトリガ・イベントが強制されます。                                                                                                    |
| ホールドオフ(Holdoff)       | トリのホールドオフにより、次のトリガ・イベントを検出してトリガする前に、ト<br>リガ・イベントの後でオシロスコープが待機する時間を設定します。                                                                                                    |
|                       | Random(ランダム)は、別のトリガ・イベントを認識する前に機器が待機するラン<br>ダムな一定時間を設定します。これは、逐次アクイジションは前のトリガ信号には<br>関係ないことを意味します。                                                                                                    |
|                       | Time(時間)は、別のトリガ・イベントを認識する前に機器が待機する指定時間を<br>設定します。このオプションは、トリガする信号のトリガ・ポイントが複数になる、<br>またはバースト信号になる可能性があるときに使用します。                                                                                                    |
| 表(続く)                 | 1                                                                                                    |

| フィールドまたはコントロ<br>ール                          | 説明                                                                                                    |
|---------------------------------------------|----------------------------------------------------------------------------------------------------|
| ホールドオフ時間                                    | Holdoff Time(ホールドオフ時間)フィールドをタップして、汎用ノブを使用しホー<br>ルドオフ時間値を調整します。またはフィールドを2回タップして、仮想キーパッ<br>ドを使用して、ホールドオフ時間を入力します。 |
| トリガ時のアクション                                  | Act on Trigger(トリガ時のアクション)ボタンをタップすると、トリガ・イベントが<br>発生したときに機器が取るべきアクションを設定できます。                                   |
|                                             | 利用可能なフィールドとコントロールについては、 <i>B Trigger Event (B トリガ・イベン</i><br><i>ト) コンフィギュレーション・メニュー</i> (192 ページ)を参照してください。     |
| 周波数カウンタでのトリガ<br>(Trigger Frequency Counter) | <b>オン</b> (On)にして、 <b>トリガ</b> (Trigger)バッジにトリガ・イベント周波数を表示しま<br>す。                                               |
|                                             | トリガ周波数により、トリガ・イベントの周波数がクロック、スイッチング電源、<br>またはその他 DUT 上で発生する再発周波数に関係している可能性のある信号の現象<br>をトラブルシューティングできます。          |
|                                             | DVM オプションをインストール済みである場合にのみ利用できます。これは、機器<br>を当社に登録すると利用可能になります。                                                  |

- バス・トリガ・メニュー
- トリガの編集モード
- ロジック・トリガ・メニュー
- パルス幅トリガ・メニュー
- ・ 立上がり/立下がり時間トリガ・メニュー
- ラント・トリガ・メニュー
- シーケンス・トリガ・メニュー
- ・ セットアップとホールド(Setup and Hold) トリガ・メニュー
- ウィンドウ・トリガ・メニュー

## ロジック・サーチ - 入力の定義(Logic Search - Define Inputs configuration)コンフ ィグレーション・メニュー

このメニューを使用して、トリガを使用するロジック・ステートおよびスレッショルド・レベルを設定します。

このメニューは、トリガ・タイプがパルス幅、タイムアウト、ラント、ウィンドウ、または立上り/立下がり時 間に設定されるときに利用できます。

Logic Qualification - Define Inputs (ロジック・クオリフィケーション-入力の定義) メニューを開くには:

- 1. Settings (設定) バーで Trigger (トリガ) バッジを2回タップします。
- 2. Trigger Type (トリガ・タイプ) を Pulse Width (パルス幅)、Timeout (タイムアウト)、Runt (ラント)、Window (ウィンドウ)、または Rise / Fall Time (立上り/立下がり時間) に設定します。
- 3. ロジック・クオリフィケーションを On (オン) にタップします。
- 4. Define Inputs (入力の定義) ボタンをタップします。
#### ロジック・クオリフィケーション - 入力の定義(Logic Qualification - Define Inputs(トリガ・コ ンフィグレーション・メニュー)のフィールドとコントロール

| フィールドまたはコントロ<br>ール                          | 説明                                                                                                    |
|---------------------------------------------|----------------------------------------------------------------------------------------------------|
| Chx (アナログ・チャンネ<br>ル)または Dx (デジタル・<br>チャンネル) | ロジック・サーチを実行するシグナル・ソースのロジック条件を選択します(High、<br>Low、Don't Care)タップして、各入カソースを選択します。チャンネルがデジタル・<br>チャンネルである場合、+記号をタップして、各デジタル信号について個別のロジッ<br>ク条件を選択するデジタル入力(D0-D7)のリストを開きます。 |
|                                             | Threshold(スレッショルド)フィールドを使用して、信号が真になるために超えなけ<br>ればならない信号レベルを設定します(ロジカル 1)。                                                                                              |
| すべてを設定(Set All)                             | ロジックの <b>ハイ</b> (High)、 <b>ロー</b> (Low)または <b>ドント・ケア</b> (Don't Care)の条件を検出<br>するため、すべてのシグナル・ソースを設定します。                                                                |
| ロジックの定義                                     | <ul> <li>すべての入力で発生しなければならないロジック条件を設定します。</li> <li>AND: すべての条件が真。</li> <li>OR: いずれかの条件が真。</li> <li>NAND: 1つ以上の条件が真。</li> <li>NOR: 真となる条件は1つもない</li> </ul>               |

## ウィンドウ・トリガ(Window Trigger)コンフィグレーション・メニュー

Windows トリガを使用して、信号が上限スレッショルド・レベルを超えるか下限スレッショルド・レベル(ウィン ドウ)を下回るときに、タイム・リミットあり、またはなしでトリガします。

Window トリガ・メニューを開くには:

- 1. Settings (設定) バーの Trigger (トリガ) バッジを2回タップします。
- 2. Trigger Type (トリガ・タイプ)を Window に設定します。

#### 設定(Settings)パネル(ウィンドウ・トリガ(Window Trigger)コンフィグレーション・メニュ ー)のフィールドとコントロール

| フィールドまたはコントロ<br>ール | 説明                                                                                                    |
|--------------------|----------------------------------------------------------------------------------------------------|
| Source (ソース)       | トリガまたは検索に使用するソース・チャンネルまたは波形をリストします。複数の入力を求めるタイプにより、このコントロールは別のソース定義コントロールと<br>置換されます。                                                                                                    |
| トリガ条件              | <ul> <li>ウィンドウを開く(Enters Window): ウィンドウ外側の信号は、上限および下限のスレッショルド設定により定義されるウィンドウに入ります。</li> <li>Exits Window (ウィンドウを閉じる):信号は、上限および下限のスレッショルド設定により定義されるウィンドウを閉じます。</li> <li>リミット内(Inside &gt; Limit): 信号は、指定されたタイム・リミットより長く、ウィンドウの中に留まります。</li> <li>リミット外(Outside &gt; Limit): 信号は、指定されたタイム・リミットより長く、ウィンドウの外側に留まります。</li> </ul> |
| 表(続く)              |                                                                                                    |

#### 表 (続く)

| フィールドまたはコントロ<br>ール                                                                    | 説明                                                                                                    |
|---------------------------------------------------------------------------------------|----------------------------------------------------------------------------------------------------|
| 上限のスレッショルド<br>(Upper Threshold)                                                       | ウィンドウの上部エッジ用に振幅スレッショルド値を設定します。                                                                                                    |
| 下限のスレッショルド<br>(Lower Threshold)                                                       | ウィンドウの下部エッジ用に振幅スレッショルド値を設定します。                                                                                                    |
| タイム・リミット(Time<br>Limit)                                                               | 一致させる時間条件を設定します。<br>トリガ条件(Trigger When) = リミット内(Inside > Limit)またはリミット外(Outside > Limit)の<br>場合に利用可能です。                                                                                                    |
| スレッショルド交差<br>(Threshold Crossing)<br>(トリガ条件(Trigger When) =<br>リミット外(Outside > Limit) | <ul> <li>Upper(上限):信号は、上限スレッショルド・レベルが下限レベルを交差するまで、指定されたタイム・リミットより長い間、上限のスレッショルド・レベルを超えたまま留まります。</li> <li>Lower(下限):信号は、下限スレッショルド・レベルが上限レベルを交差するまで、指定されたタイム・リミットより長い間、下限のスレッショルド・レベル未満に留まります。</li> <li>Either(いずれか):信号は、いずれかのスレッショルド・レベルを超えるまで、指定されたタイム・リミットより長い間、2つのスレッショルド・レベルの外側(上または下)に留まります。</li> </ul>              |
|                                                                                       | <ul> <li>なし(None):指定されたタイム・リミットより長い時間、信号は、2つの指定されたスレッショルド・レベルの外側に留まります。</li> </ul>                                                                                                    |
| スレッショルド交差<br>(Threshold Crossing)<br>(トリガ条件(Trigger When) =<br>リミット内(Inside > Limit)  | <ul> <li>Upper (上限):信号は、上限スレッショルドを超えるまで指定のタイム・リミットより長い時間、2つのスレッショルドの間に留まります。</li> <li>Lower (下限):信号は、下限スレッショルドを超えるまで指定のタイム・リミットより長い時間、2つのスレッショルドの間に留まります。</li> <li>Either (いずれか):信号は、上限または下限のスレッショルドを超えるまで指定のタイム・リミットより長い時間、2つのスレッショルドの間に留まります。</li> <li>なし(None):信号は、指定されたタイム・リミットより長い時間、2つのスレッショルドの間に留まります。</li> </ul> |
| ロジック・クオリフィケー<br>ション                                                                   | ロジック・クオリフィケーションを有効にするにはオンに設定し、トリガ条件を詳細に設定します。これには、ソース信号で必要なロジック条件を設定してトリガ・<br>イベントを生成します。                                                                                                    |
| 入力の定義(Define Inputs)                                                                  | Logic Qualification - Define Inputs (ロジック・コンフィグレーション-入力の定義) コン<br>フィグレーション・メニューを開きます。このメニューでロジック・ステート、ス<br>レッショルド・レベル、および入力信号のロジック操作を設定します。Logic<br>Qualification - Define Inputs configuration menu を参照してください。<br>(Logic Qualification (ロジック・クオリフィケーション) = On (オン)の場合に利用で<br>きます。                                       |

## モードとホールドオフ(Mode & Holdoff)パネル (ウィンドウ・トリガ・コンフィグレーション・ メニュー)のフィールドとコントロール

| フィールドまたはコントロ<br>ール                          | 説明                                                                                                    |
|---------------------------------------------|----------------------------------------------------------------------------------------------------|
| トリガ・モード                                     | トリガ・モードによりトリガ・イベントの有無による機器の挙動が決定されます。                                                                                                    |
|                                             | Auto(オート)トリガ・モードでは、トリガ・イベントの発生の有無に関係なく、<br>波形のアクイジションと表示が行われます。オート(Auto)モードでは、アクイジショ<br>ンの開始時にスタートするタイマを使用して、プリトリガ情報を取得します。タイ<br>マがタイム・アウトするまでにトリガ・イベントが検出されない場合は、強制的に<br>トリガが実行されます。トリガ・イベントを待機する時間は、タイム・ベースの設<br>定に基づいて決定されます。 |
|                                             | 有効なトリガ・イベントがなくても強制的にトリガされるので、Auto(オート)モードではディスプレイ上の波形の同期は取れません。波形は、スクリーン全体に波打って表示されます。                                                                                                    |
|                                             | 有効なトリガが発生するとディスプレイは安定します。                                                                                                    |
|                                             | Normal (通常) トリガ・モードは、トリガされた場合にだけ機器が波形を取り込むこ<br>とができるようにします。トリガが発生しない場合は、前に取り込んだ波形レコー<br>ドがそのまま表示されます。前の波形がない場合、波形は表示されません。                                                                                                    |
| トリガの強制(Force Trigger)                       | 波形がトリガ条件を満たすかどうかに関わらずトリガ・イベントが強制されます。                                                                                                    |
| ホールドオフ(Holdoff)                             | トリのホールドオフにより、次のトリガ・イベントを検出してトリガする前に、ト<br>リガ・イベントの後でオシロスコープが待機する時間を設定します。                                                                                                    |
|                                             | Random(ランダム)は、別のトリガ・イベントを認識する前に機器が待機するラン<br>ダムな一定時間を設定します。これは、逐次アクイジションは前のトリガ信号には<br>関係ないことを意味します。                                                                                                    |
|                                             | Time(時間)は、別のトリガ・イベントを認識する前に機器が待機する指定時間を<br>設定します。このオプションは、トリガする信号のトリガ・ポイントが複数になる、<br>またはバースト信号になる可能性があるときに使用します。                                                                                                    |
| ホールドオフ時間                                    | Holdoff Time(ホールドオフ時間)フィールドをタップして、汎用ノブを使用しホー<br>ルドオフ時間値を調整します。またはフィールドを2回タップして、仮想キーパッ<br>ドを使用して、ホールドオフ時間を入力します。                                                                                                    |
| トリガ時のアクション                                  | Act on Trigger(トリガ時のアクション)ボタンをタップすると、トリガ・イベントが<br>発生したときに機器が取るべきアクションを設定できます。                                                                                                    |
|                                             | 利用可能なフィールドとコントロールについては、 <i>B Trigger Event (B トリガ・イベン</i><br><i>ト) コンフィギュレーション・メニュー</i> (192 ページ)を参照してください。                                                                                                    |
| 周波数カウンタでのトリガ<br>(Trigger Frequency Counter) | オン (On) にして、トリガ (Trigger) バッジにトリガ・イベント周波数を表示します。                                                                                                    |
|                                             | トリガ周波数により、トリガ・イベントの周波数がクロック、スイッチング電源、<br>またはその他 DUT 上で発生する再発周波数に関係している可能性のある信号の現象<br>をトラブルシューティングできます。                                                                                                    |
|                                             | DVM オプションをインストール済みである場合にのみ利用できます。これは、機器<br>を当社に登録すると利用可能になります。                                                                                                    |

#### その他のトリガ・タイプ

- バス・トリガ・メニュー
- トリガの編集モード
- ロジック・トリガ・メニュー
- パルス幅トリガ・メニュー
- ・ 立上がり/立下がり時間トリガ・メニュー
- ラント・トリガ・メニュー
- *シーケンス・トリガ・メニュー*
- タイムアウト・トリガ・メニュー

## ビジュアル・トリガ・パネル

トリガ(Trigger)バッジのビジュアル・トリガ・パネルを使用して、ビジュアル・トリガ・モードを有効にし、エリア組み合わせロジックを設定します。

Visual Trigger (ビジュアル・トリガ) パネルにアクセスするには:

- 1. Settings (設定) バーの Trigger (トリガ) バッジを2回タップします。
- 2. Visual Trigger (ビジュアル・トリガ) パネルをタップします。

| ビジュアル・トリガ(Visual Trigger)パネル | (トリガ(Trigger)コンフィグレーション・メニュー) |
|------------------------------|-------------------------------|
| のフィールドとコントロール                |                               |

| フィールドまたはコントロ<br>ール | 説明                                                                                                    |
|--------------------|----------------------------------------------------------------------------------------------------|
| ビジュアル・トリガ          | ビジュアル・トリガ(Visual Trigger)モードを有効または無効にします。                                                                                                    |
| Display(表示)        | Areas (領域): これにチェックを入れると、波形表示にビジュアル・トリガ領域が描<br>画されます。                                                                                                    |
|                    | Criteria (基準): これにチェックを入れると、領域に関連づけられるテキストが表示<br>されます (例:領域名(A1)、基準記号 (in、out、don't care) およびソース (オーバー<br>レイ))。                                                                             |
|                    | Logic Equation (ロジック式): これにチェックを入れると、エリア組み合わせロジッ<br>ク式が、波形表示左上に白文字で表示されます。新しい場所にドラッグすることで<br>数式を移動できます。                                                                                     |
|                    | ズームがオンになっていると、数式は Zoom Overview(ズーム概要)領域の左上になります。                                                                                                    |
|                    | エリア組み合わせロジックを作成または編集するには、式を2回タップして Area<br>Combinatorial Logic(エリア組み合わせロジック)キーパッドを開きます。複数のビ<br>ジュアル・トリガが定義されている場合のみキーパッドを開くことができるのでご<br>注意ください。Visual Trigger Area Combinatorial Logic menu |
|                    | を参照してください                                                                                                    |

## バス・トリガ基数固有の仮想キーパッド

仮想ロジック・キーパッドを使用してトリガ設定のバス・ロジック値を編集します。ロジック・キーパッドを使用すると、トリガ・メニューで汎用ノブを使用する場合よりもより大きなトリガ値を素早く設定できます。

仮想ロジック・キーパッドを開くには、ロジック値を必要とするバス・トリガ・フィールドの内側を2回タップ します。選択するフィールド(バイナリ、16進数など)により、表示されるロジック・キーパッドが設定されま す。

#### 仮想キーパッドのフィールドとコントロール

.

| フィールドまたはコントロール | 說明<br>                                                                                                    |
|----------------|----------------------------------------------------------------------------------------------------|
| Clear(クリア)     | バイナリ、16 進、8 進および ASCII フォーマットのすべての桁を X(任意(Don't Care))<br>に設定します。10 進(Decimal)を0 に設定します。                    |
| <              | 挿入ポイントを左に移動し、編集できる文字をハイライト表示します。                                                                            |
| >              | 挿入ポイントを右に移動し、編集できる文字をハイライト表示します。                                                                            |
| 基数キーパッド        | トリガ・メニューで2回タップされたロジック入力基数フィールドに関連づけられているキーパッドを提供します。キーをタップすると、選択された桁が指定された値に設定され、選択された桁インジケータが次(右)の桁に移動します。 |
|                | カすることもできます。                                                                                                 |
| Enter          | 数値バッドを閉じ、入力された値をフィールドに割り当てます。トリガ・メニュー<br>内のすべてのそのほかのフォーマットを更新し、すべてのフォーマットが同じ値を<br>示すようにすることもできます。           |
| Cancel(キャンセル)  | 入力された値を保存せずにロジック・キーパッドを閉じます。                                                                                |

### 仮想キーボード (Virtual Keyboard)

スクリーン上の仮想キーボードを使用して、ファイル・パス、ファイル名、ラベル・テキストまたはスクリーン 上のコールアウトなどのテキスト情報を入力します。

仮想キーボードにアクセスするには、メニューまたはダイアログ・テキスト入力ボックスを2回タップします。 テキストを入力し Enter をタップしてキーボードを閉じ、テキストをメニューまたはダイアログ・フィールドに追 加します。

ESC、Cancel またはキーボードの外側をタップして、入力ボックスにテキストを追加せずに解放します。

キーボードのテキスト・フィールドを一回タップすると、そこの場所に挿入カーソルが置かれます。2回タップして各ワードを選択します。3回タップして、フィールド内のすべてのテキストを選択します。

タイトル・バーをタッチしてドラッグし、スクリーン上のキーボードを移動します。

標準的な英語以外の言語では、仮想キーボードはオシロスコープと対話するためにドイツ語、フランス語、およ びイタリア語もサポートしています。

## 仮想キーパッド (Virtual Keypad)

仮想キーパッドを使用して、数値および設定の単位を入力します。

仮想キーパッドを開くには、数値を必要とするフィールドの内側を2回タップします。

#### 仮想キーパッドのフィールドとコントロール

| フィールドまたはコントロ<br>ール | 説明                                 |
|--------------------|------------------------------------|
| Clear(クリア)         | 入力エントリ・フィールドからすべての値をクリアします。        |
| Exp                | 指数表記エントリを入力できます。                   |
| 最大(Max)            | この設定に許可される最大値を入力します。               |
| 最小(Min)            | この設定に許可される最小値を入力します。               |
| Bksp ←             | テキスト挿入マーカーの位置の左にある文字を削除します。        |
| Enter              | 数値バッドを閉じ、入力された値をフィールドに割り当てます。      |
| ±                  | ボタンをタップして、数値を正(デフォルト)または負の値に設定します。 |
| 単位ボタン              | 入力した値の単位を設定します。                    |

# ビジュアル・トリガ領域コンフィグレーション・メニュー

ビジュアル・トリガ領域コンフィグレーション・メニューを使用して、可視トリガ領域パラメータを編集します。 ビジュアル・トリガ領域を2回タップすると領域(Area)コンフィグレーション・メニューが開き、関連するソース を選択済みソースにします。

ビジュアル・トリガの Area (領域) メニューを開くには、ビジュアル・トリガ領域を2回タップします。

ビジュアル・トリガ領域を作成するには、Create Visual Trigger areas を参照してください。

#### 領域の設定(Area Setting)パネルのフィールドおよびコントロール

| フィールドまたはコントロ<br>ール         | 説明                                                                                                    |
|----------------------------|----------------------------------------------------------------------------------------------------|
| Source(ソース)                | 領域を作成する利用可能なソース信号をリストします。デフォルト値は、選択した<br>領域のシグナル・ソースです。                                                     |
| 形状(Shape)                  | 現在の形状タイプをリストし、現在の形状を指定された形状に変更できます。形状<br>を変更すると、現在の領域のすべての頂点を含む最小矩形が定義され、指定された<br>形状を作成するのにもっとも適した方法を実施します。 |
|                            | デフォルトの形状領域を変更し、デフォルトの形状の定義に領域が合わなくなると、<br>その領域はカスタム形状としてメニューにリストされます。                                       |
| 波形の要件(Waveform Must<br>Be) | 領域のロジック等式が、波形が領域と交差するタイミングをどのように解釈するか<br>についてロジック条件を設定します。                                                  |
|                            | In (✔):波形は、領域のロジックが真となる領域を交差しなければなりません。                                                                     |
|                            | Out (X):波形は、領域のロジックが真となる領域を交差してはなりません。                                                                      |
|                            | Don't Care (?):波形が領域を交差してもしなくてもかまいません。この設定により、<br>領域を削除して作成し直すのではなく、ビジュアル・トリガの作成中に領域を無視<br>できます。            |
| 高さ(Height)                 | ー番上の頂点と一番下の頂点の間の領域の高さを振幅単位で設定します。                                                                           |
| 垂直中心(Vertical Center)      | ー番上の頂点と一番下の頂点の間の真ん中の場所で、領域の垂直中心を振幅単位で<br>設定します。                                                             |

表(続く)

| フィールドまたはコントロ<br>ール      | 説明                                                                                         |
|-------------------------|--------------------------------------------------------------------------------------------|
| 垂直反転(Flip Vertical)     | 領域を垂直中心値の周りに垂直方向に反転します。                                                                    |
| 幅(Width)                | ー番左の頂点と一番右の頂点の間の領域の幅を時間単位で設定します。                                                           |
| 水平中心(Horizontal Center) | ー番左の頂点と一番右の頂点の間の真ん中の位置で領域の水平中心を時間単位で設<br>定します。                                             |
| 水平反転(Flip Horizontal)   | 領域を水平中心値の周りに水平方向に反転します。                                                                    |
| 回転(Rotate)              | 領域を度の単位で 0°から 360°まで回転します。                                                                 |
|                         | 回転は絶対角度の測定であり、0°を基準とします。0°は最初に作成されたときの領域の場所です。たとえば、領域を40°回転した後、再度20°回転した場合、領域の回転は20°になります。 |
|                         | 領域の高さと幅は現在の領域の向きに関係します。領域が回転されると必要に応じ<br>て場所が自動的に変わります。                                    |

## 頂点の編集(Edit Vertices)パネルのフィールドおよびコントロール

| フィールドまたはコントロ<br>ール         | 説明                                                                                               |
|----------------------------|--------------------------------------------------------------------------------------------------|
| 領域の定義(Define Area)         | 領域の拡張点(ポイント)について X(時間)値と Y(Magnitude)値をリストするテーブル。領域内に 10 か所以上のポイントがある場合は、スクロールバーで表示します。          |
|                            | テーブルの行を選択すると、領域に関連づけられる頂点がハイライト表示されます。                                                           |
|                            | 汎用ノブを使用して X 設定または Y 設定の値を変更するか、設定を 2 回タップして<br>値を直接入力します。                                        |
| 挿入ポイント                     | 選択した行の上に新しい行を挿入し、領域の形状に新しい頂点を作成します。新し<br>い頂点は、テーブル内の前の行と後の行に定義される頂点間の真ん中になります。                   |
| 削除ポイント(Delete Point)       | 現在選択されているポイントを削除し、行を選択した状態で、その下のすべての行<br>を1行、上に移動します。                                            |
|                            | Delete Point(削除ポイント)ボタンは、三角領域が選択されているときは利用できません。                                                 |
| リセット・ポイント(Reset<br>Points) | 3つのデータ・ポイント以外のすべてをテーブルから削除します。残りの3つのデー<br>タ・ポイントはデフォルトの三角形に設定され、高さと幅用に2つの分割に設定され、波形領域の中央に配置されます。 |

**注**:やり直す(Redo)と元に戻す(Undo)は、ほとんどの頂点の編集(Edit Vertices)パネル・コントロールで利用できます。

### ビジュアル・トリガの右クリック・メニュー

Right click menu functions associated with visual trigger areas を参照してください。

## ビジュアル・トリガ領域に関連づけられるメニュー機能を右クリックします。

| フィールドまたはコントロ<br>ール      | 説明                                                                   |
|-------------------------|----------------------------------------------------------------------|
| In                      | 領域の Waveform Must Be(波形の要件)コントロールを In(イン)に設定します。                     |
| Out(アウト)                | 領域の Waveform Must Be(波形の要件)コントロールを Out(アウト)に設定します。                   |
| Don't Care(任意)          | 領域の Waveform Must Be(波形の要件)コントロールを <b>Don't Care</b> (任意)に設定しま<br>す。 |
| 矩形(Rectangle)           | 領域の形状を矩形に設定します。                                                      |
| 三角形(Triangle)           | 領域の形状を三角形に設定します。                                                     |
| 台形(Trapezoid)           | 領域の形状を台形に設定します。                                                      |
| 六角形(Hexagon)            | 領域の形状を六角形に設定します。                                                     |
| 複製の作成(Create Duplicate) | 新しい領域を新しい特性で現在の領域として作成しますが、オフセットは元の領域<br>から X+50 および Y+50 になります。     |
| 領域の構成(Configure Area)   | 選択した領域について、領域のコンフィグレーション・メニューを開きます。                                  |
| 領域の削除(Delete Area)      | 選択した領域を削除します。                                                        |

以下の関数は、ビジュアル・トリガ領域を右クリックした場合に利用できます。

## ビジュアル・トリガのエリア組み合わせロジックメニュー

エリア組み合わせロジック・メニューを使用して、すべての関連づけられる領域の真の条件に必要なロジック条件を説明します。

Visual Trigger (ビジュアル・トリガ) Area Combinatorial Logic (エリアの組み合わせロジック) メニューを開くには、 次の手順を実行します:

- 1. Trigger (トリガ) バッジを2回タップします。
- 2. Visual Trigger (ビジュアル・トリガ) パネルをタップします。
- 3. Area Combinatorial Logic (エリア組み合わせロジック)フィールドを2回タップして、Area Combinatorial Logic (エ リア組み合わせロジック)メニューを開きます。

**注**: Area Combinatorial Logic (エリア組み合わせロジック) メニューを開く前に、少なくとも2つのエリアが必要です。

エリア組み合わせロジック(Area Combinatorial Logic)メニューのフィールドとコントロール

| フィールドまたはコントロ<br>ール | 説明                                                                                                    |
|--------------------|----------------------------------------------------------------------------------------------------|
| ロジック演算式フィールド       | 同じシグナル・ソースに関連づけられるすべての領域についてエリア組み合わせロジックを表示します。すべての領域は、任意(Don't Care)に設定されているものも含め、デフォルトで AND になっています。 |
|                    | メニュー内のボタンを使用して、エリア組み合わせロジックを編集または定義する<br>か、フィールドを2回タップしてロジック式を直接入力します。                                 |
|                    | ロシック式を有効にするために、Enter ホタンをタックして、確認し保存しなければ<br>なりません。                                                    |

表(続く)

| フィールドまたはコントロ<br>ール                 | 説明                                                                                          |
|------------------------------------|---------------------------------------------------------------------------------------------|
| Clear(クリア)                         | ロジック式フィールドのすべてのテキストを削除します。                                                                  |
| 挿入ポイントの移動(Move<br>insertion point) | 挿入ポイントをロジック式フィールドの左または右に移動します。                                                              |
| ロジック操作ボタン                          | 選択したロジック機能またはグループ化されたカッコをロジック式フィールドの挿<br>入ポイントに挿入します。                                       |
| Bksp                               | 挿入ポイントの左側にある文字を削除します。                                                                       |
| 挿入エリアボタン                           | 選択した領域のテキストをロジック式に挿入します。利用可能な領域のみがリスト<br>されます。                                              |
|                                    | 10 以上の領域が定義されると、スクロール・バーを使用して A9 より大きい領域ボタ<br> ンを表示します。                                     |
| キャンセル(Cancel)                      | 変更ほ保存せずにメニューを閉じます。                                                                          |
| Enter                              | ロジック式のシンタックスを確認します。有効である場合、変更が保存されてメニ<br>ューが閉じます。                                           |
|                                    | ロジック式シンタックスが有効でない場合、またはロジック式のフィールドが空白<br>である場合、エラー・メッセージが表示されてメニューが開いたままになり、変更<br>は保存されません。 |

## 波形ヒストグラム・コンフィグレーション・メニュー

波形ヒストグラム・パラメータを編集するには、波形ヒストグラム・メニューを使用します。ヒストグラムを2 回タップすると、波形ヒストグラム・コンフィグレーション・メニューが開きます。波形ヒストグラム機能は 4B/5/5B/6/6B シリーズ MSO ではサポートされていますが、4 シリーズ MSO ではサポートされていません。

波形ヒストグラム・コンフィグレーション・メニューを開くにはヒストグラムを2回タップします。

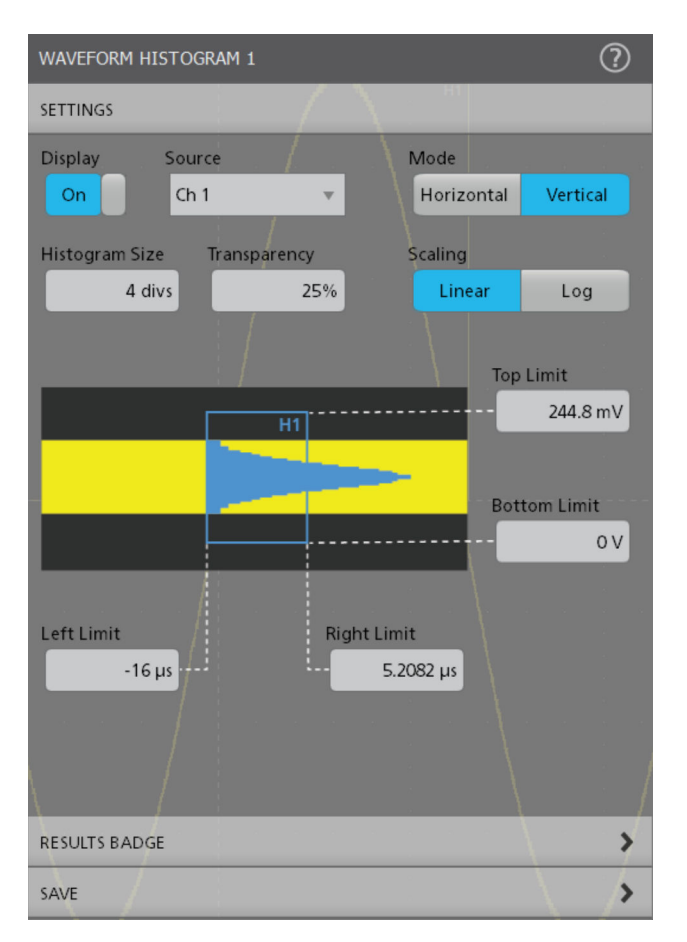

ヒストグラムを作成するには、Create a waveform histogram を参照してください。

| フィールドまたはコントロール                                | 説明                                                                                                 |
|-----------------------------------------------|----------------------------------------------------------------------------------------------------|
| Display(表示)                                   | 波形ヒストグラム・ビンの表示を有効または無効にします。                                                                        |
| Source (ソース)                                  | 波形ヒストグラムのソース・チャンネルまたは波形をリストします。                                                                    |
| Mode (モード)                                    | ヒストグラムのモードを Vertical (垂直) または Horizontal (水平) に設定します。                                              |
| ヒストグラム・サイズ                                    | ヒストグラムのサイズを10分の1の単位で設定します。                                                                         |
| 透過性                                           | ヒストグラムの透過性を設定します。                                                                                  |
| Scaling(スケーリング)                               | ヒストグラムのスケーリングを Linear(線形)または Log(ログ)に設定し<br>ます。デフォルトは Linear(線形)です。                                |
| ヒストグラム・ボックスの制限 <b>上限</b> 、<br><b>下限、左限、右限</b> | フィールドをタップし、汎用ノブAおよびBを使用してヒストグラム・ボックスの制限を設定します。特定の値を入力するには、フィールドを2回<br>タップして、仮想キーパッドを使用して、制限を入力します。 |

## 波形ヒストグラム結果バッジ・メニュー

以下は、波形ヒストグラム・バッジに追加できるヒストグラム統計です。

| フィールドまたはコントロール           | 説明                                                                                                    |  |  |
|--------------------------|----------------------------------------------------------------------------------------------------|--|--|
| Display(表示)              | 表示を <b>On</b> または <b>Off</b> に切り替えます。デフォルトは On です。オンにする<br>と、結果バーにヒストグラム・バッジが表示されます。                                   |  |  |
| 波形カウント                   | 波形数は、ヒストグラムに寄与した波形の個数です。                                                                                               |  |  |
| ボックス内ヒット数                | Hits in box(ボックス内ヒット数)は、ヒストグラム・ボックスまたはその<br>対象範囲にあるサンプル数です。                                                            |  |  |
| ピーク・ヒット数                 | Peak Hits(ピーク・ヒット数)は、ビン内の、最も多くのヒットを含むサン<br>プル数です。                                                                      |  |  |
| Maximum(最大値)             | 最大値は、垂直ヒストグラムの最大の非ゼロ・ビンの振幅、または水平ヒ<br>ストグラムの右端の非ゼロ・ビンの時間です。                                                             |  |  |
| 最小                       | 最大値は、垂直ヒストグラムの最小の非ゼロ・ビンの振幅、または水平ヒ<br>ストグラムの左端の非ゼロ・ビンの時間です。                                                             |  |  |
| 平均値(Mean)                | 平均は、ヒストグラム・ボックス内またはヒストグラム・ボックス上のす<br>べてのヒストグラム・データ・ポイントの平均です。                                                          |  |  |
| ピーク・ツー・ピーク(Peak-to-Peak) | 垂直ヒストグラムの場合、ピーク・ツー・ピークは、最大の非ゼロ・ビン<br>の振幅から最小の非ゼロ・ビンの振幅を引いたものです。水平ヒストグラ<br>ムの場合は、右端の非ゼロ・ビンの時間から左端の非ゼロ・ビン時間を引<br>いた時間です。 |  |  |
| 中央値                      | 中央値は、ヒストグラムのデータ・ポイントの半数がこの値以下で、半数<br>がこの値以上となるヒストグラムの中央データ値です。                                                         |  |  |
| Mode(モード)                | モードは、最も頻繁に発生するヒストグラム・データ値です。                                                                                           |  |  |
| 標準偏差                     | 標準偏差は、ヒストグラム内またはヒストグラム・ボックス上の全ヒスト<br>グラム・データ・ポイントの標準偏差(2 乗平均平方根偏差)です。                                                  |  |  |
| μ±1σ                     | μ±1σは、ヒストグラム平均の1つの標準偏差内にある、ヒストグラム上の<br>ヒット数の割合です。                                                                      |  |  |
| μ±2σ                     | μ ±2σ は、ヒストグラム平均の 2 つの標準偏差内にある、ヒストグラム上の<br>ヒット率です。                                                                     |  |  |
| μ±3σ                     | μ ±3σ は、ヒストグラム平均の3つの標準偏差内にある、ヒストグラム上の<br>ヒット率です。                                                                       |  |  |

## Save As(名前を付けて保存)コンフィグレーション・メニュー(波形ヒストグ ラムの保存)

Save As(名前を付けて保存)コンフィグレーション・メニューを使用して、ヒストグラムの内容を.csv形式のファイルとして保存する場所とファイル名を設定します。

Save As(名前を付けて保存)コンフィグレーション・メニューを開いてヒストグラムを保存するには、以下を行います。

- ヒストグラム上の任意の場所を2回タップして、波形ヒストグラム・コンフィグレーション・メニューを開き ます。
- 2. Save > Save Histogram Data $_{\circ}$

| Save As | (名前を付けて保存) | メニュー、Histog | ram Save(ヒス | トグラム保存) | フィールドおよ |
|---------|------------|-------------|-------------|---------|---------|
| びコント    | ・ロール       |             |             |         |         |

| フィールドまたはコントロール         | 説明                                                                                                    |
|------------------------|----------------------------------------------------------------------------------------------------|
| 保存場所                   | 保存ファイルの場所を設定しますデフォルト値は、最後にファイルを保存<br>した場所です。                                                                                             |
|                        | ファイル・パスをタップしてキーボードから新しい保存場所を入力します。<br>またはファイル名を2回タップして仮想キーボードを開きパスを入力しま<br>す。                                                            |
|                        | フィールド右下の下向き矢印アイコンをタップして、現在の保存タイプで<br>最大 20 か所の直近にファイルを保存した場所のリストを開きます。                                                                   |
| Browse(参照)             | タップして、Browse Save As Location(名前を付けて保存に移動)ダイアログ<br>を開き、ファイルを保存する場所にナビゲートして選択します。Browse<br>Save As Location configuration menu を参照してください。 |
| ファイル名(File Name)       | ファイルのファイル名を設定します。デフォルトのファイル名は Tek000 で<br>す。ファイル名は、次の保存で増分していきます(Tek001、Tek002、等)。                                                       |
|                        | ファイル名をタップしてキーボードから新しいファイル名を入力します。<br>またはファイル名を2回タップして仮想キーボードを開きファイル名を入<br>力します。                                                          |
| (Save As Type(ファイルの種類) | ヒストグラムを.csv ファイルとして保存します。                                                                                                    |

### 波形ヒストグラムに関連する右クリック・メニュー機能

以下の関数は、波形ヒストグラムを右クリックした場合に利用できます。

| フィールドまたはコントロール | 説明                                          |
|----------------|---------------------------------------------|
| ヒストグラムの構成      | 選択したヒストグラムのヒストグラム・コンフィグレーション・メニュー<br>を開きます。 |
| ヒストグラムの削除      | 選択したヒストグラムを削除します。                           |
| すべてのヒストグラムの削除  | すべてのヒストグラムを削除します。                           |

# 波形表示(Waveform View)コンフィグレーション・メニュー

このメニューを使用して、波形表示の表示モード(スタックまたはオーバーレイ)、波形補間方法、パーシスタンス、およびその他のパラメータを設定します。

波形表示メニューを開くには、波形表示(Waveform View)スクリーンの任意の場所を2回タップします。

#### 波形表示(Waveform View)メニューのフィールドとコントロール

| フィールドまたはコントロ<br>ール   | 説明                                                                                                    |
|----------------------|----------------------------------------------------------------------------------------------------|
| 表示モード                | 波形をスクリーン上にどのように表示するかを設定します。                                                                                                    |
|                      | Overlay(オーバーレイ)モードは、すべての波形を互いに重ね合わせてスクリーン<br>上に表示します。従来、オシロスコープでは、この方法で波形を表示しており、波<br>形を重ね合わせることで波形の形状を直接比較できます。目盛の垂直ポジションと<br>スケール値は、それぞれ選択した波形にあわせて変わります。                                                               |
|                      | Stacked(スタック)モードでは、各波形をスクリーンのそれぞれのセクションまた<br>はスライスで描画し、片方を他方に積み重ねます。これにより、波形をかぶせるこ<br>とで整頓された波形を表示できます。各波形スライスには、独自の垂直軸スケール<br>単位を表示します。スライスのトリガ・レベル・インジケータには、波形がトリガ・<br>ソースとなることが示されます。                                  |
|                      | <ul> <li>注:バッジをグループ化するには、表示モードを Stacked (スタック) に設定してグループ化された波形をスライスで表示する必要があります。バッジをグループ化する場合、表示モードはオーバーレイ・モードとスタック・モードを組み合わせたものとなり、各信号グループは、そのグループのスライスで重ねられます。Settings (設定) バー内で単一バッジをグループ化(68ページ)を参照してください。</li> </ul> |
|                      | Group badges(バッジのグループ化)」を参照してください。                                                                                                    |
| 補間(Interpolation)    | サンプリングされたポイント間にレコード・ポイントを表示するために使用する方<br>法を選択します。                                                                                                    |
|                      | Sin(x)/x は、実際の取込サンプルの間の曲線に沿ってレコード・ポイントを計算しま<br>す。この補間形式は、正弦波などの曲線波形を取り込むのに適しています。これは<br>汎用的な使用には適していますが、立上がり時間が短い信号ではオーバーシュート<br>またはアンダーシュートを引き起こす可能性があります。この補間は、特に周波数<br>成分がナイキスト周波数のすぐ下である場合、高周波信号の考察にも適しています。          |
|                      | Linear(リニア)は、直線フィットを使用して実際の取込サンプルの間のレコード・<br>ポイントを計算します。この補間は、パルス列など立上がり時間の短い波形に有効<br>です。                                                                                                    |
| パーシスタンス(Persistence) | 消去される前に時間データ・ポイントの長さがスクリーン上に表示されるよう設定<br>します。                                                                                                    |
|                      | Off(オフ)は、波形のレコード・ポイントは現在のアクイジションについてのみ表<br>示するよう設定します。                                                                                                    |
|                      | Infinite(無限)は、アクイジション・ディスプレイ設定の1つを変更するまで、また<br>はアクイジション・メモリをクリアするまで、連続的に波形上にレコード・ポイン<br>トを累積します。無限パーシスタンスを使用して、通常のアクイジション・エンベ<br>ロープの外で発生するレコード・ポイントを表示します。                                                               |
|                      | Variable(変数)では、スクリーン上にデータ・ポイントを保持する時間の長さを指<br>定できます。各レコード・ポイントは、時間インターバルに従って個別に減衰しま<br>す。                                                                                                    |
|                      | Auto(自動)では、パーシスタンス時間を制御する Waveform Intensity(波形輝度)を<br>設定します。                                                                                                    |
| 表(続く)                |                                                                                                    |

| フィールドまたはコントロ<br>ール                          | 説明                                                                              |
|---------------------------------------------|---------------------------------------------------------------------------------|
| 可変パーシスタンスの時間<br>(Variable Persistence Time) | 時間データ・ポイントの長さが表示されたままに設定されます。フィールドをタッ<br>プして A ノブで調整するか、2 回タップしてキーパッドで時間を設定します。 |
| パーシスタンス=可変                                  |                                                                                 |
| 波形スタイル(Waveform                             | 波形をスクリーン上にどのように描画するかを設定します。                                                     |
| Style)                                      | レコード・ポイント間が線で結ばれた波形を Vectors(ベクター)で描画します。                                       |
|                                             | Dots(ドット)で、波形レコード・ポイントをスクリーン上にドットとして描画し、<br>クロスヘア・マーカーを実際のサンプリングされたポイントに追加します。  |
| 波形輝度(Waveform Intensity)                    | 波形の輝度を設定します。フィールドをタップして、Aノブを使用して波形輝度を設<br>定します。                                 |
| 目盛スタイル(Graticule<br>Style)                  | 表示する目盛のタイプを設定します。                                                               |
|                                             | Grid(目盛)は、機器のディスプレイに従来のグリッドを表示します。これはデフォ<br>ルトの目盛モードです。                         |
|                                             | Time(時間)には、水平(時間)スケール単位のみに対して垂直目盛が表示されます。                                       |
|                                             | Full(フル)では、水平軸スケール単位と垂直軸スケール単位の両方で同じスタイル<br>目盛ラインが表示されます                        |
|                                             | None(なし)は、垂直軸スケールのリードアウトを含め、目盛をオフにします。                                          |
| 目盛線の輝度(Graticule<br>Intensity)              | 目盛の輝度を設定します。フィールドをタップして、Aノブを使用して目盛の輝度を<br>設定します。                                |

# 波形の取り込み

## アクイジションの概念

アクイジション・システムは、波形の取り込みのどのデータ・ポイントを使用するかを設定します。

#### アクイジション・ハードウェア

信号を表示するには、信号が入力チャンネルを通過し、そこでスケーリングおよびデジタル化される必要があり ます。各チャンネルには、専用の入力増幅器とデジタイザが備えられています。各チャンネルでデジタル・デー タ・ストリームが生成され、そのデータから波形レコードが抽出されます。

### サンプリング処理

アクイジションは、アナログ信号をサンプリングしてデジタル・データに変換し、それを波形レコードにまとめる処理です。作成された波形レコードは、アクイジション・メモリに格納されます。

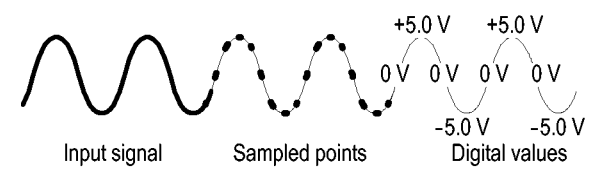

### リアルタイム・サンプリング

リアルタイム・サンプリングでは、1つのトリガ・イベントを使用して取り込んだポイントをすべてデジタル化し ます。単発現象や過渡的現象を取り込む場合は、リアルタイム・サンプリングを使用します。

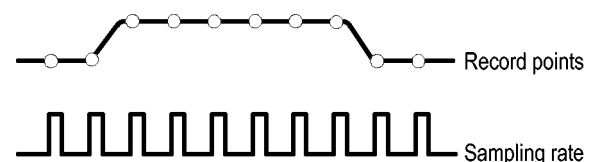

### 補間リアルタイム・サンプリング

補間リアルタイム・サンプリングでは、1つのトリガ・イベントを使用して取り込んだポイントをすべてデジタル 化します。機器が最大リアルタイム・サンプル・レートで完全な波形を表すのに十分なサンプルを取得できない 場合は、サンプルが補間されます。単発現象や過渡現象を取り込む場合は、補間リアルタイム・サンプリングを 使用します。

#### 波形レコード

機器は、次のパラメータを使用して、波形レコードを生成します。

- Sample (サンプル) インターバル:サンプル・ポイント間の時間。
- Record length (レコード長): 波形レコードの生成に必要なサンプル数。
- Trigger point (トリガ・ポイント): 波形レコード内のゼロ時間基準。
- ・ Horizontal position (水平位置):水平遅延がオフの場合、水平位置は、波形レコードの0~99.9%のパーセンテージです。トリガ・ポイントと水平基準ポイントは、波形レコード内の同じ時間になります。たとえば、水平位

置が 50 パーセントである場合は、トリガ・ポイントは、波形レコードの中央になります。水平遅延がオンの場 合は、トリガ・ポイントから水平基準の時間が水平遅延となります。

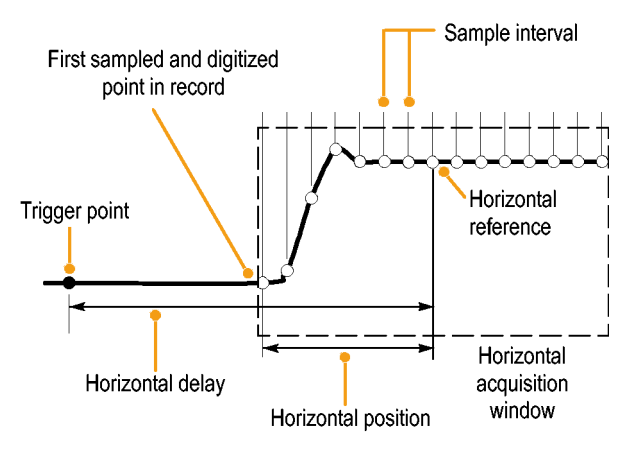

### 補間方式

この機器では、取込んだサンプルの間を補間できます。補間は、波形レコードに必要な実際のサンプルが不足し ている場合に行われます。直線補間法は、直線適合を使用して、実際の取込みサンプルの間のレコード・ポイン トを計算します。

Sin(x)/x 補間法は、曲線適合を使用して、実際の取込み値の間のレコード・ポイントを計算します。Sin(x)/x 補間法 はデフォルトの補間モードです。これは、波形を正確に表わすのに必要なサンプル・ポイントが直線補間法より 少ないためです。

# アクイジション・モード

アクイジションは、アナログ信号をサンプリングしてデジタル・データに変換し、それを波形レコードにまとめる処理です。作成された波形レコードは、アクイジション・メモリに格納されます。アクイジション・モードでは、波形レコード・ポイントをサンプリングされた波形データからどのように計算するか、を決定します。

アクイジション・モードの仕組み:

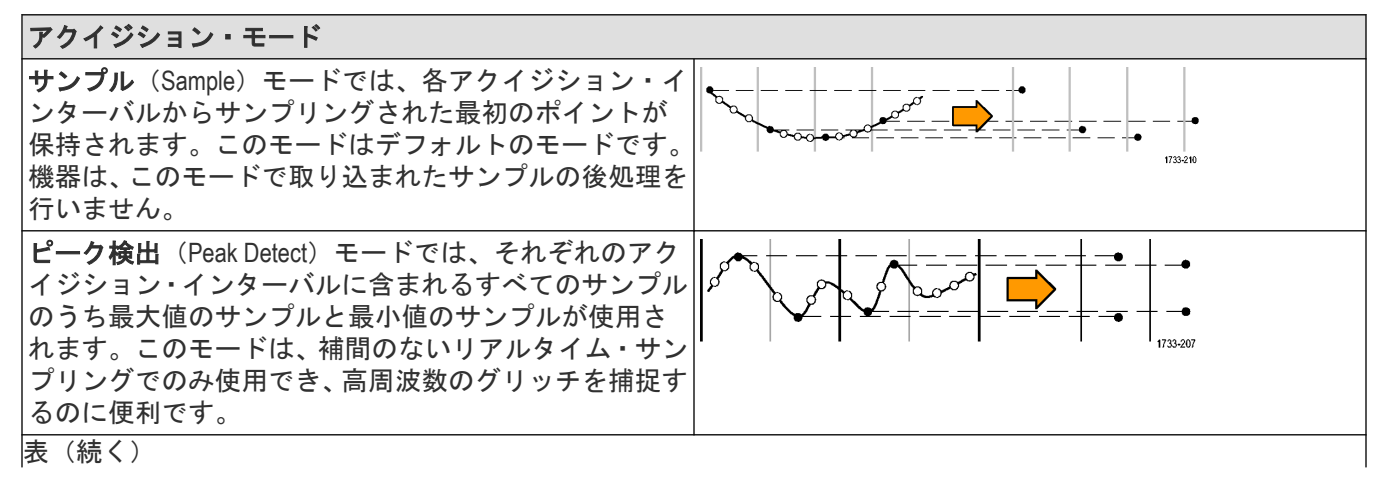

| アクイジション・モード                                                                                                    |                                                                                                    |
|----------------------------------------------------------------------------------------------------|----------------------------------------------------------------------------------------------------|
| ハイレゾ(High Res)は、現在のサンプル・レートに基づいてユニークな有限インパルス応答(FIR)フィルタを適用します。このFIRフィルタは、そのサンプル・レートに対する可能な最高帯域幅を維持しながら、エイリアシングを排除します。このフィルタは、オシロスコープの増幅器とADCから、選択したサンプル・レートに対する使用可能帯域幅を上回る雑音を除去します。トリガやストレージよりも前にフィルタをハードウェアに実装しておくと、トリガ・ジッタを低下させることができ、高速アクイジション(Fast Acquisition)モードとハイレゾ(High Res)モードを同時に使用できます。 |                                                                                                    |
| <b>エンペロープ</b> (Envelope)モードでは、多数のアクイジ<br>ションから最高レコード・ポイントと最低レコード・ポ<br>イントが特定されます。エンベロープ・モードでは、各<br>アクイジションにピーク検出を使用します。                                                                                                    |                                                                                                    |
| <b>アベレージ</b> (Average)モードでは、多数のアクイジショ<br>ンの各レコード・ポイントについて平均値が算出されま<br>す。アベレージ・モードでは、各アクイジションにサン<br>プル・モードを使用します。平均モードはランダムノイ<br>ズを減少させるのに使用します。                                                                                                    |                                                                                                    |
| FastAcq™モードは、捉えるのが困難な信号異常の検出に<br>ドでは、波形のアクイジションが行われる間のデッド・<br>どの過渡的イベントであっても、取り込み、表示するこ<br>Acquisition)モードでは、発生頻度に応じた輝度で波形現                                                                                                    | 役立ちます。高速アクイジション(Fast Acquisition)モー<br>タイムが短縮されるため、グリッチやラント・パルスな<br>とができます。また、高速アクイジション(Fast<br>象を表示できます。 |
| FastFrame™によるセグメント・メモリ・アクイジション<br>的に離れたイベントも、アクイジション・メモリの内容<br>が可能です。数千というフレームを取込むことができる<br>解析することができます。                                                                                                    | では、複数のトリガ・イベントを使用することで、時間<br>を観測しながら、高いサンプル・レートで取り込むこと<br>ため、バースト信号の長時間におけるトレンド、変化を                       |

**ロール・モード**(Roll Mode)は、スクリーンの右から左に連続して波形をスクロール表示します。Roll Mode(ロー ル・モード)は、タイムベースが≧40ms/div に設定されると自動で開始します。Roll Mode(ロール・モード)は、 サンプル・レートが最大 10MS/s です。

## Fast Frame(高速フレーム)コントロール

FastFrame™により、波形のみ、または任意の波形セグメントを取り込んで、任意の条件間のデッド・スペースを 取り除きます。取り込まれる各イベントは、独自の番号付きメモリ・セグメントに保存されます。複数のメモリ・ セグメント、またはフレームは、その後、取り込まれた順序で個別に表示される、または類似性とコントラスト を表示するためレイヤー化されます。

Fast Frame(高速フレーム)を使用する利点は次のとおりです:

- 波形取り込みレートが高いと、間欠現象の取り込み確率も上がります。
- ・ 波形の詳細は、高いサンプル・レートで保持されます。
- イベントは、イベント間のデッドタイムを無視して取り込まれ、レコード長メモリを効率的に使用できるようにします。
- セグメントは、オーバーレイ・スタックの異常が「目立つ」かどうかを素早くビジュアル的に比較して決定できます

各フレームは個別に表示され、機器のメイン・コンソールにおいてフレーム番号をマウス、仮想キーパッドまた は汎用ノブで選択することでスクロールできます。任意の特例フレームを識別したら、機器の機能を使用して波 形を評価、測定、ズームおよび詳細に解析できます。

波形の共通形状から突出する異常を素早く確認するには、複数のファーーエムを積み重ねて共通のアウトライン・ ポイントを表示できます。高速フレーム・コンフィグレーション・メニューでオーバーレイ・フレームを有効に すると、色を使って現在のアクイジションのすべてのフレームが重なり合い、ポイントが互いに重なり合う頻度 がハイライト表示されます。

スタック波形表示モードを使用することで複数の信号入力フレームを同時に表示することもできます。フレーム をスクロールする際、オシロスコープには、取り込んだすべての波形にアクイジションが表示されます。

#### タイムスタンプで信号エラーをデバッギング

高速フレーム・モードは、デジタル設計者向けのさまざまな種類の機能を提供します。たとえば、プロセッサ・ システムがときどき中断される場合、オシロスコープで時間情報を集めることは困難です。イベントが発生する タイミングや頻度が分からない場合は、通常のアクイジション・モードで機器をセットアップし必要な情報を確 実に取り込むようにすることはできません。

高速フレーム・モードなら、フレーム間のインターバルに関する情報を提供することで、簡単に実現できます。 たとえば、マイクロプロセッサ・システムでアクティブ・ハイの割り込みストロボが約100ナノ秒幅になるよう測 定される場合、オシロスコープをセットアップして100フレーム1250ポイントを取り込みます。この例では、パ ルス形状は特に重要ではありません。ただしパルスの立上がりエッジの時間に関わりがあります。

高速フレームをオンにして、100個のフレームを取り込むよう「シングル・アクイジション」を選択した後、高速 フレーム結果バッジのリードアウトを使用してトリガ・ポイントのタイム・スタンプ・データを比較します。「基 準フレーム」は、最初の割り込みパルスとなり、「選択されたフレーム」が第4パルスとなるように選択されまし た。これらのパルス間の時差は、バッジのデルタ・リードアウトに表示されます。

すべてのフレームのタイム・スタンプは、エクセル、または CSV ファイル形式に対応する様々な一般ソフトウェア・ツールを使用して徹底解析用に表形式で出力できます。

 注: Fast Frame モードを有効にすると、Fast Frame モードが無効になります(有効になっていた場合)。同様 に、FastAcq モードを有効にすると、Fast Frame モードが無効になります(有効になっていた場合)。

## 波形サンプル補間

サンプル密度が1表示列あたり1サンプル未満である場合、機器は、波形を表示するために中間のポイントを計 算する必要があります。この処理は補間と呼ばれます。

補間には、次の3つのオプションがあります。

- sin(x)/x 補間実際の取込み値の間を曲線適合で埋めるようにレコード・ポイントを計算します。すべての補間ポイントは、その曲線上に位置すると見なされます。
- 直線補間直線フィットを使用して実際の取込サンプルの間のレコード・ポイントを計算します。すべての補間 ポイントは、直線上のそれぞれ適切な時間ポイントに位置すると見なされます。
- 自動補間最適な補間方法を選択します。

## カップリング(Coupling)

すべての機器とプローブには、最大信号レベルが指定されています。入力チャンネルまたはプローブが損傷する 可能性があるため、たとえ一時的ではあっても、制限を超えてはなりません。必要に応じて外部アッテネータを 使用し、制限を超えないようにしてください。

カップリングは、入力信号を入力チャンネルに直接接続するか(DC カップリング)、DC ブロック・コンデンサを 介して接続するか(AC カップリング)、まったく接続しないか(GND カップリング)を指定します。 各入力チャンネルの入力抵抗は 1MΩ または 50 Ω になることができます<sup>4</sup> または 50Ω。 同軸ケーブルを使用する際 に信号を適切に終端するには、またはアクティブなプローブを異なる終端要件でサポートするには、チャンネル・ メニューの Vertical Settings (垂直軸設定) パネルで終端を選択します。

すべてのプローブには、特定のカップリングと入力終端が必要です。カップリングと入力終端の両方がスクリーンに表示されます。機器は、プローブが要求するカップリングと終端を特定した場合、必要なカップリングと入 カ終端を設定します。カップリングと終端の特定は、TekProbe/TekVPIインタフェースによって暗黙に行われるか、 プローブ補正を実行して行われます。

どのチャンネルでも 50Ω 終端を使用する場合は、次の点を考慮してください:

- AC カップリングが選択されている場合、機器は 200kHz 未満の周波数を正確に表示しません。
- 機器は、チャンネルに減少させます。これは、高い電圧設定に適した入力振幅が 50Ω 入力では過負荷だからです。

#### スケーリングと位置調整

スケールと位置の調整によって、アクイジション・システムが受け取る入力信号の部分が決まります。目的の波 形部分を表示したり、クリッピングを避けるには、垂直方向のスケーリング、位置調整、DC オフセットを設定し ます。

各波形 Slice or (スライスまたは)目盛には、10 個の主な div が含まれます。これは、任意の垂直軸スケール用の機器の最大デジタイジング・レンジを表します。波形 スライスまたは目盛の外側(上または下)の垂直波形データ はクリップされます。つまり、データ値は、現在設定で ADC のデジタル化機能を超えます。..このため、振幅に関 連する測定が不正確になります。詳細については、Vertical acquisition considerations を参照してください。

Clipped signal

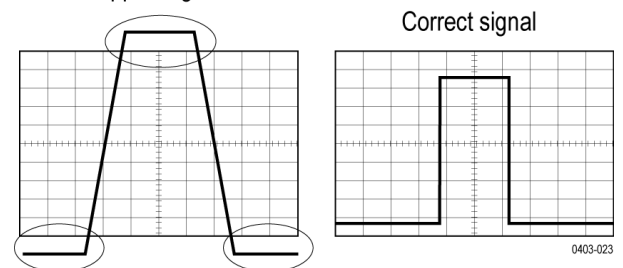

取り込まれる波形レコードに目的の波形属性が適切なサンプル密度で含まれるようにするには、水平方向のスケ ール、位置、分解能(レコード長)を設定します。これらの設定は、水平アクイジション・ウィドウを定義する もので、詳細は Horizontal acquisition considerations に記載されています。

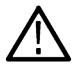

**注**: 垂直アクイジション・ウィドウと水平アクイジション・ウィドウという用語は、アクイジション・シ ステムが取り込んだ入力信号セグメントの垂直方向または水平方向の範囲を指します。スクリーンに表示 されるディスプレイ・ウィンドウを指すものではありません。

<sup>4</sup> LPD64 には 1MΩ の入力インピーダンス設定がありません。

# 垂直アクイジション・ウィンドウについて

各チャンネルの垂直軸スケール、位置、オフセットは、チャンネルごとに設定できます。垂直軸スケールとオフ セットは、各チャンネルの波形ディスプレイの垂直軸パラメータを指定します。オシロスコープでは、これらの パラメータに該当する信号のみを取り込みます。

垂直スケール・ファクタが適用される前に、オフセット・コントロールによって、入力信号から一定の DC レベル が減算されます。また、その結果の差分にスケール・ファクタが適用された後で、垂直位置コントロールによっ て、一定数の信号目盛が追加されます。

垂直スケールおよび位置を調整すると、波形ディスプレイと表示される波形が次のように影響を受けます。

設定する div ごとの垂直電圧により波形ディスプレイの垂直軸サイズが決まり、すべての波形振幅またはその一部 のみが含まれるようにスケーリングすることができます。

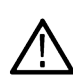

注: 垂直ウィンドウの場合、振幅関連の自動測定(ピーク・ツー・ピーク、RMS など)は正確です。これ は、波形がクリップされない(どちらの波形も取り込まれる)ためです。ただし、信号振幅が垂直アクイ ジション・ウィンドウの外側にはみ出る場合、取り込まれるデータはクリップされます。振幅関連の自動 )測定でクリップされたデータが使用されると、結果が不正確になります。またクリッピングされると、他 のプログラムで使用するためにエクスポートしたり保存したりした波形の振幅値が不正確になります。

演算波形のスケールを変更したために演算波形がクリップされ、以下のように、その振幅の測定は影響を受けます。

- ・ 垂直ポジションにより、目盛のディスプレイが波形表示(ポジションはディスプレイ・コントロール)に関連して調整されます。位置コントロールの役割はこれだけです。位置コントロールは、垂直スケールやオフセットとは異なり、データが取り込まれる範囲を決定しません。
- ・ 垂直方向のオフセットを変化させると、中心の電圧レベルはゼロに対して移動します。これにより、波形表示 は取り込まれた波形に対して上または下へ移動します。入力信号がウィンドウより小さい場合は、表示される 波形が波形表示内で移動します。実際、オフセットにより、入力信号上で波形表示の中心位置が上下に移動し ます。オフセットにより波形表示が移動し、ディスプレイが取り込む波形振幅の一部を制御します。
- オフセット値に負数を設定すると、垂直レンジは、入力信号の DC レベルに対して下方に移動します。同様に 正数を設定すると、垂直レンジは上方に移動します。

## 水平アクイジション・ウィンドウについて

機器で、アクイジションの後、波形レコードになる入力信号のセグメントを決定するための水平波形表示パラメ ータを定義できます。

これらの共通パラメータによって、すべてのチャンネルに適用される水平軸スケールと位置が同時に指定されます。

これらのパラメータは、次の図に表示されます(遅延がオンになった水平ウィンドウ)。

- トリガ位置により、波形レコードに配置されるトリガイベントの位置が決まります。より多くのプリトリガ・ データを確認するには、トリガ位置を目盛の右に移動します。
- 水平位置により、プリトリガとポストトリガのサンプル数が決定されます。トリガ・ポイントより前のサンプ ルがプリトリガ・サンプル、トリガ・ポイントより後のサンプルがポストトリガ・サンプルです。水平遅延が オフのときの水平位置はトリガ・ポイントに一致します。
- 水平遅延は、トリガ・ポイントから水平基準までの時間を決定します。
- 水平軸スケールで波形に対するディスプレイの水平サイズを決定します。これにより、ウィンドウ内に波形エッジ、1つのサイクル、または複数のサイクルが含まれるようにスケーリングできます。

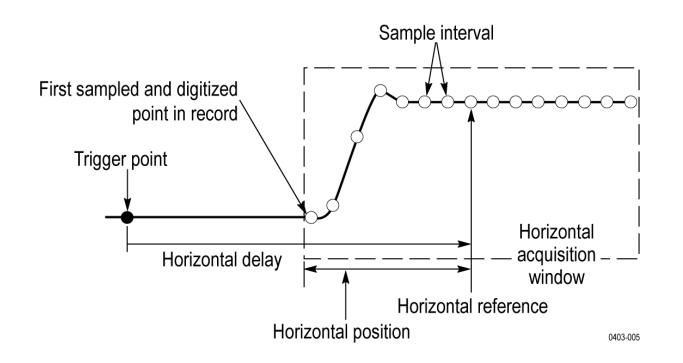

# トリガの概念

ユーザが選択したトリガ条件は、測定および分析のための波形取り込みに使用されます。 次の図は、トリガが全体的な機器操作にどのように関わるのかを示します。

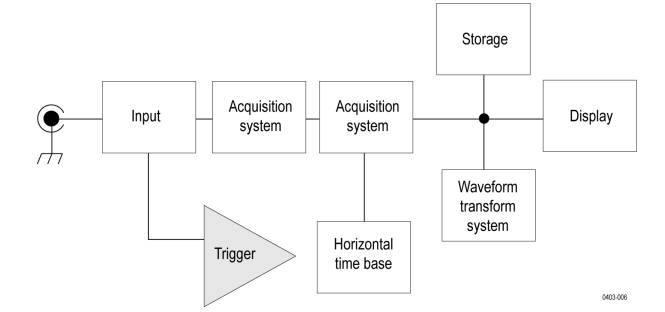

トリガにより、有効な波形を取り込みスクリーンに表示できます。この機器には、単純なエッジ・トリガのほかに、さまざまな拡張トリガが備わっています。

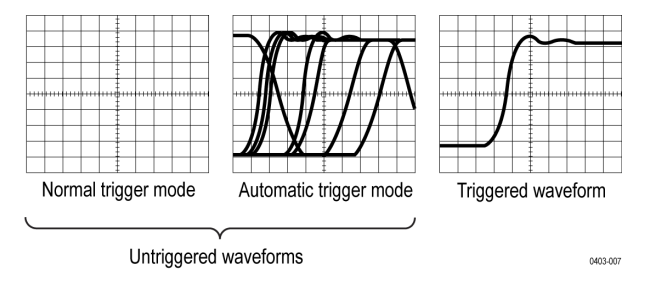

#### トリガ・イベント

トリガ・イベントは、波形レコードに時刻ゼロ・ポイントを確立します。すべての波形レコード・データは、そのポイントを基準にして時間順に並べられます。機器は、波形のプリトリガ部分(スクリーンでトリガ・イベントの前、つまり左側に表示される波形部分)になる十分なサンプル・ポイントを連続的に取り込んで保存します。

トリガ・イベントが発生すると、機器は、サンプルの取込みを開始して波形レコードのポストトリガ部分(トリ ガ・イベントの後、つまり右側に表示される)を作成します。トリガが認識されると、アクイジションが完了し、 ホールドオフ時間が切れるまで、機器は次のトリガを受け入れません。

## トリガ・ソース

トリガ・ソースは、アクイジションをトリガする信号です。取り込まれて表示される信号と同期されたトリガ・ ソースを使用します。次のソースからトリガを取得できます:

- Input channels (入力チャンネル): アナログ入力チャンネルは、トリガ・ソースとして最もよく使用されます。 任意の入力チャンネルを選択できます。トリガ・ソースとして選択したチャンネルは、表示されているかどう かに関係なく機能します。
- Digital channels (デジタル・チャンネル): これらのソースは、FlexChannel にデジタル・プローブが接続される 場合に利用可能です。デジタル・チャンネルの任意の組み合わせを選択できます。
- Bus (バス): このソースは、パラレル・バスまたはシリアル・バスのトリガに使用します。アナログ・チャン ネルまたはデジタル・チャンネルを組み合わせてパラレル・バスを構築するか、シリアル・バスの成分として 任意のチャンネルを使用できます。

## トリガ・タイプ

利用可能なトリガ・タイプには、以下が含まれます。

**エッジ**:これは、最も単純で、最もよく使用されるトリガ・タイプです。アナログ信号とデジタル信号の両方で 使用されます。エッジ・トリガ・イベントは、トリガ・ソースが、指定された電圧レベルを指定された方向(立 上りまたは立下りの信号電圧)に通過すると発生します。エッジ・トリガ・ソースが AC ライン(AC Line)に設定さ れているときは、機器は本体の AC 電源ラインの信号を使用して、電源周波数に基づいてトリガを生成します。6 シリーズ MSO および MSO58LP 型は AUX In コネクタも備えています。このコネクタをエッジ・トリガのソースとし て利用することができます。

**ビデオ・トリガ**:NTSC、PAL、SECAM などのコンポジット・ビデオ信号の、指定したフィールドまたはラインでト リガします。

**パルス幅**:指定した時間範囲内または範囲外のパルスでトリガさせます。正のパルスまたは負のパルスでトリガ できます。

**タイムアウト**:指定した時間内にエッジのトランジションが検出されない場合にトリガします。

**ラント**:Runt(ラント)トリガを使用して、2 つのしきい値の一方を通過してから他方を通過する前に、最初のし きい値を再度通過するパルス振幅でトリガします。正または負のラント、あるいは指定された時間範囲内ないし 範囲外のものを検出できます。ラント・パルスは、他のチャンネルのロジック・ステートでもクオリファイでき ます。

**ウィンドウ**:ウィンドウ・トリガを使用して、2つのスレッショルド・レベルで定義されたウィンドウに信号が出入りするタイミングでトリガできます。Trigger When(トリガ条件)コントロールを使用して時間的な条件を指定したり、またはLogic Qualification(ロジック・クオリフィケーション)コントロールによって他のチャンネルのロジック・ステートを使用することで、トリガ・イベントをより詳細にクオリファイできます。

**ロジック**:これらは、主にデジタル信号で使用される特別な目的のトリガです。ロジック・トリガは、メイン・トリガ(A)とBイベント・トリガで使用可能です。

**セットアップ/ホールド**:クロックを基準にしてセットアップ時間内およびホールド時間内にロジック入力の状態が変化した場合にトリガします。このタイプは、セットアップ違反およびホールド違反をトリガします。

**立上り/立下り時間**:指定した時間より高速または低速のレートで、2つのしきい値間を遷移するパルス・エッジ を検出してトリガします。パルス・エッジは正または負です。

シーケンス: A トリガ・イベントと B トリガ・イベントを使用して複雑なデータを取り込みます。

**バス**:このトリガは、アナログとデジタルの両方の信号で使用され、パラレル/シリアル・バスをセットアップ します。バス・トリガ・コンフィグレーション・メニューで設定したバス・パターンを機器が検出すると、バス・ トリガ・イベントが発生します。そのバスのトリガ・パラメータを設定する前に、波形表示(Waveform View)にバス を追加する必要があります。

## トリガ・モード

トリガ・モードは、トリガ・イベントの有無で変わる機器の動作を決定します:

- 通常(Normal)トリガ・モードは、トリガされた場合にだけ機器が波形を取り込むことができるようにします。
   トリガが発生しない場合、機器は波形の取込みを行わず、最後に取り込まれた波形レコードがディスプレイに
   「静止」のまま表示されます。前の波形がない場合、波形は表示されません。
- オート(Auto)トリガ・モードは、トリガが発生しない場合でも、機器が波形を取り込むことができるようにします。オート(Auto)モードは、トリガ・イベントの発生後に開始されるタイマを使用します。タイムアウトまでに別のトリガ・イベントが検出されないと、機器は強制的にトリガを実行します。トリガ・イベントを待機する時間は、タイム・ベースの設定に基づいて決定されます。

743

オート(Auto)モードでは、有効なトリガ・イベントがなくても強制的にトリガされるので、ディスプレイ上の波形の同期は取れません。つまり、連続するアクイジションが波形上の同じポイントでトリガされず、したがって、 波形はスクリーンを行き来するように表示されます。有効なトリガが発生するとディスプレイは安定します。

## トリガ・ホールドオフ

トリガ・ホールドオフは、トリガの安定化に役立ちます。機器は、トリガ・イベントを認識すると、アクイジションが完了するまでトリガ・システムを無効にします。さらに、トリガ・システムは、各アクイジション後のホ ールドオフ期間も無効のままになります。機器が好ましくないトリガ・イベントでトリガしている場合は、ホー ルドオフを調整すると、安定したトリガが得られます。

デジタル・パルス列は、複雑な波形の例です各パルスが似ているため、数多くのトリガ・ポイントが存在する可 能性があります。これらは必ずしも同じ表示になりません。ホールドオフ期間によって、機器は正しいエッジで トリガでき、表示が安定します。

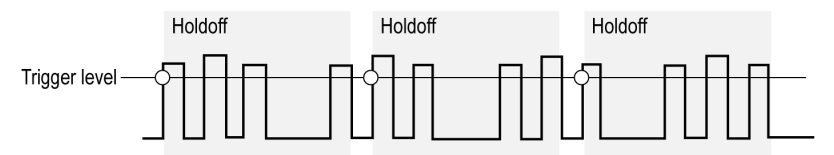

○ Indicates trigger points

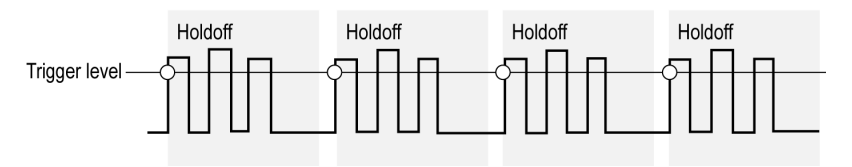

上の波形では、ホールドオフ時間が長いため、不安定なトリガが発生する。下の波形では、ホールドオフ時間が 短く設定され、突発的に発生するパルスの最初ですべてのトリガが発生して、不安定なトリガがなくなる。

ホールドオフの設定範囲は、0(最小ホールドオフ)~10秒(最大ホールドオフ)です。ホールドオフの設定方法に関する詳細は、Set Trigger Holdoff を参照してください。

オート・ホールドオフ(Auto holdoff)を選択すると、機器によりホールドオフ値が選択されます。トリガ・ホールド オフ(Trigger Holdoff)をランダム(Random)に設定すると、トリガとトリガの間の時間をランダムに遅延させます。これ は、逐次アクイジションは前のトリガ信号には関係ないことを意味します。

トリガ・カップリングについて説明します

トリガ・モードについて説明します

## トリガ・カップリング

トリガ・カップリングにより、トリガ回路に渡す信号の部分を指定します。エッジ・トリガでは、有効なすべて のカップリング・タイプ(DC、低周波除去、高周波除去、ノイズ除去)を使用できます。拡張トリガ・タイプで は、DC カップリングだけを使用します。

- DC。DC カップリングは、すべての入力信号をトリガ回路にパスします。
- 高周波除去(HF Reject)このカップリングは、信号をトリガ回路にパスする前に、50 kHz より上の信号を減衰します。
- LF 除去(LF Reject) このカップリングは、信号をトリガ回路にパスする前に、50 kHz より下の信号を減衰します。

ノイズ除去(Noise Reject) このカップリングは、トリガのヒステリシスを増やすことで、トリガを安定させます。ヒステリシスを増やすと、トリガのノイズに対する感度は低くなりますが、より大きな信号振幅が必要になる可能性があります。

## トリガにおけるスロープおよびレベル

スロープ・コントロールは、信号の立上りエッジと立下りエッジのどちらでトリガ・ポイントを検出するかを決 定します。レベル・コントロールは、トリガ・ポイントがあるエッジ上の場所を決定します。次の図を参照して ください。

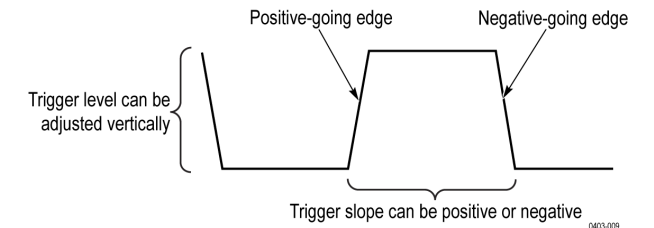

トリガの位置について説明します

## 波形レコードのトリガ位置

トリガ位置は、波形レコード上でトリガが発生する場所を定義する機能で、調整することができます。これにより、機器がトリガ・イベントの前後に取り込みを行う数を選択できます。トリガの前にあるレコードは、プリトリガ部分です。トリガの後にあるレコードは、ポストトリガ部分です。ポストトリガ周期が長いと、テスト中にシステムにイベントが与える影響を確認する場合に便利です。

プリトリガ・データは、トラブルシューティングに役立つ場合があります。たとえば、テスト回路にある不要な グリッチの原因を調査する場合は、プリトリガ期間を十分に長くしてグリッチでトリガすることで、グリッチの 前のデータを取り込みます。グリッチの前に発生する事象を解析することにより、グリッチの原因の調査に役立 つ情報を入手できる可能性があります。

## トリガ遅延

A トリガから指定された時間が経過した後に機器 をトリガするには、Trigger Delay(トリガ遅延)を使用します。A トリガによってトリガ・システムが動作可能になった後、機器は指定した時間の後で発生した次のBトリガ・イ ベントでトリガします。

A トリガ・システムだけを使用してトリガすることも、A トリガとB(遅延)トリガを併用して連続的なイベント をトリガすることもできます。連続的なトリガを使用する場合は、A トリガ・イベントによりトリガ・システムが 動作可能になり、B トリガ条件が満たされると、B トリガ・イベントにより機器がトリガされます。

A トリガと B トリガには、個別のソースを設定できます(通常はこのようにします)。B トリガ条件は、時間遅延 や特定のイベント数に基づいて設定できます。

## 拡張トリガ

拡張トリガのステータスは、Settings(設定)バーでチェックできます。リードアウトには、トリガ・タイプのほかに、ソースやレベルなど、特定のトリガ・タイプにとって重要なパラメータが表示されます。

| A Trigger | Delay    | B Trigger     |  |
|-----------|----------|---------------|--|
| 2         | 79.04 ns | <b>6</b> ∕ 0V |  |

#### バス・トリガの概念

バス・トリガは、サポートされる機器が、パラレル・バスに指定するバス・パターン、またはシリアル・バス用 に選択するバス・サイクルを検出すると発生します。

機器がバス・パターンに一致すると検出する場合、または機器がバス上の値がバス・パターンの値より大きい、 または小さいことを検出すると、パラレル・バス上でトリガするよう設定することができます。パターンはバイ ナリまたは 16 進フォーマットになることができます。

機器はSSアクティブ・バス・サイクルまたはデータを検出すると、SPIバス上でトリガするように設定できます。

機器が、開始、停止、開始の繰り返し、Ack なし、アドレス、データまたはアドレス+データのバス・サイクルまたは操作を検出すると、I2C 上でトリガするよう設定できます。

機器が開始、開始の繰り返し、データ、アドレス、I3C SDR ダイレクト、I3C SDR ブロードキャスト、エラー、ホットジョイン、停止、HDR 再開、または HDR 終了のアクティビティを検出した場合に、I3C バスでトリガするよう 設定できます。

機器が同期、リセット、スリープ・モード、再開、パケットの終了、トークン(アドレス)パケット、データ・ パケット、ハンドシェイク・パケット、スペシャル・パケットまたはエラー・バス・サイクルまたは操作を検出 すると USB バス上でトリガするよう設定できます。

機器が開始、パケットの終了、データ、またはパリティ・エラーのバス・サイクルまたは操作を検出すると RS232 バスでトリガするよう設定できます。

機器がフレームの開始、フレームのタイプ、識別子、データ、ID とデータ、フレームの終了、不明 Acq またはビット・スタッフィング・エラーのバス・サイクルまたは操作を検出すると、CAN バスでトリガするよう設定できます。

機器が、同期、識別子、データ、識別子&データ、ウェイクアップ・フレーム、スリープ・フレームまたはエラ 一のバス・サイクルまたは操作を検出するとLIN バスでトリガするよう設定できます。

機器がフレームの開始、インジケータ・ビット、フレーム ID、サイクル・カウント、ヘッダ・フィールド、データ、識別子&データ、フレームの終了またはエラーのバス・サイクルまたは操作を検出すると、FlexRay バスでトリガするよう設定できます。

機器が、フレームの開始、MAC アドレス、MAC 長/タイプ、IP ヘッダ、TCP ヘッダ、クライアント・データ、パ ケットの終了、アイドル、または FCS(CRC) エラーのバス・サイクルまたは操作を検出すると、Ethernet バスで トリガするよう設定できます。

機器は、ワード・セレクトまたはデータのバス・サイクルまたは操作を検出すると、AUDIO バス上でトリガするように設定できます。

機器が開始、スレーブ・アドレス、コマンド、ペイロード、およびエラーのバス・サイクルまたはアクティビティを検出すると、SVID バスでトリガするよう設定できます。

すべてのシリアル標準バスについて、バス・セットアップ・メニューから成分のスレッショルド・レベルを設定 することもできます。

### パルス幅トリガの概念

パルス幅トリガは、指定された時間範囲の内部または外部でパルスが検出されると発生します。機器は、正また は負の幅のパルスでトリガできます。パルス幅トリガは、他のチャンネルのロジック・ステートでもクオリファ イできます。

#### タイムアウト(Timeout)・トリガの概念

信号が高いまたは低い状態にスタックされるなど、指定された期間内に予想されるパルス・トランジションが検 出されなかった場合、タイムアウト・トリガが発生します。指定されたタイムアウト時間の前にパルス・トラン ジションが発生した場合(予想されるケース)は、トリガが発生しません。

#### ラント(Runt)トリガの概念

Runt(ラント)トリガは、しきい値と交差してから、2番目のしきい値と交差する前に、最初のしきい値と再び交差する短いパルスが機器で検出されると発生します。

- 正または負のラント・パルスを検出したり、指定した最小幅より広いパルスだけを検出するように、機器を設定できます。
- ラント・パルスは、他のチャンネルのロジック・ステートでもクオリファイできます。

#### ウィンドウ・トリガ

ウィンドウ・トリガを使用して、入力信号が上限しきい値レベルを上回るか、下限しきい値レベルを下回るとき に機器をトリガします。

これらのレベルを設定した後で、信号がしきい値ウィンドウに入るとき、または出るときのどちらでオシロスコープをトリガするかを指定できます。さらに、時間や他のチャンネルのロジック・ステートによって、トリガ・ イベントをクオリファイできます。

#### ロジック・トリガの概念

さまざまなトリガの種類において、ロジック・パターンが真であるときにロジック・クオリフィケーション(Logic Qualification)をタッチして、ロジック・クオリフィケーションのオンにトグルし、機器をトリガします。各ビットを、ハイ、ロー、あるいは任意に設定できます。ロジック・スレッショルドを設定し、ロジックを定義することもできます(AND、OR、NOR、または NAND)。

#### セットアップとホールド(Setup and Hold)トリガの概念

セットアップ/ホールド・トリガは、クロックを基準にしてユーザ指定のセットアップ時間とホールド時間のう ちにデータ信号の状態が変化すると発生します。セットアップ/ホールド・トリガを使用する場合は、次のデー タを定義します。

- ロジック入力を含むチャンネル(データ・ソース)およびクロックを含むチャンネル(クロック・ソース)
- ・ 使用するクロック・エッジの方向
- クロックまたはデータのトランジションが発生したかどうかを判断するために使用されるクロック・レベルと データ・スレッショルド
- クロックを基準にして時間範囲を定義するセットアップ時間とホールド時間

セットアップ/ホールドの違反ゾーン内のステートを変えるデータにより機器がトリガされます。次の図は、選択したセットアップとホールド時間がどのようにクロックを基準に違反ゾーンを配置するかを示します。

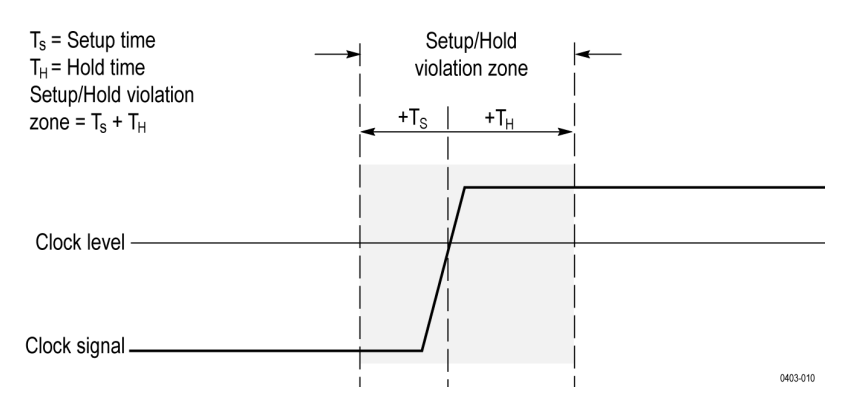

セットアップ/ホールド・トリガでは、セットアップ/ホールド違反ゾーンを使用して、データがクロックされ る時間に近すぎて不安定になるタイミングを検出します。トリガのホールドオフが終了するたびに、機器はデー タ・ソースとクロック・ソースをモニタします。クロック・エッジが発生すると、処理中の(データ・ソースか らの)データ・ストリームをチェックして、セットアップ/ホールド違反ゾーン内でトランジションが発生して いないかどうかを確認します。発生していた場合は、クロック・エッジに位置するトリガ・ポイントでトリガし ます。

セットアップ/ホールド違反ゾーンは、上記に示すようにクロック・エッジに拡がります。機器は、クロックの 前に十分安定しない(セットアップ時間違反)データや、クロックの後に十分安定しない(ホールド時間違反) データを検出してトリガします。

#### 立上り/立下り時間トリガの概念

立上り/立下り時間トリガは、パルス・エッジのスロープ(電圧変化/時間変化)に基づいています。

立上り/立下り時間トリガを使用して、指定された時間より高速または低速に2つのしきい値の間を遷移するパ ルス・エッジで機器をトリガします。正または負のエッジでトリガするように、機器をセットアップできます。 トリガはロジック・クオリファイが可能です。

### シーケンス(AB)トリガの概念

複数の信号を含む応用例では、複雑なイベントを取り込むためにシーケンス・トリガを使用できます。シーケン ス・トリガでは、トリガ・システムを動作可能にするためにA(メイン)トリガを使用し、さらに特定の条件が満 たされたときに機器をトリガするためにB(遅延)トリガを使用します。

次の2つのトリガ条件の1つを選択できます:

- 遅延後のトリガ。Aトリガによってトリガ・システムが動作可能になった後、機器はトリガ遅延時間の後で発生した次のBトリガ・イベントでトリガします。キーパッドまたは汎用ノブでトリガ遅延時間を設定できます。
- Trigger on the Nth B event (N 番目の B イベントでトリガ) A トリガによってトリガ・システムが動作可能になった 後、機器は、N 次の B イベントでトリガします。キーパッドまたは汎用ノブで B イベントの数を設定できます。

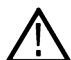

注: "Runs After"(後で実行)という名前の従来の遅延トリガ・モードは、水平遅延機能で制御されています。 水平遅延を使用すると、A トリガだけでも、A と B の両方のトリガを使用するシーケンス・トリガでも、任 ) 意のトリガ・イベントによるアクイジションを遅延させることができます。

### ビジュアル・トリガ(Visual Trigger)の概念

ビジュアル・トリガでは、取込んだ全アナログ波形をスキャンし、それらをディスプレイ上で波形の形状と図形的に比較して、目的の波形イベントをすばやく簡単に識別することができます。図形的な定義と一致しない取込

み波形を破棄することにより、ビジュアル・トリガは従来のハードウェアのトリガ・システムでは得られない、 優れたトリガ機能をもたらします。

ビジュアル・トリガは外観がマスク・テストに似ています。取り込んだ波形はディスプレイ上でマスク領域にグ ラフィック的に比較され、これは重要な違いです。ビジュアル・トリガは、指定された形状に一致する波形のみ を表示するため、一致する波形のみが測定されます。

ビジュアル・トリガを作成すると、常にオシロスコープのハードウェア・トリガ・システムのセットアップが開始され、標準トリガ・モードで波形が取り込まれます。トリガは、エッジ・トリガのようにシンプルになることも、パルス幅、ラント、ロジックの複数ステートのトリガのように複雑になることもできます。

標準トリガがセットアップされたら、ビジュアル・トリガ領域を作成してトリガ条件を狭めてください。各ビジ ュアル・トリガ領域は特定のアナログ入力チャンネルに関連づけられており、複数チャンネル向けに領域を定義 できます。Create Visual Trigger areas を参照してください。デフォルトでは、新規作成された領域は長方形であり、 選択されたチャンネルに関連づけられ、作成時にロジック条件 N が割り当てられます

領域がオシロスコープのディスプレイに作成されると、スクリーン上で対話的に配置しなおし、サイズ変更し、 編集して、必要な形状を作成してビジュアル・トリガ条件を定義することができます。Edit visual trigger areas using the Area menu を参照してください。

ビジュアル・トリガ Area (領域) メニューにより、各ビジュアル・トリガ領域の、より正確な編集が可能になり ます。振幅および時間値の各領域の頂点に正確な座標を設定し、領域を指定したシグナル・ソース(チャンネル) に割り当てることができます。メニューにより、各形状のロジック条件を設定することもできます(波形は領域 の内側、外側または任意でなければなりません)。領域を2回タップして領域(Area)メニューを開きます。Edit visual trigger areas using the Area menu を参照してください。

最後に、ロジック式は、2 つ以上の領域がディスプレイに追加されると自動で生成されます。この式は、ビジュア ル・トリガで領域を使用し、どの取り込み波形を表示するのか、どれを廃棄するのかを決定する方法を説明しま す。例えば式 A1 & A2 & A3 は、波形は、3 つのすべての領域が波形を表示するためのロジック条件を満たさなけれ ばならないと指定します。

#### ビジュアル・トリガ領域

領域の表示方法は、機器のディスプレイ・モードにより異なります。スタック・モードでは、領域はシアンでアウトライン化され、半透明のシアンで塗りつぶされます。エリアにはエリア番号とロジック条件設定アイコンが 表示されます。スタック・モードのエリアにはチャンネル・ラベルは含まれません。

オーバーレイ・モードでは、領域はソース・チャンネルの色でアウトライン化され、同じ色で半透明に塗りつぶ されます。領域には領域番号、ロジック条件設定アイコン、およびどの領域にチャンネルが関連づけられるか、 が示されます。

ズームがアクティブな場合は、概要ビューとズーム・ビューの両方で描画されます。

領域の頂点には、すべて特定の時間と、関連づけられた振幅値があります。これらの値は、その他のコントロー ルが変わると維持されます。つまり、領域のサイズは、水平軸または垂直軸のスケール設定の変更に合わせて変 わります。領域は、垂直ポジションの変化に合わせて上下することもできます。領域の一部として表示されるテ キストは、標準サイズでも表示され、位置のビジュアル・トリガ領域も簡単に識別できます。

ビジュアル・トリガ領域がディスプレイから離れると、機器には方向の付いた矢印が表示され、ビジュアル・ト リガ領域の位置をポイントします。ズームがオンになると、必要に応じて方向付き矢印がズーム概要とズームさ れた表示の両方に描画されます。

#### ビジュアル・トリガ領域の移動

ビジュアル・トリガ領域を移動するには、領域にタッチして新しい場所にドラッグするだけです。

スタック・モードまたはオーバーレイ表示モードでビジュアル・トリガ領域をドラッグするとき、領域のソース は同じままです。 スタック表示モードでビジュアル・トリガ領域をドラッグするとき、1 つの波形スライスから別のスライスヘビジ ュアル・トリガ領域をドラッグすることはできません。

#### ビジュアル・トリガ(Visual Trigger)の注記

- ビジュアル・トリガは、高速アクイジション(Fast Acquisition)や高速フレーム・モードと互換性はありません。ビジュアル・トリガリングがアクティブであり、いずれかのモードがオンになる場合、ビジュアル・トリガリングはオフになります、またはその逆もあります。
- ビジュアル・トリガの定義は、個別項目として保存または呼び出すことはできません。ただし、ビジュアル・ トリガ定義を Session (セッション) ファイルおよび Setup (セットアップ) ファイルの一部として保存できます。

# 波形表示の概念

この機器には、波形の表示方法を制御して柔軟にカスタマイズできるディスプレイがあります。図は、全体的な 機器操作にディスプレイ機能がどのように関わるのかを示します。

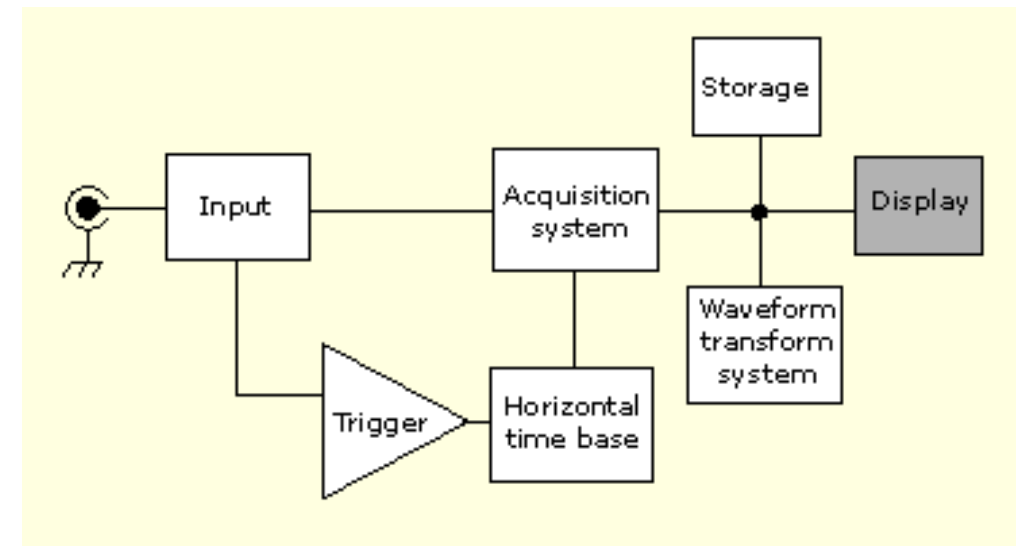

ディスプレイには、アナログ波形、デジタル波形、演算波形、リファレンス波形、およびバス波形が表示されま す。波形には、チャンネル・マーカー、個別の波形目盛値、およびトリガ・ソースとレベル・インジケータが含 まれます。"スライス"と呼ばれる形式(デフォルト・モード)で各波形が個別の目盛に縦に積み重なって表示され るように、またはスクリーンにすべての波長が重ね合わさって表示されるように、ディスプレイを設定できます。

個別の測定に対して、ヒストグラム(Histogram)ビュー、スペクトラム(Spectral)ビュー、アイ(Eye)ビュー、測定結果 (Measurement Results)ビュー(プロット)も追加できます。これらのプロットは、それぞれのウィンドウに含まれ、 ディスプレイ領域全体で移動させることができます。

## 波形のプレビュー・モード

波形プレビューは、トリガが遅いかアクイジション時間が長いためにアクイジションが遅延した場合や、アクイ ジションが停止した場合に、次のアクイジションのプレビュー表示を試みる機能です。波形プレビューは、演算 波形を再計算しますが、トリガ・レベル、トリガ・モード、アクイジション・モードの変化は表示しません。

### 水平位置と水平基準ポイント

水平位置として設定される時間の値は、トリガ・ポイントから水平基準ポイントまでの長さです。水平基準を0% に設定しないかぎり、これは、トリガ・ポイントから波形レコードの開始までの時間値と同じではありません。 次の図を参照してください。

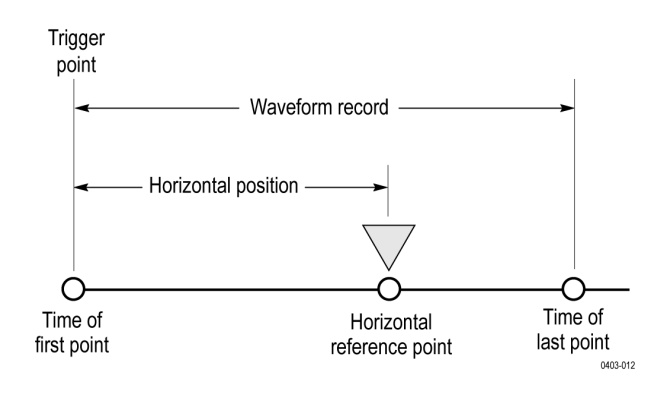

# 測定の概念

### 測定の変数

機器の計算方法を確認すると、機器の利用方法や結果の解釈のしかたをより理解することができます。機器では、 計算にさまざまな変数を使用します。これには、以下が含まれます。

#### ベースとトップの定義

ベースは、立下がり時間や立上り時間などの測定で0%レベルとして使用される値です。

トップは、立下がり時間や立上り時間などの測定で 100%レベルとして使用される値です。たとえば、立上り時間 を 10%から 90%に設定すると、10%と 90%がトップとベースのパーセンテージとして計算され、トップは 100%を表 します。

ベースとトップの正確な値は測定(Measurement)コンフィグレーション・メニューの基準レベルで、どのベース・ト ップ方式を選択するかにより異なります。また、基準レベルをグローバル(Global)(基準レベルパネルでグローバ ル(Global)として設定されるすべての測定に適用)にするかローカル(Local)(Local に設定される測定のみに適用)か によっても異なります。

#### ベース、トップの計算方式

ベーストップ計算方式は、測定(Measurement)コンフィグレーション・メニューの基準レベル(Reference Level)パネルで設定されます。

オート(Auto)はデフォルトの方法で、使用するにベストなベース・トップ方式を自動で決定します。もっとも一般的に、ベース・トップ方式をヒストグラム・モード(Histogram Mode)に設定します。

MinMax は、0%と 100%の波形レベルを波形レコードの最低値と最高値のサンプルとして定義します。この設定は、 正弦波や三角波など、最頻値となる大きな平らな部分がない波形(パルス以外のほとんどの波形)の検査に最適 です。

MinMax 方式は、以下のようにトップ値とベース値を計算します。

トップ(Top) = 最大(Max)

#### および

ベース(Base) = 最小(Min)

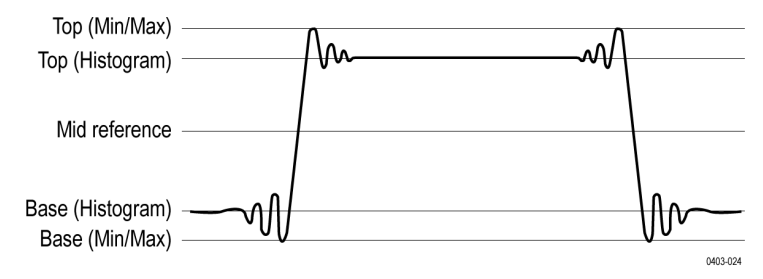

**ヒストグラム平均**(Histogram Mean)ヒストグラム解析を使用して、波形の中間点より上または下のすべての値を使用 して平均値を計算します。トップは平均ハイの値、ベースは平均のローの値に設定されます。この設定は、アイ・ パターンや光信号を調査する場合に最適です。

**ヒストグラム・モード**(Histogram Mode)ヒストグラム解析を使用して、波形の中間点より上および下のもっとも一般 的な値を計算します。この統計的方法は短期のアベレーション(オーバシュート、リンギングなど)を無視する ので、モードはパルスの検査に最適な設定です。

オシロスコープは、ヒストグラムに基づいた Top(トップ)値と Base(ベース)値を次のように計算します

- 1. 各デジタル化レベルごとに1つのビンを使用してレコードのヒストグラムを作成します。
- **2.** ヒストグラムを2つのセクションに分割します。*Min*(最小)と*Max*(最大)の中間点です(*Mid*(ミドル)とも呼ばれる)。
- 上部ヒストグラムでもっともポイントが多いレベルは Top(トップ)値、下ヒストグラムの最大ポイントを持つレベルは Base(ベース)値です。

Mid(ミドル)がヒストグラム内で最大のピーク値を示している場合、オシロスコープは Top(トッ)と Base(ベース)の両方の Mid(ミドル)値を返します(これはおそらく非常に低い振幅波形です)。

複数のヒストグラム・レベル(ビン)に最大値がある場合は、オシロスコープでは Mid(ミドル)からもっと も遠いビンを選択します。

このアルゴリズムは、オーバシュートが約100%を超える2つのレベルの波形ではうまく機能しません。

**ヒストグラム/アイの中央**(Histogram Eye Center)では、ビット・トランジションの間に波形を無視しつつ各ビット (ユニット・インターバル)の中心で振幅のヒストグラム解析を使用します。ヒストグラムは、公称ハイ・レベル にトップを設定し、公称ロー・レベルにベースを設定します。これは、ヒストグラム・モード(Histogram Mode)に似 ていますが、ビット間のトランジション中に波形形状の影響をあまり受けない点が例外です。

#### HighRef、MidRef、LowRef

測定(Measure)メニューの基準レベル(Reference Levels)タブを介して、各種基準レベルを設定します。それらには以下 が含まれます:

**ハイ**(High)は、波形の高い基準レベル(または HighRef)です。すべての測定項目で使用されます。通常は、90% に 設定します。0%~100%、または電圧レベルに設定できます。

**ミドル**(Mid)は、波形の中程度のリファレンス・レベルです(または MidRef)。中程度の基準レベルは、エッジを見つける必要のあるすべての測定で使用します。通常は、50% に設定します。0%~100%、または電圧レベルに設定できます。

ロー(Low)は、波形の低い基準レベルです(またはLowRef)。すべての測定項目で使用されます。通常は、10%に設定します。0%~100%、または電圧レベルに設定できます。

ハイ、ミドルおよびローの基準レベルは、各測定ソースについて一意に設定できます。基準レベルは、立上りエ ッジの検出と立下りエッジの検出に対してそれぞれ別に設定できます。

#### その他の変数

機器は、測定の計算に役立ついくつかの値そのものを測定することもできます。

**レコード長**(Record Length)は、タイムベースのデータ・ポイント数です。水平(Horizontal)メニューのレコード長(Record Length)項目で設定します。

**開始**(Start)は、測定ゾーンの開始位置です(X値)。ゲート高低を行うまでは0.0 サンプルです。カーソル・ゲート 測定を使用する場合、左の垂直カーソルの位置です。

**終了点**(End)は、測定ゾーンの末尾の位置です(X値)。ゲート測定を行わない限り(RecordLength-1.0)サンプルで す。カーソル・ゲート測定を使用する場合、右の垂直カーソルの位置です。

ヒステリシス(Hysteresis)は、波形振幅のヒステリシス帯域です。

たとえば、交差を負の方向で測定した場合、測定システムが動作可能状態になり正方向の交差の準備が整う前に、 波形データは*ミドル*(Mid)基準ポイントから振幅ヒステリシス値より下に落ちます。同様に、正の*ミドル*(Mid) 基準交差の後、波形データは振幅のヒステリシス値より上にならなければ、負の交差は測定できません。ヒステ リシスは、ノイズの多い信号を測定する場合に便利です。これは、オシロスコープでは信号の軽微な電圧フリッ カは無視するタメです。

#### エッジ計算

**Edge1、Edge2、および Edge3**は、第1、第2、および第3の *ミドル*(Mid)基準エッジ時間をそれぞれ参照します。 エッジは、波形がを超えて立上る、または立下る場合に検出できます。エッジの方向は変わります。つまり Edge1 が立上りであれば Edge2 は立下りになります。

立上りエッジは正の極性です。立下りエッジは負の極性です。

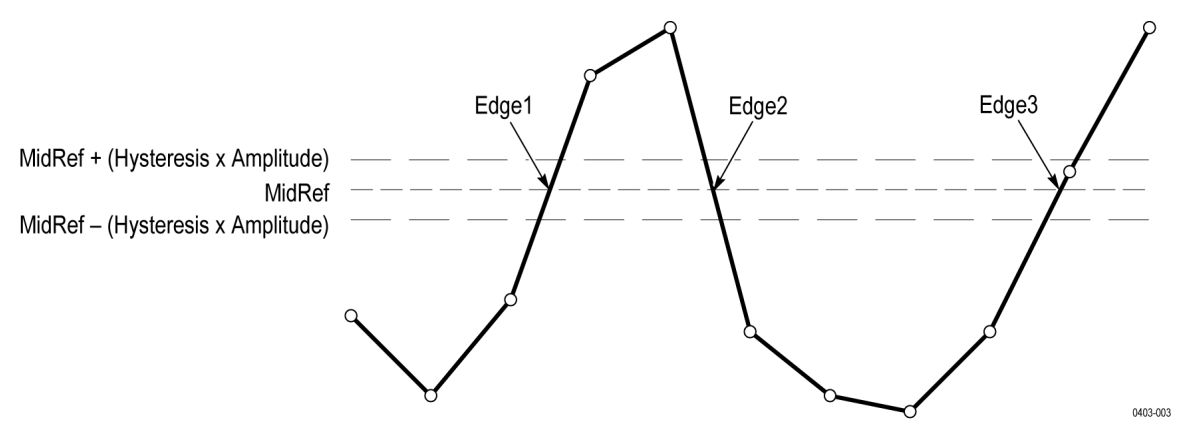

機器はこれらの値を次のように計算します:

- 1. 最初の Mid (ミドル) 基準エッジを波形レコードまたはゲート領域の中に見つけます。これは Edge1 です。
- Edge1 から続けて、Edge1 の反対方向の波形レコード(またはゲート領域)から次の Mid (ミドル)基準エッジ を探します。これは Edge2 です。
- Edge2 から続けて、次の Mid (ミドル) 基準エッジを Edge1 と同じ方向の波形レコード(またはゲート領域)の 中で見つけます。これは Edge3 です。

サイクル間測定は、各波形サイクルで行われます。上記の図では、サイクルは Edge1 で開始し Edge3 で終了します。

TPOS は、トリガ・ポイントのすぐ前のサンプルの位置です(時間基準ゼロのサンプル)。その他の用語では、ドメイン基準位置が含まれます。この位置は、時間=0の場所です。

TSOFF は TPOS と実際のトリガ・ポイントの間のオフセットです。言い換えると、トリガ・サンプル・オフセット です。値は、0.0~1.0のサンプルの範囲です。この値は、トリガを受け取る機器により決まります。測定レコード 内の実際のゼロ基準(トリガ)位置は、(TPOS + TSOFF)です。

### 不明または範囲外のサンプル

波形内のサンプルが不明またはスケール外である場合、測定は既知のサンプル間で補完され、サンプル値につい て適切な推測がなされます。測定レコード末尾の不明サンプルは、最も近い既知のサンプル値であるとみなされ ます。補間方法は、ユーザ設定で変更できます。

サンプルが範囲外である場合、特定により測定範囲がわずかに拡張されて変化が起きるときは、その影響に対す る警告が出されます(クリッピングなど)。アルゴリズムでは、オーバーライド条件から瞬時に回復することを前 提としています。

たとえば、ミドル (Mid) 基準レベルが直接設定される場合、ミドル (Mid) はサンプルが範囲外になっても変更されません。ただし、測定メニューのリファレンス・レベル・タブの Set Levels in %選択肢から%選択肢を使用して ミドル (Mid) が選択された場合、ミドル (Mid) によりクリッピング警告が出されます。

## 演算波形

この機器では、波形を取り込んだり、波形から測定値を取得した後で、それらを数学的に組み合わせて、データ 解析作業に役立つ波形を作成できます。たとえば、バックグランド・ノイズによって雲がかかったような波形を 得ることがあります。元の波形からバックグランド・ノイズを減算することで、ノイズが除去された波形を得る ことができます。また、次に示すように、1つの波形を積分して積分演算波形を作成することもできます。

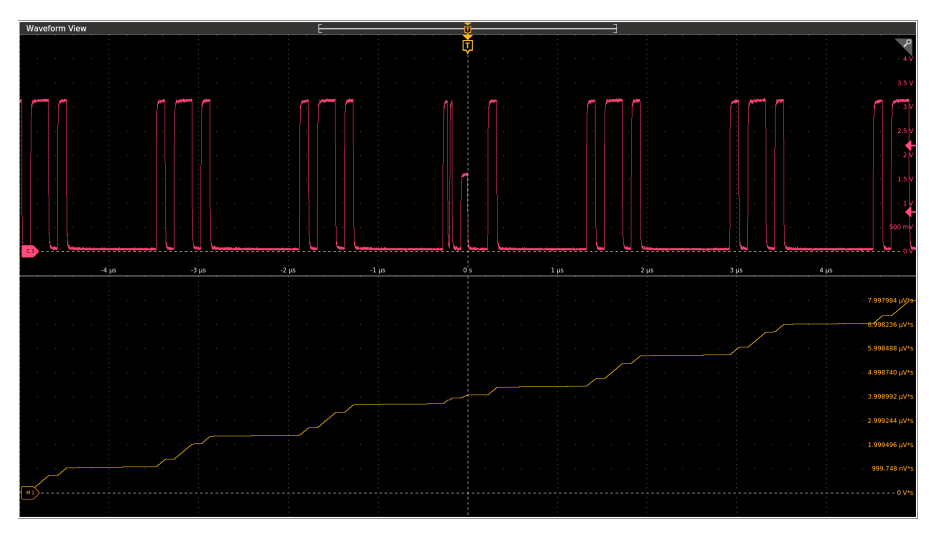

スペクトラム解析を使用すると、周波数領域で波形を解析できます。次の図を参照してください。

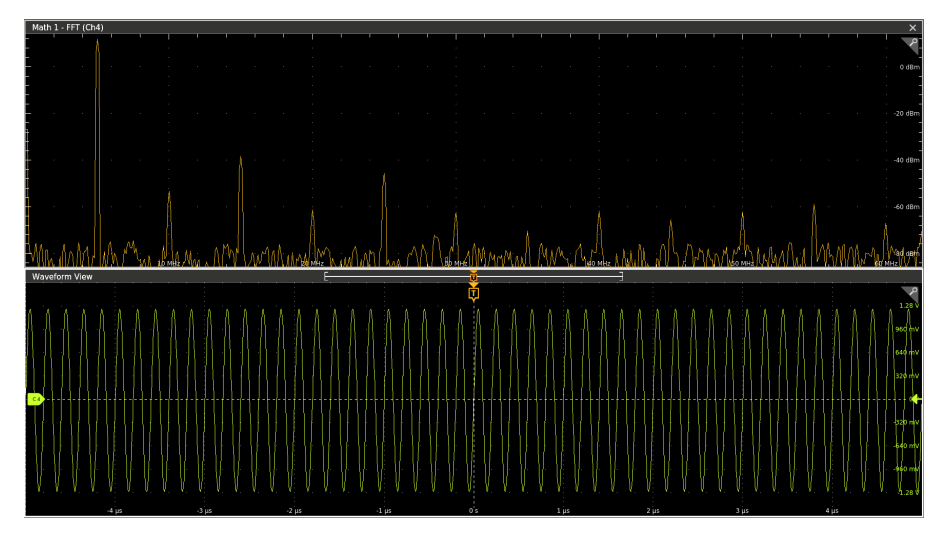

この機器は、取り込んだ波形の演算による組み合わせや関数による変換をサポートしています。次の図は、その 概念を示します。

チャンネル波形やリファレンス波形の解析をサポートするために、演算波形を作成します。ソース波形などのデ ータを組み合わせたり変換したりすることで、実際に必要なデータ表示を導出することができます。次のような 演算波形を作成します:

- 。1つ以上の波形に対する演算:加算、減算、乗算、除算。
- 関数による波形の変換:積分、微分など
- 波形のスペクトラム解析:インパルス・レスポンスのテストなど

測定スカラ量は、演算式に使用できます。たとえば、機器の測定機能を使用して波形の平均を測定し、それを元の波形から減算して新しい演算波形を定義できます。例: Ch1 - mean (amplitude (Ch1))
# 演算波形の要素

以下から演算波形を作成できます。

- チャンネル波形
- リファレンス波形
- チャンネル、リファレンス波形、演算波形、またはヒストグラムを測定する測定スカラー(自動測定)。
- その他の演算波形
- 変数
- ・ フィルタ

#### 依存関係

一般に、ソースをオペランドとして含む演算波形は、それらのソースへの更新の影響を受けます。

- ソースのクリップを引き起こす入力ソースの振幅または DC レベルのシフトは、演算波形に供給される波形データもクリップします。
- データをクリップするチャンネル・ソースの垂直オフセット設定を変更すると、演算波形に供給される波形デ ータもクリップされます。
- アクイジション・モードの変更。これは、すべての入力チャンネル・ソースに影響し、それらのソースを使用 する演算波形も変更を受けます。たとえば、アクイジション・モードがエンベロープに設定されている場合、 Ch1 + Ch2の波形演算は、エンベロープされたチャンネル1とチャンネル2の波形に対して実行され、演算結 果もエンベロープされた波形になります。
- 波形ソースのデータのクリア。これにより、新しいデータが入力されるまで、そのソース波形を含む演算波形にはベースライン(グランド)が出力されます。

# 演算波形ソース

次の操作を行うことで演算波形を作成できます。

- チャンネル波形
- リファレンス波形
- ・ チャンネル波形、リファレンス波形、演算波形、またはヒストグラムの測定スカラ量(自動測定値)。
- その他の演算波形
- 変数
- ・ フィルタ

# 演算波形を使用する際のガイドライン

演算波形を使用する際は、次のガイドラインに従ってください。

- 演算波形はできるだけシンプルにします。演算式が複雑になりすぎた場合は、それらを複数の演算波形に分割 して、組み合わせた式を作成します(例: Math1 = Math2 + Math4)。
- デジタル・チャンネルについては、演算計算は実行できません。
- Fast Acquisition (高速アクイジション)モードで演算波形を使用することはできません。
- 演算式を指定しないで演算波形をオンにすることはできません。
- Fast Acquisition(高速アクイジション)モードで保存したリファレンス波形から演算波形を作成することはできません。

- 演算式のシンタックス・エラーを防ぐために、演算子、かっこ、オペランド、関数のスペルに誤りがないか検証してください。
- リファレンス波形で作業する際、複数のリファレンス波形が演算波形の一部として使用される場合、演算波形 内のフレーム数はすべてのソース波形(リファレンス波形、演算波形またはチャンネル波形)の中で最小になります。
- 演算波形で1つ以上のリファレンス波形が使用されている場合、レコード長は最小のソース波形(リファレンス、演算、またはチャンネル波形)と一致します。演算は、各ソースの最初のポイント、次のポイントと順に計算されます。これは、各ソースのレコード・ポイント間の時間が異なる場合でも当てはまります。

## 演算波形エディタのシンタックス

事前定義された式または数式エディタを使用して演算波形を構築できます。有効な演算波形の作成をサポートするために、これらのツールは、演算波形式に入力されると不正なエントリになるウィンドウ要素をあらかじめ無効にすることで、不正なエントリのほとんどを入力できないようにします。

事前定義された式は、FFT または基本演算タイプを使用してアクセスできます。

以下のシンタックスは、拡張演算タイプ用に数式エディタで使用できる演算式を説明します。

演算式は、設定、関数、スカラおよびソースからなります。

設定の構文は[settingName=settingValue]で、一般に測定に適用されます。設定は、]の右側すべてに適用されます。

例: [CoefFileName="highpass\_0.25bw.flt"]HighPass (Ch1)

CoefFileName は設定であり、チャンネル1のハイパス・フィルタとして使用されます。

例: [CoefFileName="highpass\_0.25bw.flt"] HighPass (Ch1) + [CoefFileName="lowpass\_0.05bw.flt"] LowPass (Ch2)

ハイパス・フィルタのファイルはチャンネル1に適用され、lowpass\_0.05bw.ftt はチャンネル2に適用されます。

基本関数とロジック関数以外の関数はシンタックス関数(ソース)です。

前のサンプルでは、関数は HighPass と LowPass です。

基本関数とロジック関数のシンタックスは

ソース1関数ソース2です。

例: Ch1 \* Ch2

Ch1 AND Ch2

Ch1 >= Ch2

|論理関数 ==|<|>|!=|<=|>=|AND|OR|NAND|NOR|XOR|EQV は、バイナリ0と1の値から構成される波形になります。

スカラは整数、浮動小数点値、PI または meas<x>になります。

スカラは Ch<x>、Ref<x>、Math<x>です。

## 演算波形微分

この機器は、演算機能として波形微分を備えています。これにより、取り込まれた波形の変化速度を示す微分演 算波形を表示できます。

微分波形は、増幅器のスルー・レートの測定や教育目的で使用されます。微分演算波形を作成し、それを別の微 分波形のソースとして使用することもできます。その結果は、最初に微分された波形の二次導関数です。 サンプル波形から導き出される演算波形は、次の演算式に基づいて計算されます。 Yn = (X(n + 1) - Xn) \* 1/T

ここで、Xはソース波形、Yは導関数演算波形で、Tはサンプル間の時間です。

結果の演算波形は微分波形(次図を参照)なので、垂直スケールは電圧/秒です(水平スケールは秒)。ソース信号は、レコード長全体にわたって微分されます。したがって、演算波形のレコード長は、ソース波形と同じです。

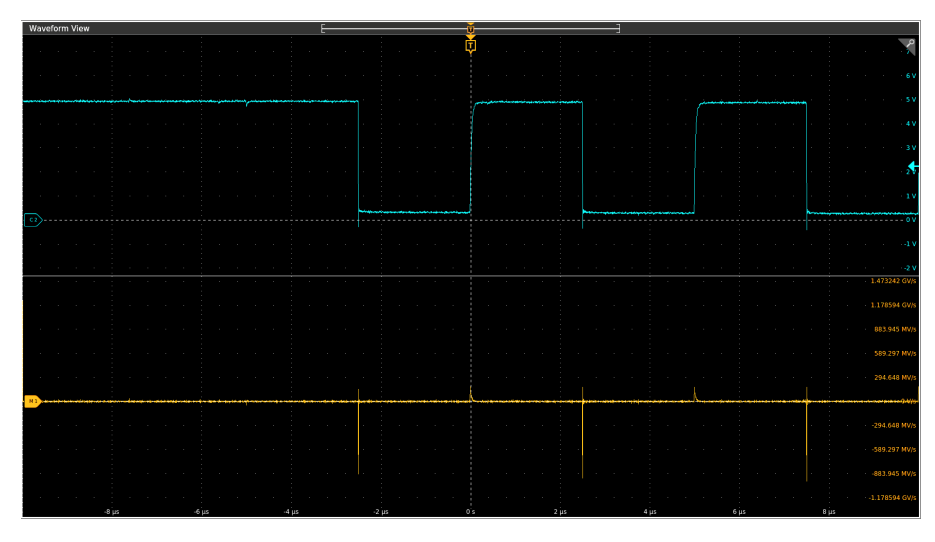

# 演算波形オフセット、位置、スケール。

オフセット、位置、スケールの設定は、得られる演算波形に反映されます。良い表示を得るためのヒントをいく つか紹介します:

- ソース波形が画面に収まるように、スケールと位置を設定します。スクリーンの外の波形はクリッピングされ、その結果、微分波形でエラーが発生する可能性があります。
- ・ 垂直位置と垂直オフセットを使用して、ソース波形を配置します。クリッピングされるようにソース波形をスクリーンの外に配置しないかぎり、垂直位置と垂直オフセットは、微分波形に影響しません。

# 波形の積分

この機器は、演算機能として波形積分を備えています。これにより、取り込まれた波形を積分して得られる積分 演算波形を表示できます。

次の応用例で積分波形を使用します。

- ・ 電力やエネルギーの測定(電源の切り換えなど)
- 機械トランスデューサの評価(加速度計の出力を積分して速度を得るなど)

サンプル波形から導き出される積分演算波形は、次の演算式に基づいて計算されます。

$$y(n) = scale \sum_{i=1}^{n} \frac{x(i) + x(i-1)}{2}T$$

ここで、x(i)はソース波形、y(n)は統合演算波形内のポイント、スケール(Scale)は出力スケール・ファクタ、そしてTはサンプル間の時間です。

結果の演算波形は積分波形なので、垂直スケールは電圧-秒です(水平スケールは秒)。ソース信号は、レコード長 全体にわたって積分されます。したがって、演算波形のレコード長は、ソース波形と同じです。

#### オフセットと位置

ライブ・チャンネル波形から積分演算波形を作成する場合は、次の点を考慮してください:

- ソース波形がスクリーンに収まるように、スケールと位置を設定します。スクリーンの外の波形はクリップされ、その結果、積分波形でエラーが発生する可能性があります。
- ・ 垂直位置と垂直オフセットを使用して、ソース波形を配置できます。クリッピングされるようにソース波形を 画面の外に配置しないかぎり、垂直位置と垂直オフセットは、積分波形に影響しません。

#### DC オフセット

機器に接続するソース波形に DC オフセット成分が含まれることはよくあります。機器は、このオフセットを波形の時間変化部分と一緒に積分します。特にレコード長が長い場合は、ソース波形が数目盛オフセットしているだけで、積分波形が飽和(クリップ)してしまいます。

# FFT プロセス

FFT プロセスは、繰返しまたは単発の標準タイム・ドメイン信号を周波数成分に変換します。

FFT 機能は、波形レコードを処理し、FFT 周波数領域レコードを表示します。このレコードには、DC(0Hz)から サンプルレートの½(別名ナイキスト周波数)までの入力信号周波数成分が含まれます。

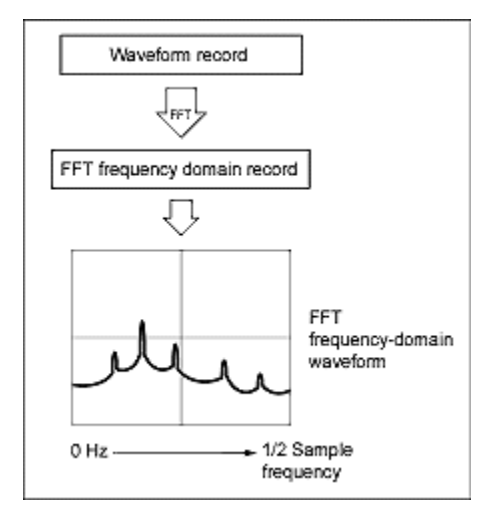

#### ナイキスト周波数(Nyquist frequency)

デジタル・オシロスコープがエラーを起こさずに測定できる最高の周波数は、サンプル・レートまたは周波数の½ です。この周波数をナイキスト周波数と呼びます。

FFT 波形は、DC(0Hz)からナイキスト周波数までの入力信号周波数成分を表示します。

# FFT とエイリアス

信号の入力周波数がサンプル周波数(サンプル・レート)の 1/2 より大きい場合は、エイリアシングが発生します。

サンプル・レートは、スペクトラムの信号が低いエイリアス周波数値ではなく正しい周波数で表示されるように、 十分に高く設定します。また、三角波形や方形波形など、多数の高調波が含まれる複雑な信号形状では、実際に は信号内の多数の高調波がエイリアスされている場合でも、時間領域に問題ないように表示されることがありま す。 エイリアシングをチェックする1つの方法は、サンプル・レートを増加させて、高調波が別の周波数位置にアン ラップするかどうかを観察することです。

エイリアシングを認識する別の方法は、通常、高位の高調波の振幅が低位の高調波より小さいことを理解するこ とです。これにより、周波数の増加と共に一連の高調波の振幅が増加することを確認できれば、それらはエイリ アスされていると推測できます。スペクトラム演算波形では、実際の高周波成分はアンダーサンプリングされま す。したがって、それらの成分は、ナイキスト・ポイントで「折り返された」低周波エイリアスとして表示され ます(次の図を参照してください)。テストするには、サンプル・レートを増加させて、エイリアスが別の周波数 位置にアンラップするかどうかを観察します。

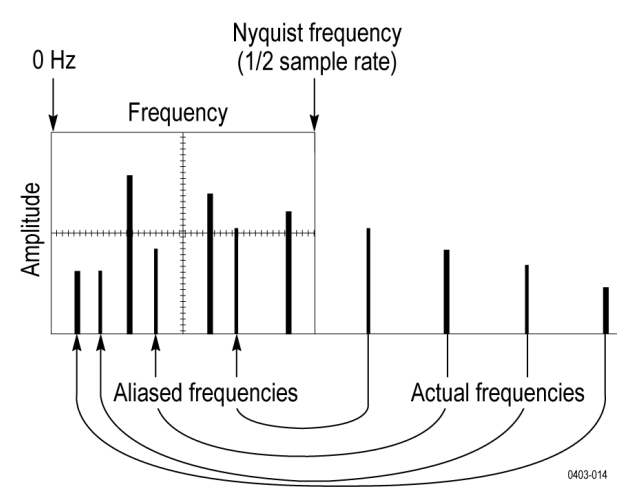

可変周波数の信号ソースがある場合は、エイリアシングを観察する別の方法として、スペクトラム・ディスプレ イを観察しながら周波数をゆっくり調整します。一部の高調波がエイリアスされていると、高調波の周波数が増 加するはずの箇所で周波数が減少したり、その逆の現象が観察されます。

# ブラックマン-ハリス FFT ウィンドウの概念

FFT ウィンドウには、さまざまな分解能帯域幅とスカラップ損失があります(以下の図を参照)。任意の信号特性 をもっともよく表示できるものを選択します。

ブラックマンハリス・ウィンドウには、その他のウィンドウに比べてエネルギー漏れの量が多くありません。高次の高調波を検出するための、1つの周波数として使用するのが最善です。

#### ブラックマン-ハリス・ウィンドウ

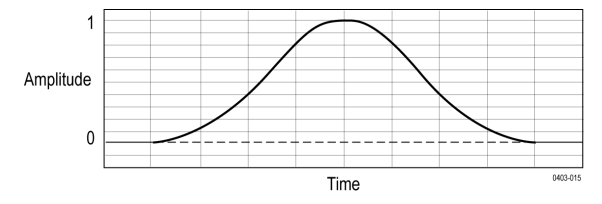

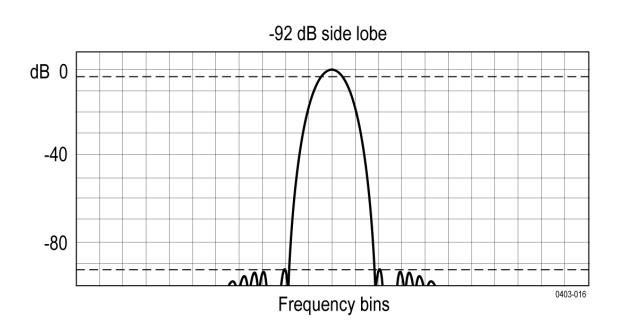

# フラットトップ2・ウィンドウ

このウィンドウのスカラップ損失は、他のウィンドウより小さくなります。また、分解能帯域幅は広く、サイド・ ローブ減衰は小さくなります。このウィンドウは、時間領域の形状が負の値を持つ点でユニークです。

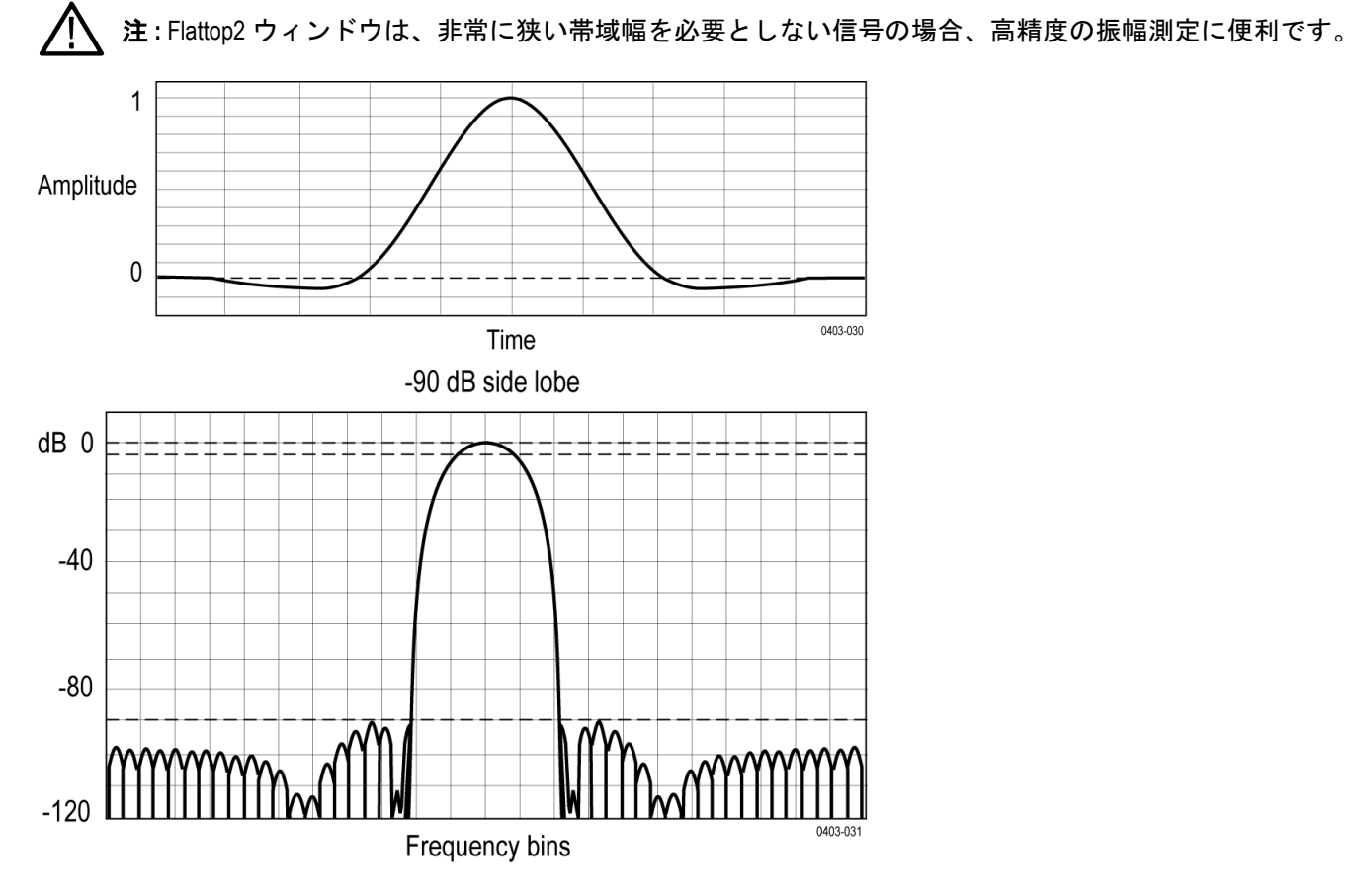

# ガウシアン・ウィンドウ

これは、デフォルトのウィンドウ関数です(次の図を参照)。これは、指数ガウス関数の時間領域の形状が周波数 領域の指数ガウスの形状に変換される点でユニークです。

🔨 注:このウィンドウによって、時間領域と周波数領域の両方で適切な定位が提供されます。

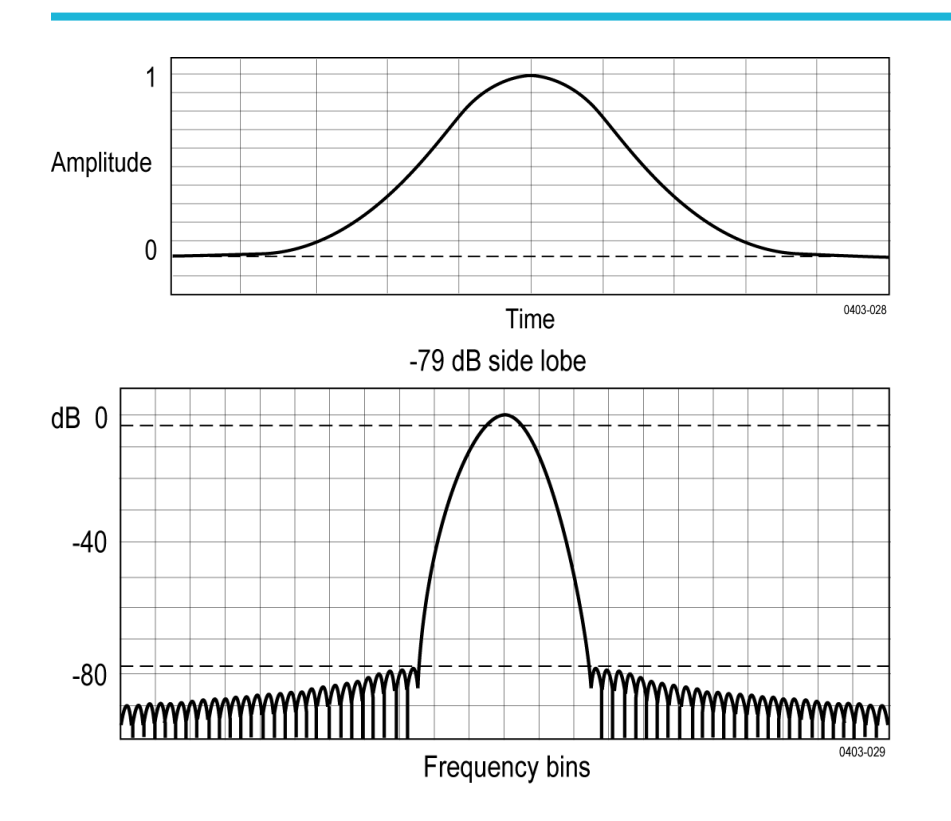

# ハニング FFT ウィンドウ

FFT ウィンドウには、さまざまな分解能帯域幅とスカラップ損失があります(以下の図を参照)。任意の信号特性をもっともよく表示できるものを選択します。

ハニング・ウィンドウの分解能帯域幅は最も狭い代わりに、サイド・ローブが高くなります。ハニングの周波数 分解能は、ハミングよりわずかに劣っています。ハニングは正弦波、周期性のある狭帯域の不規則ノイズに最適 で、イベント前後の信号レベルが著しく異なる過渡的現象やバーストに対しても適しています。

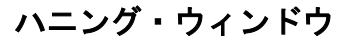

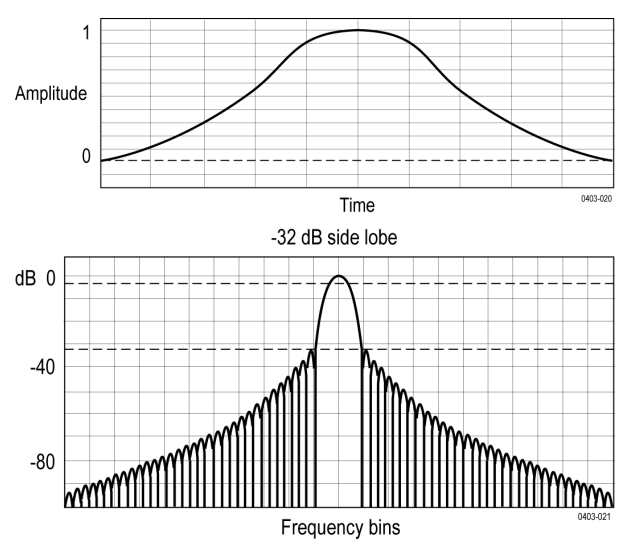

# ハミング・ウィンドウ

このウィンドウは、時間領域の形状が終端のゼロに向かって次第に細くならない点でユニークです。オフライン でスペクトラムの実数部分や虚数部分を処理し、変換結果を時間領域に戻す場合は、このウィンドウの選択が適 切です。データはゼロに収束しないため、ウィンドウ関数の影響を結果から削除できます。

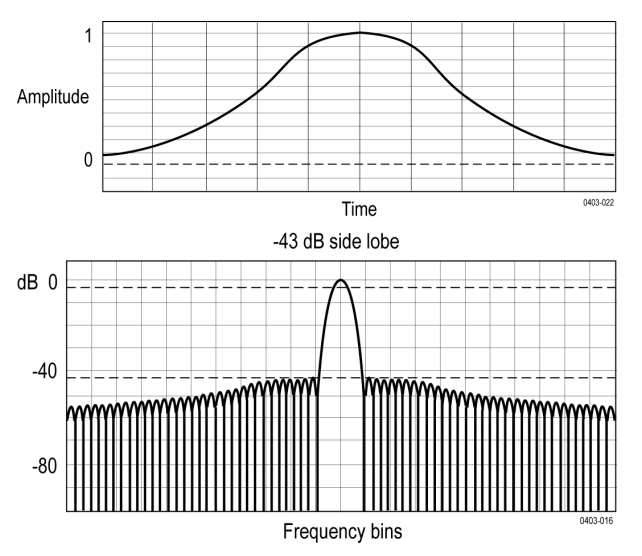

# カイザー-ベッセル FFT ウィンドウ

カイザー-ベッセル・ウィンドウは、振幅確度、サイド・ローブ距離、およびサイド・ローブの高さのバランスを 取ります。ブラックマンハリス・ウィンドウに似ていますが、カイザー-ベッセル・ウィンドウの近い側のローブ は、同じメイン・ローブの幅より高くなり、一番遠い側のロブは低くなる傾向にあります。このウィンドウは、 ノイズ・フロアに近い信号を明らかにし、周波数が近く振幅が異なる2つのトーンを解析することができます。

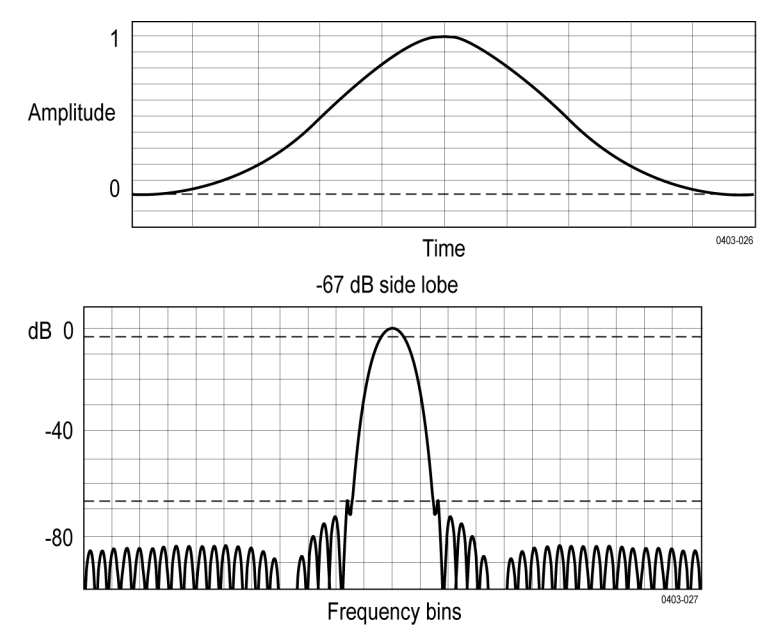

# 矩形ウィンドウ

このウィンドウは、ユニティと同じです(次の図を参照)。つまり、ゲート内のデータ・サンプルは、スペクトラム・アナライザに入力される前に変更されないことを意味します。矩形ウィンドウは、イベント前後の信号レベルがほぼ等しい過渡現象やバーストを測定するのに最適です。

▲ 注:このウィンドウの分解能帯域幅は、他のウィンドウより狭くなりますが、スペクトラム・リークが最も多く、サイド・ローブも最も高くなります。

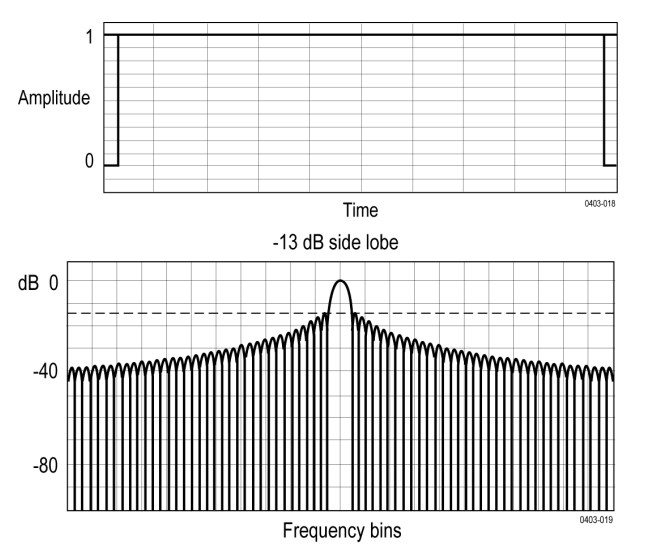

# Tek-Exponential ウィンドウ

他のウィンドウと異なり、時間領域では、左右対称の釣鐘型ではありません。これは、時間領域ゲートの20%の 位置にピークがある指数の形状です。周波数領域の形状は三角形です。

注:20%の位置がゼロ位相基準ポイントになるインパルス・レスポンス・テストには、このウィンドウを使
 用します。取り込まれたデータのレコード長でより多くの部分が、インパルス・レスポンスの取込みに使
 用されます。

値の計算方法の詳細については、John Pickerd による『Impulse-response testing lets a single test do the work of thousands』 (EDN magazine、1995 年 4 月 27 日)の記事を参照してください。

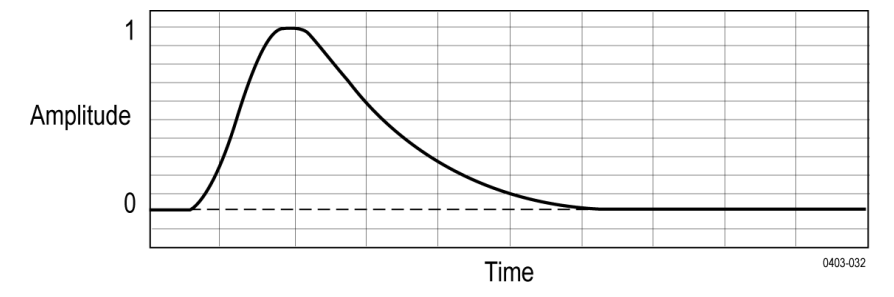

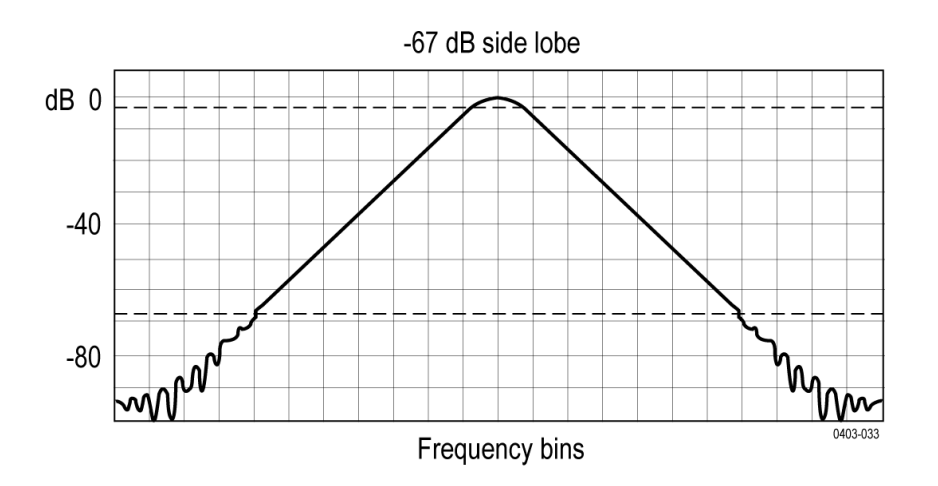

# ユーザが定義したフィルタ

ユーザー定義フィルタ(UDF)は、無限インパルス応答(IIR)または有限インパルス応答フィルタ(FIR)として 実装できます。

IR または FIR フィルタの選択は、設計要件や用途に基づきます。たとえば、位相の直線性が重要な場合は、FIR フィルタの方が適しています。通常、IR フィルタには非対称のインパルス応答と非線形位相があります。

サポートされているフィルタ・タイプのリストは次のとおりです。

- ・ ロー・パス
- ・ ハイ・パス
- ・ バンド・パス
- ・ バンド・ストップ
- ・ オールパス
- ・ ヒルベルト
- 微分器
- ・ レイズド・コサイン
- ・ ルート・レイズド・コサイン

サポートされているフィルタ応答のリストは次のとおりです。

- ・ バターワース
- チェビシェフ|
- ・ チェビシェフ ||
- 楕円
- ・ ガウシアン
- ・ ベッセル-トムソン
- ・ カスタム

フィルタは[サンプル・レート (Fs)]/2 まで設計されているため、UDF 振幅プロットは 0H から Fs/2Hz までの周波数 軸を示します。ここで、Fs はサンプル・レート周波数です。カットオフ周波数では、ゲインは 0.707 (または-3dB) になります。たとえば、通過帯域ゲインが 0dB の場合、カットオフ周波数でのゲインは-3dB である必要がありま す。

#### ローパス・フィルタ (LPF)

ローパス・フィルタは、指定されたカットオフ周波数までのすべての周波数を通過させます。カットオフを超えるすべての周波数を拒否します。

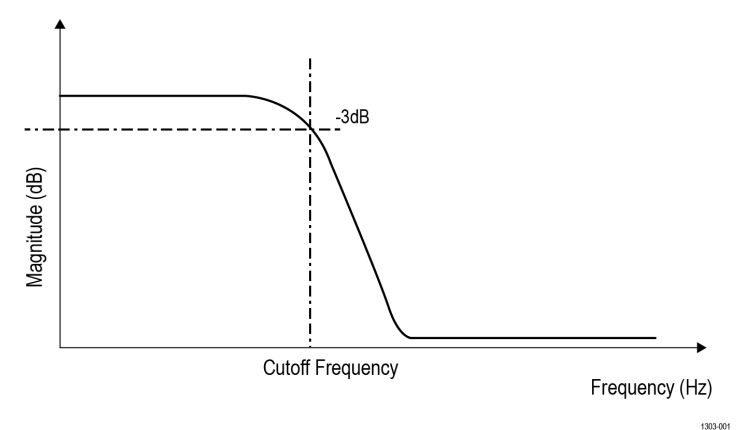

LPF は、バックグランド・ノイズと高周波ノイズを除去するために使用されます。

ハイパス・フィルタ(HPF)

ローパス・フィルタは、指定されたカットオフ周波数を超えるすべての周波数を通過させます。カットオフ以下 のすべての周波数を拒否します。

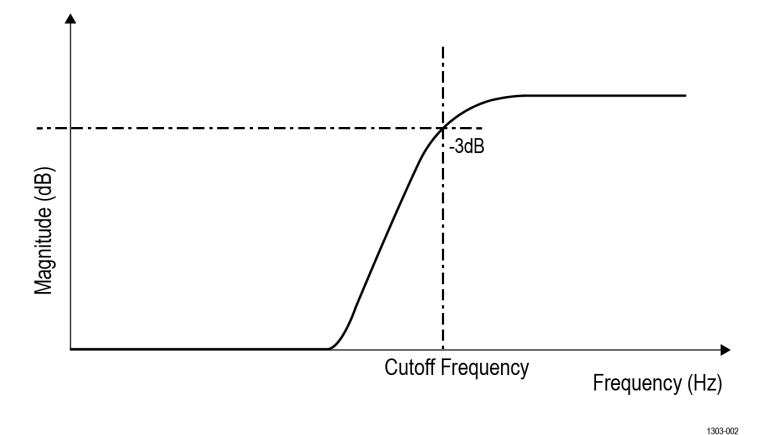

HPF を使用すると、DC 成分と低周波成分を除去できます。LPF と HPF はどちらも、HSS(高速シリアル)およびデ ータ通信アプリケーションで一般的に使用されます。

#### バンドパス・フィルタ(BPF)

バンドパス・フィルタは、設定された下限カットオフ周波数と上限カットオフ周波数間の周波数帯域を通過させ ます。フィルタの上限と下限のカットオフ周波数を指定します。

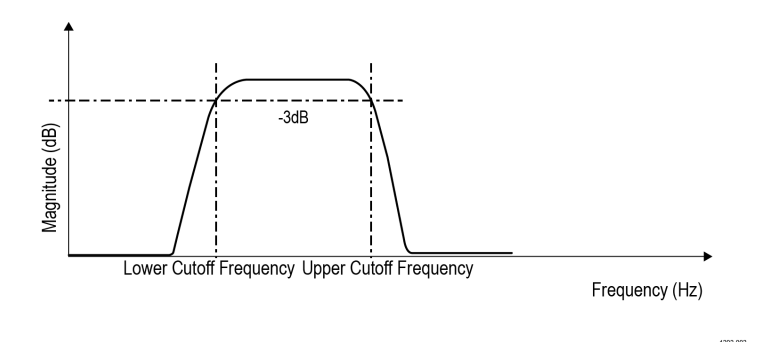

BPF は、対象の周波数範囲にわたるジッタ測定を行うための HSS(高速シリアル)解析で使用されます。BPF は、 オーディオ・システム・アプリケーションの前置増幅、イコライゼーション、コントロールに使用できます。

バンドストップ・フィルタ(BSF)

バンドストップ・フィルタは、下限カットオフ周波数と上限カットオフ周波数間に設定された周波数帯域を除く すべての周波数を通過させます。

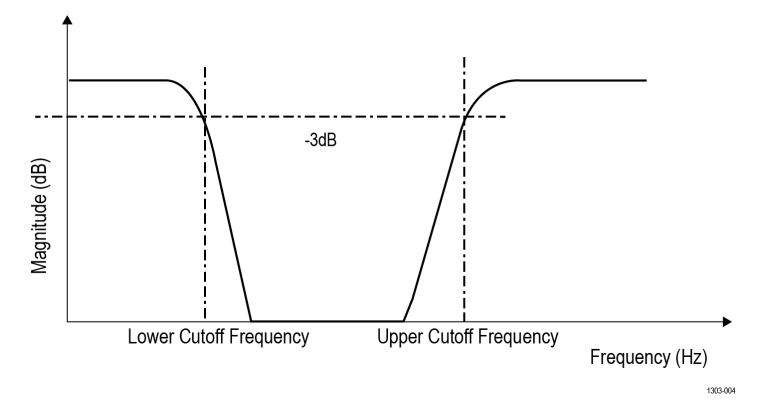

BSF フィルタは医療電子システムで広く使用されています。

#### オールパス・フィルタ

オールパス・フィルタは振幅が一定で、DCから Fs/2 までのすべての周波数を通過させます。フィルタリングされた出力演算波形に適切な遅延を導入する遅延を秒単位で入力します。これは、周波数領域での位相シフトに相当します。このアプリケーションは、振幅対位相応答のプロットを計算し、表示します。

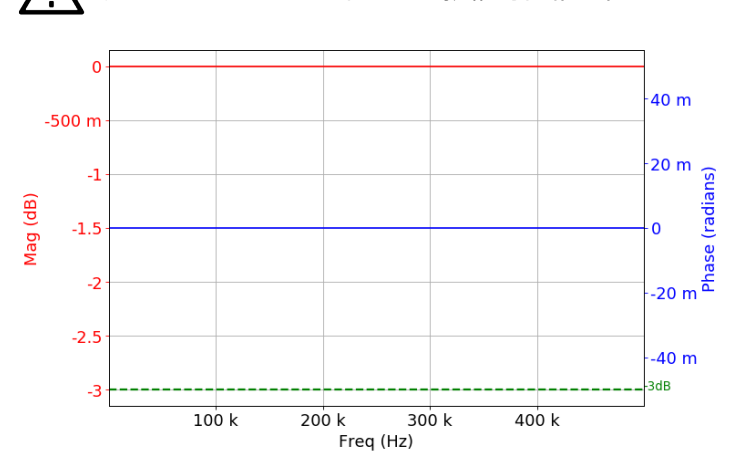

/八 注:オールパス・フィルタの振幅対位相応答プロットを表示します。

#### ガウシアン

これはガウシャン・ウィンドウ方法を用いて設計された FIR フィルタです。この機能は、有限インパルス応答フィルタの係数を計算します。ガウシャン・ウィンドウ方法を用いて設計できるフィルタの種類には、ローパス、ハイパス、バンドパス、バンドストップがあります。

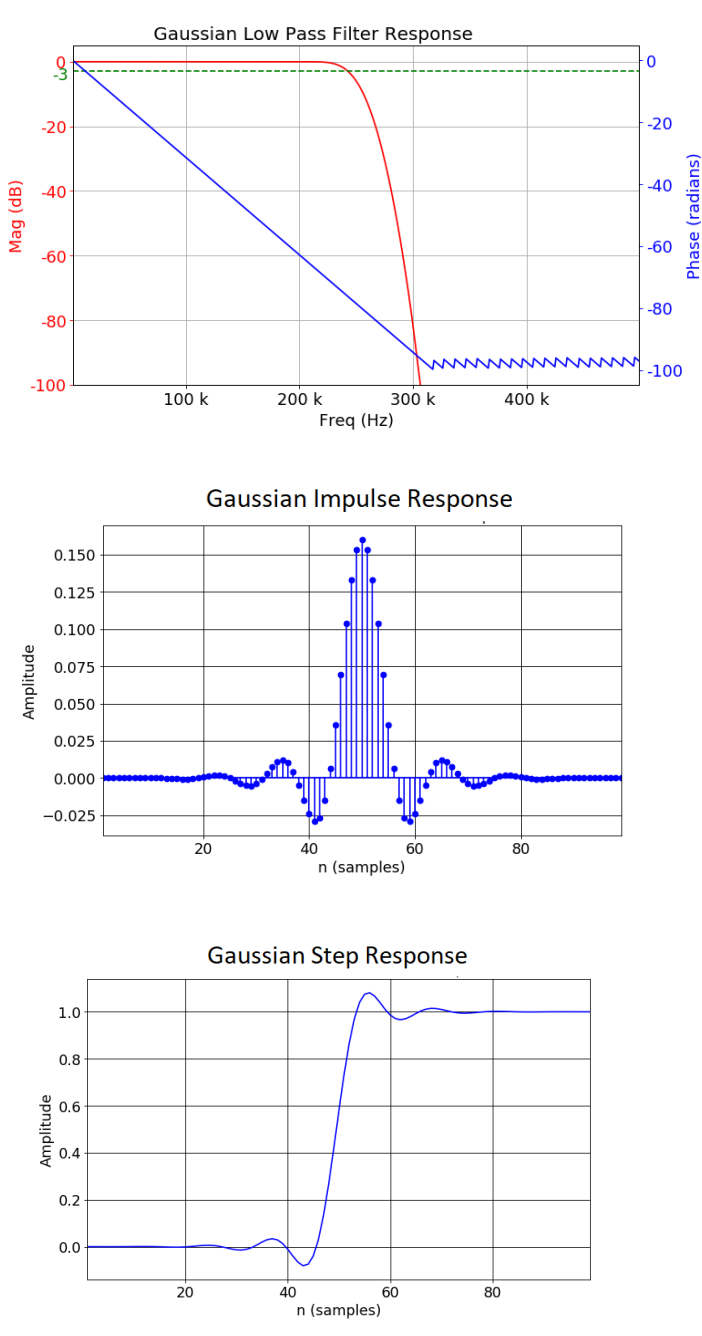

標準偏差はガウシャン・ウィンドウ幅を定義するユーザー入力です。

#### ヒルベルト

理想的なヒルベルト変換フィルタは、すべての周波数で 1dB のゲインを持ち、すべての周波数の位相を 90 度シフトします。ヒルベルト・フィルタを使用すると、広い周波数範囲にわたって直交信号を作成できます。

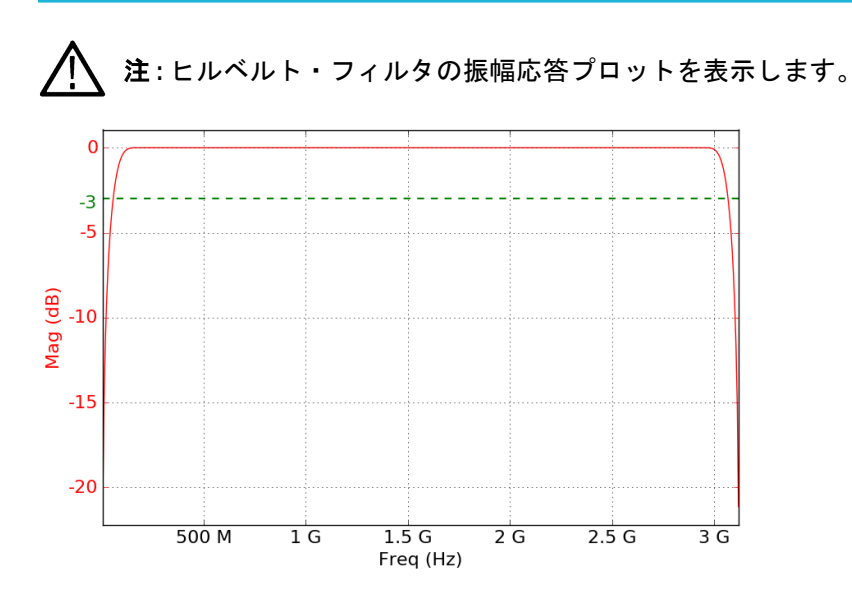

微分器

理想的な微分器は、位相を 90 度シフトするハイパス・フィルタです。その周波数応答は、DC から Fs/2 まで線形 になります。

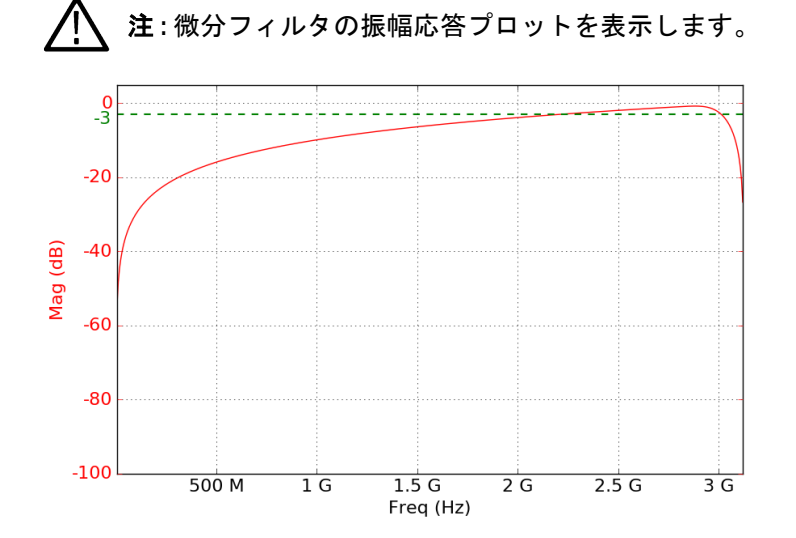

REF 波形サンプル・レートがスコープの水平サンプル・レートと一致しない場合、ユーザーはオシロスコープのサンプル・レートを REF サンプル・レートと一致するように変更する必要があります。REF が 5K/7K/70K オシロスコ ープなどの他のプラットフォームから取得される場合、MSO 5/6 シリーズ・オシロスコープには互換性のあるサン プル・レートがないため、オシロスコープの水平レートが不一致になります。

#### バターワース

バターワース・フィルタには通過帯域および阻止帯域リップルがなく、一般に最大限に平坦な振幅フィルタとして知られています。これは、すべてのフィルタの中で最もフラットな振幅応答を持ちます。

プロット図はローパス・フィルタを示した例です。このフィルタは、ハイパス、バンドパス、バンドストップ・ フィルタもサポートしています。アプリケーションは、振幅、位相、インパルス、およびステップ応答のプロッ トを計算して表示します。

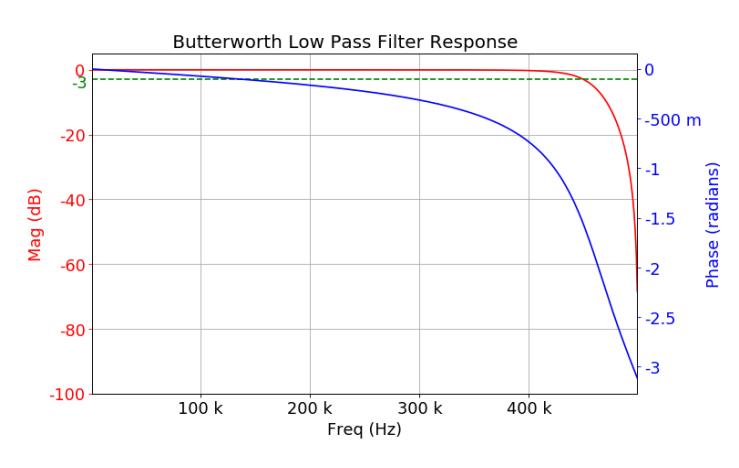

フィルタ順序が増加するにつれて、追加帯域と阻止帯域の性能が向上し、追加帯域から阻止帯域への移行がより 鮮明になります。バターワース法は、通過帯域と阻止帯域リップルの制御に焦点を当てた設計問題に最適です。

このフィルタは電気生理学で使用されており、DC 測定アプリケーションにも適しています。

#### チェビシェフト

チェビシェフ・フィルタには、タイプ1とタイプ2の2つのタイプがあります。一般にタイプ1は正規のフィルタ と呼ばれ、最も一般的なチェビシェフ・フィルタです。追加帯域から阻止帯域への移行は、バターワース・フィ ルタよりも高速です。

タイプ1フィルタは、追加帯域で等リップルがあり、阻止帯域でリップルがありません。アプリケーションは、 このフィルタの一部として通過帯域リップルの制御を供給します。

プロット図はローパス・フィルタの例を示していますが、これはハイパス、バンドパス、バンド・リジェクト・ フィルタにも適用します。

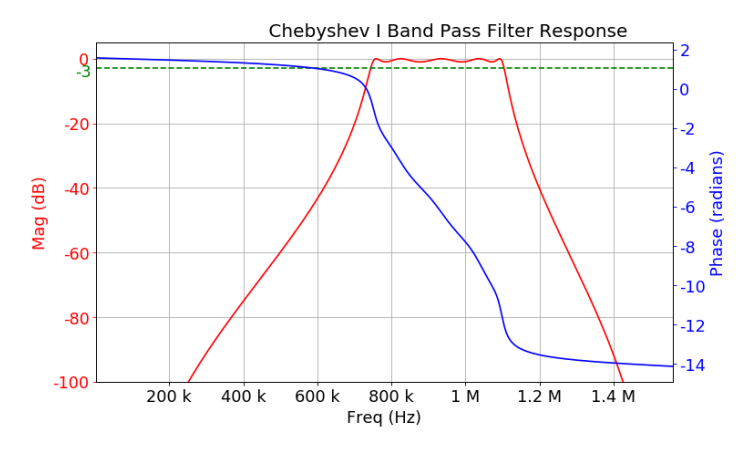

アプリケーションは、振幅、位相、インパルス、およびステップ応答のプロットを計算して表示します。

#### チェビシェフⅡ

チェビシェフ॥は、逆チェビシェフ・フィルタとしても知られています。タイプ2は阻止帯域に等リップルがあり、通過帯域にリップルがありません。これらのフィルタは、最大限に平坦な通過帯域応答を備えています。ア プリケーションは、このフィルタの一部として阻止帯域減衰の制御を供給します。

プロット図はローパス・フィルタの例を示していますが、これはハイパス、バンドパス、バンド・リジェクト・ フィルタにも適用します。

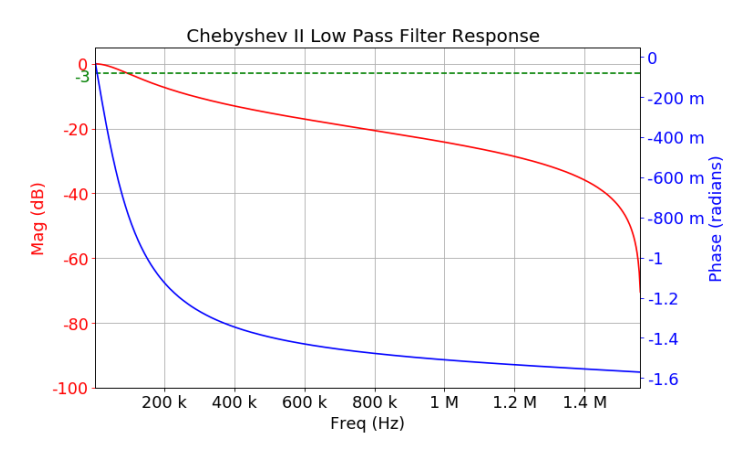

アプリケーションは、振幅、位相、インパルス、およびステップ応答のプロットを計算して表示します。

注:チェビシェフ || フィルタは、阻止帯域の減衰値を考慮してフィルタを設計します。通過帯域ゲインは、 阻止帯域減衰を超えて測定されます。

楕円

楕円フィルタには通過帯域と阻止帯域のリップルがあり、カットオフ周波数付近で最も鋭いロールオフが発生し ます。このタイプのフィルタには、通過帯域と阻止帯域の両方にリップル動作が含まれます。

楕円フィルタは、他のフィルタよりも最速ロールオフと最低順序フィルタを備えています。アプリケーションは、 このフィルタの一部として通過帯域リップルと阻止帯域減衰の制御を供給します。

プロット図はハイパ・フィルタを示した例です。このフィルタは、ローパス、バンドパス、バンド・リジェクト・ フィルタもサポートしています。アプリケーションは、振幅、位相、インパルス、およびステップ応答のプロッ トを計算して表示します。

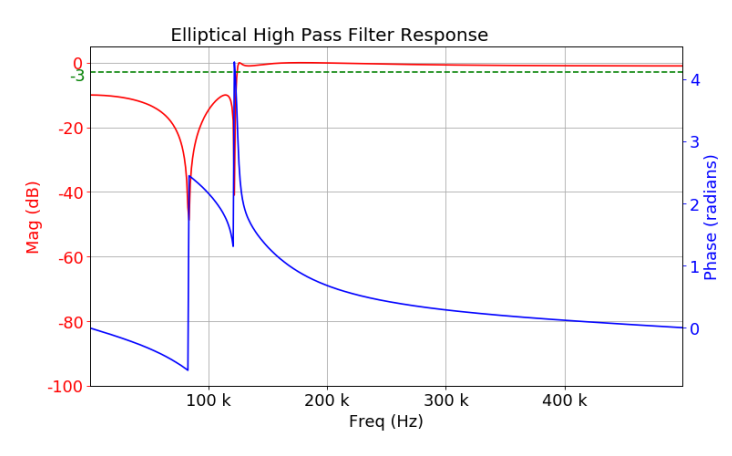

このフィルタは、通過帯域周波数と阻止帯域周波数間の非常に高速な遷移が必要な多くの RF およびマイクロ波ア プリケーションで使用されます。

#### ベッセル・トムソン

ベッセル・フィルタは、通過帯域内で一定の遅延である線形位相により、より優れた過渡応答が得られるように 最適化されています。

プロット図はローパス・フィルタを示した例です。このフィルタは、ハイパス・フィルタ、バンドパス・フィル タ、およびバンド・リジェクト・フィルタをサポートします。アプリケーションは、振幅、位相、インパルス、 およびステップ応答のプロットを計算して表示します。 ベッセル・トムソンのクラスのフィルタは、オシロスコープ・チャンネルのアナログ帯域幅制限フィルタとして 一般的に使用されます。また、光リファレンス・レシーバ・マスク・テスト・アプリケーションのフィルタ応答 タイプとしても使用されます。この人気の理由は、物理的に実現不可能な理想的なガウシヤン・フィルタ応答の 実現に最も近いからです。

ベッセル・トムソンは、一部の RF アプリケーション、特に信号内コンポーネントの波形と位相の保持が重要なオ ーディオ・アプリケーションで使用できます。

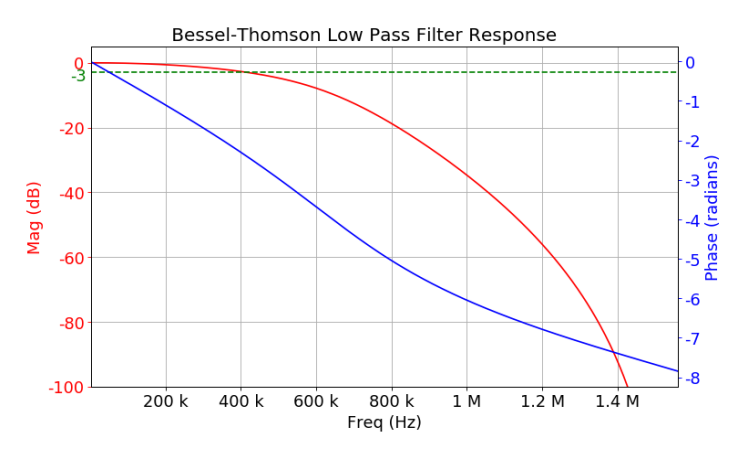

これらのフィルタは、アナログ・ビデオ信号処理など、一定のグループ遅延が重要なアプリケーションで使用さ れます

**レイズド・コサイン(RC)フィルタとルート・レイズド・コサイン(RRC)フィルタ** レイズド・コサイン・フィルタと RRC フィルタ・はローパス・フィルタです。

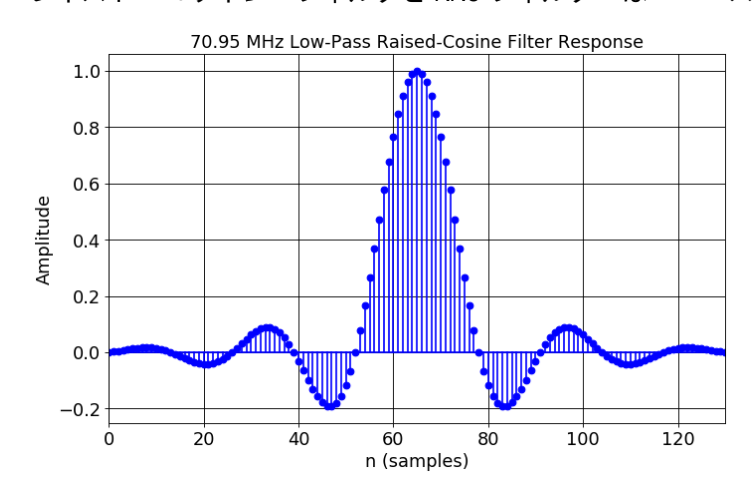

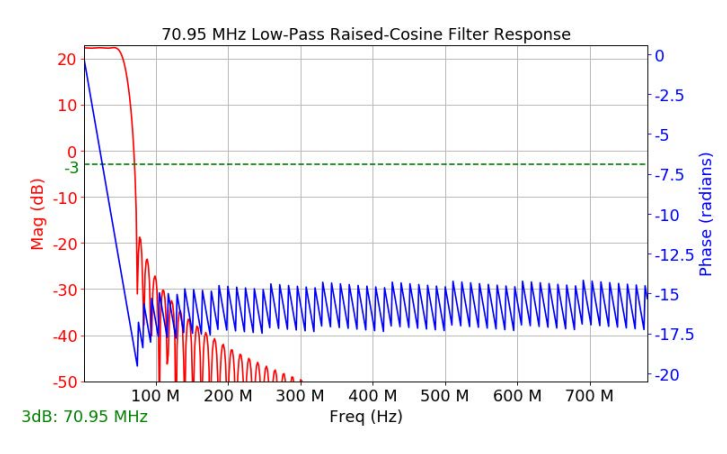

理想的なパルス整形フィルタには無限のタップがあります。UDFは、シンボル数に基づいてフィルタ・スパンを ウィンドウ表示します。シンボルの設定は、ウィンドウ幅の設定に役立ちます。RCとRCはシンボルごとにサン プル数を必要とするため、シンボル時間コンフィギュレーションが利用されます。シンボルあたりのサンプル数 は、オシロスコープの現在のサンプル数とシンボル時間の積です。サンプル・レートは本質的にフィルタの構成 であるため、フィルタ応答はサンプル・レートが異なると変化します。UDFは、現在のオシロスコープのサンプ ル・レート専用に設計されています。

フィルタ順序は、シンボル x シンボル期間 x サンプル・レートとして計算されます。

インパルス応答の均一な対称性を維持するために、タップ数は奇数になっています。

#### RC フィルタと RRC フィルタのトラブルシューティング

固定サンプル・レートの場合、トランジション・レートは低下し、シンボル(フィルタ・スパン)を変更することでサイド・ローブ・ゲインを変更できます。インパルス応答は、トランジションを示す良い指標です。

例:シンボル期間=50ns、ロールオフ係数=0.5、サンプル・レート=1.5625GS/sのRCフィルタ

シンボル=1 の場合:

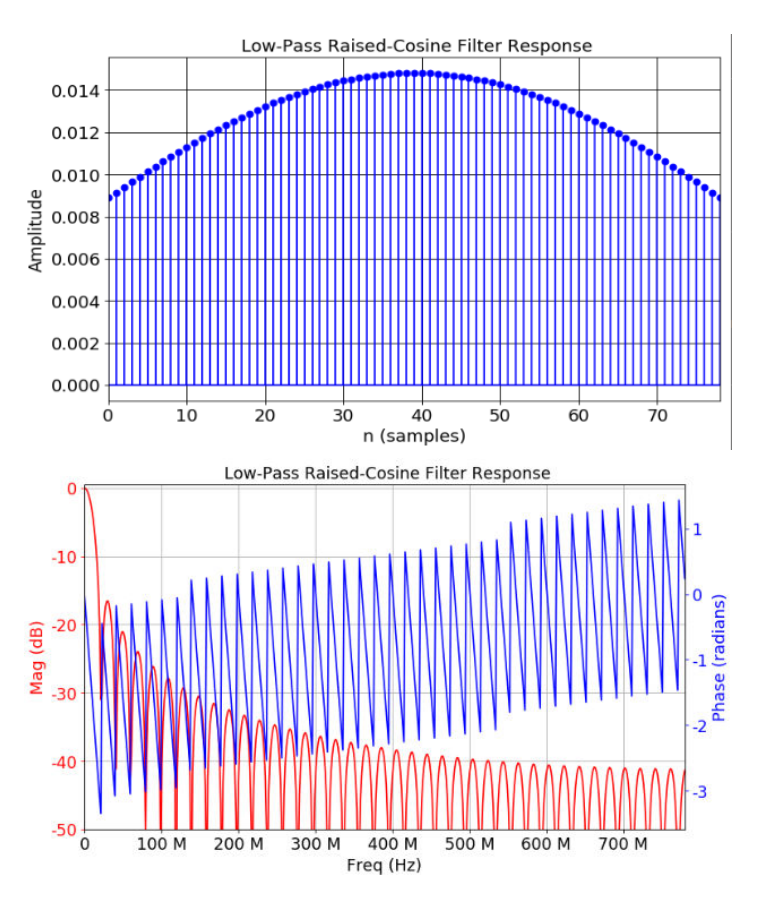

シンボル=4 の場合:

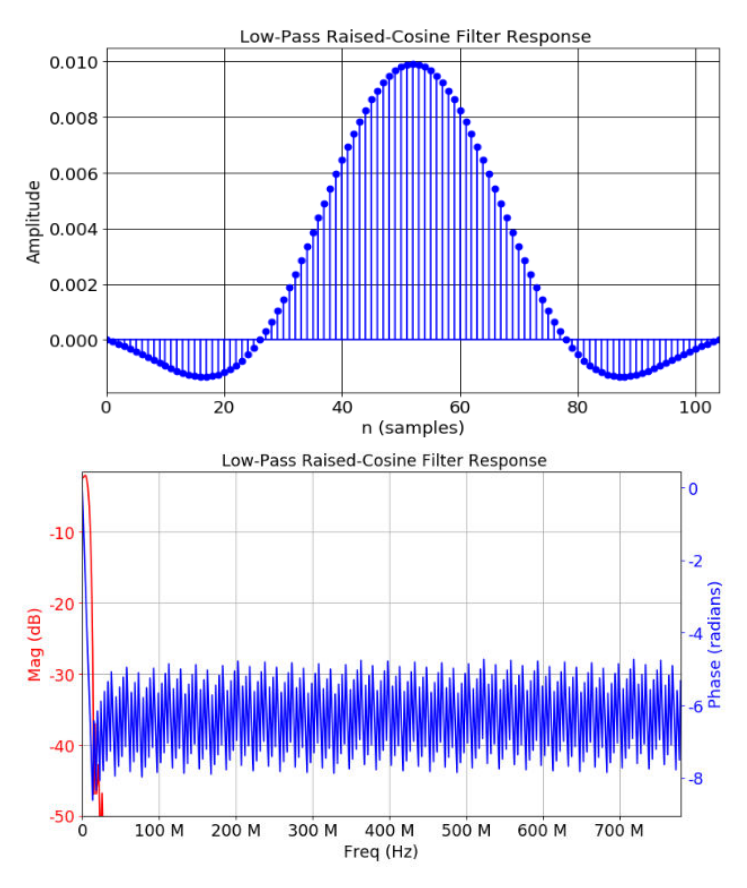

インパルス応答が始まると、sinc応答に近づくと、振幅過渡の割合が急激に増加し、出力波形のゲインが減少し始め、出力波形のリップルも増加します。このような状況では、サンプル・レートとシンボル・コンフィグレーションを下げることをお勧めします。フィルタリングされた出力には一定のグループ遅延が生じますが、これは必要に応じて UDF「オールパス・フィルタ」で取り除くことができます。

#### カスタム・フィルタ

カスタム・フィルタ順序は、Remez 順序式を使って計算されます。それは、遷移幅、通過帯域リップル、阻止帯域 減衰、およびサンプル・レートによって異なります。サポートされる最大フィルタ順序は 15k です。したがって、 遷移幅とその他のパラメータをそれに応じて調整して、フィルタ順序を 15k 未満にすることができます。

遷移幅の制約:

- ローパス・フィルタの場合、許容される遷移幅の最大値は(0.45\*サンプル・レート)-カットオフ周波数です。
- ハイパス・フィルタの場合、カットオフ周波数を超えることはできません。
- バンドパス・フィルタまたはバンドストップ・フィルタの場合、遷移幅の最大値は、ロー・カットオフ周波数と(0.5\*サンプル・レート-ハイ・カットオフ周波数)の最小値になります。

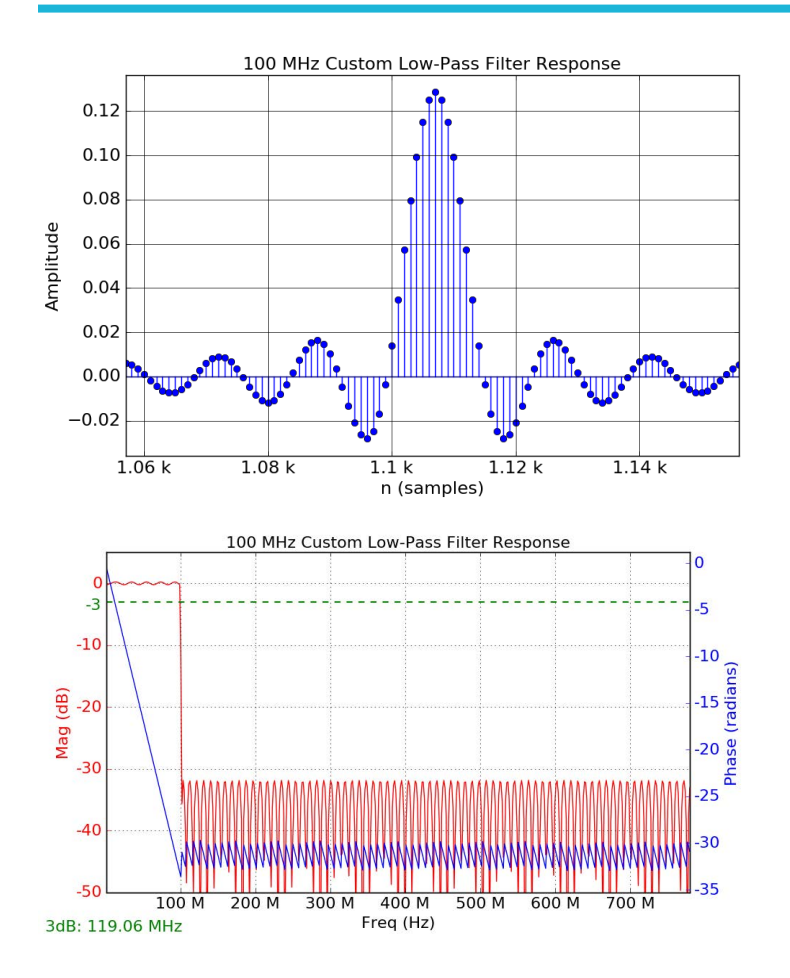

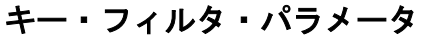

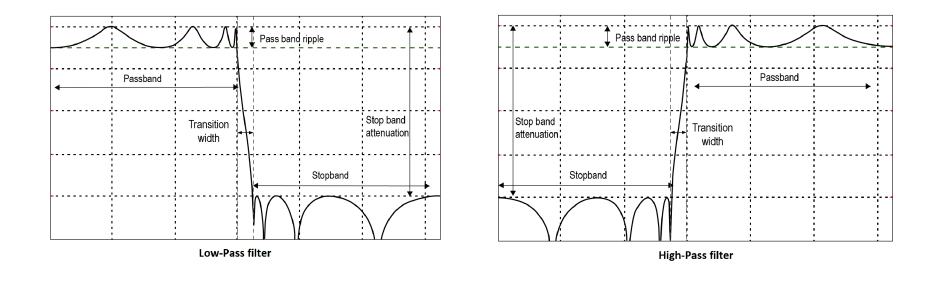

さまざまな周波数に対するフィルタ応答は、通過帯域、遷移帯域、または阻止帯域として特徴付けられます。

1303-022

- 通過帯域応答は、(ほとんど)変更されずに通過する周波数成分に対するフィルタの影響です。
- 阻止帯域応答:フィルタリング後に非常に減衰される周波数帯域。
- 遷移帯域(遷移幅):中間の周波数を表し、多少の減衰は受ける可能性がありますが、出力信号から完全に除 去されません。
- カットオフ周波数:ハイパス、ローパス、バンドパス、バンドストップ・フィルタの帯域幅を指定するために 使用されます。カットオフ周波数は、振幅が通過帯域ゲインから-3dBに近づくポイントです。これは 3dB ポイントを表します
- フィルタのロール・オフ・レート;フィルタの遷移帯域の傾きは、ロール・オフ・レートと呼ばれます。これは通常、オクターブあたりの dB またはディケードあたりの dB で指定されます。

- フィルタ順序:この順序は、フィルタのシステム機能の順序を意味します。フィルタのロールオフはフィルタ 順序の関数です。
- ・ 遷移領域:この領域は、カットオフ周波数を囲む通過帯域と阻止帯域間にあり、遷移帯域と定義されます。フィルタのロールオフ・レートが大きいほど、遷移領域は小さくなります。
- インパルス応答:インパルスは時間領域におけるフィルタの伝達関数を表します。信号入力に対するフィルタの効果で、フィルタリングされた出力が得られます。したがって、優れたフィルタ設計のためには、フィルタ応答を理解することが不可欠です。これは、入力が単位インパルスの場合のフィルタからの出力です
- ステップ応答:この応答は、デジタル・フィルタ伝達関数のインパルス応答の積分を表します。これは、入力が単位ステップ関数の場合のフィルタからの出力です。
- 阻止帯域減衰:ピーク通過帯域値からの阻止帯域減衰の dB 値を示します。
- 通過帯域リップル:通過帯域領域におけるピーク・ツー・ピークの通過帯域リップルの dB を表します。

注:

- フィルタ設計エンジニアは、フィルタ順序に関係なく、異なる設計方法を使用すると目的の応答を達成できない場合があります。そのため、フィルタの応答と警告メッセージに基づいてフィルタをチューニングすることが求められます。
- 設定されたカットオフ周波数に対してフィルタを設計することができ、対応するフィルタ応答が表示されます。しかし、カットオフ周波数がサンプル・レートの 0.05 倍から 0.45 倍の間であれば、演算でフィルタリングされた信号が表示されます。フィルタリングされた信号を表示するには、オシロスコープのサンプル・レートを、フィルタが設計されている有効なサンプル・レートのいずれかに調整する必要があります。
- フィルタ・ブランキング時間:フィルタ・ブランキング時間は、フィルタ出力が抑制される期間です。
  出力のブランク部分は、測定統計にもプロットにも含まれません。これを解決するには、MATH がフィルタリングされた波形を表示しない場合は、入力波形をより高いレコード長に増やします。これはフィルタのブランキングによって起きます。演算波形に出力がない場合も、これが原因である可能性があります。
- 振幅応答には、グラフの左下にカットオフ周波数の注釈が表示されます。これは、振幅曲線と-3dBの横線の交点を見つけることによって得られますこれは、オール・パス・フィルタを除くすべてのフィルタに適用されます。

#### ユーザー定義フィルタの既知の制限事項

ユーザー定義フィルタの設計には次の制限があります。

- ・ 遅延範囲は(-5\*設定された水平軸スケール)~(+5\*設定された水平軸スケール)です。MATHは、遅延の正の 値のみをサポートします。したがって、ユーザ入力は0~(5\*設定された水平軸スケール)の範囲になります。
- FIR フィルタでは、応答と出力の大きさが一致しません。これは、オールパス、ヒルベルト、および微分器に 適用されます。
- REF が 5K/7K/70K オシロスコープなどの他のプラットフォームから取得される場合、MSO 5/6 シリーズ・オシロスコープには互換性のあるサンプル・レートがないため、スコープの水平レートが不一致になります。ユーザー定義のフィルタ・セッションまたはセットアップ・ファイルを呼び出すと、フィルタの適用ボタンをクリックして応答を確認する必要があります。

#### フィルタ・ファイル・フォーマット

フィルタ・ファイルはテクトロニクス・ユーザ定義フィルタ・ソフトウェアに固有です。フィルタ・ファイルを 保存すると、以下の形式になります。

//編集しないでください。テクトロニクス・フィルタ・エディタから生成されます。

//FIR または IIR フィルタ

//フィルタ・ヘッダ

//サンプル・レート;フィルタ係数

**注**:フィルタ係数は、フィルタを設計できるすべての有効なサンプル・レートのために保存されます。

たとえば :

1. 2次ローパス・バターワース・フィルタ用に作成されたフィルタ・ファイル。

//編集しないでください。テクトロニクス・フィルタ・エディタから生成されます。

//ツールは IIR フィルタ応答を FIR フィルタ応答に変換します。

// {filter\_type: lowPass, filter\_name: butterworth, filter\_order: 2, fs: 6250000000.0, fir\_taps: 5001, cutoff\_freqs: 1000000000.0}

6250000000.0;1.453238838770423980e-01,3.881643214198569058e-01 など

2. ヒルベルトフィルタ用に作成されたフィルタ・ファイル。

//編集しないでください。テクトロニクス・フィルタ・エディタから生成されます。

- // FIR **フィルタ**。
- // {filter type: hilbert}

@6250000000.0;-7.03507659000000241e-17,1.3047613899999999890e-04 など

注:呼び出されたフィルタ・ファイルが上記の形式でない場合、フィルタ設定を復元することはできません。ただし、フィルタ・ファイル内のサンプル・レートがオシロスコープのサンプル・レートと一致する場合、フィルタされた信号が演算に表示されます。

# 測定アルゴリズム

# 振幅測定アルゴリズム

## AC RMS 測定アルゴリズム

AC RMS は、平均(µ)を中心とするデータ・ポイントの真の2乗平均平方根です。この測定は、レコード全体また はレコードの個別サイクルを対象に行うことができます。

## 領域測定アルゴリズム

領域(Area)は、1つの波形の算術領域です。グランドより上の測定面積は正であり、グランドよりした下の面積は 負です。1つの波形は、必ずしも1つのサイクルと等しくなくてもかまいません。サイクル・データの場合、算術 領域以外のサイクル領域を使用する方を望みます。

Area= Waveform(t)dt

積分アルゴリズムの詳細は、後に説明します。積分アルゴリズム。

## 振幅測定アルゴリズム

振幅は、トップ値とベース値の差です。 振幅=トップ-ベース

#### ベース測定アルゴリズム

ベースは、選択したベース・トップ方式を使用して計算します。ベースは、デフォルトのベース・トップ方式の ヒストグラム・モードが選択されている場合に、波形の中間点を下回るもっとも一般的なデータ値です。この測 定は、レコード全体またはレコードの個別サイクルを対象に行うことができます。

# 積分アルゴリズム

機器で使用する積分アルゴリズムは、以下の通りです。

$$\int_{A}^{B} W(t)dt \text{ is approximated by } \int_{A}^{B} \hat{W}(t)dt \text{ where:}$$

0020-025

W(t)は、サンプリングされた波形です。

Ŵ(t)はW(t)を内挿することで得られる連続関数です。

AとBは0.0からRecordLength-1.0までの数値です。

AとBが整数の場合は、次のようになります。

$$\int_{A}^{B} \hat{W}(t)dt = s \times \sum_{i=A}^{B-1} \frac{W(i) + W(i+1)}{2}$$

ここで、sはサンプル・インターバルです。

同様に、

 $\int_{A}^{B} (W(t))^{2} dt$  is approximated by  $\int_{A}^{B} \left(\hat{W}(t)\right)^{2} dt$  where:

W(t)は、サンプリングされた波形です。

Ŵ(t)はW(t)を内挿することで得られる連続関数です。

AとBは0.0からRecordLength-1.0までの数値です

AとBが整数の場合は、次のようになります。

$$\int_{A}^{B} \left( \hat{W}(t) \right)^{2} dt = s \times \sum_{i=A}^{B-1} \frac{\left( W(i) \right)^{2} + W(i) \times W(i+1) + \left( W(i+1) \right)^{2}}{3}$$

ここで、sはサンプル・インターバルです。

## 最大値測定アルゴリズム

最大は最大値のデータ・ポイントのことです。通常は、正の最大ピークの電圧です。

## 平均値測定アルゴリズム

平均は、データ・ポイントの算術平均です。1つの波形は、必ずしも1つのサイクルと等しくなくてもかまいません。サイクル・データの場合、算術平均以外のサイクル領域を使用する方を望みます。

 $Mean = \frac{\int_{Start}^{End} Waveform(t) dt}{(End - Start) \times SampleInterval}$ 

積分アルゴリズムの詳細は、Integration algorithm (積分アルゴリズム)にて説明します。

#### 最小値測定アルゴリズム

最小は、最小値のデータ・ポイントです。通常は、負の最大ピークの電圧です。

## 負オーバシュート測定アルゴリズム

負のオーバーシュートは、最小値とベース値の差を振幅で割った値です。波形がベースの下になる割合です。 Negative Overshoot = <u>Base-Min</u> Amplitude X100 % オーバーシュート値は負になるのでご注意ください(トップ(Top)またはベース(Base)が範囲外に設定されていない場合)。

## 正オーバシュート測定アルゴリズム

正のオーバーシュートは、最大値とトップ値の差を振幅で割った値です。波形がトップの上になる割合です。

Positive Overshoot =  $\frac{Max - Top}{Amplitude} X 100 \%$ 

この値が負になることは、ありません。

## ピーク・ピーク値の測定アルゴリズム

p-pは最大値と最小値の差です。

PeaktoPeak = Max – Min

#### RMS 測定アルゴリズム

RMS は、データ・ポイントの真の2 乗平均平方根です。

 $RMS = \sqrt{\frac{(data1^2 + data2^2...)}{(end - start)}}$ 

#### トップ測定アルゴリズム

トップは、選択したベース・トップ方式を使用して計算します。トップは、デフォルトのベース・トップ方式の ヒストグラム・モードが選択されている場合に、波形の中間点を超えるもっとも一般的なデータ値です。この測 定は、レコード全体またはレコードの個別サイクルを対象に行うことができます。

# Timing(タイミング)測定アルゴリズム

## バースト幅測定アルゴリズム

バースト幅は、中間の基準レベルの一連の隣接する交差の存続時間です。バーストの継続時間です。バーストは、 ユーザ定義のアイドル時間で区切られます。

#### データ・レート測定アルゴリズム

データ・レートは、単位区間の逆数です。この測定は、レコードの個別ビットを対象に行われます。

#### 遅延測定アルゴリズム

遅延は、あるソースのミドル基準レベル・エッジと別のソースのミドル基準レベル・エッジの間の時間です。各 エッジの方向はユーザが構成できます。

#### 立下りスルー・レート

立下がり時スルー・レートは、エッジが高い、または中間の基準レベルから、中間、または低い基準レベルに遷 移するときの電圧の変化速度です。レベルは構成できます。

以下のダイアグラムでは、中間基準から低基準までの立下りスルー・レートは、以下の式で計算されます。 立下りスルー・レート = (VREF - VREFLO)/ΔTF

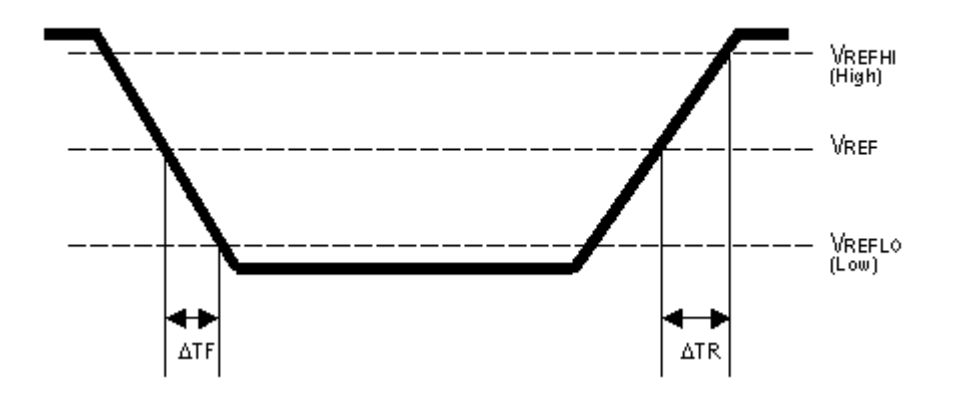

# 立下り測定アルゴリズム

立下り時間は、エッジが高い基準レベルから低い基準レベルに立ち下がるのに要する時間です。デフォルトでは、 測定は基準レベル 90%振幅から 10%振幅までです。

以下の図は、立下がり測定を計算するために必要な2つのエッジで立下りエッジを示します。図には、デフォルトのハイ基準レベル(トップが90%)と、デフォルトのロー基準レベル(ベースが10%)が示されます。

- 1. *開始*から終了までを検索して、HighRefより大きい測定ゾーンの最初のサンプルを検索します。
- 2. このサンプルから、検索を継続し、HighRefのエッジの最初の(負の)交差を探します。このエッジの時間が THF です。(必要な場合は補間を使用)

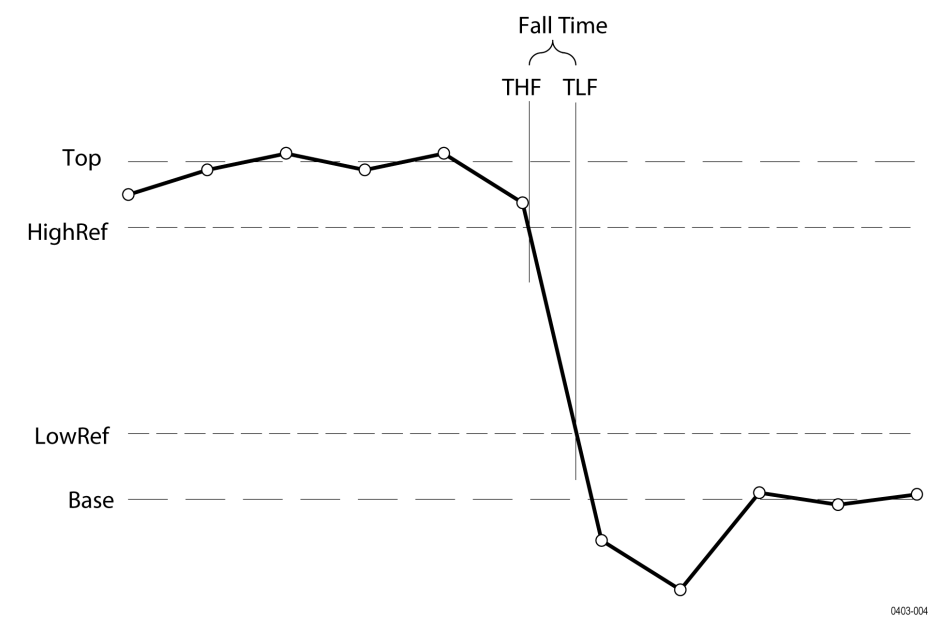

Figure 30: 立下り時間

- THF から検索を継続し、LowRef.の交差を探します。後続の HighRef 交差が見つかった場合は、THF を更新しま す。LowRef 交差が見つかると、それが TLF となります。(必要な場合は補間を使用)
- 4. *立下り時間*=TLF-THF

## 周波数測定アルゴリズム

周波数は周期(Period)の逆数です。周波数は、一般にヘルツ(Hz)単位で表されます。1Hz は1サイクル/秒です。 周波数= 1/周期

### ハイ・タイム測定アルゴリズム

ハイ・タイムは、波形サイクルが高基準電圧レベルを超える時間です。 アプリケーションでは、この測定の計算に次の式を使用します。

$$T_n^{Hagh} = T_n^{Ha-} - T_n^{Ha+}$$

ここで、

T High はハイ・タイムです。

THi-は、立下りエッジのハイ基準交差です。

THi+は、立上りエッジのハイ基準交差です。

### ホールド・タイム測定アルゴリズム

ホールド時間は、クロック・ソース(ソース1)の中間基準レベル公差と、データ・ソース(ソース2)の次の基 準レベル公差の間の時間です。公差(エッジ)は、立上り、立上り、またはいずれかに構成できます。

アプリケーションでは、この測定の計算に次の式を使用します。

$$T_n^{Hold} = T_n^{2nd} - T_i^{Main}$$

ここで、

THold はホールド・タイムです。

*T Main* は、設定方向におけるソース1(クロック) Mid 基準エッジ時間です。 *T 2nd* は、設定方向におけるソース2(データ) Mid2 基準エッジ時間です。

#### ロー・タイム測定アルゴリズム

ロー・タイムは、波形サイクルが低基準電圧レベルを下回る時間です。 アプリケーションでは、この測定の計算に次の式を使用します。

$$T_n^{Low} = T_n^{Lo+} - T_n^{Lo-}$$

ここで、

TLow はロー時間です。

TLo+は、立上りエッジの低い基準公差です。

TLo-は、立下りエッジの低い基準公差です。

## N周期測定アルゴリズム

存続時間のN周期数(Duration N-Periods)は、N個の周期を完了するのに要する時間です。

ソースは、クロックまたはデータの波形として扱うよう構成できます。電圧波形が与えられる場合、N 周期は以下のように計算されます。

#### 信号の種類(Signal Type)がクロック(Clock)である場合、

N 臭気測定では、指定した方向におけるミドル基準電圧レベルの N 連続公差の経過時間を計算します。 アプリケーションでは、この測定の計算に次の式を使用します。

 $N\!P_n^{\rm Clock} = T_{n+N}^{\rm Clock} - T_n^{\rm Clock}$ 

ここで、

*NP クロック*(Clock)は、N クロック・サイクルの累積周期です。 *T クロック*(Clock)は、構成されたエッジ方向の VRefMid 公差時間です。

#### 信号の種類(Signal Type)がデータ(Data)である場合、

N 周期測定では、N 連続ユニット・インターバルの経過時間を計算します。 アプリケーションでは、この測定の計算に次の式を使用します。

 $N\!P_n^{\rm Data} = T_{n+N}^{\rm Data} - T_n^{\rm Data}$ 

ここで、 NP データ(Data)は、N ユニット・インターバルの期間です。 T データ(Data)は、いずれかの方向における VRefMid 公差時間です。 Tn+N データが任意の n に存在しない場合、その位置に測定は記録されません。

## 負デューティ・サイクル測定アルゴリズム

負デューティ・サイクルは、信号期間における負のパルス幅の比率で、パーセンテージで表します。 *NegativeWidth*(負の幅)は、以下のように*負のパルス幅*(Negative Pulse Width)です。 *Period* = 0 または未定義の場合、エラーが返されます。

 $NegativeDutyCycle = \frac{NegativeWidth}{Period} \times 100\%$ 

## 負パルス幅測定アルゴリズム

負のパルス幅は、信号が中間の基準レベルを下回っている時間(または距離)です。立下りエッジから次の立上 りエッジまでの距離です。

#### 周期測定アルゴリズム

波形の中間基準レベル(1サイクル)の2つの隣接する交差間の時間です。周期は、水平単位で測定されます。一 般的に秒です。

*周期*= Edge3 - Edge1

## 位相測定アルゴリズム

位相は、1つ目のソースの周期に対する2つのソース間のスキューの割合です。2つの波形のエッジ間の位相シフト量です。位相シフトは、ソース1波形サイクルの度数で表現します。360°はソース1の完全1サイクル(周期)です。最善の結果を得るには、ソース1とソース2は同じ周波数であるか、一方が他方の高調波である必要があります。

位相は、各レコード・サイクルの以下のやり方で決定します。

- 1. 最初の2つの隣接する構成済み From エッジはソース1にあります。
- 2. ソース1の周期が計算されます(上記、Period(周期)を参照してください。)FROM エッジがいずれかに設定されていると、ソース1の半周期が計算されます。
- 3. 構成済みの TO エッジ方向に、ソース2の最初のエッジが見つかります。
- 最初のソース1エッジから次のソース2エッジまでのスキューが計算されます。
  (Skew/Period) \*360
- 5. FROM エッジがいずれかである場合、(Skew/half-Period)\*180 が計算されます。

#### 正のデューティ・サイクル測定アルゴリズム

正デューティ・サイクルは、信号期間における正のパルス幅の比率で、パーセンテージで表します。

PositiveWidth は、以下のように Positive Pulse Width(正のパルス幅)に定義されます。

 $PositiveDutyCycle = \frac{PositiveWidth}{Period} \times 100\%$ 

#### 正のパルス幅測定アルゴリズム

正のパルス幅は、信号が中間の基準レベルを上回っている時間です。立上りエッジから次の立下りエッジまでの 距離です。

#### 立上りスルー・レート測定アルゴリズム

立上り時スルー・レートは、エッジが低い、または中間の基準レベルから、中間、または高い基準レベルに遷移 するときの電圧の変化速度です。レベルは構成できます。

以下のダイアグラムでは、中間基準から高い基準までの立上りスルー・レートは、以下の式を使用して計算され ます。

(VREFHI - VREF)/ΔTR

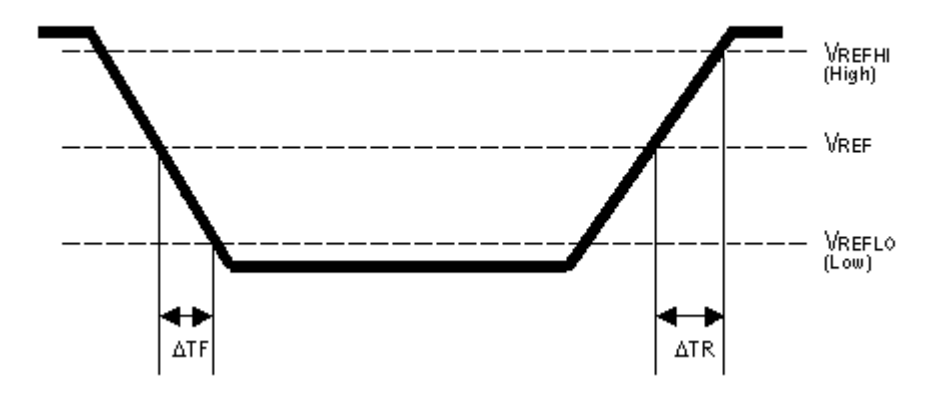

## 立上り時間測定アルゴリズム

立上り時間は、エッジが低い基準レベルから高い基準レベルに立ち上がるのに要する時間です。デフォルトでは、 測定は基準レベル 10%振幅から 90%振幅までです。

以下の図は、立上がり時間の測定を計算するために必要な2つの公差で立上がりエッジを示します。

- 1. 開始(Start)から終了(End)まで検索し、測定ゾーン内のLowRef未満の最初のサンプルを検索します。
- 2. このサンプルから、検索を継続し、LowRefの最初(正)のクロスを見つけます。この交差時間は、低い立上が り時間、または TLR です。(必要な場合はリニアまたは正弦補正を行います)。
- TLR から検索を継続し、HighRef を公差を探します。後続の LowRef 交差が見つかった場合は、TLR を更新しま す。HighRef 公差が見つかったら、高い立上り時間、または THR になります。(必要な場合はリニアまたは正弦 補正を行います)。
- **4.** *RiseTime* = *THR TLR*

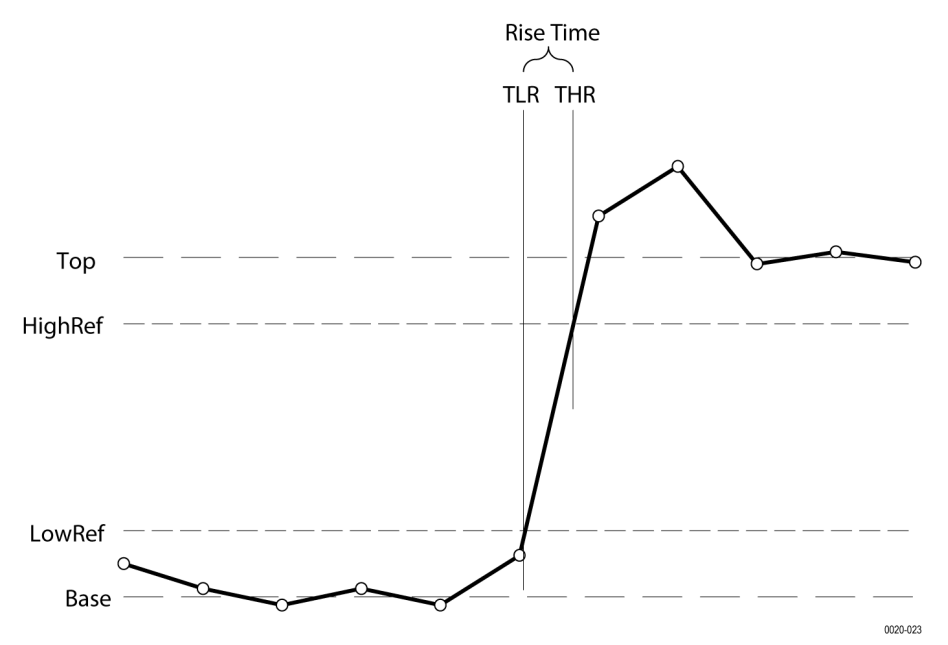

787

#### セットアップ

セットアップ時間は、クロック・ソース(ソース1)の中間基準レベル公差と、データ・ソース(ソース2)のも っとも近い以前の基準レベル公差の間の時間です。公差(エッジ)は、立上り、立上り、またはいずれかに構成 できます。

アプリケーションでは、この測定の計算に次の式を使用します。

 $T_n^{Setup} = T_i^{Main} - T_n^{2nd}$ 

ここで、

*T セットアップ*はセットアップ時間です。

T Main (メイン)は、指定された方向におけるメインの入力(クロック) Mid 基準公差時間です。

T 2nd (第2)は、指定された方向におけるメインの入力(データ) Mid2 基準公差時間です。

## スキュー

スキューは、ソース1のミドル基準レベル公差と、ソース2のミドル基準レベル公差の間の時間です。エッジ公 差の方向は構成できます。

アプリケーションでは、この測定の計算に次の式を使用します。

$$T_n^{Skew} = T_n^{Main} - T_n^{2nd}$$

ここで、

TSkew は、タイミング・スキューです。

T Main (メイン)は、構成された方向におけるメインの入力 Mid 基準公差時間です。

T 2nd は、構成された方向における2番目の入力 Mid2 基準公差時間です。

## 時間の外側レベル測定アルゴリズム

Time Outside Level(時間の外側レベル)は、信号が高い基準レベルを上回るか、低い基準レベルを下回っている、 またはその両方の状態にある時間です。

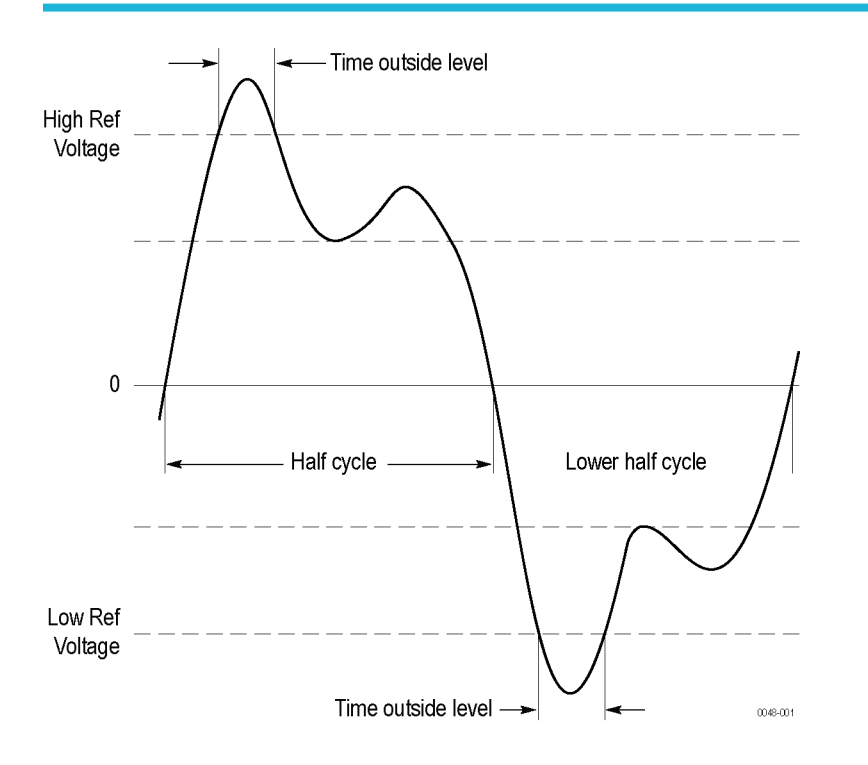

## Time to Max(最大値までの時間)

Time to Max(最大値までの時間)は、トリガ・ポイントから最大データ・ポイントまでの時間です。この測定は、 レコード全体またはレコードのサイクル単位を対象に行うことができます。

## Time to Min(最小値までの時間)

Time to Min(最小値までの時間)は、トリガ・ポイントから最小データ・ポイントまでの時間です。この測定は、 レコード全体またはレコードのサイクル単位を対象に行うことができます。

## ユニット・インターバル測定アルゴリズム

単位区間は、2つの連続するビット間の時間差です。この測定は、レコードの個別ビットを対象に行われます。ビットは、クロック・リカバリ方式の定数平均を使用して計算します。

# Spectrum(スペクトラム)測定アルゴリズム

## Channel Power (チャンネル・パワー) アルゴリズム

Channel Power(チャンネル・パワー)は、RF 信号の指定チャンネル帯域幅内の積分パワーの測定値です。結果と して得られるチャンネル電力は絶対パワー測定値です。Channel Power(チャンネル・パワー)の測定結果は明瞭で 正確です。

$$CP = 10 \log \left[ \left( \frac{CBW}{RBW} \right) \left( \frac{1}{N} \right) \left( \sum_{k=1}^{N} 10^{\frac{Pk}{10}} \right) \right]$$

ここで、

CP = Channel Power (チャンネル・パワー)

CBW = チャンネル帯域幅(単位 Hz) RBW = 分解能帯域幅(単位 Hz) N = 合計のデータ点数 P<sub>k</sub> = k<sup>番目</sup>のデータ点における電力(単位 dBm)

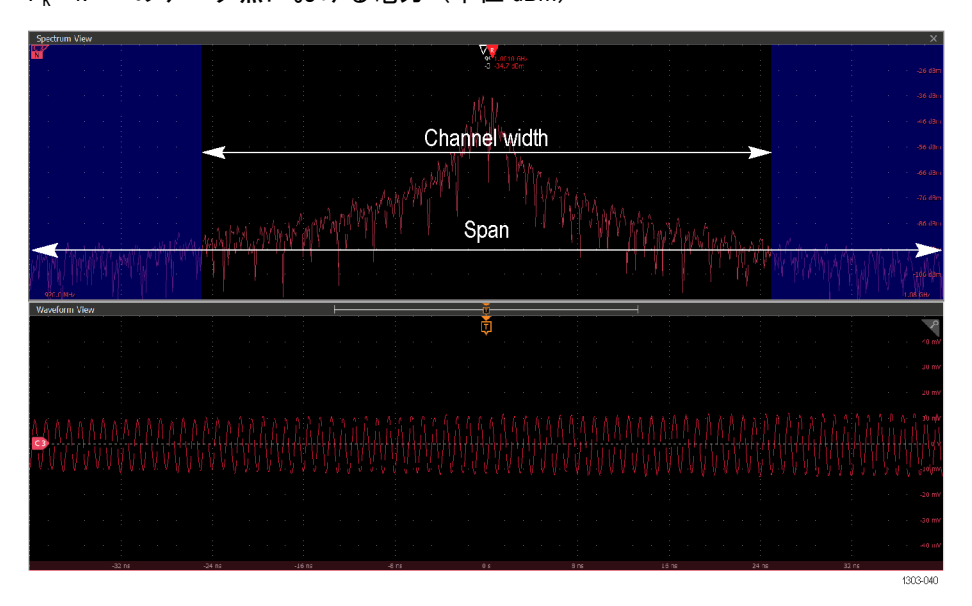

図31: 画像は、既定の Channel Power (チャンネル・パワー) 測定におけるチャネル幅を示します。

## 隣接チャンネル・パワー比(ACPR)アルゴリズム

隣接チャンネル・パワーとは、隣接チャンネルに漏れる電力量です。これは、絶対パワーで指定することも、隣 接チャンネル・パワー比(ACPR)または隣接チャンネル・リーク比(ACLR)と呼ばれる、メイン・チャンネル・ パワーに対する隣接チャンネル・パワー比で指定することもできます。

 $\text{ACPR}_{\text{dB}} = 10 \log \left(\frac{P_{adj}}{P_{ch}}\right)$ 

Padj = 隣接チャンネル・パワー(ワット)。 Pch = チャンネル・パワー(ワット)。

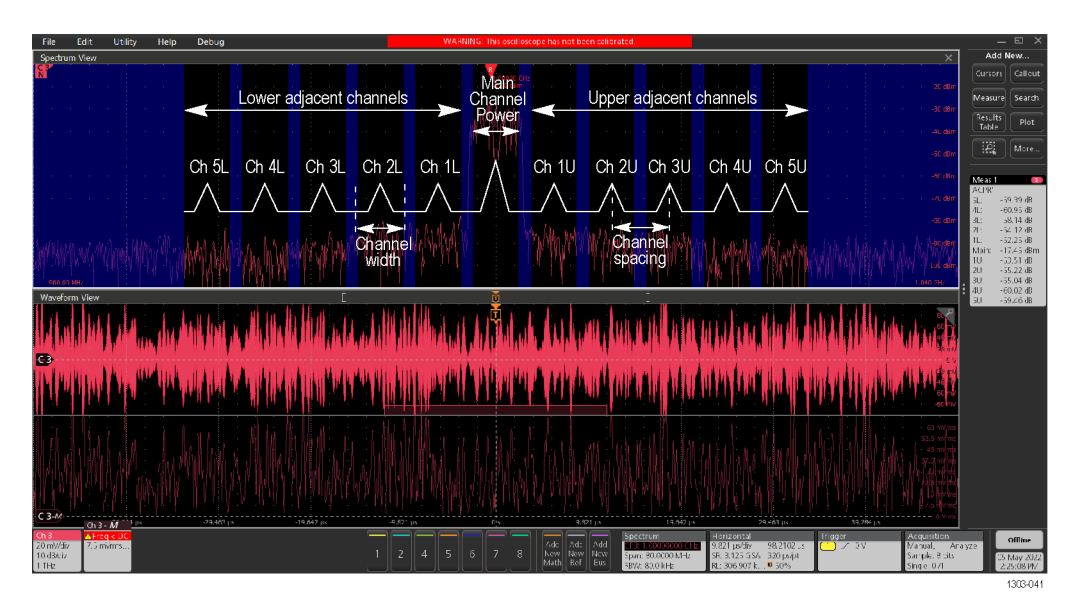

図32: この画像は、既定のACPR 測定におけるチャンネル幅、チャンネル間隔、隣接チャンネルを示しています。

# 占有帯域幅アルゴリズム

占有帯域幅とは、特定チャネルの中心周波数を中心として、全送信パワーの一定割合のエネルギーを含む帯域幅 を指します。

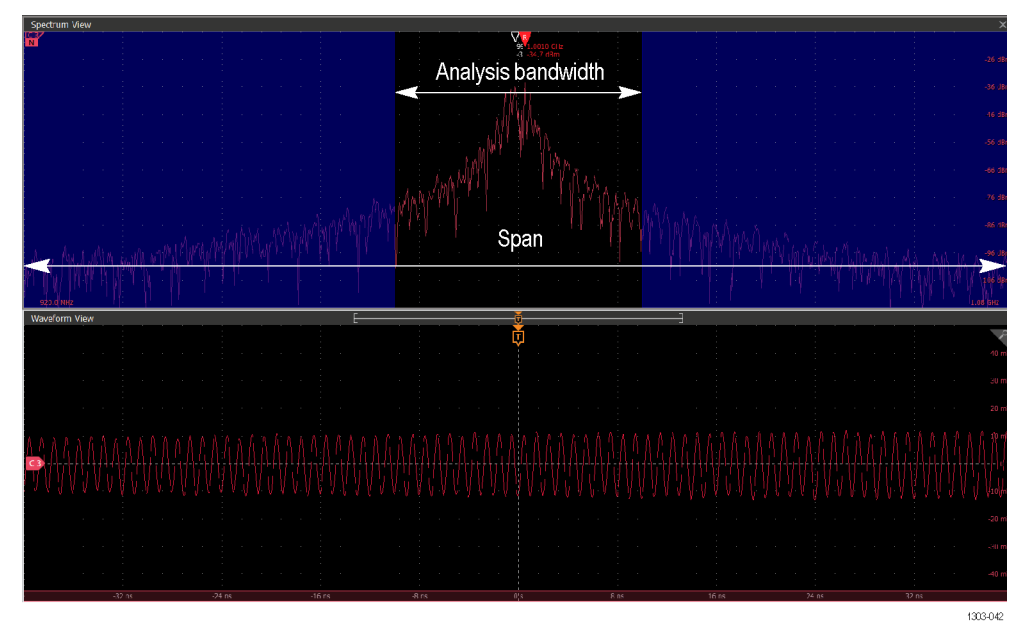

#### 図33: 画像は、既定のOBW 測定の分析帯域幅を示します。

変調モードによって、占有帯域幅の計算には2つの方法が適用できます。

#### 電力のパーセンテージ

測定された周波数範囲における総電力を計算します。信号のパワーは、時間領域のサンプルの絶対値の2乗の和 を信号の長さで割ったものであり、等価的に RMS レベルの2乗は低周波値を決定します。

1. PercOfPower %値を入力します。

- 2. 下限周波数の値を決定します。範囲の中で最低周波数から始めて上方へ移動し、各周波数に分配された電力を 合計し、この結果が総電力の(100- percOfPower %)/2 になります。
- 3. 上限周波数の値を決定します。範囲の中で最低周波数から始めて上方へ移動し、各周波数に分配された電力を 合計し、この結果が総電力の(100- percOfPower %)/2 になります。

電力周波数の下限値と上限値の間の帯域幅が占有帯域幅です。下限周波数値と上限周波数値の中間の周波数が中 心周波数です。

パワー・ドロップ XdB

x dB レベルは、x dB の帯域幅を決定します。この測定器は、スペクトラム・トレースを解析して、測定帯域幅で計 算されたピーク・レベルからレベルが x dB ダウンした周波数を特定します。交差スレッショルドの上限と下限の 間の周波数の差は、x dB 帯域幅です。

## スペクトログラム・アルゴリズム

スペクトログラムは、時間とともに変化する信号の周波数スペクトラムの視覚的表現です。通常、色や明るさを 変化させて強度を示すヒート・マップとして表現されます。

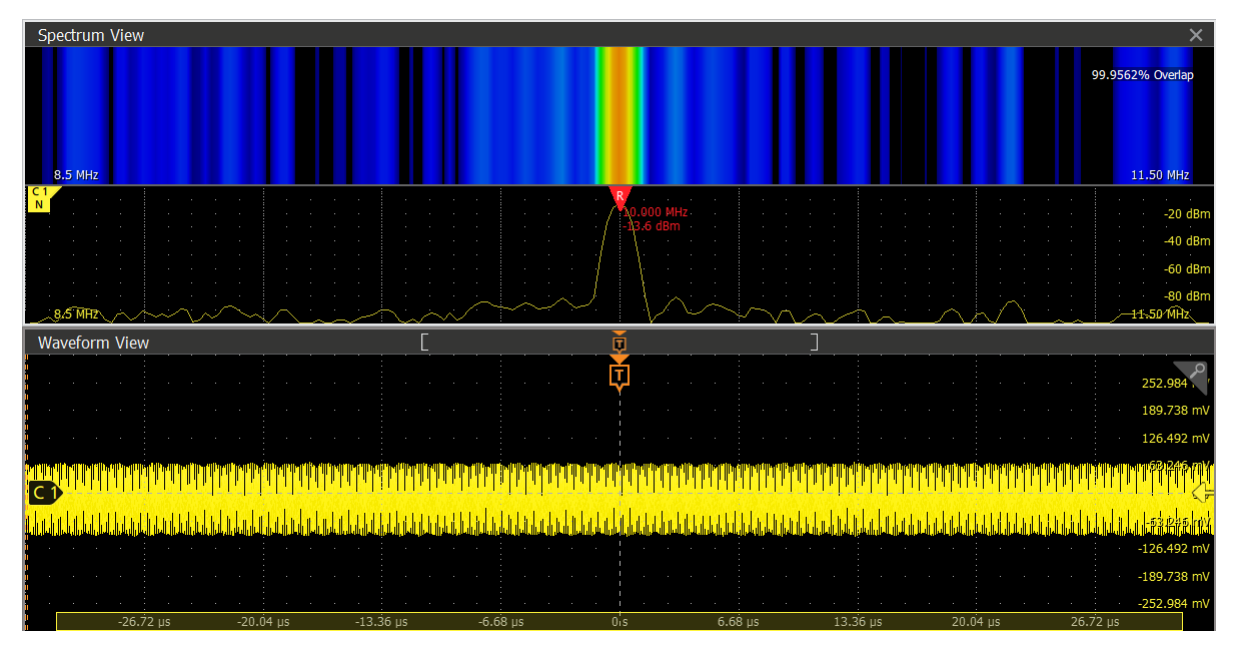

# ジッタ測定アルゴリズム

## ACコモン・モード

AC コモン・モードは、ソースのコモン・モードのピークツーピーク振幅です。電圧ソースは一般に、カットオフ 周波数(30 kHz)を超える周波数成分のみを含むようにフィルタリングされます。フィルタは、測定構成で無効にす ることができます。測定は、1つ、または2つのソースを取るように構成でき、カットオフ周波数は有効または無 効にできます。アプリケーションでは、この測定の計算に次の式を使用します。

ピーク・ツー・ピーク (ハイパス・フィルタ ((Source1 + Source2) /2))
# ビット振幅測定アルゴリズム

ビット振幅は、各遷移の前後の"1"と"0"のビットのレベル間の差であり、回復した単位区画の中央のユーザ指定部 分を対象に測定されます。この測定は、レコードの個別遷移ビット(平均)またはレコード全体(モード)を対 象に行われます。

### ビット・ハイ測定アルゴリズム

ビット・ハイは、"1"のビットの振幅です。この振幅は、回復した単位区画の中央のユーザー指定部分を対象に測 定されます。この測定は、レコードの個別ハイ・ビット(平均)またはレコード全体(モード)を対象に行われ ます。

### ビット・ロー測定アルゴリズム

ビット・ローは、"0"のビットの振幅です。この振幅は、回復した単位区画の中央のユーザー指定部分を対象に測 定されます。この測定は、レコードの個別ロー・ビット(平均)またはレコード全体(モード)を対象に行われ ます。

#### DC コモン・モード測定アルゴリズム

DCコモン・モードは2つのソースのコモンモードの相加平均を表します。この測定はレコード全体を対象に行うことができます。

#### 差動クロスオーバ測定アルゴリズム

差動クロスオーバーは、交差点での差動信号ペアの電圧レベルです。この測定は、レコードの交差点で行います。

#### SSC Freq Dev 測定アルゴリズム

SSC Freq Dev は、公称周波数からのスペクトラム拡散クロック周波数の偏差です。単位は ppm (100 万分の 1)。 クロック・リカバリは測定で使用されます。方法は、コンスタント・クロックです。

#### SSC 変調レート測定アルゴリズム

SSC 変調レートは、拡散スペクトラム/クロックの変調周波数を表します。クロック周波数が変わるレートです。 クロック・リカバリは測定で使用されます。方法は、コンスタント・クロックです。

#### TIE

TIE(時間間隔誤差)は、ソース波形のエッジと基準クロックの対応するエッジとの時間差です。基準クロックは 通常、ソース波形で実行されるクロック回復プロセスにより決定します。明示的クロックのクロック・リカバリ の場合、プロセスは明示的に識別されるソースにおいて実行されます。

#### 信号の種類(Signal Type)がクロック(Clock)である場合、

アプリケーションでは、クロック TIE 測定の計算に次の式を使用します。

 $TIE_n^{Clock} = T_n^{Clock} - T_n^{Clock}$ 

ここで、

TIE Clock(クロック)は、クロック・タイム・インターバル・エラーです。 T Clock(クロック)は、指定されたクロック・エッジの Mid 基準公差です。 T 'Clock(クロック)は、指定された基準クロックの対応するエッジ時間です。

### 信号の種類(Signal Type)がデータ(Data)である場合、

アプリケーションでは、データ TIE 測定の計算に次の式を使用します。

 $TIE_{k}^{\text{Data}} = T_{k}^{\text{Data}} - T'_{k}^{\text{Data}}$ 

ここで、

TIE Data (データ)は、データ・タイム・インターバルのエラーです。

T Data (データ)は、いずれかの方向における Mid 基準公差時間です。

T'Data (データ)は、指定された基準クロックの対応するエッジ時間です。

下付き文字のkは、実際のエッジあたり1つの測定があることを示すために使用されます。

### T/nT 比測定アルゴリズム

T/nT 率は、次の遷移に移る前の2つ目およびそれ以降の非遷移ビット・レベルの中間点に対する、各遷移後の1つ 目のビットの中間点レベルのdB単位の比率です。この測定は、レコードの非遷移ビットを対象に行います。

#### DCD

デューティ・サイクルのひずみ(DCD)は、信号極性に直接相関する確定ジッタの成分に対する p-p 振幅であり、平均の正のエッジ置換と負のエッジの間の差です。単一の DCD 値は各アクイジションについて、RJ-DJ 分離分析手段で決定されます。

#### DDJ

DDJ(データ依存ジッタ)は、波形のデータ・パターンと直接相関関係がある確定的ジッタ成分のピークツーピー ク振幅です。単一の DDJ 値は各アクイジションについて、RJ-DJ 分離分析手段で決定されます。

#### DJ

デターミニスティック・ジッタ(DJ)は、確定的な動作に続くすべてのタイミング・エラーの p-p 振幅を表します。 単一の DJ 値は各アクイジションについて、RJ-DJ 分離分析手段で決定されます。

### デターミニスティック・ジッタ (Dual Dirac)

デュアル・ディラック・ランダム・ジッタ(DJ-δδ)は確定的な動作を表現するすべてのタイミング・エラーに対する p-p 振幅であり、すべてが確定的ジッタからなるヒストグラムは振幅の等しいディラック関数(インパルス)のペ アとしてモデリングできるという単純化仮定に基づいて計算されます。単一の DJ-δδ 値は各アクイジションにつ いて、RJ-DJ 分離分析手段で決定されます。

# F/2 測定アルゴリズム

F/2 は、Fb(データレート)を2で割ったレート時に発生する周期的ジッタのピークツーピーク振幅です。この測定はレコード全体を対象に行うことができます。

### F/4 測定アルゴリズム

F/4 は、Fb(データレート)を4 で割ったレートで発生する周期的ジッタのピークツーピーク振幅です。この測定 はレコード全体を対象に行うことができます。

### F/8 測定アルゴリズム

F/8 は、Fb(データレート)を8 で割ったレートで発生する周期的ジッタのピークツーピーク振幅です。この測定 はレコード全体を対象に行うことができます。

#### J2

J2 はビット・エラー・レート(BER)値が 2.5e-3 でのトータル・ジッタを表します。この統計値は、BER に等しい確 率でのみ超えるピークツーピークジッタを予測します。

#### **J9**

J9 はビット・エラー・レート(BER)値が 2.5e-10 でのトータル・ジッタを表します。この統計値は、BER に等しい確 率でのみ超えるピークツーピークジッタを予測します。

### CC-ジッタ(サイクル間ジッタ)

CC ジッタは、隣接する2つのサイクル間のクロック周期変更を測定します。サイクル間ジッタは、周期ジッタに 一次差分演算を適用することで測定されます。

### ジッタ・サマリ測定

ジッタ・サマリ測定は、単一バッジに表示される事前定義されたジッタ測定一式です。測定には、TIE、TJ@BER、 Eye Width@BER、RJ-66、DJ-66、PJ、DDJ および DCD が含まれます。この測定により、アイ・ダイアグラム、TIE ヒ ストグラム、Tie スペクトラム、および Bathtub プロットもスクリーンに追加されます。

### NPJ

非周期ジッタ(NPJ)は、周期的でない有界非相関ジッタ(BUJ)成分の Dual-Dirac モ振幅です。非周期でありデータ・ パターンに相関しないため、NPJ は(ガウシアン) RJ から区別するのが高い頻度で難しくなります。

ジッタのこの成分はデフォルトでは解析されませんが、ジッタ解析モードをスペクトル+BUJに切り替えることで有効にすることができます。一般に高い母集団を区別する必要があるため、スペクトル+BUJモードを有効に する場合、ジッタ結果を利用するには複数の波形を取り込む必要があります。

## 位相ノイズ(Phase noise)

位相ノイズ測定ではジッタ測定を実行し、結果を周波数ドメインに変換し、ユーザが選択した2つの特定の周波 数間で積分される rms ジッタを報告します。 プロットを平滑化するために、10<sup>年</sup>平均フィルタが位相ノイズ・スペクトラムに適用されます。スムージング・オ プションはデフォルトでオンです。スムージング・フィルタは測定コンフィグレーション・パネルからオフにで きます。位相ノイズの計算では、Smoothing(スムージング)オプションが有効な場合は平滑化された Rj スペクト ラムが使用され、それ以外の場合は元の Rj スペクトラムが使用されます。

位相ノイズ測定は、クロック信号についてのみ定義されます。ソース波形がデータ信号である場合、警告メッセ ージが生成されますが、測定が処理されます。

#### PJ

PJ(周期ジッタ)は、周期的であるけれど波形のデータ・パターンと相関関係がない確定的ジッタ成分のピーク ツーピーク振幅です。単一の PJ 値は各アクイジションについて、RJ-DJ 分離分析手段で決定されます。

#### RJ

ランダム・ジッタ(RJ)は、すべてのタイミング・エラーが確定的な動作を示さないrms 振幅です。単一の RJ 値は 各アクイジションについて、RJ-DJ 分離分析手段で決定されます。

### RJ 66 測定アルゴリズム

RJDIRAC(デュアル・ディラック・ランダム・ジッタ)は、すべてが確定的ジッタからなるヒストグラムは振幅の 等しいディラック関数のペアとしてモデリングできるという単純化仮定に基づくランダム・ジッタです。この測 定はレコード全体を対象に行うことができます。

#### SRJ

サブレート・ジッタは、データ・レートを積分分割するレートにおける周期ジッタです。たとえばデータ・レートが F ビット/秒の場合、サブレート・ジッタ成分は F/2 または F/4 で発生することができます。一般に、シリアル・データ・ストリームが、別の理由があっても、ローレート・ビット・ストリームの整数でまとめて乗算されて形成される場合に発生します。サブレート・ジッタは PJ のサブ要素です。

SRJ 測定は、すべて DPOJET により追跡される F/N ジッタ成分の合計に対する p-p 振幅です。異なる F/N 成分は互い に相関するため、p-p SRJ は相対位相により異なり、単に個別の F/N 成分の合計ではありません。

SRJ 測定は常に追跡し、対応する F/N 測定が選択されているかどうかにかかわらず N=2、4 および 8 となります。

#### **TJ@BER**

指定された BER における合計ジッタ。この外挿値は、BER に等しい確率でのみ超えるピークツーピークジッタを 予測します。一般に、任意のアクイジションで実際に観察される合計ジッタには等しくありません。単一の TJ@BER 値は各アクイジションについて、RJ-DJ 分離解析手段で決定されます。

# アイ測定アルゴリズム

## アイ高さ測定アルゴリズム

解析方法がパラメトリックの場合、アイの高さは、ユニット・インターバルの真ん中での最小の垂直アイ開口を 表します。この測定はレコード全体を対象に行うことができます。 分析方法がヒストグラムの場合、アイの高さはレンダリングされたアイ・ダイアグラムに基づいて非パラメトリ ックに計算されます。パラメータを設定することでアイの高さの測定をコントロールできます。

#### 次の項目も参照してください

Eye Height measurement: Configuration panel

# アイの高さ

アイの高さは、波形内のすべてのハイ・ビットについて、ユニット・インターバルを介して選択された水平位置 で電圧を計算します。測定がユニット・インターバルの0%から100%まで行われるオフセットを指定します。すべ てのビット、トランジション・ビットのみ、または非トランジション・ビットのみが含まれるように測定を構成 します。(一部の波形は、クロック・リカバリまたはフィルタリングの初期化により測定から外すことができま す)。アイの高さ測定のヒストグラムは、3次元アイ・ダイアグラムの上半分を介した垂直スライスに対応しま す。

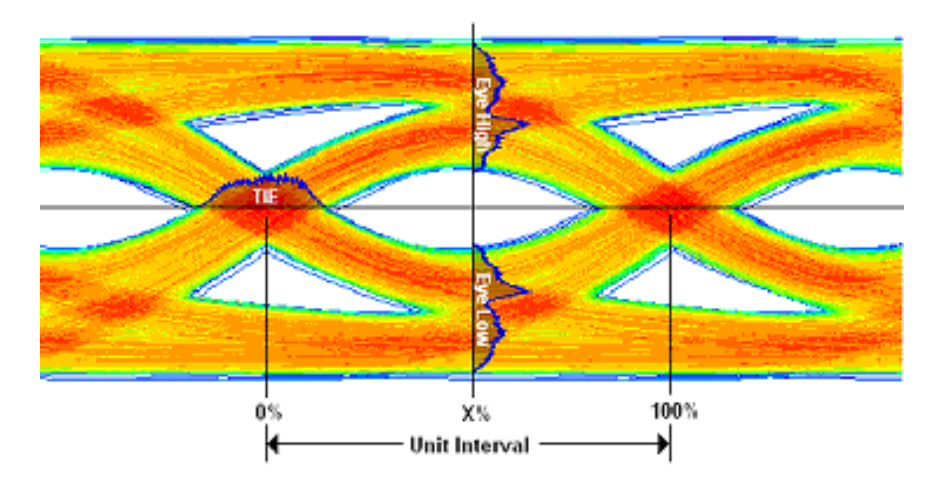

**注**: このイラストレーションは、測定をどのように行うのかを示し、オシロスコープに実際にどのように アイ・ダイアグラムやヒストグラムをアイ・ダイアグラム・プロットに表示するかは表しません。

# アイの低さ

アイの低さは、波形内のすべてのロー・ビットについて、ユニット・インターバルを介して選択された水平位置 で電圧を計算します。アイ・ロー測定のヒストグラムは、3次元アイ・ダイアグラムの下半分を介した垂直スライ スに対応します。

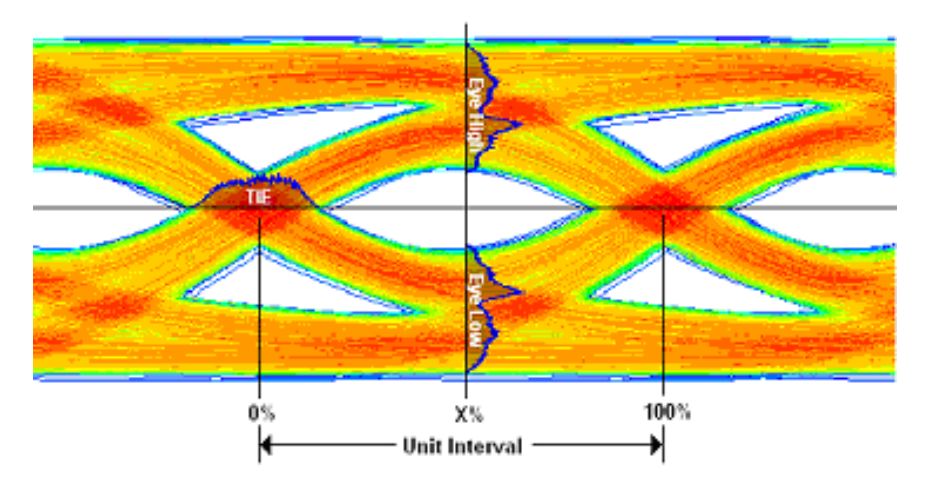

# アイの幅測定アルゴリズム

解析方法がパラメトリックの場合、アイの幅は、ユーザ指定のリファレンス・レベルでの最小の水平アイ開口を 表します。この測定はレコード全体を対象に行うことができます。

分析方法がヒストグラムの場合、アイの幅はレンダリングされたアイ・ダイアグラムに基づいて非パラメトリックに計算されます。アイ幅の測定はパラメータによってコントロールできます。

#### 次の項目も参照してください。

Eye Width measurement: Configuration panel

## Height@BER

Height@BER は、指定されたビット・エラー・レート(BER)によるアイの高さです。この外挿値は、BER に等しい確率で違反になる可能性がある垂直アイ開口を予測します。一般に、任意のアクイジションで実際に観察されるア イ高さには等しくありません。任意のインターバルにおける単一の Height@BER 値は、Qスケール外挿によって各 アクイジションに決定されます。

# Q ファクタ

Qファクタは、ノイズに対するアイ・サイズの比率です。

最終的な測定値は、以下の式に従って計算されます。

```
Q-factor = [mean(EyeHigh) - mean(EyeLow)] / [stddev(EyeHigh) + stddev(EyeLow)]
このとき、
```

アイのハイ: x%における正の UI のサンプル値。

アイのロー: x%における負の UI のサンプル値。

アイ高さについての詳細

### Width@BER

Width@BER は、指定されたビット・エラー・レート(BER)によるアイの幅です。この外挿値は、BER に等しい確率 で違反になる可能性がある水平アイ開口を予測します。一般に、任意のアクイジションで実際に観察されるアイ 幅には等しくありません。単一の Width@BER 値は各アクイジションについて、RJ-DJ 分離分析手段で決定されま す。

# パワー測定:入力解析アルゴリズム

## 電源品質(Power Quality)測定アルゴリズム

電源品質(Power Quality)では、周波数、電圧と電流の RMS 値、電圧と電流の波高因子、有効電力(TrPwr)、無効電力 (RePwr)、皮相電力(ApPwr)、力率(PF)、および AC 信号 (θ)の位相角を測定します。

RMS Voltage (RMS 電圧): アプリケーションでは、RMS 電圧の計算に次の式を使用します。

$$V_{RMS} = \sqrt{\frac{1}{N} \sum_{n=0}^{N-1} v^2(n)}$$

このとき、

V<sub>RMS</sub>は、RMS 電圧(単位:ボルト)です。

N はサンプル数です。

n はデータ・ポイントです。

v(n)は特定データ・ポイントにおける電圧の絶対値です。

**注**: アクイジションでは RMS 電圧はすべて時間領域のサイクルです。 RMS 電流: アプリケーションでは、RMS 電流の計算に次の式を使用します:

$$I_{RMS} = \sqrt{\frac{1}{N} \sum_{n=0}^{N-1} i^{2}(n)}$$

ここで:

*I<sub>RMs</sub>*はアンペア単位の RMS 電流です。

Nはサンプルの数です。

nはデータポイントです。

*i(n)*は、特定のデータ点における電流の絶対値です。

皮相電力(ApPwr): RMS 電圧と電流の積(数学的には、有効電力と無効電力のベクトルの和の絶対値)、測定 単位はボルトアンペアまたは VA。アプリケーションでは、Apparent Power(皮相電力)の計算に次の式を使用 します:

ApPwr =  $V_{RMS} \times I_{RMS}$ 

ここで:

ApPwr は皮相電力、ボルトアンペア(VA)です。

V<sub>RMS</sub>は、電圧の二乗平均平方根です。

IRMS は、電流の二乗平均平方根です。

無効電力(RePwr):無効電力または負荷のリアクタンス素子(インダクタまたはキャパシタ)に供給または一時的に蓄積される虚電力。測定単位はバールまたは VAR。アプリケーションでは、無効均電力の計算に次の式を使用します。

 $RePwr = \sqrt{ApPwr^2 - TpPwr^2}$ 

このとき、

*RePwr*は、無効電力、ボルト・アンペア無効電力(VAR)です。
 **力率(PF)**:次の式を使用して計算されます。

$$PF = \frac{TrPwr}{ApPwr}$$

ここで、PF は力率です。

PQ 測定では、有効電力、皮相電力、無効電力、および力率は、接続タイプがライン-中性線間の場合にのみ計 算されます。

・ クレスト・ファクタ (CF): 信号のピーク電圧値と信号の RMS 値の比率です。電圧と電流の波高率を計算する には、次の式を使用します。

$$VCF = \frac{V_{pk}}{V_{RMS}}$$

ここで:

VCF は電圧クレスト・ファクタです。  $V_{PK}$  は電圧のピーク値です。

V<sub>BMS</sub>は、電圧の二乗平均平方根です。

$$ICF = \frac{I_{pk}}{I_{RMS}}$$

ここで:

ICF は、電流のクレスト・ファクタです。

IRMSは、電流の二乗平均平方根です。

**位相角(**σ):その余弦をとることにより真の実効力率が求められる角度(+90~-90)です。位相角を表す単位は「度」です。Ch1の波形(通常は電圧)がCh2の波形(通常は電流)よりも進んでいる場合は、角度が正になります。Ch1の波形がCh2の波形よりも遅れているいる場合は、角度が負になります。アプリケーションでは、位相角の計算に次の式を使用します:

$$\emptyset = Cos^{-1} \frac{TrPwr}{ApPwr}$$

ここで、σは位相角、度です。

**注**: エッジが電圧ソースと電流ソースの両方で使用できない場合は、警告が表示されます結果は有効な エッジのみで表示されます。

## 高調波アルゴリズム

高調波は、電源システムを動作させる周波数(基本周波数)の整数倍の周波数を持つ正弦波電圧/電流です。歪んだ波形は、基本周波数の部分と高調波の部分に分解できます。

測定では、離散フーリエ変換(DFT)を使用して、実数部(Re(k))と虚数部(Im(k))を計算します。実数部(Re(k))と虚数部(Im(k))は以下の式で計算します。

 $Re[k] = \sum_{i=0}^{N-1} x[i] \cos(2\pi k i/N)$ 

$$Im[k] = -\sum_{i=0}^{N-1} x[i] \sin(2\pi k i/N)$$

ここで:

Re[k] は、k<sup>番目</sup>の高調波の実成分です。

lm[k] は、k<sup>番目</sup>の高調波の虚数成分です。

iは入力データ値のインデックスです。

k は高調波のインデックスであり、k インデックスは高調波数を使用して計算されます。

x[i]は、取込む時間サンプルの離散集合です。

• Harmonics Fk (高調波 Fk) は次の方程式を使用して計算されます:

$$F[k] = \sqrt{2\left\{\left(\frac{Re(k)}{N}\right)^2 + \left(\frac{Im(k)}{N}\right)^2\right\}}$$

ここで:

F[k]は k<sup>番目</sup>の高調波(アンペア/ボルト)です。

F[k]の電圧信号の単位はボルトで、電流信号はアンペアです。

高調波は、次の式を使用して dB に変換されます:

 $F[k]^{dB} = 20 \times \log_{10} (F[k]) + 120 dB$ 

F[k]<sup>dB</sup>は、高調波入力ソース・コンフィグレーションに基づく k<sup>番目</sup>の高調波、dBA または dBV です。

注:「AM 14」規格の場合には、取り込まれた信号は 15 のチャンクに分割され、それぞれのチャンクご とにすべての高調波が計算されます。それぞれの高調波に対して、15 個の値の中から最大値が取られま す。

RMS:高調波の RMS は、以下の式を使用し、ボルトまたはアンペアの単位で計算されます:

 $RMS = \sqrt{F1^2 + F2^2 + \dots + FOH^2}$ 

F1 は基本高調波またはライン高調波です。

• 総合高調波歪み(HD-F): ソース波形の基本成分の RMS 値に対する比率として測定されます。パーセンテージ で報告され、以下の式を使用して計算されます:

$$THD - F = \sqrt{\frac{RMS^2 - F^2[k]}{F_1}} \times 100\%$$

総合高調波歪み(THD-R): ソース波形の RMS 値に対する比率として測定されます。パーセンテージで報告され、以下の式を使用して計算されます:

$$THD - R = \sqrt{\frac{RMS^2 - F^2[k]}{RMS}} \times 100\%$$

 位相の計算:周波数領域は、極形式で表現することもできます。この記法では、周波数領域の実数(Re[])と 複素数(Im[])の成分が2つの別の配列、振幅(Mag[i])と位相(σ)で表現されます。振幅と位相は、それぞれ 実数部分と虚数部分を組にした状態で置き換えたものです。

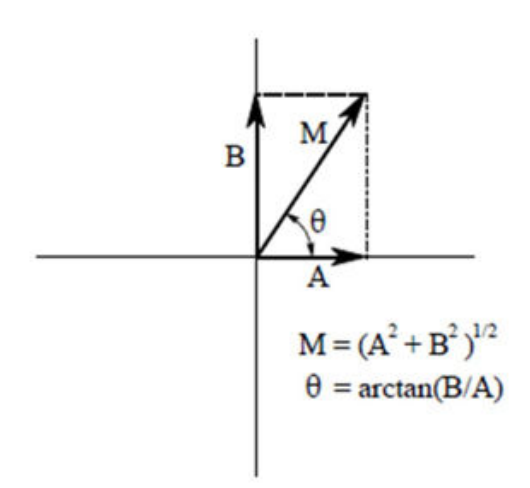

$$Mag[i] = \sqrt{Rel[i]^2 + Img[i]^2}$$

ここで:

iは、高調波のインデックスです。

Rel[i]は、高調波の実数部(余弦波周波数)です。 Img[i]は、高調波の虚数部(正弦波周波数)です。

$$Phase[k] = tan \frac{Img[k]}{Rel[k]}$$

Rel [k] < 0 & Im[k] < 0 Phase[k] = Phase[k] - πの場合 Rel[k] < 0 & Im[k] > 0 Phase[k] = Phase[k] + π場合 ・部分奇数高調波電流(POHC(M)): 第21次以上の奇数次の高調波については、観測期間全体から取得したそれぞれの奇数次高調波の平均値が、取 り込まれた波形から計算されます。測定された部分奇数次高調波電流は、該当する限界値から算出された部分 奇数次高調波電流を超過してはなりません。

$$POHC(M) = \sqrt{\sum_{k=21,23}^{OH} F[k]^2}$$

ここで:

M は測定値です。

POHC (S) と POHC (L) は、(S) が Pass (パス) か Fail (エラー)のステータスであり、(L) リミットに基づきます。

## 入力容量アルゴリズム

入力容量は、入力電圧と入力電流の信号を使用して DUT の入力容量値を測定します。前と次のリージョン間の結果(Results)バッジからナビゲートできる注釈に対応します。

入力容量の式は c = q/v です。

ここで:

- ・ c-キャパシタンス (ファラッド)
- q-電流波形の積分である累積電荷
- v-ピーク間電圧

# 突入電流アルゴリズム

突入電流(Inrush Current)は、DUT の突入電流のピーク値を測定します。単一ソースの電流測定です。前と次のリージョン間の結果(Results)バッジからナビゲートできる注釈に対応します。

# パワー測定:振幅解析アルゴリズム

#### サイクル・ベース測定アルゴリズム

サイクル・ベースは、選択したベース・トップ方式を使用して計算します。サイクル・ベースは、デフォルトの ベース・トップ方式のヒストグラム・モードが選択されている場合に、波形の中間点を下回るもっとも一般的な データ値です。この測定は、レコードの各サイクルを対象に行われます。

## サイクル最大値測定アルゴリズム

サイクル最大値は最大値のデータ・ポイントです。通常は、正の最大ピークの電圧です。 レコード内の各サイクルを対象に測定が計算されます。

### サイクル最小値測定アルゴリズム

サイクル最小値は、最小値のデータ・ポイントです。通常は、負の最大ピークの電圧です。

レコード内の各サイクルを対象に測定が計算されます。

# サイクル・ピーク・ピーク値の測定アルゴリズム

サイクルのピーク・ピーク値は、各サイクルについて計算されるサイクル最大値とサイクル最小値の差です。 PeaktoPeak = Max – Min

レコード内の各サイクルを対象に測定が計算されます。

### サイクル・トップ測定アルゴリズム

サイクル・トップは、選択したベース・トップ方式を使用して計算します。サイクル・トップは、デフォルトの ベース・トップ方式のヒストグラム・モードが選択されている場合に、波形の中間点を超えるもっとも一般的な データ値です。この測定は、レコードの各サイクルを対象に行われます。

### サイクル振幅測定アルゴリズム

サイクル振幅は、トップ値とベース値の差です。これは、各サイクルに適用できます。 サイクル振幅=トップ-ベース

# パワー測定:タイミング解析アルゴリズム

### 周波数測定アルゴリズム

周波数は周期(Period)の逆数です。周波数は、一般にヘルツ(Hz)単位で表されます。1Hz は1サイクル/秒です。 周波数=1/周期

# 負デューティ・サイクル測定アルゴリズム

負デューティ・サイクルは、信号期間における負のパルス幅の比率で、パーセンテージで表します。

 $NegativeDutyCycle = \frac{NegativeWidth}{Period} \times 100\%$ 

*NegativeWidth* (負の幅)は、*Negative Pulse Width measurement algorithm* (負パルス幅測定アルゴリズム)で定義されています。

Period=0または未定義の場合、エラーが返されます。

### 負パルス幅測定アルゴリズム

負のパルス幅は、信号が中間の基準レベルを下回っている時間です。この測定は、レコードの個別サイクルを対象に行われます。

# 周期測定アルゴリズム

周期(Period)は、1つのサイクルを完了するのに要する時間です。この測定は、レコードの個別サイクルを対象に行われます。

### 正のデューティ・サイクル測定アルゴリズム

正デューティ・サイクルは、信号期間における正のパルス幅の比率で、パーセンテージで表します。

 $PositiveDutyCycle = \frac{PositiveWidth}{Period} \times 100\%$ 

PositiveWidth は、Positive Pulse Width algorithm(正のパルス幅アルゴリズム)に定義されます。

### 正のパルス幅測定アルゴリズム

正のパルス幅は、信号が中間の基準レベルを上回っている時間です。立上りエッジから次の立下りエッジまでの 距離です。

# パワー測定:スイッチング解析アルゴリズム

# スイッチング・ロス・アルゴリズム

スイッチング電源(SMPS)の設計では、ターン・オン(T<sub>on</sub>)、ターン・オフ(T<sub>off</sub>)、導通に関連する3つのタイプの 損失(Cond)が考えられます。効率を最大に高めるには、損失を減少させなければなりません。このセクション では、スイッチング・ロス解析の基本について説明します。次の図は、簡略化された SMPS 回路の概略図を示して います。

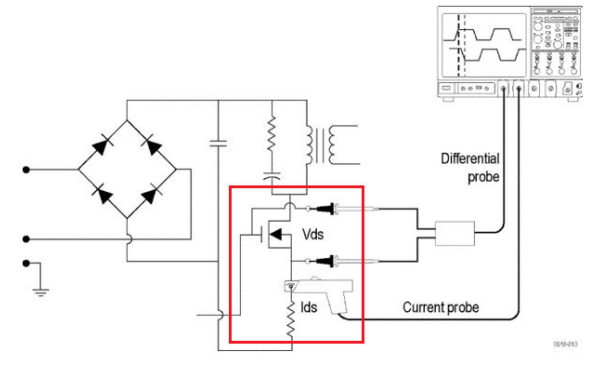

SMPS の回路図には、スイッチング・ロスを測定できるポイントが示されています。全波整流が行われた後に、電流信号は高調波規制の要件を満たしながら、DC に変換されなければなりません。MOSFIT は、そうした SMPS の設計要件を満たすうえで、重要な役割を果たします。

次の図には、Ton、Toff、および導通損失(Cond)の領域が、電圧ソース(Vds)と電流ソース(Ids)の動きとともにス イッチング・ロスTon、Toff、および導通損失領域に示されています。

すべてのスイッチング・ロスは、Vds および lds の遷移における電力信号に基いて測定されます。

Ton 損失領域: Vds がゼロに向かい始めると、lds は上昇し始めます。

T<sub>off</sub> 損失領域:Vds が上昇を開始すると、Ids はゼロに向かい始めます。

導通損失領域: lds が高く、Vds が低いときに形成される領域。

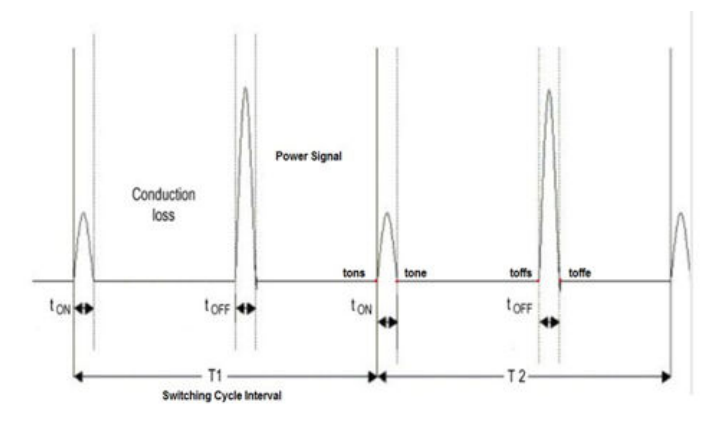

T1 は、最初のスイッチング・サイクルです。

T2は、2番目のスイッチング・サイクルです。

・ T<sub>on</sub> および T<sub>off</sub> 損失

スイッチング・サイクルあたりの Ton および Toff 損失は、次の式で計算されます。

$$T_{oni} = f_{swi} \times \int_{T_{on}-Start_i}^{T_{on}-Stap_i} (V_{ds} \times I_{ds}) dt Watt$$

$$T_{offi} = f_{swi} \times \int_{T_{off}-Start_i}^{T_{off}-Stop_i} (V_{ds} \times I_{ds}) dt Watt$$

このとき、

T<sub>oni</sub>は、i<sup>番目の</sup>スイッチング・サイクルの Turn on (オン)損失です(ワット)。
T<sub>OFFi</sub>は、i<sup>番目の</sup>スイッチング・サイクルの Turn off(Off)損失です(ワット)。
fswiは、i番目のスイッチング・サイクルのスイッチング周波数です(Hz)。
(T<sub>off</sub>-Stop<sub>i</sub>)は、i<sup>番目</sup>のスイッチング・サイクルの T<sub>off</sub> 領域の停止ポイントです(時間)。
(T<sub>on</sub>-Stop<sub>i</sub>)は、i<sup>番目</sup>のスイッチング・サイクルの T<sub>on</sub> 領域の停止ポイントです(時間)。
(T<sub>on</sub>-Start<sub>i</sub>)は、i<sup>番目</sup>のスイッチング・サイクルのパワー T<sub>on</sub> 領域の開始ポイントです。
(T<sub>off</sub>-Start<sub>i</sub>)は TOffi 領域の開始ポイントです(時間)。 Vds は電圧ドレイン電流です(ボルト)。
lds はドレイン電流(アンペア)です。

#### - エネルギー損失の計算

T<sub>on</sub> と T<sub>off</sub> のエネルギー損失計算は、以下の式で計算されます。  $T_{Eoni} = \int_{T_{on}-Start_{i}}^{T_{on}-Stop_{i}} (V_{ds} \times I_{ds}) dt Watt$ 

$$T_{Eoffi} = \int_{T_{off}-Start_i}^{T_{off}-Stop_i} (V_{ds} \times I_{ds}) dt Watt$$

このとき、

T<sub>Eoni</sub>は、i<sup>番目の</sup>スイッチング・サイクルのオン・エネルギー損失です(ジュール)。 T<sub>Eoffi</sub>は、i<sup>番目の</sup>スイッチング・サイクルのオフ・エネルギー損失です(ジュール)。 **伝導の計算** 

٠

伝導は、アプリケーションの全損失を計算するために、MOSFETのRDS(on)値として計算されます。MOSFETの 伝導損失とエネルギーを測定するには、次の式を使用します。

$$Cond_i = f_{swi} \times \int_{T_{on}-Stop_i}^{T_{off}-Start_i} (R_{ds}(on) \times I_{ds}^2) dt Watt$$

$$Cond_{Ei} = \int_{T_{on}-Stop_i}^{T_{off}-Start_i} (R_{ds}(on) \times I_{ds}^2) dt$$
 Joule

このとき、

R<sub>DS</sub>(on)は、動的抵抗(Ω)です。

Cond<sub>i</sub>は、伝導損失(ワット)で、Cond<sub>Ei</sub>は伝導エネルギー損失(ジュール)です。

Cond<sub>i</sub> は、i<sup>番目</sup>のスイッチング・サイクル伝導損失(ワット)です。Cond<sub>Ei</sub> は、i<sup>番目</sup>のスイッチング・サイクル 伝導エネルギー(ジュール)です。

f<sub>swi</sub>は、i<sup>番目</sup>のスイッチング・サイクル周波数です(Hz)。

|は、サイクル番号です。

Nc は伝導サイクルの数です。

BJT/IGBTの伝導損失を測定するには、次の式を使用します。

$$Cond_{i} = f_{swi} \times \int_{T_{on}-Stop_{i}}^{I_{off}-Start_{i}} (V_{ce}(SAT) \times I_{ds}) dt watt$$
$$Cond_{ei} = \int_{T_{on}-Stop_{i}}^{T_{off}-Start_{i}} (V_{ce}(SAT) \times I_{ds}) dt joule$$

V<sub>CE</sub>(sat)は電圧(ボルト)で、アプリケーションで構成しなければなりません。

#### ・ アベレージロスと合計ロスの計算

アベレージ・ロスと合計ロスは、以下の式を使用して計算されます。

$$T_{on_{Avg}} = \frac{1}{Nc} \sum_{i=1}^{Nc} T_{on_i}$$

$$T_{off_{Avg}} = \frac{1}{Nc} \sum_{i=1}^{Nc} T_{off_i}$$

$$Cond_{Avg} = \frac{1}{Nc} \sum_{i=1}^{Nc} Cond_i$$

 $TotalLoss = T_{on_{Avg}} + T_{off_{Avg}} + Cond_{Avg}$ 

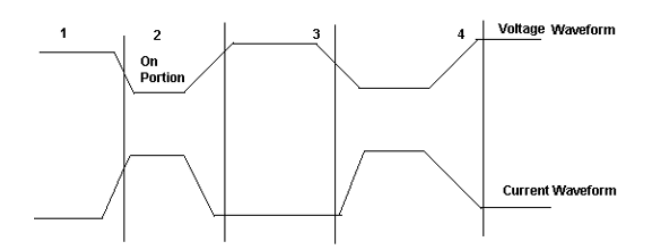

全スイッチング・ロス=Ton 損失+Toff 損失+伝導損失

エッジ解析にゲート電圧を使用して TOn および TOff を識別する場合の考え方:

エッジ・レベルをデフォルトの 50% およびヒステリシスを 10% とし、エッジ解析にゲート電圧を使用します。

- Ton の開始を見つけるには: TOn の開始は、ゲート電圧の立上りスロープで 5%または 1.5V のうちのどちらか小さい方です。
- スイッチ電圧では、ゲート電圧の立上りスロープの5%または1.5Vが開始指標となります。開始指標から5% または設定したレベルになるまで、スイッチ電圧を先に進めます。
- Toffの開始を見つけるには:ゲート電圧の80%が開始指標となります。停止指標から、スイッチ電圧の(立上 りスロープの)5%の位置を検索します。
- Toffの停止を見つけるには:ゲート電圧の80%が開始指標です。スイッチ電流(立下りスロープ)のこの開始 指標から最大(スイッチ電流)の5%になるまで先に進めます。

### dv/dt アルゴリズム

dv/dt は、スイッチング中に電圧が変化するレートを表します。アプリケーションでは、演算機能を使用して電圧 入力の微分波形が求められます。

測定を実行すると、デフォルト・レベルに 10% と 90% を使用して最初のエッジの dv/dt が計算され、結果が表示さ れます。

ハイ・レベルとロー・レベルの入力を電圧と電流のパーセンテージおよび絶対値として指定すると、ライブ信号 で波形の特定のセクションを選択します。対象のエッジを選択するには、オシロスコープで、そのエッジが見え るように表示します。結果パネルでエッジ番号を入力することもできます。選択したエッジおよびレベルの結果 は、アプリケーションの結果パネルに表示されます。

アプリケーションでは、dv/dtの計算に次の式を使用します。

 $\frac{dv}{dt} = \frac{v(R_t) - v(R_B)}{R_T - R_A}$ 

このとき、

Xは、タイミング値です。

Yは、カーソル間の波形データの垂直(電圧)値です。

### di/dt アルゴリズム

di/dt 測定は、スイッチング中に電流が変化するレートを表します。アプリケーションでは、オシロスコープの内蔵 演算機能を使用して、電流入力の微分波形が求められます。

測定を実行すると、デフォルト・レベルに 10% と 90% を使用して最初のエッジの di/dt が計算され、結果が表示されます。

ハイ・レベルとロー・レベルの入力を電圧と電流のパーセンテージおよび絶対値として指定すると、ライブ信号 で波形の特定のセクションを選択します。対象のエッジを選択するには、オシロスコープで、そのエッジが見え るように表示します。結果パネルでエッジ番号を入力することもできます。選択したエッジおよびレベルの結果 は、アプリケーションの結果パネルに表示されます。

アプリケーションでは、di/dtの計算に次の式を使用します。

$$\frac{di}{dt} = \frac{i(R_t) - i(R_B)}{R_T - R_A}$$

このとき:

|は、タイミング値です。

tは、波形データの垂直値です。

## SOA アルゴリズム

SOA は、電圧波形と電流波形のグラフをプロットします。SOA マスクは、電圧と電流の座標をマスク・テーブル に作成することで構成できます。マスク・ファイルは保存して呼び出すことができます。マスク・ファイル名の 拡張子は.pwrmsk です。

OAには2つの出力があります:

1. SOA X-Y プロットは、マスク上のヒットを示すマスクが付きます。

2. SOA サマリは測定バッジ上で、Pass/Fail (パス/フェイル) ステータス付きでヒット数を表示します。

## R<sub>DS(on)</sub>アルゴリズム

動的抵抗(R<sub>DS(on</sub>)は、スイッチング・デバイスがオン状態の場合に、このデバイスによって発生する抵抗です。 パワーにより、時間トレンド・プロットを使用して動的な抵抗を監視できます。R<sub>DS(on)</sub>は、以下の式を使用してを 計算できます。

 $R_{DS(on)} = v/i = v(t)/i(t)$ 

viは、電圧と電流の比率のサンプル・ポイントです。半導体の切り替えに適用できます。

# パワー測定: Magnetic Analysis(磁気解析)アルゴリズム

磁気の測定には | vs. ∫V、インダクタンス、磁気特性、および磁気損失が含まれます。 | vs. ∫Vの測定を使用する場合は、電圧 "V" に DC 成分が一切含まれていないことを確認するよう注意してください。

電圧波形の積分で DC シフトを避けるには、入力信号の AC カップリングを使用します。

磁気解析は 4\*/5/6 シリーズでサポートされています。

\*4 シリーズ・オシロスコープの場合、レコード長は 5M に制限されます。

## インダクタンス・アルゴリズム

インダクタンスは、回路動作時の磁気コンポーネントのインダクタンス(電流で除算した電圧の積分)を測定し ます。アプリケーションでは、電流と積分電圧の複数のサイクルを平均して1つのサイクルが作成されます。

電気回路は、同一回路(自己誘導)または隣接する回路(相互誘導)での電流の変化によって引き起こされた起 電力を有します。インダクタンスは、インダクタンス・プロットを表示します。インダクタンスの単位はヘンリ 一です。

インダクタンスは、稼働中のコアな動作を表示します。

## 電流対電圧の積分アルゴリズム

電流に対する電圧の積分を表す XY プロットです。電圧の積分は B に比例します。電流の積分は H に比例します。

# 磁気損失アルゴリズム

インダクタを解した電圧時間電流の積の平均値です。磁性デバイスの合計損失を表し、回路操作中の抵抗と過電 流損失から構成されます。

# 磁気特性アルゴリズム

以下の図は、一般的な磁気特性(磁界強度(H)対飽和磁束密度(B))でヒステリシスのプロットを表示します。

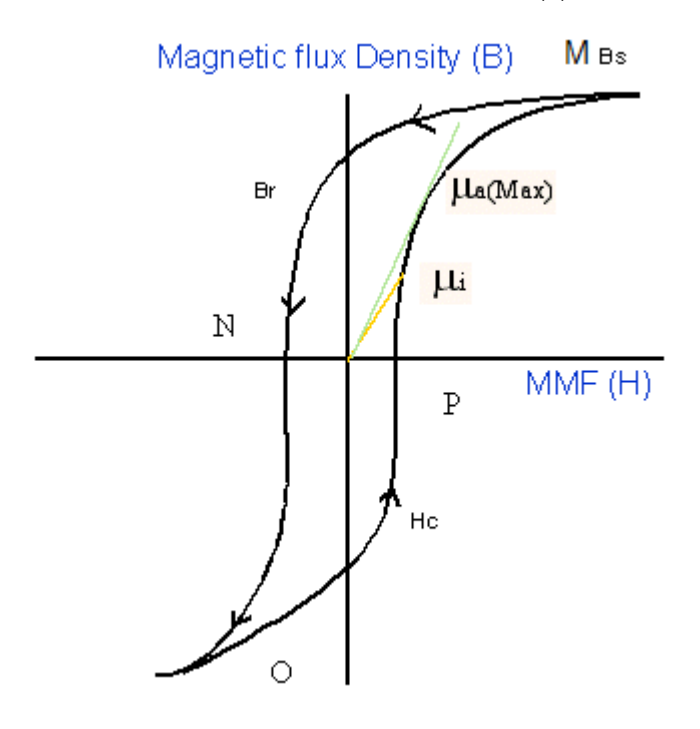

#### 図34:B-H 曲線

- B<sub>s</sub>は、飽和磁束密度です。
- Brは、残留磁気磁束密度です。
- H<sub>c</sub>は、保磁力(Hc)です。
- Uiは、初期透磁率です。

Uaは、最大振幅透磁率です。

磁界強度(H)は、磁性材料で磁束を生じさせるために使用する磁場です。

MMF は起磁力で、磁界強度としても知られます。

✓ 注:データ波形はHの最大値から始まり、減少してから再び増加します(M-N-O-Pの順)。

磁界強度(H)

前の図は、標準的な磁性材料のヒステリシスを示しています。磁界によって、磁束が DUT に誘導されます。測定の単位は、SI 単位では A/m、CGS 単位では Oe です。

#### 飽和磁束密度(B<sub>s</sub>)

飽和磁束密度は、外部印加される場の日の振幅にかかわらず磁性材料に誘導できる最大磁束密度を表します。これは、B-H曲線で表され、B値が検討されます。このとき日は最大値です。

 $B_s = Max (Bk)$ 

磁界強度 H も最大磁束密度サイクル Bk 上で計算されます。

 $B_s = Max(B)$ 

Hが最大となるインデックス|

l = (Max(H)) のインデックス

 $B_{s} = B(I)(2)$ 

#### 残留磁気 (Br):

残留磁気は、外部的にかかる磁界(H)がゼロに戻った後、ヒステリシス・ループが生成されている間に材料に残る、誘導された磁束密度です。B波形でHがゼロ値となるすべての値についてBの最大値を表します。

H波形でHがゼロ値となるインデックスを特定し、これらのインデックスからBの最大値を計算します。

H波形でHがゼロ値となるインデックスを "q" とします。q1 および q2 を波形のインデックスとします。K<sup>番目</sup>のサ イクルで、インデックス q1 および q2 での B の値を計算します。B の最大振幅値が残留磁気磁束密度となります。

**保磁力**(H<sub>c</sub>):

保磁力は、H軸とヒステリシス・ループの交点で求められるHの値です。これは、ヒステリシス・ループの測定周 期中に誘導される磁束密度(B)をゼロにするのに必要な外部磁界を表します。Hc<sub>C</sub>は、正と負の軸で対称になり ます。

また、取り込まれた波形全体の最大磁束密度が出現する k 番目のサイクルで、保磁力 H。も計算されます。

B 波形でゼロ B 値にあるインデックスの特定: B 波形で B がゼロ値となるインデックスを"q"とします。q1 および q2 を、B がゼロとなる B 波形のインデックスとします。

インデックス q1 および q2 で H データの最大振幅が保磁力となります。

#### Permeability(透過率)

B<sub>k</sub> サイクルで計算された B と H の比率です。カーソルを使用して B-H プロット上のポイントを選択し、カーソル 間で選択したデータから B-H 曲線のスロープを計算します。カーソルを使用してプロットの一部を選択すると、 結果を取得できます。

B-H 曲線プロットにおいて、波形カーソルの1と2を使用してポイントを選択する条件があります。これは、カー ソル1と2の間のデータを使用して B-H 曲線のスロープ計算に使われます。計算されたスロープは、以下に示すよ うに、結果のバッジとテーブルに透過率(µ)のスカラー値を示します。

スロープ計算では、カーソル間にNポイントがあります。

#### 検索

 $H_{av} = (H1+H2+...Hn)/N$ 

 $B_{av} = (B1+B2+...Bn)/N$ 

H<sub>normi</sub> = Hi-Hav, i=1..N

Bnormi = Bi-Bav, i=1..N

 $B/H = SUM (H_{normi}1*B_{normi}1+H_{normi}2*B_{normi}2+...+H_{normi}N*B_{normi}N) / SUM(H_{normi}1*H_{normi}1+H_{normi}2*H_{normi}2+...H_{normi}N*H_{normi}N)$ 

#### このとき、

B/H は透過率(Permeability)(μ)であり、

#### 磁気損失

磁気特性は総磁気損失を計算し、ヒステリシス損失(Hys)を報告します。

総磁気損失とその成分は、一次巻線とともに複数の二次電流巻線を計算の対象とします。

# パワー測定:出力解析アルゴリズム

# ライン・リップル・アルゴリズム

ライン・リップル(Line Ripple)は、代替電流(AC)ソースから導出された電源の電圧を測定し、結果はピーク・ピーク 値と RMS 値として表示されます。ライン・リップル(Line Ripple)測定では、入力波形に 50 Hz または 60 Hz の 3 つの サイクルが含まれるように時間軸が設定されます。

選択したカップリング・タイプに応じて必要なオフセットが設定され、垂直軸スケールが適切な感度に調整され ます。

# スイッチング・リップル(Switching Ripple)アルゴリズム

スイッチング・リップル(Switching Ripple)は、指定された電源スイッチング周波数(最大で1MHz)差動時の電圧リ ップルを測定します。

# 効率アルゴリズム

電力変換回路の出力電力と入力電力の比率を測定します。この測定は、3 つの出力、最大値と効率性が各出力で計 算されます。複数の出力がある場合、合計効率値が計算されます。入力と出力の側で AC/DC タイプを構成できま す。

注:この測定では、最小で4つのソースと最大で8つのソースを使用します。2つのソースは、電源に対す る入力電圧と電流の測定に使用します。2つ~6つのソースは、電源に対する出力電圧と電流の測定に使用 します。

演算は、V\*I式を使った入力電力波形の比較に使用します。計算は、正確な結果を取得するため、つまり最初のゼロ交差から最後のゼロ公差まで、正しいサイクル整数について行います。

演算は入力パワーを計算します。これには、

 $Math1 = V(t)_{in} * I(t)_{in}$ 

同様に別の演算では、出力側で V\*Iを使用して出力パワーを計算します。

 $Math2 = V(t)_{o1} * I(t)_{o1}$ 

パワー効率=出力電力/入力電力

*Efficiency in* % =  $\frac{\sum(Math1)}{\sum(Math2)}$  \* 100

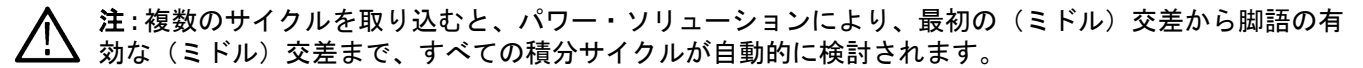

 $\triangle$ 

注:複数の出力の場合、合計効率は、出力パワー対出力パワー合計の比率として計算されます。合計効率は 100%以内に収まることが予想されます。すべての出力は同じ入力パワーから得られるためです。効率が 100%を超えると、アプリケーションには警告メッセージが表示されます。

# オン時間

Turn On Time(オン時間) は入力電圧が印加された後、電源の出力電圧が得られるまでにかかる時間です。

- Maximum Voltage (最大電圧) 値は、Input Trigger (入力トリガ) レベルより大きくなければなりません。
- Maximum Voltage(最大電圧)レベル値により、波形垂直軸設定が指定されたレベルのおよそ 1/4 に設定されます。
- Maximum Time(最長時間)フィールドは、出力がゼロに近づくべき全体時間を表示するように、水平軸単位を 設定します。
- Input Trigger(入力トリガ)レベルは、入力チャンネルの 50%レベルに基づいて設定されます。
- Turn Off Time (オフ時間) は、トリガ・スロープを立上りエッジに設定します。

# オフ時間

Turn Off Time(オフ時間)は、入力電圧が取り除かれた後、出力電圧が低いレベルになる(ゼロに近くなる)までにかかる時間です。

- Maximum Voltage (最大電圧) 値は、Input Trigger (入力トリガ) レベルより大きくなければなりません。
- Maximum Voltage(最大電圧)レベル値により、波形垂直軸設定が指定されたレベルのおよそ 1/4 に設定されます。
- Maximum Time(最長時間)フィールドは、出力がゼロに近づくべき全体時間を表示するように、水平軸単位を 設定します。
- ・ Input Trigger (入力トリガ) レベルは、入力チャンネルの 50%レベルに基づいて設定されます。
- ・ Turn Off Time (オフ時間)は、トリガ・スロープを立上りエッジに設定します。

# Power measurements (パワー測定): 周波数応答解析アルゴリズム

## 制御ループ応答(ボード)測定アルゴリズム

制御ループ応答(ボード)は、ゲインを20ログ(V<sub>out</sub>V<sub>in</sub>)で、掃引帯域内の各周波数において V<sub>in</sub> と V<sub>out</sub>の位相差 を計算し、プロットします。結果のプロットは、一般的にボード・プロットとして参照されます。

10年あたりのポイントは、デフォルトで10、最大値は100です。

開始周波数は100Hzです。

停止周波数は 10MHz です。

Number of frequency points = ppd \* (6 - 2)

ここで、

• 6/t  $10^6 = 10 MHz$ 

•  $2 \text{ ($t$}^{10^2} = 100 \text{ Hz}$ 

ゲインと位相のマージンは2つの測定基準であり、システムの安定性を示します。

$$Bode = 20 * LOG10(\frac{V_{out}}{V_{in}})$$

ゲインの対象

ここで、

・ V<sub>out</sub> は入力信号の振幅です。

V<sub>in</sub> は入力信号です。

ボードの位相は、入力信号と出力信号の間の時間シフトです。

### 電源電圧変動除去比測定アルゴリズム

-電源電圧変動除去比(PSRR)は、入力と出力の両方の変調 AC 電圧レベルを測定し、掃引帯域内の各周波数で 20 ログ(V<sub>in</sub>/V<sub>out</sub>)として除去比を計算します。

## インピーダンス測定アルゴリズム

インピーダンスは、各周波数の Vout/Vin のチャンネル比として計算されます。

位相は、制御ループ応答の測定と同様に計算されます。

Group Delay(Tg) (グループ遅延(Tg)) 応答プロットは、以下の式を使用して計算されます。

 $Tg(i) = \frac{(Phase(i) - Phase(i - 1))}{(Frequency(i) - Frequency(i - 1))}$ 

Q(Tg)応答プロットは、以下の式を使用して計算されます。

 $Q(Tg) = \frac{PI * Tg * Average Frequency}{360}$ 

このとき、

平均周波数は(周波数(in)+周波数(i-1))/2

# IMDA 測定:電気解析アルゴリズム

### 電源品質(Power Quality)測定アルゴリズム

Power Quality measurement algorithm を参照してください。

Input Analysis(入力解析)で Power Quality(電源品質)が利用可能になります。結線の構成に基づいて全相(3相) のサブ測定値を計算します。各電圧と電流の位相は、動作周波数で DFT を使用して求められます。位相角は電流 位相と電圧位相の差として計算されます。電圧は常にリファレンスとして考慮されます。力率は cos(位相差)に 基づいて計算されます。無効電力は式に基づいて計算されます。

#### $RePwr = \sqrt{ApPwr^2 - TpPwr^2}$

RePwr の符号は、VとIの位相差の符号から来ています。

構成されたすべての位相の結果が表示されます。

V<sub>MAG</sub> と I<sub>MAG</sub> は、IMDA 電力品質測定のサブ測定です。

V<sub>MAG</sub> (V)と I<sub>MAG</sub> (A)は、FFT 法を使用して三相信号の基本周波数での RMS 値を計算します。周波数領域から計算され た RMS 値を表します。

#### IMDA PQ の無効電力と皮相電力の値(2 電力計法による)

**要件**: PQ 2V2I 結線の方程式に従います。

入力は Vab、Vcb、 la、 lc です

W1 = 瞬時電力は Vab \* la W2 = 瞬時電力は Vcb \* lc 有効電力=W1+W2 皮相電力 = Va\* | a + Vb\* lb + Vc\* lc ライン間 Vab と Vcb からライン-中性線間の電圧を計算します。 Vb = (-Vab-Vcb) / 3Va = Vab + Vb = 2(Vab-Vcb)/ 3 Vc = Vcb + Vb = 2(Vcb-Vab)/3lb = -la - lc

# 高調波測定アルゴリズム

Harmonics algorithmInput Analysis(入力解析)で Harmonics(高調波)が利用可能を参照してください。結線の構成に基 づいて全相(3相)のサブ測定値を計算します。アルゴリズムは 5-PWR 高調波測定と同じで、5-PWR 計算と同様に 1組の電圧と電流に対して行われます。

Total Demand Distortion(全需要歪み)(TDD):最大負荷電流に対する電流高調波の比率として測定されます。この測 定は、複数のアクイジションで最もよく利用されます。パーセンテージで報告され、以下の式を使用して計算さ れます。

TDD =最小 (THDRi)、i = 1~N、N 回のアクイジション。

ここで、THDRiはi番目のアクイジションの THDR 値です。

# リップル解析アルゴリズム

Ripple Analysis(リップル解析)では、設定された Ripple(リップル)周波数での RMS と、設定された位相の時間領 域波形のピーク・ツー・ピークを測定します。

# 効率測定アルゴリズム

Efficiency algorithm を参照してください。

効率は、モーターとドライブの各相の入力電力に対する出力電力と入力電力の比率を測定します。効率には、各 相の結果と全システム効率が表示されます。

注:入力信号がゼロの場合、効率は適切な結果を報告しない可能性があります。

#### 表17:効率測定に対する無効な入力および出力結線

| 入力                   | 出力                   |  |
|----------------------|----------------------|--|
| DCIn                 | 3V3I (3P3W) No LL-LN |  |
| 1V1I (1P2W)          | 3V3I (3P3W) No LL-LN |  |
| 3V3I (3P3W) No LL-LN | DCOut                |  |
| 3V3I (3P3W) No LL-LN | 1V1I (1P2W)          |  |
| 3V3I (3P3W)          | 2V2I (3P3W)          |  |
| 表(続く)                |                      |  |

|衣(祝く)

| 入力          | 出力          |
|-------------|-------------|
| 3V3I (3P3W) | 3V3I (3P3W) |
| 3V3I (3P3W) | 3V3I (3P4W) |
| 2V2I (1P3W) | 3V3I (3P3W) |
| 2V2I (3P3W) | 3V3I (3P3W) |

#### 表18:効率測定に対する入力および出力結線はサポートされません。

| 入力          | 出力          |
|-------------|-------------|
| 3V3I (3P4W) | 2V2I (3P3W) |
| 3V3I (3P4W) | 3V3I (3P3W) |
| 3V3I (3P4W) | 3V3I (3P4W) |
| 2V2I (1P3W) | 3V3I (3P4W) |
| 2V2I (3P3W) | 3V3I (3P4W) |

Line-to-Line (ライン間) および Line-to-Neutral (ライン-中性線間):選択すると、Line-to-Line (ライン間)の結果から Line-to-Neutral (ライン-中性線間)に数学的に変換されます。これは 3V3I 結線の場合にのみ使用できます。

# DQ0 測定アルゴリズム

直接直交ゼロ変換(DQ0)は、平衡三相回路(ABC/XYZ)の数学的変換を表し、3つのAC量を2つの等価DC量に 減らします。これは、三相インバータのコントロール用の三相同期機の解析を簡素化するためによく使用されま す。2つの軸はD軸(直交軸)とQ軸(直交軸)と呼ばれます。

一般的に、Q 軸は直接軸から 90 度の角度にあります。DQ0 変換は、設計エンジニアが ABC 三相信号の仮想表示を 表示し、コントローラの設計を調整するのに役立ちます。計算された正規化 D、Q、ゼロ、および合成振幅および 位相駆動ベクトルを、自動作成された演算として時間領域波形ビューに表示します。

機械式センサとその出力を設定できます。デフォルトのセンサはホール・センサです。QEI エンコーダ出力は基本 的にゼロ度でのロータ磁石位置を示します。この角度は、DQ0 成分を計算する際にクラーク・パーク・マトリッ クス変換のシータとして使用されます。

| ۲ <i>D</i> 1                                                       | cos θ   | $\cos\left(\theta-\frac{2\pi}{3}\right)$  | $\cos\left(\theta + \frac{2\pi}{3}\right)$ |  |
|--------------------------------------------------------------------|---------|-------------------------------------------|--------------------------------------------|--|
| $\left  \begin{array}{c} Q \\ Q \end{array} \right  = \frac{2}{3}$ | – sin θ | $-\sin\left(\theta-\frac{2\pi}{3}\right)$ | $-\sin\left(\theta+\frac{2\pi}{3}\right)$  |  |
| $\lfloor Z \rfloor$                                                | 1       | 1                                         | 1 [[C]                                     |  |
|                                                                    | $L_{2}$ | 2                                         | $\frac{1}{2}$                              |  |

ここで、A、B、C は I<sub>A, B, C</sub> または V <sub>(AN、BN、CN)</sub> となることができます。ABC 信号は、ドライブからの三相出力で す。

ここで、θはエンコーダ機械出力です。

センサ出力がチェックされていない場合、θは2\*π\*f\*tです。「f」は三相信号の周波数です。

変換マトリックスは、時間変化する AC 信号を時間変化のない DC 成分に変換します。

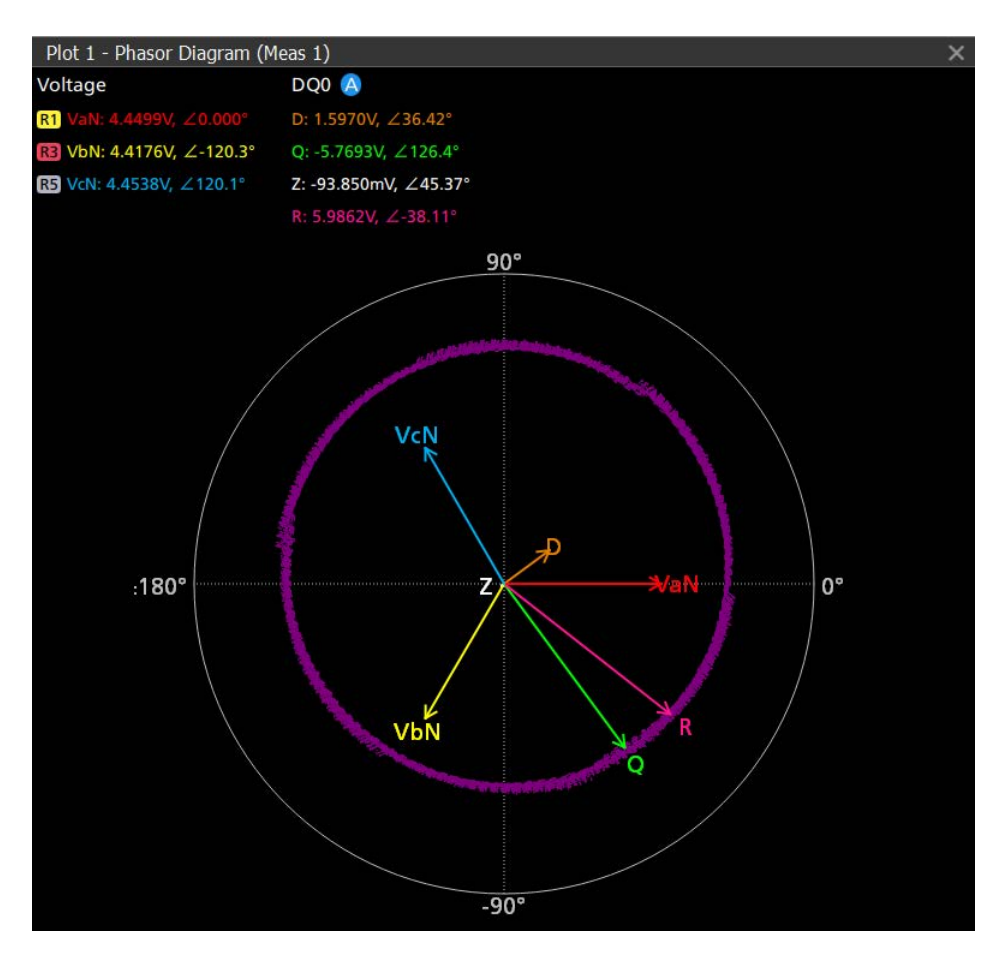

初期角度とインクリメンタル角度の2つの角度があります。初期角度は、QEIZインデックス・パルスが始まる位置であり、D軸はこの位置で合わされます。これは、Zインデックス・パルスがない場合には適用されません。

結果ベクトル(R)を含む DQ0 は、エンコーダ出力解像度のレートで更新されます。QEI インデックス・パルス(Z) はロータ磁石のゼロ度位相を取得し、D 軸は結果ベクトル(R)に調整されます。

結果の駆動ベクトル(R)は次のように計算されます。

$$R = \sqrt{D(n)^2 + Q(n)^2}$$

n=1からサンプル数(RL)まで。

# IMDA 測定:機械解析アルゴリズム

IMDA メカニカル解析グループは、速度、加速度、方向、角度を計算するための HAL センサ信号と QEI 信号の入力 をサポートしています。

モータ出力電力とノイズ・レベルに応じて、TPP1000 受動プローブまたは高電圧差プローブ THDP0200/100 を使用で きます。デジタル・チャネルの場合、どのオシロスコープ・チャンネルでも TLP ロジック・プローブを使用でき ます。これは、測定にシングル・フレックス・チャンネルを利用するのに役立ちます。

# IMDA 測定:HALL(ホール)センサの使用

HALL(ホール)センサには、主要なパラメータを適切に測定するために、極ペアの数と対応するギア比が必要です。

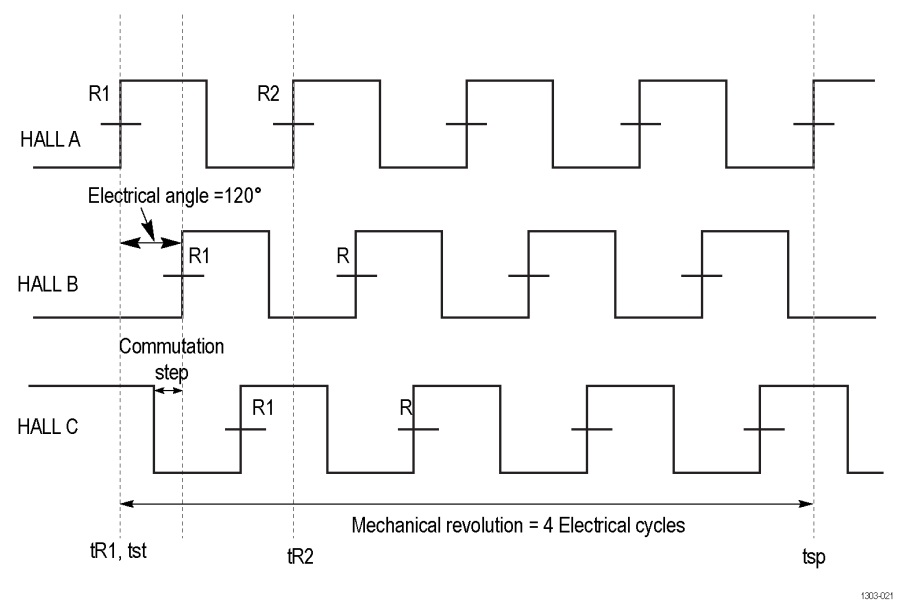

図35: このトランジションは4極ペア・モータ用です。

HALL(ホール)センサ出力の立上がりエッジまたは立下がりエッジの順序により、回転方向が決まります。2極ペアの場合は回転方向が異なります。

以下の図に示すような2極ペア・モータを考えてみましょう。A-B-CはHALL(ホール)センサの位置を表します。 最初のロータ磁石の北極(N1)は、その位置が0度から始まるため、HALL(ホール)センサAと交差します。つ まり、HALL(ホール)A出力の立上がりエッジはN1交差を表します。

設定された回転方向が A-B-C の場合、N 極(N1) は HALL(ホール) A から 120 度の HALL(ホール) センサ B の次 の近くで交差するように見えます。ただし、磁石 N1 の現在の位置が 0 度であることを考慮すると、N 極 N2、HALL (ホール) センサ C から 60 度の角度で離れており、N1 が HALL(ホール) C と交差する前に、N2 が HALL(ホール) C と交差します。これは、取得された電気信号の立上がりエッジで観察できるため、適切なシーケンスは A-C-B で す。立上がりエッジの順序のチェックは、すべての場合に正しく行われない可能性があります。測定は、HALL(ホ ール) A センサの最初の立上がりエッジと 120 度後の次のエッジを比較することによって検証されます

たとえば、最初の立上がりエッジが HALL(ホール)A からで、HALL(ホール)B の立上がりエッジが 120 度の場 合、ロータの回転シーケンスは A-B-C になります。別の例として、HALL(ホール)C の 2 番目の立上がりエッジが 120 度で発生する場合、シーケンスは A-C-B になります。

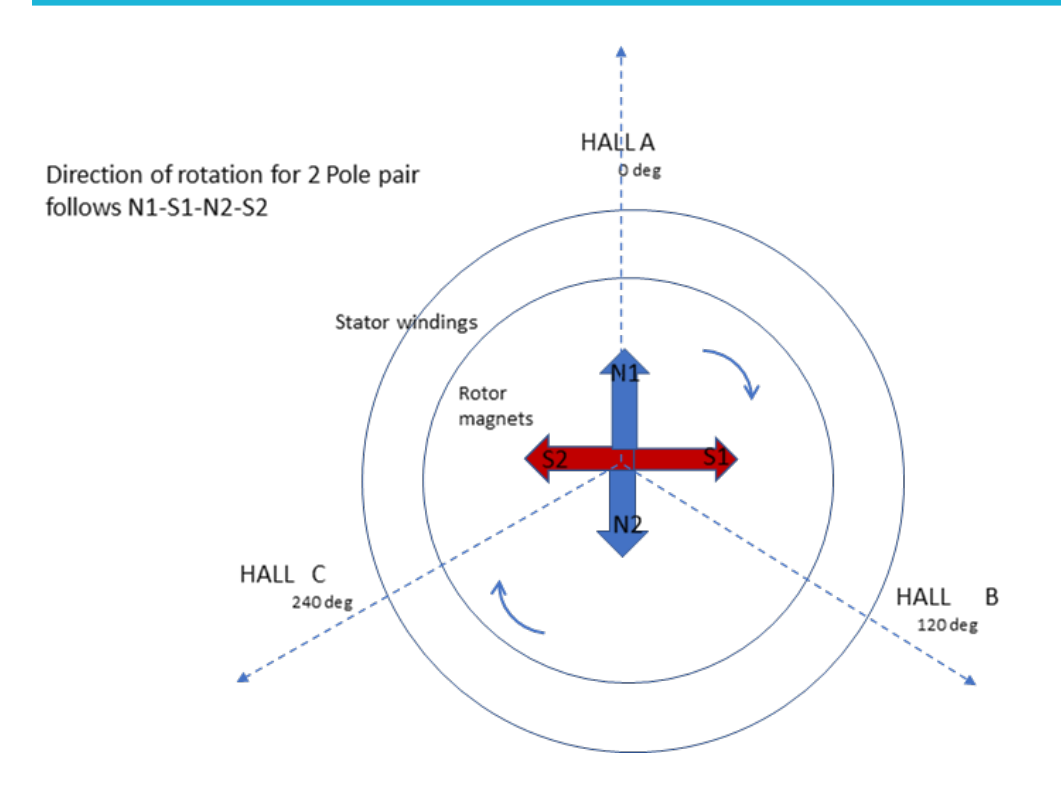

# 速度

Speed in RPM =  $\left(\left(\frac{1}{tsp-tst}\right)*60\right)*G$ 

ここで、t<sub>sp</sub>とt<sub>st</sub>の差は、極ペアの数によって定義されます。 60 は RPM で、1 分あたりの回転数です。 G はギア比です。

### 方向

fORDERf("ORDER") = (R1<sub>A</sub>-R1<sub>B</sub>-R1<sub>C</sub>) fORDERf("ORDER") = (R1<sub>A</sub>-R1<sub>C</sub>-R1<sub>B</sub>) ここで、位数関数は 3 つの HALL Sensor(ホール・センサ)信号すべての立上がりエッジのシーケンスをチェック します

#### 加速度

アクセラレーションは、単位時間あたりの速度変化率です。

$$Acclr = \frac{Speed(tn+1) - Speed(tn)}{(((tn+1) - tn)))}$$

### 角度

インクリメント角度(度)=360/機械サイクルあたりのエッジ数 機械サイクルごとのエッジ数=ステップ数\*極ペア ここで、ステップは1電気サイクルで6スロットです。

角度はすべてのエッジで計算されます。i<sup>番目</sup>のエッジについては、0度からのトランジションを取得し、増加角度 (角度の分解能)を乗算します。

## IMDA 測定: QEI の使用

直交エンコーダ・インターフェース(QEI)は、回転シャフトに取り付けられたディスク、光源(LED)、および受 光器(フォトトランジスタ)で構成されます。

ディスク上のスリットを通過した LED の光はフォトトランジスタに伝わり、方形波状の電気信号に変換されます。 この1回転あたりのパルス数を PPR(回転あたりのパルス)と呼びます。

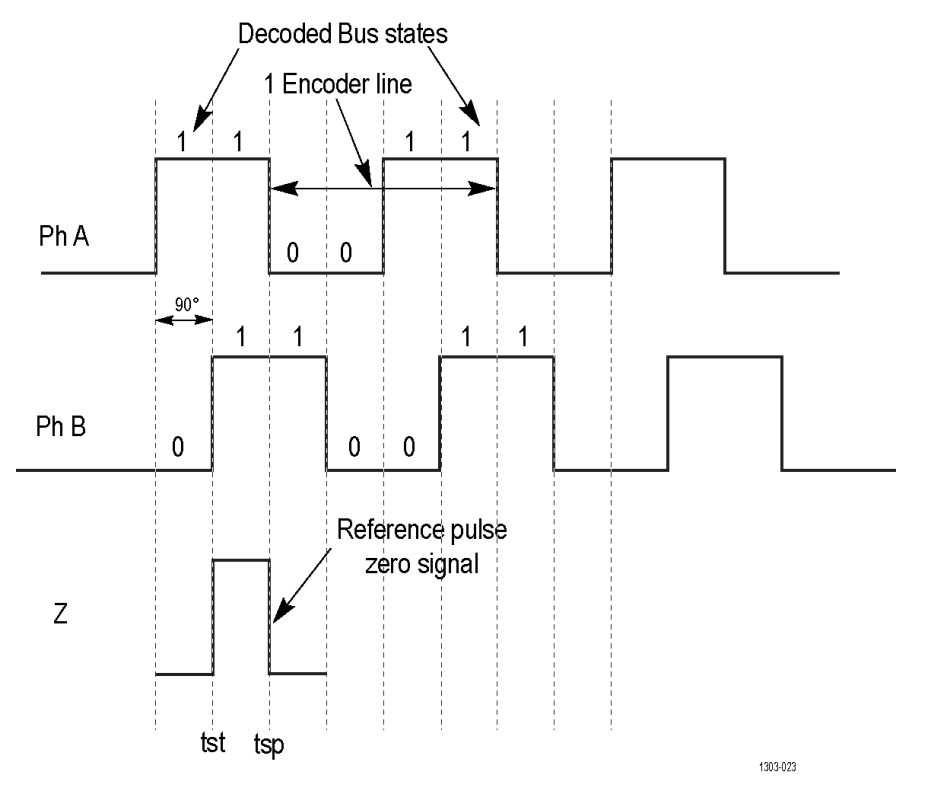

位相 A 信号または B 信号の立上がりエッジの tst 開始時間は、インデックス・パルス Z の立上がりエッジの直後に 来ます。tsp は位相に対応する立上がりエッジでの停止時間です。立上がりエッジは、インデックス・パルス Z 立 上がりエッジの後に取得されます。

#### 速度

速度はモータの1分あたりの回転数を定義します。設定可能な単位は RPM と Hz です。

Speed (in RPM) =  $\frac{(G * 60)}{(4 * Time Difference * PPR)}$ 

Gはギア比で、シャフト速度からモータの回転速度を求めるのに役立ちます。

60は1分あたりの秒数を表します。

4はAエッジとBエッジを表します。たとえば、1つのA(R-R)-B(R-R)サイクルは4つのサブパートに分割されます。したがって、4\*PPRは電気回転ごとの分割の総数です。R-Rは立上がりから立上がりのスロープです。時間差は、位相Aと位相Bの過渡間の差です。測定構成を使用すると、機械の1回転にわたって平均化できます。

PPRは1回転あたりのパルスです。

速度(Hz)=速度(RPM)\*60

#### 方向

回転方向は2つの信号間の位相差によって決まります。たとえば、位相Aが位相Bより進んでいる場合、モータの方向は正または順方向になります。位相Bが進んでいる場合、モータの方向は負、逆、またはCWとみなされます。

#### 角度

角度は1回転あたりのパルス数によって決まります。

インクリメント角度(度)=360/機械サイクルあたりのエッジ数

機械サイクルごとのエッジ=4\*PPR

PPR は1回転あたりのパルスです

角度はすべてのエッジで計算されます。i<sup>番目</sup>のエッジについては、その特定の機械サイクルで0度からのトランジ ションを取得し、増加角度(角度の分解能)を乗算します。

## **IMDA** 測定: レゾルバの使用

レゾルバは、ロータの角度位置を決定するためにモータに取り付けられたセンサの一種です。シンプルな構造と 信頼性により、高温や振動の厳しい条件下で広く使用されています。

これは、高周波正弦波入力を受ける励振コイルと2つの出力直交コイルで構成されます。出力されたコイル信号 から回転位置を求めます

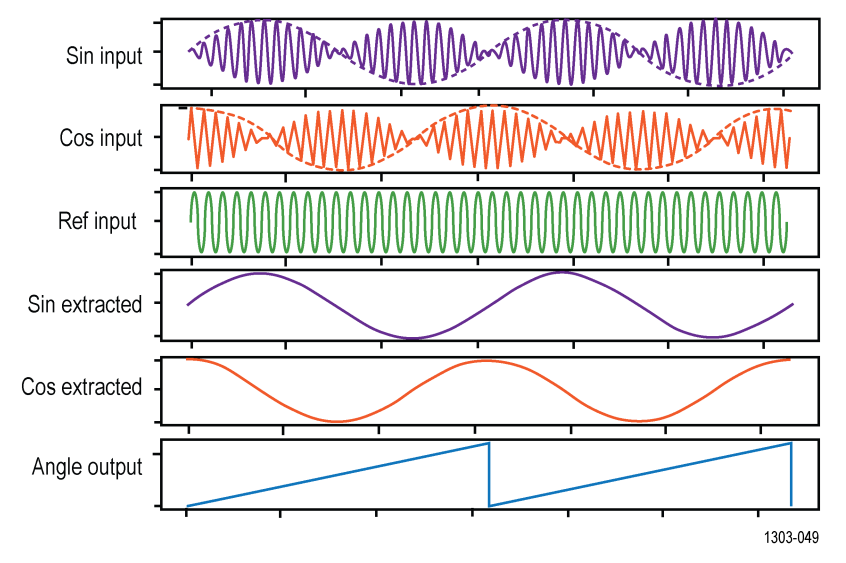

レゾルバを使用した機械測定には、sin、cos、refの3つのアナログ入力波形が必要です。refは励磁信号であり、sin と cos は出力コイル信号です。sin 信号と cos 信号は ref 信号で変調されます。sin エンベロープと cos エンベロープ を使用してさまざまなパラメータを測定する前に、それらのエンベロープを抽出する必要があります。抽出の出 力であるエンベロープは、間に 90 度のオフセットがある、sin 信号と cos 信号になります。

任意の時点で、角度は次のように決定されます。

角度=逆正接(sin 值/cos 值)

速度は、sin エンベロープ信号を使用し、その周波数によって決まります。たとえば、2 つの極ペアがある場合、2 サイクルのエンベロープで1回転します。

速度 = [周波数(エンベロープ信号) / 極ペア] Hz

/八 注 : レゾルバは、IMDA 機械測定でのみサポートされます。

### トルク測定アルゴリズム

モータ・トルクは、出力軸に生じる回転力です。ニュートンメートル(Nm)、フットポンド(1フィートポンド= 1.3558Nm)などで測定されるねじり力です。IMDA は2つのトルク測定方法をサポートしています。

#### センサ方法

これは、トルク・センサまたはロード・セル出力を使用する最も一般的なトルク測定方法です。モーターが生成 したトルクの測定は、回転トルク・センサをモーター・シャフトに合わせてカップリングすることで行うことが できます。受動電圧プローブを使用してトルク波形を補足できます。電圧波形は、測定したトルク値に比例しま す。

センサ方法によるトルク測定の接続設定を参照してください。トルク・センサの上限値と下限値、および出力電 圧の対応する上限値と下限値を設定する必要があります。測定は、取得した電圧波形をトルク値に再スケーリン グします。

ロード・セルは基本的に力を生じさせます。トルクは力とアームの長さ(距離)の積として計算され、測定され た力をトルクに変換します。

 $Torque \ Output = Voltage \ Input \ \times \frac{High \ Torque - Low \ Torque}{High \ Voltage - Low \ Voltage}$ 

#### 電流方式:

多くのモーターにはデータ仕様があり、トルク定数を使用して、適用した RMS 電流に比例してトルクを推定でき ます。これはトルク値の推定値です。

**電流方法によるトルク測定の接続設定を参照してください。** 

ー般的に、DCモーターで発生するトルクは、電機子電流のトルク定数時間に比例します。直列モーターでは、フィールド電流は電機子電流に比例します。

ローターによって生成されるトルクは、電機子電流の電流に正比例すると推定されます。モーターのトルク定数 を設定する必要があります。

トルク=トルク定数\*IRMS

#### 機械電源アルゴリズム

IMDA は、モータのトルク、速度、角度位置を測定するために、さまざまなセンサ・タイプをサポートしています。 モータの出力で生成される機械電源は、測定された速度とトルク値の積として計算されます。

機械電源=(トルク\*マルチプライヤ)\*速度

ここで、マルチプライヤは

104.7252nm、0.739522oz-inch、141.9883ft-lb、または11.83235897inch-lb

マルチプライヤはトルク単位に基づきます。

速度は RPM 単位です。

機械電源はワットです。

# システム効率アルゴリズム

システム効率はモータ駆動システムの全体的な効率をです。電気機械効率としても知られています。これは、電 気エネルギーが機械的エネルギーに変換される量を示します。システム効率は、機械的電力と三相出力電力の比 として測定されます。

システム効率 = 機械的電力/ 電力

# DDR 振幅測定アルゴリズム

## AOS (DDR)

AOS は、指定された基準レベルを上回る信号の全領域です。

## AOS Per tCK (DDR)

AOS Per tCK は、指定された基準レベルと交差する信号の全領域で、連続する周期を対象に計算されます。これは、 クロックおよびアドレス/コマンド波形に該当します。

### AOS Per UI (DDR)

AOS Per UI は、連続するユニット・インターバルについて、指定された基準レベルと交差する信号の全領域です。 これはデータ波形とデータ・ストローブ波形に該当します。

### AUS (DDR)

AUS は、指定された基準レベルを下回る信号の全領域です。

### AUS Per tCK (DDR)

AUS Per tCK は、指定された基準レベルと交差する信号の全領域で、連続する周期を対象に計算されます。これは、 クロックおよびアドレス/コマンド波形に該当します。

## AUS Per UI (DDR)

AUS Per UI は、連続するユニット・インターバルについて、指定された基準レベルと交差する信号の全領域です。 これはデータ波形とデータ・ストローブ波形に該当します。

# Vix(ac)(DDR)

Vix(ac)は、実際のクロスオーバー電圧とその相補信号から、指定された基準電圧までの差で表される、差動入力の 交点電圧です。これは、シングル・エンド信号を対象に測定されます。

# DDR 時間測定アルゴリズム

#### tRPRE (DDR)

tRPRE は、リード・バーストのプリアンブルの幅です。差動ストローブのトライステートの終点から最初の駆動エッジまでを測定。

#### tWPRE (DDR)

tWPRE は、書き込みバースト・プリアンブルの幅です。差動ストローブのトライステートの終点から最初の駆動 エッジまでを測定します。

### tPST (DDR)

tPST は、読み取りまたは書き込みのバーストのプリアンブルの幅です。中間の基準レベルを交差する最後の立ち 下がりエッジから駆動されていない状態の開始(JEDEC 仕様に従った立上りトレンドで判定)までの範囲で測定 されます。

### Hold Diff (DDR)

Hold Diff は、シングルエンド波形の指定されたエッジと差動波形の指定されたエッジの間の経過時間です。この測定には、範囲の上下限内に入る差動波形エッジに最も近いシングルエンド波形のエッジが使用されます。

# セットアップ Diff (DDR)

Setup Diff は、シングルエンド波形の指定されたエッジと、差動波形がその電圧基準レベルを交差したポイントの間の経過時間です。この測定には、範囲の上下限内に入る差動波形エッジに最も近いシングルエンド波形のエッジ が使用されます。

## tCK(avg)(DDR)

tCK(avg)は、200 サイクルのスライディング・ウィンドウを対象とするクロック周期の平均です。

$$tCK(avg) = \left[\sum_{j=1}^{N} tCK_j\right] / N$$

このとき、

N=200 (構成可能)

# tCH(avg)(DDR)

tCH(avg)は、連続するハイ・パルスの 200 サイクルのスライディング・ウィンドウを対象に計算されたハイ・パル ス幅の平均。

$$tCH(avg) = \left[\sum_{j=1}^{N} tCH_{j}\right] / (N * tCK(avg))$$

このとき、

N=200 (構成可能)

# tCL(avg)(DDR)

tCL(avg)は、連続するロー・パルスの 200 サイクルのスライディング・ウィンドウを対象として計算されるロー・ パルス幅の平均です。

$$tCL(avg) = \left[\sum_{j=1}^{N} tCL_{j}\right] / (N * tCK(avg))$$

このとき、

N=200 (構成可能)

## tCH(abs)(DDR)

tCH (abs) は、差動クロック信号のハイ・パルス幅です。時間であり、波形は Mid 基準電圧レベルを上回った状態 に留まります。

$$tCH(abs) = tCH/tCK(avg)$$

# tCL(abs)(DDR)

tCL (abs) は、差動クロック信号のロー・パルス幅です。波形が Mid 基準電圧レベルを下回った状態に留まってい る時間に相当します。

tCL(abs) = tCL/tCK(avg)

# tJIT(duty)(DDR)

tJIT(duty)は、200 サイクルのウィンドウで tCH(avg)が tCH、あるいは tCL(avg)が tCL になるまでの最大経過時 間です。

 $tJIT(duty) = Min/max of \{tJIT(CH), tJIT(CL)\}$ 

このとき、 tJIT(CH) = {tCHi - tCH(avg)} tJIT(CL) = {tCLi- tCL(avg)} i =1~N N=200 (構成可能)

# tJIT(per)(DDR)

tJIT (per) は、スライドする 200 サイクルのウィンドウ tCK (avg) が tCK になるまでの最大経過時間です。

 $tJIT(per) = Min/Max of \{tCK_i - tCK_{(avg)}\}$ 

このとき、

i =1~N

N=200 (構成可能)

# tJIT(cc)(DDR)

tJIT(cc)は、2つの連続するクロック・サイクルのクロック周期の絶対差です。

$$tJIT(cc) = Max \ of \ |tCK_{i+1} - tCk_i|$$

## tERR(n)(DDR)

tERR(n)は、tCK(avg)に対する複数の連続サイクルの累積誤差です。200 サイクルのウィンドウにおけるクロック周期の合計と tCK(avg)の n 倍との時間の差を測定します。

$$tERR(nper) = \left(\sum_{j=1}^{i+n-1} tCK_j\right) - n * tCK(avg)$$

このとき、 tERR の場合、n = 2 (2 per) tERR(3 per)の場合、n = 3 など。

# tERR(m-n)(DDR)

tERR(m-n)

tERR(m-n)は、tCK(avg)からの連続する複数の定義済みサイクルにまたがる累積エラーです。この測定はtERR(nper)に似ています。

$$tERR(nper) = \left(\sum_{j=1}^{i+n-1} tCK_j\right) - n * tCK(avg)$$

ここで、

tERR の場合、6≤n≤10(6~10パー)

tERR の場合、11≤n≤50(11~50パー)

### tDQSCK (DDR)

tDQSCK は、差動クロックからのストローブ出力へのアクセス時間です。tDQSCK は、差動ストローブ読み取りプリ アンブル前後のクロックの立上りエッジで測定されます。エッジの位置は、Mid 基準電圧レベルによって決定され ます。

#### tCKSRE

tCKSRE は、SRE(Self Refresh Entry) コマンドの後に必要な有効なクロック・サイクルです。入力クロック周波数または電源電圧の変更は、SRE コマンド発行後に、tCKSRE 時間が経過した後にのみ許容されます。

#### tCKSRX

tCKSRX は、SRX(Self Refresh Exit) コマンドの前に必要な有効なクロック・サイクルです。入力クロック周波数ま たは電源電圧の変更は、SRX コマンドを実行するまでの経過時間(tCKSRX)中に、新しいクロック周波数または 電源電圧が安定しているときにのみ許容されます。

#### tCMD-CMD

tCMD-CMD は、2 つの論理ステートの間の経過時間です。

# DPM 電源シーケンス解析アルゴリズム

### オーバシュート

オーバーシュートは、信号の最大値とユーザ設定の基準電圧の差です。この測定は、レコード全体またはレコードのサイクル単位を対象に行うことができます。サイクル測定の場合、ユーザは CLK ソースをエッジ・クオリファイアとして使用するように指定できます。

### アンダシュート

アンダーシュートは、信号の最小値とユーザ設定の基準電圧の差です。この測定は、レコード全体またはレコードの個別サイクルを対象に行うことができます。サイクル測定の場合、ユーザーは CLK ソースをエッジ・クオリファイアとして使用するように指定できます。

#### DC レール電圧(DC Rail Voltage)

DC レール電圧は、各レール出力の平均値です。これは、サイクルごと、またはレコード全体に対して実行できま す。サイクル・モードでは、エッジを検索するソースとしてエッジ・クオリファイアを指定できます。サイクル・ モードで利用可能なアノテーションとナビゲーション。Prev(戻る)または Next(次)ボタンを使用して、ナビゲーショ ン・モードで移動できます。
## ターン・オン・オーバシュート(Turn on Overshoot)

ターン・オン・オーバシュートでは、DUTの電源投入時のDCレール出力電圧の最大振幅値が計算されます。これ は複数のレール出力をサポートします。適切にトリガするには入力信号レベルを指定する必要があり、測定は出 カレール上で行われます。出力の最大値の注釈は、レール出力ごとのクロス・ヘアとして表示されます。

## DPM リップル解析測定

#### リップル

リップルは、パワー・レール・プローブの水平軸パラメータと垂直軸パラメータを設定することにより、DC レー ル出力を計算します。パワー・レール・オートセットは、パワー・レール・プローブの水平軸パラメータと垂直 軸パラメータを設定します。リップルはピーク・ツー・ピーク値と RMS 値を計算し、RMS は設定されたリップル 周波数で計算されます。記録モードまたはサイクル・モードを選択することもできます。Cycle モードを選択して クロック・エッジを指定します。

# DPM トランジェント解析測定アルゴリズム

#### オン時間

オン時間は、電源オン時に負荷電流がハイになった後に、他のレールの出力がハイになるまでの遅延時間を測定 します。コメントは入力波形と対応する出力波形に発生します。

#### オフ時間

オフ時間は、電源オフが発生したときに負荷電流がローになった後に、他のレールの出力がローになるまでの遅 延時間を測定します。

# DPM パワー・インテグリティ-シグナル・インテグリティ解析アルゴリ ズム

## 電源誘発ジッタ

PSIJ 測定は、高速信号(HSS)の PJ コンポーネントを電源出力波形と相関させ、パワー・レール信号(アグレッサ)から誘導される高速信号(ビクティム)のジッタを抑制します。ジッタ抑制は、ビクティム信号から指定された周波数をフィルタで除去します。

内部的には、TIE スペクトル信号が比較され、アグレッサから誘導された相関周波数が計算されます。ノッチ・フィルタの助けを借りて、周波数が除去されます。フィルタリング前後のビクティムの FFT がプロットされることに注意してください。これは、フィルタリングの影響の関連付けに役立ちます。この測定では、フィルタリングの前後で、アイ高さ、アイ幅、PJ、TIE などの重要な結果が得られます。

下の図は、ターゲット・アプリケーションに応じて、DDR メモリ、PCle などのさまざまなポイント・オブ・ロード(POL)でのノイズの影響を示すマルチレールおよびマルチレーンの例を示しています。

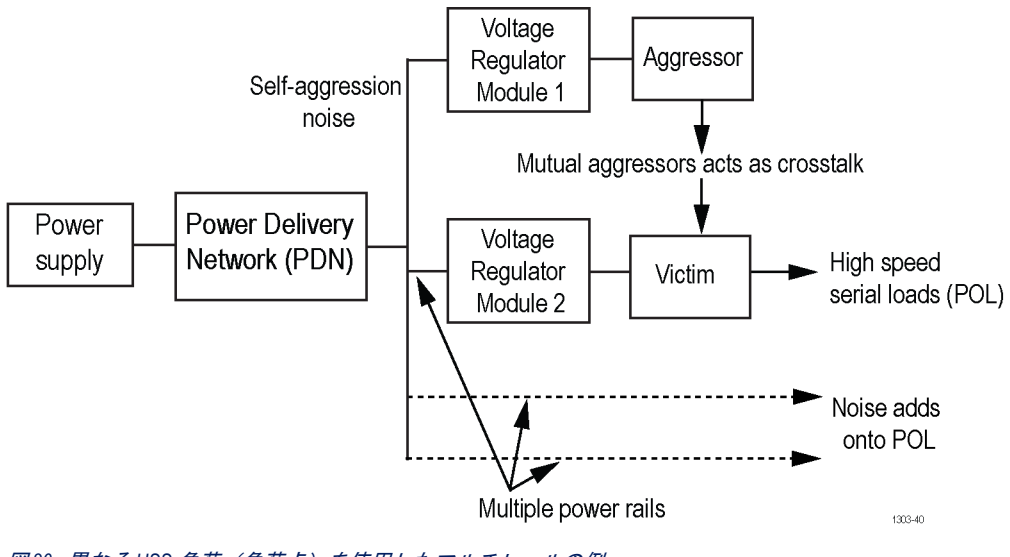

図36: 異なるHSS 負荷(負荷点)を使用したマルチレールの例

/ 注:構成できるパワー・レール(アグレッサ)ソースは1つだけです。

# WBG-DPT 測定アルゴリズム

#### ダブル・パルス・テスト(DPT)

ダブル・パルス・テストは、MOSFET、IGBT、ダイオードのスイッチング特性を測定する方法です。MOSFET には、 シリコン(Si)、炭化ケイ素(SiC)、窒化ガリウム(GaN)のパワー・デバイスがあります。

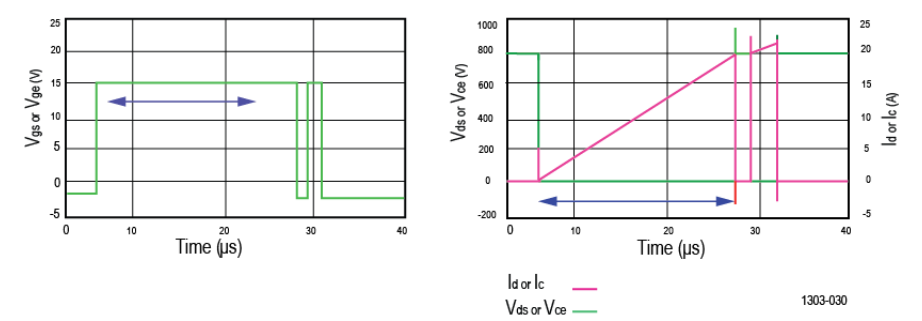

#### 図37:ダブル・パルス波形

DPT では、DUT を 2 回切り替え、ターンオンとターンオフのトランジションの波形をキャプチャします。上図は、 誘導負荷のスイッチングに使用される典型的な DPT 波形です。

## WBG オート・レベル決定アルゴリズム

オート・レベル決定アルゴリズムは、Levels(レベル)が Auto(オート)に設定されているとき、Switching Parameter Analysis(スイッチング・パラメータ解析)測定で使用されます。アルゴリズムは、測定構成パネルに表示される 信号レベルを決定します。パワー・デバイスのオン/オフ領域ごとに、アルゴリズムが内部で電力波形を生成し、 電力波形のピーク電力値が決定されます。検索領域は、開始領域と停止領域に分割されます。例えば、検索する 領域を、パワーがピークに達する前(開始領域)とピークに達した後(停止領域)に分けることができます。開 始レベルと停止レベルは、それぞれ開始領域と停止領域内で決定されます。これらはそれぞれ、基準レベル設定 から得られるトップとベースの測定値を用いて求められます。

スイッチング・タイミング解析では、自動レベル決定アルゴリズムが開始領域と停止領域を見つけます。必要な 開始レベルが開始領域で見つからない場合、検索領域は停止領域に拡大され、その逆も同様です。

## WBG-DPT デスキュー・アルゴリズム

WBG デスキューは、パワー・デバイスが MOSFET または IGBT の場合、ドレイン~ソース間の電圧(Vds)とドレイン電流(ld)、またはコレクタ~エミッタ間の電圧(Vce)とコレクタ電流(lc)の間のスキューをそれぞれ計算します。このスキュー値は、オシロスコープで Vds または Vce 信号が構成されているソースに適用されます。

WBG デスキューは、従来のオシロスコープのデスキュー整とは異なります。従来、プローブ間のスキューはテスト・セットアップで測定を開始する前に計算されます。WBG-DPT では、測定システムのスキューは波形のアクイジション後の操作として実行されます。実行されます。

手順に従って WBG デスキューを実行します。

- 1. ダブル・パルス信号を取り込み、WBG-DPT 名パネルから Power preset (電源プリセット)を実行します。
- チャンネル・コンフィグレーションで 200MHz バンドパス・フィルタを設定することにより、Vds の高周波成分 が確実に取り込まれるようにします。
- 3. デスキューは、トランゼント領域をオンにしたときにのみスキュー値を計算します。
- 測定コンフィグレーション・パネルから電流波形の Start Level (開始レベル) と Stop Level (停止レベル)を設 定します。Levels (レベル)を Auto (オート)として選択することをお勧めします。
- 5. デスキュー・タブに移動し、プローブと DUT のタイプに応じて回路パラメータを設定します。

- 6. 電源をオンにします。WBG デスキューはダブル・パルス・テストを2回実行します。WBG デスキュー中にジェ ネレータ自動化を行うには、Generator Setup(ジェネレータ・セットアップ)パネルをタップします。
- 7. WBG Deskew をタップすると、自動デスキュー・アルゴリズムが実行され、電圧波形の演算モデルが構築され、 視覚的に確認できるように波形が新しい演算に出力されます。同じスケールと位置設定で、演算と Vds の整合 を検証する必要があります。
- 8. 次に、アルゴリズムは、取り込まれた波形を生成された数学的モデルと一致しようとし、最適なスキュー値を 見つけます。測定されたスキュー値は、Vds が設定されているチャンネル・スキューとして設定されます。
- 9. 電圧と電流をデスキューすることで、同じ取り込まれた波形で測定を行うことができます。

#### 開始と停止レベルの設定

デスキューは、ターンオンのトランゼント領域でのみ実行されます。ドレイン電流(ld)はデスキューのための黄 金リファレンス波形として使用され、より良い領域検出のために電流の開始領域と停止領域を調整することが推 奨されます。アルゴリズムは以下のようなレベルを使用します。

- 1. Levels (レベル) が Auto (オート) に設定されている場合、開始レベル= ld の 10%~90%、停止レベル= ld の 20%~80%。
- Levels (レベル) が Custom (カスタム) に設定されている場合、開始と停止は ld に基づいて設定され、開始レベルと停止レベル=ユーザーが設定したレベルです。
- 3. Levels (レベル) が Custom (カスタム) に設定され、開始と停止のいずれかが Vds に設定されている場合、開 始レベルと停止レベルはステップ1のオート・コンフィグレーションと同じになります。

#### 数学的モデル

特定のパルス幅と遅延時間を持つ2つのパルスが、絶縁ゲート・ドライバを介して DUT のゲート端子に供給され ます。イッチング過渡時のドレイン電圧は、キルヒホッフの電圧法則(KVL)を用いて数学的にモデル化すること ができます。

$$V_{\rm dslow} + V_{\rm dshigh} + I_{\rm d} * R_{\rm probe} + L_{\rm eff} * \frac{dI_{\rm d}}{dt} = V_{\rm DD}$$

R<sub>ブローブ</sub>は、測定電流に使用するプローブの抵抗です。L<sub>eff</sub>は、電力ループ・インダクタンスで測定された実効インダクタンスです。V<sub>DD</sub>は DC バス電圧です。通常動作中、V<sub>dslow</sub>と V<sub>dshigh</sub>を数学的にモデル化するのは複雑ですが、オン/オフ過渡時にはこれらの電圧の1つがボディ・ダイオードによってクランプされるため、遷過渡時に数学的にモデル化するのは簡単です。

#### 実効インダクタンス設定(Leff)とフィルタ順序の構成

Vds のデリング中、L<sub>eff</sub> は重要な役割を果たします。L<sub>eff</sub> が事前にわかっている場合は、直接設定できます。場合に よっては、L<sub>eff</sub> 値が不明であり、見つけるのが困難です。実効インダクタンスの変化ごとに、取り込まれた Vds と 比較するために Vds がモデル化されます。ユーザは、Vds の数学的モデルがスコープ画面上の実際の Vds 波形と一 致するまで、実効インダクタンス値を少しずつ増減する必要があります。これをするより簡単な方法は、実効イ ンダクタンス値を GPIB A ノブに接続し、それをスクロールして WBG デスキュー・ボタンをクリックすると、MATH が更新され、下図のようにスタック・ディスプレイでモデル化された Vds と実際の Vds のオーバーラップ波形が整 列するのを観察することです。

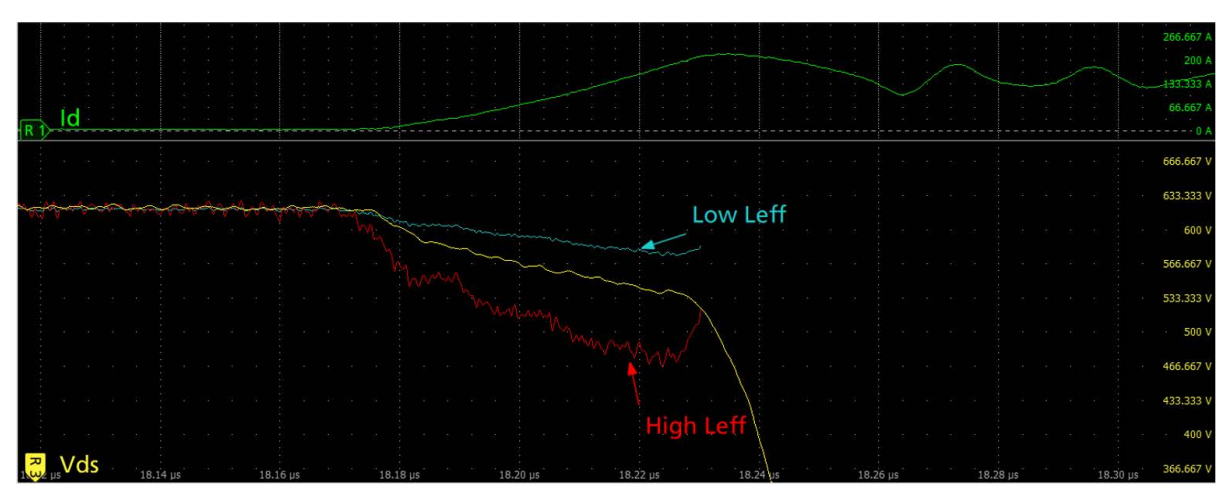

図38:ターンオン過渡中に取り込まれたゼロ・スキューのV<sub>ds</sub>(黄色)と一致するように、低いL<sub>eff</sub>(青)と高いL<sub>eff</sub>(赤)を使用してモデル化 した Vds

差動フィルタ順序は、インダクタの電圧降下をモデル化するために電流変化率を正確に見つけるために重要です。 フィルタ順序が小さすぎると、モデル化された V<sub>ds</sub> 波形に高周波成分が混入します。順序が高くなるにつれて、高 周波成分が平滑化され、波形のモデリングが向上します。フィルタ順序が大きいと、モデル化した波形の過渡的 性質が不明瞭になります。適切なフィルタ順序は 3~20 です。フィルタ順序の影響を以下の図に示します。

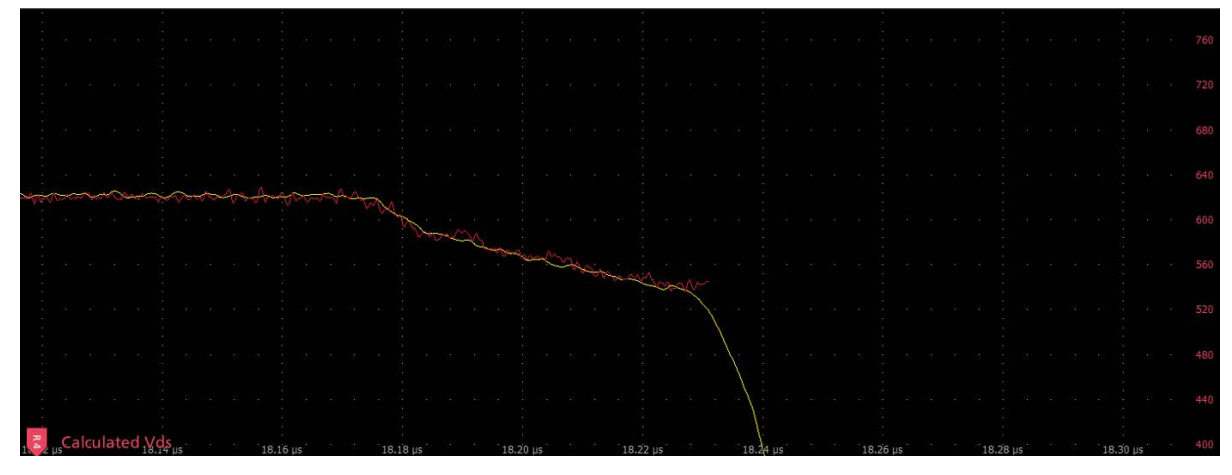

図39:ターンオン過渡時のフィルタの完全差動順序を使用してモデル化した Vds

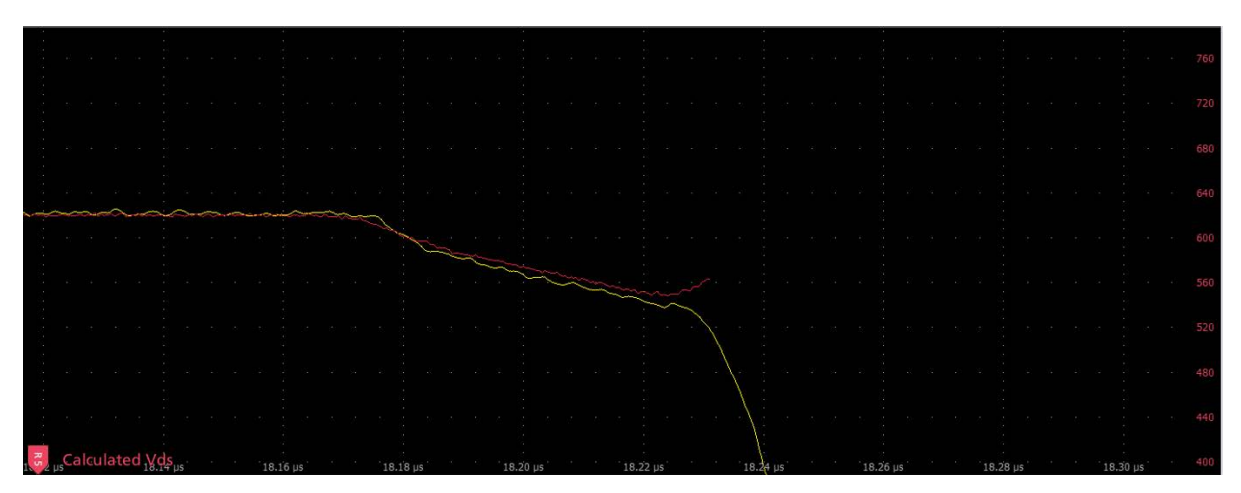

図40:ターンオン過渡時に大きな差動順序フィルタを備えた Vds のフラット・モデル

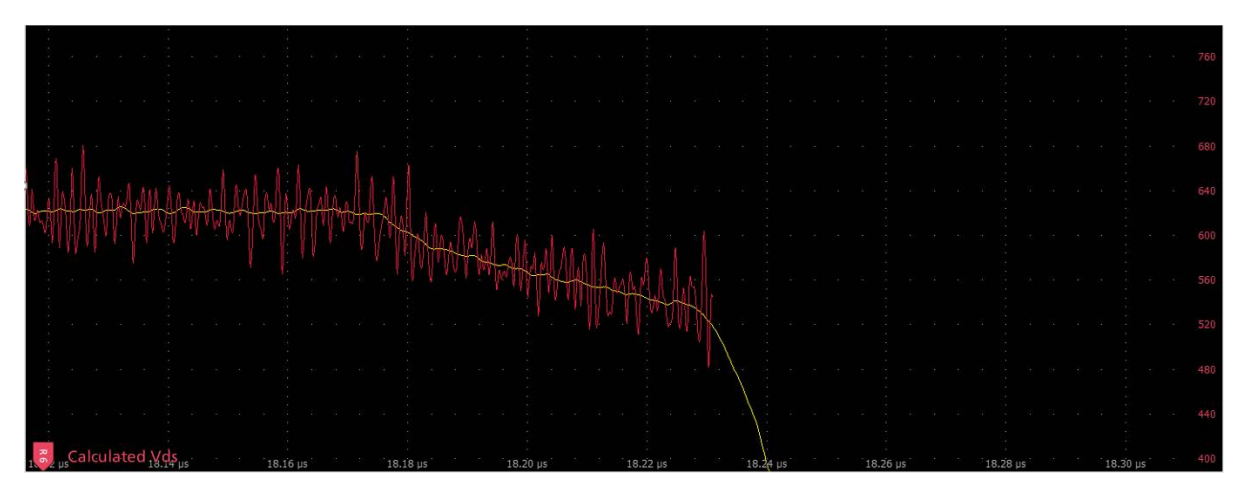

図41:ターンオン過渡時に小さな作動順序フィルタを使用した Vds のノイズの多いモデル

# スイッチング・パラメータ解析アルゴリズム

#### Eon

MOSFET のターン・オン・エネルギーは、ターン・オン状態または指定されたレベルにおける、ld の 10%から Vds の 10%まで計算された電力波形の積分として測定されます。

IGBT のターン・オン・エネルギーは、ターン・オン状態または指定されたレベルにおける、Vge の 10%から Vce の 2%まで計算された電力波形の積分として測定されます。

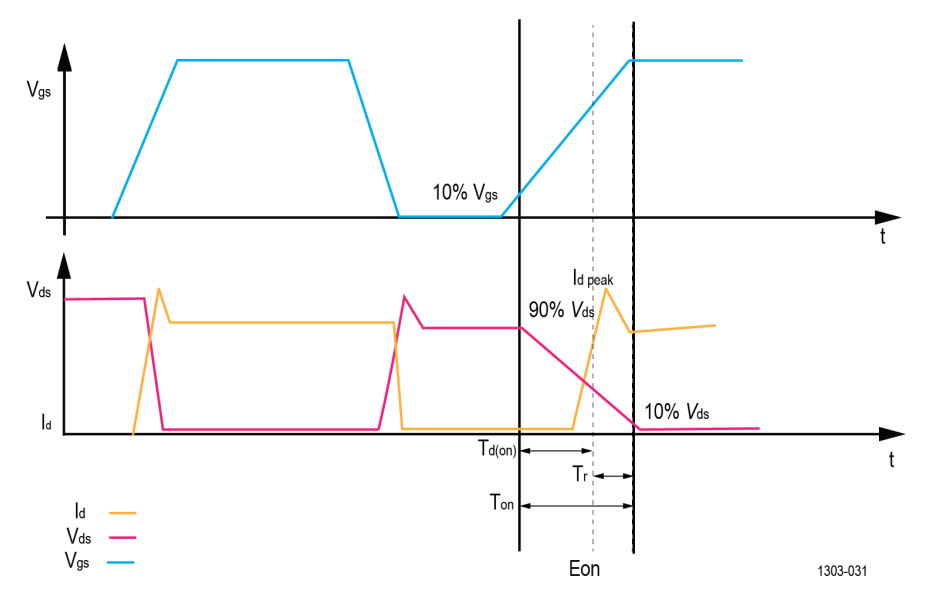

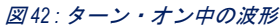

#### Eoff

MOSFET のターン・オフ・エネルギーは、ターン・オフ状態または指定されたレベルにおける、Vds の 10%と ld の 10%の間で計算された電力波形の積分として測定されます。

IGBT のターン・オフ・エネルギーは、ターン・オフ状態または指定されたレベルにおける、Vge の 90%から lc の 2%まで計算された電力波形の積分として測定されます。

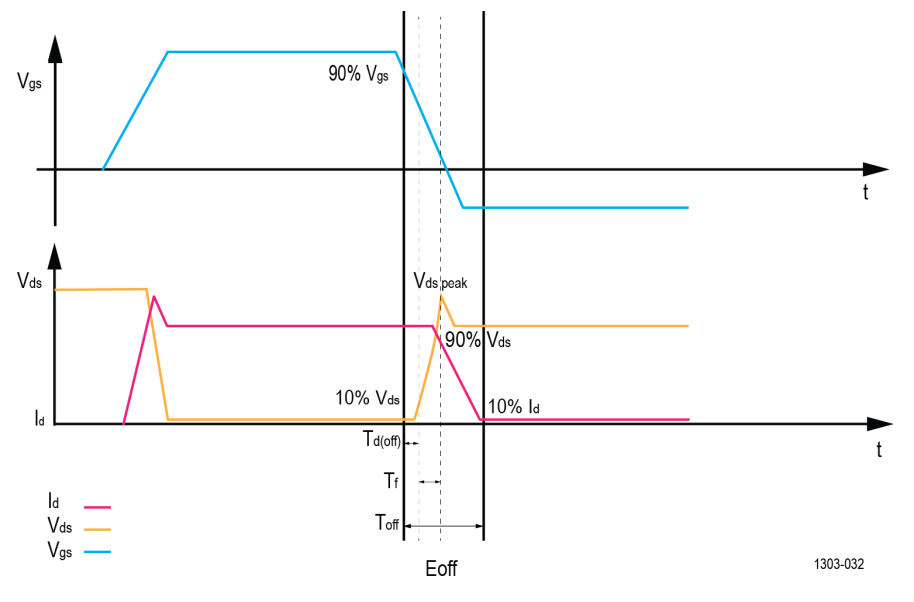

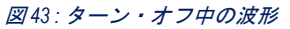

#### Vpeak

電圧ピークは、コレクタ電流またはドレイン電流パルスのターン・オフ状態中のパワー・デバイスの最大電圧ピーク値です。通常、電圧ピークは Eoff 領域で測定されます。

#### Ipeak

電流ピークは、コレクタ電流またはドレイン電流パルスのターン・オン状態中のパワー・デバイスの最大電流ピーク値です。通常、電流ピークは Eon 領域で測定されます。

## スイッチング・タイミング解析アルゴリズム

#### Td(on)

MOSFET のターン・オン遅延時間は、ターン・オン状態または指定されたレベルにおける、Vgs の増加の 10 %から Vds の減少の 90 %までの時間間隔です。

IGBT のターン・オン遅延時間は、ターン・オン状態または指定されたレベルにおける、Vge の増加の 10 %から lc の増加の 10 %までの時間間隔です。

#### Td(off)

MOSFET のターン・オフ遅延時間は、ターン・オフ状態または指定されたレベルにおける、Vgs の減少の 90 %から Vds の増加の 90 %までの時間間隔です。

IGBT のターン・オフ遅延時間は、ターン・オフ状態または指定されたレベルにおける、Vge の減少の 90 %から lc の減少の 90 %までの時間間隔です。

#### Tr

MOSFET の立上り時間は、ターン・オン状態または指定されたレベルにおける、Vds の 90 %と 10 %の間の時間間隔 です。

IGBT の立上り時間は、ターン・オン状態または指定されたレベルにおける、lcの 10%と 90%の間の時間間隔です。

#### Τf

MOSFET の立下り時間は、ターン・オフ状態または指定されたレベルにおける、Vds の 10 %と 90 %の間の時間間隔 です。

IGBT の立下り時間は、ターン・オフ状態または指定レベルにおける、lc の 90 %と 10 %の間の時間間隔です。

#### Ton

ターン・オン時間は、ターン・オン遅延時間と立上り時間の合計です。これは、パワー・デバイスをオフ状態か らオン状態に切り替える入力端子での電圧パルスの開始間の時間間隔です。

#### Toff

ターン・オフ時間は、ターン・オフ遅延時間と立下り時間の合計です。これは、パワー・デバイスをオン状態か らオフ状態に切り替える入力端子での電圧パルスの立下り間の時間間隔です。

#### d/dt

スイッチング d/dt は、電圧または電流がベースの基準レベルからトップの基準レベルに上昇するか、トップの基準レベルからベースの基準レベルに低下するときに、その変化率(スルー・レート)を測定します。

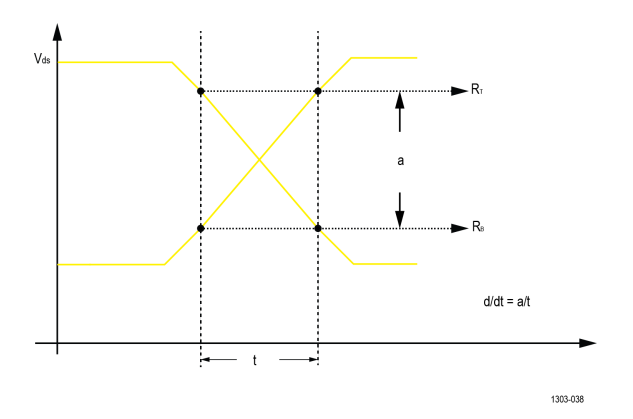

#### Tdt

デッドタイムは、同時スイッチング中のハイ・サイド MOSFET のオンにする時間とロー・サイド MOSFET のオンに する時間の間の時間遅延です。これは、あるゲート電圧の設定された立下がりエッジ・レベルと別のゲート電圧 の設定された立上がりエッジ・レベルの間の時間間隔です。デフォルトの立上がりエッジと立下がりエッジのレ ベルはゲート電圧の 50%です。

### 逆回復解析アルゴリズム

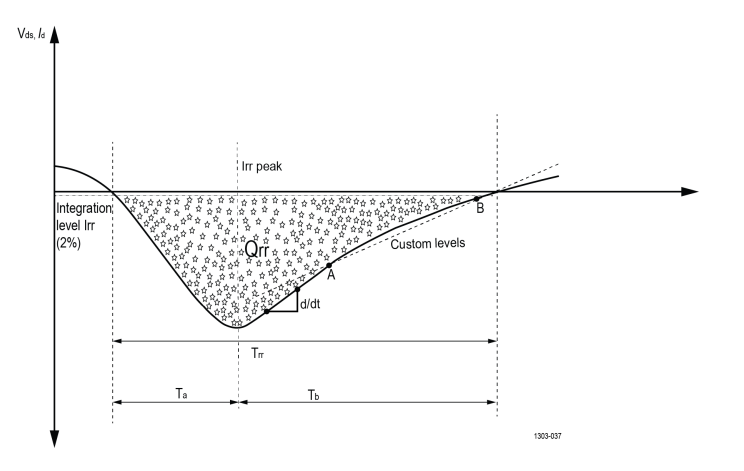

#### Trr

逆回復時間(Trr)とは、順方向から逆方向に変化するときに電流がゼロを通過する瞬間と、A 点と B 点の間の外挿 された逆電流がゼロになる瞬間の時間間隔です。

Trr は、上図に示すように、リアクタがそれぞれのピーク逆回復電流 Irr で応答する2つのタイム・インターバル t<sub>a</sub> と t<sub>b</sub> で構成されます。t<sub>a</sub> は、低下してきた順方向電流がゼロ電流軸と交差した瞬間に始まり、リアクタの Irr のピーク応答点で終了します。

Qrr

逆回復電荷(Qrr)は、パワー・デバイスが指定された順方向電流条件から順方向バイアスのゲート条件を持つ指 定された逆電圧条件に切り替わったときに、単一のコレクタ電流またはドレイン電流パルスの指定された積分時 間中にパワー・デバイスから回復される電荷の合計です。

回復した電荷は次のように測定されます。

$$Qrr = \int_{t_0}^{t_0+t_i} Irr x dt$$

ここで、

t<sub>0</sub>は、電流がゼロを通過する瞬間です。

tiは指定された積分時間です(電流が Irr の 2%に達したときになるのが望ましい)。

#### Err

逆回復エネルギー(Err)は、パワー・デバイスが指定された順方向電流条件から順方向バイアスのゲート条件を 持つ指定された逆方向電圧条件に切り替わったときに、単一のコレクタ電流またはドレイン電流パルスの指定さ れた積分時間中にパワー・デバイス内で消費されるエネルギーです。

スイッチング・エネルギーは、積分時間t<sub>i</sub>の間にデバイスの電圧と電流から製品が積分された結果です。

$$Err = \int_{t_0}^{t_0+t_i} V_R x Irr x dt$$

#### Irrm

逆回復電流(Irm)は、逆回復時間間隔中に発生する最大逆電流です。

## ダイオード d/dt

ダイオード d/dt は、指定された開始および停止の積分レベルにおける電圧または電流の変化率(スルー・レート)を測定します。ダイオード d/dt は立上りエッジまたは立下がりエッジの間に測定できます。

## 容量解析アルゴリズム

#### Qoss

ワイド・バンド・ギャップ(WBG)デバイスの出力電荷 Qoss は、各スイッチング・サイクル中に、IGBT の寄生出 カ容量に供給されなければならない電荷です。

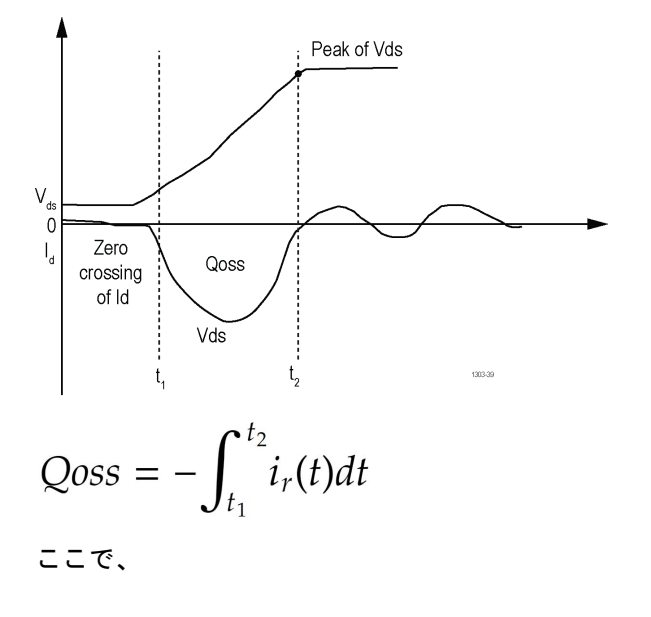

t<sub>1</sub>は、電流がゼロを通過する瞬間です。

t2は、指定されたタイム・インターバルです(Vds がピーク電圧の 90%に達したときが望ましい)。

注: エッジ・クオリファイアが有効な場合、ゲート・ソースを使用してエッジを見つけます。無効にする と、他のすべての WBG 測定のような Multiple Pulse(複数パルス)とは異なり、Vds または Vce ソースを使用 してエッジを検出し、Pulse Region(パルス領域)を First Pulse(最初のパルス)に設定します。

参考文献

# パワー・バッジのエラーと警告のメッセージ

これらのテーブルは、パワー測定バッジに表示されるエラーや警告のメッセージを解決するための情報を記載し ます。

## パワー測定バッジに表示されるエラー・、メッセージ

| エラー・メッセージ               | 原因                                                                                  | ヒント                                                                                                    |
|-------------------------|-------------------------------------------------------------------------------------|----------------------------------------------------------------------------------------------------|
| 空の入力                    | オシロスコープは、単一の<br>Seq トリガを待機していま<br>す。                                                | オシロスコープに有効な入力波形があることを確認し<br>てください。                                                                                                |
| 入力ソースの不一致               | ライブ(アクティブな)と<br>Ref ソース波形の組み合わ<br>せが正しくありません。                                       | タイプが同じ (アクティブまたは Ref) 2 つの波形を取り<br>込みます。<br>タイムベースとレコード長が同じ Ref 波形を再度取り                                                           |
|                         | 2 つの Ref 波形の場合、呼び<br>出される 2 つの波形はレコ<br>ード長が同じで、同じタイ<br>ムベース設定で取り込まれ<br>ていなければなりません。 | 込みます。                                                                                                    |
| エッジが少なすぎます。             | 波形にノイズが多すぎて、<br>入力波形上にエッジが見つ<br>かりません。                                              | ヒステリシス帯域が増え、測定が返されます。ヒステリ<br>シス値は、測定(Measurement)コンフィギュレーション・<br>メニューの基準レベル(Reference Level)パネルで設定され<br>ます。                       |
|                         |                                                                                     | アクイジション・モードと BW リミットを変更して、波<br>形のノイズを減らします。                                                                                       |
| 周波数測定によるエラー             | ノイズ波形による入力波形<br>上の周波数値を測定するこ<br>とはできません。                                            | 測定ヒステリシス帯域を調整して、周波数を測定できる<br>ようにエッジを適切に計算します。ヒステリシス値は、<br>測定(Measurement)コンフィグレーション・メニューの基<br>準レベル(Reference Level)パネルで設定されます。    |
| RMS 測定によるエラー            | ノイズ波形による入力波形<br>上の RMS 値を測定するこ<br>とはできません。                                          | 測定ヒステリシス帯域を調整して、RMSを測定できるようにエッジを適切に計算します。ヒステリシス値は、測定(Measurement)コンフィグレーション・メニューの基準レベル(Reference Level)パネルで設定されます。                |
| MaxElement 測定によるエラ<br>一 | ノイズ波形による入力波形<br>上の MIN/MAX 値を測定する<br>ことはできません。                                      | ヒステリシス帯域を調整して、MIN/MAX を測定できるよ<br>うにエッジを適切に計算します。ヒステリシス値は、測<br>定(Measurement)コンフィグレーション・メニューの基準<br>レベル(Reference Level)パネルで設定されます。 |
| プローブ・ポイントを反転            | DUT 上のプローブとテス<br>ト・ポイントの間の極性が<br>一致しません。                                            | プローブ極性を確認して DUT テスト・ポイントに一致す<br>るよう反転します。                                                                                         |
| エッジが少なすぎます。             | オシロスコープが取り込ん<br>でいる量は、1つの完全な<br>SW サイクルより少なくな<br>っています。                             | タイム・ベースを増やして、複数の完全なサイクルを取<br>り込んでください。Power Autoset(パワー・オートセッ<br>ト)を使用して、パワー測定のオシロスコープ設定を最<br>適化します。                              |
| 表(続く)                   |                                                                                     |                                                                                                    |

表(続く)

| エラー・メッセージ                             | 原因                                                                                                    | ヒント                                                                                                    |
|---------------------------------------|----------------------------------------------------------------------------------------------------|----------------------------------------------------------------------------------------------------|
| サンプリング・レートが不<br>十分です。                 | 信号の取り込みに使用する<br>サンプリング・レートが十<br>分ではありません。                                                                                              | 入力信号周波数に比例してサンプル・レートを増やしま<br>す。Power Autoset(パワー・オートセット)を使用して、<br>パワー測定のオシロスコープ設定を最適化します。                                     |
| サイクルが少なすぎます。                          | 信号の取り込みに使用する<br>サンプリング・レートが十<br>分ではありません。                                                                                              | 入力信号周波数に比例してサンプル・レートを増やしま<br>す。Power Autoset(パワー・オートセット)を使用して、<br>パワー測定のオシロスコープ設定を最適化します。                                     |
| データが十分ではありませ<br>ん。                    | オシロスコープが取り込ん<br>でいる量は、1 つの完全な<br>SW サイクルより少なくな<br>っています。                                                                               | タイム・ベースを増やして、複数の完全なサイクルを取<br>り込んでください。Power Autoset(パワー・オートセッ<br>ト)を使用して、パワー測定のオシロスコープ設定を最<br>適化します。                          |
| 入力ソースが一致しませ<br>ん。電流ソースに予想され<br>る電流信号。 | 入力波形が一致せず、間違<br>ったソースが設定されてい<br>ます。たとえば、電流波形<br>が電圧の構成に使用されて<br>いると、このエラーが表示<br>されます。                                                  | 電流波形(Current Harmonics)が、電流高調波測定に対する<br>入力として設定されていることを確認してください。                                                              |
| 入力ソースが一致しませ<br>ん。電圧ソースに予想され<br>る電圧信号。 | 入力波形が一致せず、間違<br>ったソースが設定されてい<br>ます。たとえば、電圧波形<br>が電流の構成に使用されて<br>いると、このエラーが表示<br>されます。                                                  | 電圧波形(Voltage Harmonics)が、電圧高調波測定に対する<br>入力として設定されていることを確認してください。                                                              |
| 入力が無効です。                              | ライブ (アクティブな) と<br>Ref ソース波形の組み合わ<br>せが正しくありません。<br>2 つの Ref 波形の場合、呼び<br>出される 2 つの波形はレコ<br>ード長が同じで、同じタイ<br>ムベース設定で取り込まれ<br>ていなければなりません。 | タイプが同じ (アクティブまたは Ref) 2 つの波形を取り<br>込みます。<br>タイムベースとレコード長が同じ Ref 波形を再度取り<br>込みます。                                              |
| 水平軸分解能が不十分で<br>す。                     | 信号の取り込みに使用する<br>サンプリング・レートが十<br>分ではありません。                                                                                              | 入力信号周波数に比例してサンプル・レートを増やしま<br>す。Power Autoset(パワー・オートセット)を使用して、<br>パワー測定のオシロスコープ設定を最適化します。                                     |
| 信号周波数が無効です。                           | ノイズ波形による入力波形<br>上の周波数値を測定するこ<br>とはできません。                                                                                               | ヒステリシス帯域を調整して、周波数を測定できるよう<br>にエッジを適切に計算します。ヒステリシス値は、測定<br>(Measurement)コンフィグレーション・メニューの基準レ<br>ベル(Reference Level)パネルで設定されます。  |
| データが十分ではありませ<br>ん。                    | オシロスコープが取り込ん<br>でいる量は、1 つの完全な<br>SW サイクルより少なくな<br>っています。                                                                               | タイム・ベースを増やして、複数の完全なサイクルを取<br>り込んでください。Power Autoset(パワー・オートセッ<br>ト)を使用して、パワー測定のオシロスコープ設定を最<br>適化します。                          |
| RMS 測定による警告                           | ノイズ波形による入力波形<br>上のRMS値を測定するこ<br>とはできません。                                                                                               | ヒステリシス帯域を調整して、RMS を測定できるように<br>エッジを適切に計算します。ヒステリシス値は、測定<br>(Measurement)コンフィグレーション・メニューの基準レ<br>ベル(Reference Level)パネルで設定されます。 |
| 衣 (祝く)                                |                                                                                                    |                                                                                                    |

| エラー・メッセージ            | 原因                                                       | ヒント                                                                                                  |
|----------------------|----------------------------------------------------------|----------------------------------------------------------------------------------------------------|
| サイクルが少なすぎます。         | オシロスコープが取り込ん<br>でいる量は、1 つの完全な<br>SW サイクルより少なくな<br>っています。 | タイム・ベースを増やして、複数の完全なサイクルを取<br>り込んでください。Power Autoset(パワー・オートセッ<br>ト)を使用して、パワー測定のオシロスコープ設定を最<br>適化します。 |
| データが十分ではありませ<br>ん。   | テーブルの結果には値が表<br>示されません。                                  | 入力波形と構成を確認します。パワー・オートセット<br>(Power Autoset)を実行して測定結果を確認することをお<br>勧めします。                              |
| エッジが少なすぎます。          | 計算のアルゴリズムのため<br>に必要なエッジ数より少な<br>いエッジがゲート領域に見<br>つかりません。  | レコード長を増やす                                                                                            |
| 正のクリッピング             | 垂直軸スケールの設定が適<br>切ではありません。                                | Power Autoset(パワー・オートセット)を使用して、垂<br>直軸スケールを自動で設定します。                                                 |
| 負のクリッピング             | 垂直軸スケールの設定が適<br>切ではありません。                                | Power Autoset(パワー・オートセット)を使用して、垂<br>直軸スケールを自動で設定します。                                                 |
| 無効な範囲のインデックス         | ゲート領域にデータはあり<br>ません。                                     | 入力波形が有効であることを確認してください。                                                                               |
| 空の入力                 | 入力波形にデータがありま<br>せん。                                      | すべての有効な入力が設定されるようにしてください。                                                                            |
| すべての DC を入力          | 入力信号は純粋な DC で<br>す。                                      | 入力信号を AC に変更し、一部の AC 成分を DC 信号に追加します。                                                                |
| 範囲にデータはありませ<br>ん。    | ゲート領域にデータはあり<br>ません。                                     | 入力波形が有効であることを確認してください。                                                                               |
| ジェネレータに接続できま<br>せん。  | 指定された IP アドレスで<br>ジェネレータに接続するこ<br>とができません。               | IP アドレスを確認し、ジェネレータの電力が入っている<br>ことを確認し、測定を再度試行してみてください。                                               |
| AFG オプションがありません。     | AFG オプションが無効にな<br>っています。                                 | AFG ライセンスが必要です。                                                                                      |
| 結果なし                 | 結果は利用できません。                                              | 内部エラーが発生しました。結果は利用できません。                                                                             |
|                      |                                                          | 接続を確認し再試行します。                                                                                        |
| 振幅設定エラー              | 測定実行エラー                                                  | ジェネレータの振幅とインピーダンス値が一致しません。測定を再開始します。                                                                 |
| V/H スケール・エラー         | 垂直または水平のスケーリ<br>ングを実行できません。                              | 測定を再開始します。                                                                                           |
| 実行エラー                | 測定実行エラー                                                  | Windows OS: TekScope アプリケーションを終了し、再起動します。                                                            |
|                      |                                                          | 標準機器(Windows OS 以外): オシロスコープを再起動<br>します。                                                             |
| meas に互換性がありませ<br>ん。 | FRA 測定の他、その他の測<br>定が追加される場合。                             | FRA 測定以外のすべての測定を削除します。一度に一つの測定のみでなければなりません。                                                          |
| 表(続く)                | •                                                        |                                                                                                    |

| エラー・メッセージ                          | 原因                                                                                                    | ヒント                                                                                     |
|------------------------------------|----------------------------------------------------------------------------------------------------|-----------------------------------------------------------------------------------------|
| 入力トリガ・レベルは最大<br>入力電圧より大きくなりま<br>す。 | 提供される Input Trigger Level<br>(入力トリガ・レベル)が、<br>Turn On/Turn Off (ターン・オ<br>ン/ターン・オフ)測定の<br>Maximum Input Voltage (最大入<br>力電圧)よりも高くなりま<br>す。 | Maximum Input Voltage(最大入力電圧)波形の範囲内にな<br>るように Input Trigger Level(入力トリガ・レベル)を調整<br>します。 |
| サポートされていません                        | 選択したコンフィグレーシ<br>ョンは IMDA 測定には適用<br>できません。                                                                                                 | 入力または出力結線を変更します。                                                                        |
| 無効な結線                              | 選択した結線は IMDA 効率<br>測定には適用できません。                                                                                                    | 入力または出力結線を変更します。                                                                        |
| インデックス Z パルスの提<br>供                | IMDA Mechanica (機械) 測定<br>の <b>ソース設定</b> パネルで<br>Index Z (インデックス Z) ボ<br>ックスがチェックされてい<br>ない場合。                                            | 測定には出力を提供するために Index Z(インデックス Z)<br>パルスが必要です。                                           |
| エラー:無効な極のペア                        | 極のペアが3の倍数の場<br>合、このメッセージが測定<br>バッジに表示されます。                                                                                                | 結果を取得するには、有効な極のペア数を入力します。                                                               |

## パワー測定バッジに表示される警告メッセージ

| 警告メッセージ            | 原因                                                               | ヒント                                                                                                    |
|--------------------|------------------------------------------------------------------|----------------------------------------------------------------------------------------------------|
| 範囲にデータはありませ<br>ん。  | 2 つのカーソル間にデータ<br>はありません。                                         | カーソルの配置が適切ではありません。                                                                                                    |
| 周波数測定による警告         | ノイズ波形による入力波形<br>上の周波数値を測定するこ<br>とはできません。                         | ヒステリシス帯域を調整して、周波数を測定できるよう<br>にエッジを適切に計算します。ヒステリシス値は、測定<br>(Measurement)コンフィグレーション・メニューの基準レ<br>ベル(Reference Level)パネルで設定されます。  |
| RMS 測定による警告        | ノイズ波形による入力波形<br>上の RMS 値を測定するこ<br>とはできません。                       | ヒステリシス帯域を調整して、RMS を測定できるように<br>エッジを適切に計算します。ヒステリシス値は、測定<br>(Measurement)コンフィグレーション・メニューの基準レ<br>ベル(Reference Level)パネルで設定されます。 |
| MaxElement 測定による警告 | ノイズ波形による入力波形<br>上の MIN/MAX 値を測定する<br>ことはできません。                   | ヒステリシス帯域を調整して、MIN/MAXを測定できるようにエッジを適切に計算します。ヒステリシス値は、測定(Measurement)コンフィグレーション・メニューの基準レベル(Reference Level)パネルで設定されます。          |
| 予想される電圧ソース         | 入力波形と測定が一致しま<br>せん。たとえば、dv/dtに電<br>流波形が使われていると、<br>この警告が表示されます。  | 電圧波形が、電圧ソース入力として設定されていること<br>を確認してください。                                                                                       |
| 予想される電流ソース         | 入力波形と測定が一致しま<br>せん。たとえば、di/dt に電<br>圧波形が使われていると、<br>この警告が表示されます。 | 電流波形が、電流ソース入力として設定されていること<br>を確認してください。                                                                                       |
| 衣(続く)              |                                                                  |                                                                                                    |

| 警告メッセージ                                          | 原因                                                                                                   | ヒント                                                                                                    |
|--------------------------------------------------|----------------------------------------------------------------------------------------------------|----------------------------------------------------------------------------------------------------|
| RMS 測定による警告                                      | ノイズ波形による入力波形<br>上の RMS 値を測定するこ<br>とはできません                                                            | ヒステリシス帯域を調整して、RMS を測定できるように<br>エッジを適切に計算します。ヒステリシス値は、測定<br>(Measurement)コンフィグレーション・メニューの基準レ<br>ベル(Reference Level)パネルで設定されます。 |
| 無効なマスク                                           | マスクは標準フォーマット<br>ではなく、マスク座標や座<br>標点の交差を閉じておくこ<br>とはできません。                                             | 内部マスク座標が交差しないように SOA マスク構成テ<br>ーブルからマスクを再作成します。                                                                               |
| 範囲にデータはありませ<br>ん。                                | ゲート領域にデータはあり<br>ません。                                                                                 | 入力波形が有効であることを確認してください。                                                                                                    |
| 入力 > 80% DC                                      | 入力信号は、より高い DC<br>成分を有します。                                                                            | 入力信号を AC に変更し、より多くの AC 成分を DC 信号<br>に追加します。                                                                                   |
| トリガ・レベルは最大電圧<br>より大きくなります。                       | 設定されたトリガ・レベル<br>は最大電圧より大きくなり<br>ます。                                                                  | 最大電圧をトリガ・レベルより高く設定します。                                                                                                    |
| 出力電圧レベルは入力トリ<br>ガより前に到達します                       | 出力は入力の前にオンにし<br>ます。または、出力電圧に<br>スパイクがあります。                                                           | 入力と出力の電圧が相互交換されず、出力が入力に依存<br>し、測定を再試行するようにします。                                                                                |
| PM 値なし                                           | ゲイン曲線にゼロ dB クロ<br>ッシングがありません。                                                                        | テストのセットアップ接続を確認し再試行します。                                                                                                    |
| GM 値がありません。                                      | 位相曲線にゼロ度交差があ<br>りません。                                                                                | テストのセットアップ接続を確認し再試行します。                                                                                                    |
| 間違った入力トリガ・レベ<br>ル                                | Turn On/Turn Off(ターン・オ<br>ン/ターン・オフ)測定の<br>入カソースに指定された入<br>カトリガ・レベルが見つか<br>りません。                      | 電圧が測定の入力ソース波形のスパン内に収まるよう<br>に、入力トリガ・レベルを調整します。                                                                                |
| 計算に使用される実際の入<br>カレベルは <n>V です。</n>               | 指定された入力トリガ・レ<br>ベルは、Turn On/Turn Off(タ<br>ーン・オン/ターン・オフ)<br>測定によって値 <n>にオー<br/>バーライドされます。</n>         | Turn On/Turn Off(ターン・オン/ターン・オフ)測定の機<br>能の自動化に関する情報。確度を向上させるには、サン<br>プル・レートを上げます。                                              |
| 計算に使用される実際の出<br>カ <x>電圧レベルは<n>V で<br/>す。</n></x> | 指定された出力 <x>電圧レ<br/>ベルは、Turn On/Turn Off(タ<br/>ーン・オン/ターン・オフ)<br/>測定によって値<n>にオー<br/>バーライドされます。</n></x> | Turn On/Turn Off(ターン・オン/ターン・オフ)測定の機能の自動化に関する情報。確度を向上させるには、サンプル・レートを上げます。                                                      |

# パワー測定バッジに表示される情報メッセージ

| 情報メッセージ                   | 説明                                                                                          |
|---------------------------|---------------------------------------------------------------------------------------------|
| 計算に使用される実際の入力レベルは n V です。 | オン時間とオフ時間の測定において、入力レベルが入力<br>波形の最大値(n)と等しくない場合、入力波形の最大値が<br>計算に使用され同じものが情報メッセージに表示され<br>ます。 |
| 表 (続く)                    |                                                                                             |

表(続く)

| 情報メッセージ                      | 説明                                                                                                 |
|------------------------------|----------------------------------------------------------------------------------------------------|
| 計算に使用される実際の出力 x レベルは n V です。 | オン時間とオフ時間の測定において、出力 x レベルが際<br>ぢ出力 x 波形(x)と等しくない場合、出力 x 波形の最大値<br>が計算に使用され同じものが情報メッセージに表示さ<br>れます。 |

# DPM バッジのエラーと警告のメッセージ

これらのテーブルは、DPM 測定バッジに表示されるエラーや警告のメッセージを解決するための情報を記載します。

## DPM 測定バッジに表示されるエラー・、メッセージ

| エラー・メッセージ                          | 原因                                                                   | ヒント                                    |
|------------------------------------|----------------------------------------------------------------------|----------------------------------------|
| 空の入力                               | オシロスコープは、単一の<br>シーケンス・トリガを待機<br>しています。                               | オシロスコープに有効な入力波形があることを確認し<br>てください。     |
| 入カトリガ・レベルは最大<br>入力電圧より大きくなりま<br>す。 | 指定された入力トリガ・レ<br>ベルが、DPM ターン・オン<br>/ターン・オフ測定の最大<br>入力電圧よりも高くなりま<br>す。 | 最大入力電圧波形の範囲内になるように入力トリガ・レ<br>ベルを調整します。 |

## DPM 測定バッジに表示される警告メッセージ

| 警告メッセージ                                       | 原因                                                                                | ヒント                                                                       |
|-----------------------------------------------|-----------------------------------------------------------------------------------|---------------------------------------------------------------------------|
| 間違った入力トリガ・レベ<br>ル                             | PM ターン・オン/ターン・<br>オフ測定で設定された、指<br>定された入力トリガ・レベ<br>ルでトリガーできません。                    | 入力ソース波形の範囲内になるように入力トリガ・レベ<br>ルを調整します。                                     |
| 出力 <x>電圧レベルは入力<br/>トリガより前に到達しま<br/>す。</x>     | DPM ターン・オン/ター<br>ン・オフ測定の特定の構成<br>では、ターン・オン時間の<br>値が負になります。                        | レール <x>用に指定された出力電圧レベルを調整する<br/>か、正のターン・オン時間用に入力トリガ・レベルを調<br/>整します。</x>    |
| 出力 <x>電圧レベルが正し<br/>くありません。</x>                | DPM ターン・オン/ター<br>ン・オフ測定で設定された<br>レール <x>出カソースに指<br/>定された出力電圧レベルが<br/>見つかりません。</x> | 電圧が測定のレール <x>ソース波形の範囲内になるよう<br/>に、レール<x>に指定された出力電圧レベルを調整しま<br/>す。</x></x> |
| 設定された周波数を HSS PJ<br>コンポーネントと関連付け<br>ることができません | 設定された中心周波数は、<br>電源と高速信号スペクトラ<br>ム間で相関性がありません                                      | 相関する中心周波数を変更します。高速シリアル信号<br>と電源信号を FFT で検証                                |

# ユーザー定義のフィルタのエラーと警告

次の表に、ユーザー定義フィルタのエラーと警告メッセージを示します。

## ユーザー定義のフィルタのエラーと警告

| メッセージ                                                                            | 説明                                                                                                    |
|----------------------------------------------------------------------------------|----------------------------------------------------------------------------------------------------|
| 情報:フィルタ応答を生成するには、フィルタの適用を<br>クリックします。                                            | デフォルトでは、フィルタ応答は空白になります。フィ<br>ルタを実行して応答を生成します。                                                                                                    |
| 情報 : フィルタはこれらのサンプル・レート 1MS/s~<br>12.5GS/s で有効です。                                 | フィルタは、オシロスコープのサンプル・レートの 0.05<br>~0.45 倍の範囲内のカットオフ周波数用に設計されて<br>います。このメッセージは、フィルタを設計できる有効<br>なサンプル・レートの範囲をユーザーに通知します。                                                            |
| エラー : ハイパス・ガウシアン・フィルタは奇数次を推<br>奨します。<br>エラー : バンド・ストップ・ガウシアン・フィルタは奇<br>数次を推奨します。 | ガウシアン・フィルタ場合、偶数フィルタ字数では結果<br>が信頼できません。したがって、有効なフィルタ応答を<br>取得するには、奇数次のフィルタを設計します。                                                                                                |
| エラー:フィルタ設定をリストアできませんでした。                                                         | ロードされたフィルタ・ファイルが UDF を使用して作成<br>されていない場合、フィルタ設定を復元できず、フィル<br>タ・ファイルが読み取れないことを示すメッセージが表<br>示されます。                                                                                |
| エラー : 無効な SR。フィルタは現在のサンプル・レー<br>トと互換性がありません。                                     | このメッセージは、オシロスコープの水平タイム・ベー<br>スで設定されたサンプル・レートとフィルタが設計され<br>ているサンプル・レート間に不一致がある場合に、数学<br>バッジに表示されます。フィルタリングされた信号を<br>表示するには、オシロスコープのサンプル・レートを有<br>効なフィルタ・サンプル・レートのいずれかに設定しま<br>す。 |
| エラー:時間が足りません。フィルタにはさらに長いア<br>クイジション時間が必要です。                                      | このメッセージは、水平タイム・ベースが不十分な場合<br>に演算バッジに表示されます。フィルタリングされた<br>信号を演算表示するには、水平スケールを大きくしま<br>す。                                                                                         |
| エラー : 指定されたフィルタ設定に対して有効なサンプ<br>ル・レートがありません。                                      | このメッセージは、ツールが要求されたカットオフ周波<br>数に対する有効なオシロスコープ・サンプル・レートを<br>取得できなかった場合に表示されます。演算バッジに<br>は「フィルタが適用されていません」と表示されます。                                                                 |
| エラー:フィルタ順序は 15k を超えることはできません。トランジション幅を広げます。                                      | このメッセージは、計算されたフィルタ順序が 15k を超<br>える場合にフィルタ作成ウィンドウに表示されます。<br>有効な応答を生成するには、トランジション幅を増やし<br>ます。                                                                                    |
| エラー:フィルタ応答を取得するにはサンプル・レート<br>を下げます。                                              | このメッセージは、係数の数が 64000 を超えるとフィル<br>タ作成ウィンドウに表示されます。有効な応答を生成<br>するには、サンプル・レートを下げます。                                                                                                |

# WBG-DPT バッジのエラーと警告のメッセージ

これらのテーブルは、WBG-DPT 測定バッジに表示されるエラーや警告のメッセージを解決するための情報を記載 します。

## WBG-DPT 測定バッジに表示されるエラー・メッセージ

| エラー・メッセージ                                                                         | 原因                                                               | ヒント                                               |
|-----------------------------------------------------------------------------------|------------------------------------------------------------------|---------------------------------------------------|
| 無効なパルス領域                                                                          | WBG-DPT 測定で有効なパルス領域が<br>見つかりませんでした                               | 開始と停止レベルを調整します                                    |
| WBG のデスキューは失敗しました。<br>WBG Meas <x>の電圧ソースをチャン<br/>ネルまたはリファレンスに変更しま<br/>す。</x>      | WBG Meas <x> Vds/Vce ソース・タイプ<br/>が Math に設定されている必要があり<br/>ます</x> | ds/Vce ソース・タイプをチャンネルま<br>たはリファレンスに設定します。          |
| WBG のデスキューは失敗しました。<br>入力信号は接続されていません。<br>DUT の電源を入れ、構成されたチャ<br>ンネルに入力信号を接続してください。 | 設定されたチャンネルの電圧または<br>電流信号が空です                                     | DUT の電源を入れ、構成されたチャ<br>ンネルに入力信号を接続してくださ<br>い。      |
| 無効なフィルタ順序                                                                         | 差動フィルタ順序を0または入力信<br>号のサンプルの2倍に設定します                              | フィルタ順序を適切に調整します                                   |
| 外部ジェネレータが接続されていま<br>せん。有効な IP アドレスで接続をテ<br>ストし、再実行します。                            | AFG 機器との接続を確立できません<br>でした                                        | AFG がオシロスコープに接続されて<br>いることを確認し、テスト接続を再<br>実行します   |
| 外部ジェネレータ・モデルはサポー<br>トされていません。AFG 31k シリー<br>ズで接続をテストし、再実行します。                     | 接続された AFG モデルは WBG-DPT<br>アプリケーションではサポートされ<br>ていません              | AFG 31000 シリーズが接続されてい<br>ることを確認し、接続テストを再実<br>行します |

## WBG-DPT 測定バッジに表示される警告メッセージ

| 警告メッセージ                      | 原因                             | ヒント                                                                                              |
|------------------------------|--------------------------------|--------------------------------------------------------------------------------------------------|
| OFF 領域にピークなし                 | ターンオフ領域で電圧ピークが見つ<br>かりません      | 測定設定タブで開始と停止レベルを<br>調整します。オート・モードの場合<br>は、カスタムに進み、開始と停止の<br>値を設定します。精度を上げるには<br>Absolute 法を使います。 |
| ON 領域にピークなし                  | ターンオン領域で電流ピークが見つ<br>かりません      | 測定設定タブで開始と停止レベルを<br>調整します。オート・モードの場合<br>は、カスタムに進み、開始と停止の<br>値を設定します。精度を上げるには<br>Absolute 法を使います。 |
| パルス <x>の開始レベルを調整しま<br/>す</x> | 指定したパルス数で正確な測定結果<br>が得られませんでした | 測定設定タブで開始レベルを調整します。オート・モードの場合は、カスタムに進み、開始と停止の値を設定します。精度を上げるには<br>Absolute法を使います。                 |

表(続く)

| 警告メッセージ                                                             | 原因                                                   | ヒント                                                                                              |
|---------------------------------------------------------------------|------------------------------------------------------|--------------------------------------------------------------------------------------------------|
| パルス <x>の停止レベルを調整しま<br/>す</x>                                        | 指定したパルス数で正確な測定結果<br>が得られませんでした                       | 測定設定タブで停止レベルを調整し<br>ます。オート・モードの場合は、カ<br>スタムに進み、開始と停止の値を設<br>定します。精度を上げるには<br>Absolute 法を使います。    |
| パルス <x>の開始と停止レベルを調<br/>整します</x>                                     | 指定したパルス数で正確な測定結果<br>が得られませんでした                       | 測定設定タブで開始と停止レベルを<br>調整します。オート・モードの場合<br>は、カスタムに進み、開始と停止の<br>値を設定します。精度を上げるには<br>Absolute 法を使います。 |
| パルス <x>の開始前に停止レベルが<br/>来ます</x>                                      | 不正確な測定開始および停止レベル                                     | 測定設定タブで開始と停止レベルを<br>調整します。オート・モードの場合<br>は、カスタムに進み、開始と停止の<br>値を設定します。精度を上げるには<br>Absolute 法を使います。 |
| ロー・アンプリチュード                                                         | エッジ検出のための信号振幅は非常<br>に小さいです                           | RefLevel タブで ref high と ref low の値<br>を変更します                                                     |
| 数学的モデルが生成されました。ス<br>キューが見つかりません、回路パラ<br>メータまたはヒステリシスバンドを<br>変更できません | ヒステリシス帯域または回路パラメ<br>ータの一部が指定された入力信号に<br>対して適切ではありません | 回路パラメータまたはヒステリシス<br>帯域を調整して、適切なスキューを<br>取得します。そうでない場合は、数<br>学的モデルに一致するようにスキュ<br>ーを手動で設定します。      |

# Spectrum(スペクトラム)バッジのエラーと警告のメッセージ

これらのテーブルは、Spectrum(スペクトラム)測定バッジに表示されるエラーや警告のメッセージを解決するための情報を記載します。

| Spectrum(スペクトラム) | 測定バッジに表示されるエラー・、 | メッセージ |
|------------------|------------------|-------|
|------------------|------------------|-------|

| エラー・メッセージ | 原因                                               | ヒント                                                                                          |
|-----------|--------------------------------------------------|----------------------------------------------------------------------------------------------|
| 不十分なスパン   | スパンの幅が十分でない場合、測定<br>結果のバッジにエラー・メッセージ<br>が表示されます。 | Channel Power(チャンネル・パワー)<br>測定コンフィグレーション・メニュ<br>ーで、有効な <b>チャンネル幅</b> を入力し<br>ます。             |
|           |                                                  | Occupied Bandwidth(占有帯域幅)測定<br>コンフィグレーション・メニューで、<br>有効な Analysis Bandwidth(解析帯域<br>幅)を入力します。 |
|           |                                                  | ACPR 測定コンフィグレーション・メ<br>ニューのチャンネル数、チャンネル<br>幅、チャンネル間隔の合計から計算<br>される帯域幅。                       |

# 索引

### 記号

```
。測定アルゴリズム(ヒストグラム法)
  histogram method 753
(セグメント・コンフィグレーション・メニュー) (マス
      ク・テスト)
  Segment configuration menu 530
(セグメント設定パネル)(マスク・テスト)
  segment settings panel 530
(頂点の編集パネル)(マスク・テスト)
  Edit Vertices panel 530
安全動作領域プロット 113
位相 208
位相ノイズ・コンフィグレーション・パネル 248
位相ノイズ(Phase noise) 212, 213
位相図 110
位置(Position) 759
位置コントロール 739
違反時アクション 241
違反発生時 241
一般的なタッチスクリーン UI タスク 72
印刷用ディスプレイ取込みでのインクの節約 555,567
右詰め(RJ)オーディオ・バス 333
演算エディタ 758
演算シンタックス 758
演算数式 756
演算波形
  FFT 112
  オフセット 759
  ガイドライン 757
  スケール 759
  ソース 757
  位置 759
  相互作用 756
  微分 758
演算波形の
  要素 757
演算波形の追加 537
演算波形メニュー 537
演算波形数式エディタ 542
仮想キーパッド 725
仮想キーボード 725
加速度測定 296
可動目盛モード 567
過渡応答メニュー 633
画面にマスクを描画する 169
外部
   トリガ 141
外部モニタ 90
拡大中心ポイント、波形 55
拡張トリガ 131
拡張演算波形 537
角度の測定 297
基準マーカ(スペクトラム表示) 162
基準レベル
```

基準レベル(続く) 測定 180 基準レベル (Reference Levels)パネル(DDR) 317 基準レベル(Reference Levels)パネル 288, 304, 311 基準レベルの計算 567 基準値 (Ref) ボタン 41 期間 N 周期 208 機器について 587 機器のセットアップ 呼出 189 機器設定 保存 186 機能試験 76 軌道プロット 113 軌道プロット(Trajectory Plot)メニュー 631 輝度、波形 116 輝度、目盛 116 共有基準レベル 567 矩形 FFT ウィンドウ 614 矩形ウィンドウ 定義済み 765 結果のフィルタ/リミット(Filter/Limit Results)パネル 240 結果のフィルタ/リミット(Filter/Limit Results)パネル(DDR) 318 結果バー 53 結果表 380 結果表 (バス) 384 検索 391 検索(Search)メニュー 641 検索イベントのズーム 178 検索テーブルとズーム・モード 178 検索メニュー DDR 書き込み 503 DDR 読み込み 501 DDR 読み込みおよび書き込み 506 ウィンドウ 499 エッジ 487 セットアップとホールド 496 タイムアウト 498 パルス幅(Pulse Width) 491 ラント(Runt) 494 ロジック 489 立上り/立下り時間(Rise/Fall Time) 493 呼出 機器のセットアップ 189 波形 189 呼出リファレンス波形メニュー 640 固定目盛モード 567 後の単一シーケンス/停止 アクイジション・メニュー 194 後部パネル AFG Out 50 AUX Out 50 LAN ポート(RJ-45) 50 USB デバイス・ポート 50

後部パネル(続く) USB ホスト・ポート 50 イーサネット・ポート(RJ-45) 50 ケーブル・ロック 50 セキュリティ・ケーブル・ロック 50 ビデオ出力 50 電源コード 50 後部パネルの接続部 50 工場校正 581 構成(Configure)パネル(DDR) 317 高速アクイジション(FastAcq)モード 736 高速フレーム 757 高速フレーム・アクイジション・モード 736 高速フレーム・パネル(アクイジション・バッジ) 195 高調波 217, 760 高調波(Harmonics) 220 高調波アルゴリズム 高調波アルゴリズム 801 高調波結果表をファイルに保存 387 高調波結果表をファイルに保存する 方法 387 左詰め(LJ) オーディオ・バス 333 最小值(Minimum) 207 最大信号レベル 738 最大值(Maximum) 207 作成 演算波形を作成 756 時間の外側レベル 208, 788 時間測定 259 時刻 524 磁気特性 B-H 曲線 112 自動減光スクリーン 567 主な特長 22 取り込まれた波形データのクリア 194 取込まれた波形 739 受動プローブの補正 81 周期 208 周波数 208 信号の取り込み 91 信号パス補正 (signal path compensation) 581 信号経路補正の実行 78 振幅の解析 サイクルの最小値 803 サイクルの最大値 803 振幅測定 AC RMS 207 RMS 207 トップ 207 ピーク・ツー・ピーク 207 ベース 207 最小值 207 最大值 207 振幅 207 正オーバーシュート 207 負オーバーシュート 207 平均值 207 領域 207 振幅測定アルゴリズム サイクル・トップ804

振幅測定アルゴリズム(続く) サイクル・ベース 803 振幅 804 新規追加 バス波形ボタン 55 リファレンス波形ボタン 55 演算波形ボタン 55 新規保存(Save as)ダイアログ 385 診断 580 垂直&水平バー・カーソル 522 垂直アクイジション 740 垂直アクイジション・ウィンドウ 739 垂直バーカーソル 522 垂直軸(Vertical)コントロール 41 垂直軸オフセット 740 垂直軸の設定 <u>512</u> 水平アクイジション ウィンドウ 739 位置 740, 751 基準ポイント 751 遅延 740 水平アクイジション・ウィンドウ 740 水平バーカーソル 522 水平モード 527 水平軸のスケール 527 水平軸メニュー、開く92 水平軸メニューを開く 92 水平軸設定 52 水平軸測定単位 567 数式エディタ(演算波形) 542 数値キーパッド 725 制御ループ応答(Control Loop Response)プロット・メニュー 597 制御ループ応答(ボード) 280 制御ループ応答プロット 114 正オーバシュート(Positive Overshoot) 207 正のデューティ・サイクル 208 正のパルス幅 208 製品の説明 22 静電気、防止 74 接続済みスコープの設定、法律用語 573 設定 GPIB トーク/リスン・アドレス 85 クロック・フォーマット(12/24時間) 76 日時バッジの表示/非表示 76 設定、 タイム・ゾーン 76 設定、エッジ・トリガ 651 設定、ビデオ・トリガ 654 設定バー 53 設定を右クリック 567 前面パネル Autoset (オートセット) ボタン 41 Aux In 41 Aux Trig 41 Bus (バス) ボタン (前面パネル) 41 Clear (クリア) ボタン 41 Cursors (カーソル) ボタン 41 Default Setup(工場出荷時設定) 41 Fast Acq(高速アクイジション)ボタン 41

前面パネル(続く) FlexChannel コネクタ 41 Force (強制) ボタン 41 High Res (ハイレゾ) ボタン 41 Horizontal (水平軸) 41 Level (レベル) ノブ 41 Math (演算) ボタン 41 Mode (モード) ボタン 41 Navigate(ナビゲート)ボタン(前面パネル) 41 Position (位置) ノブ 41 Position (位置) ノブ (水平軸) 41 Run/Stop (実行/停止) ボタン 41 Scale (スケール) ノブ 41 Scale (スケール)ノブ (水平軸) 41 Single/Seq(単発/連続)ボタン 41 Slope (スロープ) ボタン 41 Touch Off (タッチ・オフ) ボタン 41 Trigger (トリガ) 41 USB ポート 41 Vertical (垂直軸) 41 Zoom/Pan (ズーム/パン) ノブ (水平軸) 41 アクイジション41 ズーム・ボタン(前面パネル) 41 その他 41 チャンネル・ボタン(前面パネル) 41 プローブ補正コネクタ 41 基準値(Ref)ボタン(前面パネル) 41 説明 **41** 前面パネル、 汎用ノブ **41** 測定 AC RMS 207 AOS (DDR) 224 AOS Per UI (DDR) 224 AUS (DDR) 224 AUS Per tCK (DDR) 224 AUS per UI (DDR) 224 Hold Diff (DDR) 224 RMS 207 Setup Diff (DDR) 224 tCH(abs) (DDR) 224 tCH(avg) (DDR) 224 tCK(avg) (DDR) 224 tCKSRE (DDR) 224 tCKSRX (DDR) 224 tCL(abs) (DDR) 224 tCL(avg) (DDR) 224 tCMD-CMD (DDR) 224 tDQSCK (DDR) 224 tERR(m-n) (DDR) 224 tERR(n) (DDR) 224 TIE 212, 213 tJIT(cc) (DDR) 224 tJIT(duty) (DDR) 224 tJIT(per) (DDR) 224 tPST(DDR) 224 tRPRE (DDR) 224 tWPRE (DDR) 224 Vix(ac) (DDR) 224 カスタマイズ 180

測定 (*続く*) スキュー 208 セットアップ時間 208 データ・レート 208 トップ 207 バースト幅 208 ハイ・タイム 208 ピーク・ツー・ピーク 207 プロット 106 ベース 207 ホールド時間 208 ユニット・インターバル 208 ラベルの追加 180 ロー・タイム 208 位相 208 位相ノイズ 212, 213 基準レベル 180 期間 N 周期 208 最小值 207 最大值 207 時間の外側レベル 208 周期 208 周波数 208 振幅 207 正オーバーシュート 207 正のデューティ・サイクル 208 正のパルス幅 208 遅延 208 負オーバーシュート 207 負のデューティ・サイクル 208 負のパルス幅 208 平均值 207 立下りスルー・レート 208 立下り時間 208 立上りスルー・レート 208 立上り時間 208 測定(Measurement)コンフィグレーション・メニュー 228 測定アルゴリズム AOS (DDR) 824 AOS Per tCK (DDR) 824 AOS Per UI (DDR) 824 AUS (DDR) 824 AUS Per tCK (DDR) 824 AUS Per UI (DDR) 824 DC コモン・モード 793 EndCycle 755 N 周期 785 p-p782 RMS 782 tCH(abs)(DDR) 826 tCH(avg) (DDR) 825 tCK(avg) (DDR) 825 tCKSRE (DDR) 828 tCKSRX (DDR) 828 tCL(abs) (DDR) 826 tCL(avg) (DDR) 826 tCMD-CMD (DDR) 828 tDQSCK (DDR) 828 tERR(m-n) (DDR) 827 tERR(n) (DDR) 827

測定アルゴリズム(続く) tJIT(cc) (DDR) 827 tJIT(duty) (DDR) 826 tJIT(per) (DDR) 827 **TPOS 755** tPST (DDR) 825 tRPRE (DDR) 824 TSOFF 755 tWPRE (DDR) 825 Vix(ac) (DDR) 824 サイクル・ピーク・ピーク値 804 セットアップ Diff (DDR) 825 トップ、ベース 753 バースト幅 782 ヒステリシス 754 ビット・ハイ 793 ビット・ロー 793 ビット振幅 793 ベース 780 ホールド Diff (DDR) 825 レコード長 754 位相 786 開始 754 差動クロスオーバ 793 最小-最大方法 753 最小值 781 最大值 781 周期 786 周波数 784 終了点 754 振幅 780 正オーバシュート 782 正のデューティ・サイクル 786 正の幅 786 積分アルゴリズム 780 電源品質アルゴリズム 799 波形レコード長 755 範囲外のサンプル 755 不明サンプル 755 負オーバシュート 781 負デューティ・サイクル 785 負のパルス幅 786 平均 781 変数 753, 783 立上り時間 787 測定ゲーティング・コンフィグレーション 238 測定ゲート 設定 181 測定ゲートの設定 181 測定コメント(Measurement Annotations) 567 測定のカスタマイズ 180 測定のプロット 106 測定の構成 105 測定の表示 103 測定バッジ 57,103 測定バッジ、削除 106 測定バッジの削除 106 測定バッジの統計リードアウト 228 測定フィルタ 182 測定ラベル 230, 264, 293, 306

測定リミット 183 測定結果(Measurement Results)表メニュー 380 測定結果をファイルに保存382 測定結果をファイルに保存する 方法 382 測定結果表 380 測定結果表の追加メニュー 379 測定項目の追加メニュー 204 測定設定の変更 105 測定単位、水平 567 測定補間モード 567 測定名(Measurement Name)パネル 229 速度測定 296 遅延 208 遅延、トリガ 745 遅延測定 782 頂点の移動(ビジュアル・トリガ) 142 頂点の移動(マスク) 169 頂点の削除(ビジュアル・トリガ) 142 頂点の削除(マスク) 169 頂点の追加(ビジュアル・トリガ) 142 頂点の追加(マスク) 169 頂点の編集(Edit Vertices)パネル(ビジュアル・トリガ) 726 頂点の編集パネル(マスク・テスト) 530 直前の操作をやり直す 567 直前の操作を元に戻す 567 追加 DDR 測定 224 クリーンへの波形の 96 スクリーンへの信号の 96 ビジュアル・トリガ領域をスクリーンに141 マスク、画面に169 ラベルを波形に 123 演算等式に関数を545 統計リードアウトを測定バッジに 228 表示するバス波形の 328 追加する フィルタ式を演算等式に 543 通常のスクリーン・カラー・モード 567 定義 747 電圧計 527 電源コード・コネクタ(後部パネル) 50 電源プリセット(Power Preset) 282 電源測定 電源プリセット 282 電源電圧変動除去比(Power Supply Rejection Ratio) 280 電源電圧変動除去比(Power Supply Rejection Ratio)プロット・メ = - 625電源電圧変動除去比プロット 114 電源誘発ジッタ・アルゴリズム 829 電力品質(Power Quality) 217, 220 電力品質測定(位相図) phasor diagram 110 当社テクニカル・サポート 27 当社への連絡先: 27 読み込み ファイル 548 突入電流アルゴリズム 突入電流アルゴリズム 803 日付 524

入力 ターミネーション 738 抵抗 738 入力の定義、ロジック・トリガ 704 入力の定義メニュー(ロジック・サーチ) 490 入力を定義(セットアップとホールド・トリガ) 717 入力容量アルゴリズム 入力容量アルゴリズム 803 任意波形/ファンクション・ジェネレータ 520 波形 レコード・ビュー 55 演算 757 拡大中心ポイント 55 呼び出し 189 波形、 パーシスタンス 116 輝度 116 波形、保存 553 波形イベントのマーキング(Search) 115 波形エディタ 758 波形カーソル 522 波形カスタム・カラー 574 波形カスタム・カラーの設定 574 波形カラー 567.574 波形カラーの変更 574 波形と測定バッジをドラッグ 67 波形のスタイル、設定 732 波形のドット・スタイル、設定 732 波形のパーシスタンス、設定 732 波形のプレビュー 751 波形のベクター・スタイル、設定 732 波形の輝度、設定 732 波形の積分 759 波形パーシスタンス 167 波形バッジ 57 波形ハンドルのフォント、色、サイズを変更 591 波形ヒストグラム 175,729 波形ヒストグラム・ガイドライン 176 波形ヒストグラム・コンフィグレーション・メニュー 729 波形ヒストグラム・バッジ 57 波形ヒストグラムのメニューとして保存 731 波形ヒストグラムの右クリック・メニュー 732 波形ヒストグラムの作成 175 波形ヒストグラムの作成方法 175 波形ヒストグラムの使用方法 176 波形ヒストグラムの保存 731 波形ヒストグラム結果バッジ・メニュー 731 波形ビュー 53 波形ファイル 保存する 185 波形微分 758 波形表示の設定 732 波形補間 167 反転スクリーン・カラー・モード 567 反転チャンネルのガイドライン 513 汎用ノブ 41 表示される波形 739 表示パラメータ 167 表示モード 167 不揮発性メモリの消去 582, 583

負オーバシュート(Negative Overshoot) 207 負デューティ・サイクル 208 負のパルス幅 208 平均 アクイジション・モード 194 平均值(Mean) 207 変換キット、LPD64 からベンチ用へ 40 変換キット、MSO58LPからベンチ用へ 40 変数の(演算の数式エディタ) 544 変数の追加(Add Variable)ダイアログ 544 変数の追加(演算波形) 542 編集メニュー 547 保存 スペクトラム・トレース・ファイル 185 セッションを188 機器設定の 186 波形ファイル 185 保存(Save)メニュー操作 553 補間 167, 738 補間モード、設定 732 補間方式 736 方向測定 296 方法 GPIB トーク/リスン・アドレスの設定85 TPP シリーズ・プローブの補正 79 USB ケーブルによるオシロスコープの PC への接続 85 イベントの検索 115 ウィンドウ・トリガの設定 135 オートセットの使用 91 カスタム波形カラーの設定 574 クロック・フォーマット(12/24時間)の設定76 サマータイムモードを有効にする 524 スクリーン・イメージを保存する 185 スクリーンへの波形の追加 96 スペクトラム・トレース・ファイルの保存 185 スペクトラム・トレースの表示 154 セッション・ファイルをロードする 190 セッション・ファイルを呼び出す 190 セッションの保存 188 セットアップ/ホールド・トリガ 137 タイム・ゾーンの設定 76 タイムアウト・トリガの設定 132.133 トリガ・パラメータの設定 93 トリガ・ホールドオフの設定 140 バス波形の追加 101 パルス幅トリガの設定 131 ファームウェアのダウンロード、インストール77 プローブの接続 38 プロット・イメージをファイルに保存する 636 プロット・データをファイルに保存する 637 マスクの定義 283 マルチソース・カーソルの表示 120 ラベルを測定に追加する 230, 264, 293, 306 リファレンス波形のロード 189 リファレンス波形の呼出 189 リファレンス波形の追加 101 レポートをファイルに保存する 187 ロジック・トリガの設定 135 演算波形の追加 101 機器セットアップの呼び出し 189

#### 方法(続く) 機器へのリモート・アクセス(Webから) 86 機器設定の保存 186 結果表を構成する 380 結果表内の列を移動する 380 結果表内の列を削除する 380 個別の測定を結果表から削除する 380 高調波結果表をスクリーンに追加する 386 水平軸パラメータの設定 92 水平軸メニューを開く 92 測定プロットの追加 106 測定結果表をスクリーンに追加する 380 測定項目の追加 103 測定設定の変更 105 日時バッジの表示/非表示の設定 76 波形カラーの変更 574 波形の高速表示(オートセット) 91 波形ファイルの保存 185 立下り時間トリガの設定 137 立上り時間トリガの設定 137 方法、 UI でのマウスの使用 72 アクイジション・パラメータの設定 94 アクイジション・メニューを開く 94 カーソルの表示 117 ディスプレイ・モード(スタックまたはオーバーレイ) の変更 116 ディスプレイ設定の変更 116 ネットワークへの接続81 パーシスタンスの変更 116 信号経路補正(SPC)の実行 78 測定の削除 106 波形輝度の変更 116 波形補間の変更 116 目盛スタイルの変更 116 目盛輝度の変更 116 無効チャンネル・ボタン 55 名前を付けて保存(Save as) ダイアログ 553 明示的クロック 233 目盛スタイル 168 目盛スタイル、設定 732 目盛スタイル(Graticule Style) 116 目盛の輝度、設定 732 目盛の明るさ(Graticule Intensity) 116 要素 演算波形 757 履歴コンフィギュレーション・メニュー 198 履歴タイムスタンプ・トレンド 201 履歴メニュー 95 立下りスルー・レート 208,783 立下り時間 208 立下り時間トリガ 137 立上り/立下り時間(Rise/Fall Time)検索メニュー 493 立上り/立下り時間トリガ 707, 748 立上りスルー・レート 208 立上り時間 208 立上り時間トリガ 137 領域(Area) 207 領域コンフィグレーション・メニュー(ビジュアル・トリ ガ) 726

領域のサイズ変更(ビジュアル・トリガ) 142 領域のソースを変更(ビジュアル・トリガ) 144 領域の回転(ビジュアル・トリガ) 142, 144 領域の高さを変更(ビジュアル・トリガ) 144 領域の中心を変更(ビジュアル・トリガ) 144 領域の反転(ビジュアル・トリガ) 144 領域の幅を変更(ビジュアル・トリガ) 144 領域の編集(ビジュアル・トリガ) 領域のソースを変更144 領域のロジックの真条件を変更 144 領域の回転 144 領域の形状を変更 144 領域の高さを変更 144 領域の垂直軸中心を変更 144 領域の幅を変更 144 領域の平行軸中心を変更 144 領域の変更 144 領域を垂直方向に反転 144 領域を水平方向に反転 144 隣接チャンネル・パワー比(ACPR) 790 連続アクイジション・モード 194

#### 数字

1-ワイヤ・シリアル・バス・メニュー 330 10 進仮想ロジック・キーパッド 725 10 進仮想キーパッド 725 16 進仮想キーパッド 725 250 kΩ 終端 580 8b10b シリアル・バス・メニュー 331

## Α

AB シーケンス・トリガ 712 AC line voltage (AC ライン電圧) 742 AC RMS 207 ACPR 210 Acg Trend Plot (アクイジション・トレンド・プロット) メニ <u>л — 592</u> Actions (アクション) パネル (マスク・テスト) 535 AC コモン・モード 258, 792 AC コモン・モード測定 258 AC コモン・モード測定コンフィグレーション・パネル 258 AFG Out(後部パネル) 50 AFG オプション 55 AFG の設定 326 AFG への接続 280 AFG 設定 520 AFG 同期出力 576 AFG 用ジェネレータの設定 326 Amplitude Measurements (振幅測定) パネル 207 AOS Per tCK の測定 (DDR) 224 AOS Per UI の測定 (DDR) 224 ARINC429 332 AUS Per tCK の測定 (DDR) 224 AUS per UIの測定 (DDR) 224 Auto Ethernet シリアル・バス・メニュー 335 Autoset(オートセット)ボタン 41 AUX Out 576

AUX Out(後部パネル) 50 AUX トリガ 141 A イベント・トリガ・メニュー 714 A ノブ 41

#### В

B-H 曲線プロット 112 BH 曲線プロット・メニュー 596 Bit Amplitude (ビット振幅) 258 Bit Amplitude (ビット振幅): Configuration (コンフィグレーシ ョン)パネル258 Bit Amplitude (ビット振幅) 測定 258 Bit High (ビット・ハイ) 258 Bit High (ビット・ハイ): Configuration (コンフィグレーショ ン) パネル 258 Bit High (ビット・ハイ) 測定 258 Bit Low (ビット・ロー) 258 Bit Low (ビット・ロー): Configuration (コンフィグレーショ ン) パネル 258 Bit Low (ビット・ロー) 測定 258 Browse Save As Location (名前を付けて保存に移動) メニュー 557 Bus (バス) ボタン 41 Bトリガ・イベント・メニュー 715 Bノブ41

#### С

Callout (コールアウト) ボタン 53 CAN dbc 339 CAN シリアル・バス・メニュー 337 CANバス .dbc シンボリック検索設定メニュー 406 CAN バス・トリガ設定 656 CC-Jitter(ジッタ) 253 CC-Jitter (ジッタ) 測定 253 CC-Jitter(ジッタ)測定コンフィグレーション・パネル 253 Channel Power 789 Clear (クリア) 95 Clear (クリア) ボタン 41 CPHY シリアル・バス・メニュー 340 Cursors (カーソル) ボタン 41 Cursors (カーソル) ボタン (タッチ・スクリーン) 53 CXPI シリアル・バス・メニュー 341

#### D

dbc (CAN bus) 406 DC Common (DC コモン) モード 258 DC Common (DC コモン) モード測定 258 DC Common (DC コモン) モード測定コンフィグレーショ ン・パネル 258 DCD 252, 794 DCD 測定コンフィグレーション・パネル 252 DCD 測定コンフィグレーション・パネル 252 DC オフセット 759 DDJ 251, 794 DDJ 測定 251 DDJ 測定コンフィグレーション・パネル 251 DDR AOS 824 AOS Per tCK 824 AOS Per tCK の測定 224 AOS Per UI 824 AOS Per UI の測定 224 AUS 824 AUS Per tCK 824 AUS Per tCK の測定 224 AUS Per UI 824 AUS per UI の測定 224 Hold Diff 825 Hold Diff の測定 224 Setup Diff の測定 224 tCH(abs) 826 tCH(abs)の測定 224 tCH(avg) 825 tCH(avg)の測定 224 tCK(avg) 825 tCK(avg)の測定 224 tCKSRE 828 tCKSRE の測定 224 tCKSRX の測定 224 tCL(abs) 826 tCL(abs)の測定 224 tCL(avg) 826 tCL(avg)の測定 224 tCMD-CMD 828 tCMD-CMD の測定 224 tDQSCK 828 tDQSCK の測定 224 tERR(m-n) 827 tERR(m-n)の測定 224 tERR(n) 827 tERR(n)の測定 224 tJIT(cc) 827 tJIT(cc)の測定 224 tJIT(duty) 826 tJIT(duty)の測定 224 tJIT(per) 827 tJIT(per)の測定 224 tPST 825 tPST の測定 224 tRPRE 824 tRPRE の測定 224 ttCKSRX 828 tWPRE 825 tWPRE の測定 224 Vix(ac) 824 ゲーティング・パネル 317 セットアップ Diff 825 タイミングの測定 224 プロットの追加 316 基準レベル (Reference Levels)パネル 317 結果のフィルタ/リミット(Filter/Limit Results)パネル 318 構成パネル 317 振幅の測定 224 測定タブ 224 測定の構成 316

DDR 書き込み検索 DDR 入力構成メニュー 508 DQ/DQS レベル・コンフィグレーション・メニュー 508 DDR 測定(Measurement)コンフィグレーション・メニュー 315 DDR 読み込みおよび書き込み検索 DDR 入力構成メニュー 508 DDR 読み込み検索 DDR 入力構成メニュー 508 DQ/DQS レベル・コンフィグレーション・メニュー 508 DDR 読み書き検索 DQ/DQS レベル・コンフィグレーション・メニュー 508 Default Setup (工場出荷時設定) ボタン 41 deskew channels(デスキュー・チャンネル) 519 Differential Crossover (差動クロスオーバ) 259 Differential crossover (差動クロスオーバ) 測定 259 Differential Crossover (差動クロスオーバ) 測定: コンフィグ レーション・パネル 259 div あたり電圧 最大 738 DJ 250, 794 DJ δδ 250 DPHY シリアル・バス・メニュー 342 DPM Measurement Name (DPM 測定名) パネル 305 DQ0 測定(位相図) phasor diagram 110 Draw-a-Box (枠描写) ボタン (ズーム) 71 Dual Dirac デターミニスティック・ジッタ 794 Dual Dirac ランダム・ジッタ 796 DVM 527 DVM オプション 55

## Ε

e\* Scope HTTP ポート 576 e\*Scope 86 Err 測定 323 ESD、防止 74 ESD の防止 74 eSPI シリアル・バス・メニュー 343 EtherCAT シリアル・バス・メニュー 346 EtherCAT シリアル・バス検索メニュー 424 Ethernet シリアル・バス・メニュー 345 Ethernet バス・トリガ設定 656 Ethernet ポートを無効にする 583 eUSB シリアル・バス・メニュー 348 Eye High (アイ・ハイ) 257, 797 Eye High (アイ・ハイ): Configuration (コンフィグレーショ ン) パネル 257 Eye High (アイ・ハイ)の測定 257 Eve Low (アイ・ロー) 257, 797 Eye Low (アイ・ロー): Configuration (コンフィグレーショ ン) パネル 257 Eye Low (アイ・ロー)の測定 257

#### F

F/2 250 F/2 測定 795 F/4 250 F/4 測定 795 F/8 250 F/8 測定 795 Fast Acq(高速アクイジション)ボタン 41 Fast Frame(高速フレーム)コントロール 737 FastAcq(高速アクイジション) 527 FFT プロセス 760 FFT エイリアシング 760 FFT ウィンドウ 614 FFT 演算波形 112, 537 FlexChannel コネクタ(前面パネル) 41 FlexRay シリアル・バス・メニュー 350 FlexRay バス・トリガ設定 656 Force (強制) ボタン 41

## G

GPIB アドレス 576 GPIB トーク/リスン・アドレス 85

#### Η

Height@BER 255, 798 Height@BER 測定 255 Height@BER 測定コンフィギュレーション・パネル 255 Hi Res アクイジション・モード 194 High Res (ハイレゾ) ボタン 41 Hold Diff の測定(DDR) 224 Horizontal (水平軸) コントロール 41

## I

lvs. ∬ プロット 112 Ivs.∫V プロット・メニュー 612 I/O 576 I2C シリアル・バス・メニュー 351 I2C バス・トリガ設定 656 12S 333 I3C シリアル・バス・メニュー 352 I3C トリガ・メニュー 673 idata、プロット 637 IIMDA Measurement (測定) (電気解析) Electrical analysis 220 IMDA Measurement Name (IMDA 測定名) パネル 290 IMDA オートセット 302 IMDA 測定 IMDA オートセット 302 IMDA 測定アルゴリズムの(効率) efficiency 815 IMDA 測定アルゴリズムの(高調波) harmonics 815 IMDI 測定アルゴリズム(電源品質)

IMDI 測定アルゴリズム(電源品質) (続く) power quality 814 Inductance Curve (インダクタンス曲線) プロット・メニュー 610 Input channel (入力チャンネル) trigger sources (トリガ・ソース) 742 IP アドレス 576 Irrm 測定 323

#### J

J2 250

J9 250 Jitter Measurement Name(ジッタ測定名)パネル 248 Jitter Measurement(ジッタ測定)コンフィギュレーション・ メニューの概要 246 Jitter Measurements(ジッタ測定) 248 Jitter Summary(ジッタ・サマリ)測定 248 Jitter Summary(ジッタ・サマリ)測定 1ンフィグレーショ ン・パネル 248 JTF BW 233

## L

LAN 576 LAN、接続 81 LAN ステータス(LAN Status)576 LAN ポート(後部パネル)50 LAN ポートを無効にする583 LAN リセット(LAN Reset)576,579 Level(レベル)745 Level(レベル)ノブ41 Level(レベル)ノブ41 Level(レベル)ノブ1ED 41 LIN シリアル・バス・メニュー353 LIN バス・トリガ設定656 LPD64 ベンチ変換キット40 LXI 86

#### Μ

MACアドレス (MAC Address) 576 Manchester (マンチェスター) シリアル・バス・メニュー 354 Math (演算) ボタン 41 MDA 測定: HALL (ホール) センサ 818 MDIO シリアル・バス・メニュー 356 Measure (測定) ボタン 53 Measurement algorithms (測定アルゴリズム) Edge1 (エッジ1) 755 Edge2 (エッジ2) 755 Edge3 (エッジ3) 755 HighRef 754 LowRef 754 MidRef 754 Measurement (測定) アルゴリズム Edge1Polarity 755 MIL-STD-1553 バス・トリガ設定 656 Mode (モード) ボタン (前面パネル) 41 More (その他) ボタン 53

MSO58LP ベンチ変換キット 40

#### Ν

Navigate(ナビゲート)ボタン(水平軸) 41 NFC シリアル・バス・メニュー 358 NFC シリアル・バス検索メニュー 459 NPJ 250 NPJ 測定 795 NRZ シリアル・バス・メニュー 360

#### 0

Occupied Bandwidth(占有帯域幅) 791 Overlay(オーバーレイ)モード(波形) 116

#### Ρ

Phase Noise(位相ノイズ) 250, 623 Phase Noise(位相ノイズ)の測定: Configure(構成)パネル 250 Phase Noise(位相ノイズ)測定 250 PJ 250, 796 Pk-Pk 測定 258 PLL クロック・リカバリ 233 PLL モデル 233 Plot(プロット)ボタン 53 Position(位置)ノブ 41 Position(位置)ノブ(水平軸) 41 PSI5 シリアル・バス・メニュー 364 PSIJ 測定 310

#### Q

Q-Factor (Q ファクタ) 257 Q-Factor (Q ファクタ): Configuration (コンフィグレーショ ン) パネル 257 Q-Factor (Q ファクタ) の測定 257 QOSS 測定 325 Qrr 測定 322 Q ファクタ 798

#### R

recalling 185 Ref In 50 Ref In (後部パネル) 50 Results Table (結果表) ボタン 53 Rj 796 RJ 250 RJ 66 796 RJ 50 RJDIRAC 796 RMS 207 RS232 シリアル・バス・メニュー 365 RS232 バス・トリガ設定 656 Run/Stop (実行/停止) アクイジション・メニュー 194 Run/Stop(実行/停止) 95 Run/Stop(実行/停止)ボタン 41 Runt(ラント)トリガ 747

#### S

Save Mask (マスクの保存) 534 Save ボタン 41 saving 185 Scale (スケール) ノブ 41 Scale (スケール)ノブ (水平軸) 41 Search (検索) ボタン 53 SENT シリアル・バス・メニュー 368 SENT バス・トリガ設定 656 Setup Diffの測定 (DDR) 224 Single/Seq (単一/シーケンス)アクイジション・メニュー 194 Single/Seq (単一/シーケンス) 95 Single/Seq(単発/連続)ボタン 41 Slope  $(\mathcal{A} \mathbf{D} - \mathcal{J})$ trigger(トリガ) 745 Slope(スロープ)ボタン(前面パネル) 41 SMBus シリアル・バス・メニュー 370 SMBus シリアル・バス検索メニュー 474 SOA プロット マスクの呼出 284 マスクの保存 284 SOA プロット・メニュー 627 SpaceWire シリアル・バス・メニュー 371 SPC 581 SPC(信号経路補正) 78 Spectrum Measurement (スペクトラム測定) コンフィグレー ション・メニュー 244 SPI シリアル・バス 372 SPI バス・トリガ設定 656 SPMI シリアル・バス・メニュー 374 SPMI バス・トリガ設定 656 SRJ 250 SSC Freq Dev 793 SSC Freq Dev 測定 259 SSC 変調レートの測定 260 Stacked (スタック) モード (波形) 116 SVID シリアル・バス・メニュー 375 Switching Parameter (スイッチング・パラメータ) 測定の Configure (構成) パネル 320 Switching Timing (スイッチング・タイミング) 測定の Configure (構成)パネル 320

#### Т

T/nT 259 T/nT 測定 259 T/nT 測定コンフィグレーション・パネル 259 tCH(abs)の測定 (DDR) 224 tCH(avg)の測定 (DDR) 224 tCK(avg)の測定 (DDR) 224 tCL(abs)の測定 (DDR) 224 tCL(avg)の測定 (DDR) 224 tCL(avg)の測定(DDR) 224 tDQSCK の測定 (DDR) 224 Tek Exponential FFT ウィンドウ 定義された 765 TekDrive ドライブ( TekDrive をアンマウント 85 TekDrive をアンマウント 85 TekDrive をマウントします 84 TekExp FFT ウィンドウ 765 TekSecure 582, 583 TekSecure メモリ消去 582 **TEKTRONIX END USER LICENSE AGREEMENT 26** TekVPI 入力コネクタ 41 tERR(m-n)の測定(DDR) 224 tERR(n)の測定 (DDR) 224 TIE 212, 213, 249, 793 TIE 測定 249 TIE 測定コンフィグレーション・パネル 249 Time to Max (最大値までの時間) 789 Time to Min (最小値までの時間) 789 Time Trend Plot (時間トレンド・プロット) メニュー 630 TJ@BER 248, 796 TJ@BER 測定 248 TJ@BER 測定:コンフィグレーション・パネル 248 tJIT(cc)の測定(DDR) 224 tJIT(duty)の測定 (DDR) 224 tJIT(per)の測定 (DDR) 224 Touch Off(タッチ・オフ)ボタン 41 TPP シリーズ・プローブの補正 79 tPST 測定 (DDR) 224 Trigger (トリガ) modes (モード) 743 slope and level (スロープとレベル) 745 sources (ソース) 742 Trigger (トリガ) コントロール 41 Triggering (トリガリング) modes (モード) 743 sources (ソース) 742 tRPRE の測定 (DDR) 224 Trr 測定 321 tWPRE の測定 (DDR) 224

#### U

UDF 766 UDF エラーと警告 845 USB 576 USB ケーブル、PC への接続 85 USB シリアル・バス・メニュー 376 USB デバイス・ポート(後部パネル) 50 USB デバイスのアンマウント 561 USB デバイスの取り出し 561 USB ボス・トリガ設定 656 USB ポート(前面パネル) 41 USB ポートを無効にする 583 USB ホスト・ポート(後部パネル) 50

#### W

Wave Inspector 178

Width@BER 256, 799 Width@BER 測定 256 Width@BER 測定コンフィギュレーション・パネル 256 Windows 機器、リモート・アクセス 87 Windows 機器へのリモート・アクセス 87

#### Х

XYZ プロット 109 XYZ プロット・メニュー 636 XY プロット 109 XY プロット・メニュー 635 x 軸スケール(スペクトラム表示) 642

#### Ζ

Zoom(ズーム)タイトル・バー 71 Zoom(ズーム)ボタン(前面パネル) 41 Zoom/Pan(ズーム/パン)ノブ(水平軸) 41 Zoom の概要 71 Zoom ボックス 71

## あ

アイ・ダイアグラム ・プロット 110 の表示 110 マスク・テスト 111 アイ・ダイアグラム・プロット マスク・テスト・ファイルをロード 191 マスク・テスト・ファイルを呼出 191 アイ・ダイアグラム・プロット・マスク 604 アイ・ダイアグラム・プロット・メニュー 設定 599 アイ・ダイアグラム・プロットのマスク・コンフィグレー ション・ファイルを呼出 604 アイ・ダイアグラム・プロットのマスクをロード 604 アイ・ダイアグラム・マスク・ファイルをロード 191 アイ・ダイアグラム・マスク・ファイルを呼び出し 191 アイ・ハイト測定コンフィギュレーション・パネル 253 アイ・マスク・テスト・コンフィグレーション・メニュー 530 アイ・マスク・ヒットを設定 530 アイの高さ 253 アイ測定 253 アイ幅 254 アイ幅測定コンフィギュレーション・パネル 254 アクイジション サンプリング 735 入力チャンネルとデジタイザ 735 アクイジション・コントロール 41 アクイジション・トレンド・プロット 109 アクイジション・メニュー Run/Stop(実行/停止) 194 アクイジション・メニュー、開く94 アクイジション・メニュー (単一/シーケンス) Single/Seg 194 アクイジション・メニューの クリア 194

アクイジション・メニューを開く 94 アクイジション・モード 736 アクイジションの概念 735 アクイジションの停止 194 アクイシジョン履歴の有効化 アクイジション・メニュー 194 アクティブ・プローブ 738 アナログ・チャンネル 512 アベレージ・トレース(スペクトラム表示) 644

#### い

イーサネット・ポート(後部パネル) 50 イーサネット、接続 81 イベントの検索 115 イメージ、プロット 636 インク・セーバ・モード 555, 567 インストールされたオプション 587 インストールされたプローブ 587 インダクタンス 112 インパルス・レスポンス・テスト 765 インピーダンス・プロット・メニュー 613

## う

ウィンドウ・トリガ 135, 721, 747 ウィンドウ検索メニュー 499

## え

エイリアシング 認識 760 エクスカージョン(スペクトラム表示) 642 エッジ・トリガ(Edge Trigger)メニュー 651 エッジ検索メニュー 487 エネルギー・プロット 113 エンベロープ アクイジション・モード 194 エンベロープ・アクイジション・モード 736

#### お

オーディオ・シリアル・バス・メニュー 337 オーディオ・バス・トリガ設定 656 オーディオ・バス・メニュー 333 オート・レベル・アルゴリズム 831 オート・レベル決定 831 オートセット 91 オートセット、無効化/有効化 567 オートセットを無効化 567 オーバーレイ・モード、設定 732 オーバレイ表示モード 167 オシロスコープのトリガ 93 オプション オプション・ライセンス・ファイル 29 オプションをインストール 29 オプション・ライセンス・ファイル、ロード 590 オプション・ライセンス・ファイルのロード 590 オプション・ライセンス 587 オプション・ライセンス、アンインストール 30, 588 オプション・ライセンスのアンインストール 方法 588 オプション・ライセンスのインストール 方法 590 オプションの詳細 587 オフセット 演算オフセットと位置 759 オフセット (Offset) 759 オフセット (Offset) 740

#### か

カーソル リンク付き 522 垂直&水平バー 522 垂直バー 522 水平バー 522 波形 522 分割 522 カーソル・メニュー 117, 120 カーソル・メニュー(スペクトラム表示) 645 カーソル・リードアウト(スペクトラム表示) 645 カーソルの移動 117 カーソルの構成(スペクトラム表示) 645 カーソルの使用 117 カーソルの表示 117 カーソル設定 522 カーソル測定 758 カイザー-ベッセル FFT ウィンドウ 定義済み 764 ガウシアン FFT ウィンドウ 定義 762 カスタム・カラーの定義 574 カスタム結果のテーブル・メニュー 386 カップリング(Coupling) 738

## き

キーパッド 725 キーボード 725 キーボード、インストール 90

## <

クリッピング 739 クリッピング・メッセージ 57 クロック・エッジ(Clock Edge) 233 クロック・オフセット 233 クロック・フォーマット (12/24 時間)、設定方法 76 クロック・リカバリ - 拡張設定(Clock Recovery- Advanced Settings) 237 クロック・リカバリ(Clock Recovery)パネル 233

## け

ゲーティング 288, 304

ゲーティング(Gating)パネル(DDR) 317 ケーブル・ロック 50

## J

 コールアウト 123, 591
 コールアウトのフォント、色、サイズを変更 591
 コメント 567
 コンスタント・クロック 233
 コントロール・ウィンドウ 垂直軸アクイジション 740
 コンフィグレーション・メニュー 69

## さ

サービス名 (Service Name) 576 サブネット・マスク (Subnet Mask) 576 サポート 27 サポート対象外のプローブ 515 サンプリング処理 定義された 735, 746 サンプル アクイジション・モード 194 サンプル・アクイジション・モード 736 サンプル・レート 527 サンプル補間 738

## し

シーケンス・トリガ 139.748 シーケンス・トリガ-Aイベント 714 シーケンス・トリガ-Bイベント 715 シーケンス・トリガ・メニュー 712 システム情報 587 ジッタ・サマリ 248.795 ジッタ測定 TIE 212, 213 位相ノイズ 212, 213 ジッタ測定: SSC Freq Dev 測定 259 ジッタ測定: SSC 変調レートの測定 260 ジッタ分離モデル 567 シリアル・バス トリガ 139 シリアル・バス・コンフィグレーション 328 シリアル・バス・トリガ設定 656 シリアル・バス・メニュー **SENT 368** SPMI 374 シリアル・バス、1-ワイヤ 330 シリアル・バス、CPHY 340 シリアル・バス、CXPI 341 シリアル・バス、DPHY 342 シリアル・バス、eSPI 343 シリアル・バス、EtherCAT 346, 424 シリアル・バス、Ethernet 345 シリアル・バス、FlexRay 350 シリアル・バス、I2C 351 シリアル・バス、I3C 352 シリアル・バス、LIN 353

シリアル・バス、MDIO 356 シリアル・バス、NFC 358, 459 シリアル・バス、PSI5 364 シリアル・バス、RS232 365 シリアル・バス、SVID 375 シリアル・バス、SVID 375 シリアル・バス、オーディオ 333 シリアル・バスの検索 391 シリアル・バスの検索設定 391 シングル・アクイジション・モード 194 シングル・シーケンス 95 シンタックス 演算エディタ 758 シンボリック検索設定メニュー(CAN バス) 406

#### す

スイッチング・タイミング測定 320 スイッチング・タイミング測定の Configure(構成)パネル 320 スイッチング・パラメータ Configure(構成)パネル 320 スイッチング・パラメータ測定 320 スイッチング・ロス 軌跡 113 ズーム 177, 178 ズーム・アイコン 55 ズーム・モード 177 ズーム(Zoom) 527 スキュー 208,788 スクリーン・イメージ を保存する 185 スクリーン・カラー・モード 567 スクリーン・ショットの取り込み 553 スクリーンの減光 567 スクリーン上のキーボード 725 スケール・コントロール 位置設定 739 演算 759 スケール(Scale)ボタン、バッジ 57 スタック・モード、設定 732 スタック表示モード 167 スプリット・カーソル <mark>522</mark> スペクトラム・トレースのファイルへの保存 166 スペクトラム・プロット 109 スペクトラム・プロット(Spectrum Plot)メニュー 628 スペクトラム FastAcq 設定 527 スペクトラム時間 158 スペクトラム測定コンフィグレーション・メニューの概要 242 スペクトラム表示 FFT とスペクトラム表示の対比 150 M、A、N、m トレース 156 x 軸スケール 642 アベレージ・トレース・モード 644 エクスカージョン 642 カーソル・コンフィグレーション・メニュー 645 カーソル・モード 645 カーソル表示のオンとオフ 645 スケールスタイル 642

スペクトラム表示 (続く) スペクトラム・トレース・ファイルの名前 166 スペクトラム・トレースを表示する方法 154 スペクトラム・バッジ 163 スペクトラム時間バー 158 スペクトラム表示ウィンドウ・コンフィグレーショ ン・メニュー 642 スレッショルド642 ソース波形 645 チャンネル・バッジ 163 ディスプレイ・モード 642 トレース・ハンドル 156 トレース・モード 644 トレースのファイルへの保存 166 トレースの呼出 **166** ノーマル・トレース・モード 644 ピーク・マーカ 642 マーカ 156, 162 マックス・ホールド・トレース・モード 644 ミニマム・ホールド・トレース・モード 644 メニュー 641 ユーザ・インタフェース 156 リードアウト 642 概念 150 基準マーカ 162 時間領域対周波数領域 150 自動マーカ 162 数(波形あたりのマーカ数) 642 選択したトレース・コンフィグレーション・メニュー 644 前面パネルのコントロール 163 波形の輝度 642 目盛線の輝度 642 スペクトラム表示パネル(チャンネル・メニュー) 516 スペクトラム表示へのスペクトラム・トレース・ファイル の呼出 166 スペクトログラム 792 スペクトログラムを有効にする 155 する方法 スクリーンにコールアウトを追加 123 スレッショルド(スペクトラム表示) 642

#### せ

セキュリティ 582,583 セキュリティ・ケーブル・ロック 50 セキュリティ・パスワードの設定 584 セキュリティ・パスワードの入力 584 セキュリティ・パスワードの変更 585 セグメント・コンフィグレーション・メニュー(マスク・ テスト) 530 セグメント (マスク)を編集します セグメントのソースを変更します 172 セグメントの形状を変更します 172 セグメントの画さを変更します 172 セグメントの水平中心を変更します 172 セグメントの水平中心を変更します 172 セグメントの個を変更します 172 セグメント(マスク)を編集します(続く) セグメントを垂直方向に反転します 172 セグメントを水平方向に反転します 172 セグメントを変更します 172 セグメントのサイズ変更(マスク) 169 セグメントの回転(マスク) 169, 172 セグメントの高さを変更します(マスク) 172 セグメントの中心を変更します(マスク) 172 セグメントを反転します(マスク) 172 セグメントを編集します(マスク) 172 セグメント幅を変更します(マスク) 172 セッション 保存 188 セッション・ファイル ロードする方法 190 呼出方法 190 セットアップ パラレル・バス **128** セットアップ/ホールド・サーチ - 入力の定義(Setup and Hold Search - Define Inputs)  $\checkmark = -497$ セットアップ/ホールド・トリガ 137 セットアップとホールド(Setup and Hold)トリガ 747 セットアップとホールドの検索メニュー 496 セットアップ時間(Setup Time) 208 セルフ・テスト 580

## そ

ソース 演算波形 757 その他のコントロール 41 その他のドロワー チャンネル設定メニュー 518

## た

ターミネーション(Termination) 738 ダイオード d/dt 測定 324 ダイナミック・レンジ・リミット・マーカ 55 タイミング測定 スキュー 208 セットアップ時間 208 データ・レート 208 バースト幅 208 ハイ・タイム 208 ホールド時間 208 ユニット・インターバル 208 ロー・タイム 208 位相 208 期間 N 周期 208 時間の外側レベル 208 周期 208 周波数 208 正のデューティ・サイクル 208 正のパルス幅 208 遅延 208 負のデューティ・サイクル 208 負のパルス幅 208 立下りスルー・レート 208

タイミング測定(続く) 立下り時間 208 立上りスルー・レート 208 立上り時間 208 タイム・ゾーン 524 タイム・ゾーン、設定方法 76 タイム・トレンド・プロット 108 タイムアウト・トリガ 132, 133, 718 タイムアウト(Timeout)トリガ 747 タイムアウト検索メニュー 498 タイムスタンプ・メニュー 202 タイムベース・リファレンス・ソース アクイジション・メニュー 194 タッチスクリーン UI タスク 72 タッチスクリーンとマウスの併用 72 ダンピング 233

## ち

チャンネル・バッジ 57
チャンネル・バッジ・メニュー 512
チャンネル・バッジ (スペクトラム表示) 163
チャンネル・ハンドルのフォント、色、サイズを変更 591
チャンネル・ボタン (前面パネル) 41
チャンネルの表示 96
チャンネル設定メニュー その他のドロワー 518
チャンネル電力 210

## τ

ディスプレイ・カーソル(スペクトラム表示) 645 ディスプレイ取込み 185 ディスプレイ取込み、保存 553 ディスプレイ設定 567 ディスプレイ設定の変更 116 データ・ファイルをプロット 637 データ・レート 208 テキスト 591 テクニカル・サポート 27 デジタル・アクイジション 125 デジタル・チャンネル・コンフィグレーション 525 デジタル信号の接続 125 デジタル電圧計 527 デジタル波形のアナログ表示 102 デスキュー・アルゴリズム 831 デスキュー・パネル (WBG-DPT 測定コンフィグレーショ ン・メニュー) 326 デモ(Demo) 586

## لح

トップ 207 ドメイン名 (Domain Name) 576 ドライブマウントメニュー 565 トランジェント解析測定(オーバシュート) (アンダシ ュート) overshoot 222 undershoot 222 トリガ ウィンドウ 721 シリアル・バス 139 タイムアウト 718 パラレル・バス 139 パルス幅 704 レベル・インジケータ 55 ロジック 701 ロジック・クオリフィケーションの条件 747 位置インジケータ 55 外部信号 141 検討事項 740 立上り/立下り時間 707 トリガ・イベントでファイルを保存 196 トリガ・タイプ 743 トリガ・ホールドオフ 140 トリガ・メニュー(Trigger menus) 651 トリガ・ロジック・クオリフィケーション入力を設定 720 トリガイベント、ファイル、保存 196 トリガの概念 131.742 トリガメニュー 93 トリガリング 拡張 745 トリガ出力 576 トリガ遅延 745 トルク測定: Configure(構成)パネル 297 トルク測定アルゴリズム 822 トレンド・プロット(Trend Plot)メニュー 634

#### な

ナイキスト・ポイント 760 ナビゲーション・ボタン、バッジ 57

#### ね

ネットワーク・ドライブ (Windows 10 機器 ネットワーク・ドライブをアンマウントします 85 ネットワーク ・ドライブ (Windows OS 機器 ネットワーク・ドライブのマウント 83 ネットワーク・ドライブ(標準機器 がネットワーク・ドライブをマウント82 ネットワーク・ ドライブ (Windows 10 機器をアンマウント します 85 ネットワーク・ドライブ(Windows OS 機器)をマウントし ます 83 ネットワーク・アドレス(Network Address) 576 ネットワーク・ドライブ(標準機器 ネットワーク・ドライブのアンマウント85 ネットワーク・ドライブのアンマウント85 ネットワーク・ドライブの切断 85 ネットワーク・ドラブをマウントします(標準機器 82 ネットワーク、接続81 ネットワークへの接続81

#### の

ノーマル・トレース(スペクトラム表示) 644 ノブ A 41 ノブ B 41 のプロット スペクトラム **1**09 タイム・トレンド 108 の追加 DDR 測定プロット 316 ディスプレイへのチャンネル 96 検索バッジ 115 測定バッジ 57.103 測定プロット 106 の読み込み セットアップ・ファイル 548 マスク・ファイル 548 リファレンス波形 101, 548 の表示 アイ・ダイアグラム 110, 111 の保存 スクリーン・イメージ 185

#### は

バー・グラフ 110, 114 バー・グラフ・プロット・メニュー 608 パーシスタンス 167 パーシスタンス、波形 116 バースト幅 208 ハイ・タイム 208 バイナリ仮想キーパッド 725 ハイパス・フィルタ 182, 240 ハイレゾ・アクイジション・モード 736 バス・デコード・テーブル(Bus Decode Table)メニュー 384 バス・デコード結果表 380 バス・トリガ 定義された 735, 746 バス・メニュー、パラレル 361 パス/フェイル・テストのパネル 241 バスタブ・プロット(Bathtub Plot)メニュー 595 バスのセットアップ 126,328 バスのセットアップ・メニュー 328 バスのバッジ 328 バスの検索 391 バスの入力、パラレル 363 パスワード、設定584 パスワード、入力 584 パスワード、変更 585 パスワードの設定 584 パスワードの入力 584 パスワードの変更 585 バス波形 101 バターワース(Butterworth)フィルタ 240 バックライト 567 バッジ 57.111.163 バッジと波形のグループ化 68 バッジのグループ グループを作成する方法 68 バッジ・グループの警告 68 バッジグループの特性 68 バッジのタイプ 57 バッジの検索 57

バッジを移動する 67 ハニング FFT ウィンドウ 614 ハニング・ウィンドウ 定義済み 763 パネル、メニュー 69 ハミング FFT ウィンドウ 614 ハミング・ウィンドウ 定義済み 764 パラレル・バス トリガ 139 パラレル・バス・トリガ設定 656 パラレル・バス・メニュー 361 パラレル・バスの検索 391 パラレル・バス入力 363 パラレル・バス入力の定義 363 パルス幅 (Pulse Width) 検索メニュー 491 パルス幅トリガ 131, 704, 747 パワー・インテグリティ-シグナル・インテグリティ解析ア ルゴリズム 829 パワー・オートセット(Power Autoset) 281 パワー・シーケンス解析測定(オン時間)(オフ時間) turn off time 222 turn on time 222 パワー・プロット *1*13 パワーオン・セルフ・テスト 580 パワーレール・オートセット 312, 313 パワーレール・プリセット 313 パワー測定 パワー・オートセット 281 パワー測定アルゴリズム 周期 805 周波数 804 正のデューティ・サイクル 805 正の幅 805 負デューティ・サイクル 804 負のパルス幅 804 パワー測定および 入力解析 217 パワー測定名(Power Measurement Name)パネル 263 パン71 ハンドル、アナログとデジタル 55

## ひ

ピーク・ツー・ピーク(Peak-To-Peak) 207 ピーク・マーカ(スペクトラム表示) 642 ピーク・マーカー結果テーブル 389 ピーク検出 アクイジション・モード 194 ピーク検出アクイジション・モード 736 ビジュアル・トリガ ビジュアル・トリガ領域の作成 141 頂点の編集(Edit Vertices)パネル 726 領域コンフィグレーション・メニュー 726 領域のリースの変更 144 領域の形状の変更 144 領域の高さの変更 144 ビジュアル・トリガ(続く) 領域の垂直軸の中心の変更 144 領域の水平軸の中心の変更 144 領域の設定(Area Setting)パネル 726 領域の幅の変更 144 領域を回転 144 領域を垂直方向に反転 144 領域を水平方向に反転 144 ビジュアル・トリガ(Visual Trigger)の概念 748 ビジュアル・トリガの作成 141 ビジュアル・トリガ領域の編集 サイズ変更 142 回転 142 頂点の移動 142 頂点の削除 142 頂点の追加 142 ビジュアル・トリガ領域をスクリーンに描画 141 ヒストグラム・プロット 108 ヒストグラム・プロット・メニュー 609 ビデオ・トリガ・メニュー 654 ビデオ出力(後部パネル) 50

## ふ

ファームウェア、更新方法 77 ファームウェア更新を無効にする 583 ファイル・メニュー 547 ファイル・ユーティリティ(File Utilities)メニュー 561 ファイルに対するシリアル・バス・デコード結果テーブル 385 ファイルのコピー 561 ファイルの削除 561 ファイルの貼り付け 561 ファイルを開く548 ファイル名の変更 561 フィルタ ハイ・パス 182 ロー・パス 182 測定 182 フィルタ・コンフィギュレーション・メニュー 540 フィルタ・コンフィグレーション・メニューの作成/編集 540 フィルタの追加(Add Filter) (演算の数式エディタ) 543 フィルタの追加(演算波形) 542 フォント・カラー 591 ブラックマン-ハリス FFT ウィンドウ 614 ブラックマン-ハリス・ウィンドウ 定義済み 761 フラットトップ2ウィンドウ 定義済み 762 プローブ サポート対象外 515 プローブ、接続 38 プローブの自動補正(TPP シリーズ) 79 プローブの接続38 プローブの補正 516 プローブをデスキュー 88 プローブ設定 アナログ 514
プローブ入力 41 プローブ補正(TPP シリーズ) 79 プローブ補正コネクタ 41 プロジェクタ、接続 <mark>90</mark> プロット ・エネルギー 113 BH 曲線 112 l vs. ∫V 112 PSRR 114 SOA 113 XY 109 XYZ 109 アクイジション・トレンド 109 インダクタンス 112 バー・グラフ 110, 114 パワー 113 ヒストグラム **108** 安全動作領域(SOA) 113 軌跡 113 制御ループ応答(ボード線図) 114 電源電圧変動除去比(PSRR) 114 プロット・イメージ・ファイル 636 プロット・イメージをファイルに保存 636 プロット・データをファイルに保存 637 プロット・メニュー ヒストグラム 609 プロット・メニュー、Acq Trend(アクイジション・トレン ド) 592 プロット・メニュー、Time Trend(時間トレンド) 630 プロット・メニュー、トレンド 634 プロット、追加 378 プロット (位相図) phasor diagram 110 プロット XYZ メニュー 636 プロット XY メニュー 635 プロットを追加 378 プロット表示コンフィグレーション・メニュー 592 プロファイルの構成(Configure Profile) 280

#### $\sim$

ベース(Base) 207 ヘルプ・システム 74 ヘルプ・メニュー 547 ヘルプの参照 27 ベンチやラックへのロック 37 ベンチ変換キット(LPD64) 40 ベンチ変換キット(MSO58LP) 40

### ほ

ホールドオフ、トリガ 140 ホールド時間 208 ホスト名(Host Name) 576 ボックスを描く(Draw-a-Box)ボタン 177

### ま

マーカ(スペクトラム表示) 156, 162

マウス、インストール 90 マウス等によるタッチスクリーン UIの操作 72 マスク セグメントの形状を変更します 172 セグメントの高さを変更します 172 セグメントの垂直中心を変更します 172 セグメントの水平中心を変更します 172 セグメントの幅を変更します 172 セグメントを回転します 172 セグメントを垂直方向に反転します 172 セグメントを水平方向に反転します 172 マスクの定義を変更します 172 マスク・セグメントの編集 サイズ変更 169 回転 169 頂点の移動 169 頂点の削除 169 頂点の追加 169 マスク・テスト Actions To Take On (実行可能なアクション) 535 バッジ設定 535 マスク・テスト・コンフィグレーション・メニュー 535 マスクの作成 169 マスク・テスト・コンフィグレーション・メニュー(マス ク・テスト) 535 マスク・テスト(アイ・ダイアグラム) 111 マスク・バッジ・コンフィグレーション・メニュー 530 マスク・ヒット・バッジ 111 マスクの呼出(SOA プロット) 284 マスクの作成 169 マスクの保存(SOA プロット) 284 マスク定義を変更します(マスク) 172 マックス・ホールド・ノーマル・トレース(スペクトラム 表示) 644 マニュアル28 マルチソース・カーソルの移動 120 マルチソース・カーソルの使用 120 マルチソース・カーソルの表示 120

#### み

ミニマム・ホールド・ノーマル・トレース(スペクトラム 表示) 644

#### め

メカニカル解析 220 メニュー DDR 測定コンフィグレーション 315 リファレンス波形 638 演算コンフィグレーション 537 測定項目の追加メニュー 204 メニュー・バー 53 メニュー・パネル 69 メモリの消去 582, 583

#### も

モータ解析 290 モニタ、接続 90 モニタを接続 90

#### ゆ

ユーザ・ボタン 553
ユーザ・マニュアル 28
ユーザー定義のフィルタのエラーと警告 845
ユーザが定義したフィルタ 766
ユーザ設定
カスタム・カラーの定義 574
カスタム(波形) カラーの定義 567
ディスプレイ設定 567
目盛設定(可動または固定) 567
ユーティリティ・メニュー 547
ユニット・インターバル 208

## 6

ライセンス・キーのアンインストール 588 ライセンス・ファイル(オプション) 29 ライセンス・ファイル(オプションのインストール) 590 ライセンスのインストール(Install License) 587 ライセンスを返す 587 ラックマウント・キット情報 40 ラベル、測定 230, 264, 293, 306 ラント(Runt)検索メニュー 494

### り

リードアウト(スペクトラム表示) 642 リップル解析測定(リップル) ripple 222 リファレンス・クロック出力 576 リファレンス波形 101, 548 リファレンス波形メニュー 638 リミット 測定 183 リモート・アクセス(e\*Scope) 86 リモート・アクセス(Web ベース) 86 リンク付きカーソル 522

# る

ループ BW 233

## れ

レコード・ビュー、波形 55 レコード長 527 レコード長 (Record Length) 740 レゾルバ 821 レポート 保存する 187

#### ろ

ロー・タイム 784 ロード 波形 189 ローパス・フィルタ 182, 240 ロール・モード アクイジション・モード 194 ロールモード・アクイジション・モード 736 口一時間 208 ログ・ファイル、エクスポート方法 580 ログ・ファイルのエクスポート 580 ロジック・キーパッド 725 ロジック・サーチ - 入力の定義(Logic Search- Define Inputs)メニ <u>л — 490</u> ロジック・トリガ 135,701 ロジック・トリガ入力設定 704 ロジック検索(Logic Search)メニュー 489 ロック・ケーブルの接続 37

## を

を追加 スクリーンにコールアウト 123 を保存する レポート 187